# YASKAWA

# YASKAWA AC Drive-L1000E AC Drive for Elevator Applications Technical Manual

Type: CIMR-LEDA Models: 200 V Class: 3.7 to 110 kW (5 to 150 HP) 400 V Class: 3.7 to 110 kW (5 to 150 HP)

To properly use the product, read this manual thoroughly and retain for easy reference, inspection, and maintenance. Ensure the end user receives this manual.

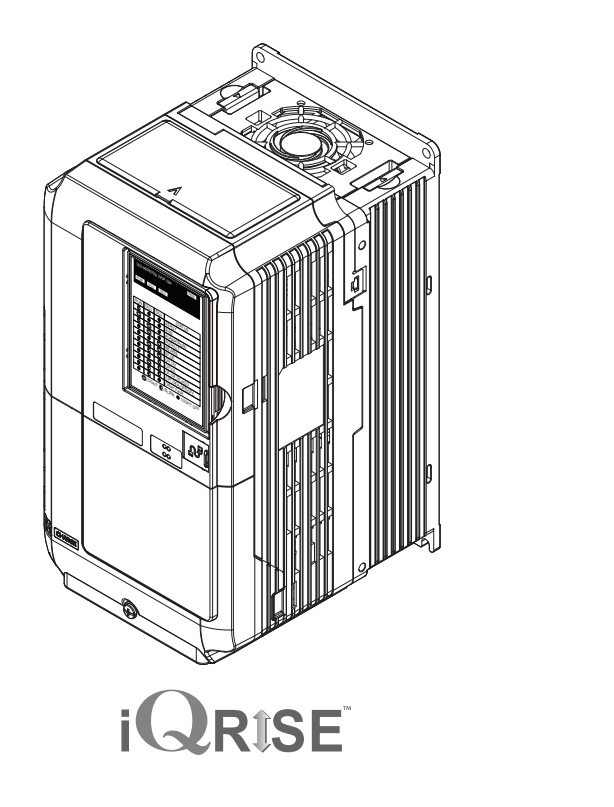

MANUAL NO. SIEP YAIL1E 01B

Receiving

Operation

Mechanical Installation

Electrical Installation

**Parameter Details** 

Troubleshooting

Periodic Inspection & Maintenance

Peripheral Devices &

Options

Specifications

Parameter List

MEMOBUS/Modbus Communications

Standards Compliance

Start-Up Programming &

#### Copyright © 2014 YASKAWA AMERICA INC.

All rights reserved. No part of this publication may be reproduced, stored in a retrieval system, or transmitted, in any form, or by any means, mechanical, electronic, photocopying, recording, or otherwise, without the prior written permission of Yaskawa. No patent liability is assumed with respect to the use of the information contained herein. Moreover, because Yaskawa is constantly striving to improve its high-quality products, the information contained in this manual is subject to change without notice. Every precaution has been taken in the preparation of this manual. Nevertheless, Yaskawa assumes no responsibility for errors or omissions. Neither is any liability assumed for damages resulting from the use of the information contained in this publication.

## Quick Reference

L1000E can operate synchronous PM motors. Refer to Flowchart C: Auto-Tuning for PM Motors on page 111.

Perform Auto-Tuning Automatic tuning sets motor parameters. Refer to Types of Auto-Tuning on page 113.

Maintenance Check Using Drive Monitors

Use drive monitors to check fans, capacitors, and other components may require maintenance. Refer to Performance Life Monitors Maintenance Monitors on page 317.

Refer to Drive Alarms, Faults, and Errors on page 270 and Refer to Setup Troubleshooting and Possible Solutions on page 147.

Refer to UL Standards on page 448.

Fault Display and Troubleshooting

Standards Compliance

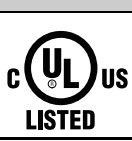

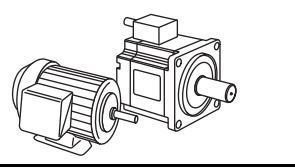

Drive a Synchronous PM Motor

This Page Intentionally Blank

# **Table of Contents**

| Quick | Reference                                                            | 3        |
|-------|----------------------------------------------------------------------|----------|
| i.    | PREFACE & GENERAL SAFETY                                             | 13       |
|       | i.1 Preface                                                          | 14       |
|       | Applicable Documentation                                             | 14       |
|       | Symbols                                                              | 14       |
|       | Terms and Abbreviations                                              | 14       |
|       | Trademarks                                                           | 15       |
|       | i.2 General Safety                                                   | 16       |
|       | Supplemental Safety Information                                      | 16       |
|       | Safety Messages                                                      | 17       |
|       | General Application Precautions                                      | 20       |
|       |                                                                      | 22       |
|       |                                                                      | 23       |
|       |                                                                      | 23       |
| 1.    | RECEIVING                                                            | 25       |
|       | 1.1 Section Safety                                                   | 26       |
|       | 1.2 General Description.                                             | 27       |
|       | L1000E Model Selection                                               | 27       |
|       | Control Mode Selection                                               | 28       |
|       | 1.3 Model Number and Nameplate Check                                 | 29       |
|       | Nameplate                                                            | 29       |
|       | Model Number                                                         | 30       |
|       | 1.4 Selecting an L1000E AC Drive for Elevator Applications           | 31       |
|       | Carrier Frequency Derating                                           | 31       |
|       | Overview                                                             | 31       |
|       |                                                                      | 31       |
|       | The Effect of Carrier Frequency [C6-03] Adjustment on Output Current | 32       |
|       |                                                                      | 34       |
|       |                                                                      | 36       |
|       |                                                                      | 36       |
|       |                                                                      | 39<br>40 |
|       |                                                                      | 40       |
| 2.    | MECHANICAL INSTALLATION                                              | 41       |
|       | 2.1 Section Safety                                                   | 42       |
|       | 2.2 Mechanical Installation                                          | 44       |
|       |                                                                      | 44       |
|       | Installation Orientation and Spacing                                 | 44       |
|       |                                                                      | 45       |
|       |                                                                      | 46       |
|       |                                                                      | 49       |

| 3. | ELECTRICAL INSTALLATION                                                                                                    | . 53                                                                                                    |
|----|----------------------------------------------------------------------------------------------------|----------------------------------------------------------------------------------------------------|
|    | 3.1 Section Safety.                                                                                                    | . 54                                                                                                    |
|    | 3.2 Standard Connection Diagram                                                                                                    | . 58                                                                                                    |
|    | 3.3 Main Circuit Connection Diagram.                                                                                                    | . 61                                                                                                    |
|    | 3.4 Terminal Block Configuration                                                                                                    | . 62                                                                                                    |
|    | 3.5 Terminal Cover                                                                                                    | .63                                                                                                    |
|    | Removing/Reattaching the Terminal Cover                                                                                                    | .63                                                                                                    |
|    | 3.6 LED Monitor Operator and Front Cover                                                                                                    | .65                                                                                                    |
|    | Removing/Reattaching the LED Monitor                                                                                                    | .65                                                                                                    |
|    | Removing/Reattaching the Front Cover                                                                                                    | .65                                                                                                    |
|    | 3.7 Main Circuit Wiring                                                                                                    | . 68                                                                                                    |
|    | Main Circuit Terminal Functions                                                                                                    | .68                                                                                                    |
|    | Wire Gauges and Tightening Torque                                                                                                    | .68                                                                                                    |
|    | Main Circuit Terminal and Motor Wiring                                                                                                    | .74                                                                                                    |
|    | 3.8 Control Circuit Wiring                                                                                                    | .77                                                                                                    |
|    | Control Circuit Connection Diagram                                                                                                    | .77                                                                                                    |
|    | Control Circuit Terminal Block Functions                                                                                                    | .77                                                                                                    |
|    | Terminal Configuration                                                                                                    | .79                                                                                                    |
|    | Wiring the Control Circuit Terminal                                                                                                    | .80                                                                                                    |
|    | Switches and Jumpers on the Terminal Board                                                                                                    | . 82                                                                                                    |
|    | 3.9 Control I/O Configuration                                                                                                    | .83                                                                                                    |
|    | Setting Sink/Source with Input Terminals SN and SP                                                                                                    | .83                                                                                                    |
|    |                                                                                                    | .84                                                                                                    |
|    |                                                                                                    | .85                                                                                                    |
|    |                                                                                                    |                                                                                                    |
|    | 3.11 MEMOBUS/Modbus Termination                                                                                                    | .86                                                                                                    |
|    | 3.11 MEMOBUS/Modbus Termination         3.12 Wiring Checklist                                                                                                    | .86<br>.87                                                                                                    |
| 4  | 3.11 MEMOBUS/Modbus Termination                                                                                                    | .86<br>.87<br>.89                                                                                                    |
| 4. | 3.11 MEMOBUS/Modbus Termination                                                                                                    | .86<br>.87<br>.89<br>.90                                                                                                    |
| 4. | 3.11 MEMOBUS/Modbus Termination         3.12 Wiring Checklist         START-UP PROGRAMMING & OPERATION         4.1 Section Safety         4.2 Using the LED Monitor/Digital Operator                                                                                                    | .86<br>.87<br>.89<br>.90<br>.93                                                                                                    |
| 4. | 3.11 MEMOBUS/Modbus Termination         3.12 Wiring Checklist         START-UP PROGRAMMING & OPERATION         4.1 Section Safety         4.2 Using the LED Monitor/Digital Operator         LED Monitor. JVOP-184                                                                                                    | .86<br>.87<br>.89<br>.90<br>.93<br>.93                                                                                                    |
| 4. | 3.11 MEMOBUS/Modbus Termination         3.12 Wiring Checklist         START-UP PROGRAMMING & OPERATION         4.1 Section Safety         4.2 Using the LED Monitor/Digital Operator         LED Monitor JVOP-184         Digital Operator JVOP-180 Keys and Displays                                                                                                    | .86<br>.87<br>.89<br>.90<br>.93<br>.93<br>.94                                                                                                    |
| 4. | <ul> <li>3.11 MEMOBUS/Modbus Termination</li> <li>3.12 Wiring Checklist</li> <li>START-UP PROGRAMMING &amp; OPERATION</li> <li>4.1 Section Safety</li> <li>4.2 Using the LED Monitor/Digital Operator</li> <li>LED Monitor JVOP-184</li> <li>Digital Operator JVOP-180 Keys and Displays</li> <li>Powering Up the Drive and Operation Status Display</li> </ul>                                                                                                    | .86<br>.87<br>.89<br>.90<br>.93<br>.93<br>.94<br>.96                                                                                                    |
| 4. | <ul> <li>3.11 MEMOBUS/Modbus Termination</li> <li>3.12 Wiring Checklist</li> <li>START-UP PROGRAMMING &amp; OPERATION</li> <li>4.1 Section Safety.</li> <li>4.2 Using the LED Monitor/Digital Operator</li> <li>LED Monitor JVOP-184</li> <li>Digital Operator JVOP-180 Keys and Displays</li> <li>Powering Up the Drive and Operation Status Display</li> <li>ALARM (ALM) LED Displays</li> </ul>                                                                                                    | .86<br>.87<br>.87<br>.90<br>.93<br>.93<br>.94<br>.96<br>.96                                                                                                   |
| 4. | 3.11 MEMOBUS/Modbus Termination         3.12 Wiring Checklist         START-UP PROGRAMMING & OPERATION         4.1 Section Safety         4.2 Using the LED Monitor/Digital Operator         LED Monitor JVOP-184         Digital Operator JVOP-180 Keys and Displays         Powering Up the Drive and Operation Status Display         ALARM (ALM) LED Displays         LO/RE LED and RUN LED Indications                                                                                                    | .86<br>.87<br>.87<br>.90<br>.93<br>.93<br>.93<br>.94<br>.96<br>.96<br>.97                                                                                     |
| 4. | <ul> <li>3.11 MEMOBUS/Modbus Termination</li> <li>3.12 Wiring Checklist</li> <li>START-UP PROGRAMMING &amp; OPERATION</li> <li>4.1 Section Safety.</li> <li>4.2 Using the LED Monitor/Digital Operator</li> <li>LED Monitor JVOP-184</li> <li>Digital Operator JVOP-180 Keys and Displays</li> <li>Powering Up the Drive and Operation Status Display</li> <li>ALARM (ALM) LED Displays</li> <li>LO/RE LED and RUN LED Indications</li> <li>Menu Structure for Digital Operator</li> </ul>                                                                                                    | .86<br>.87<br>.89<br>.90<br>.93<br>.93<br>.94<br>.96<br>.96<br>.97<br>.98                                                                                     |
| 4. | <ul> <li>3.11 MEMOBUS/Modbus Termination</li> <li>3.12 Wiring Checklist</li> <li>START-UP PROGRAMMING &amp; OPERATION</li> <li>4.1 Section Safety.</li> <li>4.2 Using the LED Monitor/Digital Operator</li> <li>LED Monitor JVOP-184</li> <li>Digital Operator JVOP-180 Keys and Displays</li> <li>Powering Up the Drive and Operation Status Display</li> <li>ALARM (ALM) LED Displays</li> <li>LO/RE LED and RUN LED Indications</li> <li>Menu Structure for Digital Operator</li> <li>4.3 The Drive and Programming Modes.</li> </ul>                                                                                                    | .86<br>.87<br>.90<br>.93<br>.93<br>.93<br>.94<br>.96<br>.96<br>.97<br>.98<br>.99                                                                              |
| 4. | <ul> <li>3.11 MEMOBUS/Modbus Termination</li> <li>3.12 Wiring Checklist.</li> <li>START-UP PROGRAMMING &amp; OPERATION</li> <li>4.1 Section Safety.</li> <li>4.2 Using the LED Monitor/Digital Operator</li> <li>LED Monitor JVOP-184</li> <li>Digital Operator JVOP-180 Keys and Displays</li> <li>Powering Up the Drive and Operation Status Display</li> <li>ALARM (ALM) LED Displays</li> <li>LO/RE LED and RUN LED Indications</li> <li>Menu Structure for Digital Operator</li> <li>4.3 The Drive and Programming Modes</li> <li>Navigating the Drive and Programming Modes</li> </ul>                                                                                                    | .86<br>.87<br>.87<br>.90<br>.93<br>.93<br>.93<br>.94<br>.96<br>.96<br>.97<br>.98<br>.99<br>.99                                                                |
| 4. | <ul> <li>3.11 MEMOBUS/Modbus Termination</li> <li>3.12 Wiring Checklist.</li> <li>START-UP PROGRAMMING &amp; OPERATION</li> <li>4.1 Section Safety.</li> <li>4.2 Using the LED Monitor/Digital Operator</li> <li>LED Monitor JVOP-184</li> <li>Digital Operator JVOP-180 Keys and Displays</li> <li>Powering Up the Drive and Operation Status Display</li> <li>ALARM (ALM) LED Displays</li> <li>LO/RE LED and RUN LED Indications</li> <li>Menu Structure for Digital Operator</li> <li>4.3 The Drive and Programming Modes</li> <li>Navigating the Drive and Programming Modes</li> <li>Changing Parameter Settings or Values</li> </ul>                                                                                                    | .86<br>.87<br>.89<br>.90<br>.93<br>.93<br>.93<br>.94<br>.96<br>.96<br>.96<br>.97<br>.98<br>.99<br>.99<br>101                                                  |
| 4. | <ul> <li>3.11 MEMOBUS/Modbus Termination</li> <li>3.12 Wiring Checklist.</li> <li>START-UP PROGRAMMING &amp; OPERATION</li> <li>4.1 Section Safety.</li> <li>4.2 Using the LED Monitor/Digital Operator</li> <li>LED Monitor JVOP-184</li> <li>Digital Operator JVOP-180 Keys and Displays</li> <li>Powering Up the Drive and Operation Status Display</li> <li>ALARM (ALM) LED Displays</li> <li>LO/RE LED and RUN LED Indications</li> <li>Menu Structure for Digital Operator</li> <li>4.3 The Drive and Programming Modes</li> <li>Changing Parameter Settings or Values</li> <li>Verifying Parameter Changes: Verify Menu</li> </ul>                                                                                                    | .86<br>.87<br>.87<br>.90<br>.93<br>.93<br>.93<br>.94<br>.96<br>.96<br>.97<br>.98<br>.99<br>.99<br>101<br>102                                                  |
| 4. | <ul> <li>3.11 MEMOBUS/Modbus Termination</li> <li>3.12 Wiring Checklist</li> <li>START-UP PROGRAMMING &amp; OPERATION</li> <li>4.1 Section Safety.</li> <li>4.2 Using the LED Monitor/Digital Operator</li> <li>LED Monitor JVOP-184</li> <li>Digital Operator JVOP-180 Keys and Displays</li> <li>Powering Up the Drive and Operation Status Display</li> <li>ALARM (ALM) LED Displays</li> <li>LO/RE LED and RUN LED Indications</li> <li>Menu Structure for Digital Operator</li> <li>4.3 The Drive and Programming Modes</li> <li>Changing Parameter Settings or Values.</li> <li>Verifying Parameter Changes: Verify Menu</li> <li>Simplified Setup Using the Setup Group</li> </ul>                                                                                                    | .86<br>.87<br>.89<br>.90<br>.93<br>.93<br>.93<br>.94<br>.96<br>.96<br>.97<br>.98<br>.99<br>101<br>102<br>103                                                  |
| 4. | <ul> <li>3.11 MEMOBUS/Modbus Termination</li> <li>3.12 Wiring Checklist</li> <li>START-UP PROGRAMMING &amp; OPERATION</li> <li>4.1 Section Safety.</li> <li>4.2 Using the LED Monitor/Digital Operator</li> <li>LED Monitor JVOP-184</li> <li>Digital Operator JVOP-180 Keys and Displays</li> <li>Powering Up the Drive and Operation Status Display</li> <li>ALARM (ALM) LED Displays</li> <li>LO/RE LED and RUN LED Indications</li> <li>Menu Structure for Digital Operator</li> <li>4.3 The Drive and Programming Modes</li> <li>Changing Parameter Settings or Values.</li> <li>Verifying Parameter Changes: Verify Menu</li> <li>Simplified Setup Using the Setup Group</li> <li>Switching Between LOCAL and REMOTE</li> </ul>                                                                                                    | .86<br>.87<br>.89<br>.90<br>.93<br>.93<br>.93<br>.94<br>.96<br>.96<br>.97<br>.98<br>.99<br>101<br>102<br>103<br>104                                           |
| 4. | <ul> <li>3.11 MEMOBUS/Modbus Termination</li> <li>3.12 Wiring Checklist</li> <li>START-UP PROGRAMMING &amp; OPERATION</li> <li>4.1 Section Safety.</li> <li>4.2 Using the LED Monitor/Digital Operator</li> <li>LED Monitor JVOP-184</li> <li>Digital Operator JVOP-180 Keys and Displays</li> <li>Powering Up the Drive and Operation Status Display</li> <li>ALARM (ALM) LED Displays</li> <li>LO/RE LED and RUN LED Indications</li> <li>Menu Structure for Digital Operator</li> <li>4.3 The Drive and Programming Modes</li> <li>Changing Parameter Settings or Values.</li> <li>Verifying Parameter Changes: Verify Menu</li> <li>Simplified Setup Using the Setup Group</li> <li>Switching Between LOCAL and REMOTE</li> <li>4.4 Start-Up Flowcharts.</li> </ul>                                                                                                    | .86<br>.87<br>.89<br>.90<br>.93<br>.93<br>.93<br>.94<br>.96<br>.96<br>.97<br>.98<br>.99<br>101<br>102<br>103<br>104<br><b>105</b>                             |
| 4. | <ul> <li>3.11 MEMOBUS/Modbus Termination</li> <li>3.12 Wiring Checklist</li> <li>START-UP PROGRAMMING &amp; OPERATION</li> <li>4.1 Section Safety.</li> <li>4.2 Using the LED Monitor/Digital Operator</li> <li>LED Monitor JVOP-184</li> <li>Digital Operator JVOP-180 Keys and Displays</li> <li>Powering Up the Drive and Operation Status Display</li> <li>ALARM (ALM) LED Displays</li> <li>LO/RE LED and RUN LED Indications</li> <li>Menu Structure for Digital Operator</li> <li>4.3 The Drive and Programming Modes.</li> <li>Navigating the Drive and Programming Modes</li> <li>Changing Parameter Settings or Values.</li> <li>Verifying Parameter Changes: Verify Menu</li> <li>Simplified Setup Using the Setup Group</li> <li>Switching Between LOCAL and REMOTE</li> <li>4.4 Start-Up Flowcharts.</li> <li>Flowchart A: Installation, Wiring, Basic Setup for Motor and Elevator</li> </ul>                                                                                                    | .86<br>.87<br>.89<br>.90<br>.93<br>.93<br>.93<br>.94<br>.96<br>.96<br>.97<br>.98<br>.99<br>101<br>102<br>103<br>104<br>105<br>106                             |
| 4. | <ul> <li>3.11 MEMOBUS/Modbus Termination</li> <li>3.12 Wiring Checklist.</li> <li>START-UP PROGRAMMING &amp; OPERATION</li> <li>4.1 Section Safety.</li> <li>4.2 Using the LED Monitor/Digital Operator</li> <li>LED Monitor JVOP-184</li> <li>Digital Operator JVOP-180 Keys and Displays</li> <li>Powering Up the Drive and Operation Status Display</li> <li>ALARM (ALM) LED Displays</li> <li>LO/RE LED and RUN LED Indications</li> <li>Menu Structure for Digital Operator</li> <li>4.3 The Drive and Programming Modes.</li> <li>Navigating the Drive and Programming Modes</li> <li>Changing Parameter Settings or Values.</li> <li>Verifying Parameter Changes: Verify Menu</li> <li>Simplified Setup Using the Setup Group</li> <li>Switching Between LOCAL and REMOTE</li> <li>4.4 Start-Up Flowcharts</li> <li>Flowchart A: Installation, Wiring, Basic Setup for Motor and Elevator</li> <li>Power On</li> <li>Control Mode Selection</li> </ul>                                                                                                    | .86<br>.87<br>.87<br>.90<br>.93<br>.93<br>.93<br>.94<br>.96<br>.96<br>.97<br>.98<br>.99<br>101<br>102<br>103<br>104<br>105<br>106<br>107                      |
| 4. | <ul> <li>3.11 MEMOBUS/Modbus Termination</li> <li>3.12 Wiring Checklist.</li> <li>START-UP PROGRAMMING &amp; OPERATION</li> <li>4.1 Section Safety.</li> <li>4.2 Using the LED Monitor/Digital Operator</li> <li>LED Monitor JVOP-184</li> <li>Digital Operator JVOP-180 Keys and Displays</li> <li>Powering Up the Drive and Operation Status Display</li> <li>ALARM (ALM) LED Displays</li> <li>LO/RE LED and RUN LED Indications</li> <li>Menu Structure for Digital Operator</li> <li>4.3 The Drive and Programming Modes.</li> <li>Navigating the Drive and Programming Modes</li> <li>Changing Parameter Changes: Verify Menu</li> <li>Simplified Setup Using the Setup Group</li> <li>Switching Between LOCAL and REMOTE</li> <li>4.4 Start-Up Flowcharts.</li> <li>Flowchart A: Installation, Wiring, Basic Setup for Motor and Elevator</li> <li>Power On</li> <li>Control Mode Selection</li> <li>Mator Potation Direction Setup</li> </ul>                                                                                                    | .86<br>.87<br>.87<br>.90<br>.93<br>.93<br>.93<br>.93<br>.94<br>.96<br>.97<br>.98<br>.99<br>101<br>102<br>103<br>104<br>105<br>106<br>107<br>107               |
| 4. | <ul> <li>3.11 MEMOBUS/Modbus Termination</li> <li>3.12 Wiring Checklist.</li> <li>START-UP PROGRAMMING &amp; OPERATION</li> <li>4.1 Section Safety.</li> <li>4.2 Using the LED Monitor/Digital Operator</li> <li>LED Monitor JVOP-184</li> <li>Digital Operator JVOP-180 Keys and Displays</li> <li>Powering Up the Drive and Operation Status Display</li> <li>ALARM (ALM) LED Displays</li> <li>LO/RE LED and RUN LED Indications</li> <li>Menu Structure for Digital Operator</li> <li>4.3 The Drive and Programming Modes.</li> <li>Navigating the Drive and Programming Modes</li> <li>Changing Parameter Settings or Values.</li> <li>Verifying Parameter Changes: Verify Menu</li> <li>Simplified Setup Using the Setup Group</li> <li>Switching Between LOCAL and REMOTE</li> <li>4.4 Start-Up Flowcharts.</li> <li>Flowchart A: Installation, Wiring, Basic Setup for Motor and Elevator</li> <li>Power On</li> <li>Control Mode Selection</li> <li>Motor Rotation Direction Setup</li> <li>PG Encoder Setup</li> </ul>                                                                                      | .86<br>.87<br>.87<br>.90<br>.93<br>.93<br>.93<br>.93<br>.94<br>.96<br>.97<br>.98<br>.99<br>101<br>102<br>103<br>104<br>105<br>106<br>107<br>107<br>108<br>108 |
| 4. | <ul> <li>3.11 MEMOBUS/Modbus Termination</li> <li>3.12 Wiring Checklist.</li> <li>START-UP PROGRAMMING &amp; OPERATION</li> <li>4.1 Section Safety.</li> <li>4.2 Using the LED Monitor/Digital Operator</li> <li>LED Monitor JVOP-184</li> <li>Digital Operator JVOP-184</li> <li>Digital Operator JVOP-180 Keys and Displays</li> <li>Powering Up the Drive and Operation Status Display</li> <li>ALARM (ALM) LED Displays</li> <li>LO/RE LED and RUN LED Indications</li> <li>Menu Structure for Digital Operator</li> <li>4.3 The Drive and Programming Modes.</li> <li>Navigating the Drive and Programming Modes</li> <li>Changing Parameter Settings or Values.</li> <li>Verifying Parameter Changes: Verify Menu</li> <li>Simplified Setup Using the Setup Group</li> <li>Switching Between LOCAL and REMOTE</li> <li>4.4 Start-Up Flowcharts.</li> <li>Flowchart A: Installation, Wiring, Basic Setup for Motor and Elevator</li> <li>Power On</li> <li>Control Mode Selection</li> <li>Motor Rotation Direction Setup</li> <li>PG Encoder Setup.</li> <li>Digital Operator Display Unit Selection</li> </ul> | .86<br>.87<br>.87<br>.90<br>.93<br>.93<br>.93<br>.94<br>.96<br>.96<br>.97<br>.98<br>.99<br>101<br>102<br>103<br>104<br>105<br>106<br>107<br>107<br>108<br>108 |

|    | Flowchart C: Auto-Tuning for PM Motors                                     | 111 |
|----|----------------------------------------------------------------------------|-----|
|    |                                                                            | 112 |
|    |                                                                            | 113 |
|    | Before Auto-Tuning the Drive                                               | 115 |
|    | Auto-Tuning Interruption and Fault Codes                                   | 117 |
|    | Auto-Tuning Operation Example                                              | 117 |
|    | Parameter Settings during Induction Motor Auto-Tuning: T1                  | 119 |
|    | Parameter Settings during PM Motor Auto-Tuning: T2                         | 121 |
|    | 4.6 Setup Procedure for Elevator Applications                              | 124 |
|    | Up and Down Commands and Speed Reference Selection                         | 124 |
|    | Speed Selection Using Digital Inputs ( $b1-01 = 0$ )                       | 125 |
|    | Multi-Function Terminal Setup                                              | 127 |
|    | Accel/Decel Ramp and Jerk Settings                                         | 128 |
|    | Inspection Operation                                                       | 128 |
|    | Brake Sequence                                                             | 129 |
|    | Elevator Emergency Stop                                                    | 133 |
|    | Adjustments for Elevator Ride Comfort                                      | 134 |
|    | Rescue Operation                                                           | 135 |
|    | 4.7 Setup Troubleshooting and Possible Solutions                           | 147 |
|    | Cannot Change Parameter Settings                                           | 147 |
|    | Motor Does Not Rotate Properly after Pressing RUN Button or after Entering |     |
|    | External Up/Down Command                                                   | 147 |
|    | Motor is Too Hot                                                           | 148 |
|    | Drive Does Not Allow Selection the Desired Auto-Tuning Mode                | 148 |
|    | Electrical Noise From Drive or Output Lines When the Drive is Operating    | 148 |
|    | Ground Fault Circuit Interrupter (ELCB/GFCI) Trips During Run              | 148 |
|    | Consistently Differs by 20 Degrees or More                                 | 140 |
|    | Piding Comfort Pelated Problems                                            | 149 |
|    | A 8 Vorifying Paramotor Sottings and Backing Up Changes                    | 143 |
|    | 4.0 Vernying Falameter Settings and Dacking Op Changes                     | 151 |
|    | Parameter $\Delta ccess I evel \Delta 1_01$                                | 151 |
|    | Password Settings: A1-04 A1-05                                             | 151 |
|    |                                                                            | 152 |
|    |                                                                            | 102 |
| 5. | PARAMETER DETAILS                                                          | 153 |
|    | 5.1 A: Initialization                                                      | 154 |
|    | A1: Initialization                                                         | 154 |
|    | A2: User Parameters                                                        | 159 |
|    | 5.2 b: Application                                                         | 160 |
|    | b1: Operation Mode Selection                                               | 160 |
|    | b2: Magnetic Flux Compensation                                             | 163 |
|    | b4: Delay Timers                                                           | 163 |
|    | b6: Dwell Function                                                         | 164 |
|    | b7: Droop Control (CLV/PM)                                                 | 164 |
|    | b8: Energy Saving                                                          | 165 |
|    | 5.3 C: Tuning                                                              | 166 |
|    | C1: Acceleration and Deceleration Ramps                                    | 166 |
|    | C2: Jerk Settings.                                                         | 168 |
|    | C3: Slip Compensation                                                      | 169 |

| C4: Torque Compensation                                                                                                    | . 171                                                     |
|----------------------------------------------------------------------------------------------------|-----------------------------------------------------------|
| C5: Speed Control Loop                                                                                                    | . 173                                                     |
| C6: Carrier Frequency.                                                                                                    | . 176                                                     |
| 5.4 d: Reference Settings                                                                                                    | . 178                                                     |
| d1: Speed Reference                                                                                                    | . 178                                                     |
| d6: Field Forcing                                                                                                    | . 181                                                     |
| 5.5 E: Motor Parameters                                                                                                    | . 182                                                     |
| E1: V/f Pattern                                                                                                    | . 182                                                     |
| E2: Motor Parameters                                                                                                    | . 183                                                     |
| E3: V/f Pattern for Motor 2                                                                                                    | . 186                                                     |
| E4: Motor 2 Parameters                                                                                                    | . 187                                                     |
| E5: PM Motor Settings.                                                                                                    | . 188                                                     |
| 5.6 F: Option Settings                                                                                                    | . 190                                                     |
| F1: Encoder/PG Feedback Settings                                                                                                    | . 190                                                     |
| F3: Digital Input Card Settings.                                                                                                    | . 193                                                     |
| F4: Analog Monitor Card Settings                                                                                                    | . 194                                                     |
| F5: Digital Output Card Settings                                                                                                    | . 195                                                     |
| F6: Communication Option Card.                                                                                                    | . 195                                                     |
|                                                                                                    | . 196                                                     |
| 5.7 H: Terminal Functions                                                                                                    | . 197                                                     |
| H1: Multi-Function Digital Inputs.                                                                                                    | . 197                                                     |
| H2: Multi-Function Digital Outputs                                                                                                    | .201                                                      |
| H3: Multi-Function Analog Inputs                                                                                                    | .211                                                      |
| H4: Multi-Function Analog Outputs.                                                                                                    | .214                                                      |
| H5. MEMOBOS/Modbus Senai Communication                                                                                                    | .210                                                      |
| 5.8 L: Protection Functions.                                                                                                    | .217                                                      |
| L1: Motor Protection                                                                                                    | .217                                                      |
|                                                                                                    | . 22 1                                                    |
| L3. Stall Prevention                                                                                                    | . 22 1                                                    |
| L4. Speed Delection                                                                                                    | 225                                                       |
|                                                                                                    | 226                                                       |
| Lo: Torque Limit                                                                                                    | 228                                                       |
| 18. Drive Protection                                                                                                    | 229                                                       |
| 5 9 n: Special Adjustments                                                                                                    | 236                                                       |
| n1: Hunting Prevention                                                                                                    | 236                                                       |
| n2: Speed Feedback Detection Control (AFR) Tuning                                                                                                    | 236                                                       |
| n5: Inertia Compensation                                                                                                    | .236                                                      |
| n6: Online Tuning                                                                                                    | .239                                                      |
| n8: PM Motor Control Tuning.                                                                                                    | .240                                                      |
| n9: Current Detection Adjustments                                                                                                    | . 242                                                     |
| 5.10 o: Operator Related Settings                                                                                                    | .243                                                      |
| o1: Digital Operator Display Selection                                                                                                    | .243                                                      |
| o2: Digital Operator Keypad Functions                                                                                                    | .246                                                      |
|                                                                                                    | ~ . ~                                                     |
| o3: Copy Function                                                                                                    | . 248                                                     |
| o3: Copy Function                                                                                                    | .248<br>.249                                              |
| <ul> <li>o3: Copy Function</li> <li>o4: Maintenance Monitor Settings.</li> <li>5.11 S: Elevator Parameters</li> </ul>                                                                              | . 248<br>. 249<br>. <b>252</b>                            |
| o3: Copy Function                                                                                                    | . 248<br>. 249<br><b>. 252</b><br>. 252                   |
| o3: Copy Function                                                                                                    | . 248<br>. 249<br>. <b>252</b><br>. 252<br>. 254          |
| o3: Copy Function         o4: Maintenance Monitor Settings. <b>5.11 S: Elevator Parameters</b> S1: Brake Sequence         S2: Slip Compensation for Elevators.         S3: Start/Stop Optimization | . 248<br>. 249<br>. <b>252</b><br>. 252<br>. 254<br>. 255 |

|    | S5: Short Floor Operation                                      | 260<br>266 |
|----|----------------------------------------------------------------|------------|
|    | T: Motor Tuning                                                | 268        |
|    | 5.12 U: Monitor Parameters                                     | 269        |
|    | U1: Operation Status Monitors                                  | 269        |
|    | U2: Fault Trace.                                               | 269        |
|    | U3: Fault History                                              | 269        |
|    | U4: Maintenance Monitors.                                      | 269        |
|    |                                                                | 270        |
| 6. | TROUBLESHOOTING                                                | 271        |
| •. | 6.1 Section Safety                                             | 272        |
|    | 6.2 Drive Alarms Faults and Errors                             | 274        |
|    | Types of Alarms Faults and Errors                              | 27/        |
|    | Alarm and Error Displays                                       | 275        |
|    | 6.3 Fault Detection                                            | 280        |
|    | Fault Displays Causes and Possible Solutions                   | 280        |
|    | 6 4 Alarm Detection                                            | 293        |
|    | Alarm Codes Causes and Possible Solutions                      | 293        |
|    | 6 5 Operator Programming Errors                                | 299        |
|    | oPE Codes Causes and Possible Solutions                        | 200        |
|    | 6 6 Auto-Tuning Fault Detection                                | 301        |
|    | Auto-Tuning Codes Causes and Possible Solutions                | 301        |
|    | 6 7 Conv Function Related Displays                             | 305        |
|    | Tasks Errors and Troubleshooting                               | 305        |
|    | 6 8 Diagnosing and Resetting Faults                            | 303        |
|    | Fault Occure Simultaneously with Power Loss                    | 308        |
|    | If the Drive Still has Power After a Fault Occurs              | 308        |
|    | Viewing Fault Trace Data After Fault                           | 308        |
|    | Fault Reset Methods                                            | 309        |
|    |                                                                |            |
| 7. | PERIODIC INSPECTION & MAINTENANCE                              | 311        |
|    | 7.1 Section Safety                                             | 312        |
|    | 7.2 Inspection                                                 | 315        |
|    | Recommended Daily Inspection                                   | 315        |
|    | Recommended Periodic Inspection.                               | 316        |
|    | 7.3 Periodic Maintenance                                       | 317        |
|    | Replacement Parts                                              | 317        |
|    | 7.4 Drive Cooling Fans and Circulation Fans                    | 319        |
|    | Number of Cooling Fans                                         | 319        |
|    | Cooling Fan Component Names                                    | 320        |
|    | Cooling Fan Replacement: 2A0018 to 2A0094 and 4A0009 to 4A0049 | 321        |
|    | Cooling Fan Replacement: 2A0106, 2A0144, 4A0056, and 4A0075    | 323        |
|    | Cooling Fan Replacement: 4A0094, 4A0114                        | 325        |
|    | Cooling Fan Replacement: 2A0181 to 2A0432, 4A0140 to 4A0225    | 328        |
|    | 7.5 Drive Replacement                                          | 332        |
|    |                                                                | 332        |
|    | I erminai Board                                                | 332        |
|    | Deplesing the Drive                                            | 000        |

| 8. | PERIPHERAL DEVICES & OPTIONS                                       | 335   |
|----|--------------------------------------------------------------------|-------|
|    | 8.1 Section Safety.                                                | . 336 |
|    | 8.2 Drive Options and Peripheral Devices                           | . 339 |
|    | 8.3 Connecting Peripheral Devices                                  | .341  |
|    | 8.4 Option Card Installation.                                      | .342  |
|    | Prior to Installing the Option                                     | .342  |
|    | Installing the Option                                              | .343  |
|    | Wire Gauges, Tightening Torque, and Crimp Terminals                | .349  |
|    | Terminal Functions of PG-B3 and PG-X3 Option                       | . 350 |
|    | 8.5 Installing Peripheral Devices                                  | .351  |
|    | Dynamic Braking Options                                            | .351  |
|    | Installing a Molded Case Circuit Breaker (MCCB)                    | . 353 |
|    | Installing a Magnetic Contactor at the Power Supply Side           | . 354 |
|    | Connecting an AC Reactor or a DC Link Choke                        | . 355 |
|    | Connecting a Surge Absorber                                        | . 356 |
|    | Connecting a Noise Filter                                          | . 356 |
|    | Fuse/Fuse Holder                                                   | . 359 |
|    | Attachment for External Heatsink Mounting                          | .359  |
|    | Installing a Motor Thermal Overload (oL) Relay on the Drive Output | . 359 |
| ^  | SPECIFICATIONS                                                     | 361   |
| Α. | A 1 Throa-Bhasa 200 V Class Drives                                 | 362   |
|    | A 2 Three Phase 200 V Class Drives                                 | . 302 |
|    | A.2 Three-Flidse 400 v Class Drives                                | .303  |
|    |                                                                    | . 304 |
|    | A.4 Drive Wall LOSS Data                                           | . 305 |
|    | Carrier Frequency Derating                                         | 266   |
|    | Temperature Derating                                               | 366   |
|    |                                                                    | 366   |
|    |                                                                    | .000  |
| В. | PARAMETER LIST                                                     | 367   |
|    | B.1 Understanding the Parameter Table                              | .368  |
|    | Control Modes, Symbols, and Terms                                  | . 368 |
|    | B.2 Parameter Groups                                               | . 369 |
|    | B.3 Parameter Table                                                | .370  |
|    | A: Initialization Parameters                                       | .370  |
|    | b: Application                                                     | . 371 |
|    | C: Tuning                                                          | .372  |
|    | d: Speed References                                                | .376  |
|    | E: Motor Parameters                                                | .377  |
|    | F: Option Settings                                                 | . 380 |
|    | H: Multi-Function Terminals                                        | . 384 |
|    | L: Protection Functions                                            | . 390 |
|    | n: Advanced Performance Set-Up                                     | . 395 |
|    | o: Operator Related Parameters                                     | . 397 |
|    | S: Elevator Parameters                                             | .399  |
|    |                                                                    | .404  |
|    | U: WONITORS                                                        | .406  |
|    | 6.4 Control Mode Dependent Parameter Detault Values                | .414  |
|    | A 1-U2 (Control Mode) Dependent Parameters                         | .414  |
|    |                                                                    | .414  |

|    | B.5 Defaults by Drive Model Selection (o2-04)  | 415<br>420 |
|----|------------------------------------------------|------------|
| C. | MEMOBUS/MODBUS COMMUNICATIONS                  | 421        |
|    | C.1 MEMOBUS/Modbus Configuration               | 422        |
|    | C.2 Communication Specifications.              | 423        |
|    | C.3 Connecting to a Network                    | 424        |
|    | Network Cable Connection                       | 424        |
|    | Wiring Diagram for Multiple Connection         | 424        |
|    | Network Termination                            | 425        |
|    | C.4 MEMOBUS/Modbus Setup Parameters            | 426        |
|    | MEMOBUS/Modbus Serial Communication            | 426        |
|    | C.5 Drive Operations by MEMOBUS/Modbus.        | 429        |
|    | Observing the Drive Operation                  | 429        |
|    | Controlling the Drive                          | 429        |
|    | C.6 Communications Timing                      | 430        |
|    | Command Messages from Master to Drive          | 430        |
|    | Response Messages from Drive to Master         | 430        |
|    | C.7 Message Format                             | 431        |
|    | Message Content                                | 431        |
|    | Slave Address                                  | 431        |
|    | Function Code                                  | 431        |
|    | Data                                           | 431        |
|    | Error Check                                    | 432        |
|    | C.8 Message Examples                           | 433        |
|    | Reading Drive MEMOBUS/Modbus Register Contents | 433        |
|    |                                                | 433        |
|    |                                                | 434        |
|    |                                                | 434        |
|    |                                                | 435        |
|    |                                                | 435        |
|    | Monitor Data                                   | 430        |
|    | Fault Trace Contents                           | 443        |
|    | Alarm Register Contents                        | ++5        |
|    | C 10 Enter Command                             |            |
|    | Enter Command Types                            | 446        |
|    | Parameter H5-11 and the Enter Command          | 446        |
|    | C.11 Communication Errors                      | . 447      |
|    | MEMOBUS/Modbus Error Codes                     | 447        |
|    | Slave Not Responding                           | 447        |
|    | C.12 Self-Diagnostics                          | 448        |
| D. | STANDARDS COMPLIANCE                           | 449        |
| -  | D.1 Section Safety.                            | . 450      |
|    | D.2 UL Standards                               | . 452      |
|    | UL Standards Compliance                        | . 452      |
|    | Drive Motor Overload Protection                | 460        |

|    | D.3 Safe Disable Input Function                     |     |
|----|-----------------------------------------------------|-----|
|    | Specifications                                      |     |
|    | Precautions                                         | 462 |
|    | Using the Safe Disable Function                     |     |
|    | D.4 EN81-1 Conform Circuit with one Motor Contactor |     |
| E. | QUICK REFERENCE SHEET                               | 467 |
|    | E.1 Drive and Motor Specifications                  |     |
|    | Drive                                               |     |
|    | Motor                                               |     |
|    | E.2 Multi-Function I/O Terminal Settings Record     |     |
|    | Multi-Function Digital Inputs (SC Common)           |     |
|    | Analog Inputs (AC Common)                           |     |
|    | Multi-Function Relay Outputs                        |     |
|    | Multi-Function Photocoupler Outputs (P1-C1, P2-C2)  |     |
|    | Monitor Outputs (AC Common)                         |     |
|    | E.3 User Setting Table                              |     |
|    | la dev                                              | 477 |
|    | Index                                               |     |

# **Preface & General Safety**

This section provides safety messages pertinent to this product that, if not heeded, may result in fatality, personal injury, or equipment damage. Yaskawa is not responsible for the consequences of ignoring these instructions.

| 1 PREFACE        | .14  |
|------------------|------|
| 2 GENERAL SAFETY | . 16 |

## i.1 Preface

Yaskawa manufactures products used as components in a wide variety of industrial systems and equipment. The selection and application of Yaskawa products remain the responsibility of the equipment manufacturer or end user. Yaskawa accepts no responsibility for the way its products are incorporated into the final system design. Under no circumstances should any Yaskawa product be incorporated into any product or design as the exclusive or sole safety control. Without exception, all controls should be designed to detect faults dynamically and fail safely under all circumstances. All systems or equipment designed to incorporate a product manufactured by Yaskawa must be supplied to the end user with appropriate warnings and instructions as to the safe use and operation of that part. Any warnings provided by Yaskawa must be promptly provided to the end user. Yaskawa offers an express warranty only as to the quality of its products in conforming to standards and specifications published in the Yaskawa manual. NO OTHER WARRANTY, EXPRESS OR IMPLIED, IS OFFERED. Yaskawa assumes no liability for any personal injury, property damage, losses, or claims arising from misapplication of its products.

This manual is designed to ensure correct and suitable application of L1000E-Series Drives. Read this manual before attempting to install, operate, maintain, or inspect a drive and keep it in a safe, convenient location for future reference. Be sure you understand all precautions and safety information before attempting application.

## Applicable Documentation

The following manuals are available for L1000E series drives:

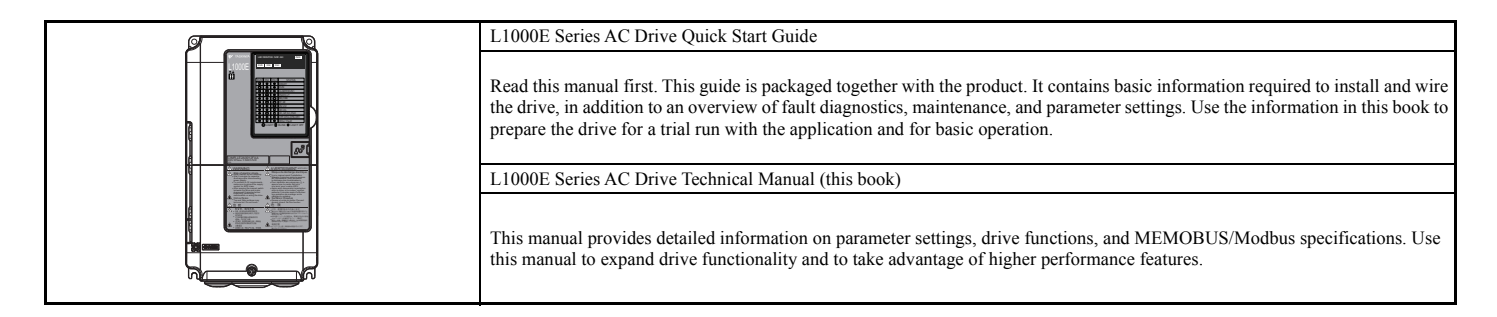

## Symbols

Note: Indicates a supplement or precaution that does not cause drive damage.

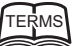

Indicates a term or definition used in this manual.

## Terms and Abbreviations

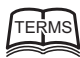

- Drive: Yaskawa L1000-Series Drive
   BCD: Binary Coded Desimal
  - BCD: Binary Coded Decimal
    H: Hexidecimal Number Format
  - **IGBT**: Insulated Gate Bipolar Transistor
  - kbps: Kilobits per Second
  - MAC: Media Access Control
  - Mbps: Megabits per Second
  - PG: Pulse Generator
  - r/min: Revolutions per Minute
  - V/f: V/f Control
  - OLV: Open Loop Vector Control
  - CLV: Closed Loop Vector Control
    CLV/PM: Closed Loop Vector Control for PM
  - PM motor: Permanent Magnet Synchronous motor (an abbreviation for IPM motor or SPM motor)
  - IPM motor: Interior Permanent Magnet Motor (e.g., Yaskawa SSR1 Series and SST4 Series motors)
  - SPM motor: Surface mounted Permanent Magnet Motor (e.g., Yaskawa SMRA Series motors)

## ♦ Trademarks

- EnDat is a trademark of Heidenhain Corporation.
- HIPERFACE is a trademark of Sick Stegmann, Inc.
- CANopen is a trademark of CAN in Automation (CiA).
- Other companies and product names mentioned in this manual are trademarks of those companies.

## i.2 General Safety

## Supplemental Safety Information

#### **General Precautions**

- The diagrams in this manual may be indicated without covers or safety shields to show details. Replace the covers or shields before operating the drive and run the drive according to the instructions described in this manual.
- Any illustrations, photographs, or examples used in this manual are provided as examples only and may not apply to all products to which this manual is applicable.
- The products and specifications described in this manual or the content and presentation of the manual may be changed without notice to improve the product and/ or the manual.
- When ordering a new copy of the manual due to damage or loss, contact your Yaskawa representative or the nearest Yaskawa sales office and provide the manual number shown on the front cover.
- If nameplate becomes worn or damaged, order a replacement from your Yaskawa representative or the nearest Yaskawa sales office.

## 

Read and understand this manual before installing, operating or servicing this drive. The drive must be installed according to this manual and local codes.

The following conventions are used to indicate safety messages in this manual. Failure to heed these messages could result in serious or fatal injury or damage to the products or to related equipment and systems.

## 

Indicates a hazardous situation, which, if not avoided, will result in death or serious injury.

## 

Indicates a hazardous situation, which, if not avoided, could result in death or serious injury.

WARNING! may also be indicated by a bold key word embedded in the text followed by an italicized safety message.

## 

Indicates a hazardous situation, which, if not avoided, could result in minor or moderate injury.

CAUTION! may also be indicated by a bold key word embedded in the text followed by an italicized safety message.

NOTICE

Indicates a property damage message.

NOTICE: may also be indicated by a bold key word embedded in the text followed by an italicized safety message.

## Safety Messages

## 

#### Heed the safety messages in this manual.

Failure to comply will result in death or serious injury.

The operating company is responsible for any injuries or equipment damage resulting from failure to heed the warnings in this manual.

## **Electrical Shock Hazard**

#### Do not connect or disconnect wiring or service the drive while the power is on.

Failure to comply will result in death or serious injury.

Before servicing, disconnect all power to the equipment. The internal capacitor remains charged even after the power supply is turned off. After shutting off the power, wait for at least the amount of time specified on the drive before touching any components.

## 

## Sudden Movement Hazard

The drive system or elevator may start unexpectedly upon application of power, resulting in death or serious injury.

• Clear all personnel from the drive, motor, and machine area before applying power.

• Secure covers, couplings, shaft keys, and machine loads before applying power to the drive.

Ensure there are no short circuits between the main circuit terminals (R/L1, S/L2, and T/L3) or between the ground and main circuit terminals before restarting the drive.

Failure to comply may result in serious injury or death and will cause damage to equipment.

## System may start unexpectedly upon application of power when the Auto-restart function is enabled resulting in death or serious injury.

Use care when enabling Auto-restart as this function may cause unintended start of the elevator.

## Use parameter S1-12 to enable/disable automatic switching of the Motor Contactor Control output signal during Auto-Tuning.

When using setting S1-12 = 1, ensure that the multi-function output terminals are properly wired and in the correct state before setting parameter S1-12.

Failure to comply could result in damage to the drive, serious injury or death.

## **Electrical Shock Hazard**

#### Do not attempt to modify or alter the drive in any way not explained in this manual.

Yaskawa is not responsible for damage caused by modification of the product made by the user. Failure to comply could result in death or serious injury from operation of damaged equipment.

#### Do not operate equipment with covers removed.

Failure to comply could result in death or serious injury.

The diagrams in this section may show drives without covers or safety shields to show details. Be sure to reinstall covers or shields before operating the drives and run the drives according to the instructions described in this manual.

## 

## When a drive is running a PM motor, voltage continues to be generated at the motor terminals after the drive is shut off while the motor coasts to stop. Take the precautions described below to prevent shock and injury:

- In applications where the machine can still rotate even though the drive has fully stopped a load, install a switch to the drive output side to disconnect the motor and the drive.
- Do not allow an external force to rotate the motor beyond the maximum allowable speed or to rotate the motor when the drive has been shut off.
- Wait for at least the time specified on the warning label after opening the load switch on the output side before inspecting the drive or performing any maintenance.
- Do not open and close the load switch while the motor is running, as this can damage the drive.

If the motor is coasting, make sure the power to the drive is turned on and the drive output has completely stopped before closing the load switch.

## Do not connect or disconnect wiring to the drive or motor while the power is on.

Failure to comply will result in death or serious injury. Before servicing, disconnect all power to the equipment. The internal capacitor remains charged even after the power supply is turned off. The charge indicator LED will extinguish when the DC bus voltage is below 50 Vdc. To prevent electric shock, wait at least five minutes after all indicators are OFF and measure the DC bus voltage level to confirm safe level.

## Do not operate equipment with covers removed.

Failure to comply could result in death or serious injury.

The diagrams in this section may show drives without covers or safety shields to show details. Be sure to reinstall covers or shields before operating the drives and run the drives according to the instructions described in this manual.

## Do not perform work on the drive while wearing loose clothing, jewelry or without eye protection.

Failure to comply could result in death or serious injury.

Remove all metal objects such as watches and rings, secure loose clothing, and wear eye protection before beginning work on the drive.

## Do not change wiring, remove covers, connectors or options cards, or attempt to service the drive with power applied to the drive.

Failure to comply could result in death or serious injury. Disconnect all power to the drive and check for unsafe voltages before servicing.

## Do not allow unqualified personnel to use the equipment.

Failure to comply could result in death or serious injury.

Maintenance, inspection, and replacement of parts must be performed only by authorized personnel familiar with installation, adjustment and maintenance of AC drives.

## **Fire Hazard**

## **Drive Short-Circuit Current Rating**

## Install adequate branch circuit protection according to applicable local codes and this Installation Manual.

Failure to comply could result in fire and damage to the drive or injury to personnel.

The device is suitable for use on a circuit capable of delivering not more than 100,000 RMS symmetrical amperes, 240 Vac maximum (200 V class) and 480 Vac maximum (400 V class) when protected by branch circuit protection devices specified in this manual.

## **WARNING**

## Applications using a braking option should wire a thermal relay so that the output contactor opens when the thermal relay trips.

Inadequate braking circuit protection could result in death or serious injury by fire from overheating resistors.

#### Do not use improper combustible materials.

Failure to comply could result in death or serious injury by fire.

Attach the drive to metal or other noncombustible material.

## NOTICE

## **Equipment Hazard**

#### Do not modify the drive circuitry.

Failure to comply could result in damage to the drive and will void warranty.

Yaskawa is not responsible for any modification of the product made by the user. This product must not be modified. Failure to comply could result in damage to the drive or braking circuit.

## Observe proper electrostatic discharge procedures (ESD) when handling the drive, circuit boards, and option cards.

Failure to comply may result in ESD damage to the drive circuitry.

#### Do not operate damaged equipment.

Failure to comply could result in further damage to the equipment.

Do not connect or operate any equipment with visible damage or missing parts.

#### Do not lift the drive up while the cover is removed.

This can damage the terminal board and other components.

#### Do not expose the drive to halogen group disinfectants.

Failure to comply may cause damage to the electrical components in the drive.

Do not pack the drive in wooden materials that have been fumigated or sterilized.

Do not sterilize the entire package after the product is packed.

## General Application Precautions

## Motor Selection

#### **Drive Capacity**

The output current should not exceed 130% of the drive rated current for 30 seconds. Select a drive that can output enough current when accelerating a load at 100%.

For specialized motors, make sure that the motor rated current is less than the rated output current for the drive.

#### **Starting Torque**

The startup and acceleration characteristics of the motor are restricted to the drive's overload current rating.

The overload rating for the drive determines the starting and accelerating characteristics of the motor. Expect lower torque than when running from line power. To get more starting torque, use a larger drive or increase both the motor and drive capacity.

## Stopping

#### Fast Stop

When the drive faults out, a protective circuit is activated and drive output is shut off. This, however, does not stop the motor immediately. A mechanical brake may be required to stop the motor if Fast Stop deceleration is insufficient.

#### Mechanical Brake

A mechanical brake is required to prevent the elevator from free falling during a drive fault condition.

#### **Repetitive Starting/Stopping**

Elevators and other applications with frequent starts and stops often approach 150% of their rated current values. Heat stress generated from repetitive high current will shorten the life span of the IGBTs.

Yaskawa recommends lowering the carrier frequency, particularly when audible noise is not a concern. It is beneficial to reduce the load, increase the acceleration and deceleration times, or switch to a larger drive to help keep peak current levels under 150%. Be sure to check the peak current levels when starting and stopping repeatedly during the initial test run, and make adjustments accordingly.

## Installation

#### **Enclosure Panels**

Keep the drive in a clean environment by installing the drive in an enclosure panel or selecting an installation area free of airborne dust, lint, and oil mist. Be sure to leave the required space between drives to provide for cooling, and take proper measures so the ambient temperature remains within allowable limits and keep flammable materials away from the drive. Yaskawa offers protective designs for drives that must be used in areas subjected to oil mist and excessive vibration. Contact Yaskawa or your Yaskawa agent for details.

#### Installation Direction

**NOTICE:** Install the drive upright as specified in the manual. **Refer to Mechanical Installation on page 41** for more information on installation. Failure to comply may damage the drive due to improper cooling.

## Settings

#### DC Injection Braking

**NOTICE:** Excessive current during DC Injection Braking and excessive duration of DC Injection Braking can cause motor overheating. Adjust DC Injection parameters to prevent motor overheating.

#### Acceleration/Deceleration Ramp

Acceleration and deceleration times are affected by the amount of torque generated by the motor, the load torque, and the inertia moment. Set a longer accel/decel time when Stall Prevention is enabled. The accel/decel times are lengthened for as long as the Stall Prevention function is in operation. Install one of the available braking options or increase the capacity of the drive for faster acceleration and deceleration.

## General Handling

#### Selecting a Molded Case Circuit Breaker or Ground Fault Circuit Interrupter (GFCI)

Select an appropriate GFCI. This drive can cause a residual current with a DC component in the protective earthing conductor. Where a residual current operated protective or monitoring device is used for protection in case of direct or indirect contact, always use an GFCI of type B according to IEC 60755.

Select a MCCB (Molded Case Circuit Breaker) with a rated current that is 1.5 to 2 times higher than the rated current of the drive in order to avoid nuisance trips caused by harmonics in the drive input current. Also refer to *Installing a Molded Case Circuit Breaker (MCCB) on page 353*.

**WARNING!** Sudden Movement Hazard. Install a properly controlled contactor on the input-side of the drive for applications where power should be removed from the drive during a fault condition. Improper equipment sequencing could result in death or serious injury.

**WARNING!** Fire Hazard. Shut off the drive with a magnetic contactor (MC) when a fault occurs in any external equipment such as braking resistors. **Refer to Installing a Magnetic Contactor at the Power Supply Side on page 354.** Failure to comply may cause resistor overheating, fire, and injury to personnel.

**NOTICE:** To get the full performance life out of the electrolytic capacitors and circuit relays, refrain from switching the drive power supply off and on more than once every 30 minutes. Frequent use can damage the drive. Use the drive to stop and start the motor.

#### **Inspection and Maintenance**

**WARNING!** Electrical Shock Hazard. Capacitors in the drive do not immediately discharge after shutting off the power. Wait for at least the amount of time specified on the drive before touching any components after shutting off the power. Failure to comply may cause injury to personnel from electrical shock.

**CAUTION!** Burn Hazard. Because the heatsink can get very hot during operation, take proper precautions to prevent burns. When replacing the cooling fan, shut off the power and wait at least 15 minutes to be sure that the heatsink has cooled down. Failure to comply may cause burn injury to personnel.

**WARNING!** Electrical Shock Hazard. When a drive is running a PM motor, voltage continues to be generated at the motor terminals after the drive is shut off while the motor coasts to stop. Take the precautions described below to prevent shock and injury:

- In applications where the machine can still rotate after the drive has fully stopped a load, install a load disconnect switch on the drive output side to disconnect the motor and the drive.
- Do not allow an external force to rotate the motor beyond the maximum allowable speed or to rotate the motor when the drive is powered off.
- Wait for at least the time specified on the warning label after opening the load switch on the output side before inspecting the drive or performing any maintenance.
- Do not open and close the load switch while the motor is running.
- If the motor is coasting, make sure the power to the drive is turned on and the drive output has completely stopped before closing the load switch to reconnect the drive to the motor.

#### Wiring

Yaskawa recommends using ring terminals on all drive models for UL/cUL compliance. Use only the tools recommended by the terminal manufacturer for crimping.

#### **Transporting the Drive**

**NOTICE:** Never steam clean the drive. During transport, keep the drive from coming into contact with salts, fluorine, bromine, phthalate ester, and other such harmful chemicals. Failure to comply may damage the drive.

## Motor Application Precautions

## ■ Standard Induction Motors

#### **Insulation Tolerance**

**NOTICE:** Consider motor voltage tolerance levels and motor insulation in applications with an input voltage of over 440 V or particularly long wiring distances.

**NOTICE:** Ensure that the motor is suitable for inverter duty and/or the motor service factor is adequate to accommodate the additional heating with the intended operating conditions. A motor connected to a PWM drive may operate at a higher temperature than a utility-fed motor and the operating speed range may reduce motor cooling capacity.

#### **High-Speed Operation**

**NOTICE:** Mechanical damage may occur with the motor bearings and dynamic balance of the machine when operating a motor beyond its rated speed. Operate the motor within specifications to prevent motor damage.

#### Low-Speed Range

The cooling fan of a standard motor should sufficiently cool the motor at the rated speed. As the self-cooling capability of such a motor reduces with the speed, applying full torque at low speed will possibly damage the motor. Reduce the load torque as the motor slows to prevent motor damage from overheat. Use a motor designed specifically for operation with a drive when 100% continuous torque is needed at low speeds.

#### **Torque Characteristics**

Torque characteristics differ compared to operating the motor directly from line power. The user should have a full understanding of the load torque characteristics for the application.

#### Vibration and Shock

The drive allows selection of high carrier PWM control and low carrier PWM control. Selecting high carrier PWM can help reduce motor oscillation.

If resonance occurs, install shock-absorbing rubber mounts around the base of the motor and utilize the Jump frequency selection to prevent continuous operation in the resonant frequency ranges.

#### **Audible Noise**

Noise created during run varies by the carrier frequency setting. When using a high carrier frequency, audible noise from the motor is comparable to the motor noise generated when running from line power. Operating above the rated r/min, however, can create unpleasant motor noise.

#### Precautions for PM Motors

**NOTICE:** Damage to Equipment. Improper sequencing of output motor circuits could result in damage to the drive. Do not connect electromagnetic switches or magnetic contactors to the output motor circuits without proper sequencing. Do not open the main circuit between the drive and the motor while the PM motor is rotating.

- Contact Yaskawa or your Yaskawa agent if you plan to use any PM motor not endorsed by Yaskawa.
- When using a holding brake, release the brake prior to starting the motor. Failure to set the proper timing can result in speed loss.

**WARNING!** Sudden Movement Hazard. Use the Initial Pole Search Status Signal (H2-DD= 61) to interlock the brake to ensure the brake is not released before the Initial Magnetic Pole Search is completed. Failure to comply may cause inadvertent elevator movement resulting in serious injury. This safety message is applicable under these conditions:

• When applying a PM motor, with an external brake sequence, and the PG-F3 option is not being used.

WARNING! Electrical Shock Hazard. The motor must be at a complete stop before performing any maintenance, inspection, or wiring.

• With a PM motor, drive output must be fully interrupted when the power is shut off and the motor is still rotating. Failure to comply can result in personal injury from electrical shock.

## Drive Label Warnings

Always heed the warning information listed in *Figure i.1* in the position shown in *Figure i.2*.

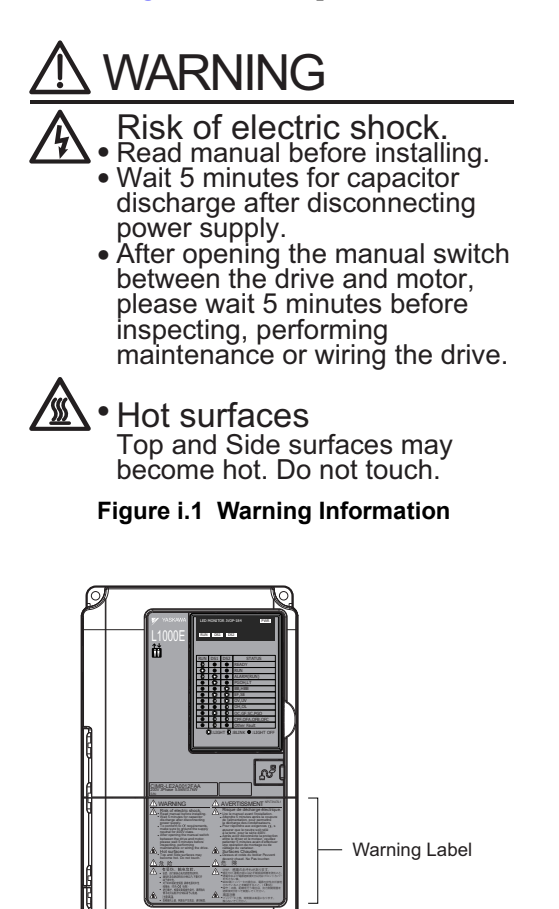

Figure i.2 Warning Information Position

## Warranty Information

#### Restrictions

The drive is not designed or manufactured for use in devices or systems that may directly affect or threaten human lives or health.

Customers who intend to use the product described in this manual for devices or systems relating to transportation, health care, space aviation, atomic power, electric power, or in underwater applications must first contact their Yaskawa representatives or the nearest Yaskawa sales office.

**WARNING!** Injury to Personnel. This product has been manufactured under strict quality-control guidelines. However, if this product is to be installed in any location where failure of this product could involve or result in a life-and-death situation or loss of human life or in a facility where failure may cause a serious accident or physical injury, safety devices must be installed to minimize the likelihood of any accident.

This Page Intentionally Blank

# Receiving

This chapter explains how to inspect the drive upon receipt, and gives and overview of the different enclosure types and components.

| 1.1 SECTION SAFETY                                         | . 26 |
|------------------------------------------------------------|------|
| 1.2 GENERAL DESCRIPTION                                    | . 27 |
| 1.3 MODEL NUMBER AND NAMEPLATE CHECK                       | . 29 |
| 1.4 SELECTING AN L1000E AC DRIVE FOR ELEVATOR APPLICATIONS | . 31 |
| 1.5 COMPONENT NAMES                                        | . 36 |

## 1.1 Section Safety

## 

## **Crush Hazard**

#### Always hold the case when carrying the drive.

Carrying the drive by the front cover may cause the main body of the drive to fall, resulting in minor or moderate injury.

## NOTICE

## **Equipment Hazard**

Do not connect electromagnetic switches or magnetic contactors to the output motor circuits without proper sequencing.

Improper sequencing of output motor circuits could result in damage to the drive.

Do not open the main circuit between the drive and the motor while the PM motor is rotating.

Improper sequencing of output motor circuits could result in damage to the drive.

Observe proper electrostatic discharge procedures (ESD) when handling the drive and circuit boards.

Failure to comply may result in ESD damage to the drive circuitry.

A motor connected to a PWM drive may operate at a higher temperature than a utility-fed motor and the operating speed range may reduce motor cooling capacity.

Ensure that the motor is suitable for drive duty and/or the motor service factor is adequate to accommodate the additional heating with the intended operating conditions.

## 1.2 General Description

## ◆ L1000E Model Selection

Refer to Selecting an L1000E AC Drive for Elevator Applications on page 31 for proper sizing and derating.

| Matar Dawar | Three-Phase | 200 V Class                 | Three-Phase 400 V Class |                             |  |
|-------------|-------------|-----------------------------|-------------------------|-----------------------------|--|
| kW (HP)     | Drive Model | Rated Output<br>Current (A) | Drive Model             | Rated Output<br>Current (A) |  |
| 3.7 (5)     | 2A0018      | 17.5 <1>                    | 4A0009                  | 9.0 <1>                     |  |
| 5.5 (7.5)   | 2A0022      | 21.9 <1>                    | 4A0012                  | 11.5 <1>                    |  |
| 7.5 (10)    | 2A0031      | 31.3 <1>                    | 4A0019                  | 18.5 <1>                    |  |
| 11 (15)     | 2A0041      | 41.3 <1>                    | 4A0023                  | 22.5 <1>                    |  |
| 15 (20)     | 2A0059      | 58.8 <1>                    | 4A0030                  | 30.0 <1>                    |  |
| 18.5 (25)   | 2A0075      | 75.0 <1>                    | 4A0039                  | 38.8 <1>                    |  |
| 22 (30)     | 2A0094      | 93.8 <b>&lt;1&gt;</b>       | 4A0049                  | 48.8 <b>&lt;1&gt;</b>       |  |
| 30 (40)     | 2A0106      | 106 <1>                     | 4A0056                  | 56.3 <b>&lt;1&gt;</b>       |  |
| 37 (50)     | 2A0144      | 143 <1>                     | 4A0075                  | 75.0 <b>&lt;1&gt;</b>       |  |
| 45 (60)     | 2A0181      | 181 <2>                     | 4A0094                  | 93.8 <b>&lt;1&gt;</b>       |  |
| 55 (75)     | 2A0225      | 225 <2>                     | 4A0114                  | 113 <1>                     |  |
| 75 (100)    | 2A0269      | 268 <2>                     | 4A0140                  | 140 <2>                     |  |
| 90 (125)    | 2A0354      | 353 <2>                     | 4A0188                  | 187 <2>                     |  |
| 110 (150)   | 2A0432      | 432 <2>                     | -                       | -                           |  |

<1> These values assume the carrier frequency is not set higher than 8 kHz.

<2> These values assume the carrier frequency is not set higher than 5 kHz.

Note: The drive automatically decreases the rated output current when setting higher carrier frequency.

## Control Mode Selection

*Table 1.1* gives an overview of the L1000E motor control method (control modes) and their various features.

| Motor Type                 |                                                    | Induction Motors                                      |                                                                                         | Permanent<br>Magnet Motors                                                          | Comments                                                                                                    |                                                                                                    |
|----------------------------|----------------------------------------------------|-------------------------------------------------------|-----------------------------------------------------------------------------------------|-------------------------------------------------------------------------------------|----------------------------------------------------------------------------------------------------|----------------------------------------------------------------------------------------------------|
| Control Mode               |                                                    | V/f                                                   | OLV                                                                                     | CLV                                                                                 | CLV/PM                                                                                                    | _                                                                                                    |
| Parameter Setting          |                                                    | A1-02 = 0                                             | A1-02 = 2                                                                               | A1-02 = 3                                                                           | A1-02 = 7                                                                                                    | Default Setting is Open Loop Vector Control.                                                                                                   |
| Basic De                   | escription                                         | V/f control                                           | Open Loop Vector<br>control                                                             | Closed Loop<br>Vector control                                                       | Closed Loop<br>Vector control for<br>PM motors                                                                                                    | -                                                                                                    |
| Type of Applications       | Motor Type                                         | IM                                                    | IM                                                                                      | IM                                                                                  | PM                                                                                                    | -                                                                                                    |
| PG Opt                     | ion Card                                           | N/A                                                   | N/A                                                                                     | YES                                                                                 | YES                                                                                                    | -                                                                                                    |
|                            | <b>Speed Control Range</b>                         | 1:40                                                  | 1:200                                                                                   | 1:1500                                                                              | 1:1500                                                                                                    | May fluctuate with characteristics and motor temperature.                                                                                      |
|                            | Speed Accuracy                                     | ±2 to 3%                                              | ±0.2%                                                                                   | ±0.02%                                                                              | ±0.02%                                                                                                    | Speed deviation when operating at constant speed. May fluctuate with characteristics and motor temperature.                                    |
| Control<br>Characteristics | Speed Response                                     | 3 Hz<br>(approx.)                                     | 10 Hz                                                                                   | 100 Hz                                                                              | 100 Hz                                                                                                    | Max. frequency of a speed reference signal that the drive<br>can follow. May fluctuate with characteristics and motor<br>temperature.          |
|                            | Starting Torque                                    | 150% at 3 Hz                                          | 200% at 0.3 Hz                                                                          | 200% at<br>0 r/min                                                                  | 200% at<br>0 r/min                                                                                                    | May fluctuate with characteristics and motor temperature.<br>Performance may differ by capacity.                                               |
|                            | Auto-Tuning                                        | Line to line<br>resistance                            | <ul> <li>Rotational</li> <li>Stationary</li> <li>Line to line<br/>resistance</li> </ul> | <ul> <li>Rotational</li> <li>Stationary</li> <li>Line to line resistance</li> </ul> | <ul> <li>Stationary</li> <li>Stationary<br/>Stator<br/>Resistance</li> <li>Encoder Offset</li> <li>Rotational<br/>Back EMF<br/>Constant</li> </ul> | Automatically adjusts parameter settings that concern electrical characteristics of the motor.                                                 |
|                            | Torque Limit                                       | N/A                                                   | YES                                                                                     | YES                                                                                 | YES                                                                                                    | Sets the maximum torque for the motor to protect the load and connected machinery.                                                             |
|                            | Droop Function                                     | N/A                                                   | N/A                                                                                     | YES                                                                                 | YES                                                                                                    | Controls the load sharing between two motors that drive the same mechanical system.                                                            |
|                            | Energy-Saving<br>Control                           | N/A                                                   | N/A                                                                                     | N/A                                                                                 | YES                                                                                                    | Saves energy by always operating the motor at its<br>maximum efficiency.                                                                       |
| Application-Specific       | Inertia Compensation                               | N/A                                                   | N/A                                                                                     | YES                                                                                 | YES                                                                                                    | Improves speed accuracy when the load changes by<br>compensating effects of the system inertia.                                                |
|                            | DC Injection at Start<br>and Stop/Position<br>Lock | YES<br>(DC injection<br>braking at start and<br>stop) | YES<br>(DC injection<br>braking at start and<br>stop)                                   | YES<br>(Position Lock)                                                              | YES<br>(Position Lock)                                                                                                    | Builds up motor torque during stop in order to prevent<br>movement of the elevator when the brake is released at<br>start and applied at stop. |
|                            | Torque<br>Compensation                             | N/A                                                   | N/A                                                                                     | YES                                                                                 | YES                                                                                                    | Avoids rollback at start using the analog signal from an external load cell connected to the drive.                                            |
|                            | Anti Roll Back                                     | N/A                                                   | N/A                                                                                     | N/A                                                                                 | YES                                                                                                    | Prevents roll back at start without any external load signal.                                                                                  |
|                            | Slip Compensation                                  | YES                                                   | YES                                                                                     | N/A                                                                                 | N/A                                                                                                    | Adjusts the leveling speed reference in order to improve<br>the stopping accuracy.                                                             |
|                            | Short Floor                                        | YES                                                   | YES                                                                                     | YES                                                                                 | YES                                                                                                    | Optimizes the stopping time at rides where the nominal speed is not reached.                                                                   |

Table 1.1 Control Modes and their Features

## **1.3 Model Number and Nameplate Check**

Please perform the following tasks after receiving the drive:

- Inspect the drive for damage.
  - If the drive appears damaged upon receipt, contact the shipper immediately.
- Verify receipt of the correct model by checking the information on the nameplate.
- If you have received the wrong model or the drive does not function properly, contact your supplier.

| Description | Drive | Controller Power Supply Cable<br>for Rescue Operation | Quick Start Guide |
|-------------|-------|-------------------------------------------------------|-------------------|
| -           |       | <b>S</b>                                              | Quels Bart Gurle  |
| Quantity    | 1     | 1                                                     | 1                 |

## Nameplate

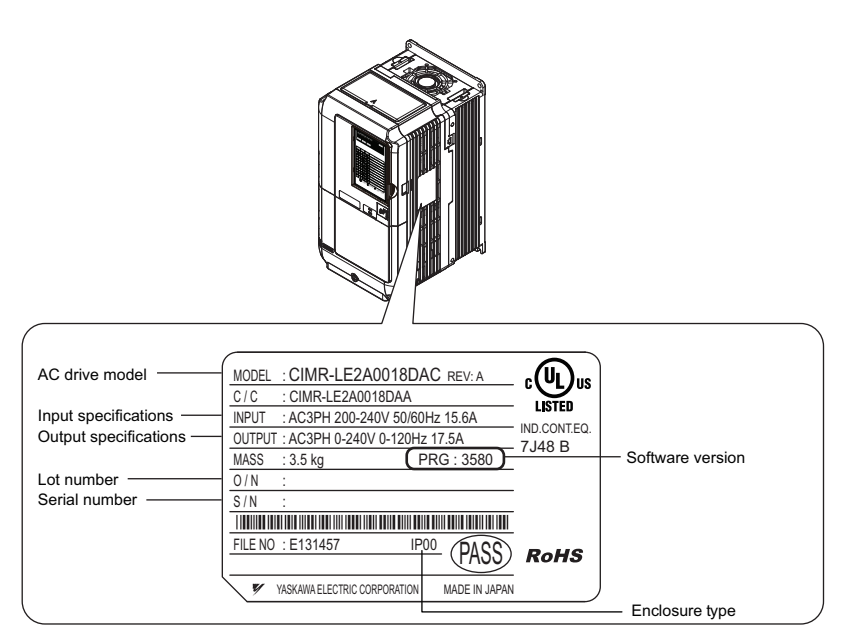

Figure 1.1 Nameplate Information

## Model Number

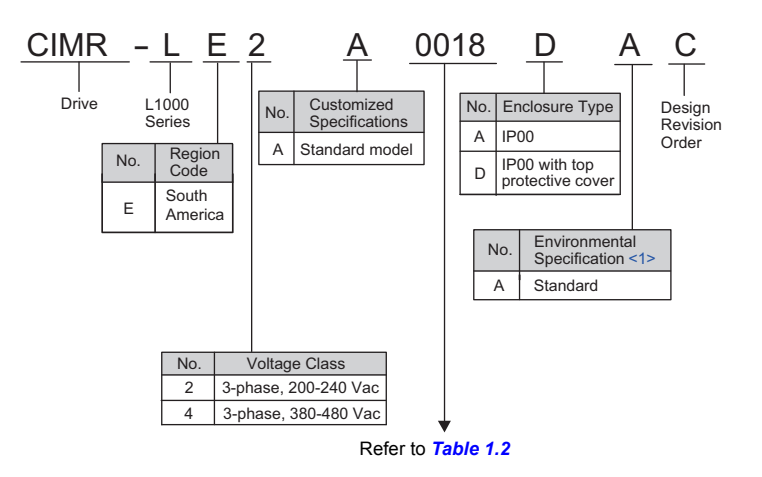

<1> Drives with these specifications do not guarantee complete protection for the environmental conditions indicated.

#### Model Number and Specifications

Table 1.2 Model Number and Specifications

| Three-Phase 200 V |                               |                        | Three-Phase 400 V |                               |                        |  |
|-------------------|-------------------------------|------------------------|-------------------|-------------------------------|------------------------|--|
| Drive Model       | Max Motor Capacity<br>kW (HP) | Rated Output Current A | Drive Model       | Max Motor Capacity<br>kW (HP) | Rated Output Current A |  |
| 2A0018            | 3.7 (5)                       | 17.5                   | 4A0009            | 3.7 (5)                       | 9.0                    |  |
| 2A0022            | 5.5 (7.5)                     | 21.9                   | 4A0012            | 5.5 (7.5)                     | 11.5                   |  |
| 2A0031            | 7.5 (10.0)                    | 31.3                   | 4A0019            | 7.5 (10.0)                    | 18.5                   |  |
| 2A0041            | 11.0 (15.0)                   | 41.3                   | 4A0023            | 11.0 (15.0)                   | 22.5                   |  |
| 2A0059            | 15.0 (20.0)                   | 58.8                   | 4A0030            | 15.0 (20.0)                   | 30.0                   |  |
| 2A0075            | 18.5 (25.0)                   | 75.0                   | 4A0039            | 18.5 (25.0)                   | 38.8                   |  |
| 2A0094            | 22.0 (30.0)                   | 93.8                   | 4A0049            | 22.0 (30.0)                   | 48.8                   |  |
| 2A0106            | 30.0 (40.0)                   | 106.0                  | 4A0056            | 30.0 (40.0)                   | 56.3                   |  |
| 2A0144            | 37.0 (50.0)                   | 143.0                  | 4A0075            | 37.0 (50.0)                   | 75.0                   |  |
| 2A0181            | 45.0 (60.0)                   | 181.0                  | 4A0094            | 45.0 (60.0)                   | 93.8                   |  |
| 2A0225            | 55.0 (75.0)                   | 225.0                  | 4A0114            | 55.0 (75.0)                   | 113.0                  |  |
| 2A0269            | 75.0 (100.0)                  | 268.0                  | 4A0140            | 75.0 (100.0)                  | 140.0                  |  |
| 2A0354            | 90.0 (125.0)                  | 353.0                  | 4A0188            | 90.0 (125.0)                  | 187.0                  |  |
| 2A0432            | 110.0 (150.0)                 | 432.0                  | 4A0225            | 110.0 (150.0)                 | 225.0                  |  |

## 1.4 Selecting an L1000E AC Drive for Elevator Applications

## Carrier Frequency Derating

This section aids in selection and adjustment of the L1000E Series AC drive with these application criteria:

- Application: Conventional gear-driven, traction drive elevator applications (counterweighted)
- Motor type: 50 Hz or 60 Hz induction motors
- Near full speed, normal acceleration rates

## Overview

These specific elevator application needs should be considered when selecting an L1000E model:

- motor acceleration current
- motor audible noise
- · overload capability and
- low speed operation.

## Definitions

## ■ What is Carrier Frequency?

Carrier frequency in PWM (pulse width modulation)-based VFD's, is the rate at which output transistors are gated, usually 2 to 15 kHz. Higher carrier frequencies yield a better current waveform, less audible motor noise, but more VFD thermal losses. Lower carrier frequencies yield a less optimum current waveform, increased audible noise, but less VFD losses. Audible motor noise in applications where the motor must operate quietly can be a concern with lower carrier frequencies.

## Drive Nameplate Output Current

The L1000E nameplate current is the output current that the L1000E can supply at the default carrier frequency for a maximum run of 180 seconds and a motor electrical frequency above 6.0 Hz operating 50% of the time. Increasing the Carrier Frequency [C6-03] or operating below 6.0 Hz will reduce the allowable output current and available motor torque.

## • The Effect of Carrier Frequency [C6-03] Adjustment on Output Current

*Table 1.3* lists constant-speed output amps for L1000E models adjusted for carrier frequencies common to elevator applications. Select a higher Carrier Frequency [C6-03] to reduce audible motor noise when required by the application. Selecting a lower carrier frequency or a larger L1000E model, does not always result in increased current capacity.

|                                                                                                    |                                     | Parameter C6-03 Carrier Frequency Setting    |         |                               |                                                                              |          |          |  |
|----------------------------------------------------------------------------------------------------|-------------------------------------|----------------------------------------------|---------|-------------------------------|------------------------------------------------------------------------------|----------|----------|--|
|                                                                                                    |                                     | 2.0 kHz                                      | 5.0 kHz | 8.0 kHz                       | 10.0 kHz                                                                     | 12.5 kHz | 15.0 kHz |  |
|                                                                                                    | L1000E Nameplate Output Amps<br>RMS | Derated Output Amps RMS (50% ED, 180 s max.) |         |                               |                                                                              |          |          |  |
| (50% ED, 180 s max.) NOTE: The shaded cells repressively the state of the shaded cells repressively the shaded cells repressively the shaded cells repressiv |                                     |                                              |         | represent the 3) that require | the output amps at the highest carrier<br>uires no nameplate output amps de- |          |          |  |
|                                                                                                    | 200-240 Vac M                       | odels                                        |         |                               |                                                                              |          |          |  |
| 2A0018                                                                                                    | 17.5                                | 17.5                                         |         |                               | 16.5                                                                         | 15.3     | 14.0     |  |
| 2A0022                                                                                                    | 21.9                                |                                              | 21.9    |                               | 20.6                                                                         | 19.1     | 17.5     |  |
| 2A0031                                                                                                    | 31.3                                |                                              | 31.3    |                               | 29.5                                                                         | 27.2     | 25.0     |  |
| 2A0041                                                                                                    | 41.3                                |                                              | 41.3    |                               | 38.9                                                                         | 36.0     | 33.0     |  |
| 2A0059                                                                                                    | 58.8                                |                                              | 58.8    |                               | 55.4                                                                         | 51.2     | 47.0     |  |
| 2A0075                                                                                                    | 75.0                                |                                              | 75.0    |                               | 70.7                                                                         | 65.4     | 60.0     |  |
| 2A0094                                                                                                    | 93.8                                |                                              | 93.8    |                               | 85.7                                                                         | 75.7     | 65.6     |  |
| 2A0106                                                                                                    | 106.3                               |                                              | 106.3   |                               | 97.2                                                                         | 85.8     | 74.4     |  |
| 2A0144                                                                                                    | 143.8                               |                                              | 143.8   |                               | 131.5                                                                        | 116.1    | 100.6    |  |
| 2A0181                                                                                                    | 181.3                               | 181.3 159.5                                  |         | 145.0                         | -                                                                            | -        |          |  |
| 2A0225                                                                                                    | 225.0                               | 225.1 198.0                                  |         | 180.0                         | -                                                                            | -        |          |  |
| 2A0269                                                                                                    | 268.8                               | 268.8 236.6                                  |         | 236.6                         | 215.0                                                                        | -        | -        |  |
| 2A0354                                                                                                    | 353.8                               | 353.8 311.4                                  |         | 283.1                         | -                                                                            | -        |          |  |
| 2A0432                                                                                                    | 432.5                               | 43                                           | 2.6     | 380.7                         | 346.1                                                                        | -        | -        |  |
|                                                                                                    | 380-480 Vac M                       | odels                                        |         |                               |                                                                              |          |          |  |
| 4A0009                                                                                                    | 9.0                                 |                                              | 9.0     |                               | 8.0                                                                          | 6.7      | 5.4      |  |
| 4A0012                                                                                                    | 11.5                                | 11.5                                         |         | 10.2                          | 8.5                                                                          | 6.9      |          |  |
| 4A0019                                                                                                    | 18.5                                | 18.5                                         |         | 16.4                          | 13.7                                                                         | 11.1     |          |  |
| 4A0023                                                                                                    | 22.5                                | 22.5                                         |         | 19.9                          | 16.7                                                                         | 13.5     |          |  |
| 4A0030                                                                                                    | 30.0                                |                                              | 30.0    |                               | 26.6                                                                         | 22.3     | 18.0     |  |
| 4A0039                                                                                                    | 38.8                                | 38.8                                         |         | 34.3                          | 28.8                                                                         | 23.3     |          |  |
| 4A0049                                                                                                    | 48.8                                | 48.8                                         |         | 43.2                          | 36.2                                                                         | 29.3     |          |  |
| 4A0056                                                                                                    | 56.3                                | 56.3                                         |         | 49.8                          | 41.8                                                                         | 33.8     |          |  |
| 4 A0075                                                                                                    | 75.0                                | 75.0                                         |         | 66.4                          | 55.7                                                                         | 45.0     |          |  |
| 4A0094                                                                                                    | 93.8                                | 93.8                                         |         | 83.1                          | 69.7                                                                         | 56.3     |          |  |
| 4A0114                                                                                                    | 113.8                               | 113.8                                        |         |                               | 100.8                                                                        | 84.5     | 68.3     |  |
| 4A0140                                                                                                    | 140.0                               | 14                                           | 0.0     | 114.8                         | 98.0                                                                         | -        | -        |  |
| 4A0188                                                                                                    | 187.5                               | 18                                           | 7.5     | 153.8                         | 131.3                                                                        | -        | -        |  |
| 4A0225                                                                                                    | 225.0                               | 225.1                                        |         | 184.5                         | 157.5                                                                        | -        | -        |  |

## ■ 30-Second Overload Capacity

The overload capacity of the L1000E is 133% for 30 seconds. **Multiply the carrier derated output amps in** *Table 1.3* **by 1.33 to obtain the 30 second overload capacity.** Acceleration of the elevator and the counterweight to full speed generally requires output amps above the motor's nameplate rating.

**Example:** L1000E model CIMR-LE2A0075 operating at 15 kHz carrier has a derated current of 60.0 Amps, *Table 1.3*. The 30 second overload is 133% of 60.0 Amps (80.0 Amps) for 30 seconds.

## **5**-Second Overload Capacity

*Table 1.4* lists the maximum 5.0 second overload current capacity of L1000E models at carrier frequencies common to elevator applications. Most elevators will reach full speed in less than 5.0 seconds.

NOTICE: Prevent overload/overcurrent faults by not exceeding the 5.0 second overload capacity.

| Table 1.4 Maximum 5.0-Second Overload Capacity (RMS Amp | Table 1.4 | Maximum | 5.0-Second | Overload | Capacity | (RMS Amps | ;) |
|---------------------------------------------------------|-----------|---------|------------|----------|----------|-----------|----|
|---------------------------------------------------------|-----------|---------|------------|----------|----------|-----------|----|

|          |                                     | Parameter C6-03 Carrier Frequency Setting |             |          |                  |                  |       |
|----------|-------------------------------------|-------------------------------------------|-------------|----------|------------------|------------------|-------|
|          | L1000E Nameplate Output Amps<br>RMS | 2.0 kHz 5.0 kHz 8.0 kHz                   |             | 10.0 kHz | 12.5 kHz         | 15.0 kHz         |       |
|          |                                     | Derated Output Amps RMS (5.0              |             |          | s or less @ > 6. | 0 Hz output free | 1)    |
|          |                                     | 200-240 Vac N                             | Aodels      |          | _                | _                |       |
| LE2A0018 | 17.5                                | 27.6                                      |             | 26.8     | 25.8             | 24.8             |       |
| LE2A0022 | 21.9                                |                                           | 31.9        |          | 30.9             | 27.7             | 24.9  |
| LE2A0031 | 31.3                                |                                           | 45.6        |          | 44.2             | 42.4             | 40.6  |
| LE2A0041 | 41.3                                |                                           | 67.6        |          | 65.7             | 63.4             | 61.0  |
| LE2A0059 | 58.8                                |                                           | 94.7        |          | 92.0             | 88.7             | 85.3  |
| LE2A0075 | 75.0                                |                                           | 113.7       |          | 110.3            | 106.0            | 101.7 |
| LE2A0094 | 93.8                                |                                           | 153.2       |          | 146.7            | 138.7            | 127.9 |
| LE2A0106 | 106.3                               |                                           | 185.6       |          | 178.3            | 167.2            | 145.0 |
| LE2A0144 | 143.8                               | 22                                        | 2.7         | 218.1    | 203.3            | 186.3            | 171.0 |
| LE2A0181 | 181.3                               | 301.6 274.6                               |             | 257.9    | -                | -                |       |
| LE2A0225 | 225.0                               | 37                                        | 371.2 349.6 |          | 335.2            | -                | -     |
| LE2A0269 | 268.8                               | 424.6 376.3                               |             | 339.2    | -                | -                |       |
| LE2A0354 | 353.8                               | 519.7 460.4                               |             | 412.7    | -                | -                |       |
| LE2A0432 | 432.5                               | 696.2 654.7                               |             | 627.0    | -                | -                |       |
|          | -                                   | 380-480 Vac N                             | Models      |          |                  |                  |       |
| LE4A0009 | 9.0                                 | 15.2                                      |             | 14.4     | 13.0             | 10.5             |       |
| LE4A0012 | 11.5                                | 16.7                                      |             | 15.7     | 14.4             | 13.1             |       |
| LE4A0019 | 18.5                                | 26.9                                      |             | 25.2     | 23.1             | 21.0             |       |
| LE4A0023 | 22.5                                | 35.0                                      |             | 32.9     | 30.3             | 26.3             |       |
| LE4A0030 | 30.0                                | 48.7                                      |             | 46.0     | 42.6             | 35.1             |       |
| LE4A0039 | 38.8                                | 62.6                                      |             | 59.1     | 54.7             | 45.3             |       |
| LE4A0049 | 48.8                                | 78.9                                      |             | 70.8     | 62.4             | 55.5             |       |
| LE4A0056 | 56.3                                | 97.5                                      |             | 92.3     | 81.4             | 65.8             |       |
| LE4A0075 | 75.0                                | 120.7                                     |             | 113.8    | 105.3            | 87.7             |       |
| LE4A0094 | 93.8                                | 150.8 137.0                               |             | 121.7    | 105.8            | 92.8             |       |
| LE4A0114 | 113.8                               | 185.6 156.0                               |             | 156.0    | 134.3            | 112.7            | 95.7  |
| LE4A0140 | 140.0                               | 225.0                                     | 209.9       | 168.3    | 148.3            | -                | -     |
| LE4A0188 | 187.5                               | 297.0                                     | 281.4       | 222.0    | 193.7            | -                | -     |
| LE4A0225 | 225.0                               | 382.8                                     | 379.5       | 298.8    | 261.5            | -                | -     |

## ■ Low Speed Operation

*Table 1.3* and *Table 1.4* pertain to motor operation above 6.0 Hz. Elevators applications make use of the L1000E's S-curve function to limit the rate of change of acceleration ('jerk') to provide an comfortable ride. Acceleration current increases linearly over the S-curve interval (about 0.5 seconds) while speed and frequency increase simultaneously. A typical 50/60 Hz geared elevator motor will be near or above 6.0 Hz before full acceleration current is required. The 5.0 second overload capacities in *Table 1.4* assume the drive is operating near or above 6.0 Hz before it achieves full acceleration.

Some elevator applications require the drive to spend a significant portion of the acceleration time below 6.0 Hz. L1000E current capacity must be derated below 6.0 Hz to maximize the life of its IGBTs. Consequently the L1000E current capacity is decreased from 100% at 6.0 Hz and above, to 50% at 0.0 Hz (DC). The derating is linear as depicted in the graph below.

The operating frequency at which the motor reaches full acceleration torque should be used as the basis for low-frequency derating.

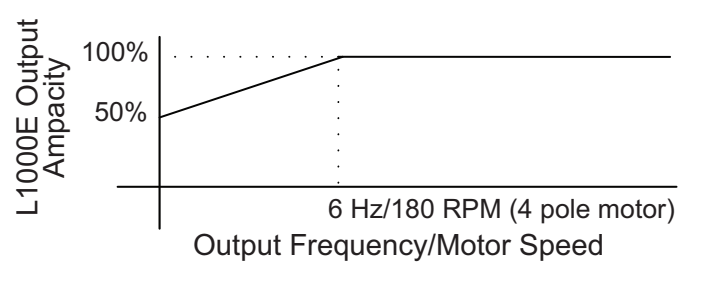

Figure 1.2 Low Speed Operation Derating

## Using Torque Boost

## Function Description

Automatic Torque Boost [L8-38] is useful in elevators that experience occasional high starting current due to overload. Enable the Automatic Torque Boost Function [L8-38=3] to boost motor torque during heavy load conditions. The L1000E automatically reduces the carrier frequency to 3.0 kHz to make increased current available when the starting current is about to exceed the current level as indicated in *Table 1.4*. The carrier frequency will return to the [C6-03] value as the heavy load condition subsides.

Note: Audible motor noise will increase when the Automatic Torque Boost function is operates.

| Automatic Torque Boost Function Parameters |                                            |  |  |  |
|--------------------------------------------|--------------------------------------------|--|--|--|
| Parameter Name                             | Setting                                    |  |  |  |
| L8-38 (Automatic Torque Boost Selection)   | 0: Disabled (Default) 3: Enabled           |  |  |  |
| L8-39 (Reduced Carrier Frequency)          | 3.0 kHz (Default) (Range: 1.0 to 15.0 kHz) |  |  |  |

Note: Audible motor noise will increase when the Automatic Torque Boost function is operates.

This Page Intentionally Blank

## 1.5 Component Names

This section gives an overview of the drive components described in this manual.

- Note: 1. *Refer to Using the LED Monitor/Digital Operator on page 89* for a description of the operator keypad.
   2. The drive may have no cooling fans or only one cooling fan depending on the model.
- IP00 Enclosure with Top Protective Cover
- Three-Phase AC200 V 2A0018D to 2A0094D Three-Phase AC400 V 4A0009D to 4A0049D

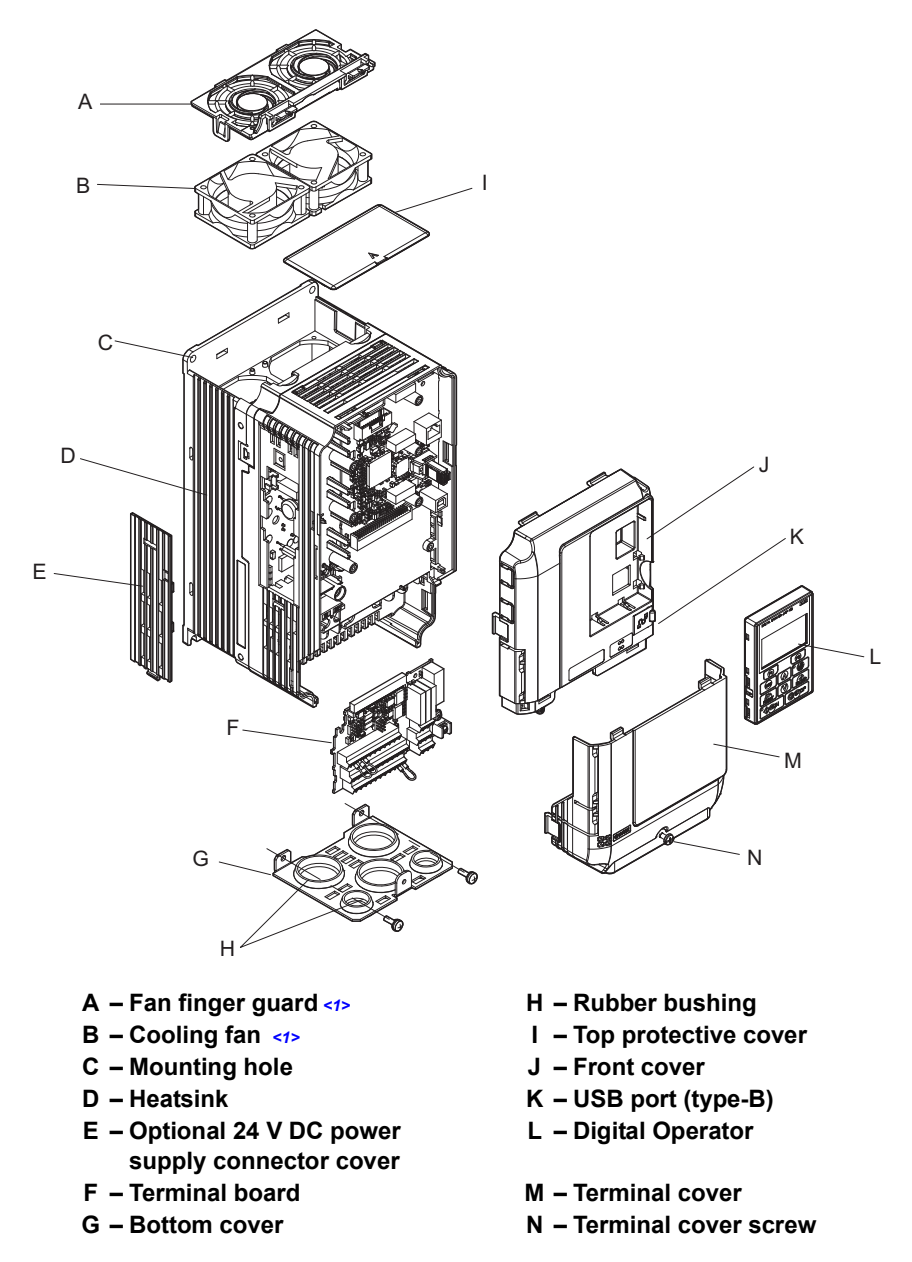

<1> Drive models 2A0018D, 2A0022D, 4A0009D, and 4A0012D have a single cooling fan.

Figure 1.3 Exploded View of IP00 Enclosure Drive with Top Protective Cover (2A0031D)
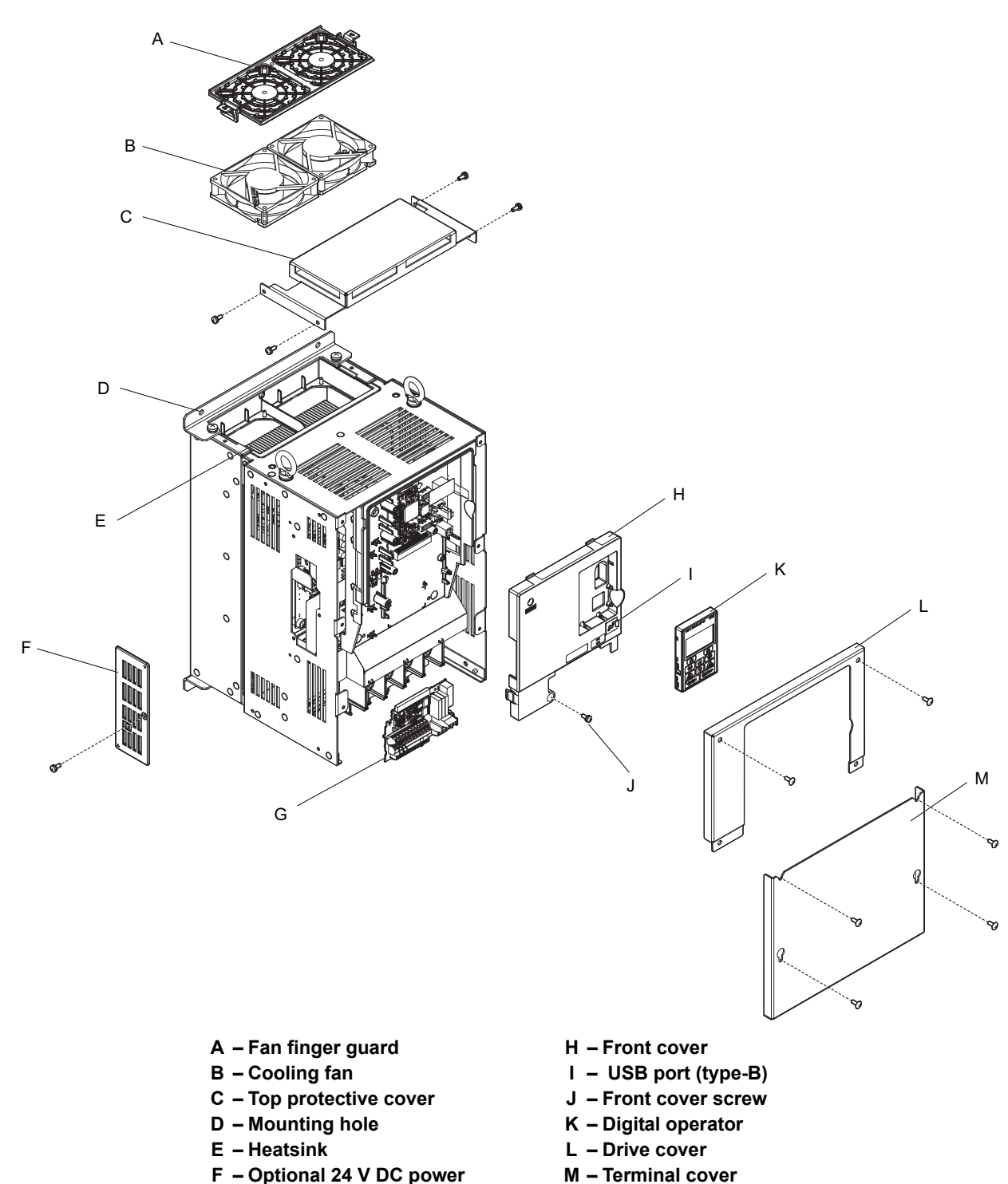

### Three-Phase AC200 V 2A0106D and 2A0144D Three-Phase AC400 V 4A0056D to 4A0114D

Figure 1.4 Exploded View of IP00 Enclosure Drive with Top Protective Cover (2A0106D)

supply connector cover

G – Terminal board

Receiving

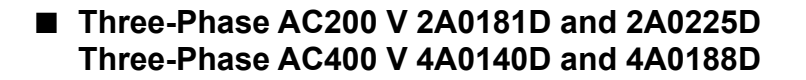

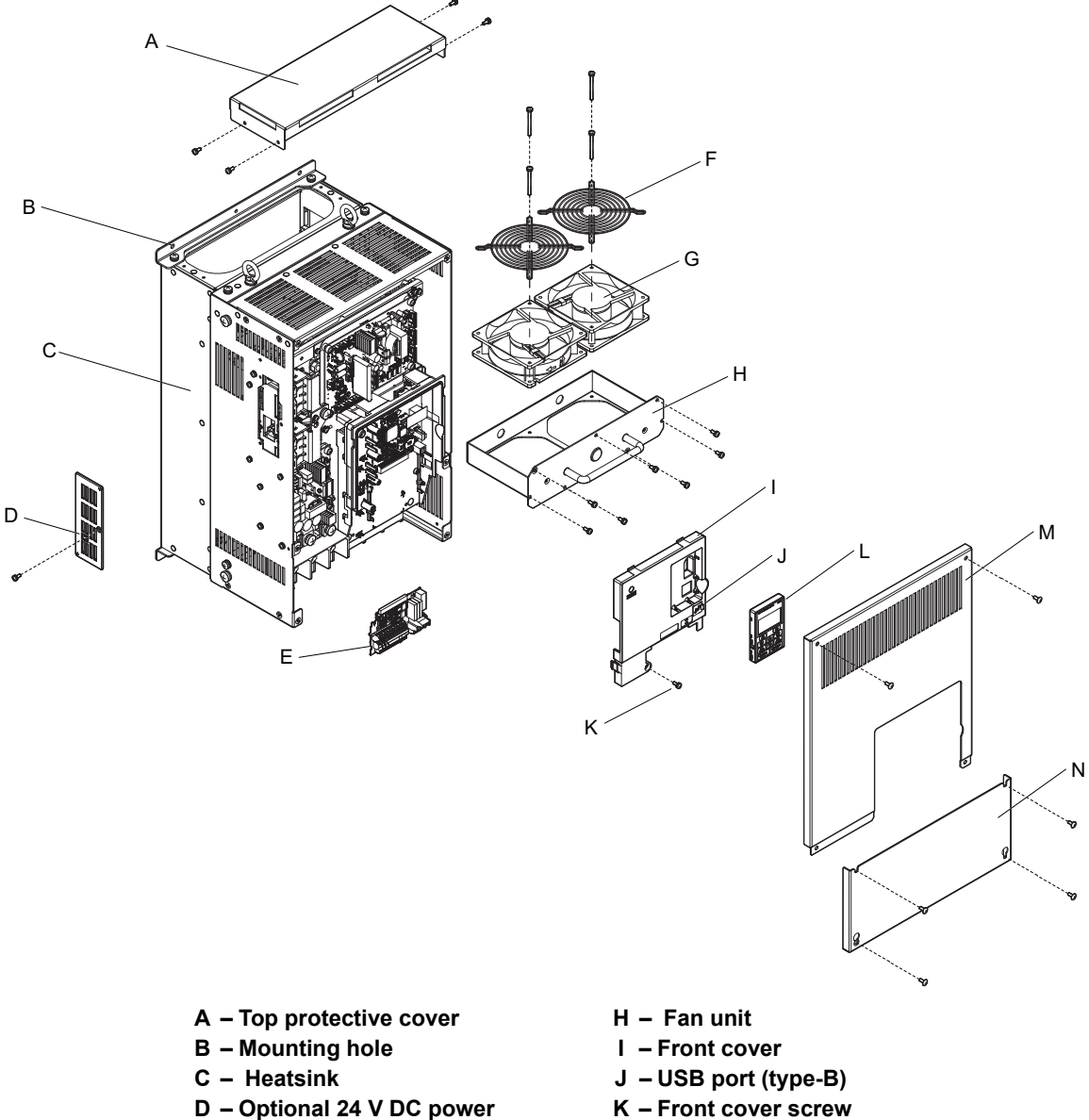

- D Optional 24 V DC power supply connector cover
- E Terminal board
- F Fan finger guard
- G Cooling fan

- L Digital operator
- M Drive cover
- N Terminal cover
- Figure 1.5 Exploded view of IP00 Enclosure Drive with Top Protective Cover (4A0188D)

- **IP00 Enclosure**
- Three-Phase AC200 V 2A0269A to 2A0432A Three-Phase AC400 V 4A0225A

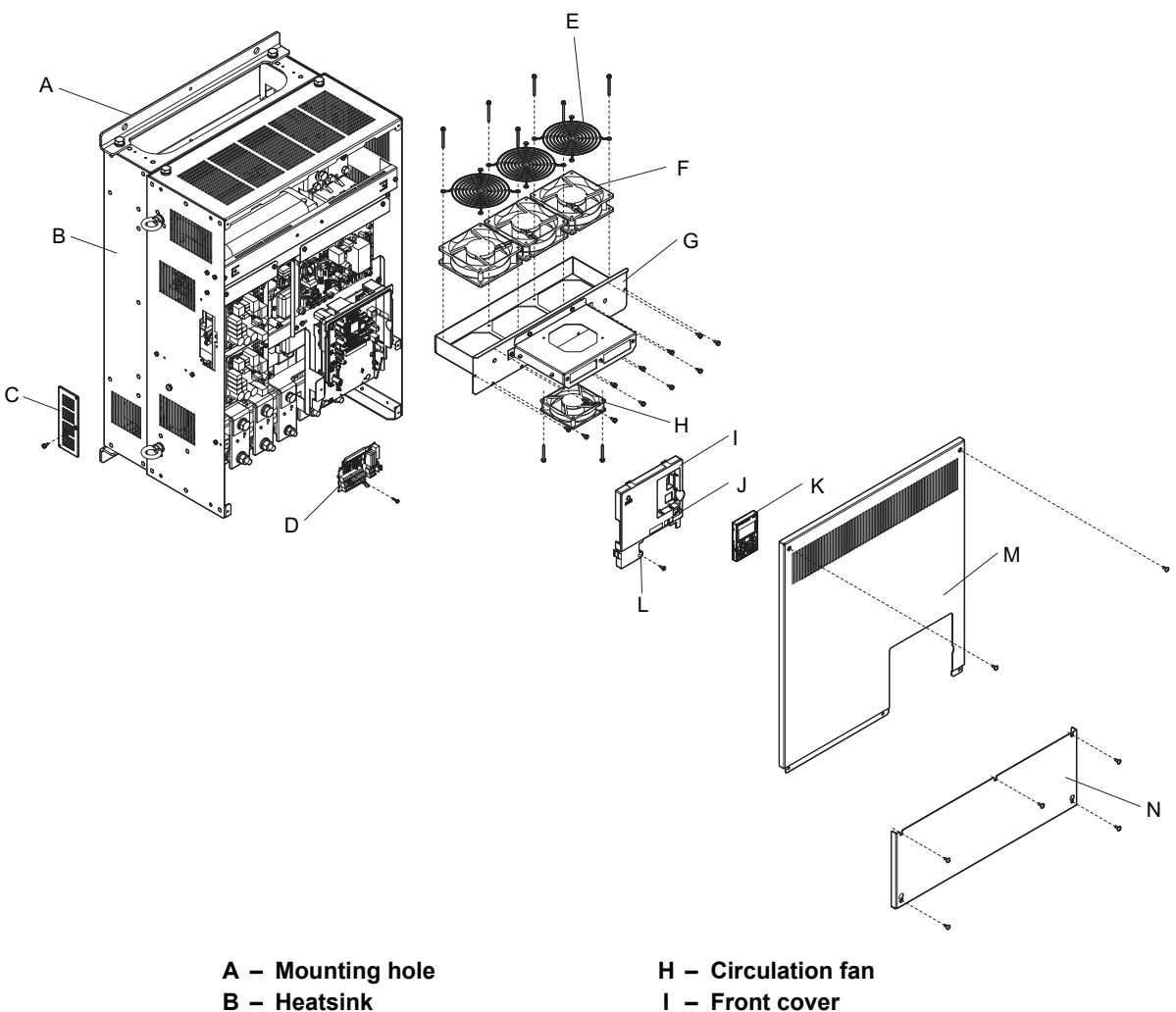

- C Optional 24 V DC power supply connector cover
- **D** Terminal board
- E Fan finger guard
- F Cooling fan
- G Fan unit case

- I Front cover
- J USB port (type-B)
- K Digital operator
- L Front cover screw
- M Drive cover
- N Terminal cover

Figure 1.6 Exploded view of IP00 Enclosure Drive (2A0432A)

## Front Views

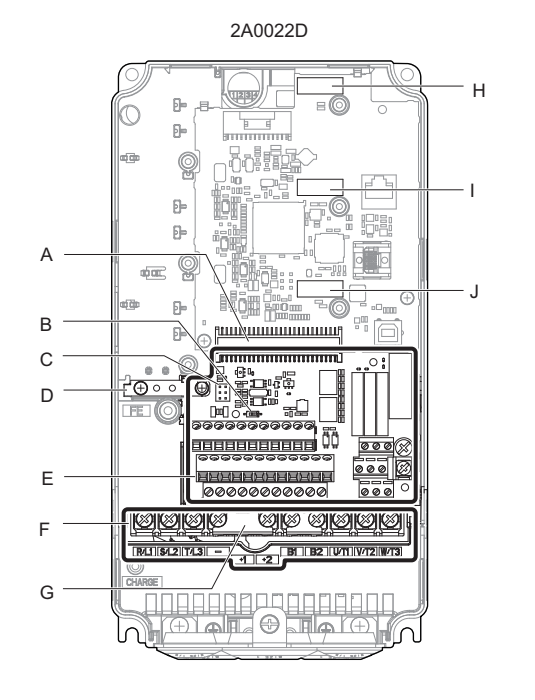

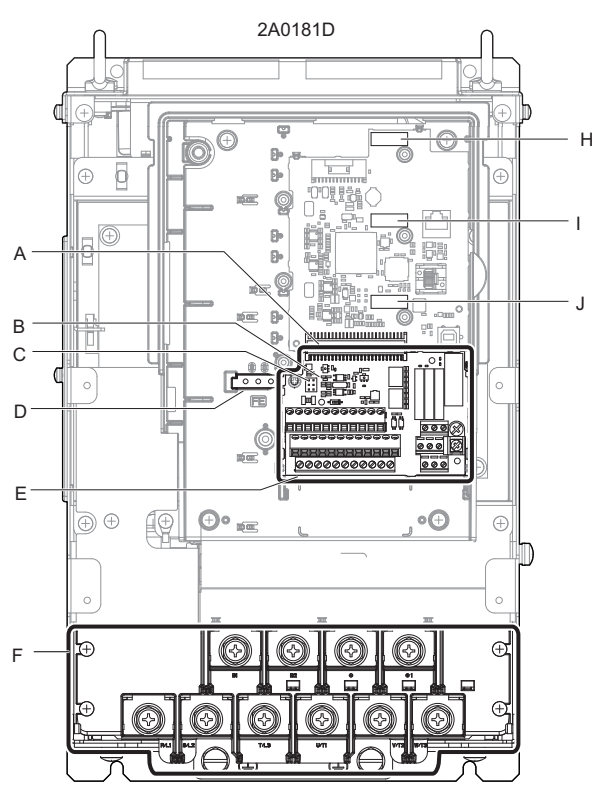

- A Terminal board connector
- B DIP switch S2 (Refer to MEMOBUS/ Modbus Termination on page 86)
- C Jumper S3 (Refer to Sinking/Sourcing Mode Selection for Safe Disable Inputs on page 80)
- D Ground terminal
- E Terminal board (*Refer to Sinking/ Sourcing Mode Selection for Safe Disable Inputs on page 80*)

- F Main circuit terminal (*Refer to Wiring* the Main Circuit Terminal on page 72)
- G Protecting cover to prevent miswiring
- H Option card connector (CN5-C)
- I Option card connector (CN5-B)
- J Option card connector (CN5-A)

Figure 1.7 Front View of Drives

# **Mechanical Installation**

This chapter explains how to properly mount and install the drive.

| 2.1 SECTION SAFETY          |  |
|-----------------------------|--|
| 2.2 MECHANICAL INSTALLATION |  |

# 2.1 Section Safety

# **WARNING**

### **Fire Hazard**

### Provide sufficient cooling when installing the drive inside an enclosed panel or cabinet.

Failure to comply could result in overheating and fire.

When multiple drives are placed inside the same enclosure panel, install proper cooling to ensure air entering the enclosure does not exceed 40 °C.

# 

## **Crush Hazard**

Do not carry the drive by the front cover or the terminal cover.

Failure to comply may result in minor or moderate injury from the main body of the drive falling.

# NOTICE

## **Equipment Hazard**

Prevent foreign matter such as metal shavings or wire clippings from falling into the drive during drive installation and project construction.

Failure to comply could result in damage to the drive.

Place a temporary cover over the top during installation. Be sure to remove the temporary cover before start-up, as the cover will reduce ventilation and cause the unit to overheat.

Observe proper electrostatic discharge (ESD) procedures when handling the drive.

Failure to comply could result in ESD damage to the drive circuitry.

Operating the motor in the low-speed range diminishes the cooling effects, increases motor temperature, and may lead to motor damage by overheating.

Reduce the motor torque in the low-speed range whenever using a standard blower cooled motor. If 100% torque is required continuously at low speed, consider using a special drive or vector-control motor.

The speed range for continuous operation differs according to the lubrication method and motor manufacturer.

If the motor is to be operated at a speed higher than the rated speed, consult with the manufacturer.

Continuously operating an oil-lubricated motor in the low-speed range may result in motor failure.

When the input voltage is 440 V or higher or the wiring distance is greater than 100 meters, pay special attention to the motor insulation voltage or use a drive-rated motor with reinforced insulation.

Failure to comply could lead to motor winding failure.

Motor vibration may increase when operating a machine in variable-speed mode, if that machine previously operated at a constant speed.

Install vibration-proof rubber on the motor base.

The motor may require more acceleration torque with drive operation than with a commercial power supply.

Set a proper V/f pattern by checking the load torque characteristics of the machine to be used with the motor.

Never lift the drive up while the cover is removed.

This can damage the terminal board and other components.

### Improper application of peripheral devices could result in malfunction of drive due to electrical interference.

Follow manufacturers recommendations when installing electrical devices near the drive and take precautions to shield the drive from electrical interference.

# 2.2 Mechanical Installation

This section outlines specifications, procedures, and the environment for proper mechanical installation of the drive.

**CAUTION!** Crush Hazard. Carrying the drive by the front cover may cause the main body of the drive to fall, resulting in minor or moderate injury. Always hold the case when carrying the drive.

## Installation Environment

Install the drive in an environment matching the specifications below to help prolong the optimum performance life of the drive.

| Environment         | Conditions                                                                                                    |  |  |  |  |  |  |  |  |
|---------------------|----------------------------------------------------------------------------------------------------|--|--|--|--|--|--|--|--|
| Installation Area   | Indoors                                                                                                    |  |  |  |  |  |  |  |  |
| Ambient Temperature | IP00 enclosure with top protective cover: -10 to +40 °C<br>IP00 enclosure: -10 to +50 °C<br>Drive reliability improves in environments without wide temperature fluctuations.<br>When using the drive in an enclosure panel, install a cooling fan or air conditioner in the area to ensure that the air temperature inside the enclosure<br>does not exceed the specified levels.<br>Do not allow ice to develop on the drive. |  |  |  |  |  |  |  |  |
| Humidity            | 95% RH or less and free of condensation                                                                                                    |  |  |  |  |  |  |  |  |
| Storage Temperature | -20 to 60 °C                                                                                                    |  |  |  |  |  |  |  |  |
| Surrounding Area    | Install the drive in an area free from:<br>• oil mist and dust<br>• metal shavings, oil, water or other foreign materials<br>• radioactive materials<br>• combustible materials (e.g., wood)<br>• harmful gases and liquids<br>• excessive vibration<br>• chlorides<br>• direct sunlight                                                                                                    |  |  |  |  |  |  |  |  |
| Altitude            | 1000 m or lower, up to 3000 m with derating (Refer to Drive Derating Data on page 366)                                                                                                    |  |  |  |  |  |  |  |  |
| Vibration           | 10 to 20 Hz at 9.8 m/s <sup>2</sup><br>20 to 55 Hz at 5.9 m/s <sup>2</sup> (2A0018 to 2A0225 and 4A0009 to 4A0188) or 2.0 m/s <sup>2</sup> (2A0269 to 2A0432 and 4A0225)                                                                                                    |  |  |  |  |  |  |  |  |
| Orientation         | Install the drive vertically to maintain maximum cooling effects.                                                                                                    |  |  |  |  |  |  |  |  |

 Table 2.1 Installation Environment

**NOTICE:** Avoid placing drive peripheral devices, transformers, or other electronics near the drive as the noise created can lead to erroneous operation. If such devices must be used in close proximity to the drive, take proper steps to shield the drive from noise.

**NOTICE:** Prevent foreign matter such as metal shavings and wire clippings from falling into the drive during installation. Failure to comply could result in damage to the drive. Place a temporary cover over the top of the drive during installation. Remove the temporary cover before startup, as the cover will reduce ventilation and cause the drive to overheat.

# Installation Orientation and Spacing

**WARNING!** Fire Hazard. Provide sufficient cooling when installing the drive inside an enclosed panel or cabinet. Failure to comply could result in overheating and fire. When drives are placed inside the same enclosure panel, install proper cooling to ensure air entering the enclosure does not exceed 40  $^{\circ}$ C.

## Installation Orientation

Install the drive upright as illustrated in *Figure 2.1* to maintain proper cooling. *Refer to Mechanical Installation on page 44* for details on installing the drive.

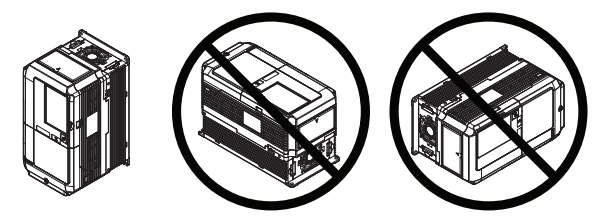

Figure 2.1 Correct Installation Orientation

## Installation Spacing

*Figure 2.2* shows the installation distance required to maintain sufficient space for airflow and wiring.

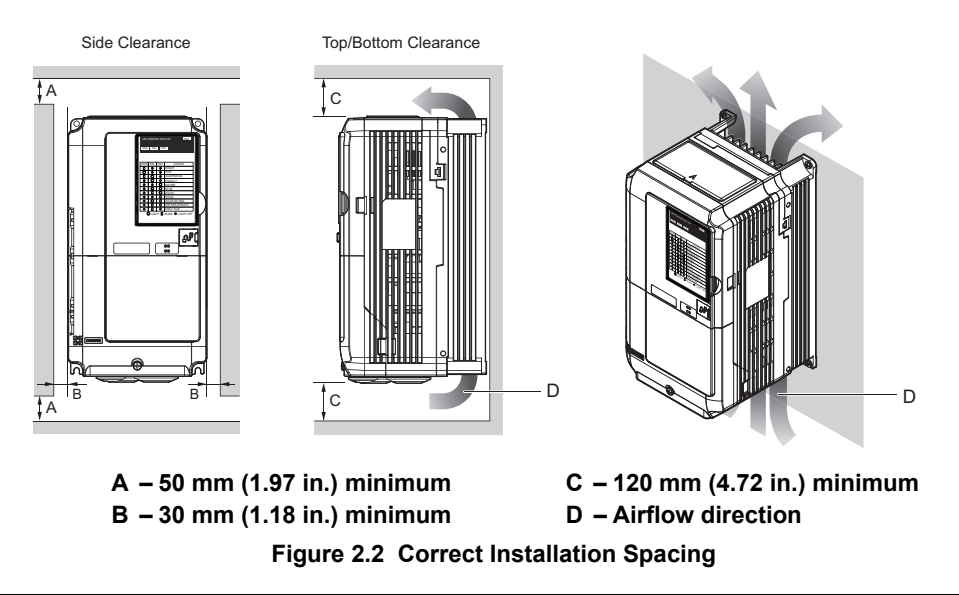

# Top Protective Cover

Drive models 2A0018 to 2A0225 and 4A0009 to 4A0188 are designed to IP00 specifications with a top protective cover. The drive is able to operate in the ambient temperature of 50 °C by removing this top protective cover.

## Removing the Top Protective Cover

Insert the tip of a straight-edge screwdriver into the small openings located on the front edge of the top protective cover. Gently apply pressure as shown in *Figure 2.3* to free the cover from the drive.

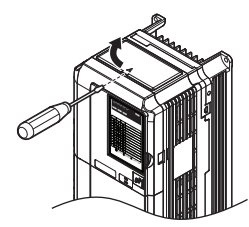

Figure 2.3 Removing the Top Protective Cover

## Reattaching the Top Protective Cover

Align the small protruding hooks on the sides of the top protective cover with the corresponding mounting holes on the top of the drive. Pinch the hooks inward so that the they connect with the mounting holes and fasten the top protective cover back into place.

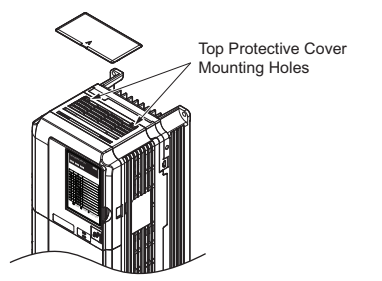

Figure 2.4 Reattaching the Top Protective Cover

### LED Monitor Remote Usage

#### Remote Operation

The LED monitor mounted on the drive can be removed and connected to the drive using an extension cable up to 3 m long to facilitate operation when the drive is installed in a location where it can not be easily accessed.

The LED monitor can also be permanently mounted in remote locations such as panel doors using an extension cable and an installation support set (depending on the installation type).

Note: Refer to Drive Options and Peripheral Devices on page 339 for information on extension cables and installation support sets.

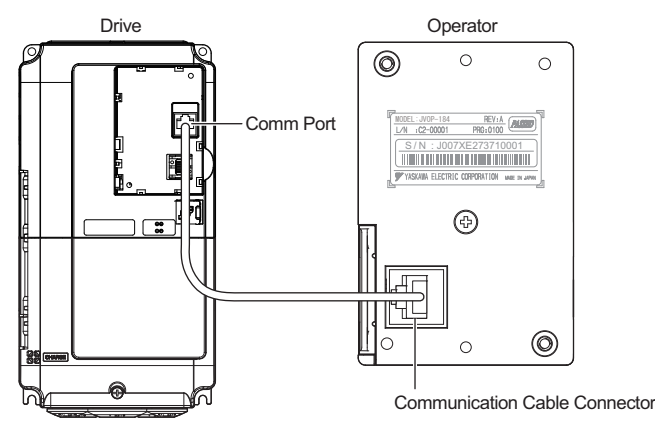

Figure 2.5 Communication Cable Connection

LED Monitor Remote Installation

#### **LED Monitor Dimensions**

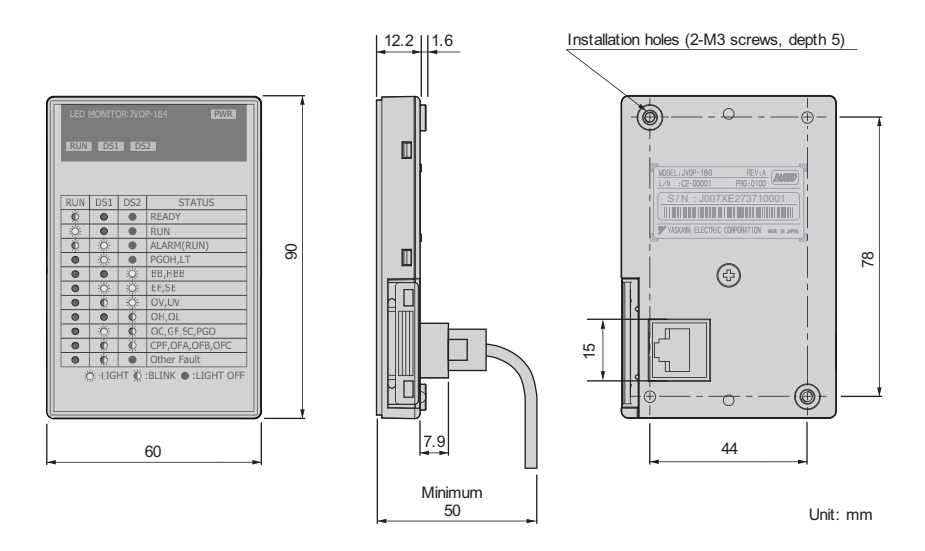

Figure 2.6 LED Monitor Dimensions

#### Installation Types and Required Materials

The LED monitor mounts to an enclosure two different ways:

- 1. External/face-mount installs the operator outside the enclosure panel
- **2.** Internal/flush-mount installs the operator inside the enclosure panel

#### Table 2.2 LED Monitor Installation Methods and Required Tools

| Installation Method  | Description                                                                                               | Installation Support Sets                                                                  | Model      | Required Tools                             |
|----------------------|----------------------------------------------------------------------------------------------------|--------------------------------------------------------------------------------------------|------------|--------------------------------------------|
| External/Face-Mount  | Simplified installation with the digital operator is mounted on the outside of the panel with two screws. | -                                                                                          | -          | Phillips screwdriver (#1)                  |
| Internal/Flush-Mount | Encloses the digital operator in the                                                                      | Installation Support Set A<br>(for mounting with screws through<br>holes in the panel)     | EZZ020642A | Phillips screwdriver (#1, #2)              |
|                      | with the outside of the panel.                                                                            | Installation Support Set B<br>(for use with threaded studs that are<br>fixed to the panel) | EZZ020642B | Phillips screwdriver (#1)<br>Wrench (7 mm) |

**NOTICE:** Prevent foreign matter such as metal shavings or wire clippings from falling into the drive during installation and project construction. Failure to comply could result in damage to the drive. Place a temporary cover over the top of the drive during installation. Remove the temporary cover before drive start-up, as the cover will reduce ventilation and cause the drive to overheat.

#### External/Face-Mount

- 1. Cut an opening in the enclosure panel for the LED monitorr as shown in *Figure 2.8*.
- 2. Position the LED monitor so the display faces outwards, and mount it to the enclosure panel as shown in *Figure 2.7*.

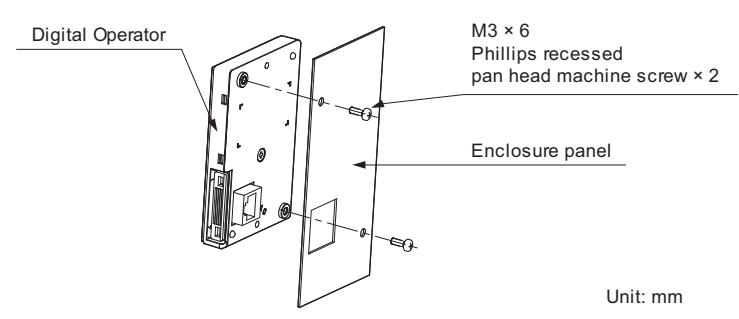

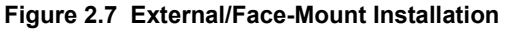

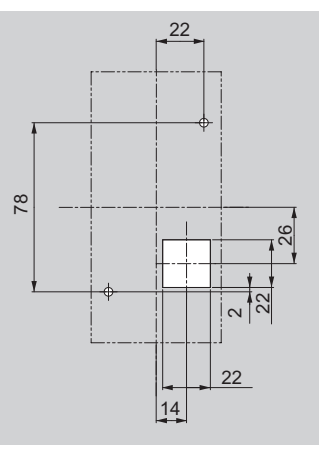

Figure 2.8 Panel Cut-Out Dimensions (External/Face-Mount Installation)

Unit: mm

#### Internal/Flush-Mount

An internal flush-mount requires an installation support set that must be purchased separately. Contact a Yaskawa representative to order an installation support set and mounting hardware. *Figure 2.9* illustrates how to attach the Installation Support Set A.

- 1. Cut an opening in the enclosure panel for the LED monitor operator as shown in *Figure 2.10*.
- 2. Mount the LED monitor to the installation support.
- 3. Mount the installation support set and LED monitor to the enclosure panel.

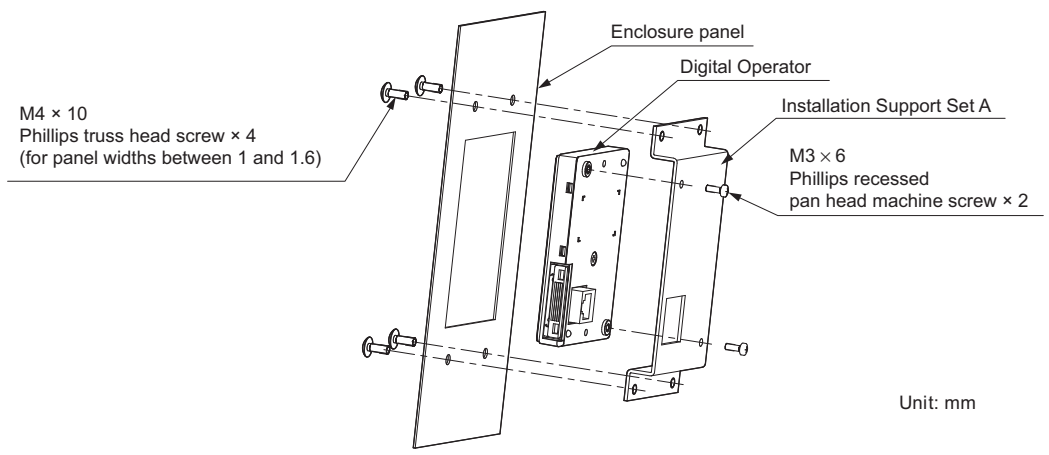

Figure 2.9 Internal/Flush Mount Installation

**Note:** Use a gasket between the enclosure panel and the LED monitor in environments with a significant amount of dust or other airborne debris.

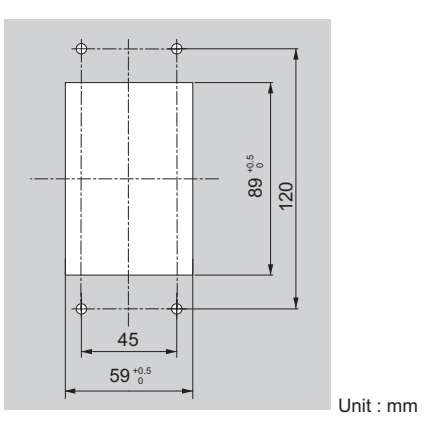

Figure 2.10 Panel Cut-Out Dimensions (Internal/Flush-Mount Installation)

# • Exterior and Mounting Dimensions

# ■ IP00 Enclosure Drive with Top Protective Cover

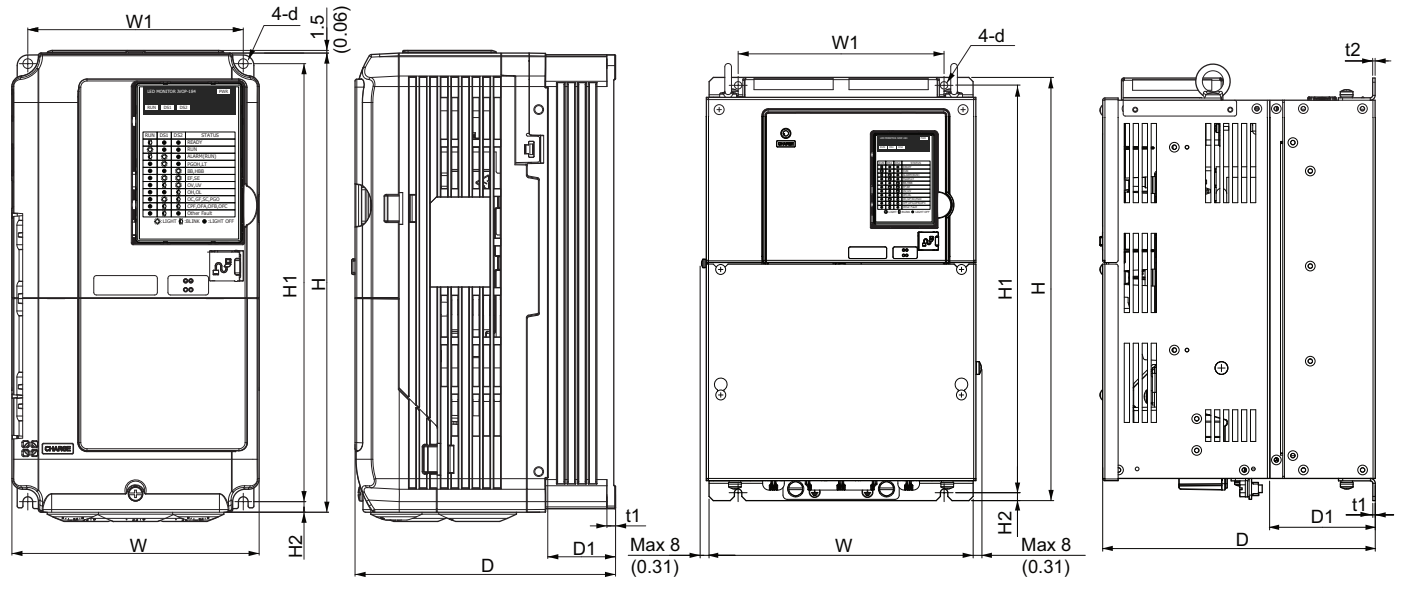

Figure 1

Figure 2

#### Table 2.3 IP00 Enclosure Drive with Top Protective Cover Dimensions: 200 V Class

| Drive Medel | Figuro |                |                |                |                | Dimensio       | ns mm (in)  |               |               |               |    | Weight         |
|-------------|--------|----------------|----------------|----------------|----------------|----------------|-------------|---------------|---------------|---------------|----|----------------|
| Drive woder | rigure | w              | Н              | D              | W1             | H1             | H2          | D1            | t1            | t2            | d  | kg (lbs)       |
| 2A0018      |        | 140<br>(5.50)  | 259<br>(10.20) | 165<br>(6.50)  | 122<br>(4.80)  | 249<br>(9.80)  | 5<br>(0.20) | 56<br>(2.20)  | .5<br>(0.20)  | -             | M5 | 3.5<br>(7.7)   |
| 2A0022      |        | 140<br>(5.50)  | 259<br>(10.20) | 165<br>(6.50)  | 122<br>(4.80)  | 249<br>(9.80)  | 5<br>(0.20) | 56<br>(2.20)  | .5<br>(0.20)  | -             | M5 | 3.5<br>(7.7)   |
| 2A0031      |        | 140<br>(5.50)  | 259<br>(10.20) | 168<br>(6.60)  | 122<br>(4.80)  | 249<br>(9.80)  | 5<br>(0.20) | 56<br>(2.20)  | .5<br>(0.20)  | -             | M5 | 4.0<br>(8.8)   |
| 2A0041      | 1      | 140<br>(5.50)  | 259<br>(10.20) | 168<br>(6.60)  | 122<br>(4.80)  | 249<br>(9.80)  | 5<br>(0.20) | 56<br>(2.20)  | .5<br>(0.20)  | -             | M5 | 4.0<br>(8.8)   |
| 2A0059      |        | 180<br>(7.10)  | 300<br>(11.80) | 188<br>(7.40)  | 160<br>(6.30)  | 284<br>(11.20) | 8<br>(0.30) | 76<br>(3.00)  | .5<br>(0.20)  | -             | M5 | 5.6<br>(12.3)  |
| 2A0075      |        | 221<br>(8.70)  | 351<br>(13.80) | 198<br>(7.80)  | 193<br>(7.60)  | 335<br>(13.20) | 8<br>(0.30) | 79<br>(3.10)  | .5<br>(0.20)  | -             | M6 | 8.7<br>(19.2)  |
| 2A0094      |        | 221<br>(8.70)  | 351<br>(13.80) | 198<br>(7.80)  | 193<br>(7.60)  | 335<br>(13.20) | 8<br>(0.30) | 79<br>(3.10)  | .5<br>(0.20)  | -             | M6 | 9.7<br>(21.4)  |
| 2A0106      |        | 249<br>(9.80)  | 399<br>(15.70) | 259<br>(10.20) | 196<br>(7.70)  | 386<br>(15.20) | 8<br>(0.30) | 99<br>(3.90)  | .25<br>(0.10) | .25<br>(0.10) | M6 | 21.0<br>(46.3) |
| 2A0144      | 2      | 274<br>(10.80) | 450<br>(17.70) | 259<br>(10.20) | 221<br>(8.70)  | 434<br>(17.10) | 8<br>(0.30) | 99<br>(3.90)  | .25<br>(0.10) | .25<br>(0.10) | M6 | 25.0<br>(55.1) |
| 2A0181      | 2      | 325<br>(12.80) | 551<br>(21.70) | 284<br>(11.10) | 259<br>(10.20) | 536<br>(21.10) | 8<br>(0.30) | 109<br>(4.30) | .25<br>(0.10) | .25<br>(0.10) | M6 | 37.0<br>(81.6) |
| 2A0225      |        | 325<br>(12.80) | 551<br>(21.70) | 284<br>(11.10) | 259<br>(10.20) | 536<br>(21.10) | 8<br>(0.30) | 109<br>(4.30) | .25<br>(0.10) | .25<br>(0.10) | M6 | 38.0<br>(83.8) |

**Mechanical Installation** 

| Drive Medel | Figure |                |                |                |                | Dimensio       | ns mm (in)  |               |             |             |    | Weight         |
|-------------|--------|----------------|----------------|----------------|----------------|----------------|-------------|---------------|-------------|-------------|----|----------------|
| Drive woder | Figure | w              | Н              | D              | W1             | H1             | H2          | D1            | t1          | t2          | d  | kg (lĎs)       |
| 4A0009      |        | 140<br>(5.50)  | 259<br>(10.20) | 165<br>(6.50)  | 122<br>(4.80)  | 249<br>(9.80)  | 5<br>(0.20) | 56<br>(2.20)  | 5<br>(0.20) | -           | M5 | 3.5<br>(7.7)   |
| 4A0012      |        | 140<br>(5.50)  | 259<br>(10.20) | 165<br>(6.50)  | 122<br>(4.80)  | 249<br>(9.80)  | 5<br>(0.20) | 56<br>(2.20)  | 5<br>(0.20) | -           | M5 | 3.5<br>(7.7)   |
| 4A0019      |        | 140<br>(5.50)  | 259<br>(10.20) | 168<br>(6.60)  | 122<br>(4.80)  | 249<br>(9.80)  | 5<br>(0.20) | 56<br>(2.20)  | 5<br>(0.20) | -           | M5 | 4.0<br>(8.6)   |
| 4A0023      | 1      | 140<br>(5.50)  | 259<br>(10.20) | 168<br>(6.60)  | 122<br>(4.80)  | 249<br>(9.80)  | 5<br>(0.20) | 56<br>(2.20)  | 5<br>(0.20) | -           | M5 | 4.0<br>(8.9)   |
| 4A0030      |        | 180<br>(7.10)  | 300<br>(11.80) | 168<br>(6.60)  | 160<br>(6.30)  | 284<br>(11.20) | 8<br>(0.30) | 56<br>(2.20)  | 5<br>(0.20) | -           | M5 | 5.4<br>(11.9)  |
| 4A0039      |        | 180<br>(7.10)  | 300<br>(11.80) | 188<br>(7.40)  | 160<br>(6.30)  | 284<br>(11.20) | 8<br>(0.30) | 76<br>(3.00)  | 5<br>(0.20) | -           | M5 | 5.4<br>(11.9)  |
| 4A0049      |        | 221<br>(8.70)  | 351<br>(13.80) | 198<br>(7.80)  | 193<br>(7.60)  | 335<br>(13.20) | 8<br>(0.30) | 79<br>(3.10)  | 5<br>(0.20) | -           | M6 | 8.0<br>(18.3)  |
| 4A0056      |        | 249<br>(9.80)  | 399<br>(15.70) | 259<br>(10.20) | 196<br>(7.70)  | 386<br>(15.20) | 8<br>(0.30) | 99<br>(3.90)  | 3<br>(0.10) | 3<br>(0.10) | M6 | 22.0<br>(46.3) |
| 4A0075      |        | 274<br>(10.80) | 450<br>(17.70) | 259<br>(10.20) | 221<br>(8.70)  | 434<br>(17.10) | 8<br>(0.30) | 99<br>(3.90)  | 3<br>(0.10) | 3<br>(0.10) | M6 | 25.0<br>(55.1) |
| 4A0094      | 2      | 325<br>(12.80) | 511<br>(20.10) | 259<br>(10.20) | 259<br>(10.20) | 495<br>(19.50) | 8<br>(0.30) | 104<br>(4.10) | 3<br>(0.10) | 3<br>(0.10) | M6 | 36.0<br>(79.4) |
| 4A0114      | 2      | 325<br>(12.80) | 511<br>(20.10) | 259<br>(10.20) | 259<br>(10.20) | 495<br>(19.50) | 8<br>(0.30) | 104<br>(4.10) | 3<br>(0.10) | 3<br>(0.10) | M6 | 36.0<br>(79.4) |
| 4A0140      |        | 325<br>(12.80) | 551<br>(21.70) | 282<br>(11.10) | 259<br>(10.20) | 536<br>(21.10) | 8<br>(0.30) | 109<br>(4.30) | 3<br>(0.10) | 3<br>(0.10) | M6 | 41.0<br>(90.4) |
| 4A0188      |        | 325<br>(12.80) | 551<br>(21.70) | 282<br>(11.10) | 259<br>(10.20) | 536<br>(21.10) | 8<br>(0.30) | 109<br>(4.30) | 3<br>(0.10) | 3<br>(0.10) | M6 | 42.0<br>(92.6) |

Table 2.4 IP00 Enclosure Drive with Top Protective Cover Dimensions: 400 V Class

### ■ IP00 Enclosure Drive

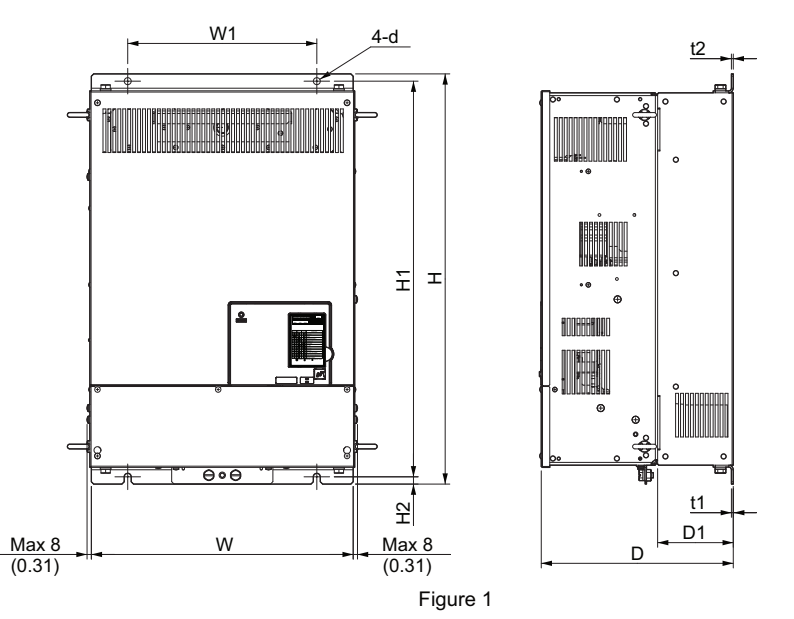

Table 2.5 IP00 Enclosure Drive Dimensions: 200 V Class

| Drive Medel | Figure | Dimensions mm (in) |                |                |                |                |              |               |             |             | Weight |               |
|-------------|--------|--------------------|----------------|----------------|----------------|----------------|--------------|---------------|-------------|-------------|--------|---------------|
| Drive moder |        | W                  | Н              | D              | W1             | H1             | H2           | D1            | t1          | t2          | d      | kg (lbs)      |
| 2A0269      |        | 450<br>(17.70)     | 706<br>(27.80) | 330<br>(13.00) | 325<br>(12.80) | 681<br>(26.80) | 13<br>(0.50) | 130<br>(5.10) | 3<br>(0.10) | 3<br>(0.10) | M10    | 76<br>(167.6) |
| 2A0354      | 1      | 450<br>(17.70)     | 706<br>(27.80) | 330<br>(13.00) | 325<br>(12.80) | 681<br>(26.80) | 13<br>(0.50) | 130<br>(5.10) | 3<br>(0.10) | 3<br>(0.10) | M10    | 80<br>(176.4) |
| 2A0432      |        | 500<br>(19.70)     | 800<br>(31.50) | 330<br>(13.00) | 371<br>(14.60) | 772<br>(30.40) | 13<br>(0.50) | 130<br>(5.10) | 5<br>(0.20) | 5<br>(0.20) | M12    | 98<br>(216.1) |

Table 2.6 IP00 Enclosure Drive Dimensions: 400 V Class

| Drive Model | Figure | Dimensions mm (in) |                |                |                |                |              |               |             | Weight      |     |               |
|-------------|--------|--------------------|----------------|----------------|----------------|----------------|--------------|---------------|-------------|-------------|-----|---------------|
|             |        | W                  | Н              | D              | W1             | H1             | H2           | D1            | t1          | t2          | d   | kg (lbs)      |
| 4A0225      | 1      | 450<br>(17.70)     | 706<br>(27.80) | 330<br>(13.00) | 325<br>(12.80) | 681<br>(26.80) | 13<br>(0.50) | 130<br>(5.10) | 3<br>(0.10) | 3<br>(0.10) | M10 | 79<br>(174.2) |

This Page Intentionally Blank

# **Electrical Installation**

This chapter explains proper procedures for wiring the control circuit terminals, motor, and power supply.

| 3.1 SECTION SAFETY                       | . 54 |
|------------------------------------------|------|
| 3.2 STANDARD CONNECTION DIAGRAM          | . 58 |
| 3.3 MAIN CIRCUIT CONNECTION DIAGRAM      | . 61 |
| 3.4 TERMINAL BLOCK CONFIGURATION         | . 62 |
| 3.5 TERMINAL COVER                       | . 63 |
| 3.6 LED MONITOR OPERATOR AND FRONT COVER | . 65 |
| 3.7 MAIN CIRCUIT WIRING                  | . 68 |
| 3.8 CONTROL CIRCUIT WIRING               | .77  |
| 3.9 CONTROL I/O CONFIGURATION            | . 83 |
| 3.10 CONNECT TO A PC                     | . 85 |
| 3.11 MEMOBUS/MODBUS TERMINATION          | . 86 |
| 3.12 WIRING CHECKLIST                    | . 87 |

# 3.1 Section Safety

# 

# **Electrical Shock Hazard**

# Do not change wiring, remove covers, connectors or options cards, or attempt to service the drive with power applied to the drive.

Disconnect all power to the drive, and lock out the power source. After shutting off the power wait for at least the amount of time specified on the drive front cover safety label. Measure the DC bus voltage for unsafe voltages to confirm safe level before servicing to prevent electric shock. The internal capacitor remains charged even after the power supply is turned off. Failure to comply will result in serious injury or death from electric shock.

# 

# Sudden Movement Hazard

Operating a drive with untested emergency circuits could result in death or serious injury.

Verify all drive fast stop wiring and additional emergency circuits before operating the drive.

Ensure start/stop, I/O and safety circuits are wired properly and in the correct state before energizing or running the drive.

Failure to comply could result in death or serious injury from moving equipment.

Ensure holding brake circuits are properly configured, load equipment may fall or drop during power loss or drive fault, which could result in death or serious injury.

- Provide a separate holding brake if necessary.
- Always construct the external sequence to confirm that the holding brake is activated in the event of an emergency, a power failure, or an abnormality in the drive.
- If using the drive with an elevator, provide safety measures on the elevator to prevent the elevator from dropping.

# **Electrical Shock Hazard**

### Do not operate equipment with covers removed.

Failure to comply could result in death or serious injury.

The diagrams in this section may show drives without covers or safety shields to show details. Be sure to reinstall covers or shields before operating the drives and run the drives according to the instructions described in this manual.

### Always ground the motor-side grounding terminal.

Improper equipment grounding could result in death or serious injury by contacting the motor case.

### Do not perform work on the drive while wearing loose clothing, jewelry or without eye protection.

Failure to comply could result in death or serious injury.

Remove all metal objects such as watches and rings, secure loose clothing, and wear eye protection before beginning work on the drive.

### Do not allow unqualified personnel to use the equipment.

Failure to comply could result in death or serious injury.

Maintenance, inspection, and replacement of parts must be performed only by authorized personnel familiar with installation, adjustment and maintenance of AC drives.

Make sure the protective earthing conductor complies with technical standards and local safety regulations.

# 

Use a GFCI type B according to IEC 60755 when leakage current protection or monitoring is required to help protect against shock by direct or indirect contact with electrical equipment.

Failure to comply may result in injury due to electrical shock.

Improper equipment grounding may cause dangerous electrical potentials on equipment chassis, which could result in death or serious injury. Always use a ground wire that complies with technical standards on electrical equipment and minimize the length of the ground wire.

Always ground the ground terminal. (200 V Class: Ground to 100  $\Omega$  or less, 400 V Class: Ground to 10  $\Omega$  or less).

## Sudden Movement Hazard

### Comply with proper wiring practices.

The motor may run in reverse if the phase order is backward, causing incorrect elevator direction movement and injury to personnel.

Connect motor input terminals U, V and W to drive output terminals U/T1,V/T2, and W/T3. The phase order for the drive and motor should match.

# Install a properly controlled contactor on the input-side of the drive for applications where power should be removed from the drive during a fault condition.

Improper equipment sequencing could result in death or serious injury.

### Fire Hazard

### **Drive Short-Circuit Current Rating**

### Install adequate branch circuit protection according to applicable local codes and this Installation Manual.

Failure to comply could result in fire and damage to the drive or injury to personnel.

The device is suitable for use on a circuit capable of delivering not more than 100,000 RMS symmetrical amperes, 240 Vac maximum (200 V class) and 480 Vac maximum (400 V class) when protected by branch circuit protection devices specified in this manual.

### Tighten all terminal screws to the specified tightening torque.

Loose electrical connections could result in death or serious injury by fire due to overheating of electrical connections. Improperly tightened terminal screws can also cause erroneous equipment operation.

### Do not use improper combustible materials in drive installation.

Failure to comply could result in death or serious injury by fire.

Attach the drive or braking resistors to metal or other noncombustible material.

### Do not use an improper voltage source.

Failure to comply could result in death or serious injury by fire. Verify that the rated voltage of the drive matches the voltage of the incoming power supply before applying power.

# The braking resistor connection terminals are B1 and B2. Do not connect a braking resistor directly to any other terminals.

Improper wiring connections could result in death or serious injury by fire.

# Do not connect the AC power line to the output motor terminals of the drive. Failure to comply could result in death or serious injury by fire as a result of drive damage from line voltage application to output terminals.

- Do not connect AC line power to output terminals U, V, and W.
- Make sure that the power supply lines are connected to main circuit input terminals R/L1, S/L2, T/L3 (or R/L1 and S/L2 for single-phase power).

# 

### **Crush Hazard**

# Carrying the drive by the front cover may cause the main body of the drive to fall, resulting in minor or moderate injury.

Always hold the case when carrying the drive.

# NOTICE

## **Equipment Hazard**

### Only connect recommended devices to the drives braking transistor terminals.

Failure to comply could result in damage to the drive or braking circuit. Carefully review instruction manual TOBP C720600 00 when connecting a braking option to the drive.

# Do not share the ground wire with other devices such as welding machines or large-current electrical equipment.

Improper equipment grounding could result in drive or equipment malfunction due to electrical interference.

**Observe proper electrostatic discharge procedures (ESD) when handling the drive and circuit boards.** Failure to comply may result in ESD damage to the drive circuitry.

### Never connect or disconnect the motor from the drive while the drive is outputting voltage.

Improper equipment sequencing could result in damage to the drive.

### Do not use unshielded cable for control wiring.

Failure to comply may cause electrical interference resulting in poor system performance. Use shielded, twisted-pair wires and ground the shield to the ground terminal of the drive.

### Do not modify the drive circuitry.

Failure to comply could result in damage to the drive and will void warranty.

Yaskawa is not responsible for any modification of the product made by the user. This product must not be modified.

# Check all the wiring to ensure that all connections are correct after installing the drive and connecting any other devices.

Failure to comply could result in damage to the drive.

### Connect braking circuits to the drive as shown in the I/O wiring examples.

Improperly wiring braking circuits could result in damage to the drive or equipment.

Do not check or test control circuit signals while the drive is running.

Improper use of test equipment could result in damage to the drive circuitry by short circuit.

Standard motors used with PWM drives may experience winding failures due to surge voltages, when input line voltage is greater than 480 V or motor wire distance is greater than 100 meters.

**Select a motor design with insulation tolerant of surge voltages and drive-rated motor for use with PWM drives.** Failure to comply could lead to motor winding failure.

Do not connect control circuit ground terminals to the drive enclosure.

Improper drive grounding can cause control circuit malfunction.

**Do not use the negative DC bus terminal "-" as a ground terminal. This terminal is at high DC voltage potential.** Improper wiring connections could damage the drive.

### NOTICE

Before applying power to the drive, use power-off resistance checks to check for short-circuits between (R/L1, S/L2, and T/L3) or between main circuit terminals and ground.

Failure to comply may result in damage to the drive from short-circuit.

Prevent foreign matter such as metal shavings or wire clippings from falling into the drive during drive installation and project construction.

Failure to comply could result in damage to the drive. Place a temporary cover over the top during installation. Be sure to remove the temporary cover before start-up, as the cover will reduce ventilation and cause the unit to overheat.

Improper application of devices on drive output circuits can damage the drive.

Do not connect unapproved LC or RC interference suppression filters, capacitors, ground fault circuits, or overvoltage protection devices to the output of the drive.

**Insulate shields with heat shrink tubing or tape to prevent contact with other signal lines and equipment.** Improper wiring practices could result in drive or equipment damage due to short circuit.

# 3.2 Standard Connection Diagram

Connect the drive and peripheral devices as shown in *Figure 3.1*. It is possible to set and run the drive via the digital operator without connecting digital I/O wiring. This section does not discuss drive operation; *Refer to Start-Up Programming & Operation on page 85* for instructions on operating the drive.

**WARNING!** Sudden Movement Hazard. Ensure holding brake circuits are properly configured, load equipment may fall or drop during power loss or drive fault, which could result in death or serious injury.

• Provide a separate holding brake if necessary.

• Always construct the external sequence to confirm that the holding brake is activated in the event of an emergency, a power failure, or an abnormality in the drive.

• When using the drive with an elevator, provide safety measures on the elevator to prevent the elevator from dropping.

**NOTICE:** Inadequate wiring could result in damage to the drive. Install adequate branch circuit short circuit protection per applicable codes. The drive is suitable for circuits capable of delivering not more than 100,000 RMS symmetrical amperes, 240 Vac maximum (200 V Class) and 480 Vac maximum (400 V Class).

**NOTICE:** When the input voltage is 440 V or higher or the wiring distance is greater than 100 meters (328 ft.), pay special attention to the motor insulation voltage or use a drive rated motor. Failure to comply could lead to motor insulation breakdown.

Note: Do not connect AC control circuit ground to drive enclosure. Improper drive grounding can cause control circuit malfunction.

**NOTICE:** The minimum load for the multi-function relay output MA-MB-MC is 10 mA. If a circuit requires less than 10 mA (reference value), connect it to a photocoupler output (P1-C1, P2-C2). Improper application of peripheral devices could result in damage to the photocoupler output of the drive.

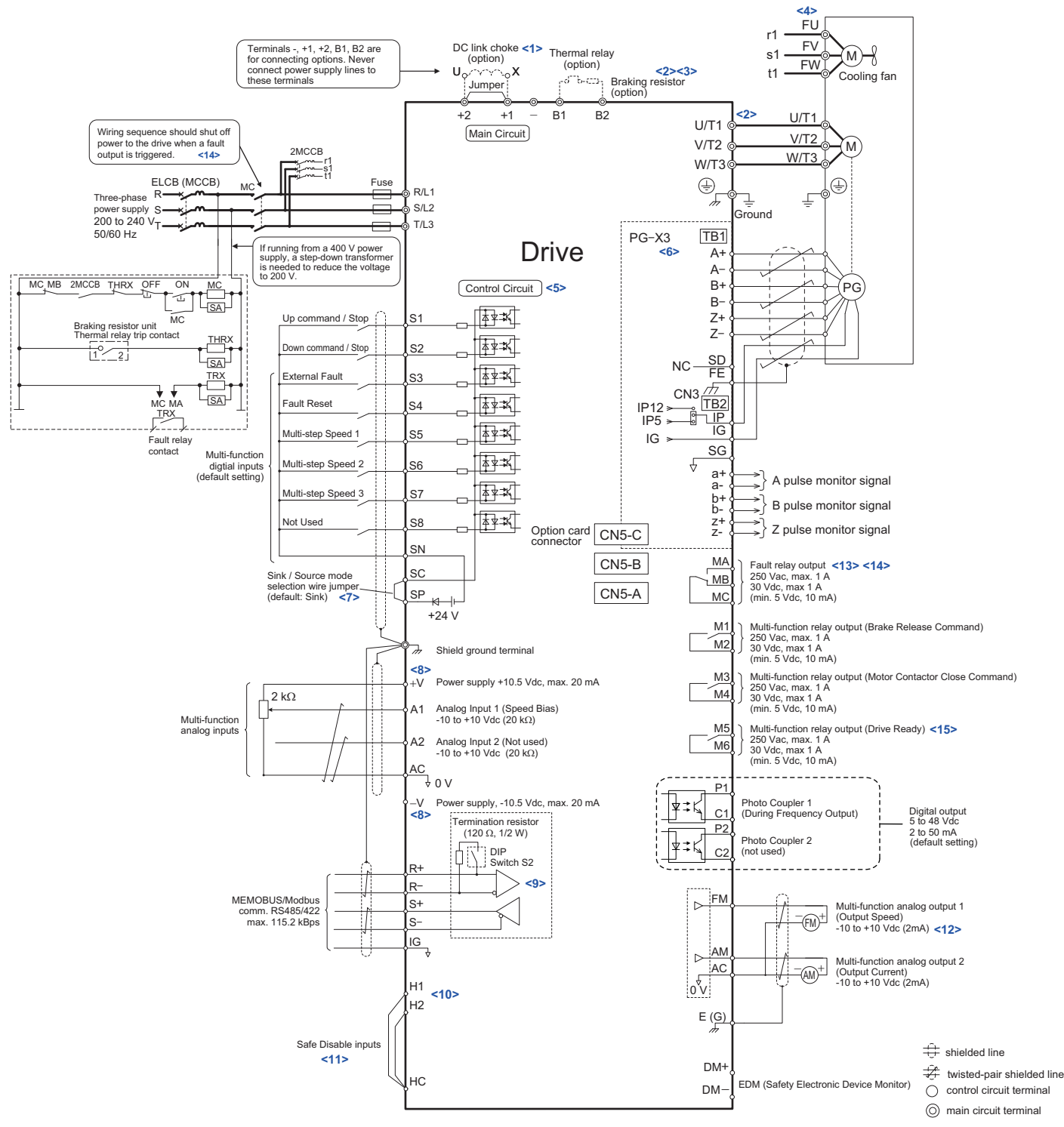

Figure 3.1 Drive Standard Connection Diagram (example: 2A0041)

- <1> Remove the jumper when installing a DC link choke. Models 2A0106 through 2A0432 and 4A0056 through 4A0225 come with a built-in DC link choke.
- <2> Set L8-55 to 0 to disable the protection function of the built-in braking transistor of the drive when using an optional regenerative converter or dynamic braking option.
- <3> Set up a thermal relay sequence to disconnect drive main power in the event of an overheat condition on the dynamic braking option.
- <4> Self-cooling motors do not require the same wiring necessary for motors with separate cooling fans.
- <5> Supplying power to the control circuit separately from the main circuit requires a 24 V power supply (option).
- <6> For control modes that do not use a motor speed feedback signal, PG option card wiring is not necessary.

### 3.2 Standard Connection Diagram

- <7> This figure illustrates an example of a sequence input to S1 through S8 using a non-powered relay or an NPN transistor. Install the wire link between terminals SC-SP for Sink mode, between SC-SN for Source mode, or leave the link out for external power supply. Never short terminals SP and SN, as it will damage the drive.
- <8> The maximum output current capacity for the +V and -V terminals on the control circuit is 20 mA. Never short terminals +V, -V, and AC, as it can cause erroneous operation or damage the drive.
- <9> Set DIP switch S2 to the ON position to enable the termination resistor in the last drive in a MEMOBUS/Modbus network.
- <10> The sink/source setting for the Safe Disable input is the same as with the sequence input. Jumper S3 has the drive set for an external power supply. When not using the Safe Disable input feature, remove the jumper shorting the input and connect an external power supply. *Refer to Sinking/Sourcing Mode Selection for Safe Disable Inputs on page 80* for instructions.
- <11> Disconnect the wire jumper between H1 HC and H2 HC when utilizing the Safe Disable input.
- <12> Monitor outputs work with devices such as analog frequency meters, ammeters, voltmeters, and wattmeters. They are not intended for use as a feedback-type of signal.
- <13> When the drive is set to trigger a fault output upon activation of the fault reset function (L5-02 = 1), a sequence to interrupt power when a fault occurs will shut off the power to the drive when the drive attempts a reset. The default setting for L5-02 is 0 (fault output not active during reset attempt).
- <14> Wire fault contact outputs MA, MB, and MC. Wire so that a fault will open the safety circuit and interrupt drive output.
- <15> When using the Programming Mode to edit parameter settings, the drive will not accept an Up/Down command. If the drive still will not run when an Up/Down command has been entered and no fault is present, then use the "Drive ready" signal (the default setting for terminal M5-M6) to interlock components.

# **WARNING!** Sudden Movement Hazard. Ensure start/stop and safety circuits are wired properly and in the correct state before energizing the drive. Failure to comply could result in death or serious injury from moving equipment.

**NOTICE:** When using the automatic fault reset function with wiring designed to shut off the power supply upon drive fault, make sure the drive does not trigger a fault output during fault reset (L5-02 = 0, default). Failure to comply will prevent the automatic fault reset function from working properly.

# 3.3 Main Circuit Connection Diagram

Refer to the *Figure 3.2* when wiring the main circuit of the drive. Connections may vary based on drive capacity. The DC power supply for the main circuit also provides power to the control circuit.

**NOTICE:** Do not use the negative DC bus terminal "-" as a ground terminal. This terminal is at high DC voltage potential. Improper wiring connections could damage the drive.

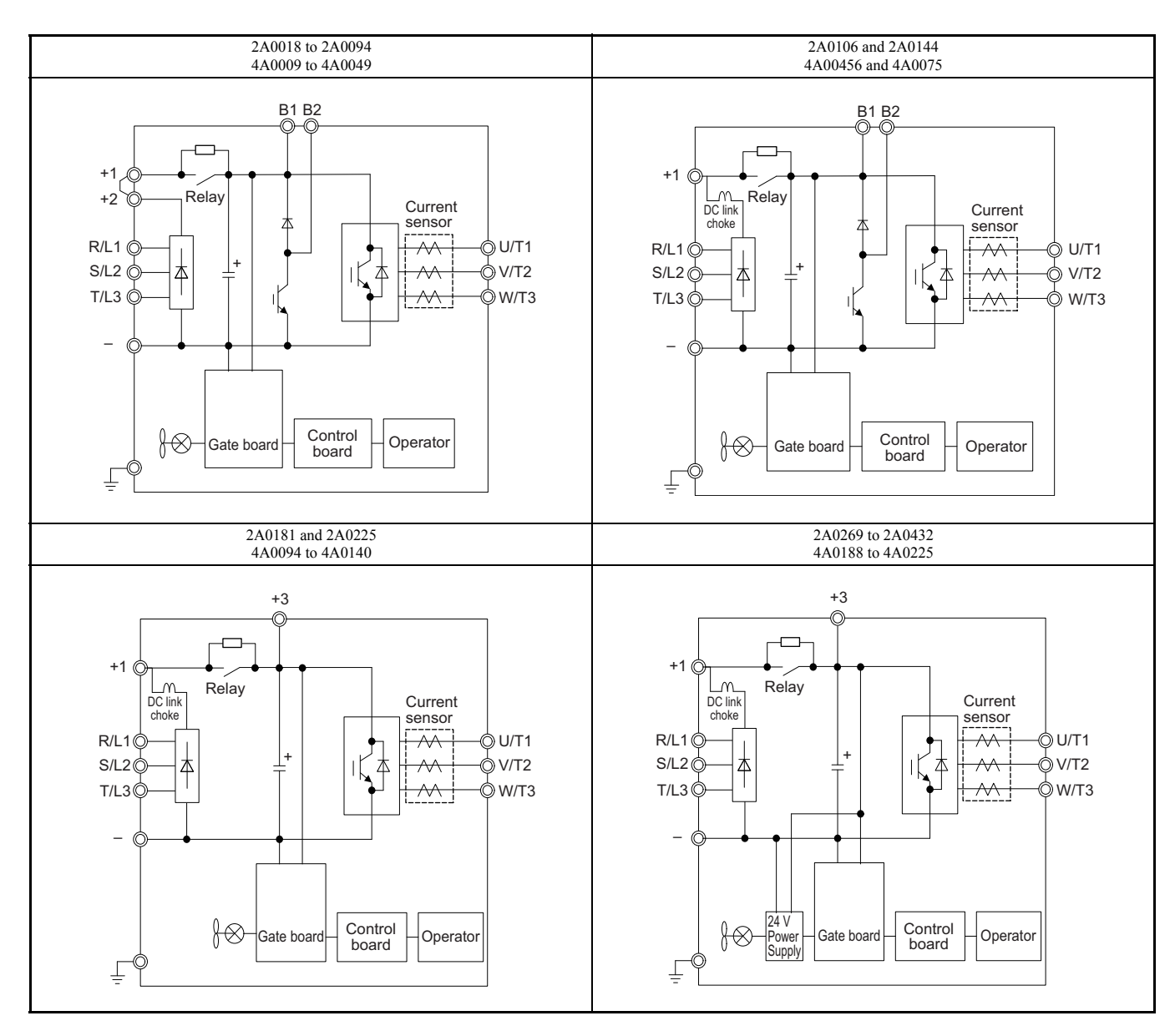

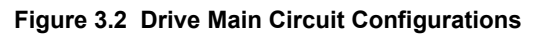

# 3.4 Terminal Block Configuration

Figure 3.3 shows the different main circuit terminal arrangements for the drive capacities.

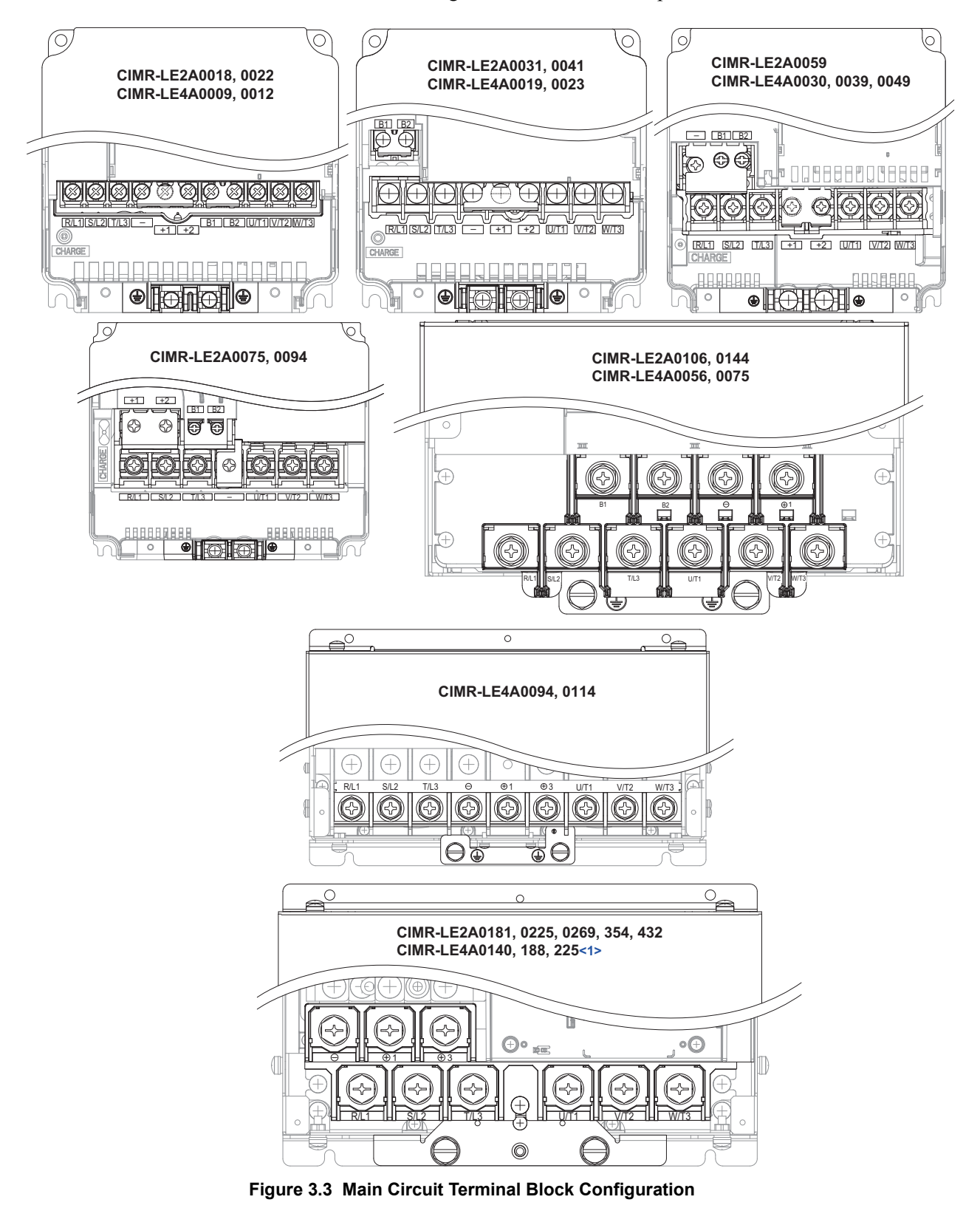

<1> Terminal board design differs slightly for models 2A0269 through 2A0432, and 4A0225.

# 3.5 Terminal Cover

Follow the procedure below to remove the terminal cover for wiring and to reattach the terminal cover after wiring is complete.

## Removing/Reattaching the Terminal Cover

### Removing the Terminal Cover

### Models 2A0018 to 2A0094 and 4A0009 to 4A0049

1. Loosen the terminal cover screw using a #2 Phillips screwdriver. Screw sizes vary by drive model.

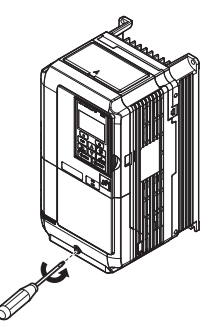

Figure 3.4 Removing the Terminal Cover

2. Push in on the tab located on the bottom of the terminal cover and gently pull forward to remove the terminal cover.

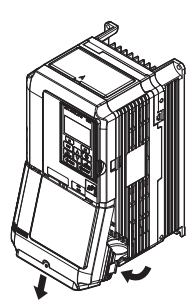

Figure 3.5 Removing the Terminal Cover

### Models 2A0106 to 2A0432 and 4A0056 to 4A0225

1. Loosen the screws on the terminal cover, then pull down on the cover.

**CAUTION!** Do not completely remove the cover screws, just loosen them. If the cover screws are removed completely, the terminal cover may fall off causing an injury.

Note: The shape of the terminal covers and the numbers of screws differ depending on the drive models. *Refer to Component Names on page 31* for details.

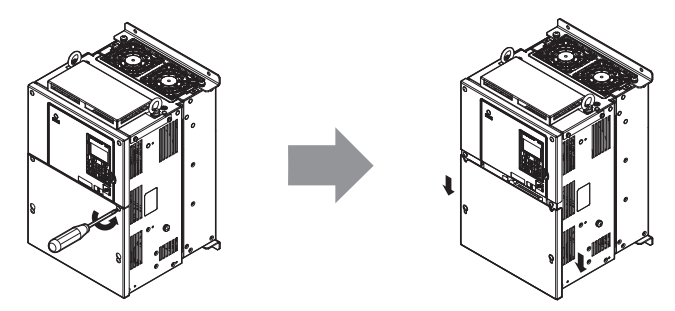

Figure 3.6 Removing the Terminal Cover

2. Pull forward on the terminal cover to free it from the drive.

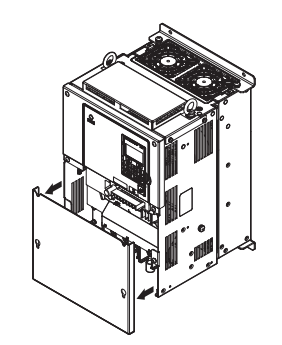

Figure 3.7 Removing the Terminal Cover

### Reattaching the Terminal Cover

### Models 2A0018 to 2A0094 and 4A0009 to 4A0049

Power lines and signal wiring should pass through the opening provided. *Refer to Wiring the Main Circuit Terminal on page 76* and *Wiring the Control Circuit Terminal on page 76* for details on wiring.

Reattach the terminal cover after completing the wiring to the drive and other devices.

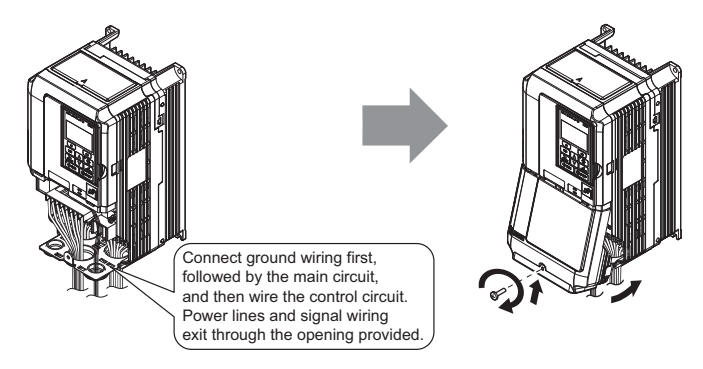

Figure 3.8 Reattaching the Terminal Cover

### Models 2A0106 to 2A0432 and 4A0056 to 4A0225

After wiring the terminal board and other devices, double-check connections and reattach the terminal cover. *Refer to Wiring the Main Circuit Terminal on page 72* and *Wiring the Control Circuit Terminal on page 76* for details on wiring.

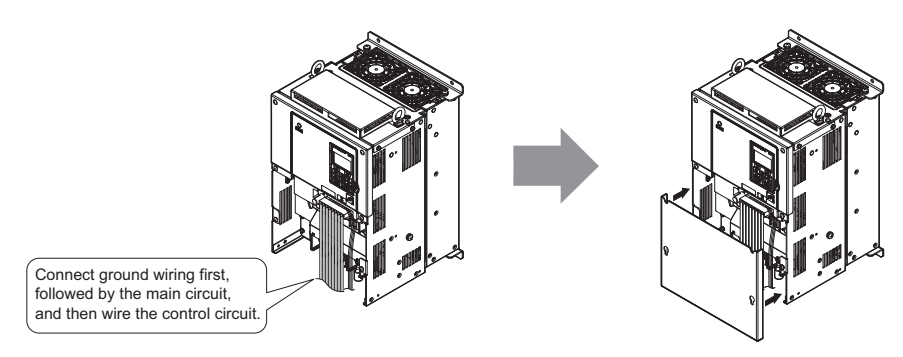

Figure 3.9 Reattaching the Terminal Cover

# 3.6 LED Monitor Operator and Front Cover

Detach the LED monitor from the drive for remote operation or when opening the front cover to install an option card.

**Note:** Be sure to remove the LED monitor prior to opening or reattaching the front cover. Leaving the LED monitor plugged into the drive when removing the front cover can result in erroneous operation caused by a poor connection. Firmly fasten the front cover back into place before reattaching the LED monitor.

# Removing/Reattaching the LED Monitor

# Removing the LED Monitor

While pressing on the tab located on the right side of the LED monitor, pull the LED monitor forward to remove it from the drive.

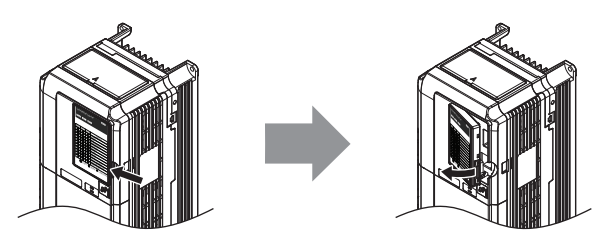

Figure 3.10 Removing the LED Monitor

# Reattaching the LED Monitor

Insert the LED monitor into the opening in the top cover while aligning it with the notches on the left side of the opening. Next, press gently on the right side of the LED monitor until it clicks into place.

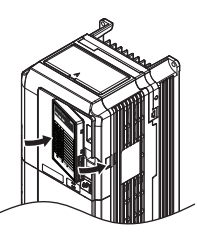

Figure 3.11 Reattaching the Digital Operator

# Removing/Reattaching the Front Cover

# Removing the Front Cover

## Models 2A0018 to 2A0094 and 4A0009 to 4A0049

After removing the terminal cover and the LED monitor, loosen the screw that affixes the front cover (models 2A0059, 4A0030, and 4A0039 do not use a screw to affix the front cover). Pinch inwards on the tabs found on each side of the front cover, then pull forward to remove it from the drive.

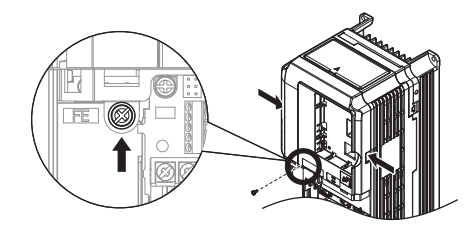

Figure 3.12 Remove the Front Cover (Models 2A0018 to 2A0094 and 4A0009 to 4A0049)

#### Models 2A0106 to 2A0432 and 4A0056 to 4A0225

- 1. Remove the terminal cover and the LED monitor.
- **2.** Loosen the installation screw on the front cover.
- 3. Use a straight-edge screwdriver to loosen the hooks on each side of the cover that hold it in place.

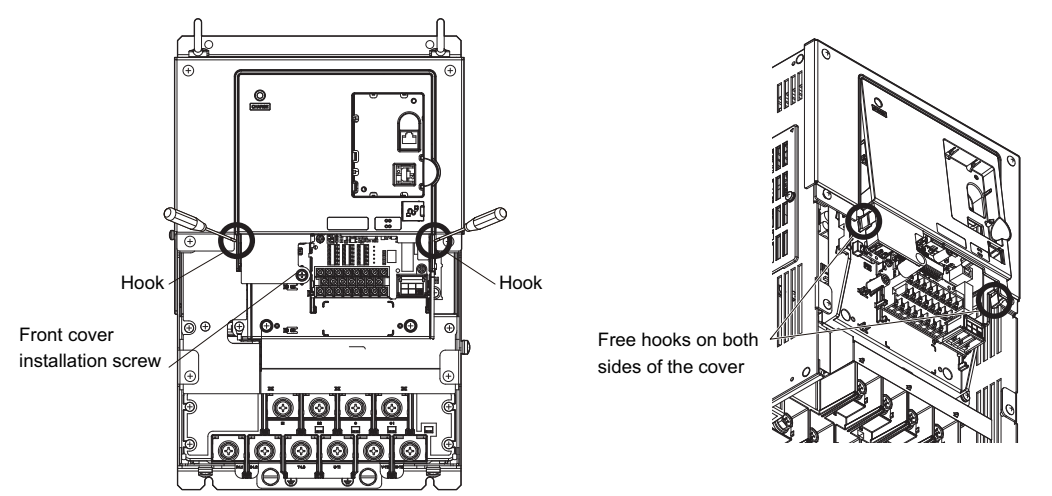

Figure 3.13 Remove the Front Cover (Models 2A0106 to 2A0432 and 4A0056 to 4A0225)

4. Unhook the left side of the front cover then swing the left side towards you as shown in *Figure 3.14* until the cover comes off.

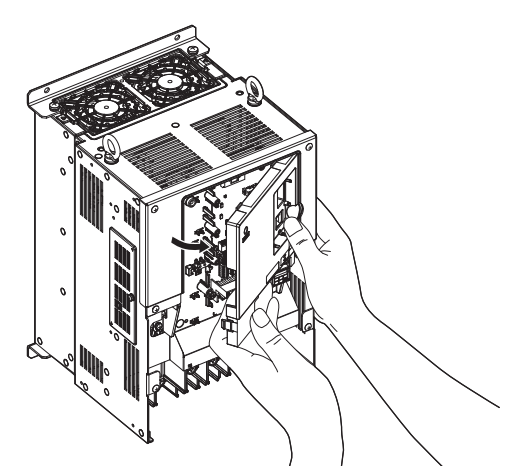

Figure 3.14 Remove the Front Cover (Models 2A0106 to 2A0432 and 4A0056 to 4A0225)

# Reattaching the Front Cover

### Models 2A0018 to 2A0094 and 4A0009 to 4A0049

Reverse the instructions given in *Remove the Front Cover (Models 2A0018 to 2A0094 and 4A0009 to 4A0049) on page 65* to reattach the front cover. Pinch inwards on the hooks found on each side of the front cover while guiding it back into the drive. Make sure it clicks firmly into place.

#### Models 2A0106 to 2A0432 and 4A0056 to 4A0225

1. Slide the front cover so the hooks on the top connect to the drive.

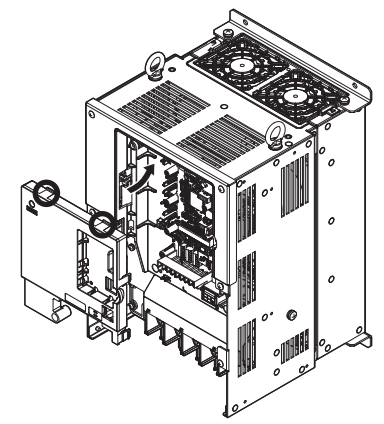

Figure 3.15 Reattach the Front Cover (2A0106 to 2A0432 and 4A0056 to 4A0225)

**2.** After connecting the hooks to the drive, press firmly on the cover to lock it into place.

# 3.7 Main Circuit Wiring

This section describes the functions, specifications, and procedures required to safely and properly wire the main circuit in the drive.

**NOTICE:** Only connect recommended devices to the drives braking transistor terminals. Failure to comply could result in damage to the drive or braking circuit. Carefully review instruction manual TOBP C720600 00 when connecting a braking option to the drive.

**NOTICE:** Do not use the negative DC bus terminal "-" as a ground terminal. This terminal is at high DC voltage potential. Improper wiring connections could damage the drive.

**NOTICE:** Equipment Hazard. Comply with proper wiring practices. The motor may run in reverse if the phase order is backward, causing incorrect elevator direction movement. Connect motor input terminals U, V and W to drive output terminals U/T1,V/T2, and W/T3. The phase order for the drive and motor should match.

**Note:** Do not solder the ends of wire connections to the drive. Soldered wiring connections can loosen over time. Improper wiring practices could result in drive malfunction due to loose terminal connections.

**NOTICE:** Do not switch the drive input to start or stop the motor. Frequently switching the drive on and off shortens the life of the DC bus charge circuit and the DC bus capacitors, and can cause premature drive failures. For the full performance life, refrain from switching the drive on and off more than once every 30 minutes.

## Main Circuit Terminal Functions

 Table 3.1 Main Circuit Terminal Functions

| Tern              | ninal                                |                                                                | Туре                                                                          |                                                                                            |                                                                                                    |      |  |  |
|-------------------|--------------------------------------|----------------------------------------------------------------|-------------------------------------------------------------------------------|--------------------------------------------------------------------------------------------|----------------------------------------------------------------------------------------------------|------|--|--|
| 200 V<br>Class    | Drive                                | 2A0018 to 2A0094                                               | 2A0106, 2A0144                                                                | 2A0181 to 2A0432                                                                           | Function                                                                                                    | Page |  |  |
| 400 V<br>Class    | Model                                | 4A0009 to 4A0049                                               | 4A0056, 4A0075                                                                | 4A0094 to 4A0225                                                                           |                                                                                                    |      |  |  |
| <b>R</b> /        | L1                                   |                                                                |                                                                               |                                                                                            |                                                                                                    |      |  |  |
| S/1               | S/L2 Main circuit power supply input |                                                                |                                                                               |                                                                                            | Connects line power to the drive                                                                                                    |      |  |  |
| <b>T</b> /.       | L3                                   |                                                                |                                                                               |                                                                                            |                                                                                                    |      |  |  |
| U/                | T1                                   |                                                                |                                                                               |                                                                                            |                                                                                                    |      |  |  |
| V/T2 Drive output |                                      |                                                                |                                                                               |                                                                                            | Connects to the motor                                                                                                    | 54   |  |  |
| <b>W</b> /        | /T3                                  |                                                                |                                                                               |                                                                                            |                                                                                                    |      |  |  |
| В                 | 81                                   | Dealving register                                              |                                                                               | Not available                                                                              | Available for connecting a braking resistor or a                                                                                       |      |  |  |
| В                 | 32                                   | Diaking                                                        | 10313101                                                                      | i vot avanable                                                                             | braking resistor unit option                                                                                                    | 547  |  |  |
| +                 | -2                                   | DC link choke connection                                       | not avai                                                                      | ilable                                                                                     |                                                                                                    |      |  |  |
| +                 | ·1                                   | (+1, +2) (remove the shorting bar between $+1$ and             |                                                                               |                                                                                            | For connection                                                                                                    |      |  |  |
| -                 | -                                    | <ul> <li>+2)</li> <li>DC power supply input (+1, -)</li> </ul> | <ul> <li>DC power supply input<br/>(+1, -)</li> </ul>                         | <ul> <li>DC power supply input (+1, -)</li> <li>Braking unit connection (+3, -)</li> </ul> | <ul> <li>of the drive to a DC power supply (terminals +1<br/>and – are not UL approved)</li> <li>of dynamic braking options</li> </ul> | 351  |  |  |
| +                 | -3                                   | not av                                                         | not available                                                                 |                                                                                            |                                                                                                    |      |  |  |
| E                 | ₽                                    |                                                                | For 200 V class: $100 \Omega$ or less<br>For 400 V class: $10 \Omega$ or less |                                                                                            | Grounding terminal                                                                                                    | 75   |  |  |

Note: Use terminal B1 and - when installing the braking unit (CDBR type) to the drives with built-in braking transistor (2A0018 to 2A0144, 4A0009 to 4A0075).

# Wire Gauges and Tightening Torque

Use the tables in this section to select the appropriate wires and crimp terminals.

Gauges listed in the tables are for use in the United States.

- **Note:** 1. Wire gauge recommendations based on drive continuous current ratings using 75°C 600 Vac vinyl-sheathed wire assuming ambient temperature within 40 °C and wiring distance less than 100 m (328 ft.).
  - 2. Terminals B1, B2, +1, +2, and +3, are for connecting a DC link choke, braking resistor or DC power supply. Do not connect other nonspecific devices to these terminals.
- Consider the amount of voltage drop when selecting wire gauges. Increase the wire gauge when the voltage drop is greater than 2% of motor rated voltage. Ensure the wire gauge is suitable for the terminal block. Use the following formula to calculate the amount of voltage drop:

Line drop voltage (V) =  $\sqrt{3}$  × wire resistance ( $\Omega$ /km) × wire length (m) × current (A) × 10<sup>-3</sup>

- Refer to instruction manual TOBP C720600 00 for braking transistor option or braking resistor option wire gauges.
- Use terminal +1 and the negative terminal when connecting a regenerative converter or a regen unit.
- Use terminal B1 and when installing the braking unit to the drives with built-in braking transistor (2A0018 to 2A0144, 4A0009 to 4A0075).
- Refer to UL Standards Compliance on page 448 for information on UL compliance.

Yaskawa recommends using closed-loop crimp terminals on all drive models. UL/cUL approval requires the use of closed-loop crimp terminals when wiring the drive main circuit terminals on models 2A0106 to 2A0432 and 4A0056 to 4A0225. Use only the tools recommended by the terminal manufacturer for crimping. *Refer to Closed-Loop Crimp Terminal Recommendations on page 453*.

The wire gauges listed in the following tables are Yaskawa recommendations. Refer to local codes for proper wire gauge selections.

| Drive Model | Terminal         | Recommended<br>Wire Size<br>mm² (AWG, kcmil) | Wire Range<br>mm² (AWG, kcmil) | Screw<br>Size | Tightening Torque<br>N•m (lb.in.) |  |  |
|-------------|------------------|----------------------------------------------|--------------------------------|---------------|-----------------------------------|--|--|
|             | R/L1, S/L2, T/L3 | 6.0<br>(10)                                  | 2.5 to 6.0<br>(14 to 10)       |               |                                   |  |  |
|             | U/T1, V/T2, W/T3 | 6.0<br>(10)                                  | 2.5 to 6.0<br>(14 to 10)       |               |                                   |  |  |
| 2A0018      | -, +1, +2        | _                                            | 2.5 to 6.0<br>(14 to 10)       | M4            | 1.2 to 1.5<br>(10.6 to 13.3)      |  |  |
|             | B1, B2           | _                                            | 2.5 to 6.0<br>(14 to 10)       |               |                                   |  |  |
|             | ÷                | 6.0<br>(10)                                  | 2.5 to 6.0<br>(14 to 10)       |               |                                   |  |  |
|             | R/L1, S/L2, T/L3 | 6.0<br>(10)                                  | 2.5 to 6.0<br>(14 to 10)       |               |                                   |  |  |
|             | U/T1, V/T2, W/T3 | 6.0<br>(10)                                  | 2.5 to 6.0<br>(14 to 10)       |               |                                   |  |  |
| 2A0022      | -, +1, +2        | _                                            | 4.0 to 6.0<br>(12 to 10)       | M4            | 1.2 to 1.5<br>(10.6 to 13.3)      |  |  |
|             | B1, B2           | _                                            | 2.5 to 6.0<br>(14 to 10)       |               |                                   |  |  |
|             | ÷                | 6.0<br>(10)                                  | 4.0 to 6.0<br>(12 to 10)       |               |                                   |  |  |
|             | R/L1, S/L2, T/L3 | 10<br>(8)                                    | 2.5 to 16<br>(12 to 6)         |               |                                   |  |  |
|             | U/T1, V/T2, W/T3 | 10<br>(8)                                    | 2.5 to 16<br>(12 to 6)         | M4            | 1.2 to 1.5                        |  |  |
| 2A0031      | -, +1, +2        | -                                            | 6.0 to 16<br>(10 to 6)         | 1014          | (10.6 to 13.3)                    |  |  |
|             | B1, B2           | -                                            | 4.0 to 6.0<br>(12 to 10)       |               |                                   |  |  |
|             | <b>+</b>         | 10<br>(8)                                    | 6.0 to 10<br>(10 to 8)         | M5            | 2 to 2.5<br>(17.7 to 22.1)        |  |  |
|             | R/L1, S/L2, T/L3 | 16<br>(6)                                    | 2.5 to 16<br>(12 to 6)         |               |                                   |  |  |
|             | U/T1, V/T2, W/T3 | 16<br>(6)                                    | 2.5 to 16<br>(12 to 6)         | M4            | 1.2 to 1.5                        |  |  |
| 2A0041      | -, +1, +2        | -                                            | 16<br>(6)                      |               | (10.6 to 13.3)                    |  |  |
|             | B1, B2           | -                                            | 4.0 to 6.0<br>(12 to 10)       |               |                                   |  |  |
|             | ÷                | 10<br>(8)                                    | 6.0 to 10<br>(10 to 8)         | M5            | 2 to 2.5<br>(17.7 to 22.1)        |  |  |

### ■ Three-Phase 200 V Class

Table 3.2 Wire Gauge and Torque Specifications (Three-Phase 200 V Class)

# 3.7 Main Circuit Wiring

| Drive Model | Terminal         | Recommended<br>Wire Size<br>mm <sup>2</sup> (AWG, kcmil) | Wire Range<br>mm² (AWG, kcmil) | Screw<br>Size | Tightening Torque<br>N•m (Ib.in.)       |  |
|-------------|------------------|----------------------------------------------------------|--------------------------------|---------------|-----------------------------------------|--|
|             | R/L1, S/L2, T/L3 | 25                                                       | 16 to 25<br>(6 to 4)           |               |                                         |  |
|             | U/T1, V/T2, W/T3 | 25                                                       | 16 to 25<br>(6 to 4)           | M6            | 4  to  6                                |  |
| 2A0059      | -,+1,+2          | -                                                        | 16 to 25                       | -             | (55.4 10 55.1)                          |  |
|             | B1 B2            |                                                          | 6.0 to 10                      | M5            | 2 to 2.5                                |  |
|             |                  | 16                                                       | (10 to 6)<br>10 to 16          | M6            | (17.7 to 22.1)<br>4 to 6                |  |
|             |                  | (6)                                                      | (8 to 6)<br>6 0 to 35          | IVIO          | (35.4 to 53.1)                          |  |
|             | R/L1, S/L2, 1/L3 |                                                          | (10 to 2)                      | -             | 0.4.11                                  |  |
|             | U/T1, V/T2, W/T3 | 35<br>(3)                                                | 6.0 to 35<br>(10 to 2)         | M8            | 9 to11<br>(79.7 to 97.4)                |  |
| 2A0075      | -, +1, +2        | -                                                        | 16 to 25<br>(4 to 3)           |               |                                         |  |
|             | B1, B2           | -                                                        | 10 to 16<br>(8 to 6)           | M5            | 2 to 2.5<br>(17.7 to 22.1)              |  |
|             |                  | 16<br>(6)                                                | 16 to 25<br>(6 to 4)           | M6            | 4 to 6<br>(35.4 to 53.1)                |  |
|             | R/L1, S/L2, T/L3 | 35                                                       | 6.0 to 35<br>(10 to 2)         |               |                                         |  |
|             | U/T1, V/T2, W/T3 | $16 \times 2P$ $(6 \times 2P)$                           | 6.0 to 35<br>(10 to 2)         | M8            | 9 to11                                  |  |
| 2 4 000 4   |                  | (0 × 21)                                                 |                                | IVIO          | (79.7 to 97.4)                          |  |
| 2A0094      | -,+1,+2          | -                                                        | 25 to 35<br>(3 to 2)           |               |                                         |  |
|             | B1, B2           | -                                                        | 16<br>(6)                      | M5            | 2 to 2.5<br>(17.7 to 22.1)              |  |
|             | ÷                | 16<br>(6)                                                | 16 to 25<br>(6 to 4)           | M6            | 4 to 6<br>(35.4 to 53.1)                |  |
|             | R/L1, S/L2, T/L3 | 70<br>(1/0)                                              | 6.0 to 50<br>(10 to 1/0)       |               |                                         |  |
|             | U/T1, V/T2, W/T3 | 70 (1/0)                                                 | 6.0 to 50<br>(10 to 1/0)       |               |                                         |  |
| 2A0106      | -, +1            | -                                                        | 35 to 50<br>(2 to 1/0)         | M8            | 9 to 11<br>(79 7 to 97 4)               |  |
|             | B1, B2           | _                                                        | 16 to 50<br>(6 to 1/0)         | _             | (),,,,,,,,,,,,,,,,,,,,,,,,,,,,,,,,,,,,, |  |
|             |                  | 16                                                       | 16 to 25                       |               |                                         |  |
|             | РЛ 1 SЛ 2 ТЛ 3   | 70                                                       | (6 to 4)<br>6.0 to 95          |               |                                         |  |
|             | K/L1, 5/L2, 1/L5 | (2/0)                                                    | (10 to 3/0)<br>6.0 to 95       |               |                                         |  |
|             | U/T1, V/T2, W/T3 | (3/0)                                                    | (10 to 3/0)                    | M10           | 18  to  23                              |  |
| 2A0144      | -, +1            | -                                                        | 50 to 70<br>(1/0 to 3/0)       | _             | (159 to 204)                            |  |
|             | B1, B2           | -                                                        | 25 to 70<br>(4 to 2/0)         |               |                                         |  |
|             | ÷                | 25<br>(4)                                                | 25<br>(4)                      | M8            | 9 to 11<br>(79.7 to 97.4)               |  |
|             | R/L1, S/L2, T/L3 | 95<br>(4/0)                                              | 70 to 95<br>(1/0 to 4/0)       |               |                                         |  |
|             | U/T1, V/T2, W/T3 | 95<br>(4/0)                                              | 70 to 95<br>(1/0 to 4/0)       | 1             |                                         |  |
| 2A0181      | -,+1             | -                                                        | 50 to 95<br>(1 to 4/0)         | M10           | 18 to 23<br>(159 to 204)                |  |
|             | +3               | _                                                        | 70 to 95                       | -             | (10) (0 204)                            |  |
|             | <b></b>          | 25<br>(4)                                                | 25 to 35<br>(4 to 2)           | -             |                                         |  |

| Drive Model | Terminal         | Recommended<br>Wire Size<br>mm <sup>2</sup> (AWG, kcmil) | Wire Range<br>mm² (AWG, kcmil) | Screw<br>Size | Tightening Torque<br>N•m (Ib.in.) |
|-------------|------------------|----------------------------------------------------------|--------------------------------|---------------|-----------------------------------|
|             | R/L1, S/L2, T/L3 | $70 \times 2P$ $(1/0 \times 2P)$                         | 70 to 95<br>(1/0 to 4/0)       |               |                                   |
|             | U/T1, V/T2, W/T3 | $70 \times 2P$ (1/0 × 2P)                                | 70 to 95<br>(1/0 to 4/0)       | -             |                                   |
| 2A0225      | -,+1             | -                                                        | 50 to 95<br>(1 to 4/0)         | M10           | 18 to 23<br>(159 to 204)          |
|             | +3               | -                                                        | 70 to 95<br>(1/0 to 4/0)       |               |                                   |
|             | ÷                | 25<br>(4)                                                | 25 to 50<br>(4 to 1/0)         |               |                                   |
|             | R/L1, S/L2, T/L3 | $95 \times 2P$ (3/0 × 2P)                                | 95 to 150<br>(3/0 to 300)      |               |                                   |
|             | U/T1, V/T2, W/T3 | $95 \times 2P$ $(3/0 \times 2P)$                         | 95 to 150<br>(3/0 to 300)      | M12           | 32 to 40<br>(283 to 354)          |
| 2A0269      | -,+1             | -                                                        | 95 to 150<br>(3/0 to 300)      |               |                                   |
|             | +3               | -                                                        | 35 to 150<br>(2 to 300)        | M10           | 18 to 23<br>(159 to 204)          |
|             | ÷                | 35<br>(3)                                                | 35 to 150<br>(2 to 300)        | M12           | 32 to 40<br>(283 to 354)          |
|             | R/L1, S/L2, T/L3 | $120 \times 2P$ $(4/0 \times 2P)$                        | 95 to 150<br>(3/0 to 300)      |               |                                   |
|             | U/T1, V/T2, W/T3 | $120 \times 2P$ $(4/0 \times 2P)$                        | 95 to 150<br>(3/0 to 300)      | M12           | 32 to 40<br>(283 to 354)          |
| 2A0354      | -,+1             | -                                                        | 95 to 150<br>(3/0 to 300)      |               |                                   |
|             | +3               | -                                                        | 95 to 150<br>(3/0 to 300)      | M10           | 18 to 23<br>(159 to 204)          |
|             | Ð                | 35<br>(2)                                                | 35 to 150<br>(2 to 300)        | M12           | 32 to 40<br>(283 to 354)          |
|             | R/L1, S/L2, T/L3 | $150 \times 2P$ $(250 \times 2P)$                        | 95 to 300<br>(4/0 to 600)      |               |                                   |
|             | U/T1, V/T2, W/T3 | $185 \times 2P$ $(300 \times 2P)$                        | 95 to 300<br>(4/0 to 600)      | M12           | 32 to 40<br>(283 to 354)          |
| 2A0432      | -,+1             | _                                                        | 120 to 300<br>(250 to 600)     |               |                                   |
|             | +3               | -                                                        | 70 to 300<br>(3/0 to 600)      | M10           | 18 to 23<br>(159 to 204)          |
|             | ÷                | 50<br>(1)                                                | 120 to 240<br>(1 to 350)       | M12           | 32 to 40<br>(283 to 354)          |

**Note:** When connecting peripheral devices and options to the terminals –, +1, +3, B1, and B2, refer to the instruction manuals for each device. For more information, contact Yaskawa or your nearest sales representative.

## ■ Three-Phase 400 V Class

Table 3.3 Wire Gauge and Torque Specifications (Three-Phase 400 V Class)

| Drive Model | Terminal         | Recommended<br>Wire Size<br>mm <sup>2</sup> (AWG, kcmil) | Wire Range<br>mm² (AWG, kcmil) | Screw<br>Size | Tightening Torque<br>N•m (lb.in.) |
|-------------|------------------|----------------------------------------------------------|--------------------------------|---------------|-----------------------------------|
| 4A0009      | R/L1, S/L2, T/L3 | 2.5<br>(14)                                              | 2.5 to 6.0<br>(14 to 10)       | M4            | 1.2 to 1.5<br>(10.6 to 13.3)      |
|             | U/T1, V/T2, W/T3 | 2.5<br>(14)                                              | 2.5 to 6.0<br>(14 to 10)       |               |                                   |
|             | -, +1, +2        | _                                                        | 2.5 to 6.0<br>(14 to 10)       |               |                                   |
|             | B1, B2           | _                                                        | 2.5 to 6.0<br>(14 to 10)       |               |                                   |
|             | ÷                | 6.0<br>(10)                                              | 2.5 to 6.0<br>(14 to 10)       |               |                                   |

# 3.7 Main Circuit Wiring

| Drive Model | Terminal         | Recommended<br>Wire Size<br>mm² (AWG, kcmil) | Wire Range<br>mm² (AWG, kcmil) | Screw<br>Size | Tightening Torque<br>N•m (Ib.in.)          |
|-------------|------------------|----------------------------------------------|--------------------------------|---------------|--------------------------------------------|
| 4A0012      | R/L1, S/L2, T/L3 | 4.0 (12)                                     | 2.5 to 6.0<br>(14 to 10)       | M4            | 1.2 to 1.5<br>(10.6 to 13.3)               |
|             | U/T1, V/T2, W/T3 | 2.5                                          | 2.5 to 6.0                     |               |                                            |
|             | -,+1,+2          | -                                            | 2.5 to 6.0                     |               |                                            |
|             | B1 B2            |                                              | (14 to 10)<br>2.5 to 6.0       |               |                                            |
|             | 0                | 6.0                                          | (14 to 10)<br>2.5 to 6.0       |               |                                            |
|             |                  | (10)                                         | (14 to 10)                     |               |                                            |
| 4A0019      | R/L1, S/L2, T/L3 | (10)                                         | (12 to 6)                      | - M4          | 1.2 to 1.5<br>(10.6 to 13.3)               |
|             | U/T1, V/T2, W/T3 | 6.0<br>(10)                                  | 2.5 to 16<br>(12 to 6)         |               |                                            |
|             | -, +1, +2        | -                                            | 4.0 to 16<br>(12 to 6)         |               |                                            |
|             | B1, B2           | _                                            | 4.0 to 6.0<br>(12 to 10)       |               |                                            |
|             |                  | 6.0                                          | 2.5 to 6.0<br>(14 to 10)       | M5            | 2  to  2.5                                 |
| 4A0023      | ВД 1 S/L 2 Т/L 3 | 6.0                                          | 2.5 to 16                      |               | 1.2 to 1.5<br>(10.6 to 13.3)               |
|             |                  | (10)<br>6.0                                  | (12 to 6)<br>2.5 to 16         |               |                                            |
|             | U/T1, V/12, W/13 | (10)                                         | (12 to 6)                      | - M4          |                                            |
|             | -, +1, +2        | -                                            | 4.0 to 16<br>(12 to 6)         | -             |                                            |
|             | B1, B2           | -                                            | 4.0 to 6.0<br>(12 to 10)       |               |                                            |
|             | ÷                | 6.0<br>(10)                                  | 4.0 to 6.0<br>(12 to 10)       | M5            | 2 to 2.5<br>(17.7 to 22.1)                 |
| 4A0030      | R/L1, S/L2, T/L3 | 10 (8)                                       | 6.0 to 16<br>(10 to 6)         | M5            | 3.6 to 4.0<br>(31.8 to 35.4)               |
|             | U/T1, V/T2, W/T3 | 10                                           | 6.0 to 16                      |               |                                            |
|             | - +1 +2          | (8)                                          | 6.0 to 16                      |               |                                            |
|             |                  |                                              | (10 to 6)<br>6.0 to 10         |               | 2.7 to 3.0                                 |
|             | B1, B2           | -                                            | (10 to 8)                      | M5            | (23.9 to 26.6)                             |
|             | ÷                | (8)                                          | (10 to 8)                      | M6            | (35.4 to 53.1)                             |
| 4A0039      | R/L1, S/L2, T/L3 | 16<br>(6)                                    | 6.0 to 16<br>(10 to 6)         | M5            | 3.6 to 4.0<br>(31.8 to 35.4)               |
|             | U/T1, V/T2, W/T3 | 10<br>(8)                                    | 6.0 to 16<br>(10 to 6)         |               |                                            |
|             | -, +1, +2        | _                                            | 16<br>(6)                      |               |                                            |
|             | B1, B2           | -                                            | 6.0 to 10<br>(10 to 8)         | M5            | 2.7 to 3.0                                 |
|             |                  | 16                                           | 6.0 to 16                      | M6            | 4 to 6                                     |
| 4A0049      | РЛ 1 5Л 2 ТЛ 3   | (6)                                          | (10 to 6)<br>16 to 25          | M6            | (35.4 to 53.1)<br>4 to 6<br>(35.4 to 53.1) |
|             |                  | (6)                                          | (6 to 4)<br>16 to 25           |               |                                            |
|             | U/T1, V/T2, W/T3 | (6)                                          | (6 to 4)                       |               |                                            |
|             | -, +1, +2        | -                                            | (6 to 4)                       |               |                                            |
|             | B1, B2           | -                                            | 6.0 to 10<br>(10 to 8)         | M5            | 2 to 2.5<br>(17.7 to 22.1)                 |
|             | ÷                | 16<br>(6)                                    | 10 to 16<br>(8 to 6)           | M6            | 4 to 6<br>(35.4 to 53.1)                   |
# 3.7 Main Circuit Wiring

| Drive Model | Terminal         | Recommended<br>Wire Size<br>mm <sup>2</sup> (AWG, kcmil) | Wire Range<br>mm² (AWG, kcmil) | Screw<br>Size | Tightening Torque<br>N∙m (Ib.in.) |  |
|-------------|------------------|----------------------------------------------------------|--------------------------------|---------------|-----------------------------------|--|
|             | R/L1, S/L2, T/L3 | 25<br>(4)                                                | 6.0 to 50<br>(10 to 1/0)       |               |                                   |  |
|             | U/T1, V/T2, W/T3 | 25                                                       | 6.0 to 50<br>(10 to 1/0)       | -             |                                   |  |
| 4A0056      | -,+1             | -                                                        | 16 to 35<br>(6 to 1)           | M8            | 9 to 11<br>(79.7 to 97.4)         |  |
|             | B1, B2           | _                                                        | 10 to 16<br>(8 to 4)           | -             |                                   |  |
|             |                  | 16                                                       | 10 to 16<br>(8 to 6)           |               |                                   |  |
|             | R/L1, S/L2, T/L3 | 35                                                       | 6.0 to 70<br>(10 to 3/0)       |               |                                   |  |
|             | U/T1, V/T2, W/T3 | 35                                                       | 6.0 to 70<br>(10 to 2/0)       | -             |                                   |  |
|             | +1               | (3)                                                      | 25 to 35                       |               | 9 to 11                           |  |
| 4A0075      | B1 B2            |                                                          | (4 to 1)<br>16 to 25           | M8            | (79.7 to 97.4)                    |  |
|             | D1, D2           |                                                          | (6 to 3)                       |               |                                   |  |
|             | <b></b>          | 16<br>(6)                                                | to 25                          |               |                                   |  |
|             | В/L1 S/L2 T/L3   | 35                                                       | 16 to 120                      |               |                                   |  |
|             |                  | (2)                                                      | (6 to 250)<br>16 to 120        |               |                                   |  |
| 4A0094      | U/T1, V/T2, W/T3 | (1)                                                      | (6 to 250)                     |               | 011                               |  |
|             | -,+1             | -                                                        | 25 to 50<br>(3 to 1/0)         | M8            | 9 to 11<br>(79.7 to 97.4)         |  |
|             | +3               | _                                                        | 16 to 50<br>(6 to 1/0)         |               |                                   |  |
|             | ÷                | 25<br>(4)                                                | 16 to 25<br>(6 to 4)           |               |                                   |  |
|             | R/L1, S/L2, T/L3 | 70<br>(1/0)                                              | 16 to 120<br>(6 to 250)        |               |                                   |  |
|             | U/T1, V/T2, W/T3 | 70<br>(1/0)                                              | 16 to 120<br>(6 to 250)        |               | 9 to 11<br>(79.7 to 97.4)         |  |
| 4A0114      | -,+1             | -                                                        | 25 to 50<br>(3 to 1/0)         | M8            |                                   |  |
|             | +3               | _                                                        | 25 to 50<br>(4 to 1/0)         |               |                                   |  |
|             | <b></b>          | 25<br>(4)                                                | 16 to 25<br>(6 to 4)           |               |                                   |  |
|             | R/L1, S/L2, T/L3 | 95<br>(3/0)                                              | 50 to 95<br>(1/0 to 4/0)       |               |                                   |  |
|             | U/T1, V/T2, W/T3 | 70 (2/0)                                                 | 50 to 95<br>(1/0 to 4/0)       |               |                                   |  |
| 4A0140      | -,+1             | -                                                        | 50 to 95<br>(1/0 to 4/0)       | M10           | 18 to 23<br>(159 to 204)          |  |
|             | +3               | -                                                        | 25 to 95<br>(3 to 4/0)         |               |                                   |  |
|             | ÷                | 25<br>(4)                                                | 25 $25$ $(4)$ $(4)$            |               |                                   |  |
|             | R/L1, S/L2, T/L3 | 95<br>(4/0)                                              | 50 to 95<br>(1/0 to 4/0)       |               |                                   |  |
|             | U/T1, V/T2, W/T3 | 95<br>(4/0)                                              | 50 to 95<br>(1/0 to 4/0)       | 1             |                                   |  |
| 4A0188      | -,+1             | -                                                        | 35 to 95<br>(1 to 4/0)         | M10           | 18 to 23<br>(159 to 204)          |  |
|             | +3               | -                                                        | 50 to 95<br>(1/0 to 4/0)       | 1             | (                                 |  |
|             | ÷                | 25<br>(4)                                                | 25 to 35<br>(4 to 2)           | 1             |                                   |  |

#### 3.7 Main Circuit Wiring

| Drive Model | Terminal         | Recommended<br>Wire Size<br>mm² (AWG, kcmil)                                                                | Wire Range<br>mm <sup>2</sup> (AWG, kcmil) | Screw<br>Size | Tightening Torque<br>N•m (Ib.in.) |
|-------------|------------------|----------------------------------------------------------------------------------------------------|--------------------------------------------|---------------|-----------------------------------|
| 4A0225      | R/L1, S/L2, T/L3 | $50 \times 2P$ $(1 \times 2P)$                                                                              | 35 to 150<br>(2 to 300)                    |               |                                   |
|             | U/T1, V/T2, W/T3 | $\begin{array}{ccc} 70 \times 2P & 35 \text{ to } 150 \\ (1/0 \times 2P) & (2 \text{ to } 300) \end{array}$ |                                            |               |                                   |
|             | -, +1            | _                                                                                                    | 50 to 150<br>(1 to 250)                    | M10           | 18 to 23<br>(159 to 204)          |
|             | +3               | _                                                                                                    | 25 to 70<br>(3 to 3/0)                     |               |                                   |
|             | ÷                | 25<br>(4)                                                                                                   | 25 to 150<br>(4 to 300)                    |               |                                   |

**Note:** When connecting peripheral devices and options to the terminals –, +1, +3, B1, and B2, refer to the instruction manuals for each device. For more information, contact Yaskawa or your nearest sales representative.

# Main Circuit Terminal and Motor Wiring

This section outlines the various steps, precautions, and checkpoints for wiring the main circuit terminals and motor terminals.

**WARNING!** Electrical Shock Hazard. Before servicing, disconnect all power to the equipment and lock out the power source. Failure to comply may result in injury from electrical shock. Wait at least five minutes after all indicators are OFF and measure the DC bus voltage level and main circuit terminals to confirm the circuit is safe before wiring.

**WARNING!** Electrical Shock Hazard. Verify motor wiring bare wire ends do not contact the drive chassis or enclosure when wiring drive terminals U/T1, V/T2, W/T3. Failure to comply may result in serious injury or death due to electrical shock.

**WARNING!** Electrical Shock Hazard. Improper equipment grounding could result in death or serious injury by contacting the motor case. Always properly ground the motor-side grounding terminal.

**WARNING!** Fire Hazard. Tighten all terminal screws to the specified tightening torque. Loose electrical connections could result in death or serious injury by fire due to overheating of electrical connections. Improperly tightened terminal screws can also cause erroneous equipment operation.

**WARNING!** Fire Hazard. Do not use an improper voltage source. Failure to comply could result in death or serious injury by fire. Verify that the rated voltage of the drive matches the voltage of the incoming power supply before applying power.

**WARNING!** Do not connect the AC power line to the output motor terminals of the drive. Failure to comply could result in death or serious injury by fire as a result of drive damage from line voltage application to output terminals.

**NOTICE:** Equipment Hazard. Comply with proper wiring practices. The motor may run in reverse if the phase order is backward, causing incorrect elevator direction movement and injury to personnel. Connect motor input terminals U/T1, V/T2, and W/T3 to drive output terminals U/T1, V/T2, and W/T3. The phase order for the drive and motor should match.

**NOTICE:** Equipment Hazard. Improper equipment sequencing could shorten useful life of the electrolytic capacitors and circuit relays of the drive. Refrain from switching an input contactor more often than once every 30 minutes. Normally the drive I/O should be used to stop and start the motor.

**NOTICE:** Equipment Hazard. Standard motors used with PWM drives may experience winding failures due to surge voltages, when input line voltage is greater than 480 V or motor wire distance is greater than 100 meters. Select a motor design with insulation tolerant of surge voltages and drive-rated motor for use with PWM drives. Failure to comply could lead to motor winding failure.

**NOTICE:** Do not use the negative DC bus terminal "-" as a ground terminal. This terminal is at high DC voltage potential. Improper wiring connections could damage the drive.

**NOTICE:** Improper application of devices on drive output circuits can damage the drive. Do not connect unapproved LC or RC interference suppression filters, capacitors, ground fault circuits, or overvoltage protection devices to the output of the drive.

**NOTICE:** Do not connect phase-advancing capacitors or LC/RC noise filters to the output circuits. Failure to comply could result in damage to the drive, phase-advancing capacitors, LC/RC noise filters or ground fault circuit interrupters.

**NOTICE:** Properly integrate auxiliary contacts into the control logic circuit to avoid unnecessary fault displays caused by contactors or output switches placed between drive and motor. Improper installation of input and output contactors could result in damage to the drive.

**NOTICE:** Before applying power to the drive, use power-off resistance checks to check for short-circuits between (*R/L1*, *S/L2*, and *T/L3*) or between main circuit terminals and ground. Failure to comply may result in damage to the drive.

### ■ Cable Length Between Drive and Motor

Voltage drop along the motor cable may cause reduced motor torque when the wiring between the drive and the motor is too long, especially at low frequency output. This can also be a problem when motors are connected in parallel with a fairly long motor cable. Drive output current will increase as the leakage current from the cable increases. An increase in leakage current may trigger an overcurrent situation and weaken the accuracy of the current detection.

Adjust the drive carrier frequency according to *Table 3.4*. If the motor wiring distance exceeds 100 m (328 ft.) because of the system configuration, reduce the ground currents. *Refer to C6-03: Carrier Frequency on page 172*.

| Table 3.4 | Cable | Length | Between | Drive and | Motor |
|-----------|-------|--------|---------|-----------|-------|
|-----------|-------|--------|---------|-----------|-------|

| Cable Length      | 50 m (164 ft.) or less | 100 m (328 ft.) or less | Greater than 100 m (328 ft.) |
|-------------------|------------------------|-------------------------|------------------------------|
| Carrier Frequency | 15 kHz or less         | 5 kHz or less           | 2 kHz or less                |

Note: When setting carrier frequency for drives running multiple motors, calculate cable length as the total wiring distance to all connected motors.

# ■ Ground Wiring

Follow the precautions to wire the ground for one drive or a series of drives.

**WARNING!** Electrical Shock Hazard. Always use a ground wire that complies with technical standards on electrical equipment and local installation regulations. Minimize the length of the ground wire. Improper equipment grounding may cause dangerous electrical potentials on equipment chassis, which could result in death or serious injury.

**WARNING!** Electrical Shock Hazard. Be sure to ground the drive ground terminal (200 V class: Ground to 100  $\Omega$  or less, 400 V class: Ground to 10  $\Omega$  or less). Improper equipment grounding may cause dangerous electrical potentials on equipment chassis, which could result in death or serious injury.

**NOTICE:** Do not share the ground wire with other devices such as welding machines or large-current electrical equipment. Improper equipment grounding could result in drive or equipment malfunction due to electrical interference.

**NOTICE:** When using more than one drive, ground multiple drives according to instructions. Improper equipment grounding could result in abnormal operation of drive or equipment.

Refer to *Figure 3.16* when using multiple drives. Do not loop the ground wire.

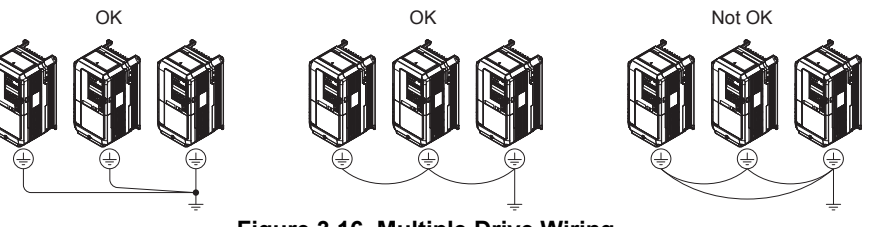

Figure 3.16 Multiple Drive Wiring

# ■ Wiring the Main Circuit Terminal

**WARNING!** Electrical Shock Hazard. Shut off the power supply to the drive before wiring the main circuit terminals. Failure to comply may result in death or serious injury.

Wire the main circuit terminals after the terminal board has been properly grounded.

Models 2A0018 through 2A0094 and 4A0009 through 4A0049 have a cover placed over the DC bus and braking circuit terminals prior to shipment to help prevent miswiring. Use wire cutters to cut away covers as needed for terminals.

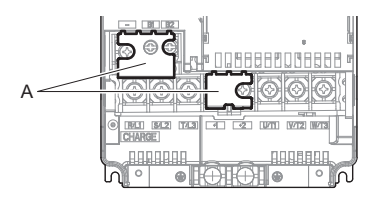

A – Protecting Cover Figure 3.17 Protecting Cover to Prevent Miswiring (2A0059)

#### Main Circuit Connection Diagram

Refer to Main Circuit Connection Diagram on page 57 when wiring terminals on the main power circuit of the drive.

**WARNING!** Fire Hazard. The braking resistor connection terminals are B1 and B2. Do not connect braking resistors to any other terminals. Improper wiring connections could cause the braking resistor to overheat and cause death or serious injury by fire. Failure to comply may result in damage to the braking circuit or drive.

# 3.8 Control Circuit Wiring

# Control Circuit Connection Diagram

Refer to Standard Connection Diagram on page 54 when wiring the drive control circuit terminals.

# Control Circuit Terminal Block Functions

Drive parameters determine which functions apply to the multi-function digital inputs (S3 to S8), multi-function digital outputs (M1 to M6), multi-function photocoupler outputs (P1-C1, P2-C2), multi-function analog inputs (A1, A2), and multi-function analog monitor output (FM, AM). The default setting is listed next to each terminal in *Figure 3.1* on page *55*.

**NOTICE:** Equipment Hazard. Improper equipment sequencing could shorten useful life of the electrolytic capacitors and circuit relays of the drive. Refrain from switching an input contactor more often than once every 30 minutes. Normally the drive I/O should be used to stop and start the motor.

**WARNING!** Sudden Movement Hazard. Always check the operation and wiring of control circuits after being wired. Operating a drive with untested control circuits could result in death or serious injury.

**WARNING!** Sudden Movement Hazard. Confirm the drive I/O signals and external sequence before starting test run. Failure to comply may result in death or serious injury.

**NOTICE:** Frequently switching the drive power supply to stop and start the motor can damage the drive.

**NOTICE:** To get the full performance life out of the electrolytic capacitors and circuit relays, refrain from switching the drive power supply off and on more than once every 30 minutes. Frequent use can damage the drive. Use the drive to stop and start the motor.

**Note:** Do not solder the ends of wire connections to the drive. Soldered wiring connections can loosen over time. Improper wiring practices could result in drive malfunction due to loose terminal connections.

#### Input Terminals

*Table 3.5* lists the input terminals on the drive. Text in parenthesis indicates the default setting for each multi-function input.

| Туре                          | No. | Terminal Name (Function)                              | Function (Signal Level) Default Setting                                                                                                    | Page |  |
|-------------------------------|-----|-------------------------------------------------------|----------------------------------------------------------------------------------------------------|------|--|
|                               | S1  | Up Command (Closed: Up, Open: Stop)                   |                                                                                                    |      |  |
|                               | S2  | Down Command (Closed: Down, Open: Stop)               |                                                                                                    |      |  |
|                               | S3  | Multi-function input 1 (External Fault)               | Distance in the second second s |      |  |
| D' 't H                       | S4  | Multi-function input 2 (Fault Reset)                  | 24 Vdc, 8 mA                                                                                                    | 202  |  |
| Digital Inputs                | S5  | Multi-function input 3 (Multi-Step Speed Reference 1) | Use the wire link between terminals SC and SN or between SC and SP to select                                                                                                    | 382  |  |
| -                             | S6  | Multi-function input 4 (Multi-Step Speed Reference 2) | sinking or sourcing, and to select the power supply.                                                                                                    |      |  |
|                               | S7  | Multi-function input 5 (Multi-Step Speed Reference 3) |                                                                                                    |      |  |
|                               | S8  | Multi-function input 6 (Not used)                     |                                                                                                    |      |  |
|                               | SC  | Multi-function input common                           | 24 Vdc, 150 mA (only when DI-A3 is not used)<br>Use the wire jumper between terminals SC and SN or between SC and SP to select<br>sinking or sourcing, and to select the power supply.                                                                                                    |      |  |
| Digital Input<br>Power Supply | SN  | 0 V                                                   |                                                                                                    |      |  |
| rower suppry                  | SP  | +24 Vdc                                               |                                                                                                    |      |  |
|                               | H1  | Safe Disable input 1                                  | 24 Vdc, 8 mA         One or both open: Drive output disabled         Both closed: Normal operation         Internal impedance: 3.3 kΩ         Off time of at least 1 ms         Set the S3 jumper to select sinking or sourcing, and to select the power supply.                                                                                                    |      |  |
| Safe Disable<br>Inputs <1>    | H2  | Safe Disable input 2                                  |                                                                                                    |      |  |
|                               | HC  | Safe Disable function common                          | Common for the Safe Disable function                                                                                                    |      |  |

#### Table 3.5 Control Circuit Input Terminals

**G** Electrical Installation

| Туре          | No.   | Terminal Name (Function)                             | Function (Signal Level) Default Setting                      | Page       |
|---------------|-------|------------------------------------------------------|--------------------------------------------------------------|------------|
| Analog Inputs | +V    | Power supply for analog inputs                       | 10.5 Vdc (max allowable current 20 mA)                       | 156        |
|               | -V    | Power supply for analog inputs                       | -10.5 Vdc (max allowable current 20 mA)                      | -          |
|               | Al    | Multi-function analog input 1 (Speed reference bias) | -10 to 10 Vdc, 0 to 10 Vdc (input impedance: 20 kΩ)          |            |
|               | A2    | Multi-function analog input 2 (Not used)             | -10 to 10 Vdc, 0 to 10 Vdc (input impedance: 20 k $\Omega$ ) | 156<br>193 |
|               | AC    | Analog input common                                  | 0 V                                                          | 156        |
|               | E (G) | Ground for shielded lines and option cards           | -                                                            | -          |

<1> Setting jumper S3 for an external power supply makes the wire jumper between terminals H1, H2, and HC ineffective. Remove the wire jumper and connect an external power supply that can supply terminals H1, H2, and HC continuously.

# Output Terminals

*Table 3.6* lists the output terminals on the drive. Text in parenthesis indicates the default setting for each multi-function output.

Note: Multi-function relay output terminals are rated at a minimum of 10 mA. If less than 10 mA is required, use the photocoupler outputs (P1-C1, P2-C2). Using the wrong current output level may cause the output to malfunction when the terminal is activated.

 Table 3.6 Control Circuit Output Terminals

| Туре                               | No. | Terminal Name (Function)                                                                                                    | Function (Signal Level) Default Setting                                   | Page |  |
|------------------------------------|-----|----------------------------------------------------------------------------------------------------|---------------------------------------------------------------------------|------|--|
|                                    | MA  | N.O.                                                                                                    | 30 Vdc, 10 mA to 1 A; 250 Vac, 10 mA to 1 A<br>Minimum load: 5 Vdc, 10 mA |      |  |
| Fault Relay                        | MB  | N.C. output                                                                                                    |                                                                           |      |  |
|                                    | MC  | Fault output common                                                                                                    |                                                                           |      |  |
|                                    | M1  | Male for the also extend 1 (Darles also a community                                                                                                    |                                                                           |      |  |
| Multi-Function<br>Relay Output<br> | M2  | Multi-function relay output 1 (Brake release command)                                                                                                    | Contract values output                                                    |      |  |
|                                    | M3  | Multi function relay output 2 (Output contactor class command)                                                                                                    | 30 Vdc, 10 mA to 1 A                                                      | 193  |  |
|                                    | M4  | Multi-function feray output 2 (Output contactor close command)                                                                                                    | 250 Vac, 10 mA to 1 A                                                     |      |  |
|                                    | M5  | Malki for sting relation to the 2 (Drive and b)                                                                                                    | Minimum load: 5 Vdc, 10 mA                                                |      |  |
|                                    | M6  | Multi-function relay output 3 (Drive ready)                                                                                                    |                                                                           |      |  |
|                                    | P1  | Distance of the second second se |                                                                           |      |  |
| Multi-Function                     | C1  | Photocouplet output I (During Frequency output)                                                                                                    | 48 Vda 2 to 50 m A < 2                                                    |      |  |
| Output                             | P2  | Photocourles output 2 (Not Lload/Theough Mode)                                                                                                    | 48 vdc, 2 to 50 mA <2>                                                    |      |  |
| -                                  | C2  | Photocoupler output 2 (Not Osed/Through Mode)                                                                                                    |                                                                           |      |  |
|                                    | FM  | Analog monitor output 1 (Output speed)                                                                                                    | -10 to +10 Vdc or 0 to +10 Vdc                                            |      |  |
| Monitor Output                     | AM  | Analog monitor output 2 (Output current)                                                                                                    |                                                                           |      |  |
|                                    | AC  | Monitor common                                                                                                    | 0 V                                                                       | -    |  |
| Safety Monitor                     | DM+ | Safety monitor output                                                                                                    | Outputs status of Safe Disable function. Closed when both Safe Disable    |      |  |
| Output                             | DM- | Safety monitor output common                                                                                                    | channels are closed. Up to +48 Vdc 50 mA                                  | -    |  |

<1> Refrain from assigning functions to terminals M1 thru M6 that involve frequent switching, as doing so may shorten relay performance life. Switching life is estimated at 200,000 times (assumes 1 A, resistive load).

<2> Connect a suppression diode as shown in *Figure 3.18* when driving a reactive load such as a relay coil. Make sure the diode rating is greater than the circuit voltage.

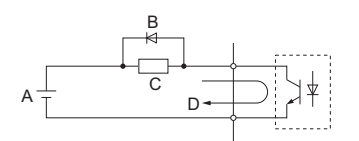

A - External power, 48 V max.C - CoilB - Suppression diodeD - 50 mA or less

Figure 3.18 Connecting a Suppression Diode

## Serial Communication Terminals

| Туре           | No.      | Signal Name               | Function (Signal Level)                        |                                                               |  |
|----------------|----------|---------------------------|------------------------------------------------|---------------------------------------------------------------|--|
| MEMOBUS/Modbus | R+       | Communications input (+)  |                                                | DS 495/422                                                    |  |
|                | R-<br>S+ | Communications input (-)  | MEMOBUS/Modbus communication: Use an RS-485 or | MEMOBUS/Modbus<br>communication protocol<br>115.2 kbps (max.) |  |
| Communication  |          | Communications output (+) | RS-422 cable to connect the drive.             |                                                               |  |
| <1>            | S-       | Communications output (-) |                                                |                                                               |  |
|                | IG       | Shield ground             | 0 V                                            |                                                               |  |

 Table 3.7 Control Circuit Terminals: Serial Communications

<1> Enable the termination resistor in the last drive in a MEMOBUS network by setting DIP switch S2 to the ON position. For more information on the termination resistor, *Refer to Control I/O Configuration on page 79*.

# Terminal Configuration

Control circuit terminals are arranged as shown in *Figure 3.19*.

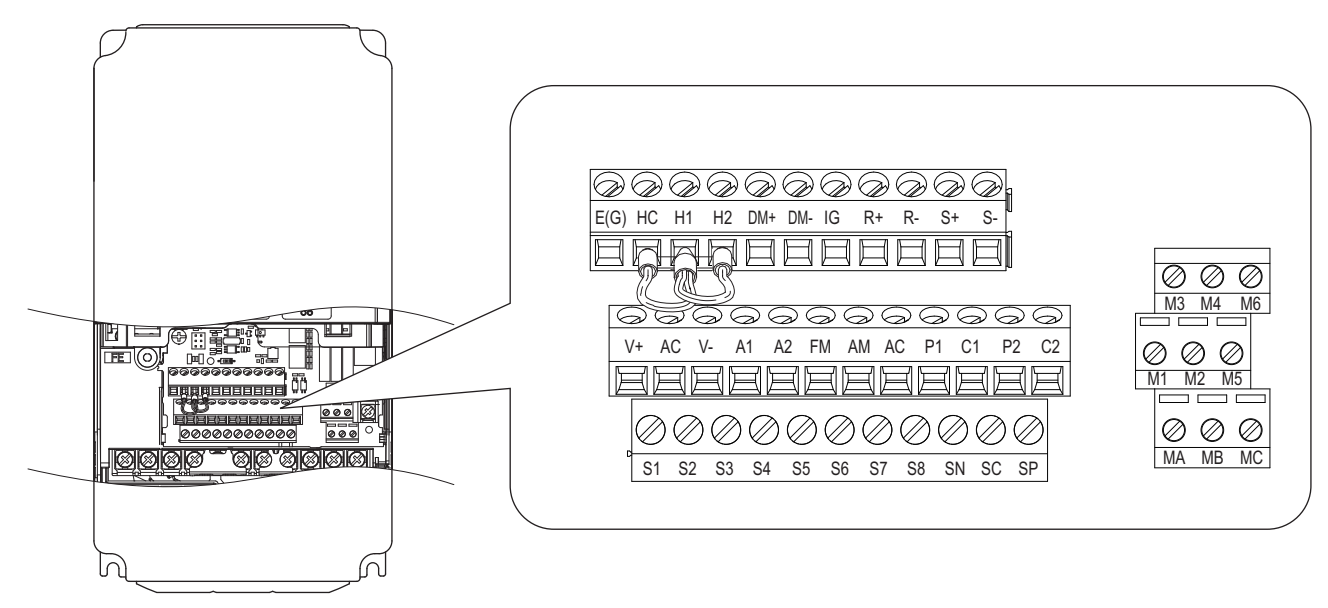

Figure 3.19 Control Circuit Terminal Arrangement

# ■ Wire Size and Torque Specifications

**WARNING!** Fire hazard. Tighten all terminal screws to the specified tightening torque. Loose electrical connections could result in death or serious injury by fire due to overheating of electrical connections. Improperly tightened terminal screws can also cause erroneous equipment operation.

Select appropriate wire type and gauges from *Table 3.8*. For simpler and more reliable wiring, use crimp ferrules on the wire ends. Refer to *Table 3.9* for ferrule terminal types and sizes.

|                               |                                                                                                    |      | Tightening                   | Bare Wire                                                                               | Terminal                         | Ferrule-Type Terminal                            |                                  |                     |  |
|-------------------------------|----------------------------------------------------------------------------------------------------|------|------------------------------|-----------------------------------------------------------------------------------------|----------------------------------|--------------------------------------------------|----------------------------------|---------------------|--|
| Terminal<br>Block             | Terminal                                                                                                    | Size | Torque<br>N·m<br>(Ib.in.)    | Applicable Wire<br>Size<br>mm <sup>2</sup> (AWG)                                        | Recomm. mm <sup>2</sup><br>(AWG) | Applicable Wire<br>Size<br>mm <sup>2</sup> (AWG) | Recomm. mm <sup>2</sup><br>(AWG) | Wire Type           |  |
| TB1, TB2,<br>TB4, TB5,<br>TB6 | FM, AC, AM, P1, P2,<br>PC, SC, A1, A2, A3,<br>+V, -V, S1-S8, MA,<br>MB, MC, M1, M2, HC,<br>H1, H2, DM+, DM-, IG,<br>R+, R-, S+, S-, RP, MP,<br>E (G) | M2   | 0.22 to 0.25<br>(1.9 to 2.2) | Standard wire:<br>0.25 to 1.0<br>(24 to 17)<br>Solid wire:<br>0.25 to 1.5<br>(24 to 16) | 0.75<br>(18)                     | 0.25 to 0.5<br>(24 to 20)                        | 0.5<br>(20)                      | Shielded wire, etc. |  |

#### Table 3.8 Wire Gauges and Torque Specifications

79

### ■ Ferrule-Type Wire Terminals

Yaskawa recommends using CRIMPFOX 6, a crimping tool manufactured by PHOENIX CONTACT, to prepare wire ends with insulated sleeves before connecting to the drive. Refer to *Table 3.9* for dimensions.

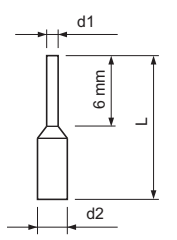

Figure 3.20 Ferrule Dimensions

#### Table 3.9 Ferrule Terminal Types and Sizes

| Size mm <sup>2</sup> (AWG) | Туре        | L (mm) | d1 (mm) | d2 (mm) | Manufacturer    |
|----------------------------|-------------|--------|---------|---------|-----------------|
| 0.25 (24)                  | AI 0.25-6YE | 10.5   | 0.8     | 2       |                 |
| 0.34 (22)                  | AI 0.34-6TQ | 10.5   | 0.8     | 2       | PHOENIX CONTACT |
| 0.5 (20)                   | AI 0.5-6WH  | 14     | 1.1     | 2.5     |                 |

# • Wiring the Control Circuit Terminal

This section describes the proper procedures and preparations for wiring the control terminals.

**WARNING!** Sudden Movement Hazard. Operating a drive with untested emergency circuits could result in death or serious injury. Verify all drive fast stop circuit wiring and any additional emergency circuits before operating the drive.

**WARNING!** Fire hazard. Tighten all terminal screws to the specified tightening torque. Loose electrical connections could result in death or serious injury by fire due to overheating of electrical connections.

**WARNING!** Electrical Shock Hazard. Do not remove covers or touch the circuit boards while the power is on. Failure to comply could result in death or serious injury.

**WARNING!** Electrical Shock Hazard. Before servicing, disconnect all power to the equipment and lock out the power source. Failure to comply may result in injury from electrical shock. Wait at least five minutes after all indicators are OFF and measure the DC bus voltage level and main circuit terminals to confirm the circuit is safe before wiring.

**WARNING!** Sudden Movement and Hazard. Install additional emergency circuits separately from the drive fast stop circuits. Failure to comply may result in personal injury.

**NOTICE:** Equipment Hazard. Do not connect control circuit ground terminals to the drive enclosure. Improper drive grounding can cause control circuit malfunction.

**NOTICE:** Equipment Hazard. Insulate shields with heat shrink tubing or tape to prevent contact with other signal lines and equipment. Improper wiring practices could result in drive or equipment malfunction due to short circuit.

**NOTICE:** Equipment Hazard. Use twisted-pair or shielded twisted-pair cables for control circuits. Improper wiring practices could result in drive or equipment malfunction or nuisance trips.

**NOTICE:** Connect the shield of shielded cable to the appropriate ground terminal. Improper equipment grounding could result in drive or equipment malfunction or nuisance trips.

**NOTICE:** Separate wiring for output terminals MA, MB, MC, M1 and M2 from wiring to other control circuit lines. Improper wiring practices could result in drive or equipment malfunction or nuisance trips.

**NOTICE:** Separate control circuit wiring from main circuit wiring (terminals R/L1, S/L2, T/L3, B1, B2, U/T1, V/T2, W/T3, -, +1, +2) and other high-power lines. Improper wiring practices could result in drive malfunction due to electrical interference.

**NOTICE:** Use a class 2 power supply (UL standard) when connecting to the control terminals. Improper application of peripheral devices could result in drive performance degradation due to improper power supply.

**NOTICE:** Do not exceed 50 meters (164 feet) for the control line between the drive and the operator when using an analog signal from a remote source to supply the frequency reference. Failure to comply could result in poor system performance.

**NOTICE:** Do not use unshielded cable for control wiring. Failure to comply may cause electrical interference resulting in poor system performance. Use shielded, twisted-pair wires, and ground the shield to the ground terminal of the drive.

**NOTICE:** Insulate shields with tape or shrink tubing to prevent contact with other signal lines and equipment. Improper wiring practices could result in drive or equipment malfunction due to short circuit.

Wire the control circuit only after terminals have been properly grounded and main circuit wiring is complete. Refer to *Figure 3.21* for details. Prepare the ends of the control circuit wiring as shown in *Figure 3.22*. Refer to *Wire Size and Torque Specifications on page 79*.

**WARNING!** Do not tighten screws beyond the specified tightening torque. Failure to comply may result in erroneous operation, damage the terminal block, or cause injury due to fire from overheating of loose electrical connections.

**NOTICE:** Use shielded twisted-pair cables as indicated to prevent operating faults. Improper wiring practices could result in drive or equipment malfunction due to electrical interference.

Connect control wires as shown in *Figure 3.21*.

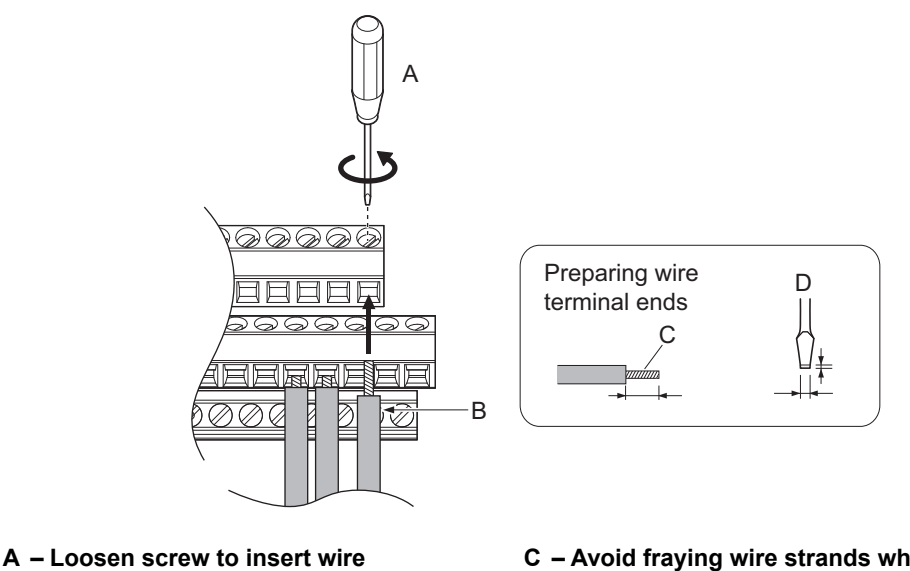

B – Single wire or stranded wire

- C Avoid fraying wire strands when stripping insulation from wire. Strip length 5.5 mm.
   D – Blade depth of 0.4 mm or less
- tranded wire D Blade depth of 0.4 mm or less. Blade width of 2.5 mm or less

#### Figure 3.21 Terminal Board Wiring Guide

When connecting control wires to the terminals, use shielded twisted-pair wires (treating wire ends as shown in *Figure 3.22* and connect the shield to the ground terminal (E[G]) of the drive.

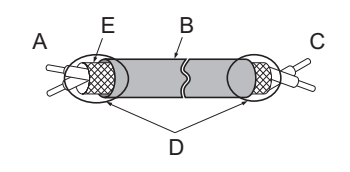

A – Drive side B – Insulation

- D Shield sheath (insulate with tape or heat-shrink tubing)
- E Shield

C – Control device side

Figure 3.22 Preparing the Ends of Shielded Cables

**NOTICE:** Do not exceed 50 meters (164 ft.) for the control line between the drive and the operator when using an analog signal from a remote source to supply the frequency reference. Failure to comply could result in poor system performance.

## Switches and Jumpers on the Terminal Board

The terminal board is equipped with several switches used to adapt the drive I/Os to the external control signals. *Figure 3.23* shows the location of these switches. *Refer to Control I/O Configuration on page 79* for setting instructions.

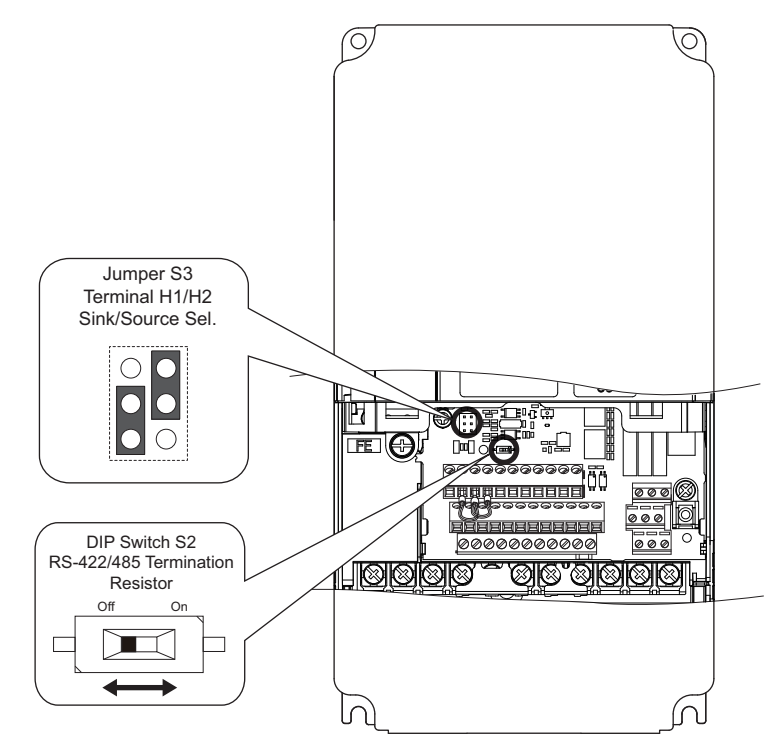

Figure 3.23 Locations of Jumpers and Switches on the Terminal Board

# 3.9 Control I/O Configuration

# Setting Sink/Source with Input Terminals SN and SP

Use the wire jumper between terminals SC and SP or SC and SN to select between Sink mode, Source mode or external power supply for the digital inputs S1 to S8 as shown in *Table 3.10* (Default: Sink mode, internal power supply).

NOTICE: Damage to Equipment. Do not short terminals SP and SN. Failure to comply will damage the drive.

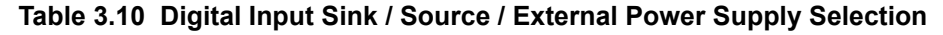

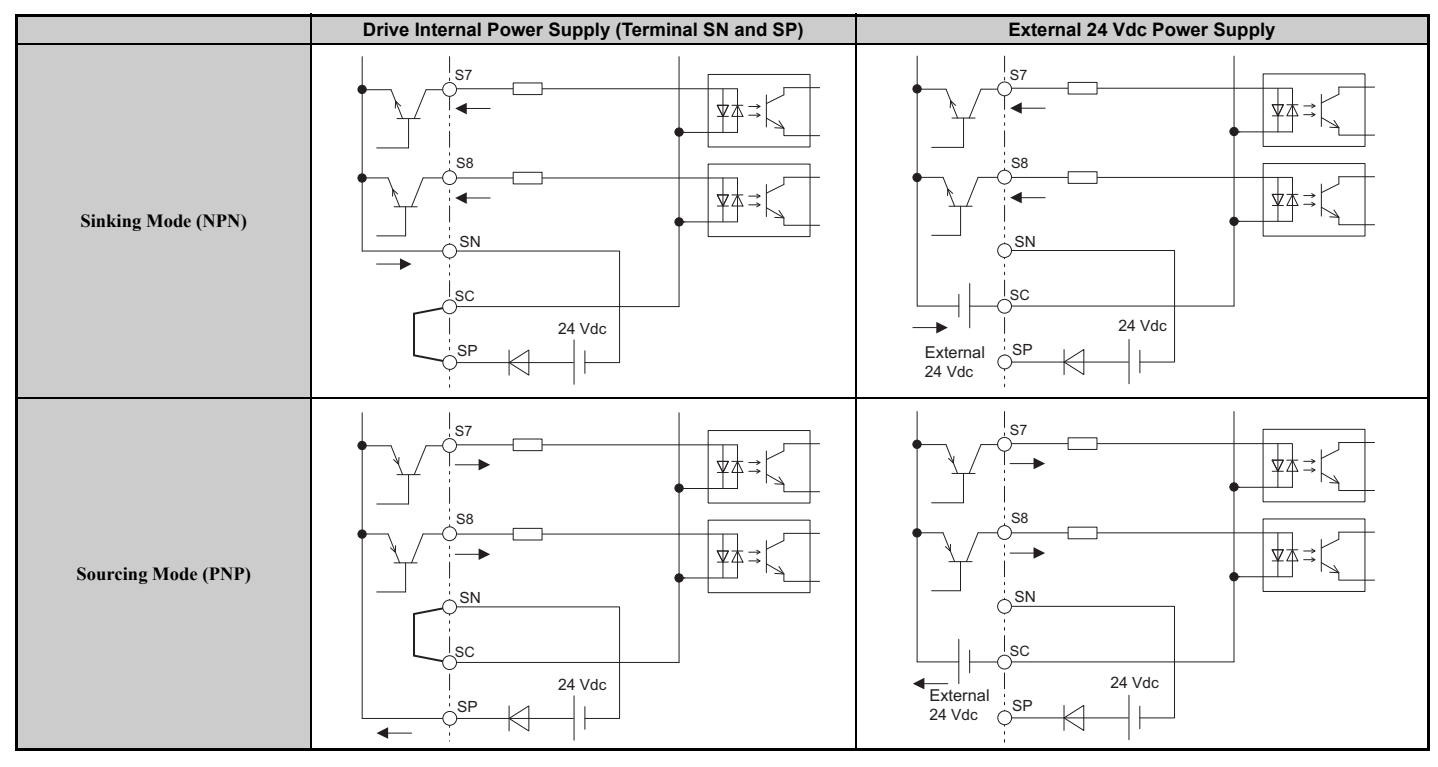

# Sinking/Sourcing Mode Selection for Safe Disable Inputs

Use jumper S3 on the terminal board to select between Sink mode, Source mode or external power supply for the Safe Disable inputs H1 and H2 as shown in *Table 3.11* (Default: Sink mode, internal power supply).

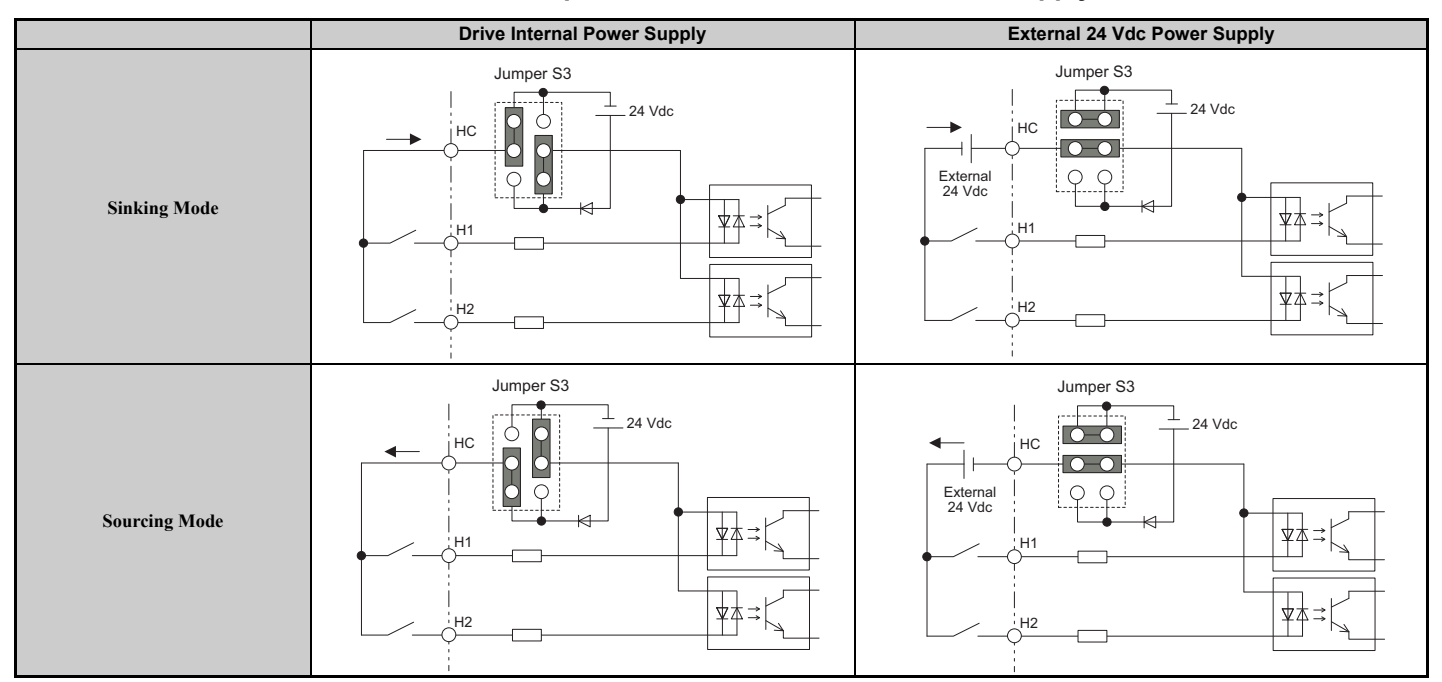

Table 3.11 Safe Disable Input Sink / Source / External Power Supply Selection

# 3.10 Connect to a PC

This drive is equipped with a USB port (type-B).

The drive can connect to a USB port on a PC using a USB 2.0, AB-type cable (sold separately). After connecting the drive to a PC, Yaskawa DriveWizard Plus software can be used to monitor drive performance and manage parameter settings. Contact Yaskawa for more information on DriveWizard Plus.

Download and install the USB driver before connecting L1000E to a PC with the USB cable. To obtain the driver and software of USB Copy Unit, CopyUnitManager and DriveWizardPlus, access these sites: U.S.A: http://www.yaskawa.com

Other areas: contact a Yaskawa representative.

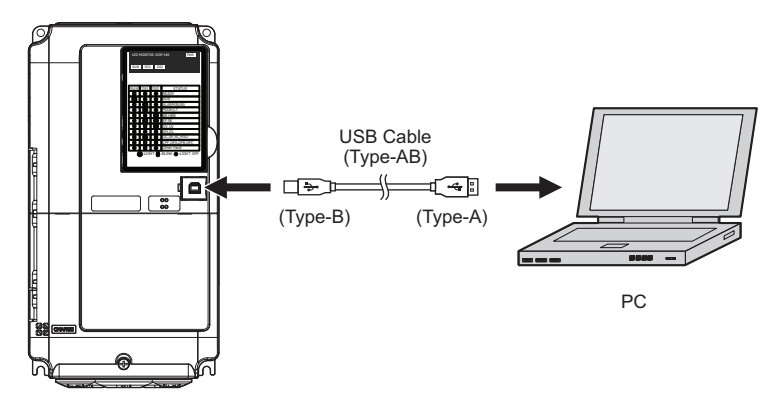

Figure 3.24 Connecting to a PC (USB)

# 3.11 MEMOBUS/Modbus Termination

This drive is equipped with a built-in termination resistor for the RS-422/485 communication port. DIP switch S2 enables or disables the termination resistor as shown in *Figure 3.25*. The OFF position is the default. The termination resistor should be placed to the ON position when the drive is the last in a series of slave drives.

#### Table 3.12 MEMOBUS/Modbus Switch Settings

| S2 Position | Description                                         |
|-------------|-----------------------------------------------------|
| ON          | Internal termination resistor ON                    |
| OFF         | Internal termination resistor OFF (default setting) |

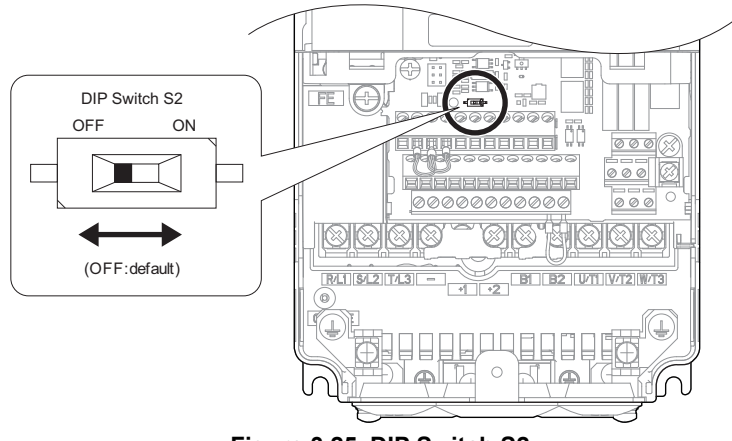

Figure 3.25 DIP Switch S2

Note: Refer to MEMOBUS/Modbus Communications on page 417 for details on MEMOBUS/Modbus.

# 3.12 Wiring Checklist

| M | No. | Item                                                                                                    | Page |
|---|-----|----------------------------------------------------------------------------------------------------|------|
|   |     | Drive, peripherals, option cards                                                                                                    |      |
|   | 1   | Check drive model number to ensure receipt of correct model.                                                                                                    | -    |
|   | 2   | Make sure you have the correct braking resistors, DC link choke, noise filters, and other peripheral devices installed.                                                                                                    | 335  |
|   | 3   | Check the option card model number.                                                                                                    | 335  |
|   |     | Installation area and physical setup                                                                                                    |      |
|   | 4   | Ensure that the area surrounding the drive complies with specifications.                                                                                                    | 40   |
|   |     | Power supply voltage, output voltage                                                                                                    |      |
|   | 5   | The voltage from the power supply should be within the input voltage specification range of the drive.                                                                                                    | 178  |
|   | 6   | The voltage rating for the motor should match the drive output specifications.                                                                                                    | 29   |
|   | 7   | Verify that the drive is properly sized to run the motor.                                                                                                    | 29   |
|   |     | Main circuit wiring                                                                                                    |      |
|   | 8   | Confirm proper branch circuit protection as specified by national and local codes.                                                                                                    | 54   |
|   | 9   | Properly wire the power supply to drive terminals R/L1, S/L2, and T/L3.                                                                                                    | 57   |
|   | 10  | Properly wire the drive and motor together.<br>The motor lines and drive output terminals R/T1, V/T2, and W/T3 should match in order to produce the desired phase order. If the phase order is incorrect, the drive will rotate in the opposite direction.                                                                                                    | 71   |
|   | 11  | Use 600 Vac vinyl-sheathed wire for the power supply and motor lines.                                                                                                    | 64   |
|   |     | Use the correct wire gauges for the main circuit                                                                                                    | 64   |
|   | 12  | • Consider the amount of voltage drop when selecting wire gauges. Increase the wire gauge when the voltage drop is greater than 2% of motor rated voltage. Ensure the wire gauge is suitable for the terminal block. Use the following formula to calculate the amount of voltage drop: Line drop voltage (V) = $3 \times \text{wire resistance } (\Omega/\text{km}) \times \text{wire length } (m) \times \text{current } (A) \times 10^{-3}$ | 64   |
|   |     | • If the cable between the drive and motor exceeds 50 m (164 feet), adjust the carrier frequency set to C6-02 accordingly.                                                                                                    | 71   |
|   | 13  | Properly ground the drive.                                                                                                    | 71   |
|   | 14  | Tightly fasten all terminal screws (control circuit terminals, grounding terminals).                                                                                                    | 64   |
|   | 15  | Install a magnetic contactor when using a dynamic braking option. Properly install the resistor and ensure that overload protection shuts off the power supply using the magnetic contactor.                                                                                                    | 350  |
|   | 16  | Verify phase advancing capacitors, input noise filters, or ground fault circuit interrupters are NOT installed on the output side of the drive.                                                                                                    | -    |
|   |     | Control circuit wiring                                                                                                    |      |
|   | 17  | Use twisted-pair line for all drive control circuit wiring.                                                                                                    | 75   |
|   | 18  | Connect the shields of shielded wiring to the ground terminal (E [G]).                                                                                                    | 75   |
|   | 19  | Properly wire any option cards.                                                                                                    | 75   |
|   | 20  | Check for any other wiring mistakes.<br>Only use a multimeter to check wiring.                                                                                                    | -    |
|   | 21  | Properly fasten the control circuit terminal screws in the drive.                                                                                                    | 64   |
|   | 22  | Pick up all wire clippings.                                                                                                    | _    |
|   | 23  | Ensure that no frayed wires on the terminal block are touching other terminals or connections.                                                                                                    | -    |
|   | 24  | Properly separate control circuit wiring and main circuit wiring.                                                                                                    | _    |
|   | 25  | Analog signal line wiring should not exceed 50 m (164 ft.).                                                                                                    | _    |
|   | 26  | Safe Disable input wiring should not exceed 30 m (98 ft.).                                                                                                    | -    |

This Page Intentionally Blank

# **Start-Up Programming & Operation**

This chapter explains the functions of the digital operator and provides programming instructions for initial drive operation.

| 4.1 SECTION SAFETY                                      | 90    |
|---------------------------------------------------------|-------|
| 4.2 USING THE LED MONITOR/DIGITAL OPERATOR              | 93    |
| 4.3 THE DRIVE AND PROGRAMMING MODES                     | 99    |
| 4.4 START-UP FLOWCHARTS                                 | . 105 |
| 4.5 AUTO-TUNING                                         | . 113 |
| 4.6 SETUP PROCEDURE FOR ELEVATOR APPLICATIONS           | .124  |
| 4.7 SETUP TROUBLESHOOTING AND POSSIBLE SOLUTIONS        | .147  |
| 4.8 VERIFYING PARAMETER SETTINGS AND BACKING UP CHANGES | 151   |

# 4.1 Section Safety

# 

# **Electrical Shock Hazard**

# Do not change wiring, remove covers, connectors or options cards, or attempt to service the drive with power applied to the drive.

Disconnect all power to the drive, and lock out the power source. After shutting off the power wait for at least the amount of time specified on the drive front cover safety label. Measure the DC bus voltage for unsafe voltages to confirm safe level before servicing to prevent electric shock. The internal capacitor remains charged even after the power supply is turned off. Failure to comply will result in serious injury or death from electric shock.

# 

# Sudden movement Hazard

#### Do not perform elevator test operations or drive setup when the elevator is occupied.

The elevator car may not stop properly during test operation resulting in serious injury to personnel. Additionally, ensure these parameters are set correctly and tested before operating an occupied elevator:

- parameter o1-20 (Traction Sheave Diameter)
- parameter S5-11 (Deceleration Distance), or
- parameter S5-12 (Stop Distance)

# Use the Initial Pole Search Status Signal (H2- $\Box\Box$ = 61) to interlock the brake to ensure the brake is not released before the Initial Magnetic Pole Search is completed.

Failure to comply may cause inadvertent elevator movement resulting in serious injury.

This safety message is applicable under these conditions:

-When applying a PM motor, with an external brake sequence, and the PG-F3 option is not being used.

#### Ensure all personnel are clear of the motor and elevator before Auto-Tuning.

The motor or equipment may suddenly rotate during the Auto-Tuning process, which may result in serious personal injury or death.

# **Electrical Shock Hazard**

# When a drive is running a PM motor, voltage continues to be generated at the motor terminals after the drive is shut off while the motor coasts to stop.

Take the precautions described below to prevent shock and injury:

- In applications where the machine can still rotate even though the drive has fully stopped a load, install a switch to the drive output side to disconnect the motor and the drive.
- Do not allow an external force to rotate the motor beyond the maximum allowable speed or to rotate the motor when the drive has been shut off.
- Wait for at least the time specified on the warning label after opening the load switch on the output side before inspecting the drive or performing any maintenance.
- Do not open and close the load switch while the motor is running, as this can damage the drive.
- If the motor is coasting, make sure the power to the drive is turned on and the drive output has completely stopped before closing the load switch.

# 

## Sudden Movement Hazard

Ensure all personnel are clear of the motor and elevator before Auto-Tuning.

The motor or equipment may suddenly rotate during the Auto-Tuning process, which may result in serious personal injury or death.

# The drive is capable of running the motor at high speed. Verify the maximum drive output frequency before starting the drive.

Failure to comply may cause injury or death due to inadvertent high speed operation.

#### Verify drive parameter b1-03 Stopping Method is set to 0:Ramp to Stop before starting the drive.

Failure to comply may cause the elevator to free-fall when the Up/Down command is removed.

# System may start unexpectedly upon application of power when the Auto-Reset function is enabled resulting in death or serious injury.

Use care when enabling Auto-Reset as this function may cause unintended start of the elevator.

# Ensure holding brake circuits are properly configured, load equipment may fall or drop during power loss or drive fault, which could result in death or serious injury.

- Provide a separate holding brake if necessary.
- Always construct the external sequence to confirm that the holding brake is activated in the event of an emergency, a power failure, or an abnormality in the drive.
- If using the drive with an elevator, provide safety measures on the elevator to prevent the elevator from dropping.

## Install additional emergency circuits separately from drive fast stop circuits.

Failure to comply may result in personal injury.

#### Remove the Up/Down Command before resetting alarms and faults.

Failure to comply can result in death or serious injury.

#### The drive and motor may start unexpectedly during Auto-Tuning, which could result in death or serious injury.

- Remove main power from the drive before servicing the drive or motor.
- Do not touch the motor during Auto-Tuning.
- Ensure the area surrounding the drive motor and load are clear before proceeding with Auto-Tuning.

#### System may start unexpectedly, resulting in death or serious injury.

Before starting or applying power to the drive, clear all personnel from the drive, motor and machine area and check sequence and safety circuitry. Secure covers, couplings, shaft keys and machine loads.

# **Electrical Shock Hazard**

#### Do not operate equipment with covers removed.

Failure to comply could result in death or serious injury.

The diagrams in this section may include drives without covers or safety shields to illustrate details. Be sure to reinstall covers or shields before operating the drives and run the drives according to the instructions described in this manual.

#### Do not remove covers or touch circuit boards while the power is on.

Failure to comply could result in death or serious injury.

# 

# Burn Hazard

#### Do not touch a hot drive heatsink.

Failure to comply could result in minor or moderate injury. Shut off the power to the drive when replacing the cooling fan. To prevent burns, wait at least 15 minutes and make sure heatsink has cooled down.

# NOTICE

### **Equipment Hazard**

Only perform Rotational Auto-Tuning with the motor disconnected from the load (ropes removed from traction sheave).

Failure to comply will cause the drive will be unable to automatically set motor parameters correctly. This will result in erroneous operation.

Do not check or test control circuit signals while the drive is running.

Improper use of test equipment could result in damage to the drive circuitry by short circuit.

Do not use the Rescue Operation feature for extended periods.

Failure to comply may result in drive heat sink overheat alarms (oH).

Set parameter E1-01 to match the input voltage of the drive. The drive input voltage (not motor voltage) must be set in E1-01 for the protective features to function properly.

Failure to set the correct drive input voltage may result in improper drive operation.

Use the drives Torque Detection function to notify the PLC of potential overcurrent or overload situations at the load prior to a drive overload fault.

Failure to comply may cause the drive to fault leaving the motor coasting, potentially damaging equipment.

Correctly set parameter o2-04 when replacing the control terminal board.

Failure to comply may result in drive damage due to lack of protective functions and poor drive performance.

# 4.2 Using the LED Monitor/Digital Operator

LED Monitor JVOP-184 shows information about drive status including faults and alarms; optional digital operator JVOP-180 can be used to adjust parameters as required.

# LED Monitor JVOP-184

The LED monitor indicates operation status by combinations of the LEDs (LIGHT/BLINK/OFF) at RUN, DS1, and DS2.

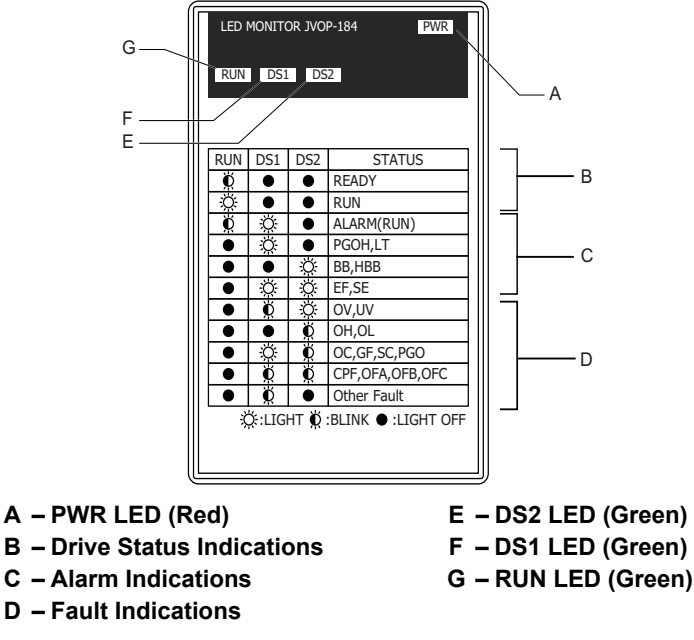

Figure 4.1 LED Monitor Component Names

#### LED Display Examples

#### **Normal Operation**

Figure 4.2 shows the LED display when the drive is ready and no FWD/REV signal is active.

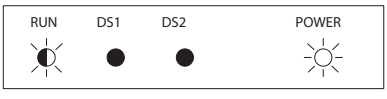

Figure 4.2 Normal Operation LED

#### Alarm

*Figure 4.3* shows the LED display when a minor fault occurs. *Refer to Troubleshooting on page 267* and take appropriate countermeasures.

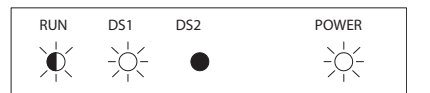

Figure 4.3 Alarm LED

#### Fault

*Figure 4.4* shows the LED display when an oV or UV fault has occurred.

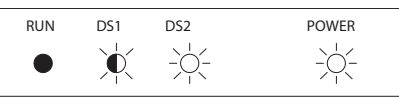

Figure 4.4 Fault LED

# **Digital Operator JVOP-180 Keys and Displays**

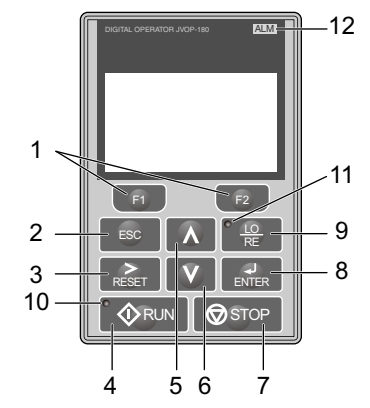

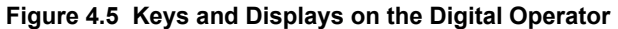

| No. | Display           | Name                     | Function                                                                                                    |
|-----|-------------------|--------------------------|----------------------------------------------------------------------------------------------------|
| 1   | F1<br>F2          | Function Key<br>(F1, F2) | The functions assigned to F1 and F2 vary depending on the currently displayed menu. The name of each func-<br>tion appears in the lower half of the display window.                                                                                                    |
| 2   | ESC               | ESC Key                  | <ul> <li>Returns to the previous display.</li> <li>Moves the cursor one space to the left.</li> <li>Pressing and holding this button will return to the Speed Reference display.</li> </ul>                                                                                                    |
| 3   | RESET             | RESET Key                | <ul><li>Moves the cursor to the right.</li><li>Resets the drive to clear a fault situation.</li></ul>                                                                                                    |
| 4   | • 🔷 RUN           | RUN Key                  | <ul> <li>Starts the drive in the LOCAL mode.</li> <li>The Run LED</li> <li>is on, when the drive is operating the motor.</li> <li>flashes during deceleration to stop or when the speed reference is 0.</li> <li>flashes quickly, the drive is disabled by a DI, the drive was stopped using a fast stop DI, or an Up/Down command was active during power up.</li> </ul> |
| 5   | $\land$           | Up Arrow Key             | Scrolls up to display the next item, select parameter numbers, and increment setting values.                                                                                                    |
| 6   | V                 | Down Arrow Key           | Scrolls down to display the previous item, select parameter numbers, and decrements setting values.                                                                                                    |
| 7   | STOP              | STOP Key <1>             | Stops drive operation.                                                                                                    |
| 8   | ENTER             | ENTER Key                | <ul><li>Enters parameter values and settings.</li><li>Selects a menu item to move between displays.</li></ul>                                                                                                    |
| 9   | • <u>LO</u><br>RE | LO/RE Selection Key <2>  | Switches drive control between the operator (LOCAL) and the control circuit terminals (REMOTE) for the Run command and speed reference. The LED is on when the drive is in the LOCAL mode (operation from keypad).                                                                                                    |
| 10  |                   | RUN Light                | Lit while the drive is operating the motor. Refer to page 97 for details.                                                                                                    |
| 11  |                   | LO/RE Light              | Lit while the operator is selected to run the drive (LOCAL mode). Refer to page 97 for details.                                                                                                    |
| 12  | ALM               | ALM LED Light            | Refer to ALARM (ALM) LED Displays on page 96.                                                                                                    |

<1> The STOP key has highest priority. Pressing the STOP key will always cause the drive to stop the motor, even if an Up/Down command is active at any external Up/Down command source. To disable the STOP key priority, set parameter o2-02 to 0.

# ■ Digital Operator JVOP-180 LCD Display

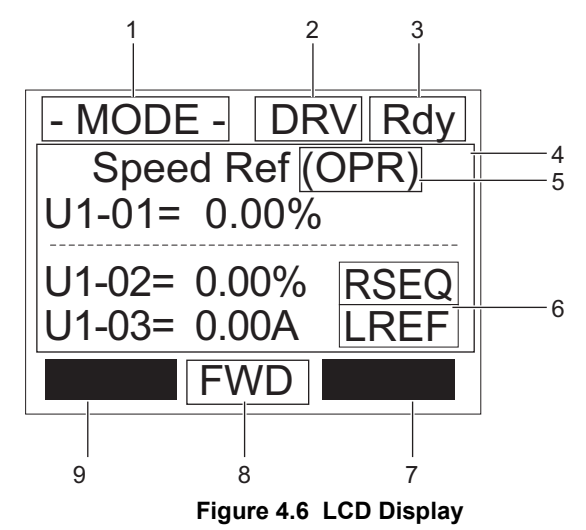

Table 4.1 Display and Contents

| No.                    | Name                   | Display       | Content                                                                                             |
|------------------------|------------------------|---------------|----------------------------------------------------------------------------------------------------|
|                        |                        | MODE          | Displayed when in Mode Selection.                                                                   |
|                        |                        | MONITR        | Displayed when in Monitor Mode.                                                                     |
| 1 Operation Mode Manue |                        | VERIFY        | Indicates the Verify Menu.                                                                          |
| 1                      | Operation Mode Menus   | PRMSET        | Displayed when in Parameter Setting Mode.                                                           |
|                        |                        | A.TUNE        | Displayed during Auto-Tuning.                                                                       |
|                        |                        | SETUP         | Displayed when in Setup Mode.                                                                       |
| 2                      | Mode Display Area      | DRV           | Displayed when in Drive Mode.                                                                       |
| 2                      | Mode Display Alea      | PRG           | Displayed when in Programming Mode.                                                                 |
| 3                      | Ready                  | Rdy           | Indicates the drive is ready to run.                                                                |
| 4                      | Data Display           | -             | Displays specific data and operation data.                                                          |
|                        |                        | OPR           | Displayed when the speed reference source is assigned to the LCD Operator.                          |
| 5                      | Assignment <1>         | COM           | Displayed when the speed reference source is assigned to MEMOBUS/Modbus Communication.              |
|                        | Assignment             | OP            | Displayed when the speed reference is assigned to an option card.                                   |
|                        |                        | RSEQ          | Displayed when the Up/Down command is supplied from a remote source.                                |
| (                      | LO/RE                  | LSEQ          | Displayed when the Up/Down command is supplied from the operator keypad.                            |
| 0                      | Display <2>            | RREF          | Displayed when the speed reference is supplied from a remote source.                                |
|                        |                        | LREF          | Displayed when the speed reference is supplied from the operator keypad.                            |
|                        | Function Key 1<br>(F1) | HELP          | Pressing F1 displays the Help menu.                                                                 |
| 7                      |                        | $\leftarrow$  | Pressing F1 scrolls the cursor to the left.                                                         |
| 7                      |                        | HOME          | Pressing F1 returns to the top menu (Speed Reference).                                              |
|                        |                        | ESC           | Pressing F1 returns to the previous display.                                                        |
| 0                      |                        | FWD           | During Up command                                                                                   |
| 0                      | F W D/ KE V            | REV           | During Down command                                                                                 |
|                        |                        | FWD/REV       | Pressing F1 switches between Up and Down when the Up/Down command is set from the digital operator. |
| 0                      | Function Key 2         | DATA          | Pressing F1 scrolls to the next display.                                                            |
| 7                      | (F2)                   | $\rightarrow$ | Pressing F1 scrolls the cursor to the right.                                                        |
|                        |                        | RESET         | Pressing F1 resets the existing drive fault or error.                                               |

<1> Displayed when in Drive Mode.

<2> Displayed when in Drive Mode and Monitor Mode.

# • Powering Up the Drive and Operation Status Display

## Powering Up the Drive

Perform the following power-off checks before applying main power to the drive.

**WARNING!** Electrical Shock Hazard. Do not contact live electrical parts. Failure to comply could result in death or serious injury. Never touch the output terminals directly with your hands or allow the output lines to come into contact with the drive case.

**WARNING!** Sudden Movement Hazard. Operating a drive with untested emergency circuits could result in death or serious injury. Always check the operation of drive fast stop circuits and any additional emergency circuits after they are wired. Fast stop circuits are required to provide safe and quick shutdown of the drive.

**WARNING!** Sudden Movement Hazard. Ensure start/stop and safety circuits are wired properly and in the correct state before energizing the drive. Failure to comply could result in death or serious injury from moving equipment.

| Power-off Checks                                | Description                                                                                                    |
|-------------------------------------------------|----------------------------------------------------------------------------------------------------|
|                                                 | Ensure the power supply voltage is correct on the supply side of the disconnect, before applying power to the drive.<br>200 V class: 3-phase 200 to 240 Vac 50/60 Hz<br>400 V class: 3-phase 380 to 480 Vac 50/60 Hz |
| Power supply voltage                            | Properly wire the power supply input terminals (R/L1, S/L2, T/L3). Check for correct wiring, terminals are tightened, and there are no loose wire strands.                                                           |
|                                                 | Check for proper grounding of drive and motor.                                                                                                    |
| Drive output terminals and motor ter-<br>minals | Properly wire drive output terminals U/T1, V/T2, and W/T3 with motor terminals U/T1, V/T2, and W/T3. Check for correct wiring, terminals are tightened, and there are no loose wire strands.                         |
| Control circuit terminals                       | Check control circuit terminal connections. Check that control circuit terminals are correctly wired, terminals are tightened, and there are no loose wire strands.                                                  |
| Drive control terminal status                   | Open all control circuits to the drive I/O terminal block.                                                                                                    |

# Status Display

When the power supply to the drive is turned on, the digital operator lights will appear as follows:

| No.              | Name                                                                                                    | Description                                                                                                    |
|------------------|----------------------------------------------------------------------------------------------------|----------------------------------------------------------------------------------------------------|
| Normal Operation | Portik-oreklatik         IEXE           - MODE - DRV, Rdy         DRV, Rdy           U1-01* - 000%         IEXE           U1-02* - 000%         IEXE           U1-03* - 000%         IEXE           U1-03* - 000%         IEXE           PWD         IEXE | The data display area in the upper half of the display, displays the speed reference. DRV is displayed.                                                                                               |
| Fault            | OVERAL CONSIGNATION ADDRESS       ALM         - MODE - DRV       EF3         EF3       Ext Fault S3         FWD ESSET         External fault (example)                                                                                                    | Data displayed varies by the type of fault. <i>Refer to Fault Displays, Causes, and Possible Solutions on page 280</i> for more information and possible solutions. ALM LED is lit and DRV displayed. |

# ALARM (ALM) LED Displays

#### Table 4.2 ALARM (ALM) LED Status and Contents

| State       | Content                                                                                                    | Display |
|-------------|----------------------------------------------------------------------------------------------------|---------|
| Illuminated | When the drive detects an alarm or error.                                                                                      |         |
| Flashing    | <ul><li>When an alarm occurs.</li><li>When oPE is detected.</li><li>When a fault or error occurs during Auto-Tuning.</li></ul> |         |
| Off         | Normal operation (no fault or alarm).                                                                                          |         |

# ◆ LO/RE LED and RUN LED Indications

| LED               | Lit                                                                                       | Flashing                                                                                                    | Flashing Quickly <1>                                                                                                    | Off                                                                                 |
|-------------------|-------------------------------------------------------------------------------------------|----------------------------------------------------------------------------------------------------|----------------------------------------------------------------------------------------------------|-------------------------------------------------------------------------------------|
| • <u>10</u><br>RE | When source of the Up/Down com-<br>mand is assigned to the digital oper-<br>ator (LOCAL). | _                                                                                                    | _                                                                                                    | Up/Down command to be given from a device other than the digital operator (REMOTE). |
| <b>O</b> RUN      | During run                                                                                | <ul> <li>During deceleration to stop.</li> <li>When an Up/Down command is input<br/>and speed reference is 0%.</li> </ul> | <ul> <li>While the drive is set for LOCAL,<br/>an Up/Down command was entered<br/>to the input terminals after which the<br/>drive was then switched to<br/>REMOTE.</li> <li>An Up/Down command was entered<br/>via the input terminals while not in<br/>the Drive Mode.</li> <li>During deceleration when a Fast<br/>Stop command was entered.</li> <li>The drive output is shut off by the<br/>Safe Disable function.</li> <li>While the drive was running in the<br/>REMOTE mode, the STOP key was<br/>pushed.</li> </ul> | During stop                                                                         |
| Examples          | RUN                                                                                       | ∲ RUN                                                                                                    | RUN                                                                                                    | ∲ RUN                                                                               |

Table 4.3 LO/RE LED and RUN LED Indications

<1> Refer to *Figure 4.7* for the difference between "flashing" and "flashing quickly".

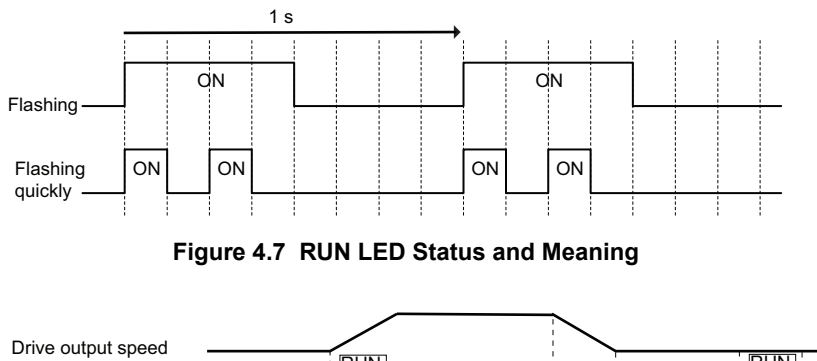

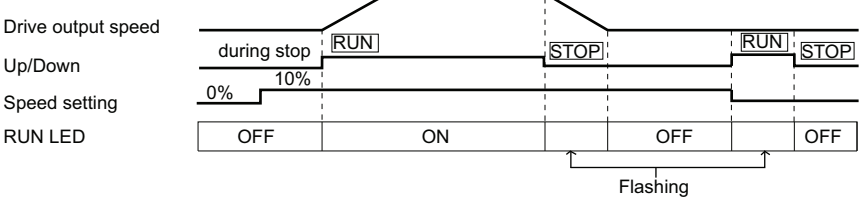

Figure 4.8 RUN LED and Drive Operation

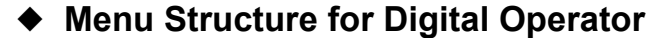

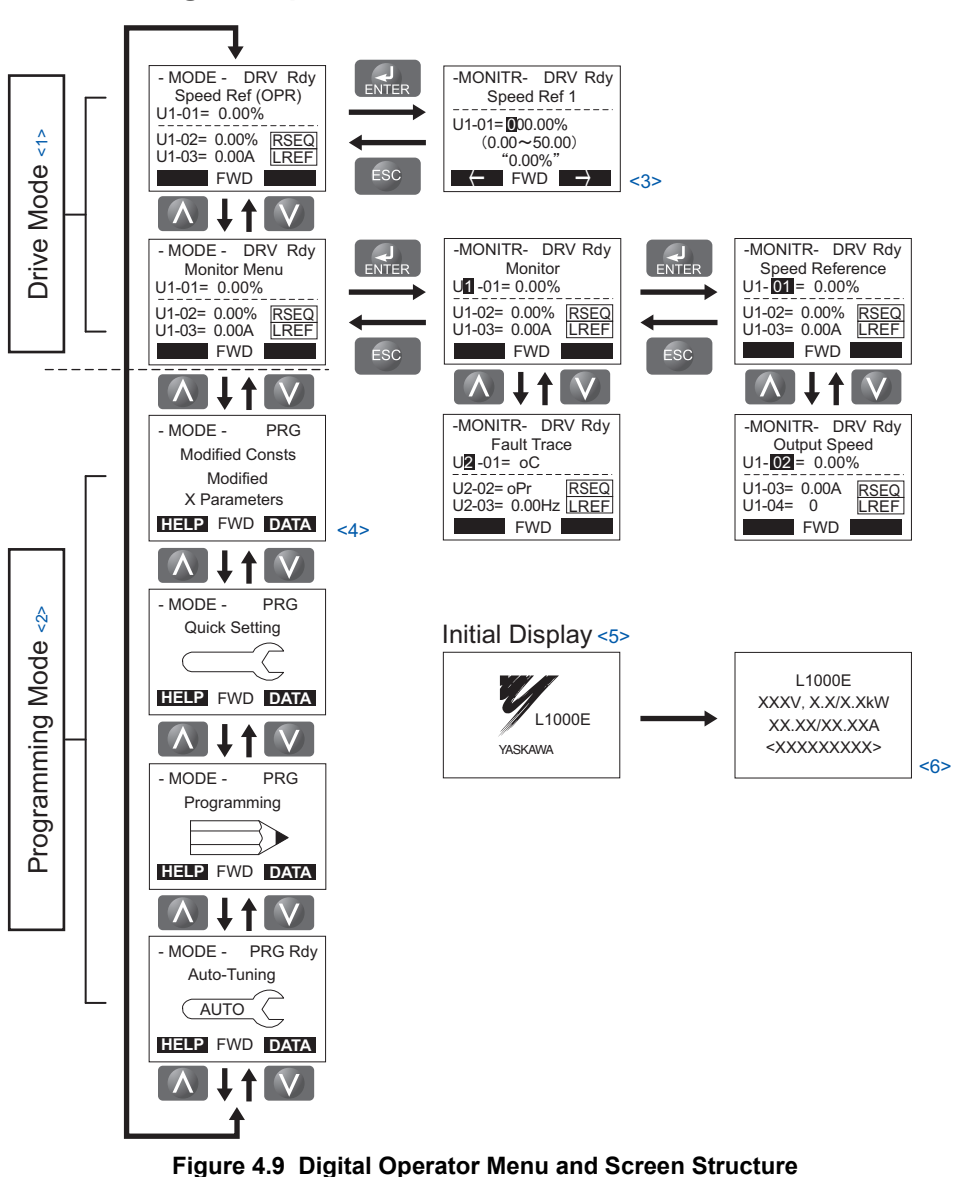

<1> Pressing VRUN will start the motor.

- <2> Drive cannot operate the motor.
- <3> Flashing characters are shown as **O**.
- <4> An "X" character is used as a placeholder for illustration purposes in this manual. The LCD Operator will display the actual setting values.
- <5> The Speed Reference appears after the initial display which shows the product name.
- <6> The information that appears on the display will vary depending on the drive.

# 4.3 The Drive and Programming Modes

The drive has a Drive Mode to operate the motor and a Programming Mode to edit parameter settings.

**Drive Mode:** In Drive Mode the user can operate the motor and observe U Monitor parameters. Parameter settings cannot be edited or changed when in Drive Mode.

**Programming Mode:** In Programming Mode the user can edit and verify parameter settings and perform Auto-Tuning. The drive will not accept an Up/down command when the digital operator is in the Programming Mode unless parameter b1-08 is set to 1 to allow an Up/down command.

- Note: 1. If b1-08 is set to 0, the drive will only accept an Up/Down command in Drive Mode. After editing parameters, the user must exit the Programming Mode and enter Drive Mode before operating the motor.
  - 2. Set b1-08 to 1 to allow the drive to run the motor while in Programming Mode.

# Navigating the Drive and Programming Modes

The drive is set to operate in Drive Mode when it is first powered up. Switch between display screens by using the  $\mathbb{N}$  and  $\mathbb{V}$  keys.

| Mode                | Contents                     | Operator Display                                                                                                   | Description                                                                                                    |
|---------------------|------------------------------|----------------------------------------------------------------------------------------------------|----------------------------------------------------------------------------------------------------|
| Power Up            | Speed Reference<br>(default) | - MODE - DRV Rdy<br>Speed Ref (OPR)<br>U1-01= 0.00%<br>U1-02= 0.00% <u>RSEQ</u><br>U1-03= 0.00A <u>LREF</u><br>FWD | This display screen allows the user to monitor and change the speed reference while the drive is running. <i>Refer to The Drive and Programming Modes on page 99.</i><br><b>Note:</b> The user can select the data displayed when the drive is first powered up with parameter o1-02. |
|                     |                              |                                                                                                    |                                                                                                    |
| Drive Mode          | Monitor Display              | - MODE - DRV Rdy<br>Monitor Menu<br>U1-01= 0.00%<br>U1-02= 0.00% [RSEQ<br>U1-03= 0.00A [REF]<br>FWD                | Lists the monitor parameters (U $\Box$ - $\Box\Box$ parameters) available in the drive.<br>Press the Enter Key and then use the Up, Down, ESC, and Reset keys to navigate through the drive monitors.                                                                                 |
|                     |                              |                                                                                                    |                                                                                                    |
|                     | Verify Menu                  | - MODE - PRG<br>Modified Consts<br>Modified<br>X Parameters<br>HELP FWD DATA                                       | Lists all parameters that have been edited or changed from default settings.<br><i>Refer to Verifying Parameter Changes: Verify Menu on page 102.</i>                                                                                                    |
|                     |                              |                                                                                                    |                                                                                                    |
| Programming<br>Mode | Setup Group                  | - MODE - PRG<br>Quick Setting<br>HELP FWD DATA                                                                     | A select list of parameters necessary to get the drive operating quickly.<br><i>Refer to Using the Setup Group on</i> page 103.                                                                                                    |
|                     |                              |                                                                                                    |                                                                                                    |
|                     | Parameter Setting<br>Mode    | - MODE - PRG<br>Programming<br>HELP FWD DATA                                                                       | Allows the user to access and edit all parameter settings. $\rightarrow$ <i>Refer to Parameter List on page 367.</i>                                                                                                    |
|                     |                              |                                                                                                    |                                                                                                    |

| Mode                | Contents         | Operator Display                                                                                     | Description                                                                                                    |
|---------------------|------------------|----------------------------------------------------------------------------------------------------|----------------------------------------------------------------------------------------------------|
| Programming<br>Mode | Auto-Tuning Mode | - MODE - PRG<br>Auto-Tuning<br>AUTO<br>HELP FWD DATA                                                 | Motor parameters are calculated and set automatically. $\rightarrow$ <i>Refer to Auto-Tuning on page 113</i> . |
|                     |                  |                                                                                                    |                                                                                                    |
| Drive Mode          | Speed Reference  | - MODE - DRV Rdy<br>Speed Ref (OPR)<br>U1-01= 0.00%<br>U1-02= 0.00% RSEQ<br>U1-03= 0.00A LREF<br>FWD | Returns to the speed reference display screen.                                                                 |

## Drive Mode Details

The following actions are possible in the Drive Mode:

- Run and stop the drive
- Monitor the operation status of the drive (speed reference, output speed, output current, output voltage, etc.)
- View information on an alarm
- View a history of alarms that have occurred

*Figure 4.10* illustrates how to change the speed reference from 0.00% to 10.00% while in the Drive Mode. This example assumes the reference source is assigned to the digital operator (b1-02 = 0) and d1-01 is set to 0 or 3.

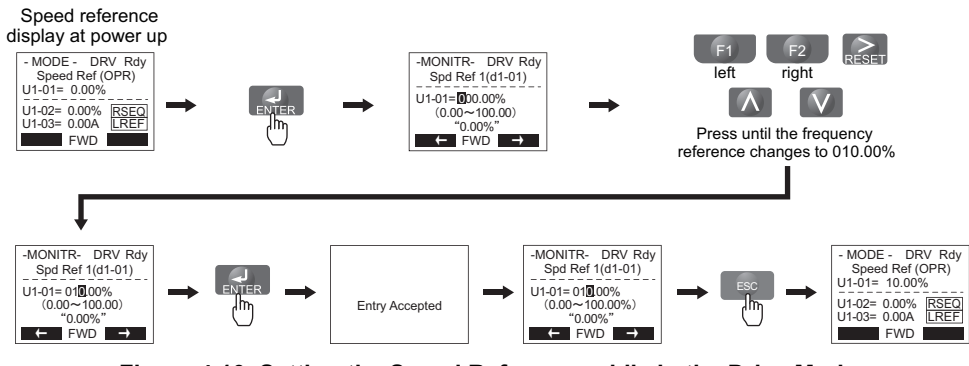

Figure 4.10 Setting the Speed Reference while in the Drive Mode

**Note:** The drive will not accept a change to the speed reference until the ENTER key is pressed after the speed reference is entered. This feature prevents accidental setting of the speed reference. To have the drive accept changes to the speed reference as soon as changes are made without requiring the ENTER key, set o2-05 to 1.

# Programming Mode Details

The following actions are possible in the Programming Mode:

- Parameter Setting Mode: Access and edit all parameter settings.
- Verify Menu: Check a list of parameters that have been changed from their original default values.
- Setup Group: Access a list of commonly used parameters to simplify setup (refer to *Simplified Setup Using the Setup Group on page 103*).
- Auto-Tuning Mode: Automatically calculate and set motor parameters to optimize drive performance.

# Changing Parameter Settings or Values

This example explains changing C1-02 (Deceleration Ramp 1) from 1.50 seconds (default) to 2.50 seconds.

|     | Step                                                                                |          | Display/Result                                                                                                    |
|-----|-------------------------------------------------------------------------------------|----------|----------------------------------------------------------------------------------------------------|
| 1.  | Turn on the power to the drive. The initial display appears.                        | <b>→</b> | - MODE - DRV Rdy<br>Speed Ref (OPR)<br>U1-01= 0.00%<br>U1-02= 0.00% <u>RSEQ</u><br>U1-03= 0.00A <u>LREF</u><br>FWD |
| 2.  | Press or until the Parameter Setting Mode screen appears.                           | +        | - MODE - PRG<br>Programming                                                                                        |
| 3.  | Press <b>ENTER</b> to enter the parameter menu tree.                                | +        | -PRMSET- PRG<br>Initialization<br>Mat-00= 0<br>Select Language                                                     |
| 4.  | Press or to select the C parameter group.                                           | +        | -PRMSET- PRG<br>Basic Setup<br>☐1-01 = 1.50 sec<br>Accel Ramp 1<br>← FWD →                                         |
| 5.  | Press ENTER two times.                                                              | +        | -PRMSET- PRG<br>Accel/Decel<br>CI-01= 1.50 sec<br>Accel Ramp 1<br>← FWD →                                          |
| 6.  | Press or to select the parameter C1-02.                                             | <b>→</b> | -PRMSET- PRG<br>Decel Ramp 1<br>C1 02 = 1.50 sec<br>(0.0~600.00)<br>*1.50 sec*<br>← FWD →                          |
| 7.  | Press ENTER to view the current setting value (1.5 s). The left most digit flashes. | <b>→</b> | -PRMSET- PRG<br>Decel Ramp 1<br>                                                                                   |
| 8.  | Press F1, F2 or RESET until the desired number is selected. "1" flashes.            | +        | -PRMSET- PRG<br>Decel Ramp 1<br>C1-02=00¶ 50 sec<br>(0.0-600.00)<br>*1.50 sec*<br>← FWD →                          |
| 9.  | Press and enter 0020.0.                                                             | +        | -PRMSET- PRG<br>Decel Ramp 1<br>C1-02=00 <b>2</b> 50 sec<br>(0.0-600.00)<br>"1.50 sec"<br>← FWD →                  |
| 10. | Press ENTER to confirm the change.                                                  | <b>→</b> | Entry Accepted                                                                                                    |
| 11. | The display automatically returns to the screen shown in Step 4.                    | +        | -PRMSET- PRG<br>Decel Ramp 1<br>C1- <b>92</b> = 2.50 sec<br>(0.0~600.00)<br>"1.50 sec"<br>← FWD →                  |

A Start-Up Programming & Operation

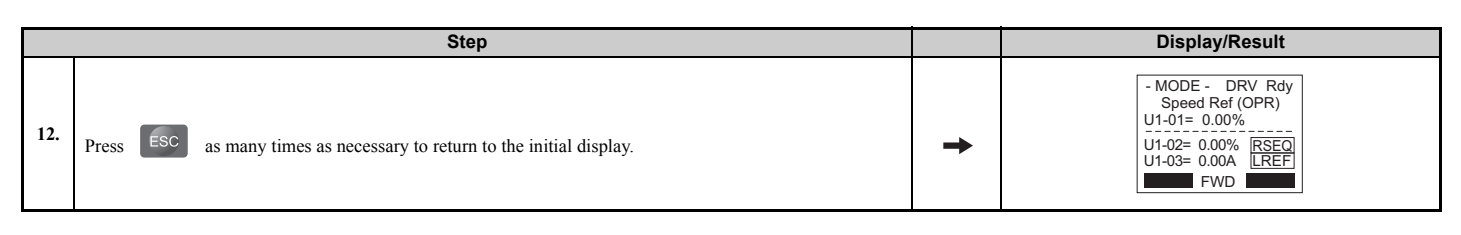

# Verifying Parameter Changes: Verify Menu

The Verify Menu lists edited parameters from the Programming Mode or as a result of Auto-Tuning. The Verify Menu helps determine which settings have been changed, and is particularly useful when replacing a drive. If no settings have been changed, the Verify Menu will read "None". The Verify Menu also allows users to quickly access and re-edit any parameter settings that have been changed.

Note: The Verify Menu will not display parameters from the A1 group (except for A1-02, Control Method Selection) even if those parameters have been changed from their default settings.

The following example is a continuation of the steps above. Here, parameter C1-02 is accessed using the Verify Menu, and is changed again from 1.50 s to 2.50 s.

The steps below are an example of how to check the list of edited parameters:

|    | Step                                                                                                    |          | Display/Result                                                                                                    |
|----|----------------------------------------------------------------------------------------------------|----------|----------------------------------------------------------------------------------------------------|
| 1. | Turn on the power to the drive. The initial display appears.                                                                                                    | +        | - MODE - DRV Rdy<br>Speed Ref (OPR)<br>U1-01= 0.00%<br>U1-02= 0.00% <u>RSE0</u><br>U1-03= 0.00A <u>LREF</u><br>FWD |
| 2. | Press or with the display shows the top of the Verify Menu.                                                                                                    | <b>→</b> | - MODE - PRG<br>Modified Consts<br>Modified<br>X Parameters<br>HELP FWD DATA                                       |
| 3. | Press <b>ENTER</b> to enter the list of parameters that have been edited from their original default settings.<br>If parameters other than C1-02 have been changed, use <b>O</b> or <b>O</b> to scroll until C1-02 appears. | +        | - VERIFY - PRG Rdy<br>Decel Ramp 1<br>                                                                             |
| 4. | Press <b>ENTER</b> to access the setting value. Left digit flashes.                                                                                                    | +        | - VERIFY - PRG Rdy<br>Decel Ramp 1<br>                                                                             |

# Simplified Setup Using the Setup Group

In the Setup Group, the drive lists the basic parameters needed to set up the drive for an elevator application. This group expedites the startup process for an elevator application by showing only the most important parameters for the application.

## ■ Using the Setup Group

*Figure 4.11* illustrates how to enter and how to change parameters in the Setup Group.

The first display shown when entering the Setup Group is the Control Method menu. Skipping this display will keep the current Setup Group parameter selection. The default setting for the Setup Group is a group of parameters most commonly use in control methods.

In this example, the Setup Group is accessed to change b1-01 from 0 to 1. This changes the source of the speed reference from the digital operator to the control circuit terminals.

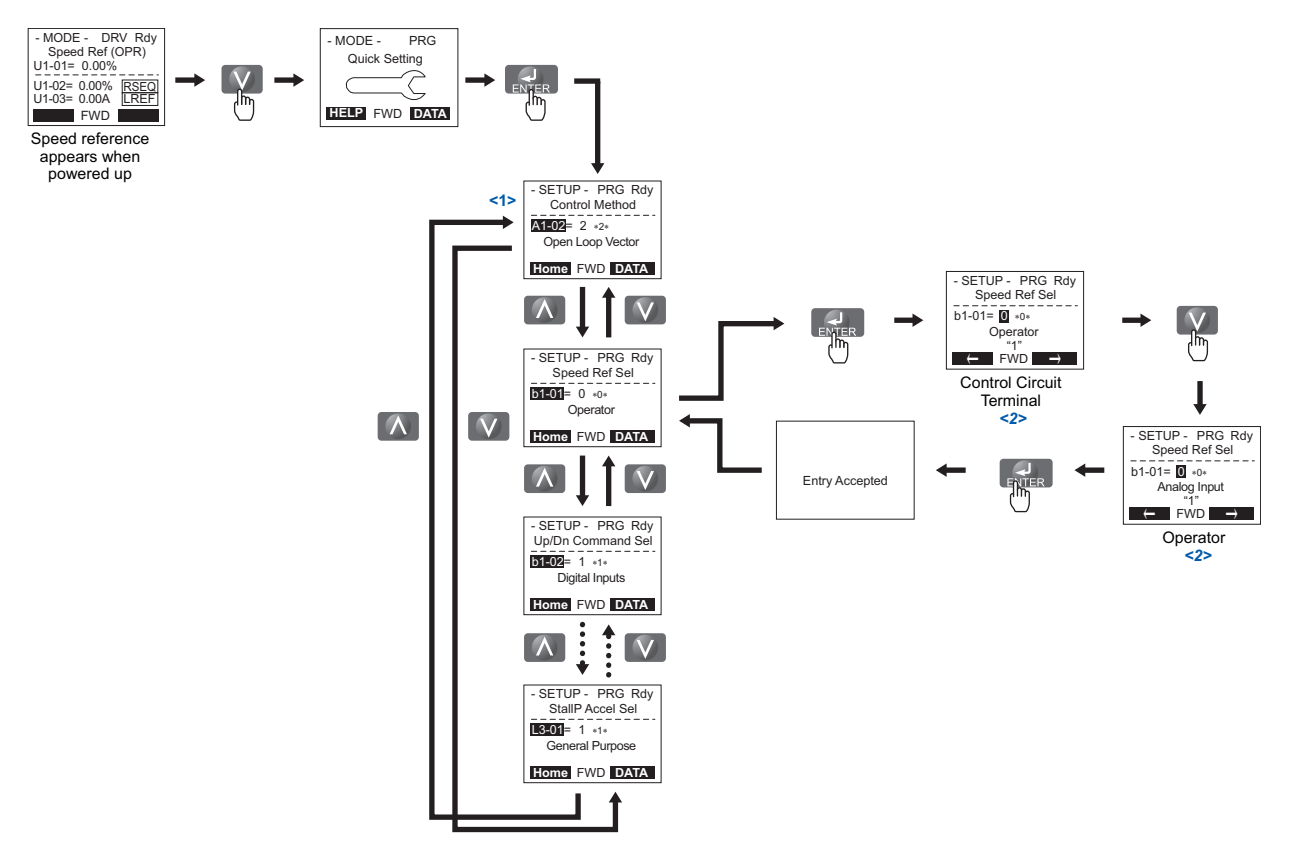

<1> Use the up and down arrow keys to scroll through the Setup Group. Press the ENTER key to view or change parameter settings. <2> To return to the previous menu without saving changes, press the ESC key.

#### Figure 4.11 Setup Group Example

#### Setup Group Parameters

*Table 4.4* lists parameters available by default in the Setup Group.

If a parameter that needs to be edited is not displayed in the Setup Group, access the parameter through the Programming Mode.

| Parameter | Name                      |
|-----------|---------------------------|
| A1-02     | Control Method Selection  |
| b1-01     | Speed Reference Selection |
| C1-01     | Acceleration Ramp 1       |
| C1-02     | Deceleration Ramp 1       |
| d1-01     | Speed Reference 1         |
| d1-02     | Speed Reference 2         |
| d1-03     | Speed Reference 3         |
| d1-04     | Speed Reference 4         |
| d1-26     | Leveling Speed            |

#### Table 4.4 Setup Group Parameters

Parameter Name E1-01 Input Voltage Setting E1-04 Maximum Output Frequency E1-05 Maximum Voltage E1-06 Base Frequency E1-09 Minimum Output Frequency E1-13 Base Voltage E2-01 Motor Rated Current E2-11 Motor Rated Output L1-01 Motor Overload Protection Selection

Note: Parameter availability depends on the control mode set in A1-02; some parameters listed above may not be accessible in all control modes.

# Switching Between LOCAL and REMOTE

LOCAL mode is when the drive is set to accept the Up/Down command from the digital operator keypad. REMOTE mode is when the drive is set to accept the Up/Down command from an external device (via the input terminals or serial communications, etc.).

Switch the operation between LOCAL and REMOTE using the LO/RE key on the digital operator or via a digital input. This key is disabled with default settings, but can be enabled by setting parameter o2-01 to 1.

- Note: 1. After selecting LOCAL, the LO/RE light will remain lit.
  - 2. The drive will not allow the user to switch between LOCAL and REMOTE during run.

# ■ Using the LO/RE Key on the Digital Operator

| Step |                                                                                                    |          | Display/Result                                                                                          |  |
|------|----------------------------------------------------------------------------------------------------|----------|----------------------------------------------------------------------------------------------------|--|
| 1.   | Turn on the power to the drive. The initial display appears.                                                           | +        | - MODE - DRV Rdy<br>Speed Ref(A1/A2)<br>U1-01= 0.00%<br>U1-02= 0.00% [SEQ]<br>U1-03= 0.00A [REF]<br>FWD |  |
| 2.   | Press The LO/RE light will light up. The drive is now in LOCAL.<br>To set the drive for REMOTE operation, press again. | <b>→</b> |                                                                                                    |  |

# 4.4 Start-Up Flowcharts

This section covers basic setup for the drive, including Auto-Tuning procedures and corresponding flowcharts. Follow the flowchart that matches the motor used in your application. Refer to *Types of Auto-Tuning on page 113* for details on the types of Auto-Tuning.

| Flowchart | Purpose                                                                                       | Page |
|-----------|-----------------------------------------------------------------------------------------------|------|
| А         | Installation, wiring, and basic steps required to setup the motor and elevator for operation. | 106  |
| В         | Auto-Tuning for induction motors.                                                             | 110  |
| С         | Auto-Tuning for PM motors.                                                                    | 111  |
| D         | Encoder Offset Auto-Tuning                                                                    | 112  |

# • Flowchart A: Installation, Wiring, Basic Setup for Motor and Elevator

The flowchart below covers the basic procedure required to install the drive, motor, and elevator.

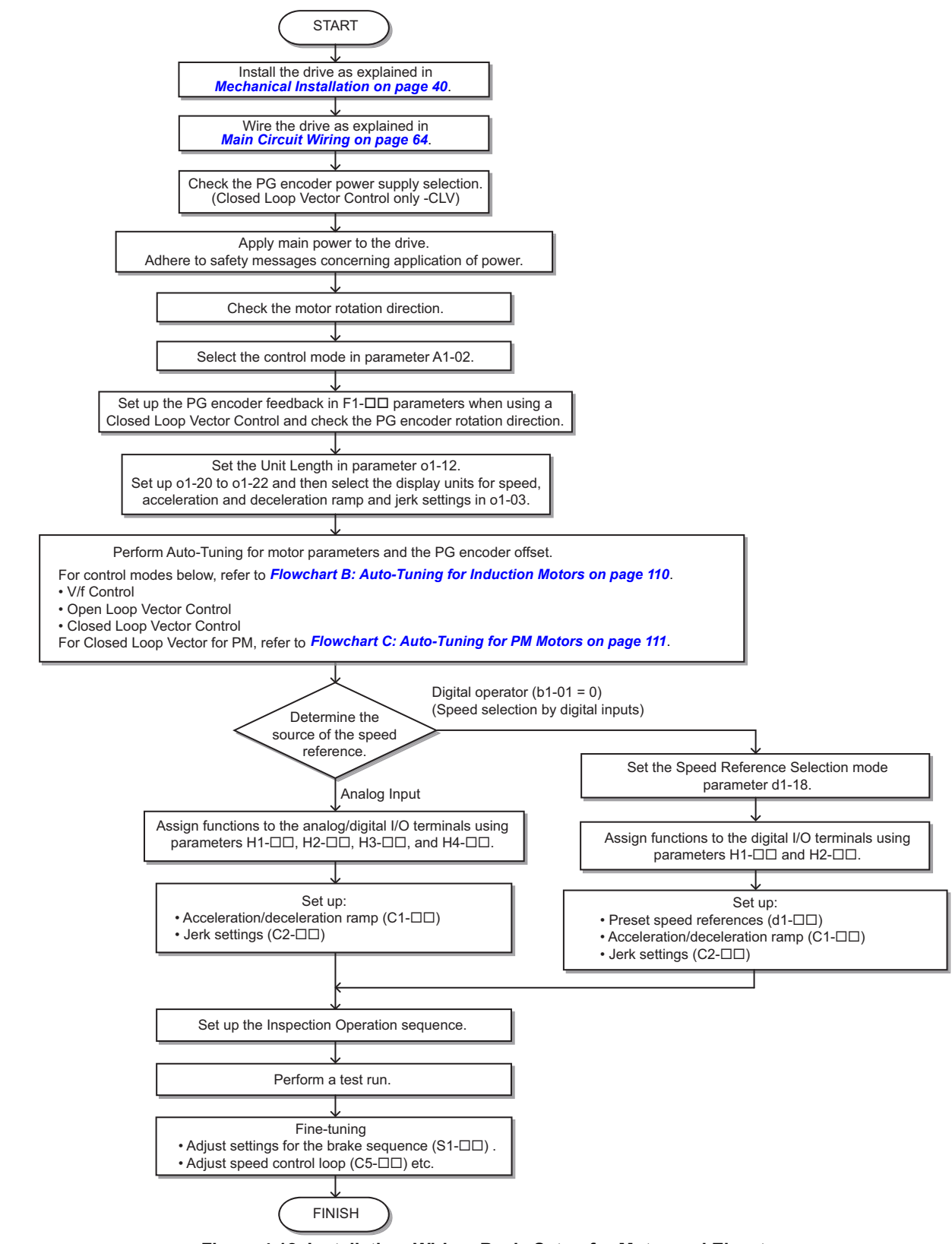

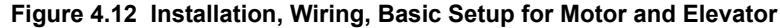

Note: Set parameter H5-11 to 1 when setting parameters using MEMOBUS/Modbus communications.

### Power On

Take the following precautions before applying main power to the drive:

**WARNING!** Sudden Movement Hazard. Ensure start/stop, I/O and safety circuits are wired properly and in the correct state before energizing or running the drive. Failure to comply could result in death or serious injury from moving equipment.

**WARNING!** Fire Hazard. Do not use an improper voltage source. Failure to comply could result in death or serious injury by fire. Verify that the rated voltage of the drive matches the voltage of the incoming power supply before applying power.

**WARNING!** Fire Hazard. Loose electrical connections could result in death or serious injury by fire due to overheating of electrical connections. Tighten all terminal screws to the specified tightening torque.

**WARNING!** Fire Hazard. Do not connect the AC power line to the output motor terminals of the drive. Failure to comply could result in death or serious injury by fire as a result of drive damage from line voltage application to output terminals.

- Do not connect AC line power to output terminals U/T1, V/T2, and W/T3.
- Make sure that the power supply lines are connected to main circuit input terminals R/L1, S/L2, and T/L3 (or R/L1 and S/L2 for single-phase power).

**WARNING!** Sudden Movement Hazard. Clear personnel, secure equipment and check sequence and safety circuitry before starting the drive. Failure to comply could result in death or serious injury from moving equipment.

- · Clear all personnel from the drive, motor, and machine area.
- Secure covers, couplings, shaft keys, and machine loads.
- Ensure start/stop and safety circuits are wired properly and in the correct state.

**WARNING!** Sudden Movement Hazard. Operating a drive with untested emergency circuits could result in death or serious injury. Always check the operation of drive fast stop circuits and any additional emergency circuits after they are wired. Fast stop circuits are required to provide safe and quick shutdown of the drive.

**NOTICE:** Equipment Hazard. Comply with proper wiring practices. The motor may run in reverse if the phase order is backward. Connect motor input terminals U/T1, V/T2, and W/T3 to drive output terminals U/T1, V/T2, and W/T3. The phase order for the drive and motor should match.

**NOTICE:** Equipment Hazard. Check all the wiring including the PG encoder wiring and PG option jumper settings, to ensure that all connections are correct after installing the drive and connecting any other devices. Failure to comply could result in damage to the drive.

After applying the power, the drive mode display should appear and no fault or alarm should be displayed. *Refer to Drive Alarms, Faults, and Errors on page 270* in the event of a drive fault or error code.

#### Control Mode Selection

Select one of the four motor control modes after applying power to the drive. Note that Closed Loop Vector modes require PG encoder feedback cards. The table below indicates possible control modes depending on the motor type and shows the required encoder feedback card.

| Machine Type                                                                    | Control Mode                             | A1-02 setting | Encoder Option Card |
|---------------------------------------------------------------------------------|------------------------------------------|---------------|---------------------|
| Induction motor without aneodor                                                 | V/f Control                              | 0             | No card required    |
| Induction motor without encoder                                                 | Open Loop Vector Control                 | 2             | No card required    |
| Induction motor with incremental encoder                                        | Closed Loop Vector Control               | 3             | PG-B3 / PG-X3       |
| Permanent magnet motor with EnDat 2.1/01, EnDat 2.2/01, or EnDat 2.2/22 encoder | Closed Loop Vector Control for PM motors | 7             | PG-F3               |
| Permanent magnet motor with ERN1387 or ERN487 encoder                           | Closed Loop Vector Control for PM motors | 7             | PG-E3               |
| Yaskawa IPM motor with incremental encoder                                      | Closed Loop Vector Control for PM motors | 7             | PG-X3               |

# Motor Rotation Direction Setup

Check the direction of motor rotation to verify the Up command causes the elevator to move in the upward direction. Perform the following checks to confirm proper motor and load direction:

- The drive outputs motor voltage in U/T1-V/T2-W/T3 phase sequence when an Up command is issued. Check the motor rotation with this phase sequence (for most motors clockwise is seen from the shaft side).
- If the motor drives the elevator in up direction with a U/T1-V/T2-W/T3 sequence, make sure parameter b1-14 is set to 0.
- If the motor drives the elevator in down direction with a U/T1-V/T2-W/T3 sequence, make sure parameter b1-14 is set to 1. Motor direction may also be changed by reversing two motor leads connected to U/T1, V/T2, W/T3 on the drive terminal block.

**DANGER!** Electrical Shock Hazard. Do not connect or disconnect wiring while the power is on. Failure to comply will result in death or serious injury. Before servicing, disconnect all power to the equipment. The internal capacitor remains charged even after the power supply is turned off. The charge indicator LED will extinguish when the DC bus voltage is below 50 Vdc. To prevent electric shock, wait at least five minutes after all indicators are OFF and measure the DC bus voltage level to confirm safe level.

Note: Always perform motor rotation direction setup prior to setting the encoder rotation direction.

# PG Encoder Setup

## PG Encoder Resolution Setup

Set the encoder resolution (incremental signal in the case of absolute encoders with Sin/Cos channels) in parameter F1-01.

## ■ PG Encoder Rotation Direction Setup

Perform the following steps to make sure the PG encoder rotation direction is set up correctly in the drive:

#### If information about the signal sequence of the PG encoder is available:

- 1. Check the sequence of PG encoder phases A and B when the motor drives the elevator in up direction.
- **2.** If the PG encoder A phase leads phase B, make sure F1-05 is set to 0.
- **3.** If the PG encoder B phase leads phase A, make sure F1-05 is set to 1.

#### If no information about the signal sequence of the PG encoder is available:

- 1. Turn the motor manually in elevator up direction while checking the value of monitor U1-05.
- 2. If the value in U1-05 is positive, the set PG encoder direction is correct.
- **3.** If the value in U1-05 is negative, alter the setting of parameter F1-05.
- Note: Always set the motor rotation direction prior to the encoder rotation direction. Refer to *Motor Rotation Direction Setup on* page 108.
# Digital Operator Display Unit Selection

The drive can display different types of engineering units for speed related parameters and monitors, acceleration and deceleration ramp, and jerk settings. Select the speed units using parameter o1-03 as shown below.

|               | Display Unit                                     |                                                                                                    |                                                  |  |  |  |  |
|---------------|--------------------------------------------------|----------------------------------------------------------------------------------------------------|--------------------------------------------------|--|--|--|--|
| o1-03 Setting | Speed Setting/Monitors<br>(d1-□□, U1-02, U1-02,) | Accel/Decel Ramp<br>(C1-□□)                                                                            | Jerk Settings<br>(C2-□□)                         |  |  |  |  |
| 0             | 0.01 Hz                                          |                                                                                                    |                                                  |  |  |  |  |
| 1 (default)   | 0.01%                                            | 0.01 s                                                                                                 | 0.01 s                                           |  |  |  |  |
| 2             | 1 rpm                                            | Set as the time in required to accelerate from zero<br>to the rated speed and to decelerate from rated | from zero to the accel/decel ramp setting of C1- |  |  |  |  |
| 3             | User defined                                     | speed to zero.                                                                                         | $\Box\Box$ and vice versa.                       |  |  |  |  |
| 4             | 0.01 m/s                                         |                                                                                                    |                                                  |  |  |  |  |
| 5             | 0.01 m/s                                         | 0.01 m/s <sup>2</sup> (Set as accel/decel ramp)                                                        | 0.01 m/s <sup>3</sup> (set as jerk value)        |  |  |  |  |
| 6             | 0.1 ft/min                                       | 0.01 ft/s <sup>2</sup> (Set as accel/decel ramp)                                                       | 0.01 ft/s <sup>3</sup> (set as jerk value)       |  |  |  |  |

Certain mechanical data must be programmed to the drive prior to setting o1-03 to 4, 5, or 6. Perform the following steps when using one of those settings:

- 1. Make sure motor data are set up correctly. Verify the setting of the maximum output frequency in parameter E1-04 and the setting for the number of motor poles in parameter E2-04 or E5-04.
- 2. Set the traction sheave diameter in units of mm to parameter o1-20.
- **3.** Set the correct roping to parameter o1-21.
- If a mechanical gear is used, set the gear ratio (n<sub>Motor</sub>/n<sub>Traction Sheave</sub>) to parameter o1-22. If a gearbox is not used, make sure o1-22 is set to 1.0.
- **5.** Change parameter o1-03 to setting 4 or 5. The unit and setting values of related parameters will be changed automatically.

Refer to o1: Digital Operator Display Selection on page 395 for details.

# Flowchart B: Auto-Tuning for Induction Motors

The flowchart below covers Auto-Tuning for induction motors operating with V/f Control, Open Loop Vector Control, or Closed Loop Vector Control.

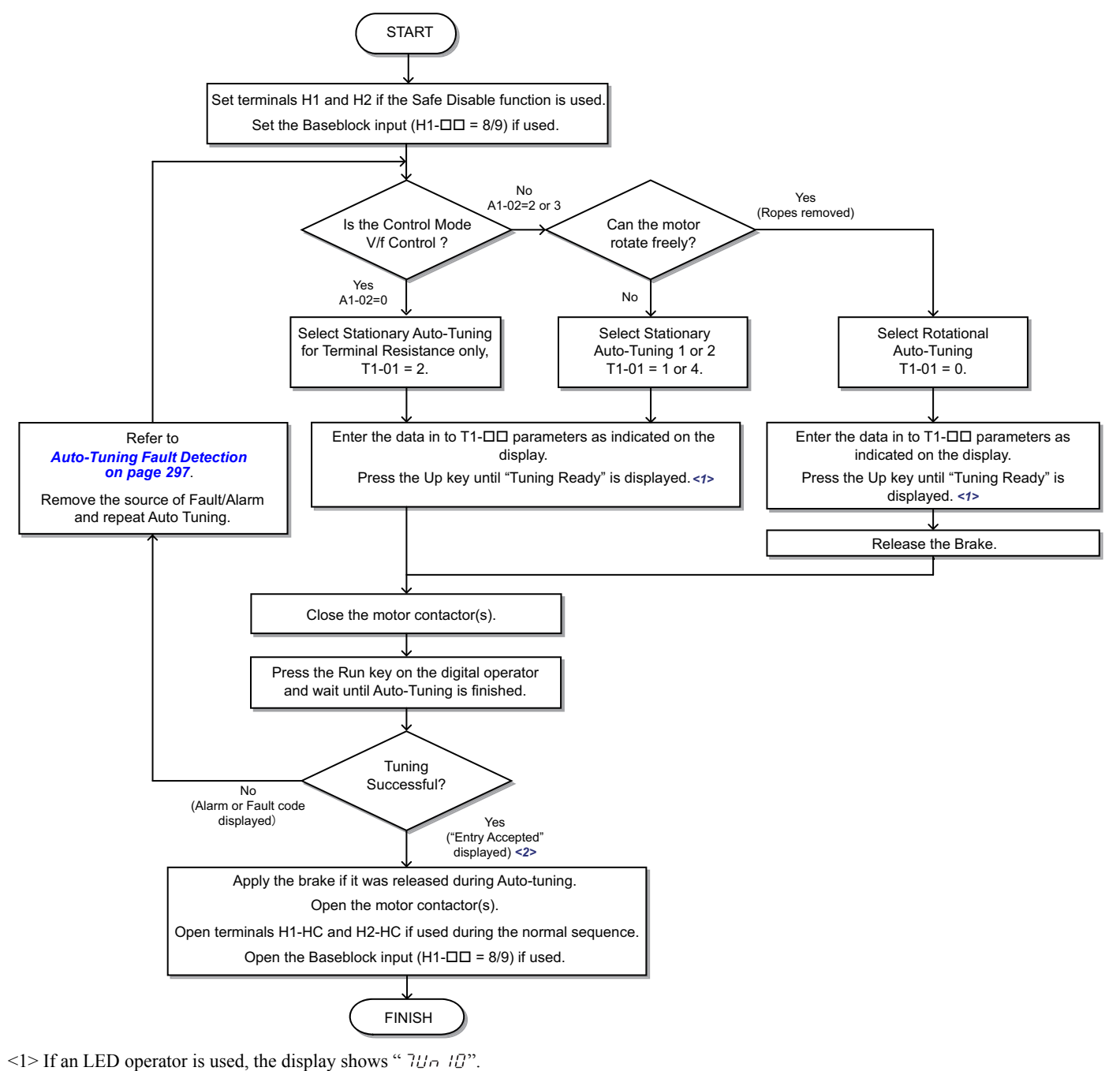

<2> If an LED operator is used, the display shows " $E_{D}d$ ".

Figure 4.13 Auto-Tuning for Induction Motors

# • Flowchart C: Auto-Tuning for PM Motors

The flowchart below covers Auto-Tuning for permanent magnetic (PM) motors operating with Closed Loop Vector Control for PM motors.

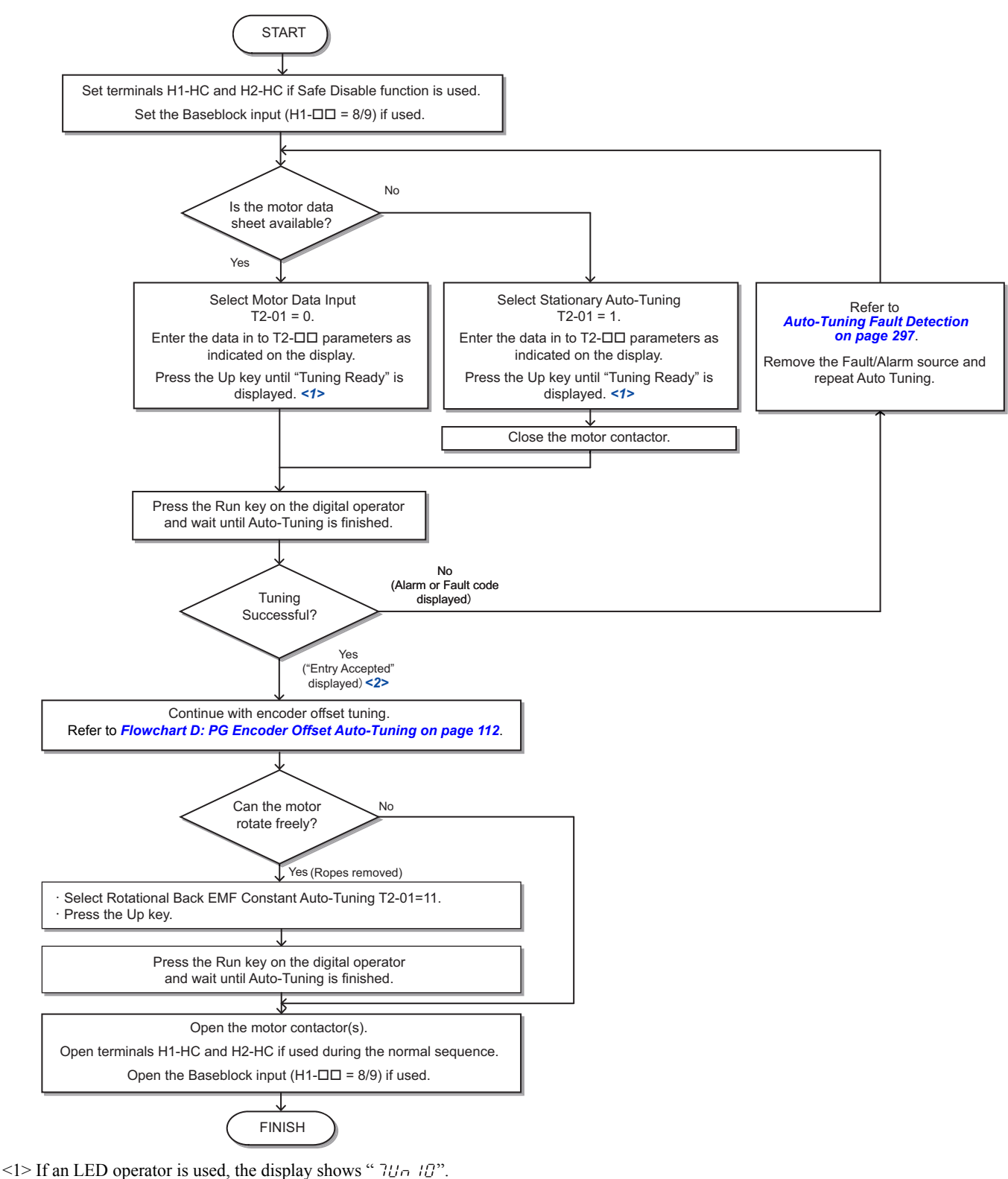

12 If an LED operator is used, the display shows " $E \circ d$ ".

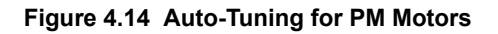

Δ

# Flowchart D: PG Encoder Offset Auto-Tuning

The flowchart below covers Rotational and Stationary Auto-Tuning procedures used to automatically set up the PG encoder offset. PG encoder Offset Tuning should be performed when the PG encoder offset (T2-17) is unknown, when a PG encoder offset value has been set but problems with the speed feedback occur, or when the PG encoder is replaced.

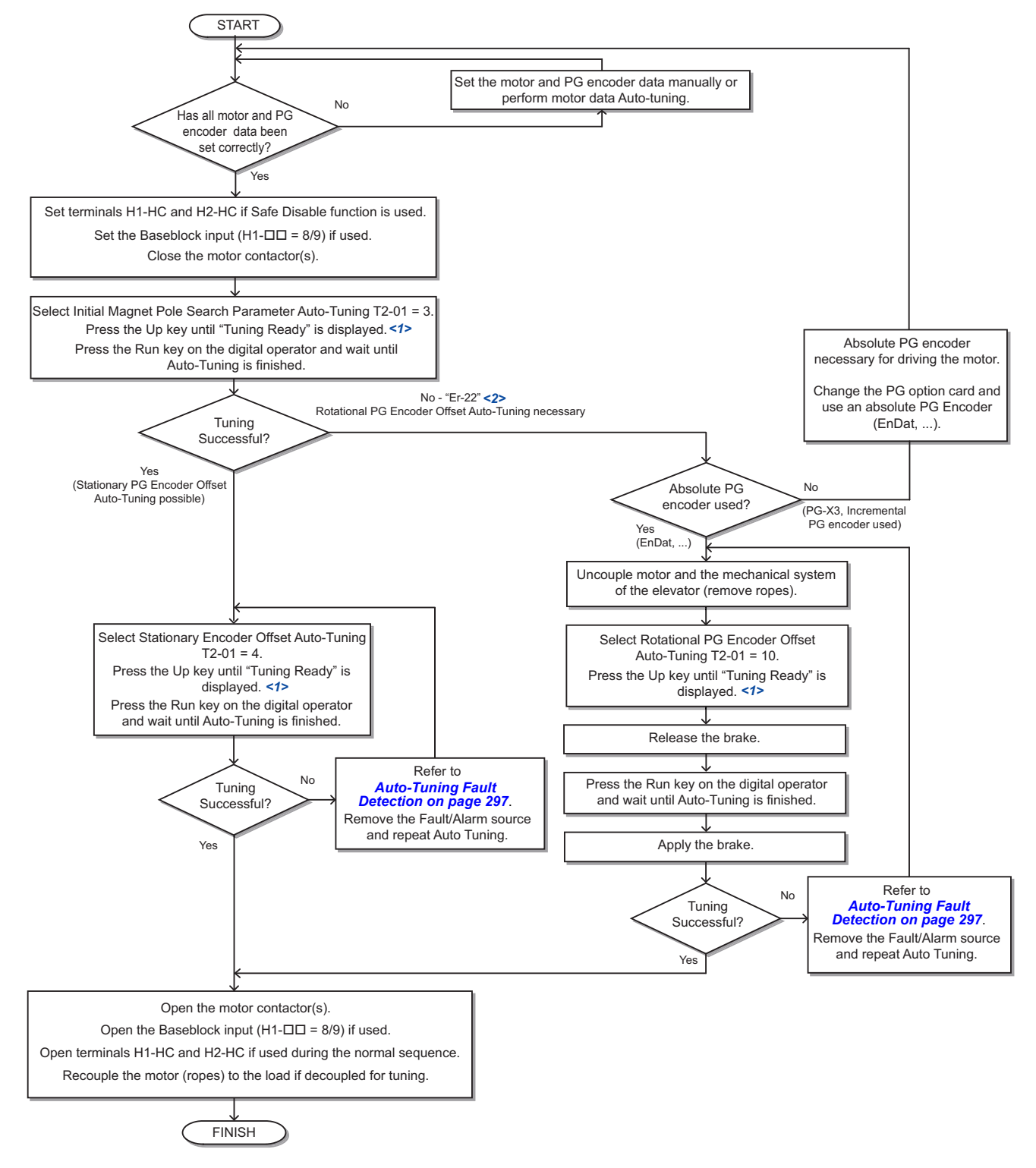

<1> If an LED operator is used, the display shows " $7U_{II}$ ".

<2> If an LED operator is used, the display shows " $E_r \ge 2$ ".

Figure 4.15 PG Encoder Offset Auto-Tuning

# 4.5 Auto-Tuning

**WARNING!** Sudden Movement Hazard. The drive and motor may start unexpectedly during Auto-Tuning, which could result in death or serious injury. Ensure the area surrounding the drive motor and load are clear before proceeding with Auto-Tuning. Remove main power from the drive before servicing the drive or motor. Do not touch the motor during Auto-Tuning.

**Note:** When using a PM motor for the first time, or when replacing the drive or PM motor, always make sure that motor parameters are set properly and the speed detection functions accurately prior to operation. Using a PM motor requires that the encoder offset be set correctly in addition to entering motor data to corresponding parameters. If the motor, encoder, or drive are ever replaced, be sure to perform Encoder Offset Auto-Tuning.

Insufficient torque can cause the elevator car to move in the direction of the load, or cause the motor to behave erratically (reverse operation, stand still, sudden accelerations, etc.).

For more information, refer to the instruction manual included with the motor.

# Types of Auto-Tuning

The drive offers different types of Auto-Tuning for induction motors and permanent magnet motors. The type of Auto-Tuning used differs further based on the control mode and other operating conditions. Refer to the tables below to select the type of Auto-Tuning that bests suits the application. Directions for performing Auto-Tuning are listed in *Start-Up Flowcharts on page 105*.

**Note:** The drive will only show Auto-Tuning parameters that are valid for the control mode that has been set in A1-02. If the control mode is for an induction motor, the Auto-Tuning parameters for PM motors will not be available. If the control mode is for a PM motor, the Auto-Tuning parameters for induction motors will not be available. Inertia Tuning and ASR Gain Tuning parameters and setting options will be visible only when the drive is set for operation with CLV or CLV/PM.

# Auto-Tuning for Induction Motors

This feature automatically sets the V/f pattern and motor parameters  $E1-\Box\Box$  and  $E2-\Box\Box$  for an induction motor. Additionally, the feature also sets some F1- $\Box\Box$  parameters for speed feedback detection in Closed Loop Vector.

| Turne                                                      | Catting   | Demuiremente and Depetite                                                                                                    | Control Mode (A1-02) |         |     | 2       |
|------------------------------------------------------------|-----------|----------------------------------------------------------------------------------------------------|----------------------|---------|-----|---------|
| туре                                                       | Setting   | V/f (0)                                                                                                    | OLV (2)              | CLV (3) | ļ   |         |
| Rotational Auto-Tuning                                     | T1-01 = 0 | <ul> <li>Rotational Auto-Tuning gives the most accurate results, and is recommended if possible.</li> <li>Motor must run freely or with light load (&lt;30%), i.e. ropes have to be removed.</li> </ul>                                                                                                    | No                   | Yes     | Yes | ramn    |
| Stationary Auto-Tuning 1                                   | T1-01 = 1 | <ul> <li>A motor test report listing motor data is not available.</li> <li>Automatically calculates motor parameters needed for vector control.</li> <li>Use if ropes can not be removed. Note that the accuracy is less then with Rotational Auto-Tuning.</li> </ul>                                                  | No                   | Yes     | Yes | Jo Prod |
| Stationary Auto-Tuning<br>for Line-to-Line Resis-<br>tance | T1-01 = 2 | <ul> <li>Used for V/f Control or in vector control modes when the drive was previously set up properly and now the motor cable has changed.</li> <li>Used in V/f control if drive and motor capacities differ.</li> <li>Should not be used for any vector control modes unless the motor cable has changed.</li> </ul> |                      | Yes     | Yes | Start-  |
| Stationary Auto-Tuning 2                                   | T1-01 = 4 | <ul> <li>A motor test report is available. Once the no-load current and the rated slip have been entered, the drive calculates and sets all other motor-related parameters.</li> <li>Use if ropes can not be removed and if slip and no-load current data are available.</li> </ul>                                    | No                   | Yes     | Yes | ]       |

 Table 4.5 Types of Auto-Tuning for Induction Motors

*Table 4.6* lists the data that must be entered for Auto-Tuning. Make sure this data is available before starting Auto-Tuning. The necessary information is usually listed on the motor nameplate or in the motor test report provided by the motor manufacturer. Also refer to *Flowchart B: Auto-Tuning for Induction Motors on page 110* for details on Auto-Tuning process and selections.

|                       |                 |      | Tuning Type (T1-01) |                   |                                 |                   |  |
|-----------------------|-----------------|------|---------------------|-------------------|---------------------------------|-------------------|--|
| Input Value           | Input Parameter | Unit | 0<br>Standard       | 1<br>Stationary 1 | 2<br>Line-to-Line<br>Resistance | 4<br>Stationary 2 |  |
| Control Mode          | A1-02           | -    | 2, 3                | 2, 3              | 0, 1, 2, 3                      | 2, 3              |  |
| Motor Rated Power     | T1-02           | kW   | YES                 | YES               | YES                             | YES               |  |
| Motor Rated Voltage   | T1-03           | Vac  | YES                 | YES               | N/A                             | YES               |  |
| Motor Rated Current   | T1-04           | А    | YES                 | YES               | YES                             | YES               |  |
| Motor Rated Frequency | T1-05           | Hz   | YES                 | YES               | N/A                             | YES               |  |

|                                    |                 |       | Tuning Type (T1-01) |                   |                                 |                   |  |  |
|------------------------------------|-----------------|-------|---------------------|-------------------|---------------------------------|-------------------|--|--|
| Input Value                        | Input Parameter | Unit  | 0<br>Standard       | 1<br>Stationary 1 | 2<br>Line-to-Line<br>Resistance | 4<br>Stationary 2 |  |  |
| Number of Motor Poles              | T1-06           | -     | YES                 | YES               | N/A                             | YES               |  |  |
| Motor Rated Speed                  | T1-07           | r/min | YES                 | YES               | N/A                             | YES               |  |  |
| PG Number of Pulses per Revolution | T1-08           | -     | YES <1>             | YES <1>           | N/A                             | YES <1>           |  |  |
| Motor No-load Current              | T1-09           | А     | N/A                 | YES               | N/A                             | YES               |  |  |
| Motor Rated Slip                   | T1-10           | Hz    | N/A                 | N/A               | N/A                             | YES               |  |  |

<1> Input data is needed for CLV/PM only.

# Auto-Tuning for Permanent Magnet Motors

Automatically sets the V/f pattern and motor parameters E1- $\Box\Box$ , E5- $\Box\Box$ , and some F1- $\Box\Box$  parameters for speed feedback detection.

| Table 4.7 | Types of Auto-1 | <b>Funing for Permane</b> | nt Magnet Motors |
|-----------|-----------------|---------------------------|------------------|
|-----------|-----------------|---------------------------|------------------|

| Туре                                                                                                    | Setting    | Requirements and Benefits                                                                                                    |
|----------------------------------------------------------------------------------------------------|------------|----------------------------------------------------------------------------------------------------|
| Motor Data Input T2-01 = 0                                                                                                    |            | <ul> <li>Use if a motor test report is available</li> <li>Input motor data from the motor test report. Convert data into the correct unit before inputting data if necessary.</li> <li>Motor does not rotate during Auto-Tuning</li> </ul>                                         |
| Stationary Auto-Tuning       T2-01 = 1       • Use if a motor test report is not available         Input motor data from the motor name plate. Make sure to convert data into the correct units. The motor data. |            | <ul> <li>Use if a motor test report is not available</li> <li>Input motor data from the motor name plate. Make sure to convert data into the correct units. The drive automatically calculates the motor data.</li> </ul>                                                          |
| Stationary Stator Resistance Auto-<br>Tuning                                                                                                    | T2-01 = 2  | <ul> <li>Tunes stator resistance only.</li> <li>Should be performed if the motor cabling has changed.</li> </ul>                                                                                                    |
| Rotational Back EMF Constant<br>Auto-Tuning                                                                                                    | T2-01 = 11 | <ul> <li>Use if a motor test is not available</li> <li>Tunes the Motor Induction Voltage only</li> <li>Should be performed after Motor data are set and the encoder offset is adjusted.</li> <li>The motor must be uncoupled from the mechanical system (remove ropes).</li> </ul> |
| Auto-Tuning of PG-E3 Encoder<br>Characteristics <1>                                                                                                    | T2-01 = 12 | Use in CLV/PM control mode to obtain accurate position data from the motor rotor for driving a PM motor.                                                                                                    |

<1> Auto-Tuning of PG-E3 encoder characteristics requires a PG-E3 option with software version 1102 or later. To identify the PG-E3 software version, refer to the PG-E3 labeling on the option in the field designated "C/N" (S + four-digit number).

*Table 4.8* lists the data that must be entered for Auto-Tuning. Make sure the data is available before starting Auto-Tuning. The information needed is usually listed on the motor nameplate or in the motor test report provided by the motor manufacturer. Also refer to *Flowchart C: Auto-Tuning for PM Motors on page 111* for details on the tuning mode selection and the tuning process.

|                                            |                    |             | Tuning Type (T2-01)                 |                 |                                         |                                                                 |                                                     |                                                      |                            |
|--------------------------------------------|--------------------|-------------|-------------------------------------|-----------------|-----------------------------------------|-----------------------------------------------------------------|-----------------------------------------------------|------------------------------------------------------|----------------------------|
| Input Value                                | Input<br>Parameter | Unit        | 0<br>Motor<br>Parameter<br>Settings | 1<br>Stationary | 2<br>Stationary<br>Stator<br>Resistance | 3<br>Initial Magnet<br>Pole Search<br>Parameters<br>Auto-Tuning | 4<br>Encoder<br>Offset<br>Stationary<br>Auto-Tuning | 10<br>Encoder<br>Offset<br>Rotational<br>Auto-Tuning | 11<br>Back EMF<br>Constant |
| Control Mode                               | A1-02              | -           | 7                                   | 7               | 7                                       | 7                                                               | 7                                                   | 7                                                    | 7                          |
| Motor Rated Power                          | T2-04              | kW          | Yes                                 | Yes             | N/A                                     | N/A                                                             | N/A                                                 | N/A                                                  | N/A                        |
| Motor Rated Voltage                        | T2-05              | V           | Yes                                 | Yes             | N/A                                     | N/A                                                             | N/A                                                 | N/A                                                  | N/A                        |
| Motor Rated Current                        | T2-06              | А           | Yes                                 | Yes             | Yes                                     | N/A                                                             | N/A                                                 | N/A                                                  | N/A                        |
| Number of Motor Poles                      | T2-08              | N/A         | Yes                                 | Yes             | N/A                                     | N/A                                                             | N/A                                                 | N/A                                                  | N/A                        |
| Motor Rated Speed                          | T2-09              | r/min       | Yes                                 | Yes             | N/A                                     | N/A                                                             | N/A                                                 | N/A                                                  | N/A                        |
| Stator 1 Phase Resistance                  | T2-10              | Ω           | Yes                                 | N/A             | N/A                                     | N/A                                                             | N/A                                                 | N/A                                                  | N/A                        |
| d-Axis Inductance                          | T2-11              | mH          | Yes                                 | N/A             | N/A                                     | N/A                                                             | N/A                                                 | N/A                                                  | N/A                        |
| q-Axis Inductance                          | T2-12              | mH          | Yes                                 | N/A             | N/A                                     | N/A                                                             | N/A                                                 | N/A                                                  | N/A                        |
| Induced Voltage Constant Unit<br>Selection | T2-13              | N/A         | Yes                                 | N/A             | N/A                                     | N/A                                                             | N/A                                                 | N/A                                                  | N/A                        |
| Voltage Constant                           | T2-14              | <1>         | Yes                                 | N/A             | N/A                                     | N/A                                                             | N/A                                                 | N/A                                                  | N/A                        |
| PG Number of Pulses per<br>Revolution      | T2-16              | N/A         | Yes                                 | Yes             | N/A                                     | N/A                                                             | N/A                                                 | N/A                                                  | N/A                        |
| Z Pulse Offset                             | T2-17              | deg (mech.) | Yes                                 | N/A             | N/A                                     | N/A                                                             | N/A                                                 | N/A                                                  | N/A                        |

<1> Depends on T2-13 setting.

# ■ Auto-Tuning of PG-E3 Encoder Characteristics

This feature optimizes the drive settings for the characteristics of the PG-E3 speed-control option card for the ERN1387 encoder (manufactured by HEIDENHAIN) while rotating the motor. Perform Auto-Tuning to obtain accurate position data from the motor rotor for driving a PM motor. This type of Auto-Tuning automatically sets the characteristics of the PG-E3 option card for the ERN1387 encoder in parameters F1-66 to F1-81 (Encoder Adjust 1 to 16).

- Note: 1. The motor rotates during execution of Auto-Tuning of PG-E3 encoder characteristics. Before starting, refer to the drive technical manual.
  - 2. Auto-Tuning of PG-E3 encoder characteristics adjusts the unique characteristics of the ERN1387 encoder connected to the drive by using a PG-E3 option card. This type of tuning should be performed when setting up the drive or after replacing the encoder or drive. The signal lines between the PG-E3 option card and the ERN1387 encoder must be connected between the R+ and R- terminals while this type of tuning is performed.
  - 3. The setting values of parameters F1-66 to F1-81 are reset to factory default values when A1-03 is set to 2220. The setting values of parameters F1-66 to F1-81 are modified at completion of Auto-Tuning of PG-E3 encoder characteristics.

# PG Encoder Offset Auto-Tuning

PG encoder Offset Tuning is used for PM motors (A1-02 = 7). It measures the angle between the PG encoder zero position and the rotor magnet orientation. PG encoder offset tuning should be performed when:

- setting up the drive for the first time,
- after initialization,
- after changing the motor rotation direction (b1-14),
- after changing the encoder rotation direction (F1-05),
- or after replacing the encoder.

Properly set the motor and PG encoder data before performing PG Encoder Offset Tuning.

| Table 4.9 | Types of | Auto-Tuning fo | r PG | Encoder | Offset |
|-----------|----------|----------------|------|---------|--------|
|-----------|----------|----------------|------|---------|--------|

| Туре                                                                                                    | Setting | Requirements and Benefits                                                                                                    |  |  |
|----------------------------------------------------------------------------------------------------|---------|----------------------------------------------------------------------------------------------------|--|--|
| Initial Magnet Pole Search<br>Parameters Auto-Tuning T2-01 = 3                                                                                                    |         | <ul> <li>Should be performed after motor Auto-Tuning in order to determine the PG encoder tuning method.</li> <li>Attempts to detect the motor rotor position, determines whether PG encoder offset can be tuned using Stationary Encoder Offset Tuning and sets parameters needed for Initial Magnet Pole Search (n8-36, n8-37).</li> <li>When using the Rescue Operation mode, perform this tuning to let the drive automatically set the parameters needed for Initial Magnet Pole Search (n8-81, n8-82).</li> <li>Must be performed when using an incremental PG encoder.</li> <li>Important: If this tuning fails when using a PG-X3 card with an incremental PG encoder the motor cannot be driven using an incremental PG encoder.</li> </ul> |  |  |
| Stationary PG Encoder Offset<br>Auto-TuningT2-01 = 4                                                                                                    |         | <ul> <li>Tunes the PG encoder offset without rotating the motor.</li> <li>If the PG encoder offset cannot be tuned properly by this method, try Rotating PG Encoder Offset Tuning.</li> </ul>                                                                                                    |  |  |
| Rotational PG Encoder Offset<br>Auto-TuningT2-01 = 10• Tunes the PG encoder offset while rotating the motor.<br>• Motor and mechanical system must be uncoupled (ropes must be removed from traction) |         | <ul> <li>Tunes the PG encoder offset while rotating the motor.</li> <li>Motor and mechanical system must be uncoupled (ropes must be removed from traction sheave).</li> </ul>                                                                                                    |  |  |

# • Before Auto-Tuning the Drive

Check the items below before Auto-Tuning the drive.

# Basic Auto-Tuning Preparations and Precautions

**WARNING!** Sudden Movement Hazard. When performing Rotational Auto-Tuning for motor data or PG encoder offset, always uncouple the motor from the mechanical system (remove ropes from traction sheave). Performing Rotational Auto-Tuning with the mechanical system connected to the motor can cause hazardous situations, injury to personnel and damage to the equipment.

**WARNING!** Electrical Shock Hazard. Do not touch the motor during Auto-Tuning. Lethal voltages may be present on the motor case. Failure to comply may result in serious injury from electrical shock.

**WARNING!** Electrical Shock Hazard. When executing Stationary Auto-Tuning for motor data or PG encoder offset, the motor does not rotate, however, power is applied. Do not touch the motor until Auto-Tuning is completed. Failure to comply may result in death or serious injury from electrical shock.

**WARNING!** Sudden Movement Hazard. Use parameter S1-12 to enable/disable automatic switching of the Motor Contactor Control output signal during Auto-Tuning. When using setting S1-12 = 1, ensure that the multi-function output terminals are properly wired and in the correct state before setting parameter S1-12 = 1 Enabled. Failure to comply could result in damage to the drive, serious injury or death.

**WARNING!** Sudden Movement Hazard. If installed, do not release the mechanical brake during Stationary Auto-Tuning. Inadvertent brake release may cause damage to equipment or injury to personnel. Ensure that the mechanical brake release circuit is not controlled by the drive multi-function digital outputs.

- **Note:** 1. Rotational Auto-Tuning T1-01 = 0 (recommended method)
  - Rotational Auto-Tuning provides more accurate tuning results compared to Non-Rotating Auto-Tuning.
  - Perform Rotational Auto-Tuning when the motor can be uncoupled from the elevator mechanical system (remove ropes from traction sheave).
  - Make sure to release the mechanical brake (if installed) for Rotational Auto-Tuning methods.
  - Stationary Auto-Tuning T1-01 = 1, 2, or 4 (alternate method)
  - Perform Stationary Auto-Tuning when the motor and mechanical system cannot be uncoupled.
  - Make sure that the mechanical brake remains applied for all Stationary Auto-Tuning methods.
  - 2. When using a motor contactor, make sure it remains closed during the Auto-Tuning process.
  - 3. Ensure H1 and H2 signals are ON when performing Auto-Tuning.
  - 4. A digital input programmed for Baseblock (H1-□□ = 8/9) must be set so that the drive is not in a baseblock condition during Auto-Tuning.
  - 5. Ensure the motor is securely mounted and bolted in place prior to Auto-Tuning.
  - 6. To cancel Auto-Tuning, press the STOP key on the digital operator.
  - 7. Make sure motor nameplate data is readily available before Auto-Tuning the drive. Auto-Tuning requires the user to input data from the motor nameplate or motor test report.
  - 8. When performing Auto-Tuning for motor 2, make sure motor 2 is connected to the drive output terminals.
  - 9. For best performance, the drive input power supply voltage should be greater than the motor rated voltage.
  - **10.** Improved performance is possible when using a motor with a base voltage that is 10% less than the input supply voltage. This is particularly important when operating the motor above 90% of base speed, where high torque precision is required.

**WARNING!** Sudden Movement Hazard. System may start unexpectedly upon application of power, resulting in death or serious injury. Clear all personnel from the drive, motor and machine area before applying power. Secure covers, couplings, shaft keys and machine loads before applying power to the drive.

*Table 4.10* describes digital input and output terminal operation while Auto-Tuning is executed.

| Notor Type | Auto-Tuning Type                                   | Digital Input                         | Digital Output                                   |  |
|------------|----------------------------------------------------|---------------------------------------|--------------------------------------------------|--|
|            | Rotational Auto-Tuning                             | Digital input functions are disabled. | Functions the same as during normal operation    |  |
| IM Motor   | Stationary Auto-Tuning 1                           | Digital input functions are disabled. | Maintains the status at the start of Auto-Tuning |  |
|            | Stationary Auto-Tuning for Line-to-Line Resistance | Digital input functions are disabled. | Maintains the status at the start of Auto-Tuning |  |
|            | Stationary Auto-Tuning 2                           | Digital input functions are disabled. | Maintains the status at the start of Auto-Tuning |  |
|            | Motor Data Input                                   | Digital input functions are disabled. | Digital output functions are disabled.           |  |
|            | Stationary Auto-Tuning                             | Digital input functions are disabled. | Maintains the status at the start of Auto-Tuning |  |
|            | Stationary Stator Resistance Auto-Tuning           | Digital input functions are disabled. | Maintains the status at the start of Auto-Tuning |  |
| PM Motor   | Initial Magnet Pole Search Parameters Auto-Tuning  | Digital input functions are disabled. | Maintains the status at the start of Auto-Tuning |  |
| PM MOLOF   | Stationary PG Encoder Offset Auto-Tuning           | Digital input functions are disabled. | Maintains the status at the start of Auto-Tuning |  |
|            | Rotational PG Encoder Offset Auto-Tuning           | Digital input functions are disabled. | Maintains the status at the start of Auto-Tuning |  |
|            | Rotational Back EMF Constant Auto-Tuning           | Digital input functions are disabled. | Functions the same as during normal operation    |  |
|            | Auto-Tuning of PG-E3 Encoder Characteristics       | Digital input functions are disabled. | Maintains the status at the start of Auto-Tuning |  |

#### Table 4.10 Digital Input and Output Operation During Auto-Tuning

**Note:** When using a PM motor for the first time or when replacing the drive or PM motor, be sure to set the motor parameters properly and check that the speed detection functions properly prior to operation. Using a PM motor requires setting the encoder offset correctly and entering motor data. Perform Encoder Offset Auto-Tuning after replacing the motor, encoder, or drive. Insufficient torque may cause the elevator car to move in the direction of the load or cause the motor to behave erratically (reverse operation, stand still, sudden accelerations, etc.). For more information, refer to the instruction manual included with the motor.

# ◆ Auto-Tuning Interruption and Fault Codes

If tuning results are abnormal or the STOP key is pressed before completion, Auto-Tuning will be interrupted and a fault code will appear on the digital operator.

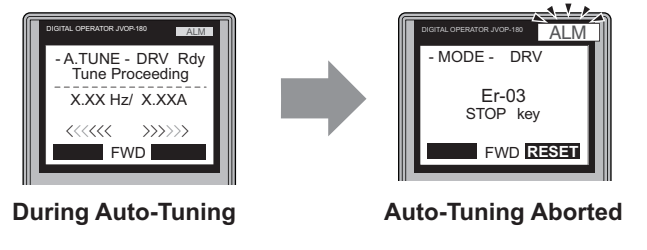

#### Figure 4.16 Auto-Tuning Aborted Display

# Auto-Tuning Operation Example

The following example demonstrates Rotational Auto-Tuning when using OLV (A1-02 = 2).

# ■ Selecting the Type of Auto-Tuning

|    | Step                                                              |   | Display/Result                                                                                           |
|----|-------------------------------------------------------------------|---|----------------------------------------------------------------------------------------------------|
| 1. | Turn on the power to the drive. The initial display appears.      | + | - MODE - DRV Rdy<br>Speed Ref (OPR)<br>U1-01= 0.00%<br>U1-02= 0.00% [RSE0]<br>U1-03= 0.00A [LREF]<br>FWD |
| 2. | Press or vuntil the Auto-Tuning display appears.                  | + | - MODE - PRG<br>Auto-Tuning<br>AUTO<br>HELP FWD DATA                                                     |
| 3. | Press to begin setting parameters.                                | + | - A.TUNE - PRG<br>Tuning Mode<br>T1-01 = 0 •0•<br>Standard Tuning<br>ESC FWD DATA                        |
| 4. | Press to select the value for T1-01.                              | + | - A.TUNE - PRG<br>Turing Mode<br>T1-01= 0 +0+<br>Standard Tuning<br>"0"<br>← FWD →                       |
| 5. | Save the setting by pressing ENTER .                              | + | Entry Accepted                                                                                           |
| 6. | The display automatically returns to the display shown in Step 3. | + | - A.TUNE - PRG<br>Tuning Mode<br>T1-01 = 0 +0+<br>Standard Tuning<br>ESC FWD DATA                        |

# Enter Data from the Motor Nameplate

After selecting the type of Auto-Tuning, enter the data required from the motor nameplate.

Note: These instructions continue from Step 6 in "Selecting the Type of Auto-Tuning".

|    | Step                                                                                                    |          | Display/Result                                                                                                    |
|----|----------------------------------------------------------------------------------------------------|----------|----------------------------------------------------------------------------------------------------|
| 1. | Press to access the motor output power parameter T1-02.                                                                                                    | +        | - A.TUNE - PRG<br>Mtr Rated Power<br>                                                                                                    |
| 2. | Press <b>ENTER</b> to view the default setting.                                                                                                    | +        | -A.TUNE - PRG<br>Mtr Rated Power<br>                                                                                                    |
| 3. | Press $\boxed{F1}$ , $\boxed{F2}$ , $\boxed{Reset}$ , $\boxed{A}$ and $\boxed{V}$ to enter the motor power nameplate data in kW. left right                                                                               | <b>→</b> | - A.TUNE - PRG<br>Mtr Rated Power<br>                                                                                                    |
| 4. | Press ENTER to save the setting.                                                                                                    | +        | Entry Accepted                                                                                                    |
| 5. | The display automatically returns to the display in Step 1.                                                                                                    | +        | - A.TUNE - PRG<br>Mtr Rated Power<br>T1-102= 4.00kW<br>(0.00 < 650.00)<br>"3.70kW"<br>ESC FWD DATA                                                                                                   |
| 6. | Repeat Steps 1 through 5 to set the following parameters:<br>• T1-03, Motor Rated Voltage<br>• T1-04, Motor Rated Current<br>• T1-05, Motor Base Frequency<br>• T1-06, Number of Motor Poles<br>• T1-07, Motor Base Speed | <b>→</b> | - A.TUNE - PRG<br>Mtr Rated Power<br>T1-122 = 4.00kW<br>(0.00 ~ 650.00)<br>"3.70kW"<br>ESC FWD DATA<br>- A.TUNE - PRG<br>Rated Speed<br>T1-127 = 1450RPM<br>(0 ~ 24000)<br>"1450RPM"<br>ESC FWD DATA |

Note: Refer to Parameter Settings during Induction Motor Auto-Tuning: T1 on page 119 for details.

# ■ Starting Auto-Tuning

**WARNING!** Sudden Movement Hazard. The drive and motor may start unexpectedly during Auto-Tuning, which could result in death or serious injury. Ensure the areas surrounding the drive, motor and load are clear before proceeding with Auto-Tuning.

**WARNING!** Electrical Shock Hazard. High voltage will be supplied to the motor when Stationary Auto-Tuning is performed even with the motor stopped, which could result in death or serious injury. Do not touch the motor until Auto-Tuning has been completed.

**WARNING!** When performing Rotational Auto-Tuning for motor data or PG encoder offset, always uncouple the motor from the mechanical system (remove ropes from traction sheave). Performing Rotational Auto-Tuning with the mechanical system connected to the motor can cause hazardous situations, injury to personnel and damage to the equipment.

**NOTICE:** Rotational Auto-Tuning will not function properly if a holding brake is applied on the load. Ensure the motor can freely spin before beginning Auto-Tuning. Failure to comply could result in improper operation of the drive.

Enter the required information from the motor nameplate. Press **I** to proceed to the Auto-Tuning start display.

Note: These instructions continue from Step 6 in "Enter Data from the Motor Nameplate".

|    | Step                                                                                                    |   | Display/Result                                                   |
|----|----------------------------------------------------------------------------------------------------|---|------------------------------------------------------------------|
| 1. | After entering the data listed on the motor nameplate, press to confirm.                                                                                                    | + | - A.TUNE - DRV<br>Auto-Tuning<br>                                |
| 2. | Press ORUN to activate Auto-Tuning. The drive begins by injecting current into the motor for about 1 min, and then starts to rotate the motor.<br>Note: The first digit on the display indicates which motor is undergoing Auto-Tuning (motor 1 or motor 2). The second digit indicates the type of Auto-Tuning being performed. | + | - A.TUNE - DRV Rdy<br>Tune Proceeding<br>X.XX Hz/ X.XXA<br>/</td |
| 3. | Auto-Tuning finishes in approximately one to two minutes.                                                                                                    | + | - MODE - DRV<br>End<br>Tune Successful<br>FWD RESET              |

# Parameter Settings during Induction Motor Auto-Tuning: T1

The T1-DD parameters are used to set the Auto-Tuning input data for induction motor tuning.

**Note:** For motors operating in the field weakening range, first perform the Auto-Tuning with the base data. After Auto-Tuning is complete, change E1-04, Maximum Output Frequency, to the desired value.

# ■ T1-01: Auto-Tuning Mode Selection

Sets the type of Auto-Tuning to be used. *Refer to Auto-Tuning for Induction Motors on page 113* for details on the different types of Auto-Tuning.

| No.   | Parameter Name             | Setting Range                   | Default                 |
|-------|----------------------------|---------------------------------|-------------------------|
| T1-01 | Auto-Tuning Mode Selection | 2 (V/f)<br>0 to 2, 4 (OLV, CLV) | 2 (V/f)<br>1 (OLV, CLV) |

#### Setting 0: Rotational Auto-Tuning Setting 1: Stationary Auto-Tuning 1 Setting 2: Stationary Auto-Tuning for Line-to-Line Resistance Setting 4: Stationary Auto-Tuning 2

# ■ T1-02: Motor Rated Power

Sets the motor rated power according to the motor nameplate value.

| No.   | Parameter Name    | Setting Range     | Default             |
|-------|-------------------|-------------------|---------------------|
| T1-02 | Motor Rated Power | 0.00 to 650.00 kW | Determined by o2-04 |

# T1-03: Motor Rated Voltage

Sets the motor rated voltage according to the motor nameplate value. Enter the motor voltage at base speed here if the motor is operating above base speed.

Enter the voltage needed to operate the motor under no-load conditions at rated speed to T1-03 for better control precision around rated speed when using a vector control mode. The no-load voltage can usually be found in the motor test report available from the manufacturer. If the motor test report is not available, enter approximately 90% of the rated voltage printed on the motor nameplate. This may increase the output current and reduce the overload margin.

| No.   | Parameter Name      | Setting Range      | Default     |
|-------|---------------------|--------------------|-------------|
| T1-03 | Motor Rated Voltage | 0.0 to 255.5 V <1> | 200.0 V <1> |

<1> Values shown are specific to 200 V class drives. Double value for 400 V class drives.

# T1-04: Motor Rated Current

Sets the motor rated current according to the motor nameplate value. Set the motor rated current between 50% and 100% of the drive rated current for optimal performance in OLV or CLV. Enter the current at the motor base speed.

| No.   | Parameter Name      | Setting Range                     | Default            |
|-------|---------------------|-----------------------------------|--------------------|
| T1-04 | Motor Rated Current | 10 to 200% of drive rated current | Depending on o2-04 |

### ■ T1-05: Motor Base Frequency

Sets the motor rated frequency according to the motor nameplate value. If a motor with an extended speed range is used or if the motor is used in the field weakening area, enter the maximum frequency to E1-04 (E3-04 for motor 2) after Auto-Tuning is complete.

| No.   | Parameter Name       | Setting Range   | Default |
|-------|----------------------|-----------------|---------|
| T1-05 | Motor Base Frequency | 0.0 to 120.0 Hz | 60.0 Hz |

#### ■ T1-06: Number of Motor Poles

Sets the number of motor poles according to the motor nameplate value.

| No.   | Parameter Name        | Setting Range | Default |
|-------|-----------------------|---------------|---------|
| T1-06 | Number of Motor Poles | 2 to 48       | 4       |

### ■ T1-07: Motor Base Speed

Sets the motor rated speed according to the motor nameplate value. If a motor with an extended speed range is used or if the motor is used in the field weakening area, enter the speed at base frequency to T1-07.

| No.   | Parameter Name   | Setting Range    | Default    |
|-------|------------------|------------------|------------|
| T1-07 | Motor Base Speed | 0 to 24000 r/min | 1750 r/min |

# ■ T1-08: PG Number of Pulses Per Revolution

Sets the number of pulses from the PG encoder. Set the actual number of pulses for one full motor rotation.

| No.   | Parameter Name                     | Setting Range  | Default  |
|-------|------------------------------------|----------------|----------|
| T1-08 | PG Number of Pulses Per Revolution | 0 to 60000 ppr | 1024 ppr |

**Note:** T1-08 will only be displayed in CLV.

# T1-09: Motor No-Load Current

Sets the no-load current for the motor. The default setting displayed is no-load current automatically calculated from the output power set in T1-02 and the motor rated current set to T1-04. Enter the data listed on the motor test report. Leave this data at the default setting if the motor test report is not available.

| No.       | Parameter Name        | Setting Range                        | Default |
|-----------|-----------------------|--------------------------------------|---------|
| T1-09 <1> | Motor No-Load Current | 0 to [T1-04] A<br>(Max: 0 to 2999.9) | _       |

<1> The display resolution depends on the rated output power of the drive. Models 2A0018 to 2A0041 and 4A0009 to 4A0023 display values in 0.01 A units, while models 2A0059 to 2A0432 and 4A0030 to 4A0225 display values in 0.1 A units.

# ■ T1-10: Motor Rated Slip

Sets the rated slip for the motor.

The default setting displayed is the motor rated slip for a Yaskawa motor calculated from the output power set in T1-02. Enter the data listed on the motor test report.

| No.   | Parameter Name   | Setting Range    | Default |
|-------|------------------|------------------|---------|
| T1-10 | Motor Rated Slip | 0.00 to 20.00 Hz | -       |

# Parameter Settings during PM Motor Auto-Tuning: T2

The T2-DD parameters are used to set the Auto-Tuning input data for PM motor tuning.

# ■ T2-01: PM Auto-Tuning Mode Selection

Selects the type of Auto-Tuning to be performed. *Refer to Auto-Tuning for Permanent Magnet Motors on page 114* for details on different types of Auto-Tuning.

| No.   | Parameter Name                | Setting Range                 | Default |
|-------|-------------------------------|-------------------------------|---------|
| T2-01 | PM Auto-Tuning Mode Selection | 0 to 4, 10 to 12 < <i>I</i> > | 0       |

<1> Auto-Tuning of PG-E3 encoder characteristics requires a PG-E3 option with software version 1102 or later. To identify the PG-E3 software version, refer to the PG-E3 labeling on the option in the field designated "C/N" (S + four-digit number).

#### Setting 0: Motor Data Input

Setting 1: PM Stationary Auto-Tuning

Setting 2: PM Stationary Stator Resistance Auto-Tuning

Setting 3: Initial Magnet Pole Search Parameters Auto-Tuning

Setting 4: Stationary PG Encoder Offset Auto-Tuning

Setting 10: Rotational PG Encoder Offset Auto-Tuning

Setting 11: Rotational Back EMF Constant Auto-Tuning

Setting 12: Auto-Tuning of PG-E3 Encoder Characteristics

# ■ T2-04: PM Motor Rated Power

Specifies the PM motor rated power in kilowatts.

| No.   | Parameter Name       | Setting Range     | Default            |
|-------|----------------------|-------------------|--------------------|
| T2-04 | PM Motor Rated Power | 0.00 to 650.00 kW | Depending on o2-04 |

#### ■ T2-05: PM Motor Rated Voltage

Sets the PM motor rated voltage.

| No.   | Parameter Name         | Setting Range               | Default              |
|-------|------------------------|-----------------------------|----------------------|
| T2-05 | PM Motor Rated Voltage | 0.0 to 255.0 V < <i>I</i> > | 200.0 V < <i>I</i> > |

<1> Values shown are specific to 200 V class drives. Double value for 400 V class drives.

# **T2-06: PM Motor Rated Current**

Enter the PM motor rated current in amps.

| No.   | Parameter Name         | Setting Range                           | Default            |
|-------|------------------------|-----------------------------------------|--------------------|
| T2-06 | PM Motor Rated Current | 10% to 200% of the drive rated current. | Depending on o2-04 |

Start-Up Programming & Operation

# ■ T2-08: Number of PM Motor Poles

Enter the number of motor poles.

| No.   | Parameter Name           | Setting Range         | Default |
|-------|--------------------------|-----------------------|---------|
| T2-08 | Number of PM Motor Poles | 2 to 120 < <i>I</i> > | 6       |

<1> When PG-E3 option connected: Max. setting = 48.

# ■ T2-09: PM Motor Base Speed

Enter the motor rated speed in r/min.

Note: T2-09 will be displayed when in CLV/PM.

| No.   | Parameter Name      | Setting Range    | Default   |
|-------|---------------------|------------------|-----------|
| T2-09 | PM Motor Base Speed | 0 to 24000 r/min | 150 r/min |

#### ■ T2-10: PM Motor Stator Resistance

Enter the motor stator resistance per motor phase.

| No.   | Parameter Name             | Setting Range     | Default |
|-------|----------------------------|-------------------|---------|
| T2-10 | PM Motor Stator Resistance | 0.000 to 65.000 Ω | -       |

### T2-11: PM Motor d-Axis Inductance

Enter the d axis inductance per motor phase.

| No.   | Parameter Name             | Setting Range     | Default |
|-------|----------------------------|-------------------|---------|
| T2-11 | PM Motor d-Axis Inductance | 0.00 to 600.00 mH | -       |

#### **T2-12: PM Motor q-Axis Inductance**

Enter the q axis inductance per motor phase.

| No.   | Parameter Name             | Setting Range     | Default |
|-------|----------------------------|-------------------|---------|
| T2-12 | PM Motor q-Axis Inductance | 0.00 to 600.00 mH | -       |

# ■ T2-13: Induced Voltage Constant Unit Selection

Selects the units used for setting the induced voltage coefficient.

| No.   | Parameter Name                          | Setting Range | Default |
|-------|-----------------------------------------|---------------|---------|
| T2-13 | Induced Voltage Constant Unit Selection | 0, 1          | 1       |

#### Setting 0: mV (r/min)

#### Setting 1: mV (rad/sec)

Note: If T2-13 is set to 0, then the drive will use E5-24 (Motor Induction Voltage Constant 2), and will automatically set E5-09 (Motor Induction Voltage Constant 1) to 0.0. If T2-13 is set to 1, then the drive will use E5-09 and will automatically set E5-24 to 0.0.

# ■ T2-14: PM Motor Induced Voltage Constant

Enter the motor induced voltage constant.

| No.   | Parameter Name                    | Setting Range | Default            |
|-------|-----------------------------------|---------------|--------------------|
| T2-14 | PM Motor Induced Voltage Constant | 0.0 to 2000.0 | Depending on T2-02 |

# ■ T2-16: PG Number of Pulses Per Revolution for PM Motor Tuning

Enter the number of pulses from the PG encoder per motor rotation.

| No.   | Parameter Name                             | Setting Range  | Default  |
|-------|--------------------------------------------|----------------|----------|
| T2-16 | Encoder Resolution (Pulses Per Revolution) | 1 to 15000 ppr | 1024 ppr |

### ■ T2-17: PG Encoder Z-pulse Offset

Sets the offset between the rotor magnet axis and the PG encoder zero position. If the PG encoder offset value is unknown or if the PG encoder is replaced, perform PG Encoder Offset Auto-Tuning.

| No.   | Parameter Name            | Setting Range       | Default |
|-------|---------------------------|---------------------|---------|
| T2-17 | PG Encoder Z-pulse Offset | -180.0 to 180.0 deg | 0.0 deg |

# ■ T2-18: Speed Reference for Auto-Tuning of PG-E3 Encoder Characteristics

Sets the speed reference for execution of Auto-Tuning of PG-E3 Encoder Characteristics.

| No.   | Parameter Name                                                   | Setting Range | Default  |  |
|-------|------------------------------------------------------------------|---------------|----------|--|
| T2-18 | Speed Reference for Auto-Tuning of PG-E3 Encoder Characteristics | 1 to 30 r/min | 10 r/min |  |

# ■ T2-19: Rotation Direction for Auto-Tuning of PG-E3 Encoder Characteristics

Sets the direction of motor rotation of Auto-Tuning of PG-E3 Encoder Characteristics.

| No.   | Parameter Name                                                      | Setting Range | Default |
|-------|---------------------------------------------------------------------|---------------|---------|
| T2-19 | Rotation Direction for Auto-Tuning of PG-E3 Encoder Characteristics | 0, 1          | 0       |

Setting 0: Forward (Up) Setting 1: Reverse (Down)

# 4.6 Setup Procedure for Elevator Applications

# • Up and Down Commands and Speed Reference Selection

**WARNING!** Sudden Movement Hazard. Remove the Up/Down Command before resetting alarms and faults. Failure to comply can result in death or serious injury.

**WARNING!** Sudden Movement Hazard. Verify drive parameter b1-03 Stopping Method is set to 0:Ramp to Stop before starting the drive. Failure to comply may cause the elevator to free-fall when the Up/Down command is removed.

**WARNING!** Sudden Movement Hazard. The drive is capable of running the motor at high speed. Verify the maximum drive output frequency before starting the drive. Failure to comply may cause injury or death due to inadvertent high speed operation.

**WARNING!** Sudden Movement Hazard. Use the Initial Pole Search Status Signal ( $H2-\Box\Box = 61$ ) to interlock the brake to ensure the brake is not released before the Initial Magnetic Pole Search is completed. Failure to comply may cause inadvertent elevator movement resulting in serious injury.

**NOTICE:** Always turn off the RUN command before changing the setting of parameters d1-18 (Speed Reference Selection Mode), b1-01 (Speed Reference Selection), or H1-00 (Multi-Function Digital Inputs). If the RUN command is on when changing any of these settings, the motor may unexpectedly start running, and could result in injury.

# ■ Speed Reference Selection

Parameter b1-01 determines the source of the speed reference.

| b1-01       | Reference source         | Speed reference input                                                                                                 |  |
|-------------|--------------------------|----------------------------------------------------------------------------------------------------|--|
| 0 (default) | Digital operator keypad  | Set the speed references in the d1-DD parameters and use digital inputs to switch between different reference values. |  |
| 1           | Analog input <1>         | Apply the speed reference signal to terminal A1 or A2.                                                                |  |
| 2           | Serial Communication <2> | Serial Communications using the RS422/485 port                                                                        |  |
| 3           | Option Board <2>         | Communications option card                                                                                            |  |

<1> If source of the speed reference is assigned to the control terminals (b1-01 = 1), then d1-18 will automatically be set to 0 (so that the drive uses multi-speed references d1-01 to d1-08).

<2> If the speed reference selection in d1-18 is set so that either the high speed reference has priority (d1-18 = 1), or so that the leveling speed has priority (d1-18 = 2), then the drive will look to the multi-function input terminals for the speed reference.

# Up/Down Command Source Selection

The input source for the Up and Down command can be selected using parameter b1-02.

| b1-02       | Up/Down source       | Up/Down command input                                                  |
|-------------|----------------------|------------------------------------------------------------------------|
| 0           | Operator keypad      | RUN and STOP keys on the operator                                      |
| 1 (default) | Digital inputs       | Terminal S1: Run in Up direction<br>Terminal S2: Run in Down direction |
| 2           | Serial Communication | Serial Communications using the RS422/485 port                         |
| 3           | Option Board         | Communications option card                                             |

# Travel Start and Stop

#### **Travel Start**

To start the elevator in up or down direction, the following conditions must be fulfilled:

- A speed reference greater than zero must be provided.
- The Safe Disable signals at terminals H1 and H2 must both be closed (drive output enabled).
- If a multi-function digital input is programmed for Baseblock (H1-DD=8 or 9), this input must be set so the drive is not in a baseblock condition.
- An Up or Down Signal must be set at the source specified in b1-02.
- If a multifunction input is programmed for output contactor feedback (H1- $\Box\Box=56$ ), then the output contactor must be closed.

#### **Travel Stop**

The drive stops under the following conditions:

- The Up or Down command is removed.
- d1-18 is set to 1 or 2 and the Up/Down or Leveling Speed signal (H1- $\Box\Box$  = 53) is removed.
- d1-18 is set to 3 and all speed inputs are removed.
- A fault occurs. The stopping method depends on the specific fault that occurred, in combination with certain parameter settings.
- The Safe Disable inputs are opened or a Base Block signal is input. In this case, the brake is applied immediately and the drive output shuts off.

# Speed Selection Using Digital Inputs (b1-01 = 0)

Set parameter b1-01 = 0 to enable the speed selection using the drive digital inputs. Use parameter d1-18 to determine different travel speeds selected by the digital inputs.

**NOTICE:** Always turn off the RUN command before changing the setting of parameters d1-18 (Speed Reference Selection Mode), b1-01 (Speed Reference Selection), or H1-DD (Multi-Function Digital Inputs). If the RUN command is on when changing any of these settings, the motor may unexpectedly start running, and could result in injury.

| d1-18       | Speed Selection                                                                                               |
|-------------|----------------------------------------------------------------------------------------------------|
| 0 (default) | Multi-speed inputs 1, Speed references are set in d1-01 to d1-08                                              |
| 1           | Separate speed inputs, Speed references are set in d1-19 to d1-24 and d1-26, Higher speed has priority        |
| 2           | Separate speed inputs, Speed references are set in d1-19 to d1-24 and d1-26, Leveling speed has priority      |
| 3           | Multi speed inputs 2, Speed references are set in d1-02 to d1-08, Stop if no speed selection input is enabled |

# ■ Multi-Speed Inputs 1, 2 (d1-18 = 0 or 3)

#### Speed Selection

When d1-18 = 0 or 3, multi-function digital inputs are preset as shown below.

| Terminal | Parameter Number | Set Value | Details                 |
|----------|------------------|-----------|-------------------------|
| S5       | H1-05            | 3         | Multi-Speed Reference 1 |
| S6       | H1-06            | 4         | Multi-Speed Reference 2 |
| S7       | H1-07            | 5         | Multi-Speed Reference 3 |

Different speed reference settings can be selected by combining the three digital inputs as shown in the table below.

Note: Parameters d1-19 through d1-26 are displayed only if d1-18 is set to 1 or 2.

| Digital Inputs             |                            |                            | Selecte                                                                                | d Speed                                      |  |  |
|----------------------------|----------------------------|----------------------------|----------------------------------------------------------------------------------------|----------------------------------------------|--|--|
| Multi-Speed<br>Reference 1 | Multi-Speed<br>Reference 2 | Multi-Speed<br>Reference 3 | d1-18 = 0 d1-18 = 3                                                                    |                                              |  |  |
| 0                          | 0                          | 0                          | Speed reference 1 (d1-01)                                                              | Stop                                         |  |  |
| 1                          | 0                          | 0                          | Speed reference 2 (d1-02 or terminal A1, A                                             | 2 input value if H3-02 or H3-10 is set to 2) |  |  |
| 0                          | 1                          | 0                          | Speed reference 3 (d1-03 or terminal A1, A2 input value if H3-02 or H3-10 is set to 3) |                                              |  |  |
| 1                          | 1                          | 0                          | Speed reference 4 (d1-04)                                                              |                                              |  |  |
| 0                          | 0                          | 1                          | Speed reference 5 (d1-05)                                                              |                                              |  |  |
| 1                          | 0                          | 1                          | Speed reference 6 (d1-06)                                                              |                                              |  |  |
| 0                          | 1                          | 1                          | Speed reference 7 (d1-07)                                                              |                                              |  |  |
| 1                          | 1                          | 1                          | Speed reference 8 (d1-08)                                                              |                                              |  |  |

0 = Off, 1 = On

#### Setting d1-18 = 0

Up to eight speed references can be set using parameters d1-01 to d1-08. The drive starts with an Up or Down command, and stops when the Up or Down command is removed. When d1-18 = 0, parameters d1-19 through d1-23 will not be displayed.

Start-Up Programming & Operation

4

#### Setting d1-18 = 3

Allows seven speed references to be set using parameters d1-02 to d1-08. The drive starts with an Up or Down command, and stops either when all three input terminals that set the speed reference are released, or when the Up/Down command is released. When d1-18 = 0, parameters d1-19 through d1-23 will not be displayed.

### ■ Separate Speed Inputs (d1-18 = 1 or 2)

Six different speed settings (defined in the parameters d1-19 to d1-24 and d1-26) can be set and selected using four digital inputs.

#### **Speed Selection**

When d1-18 = 1 or 2, multi-function digital inputs are preset as shown below:

| Terminal   | Parameter Number | Set Value | Details                |
|------------|------------------|-----------|------------------------|
| \$3        | H1-03            | 50        | Nominal speed (d1-19)  |
| S5         | H1-05            | 51        | Intermediate speed     |
| <b>S</b> 6 | H1-06            | 53        | Leveling speed (d1-26) |

Different speed settings can be selected depending on the assignment of the speed selection digital inputs (H1- $\Box\Box$ ) as shown in the table below.

| Selected Speed               | Leveling and Nominal Speed assigned<br>(H1-□□ = 50 and H1-□□ = 53) |    | Leveling speed not assigned<br>(H1-□□ ≠ 53) |    | Nominal Speed not assigned<br>(H1-□□ ≠ 50) |     |     |     |     |     |
|------------------------------|--------------------------------------------------------------------|----|---------------------------------------------|----|--------------------------------------------|-----|-----|-----|-----|-----|
|                              | 50                                                                 | 51 | 52                                          | 53 | 50                                         | 51  | 52  | 51  | 52  | 53  |
| Nominal Speed (d1-19)        | 1                                                                  | 0  | 0                                           | А  | 1                                          | 0   | 0   | 0   | 0   | 0   |
| Intermediate Speed 1 (d1-20) | 0                                                                  | 1  | 0                                           | А  | 0                                          | 1   | 0   | 1   | 0   | 0   |
| Intermediate Speed 2 (d1-21) | 1                                                                  | 1  | 1                                           | А  | 1                                          | 1   | 1   | N/A | N/A | N/A |
| Intermediate Speed 3 (d1-22) | 0                                                                  | 1  | 1                                           | А  | 0                                          | 1   | 1   | 1   | 1   | 0   |
| Releveling Speed (d1-23)     | 0                                                                  | 0  | 1                                           | А  | 0                                          | 0   | 1   | 0   | 1   | 0   |
| Leveling Speed (d1-26)       | 0                                                                  | 0  | 0                                           | 1  | 0                                          | 0   | 0   | В   | В   | В   |
| Zero Speed                   | 0                                                                  | 0  | 0                                           | 0  | N/A                                        | N/A | N/A | N/A | N/A | N/A |

Note: Parameters d1-19 through d1-26 are displayed only if d1-18 is set to 1 or 2.

0 = Off, 1 = On, A = 0 when d1-18 = 2 and no influence when d1-18=1, B = no influence, N/A = Not available

#### Higher Speed has Priority and the Leveling Speed Input is Assigned (d1-18 = 1 and H1-DD = 53) (Default)

The higher speed has priority over the leveling speed. The leveling signal is disregarded as long as any other speed selection input is active. The drive decelerates to the leveling speed (d1-26) when the selected speed reference signal is removed.

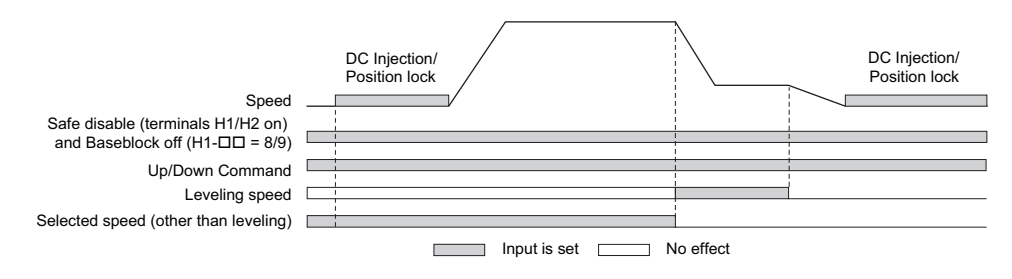

#### Higher Speed Priority is Selected and the Leveling Speed Input is Not Assigned (d1-18 = 1 and H1-□□ ≠ 53)

The drive decelerates to the leveling speed (d1-26) when the selected speed reference signal is removed.

If no speed reference is selected at start, the drive will trigger an "FrL" fault. Set parameter S6-15 to 0 to disable Speed Reference Missing (FrL) detection. With this setting the drive starts using leveling speed if no other speed reference is selected.

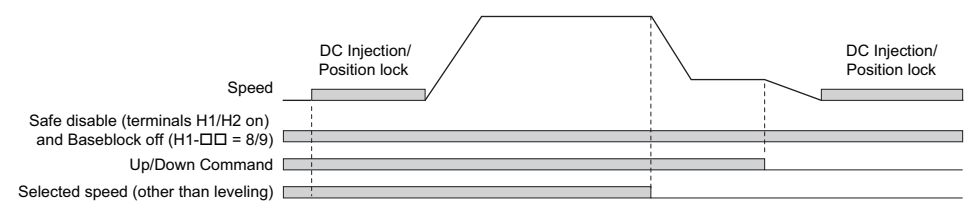

#### Leveling Speed has Priority and the Leveling Speed Input is Assigned (d1-18 = 2, H1-DD = 53)

The leveling signal has priority over other speed references. The drive decelerates to the leveling speed (d1-26) when the leveling speed selection input is activated. The drive stops when either the leveling input or the Up/Down command is released.

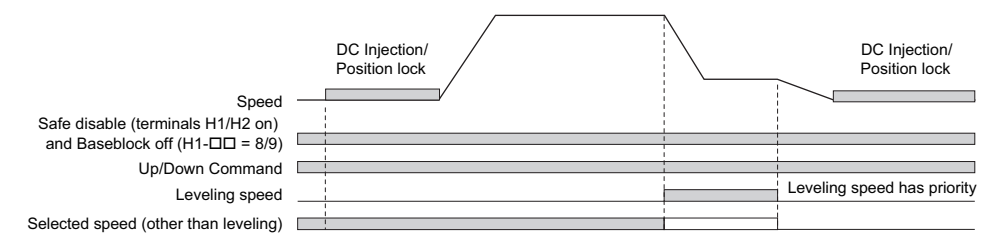

#### Leveling Speed Priority is Selected and the Nominal Speed Input is Not Assigned (d1-18 = 2, H1- $\Box\Box \neq$ 50)

The drive runs at nominal speed (d1-19) when no speed selection input is set. When the leveling speed signal is set, the drive decelerates to the leveling speed. The leveling speed signal has priority over all other speed signals.

**NOTICE:** Equipment Hazard. This function may not work properly if a broken wire connection to the drive I/O causes improper elevator speed selection. Properly tighten wire connections at the drive terminals before enabling this function.

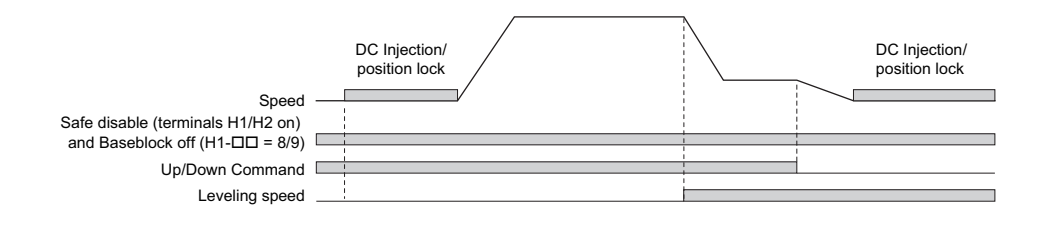

# Multi-Function Terminal Setup

# ■ Multi-Function Digital Input (Terminals S3 to S8)

The H1 parameters assign functions to digital input terminals S3 to S8 digital input terminal functions. *Refer to H1-03 to H1-08: Functions for Terminals S3 to S8 on page 193* for details.

# Multi-Function Digital Outputs

The H2 parameters assign functions to digital output terminals M1-M2, M3-M4, M5-M6, P1-C1, and P2-PC digital input terminal functions. *Refer to H2-01 to H2-05: Terminals M1-M2, M3-M4, M5-M6, P1-PC, and P1-P2 Function Selection on page 197* for details.

# Multi-Function Analog Inputs

The H3 parameters assign functions to analog input terminals A1 and A2 analog input functions. *Refer to Multi-Function Analog Input Terminal Settings on page 209* for details.

# Multi-Function Analog Outputs

The H4 parameters assign functions to analog output terminals FM and AM. Select the function for these terminals by entering the last three digits of the desired U monitor. *Refer to U: Monitors on page 404* for a list of analog output functions.

# Accel/Decel Ramp and Jerk Settings

Acceleration and deceleration ramps are set using the C1- $\Box\Box$  parameters. Use the C2- $\Box\Box$  parameters to adjust the jerk at the start of acceleration or deceleration.

*Figure 4.17* explains how accel/decel ride and jerk settings can be used to adjust the ride profile.

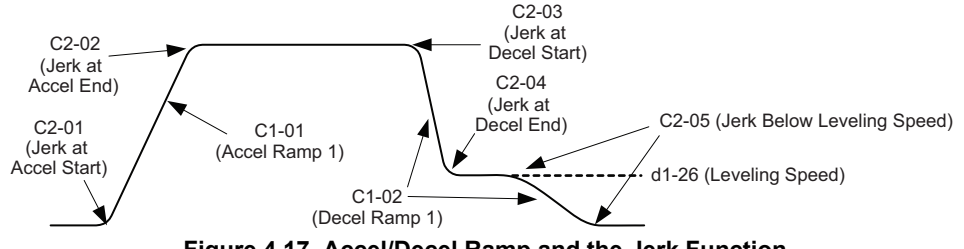

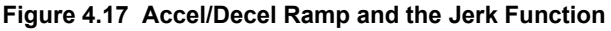

Units used to set the acceleration and deceleration ramp as well as the Jerk function change with the setting of parameter o1-03. Refer to *Digital Operator Display Unit Selection on page 109* for details.

# Inspection Operation

# Start Condition in Inspection Operation

**NOTICE:** Always turn off the RUN command before changing the setting of parameters d1-18 (Speed Reference Selection Mode), b1-01 (Speed Reference Selection), or H1-00 (Multi-Function Digital Inputs). If the RUN command is on when changing any of these settings, the motor may unexpectedly start running, and could result in injury.

Inspection operation is performed when an Up or Down signal is input while one of the following conditions is true:

- Parameter d1-18 is set to 0 or 3 and the selected speed is higher than d1-28 but lower than d1-29.
- Parameter d1-18 is set to 1 or 2 and a digital input programmed for Inspection Operation Speed (H1- $\Box \Box = 54$ ) is enabled.

Inspection Operation uses the same acceleration characteristics and brake sequence at start as normal operation.

The carrier frequency is set to 2 kHz during Inspection Operation, but can be changed using parameter C6-21.

# ■ Stop Condition in Inspection Operation

To stop the drive during Inspection Operation, either remove the Up or Down command or reset the input terminal for Inspection Operation.

A deceleration ramp can be set for Inspection Operation using parameter C1-15.

- If C1-15 = 0.00, the drive immediately applies the brake, shuts off the drive output, and opens the motor contactor, i.e., the multi-function output terminals set for "Brake Control" (H2- $\Box\Box$  = 50) and "Output Contactor Control" (H2- $\Box\Box$  = 51) are cleared.
- If C1-15 > 0.00, the drive decelerates to stop at the rate set to C1-15, then applies the brake, shuts the output off, and opens the motor contactor.

# Inspection Operation Timing Chart

A timing chart for Inspection Operation appears in *Figure 4.18*.

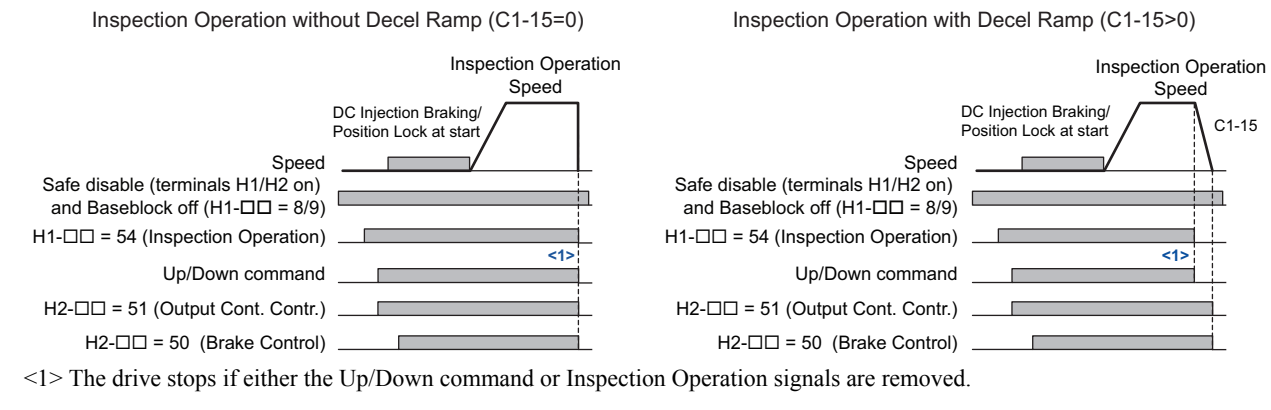

#### Figure 4.18 Inspection Operation Sequence

# Brake Sequence

**WARNING!** Sudden Movement Hazard. Rapid deceleration may cause the drive to fault on an overvoltage condition, resulting in death or serious injury due to an uncontrolled motor state. Be sure to set an acceptable deceleration time in parameter C1-09, Fast Stop Ramp, when using the fast-stop feature.

**NOTICE:** Always turn off the RUN command before changing the setting of parameters d1-18 (Speed Reference Selection Mode), b1-01 (Speed Reference Selection), or H1- $\Box\Box$  (Multi-Function Digital Inputs). If the RUN command is on when changing any of these settings, the motor may unexpectedly start running, and could result in injury.

The drive supports two types of brake sequences, one with torque compensation at start using an analog input terminal  $(H3-\Box\Box = 14)$  and the other without torque compensation at start.

# ■ Brake Sequence without Torque Compensation

To configure the brake sequence operation without torque compensation, do not set any analog input terminals for "Torque compensation" (H3- $\Box \Box = 14$ ).

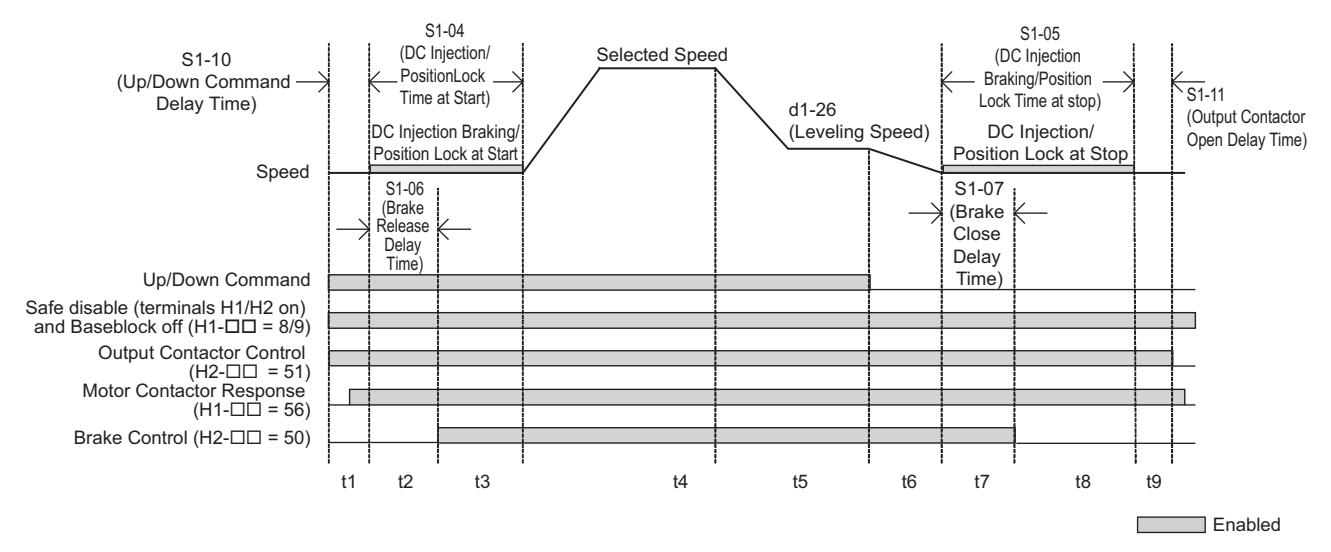

Figure 4.19 Brake Sequence without Torque Compensation at Start

*Figure 4.19* is divided into time zones. *Table 4.11* explains the sequence in each time zone.

| Time Zone | Description                                                                                                    |
|-----------|----------------------------------------------------------------------------------------------------|
|           | Up or Down command is issued.                                                                                                    |
|           | Safe Disable terminals H1-HC and H2-HC must be set and Baseblock must be disabled (digital inputs set to H1- $\Box \Box = 8/9$ ).                                                                                                    |
|           | Speed reference must be selected by multi-function input terminals.                                                                                                    |
| t1        | Output contactor control signal is set (H2- $\Box \Box = 51$ ) by the drive.                                                                                                    |
|           | Drive waits for the "Motor Contactor Feedback" signal (H1- $\Box \Box = 56$ ) to be issued. If the motor contactor feedback is not received within t1, or if the feedback signal is on before the contactor control command has been issued, an SE1 fault is triggered. If the motor contactor feedback signal is not used, then the drive waits for the operation start delay time set in S1-10 to pass, then proceeds to the next step. |
| t2        | After the delay time set in S1-10 has passed, the drive outputs current to the motor.<br>DC Injection Braking or Position Lock begins.                                                                                                    |
|           | After the brake release delay time set in S1-06 has passed, the drive sets the "Brake Control" output (H2- $\Box \Box = 50$ ) in order to release the brake.                                                                                                    |
| t3        | DC Injection Braking or Position Lock will continue until:<br>the time $S1-04$ has elapsed, or<br>the time $S1-06$ has elapsed if $S1-06 > S1-04$ (this setting should be avoided since the motor could be driven against the applied brake).                                                                                                    |
| t4        | The drive accelerates up to the selected speed. The speed is kept constant until the leveling speed is selected.                                                                                                    |
| t5        | Leveling speed is selected. The drive decelerates to the leveling speed and maintains that speed until the Up or Down command is removed.                                                                                                    |
| t6        | The Up or Down signal is cleared. The drive decelerates to zero speed.                                                                                                    |
| t7        | The motor speed reaches the zero speed level (S1-01).<br>DC Injection Braking or Position Lock is then executed for the time set in S1-05.                                                                                                    |
|           | After the delay time to close the brake set in S1-07 has passed, the drive clears the "Brake Control" output (H2- $\Box \Box = 50$ ). The brake applies.                                                                                                    |
| t8        | The drive continues DC Injection or Position Lock until the time S1-05 has passed. When S1-05 has passed the drive output is shut off.                                                                                                    |
| t9        | After the delay for the magnetic contactor set in S1-11 has passed, the drive resets the output terminal set for "Output Contactor Control" (H2- $\Box \Box = 51$ ).<br>The Safe Disable Inputs can be cleared and Baseblock can be enabled.                                                                                                    |

Table 4.11 Time Zones for Brake Sequence without Torque Compensation at Start

# Brake Sequence Using Torque Compensation

If a load measuring device is installed in the elevator, an analog input can be used to input a torque compensation value to the drive. This function requires one of the closed loop control modes (CLV or CLV/PM). To use torque compensation, one of the analog input terminals must be configured to provide the torque compensation signal (H3- $\Box\Box$  = 14).

*Figure 4.20* is a timing chart for a brake sequence using torque compensation.

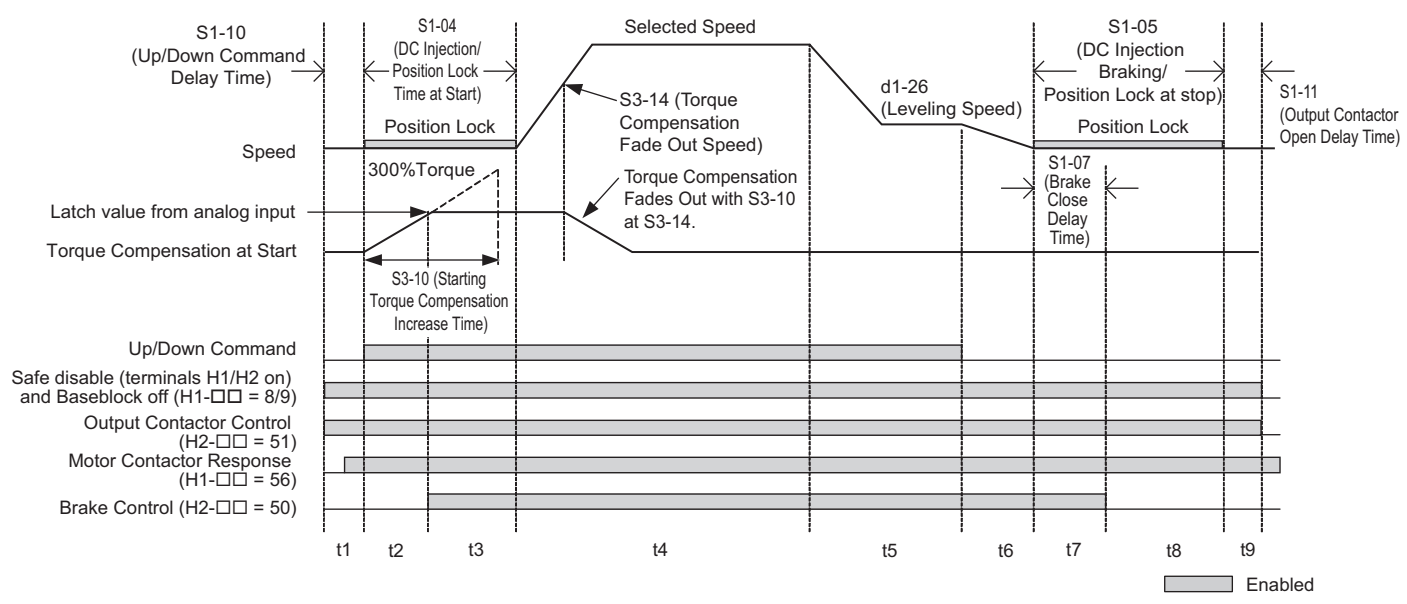

Figure 4.20 Brake Sequence Using Torque Compensation at Start

*Figure 4.20* is divided into time zones. *Table 4.12* explains the sequence in each time zone.

| Time Zone | Description                                                                                                    |  |  |
|-----------|----------------------------------------------------------------------------------------------------|--|--|
| tl        | Up or Down command is issued.                                                                                                    |  |  |
|           | Safe Disable terminals H1-HC and H2-HC must be set and Baseblock must be disabled (digital inputs set to H1- $\Box \Box = 8/9$ ).                                                                                                    |  |  |
|           | Speed reference must be selected by multi-function input terminals.                                                                                                    |  |  |
|           | Output contactor control signal is set (H2- $\Box \Box = 51$ ) by the drive.                                                                                                    |  |  |
|           | Drive waits for the "Motor Contactor Feedback" signal (H1- $\Box \Box = 56$ ) to be issued. If the motor contactor feedback is not received within t1, or if the feedback signal is on before the contactor control command has been issued, an SE1 fault is triggered. If the motor contactor feedback signal is not used, then the drive waits for the operation start delay time set in S1-10 to pass, then proceeds to the next step. |  |  |
|           | The drive reads the torque value from the analog input (load cell).                                                                                                    |  |  |
|           | After the delay time set in S1-10 has passed, the drive outputs current to the motor. Position Lock begins.                                                                                                    |  |  |
| t2        | The torque value from the analog input is latched and internal torque compensation value is increased from zero to the latched value using the time constant set in S3-10.                                                                                                    |  |  |
|           | After the internal torque compensation level reaches the latched value, the drive sets the "Brake Control" output (H2- $\Box\Box$ = 50) in order to release the brake.                                                                                                    |  |  |
| t3        | The brake is released and the drive executes Position Lock until the time set in S1-04 has passed.                                                                                                    |  |  |
| t4        | The drive accelerates up to the selected speed.<br>After the torque compensation fade-out speed level (S3-14) is reached during acceleration, the internal torque compensation value is reduced in accordance with the time constant set in S3-10.                                                                                                    |  |  |
| t5        | Leveling speed is selected. The drive decelerates to the leveling speed and maintains that speed until the Up or Down command is removed.                                                                                                    |  |  |
| t6        | The Up or Down signal is cleared. The drive decelerates to zero speed.                                                                                                    |  |  |
| t7        | The motor speed reaches the zero speed level (S1-01).<br>DC Injection Braking or Position Lock is then executed for the time set in S1-05.                                                                                                    |  |  |
|           | After the delay time to close the brake set in S1-07 has passed, the drive clears the "Brake Control" output (H2- $\Box \Box = 50$ ). The brake applies.                                                                                                    |  |  |
| t8        | The drive continues DC Injection or Position Lock until the time S1-05 has passed. When S1-05 has passed the drive output is shut off.                                                                                                    |  |  |
| t9        | After the delay for the magnetic contactor set in S1-11 has passed, the drive resets the output terminal set for "Output Contactor Control" (H2 $\Box \Box = 51$ ).<br>The Safe Disable Inputs can be cleared and Baseblock can be enabled.                                                                                                    |  |  |

 Table 4.12 Time Zones for Brake Sequence Using Torque Compensation at Start

#### Adjusting the Torque Compensation at Start

**CAUTION!** Set all motor-related parameters (the ED-DD parameters) and perform a test run before fine-tuning the torque compensation prematurely may result in faulty performance.

To use torque compensation at start, apply at least 50% of the maximum weight to the elevator car and set the drive according to the Load Condition 2 procedure below. If using a voltage signal to the analog input terminals as a load sensor, then that input signal will determine the rate of torque compensation applied according to S3-27 and S3-28.

Before the torque compensation function can be used, the analog input scaling must be adjusted to the load sensor output. This can be done by bringing the elevator into two different load conditions and teaching the corresponding analog input value and torque reference value to the drive.

- **Note: 1.** This torque compensation requires a closed loop control mode (CLV, CLV/PM).
  - 2. The torque compensation value is limited to 120%.

Set an analog input terminal for torque compensation (H3- $\Box \Box = 14$ ) and proceed with the steps below.

#### Procedure for Load Condition 1 (S3-27, S3-29)

- 1. Make sure the drive is wired properly. Refer to Standard Connection Diagram on page 58 for details.
- 2. Set the speed reference to 0%.
- **3.** Apply no weight to the elevator car.
- **4.** Note the value of the analog input monitor for the load signal input is connected to (U1-13 for terminal A1, U1-14 for terminal A2).
- **5.** Provide an elevator Up or Down command, using Inspection Operation or normal operation mode. The car should be held in place when the brake releases.
- 6. Note the drives internal torque reference monitor U1-09.
- 7. Stop the drive.
- 8. Set the value noted in step 4 to parameter S3-29. Set the value noted in step 6 to parameter S3-27.

#### Procedure for Load Condition 2 (83-28, 83-30)

- **1.** Set the speed reference to 0%.
- 2. Apply load to the car has much as possible (at least 50% of the maximum weight).
- **3.** Note the value of the analog input monitor for the load signal input connected to (U1-13 for terminal A1, U1-14 for terminal A2)
- **4.** Provide an elevator Up or Down command, using Inspection Operation or normal operation mode. The car should be held in place when the brake releases.
- 5. Note the drives internal torque reference monitor U1-09.
- 6. Stop the drive.
- 7. Set the value noted in step 3 to parameter S3-30. Set the value noted in step 5 to parameter S3-28.
- *Figure 4.21* shows the Torque Compensation at Start settings with parameters S3-27 to S3-30.

The solid line in *Figure 4.21* indicates the torque compensation at start when the elevator moves up or down.

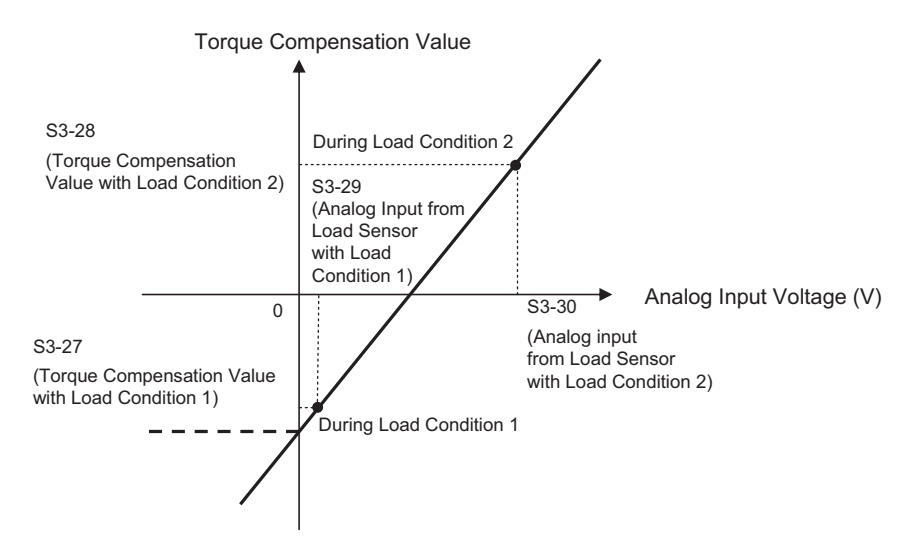

Figure 4.21 Torque Compensation at start for the Elevator in Up and Down Direction

After setting load conditions 1 and 2, perform a trial run. If required, parameter S3-12 can be set up to add a bias to the load sensor input when riding in a Down direction (default: 0.0%, same torque compensation characteristics in up and down direction). *Figure 4.22* illustrates the effect of torque compensation on the settings of S3-12 and S3-27 through S3-30.

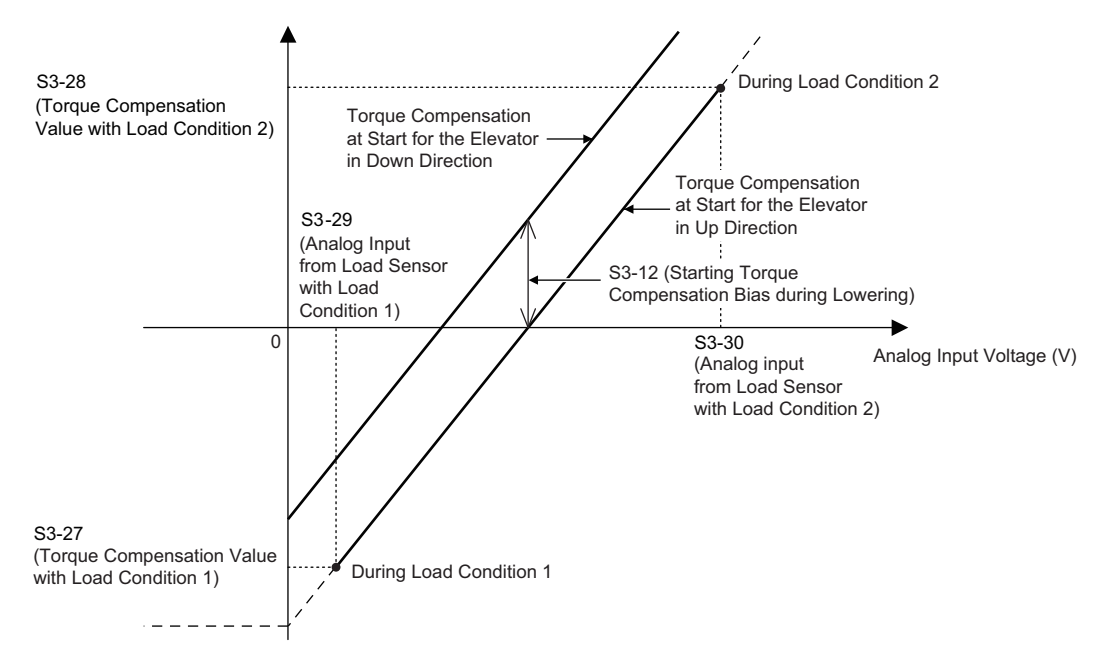

Figure 4.22 Torque Compensation at Start for the Elevator in Up and Down Direction

# Elevator Emergency Stop

# Start Condition for Elevator Emergency Coast to Stop

An emergency coast to stop is performed when the Up or Down command is cleared and all of the following conditions are met.

- Parameter b1-03 (Stopping Method Selection) is set to 4.
- Parameter d1-18 (Speed Reference Selection Mode) is set to 0 or 3.
- Parameter b1-01 (Speed Reference Selection) is set to 1.
- The Up/Down command is cleared and U1-05 (Speed Feedback) is equal to or greater than S1-26 (Emergency Stop Start Level).

# Elevator Emergency Stop Timing Chart

Figure 4.23 and Figure 4.24 show timing charts for Elevator Emergency Coast to Stop and normal Ramp to Stop.

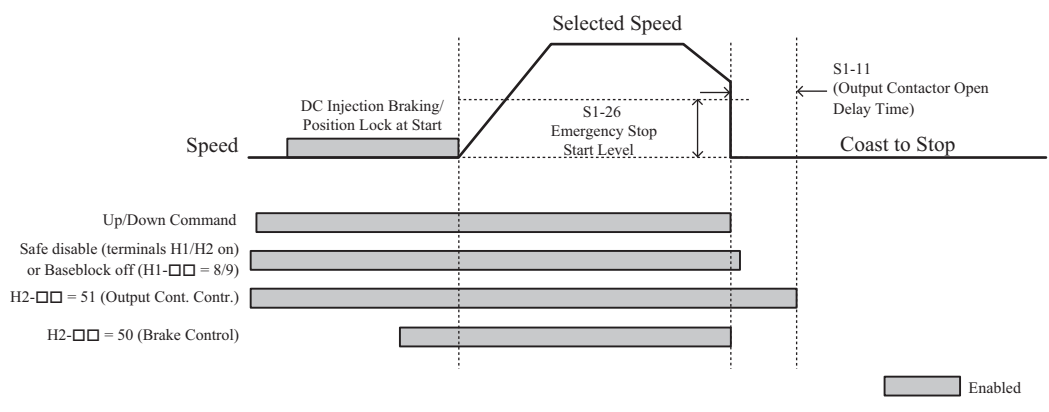

Figure 4.23 With Up/Down Command Cleared and U1-05  $\geq$  S1-26

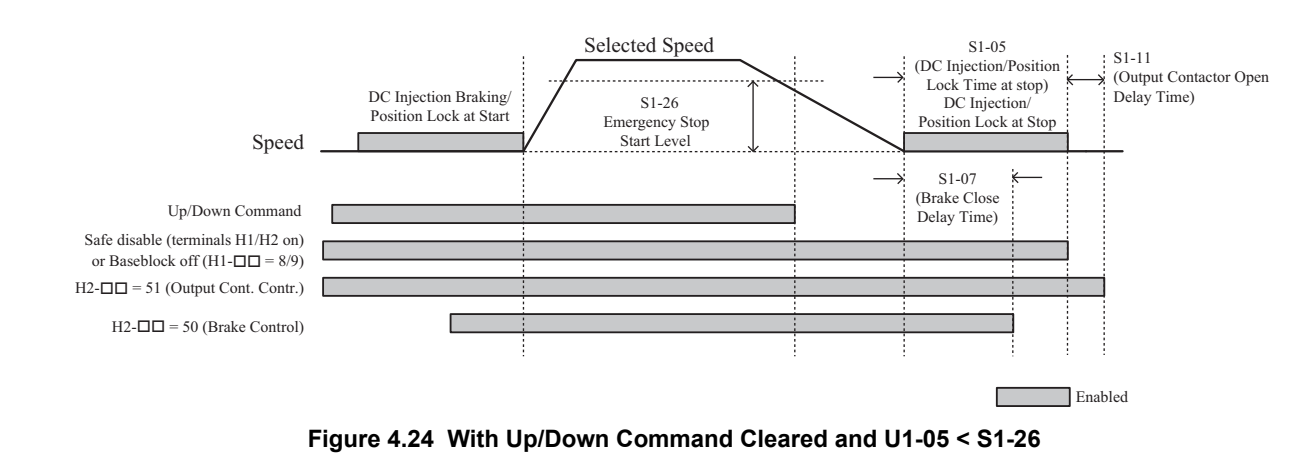

# ♦ Adjustments for Elevator Ride Comfort

This section explains the adjustment of drive settings used to eliminate problems with hunting, vibration, and rollback.

Perform the steps presented in this section after the Basic Application Setup procedure is complete. Also refer to *Riding Comfort Related Problems on page 149* for further descriptions on how to resolve riding comfort problems.

# ■ Speed Loop Adjustments (CLV and CLV/PM)

The speed control loop uses four different gain and integral time settings that can be adjusted using C5- $\Box\Box$  parameters. The settings are switched over when the motor speed reaches the level set in parameter C5-07.

- Proportional gain and integral time C5-03/04 are used at start when the speed is lower than the setting of C5-07.
- Proportional gain and integral time C5-01/02 are used at speeds above the setting of C5-07.
- Proportional gain and integral time C5-13/14 are used at stop when leveling speed is selected as speed reference and the speed is lower than the setting of C5-07.
- Proportional gain and integral time C5-19/20 are used During Position Lock at start in CLV/PM.

Increase the gain and shorten the integral time to increase speed control responsiveness in each of the sections. Reduce the gain and increase the integral time if vibration or oscillation occurs.

# ■ Inertia Compensation (CLV and CLV/PM)

Inertia compensation can be used to eliminate motor speed overshoot at the end of acceleration or undershoot at the end of deceleration caused by the system inertia. Adjust the function following the steps below.

- **1.** Properly adjust the speed control loop parameters (C5-DD).
- 2. Set parameter n5-01 to 1 to enable inertia compensation.
- 3. Calculate and set n5-02 and n5-03 as follows:

| Motor Acceleration Time n5-02 | n5-02 = J <sub>Mot</sub> · $\frac{\pi \cdot n_{r \text{ Mot}}}{30 \cdot T_{r \text{ Mot}}}$                                       | <ul> <li>J<sub>Mot</sub> - Motor inertia in kgm<sup>2</sup></li> <li>n<sub>r_Mot</sub> - Rated motor speed in min<sup>-1</sup></li> <li>T<sub>r_Mot</sub> - Rated motor torgue in Nm</li> </ul> |  |
|-------------------------------|----------------------------------------------------------------------------------------------------|----------------------------------------------------------------------------------------------------|--|
| Inertia Compensation Gain     | $\Sigma J = J_{TS} \cdot i^{2} + \Sigma m \cdot \left(\frac{30 \cdot v_{r \text{ Elev}}}{\pi \cdot n_{r \text{ Mot}}}\right)^{2}$ | <ul> <li>J<sub>TS</sub> - Traction sheave inertia in kgm<sup>2</sup></li> <li>i - Gear ratio (n<sub>Load</sub>/n<sub>Mot</sub>)</li> </ul>                                                      |  |
| n5-03                         | n5-03 = ΣJ / J <sub>Mot</sub>                                                                                                    | <ul> <li>v<sub>r_Elev</sub> - Rated elevator speed in m/s</li> <li>Σm - Mass of all moved parts (car, counterweight, ropes, load &lt;<i>I</i>&gt;) in kg</li> </ul>                             |  |

<1> Insert 0 kg for the load to calculate the lowest setting, insert the elevator rated load to calculate the maximum setting for n5-03. Use the lower setting for initial trials.

4. Change the setting of n5-03 within the limits calculated in step 3 until the desired performance is achieved. If possible, trace the output speed after soft starter (U1-16) and the motor speed (U1-05) values. Increase n5-03 if the motor speed does not follow the speed after soft start. Decrease n5-03 if the motor overshoots the designated speed at the end of acceleration or undershoots the speed at the end of deceleration.

# ■ Adjusting Position Lock at Start (CLV/PM)

Set the S3-DD and C5-DD parameters as described below in order to reduce rollback effects at start.

- With the elevator car unloaded, adjust the speed loop gain (C5-19) and integral time for Position Lock (C5-20). Increase the gain and reduce the integral time in order to reduce the rollback of the car. Set parameters C5-19 and C5-20 in the opposite way if vibration occurs.
- Adjust the Position Lock at start gain 2 (S3-02). Increase S3-02 if rollback occurs, decrease S3-02 it if vibration occurs.
- If the elevator is balanced and oscillation at start occurs, attempt gradually increasing the setting in S3-40 in increments of one pulse.

# Rescue Operation

In the event of a power outage, Rescue Operation allows the elevator to travel to the nearest floor by switching to a backup battery or UPS (Uninterruptable Power Supply) for power.

An input terminal set for Rescue Operation (H1- $\Box\Box$  = 55) can be used to initiate Rescue Operation. During Rescue Operation, the drive uses the speed reference set in d1-25 to travel to the nearest floor.

**NOTICE:** Equipment Hazard. Do not use the Rescue Operation feature for extended periods. Failure to comply may result in drive heat sink overheat alarms (oH).

**NOTICE:** When changing parameters while the drive is supplied from the rescue operation power supply, wait at least 5 s after entering parameters before switching off the power supply. Instantly switching off the power can cause parameter settings corruption that can only be resolved by initializing the drive. This may cause erroneous drive performance.

**NOTICE:** Always turn off the RUN command before changing the setting of parameters d1-18 (Speed Reference Selection Mode), b1-01 (Speed Reference Selection), or H1-00 (Multi-Function Digital Inputs). If the RUN command is on when changing any of these settings, the motor may unexpectedly start running, and could result in injury.

# ■ Drive Power Supply for Rescue Operation

There are various methods of supplying power to the drive for rescue operation. Independent of the chosen method, the voltage in the DC bus of the drive and the voltage supplied to the drive control circuit must meet the specifications provided in *Table 4.13*.

The DC bus voltage can either be supplied by a battery connected to the DC bus terminals of the drive or by a UPS connected to drive terminals L1 and L2. The control circuit voltage can be supplied directly from the drives DC bus (no external wiring required), from an external battery (connection to CN19), or by using an optional 24 Vdc control power backup unit.

When using a single-phase AC power supply for rescue operation such as a single-phase UPS, the ripple in the DC bus voltage will be higher than with a three-phase or battery supply. Make sure that the DC bus voltage never falls below the minimum value listed in *Table 4.13*.

When using a PM motor with an incremental PG encoder and a PG-X3 option card, always perform Initial Magnet Pole Search Parameters Auto-Tuning (T2-01=3) with the normal power supply connected. The tuning function will prepare the drive for Rescue Operation by automatically setting certain parameters. If the tuning ends with an "End8" to "End10" fault, then rescue operation will require a battery or UPS that supplies the drive DC bus with at least 280 Vdc for 200 V class drives and 560 Vdc for 400 V class drives. Alternatively utilize to an absolute PG encoder and a PG-E3 or PG-F3 option card.

| Motor Type             | Speed Feedback                                                                                                    | DC Bus Voltage                                                           | Control Circuit Voltage                                                                                                    |  |
|------------------------|----------------------------------------------------------------------------------------------------|--------------------------------------------------------------------------|----------------------------------------------------------------------------------------------------|--|
| Induction Motor        | Incremental PG Encoder with PG-X3 option card                                                                                        | 200 V class drives: 48 to 340 Vdc<br>400 V class drives: 96 to 680 Vdc   |                                                                                                    |  |
|                        | Incremental PG Encoder with PG-X3 option<br>card<br>"End8" to "End10" error occurs during Initial<br>Magnet Pole Search Auto-Tuning. | 200 V class drives: 280 to 340 Vdc<br>400 V class drives: 560 to 680 Vdc | When supplied from a battery or the drive DC bus:<br>200 V class drives: 250 to 340 Vdc<br>400 V class drives: 280 to 680 V (recommended: 500 to 680 Vdc) |  |
| Permanent Magnet Motor | Incremental PG Encoder with PG-X3 option<br>card<br>No error occurs during Initial Magnet Pole<br>Search Auto-Tuning.                | 200 V class drives: 72 to 340 Vdc<br>400 V class drives: 144 to 680 Vdc  | When supplied via a 24 Vdc control power backup unit:<br>200 V and 400 V class drives: 24 Vdc                                                             |  |
|                        | Absolute PG Encoder with PG-F3 or PG-E3 option card                                                                                  | 200 V class drives: 48 to 340 Vdc<br>400 V class drives: 96 to 680 Vdc   |                                                                                                    |  |

 Table 4.13 Power Supply Ratings for Rescue Operation

# Parameter Setup

Adjust drive parameters as described below when using Rescue Operation.

- Select the type of Rescue Operation power supply for the drives main circuit in parameter S4-06.
- When using a UPS, set the UPS power value to parameter S4-07. Use parameter S4-08 to decide if the Rescue Operation speed shall be limited automatically depending on the UPS power.
- If deterioration of the battery or UPS shall be detected, also set up parameters S4-12 and S4-13. Measure the DC bus voltage during operation using the rescue power supply and set the measured value to parameter S4-12. Set the deterioration detection level to parameter S4-13.
- Set parameters S4-01 to S4-04 if light load direction search shall be automatically performed when Rescue Operation is started.

# Wiring Examples

Switching the main power supply to a battery or UPS requires magnetic contactors that must be controlled by an external controller. Wiring methods and the sequence used for the magnetic contactors depend on the application. This instruction manual describes the following configurations:

- A single-phase, 230 V UPS is used as backup power supply for a 200 V or 400 V class drive.
- Two separate batteries for the main power and control power supplies. Main power battery voltage is below 250 Vdc for 200 V class drives or 500 Vdc for 400 V class drives.
- Two separate batteries. One is used for the main power supply, a second battery supplies the controller via an optional 24 V Backup Power Supply Unit.
- A single battery with minimum 250 Vdc for 200 V class drives or 500 Vdc for 400 V class drives is used for the main and control power supply.

Select the configuration that matches your application. Follow the corresponding instructions for wiring and drive settings. For configurations not covered in the list above, contact your Yaskawa representative or our sales office directly for consultation.

**WARNING!** Electrical Shock Hazard. Do not connect or disconnect wiring while the power is on. Never remove or install option cards or attempt to replace the cooling fan while the drive is switched on. Make sure that the drive and all devices connected to the drive have been shut off prior to performing and type of maintenance or wiring. After shutting off the power, wait for at least the amount of time specified on the drive before touching any components or perform wiring. The internal capacitor remains charged even after the power supply is turned off.

**NOTICE:** Be sure to thoroughly read the instructions for wiring and magnetic contactor sequence described in this section before setting up the drive for Rescue Operation. Failure to follow these instructions can damage the drive.

**NOTICE:** Refrain from using Rescue Operation for extend periods of time. Rescue Operation uses a low DC bus voltage, which can cause the cooling fan to shut off temporarily during Rescue Operation. Continuing to operate under these conditions can trigger an overheat fault and damage the drive.

# ■ Using a Single-Phase, 230 Vac UPS (Uninterruptable Power Supply)

Follow the instructions when using a single-phase 230 V UPS for Rescue Operation. A 230 V UPS can be used for both 200 V and 400 V class drives.

#### Wiring

Refer to Figure 4.25 for a wiring diagram.

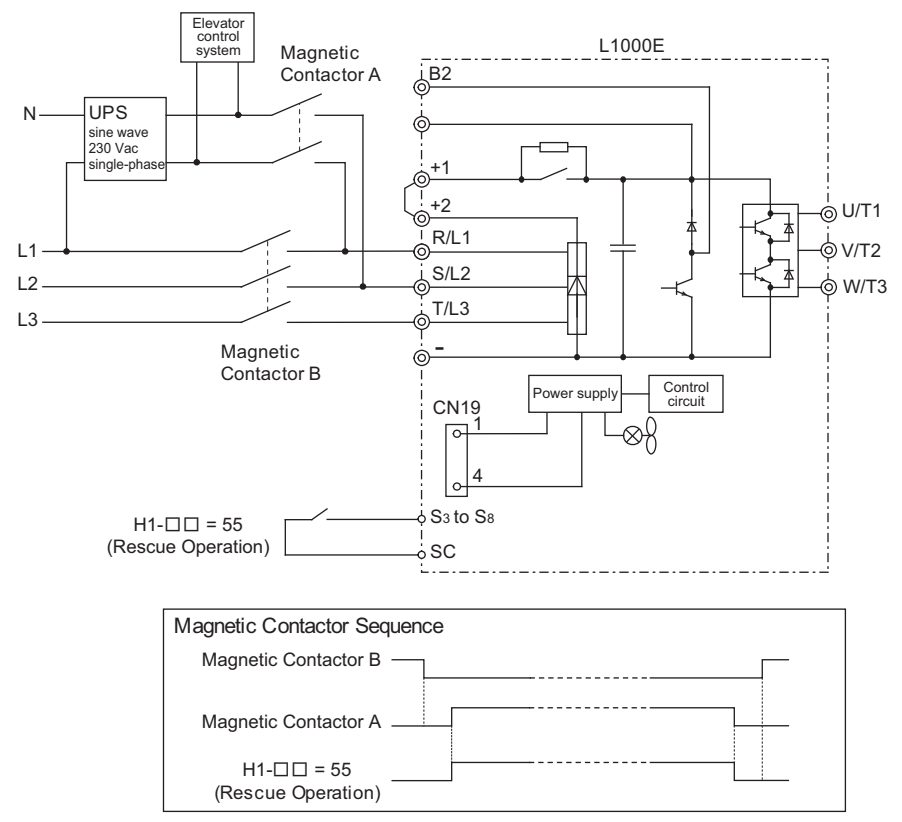

Figure 4.25 Using a Single-Phase 230 V UPS

#### **Operation Sequence**

#### **Starting Rescue Operation**

- 1. Open contactor B.
- 2. Set the input terminal programmed for Rescue Operation (H1- $\Box\Box$  = 55).
- 3. Close contactor A.
- 4. Set the Up/Down command.

#### **Ending Rescue Operation**

- 1. After the car has stopped open contactor A.
- **2.** Clear the input terminal set for Rescue Operation (H1- $\Box\Box$  = 55).
- 3. Close contactor B to return to operation with normal power supply.

#### **Application Precautions**

The drive may fault on a control power supply fault (Uv2) if the UPS can't provide enough voltage, or if the Light Load Direction Search is not set properly. If this problem occurs, take the following corrective actions:

#### **Corrective Action:**

• Use a separate battery for the controller power supply.

#### 4.6 Setup Procedure for Elevator Applications

- Use a battery with a voltage higher than 250 Vdc for 200 V class drives or 500 Vdc for 400 V class drives and connect it to the control power supply input (CN19). Alternatively use a 24 Vdc battery and an optional 24 V Backup Power Supply Unit.
- Enable Light Load Direction Search (S4-01 = 1).

# Using Separate Batteries for DC Bus and Control Power Supply, DC Bus Battery under 250 Vdc (500 Vdc)

Follow these instructions when using separate batteries for Rescue Operation with the battery for the DC bus having a lower voltage than 250 Vdc for 200 V class drives and 500 Vdc for 400V class drives.

#### Wiring

Follow the wiring diagram shown in *Figure 4.26*. When connecting the battery for the control power supply to the L1000E, use the 1.1 m cable packaged with the product. The connector cover must first be removed in order to access connection port CN19 for the battery. Refer to *Connecting the Drive and Battery on page 141* for details.

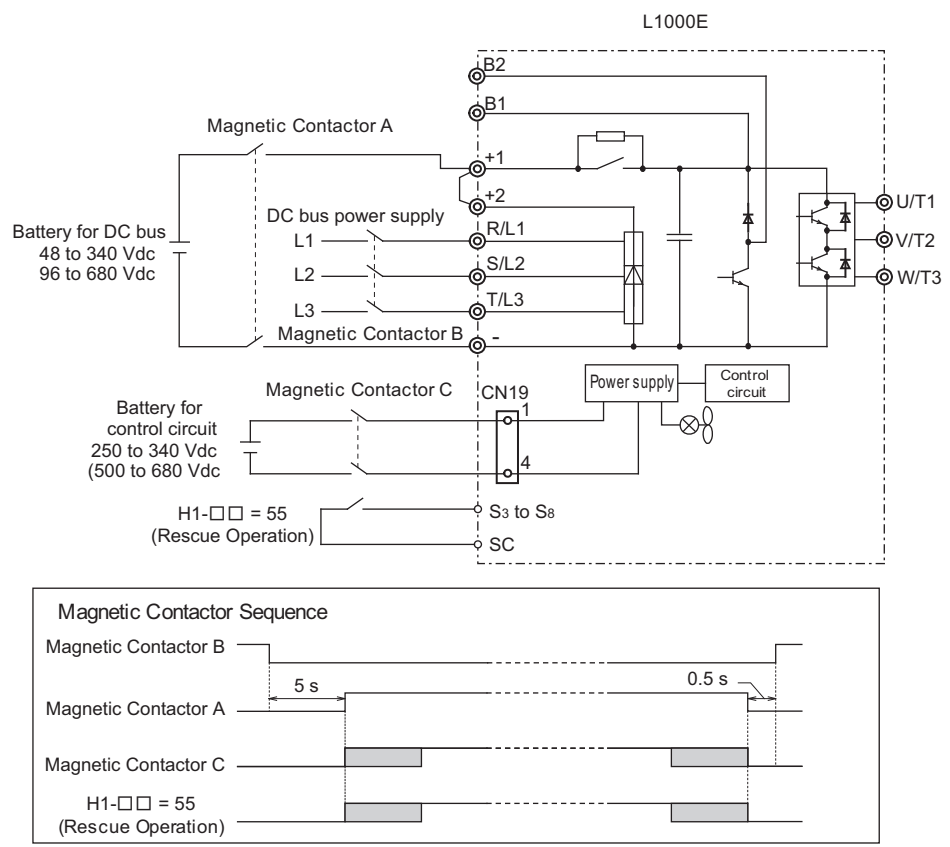

Figure 4.26 Wiring Two Batteries for DC Bus and Control Power Supply (DC Bus Battery is less than 250 V)

#### **Operation Sequence**

#### **Starting Rescue Operation**

- 1. Open contactor B and wait at least 5 seconds.
- **2.** Set the input terminal programmed for Rescue Operation (H1- $\Box\Box$  = 55).
- 3. Close contactors A and C.
- 4. Set the Up/Down command.

#### **Ending Rescue Operation**

- 1. After the car has stopped, open contactors A and C.
- **2.** Clear the input terminal set for Rescue Operation (H1- $\Box\Box$  = 55).
- 3. Wait at least 0.5 s and then close contactor B to return to operation with normal power supply.

# ■ Using a Battery for the DC Bus and 24 V Power Supply Unit Option for the Control Circuit

Follow the instructions when using a 24 V Power Supply Unit option for the control circuit and a battery for the main circuit. The main circuit battery voltage must be higher than 48 Vdc for 200 V class drives and 96 Vdc for 400 V class drives.

#### Wiring

Yaskawa offers a 24 V Power Supply Option for the control circuit that is useful in applications unable to connect to a backup battery greater than 250 V. Wiring instructions can be found in *Figure 4.27*. For a more detailed explanation of the 24 V Power Supply Option, refer to the manual provided with the option.

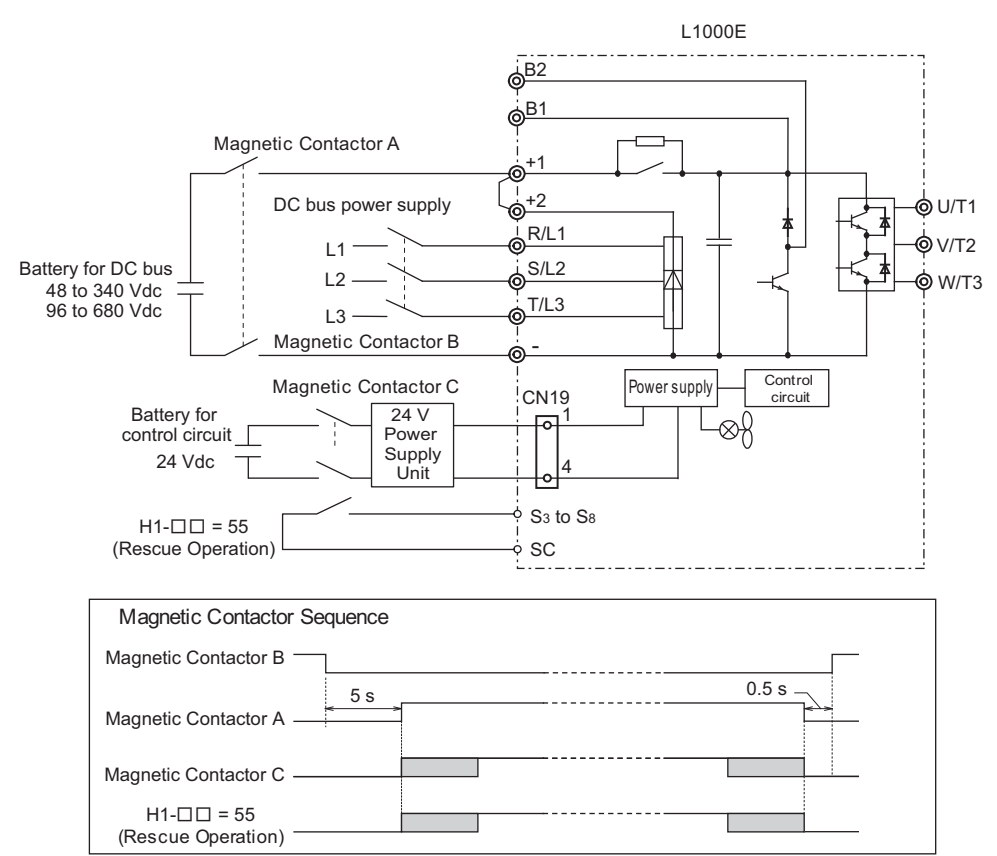

Figure 4.27 Using a Battery for the DC Bus and 24 V Power Supply Unit Option for the Control Circuit

#### **Operation Sequence**

#### **Starting Rescued Operation**

- 1. Open contactor B and wait at least 5 seconds.
- 2. Set the input terminal programmed for Rescue Operation (H1-DD = 55).
- **3.** Close contactors A and C.
- 4. Set the Up/Down command.

#### **Ending Rescue Operation**

- 1. After the car has stopped, open contactors A and C.
- **2.** Clear the input terminal set for Rescue Operation (H1- $\Box\Box$  = 55).
- 3. Wait at least 0.5 s and then close contactor B to return to operation with normal power supply.

# ■ Using a Single Battery with Minimum 250 Vdc (500 Vdc)

Follow the instructions when using one battery to supply both, main circuit and controller. The battery voltage must be at least 250 Vdc for 200 V class drives or 500 Vdc for 400 V class drives.

#### Wiring

Following the wiring diagram show in *Figure 4.28*.

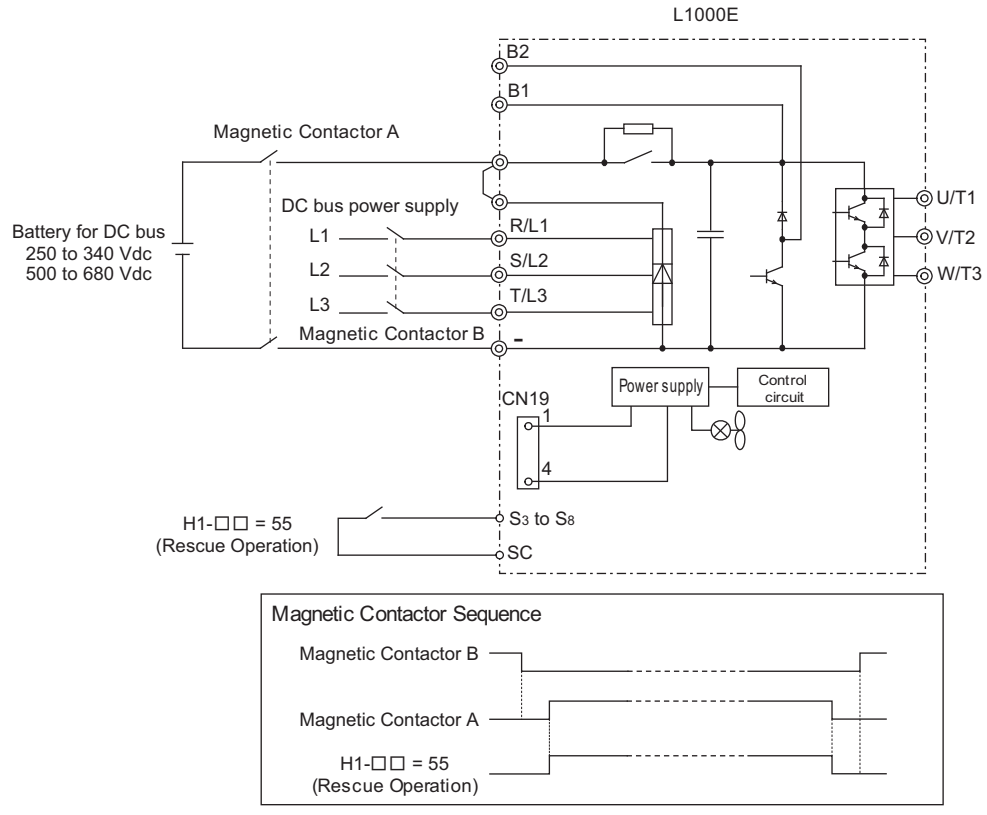

Figure 4.28 Using a Backup Battery With Minimum 250 Vdc (500 Vdc)

#### **Operation Sequence**

#### **Starting Rescue Operation**

- 1. Open contactor B.
- **2.** Set the input terminal programmed for Rescue Operation (H1- $\Box\Box$  = 55).
- 3. Close contactor A.
- 4. Set the Up/Down command.

#### **Ending Rescue Operation**

- 1. After the car has stopped, open contactor A.
- **2.** Clear the input terminal set for Rescue Operation (H1- $\Box\Box$  = 55).
- 3. Close contactor B to return to operation with normal power supply.

# ■ Connecting the Drive and Battery

Use the 1.1 m cable packaged with the drive to connect the battery. Remove the connector covering port CN19 before connecting the cable to CN19.

Information on battery power ratings can be found in Table 4.13.

Note: The connector port location and angle vary by drive model.

**DANGER!** Switch off the power supply before wiring and connecting the battery cable. Failure to comply will lead to death or serious injury from electric shock.

#### Battery Connections for 2A0018 to 2A0094 and 4A0009 to 4A0049

1. Insert the tip of a screwdriver into the opening on the edge of the CN19 connector cover. Slide the cover off the drive as indicated in *Figure 4.29*.

**NOTICE:** A straight-edge screwdriver should be inserted into the opening provided on the connector cover at the proper angle. Attempting to insert the screwdriver blade at a different angle could damage the drive.

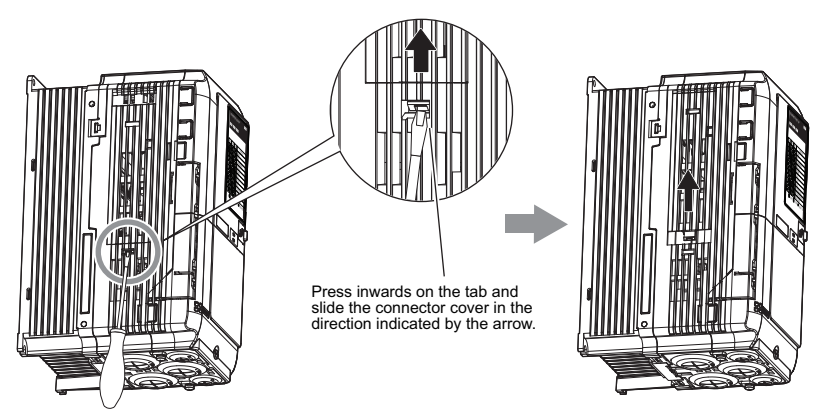

Figure 4.29 Removing the Connector Cover

2. Connect the cable provided to the CN19 port.

**NOTICE:** Be sure that the connector fastens at the correct angle to the drive port. The incorrect angle could damage the battery, cable, or connector.

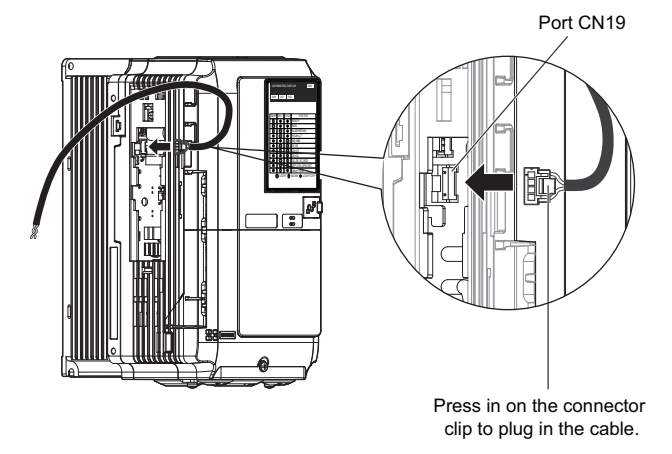

Figure 4.30 Connecting the Cable

**3.** Use a pair of diagonal cutters to cut an opening in the connector cover that allows the cable to pass through. The cable should pass through the connector cover with the cover fastened to the drive.

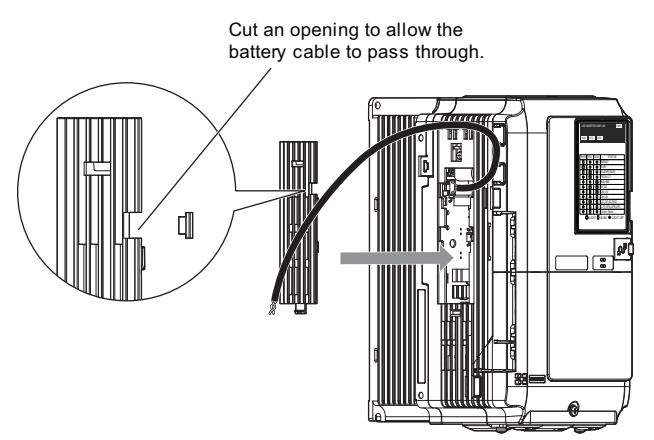

Figure 4.31 Reattaching the Connector Cover (1)

4. Slide the connector cover back into place as shown in Figure 4.32.

NOTICE: Make sure the cable does not get pinched between the drive and the connector cover, as this could damage the cable.

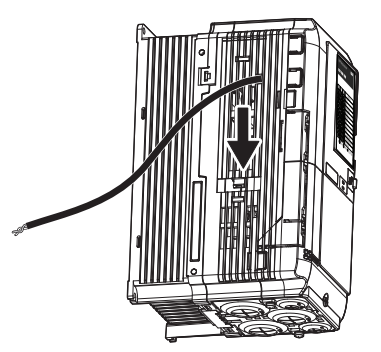

Figure 4.32 Reattaching the Connector Cover (2)

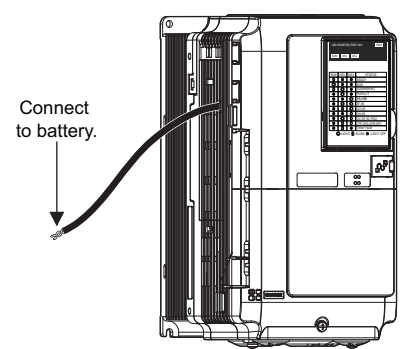

Figure 4.33 Drive and Battery Connection Complete

#### Models 2A0106 to 2A0432 and 4A0056 to 4A0225

**1.** Use a Phillips screwdriver (M4) to loosen the screw holding the CN19 connector cover in place.

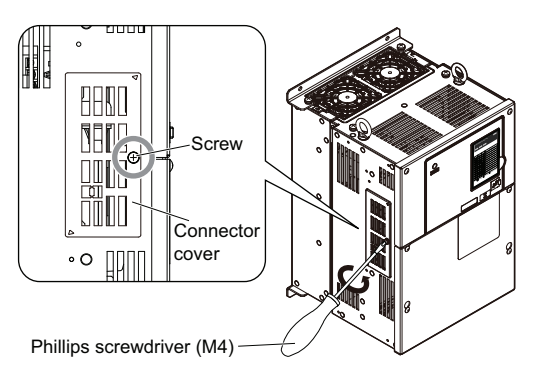

Figure 4.34 Removing the CN19 Connector Cover

2. Slide the CN19 connector cover from the drive as shown in *Figure 4.35*.

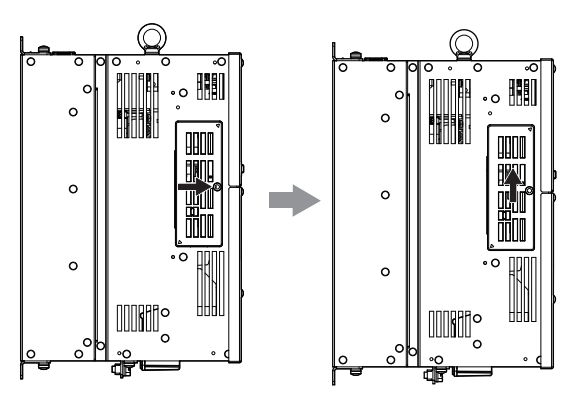

Figure 4.35 Sliding the CN19 Connector Cover

3. Insert a straight-edge screwdriver into the opening as shown in *Figure 4.36*, then remove the CN19 connector cover by sliding it as shown in *Figure 4.36*.

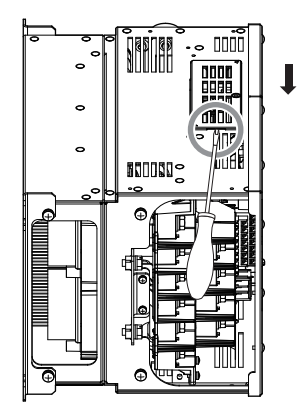

Figure 4.36 Removing the CN19 Connector Cover

- 4. Connect the cable to the CN19 connector port on the drive.
- **Note:** The connector port location and angle vary by drive model.

**NOTICE:** Be sure that the connector fastens at the correct angle to the CN19 connector port. The incorrect angle could damage the battery, cable, or connector.

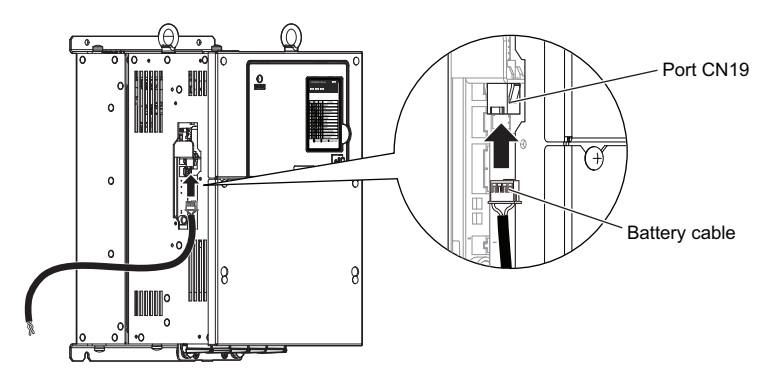

Figure 4.37 Connecting the Cable

5. The cable should pass through the connector cover with the cover fastened to the drive.

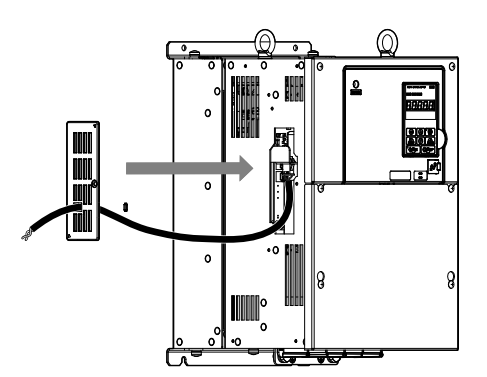

Figure 4.38 Reattaching the CN19 Connector Cover

6. Slide the CN19 connector cover back into place as shown in *Figure 4.39*.

NOTICE: Make sure the cable does not get pinched between the drive and the CN19 connector cover, as this could damage the cable.

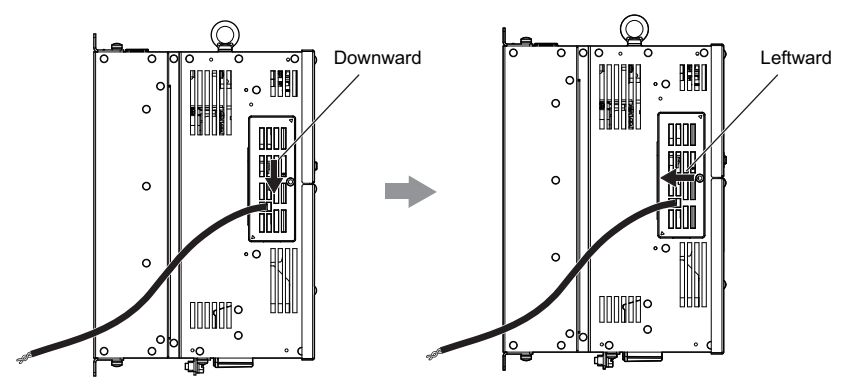

Figure 4.39 Sliding the CN19 Connector Cover into Place
7. Use a Phillips screwdriver (M4) to fasten the screw that holds the CN19 connector cover in place.

**NOTICE:** Use the screw provided to fasten the connector cover into place. Using a different screw may damage the internal drive components.

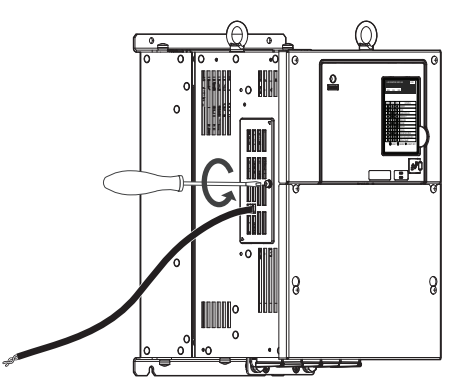

Figure 4.40 Reattaching the CN19 Connector Cover

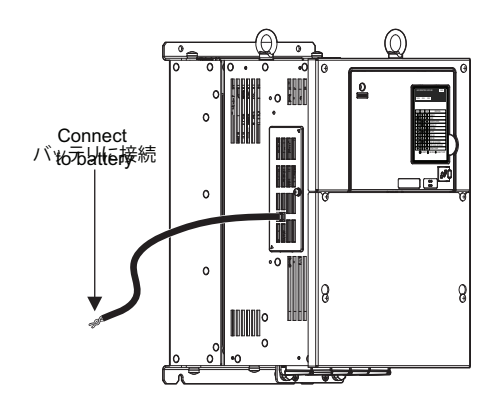

Figure 4.41 Drive and Battery CN19 Connection Complete

# ■ Rescue Operation Torque Limit

The Torque Limit During Rescue Operation is set in parameter S4-05. After Rescue Operation is complete, the drive utilizes to the torque limits set in the L7 parameters.

# ■ Light Load Direction Search Function

Light Load Direction Search can be used to automatically perform Rescue Operation in the direction with the lower load. It can help to minimize the amount of power required by the backup power supply required for Rescue Operation. Light Load Direction Search can be set so that it is automatically performed when Rescue Operation is started. To enable Light Load Direction Search set parameter S4-01 = 1.

When Light Load Direction Search is enabled the drive first runs in the up and then in the down direction, each for the time set to S4-03. It then compares the load condition of both operations and travels to the next floor using the lighter load condition direction. The speed reference used for Light Load Direction Search can be set in parameter S4-04.

• When the lightest load direction is up, the drive stops after Light Load Direction Search and then accelerates upwards to the Rescue Operation speed set in parameter d1-25. The output terminals set for "Light Load Direction" (H2- $\Box\Box$  = 54) and "Light Load Direction detection status"(H2- $\Box\Box$  = 55) will close.

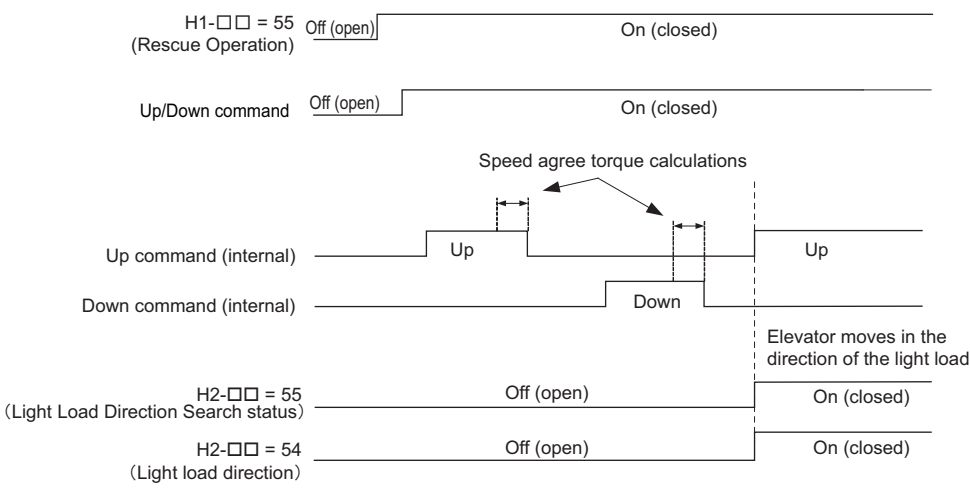

Figure 4.42 Light Load Direction Detection (Up)

• When the lightest direction is down, then after Light Load Direction Detection is finished the drive immediately accelerates to the Rescue Operation speed set in d1-25 without stopping. An output terminal set for "Light load direction" (H2- $\Box\Box$  = 54) will stay open, and an output terminal set for "Light Load Direction detection status"(H2- $\Box\Box$  = 55) will close.

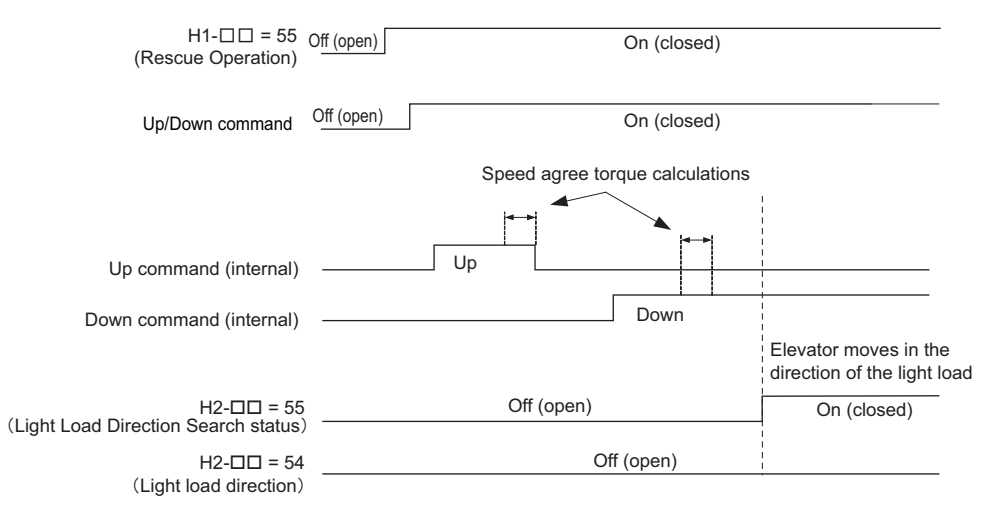

Figure 4.43 Light Load Direction Detection (Down)

# 4.7 Setup Troubleshooting and Possible Solutions

This section describes troubleshooting problems that do not trip an alarm or fault.

| Symptom                                                                                                    |                                                                  | Page |
|----------------------------------------------------------------------------------------------------|------------------------------------------------------------------|------|
| Cannot Change Parameter Settings                                                                                    |                                                                  | 147  |
| Motor Does Not Rotate Properly after Pressing RUN Button or after Entering Exter-                                   | Motor Does Not Rotate                                            | 147  |
| nal Up/Down Command                                                                                                 | Motor Rotates in the Opposite Direction from the Up/Down Command | 148  |
| Motor Gets Too Hot                                                                                                  |                                                                  | 148  |
| Drive Does Not Allow Selection of Rotational Auto-Tuning                                                            |                                                                  | 148  |
| Noise From Drive or Output Lines When the Drive is Powered On                                                       |                                                                  | 148  |
| Ground Fault Circuit Interrupter (GFCI)                                                                             |                                                                  | 148  |
| Encoder Offset (E5-11) Set during Auto-Tuning (Rotational or Stationary) Consistently Differs by 30 Degrees or More |                                                                  | 149  |
| Riding comfort related problems                                                                                     |                                                                  | 149  |

# Cannot Change Parameter Settings

| Cause                                                                                                    | Possible Solutions                                                                                                    |  |  |
|----------------------------------------------------------------------------------------------------|----------------------------------------------------------------------------------------------------|--|--|
| The drive is running the motor (i.e., the Up/Down command is present).                                                                                                    | <ul> <li>Stop the drive and switch over to the Programming Mode.</li> <li>Most parameters cannot be edited during run.</li> </ul>                                                                 |  |  |
| The Access Level is set to restrict access to parameter settings.                                                                                                    | • Set the Access Level to allow parameters to be edited $(A1-01 = 2)$ .                                                                                                    |  |  |
| The operator is not in the Parameter Setup Mode.                                                                                                    | <ul> <li>Verify the digital operator mode, Drive or Programming mode?</li> <li>Switch to the Programming Mode. <i>Refer to The Drive and Programming Modes on page 99</i> for details.</li> </ul> |  |  |
| <ul> <li>If the password entered to A1-04 does not match the password saved to A1-05, then drive setting</li> <li>Reset the password.</li> <li>If the password is unknown:</li> <li>Scroll to A1-04. Press Stop and press At the same time. Parameter A1-05 will a</li> <li>Set a new password to parameter A1-05.</li> </ul> |                                                                                                    |  |  |
| Undervoltage was detected.                                                                                                    | <ul> <li>Check the drive main input voltage by looking at the DC bus voltage (U1-07).</li> <li>Check all main circuit wiring.</li> </ul>                                                          |  |  |

# Motor Does Not Rotate Properly after Pressing RUN Button or after Entering External Up/Down Command

# ■ Motor Does Not Rotate

| Cause                                                                    | Possible Solutions                                                                                                    |  |
|--------------------------------------------------------------------------|----------------------------------------------------------------------------------------------------|--|
| The drive is not in the Drive Mode.                                      | <ul> <li>Check if the DRV on the digital operator is displayed.</li> <li>Enter the Drive Mode. <i>Refer to The Drive and Programming Modes on page 99</i>.</li> </ul>                                                                                                    |  |
| • <u>10</u>                                                              | Stop the drive and check if the correct frequency reference source is selected. If the digital operator is the source, the LO/RE button LED must be on. If the source is REMOTE, it must be off. Take the following steps to solve the problem:                                                            |  |
| The RE button is enabled (o2-01=1) and was pushed.                       | • Push the $\frac{10}{\text{RE}}$ button.                                                                                                    |  |
|                                                                          | <ul> <li>o2-01 is set to 0 by default, i.e. the LO/RE button is disabled.</li> </ul>                                                                                                    |  |
| Auto-Tuning has just completed.                                          | <ul> <li>When Auto-Tuning completes, the drive is switched back to the Programming Mode. The Up/Down command will not be accepted unless the drive is in the Drive Mode.</li> <li>Use the digital operator to enter the Drive Mode. <i>Refer to The Drive and Programming Modes on page 99</i>.</li> </ul> |  |
| A Fast Stop was executed and is not reset.                               | Reset the Fast Stop command.                                                                                                    |  |
| Settings are incorrect for the source that provides the Up/Down command. | Check parameter b1-02 (Up/Down Command Selection).<br>Set b1-02 so that it corresponds with the correct Up/Down command source.<br>0: Digital operator<br>1: Control circuit terminal (default setting)<br>2: MEMOBUS/Modbus communications<br>3: Option card                                              |  |
| There is faulty wiring in the control circuit terminals.                 | <ul> <li>Check the wiring for the control terminal.</li> <li>Correct wiring mistakes.</li> <li>Check the input terminal status monitor (U1-10).</li> </ul>                                                                                                    |  |
| The speed reference source setting is incorrect.                         | Check parameter b1-01 (Speed Reference Selection).<br>Set b1-01 to the correct source of the speed reference.<br>0: Digital operator<br>1: Control circuit terminal (default setting)<br>2: MEMOBUS/Modbus communications<br>3: Option card                                                                |  |
| The settings for the analog speed reference are incorrect.               | Check the settings (signal level, function, bias, gain) for the analog input that supplies the speed reference.                                                                                                    |  |

| Cause                                                                                                    | Possible Solutions                                                                                                    |  |
|----------------------------------------------------------------------------------------------------|----------------------------------------------------------------------------------------------------|--|
| Selection for the sink/source mode and the internal/external power supply is incorrect.                      | Check the position of the jumper and setting for S3. <i>Refer to Control I/O Configuration on page 79</i>                                                                                                    |  |
| Speed reference is too low.                                                                                  | <ul> <li>Check the speed reference monitor (U1-01).</li> <li>Increase the speed reference above the minimum output speed (E1-09).</li> <li>Make sure speed references are set properly and the speed selection works properly. If using an analog signal make sure the input signal is present at the time the Up/Down command is issued.</li> </ul> |  |
| The brake does not release or motor contactor is not closed.                                                 | Check the brake and motor contactor sequence.                                                                                                    |  |
| The <b>STOP</b> button is enabled (o2-02=1) and was pressed when the drive was started from a REMOTE source. | <ul> <li>When the STOP button is pressed, the drive will decelerate to stop.</li> <li>Switch off the Up/Down command and then re-enter a new Up/Down command.</li> <li>o2-02 is set to 0 by default, i.e. the Stop button is disabled.</li> </ul>                                                                                                    |  |

# ■ Motor Rotates in the Opposite Direction from the Up/Down Command

| Cause                                                                      | Possible Solutions                                                                                                    |  |
|----------------------------------------------------------------------------|----------------------------------------------------------------------------------------------------|--|
| Phase wiring between the drive and motor is incorrect.                     | Check the motor wiring. Perform the steps described in <i>Motor Rotation Direction Setup on page 108</i> and <i>PG Encoder Setup on page 108</i> . |  |
| Drive control circuit terminals for the Up and Down commands are switched. | <ul><li>Check the control circuit wiring.</li><li>Correct any fault wiring.</li></ul>                                                              |  |

# • Motor is Too Hot

| Cause                                                                                       | Possible Solutions                                                                                                    |  |
|---------------------------------------------------------------------------------------------|----------------------------------------------------------------------------------------------------|--|
| The load is too heavy.                                                                      | <ul> <li>If the load is too heavy for the motor, the motor will overheat as it exceeds its rated torque value for an extended period of time.</li> <li>Keep in mind that the motor also has a short-term overload rating in addition to the possible solutions provided below:</li> <li>Reduce the load.</li> <li>Lower the acceleration and deceleration ramps. (Increase the acceleration time and deceleration time)</li> <li>Check the values set for the motor protection (L1-01, L1-02) as well as the motor rated current (E2-01).</li> <li>Increase motor capacity.</li> </ul> |  |
| The air around the motor is too hot.                                                        | <ul><li>Check the ambient temperature.</li><li>Cool the area until it is within the specified temperature range.</li></ul>                                                                                                    |  |
| The drive is operating in a vector control mode but Auto-Tuning has not yet been performed. | <ul> <li>Perform Auto-Tuning.</li> <li>Calculate the motor value and reset the motor parameters. <i>Refer to E2: Motor Parameters on page 179</i>.</li> <li>Change the motor control method to V/f Control (A1-02 = 0).</li> </ul>                                                                                                    |  |
| Insufficient voltage insulation between motor phases.                                       | <ul> <li>When the motor cable is long, high voltage surges occur between the motor coils and drive switching.</li> <li>Normally, surges can reach up to three times the drive input power supply voltage.</li> <li>Use a motor with a voltage tolerance higher than the max voltage surge.</li> <li>Install an AC reactor on the output side of the drive. Make sure the output reactor can handle frequencies in the range of the drive carrier frequency.</li> </ul>                                                                                                    |  |
| The motor fan has stopped or is clogged.                                                    | Check the motor fan.                                                                                                    |  |

# • Drive Does Not Allow Selection the Desired Auto-Tuning Mode

| Cause                                                                        | Possible Solutions                                                                                                    |  |
|------------------------------------------------------------------------------|----------------------------------------------------------------------------------------------------|--|
| The desired Auto-Tuning mode is not available for the selected control mode. | <ul> <li>Check if the desired tuning mode is available for the selected control mode. <i>Refer to Auto-Tuning on page 113</i>.</li> <li>Change the motor control method by setting A1-02.</li> </ul> |  |

# • Electrical Noise From Drive or Output Lines When the Drive is Operating

| Cause                                                 | Possible Solutions                                                                                                    |  |
|-------------------------------------------------------|----------------------------------------------------------------------------------------------------|--|
| PWM switching in the drive generates excessive noise. | <ul> <li>Lower the carrier frequency (C6-03).</li> <li>Install a noise filter on the input side of drive input power.</li> <li>Install a noise filter on the output side of the drive.</li> <li>Place the wiring inside a metal conduit to shield it from switching noise.</li> <li>Ground the drive and motor properly.</li> <li>Separate the main circuit wiring and the control lines.</li> <li>Make sure wires and the motor have been properly grounded.</li> </ul> |  |

# • Ground Fault Circuit Interrupter (ELCB/GFCI) Trips During Run

| Cause                                                                       | Possible Solutions                                                                                                    |
|-----------------------------------------------------------------------------|----------------------------------------------------------------------------------------------------|
| Excessive leakage current trips ELCB/GFCI ground fault circuit interrupter. | <ul> <li>Increase the ELCB/GFCI sensitivity or use ELCB/GFCI with a higher threshold.</li> <li>Lower the carrier frequency (C6-03).</li> <li>Reduce the length of the cable used between the drive and the motor.</li> <li>Install a noise filter or reactor on the output side of the drive.</li> </ul> |

# Encoder Offset (E5-11) Set during Auto-Tuning (Rotational or Stationary) Consistently Differs by 30 Degrees or More

| Cause                                                 | Possible Solutions                                                 |
|-------------------------------------------------------|--------------------------------------------------------------------|
| PG-E3 option position error with the ERN1387 encoder. | Perform Auto-Tuning of PG-E3 encoder characteristics (T2-01 = 12). |

# Riding Comfort Related Problems

The following table describes the most common problems related to ride comfort and proposes countermeasures to those problems. Before taking any action, make sure the startup procedures have been performed as previously described.

| Problem                                                              | Control Mode and Possible Cause |                                                                                              | Corrective Action                                                                                                    |  |
|----------------------------------------------------------------------|---------------------------------|----------------------------------------------------------------------------------------------|----------------------------------------------------------------------------------------------------|--|
|                                                                      | V/f and OLV                     | Insufficient torque when the brake is released.                                              | <ul> <li>Increase the DC Injection Braking Current at Start using parameter S1-02.</li> <li>Increase the Minimum Output Frequency Voltage (E1-10) and Medium<br/>Output Frequency Voltage (E1-08) V/f pattern voltages. Make sure, that the<br/>starting and leveling current does not rise too high.</li> </ul>                      |  |
|                                                                      |                                 | DC Injection and brake timing is not optimized.                                              | Set the time for DC Injection Braking at Start (S1-04) as short as possible, and make sure that brake releases completely before the motor starts to turn.                                                                                                    |  |
|                                                                      | OLV                             | The slip or torque compensation function acts too slowly.                                    | <ul> <li>Decrease the Torque Compensation Time (C4-02).</li> <li>Decrease the Slip Compensation Time (C3-02).</li> </ul>                                                                                                    |  |
| Rollback at start                                                    |                                 | The speed control is not responding fast enough when the brake is released.                  | Adjust the speed control loop parameters used During Position Lock. Increase C5-19 and reduce C5-20.                                                                                                    |  |
| CLV<br>CLV/PM                                                        | CLV<br>CLV/PM                   | The Position Lock control loop does not respond fast enough.                                 | <ul> <li>Adjust the speed control loop parameters used During Position Lock.<br/>Increase C5-19 and reduce C5-20.</li> <li>Increase the Position Lock Gain at Start 1 in S3-01 gradually. If vibration occurs reduce it.</li> <li>Increase the Position Lock Gain at Start 2 in S3-02 gradually until rollback disappears.</li> </ul> |  |
|                                                                      | A 11                            | Motor torque is not fully established when the brake is released.                            | Lengthen the Brake Release Delay Time (S1-06) and the time for DC Injection Braking / Position Lock at Start (S1-04).                                                                                                    |  |
|                                                                      | All                             | Motor contactor closes too late.                                                             | Make sure that the contactors are closed before the Up/Down command is issued.                                                                                                    |  |
| Shock at start                                                       | All                             | Motor starts turning when the brake is not completely released<br>or runs against the brake. | Increase the DC Injection Braking Time at Start using parameter S1-04.                                                                                                    |  |
|                                                                      |                                 | Acceleration rate is changing too quickly.                                                   | Decrease the Jerk at Start. Decrease C2-01 if set in m/s <sup>2</sup> , increase C2-01 if set in s.                                                                                                    |  |
|                                                                      |                                 | Rollback occurs during brake release.                                                        | Refer to "Rollback at start".                                                                                                    |  |
| Al                                                                   | All                             | Brake is applied too early, causing the motor to run against the brake.                      | Increase the Delay Time to Close the Brake (S1-07). If necessary, also increase the DC Injection Braking Time at Stop S1-05.                                                                                                    |  |
|                                                                      |                                 | Motor contactor is released before the brake is fully applied.                               | Check the motor contactor sequence.                                                                                                    |  |
| Shock at stop                                                        | CLV<br>CLV/PM                   | Rollback occurs before the brake applies at stop.                                            | <ul> <li>Make sure the speed control loop parameters for position lock are adjusted properly (C5-13 and C5-14).</li> <li>Increase the Position Lock Gain at Stop S3-03 gradually until no rollback occurs. If vibration occurs reduce the gain S3-03.</li> </ul>                                                                      |  |
| Jerk occurs due to overshoot<br>when the motor reaches top<br>speed. | OLV                             | Too fast torque or slip compensation.                                                        | <ul> <li>Increase the Torque Compensation Delay Time (C4-02).</li> <li>Increase the Slip Compensation Delay Time (C3-02).</li> </ul>                                                                                                    |  |
|                                                                      | CLV<br>CLV/PM                   | Speed control loop setting is too soft or too hard.                                          | <ul> <li>Adjust the Speed Control Loop Gain C5-01 and Integral Time C5-02.</li> <li>Adjust Inertia Compensation parameters (n5-DD if speed control loop settings can not solve the problem</li> </ul>                                                                                                    |  |
|                                                                      |                                 | Incorrect motor data.                                                                        | <ul> <li>For induction motors readjust the motor data (E2-□□), especially the slip (E2-02) and no-load current values (E2-03), or perform Auto-Tuning again.</li> <li>For PM motors readjust the motor data in E5-□□ or perform Auto-Tuning.</li> </ul>                                                                               |  |
|                                                                      |                                 | Inertia compensation function is not set up correctly.                                       | If the Inertia Compensation Function is used (n5-01=1) make sure the values in n5-02 and n5-03 are correct.                                                                                                    |  |
|                                                                      | All                             | The acceleration rate changes too quickly when reaching the selected speed.                  | Decrease the Jerk at the End of Acceleration. Decrease C2-02 if set in $m/s^2$ , increase C2-02 if set in s.                                                                                                    |  |

# 4.7 Setup Troubleshooting and Possible Solutions

| Problem                                                                                                    |                    | Control Mode and Possible Cause                                                                                   | Corrective Action                                                                                                    |
|----------------------------------------------------------------------------------------------------|--------------------|----------------------------------------------------------------------------------------------------|----------------------------------------------------------------------------------------------------|
|                                                                                                    | V/f and OLV        | Not enough torque at low speed.                                                                                   | Increase the Minimum and Middle Voltage Levels for the V/f pattern voltage (E1-10 and E1-08 respectively). Make sure that the Starting and Leveling Current does not rise too high.                                                                                                    |
|                                                                                                    | OLV and<br>CLV     | Motor data incorrect.<br>Too much slip compensation.                                                              | Adjust the motor data (E2-DD), especially the motor slip (E2-02) and no-<br>load current values (E2-03), or perform Auto-Tuning.                                                                                                    |
| Motor stops shortly (under-<br>shoot) when the leveling<br>speed is reached.                                                                                            | CLV<br>CLV/PM      | Speed control loop responds too slow.                                                                             | Increase the Speed Control Gain and reduce the Speed Control Integral Time used for Low Speed at Stop. The parameters to be changed depend on the setting of C5-05 and whether a third set of speed loop settings is used. Refer to <i>Speed Loop Adjustments (CLV and CLV/PM) on page 134</i> .                                            |
|                                                                                                    |                    | The inertia compensation function is not set up correctly.                                                        | If the Inertia Compensation Function is used $(n5-01 = 1)$ make sure the values in n5-02 and n5-03 are correct.                                                                                                    |
|                                                                                                    | All                | The deceleration rate changes too quickly when reaching leveling speed.                                           | Decrease the Jerk at the End of Deceleration. Decrease C2-04 if set in $m/s^2$ , increase C2-04 if set in s.                                                                                                    |
| Motor speed overshoot at<br>acceleration end and under-<br>shoot when reaching leveling<br>speed occurs. Problem can<br>not be resolved by adjusting<br>the speed loop. | CLV<br>CLV/PM      | Inertia is high.                                                                                                  | Use the Inertia Compensation Function. Set n5-01 to 1 and then adjust parameters n5-02 and n5-03 as described in <i>Inertia Compensation (CLV and CLV/PM) on page 134</i> .                                                                                                    |
| Motor or machine vibrates at                                                                                                    | OLV                | Torque compensation responds too quickly.                                                                         | Increase the Torque Compensation Delay Time (C4-02).                                                                                                    |
| high speed or top speed.                                                                                                    | CLV<br>CLV/PM      | Speed control loop adjusted too hard.                                                                             | Decrease C5-01, then increase C5-02.                                                                                                    |
|                                                                                                    | V/f                | Output voltage is too high.                                                                                       | Reduce the V/f Pattern settings (E1-08, E1-10).                                                                                                    |
|                                                                                                    | OLV                | Torque compensation is responding too quickly.                                                                    | Increase the Torque Compensation Delay Time (C4-02).                                                                                                    |
|                                                                                                    | UL,                | Output voltage is too high.                                                                                       | Reduce the V/f Pattern settings (E1-08, E1-10).                                                                                                    |
| Motor or machine vibrates in the low or medium speed                                                                                                    | OLV<br>CLV         | The value for the motor slip is set incorrectly.                                                                  | Check the Motor Slip value in parameter E2-02. Increase or decrease it in steps of 0.2 Hz.                                                                                                    |
| the low or medium speed - range.                                                                                                    | CLV<br>CLV/PM      | Speed control loop adjusted with too much gain.                                                                   | <ul> <li>Decrease C5-01 and then increase C5-02 if the problem occurs at speed higher than C5-07.</li> <li>Decrease C5-03 and then increase C5-04 if the problem occurs at speed lower than C5-07.</li> <li>Decrease C5-13 and then increase C5-14 if the problem occurs at speed lower than C5-07 but only during deceleration.</li> </ul> |
| Motor or machine vibrates in                                                                                                    | CLV<br>CLV/PM      | The Position Lock control loop does not respond fast enough.                                                      | <ul> <li>If vibration occurs at During Position Lock at start, first decrease S3-02. If decreasing S3-02 does not resolve the problem, decrease S3-01.</li> <li>Decrease S3-03 if vibration occurs During Position Lock at stop.</li> </ul>                                                                                                 |
| During Fosition Look.                                                                                                    | CLV/I IVI          | The speed control is not responding quickly enough when the brake is released.                                    | Decrease C5-19 and then increase C5-20.                                                                                                    |
| Vibrations with the fre-                                                                                                    | CLV<br>CLV/PM      | Encoder vibrates.                                                                                                 | Check the encoder mounting and the alignment of encoder and motor shaft.                                                                                                    |
| quency equal to the motor                                                                                                    | Γ                  | Mechanical problems.                                                                                              | Check bearings and gearbox.                                                                                                    |
| speed occur.                                                                                                    | All                | Rotational parts (motor armature, handwheel, brake disk/<br>drum) are not properly balanced.                      | Properly balance rotating parts.                                                                                                    |
| Oscillations when using an analog speed reference.                                                                                                    | All                | The analog reference value is not stable or the signal is noisy.                                                  | <ul> <li>Check the analog signal line connection. Use shielded twisted pair cables.</li> <li>Apply a filter to the analog input signal by setting parameter H3-13.</li> </ul>                                                                                                    |
| Top speed is different in motoring and regenerative mode.                                                                                                    | OLV                | Slip Compensation during Regenerative operation is switched off.                                                  | Make sure C3-04 is set properly and set parameter C3-05 to 0.                                                                                                    |
| Speed reference and motor speed do not match when using an analog reference signal.                                                                                     | All                | The drives analog input is not set according to the signal level of the controller speed reference output signal. | Check the gain and bias settings for the analog input that is used to set the speed reference. Check parameters H3-03 and H3-04 for input A1, check parameters H3-11 and H3-12 for input A2.                                                                                                    |
| Acceleration is longer than                                                                                                    | All                | The load is too high.                                                                                             | <ul> <li>Check if the acceleration rate set is not too high (acceleration time is too short).</li> <li>Make sure the drive rated current is enough to fulfill the application requirements.</li> <li>Make sure the load is not seized, car guide lubrication is ok, etc.</li> </ul>                                                         |
| set to C1-LL parameters.                                                                                                    | V/f and OLV        | The load is too high and the current/torque exceeds the stall prevention level.                                   | Check if the Stall Prevention Level at Acceleration in L3-03 is not set too small.                                                                                                    |
|                                                                                                    | OLV, CLV<br>CLV/PM | The load is too high and the torque exceeds the drives torque limits.                                             | Check it the Torque Limit parameters L7-                                                                                                    |
|                                                                                                    | All                | The load is too high.                                                                                             | Make sure the drive rated current is enough to fulfill the application requirements.                                                                                                    |
| Motor speed does not match<br>the speed reference at con-<br>stant speed.                                                                                               | V/f                | The load is too high and the current/torque exceeds the stall prevention level.                                   | Check if the Stall Prevention Level During Run in L3-06 is not set too low.                                                                                                    |
| sain speed.                                                                                                    | OLV, CLV<br>CLV/PM | The load is too high and the torque exceeds the torque limits.                                                    | Check it the Torque Limit parameters L7-                                                                                                    |
| High frequency acoustic noise from the motor.                                                                                                    | All                | The carrier frequency is too low.                                                                                 | Increase the Carrier Frequency in parameter C6-03. If the carrier frequency is set higher than the default setting, a current derating must be considered.                                                                                                    |

# 4.8 Verifying Parameter Settings and Backing Up Changes

Use the Verify Menu to check all changes to parameter settings as a result of Auto-Tuning. *Refer to Verifying Parameter Changes: Verify Menu on page 102*.

Save the verified parameter settings. Change the access level or set a password to the drive to prevent accidental modification of parameter settings.

# Backing Up Parameter Values: o2-03

Setting o2-03 to 1 saves all parameter settings before resetting o2-03 to 0. The drive can now recall all the saved parameters by performing a User Initialization (A1-03 = 1110).

| No.   | Parameter Name                  | Description                                                                                                    | Setting Range   | Default Setting |
|-------|---------------------------------|----------------------------------------------------------------------------------------------------|-----------------|-----------------|
| 02-03 | User Parameter<br>Default Value | Lets the user create a set of default settings for a User Initialization.<br>0: Saved/Not Set<br>1: Set Defaults - Saves current parameter settings as the default values for a User Initialization.<br>2: Clear All - Clears the currently saved user settings. After saving the user parameter set value, the items of<br>1110 (User Initialization) are displayed in A1-03 (User Parameter Default Value). | 0 to 2          | 0               |
| A1-03 | Initialize Parameters           | Selects a method to initialize the parameters.<br>0: No Initialize<br>1110: User Initialization (The user must first program and store desired settings using parameter o2-03)<br>2220: 2-Wire Initialization (parameter initialized prior to shipment)<br>5550: oPE4 Fault reset                                                                                                    | 0 to 2220, 5550 | 0               |

# Parameter Access Level: A1-01

Setting the Access Level for "Operation only" (A1-01 = 0) allows the user to access parameters A1- $\Box\Box$  and U $\Box$ - $\Box\Box$  only. Other parameters are not displayed.

Setting the Access Level for "User Parameters" (A1-01 = 1) allows the user to access only the parameters that have been previously saved as User Parameters. This is helpful when displaying only the relevant parameters for a specific application.

| No.                  | Parameter<br>Name                          | Description                                                                                                    | Setting<br>Range  | Default |
|----------------------|--------------------------------------------|----------------------------------------------------------------------------------------------------|-------------------|---------|
| A1-01                | Access Level<br>Selection                  | Selects which parameters are accessible via the digital operator.<br>0: Operation only. A1-01, A1-04, and A1-06 can be set and monitored, and UD-DD parameters can also be viewed.<br>1: User Parameters. Only recently changed parameters from application parameters A2-01 to A2-16 and A2-17 to A2-32 can be set and monitored.<br>2: Advanced Access Level. All parameters can be set and monitored.                                                                                          | 0 to 2            | 2       |
| A2-01<br>to<br>A2-32 | User Parameters<br>1 to 32                 | Parameters selected by the user are saved as User Parameters, including recently viewed parameters and parameters specifically selected for quick access. If parameter A2-33 is set to 1, recently viewed parameters will be listed between A2-17 and A2-32. Parameters A2-01 through A2-16 must be manually selected by the user. If A2-33 is set to 0, recently viewed parameters will not be saved to the group of User Parameters. A2-DD parameters are now available for manual programming. | A1-00 to<br>04-13 | _       |
| A2-33                | User Parameter<br>Automatic Selec-<br>tion | 0: Parameters A2-01 through A2-32 are reserved for the user to create a list of User Parameters.<br>1: Save history of recently viewed parameters. Recently edited parameters will be saved to A2-17 through A2-32 for quick access. The most recently changed parameter is saved to A2-17. The second most recently changed parameter is saved to A2-18.                                                                                                    | 0, 1              | 1       |

# Password Settings: A1-04, A1-05

The user can set a password in parameter A1-05 to restrict access to the drive. The password must be entered to A1-04 to unlock parameter access (i.e., parameter setting A1-04 must match the value programmed into A1-05). The following parameters cannot be viewed or edited until the value entered to A1-04 correctly matches the value set to A1-05: A1-01, A1-02, A1-03 and A2-01 through A2-33.

Note: Parameter A1-05 is hidden from view. To display A1-05, access parameter A1-04 and press of and \Lambda simultaneously.

# Copy Function

Parameter settings can be copied to another drive to simplify parameter restoration or multiple drive setup. The drive supports the following copy options:

#### LCD Operator

The LCD operator used to operate the drive supports copying, importing, and verifying parameter settings. *Refer to o3: Copy Function on page 244* for details.

#### USB Copy Unit and CopyUnitManager

The Copy Unit is an external option connected to the drive to copy parameter settings from one drive and save those settings to another drive. Refer to the manual supplied with the USB Copy Unit for instructions.

CopyUnitManager is a PC software tool that allows the user to transfer parameter settings between the Copy Unit and a PC. This tool is especially useful when managing parameters for various drives or applications. Refer to the manual supplied with CopyUnitManager for instructions.

#### DriveWizard Plus

DriveWizard is a PC software tool for parameter management, monitoring, and diagnosis. DriveWizard can load, store, and copy drive parameter settings. For details, refer to Help in the DriveWizard software.

Note: To obtain the driver and software of USB Copy Unit, Copy Unit Manager and DriveWizardPlus, access these sites:

China: http://www.yaskawa.com cn Europe: http://www.yaskawa.eu.com Japan: http://www.e-mechatronics.com U.S.A.: http://www.yaskawa.com Other areas: contact a Yaskawa representative.

# **Parameter Details**

| 5.1 A: INITIALIZATION             | 154 |
|-----------------------------------|-----|
| 5.2 B: APPLICATION                | 160 |
| 5.3 C: TUNING                     | 166 |
| 5.4 D: REFERENCE SETTINGS         | 178 |
| 5.5 E: MOTOR PARAMETERS.          | 182 |
| 5.6 F: OPTION SETTINGS            | 190 |
| 5.7 H: TERMINAL FUNCTIONS         | 197 |
| 5.8 L: PROTECTION FUNCTIONS       | 217 |
| 5.9 N: SPECIAL ADJUSTMENTS        | 236 |
| 5.10 O: OPERATOR RELATED SETTINGS | 243 |
| 5.11 S: ELEVATOR PARAMETERS       | 252 |
| 5.12 U: MONITOR PARAMETERS        | 269 |

# 5.1 A: Initialization

The initialization group contains parameters associated with initial setup of the drive. Parameters involving the display language, access levels, initialization, and password are located in this group.

# A1: Initialization

# ■ A1-00: Language Selection

Selects the display language for the digital operator.

Note: This parameter is not reset when the drive is initialized using parameter A1-03.

| No.   | Parameter Name     | Setting Range        | Default |
|-------|--------------------|----------------------|---------|
| A1-00 | Language Selection | 0 to 12 < <i>I</i> > | 0       |

<1> Language Settings 8 to 12 can only be selected from an LCD operator with software version 0102 or later. The version number of the LCD operator PRG software is shown on the back of the LCD operator.

| Setting 0: English    |
|-----------------------|
| Setting 1: Japanese   |
| Setting 2: German     |
| Setting 3: French     |
| Setting 4: Italian    |
| Setting 5: Spanish    |
| Setting 6: Portuguese |
| Setting 7: Chinese    |
| Setting 8: Czech      |
| Setting 9: Russian    |
| Setting 10: Turkish   |
| Setting 11: Polish    |
| Setting 12: Greek     |

# ■ A1-01: Access Level Selection

Allows or restricts access to drive parameters.

| No.   | Parameter Name         | Setting Range | Default |
|-------|------------------------|---------------|---------|
| A1-01 | Access Level Selection | 0 to 2        | 2       |

#### Setting 0: Operation only

Access is restricted to parameters A1-01, A1-04, and all U monitor parameters.

#### **Setting 1: User Parameters**

Access to only a specific list of parameters set to A2-01 through A2-32. These User Parameters can be accessed using the Setup Mode of the digital operator.

#### Setting 2: Advanced Access Level (A) and Setup Access Level (S)

All parameters can be viewed and edited.

#### Notes on Parameter Access

- If the drive parameters are password protected by A1-04 and A1-05, parameters A1-00 through A1-03, A1-06, and all A2 parameters cannot be modified.
- If parameters are changed via serial communication, it will not be possible to edit or change parameter settings with the digital operator until an Enter command is issued to the drive from the serial communication.

# ■ A1-02: Control Method Selection

Selects the Control Method (also referred to as the control mode) that the drive uses to operate the motor. Parameter A1-02 determines the control mode for motor 1 when the drive is set up to run two motors.

| No.   | Parameter Name           | Setting Range | Default |
|-------|--------------------------|---------------|---------|
| A1-02 | Control Method Selection | 0, 2, 3, 7    | 2       |

Note: This parameter is not reset when the drive is initialized using parameter A1-03.

#### Setting 0: V/f Control for Induction Motors

Use this mode for simple speed control and for multiple motor applications with low demands to dynamic response or speed accuracy. This control mode is also used when the motor parameters are unknown and Auto-Tuning cannot be performed. The speed control range is 1:40.

#### Setting 2: Open Loop Vector Control

Use this mode for general, variable-speed applications with a speed control range of 1:200 that require precise speed control, quick torque response, and high torque at low speed without using a speed feedback signal from the motor.

#### **Setting 3: Closed Loop Vector Control**

Use this mode for general, variable-speed applications that require precise speed control down to zero speed, quick torque response or precise torque control, and a speed feedback signal from the motor. The speed control range is up to 1:1500.

#### Setting 7: Closed Loop Vector Control for PM Motors

Use this mode for high-precision control of a PM motor in constant torque or variable torque applications. The speed control range reaches 1:1500. A speed feedback signal is required.

# ■ A1-03: Initialize Parameters

Resets parameters back to the original default values. After initialization, the setting for A1-03 automatically returns to 0.

| No.   | Parameter Name        | Setting Range       | Default |
|-------|-----------------------|---------------------|---------|
| A1-03 | Initialize Parameters | 0, 1110, 2220, 5550 | 0       |

#### Setting 0: No initialization Setting 1110: User Initialize

Drive parameters are reset to values selected by the user as User Settings. User Settings are stored when parameter o2-03 is set to "1: Set defaults".

Note: User Initialization resets all parameters to a user-defined set of default values previously saved to the drive. Set parameter o2-03 to 2 to clear the user-defined default values.

#### Setting 2220: 2-Wire Initialization

Resets all parameters back to their original default settings with digital inputs S1 and S2 configured as Forward run and Reverse run, respectively.

#### Setting 5550: oPE04 Reset

An oPE04 error appears on the digital operator when a terminal block with settings saved to its built-in memory is installed in a drive that has edited parameters. Set A1-02 to 5550 to use the parameter settings saved to the terminal block memory.

#### Notes on Parameter Initialization

The parameters shown in *Table 5.1* will not be reset when the drive is initialized by setting A1-03 = 2220 or 3330. Although the control mode in A1-02 is not reset when A1-03 is set to 2220 or 3330, it may change when an application preset is selected.

| No.   | Parameter Name                                        |
|-------|-------------------------------------------------------|
| A1-00 | Language Selection                                    |
| A1-02 | Control Method Selection                              |
| E1-03 | V/f Pattern Selection                                 |
| E5-02 | Motor Rated Capacity (for PM)                         |
| E5-03 | Motor Rated Current (for PM)                          |
| E5-04 | Motor Poles (for PM)                                  |
| E5-05 | Motor Stator Resistance (for PM)                      |
| E5-06 | Motor d-Axis Inductance (for PM)                      |
| E5-07 | Motor q-Axis Inductance (for PM)                      |
| E5-09 | Motor Induction Voltage Constant 1 (for PM)           |
| E5-24 | Motor Induction Voltage Constant 2                    |
| F6-□□ | Communications Parameter (initialized when F6-08 = 1) |
| L8-35 | Installation Selection                                |
| 02-04 | Drive Model Selection                                 |

# ■ A1-04, A1-05: Password and Password Setting

Parameter A1-04 enters the password when the drive is locked; parameter A1-05 is a hidden parameter that sets the password.

| No.   | Parameter Name   | Setting Range  | Default |
|-------|------------------|----------------|---------|
| A1-04 | Password         | - 0000 to 9999 | 0000    |
| A1-05 | Password Setting |                |         |

#### How to use the Password

The user can set a password in parameter A1-05 to restrict access to the drive. The password must be entered to A1-04 to unlock parameter access (i.e., parameter setting A1-04 must match the value programmed into A1-05). The following parameters cannot be viewed or edited until the value entered to A1-04 correctly matches the value set to A1-05: A1-01, A1-02, A1-03, A1-06, and A2-01 through A2-33.

The instructions below demonstrate how to set password "1234". An explanation follows on how to enter that password to unlock the parameters.

| Table 5.2 Setting the Password for Parameter Lo | ck |
|-------------------------------------------------|----|
|-------------------------------------------------|----|

|    | Step                                                         |   | Display/Result                                                                                                    |
|----|--------------------------------------------------------------|---|----------------------------------------------------------------------------------------------------|
| 1. | Turn on the power to the drive. The initial display appears. | + | - MODE - DRV Rdy<br>Speed Ref (OPR)<br>U1-01= 0.00%<br>U1-02= 0.00% <u>RSEQ</u><br>U1-03= 0.00A <u>LREF</u><br>FWD |
| 2. | Press or vuntil the Parameter Setting Mode screen appears.   | + | - MODE - PRG<br>Programming<br>HELP FWD DATA                                                                       |
| 3. | Press <b>ENTER</b> to enter the parameter menu tree.         | 1 | -PRMSET- PRG<br>Initialization<br>Mat-00= 0<br>Select Language                                                     |

|     | Step                                                                                                    |   | Display/Result                                                                              |
|-----|----------------------------------------------------------------------------------------------------|---|---------------------------------------------------------------------------------------------|
| 4.  | Select the flashing digits by pressing F1, F2 or RESED.                                                                                                    | + | -PRMSET- PRG<br>Select Language<br>A1100= 0 •0•<br>English<br>← FWD →                       |
| 5.  | Select A1-04 by pressing .                                                                                                    | + | -PRMSET- PRG<br>Enter Password<br>                                                          |
| 6.  | Press $\bigwedge$ while holding down $\bigcirc$ STOP at the same time. A1-05 will appear.<br>Note: Because A1-05 is hidden, it will not be displayed by simply pressing $\bigwedge$ . | + | -PRMSET- PRG<br>Select Password<br>A1- 00 = 0<br>(0-9999)<br>"0"<br>← FWD →<br>"05" flashes |
| 7.  | Press ENTER .                                                                                                    | + | -PRMSET- PRG<br>Select Password<br>                                                         |
| 8.  | Use $F1$ , $F2$ , $RESET$ , $V$ and $\Lambda$ to enter the password.                                                                                                    | + | -PRMSET- PRG<br>Select Password<br>A1-05= 123<br>(0~9999)<br>"0"<br>← FWD →                 |
| 9.  | Press to save what was entered.                                                                                                    | + | Entry Accepted                                                                              |
| 10. | The display automatically returns to the display shown in step 5.                                                                                                    | + | -PRMSET- PRG<br>Select Password<br>A1-03 = 1234<br>(0-9999)<br>"0"<br>← FWD →               |

### Table 5.3 Check to see if A1-02 is locked (continuing from step 10 above)

|    | Step                                                                 |   | Display/Result                                                                                  |
|----|----------------------------------------------------------------------|---|-------------------------------------------------------------------------------------------------|
| 1. | Press voisplay A1-02.                                                | + | PRMSET- PRG     Control Method     A1-02= 2 •2•     Open Loop Vector     FWD →     "02" flashes |
| 2. | Press ENTER to make sure that the setting values cannot be selected. | - | -                                                                                               |
| 3. | Press ESC to return to the first display.                            | + | - MODE - PRG<br>Programming<br>HELP FWD DATA                                                    |

|     | Step                                                                                                    |          | Display/Result                                                                         |
|-----|----------------------------------------------------------------------------------------------------|----------|----------------------------------------------------------------------------------------|
| 1.  | Press to enter the parameter setup display.                                                                           | +        | -PRMSET- PRG<br>Initialization<br>▲1-00= 0<br>Select Language<br>← FWD →               |
| 2.  | Press F1, F2 or RESET to select the flashing digits as shown.<br>left right                                           | +        | -PRMSET- PRG<br>Select Language<br>A1-00 = 0 -0*<br>English<br>← FWD →<br>"00" flashes |
| 3.  | Press to scroll to A1-04 and ENTER.                                                                                   | +        | -PRMSET- PRG<br>_Enter Password<br>A1- [2] = 0<br>(0~9999)<br>"0"<br>← FWD →           |
| 4.  | Enter the password "1234".                                                                                            | +        | -PRMSET- PRG<br>_Enter Password<br>A1-04 = 122<br>(0-9999)<br>-0'<br>← FWD →           |
| 5.  | Press <b>ENTER</b> to save the new password.                                                                          | +        | Entry Accepted                                                                         |
| 6.  | Drive returns to the parameter display.                                                                               | +        | -PRMSET- PRG<br>Enter Password<br>A1- 104 = 0<br>(0~9999)<br>"0"<br>← FWD →            |
| 7.  | Press and scroll to A1-02.                                                                                            | <b>→</b> | -PRMSET- PRG<br>Control Method<br>A1-22= 2 ∗2∗<br>Open Loop Vector                     |
| 8.  | Press <b>ENTER</b> to display the value set to A1-02. If the first "2" blinks, parameter settings are unlocked.       | +        | PRMSET- PRG<br>Control Method<br>A1-02= 2 +2+<br>Open Loop Vector<br>← FWD →           |
| 9.  | Use or to change the value if desired (though changing the control mode at this point is not typically done).         | <b>→</b> | -PRMSET- PRG<br>Control Method<br>A1-02= 0 *2*<br>V/F Control<br>*2'<br>↓ FWD →<br>V/f |
| 10. | Press <b>ENTER</b> to save the setting, or press <b>ESC</b> to return to the previous display without saving changes. | <b>→</b> | Entry Accepted                                                                         |
| 11. | The display automatically returns to the parameter display.                                                           | +        | -PRMSET- PRG<br>Control Method<br>A1- <u>02</u> = 0 ∗0∗<br>V/F Control<br>← FWD →      |

 Table 5.4 Enter the Password to Unlock Parameters (continuing from step 3 above)

**Note:** Parameter settings can be edited after entering the correct password. Performing a 2-wire initialization resets the password to "0000". Reenter the password to parameter A1-05 after drive initialization.

# ♦ A2: User Parameters

# ■ A2-01 to A2-32: User Parameters 1 to 32

The user can select up to 32 parameters and assign them to parameters A2-01 through A2-32 to provide quicker access by eliminating the need to scroll through multiple menus. The User Parameter list can also save the most recently edited parameters.

| No.            | Parameter Name          | Setting Range  | Default             |
|----------------|-------------------------|----------------|---------------------|
| A2-01 to A2-32 | User Parameters 1 to 32 | A1-00 to 04-16 | Determined by A1-02 |

#### **Saving User Parameters**

To save specific parameters to A2-01 through A2-32, set parameter A1-01 to 2 to allow access to all parameters, then enter the parameter number to one of the A2- $\Box\Box$  parameters to assign it to the list of User Parameters. Finally, set A1-01 to 1 to restrict access so users can only set and refer to the parameters saved as User Parameters.

# ■ A2-33: User Parameter Automatic Selection

Determines whether recently edited parameters are saved to the second half of the User Parameters (A2-17 to A2-32) for quicker access.

| No.   | Parameter Name                     | Setting Range | Default |
|-------|------------------------------------|---------------|---------|
| A2-33 | User Parameter Automatic Selection | 0 or 1        | 1       |

#### Setting 0: Do not save list of recently viewed parameters.

Set A2-33 to 0 to manually select the parameters listed in the User Parameter group.

#### Setting 1: Save history of recently viewed parameters.

Set A2-33 to 1 to automatically save recently edited parameters to A2-17 through A2-32. A total of 16 parameters are saved with the most recently edited parameter set to A2-17, the second most recently to A2-18, and so on. Access the User Parameters using the Setup Mode of the digital operator.

# 5.2 b: Application

# • b1: Operation Mode Selection

# ■ b1-01: Speed Reference Selection

Selects the frequency reference source for the REMOTE mode.

**NOTICE:** Always turn off the RUN command before changing the setting of parameters d1-18 (Speed Reference Selection Mode), b1-01 (Speed Reference Selection), or H1-DD (Multi-Function Digital Inputs). If the RUN command is on when changing any of these settings, the motor may unexpectedly start running, and could result in injury.

- **Note:** 1. If an Up/Down command is input to the drive but the speed reference entered is 0 or below the minimum frequency, the RUN indicator LED on the digital operator will light.
  - 2. Press the LO/RE key to set the drive to LOCAL and use the digital operator keypad to enter the speed reference.

| No.   | Parameter Name            | Setting Range | Default |
|-------|---------------------------|---------------|---------|
| b1-01 | Speed Reference Selection | 0 to 3        | 0       |

#### Setting 0: Operator keypad

When b1-01 = 0, the user can enter the speed reference in the following ways:

- Switch between the speed references set to the d1-DD parameters according to the speed reference priority (d1-18) and multi-function digital input terminal settings. *Refer to d1: Speed Reference on page 174* for details.
- Enter the speed reference directly using the digital operator keypad.

Instructions on changing speed reference settings can be found in *The Drive and Programming Modes on page 95*.

#### Setting 1: Terminals (analog input terminals)

If source of the speed reference is assigned to the control terminals (b1-01 = 1), then d1-18 will automatically be set to 0 so the drive uses multi-speed references d1-01 to d1-08. With this setting, the analog input terminal can be used to set the speed reference. The drive will look to analog input terminals A1 or A2 for the speed reference (provided parameter H3-02 or H3-10 must be set to "0", assigning terminal A1 or A2 respectively to the speed reference). Parameter d1-18 is to be set to 0. *Refer to d1: Speed Reference on page 174* for details.

Terminals A1 and A2 can accept a voltage signal to supply the speed reference to the drive. *Table 5.5* shows the parameter settings and voltage levels required for each terminal.

| Terminal | Signal Loval   |                        | Notos                                                                                                    |                                                 |                        |       |
|----------|----------------|------------------------|----------------------------------------------------------------------------------------------------|-------------------------------------------------|------------------------|-------|
| Terminar | Signal Level   | Signal Level Selection | Function Selection                                                                                                    | Gain                                            | Bias                   | Notes |
| A 1      | 0 to 10 Vdc    | H3-01 = 0              | H3-01 = 0         H3-02 = 0         H3-03         H3-04           H3-01 = 1         (speed reference bias)         H3-03         H3-04 | H3-02 = 0<br>(speed reference bias) H3-03 H3-04 | 112.04                 |       |
| AI       | -10 to +10 Vdc | H3-01 = 1              |                                                                                                    |                                                 | (speed reference bias) | _     |
| 4.2      | 0 to 10 Vdc    | H3-09 = 0              | H3-10 = 0                                                                                                    | 112 11                                          | 112 12                 |       |
| AZ       | -10 to +10 Vdc | H3-09 = 1              | (speed reference bias)                                                                                                    | пэ-11                                           | ПЭ-12                  | —     |

 Table 5.5 Analog Input Settings for Speed Reference Using Voltage Signals

#### Setting 2: MEMOBUS/Modbus Communications

When b1-01 = 2, the speed reference is given to the drive using MEMOBUS/Modbus register 0002H. Setting the speed reference from MEMOBUS/Modbus requires setting parameter d1-18 to 0.

Note: Be sure to program the digital inputs for speed selection and set parameter b1-02 to 0 when switching the preset speeds set in the d1-DD parameters via MEMOBUS/Modbus. Select the desired speed by switching these digital inputs using the MEMOBUS/Modbus operation command (0001H).

#### Setting 3: Option card

When b1-01 = 3, the drive looks to a serial network option card for the speed reference. Setting the speed reference from a communication option card requires parameter d1-18 to be set to 0.

- Note: 1. Be sure to program the digital inputs for speed selection and set parameter b1-01 to 0 when switching the preset speeds set in the d1-□□ parameters via a communication option card. Select the desired speed by switching these digital inputs using the drive operation command (refer to the option card manual for details).
  - 2. If the speed reference source is set for Option PCB (b1-01 = 3), but an option board is not installed, an oPE05 Operator Programming Error will be displayed on the digital operator and the drive will not run.

### ■ b1-02: Up/Down Command Selection

Determines he Up/Down command source in the REMOTE mode. Wire the motor so the elevator goes up when an Up command is issued.

| No.   | Parameter Name            | Setting Range | Default |
|-------|---------------------------|---------------|---------|
| b1-02 | Up/Down Command Selection | 0 to 3        | 1       |

#### Setting 0: Operator

Allows the user to enter Up/Down commands from the digital operator. Use this setting when performing a test run only.

#### **Setting 1: Control Circuit Terminal**

Up/Down commands are issued from the control circuit terminals. This is the standard setting used in most elevator applications.

#### Setting 2: MEMOBUS/Modbus Communications

This setting requires entering the Up/Down commands via serial communications by connecting the RS-485/422 serial communication cable to control terminals R+, R-, S+, and S- on the removable terminal block. *Refer to MEMOBUS/ Modbus Configuration on page 418* for instructions.

#### Setting 3: Option Card

This setting requires entering the Up/Down commands via the communication option card by plugging a communication option card into the CN5-A port on the control board. Refer to the option card manual for instructions on integrating the drive into the communication system.

Note: If b1-02 is set to 3, but an option card is not installed in CN5-A, an oPE05 operator programming error will be displayed on the digital operator and the drive will not run.

#### ■ b1-03: Stopping Method Selection

Selects how the drive stops the motor when the Up/Down command is removed or when a Stop command is entered.

| No.   | Parameter Name            | Setting Range | Default |
|-------|---------------------------|---------------|---------|
| b1-03 | Stopping Method Selection | 0, 1, 4       | 0       |

#### Setting 0: Ramp to stop

Ramps the motor to stop at the deceleration ramp set in C1-02. The actual time required for deceleration may vary by load conditions (mechanical loss, inertia).

#### Setting 1: Coast to stop

The drive will shut off output to the motor and allow it to coast freely to stop when the Up/Down command is removed.

#### Setting 4: Elevator emergency stop

After the Up/Down command is cleared and when the value of U1-05 (Speed Feedback) is equal to or greater than the value of S1-26 (Emergency Stop Start Level), the drive coasts to a stop.

After the Up/Down command is cleared and when the value of U1-05 (Speed Feedback) is lower than the value of S1-26 (Emergency Stop Start Level), the drive ramps to a stop.

# ■ b1-06: Digital Input Reading

Defines how the digital inputs are read.

| No.   | Parameter Name        | Setting Range | Default |
|-------|-----------------------|---------------|---------|
| b1-06 | Digital Input Reading | 0 or 1        | 1       |

#### Setting 0: Read once

The state of a digital input is read once. If the state has changed, the input command is immediately processed. With this setting the drive responds more quickly to digital inputs, but a noisy signal could cause erroneous operation.

#### Setting 1: Read twice

The state of a digital input is read twice. The input command is processed only if the state does not change during the double reading. This reading process is slower than the "Read once" process, but it is more resistant to noisy signals.

# ■ b1-08: Up/Down Command Selection while in Programming Mode

As a safety precaution, the drive will not normally respond to an Up/Down command input when the digital operator is being used to adjust parameters in the Programming Mode (Verify Menu, Setup Mode, Parameter Settings Mode, and Auto-Tuning Mode). If required by the application, set b1-08 to allow the drive to run while in the Programming Mode.

| No.   | Parameter Name                                      | Setting Range | Default |
|-------|-----------------------------------------------------|---------------|---------|
| b1-08 | Up/Down command Selection while in Programming Mode | 0 to 2        | 0       |

#### Setting 0: Disabled

An Up/Down command is not accepted while the digital operator is in the Programming Mode.

#### Setting 1: Enabled

An Up/Down command is accepted in any digital operator mode.

#### Setting 2: Prohibit programming during run

It is not possible to enter the Programming Mode as long as the drive output is active. The Programming Mode cannot be displayed during Run.

# ■ b1-14: Phase Order Selection

Sets the phase order for drive output terminals U/T1, V/T2, and W/T3. Switching motor phases will reverse the direction of the motor. Use this parameter to switch the direction of the Up and Down commands.

| No.   | Parameter Name        | Setting Range | Default |
|-------|-----------------------|---------------|---------|
| b1-14 | Phase Order Selection | 0 or 1        | 0       |

#### Setting 0: Standard phase order (U-V-W)

#### Setting 1: Switched phase order (U-W-V)

- Note: 1. If using a closed loop control mode such as CLV (A1-02 = 3) or CLV/PM (A1-02 = 7) and parameter b1-14 is changed, be sure to also change the direction of the motor encoder (F1-05) to match the direction of the Up and Down commands.
  - 2. If CLV/PM is used, also perform encoder offset Auto-Tuning.

# • b2: Magnetic Flux Compensation

# ■ b2-08: Magnetic Flux Compensation Value

Sets the magnetic flux compensation at start as a percentage of the no-load current value (E2-03). This function allows for the development of more flux to facilitate starting machines that require high starting torque or motors with a large rotor time constant.

| No.   | Parameter Name                   | Setting Range | Default |
|-------|----------------------------------|---------------|---------|
| b2-08 | Magnetic Flux Compensation Value | 0 to 1000%    | 0%      |

When an Up/Down command is issued, the DC current level injected into the motor changes linearly from the level set to b2-08 to the level set to E2-03 within the time set to S1-04.

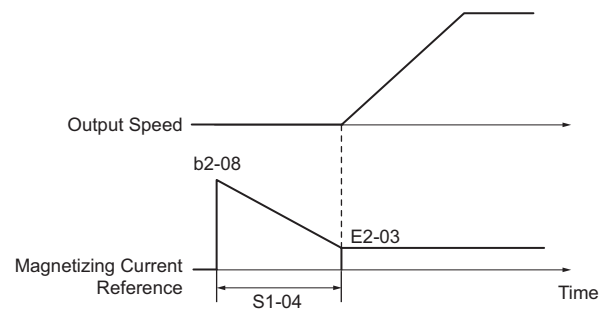

Figure 5.1 Magnetic Flux Compensation

The level of the DC current injected to the motor is limited to 80% of the drive rated current or to the motor rated current, whichever value is smaller.

Note: 1. If b2-08 is set below 100%, it can take a relatively long time for flux to develop.

- 2. If b2-08 is set to 0%, the DC current level will be the DC Injection current set to S1-02.
- 3. As DC Injection can generate a fair amount of noise, b2-08 may need to be adjusted to keep noise levels acceptable.

# b4: Delay Timers

The timer function is independent of drive operation and can delay the switching of a digital output triggered by a digital input signal and help eliminate chattering switch noise from sensors. An on-delay and off-delay can be set separately.

To enable the timer function, set a multi-function input to Timer input (H1- $\Box \Box = 18$ ) and set a multi-function output to Timer output (H2- $\Box \Box = 12$ ). Only one timer can be used.

# ■ b4-01, b4-02: Timer Function On-Delay, Off-Delay Time

b4-01 sets the on-delay time for switching the timer output. b4-02 sets the off-delay time for switching the timer output.

| No.   | Parameter Name                | Setting Range   | Default |
|-------|-------------------------------|-----------------|---------|
| b4-01 | Timer Function On-Delay Time  | 0.0 to 3000.0 s | 0.0 s   |
| b4-02 | Timer Function Off-Delay Time | 0.0 to 3000.0 s | 0.0 s   |

# Timer Function Operation

The timer function switches on when the timer function input closes for longer than the value set to b4-01. The timer function switches off when the timer function input is open for longer than the value set to b4-02. *Figure 5.2* illustrates the timer function operation:

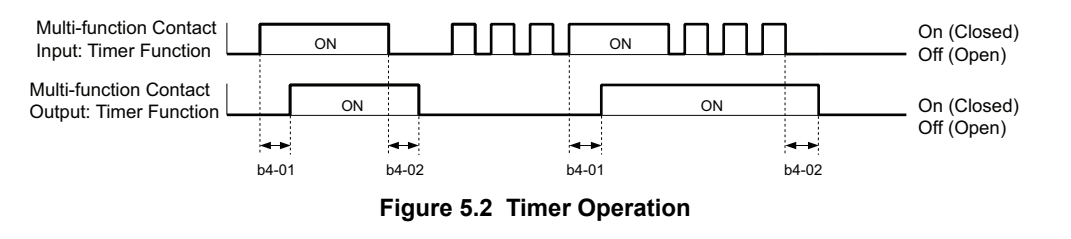

# b6: Dwell Function

The Dwell function temporarily holds the frequency reference at a predefined value for a set time then continues accelerating or decelerating.

*Figure 5.3* shows how the Dwell function works.

Note: Set the stopping method to "Ramp to Stop" (b1-03 = 0) to use the Dwell function.

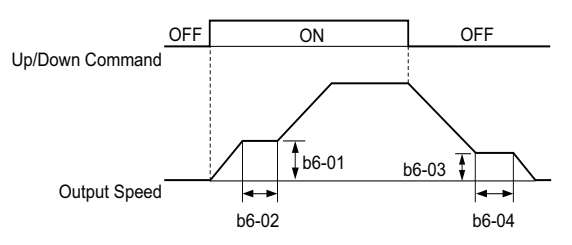

Figure 5.3 Dwell Function at Start and Stop

# ■ b6-01, b6-02: Dwell Speed, Dwell Time at Start

Parameter b6-01 determines the speed that is held or the time set in b6-02 during acceleration.

| No.   | Parameter Name       | Setting Range              | Default |
|-------|----------------------|----------------------------|---------|
| b6-01 | Dwell Speed at Start | 0.0 to 100.0% < <i>I</i> > | 0.0%    |
| b6-02 | Dwell Time at Start  | 0.0 to 10.0 s              | 0.0 s   |

<1> A setting of 100% is equal to the maximum speed.

#### ■ b6-03, b6-04: Dwell Speed, Dwell Time at Stop

Parameter b6-03 determines the speed that is held for the time set in b6-04 during deceleration.

| No.   | Parameter Name      | Setting Range              | Default |
|-------|---------------------|----------------------------|---------|
| b6-03 | Dwell Speed at Stop | 0.0 to 100.0% < <i>I</i> > | 0.0%    |
| b6-04 | Dwell Time at Stop  | 0.0 to 10.0 s              | 0.0 s   |

<1> A setting of 100% is equal to the maximum speed.

# b7: Droop Control (CLV/PM)

Droop control automatically balances the load level between two motors driving the same load. The drive in which Droop control is activated shifts the load from one motor to another by automatically reducing the speed when the torque reference rises, and automatically increasing the speed when the torque reference falls.

Note: Disable Inertia Compensation (n5-01 = 0) whenever using Droop control.

# ■ b7-01: Droop Control Gain

Sets the amount of speed reduction when the torque reference is 100%. The gain is set as a percentage of the maximum output speed. A setting of 0.0% disables the Droop control function.

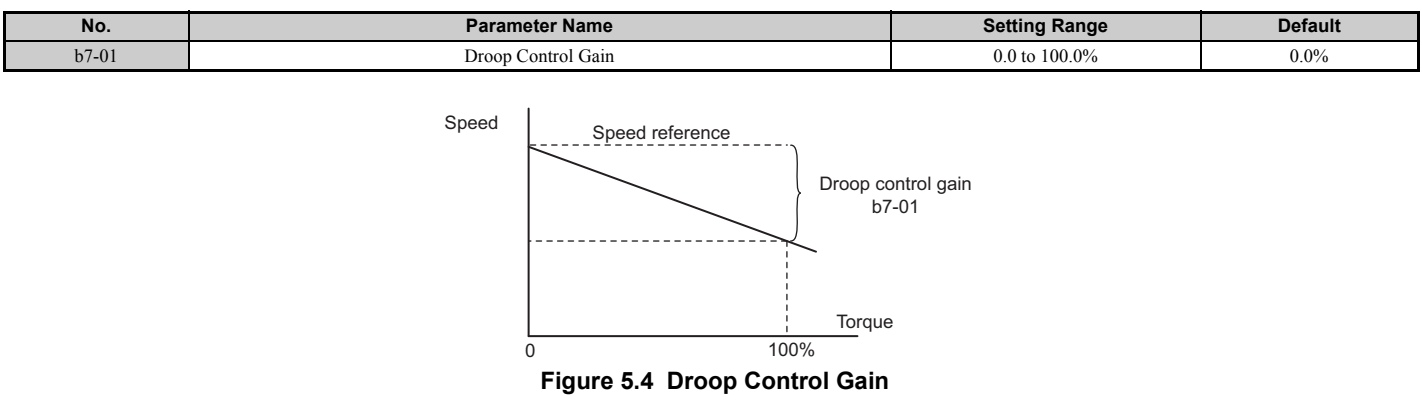

# ■ b7-02: Droop Control Delay Time

Adjusts the responsiveness of Droop control. Reduce the setting if the reaction time is too long, and increase it if hunting occurs.

| No.   | Parameter Name           | Setting Range  | Default |
|-------|--------------------------|----------------|---------|
| b7-02 | Droop Control Delay Time | 0.03 to 2.00 s | 0.05 s  |

# • b8: Energy Saving

The Energy Saving function can significantly increase the efficiency of an IPM motor.

Note: The Energy Saving function should be used only with a Yaskawa IPM motor.

# ■ b8-01: Energy Saving Control Selection

Enables or disables the Energy Saving function.

| No.   | Parameter Name                  | Setting Range | Default |
|-------|---------------------------------|---------------|---------|
| b8-01 | Energy Saving Control Selection | 0 or 1        | 0       |

# Setting 0: Disabled

### Setting 1: Enabled

# ■ b8-16: Energy Saving Control Constant (Ki)

Enter the Energy Saving value (Ki) as specified on the motor nameplate (for IPM motors only).

| No.   | Parameter Name                      | Setting Range | Default |
|-------|-------------------------------------|---------------|---------|
| b8-16 | Energy Saving Control Constant (Ki) | 0.00 to 2.00  | 0.10    |

# ■ b8-17: Energy Saving Control Constant (Kt)

Enter the Energy Saving value (Kt) as specified on the motor nameplate (for IPM motors only).

| No.   | Parameter Name                      | Setting Range | Default |
|-------|-------------------------------------|---------------|---------|
| b8-17 | Energy Saving Control Constant (Kt) | 0.00 to 2.00  | 1.00    |

# 5.3 C: Tuning

C parameters set the characteristics for acceleration, deceleration, and Jerk. Other parameters in the C group cover settings for slip compensation, torque compensation, and carrier frequency.

# C1: Acceleration and Deceleration Ramps

# ■ C1-01 to C1-08: Accel, Decel Ramps 1 to 4

Four different sets of acceleration and deceleration times can be set in the drive by digital inputs, motor selection, or switched automatically. Acceleration ramp parameters always set the ramp or time to accelerate from 0 to the maximum speed. Deceleration ramp parameters always set the ramp or time to decelerate from the maximum speed to 0. C1-01 and C1-02 are the default active accel/decel settings.

| No.   | Parameter Name                            | Setting Range         | Default    |
|-------|-------------------------------------------|-----------------------|------------|
| C1-01 | Acceleration Ramp 1                       |                       |            |
| C1-02 | Deceleration Ramp 1                       |                       |            |
| C1-03 | Acceleration Ramp 2                       |                       |            |
| C1-04 | Deceleration Ramp 2                       | 0.00 to 600.00 a ct   | 1.50 a ch  |
| C1-05 | Acceleration Ramp 3(Motor 2 Accel Time 1) | 0.00 10 000.00 \$ <1> | 1.50 8 <1> |
| C1-06 | Deceleration Ramp 3(Motor 2 Decel Time 1) |                       |            |
| C1-07 | Acceleration Ramp 4(Motor 2 Accel Time 2) |                       |            |
| C1-08 | Deceleration Ramp 4(Motor 2 Decel Time 2) |                       |            |

<1> The setting range and default value depend on the display units set in parameter o1-03. If o1-03 is set between 0 and 4, the time required to go from 0% speed to 100% maximum speed is expressed in seconds. If o1-03 is set to 5 or 6, then setting units will appear in m/s<sup>2</sup> or ft/s<sup>2</sup>. If the drive is in V/f control mode the accel/decel ramps can be set in seconds only.

#### Switching Acceleration Ramps by Digital Input

Accel/decel ramps 1 are active by default if no input is set. The accel/decel ramps 2, 3, and 4 can be activated by digital inputs (H1- $\Box \Box = 7$  and 1A) as explained in *Table 5.6*.

#### Table 5.6 Accel/Decel Ramp Selection by Digital Input

| Accel/Decel Ramp Sel. 1 | Accel/Decel Ramp Sel. 2<br>H1-□□ = 1A | Active Ramps |              |
|-------------------------|---------------------------------------|--------------|--------------|
| H1-□□ = 7               |                                       | Acceleration | Deceleration |
| 0                       | 0                                     | C1-01        | C1-02        |
| 1                       | 0                                     | C1-03        | C1-04        |
| 0                       | 1                                     | C1-05        | C1-06        |
| 1                       | 1                                     | C1-07        | C1-08        |

*Figure 5.5* shows an operation example for changing accel/decel ramps. The example below requires that the stopping method be set for "Ramp to stop" (b1-03 = 0).

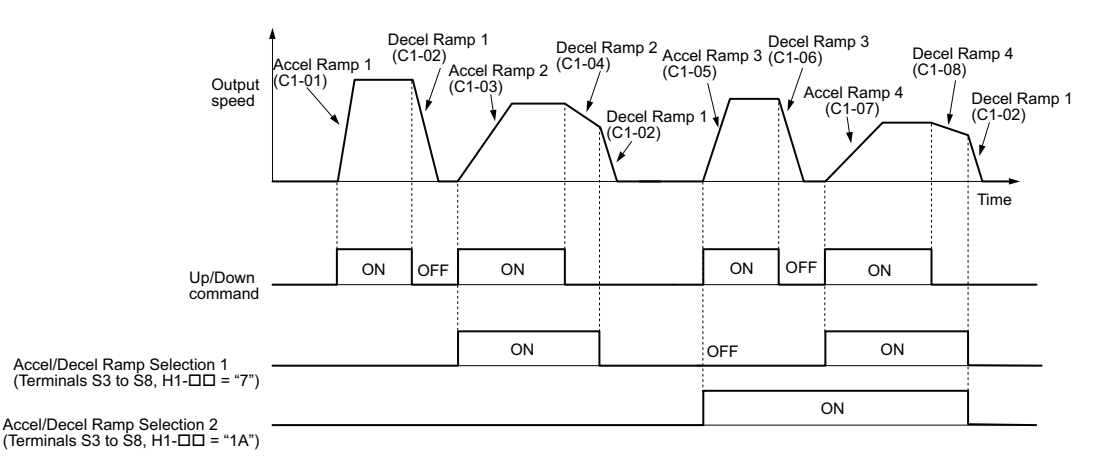

Figure 5.5 Timing Diagram of Accel/Decel Ramp Change

#### Switching Acceleration and Deceleration Times by Motor Selection

When switching between motor 1 and 2 using a digital input (H1- $\Box \Box = 16$ ), parameters C1-01 to C1-04 become accel/decel times 1 and 2 for motor 1, while C1-05 to C1-08 become accel/decel times 1 and 2 for motor 2. Accel/decel times 1 and 2 can be switched for each motor using a digital inputs set to H1- $\Box \Box = 7$  like shown in *Table 5.7*.

- Note: 1. The motor 2 selection function cannot be used when PM motor is used.
  - 2. The digital input setting "Accel/Decel time 2 selection" (H1- $\Box\Box$  = 1A) cannot be used together with motor 1/2 switching. Trying to do so triggers an oPE03 error, indicating a contradictory multifunction input settings.
  - 3. The acceleration rate switch is disabled if the S3-21 "Dwell 2 End Speed" is set to any other value other than 0.

#### Table 5.7 Motor Switching and Accel/Decel Time Combinations

|        | Motor 1 Selected (Terminal set to H1-□□=16 OFF) |       | Motor 2 Selected (Terminal set to H1-□□=16 ON) |       |
|--------|-------------------------------------------------|-------|------------------------------------------------|-------|
|        | Accel                                           | Decel | Accel                                          | Decel |
| Open   | C1-01                                           | C1-02 | C1-05                                          | C1-06 |
| Closed | C1-03                                           | C1-04 | C1-07                                          | C1-08 |

#### Switching Accel/Decel Ramps by a Speed Level

The drive can switch between different acceleration and deceleration ramps automatically. The drive will switch from accel/decel ramp 4 in C1-07 and C1-08 to the default accel/decel ramp in C1-01 and C1-02 when the output speed exceeds the speed level set in parameter C1-11. When it falls below this level, the accel/decel ramps are switched back. *Figure 5.6* shows an operation example.

- Note: 1. Acceleration and deceleration ramps selected by digital inputs have priority over the automatic switching by the speed level set to C1-11. For example, if accel/decel ramp 2 is selected, the drive will use this time only and not switch from accel/decel ramp 4 to the selected one.
  - 2. The acceleration rate switch is disabled if the S3-21 (Dwell 2 End Speed) is set to any other value other than 0.

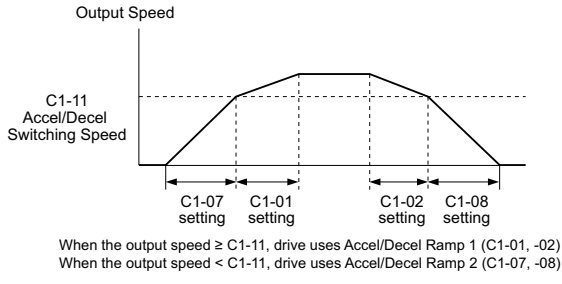

Figure 5.6 Accel/Decel Switching Speed

# ■ C1-11: Accel/Decel Switching Speed

Sets the speed at which the drive switches between accel/decel ramp settings. *Refer to Switching Accel/Decel Ramps by a Speed Level on page 167*.

| No.   | Parameter Name              | Setting Range | Default |
|-------|-----------------------------|---------------|---------|
| C1-11 | Accel/Decel Switching Speed | 0.0 to 100.0% | 0.0%    |

**Note:** Setting C1-11 to 0.0% disables this function.

# ■ C1-09: Fast Stop Ramp

Sets a special deceleration used when a select group of faults occur or when closing a digital input configured as H1- $\Box$  = 15 (N.O. input) or 17 (N.C. input). A momentary closure of the digital input will trigger the Fast Stop operation; it does not have to be closed continuously. The drive cannot be restarted after initiating a Fast Stop operation until after completing deceleration, clearing the Fast Stop input, and cycling the Up/Down command.

A Fast Stop can be selected as the action the drive should take when certain faults occur, such as L8-03 (Overheat Pre-Alarm Operation Selection).

| No.   | Parameter Name | Setting Range                   | Default                 |
|-------|----------------|---------------------------------|-------------------------|
| C1-09 | Fast Stop Ramp | 0.0 to 600.0 s <i>&lt;1&gt;</i> | 1.50 s <b>&lt;1&gt;</b> |

<1> The setting range and default value depend on the display units set in parameter o1-03. If o1-03 is set between 0 and 4, the time required to go from 0% speed to 100% maximum speed is expressed in seconds. If o1-03 is set to 5 or 6, then setting units will appear in m/s<sup>2</sup> or ft/s<sup>2</sup>. If the drive is in V/f control mode, the Fast stop ramp can be set in seconds only.

**NOTICE:** Rapid deceleration can trigger an overvoltage fault. The drive output shuts off when faulted and the motor coasts. Set an appropriate Fast Stop time to C1-09 to avoid this uncontrolled motor state and to ensure that the motor stops quickly and safely.

# ■ C1-10: Accel/Decel Setting Resolution

Determines the units for the acceleration and deceleration ramps set to C1-01 through C1-09 using parameter C1-10.

| No.   | Parameter Name                 | Setting Range | Default |
|-------|--------------------------------|---------------|---------|
| C1-10 | Accel/Decel Setting Resolution | 0 or 1        | 0       |

#### Setting 0: Two decimal places

Setting 1: One decimal place

### ■ C1-12/C1-13: Motor 2 Acceleration Time/Motor 2 Deceleration Time

Sets the accel/decel time when motor 2 has been selected using one of the multi-function input terminals (H1-DD=16).

| No.   | Parameter Name            | Setting Range    | Default |
|-------|---------------------------|------------------|---------|
| C1-12 | Motor 2 Acceleration Time | 0.00 to 600.00 s | 1.00    |
| C1-13 | Motor 2 Deceleration Time | 0.00 to 600.00 s | 1.00    |

### ■ C1-15: Inspection Deceleration Ramp

Sets the deceleration ramp during Inspection Run. Refer to Inspection Operation on page 124 for details.

| No.   | Parameter Name               | Setting Range               | Default    |
|-------|------------------------------|-----------------------------|------------|
| C1-15 | Inspection Deceleration Ramp | 0.00 to 2.00 s < <i>I</i> > | 0.00 s <1> |

<1> The setting range and default value depend on the display units set in parameter o1-03. If o1-03 is set between 0 and 4, the time required to go from 0% speed to 100% maximum speed is expressed in seconds. If o1-03 is set to 5 or 6, then setting units will appear in m/s<sup>2</sup> or ft/s<sup>2</sup>. If the drive is in V/f control mode, the inspection deceleration ramp can be set in seconds only.

# C2: Jerk Settings

Jerk settings set the transition between acceleration rates. Adjust them to smooth out jerks or shocks that occur when the speed is changed.

# ■ C2-01 to C2-05: Jerk Settings

C2-01 through C2-05 set separate jerks for each section of the acceleration or deceleration.

| No.   | Parameter Name            | Setting Range                | Default    |
|-------|---------------------------|------------------------------|------------|
| C2-01 | Jerk at Accel Start       |                              |            |
| C2-02 | Jerk at Accel End         |                              |            |
| C2-03 | Jerk at Decel Start       | 0.00 to 10.00 s < <i>I</i> > | 0.50 s <1> |
| C2-04 | Jerk at Decel End         |                              |            |
| C2-05 | Jerk below Leveling Speed |                              |            |

<1> The setting range and default value depend on the display units set in parameter o1-03. If o1-03 is set between 0 and 4, the time required to go from 0% speed to 100% maximum speed is expressed in seconds. If o1-03 is set to 5 or 6, then setting units will appear in m/s<sup>2</sup> or ft/s<sup>2</sup>.

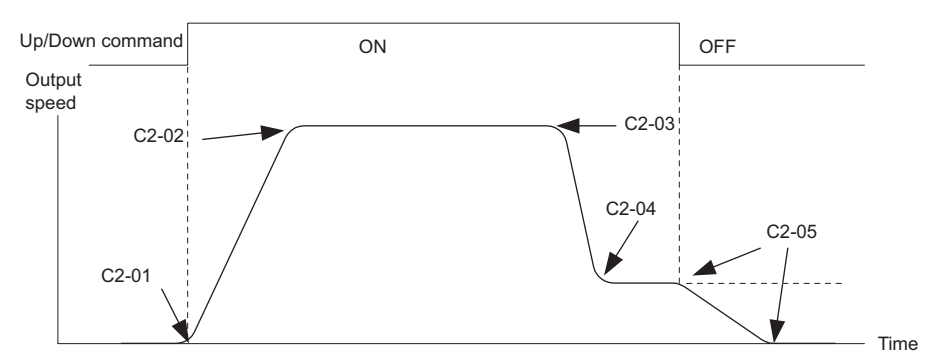

#### Figure 5.7 Jerk Settings

When o1-03 is set to between 0 and 4, the jerk settings are expressed in seconds. Then the actual accel/decel time including jerk settings can be calculated as follows:

Actual accel ramp = accel ramp setting + (C2-01 + C2-02)/2

Actual decel ramp = decel ramp setting + (C2-03 + C2-04) / 2

# • C3: Slip Compensation

The Slip Compensation function improves the speed accuracy of an induction motor. By adjusting the output speed in accordance with the motor load, it compensates the slip and makes the motor speed equal to the speed reference.

Note: Perform Auto-Tuning and make sure that the motor rated current (E2-01), the motor rated slip (E2-02), and the no-load current (E2-03) have all been set properly before making any adjustments to slip compensation parameters.

# ■ C3-01: Slip Compensation Gain

Sets the gain for the motor slip compensation function. Although this parameter rarely needs to be changed, adjustments may be necessary under the following circumstances:

- Increase the setting if the motor at constant speed is slower than the speed reference.
- Decrease the setting if the motor at constant speed is faster than the speed reference.

| No.   | Parameter Name         | Setting Range | Default |
|-------|------------------------|---------------|---------|
| C3-01 | Slip Compensation Gain | 0.0 to 2.5    | 1.0     |

# ■ C3-02: Slip Compensation Primary Delay Time

Adjusts the filter on the output side of the slip compensation function. Although this parameter rarely needs to be changed, adjustment may help in the following situations:

- Decrease the setting when the slip compensation response is too slow.
- Increase this setting when speed is unstable.

| No.   | Parameter Name                       | Setting Range | Default |
|-------|--------------------------------------|---------------|---------|
| C3-02 | Slip Compensation Primary Delay Time | 0 to 10000 ms | 2000 ms |

# C3-03: Slip Compensation Limit

Sets the upper limit for the slip compensation function as a percentage of the motor rated slip (E2-02).

| No.   | Parameter Name          | Setting Range | Default |
|-------|-------------------------|---------------|---------|
| C3-03 | Slip Compensation Limit | 0 to 250%     | 200%    |

The slip compensation limit is constant throughout the constant torque range (speed reference  $\leq$  E1-06). In the constant power range (speed reference  $\geq$  E1-06), it is increased based on C3-03 and the output speed as shown in *Figure 5.8*.

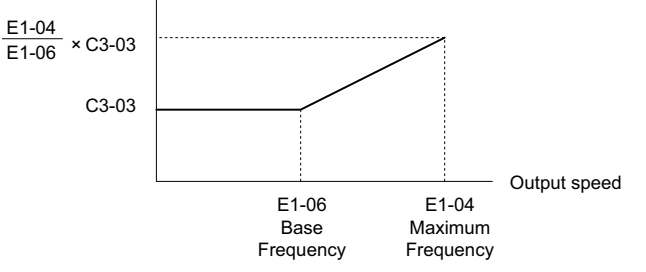

Figure 5.8 Slip Compensation Limit

# ■ C3-04: Slip Compensation Selection during Regeneration

Enables or disables slip compensation during regenerative operation.

This function does not operate when the output frequency is too low, regardless of whether it has been enabled.

| No.   | Parameter Name                                  | Setting Range | Default |
|-------|-------------------------------------------------|---------------|---------|
| C3-04 | Slip Compensation Selection during Regeneration | 0 to 2        | 0       |
|       |                                                 |               |         |

#### Setting 0: Disabled

Slip compensation is not provided. The actual motor speed might be higher than the speed reference.

#### Setting 1: Enabled (6 Hz and above)

Slip compensation is enabled during regenerative operation. It will not be active at output frequencies below 6 Hz.

#### Setting 2: Enabled (compensation provided wherever possible)

Slip compensation is enabled during regenerative operation and at frequencies as low as 2 Hz. The drive uses the motor rated slip set to E2-02 to automatically calculate the frequency range where compensation will be disabled.

# ■ C3-05: Output Voltage Limit Operation Selection

Determines if the motor flux reference is automatically reduced when output voltage reaches the saturation range.

If the input power supply voltage is low or the motor has a high voltage rating, this function improves the speed precision when moving heavy loads at high speeds. When selecting the drive, remember that the reduction in flux causes a slightly higher current at high speed when this function is enabled.

| No.   | Parameter Name                           | Setting Range | Default             |
|-------|------------------------------------------|---------------|---------------------|
| C3-05 | Output Voltage Limit Operation Selection | 0 or 1        | Determined by A1-02 |

# Setting 0: Disabled

Setting 1: Enabled

# ■ C3-21: Motor 2 Slip Compensation Gain

Used to improve speed accuracy for motor 2. Functions in the same way that C3-01 functions for motor 1.

Adjust this parameter only after the motor rated current (E4-01), motor rated slip (E4-02), and the motor no-load current (E4-03) have all been set.

Refer to C3-01: Slip Compensation Gain on page 169 for details on adjusting this parameter.

| No.   | Parameter Name                 | Setting Range | Default             |
|-------|--------------------------------|---------------|---------------------|
| C3-21 | Motor 2 Slip Compensation Gain | 0.0 to 2.5    | Determined by E3-01 |

Note: Default setting is 0.0 in V/f Control (A1-02 = 0). Default setting is 1.0 in Open Loop Vector Control (A1-02 = 2) and Closed Loop Vector Control (A1-02 = 3). In Closed Loop Vector Control, slip compensation gain acts as an adaptable gain.

# ■ C3-22: Motor 2 Slip Compensation Primary Delay Time

Functions for motor 2 in the same way that C3-02 functions for motor 1.

Refer to C3-02: Slip Compensation Primary Delay Time on page 169 for instructions on how to adjust this parameter.

| No.   | Parameter Name                               | Setting Range | Default             |
|-------|----------------------------------------------|---------------|---------------------|
| C3-22 | Motor 2 Slip Compensation Primary Delay Time | 0 to 10000 ms | Determined by A1-02 |

Note: The default for V/f Control (A1-02 = 0) is 2000 ms. The default for Open Loop Vector Control (A1-02 = 2) is 200 ms.

### ■ C3-23: Motor 2 Slip Compensation Limit

Sets the upper limit for the slip compensation function as a percentage of the motor rated slip (E4-02).

| No.   | Parameter Name                  | Setting Range | Default |
|-------|---------------------------------|---------------|---------|
| C3-23 | Motor 2 Slip Compensation Limit | 0 to 250%     | 200%    |

The slip compensation limit is constant throughout the constant torque range (frequency reference  $\leq$  E3-06). In the constant power range (frequency reference  $\geq$  E3-06), it is increased based on C3-23 and the output frequency as shown in the following diagram.

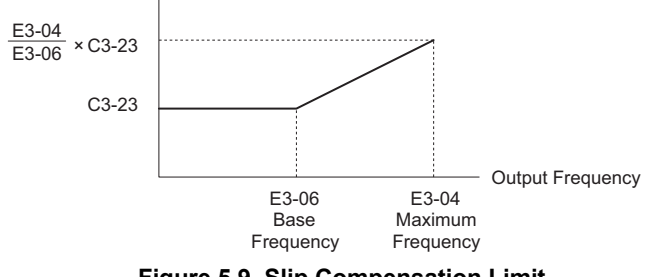

Figure 5.9 Slip Compensation Limit

#### C4: Torque Compensation

The torque compensation function compensates for insufficient torque production at start-up or when a load is applied.

Note: Set the motor parameters and V/f pattern properly before setting torque compensation parameters.

#### ■ C4-01: Torque Compensation Gain

Sets the gain for the torque compensation function.

| No.   | Parameter Name           | Setting Range | Default |
|-------|--------------------------|---------------|---------|
| C4-01 | Torque Compensation Gain | 0.00 to 2.50  | 1.00    |

#### Torque Compensation in V/f:

The drive calculates the motor primary voltage loss using the output current and the line to line resistance (E2-05) and then adjusts the output voltage to compensate insufficient torque at start or when load is applied. The effects of this voltage compensation can be increased or decreased using parameter C4-01.

#### Torque Compensation in OLV:

The drive controls the motor excitation current (d-Axis current) and torque producing current (q-Axis current) separately. Torque compensation affects the torque producing current only. C4-01 works as a factor of the torque reference value that builds the torque producing current reference.

# 5.3 C: Tuning

### Adjustment

Although this parameter rarely needs to be changed, it may be necessary to adjust the torque compensation gain in small steps of 0.05 in the following situations:

- Increase this setting when using a long motor cable.
- Decrease this setting when motor oscillation occurs.

Adjust C4-01 so that the output current does not exceed the drive rated current.

Note: Refrain from adjusting torque compensation in Open Loop Vector Control, as it can have a negative effect on torque accuracy.

# ■ C4-02: Torque Compensation Primary Delay Time

Sets the delay time used for applying torque compensation.

| No.   | Parameter Name                         | Setting Range | Default             |
|-------|----------------------------------------|---------------|---------------------|
| C4-02 | Torque Compensation Primary Delay Time | 0 to 60000 ms | Determined by A1-02 |

#### Adjustment

Although C4-02 rarely needs to be changed, adjustments may be necessary in the following situations:

- Increase this setting if the motor vibrates.
- Decrease this setting if the motor responds too slowly to changes in the load.

### ■ C4-03: Torque Compensation at Forward Start

Sets the amount of torque at start in the forward direction to improve motor performance during start with a heavy load. Compensation is applied using the time constant set in parameter C4-05. Enable this function when the load pulls the motor in reverse when starting with a Forward Up/Down command. Setting of 0.0% disables this feature.

| No.   | Parameter Name                       | Setting Range | Default |
|-------|--------------------------------------|---------------|---------|
| C4-03 | Torque Compensation at Forward Start | 0.0 to 200.0% | 0.0%    |

#### ■ C4-04: Torque Compensation at Reverse Start

Sets the amount of torque reference at start in the reverse direction to improve motor performance during start with heavy load. Compensation is applied using the time constant set in parameter C4-05. Enable this function if the load pulls the motor in the forward direction when starting with a Reverse Up/Down command. Setting 0.0% disables this feature.

| No.   | Parameter Name                       | Setting Range  | Default |
|-------|--------------------------------------|----------------|---------|
| C4-04 | Torque Compensation at Reverse Start | -200.0 to 0.0% | 0.0%    |

#### ■ C4-05: Torque Compensation Time Constant

Sets the time constant for applying the torque compensation at start that is set to C4-03 and C4-04.

| No.   | Parameter Name                    | Setting Range | Default |
|-------|-----------------------------------|---------------|---------|
| C4-05 | Torque Compensation Time Constant | 0 to 200 ms   | 10 ms   |

# ■ C4-07: Motor 2 Torque Compensation Gain

Functions for motor 2 in the same way that C4-01 functions for motor 1.

Refer to C3-01: Slip Compensation Gain on page 169 for details on adjusting this parameter.

| No.   | Parameter Name                   | Setting Range | Default |
|-------|----------------------------------|---------------|---------|
| C4-07 | Motor 2 Torque Compensation Gain | 0.00 to 2.50  | 1.00    |

# C5: Speed Control Loop

The Speed Control Loop controls the motor speed in CLV and CLV/PM control modes. It adjusts torque reference in order to minimize the difference between speed reference and actual motor speed.

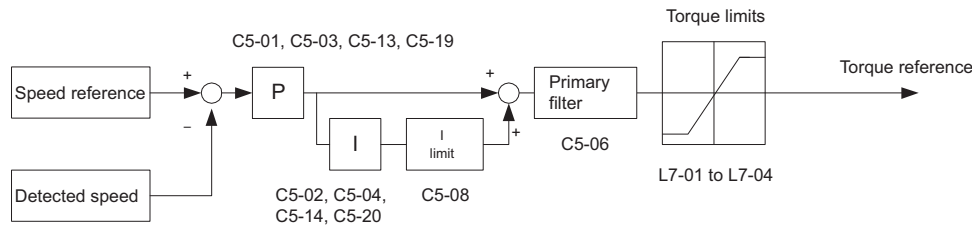

Figure 5.10 Speed Control Block Diagram

# ■ Adjusting the Speed Control Loop Parameters

Perform Auto-Tuning and set up all motor data correctly prior to adjusting Speed Control Loop parameters.

Analog output signals should be used to monitor the speed reference after softstarter (U1-16) and the motor speed (U1-05) when adjusting the Speed Control Loop. Refer to *Refer to H4: Multi-Function Analog Outputs on page 210* for details on setting up analog output functions.

Generally when tuning the Speed Control Loop, first optimize the Speed Control Loop gain, then adjust the integral time settings. Always make adjustments with the load connected to the motor.

The drive provides three different gain and integral time settings for the speed loop. They are automatically switched over if the switching speed in parameter C5-07 is set larger than 0% (default: 0% for CLV, 2% for CLV/PM). If no switching speed is defined (C5-07 = 0) the drive will use one set of speed loop parameters only (C5-01/02).

However, in order to achieve adequate performance in all sections of a trip, for the most installations it will be necessary to use two or all three sets of speed loop settings.

Additional Speed loop settings are provided for Position Lock. Those can be used to prevent rollback especially in gearless applications.

# Also refer to C5-01, C5-03, C5-13 / C5-02, C5-04, C5-14: Speed Control Loop Proportional Gain 1, 2, 3 / Speed Control Loop Integral Time 1, 2, 3 on page 174.

Perform the following steps for adjusting Speed Control Loop parameters:

- Check parameter C5-07 and set a speed loop setting switching point. For CLV/PM the drive is preset to 2%. For CLV set C5-07 between 8~10%.
- 2. Start a trip and check for any problems like rollback, vibration, overshoot, etc.
- **3.** Adjust C5-19/20 in order to solve rollback problems During Position Lock right before the motor starts accelerating. Increase C5-19, then shorten C5-20 if the motor rolls back right after the brake releases. Set them in the opposite way if vibration occurs. If the rollback can not be eliminated by setting C5-19/10, refer to parameters S3-01/02 (Position Lock Gains at Start).
- **4.** Adjust C5-03/04 in order to improve the performance at start after Position Lock has been finished. Increase C5-03, then shorten C5-04 if the speed response is slow. Set them in the opposite way if vibration occurs.
- **5.** Adjust C5-01/02 in order to solve problems that occur at speeds higher than C5-07. Increase C5-01, then shorten C5-02 if overshoot when reaching the top speed occurs. Set them in the opposite way if vibration occurs.
- 6. Adjust C5-13/14 in order to improve the stopping behavior. Increase C5-13, then shorten C5-14 if the landing accuracy is poor. Adjust them in the opposite way if vibrations occur. If problems can not be resolved by setting C5-13/14, refer to parameter S3-03 Position Lock Gain at Stop). Note that C5-13/14 settings will not be effective if the speed reference is set from an analog input.
- 7. Repeat steps 2 to 6 until the desired riding comfort has been reached. *Refer to Riding Comfort Related Problems on page 145.*

# ■ C5-01, C5-03, C5-13 / C5-02, C5-04, C5-14: Speed Control Loop Proportional Gain 1, 2, 3 / Speed Control Loop Integral Time 1, 2, 3

These parameters adjust the responsiveness of the Speed Control Loop.

| No.   | Parameter Name                         | Setting Range     | Default             |
|-------|----------------------------------------|-------------------|---------------------|
| C5-01 | Speed Control Loop Proportional Gain 1 | 0.00 to 300.00    | Determined by A1-02 |
| C5-02 | Speed Control Loop Integral Time 1     | 0.000 to 10.000 s | Determined by A1-02 |
| C5-03 | Speed Control Loop Proportional Gain 2 | 0.00 to 300.00    | Determined by A1-02 |
| C5-04 | Speed Control Loop Integral Time 2     | 0.000 to 10.000 s | 0.500 s             |
| C5-13 | Speed Control Loop Proportional Gain 3 | 0.00 to 300.00    | Determined by A1-02 |
| C5-14 | Speed Control Loop Integral Time 3     | 0.000 to 10.000 s | Determined by A1-02 |

#### Speed Control Loop Gain Tuning (C5-01, C5-03, C5-13)

The higher this setting, the faster the speed response, although a setting that is too high can lead to oscillation.

#### Speed Control Loop Integral Time Tuning (C5-02, C5-04, C5-14)

Determines how fast a continuous speed deviation problem is eliminated. A setting that is too long reduces the responsiveness of the speed control. A setting that is too short can cause oscillation.

### ■ C5-06: Speed Control Loop Primary Delay Time Constant

Sets the filter time constant for the time from the speed loop to the torque command output. Increase this setting gradually in increments of 0.01 for loads with low rigidity or when oscillation is a problem. This parameter rarely needs to be changed.

| No.   | Parameter Name                                 | Setting Range    | Default |
|-------|------------------------------------------------|------------------|---------|
| C5-06 | Speed Control Loop Primary Delay Time Constant | 0.000 to 0.500 s | 0.004 s |

### ■ C5-07: Speed Control Settings Switching Speed

Sets the speed where the drive should switch between Speed Control Loop proportional gain 1, 2, and 3 (C5-01, C5-03, and C5-13) as well as between integral time 1, 2, and 3 (C5-02, C5-04, and C5-14).

| No.   | Parameter Name                         | Setting Range | Default             |
|-------|----------------------------------------|---------------|---------------------|
| C5-07 | Speed Control Settings Switching Speed | 0.0 to 100.0% | Determined by A1-02 |

#### Switching Between Speed Loop Settings Accel/Decel

Switching between speed loop settings helps to achieve optimal performance and riding comfort in all sections of a trip. If C5-07 is set higher than 0% then the speed loop settings automatically change with the output speed as shown in *Figure 5.11* and *Figure 5.12*.

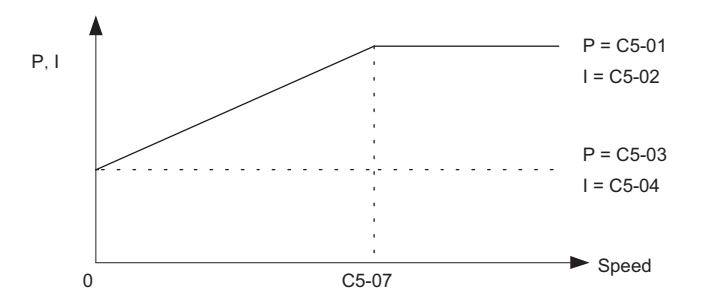

Figure 5.11 Settings at Low and High Speed during Acceleration

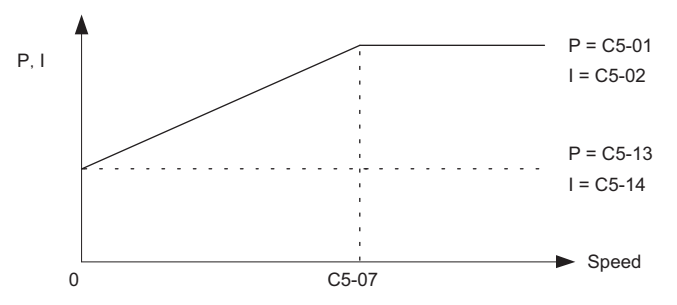

Figure 5.12 Settings at Low and High Speed during Deceleration (Leveling Speed is Selected)

# ■ C5-08: Speed Control Loop Integral Limit

Sets the upper limit for Speed Control Loop output as a percentage of the rated torque.

| No.   | Parameter Name                    | Setting Range | Default |
|-------|-----------------------------------|---------------|---------|
| C5-08 | Speed Control Loop Integral Limit | 0 to 400%     | 400%    |

# ■ C5-16: Speed Control Loop Delay Time during Position Lock

Adjusts the delay applied to the torque reference output from Speed Control Loop during Position Lock. Increase this setting gradually in increments of 0.01 when vibration is a problem. This parameter rarely needs to be changed.

| No.   | Parameter Name                                     | Setting Range    | Default |
|-------|----------------------------------------------------|------------------|---------|
| C5-16 | Speed Control Loop Delay Time during Position Lock | 0.000 to 0.500 s | 0.000 s |

# ■ C5-17, C5-18: Motor Inertia, Load Inertia Ratio

C5-17 and C5-18 determine the ratio of the machine inertia and the inertia of the motor being used.

| No.   | Parameter Name     | Setting Range                     | Default                          |
|-------|--------------------|-----------------------------------|----------------------------------|
| C5-17 | Motor Inertia      | 0.0001 to 600.00 kgm <sup>2</sup> | Determined by C6-01 and<br>o2-04 |
| C5-18 | Load Inertia Ratio | 0.0 to 6000.0                     | 1.0                              |

# ■ C5-19, C5-20: Speed Control Loop P Gain Time, I Time during Position Lock

These parameters adjust the responsiveness of Speed Control Loop during Position Lock. Increase C5-19 and shorten C5-20 if the motor rolls back immediately after the brake releases. Decrease C5-19 and lengthen C5-20 if vibrations occur.

| No.   | Parameter Name                                                 | Setting Range     | Default             |
|-------|----------------------------------------------------------------|-------------------|---------------------|
| C5-19 | Speed Control Loop Proportional Gain Time during Position Lock | 0.00 to 300.00    | Determined by A1-02 |
| C5-20 | Speed Control Loop Integral Time during Position Lock          | 0.000 to 10.000 s | 0.100 s             |

# ■ C5-50: Set Vibrational Frequency

Sets the mechanical vibration filter frequency. Mechanical resonance may cause a humming sound or vibration while the motor is running. A vibrational frequency filter can be used to suppress certain audible noise or vibration due to mechanical resonance.

A setting of 0 will disable this parameter.

| No.   | Parameter Name            | Setting Range       | Default |
|-------|---------------------------|---------------------|---------|
| C5-50 | Set Vibrational Frequency | 0 Hz; 20 to 1000 Hz | 0 Hz    |

**NOTICE:** Test equipment may be required to determine the mechanical frequency. Setting C5-50 to an improper frequency will result in ineffective filtering of the effects of mechanical resonance.

# C6: Carrier Frequency

# ■ C6-03: Carrier Frequency

Sets the carrier frequency.

| No.   | Parameter Name    | Setting Range   | Default             |
|-------|-------------------|-----------------|---------------------|
| C6-03 | Carrier Frequency | 1.0 to 15.0 kHz | Determined by o2-04 |

### ■ C6-06: PWM Method

Determines how the drive should perform pulse width modulation.

| No.   | Parameter Name | Setting Range | Default |
|-------|----------------|---------------|---------|
| C6-06 | PWM Method     | 0 to 2        | 0       |

#### Setting 0: 2-phase/3-phase conversion

#### Setting 1: 2-phase modulation

#### Setting 2: 3-phase modulation

Note: The drive rated output current is reduced with setting 2. Contact Yaskawa or a Yaskawa representative for details.

# ■ C6-09: Carrier Frequency during Rotational Auto-Tuning

Determines the carrier frequency while performing Rotational Auto-Tuning. Although this parameter rarely needs to be changed, when overcurrent problems occur when Auto-Tuning a low impedance motor, it may be helpful to set C6-03 to a high value before setting C6-09 to 1.

| No.   | Parameter Name                                  | Setting Range | Default |
|-------|-------------------------------------------------|---------------|---------|
| C6-09 | Carrier Frequency during Rotational Auto-Tuning | 0 or 1        | 0       |

# Setting 0: 5 kHz

#### Setting 1: Same value set to C6-03

#### ■ C6-21: Inspection Operation Carrier Frequency

Sets the carrier frequency during Inspection Run.

| No.   | Parameter Name                         | Setting Range | Default |
|-------|----------------------------------------|---------------|---------|
| C6-21 | Inspection Operation Carrier Frequency | 0 or 1        | 1       |

# Setting 0: Use the value set to C6-03

Setting 1: 2 kHz

# ■ C6-23: Carrier Frequency during Initial Motor Pole Search

Sets the carrier frequency when estimating the initial polarity.

| No.   | Parameter Name                                     | Setting Range | Default |
|-------|----------------------------------------------------|---------------|---------|
| C6-23 | Carrier Frequency during Initial Motor Pole Search | 0 or 1        | 0       |

#### Setting 0: 2 kHz Setting 1: Use the value set to C6-03

# ■ C6-31: Carrier Frequency during Rescue Operation

Sets the carrier frequency during Rescue Operation.

| No.   | Parameter Name                            | Setting Range | Default |
|-------|-------------------------------------------|---------------|---------|
| C6-31 | Carrier Frequency during Rescue Operation | 0, 1          | 0       |

Setting 0: Use the value set to C6-03 Setting 1: 2 kHz

# 5.4 d: Reference Settings

The d parameters determine the speed of the elevator including the speed reference and Field Forcing settings for motor response.

# d1: Speed Reference

The d1 parameter group is used to set the speed reference. Switch the multi-function input contact terminals to create a multi-step speed sequence using the various references set to the d1 parameters.

# ■ d1-01 to d1-08: Speed References 1 to 8

These parameters set speed references 1 through 8. Each of these speed reference values can be selected using digital inputs programmed for multi-speed selection (H1- $\Box \Box = 3, 4, 5$ ).

| No.            | Parameter Name         | Setting Range                | Default   |
|----------------|------------------------|------------------------------|-----------|
| d1-01 to d1-08 | Speed Reference 1 to 8 | 0.00 to 100.00% < <i>I</i> > | 0.00% <1> |

<1> Setting units and the default setting are determined by parameter o1-03. *Refer to Defaults and Setting Ranges by Display Unit Selection (o1-03) on page 416* for details.

*Refer to Multi-Speed Inputs 1, 2 (d1-18 = 0 or 3) on page 121* for details.

# ■ d1-18: Speed Reference Selection Mode

Sets the priority of the speed reference inputs.

**NOTICE:** Always turn off the RUN command before changing the setting of parameters d1-18 (Speed Reference Selection Mode), b1-01 (Speed Reference Selection), or H1-DD (Multi-Function Digital Inputs). If the RUN command is on when changing any of these settings, the motor may unexpectedly start running, and could result in injury.

| No.   | Parameter Name                 | Setting Range | Default |
|-------|--------------------------------|---------------|---------|
| d1-18 | Speed Reference Selection Mode | 0 to 3        | 0       |

#### Setting 0: Use multi-speed references d1-01 to d1-08

Up to eight separate preset speed references can be programmed to the drive using parameters d1-01 through d1-08 and can be selected using binary coded digital inputs. When d1-18 is set to "0", parameters d1-19 through d1-23 are not displayed. *Refer to Multi-Speed Inputs 1, 2 (d1-18 = 0 or 3) on page 121* for details.

#### Setting 1: High speed reference has priority

Six different speeds (d1-19 to d1-23, d1-26) can be programmed to the drive and can be selected using dedicated digital inputs. Each of the speed references set to d1-19 through d1-23 takes priority over the leveling speed set to d1-26. When d1-18 is set to "1", parameter d1-01 to d1-08 are not displayed. *Refer to Separate Speed Inputs (d1-18 = 1 or 2) on page 122* for details.

#### Setting 2: Leveling speed reference has priority

Six different speeds (d1-19 to d1-23, d1-26) can be programmed to the drive and can be selected using dedicated digital inputs. The leveling speed reference in d1-26, however, takes priority over all other speed references when enabled via one of the multi-function input terminals (H1- $\square$  = 53). When d1-18 is set to "2", parameters d1-01 to d1-08 are not displayed. *Refer to Separate Speed Inputs (d1-18 = 1 or 2) on page 122* for details.

#### Setting 3: Use multi-speed references d1-02 to d1-08, no speed selection stops the drive

Up to seven separate preset speed references can be programmed to the drive using parameters d1-02 through d1-08 can be selected using binary coded digital inputs. When d1-18 is set to "3", parameters d1-19 through d1-23 are not displayed. *Refer to Multi-Speed Inputs 1, 2 (d1-18 = 0 or 3) on page 121* for details.

# ■ d1-19: Nominal Speed

Sets the nominal speed when a multi-function input terminal is programmed for "Nominal speed" (H1- $\Box \Box = 50$ ).

| No.   | Parameter Name | Setting Range       | Default                  |
|-------|----------------|---------------------|--------------------------|
| d1-19 | Nominal Speed  | 0.00 to 100.00% <1> | 100.00% <b>&lt;1&gt;</b> |

<1> Setting ranges and defaults vary by the setting units determined by parameter 01-03. *Refer to Defaults and Setting Ranges by Display Unit Selection (01-03) on page 416* for details.

### ■ d1-20, d1-21, d1-22: Intermediate Speeds 1 to 3

Sets intermediate speeds 1 through 3.

| No.   | Parameter Name       | Setting Range                | Default   |
|-------|----------------------|------------------------------|-----------|
| d1-20 | Intermediate Speed 1 | 0.00 to 100.00% < <i>I</i> > | 0.00% <1> |
| d1-21 | Intermediate Speed 2 | 0.00 to 100.00% < <i>I</i> > | 0.00% <1> |
| d1-22 | Intermediate Speed 3 | 0.00 to 100.00% < <i>I</i> > | 0.00% <1> |

<1> Setting ranges and defaults vary by the setting units determined by parameter o1-03. *Refer to Defaults and Setting Ranges by Display Unit Selection (01-03) on page 416* for details.

#### ■ d1-23: Releveling Speed

Sets the releveling speed when a multi-function input terminal is programmed for "Releveling speed" (H1- $\Box \Box = 52$ ).

| No.   | Parameter Name   | Setting Range                | Default   |
|-------|------------------|------------------------------|-----------|
| d1-23 | Releveling Speed | 0.00 to 100.00% < <i>I</i> > | 0.00% <1> |

<1> Setting ranges and defaults vary by the setting units determined by parameter 01-03. *Refer to Defaults and Setting Ranges by Display Unit Selection (01-03) on page 416* for details.

# ■ d1-24: Inspection Operation Speed

Sets the inspection speed when a multi-function input terminal is programmed for "Inspection speed" (H1- $\Box \Box = 54$ ). A description of the inspection speed can be found in *Inspection Operation on page 124*.

| No.   | Parameter Name             | Setting Range       | Default                 |
|-------|----------------------------|---------------------|-------------------------|
| d1-24 | Inspection Operation Speed | 0.00 to 100.00% <1> | 50.00% <b>&lt;1&gt;</b> |

<1> Setting ranges and defaults vary by the setting units determined by parameter o1-03. *Refer to Defaults and Setting Ranges by Display Unit Selection (o1-03) on page 416* for details.

#### ■ d1-25: Rescue Operation Speed

Determines the speed during Rescue Operation. *Refer to Rescue Operation on page 131* for details.

| No.   | Parameter Name         | Setting Range                | Default             |
|-------|------------------------|------------------------------|---------------------|
| d1-25 | Rescue Operation Speed | 0.00 to 100.00% < <i>I</i> > | 10.00% < <i>I</i> > |

<1> Setting ranges and defaults vary by the setting units determined by parameter o1-03. *Refer to Defaults and Setting Ranges by Display Unit Selection (o1-03) on page 416* for details.

# ■ d1-26: Leveling Speed

Sets the leveling speed when a multi-function input terminal is programmed for "Leveling speed" (H1- $\Box \Box = 53$ ).

| No.   | Parameter Name | Setting Range       | Default            |
|-------|----------------|---------------------|--------------------|
| d1-26 | Leveling Speed | 0.00 to 100.00% <1> | 8.00% < <i>1</i> > |

<1> Setting ranges and defaults vary by the setting units determined by parameter o1-03. *Refer to Defaults and Setting Ranges by Display Unit Selection (o1-03) on page 416* for details.

# Motor Switch Selection

When an input terminal selects motor 2 (H1- $\Box \Box = 16$ ), the drive will operate a second motor using V/f Control. The drive cannot control motor 2 with OLV, CLV or CLV/PM.

The motor 2 speed reference in d1-27 can also be used to operate motor 1 using V/f Control. Refer to *Table 5.8* for combinations of selecting the speed reference for motor 2 and the motor 1/2 selection switch. (H1- $\Box \Box = 16$ ).

Table 5.8 Speed Reference for Motor 2, Controlling Motor 1 and 2

| The value set to d1-27 | Speed reference                   | Control mode                  | Accel/Decel ramp | S-character/ Jerk | Contactor/<br>Brake sequence | Purpose       |
|------------------------|-----------------------------------|-------------------------------|------------------|-------------------|------------------------------|---------------|
| 0.00                   | speed reference set to<br>Motor 1 | V/f with motor 1 < <i>1</i> > | C1-01 to C1-08   | C2-01 to C2-05    | Available                    | Hoist         |
| not 0.00               | d1-27                             | V/f with motor 2              | C1-12/C1-13      | N.A.              | N.A.                         | Not for hoist |

<1> Enter the same values to the E3 and E4 parameters that are set for the E1 and E2 parameters.

# ■ d1-27: Motor 2 Speed Reference

Sets the speed reference for motor 2.

| No.   | Parameter Name          | Setting Range     | Default |
|-------|-------------------------|-------------------|---------|
| d1-27 | Motor 2 Speed Reference | 0.00 to 120.00 Hz | 0.00 Hz |

**Note:** 1. The drive will control motor 1 when this parameter is set to 0.00.

- 2. Set the accel/decel times in parameters C1-12 and C1-13 when using motor 2.
- 3. When motor 2 is selected, the following monitors will display values in Hz: U1-01, U1-02, U1-05, U4-19, U4-20.

# ■ d1-28: Leveling Speed Detection Level

When the speed priority selection in d1-18 is set to "0" or "3" and the speed reference value falls below the level set in d1-28, the drive interprets the selected speed as leveling speed. This parameter must be set to use the Speed Control Loop setting 3 when d1-18 = 0/3. *Refer to C5: Speed Control Loop on page 169* for details.

| No.   | Parameter Name Setting Range   |               | Default |
|-------|--------------------------------|---------------|---------|
| d1-28 | Leveling Speed Detection Level | 0.0 to 100.0% | 0.0%    |

# ■ d1-29: Inspection Speed Detection Level

When the speed priority selection in d1-18 is set to "0" or "3" and the speed reference value is below the level set in d1-29 but higher than the level set in d1-28, the drive interprets the selected speed as inspection speed. This parameter must be set to use the Inspection Operation function when d1-18 = 0/3. *Refer to Inspection Operation on page 124* for details.

| No.   | Parameter Name                   | Setting Range | Default |
|-------|----------------------------------|---------------|---------|
| d1-29 | Inspection Speed Detection Level | 0.0 to 100.0% | 0.0%    |
# ♦ d6: Field Forcing

### **Field Forcing**

The Field Forcing function compensates the delaying influence of the motor time constant when changing the excitation current reference. Field Forcing can improve the motor responsiveness. It is ineffective during DC Injection Braking.

# ■ d6-03: Field Forcing Selection

Enables or disables the Field Forcing function.

| No.   | Parameter Name          | Setting Range | Default |
|-------|-------------------------|---------------|---------|
| d6-03 | Field Forcing Selection | 0 or 1        | 0       |

#### Setting 0: Disabled Setting 1: Enabled

Setting 1. Linabled

# ■ d6-06: Field Forcing Limit

Sets the maximum level at which the Field Forcing function can boost the excitation current reference. The value is set as a percentage of the motor no load current. This parameter does not normally need to be changed.

| No.   | Parameter Name      | Setting Range | Default |
|-------|---------------------|---------------|---------|
| d6-06 | Field Forcing Limit | 100 to 400%   | 400%    |

# 5.5 E: Motor Parameters

E parameters cover V/f pattern and motor data settings.

# E1: V/f Pattern

# ■ E1-01: Input Voltage Setting

Adjusts the levels of some protective features of the drive (overvoltage, Stall Prevention, etc.). Set this parameter to the nominal voltage of the AC power supply.

**NOTICE:** Set parameter E1-01 to match the input voltage of the drive. The drive input voltage (not motor voltage) must be set in E1-01 for the protective features to function properly. Failure to set the correct drive input voltage will result in improper drive operation.

| No.       | Parameter Name        | Setting Range | Default |
|-----------|-----------------------|---------------|---------|
| E1-01 <1> | Input Voltage Setting | 155 to 255 V  | 230 V   |

<1> Values shown here are specific to 200 V class drives; double the values for 400 V class drives.

#### E1-01 Related Values

For 400 V class drives, the input voltage setting determines the undervoltage detection levels.

|             | Sotting Value of            | (Approximate Values) |                                           |                               |
|-------------|-----------------------------|----------------------|-------------------------------------------|-------------------------------|
| Voltage     | E1-01                       | ov Detection Level   | Braking Transistor<br>Operation Level <1> | Uv Detection Level<br>(L2-05) |
| 200 V Class | All settings                | 410 V                | 394 V                                     | 190 V                         |
| 400 V Class | setting $\ge 400 \text{ V}$ | 820 V                | 788 V                                     | 380 V                         |
| 400 V Class | setting < 400 V             | 820 V                | 788 V                                     | 350 V                         |

<1> The braking transistor operation levels are valid for the internal braking transistor of the drive. When using an external CDBR braking chopper, refer to the instruction manual of that unit.

### E1-03: V/f Pattern Selection

| No.   | Parameter Name        | Setting Range | Default |
|-------|-----------------------|---------------|---------|
| E1-03 | V/f Pattern Selection | F             | F       |

Note: Parameter is not reset to the default value when the drive is initialized using A1-03.

# ■ V/f Pattern Settings E1-04 to E1-13

*Figure 5.13* illustrates the V/f pattern setting.

**NOTICE:** The motor may require more acceleration torque with drive operation than with a commercial power supply. Set a proper V/f pattern by checking the load torque characteristics of the elevator to be used with the motor.

| No.       | Parameter Name                    | Setting Range               | Default                          |
|-----------|-----------------------------------|-----------------------------|----------------------------------|
| E1-04     | Maximum Output Frequency          | 10.0 to 120.0 Hz <1>        | <2>                              |
| E1-05     | Maximum Voltage                   | 0.0 to 255.0 V < <b>3</b> > | 230.0 V < <b>3&gt;</b>           |
| E1-06     | Base Frequency                    | 0.0 to 120.0 Hz             | <2>                              |
| E1-07     | Middle Output Frequency           | 0.0 to 120.0 Hz             | 3.0 Hz                           |
| E1-08     | Middle Output Frequency Voltage   | 0.0 to 255.0 V < <b>3</b> > | <2> <3> <4>                      |
| E1-09     | Minimum Output Frequency          | 0.0 to 120.0 Hz             | <2>                              |
| E1-10     | Minimum Output Frequency Voltage  | 0.0 to 255.0 V < <b>3</b> > | <2> <3> <4>                      |
| E1-11 <5> | Middle Output Frequency 2         | 0.0 to 120.0 Hz             | 0.0 Hz                           |
| E1-12 <5> | Middle Output Frequency Voltage 2 | 0.0 to 255.0 V < <b>3</b> > | 0.0 V <b>&lt;3&gt;</b>           |
| E1-13     | Base Voltage                      | 0.0 to 255.0 V <3>          | 0.0 V <b>&lt;3&gt; &lt;6&gt;</b> |

<1> Setting range depends on the control mode being used. CLV allows a setting range of 10.0 to 120.0 Hz, while CLV/PM allows a setting range of 4.0 to 120.0 Hz.

<2> Default setting is determined by the control mode (A1-02).

<3> Values shown here are for 200 V class drives. Double values when using a 400 V class unit.

<4> Default setting is determined by the drive model (o2-04).

<5> Parameter ignored when E1-11 and E1-12 are set to 0.0.

<6> Auto-Tuning will set E1-13 to the same value as E1-05.

The availability of the following parameters depends on the control mode.

| No.   | V/f | OLV | CLV | CLV/PM |
|-------|-----|-----|-----|--------|
| E1-07 | Yes | Yes | N/A | N/A    |
| E1-08 | Yes | Yes | N/A | N/A    |
| E1-10 | Yes | Yes | N/A | N/A    |
| E1-11 | Yes | Yes | Yes | N/A    |
| E1-12 | Yes | Yes | Yes | N/A    |
| E1-13 | Yes | Yes | Yes | N/A    |

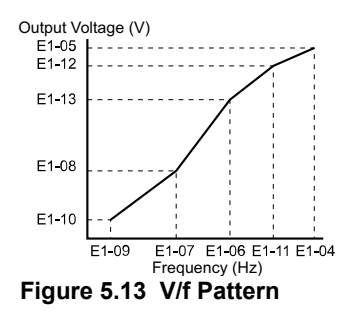

- Note: 1. The following condition must be true when setting up the V/f pattern:  $E1-09 \le E1-07 < E1-06 \le E1-11 \le E1-04$ 
  - 2. To make the V/f pattern a straight line below E1-06, set E1-09 = E1-07. In this case the E1-08 setting is disregarded.
  - **3.** E1-03 is unaffected when the parameters are initialized using parameter A1-03, but the settings for E1-04 through E1-13 are returned to their default values.
  - 4. Parameters E1-11, E1-12, and E1-13 should only be used to fine-tune the V/f pattern in the constant output range. These parameters rarely need to be changed.

# • E2: Motor Parameters

These parameters contain the motor data for induction motors. They are set automatically when Auto-Tuning is performed (this includes Rotational Auto-Tuning, Stationary Auto-Tuning 1 and 2). *Refer to Auto-Tuning Fault Detection on page 297* if Auto-Tuning cannot be performed.

Note: As the motor parameters for a PM motor are set up in the E5-DD parameters, parameters for induction motors (E2-DD) are hidden when a PM motor control mode is selected (i.e., parameter A1-02 is set to 7).

# ■ E2-01: Motor Rated Current

Used to protect the motor and calculate torque limits. Set E2-01 to the full load amps (FLA) stamped on the motor nameplate. If Auto-Tuning completes successfully, the value entered to T1-04 will automatically be saved to E2-01.

| No.   | Parameter Name      | Setting Range                           | Default             |
|-------|---------------------|-----------------------------------------|---------------------|
| E2-01 | Motor Rated Current | 10% to 200% of the drive rated current. | Determined by o2-04 |

Note: 1. The display resolution depends on the rated output power of the drive. Models 2A0018 to 2A0041 and 4A0009 to 4A0023 display values in 0.01 A units, while models 2A0059 to 2A0432 and 4A0030 to 4A0225 display values in 0.1 A units.

2. Setting the motor rated current in E2-01 lower than the motor no-load current in E2-03 will trigger an oPE02 error. Set E2-03 correctly to prevent this error.

# ■ E2-02: Motor Rated Slip

Sets the motor rated slip in Hz to protect the motor and calculate torque limits. This value is automatically set during Auto-Tuning (Rotational Auto-Tuning, Stationary Auto-Tuning 1 and 2).

| No.   | Parameter Name   | Setting Range    | Default             |
|-------|------------------|------------------|---------------------|
| E2-02 | Motor Rated Slip | 0.00 to 20.00 Hz | Determined by o2-04 |

# ■ E2-03: Motor No-Load Current

Set the no-load current for the motor in amperes when operating at the rated frequency and the no-load voltage. The drive sets E2-03 during the Auto-Tuning process (Rotational Auto-Tuning and Stationary Auto-Tuning 1, 2). The motor no-

### 5.5 E: Motor Parameters

load current listed in the motor test report can also be entered to E2-03 manually. Contact the motor manufacturer to receive a copy of the motor test report.

| No.   | Parameter Name        | Setting Range | Default             |
|-------|-----------------------|---------------|---------------------|
| E2-03 | Motor No-Load Current | 0 to [E2-01]  | Determined by o2-04 |

Note: The display resolution depends on the rated output power of the drive. Models 2A0018 to 2A0041 and 4A0009 to 4A0023 display values in 0.01 A units, while models 2A0059 to 2A0432 and 4A0030 to 4A0225 display values in 0.1 A units.

### ■ E2-04: Number of Motor Poles

Set the number of motor poles to E2-04. If Auto-Tuning completes successfully, the value entered to T1-06 will automatically be saved to E2-04.

| No.   | Parameter Name        | Setting Range | Default |
|-------|-----------------------|---------------|---------|
| E2-04 | Number of Motor Poles | 2 to 48       | 4       |

#### ■ E2-05: Motor Line-to-Line Resistance

Sets the line-to-line resistance of the motor stator winding. If Auto-Tuning completes successfully, this value is automatically calculated. Enter this value as line-to-line and not for each motor phase.

If Auto-Tuning is not possible, contact the motor manufacturer to find out the line-to-line resistance or measure it manually. When using the manufacturer motor test report, calculate E2-05 by one of the formulas below:

- E-type insulation: Multiply 0.92 times the resistance value ( $\Omega$ ) listed on the test report at 75 °C.
- B-type insulation: Multiply 0.92 times the resistance value ( $\Omega$ ) listed on the test report at 75 °C.
- F-type insulation: Multiply 0.87 times the resistance value ( $\Omega$ ) listed on the test report at 115 °C.

| No.   | Parameter Name                | Setting Range     | Default             |
|-------|-------------------------------|-------------------|---------------------|
| E2-05 | Motor Line-to-Line Resistance | 0.000 to 65.000 Ω | Determined by o2-04 |

#### ■ E2-06: Motor Leakage Inductance

Sets the voltage drop due to motor leakage inductance as a percentage of motor rated voltage. This value is automatically set during Auto-Tuning (Rotational Auto-Tuning, Stationary Auto-Tuning 1, 2).

| No.   | Parameter Name           | Setting Range | Default             |
|-------|--------------------------|---------------|---------------------|
| E2-06 | Motor Leakage Inductance | 0.0 to 40.0%  | Determined by o2-04 |

### E2-07: Motor Iron-Core Saturation Coefficient 1

Sets the motor iron saturation coefficient at 50% of the magnetic flux. If Rotational Auto-Tuning completes successfully, then this value is automatically calculated and set to E2-07. This coefficient is used when operating with constant output.

| No.   | Parameter Name                           | Setting Range | Default |
|-------|------------------------------------------|---------------|---------|
| E2-07 | Motor Iron-Core Saturation Coefficient 1 | 0.00 to 0.50  | 0.50    |

# E2-08: Motor Iron-Core Saturation Coefficient 2

Sets the motor iron saturation coefficient at 75% of the magnetic flux. If Rotational Auto-Tuning completes successfully, then this value is automatically and set to E2-08. This coefficient is used when operating with constant output.

| No.   | Parameter Name                           | Setting Range | Default |
|-------|------------------------------------------|---------------|---------|
| E2-08 | Motor Iron-Core Saturation Coefficient 2 | E2-07 to 0.75 | 0.75    |

#### ■ E2-09: Motor Mechanical Loss

There is normally no need to change this parameter from the default value. This parameter sets to the motor mechanical loss as a percentage of motor rated power (kW) capacity.

Adjust this setting when there is a large amount of torque loss due to motor bearing friction. The setting for the mechanical loss is added to the torque.

| No.   | Parameter Name        | Setting Range | Default |
|-------|-----------------------|---------------|---------|
| E2-09 | Motor Mechanical Loss | 0.0 to 10.0%  | 0.0%    |

#### ■ E2-10: Motor Iron Loss for Torque Compensation

Sets the motor iron loss in watts.

| No.   | Parameter Name                          | Setting Range | Default             |
|-------|-----------------------------------------|---------------|---------------------|
| E2-10 | Motor Iron Loss for Torque Compensation | 0 to 65535 W  | Determined by o2-04 |

#### E2-11: Motor Rated Power

Sets the motor rated power in kW. If Auto-Tuning completes successfully, the value entered to T1-02 will automatically be saved to E2-11.

| No.   | Parameter Name    | Setting Range     | Default             |
|-------|-------------------|-------------------|---------------------|
| E2-11 | Motor Rated Power | 0.00 to 650.00 kW | Determined by o2-04 |

#### Setting Motor Parameters Manually

Follow the instructions below when setting motor-related parameters manually instead of Auto-Tuning. Refer to the motor test report included with the motor to ensure the correct data is entered into the drive.

#### Setting the Motor Rated Current

Enter the motor rated current listed on the nameplate of the motor to E2-01.

#### Setting the Motor Rated Slip

Calculate the motor rated slip using the base speed listed on the motor nameplate. Refer to the formula below, then enter that value to E2-02.

Motor rated slip = rated frequency [Hz] –base speed  $[r/min] \times (no. of motor poles) / 120$ 

#### Setting the No-Load Current

Enter the no-load current at rated frequency and rated voltage to E2-03. The no-load current is not usually listed on the nameplate. Contact the motor manufacturer if the data cannot be found.

The default setting of the no-load current is for performance with a 4-pole Yaskawa motor.

#### Setting the Number of Motor Poles

Only required in V/f Control with PG and Closed Loop Vector Control. Enter the number of motor poles as indicated on motor nameplate.

#### Setting the Line-to-Line Resistance

E2-05 is normally set during Auto-Tuning. If Auto-Tuning cannot be performed, contact the motor manufacturer to determine the correct resistance between motor lines. The motor test report can also be used to calculate this value using the formulas below:

- E-type insulation: Multiply 0.92 times the resistance value ( $\Omega$ ) listed on the test report at 75 °C.
- B-type insulation: Multiply 0.92 times the resistance value ( $\Omega$ ) listed on the test report at 75 °C.
- F-type insulation: Multiply 0.87 times the resistance value ( $\Omega$ ) listed on the test report at 115 °C.

#### Setting the Motor Leakage Inductance

The motor leakage inductance set to E2-06 determines the amount of voltage drop relative to the motor rated voltage. Enter this value for motors with a low degree of inductance, such as high-speed motors. This information is usually not listed on the motor nameplate. Contact the motor manufacturer if the data cannot be found.

#### Setting the Motor Iron-Core Saturation Coefficient 1, 2

E2-07 and E2-08 are set when Auto-Tuning is performed.

#### Setting the Motor Mechanical Loss

Only required in Closed Loop Vector Control. The drive compensates for the degree of mechanical loss with torque compensation. Although E2-09 rarely needs to be changed, adjustment may benefit when there is a large amount of torque loss due to motor bearing friction.

#### Setting the Motor Iron Loss for Torque Compensation

Only required when using V/f Control. Enter this value in watts to E2-10. The drive uses this setting to improve the precision of torque compensation.

# • E3: V/f Pattern for Motor 2

These parameters set the V/f pattern used for motor 2. *Refer to Setting 16: Motor 2 selection on page 195* for details on switching motors.

Note: The function for switching between two motors cannot be used with a PM motor. E3- $\Box\Box$  parameters are hidden when a PM motor control mode is selected (A1-02 = 7).

### E3-04 to E3-10

Parameters E3-04 through E3-10 set up the V/f pattern used for motor 2 as shown in *Figure 5.14*.

Note: Certain E3-DD parameters might not be visible depending on the control mode. *Refer to Parameter List on page 365* for details.

| No.   | Parameter Name                           | Setting Range               | Default |
|-------|------------------------------------------|-----------------------------|---------|
| E3-04 | Motor 2 Max Output Frequency             | 10.0 to 120.0 Hz            | 60.0 Hz |
| E3-05 | Motor 2 Max Voltage                      | 0.0 to 255.0 V < <i>I</i> > | 230.0 V |
| E3-06 | Motor 2 Base Frequency                   | 0.0 to 120.0 Hz             | 60.0 Hz |
| E3-07 | Motor 2 Mid Output Frequency             | 0.0 to 120.0 Hz             | 3.0 Hz  |
| E3-08 | Motor 2 Mid Output Frequency Voltage     | 0 to 255.0 V < <i>I</i> >   | <2>     |
| E3-09 | Motor 2 Minimum Output Frequency         | 0.0 to 120.0 Hz             | 1.5 Hz  |
| E3-10 | Motor 2 Minimum Output Frequency Voltage | 0.0 to 255.0 V < <i>I</i> > | <2>     |

<1> Values shown here are for 200 V class drives. Double the value when using a 400 V class drive.

<2> Default setting value is dependent on the drive model (o2-04).

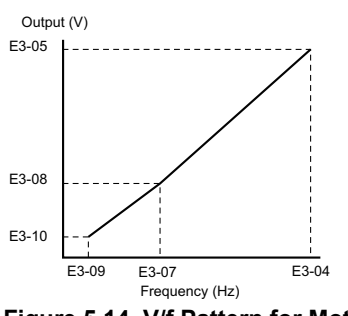

#### Figure 5.14 V/f Pattern for Motor 2

- Note: 1. The following conditions must be true when setting up the V/f pattern:  $E3-09 \le E3-07 < E3-06 \le E3-04$ 
  - 2. To make the V/f pattern a straight line at a frequency lower than E3-07, set E3-09 equal to E3-07. In this case the E3-08 setting is disregarded.
  - 3. Parameters E3-04 through E3-10 are reset to their default values when the drive is initialized.

# • E4: Motor 2 Parameters

E4 parameters contain the motor data for motor 2. These parameters are usually set automatically during the Auto-Tuning process for vector control modes (Rotational Auto-Tuning, Stationary Auto-Tuning 1 and 2). *Refer to Auto-Tuning Fault Detection on page 297* if Auto-Tuning cannot be performed.

# ■ E4-01: Motor 2 Rated Current

Protects the motor and calculates torque limits. Set E4-01 to the full load amps (FLA) stamped on the nameplate of motor 2.

If Auto-Tuning completes successfully, the value entered to T1-04 will automatically be saved to E4-01.

| No.   | Parameter Name        | Setting Range                          | Default             |
|-------|-----------------------|----------------------------------------|---------------------|
| E4-01 | Motor 2 Rated Current | 10 to 200% of the drive rated current. | Determined by o2-04 |

Note: 1. The display resolution depends on the rated output power of the drive. Models 2A0018 to 2A0041 and 4A0009 to 4A0023 display values in 0.01 A units, while models 2A0059 to 2A0432 and 4A0030 to 4A0225 display values in 0.1 A units.

2. An oPE02 error will occur if the motor rated current in E4-01 is set lower than the motor no-load current in E4-03. Set E4-03 correctly to prevent this error.

# ■ E4-02: Motor 2 Rated Slip

Sets the motor 2 rated slip frequency and is the basis for slip compensation value. The drive calculates this value automatically during Auto-Tuning (Rotational Auto-Tuning and Stationary Auto-Tuning 1, 2). *Refer to E2-02: Motor Rated Slip on page 183* for information on calculating the motor rated slip.

| No.   | Parameter Name     | Setting Range    | Default             |
|-------|--------------------|------------------|---------------------|
| E4-02 | Motor 2 Rated Slip | 0.00 to 20.00 Hz | Determined by o2-04 |

#### ■ E4-03: Motor 2 Rated No-Load Current

Sets the no-load current for motor 2 in amperes when operating at the rated frequency and the no-load voltage. The drive sets E2-03 during the Auto-Tuning process (Rotational Auto-Tuning and Stationary Auto-Tuning 1, 2). The motor no-load current listed in the motor test report can also be entered to E2-03 manually. Contact the motor manufacturer for a copy of the motor test report.

| No.   | Parameter Name                | Setting Range | Default             |
|-------|-------------------------------|---------------|---------------------|
| E4-03 | Motor 2 Rated No-Load Current | 0 to [E4-01]  | Determined by o2-04 |

Note: The display resolution depends on the rated output power of the drive. Models 2A0018 to 2A0041 and 4A0009 to 4A0023 display values in 0.01 A units, while models 2A0059 to 2A0432 and 4A0030 to 4A0225 display values in 0.1 A units.

# ■ E4-04: Motor 2 Motor Poles

Sets the number of poles for motor 2. If Auto-Tuning completes successfully, the value entered to T1-06 will be automatically saved to E4-04.

| No.   | Parameter Name      | Setting Range | Default |
|-------|---------------------|---------------|---------|
| E4-04 | Motor 2 Motor Poles | 2 to 48       | 4       |

Note: The function for switching between two motors cannot be used with a PM motor. E4- $\Box\Box$  parameters are hidden when a PM motor control mode is selected (A1-02 = 7).

# ■ E4-05: Motor 2 Line-to-Line Resistance

Sets the line-to-line resistance for the motor 2 stator winding. If Auto-Tuning completes successfully, this value is automatically calculated. Enter this value as line-to-line and not for each motor phase. *Refer to E2-05: Motor Line-to-Line Resistance on page 184* to manually enter this parameter setting.

| No.   | Parameter Name                  | Setting Range     | Default             |
|-------|---------------------------------|-------------------|---------------------|
| E4-05 | Motor 2 Line-to-Line Resistance | 0.000 to 65.000 Ω | Determined by o2-04 |

### E4-06: Motor 2 Leakage Inductance

Sets the voltage drop due to motor leakage inductance as a percentage of rated voltage of motor 2. This value is automatically set during Auto-Tuning (Rotational Auto-Tuning and Stationary Auto-Tuning 1, 2).

| No.   | Parameter Name             | Setting Range | Default             |
|-------|----------------------------|---------------|---------------------|
| E4-06 | Motor 2 Leakage Inductance | 0.0 to 40.0%  | Determined by o2-04 |

# E5: PM Motor Settings

These parameters set the motor data of a PM motor.

For PM motors, Auto-Tuning can be performed. If motor data is known, it can also be entered manually.

- Note: 1. E5- $\Box\Box$  parameters are visible only when a PM motor control mode is selected (A1-02 = 7).
  - 2. E5- $\Box\Box$  parameters are not reset when the drive is initialized using parameter A1-03.

### ■ E5-02: Motor Rated Power

Sets the rated power of the motor. Determined by the value set to T2-04 during the Auto-Tuning process.

| No.   | Parameter Name    | Setting Range     | Default             |
|-------|-------------------|-------------------|---------------------|
| E5-02 | Motor Rated Power | 0.10 to 650.00 kW | Determined by o2-04 |

# ■ E5-03: Motor Rated Current

Sets the motor rated current in amps. Automatically set when the value is entered to T2-06 during Auto-Tuning.

| No.   | Parameter Name      | Setting Range                     | Default             |
|-------|---------------------|-----------------------------------|---------------------|
| E5-03 | Motor Rated Current | 10 to 200% of drive rated current | Determined by o2-04 |

Note: The display resolution depends on the rated output power of the drive. Models 2A0018 to 2A0041 and 4A0009 to 4A0023 display values in 0.01 A units, while models 2A0059 to 2A0432 and 4A0030 to 4A0225 display values in 0.1 A units.

# ■ E5-04: Number of Motor Poles

Sets the number of motor poles. Automatically set when the value is entered to T2-08 during Auto-Tuning.

| No.   | Parameter Name        | Setting Range | Default |
|-------|-----------------------|---------------|---------|
| E5-04 | Number of Motor Poles | 2 to 120 <1>  | 12      |

<1> When PG-E3 option connected: Max. setting = 48.

# ■ E5-05: Motor Stator Resistance (Single Phase)

Sets the resistance for one motor phase. Do not enter the line-to-line resistance into E5-05 when measuring the resistance manually.

| No.   | Parameter Name                         | Setting Range     | Default             |
|-------|----------------------------------------|-------------------|---------------------|
| E5-05 | Motor Stator Resistance (Single Phase) | 0.000 to 65.000 Ω | Determined by o2-04 |

# ■ E5-06: Motor d-Axis Inductance

Sets the d-Axis inductance in 0.01 mH units. This parameter is set during the Auto-Tuning process.

| No.   | Parameter Name          | Setting Range     | Default             |
|-------|-------------------------|-------------------|---------------------|
| E5-06 | Motor d-Axis Inductance | 0.00 to 600.00 mH | Determined by o2-04 |

### ■ E5-07: Motor q-Axis Inductance

Sets the q-Axis inductance in 0.01 mH units. This parameter is set during the Auto-Tuning process.

| No.   | Parameter Name          | Setting Range     | Default             |
|-------|-------------------------|-------------------|---------------------|
| E5-07 | Motor q-Axis Inductance | 0.00 to 600.00 mH | Determined by o2-04 |

#### E5-09: Motor Induction Voltage Constant 1

Sets the induced peak voltage per phase in units of 0.1 mV/(rad/s) [electrical angle]. This data can be obtained from either the motor nameplate or from the motor test report issued by the manufacturer of the motor.

| No.   | Parameter Name                     | Setting Range            | Default             |
|-------|------------------------------------|--------------------------|---------------------|
| E5-09 | Motor Induction Voltage Constant 1 | 0.0 to 6500.0 mV/(rad/s) | Determined by o2-04 |

Note: 1. Set E5-24 to 0 when setting E5-09. However, setting both E5-09 and E5-24 to 0.0 will trigger OPE08. OPE08 will also be triggered if neither E5-09 nor E5-24 are set to 0.0.

2. This parameter is not reset when the drive is initialized using parameter A1-03.

### ■ E5-11: Encoder Offset

Sets the offset between the rotor magnetic axis and the Z-pulse of the encoder connected. This parameter is set during Auto-Tuning for PM motors and during Encoder Offset Tuning.

| No.   | Parameter Name | Setting Range       | Default |
|-------|----------------|---------------------|---------|
| E5-11 | Encoder Offset | -180.0 to 180.0 deg | 0.0 deg |

# ■ E5-24: Motor Induction Voltage Constant 2

Sets the induced phase-to-phase rms voltage in units of 0.1 mV/(r/min) [mechanical angle]. This data can be obtained from either the motor nameplate or from the motor test report issued by the manufacturer of the motor.

| No.   | Parameter Name                     | Setting Range            | Default        |
|-------|------------------------------------|--------------------------|----------------|
| E5-24 | Motor Induction Voltage Constant 2 | 0.0 to 6500.0 mV/(r/min) | 0.0 mv/(r/min) |

Note: 1. Set E5-09 to 0.0 when setting E5-24. However, setting both E5-09 and E5-24 to 0.0 will trigger OPE08. OPE08 will also be triggered if neither E5-09 nor E5-24 are set to 0.0.

2. This parameter is not reset when the drive is initialized using parameter A1-03.

# 5.6 F: Option Settings

# ◆ F1: Encoder/PG Feedback Settings

The F1 parameters are used to set the drive up for operation using a motor encoder option card. Note that all speed feedback option cards must be connected to the CN5-C port.

# ■ F1-01: Encoder 1 Resolution

Sets the encoder resolution.

| No.   | Parameter Name       | Setting Range      | Default             |
|-------|----------------------|--------------------|---------------------|
| F1-01 | Encoder 1 Resolution | 1 to 60000 ppr <1> | Determined by A1-02 |

<1> In CLV/PM mode, the maximum setting is 15000 ppr.

# ■ F1-02, F1-14: PG Open (PGo) Circuit Operation Selection, Detection Time

A PGo fault is triggered if the drive receives no pulse signal for longer than the time set in F1-14. Set the stopping method for a PGo fault in parameter F1-02.

| No.   | Parameter Name                               | Setting Range | Default |
|-------|----------------------------------------------|---------------|---------|
| F1-02 | Operation Selection at PG Open Circuit (PGo) | 0 to 3        | 1       |
| F1-14 | PG Open-Circuit Detection Time               | 0.0 to 10.0 s | 2.0 s   |

#### Parameter F1-02 Settings:

#### Setting 0: Ramp to stop (uses the deceleration ramp set to C1-02)

Setting 1: Coast to stop

#### Setting 2: Fast Stop (uses the Fast Stop ramp set to C1-09)

Setting 3: Alarm only

Note: Due to potential damage to motor and machinery, the "Alarm only" setting should be used only under special circumstances.

# ■ F1-03, F1-08, F1-09: Overspeed (oS) Operation Selection, Detection Level, Delay Time

An oS fault is triggered when the speed feedback exceeds the value set in F1-08 for longer than the time set in F1-09. Set the stopping method for an oS fault in parameter F1-03.

| No.   | Parameter Name                        | Setting Range | Default |
|-------|---------------------------------------|---------------|---------|
| F1-03 | Operation Selection at Overspeed (oS) | 0 to 3        | 1       |
| F1-08 | Overspeed Detection Level             | 0 to 120%     | 115%    |
| F1-09 | Overspeed Detection Delay Time        | 0.0 to 2.0 s  | 0.0 s   |

#### Parameter F1-03 Settings:

Setting 0: Ramp to stop (uses the deceleration ramp set to C1-02)

Setting 1: Coast to stop

Setting 2: Fast Stop (uses the Fast Stop ramp set to C1-09)

Setting 3: Alarm only

Note: Due to potential damage to motor and machinery, refrain from using the "Alarm only" setting except under special circumstances.

# ■ F1-04, F1-10, F1-11: Operation at Speed Deviation (dEv), Detection Level, Delay Time

A speed deviation error (dEv) is triggered when the difference between the speed reference and the speed feedback exceeds the value set in F1-10 for longer than the time set in F1-11. The stopping method when a speed deviation fault occurs can be selected in parameter F1-04.

| No.   | Parameter Name                                 | Setting Range | Default |
|-------|------------------------------------------------|---------------|---------|
| F1-04 | Operation Selection at Deviation               | 0 to 3        | 3       |
| F1-10 | Excessive Speed Deviation Detection Level      | 0 to 50%      | 10%     |
| F1-11 | Excessive Speed Deviation Detection Delay Time | 0.0 to 10.0 s | 0.5 s   |

#### Settings for Parameter F1-04:

#### Setting 0: Ramp to stop (uses the deceleration ramp set to C1-02)

Setting 1: Coast to stop

Setting 2: Fast Stop (uses the Fast Stop ramp set to C1-09)

Setting 3: Alarm only (drive continues operating while "dEv" flashes on the screen)

# ■ F1-05: Encoder 1 Rotation Direction Selection

Determines the direction indicated by the motor encoder signal.

Refer to PG Encoder Setup on page 104 for details on how to set the direction for the encoder and the motor.

| No.   | Parameter Name                         | Setting Range | Default |
|-------|----------------------------------------|---------------|---------|
| F1-05 | Encoder 1 Rotation Direction Selection | 0 or 1        |         |
|       |                                        |               | 1       |

<1> Determined by the control mode: 0 when A1-02 = 3, 1 when A1-02 = 7.

#### Setting 0: Phase A leads phase B with an Up command. Setting 1: Phase B leads phase A with an Up command.

# ■ F1-06: PG1 Pulse Monitor Output Division Ratio

Sets the ratio between the pulse input and the pulse output of a speed feedback option card as a three digit number, where the first digit (n) sets the numerator and the second and third digit (m) set the denominator as shown below:

 $f_{Pulse Input} = f_{Pulse Output} \cdot \frac{(1 + n)}{m}$ 

Example: To have a ratio of 1/32 between the speed feedback option card pulse input and output, set F1-06 = 032.

| No.   | Parameter Name                          | Setting Range                                 | Default |
|-------|-----------------------------------------|-----------------------------------------------|---------|
| F1-06 | PG1 Pulse Monitor Output Division Ratio | 001 to 032, 102 to 132 (1 to $\frac{1}{32}$ ) | 1       |

# ■ F1-18: dv3 Detection Selection (CLV/PM)

Sets the number of times the drive will detect a dv3 situation before triggering a dv3 fault. The drive detects a dv3 condition when the torque reference and speed reference are in opposite directions while the difference between the actual motor speed and the speed reference is greater than 30%. Setting F1-18 to 0 disables dv3 detection.

| No.   | Parameter Name          | Setting Range | Default |
|-------|-------------------------|---------------|---------|
| F1-18 | dv3 Detection Selection | 0 to 10       | 10      |

Note: A common cause for a dv3 fault is the incorrect setting of E5-11. Make sure the correct encoder offset has been entered to E5-11.

# ■ F1-19: dv4 Detection Selection (CLV/PM)

Sets the number of pulses necessary to trigger a dv4 fault when there is a motor speed deviation opposite to the frequency reference. Setting F1-19 to 0 disables dv4 detection.

| No.   | Parameter Name          | Setting Range | Default |
|-------|-------------------------|---------------|---------|
| F1-19 | dv4 Detection Selection | 0 to 5000     | 128     |

Note: A common cause for a dv4 fault is the incorrect setting of E5-11. Make sure the correct encoder offset is set to E5-11.

# ■ F1-20: PG Option Card Disconnect Detection 1

Sets whether the drive detects a fault when a speed feedback card is disconnected.

| No.   | Parameter Name                     | Setting Range | Default |
|-------|------------------------------------|---------------|---------|
| F1-20 | PG Option Card Disconnect Detect 1 | 0 or 1        | 1       |

#### Setting 0: Disabled Setting 1: Enabled

# ■ F1-29: dEv Detection Condition Selection

Selects when dEv error detection is active.

| No.   | Parameter Name                    | Setting Range | Default |
|-------|-----------------------------------|---------------|---------|
| F1-29 | dEv Detection Condition Selection | 0 to 2        | 2       |

Setting 0: After speed reference, SFS output and motor speed have matched once.

Setting 1: After speed reference, SFS output have matched once. Setting 2: Always during Run.

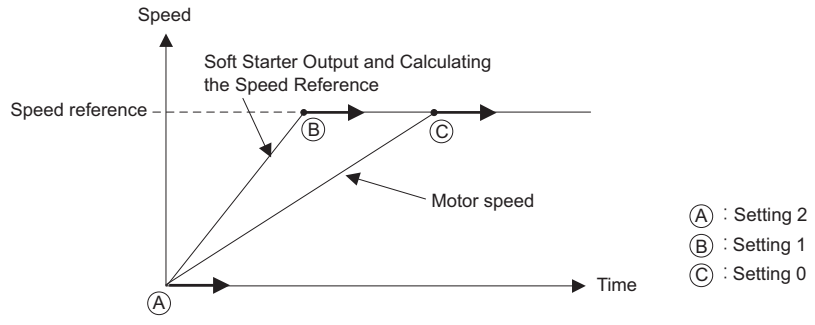

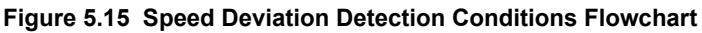

# ■ F1-50: Encoder Selection

Sets up the type of encoder connected to a PG-F3 option card.

| No.   | Parameter Name    | Setting Range | Default |
|-------|-------------------|---------------|---------|
| F1-50 | Encoder Selection | 0 to 2        | 0       |

# Setting 0: EnDat 2.1/01, 2.2/01 Serial Communications operation + Sin/Cos Setting 1: EnDat 2.2/22 Serial Communications operation

#### Setting 2: Hiperface

The use of EnDat2.2/22 encoders requires a PG-F3 option with software version 0102 or later. To identify the PG-F3 software version refer to the PG-F3 labeling in the field designated "C/N" (S + four digit number)."

# ■ F1-51: PGoH Detection Level

Sets the level for detecting PG Hardware Fault (PGoH).

Usually the relation between the sin and cos track is  $\sqrt{\sin^2\theta + \cos^2\theta} = 1$ . If the value of the square root falls below the level set in F1-51, a speed feedback hardware fault is detected. Available when F1-20 = 1.

| No.   | Parameter Name       | Setting Range | Default |
|-------|----------------------|---------------|---------|
| F1-51 | PGoH Detection Level | 1 to 100%     | 80%     |

# ■ F1-52: Communication Speed of Serial Encoder Selection

Selects the speed for serial communication between a PG-F3 option card and serial encoder.

| No.   | Parameter Name                                  | Setting Range | Default |
|-------|-------------------------------------------------|---------------|---------|
| F1-52 | Communication Speed of Serial Encoder Selection | 0 to 3        | 0       |

```
Setting 0: 1M bps / 9600 bps (EnDat 2.2/22 / Hiperface)
Setting 1: 500k bps / 19200 bps (EnDat 2.2/22 / Hiperface)
Setting 2: 1M bps / 38400 bps (EnDat 2.2/22 / Hiperface)
Setting 3: 1M bps / 38400 bps (EnDat 2.2/22 / Hiperface)
```

### F1-63: PG-E3 R Track Selection

Enables or disables the R phase when a PG-E3 option card is used.

| No.   | Parameter Name          | Setting Range | Default |
|-------|-------------------------|---------------|---------|
| F1-63 | PG-E3 R Track Selection | 0, 1          | 0       |

#### Setting 0: Disabled

The R track is not used. The rotor magnet position is calculated from the C and D track signal only.

#### Setting 1: Enabled

The R track signals are used to determine the rotor magnet position.

# F1-66 to F1-81: Encoder Adjust 1 to 16

Sets encoder offsets 1 to 16 for the PG-E3 option card. These parameters are automatically set by the execution of Auto-Tuning of PG-E3 encoder characteristics.

| No.            | Parameter Name        | Setting Range | Default |
|----------------|-----------------------|---------------|---------|
| F1-66 to F1-81 | Enoder Adjust 1 to 16 | 0 to FFFF     | 0       |

# ◆ F3: Digital Input Card Settings

These parameters set up the drive for operation with the option card DI-A3. Refer to the instruction manual packaged with the option card for specific details on installation, wiring, input signal level selection, and parameter setup.

# F3-01: DI-A3 Option Card Input Selection

| with the option card for specific details on installation, wiring, input signal level selection, and parameter setup. |                                                              |               |         |  |
|----------------------------------------------------------------------------------------------------|--------------------------------------------------------------|---------------|---------|--|
| ■ F3-01: D                                                                                                    | -A3 Option Card Input Selection                              |               |         |  |
| Determines the                                                                                                    | type of input for digital option card DI-A3 when o1-03 is se | et to 0 or 1. |         |  |
| No.                                                                                                    | Parameter Name                                               | Setting Range | Default |  |
| F3-01                                                                                                    | DI-A3 Option Card Input Selection                            | 0 to 7        | 0       |  |

Setting 0: BCD, 1% units Setting 1: BCD, 0.1% units Setting 2: BCD, 0.01% units Setting 3: BCD, 1 Hz units Setting 4: BCD, 0.1 Hz units Setting 5: BCD, 0.01 Hz units Setting 6: BCD, special setting (5 digit input), 0.02 Hz units Setting 7: Binary The unit and the setting range are determined by F3-03. F3-03 = 0: 255/100% (-255 to +255)F3-03 = 1:4095/100% (-4095 to +4095) F3-03 = 2: 30000/100% (-33000 to +33000)

Note: BCD input when o1-03 = 2 or 3. Units are determined by o1-03.

# ■ F3-03: DI-A3 Option Card Data Length Selection

Determines the number of bits for the option card input that sets the speed reference.

| No.   | Parameter Name                          | Setting Range | Default |
|-------|-----------------------------------------|---------------|---------|
| F3-03 | DI-A3 Option Card Data Length Selection | 0 to 2        | 2       |

Setting 0: 8 bit Setting 1: 12 bit Setting 2: 16 bit

# • F4: Analog Monitor Card Settings

These parameters set up the drive for operation with the analog output option card AO-A3. Refer to the instruction manual packaged with the option card for specific details on installation, wiring, input signal level selection, and parameter setup.

# ■ F4-01, F4-03: Terminal V1, V2 Function Selection

Selects the data to output from analog terminal V1. Enter $\Box$  the final three digits of U $\Box$ - $\Box\Box$  to determine which monitor data is output from the option card. Some monitors are only available in certain control modes.

| No.   | Parameter Name                 | Setting Range | Default |
|-------|--------------------------------|---------------|---------|
| F4-01 | Terminal V1 Function Selection | 000 to 999    | 102     |
| F4-03 | Terminal V2 Function Selection | 000 to 999    | 103     |

### ■ F4-02, F4-04, F4-05, F4-06: Terminal V1, V2 Gain and Bias

Parameters F4-02 and F4-04 determine the gain, while parameters F4-05 and F4-06 set the bias. These parameters are set as a percentage of the output signal from V1 and V2 where 100% equals 10 V output. The terminal output voltage is limited to 10 V.

| No.   | Parameter Name   | Setting Range    | Default |
|-------|------------------|------------------|---------|
| F4-02 | Terminal V1 Gain | -999.9 to 999.9% | 100.0%  |
| F4-04 | Terminal V2 Gain | -999.9 to 999.9% | 50.0%   |
| F4-05 | Terminal V1 Bias | -999.9 to 999.9% | 0.0%    |
| F4-06 | Terminal V2 Bias | -999.9 to 999.9% | 0.0%    |

#### Using Gain and Bias to Adjust Output Signal Level

The output signal is adjustable while the drive is stopped.

#### **Terminal V1**

- 1. View the value set to F4-02 (Terminal V1 Monitor Gain) on the digital operator. A voltage equal to 100% of the parameter being set in F4-01 is output at terminal V1.
- 2. Adjust F4-02 while viewing the monitor connected to the terminal V1.
- **3.** View the value set to F4-05 on the digital operator. Terminal V1 outputs a voltage equal to 0% of the monitor selected by the setting value of F4-01.
- **4.** Adjust F4-05 while viewing the output signal on the terminal V1.

#### **Terminal V2**

- 1. View the value set to F4-02 (Terminal V2 Monitor Gain) on the digital operator. A voltage equal to 100% of the parameter being viewed in F4-03 is output at terminal V2.
- 2. Adjust F4-04 while viewing the monitor connected to the terminal V2.
- **3.** View the value set to F4-06 on the digital operator. Terminal V2 will output a voltage equal to 0% of the monitor selected by the setting value of F4-03.
- 4. Adjust F4-06 while viewing the output signal on the terminal V2.

# ■ F4-07, F4-08: Terminal V1, V2 Signal Level Selection

Sets the output signal level for terminals V1 and V2.

| No.   | Parameter Name                     | Setting Range | Default |
|-------|------------------------------------|---------------|---------|
| F4-07 | Terminal V1 Signal Level Selection | 0, 1          | 1       |
| F4-08 | Terminal V2 Signal Level Selection | 0, 1          | 1       |

Setting 0: 0 to 10 V Setting 1: -10 to 10 V

# ◆ F5: Digital Output Card Settings

These parameters set up the drive for operation with the digital output option card DO-A3. Refer to the instruction manual packaged with the option card for specific details on installation, wiring, input signal level selection, and parameter setup.

# ■ F5-01 through F5-08: Digital Output Option Card Terminal Function Selection

When F5-09 = 2, the parameters listed in the table below are used to assign functions to the output terminals on the option card.

| No.   | Parameter Name                  | Setting Range | Default                     |
|-------|---------------------------------|---------------|-----------------------------|
| F5-01 | Terminal P1-PC Output Selection | 0 to 161      | 0: During run               |
| F5-02 | Terminal P2-PC Output Selection | 0 to 161      | 1: Zero speed               |
| F5-03 | Terminal P3-PC Output Selection | 0 to 161      | 2: Speed agree 1            |
| F5-04 | Terminal P4-PC Output Selection | 0 to 161      | 4: Speed detection 1        |
| F5-05 | Terminal P5-PC Output Selection | 0 to 161      | 6: Drive ready (READY)      |
| F5-06 | Terminal P6-PC Output Selection | 0 to 161      | 37: During frequency output |
| F5-07 | Terminal M1-M2 Output Selection | 0 to 161      | F: Not used                 |
| F5-08 | Terminal M3-M4 Output Selection | 0 to 161      | F: Not used                 |

# ■ F5-09: DO-A3 Output Mode Selection

Determines how the DO-A3 option card works with the drive.

| No.   | Parameter Name              | Setting Range | Default |
|-------|-----------------------------|---------------|---------|
| F5-09 | DO-A3 Output Mode Selection | 0 to 2        | 0       |

#### Setting 0: Separate output functions for each of 8 terminals

Setting 1: Binary output

Setting 2: Output functions assigned by F5-01 through F5-08

# • F6: Communication Option Card

These parameters configure communication option cards and communication fault detection methods.

# ■ F6-01: Operation Selection after Communications Error

Determines drive operation when a communication error occurs.

| No.   | Parameter Name                                 | Setting Range | Default |
|-------|------------------------------------------------|---------------|---------|
| F6-01 | Operation Selection after Communications Error | 0 to 3        | 1       |

Setting 0: Ramp to stop (uses the deceleration ramp set to C1-02)

Setting 1: Coast to stop

Setting 2: Fast Stop (uses the Fast Stop ramp set to C1-09)

Setting 3: Alarm only (continue operation)

Parameter Details

5

# ■ F6-02: External Fault from Communication Option Detection Selection

Determines the detection method of an external fault (EF0) initiated by a communication option card.

| No.   | Parameter Name                                               | Setting Range | Default |
|-------|--------------------------------------------------------------|---------------|---------|
| F6-02 | External Fault from Communication Option Detection Selection | 0 or 1        | 0       |

#### Setting 0: Always detected

Setting 1: Detection during run only

# ■ F6-03: External Fault from Communication Option Operation Selection

Determines drive operation when an external fault is initiated by a communication option (EF0).

| No.   | Parameter Name                                               | Setting Range | Default |
|-------|--------------------------------------------------------------|---------------|---------|
| F6-03 | External Fault from Communication Option Operation Selection | 0 to 3        | 1       |

Setting 0: Ramp to stop (uses the deceleration ramp set to C1-02)

Setting 1: Coast to stop

Setting 2: Fast Stop (uses the Fast Stop ramp set to C1-09)

Setting 3: Alarm only (continue operation)

### ■ F6-04: bUS Error Detection Time

Sets the delay time for bUS error detection.

| No.   | Parameter Name           | Setting Range | Default |
|-------|--------------------------|---------------|---------|
| F6-04 | bUS Error Detection Time | 0.0 to 5.0 s  | 2.0 s   |

# ■ F6-06: Torque Limit Selection from Communications Option

Selects whether torque limit values are assigned to the drive from the network.

| No.   | Parameter Name                                    | Setting Range | Default |
|-------|---------------------------------------------------|---------------|---------|
| F6-06 | Torque Limit Selection from Communications Option | 0, 1          | 0       |

#### Setting 0: Disabled Setting 1: Enabled

# ■ F6-08: Reset Communication Parameters

Determines whether F6-DD communication-related parameters are reset after initialization.

| No.   | Parameter Name                 | Setting Range | Default |
|-------|--------------------------------|---------------|---------|
| F6-08 | Reset Communication Parameters | 0, 1          | 0       |

Setting 0: Do not reset parameters F6-DD when the drive is initialized with A1-03 Setting 1: Reset F6-DD when the drive is initialized with A1-03

**Note:** F6-08 is not reset when the drive is initialized.

# CANopen Parameters

Parameters F6-35 and F6-36 set up the drive to operate on a CANopen network.

Refer to the Yaskawa AC Drive Option CANopen Installation Manual and Technical Manual for details on parameter settings.

# 5.7 H: Terminal Functions

H parameters are used to assign functions to the external terminals.

# ♦ H1: Multi-Function Digital Inputs

**NOTICE:** Always turn off the RUN command before changing the setting of parameters d1-18 (Speed Reference Selection Mode), b1-01 (Speed Reference Selection), or H1-DD (Multi-Function Digital Inputs). If the RUN command is on when changing any of these settings, the motor may unexpectedly start running, and could result in injury.

# ■ H1-03 to H1-08: Functions for Terminals S3 to S8

These parameters assign functions to the multi-function digital inputs. The various functions and their settings are listed in *Table 5.9*.

| No.   | Parameter Name                 | Setting<br>Range | Default                 |
|-------|--------------------------------|------------------|-------------------------|
| H1-03 | Terminal S3 Function Selection | 3 to 79          |                         |
| H1-04 | Terminal S4 Function Selection | 3 to 79          |                         |
| H1-05 | Terminal S5 Function Selection | 3 to 79          | Determined by d1-18 <1> |
| H1-06 | Terminal S6 Function Selection | 3 to 79          |                         |
| H1-07 | Terminal S7 Function Selection | 3 to 79          |                         |
| H1-08 | Terminal S8 Function Selection | 3 to 79          | F: Through Mode         |

<1> With the speed reference priority d1-18 is set to 0 or 3, the default settings for parameters H1-03 to H1-07 governing input terminals S3 to S7 are: 24, 14, 3, 4, and 5 respectively. When d1-18 is set to 1 or 2, the default settings for H1-03 to H1-07 become 50, 54, 51, 53, and F respectively.

| Setting | Function                      |             | Setting  | Function                   | Page |
|---------|-------------------------------|-------------|----------|----------------------------|------|
| 3       | Multi-Step Speed Reference 1  |             | 20 to 2F | External Fault             | 200  |
| 4       | Multi-Step Speed Reference 2  | <b>19</b> 7 | 50       | Nominal Speed              | 200  |
| 5       | Multi-Step Speed Reference 3  | Ī           | 51       | Intermediate Speed         | 200  |
| 6       | Jog reference selection       | <b>197</b>  | 52       | Releveling Speed           | 200  |
| 7       | Accel/decel Ramp Selection 1  | <b>198</b>  | 53       | Leveling Speed             | 201  |
| 8       | Baseblock Command (N.O.)      | 10.9        | 54       | Inspection Operation       | 201  |
| 9       | Baseblock Command (N.C.)      | 190         | 55       | Rescue Operation           | 201  |
| F       | Not used (Through Mode)       | <b>198</b>  | 56       | Motor Contactor Feedback   | 201  |
| 14      | Fault Reset                   | <b>198</b>  | 57       | High Speed Limit Up        | 201  |
| 15      | Fast Stop (N.O.)              | 198         | 58       | High Speed Limit Down      | 201  |
| 16      | Motor 2 selection             | 199         | 5A       | Motor Contactor Feedback 2 | 201  |
| 17      | Fast Stop (N.C.)              | <b>198</b>  | 5B       | Brake Feedback 2           | 201  |
| 18      | Timer Function Input          | 199         | 5C       | Stop Distance Correction   | 201  |
| 1.4     | Accol/docal Porma Salaction 2 | 199         | 67       | Communications Test Mode   | 201  |
| IA      | Accel/decel Kamp Selection 2  |             | 79       | Brake Feedback             | 201  |

#### Setting 3 to 5: Multi-Step Speed Reference 1 to 3

Switches multi-step speed frequency references d1-01 to d1-08 by digital inputs. *Refer to Speed Selection Using Digital Inputs (b1-01 = 0) on page 121* for details.

#### Setting 6: Jog reference selection

When the speed reference is not assigned to the input terminals ( $b1-01 \neq 1$ ), then the Jog frequency will be activated every time an input terminal set for the Jog frequency reference closes. Note that the speed reference priority selection in d1-18 may disable the Jog frequency.

| Table 5.10 | Speed Reference Priority and Jog Free | quency |
|------------|---------------------------------------|--------|
|------------|---------------------------------------|--------|

| d1-18 (Speed Reference<br>Selection Mode) | Jog Frequency                                                                                        |  |  |  |  |
|-------------------------------------------|----------------------------------------------------------------------------------------------------|--|--|--|--|
| 0                                         | Multi-speed references take priority, and the leveling speed in d1-26 is used for the Jog frequency. |  |  |  |  |
| 1                                         | Jog frequency cannot be used.                                                                        |  |  |  |  |
| 2                                         | Jog frequency cannot be used.                                                                        |  |  |  |  |

# 5.7 H: Terminal Functions

| d1-18 (Speed Reference<br>Selection Mode) | Jog Frequency                                                                                        |
|-------------------------------------------|----------------------------------------------------------------------------------------------------|
| 3                                         | Multi-speed references take priority, and the leveling speed in d1-26 is used for the Jog frequency. |

#### Setting 7: Accel/decel ramp selection 1

Switches between accel/decel times 1 (C1-01 and C1-02) and 2 (C1-03 and C1-04). *Refer to C1-01 to C1-08: Accel, Decel Ramps 1 to 4 on page 162* for details.

#### Setting 8, 9: Baseblock command

When the drive receives a baseblock command, the output transistors stop switching, the motor coasts to stop, and a bb alarm flashes on the digital operator to indicate baseblock.

| Digital Input Eurotion | Drive Operation              |                              |  |  |  |
|------------------------|------------------------------|------------------------------|--|--|--|
| Digital input Function | Input Open                   | Input Closed                 |  |  |  |
| Setting 8 (N.O.)       | Baseblock (Interrupt output) | Normal operation             |  |  |  |
| Setting 9 (N.C.)       | Normal operation             | Baseblock (Interrupt output) |  |  |  |

**WARNING!** Sudden Movement Hazard. When using a mechanical holding brake with the drive in a lifting application, close the brake when the drive output is cut off by a baseblock command triggered by one of the input terminals. Failure to comply will result in a slipping load from the motor suddenly coasting when the baseblock command is entered and may cause serious injury or death.

#### Setting F: Not used (Through mode)

Select this setting when the terminal is not used or when using the terminal in the pass-through mode. When set to F, an input does not trigger any function in the drive. Setting F, however, still allows the input status to be read out by a PLC via a communication option or MEMOBUS/Modbus communications.

#### Setting 14: Fault reset

When the drive detects a fault condition, the fault output contact closes, the drive output shuts off, and the motor coasts to stop (specific stopping methods can be selected for some faults such as L1-04 for motor overheat). After removing the Up/Down command, clear the fault either by pressing the RESET key on the digital operator or closing a digital input configured as a Fault Reset (H1- $\Box\Box$  = 14).

**Note:** Remove the Up/Down command prior to resetting a fault. Fault Reset commands are ignored while the Up/Down command is present.

#### Setting 15, 17: Fast Stop (N.O., N.C.)

The Fast Stop function operates similar to an emergency stop input to the drive. If a Fast Stop command is input while the drive is running, the drive decelerates to a stop in the deceleration time set to C1-09 (*Refer to C1-09: Fast Stop Ramp on page 163*). The drive can only be restarted after bringing the drive to a complete stop, turning off the Fast Stop input, and switching off the Up/Down command.

- To trigger the Fast Stop function with a N.O. switch, set  $H1-\Box\Box = 15$ .
- To trigger the Fast Stop function with a N.C. switch, set  $H1-\Box\Box = 17$ .

*Figure 5.16* shows an operation example of Fast Stop.

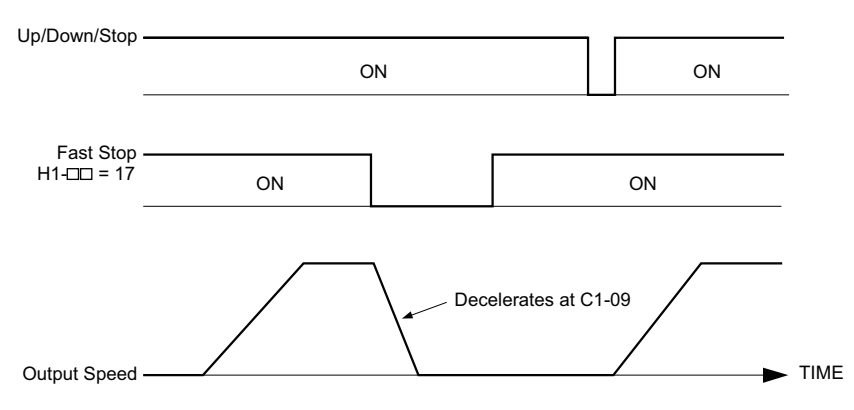

Figure 5.16 Fast Stop Sequence

**NOTICE:** Rapid deceleration can trigger an overvoltage fault. When faulted, the drive output shuts off, and the motor coasts. To avoid this uncontrolled motor state and to ensure that the motor stops quickly and safely, set an appropriate Fast Stop time to C1-09.

#### Setting 16: Motor 2 selection

The drive has the capability to control two induction motors independently. A second motor may be selected using a multi-function digital input as shown in *Figure 5.17*.

**Note:** The motor 2 selection function cannot be used when PM motor is used.

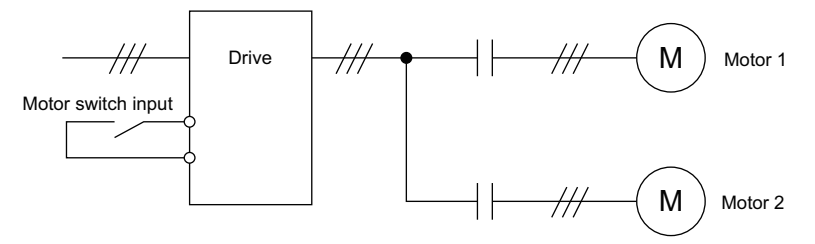

Figure 5.17 Motor Selection

When switching between motor 1 and motor 2, the parameters used to control those motors also change. Below, *Table 5.11* lists the parameters that correspond to each motor.

| Table 5.11 Parameters for Switching Between Two Moto |
|------------------------------------------------------|
|------------------------------------------------------|

| No.                                                         | Setting 16 Open (Motor 1) | $\Rightarrow$ | Setting 16 Closed (Motor 2) |
|-------------------------------------------------------------|---------------------------|---------------|-----------------------------|
| C1-DD: Acceleration/Deceleration Time                       | C1-01 to C1-04            | $\Rightarrow$ | C1-12 to C1-13              |
| E1-DD, E3-DD: V/f Pattern<br>E2-DD, E4-DD: Motor Parameters | E1-□□, E3-□□              | $\Rightarrow$ | E3-□□, E4-□□                |

Note: 1. The drive can switch from motor 2 to operate motor 1 in V/f Control based on the speed reference set for motor 2. *Refer to Motor Switch Selection on page 176* for details.

2. It is not possible to switch between motor 1 and motor 2 during run. Doing so will trigger the "rUn" alarm.

3. It is not possible to switch between motors when CLV/PM control mode is selected.

- 4. The motor 2 selection function is available only with OLV control mode (A1-02 = 0).
- 5. When switching from motor 1 to motor 2, check to make sure that motor 2 is operating.

If a digital output is programmed for "Motor 2 selection" (H1-01, H1-02, or H1-03 = 1C), motor will be selected when the output is closed.

#### Setting 18: Timer function input

This setting configures a digital input terminal as the input for the timer function. Use this setting combination with the timer function output (H2- $\Box \Box = 12$ ). *Refer to b4: Delay Timers on page 159* for details.

#### Setting 1A: Accel/decel ramp selection 2

Used to select accel/decel ramps 1 to 4 in combination with the Accel/decel ramp selection 1 command. *Refer to C1-01 to C1-08: Accel, Decel Ramps 1 to 4 on page 162* for details.

### Setting 20 to 2F: External fault

The External fault command stops the drive when problems occur with external devices.

To use the External fault command, set one of the multi-function digital inputs to any value between 20 to 2F. The digital operator will display  $EF\square$  where  $\square$  is the number of the terminal to which the external fault signal is assigned.

For example, if an external fault signal is input to terminal "EF3" will be displayed.,

Select the value to be set in H1-DD from a combination of any of the following three conditions:

- Signal input level from peripheral devices (N.O., N.C.)
- External fault detection method
- Operation after external fault detection

The following table shows the relationship between the conditions and the value set to  $H1-\Box\Box$ .

Terminal statuses, detection conditions, and stopping methods marked with an "O" are applicable to the corresponding settings.

|         | Terminal S | Status <1> | Detection Conditions <2> |                             | Stopping Method         |                          |                      |                                  |
|---------|------------|------------|--------------------------|-----------------------------|-------------------------|--------------------------|----------------------|----------------------------------|
| Setting | N.O.       | N.C.       | Always Detected          | Detected during<br>Run only | Ramp to Stop<br>(fault) | Coast to Stop<br>(fault) | Fast Stop<br>(fault) | Alarm Only<br>(continue running) |
| 20      | 0          |            | 0                        |                             | 0                       |                          |                      |                                  |
| 21      |            | 0          | 0                        |                             | 0                       |                          |                      |                                  |
| 22      | 0          |            |                          | 0                           | 0                       |                          |                      |                                  |
| 23      |            | 0          |                          | 0                           | 0                       |                          |                      |                                  |
| 24      | 0          |            | 0                        |                             |                         | 0                        |                      |                                  |
| 25      |            | 0          | 0                        |                             |                         | 0                        |                      |                                  |
| 26      | 0          |            |                          | 0                           |                         | 0                        |                      |                                  |
| 27      |            | 0          |                          | 0                           |                         | 0                        |                      |                                  |
| 28      | 0          |            | 0                        |                             |                         |                          | 0                    |                                  |
| 29      |            | 0          | 0                        |                             |                         |                          | 0                    |                                  |
| 2A      | 0          |            |                          | 0                           |                         |                          | 0                    |                                  |
| 2B      |            | 0          |                          | 0                           |                         |                          | 0                    |                                  |
| 2C      | 0          |            | 0                        |                             |                         |                          |                      | 0                                |
| 2D      |            | 0          | 0                        |                             |                         |                          |                      | 0                                |
| 2E      | 0          |            |                          | 0                           |                         |                          |                      | 0                                |
| 2F      |            | 0          |                          | 0                           |                         |                          |                      | 0                                |

<1> Determines the terminal status for each fault, i.e., whether the terminal is normally open or normally closed.

<2> Determines whether detection for each fault should be enabled only during run or always detected.

#### Setting 50: Nominal speed

Closing a terminal set for "Nominal speed" makes the drive run at the speed reference set to d1-19. Conditions change, however, according to the speed selection mode set in d1-18. *Refer to Multi-Speed Inputs 1, 2 (d1-18 = 0 or 3) on page 121* for details.

#### Setting 51: Intermediate speed

Closing a terminal set for "Intermediate speed" makes the drive run at the speed reference set to d1-20. This setting can also be used in combination with other input terminals set for 50 (Nominal speed) and 52 (Releveling speed) to switch between the speed reference set in d1-21 and d1-22. Conditions change, however, according to the speed selection mode set in d1-18. *Refer to Multi-Speed Inputs 1, 2 (d1-18 = 0 or 3) on page 121*. for details

#### Setting 52: Releveling speed

Closing a terminal set for "Releveling speed" makes the drive run at the speed reference set to d1-23. Conditions change, however, according to the speed selection mode set in d1-18. *Refer to Multi-Speed Inputs 1, 2 (d1-18 = 0 \text{ or } 3) on page 121* for details.

#### Setting 53: Leveling speed

Closing a terminal set for "Leveling speed" makes the drive run at the speed reference set to d1-26. Conditions change, however, according to the speed selection mode set in d1-18. *Refer to Multi-Speed Inputs 1, 2 (d1-18 = 0 or 3) on page 121* for details.

#### Setting 54: Inspection operation

Causes the drive to operate at the speed reference set in d1-24. To use Inspection Run, this terminal must be close before the Up or Down command is entered. *Refer to Inspection Operation on page 124* for details.

#### Setting 55: Rescue operation

Initiates Rescue Operation when the terminal closes. *Refer to Rescue Operation on page 131* for details.

#### Setting 56: Motor contactor feedback

Can be used as monitoring input for the motor contactor and allows the drive to detect contactor malfunction.

#### Setting 57: High speed limit up

When this input is closed the speed in up direction will be limited to the leveling speed. No speed limit is applied when the car is going down.

#### Setting 58: High speed limit down

When this input is closed the speed in down direction will be limited to the leveling speed. No speed limit is applied when the car is going up.

#### Setting 5A: Motor Contactor Feedback 2

The drive monitors this input signal to detect malfunctions with the motor contactor. When the contactor is closed, the terminal is open. When the contactor is open, the contactor is closed.

#### Setting 5B: Brake Feedback 2

The drive confirms brake operation with this input signal when a digital output is enabled (H2- $\Box \Box = 50$ ). When the brake is activated, the terminal is closed. When the brake is not activated, the terminal is open.

#### Setting 5C: Stop Distance Correction

When this terminal closes and a direct landing is selected for the stopping method (S5-10 = 1), the drive will stop at the designated floor with greater accuracy.

#### Setting 67: Communication test mode

The drive has a built-in function for self-diagnosing serial communications operation. The test involves wiring the send and receive terminals of the RS-485/422 port together. The drive transmits data and then confirms that the communications are received normally. *Refer to Self-Diagnostics on page 444* for details on how to use this function.

#### Setting 79: Brake feedback

This input allows the drive to monitor the brake operation and issue a fault if the brake status does not match the brake command (digital output set to  $H2-\Box\Box = 50$ ).

# ◆ H2: Multi-Function Digital Outputs

# ■ H2-01 to H2-05: Terminals M1-M2, M3-M4, M5-M6, P1-PC, and P1-P2 Function Selection

The drive has three multi-function output terminals. *Table 5.12* lists the functions available for these terminals using H2-01 through H2-05.

| No.   | Parameter Name                                    | Setting Range | Default                      |
|-------|---------------------------------------------------|---------------|------------------------------|
| H2-01 | Terminals M1-M2 Function Selection                | 0 to 161      | 50: Brake control            |
| H2-02 | Terminals M3-M4 Function Selection                | 0 to 161      | 51: Output control contactor |
| H2-03 | Terminals M5-M6 Function Selection                | 0 to 161      | 6: Drive ready               |
| H2-04 | Terminals P1-C1 Function Selection (photocoupler) | 0 to 161      | 37: During frequency output  |

| No.   | Parameter Name                                    | Setting Range | Default         |
|-------|---------------------------------------------------|---------------|-----------------|
| H2-05 | Terminals P2-C2 Function Selection (photocoupler) | 0 to 161      | F: Through Mode |

| Setting | Function                   | Page | Setting    | Function                              | Page |
|---------|----------------------------|------|------------|---------------------------------------|------|
| 0       | During Run                 | 202  | 1B         | During Baseblock 2 (N.C.)             | 208  |
| 1       | Zero Speed                 | 202  | 1C         | Motor 2 Selection                     | 209  |
| 2       | Speed Agree 1              | 203  | 1D         | During Regeneration                   | 209  |
| 3       | User-set Speed Agree 1     | 204  | 1E         | Restart Enabled                       | 209  |
| 4       | Speed Detection 1          | 204  | 1F         | Motor Overload Alarm (oL1)            | 209  |
| 5       | Speed Detection 2          | 204  | 20         | Drive Overheat Pre-alarm (oH)         | 209  |
| 6       | Drive Ready (READY)        | 205  | 2F         | Maintenance Period                    | 209  |
| 7       | DC Bus Undervoltage        | 205  | 30         | During Torque Limit                   | 209  |
| 8       | During Baseblock (N.O.)    | 205  | 33         | Within Position Lock Bandwidth        | 209  |
| 9       | Speed Reference Source     | 205  | 37         | During Frequency Output               | 209  |
| А       | Up/Down Command Source     | 205  | 50         | Brake Control                         | 210  |
| В       | Torque Detection 1         | 206  | 47         | Input Phase Loss                      | 210  |
| E       | Fault                      | 206  | 4E         | Braking Transistor Fault (rr)         | 210  |
| F       | Not used (Through Mode)    | 206  | 51         | Output Contactor Control              | 210  |
| 10      | Minor Fault                | 206  | 52         | Door Zone Reached                     | 210  |
| 11      | Fault Reset Command Active | 206  | 54         | Light Load Direction                  | 210  |
| 12      | Timer Output               | 206  | 55         | Light Load Direction Detection Status | 210  |
| 13      | Speed Agree 2              | 206  | 58         | Safe Disable Status                   | 210  |
| 14      | User-set Speed Agree 2     | 207  | 5C         | Motor Current Monitor                 | 210  |
| 15      | Speed Detection 3          | 207  | 60         | Internal Cooling Fan Alarm            | 210  |
| 16      | Speed Detection 4          | 208  | 61         | Motor Pole Search Status              | 211  |
| 18      | Torque Detection 2         | 206  | 100 to 161 | Functions 0 to 61 with Inverse Output | 211  |
| 1A      | During Reverse             | 208  |            |                                       |      |

#### Table 5.12 Multi-Function Digital Output Terminal Settings

#### Setting 0: During Run

Output closes when the drive is outputting a voltage.

| Status | Description                                                                             |  |
|--------|-----------------------------------------------------------------------------------------|--|
| Open   | Drive is stopped.                                                                       |  |
| Closed | An Up/Down command is input or the drive is during deceleration or during DC injection. |  |

#### Setting 1: Zero Speed

Terminal closes whenever the output speed or motor speed (CLV, CLV/PM) becomes less than the minimum output speed set to E1-09 or S1-01.

| Status | Description                                                                                                    |
|--------|----------------------------------------------------------------------------------------------------|
| Open   | The operating speed is greater than the minimum output frequency (E1-09) or the zero speed level at stop (S1-01).          |
| Closed | The operating speed is less than or equal to the minimum output frequency (E1-09) or the zero speed level at stop (S1-01). |

**Note:** When using CLV or CLV/PM control modes, the output terminal will close when the motor speed becomes less than or equal to the zero speed level set for S1-01. In all other control modes, the output terminal will close when the output frequency becomes less than or equal to the minimum output frequency set for E1-09.

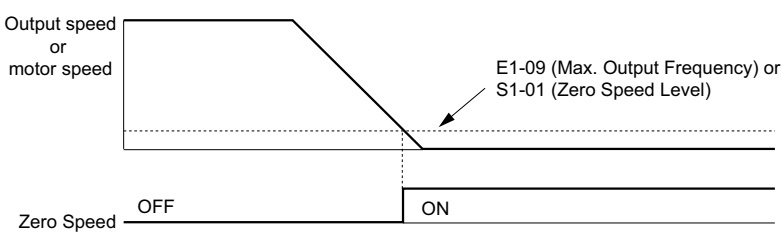

Figure 5.18 Zero-Speed Time Chart

### Setting 2: Speed agree 1 (f<sub>ref</sub> /f<sub>out</sub> Agree 1)

Closes whenever the actual output speed (CLV, CLV/PM) is within the Speed Agree Width (L4-02) of the current speed reference regardless of the direction.

| Status | Description                                                                                |
|--------|--------------------------------------------------------------------------------------------|
| Open   | Output speed or motor speed does not match the speed reference while the drive is running. |
| Closed | Output speed or motor speed is within the range of speed reference $\pm L4-02$ .           |

Note: Detection works in both directions, forward and reverse.

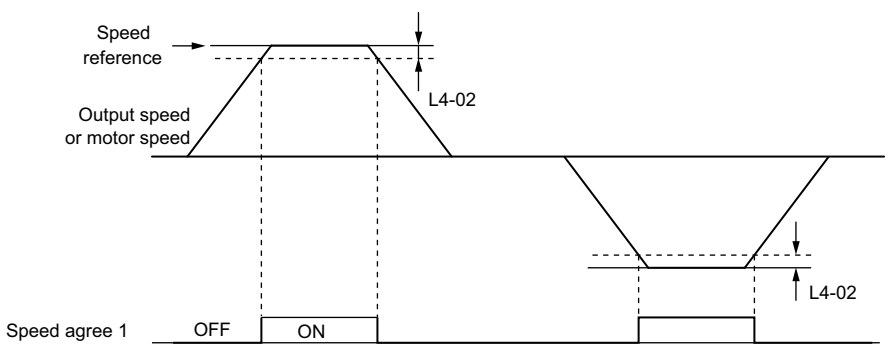

Figure 5.19 Speed Agree 1 Time Chart

Refer to L4-01, L4-02: Speed Agreement Detection Level and Detection Width on page 219 for more details.

### Setting 3: User-set speed agree 1 (f<sub>ref</sub> /f<sub>set</sub> Agree 1)

Closes whenever the actual output speed or motor speed (CLV, CLV/PM) and the speed reference are within the speed agree width (L4-02) of the programmed speed agree level (L4-01).

| Status | Description                                                                                        |
|--------|----------------------------------------------------------------------------------------------------|
| Open   | Output speed or motor speed and the speed reference are not both within the range of L4-01 ±L4-02. |
| Closed | Output speed or motor speed and the speed reference are both within the range of L4-01 ±L4-02.     |

Note: Detection works in both forward and reverse. The value of L4-01 is used as the detection level for both directions.

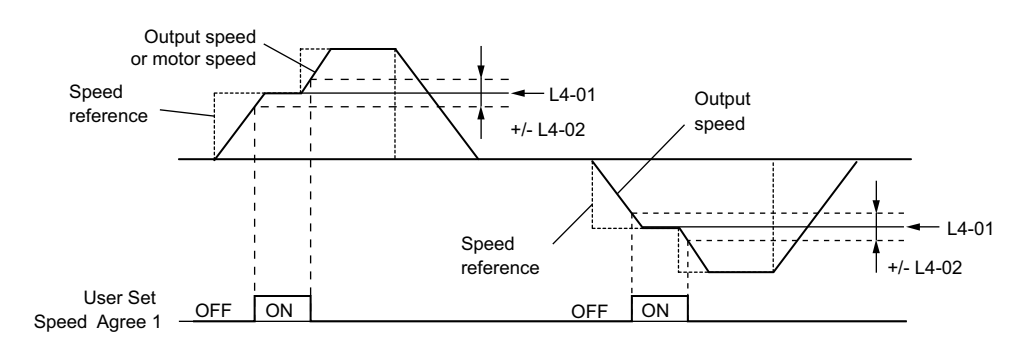

Figure 5.20 User Set Speed Agree 1 Time Chart

Refer to L4-01, L4-02: Speed Agreement Detection Level and Detection Width on page 219 for more instructions.

#### Setting 4: Speed Detection 1

Output opens when the output speed (CLV, CLV/PM) rises above the detection level set in L4-01 plus the detection width set in L4-02. The terminal remains open until the output speed falls below the level set in L4-01.

| Status | Description                                                                   |  |
|--------|-------------------------------------------------------------------------------|--|
| Open   | Output speed or motor speed exceeded L4-01 + L4-02.                           |  |
| Closed | Output speed or motor speed is below L4-01 or has not exceeded L4-01 + L4-02. |  |

Note: Detection works in both forward and reverse. The value of L4-01 is used as the detection level for both directions.

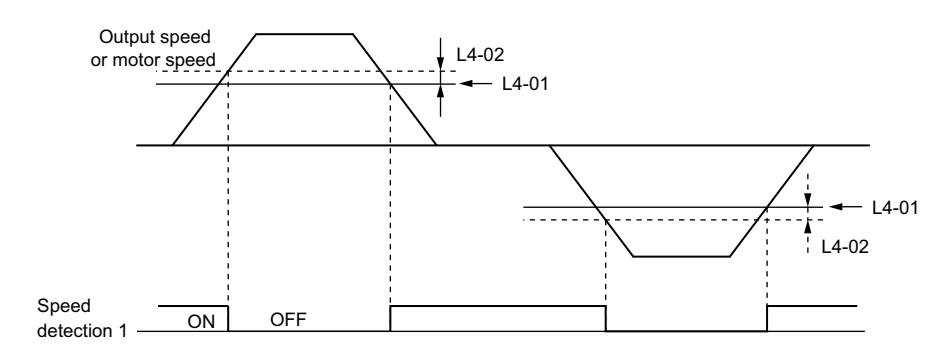

Figure 5.21 Speed Detection 1 Time Chart

Refer to L4-01, L4-02: Speed Agreement Detection Level and Detection Width on page 219 for more details.

#### Setting 5: Speed Detection 2

Output closes whenever the output speed or motor speed (CLV, CLV/PM) is above the detection level set in L4-01. The terminal remains closed until the output speed or motor speed falls below L4-01 minus the setting of L4-02.

| Status | Description                                                                       |
|--------|-----------------------------------------------------------------------------------|
| Open   | Output speed or motor speed is below L4-01 minus L4-02 or has not exceeded L4-01. |
| Closed | Output speed or motor speed exceeded L4-01.                                       |

Note: Detection works in both forward and reverse. The value of L4-01 is used as the detection level for both directions.

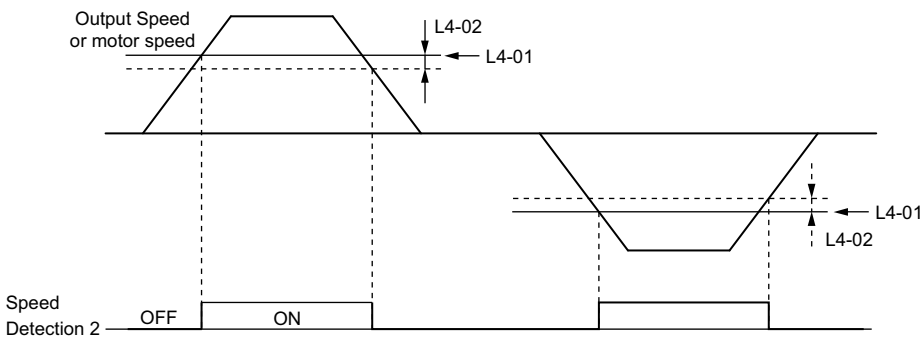

Figure 5.22 Speed Detection 2 Time Chart

Refer to L4-01, L4-02: Speed Agreement Detection Level and Detection Width on page 219 for more details.

#### Setting 6: Drive ready (READY)

Output closes whenever the drive is ready to operate the motor. The terminal will not close under the conditions listed below, and any Up/Down commands will be disregarded.

- When the power is shut off
- During a fault
- When the internal power supply of the drive has malfunctioned
- When a parameter setting error makes it impossible to run
- Although stopped, an overvoltage or undervoltage situation occurs
- While editing a parameter in the Programming Mode (when b1-08 = 0)
- When parameter L8-88 = 0 and at least one Safe Disable input is open

#### Setting 7: DC bus undervoltage

Output closes whenever the DC bus voltage or control circuit power supply drops below the trip level set in L2-05. A fault in the DC bus circuit will also cause the terminal to set for "DC bus undervoltage" to close.

| Status | Description                                                  |
|--------|--------------------------------------------------------------|
| Open   | DC bus voltage is above the level set to L2-05               |
| Closed | DC bus voltage has fallen below the trip level set to L2-05. |

#### Setting 8: During baseblock (N.O.)

Output closes to indicate that the drive is in a baseblock state. While in baseblock, output transistors do not switch and no main circuit voltage is output.

| Status | Description                        |
|--------|------------------------------------|
| Open   | Drive is not in a baseblock state. |
| Closed | Baseblock is being executed.       |

#### Setting 9: Speed reference source

Displays the currently selected speed reference source.

| Status | Description                                                    |
|--------|----------------------------------------------------------------|
| Open   | Speed reference is provided from External reference 1 (b1-01). |
| Closed | Speed reference is being sourced from the digital operator.    |

#### Setting A: Up/Down command source

Displays the currently selected Up/Down command source.

| Status | Description                                                    |
|--------|----------------------------------------------------------------|
| Open   | Up/Down command is provided from External reference 1 (b1-02). |
| Closed | Up/Down command is being sourced from the digital operator.    |

#### Setting B, 18: Torque detection 1, Torque detection 2

These digital output functions to signal an overtorque or undertorque situation to an external device.

Set up the torque detection levels and select the output function from the table below. *Refer to L6: Torque Detection on page 222* for details.

| Setting | Status | Description                                                                                                    |
|---------|--------|----------------------------------------------------------------------------------------------------|
| В       | Closed | Torque detection 1:<br>Output current/torque exceeds (overtorque detection) or is below (undertorque detection) the torque value set in parameter L6-02 for longer than<br>the time specified in parameter L6-03. |
| 18      | Closed | Torque detection 2:<br>Output current/torque exceeds (overtorque detection) or is below (undertorque detection) the torque value set in parameter L6-05 for longer than<br>the time specified in parameter L6-06. |

#### Setting E: Fault

The output closes when the drive faults (excluding CPF00 and CPF01 faults).

#### Setting F: Not used (Through mode)

Select this setting when using the terminal in a pass-through mode. When set to F, an output does not trigger any function in the drive. Setting F, however, still allows the output status to be read by a PLC via a communication option or MEMOBUS/Modbus communications.

#### Setting 10: Minor fault

Output closes when a minor fault condition is present.

#### Setting 11: Fault reset command active

Output closes whenever there is an attempt to reset a fault situation from the control circuit terminals, via serial communications, or using a communications option card.

#### Setting 12: Timer output

This setting configures a digital output terminal as output for the timer function. *Refer to b4: Delay Timers on page 159* for details.

#### Setting 13: Speed agree 2 (f<sub>ref</sub> /f<sub>out</sub> agree 2)

Closes whenever the actual output speed or motor speed (CLV, CLV/PM) is within the speed agree width (L4-04) of the current speed reference, regardless of the direction.

| Status | Description                                                                                |
|--------|--------------------------------------------------------------------------------------------|
| Open   | Output speed or motor speed does not match the speed reference while the drive is running. |
| Closed | Output speed or motor speed is within the range of speed reference ±L4-04.                 |

Note: Detection works in both forward and reverse.

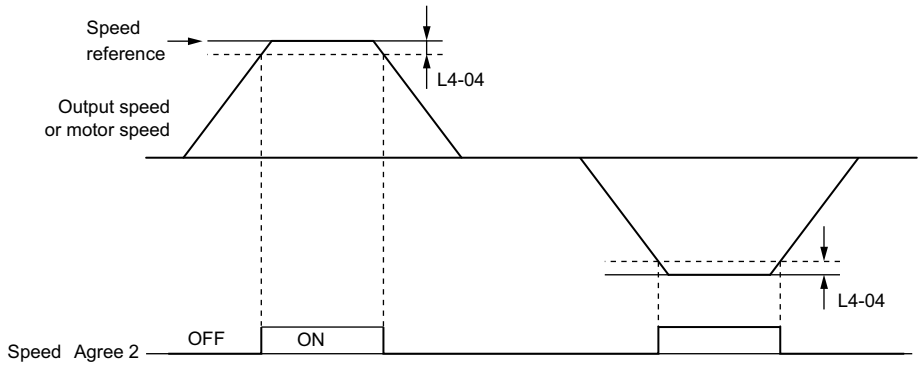

Figure 5.23 Speed Agree 2 Time Chart

Refer to L4-03, L4-04: Speed Agreement Detection Level and Detection Width (+/-) on page 220 for more details.

#### Setting 14: User-set speed agree 2 (f<sub>ref</sub> /f<sub>set</sub> agree 2)

Closes whenever the actual output speed or motor speed (CLV, CLV/PM) and the speed reference are within the speed agree width (L4-04) of the programmed speed agree level (L4-03). As the detection level L4-03 is a signed value, detection works in the specified direction only.

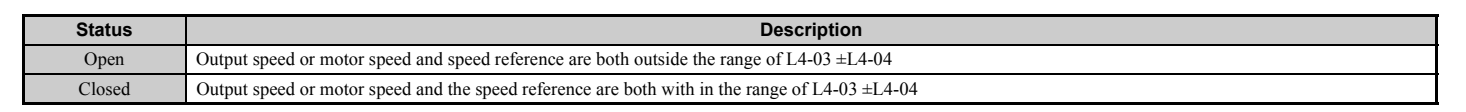

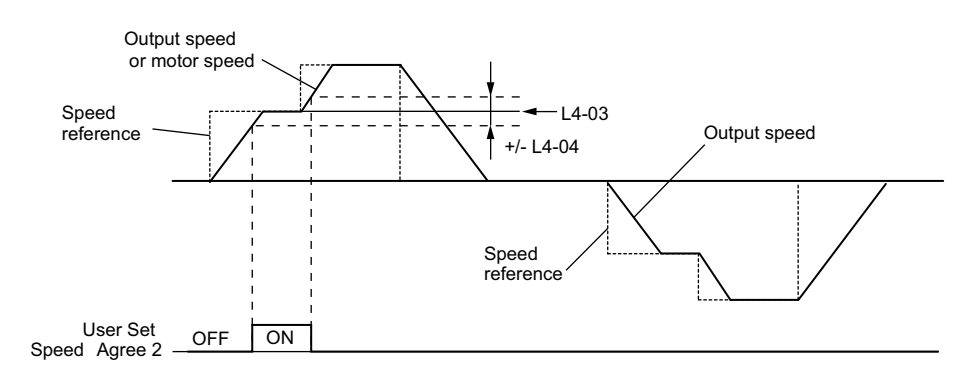

Figure 5.24 User Set Speed Agree 2 Example with a Positive L3-04 Value

Refer to L4-03, L4-04: Speed Agreement Detection Level and Detection Width (+/-) on page 220 for more details.

#### Setting 15: Speed detection 3

Output opens when the output speed or motor speed (CLV, CLV/PM) rises above the detection level set in L4-03 plus the detection with set in L4-04. The terminal remains open until the output speed or motor speed falls below the level set in L4-03. As the detection level L4-03 is a signed value, the detection works in the specified direction only.

| Status | Description                                                                          |
|--------|--------------------------------------------------------------------------------------|
| Open   | Output speed or motor speed exceeded L4-03 plus L4-04.                               |
| Closed | Output speed or motor speed is below L4-03 or has not exceeded L4-03 plus L4-04 yet. |

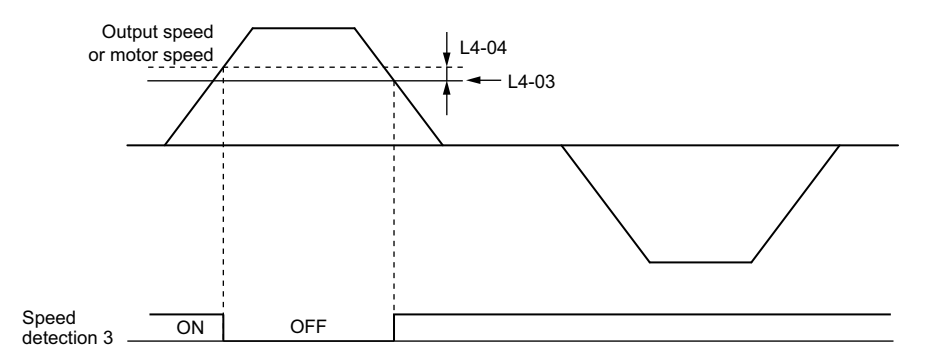

Figure 5.25 Speed Detection 3 Example with a Positive L3-04 Value

Refer to L4-03, L4-04: Speed Agreement Detection Level and Detection Width (+/-) on page 220 for more details.

#### Setting 16: Speed detection 4

Output closes whenever the output speed or motor speed (CLV, CLV/PM) is above the detection level set in L4-03. The terminal remains closed until the output speed or motor speed falls below L4-03 minus the setting of L4-04. As the detection level L4-03 is a signed value, speed detection works in the specified direction only.

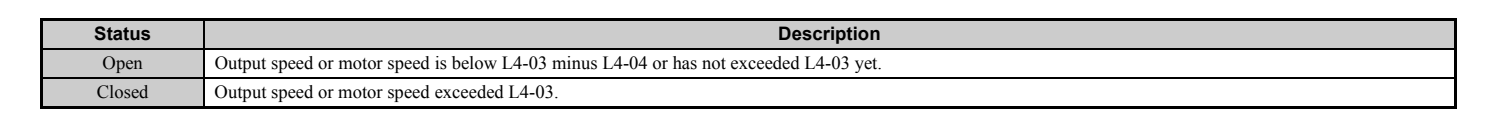

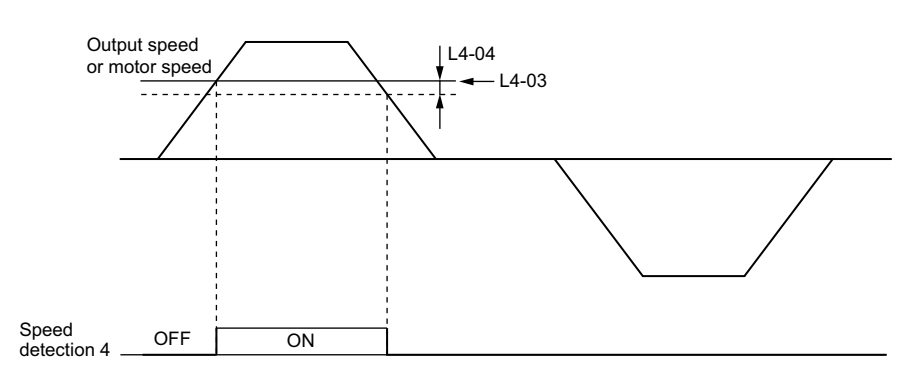

Figure 5.26 Speed Detection 4 Example with Positive L3-04 Value

Refer to L4-03, L4-04: Speed Agreement Detection Level and Detection Width (+/-) on page 220 for more details.

#### Setting 1A: During down direction

A digital output set for "During down direction" will close whenever the drive is running the elevator in down direction.

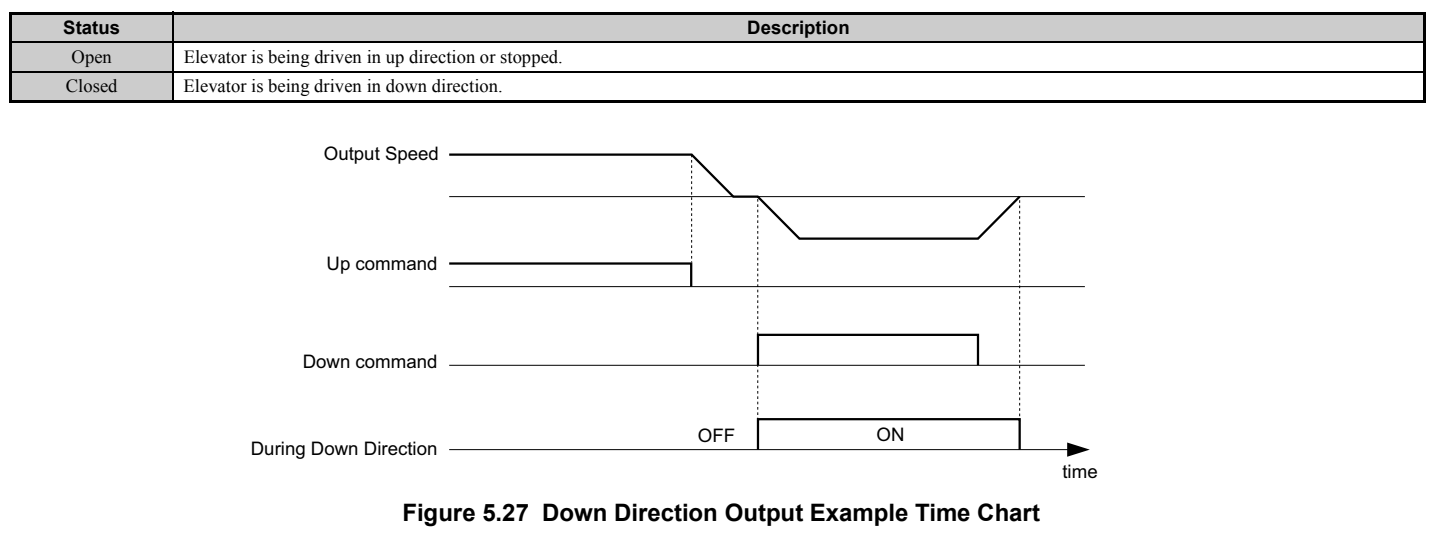

#### Setting 1B: During baseblock (N.C.)

Output opens to indicate that the drive is in a baseblock state. While Baseblock is executed, output transistors do not switch and no main circuit voltage is output.

| Status | Description                        |
|--------|------------------------------------|
| Open   | Baseblock is being executed.       |
| Closed | Drive is not in a baseblock state. |

#### Setting 1C: Motor 2 selection

Indicates which motor is selected when another output terminal is set up to switch drive operation between two motors (H1- $\Box\Box$  = 16). Refer to *Setting 16: Motor 2 selection on page 199* for details on switching motors.

| Status | Description          |
|--------|----------------------|
| Open   | Motor 1 is selected. |
| Closed | Motor 2 is selected. |

#### Setting 1D: During regeneration

Terminal closes when the motor is driven in the regenerative mode.

#### Setting 1E: Reset enabled

An output set for "Reset enabled" closes when the drive attempts to reset after a fault has occurred.

The fault reset function allows the drive to automatically clear a fault. The terminal set to 1E will close after the fault is cleared and the drive has attempted to reset. If the drive cannot successfully reset within the number of attempts permitted by L5-01, a fault will be triggered and the terminal set to 1E will open. *Refer to L5: Automatic Fault Reset on page 221* for details on automatic reset.

#### Setting 1F: Motor overload alarm (oL1)

The output closes when the motor overload level estimated by the oL1 fault detection exceeds 90% of the oL1 detection level.

#### Setting 20: Drive overheat pre-alarm (oH)

Output closes whenever the drive heatsink temperature reaches the level specified by parameter L8-02. *Refer to L8-02: Overheat Alarm Level on page 225* for details on drive overheat detection.

#### Setting 2F: Maintenance period

Output closes when the cooling fan, DC bus capacitors, or DC bus pre-charge relay may require maintenance as determined by the estimated performance life span of those components. Component performance life is displayed as a percentage on the digital operator screen. *Refer to Periodic Maintenance on page 313* for details.

#### Setting 30: During torque limit

Output closes when the motor is operating at the torque limit specified by the L7- $\Box\Box$  parameters or an analog input. This setting can only be used in OLV, CLV and CLV/PM control modes. *Refer to L7-01 to L7-04: Torque Limits on page 225* for details.

#### Setting 33: Within position lock bandwidth

Output closes when the motor rotor position is within the position lock bandwidth (S3-04) during Position Lock at start or stop.

#### Setting 37: During frequency output

Output closes when the drive is outputting a frequency.

| Status | Description                                                                                                    |
|--------|----------------------------------------------------------------------------------------------------|
| Open   | No frequency output from drive when stopped with baseblock, stopped with DC injection braking during initial excitation, or stopped with short circuit braking. |
| Closed | Drive is outputting frequency.                                                                                                    |

# 5.7 H: Terminal Functions

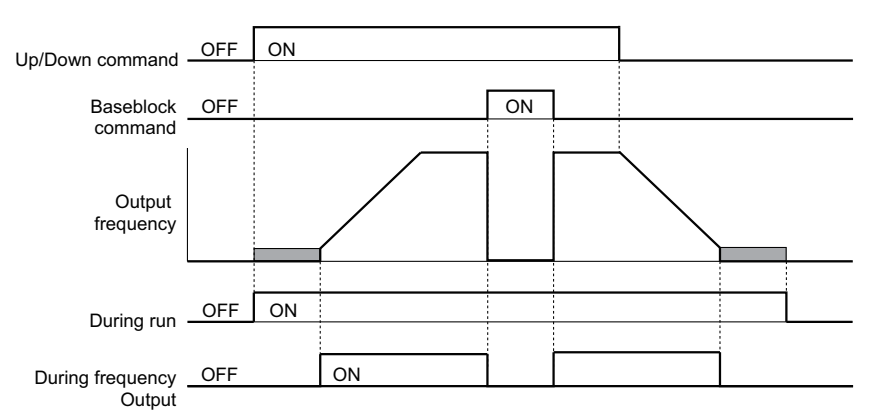

Figure 5.28 During Frequency Output Time Chart

#### Setting 47: Input phase loss

This terminal closes when input phase loss is detected.

#### Setting 4E: Braking transistor fault (rr)

Output closes when the built-in braking transistor in the drive overheats and the (rr) error is detected.

#### Setting 50: Brake control

This setting can be used in the brake sequence for the elevator application. Closing the output terminal should cause the brake to release, and opening the terminal should apply the brake. *Refer to Brake Sequence on page 125* for details.

#### Setting 51: Output contactor control

Assigning this command to an output terminal can send a signal to the controller to close the output contactor. The output contactor should open when the terminal is released.

#### Setting 52: Door zone reached

Terminals closes to indicate that the door zone speed level (L4-13) has been reached, and that controller should open the car door.

#### Setting 54: Light load direction

Indicates the light load direction detected during emergency operation with light load search. When the terminal is closed the light load direction is up, when it is open the light load direction is down. *Refer to Light Load Direction Search Function on page 142* for details.

#### Setting 55: Light load direction detection status

This terminal is open during Light Load Direction Search. When the search function is complete, the terminal closes. *Refer to Light Load Direction Search Function on page 142* for details.

#### Setting 58: Safe disable status

This terminal closes if either of the Safe Disable inputs H1-HC or H2-HC are opened and opens when both terminals H1-HC and H2-HC are closed.

#### Setting 5C: Motor current monitor

The digital output closes when motor current less than or equal to the value set in L8-99 is detected while the drive is baseblock.

#### Setting 60: Internal cooling fan alarm

This terminal changes states when the internal cooling fan fault is detected.

#### Setting 61: Motor pole search status

This terminal changes states when the Initial Motor Pole Position Search is finished. *Refer to n8-35: Initial Rotor Position Detection Selection on page 236* for details on Motor Pole Position Search.

Use this setting in applications where the motor speed feedback is supplied from a non-absolute encoder (e.g., incremental) and where the drive brake sequence is not utilized.

Design the external brake sequence to interlock the brake as long as the Motor Pole Position Search has not finished. In this case, the external brake sequence should be designed to interlock the brake during Motor Pole Position Search.

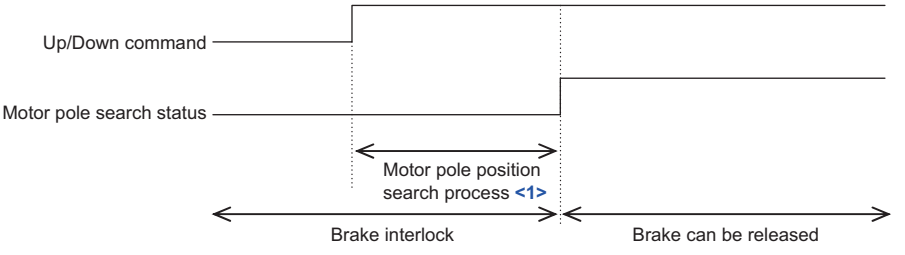

<1> The search process takes 0.5 to 5.0 s depending on the Motor Pole Position Search method selected in n8-35 and whether Motor Pole Search Error detection is enabled in parameter n8-86.

#### Setting 100 to 161: Functions 0 to 61 with Inverse Output

These settings have the same function as settings 0 to 61 but with inverse output. Set as  $1\Box\Box$ , where the "1" indicates inverse output and the last two digits specify the setting number of the function.

Examples:

• For inverse output of "8: During baseblock", set 108.

# H3: Multi-Function Analog Inputs

The drive is equipped with two multi-function analog input terminals: A1 and A2. Refer to *Table 5.13* for a listing of the functions that can be set to these terminals.

# ■ H3-01: Terminal A1 Signal Level Selection

Selects the input signal level for analog input A1.

| No.   | Parameter Name                     | Setting Range | Default |
|-------|------------------------------------|---------------|---------|
| H3-01 | Terminal A1 Signal Level Selection | 0 or 1        | 0       |

#### Setting 0: 0 to 10 Vdc

The input level is 0 to 10 Vdc. The minimum input level is limited to 0%, so that a negative input signal due to gain and bias settings will be read as 0%.

#### Setting 1: -10 to 10 Vdc

The input level is -10 to 10 Vdc. If the resulting voltage is negative after being adjusted by gain and bias settings, then the motor will rotate in reverse.

# ■ H3-02: Terminal A1 Function Selection

Selects the input signal level for analog input A1. Refer to *Multi-Function Analog Input Terminal Settings on page 213* for instructions on how to adjust the signal level.

| No.   | Parameter Name                 | Setting Range | Default |
|-------|--------------------------------|---------------|---------|
| H3-02 | Terminal A1 Function Selection | 0 to 1F       | 0       |

# ■ H3-03, H3-04: Terminal A1 Gain and Bias Settings

Parameter H3-03 sets the level of the selected input value that is equal to 10 Vdc input at terminal A1 (gain).

Parameter H3-04 sets the level of the selected input value that is equal to 0 V input at terminal A1 (bias).

Both can be used to adjust the characteristics of the analog input signal to terminal A1.

| No.   | Parameter Name           | Setting Range    | Default |
|-------|--------------------------|------------------|---------|
| H3-03 | Terminal A1 Gain Setting | -999.9 to 999.9% | 100.0%  |
| H3-04 | Terminal A1 Bias Setting | -999.9 to 999.9% | 0.0%    |

#### Setting Examples

• Gain H3-03 = 200%, bias H3-04 = 0, terminal A1 as speed reference input (H3-02 = 0):

A 10 Vdc input is equivalent to a 200% speed reference and 5 Vdc is equivalent to a 100% speed reference. Since the drive output is limited by the maximum frequency parameter (E1-04), the speed reference will be equal to E1-04 above 5 Vdc.

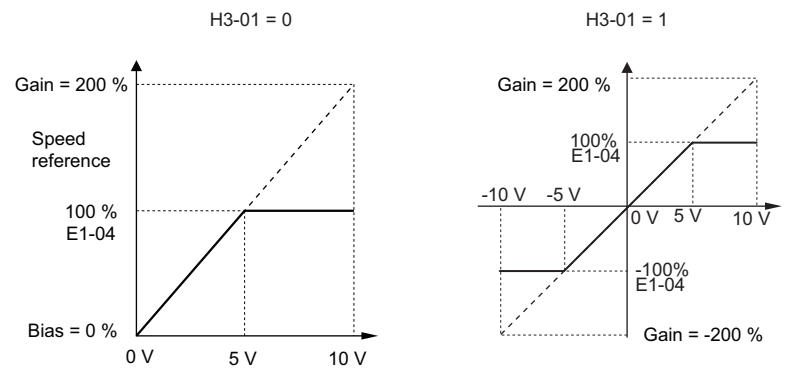

Figure 5.29 Speed Reference Setting by Analog Input with Increased Gain

• Gain H3-03 = 100%, bias H3-04 = -25%, terminal A1 as speed reference input: An input of 0 Vdc will be equivalent to a -25% speed reference.

When parameter H3-01 = 0, the speed reference is 0% between 0 and 2 Vdc input.

When parameter H3-01 = 1, the motor will rotate in reverse between -10 and 2 Vdc input.

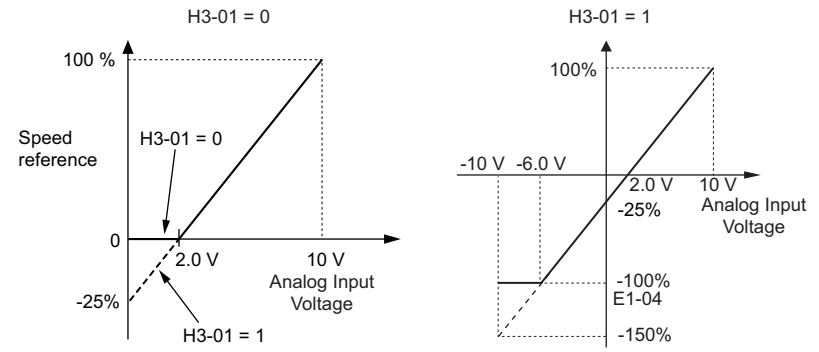

Figure 5.30 Speed Reference Setting by Analog Input with Negative Bias

# ■ H3-09: Terminal A2 Signal Level Selection

Selects the input signal level for analog input A2.

| No.   | Parameter Name                     | Setting Range | Default |
|-------|------------------------------------|---------------|---------|
| H3-09 | Terminal A2 Signal Level Selection | 0 or 1        | 0       |

# Setting 0: 0 to 10 Vdc

The input level is 0 to 10 Vdc. Refer to Setting 0: 0 to 10 Vdc on page 211 for details.

#### Setting 1: -10 to 10 Vdc

The input level is -10 to 10 Vdc. Refer to *Setting 1: -10 to 10 Vdc on page 211* for details.

### ■ H3-10: Terminal A2 Function Selection

Determines the function assigned to analog input terminal A2. Refer to *Multi-Function Analog Input Terminal Settings* on page 213 for a list of functions and descriptions.

| No.   | Parameter Name                 | Setting Range | Default |
|-------|--------------------------------|---------------|---------|
| H3-10 | Terminal A2 Function Selection | 0 to 1F       | 1F      |

# ■ H3-11, H3-12: Terminal A2 Gain and Bias Setting

Parameter H3-11 sets the level of the input value selected that is equal to 10 Vdc input to terminal A2.

Parameter H3-12 sets the level of the input value selected that is equal to 0 V at terminal A2.

Both can be used to adjust the characteristics of the analog input signal to terminal A2. The settings work in the same way as parameters H3-03 and H3-04 for analog input A1.

| No.   | Parameter Name           | Setting Range    | Default |
|-------|--------------------------|------------------|---------|
| H3-11 | Terminal A2 Gain Setting | -999.9 to 999.9% | 100.0%  |
| H3-12 | Terminal A2 Bias Setting | -999.9 to 999.9% | 0.0%    |

# ■ H3-13: Analog Input Filter Time Constant

Parameter H3-13 sets the time constant for a first order filter that will be applied to the analog inputs.

An analog input filter prevents erratic drive control when using a "noisy" analog reference. Drive operation becomes more stable as the programmed time becomes longer, but it also becomes less responsive to rapidly changing analog signals.

| No.   | Parameter Name                    | Setting Range  | Default |
|-------|-----------------------------------|----------------|---------|
| H3-13 | Analog Input Filter Time Constant | 0.00 to 2.00 s | 0.03 s  |

# ■ H3-16/H3-17: Offset for Terminal A1/A2

Parameters H3-16 and H3-17 set the offset applied analog input values from terminals A1 and A2.

Although adjustment is rarely required, these parameters can be used for zero adjustment of the analog inputs.

| No.   | Parameter Name         | Setting Range | Default |
|-------|------------------------|---------------|---------|
| H3-16 | Offset for Terminal A1 | -500 to 500   | 0       |
| H3-17 | Offset for Terminal A2 | -500 to 500   | 0       |

# Multi-Function Analog Input Terminal Settings

Refer to *Table 5.13* for information on how H3-02 and H3-10 determine functions for terminals A1 and A2.

Note: The scaling of all input functions depends on the gain and bias settings for the analog inputs. Set these to appropriate values when selecting and adjusting analog input functions.

#### Table 5.13 Multi-Function Analog Input Terminal Settings

| Setting | Function                                                       | Page |
|---------|----------------------------------------------------------------|------|
| 0       | Speed reference bias                                           | 214  |
| 2       | Auxiliary speed reference 1 (used as a second speed reference) | 214  |
| 3       | Auxiliary speed reference 2 (used as a third speed reference)  | 214  |
| Е       | Motor Temperature (PTC thermistor input)                       | 214  |
| 14      | Torque compensation (load cell input)                          | 214  |
| 1F      | Not used (through mode)                                        | 214  |

# 5.7 H: Terminal Functions

#### Setting 0: Speed reference bias

The input value of an analog input set to this function will be added to the analog speed reference value. When the speed reference is supplied by a different source other than the analog inputs, this function will have no effect. Use this setting also when only one of the analog inputs is used to supply the speed reference.

By default, analog inputs A1 and A2 are set for this function. Using A1 and A2 at the same time increases the speed reference by the total of all inputs.

Example: If the analog speed reference from analog input terminal A1 is 50% and a bias of 20% is applied by analog input terminal A2, the resulting speed reference will be 70% of the maximum output speed.

#### Setting 2: Auxiliary speed reference 1 (used as a second speed reference)

Sets the auxiliary speed reference 1 when multi-step speed operation is selected. *Refer to Speed Selection Using Digital Inputs (b1-01 = 0) on page 121* for details.

#### Setting 3: Auxiliary speed reference 2 (used as a third speed reference)

Sets the auxiliary speed reference 2 when multi-step speed operation is selected. *Refer to Speed Selection Using Digital Inputs (b1-01 = 0) on page 121* for details.

#### Setting E: Motor Temperature (PTC thermistor input)

In addition to motor overload fault detection oL1, it is possible to use a PTC (Positive Temperature Coefficient) thermistor for motor insulation protection. *Refer to Motor Protection Using a Positive Temperature Coefficient (PTC thermistor) on page 215* for details.

#### Setting 14: Torque compensation (load cell input)

This selection allows an analog signal to the input terminal adjust the amount of torque compensation to handle and unbalance at start when elevators sensors indicate that a large load has been added to the car. This helps to minimize shock and jerking at start. Setting 14 requires an analog signal from a load sensor.

#### Setting 1F: Not used (Through mode)

When set to 1F, an input does not affect any drive function, but the input level can still be read out by a PLC via a communication option or MEMOBUS/Modbus communications.

# ◆ H4: Multi-Function Analog Outputs

These parameters assign functions to analog output terminals FM and AM for monitoring a specific aspect of drive performance.

# ■ H4-01, H4-04: Terminal FM, AM Monitor Selection

Sets the desired drive monitor parameter  $U\Box - \Box\Box$  to output as an analog value via terminal FM and AM. *Refer to U: Monitors on page 404* for a list of all monitors. The "Analog Output Level" column indicates if a monitor can be used for analog output.

Example: Enter "103" for U1-03.

| No.   | Parameter Name                | Setting Range | Default |
|-------|-------------------------------|---------------|---------|
| H4-01 | Terminal FM Monitor Selection | 000 to 999    | 102     |
| H4-04 | Terminal AM Monitor Selection | 000 to 999    | 103     |

A setting of 031 or 000 applies no drive monitor to the analog output. With this setting, terminal functions as well as FM and AM output levels can be set by a PLC via a communication option or MEMOBUS/Modbus (through mode).

# H4-02, H4-03: Multi-Function Analog Output Terminal FM Gain and Bias H4-05, H4-06: Terminal AM Gain and Bias

Parameters H4-02 and H4-05 set the terminal FM and AM output signal level equal to 100% of the monitor (gain). Parameters H4-03 and H4-06 set the bias added to the monitor output for terminals FM and AM. Both are set as a percentage, where 100% equals 10 Vdc analog output. The output voltage of both terminals is limited to 10 Vdc.

Select an output signal range between 0 to +10 Vdc or -10 to +10 Vdc using parameters H4-07 and H4-08. *Figure 5.31* illustrates how gain and bias settings work.

| No.   | Parameter Name   | Setting Range    | Default |
|-------|------------------|------------------|---------|
| H4-02 | Terminal FM Gain | -999.9 to 999.9% | 100.0%  |
| H4-03 | Terminal FM Bias | -999.9 to 999.9% | 0.0%    |
| H4-05 | Terminal AM Gain | -999.9 to 999.9% | 50.0%   |
| H4-06 | Terminal AM Bias | -999.9 to 999.9% | 0.0%    |

#### Using Gain and Bias to Adjust Output Signal Level

The output signal is adjustable while the drive is stopped.

#### **Terminal FM**

- 1. View the value set to H4-02 (Terminal FM Monitor Gain) on the digital operator. A voltage equal to 100% of the parameter being set in H4-01 will be output from terminal FM.
- 2. Adjust H4-02 viewing the monitor connected to the terminal FM.
- **3.** View the value set to H4-03 on the digital operator, terminal FM will output a voltage equal to 0% of the parameter being set in H4-01.
- 4. Adjust H4-03 viewing the output signal on the terminal FM.

#### **Terminal AM**

- 1. View the value set to H4-05 (Terminal AM Monitor Gain) on the digital operator. A voltage equal to 100% of the parameter being set in H4-04 will be output from terminal AM.
- 2. Adjust H4-05 viewing the monitor connected to the terminal AM.
- **3.** View the value set to H4-06 on the digital operator, terminal AM will output a voltage equal to 0% of the parameter being set in H4-04.
- 4. Adjust H4-06 viewing the output signal on the terminal AM.

Example 1: Set H4-02 to 50% for an output signal of 5 V at terminal FM when the monitored value is at 100%.

Example 2: Set H4-02 to 150% for an output signal of 10 V at terminal FM when the monitored value is at 76.7%.

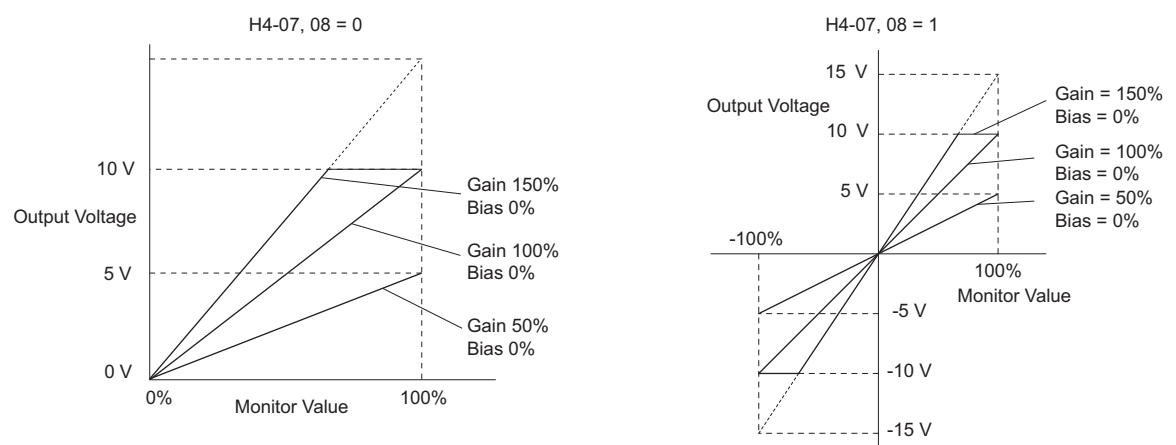

Figure 5.31 Analog Output Gain and Bias Setting Example 1 and 2

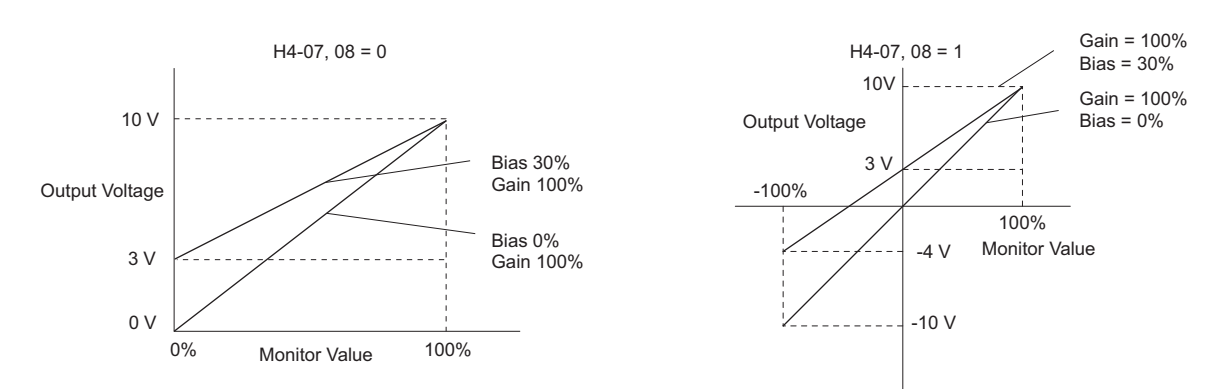

Example 3: Set H4-03 to 30% for an output signal of 3 V at terminal FM when the monitored value is at 0%.

#### Figure 5.32 Analog Output Gain and Bias Setting Example 3

# ■ H4-07, H4-08: Terminal FM, AM Signal Level Selection

Sets the voltage output level of U parameter (monitor parameter) data to terminal FM and terminal AM using parameters H4-07 and H4-08.

| No.   | Parameter Name                     | Setting Range | Default |
|-------|------------------------------------|---------------|---------|
| H4-07 | Terminal FM Signal Level Selection | 0 or 1        | 0       |
| H4-08 | Terminal AM Signal Level Selection | 0 or 1        | 0       |

#### Setting 0: 0 to 10 V Setting 1: -10 V to 10 V

# ♦ H5: MEMOBUS/Modbus Serial Communication

Serial communication is possible in the drive using the built-in RS-422/485 port (terminals R+, R-, S+, S-) and programmable logic controllers (PLCs) or similar devices running the MEMOBUS/Modbus protocol.

The H5- parameters are used to set up the drive for MEMOBUS/Modbus Communications. *Refer to MEMOBUS/ Modbus Setup Parameters on page 422* for detailed descriptions of the H5- parameters.
# 5.8 L: Protection Functions

## L1: Motor Protection

## ■ L1-01: Motor Overload Protection Selection

The drive has an electronic overload protection function that estimates the motor overload level based on output current, output speed, thermal motor characteristics, and time. An oL1 fault will be triggered when motor overload is detected and drive output will be shut off.

L1-01 sets the overload protection function characteristics according to the motor being used.

| No.   | Parameter Name                      | Setting Range | Default             |
|-------|-------------------------------------|---------------|---------------------|
| L1-01 | Motor Overload Protection Selection | 0 to 3, 5     | Determined by A1-02 |

Note: 1. When the motor protection function is enabled  $(L1-01 \neq 0)$ , an oL1 alarm can be output through one of the multi-function outputs by setting H2-01 to 1F. The output will close when the motor overload level reaches 90% of the oL1 detection level.

2. Set L1-01 to a value between 1 and 5 when running a single motor from the drive to select a method to protect the motor from overheat. An external thermal relay is not necessary.

#### Setting 0: Disabled (motor overload protection is not provided)

Use this setting if no motor overheat protection is desired.

#### Setting 1: General-purpose motor (standard self-cooled)

Because the motor is self-cooled, the overload tolerance drops when the motor speed is lowered. The drive appropriately adjusts the electrothermal trigger point according to the motor overload characteristics, protecting the motor from overheat throughout the entire speed range.

| Overload Tolerance                                                                                                    | Cooling Ability                                                                                                    | Overload Characteristics                                                                                                    |
|----------------------------------------------------------------------------------------------------|----------------------------------------------------------------------------------------------------|----------------------------------------------------------------------------------------------------|
| 150<br>60 s<br>Rated Speed = 100% Speed<br>A: Max. speed for 200LJ and above<br>B: Max. speed for 160MJ to 180 LJ<br>C: Max. speed for 132MJ and below<br>60<br>50<br>60<br>50<br>Continuous<br>A<br>B<br>C<br>05 33<br>100 120 167 200<br>Speed (%) | Motor designed to operate from line power.<br>Motor cooling is most effective when running at<br>rated base frequency (check the motor nameplate or<br>specifications). | Continuous operation at less than line power<br>frequency with 100% load can trigger motor<br>overload protection (oL1). A fault is output and the<br>motor will coast to stop. |

### Setting 2: Drive dedicated motor (speed range for constant torque: 1:10)

Use this setting when operating a drive duty motor that allows constant torque in a speed range of 1:10. The drive will allow the motor to run with 100% load from 10% up to 100% speed. Running at slower speeds with full load can trigger an overload fault.

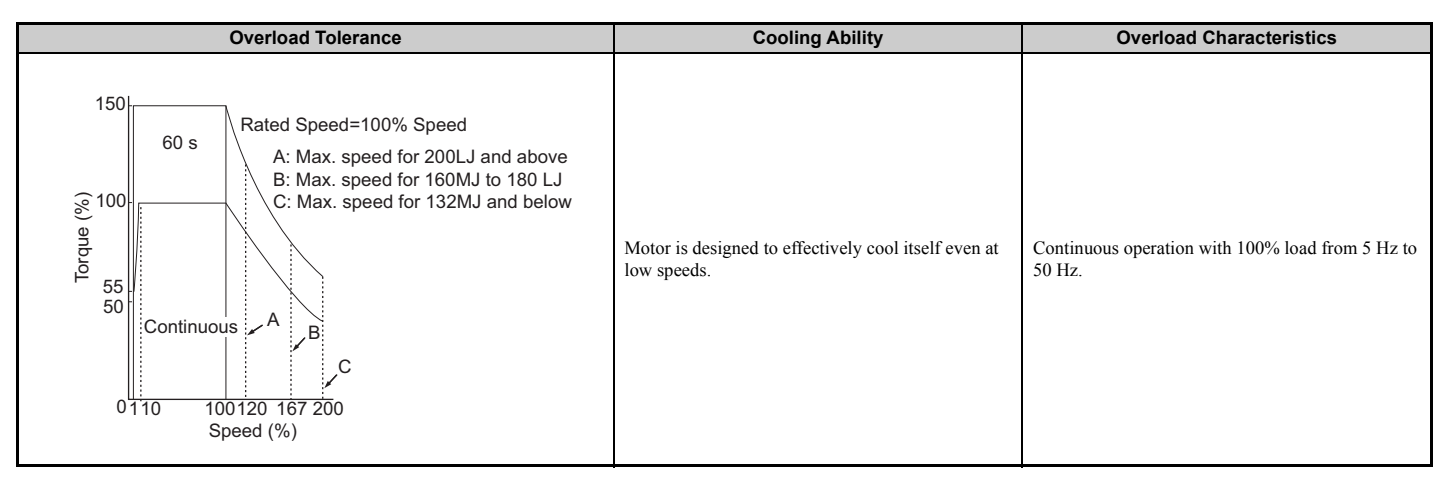

#### Setting 3: Vector motor (speed range for constant torque: 1:100)

Use this setting when operating a drive-dedicated motor that allows constant torque in a speed range of 1:100. This motor type is allowed to run with 100% load from 1% up to 100% speed. Running slower speeds with full load can trigger an overload fault.

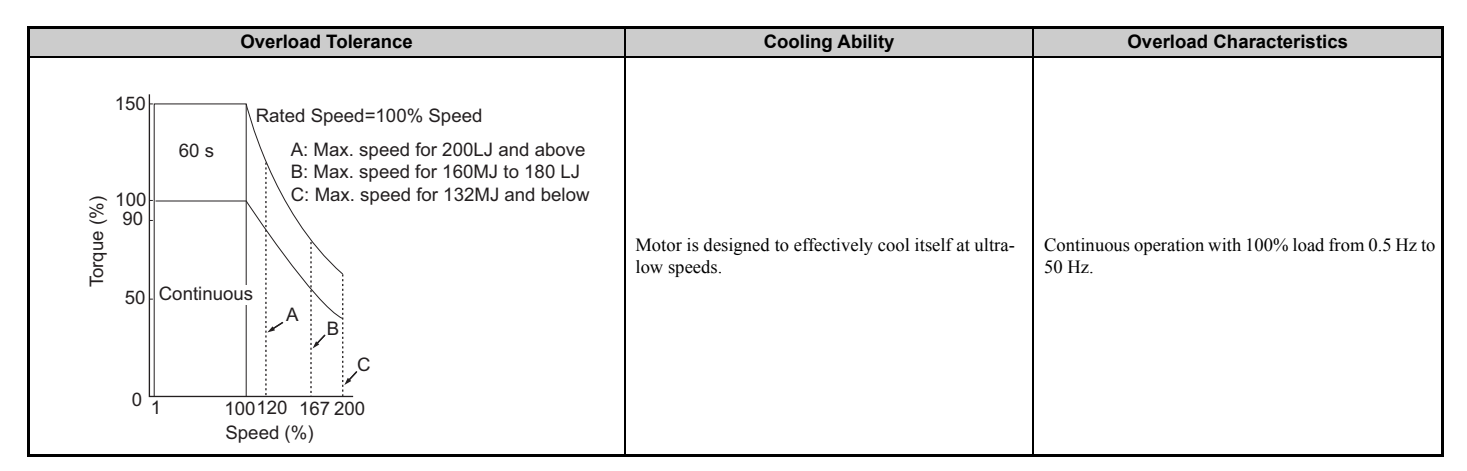

#### Setting 5: Constant torque PM motors (constant torque range of 1:500)

Sets protection characteristics needed when driving a PM with constant torque. These motors allow for a speed control from 0.2% to 100% when operating with 100% load. Slower speeds with 100% load will trigger overload.

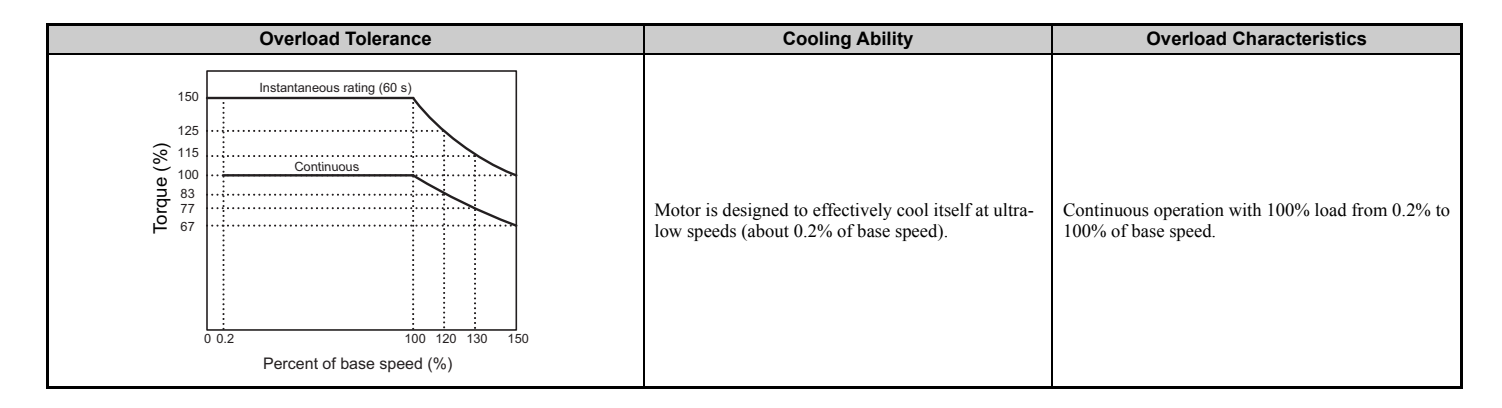

## ■ L1-02: Motor Overload Protection Time

This setting rarely requires adjustment. Sets the time it takes the drive to detect motor overheat due to overload. If the motor overload tolerance protection time when an overload of 150% is imposed after continuous operation at 100% is clear, set that time as the value.

| No.   | Parameter Name                 | Setting Range  | Default |
|-------|--------------------------------|----------------|---------|
| L1-02 | Motor Overload Protection Time | 0.1 to 5.0 min | 1.0 min |

Defaulted to operate with an allowance of 150% overload operation for one minute in a hot start; after continuous operation at 100%.

*Figure 5.33* shows an example of the electrothermal protection operation time using a general-purpose motor operating at the value of E1-06, Motor Base Speed, with L1-02 set to one minute.

Motor overload protection operates in the area between a cold start and a hot start.

- Cold start: Characteristics of motor protection operation time in response to an overload situation that was suddenly reached when starting a stationary motor.
- Hot start: Characteristics of motor protection operation time in response to an overload situation that occurred while the motor was operating continuously at or below its rated current.

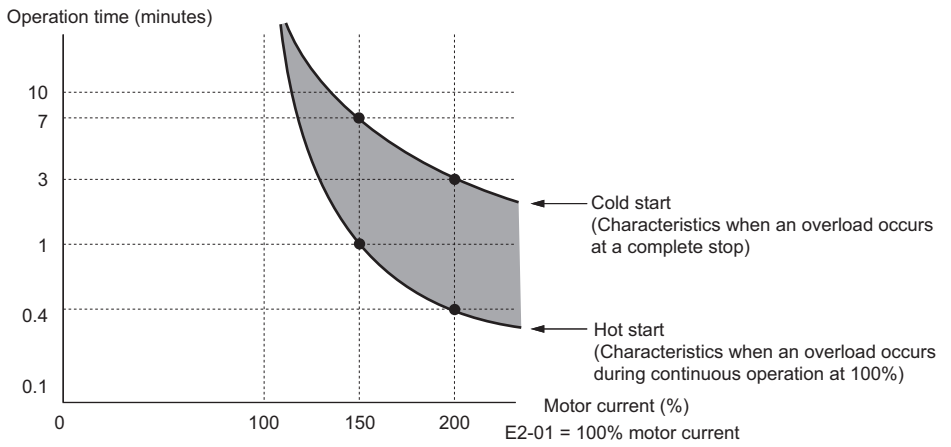

#### Figure 5.33 Protection Operation Time for General Purpose Motors at the Rated Output Frequency

## ■ L1-13: Continuous Electrothermal Operation Selection

Determines whether to hold the current value of the electrothermal motor protection (L1-01) when the power supply is interrupted.

| No.   | Parameter Name                                | Setting Range | Default |
|-------|-----------------------------------------------|---------------|---------|
| L1-13 | Continuous Electrothermal Operation Selection | 0 or 1        | 1       |

#### Setting 0: Disabled Setting 1: Enabled

#### Setting 1: Enabled

## ■ Motor Protection Using a Positive Temperature Coefficient (PTC thermistor)

A motor PTC thermistor can be connected to an analog input of the drive. This input is used by the drive for motor overheat protection.

When the PTC thermistor input signal reaches the motor overheat alarm level, an oH3 alarm will be triggered and the drive will continue operation according to the setting of L1-03. When the PTC thermistor input signal reaches the overheat fault level, an oH4 fault will be triggered, a fault signal will be output, and the drive will stop the motor using the stop method setting in L1-04.

Connect the PTC thermistor between terminals AC and A2 as shown in *Figure 5.34*. Set parameter H3-09 to 0 and parameter H3-10 to E

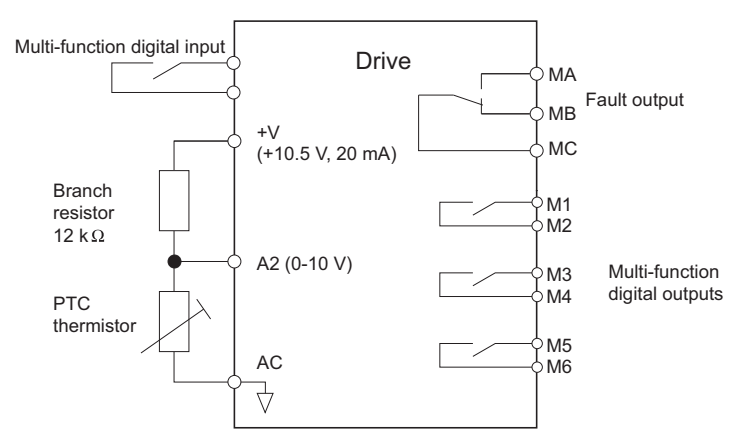

Figure 5.34 Connection of a Motor PTC Thermistor

The PTC thermistor must have the characteristics shown in *Figure 5.35* for one motor phase. The drives motor overload detection requires three PTC thermistors to be connected in series.

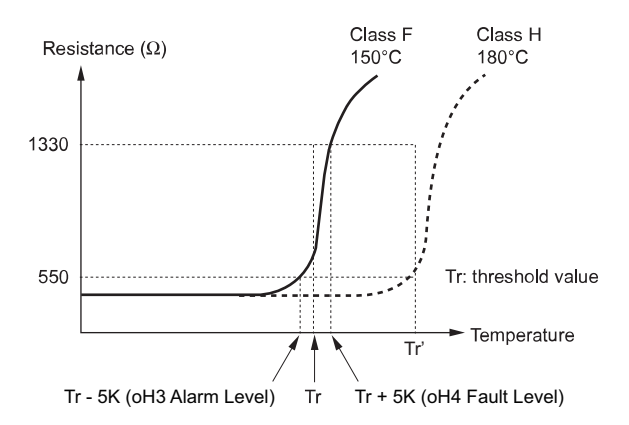

#### Figure 5.35 Motor PTC Thermistor Characteristics

Overheat detection using a PTC thermistor is configured with parameters L1-03, L1-04, and L1-05 as explained below.

## ■ L1-03: Motor Overheat Alarm Operation Selection (PTC thermistor input)

Sets the drive operation when the PTC thermistor input signal reaches the motor overheat alarm level (oH3).

| No.   | Parameter Name                                                  | Setting Range | Default |
|-------|-----------------------------------------------------------------|---------------|---------|
| L1-03 | Motor Overheat Alarm Operation Selection (PTC thermistor input) | 0 to 3        | 3       |

#### Setting 0: Ramp to stop

The drive stops the motor using the deceleration time 1 set in parameter C1-02.

#### Setting 1: Coast to stop

The drive output is switched off and the motor coasts to stop.

#### Setting 2: Emergency stop (Fast stop)

The drive stops the motor using the deceleration time set in parameter C1-09.

#### Setting 3: Alarm only

The operation is continued and an oH3 alarm is displayed on the digital operator.

## ■ L1-04: Motor Overheat Fault Operation Selection (PTC thermistor input)

Sets the drive operation when the PTC thermistor input signal reaches the motor overheat fault level (oH4).

| No.   | Parameter Name                                                  | Setting Range | Default |
|-------|-----------------------------------------------------------------|---------------|---------|
| L1-04 | Motor Overheat Fault Operation Selection (PTC thermistor input) | 0 to 2        | 1       |

#### Setting 0: Ramp to stop

The drive stops the motor using the deceleration time 1 set in parameter C1-02.

#### Setting 1: Coast to stop

The drive output is switched off and the motor coasts to stop.

#### Setting 2: Emergency stop (Fast stop)

The drive stops the motor using the deceleration time set in parameter C1-09.

## ■ L1-05: Motor Temperature Input Filter Time (PTC thermistor input)

Applies a filter on the PTC thermistor input signal to prevent inadvertent motor overheat faults.

| No.   | Parameter Name                                             | Setting Range   | Default |
|-------|------------------------------------------------------------|-----------------|---------|
| L1-05 | Motor Temperature Input Filter Time (PTC thermistor input) | 0.00 to 10.00 s | 0.20 s  |

## ◆ L2: Undervoltage Detection

## ■ L2-05: Undervoltage Detection Level (Uv)

Determines the voltage at which a Uv1 fault is triggered. This setting rarely needs to be changed.

| No.       | Parameter Name               | Setting Range  | Default             |
|-----------|------------------------------|----------------|---------------------|
| L2-05 <1> | Undervoltage Detection Level | 150 to 210 Vdc | Determined by E1-01 |

<1> Values shown are specific to 200 V class drives; double the values for 400 V class drives.

Note: Install an AC reactor option on the input side of the power supply when setting L2-05 below the default value to prevent damage to drive circuitry.

## L3: Stall Prevention

When the load is too heavy or acceleration ramps are too short, the motor may be unable to keep up with the speed reference, resulting in excessive slip. During acceleration, this usually causes an overcurrent fault (oC), drive overload (oL2), or motor overload (oL1). The drive can prevent the motor from stalling and still reach the desired speed without the user needing to change the acceleration or deceleration ramp settings. The Stall Prevention function can be set separately for acceleration, operating at constant speeds, and deceleration.

## ■ L3-01: Stall Prevention Selection during Acceleration

Stall Prevention during acceleration (L3-01) prevents tripping with overcurrent (oC), motor overload (oL1), or drive overload (oL2) faults common when accelerating with heavy loads.

L3-01 determines the type of Stall Prevention the drive uses during acceleration.

| No.   | Parameter Name                                 | Setting Range | Default |
|-------|------------------------------------------------|---------------|---------|
| L3-01 | Stall Prevention Selection during Acceleration | 0 to 2        | 1       |

#### Setting 0: Disabled

No Stall Prevention is provided. If the acceleration time is too short, the drive may not be able to get the motor up to speed fast enough, causing an overload fault.

#### Setting 1: Enabled

Enables Stall Prevention during acceleration.

If the output current rises above the Stall Prevention level set in L3-02, then the drive stops accelerating. Acceleration will not resume until the output current falls 15% below the setting in L3-02.

The Stall Prevention level is automatically reduced in the constant power range.

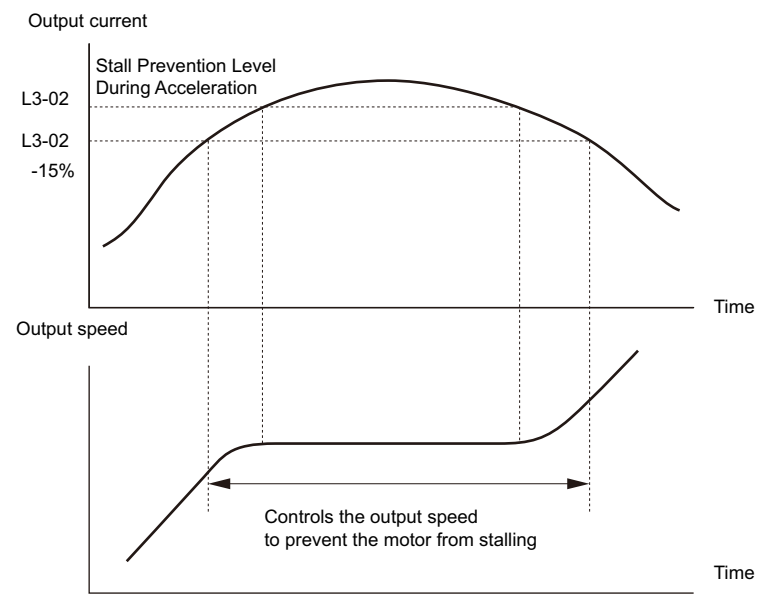

Figure 5.36 Stall Prevention During Acceleration for Induction Motors

#### Setting 2: Intelligent Stall Prevention

The drive disregards the selected acceleration time and attempts to accelerate in the minimum time. The acceleration rate is adjusted so the current does not exceed the value set to parameter L3-02.

## ■ L3-02: Stall Prevention Level during Acceleration

Sets the output current level at which the Stall Prevention during acceleration is activated.

| No.   | Parameter Name                             | Setting Range          | Default      |
|-------|--------------------------------------------|------------------------|--------------|
| L3-02 | Stall Prevention Level during Acceleration | 0 to 150% < <b>1</b> > | < <u>l</u> > |

<1> The upper limit and default value are determined by the carrier frequency reduction (L8-38).

• Lower L3-02 if stalling occurs when using a motor that is relatively small compared to the drive.

• Also set parameter L3-03 when operating the motor in the constant power range.

## ■ L3-05: Stall Prevention Selection during Run

Determines how Stall Prevention works during Run. Stall Prevention during run prevents the motor from stalling by automatically reducing the speed when a transient overload occurs while the motor is running at constant speed.

| No.   | Parameter Name                        | Setting Range | Default |
|-------|---------------------------------------|---------------|---------|
| L3-05 | Stall Prevention Selection during Run | 0 to 2        | 1       |

**Note:** 1. This function is available in V/f control mode.

2. Stall Prevention during run is disabled when the output frequency is 6 Hz or lower regardless of the L3-05 and L3-06 settings.

#### Setting 0: Disabled

Drive runs at the set speed reference. A heavy load may cause the motor to stall and trip the drive with an oC or oL fault.

#### Setting 1: Decelerate using C1-02

If the current exceeds the Stall Prevention level set in parameter L3-06, then the drive will decelerate at decel ramp 1 (C1-02). Once the current level drops below the value of L3-06 minus 2% for 100 ms, the drive accelerates back to the speed reference at the active acceleration ramp.

#### Setting 2: Decelerate using C1-04

Same as setting 1 except the drive decelerates at decel ramp 2 (C1-04).

## ■ L3-06: Stall Prevention Level during Run

Sets the Stall Prevention level during run as a percentage of the drive rate output current.

| No.   | Parameter Name                    | Setting Range           | Default |
|-------|-----------------------------------|-------------------------|---------|
| L3-06 | Stall Prevention Level during Run | 30 to 150% < <i>1</i> > |         |
|       |                                   |                         |         |

<1> The upper limit and default for this setting is determined by L8-38.

## ◆ L4: Speed Detection

These parameters set up the speed agree and speed detection functions which can be assigned to the multi-function output terminals.

## ■ L4-01, L4-02: Speed Agreement Detection Level and Detection Width

Parameter L4-01 sets the detection level for the digital output functions "User-set speed agree 1," "Speed detection 1," and "Speed detection 2."

Parameter L4-02 sets the hysteresis level for these functions.

| No.   | Parameter Name                  | Setting Range | Default |
|-------|---------------------------------|---------------|---------|
| L4-01 | Speed Agreement Detection Level | 0.0 to 100.0% | 0.0%    |
| L4-02 | Speed Agreement Detection Width | 0.0 to 40.0%  | 4.0%    |

*Refer to H2-01 to H2-05: Terminals M1-M2, M3-M4, M5-M6, P1-PC, and P1-P2 Function Selection on page 201* or details on settings 2, 3, 4, and 5.

## ■ L4-03, L4-04: Speed Agreement Detection Level and Detection Width (+/-)

Parameter L4-03 sets the detection level for the digital output functions "Speed agree 2," "User-set speed agree 2," "Speed detection 3," and "Speed detection 4."

Parameter L4-04 sets the hysteresis level for these functions.

| No.   | Parameter Name                        | Setting Range    | Default |
|-------|---------------------------------------|------------------|---------|
| L4-03 | Speed Agreement Detection Level (+/-) | -100.0 to 100.0% | 0.0%    |
| L4-04 | Speed Agreement Detection Width (+/-) | 0.0 to 40.0%     | 4.0%    |

Refer to H2-01 to H2-05: Terminals M1-M2, M3-M4, M5-M6, P1-PC, and P1-P2 Function Selection on page 201 for details on settings 13, 14, 15, and 16

## ■ L4-05: Speed Reference Loss Detection Selection

The drive can detect a loss of an analog speed reference from input A1 and A2. Speed reference loss is detected when the speed reference falls below 10% of the previous reference, or below 5% of the maximum output frequency within 400 ms.

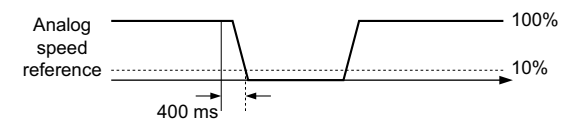

Figure 5.37 Loss of Reference Function

Parameter L4-05 selects the operation when a speed reference loss is detected.

| No.   | Parameter Name                           | Setting Range | Default |
|-------|------------------------------------------|---------------|---------|
| L4-05 | Speed Reference Loss Detection Selection | 0 or 1        | 0       |

#### Setting 0: Stop

Drive follows the speed reference (which is no longer present) and simply stops the motor.

#### Setting 1: Continue operation with reduced speed reference

The drive will continue the operation at the speed reference value set in parameter L4-06. When the external speed reference value is restored, the operation is continued with the external speed reference.

## ■ L4-06: Speed Reference at Reference Loss

Sets the speed reference level the drive runs with when L4-05 = 1 and a reference loss was detected. The value is set as a percentage of the speed reference before the loss was detected.

| No.   | Parameter Name                    | Setting Range | Default |
|-------|-----------------------------------|---------------|---------|
| L4-06 | Speed Reference at Reference Loss | 0.0 to 100.0% | 80.0%   |

## L4-07: Speed Agree Detection Selection

Determines when speed detection is active using parameters L4-01 through L4-04.

| No.   | Parameter Name                  | Setting Range | Default |
|-------|---------------------------------|---------------|---------|
| L4-07 | Speed Agree Detection Selection | 0, 1          | 0       |

#### Setting 0: No detection during baseblock Setting 1: Detection always enabled

## ■ L4-13: Door Zone Level

Sets the speed level for the car door to open. Once the car slows to the speed set in L4-13, a multi-function output terminal set for "Door zone reached" will close (H2- $\Box\Box$  = 52).

| No.   | Parameter Name  | Setting Range | Default |
|-------|-----------------|---------------|---------|
| L4-13 | Door Zone Level | 0.0 to 100.0% | 0.0%    |
|       |                 |               |         |

## L5: Automatic Fault Reset

After a fault has occurred, Fault Restart attempts to automatically restart the motor and continue operation instead of stopping. The inverter can reset faults automatically after the Run command has been removed. If the Run command is not removed within 10 seconds, the fault reset will expire. Remove the Run command and manually reset. The maximum number of resets can be selected as well as the operation mode of the fault relay.

#### Faults Allowing for Automatic Reset

The drive attempts to reset itself after one of the faults listed below has occurred. All other faults will need to be reset externally.

| Fault | Name                   | Fault | Name                     |
|-------|------------------------|-------|--------------------------|
| GF    | Ground Fault           | OV    | DC Bus Overvoltage       |
| LF    | Output Phase Loss      | rr    | Braking Transistor Fault |
| oC    | Overcurrent            | UL3   | Undertorque Detection 1  |
| oH1   | Heatsink Overheat      | UL4   | Undertorque Detection 2  |
| oL1   | Motor Overload         | SE1   | Sequence Error 1         |
| oL2   | Drive Overload         | SE2   | Sequence Error 2         |
| oL3   | Overtorque Detection 1 | SE3   | Sequence Error 3         |
| oL4   | Overtorque Detection 2 | -     | -                        |

#### **Fault Reset Time Chart**

Parameter L5-01 sets the number of times the drive can attempt to reset itself after on of the faults in the table above occurs. The time chart below illustrates how fault reset works.

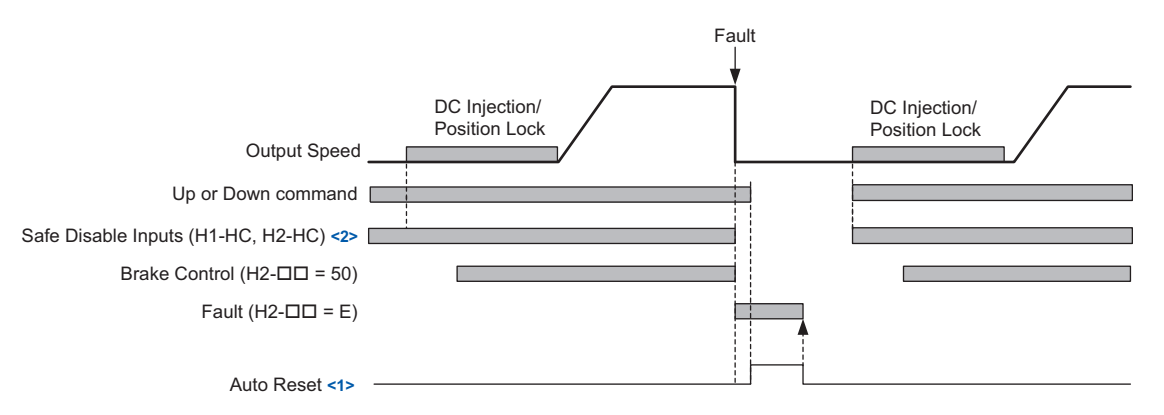

#### Figure 5.38 Fault Reset Time Chart

<1> The drive will accept an auto reset signal once the Up and Down commands have been removed.

<2> Software baseblock (H1- $\Box\Box$  = 8, or 9) can also be used instead of Safe Disable inputs

Use parameter L5-06 to set up automatic fault reset.

To output a signal during fault reset, set one of the output terminals to "Reset enabled" (H2- $\Box \Box = 1E$ ).

## ■ L5-01: Number of Auto Reset Attempts

Sets the number of times that the drive may attempt to reset itself.

The drive will continuously attempt to reset. If it resets successfully, the reset counter is increased. This operation is repeated each time a fault occurs.

When the counter reaches the number set in L5-01, the operation stops and the fault has to be reset manually after correcting the cause.

The number of fault reset is reset to zero when:

- The drive operates normally for ten minutes following a fault reset.
- A fault is cleared manually after protective functions are triggered.
- The power supply is cycled.

| No.   | Parameter Name                | Setting Range | Default |
|-------|-------------------------------|---------------|---------|
| L5-01 | Number of Auto Reset Attempts | 0 to 10 Times | 0 Time  |

### ■ L5-02: Fault Output Operation during Auto Reset

Determines if a fault output is triggered (H2- $\Box \Box = E$ ) when the drive attempts to reset.

| No.   | Parameter Name                           | Setting Range | Default |
|-------|------------------------------------------|---------------|---------|
| L5-02 | Fault Output Operation during Auto Reset | 0 or 1        | 0       |

#### Setting 0: No fault output

Setting 1: Fault output is set

### ■ L5-06: Undervoltage Fault Reset Selection

Determines whether a limit should be placed on the number of reset attempts after a Uv1 fault.

| No.   | Parameter Name                     | Setting Range | Default |
|-------|------------------------------------|---------------|---------|
| L5-06 | Undervoltage Fault Reset Selection | 0 or 1        | 0       |

#### Setting 0: Restrict auto-reset attempts to L5-01 after Uv1 Setting 1: No limit on auto-reset attempts after Uv1

## ◆ L6: Torque Detection

The drive provides two independent torque detection functions that trigger an alarm or fault signal when the load is too heavy (oL), or suddenly drops (UL). These functions are set up using the L6- $\Box\Box$  parameters. Program the digital outputs as shown below to indicate the underload or overload condition to an external device.

**NOTICE:** Damage to Equipment. Use the Torque Detection function of the drive to notify the PLC of potential overcurrent or overload situations at the load prior to a drive overload fault. Failure to comply may cause the drive to fault with a coasting motor and potentially damage equipment.

**Note:** When overtorque occurs in the application, the drive may stop due to overcurrent (oC) or overload (oL1). To prevent this, an overload situation should be indicated to the controller before oC or oL1 occur in the drive. Use the torque detection for this nurpose

| F F                         |                                                                                 |
|-----------------------------|---------------------------------------------------------------------------------|
| H2-01 through H2-05 Setting | Description                                                                     |
| В                           | Torque detection 1, N.O. (output closes when overload or underload is detected) |
| 18                          | Torque detection 2, N.O. (output close when overload or underload is detected)  |

Figure 5.39 and Figure 5.40 show the function of overtorque and undertorque detection.

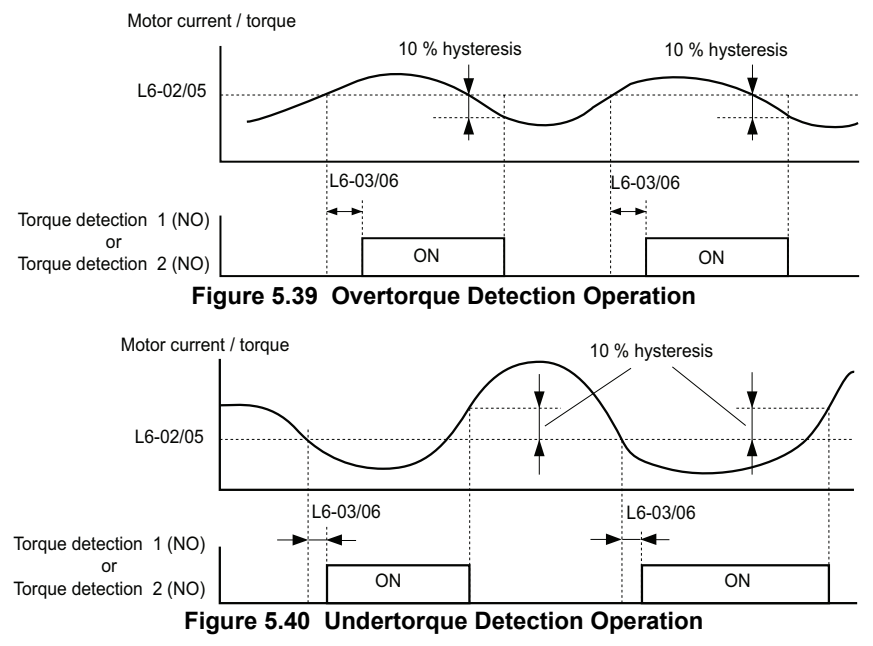

Note: 1. The torque detection function uses a hysteresis of 10% of the drive rated output current and motor rated torque.
 2. In V/f, the level is set as a percentage of the drive rated output current. In OLV, CLV, and CLV/PM, it is set as a percentage of the motor rated torque.

## ■ L6-01, L6-04: Torque Detection Selection 1, 2

The torque detection function is triggered when the current or torque exceeds the levels set in L6-02 and L6-05 for longer than the time set in L6-03 and L6-06. L6-01 and L6-04 select the conditions for detection and the operation that follows.

| No.   | Parameter Name               | Setting Range | Default |
|-------|------------------------------|---------------|---------|
| L6-01 | Torque Detection Selection 1 | 0 to 8        | 0       |
| L6-04 | Torque Detection Selection 2 | 0 to 8        | 0       |

### Setting 0: Disabled

#### Setting 1: oL3, oL4 at speed agree (Alarm)

Overtorque detection is active only when the output speed is equal to the speed reference, i.e., no detection during acceleration and deceleration. The operation continues after detection and an oL3/oL4 alarm is triggered.

#### Setting 2: oL3, oL4 at run (Alarm)

Overtorque detection works as long as the Up/Down command is active. The operation continues after detection and an oL3 or oL4 alarm is triggered.

#### Setting 3: oL3, oL4 at speed agree (Fault)

Overtorque detection is active only when the output speed is equal to the speed reference, i.e., no detection during acceleration and deceleration. The operation is stopped and an oL3 or oL4 fault is triggered.

#### Setting 4: oL3, oL4 at run (Fault)

Overtorque detection works as long as a Up/Down command is active. Operation stops and an oL3 or oL4 fault is triggered.

### Setting 5: UL3, UL4 at speed agree (Alarm)

Undertorque detection is active only when the output speed is equal to the speed reference, i.e., no detection during acceleration and deceleration. The operation continues after detection and an oL3 or oL4 alarm is triggered.

### Setting 6: UL3, UL4 at run (Alarm)

Undertorque detection works as long as the Up/Down command is active. The operation continues after detection and an oL3 or oL4 alarm is triggered.

#### Setting 7: UL3, UL4 at speed agree (Fault)

Undertorque detection is active only when the output speed is equal to the speed reference, i.e., no detection during acceleration and deceleration. The operation is stopped and an oL3 or oL4 fault is triggered.

#### Setting 8: UL3, UL4 at run (Fault)

Undertorque detection works as long as a Up/Down command is active. Operation stops and an oL3 or oL4 fault is triggered.

## ■ L6-02, L6-05: Torque Detection Level 1, 2

These parameters set the detection levels for the torque detection functions 1 and 2. In V/f control mode, these levels are set as a percentage of the drive rated output current, while in vector control modes these levels are set as a percentage of the motor rated torque.

| No.   | Parameter Name           | Setting Range | Default |
|-------|--------------------------|---------------|---------|
| L6-02 | Torque Detection Level 1 | 0 to 300%     | 150%    |
| L6-05 | Torque Detection Level 2 | 0 to 300%     | 150%    |

## ■ L6-03, L6-06: Torque Detection Time 1, 2

These parameters determine the time required to trigger an alarm or fault after exceeding the levels in L6-02 and L6-05.

| No.   | Parameter Name          | Setting Range | Default |
|-------|-------------------------|---------------|---------|
| L6-03 | Torque Detection Time 1 | 0.0 to 10.0 s | 0.1 s   |
| L6-06 | Torque Detection Time 2 | 0.0 to 10.0 s | 0.1 s   |

## ◆ L7: Torque Limit

The torque limit function can be used to limit the torque in each of the four quadrants individually and thereby protect the elevator. It can be used in OLV, CLV, and CLV/PM control modes. The limit can be set by parameters. A digital output programmed for "During torque limit" (H2-01 through H2-05 = 30) will be switched when the drive is operating at the torque limit.

## Setting Torque Limits

The torque limits are defined by parameters L7-01 to L7-04 for each of the four operation quadrants. *Figure 5.41* shows which of the limit settings is applied in each quadrant.

**Note:** The maximum output torque is ultimately limited by the drive output current. Output torque will not exceed the limit set for the drive rated current, even if the torque limits are set to higher values.

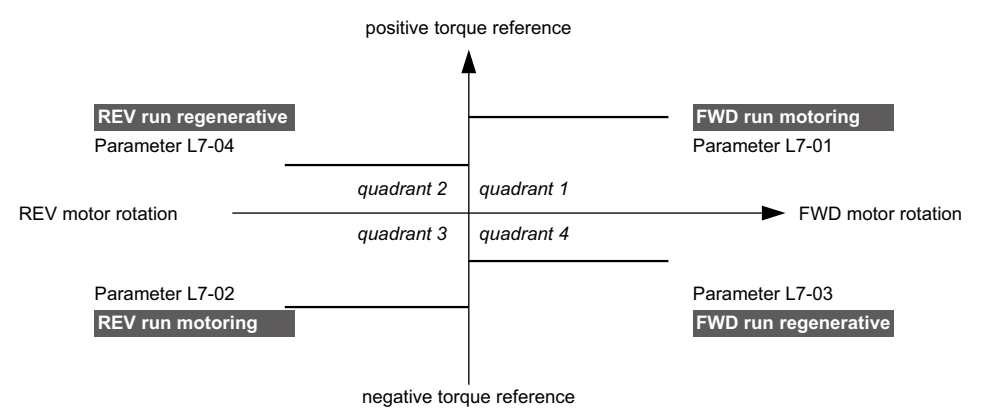

Figure 5.41 Torque Limit Parameters

## ■ L7-01 to L7-04: Torque Limits

These parameters set the torque limits in each operation mode.

A setting of 100% is equal to the motor rated torque.

| No.   | Parameter Name                    | Setting Range | Default |
|-------|-----------------------------------|---------------|---------|
| L7-01 | Forward Torque Limit              | 0 to 300%     | 200%    |
| L7-02 | Reverse Torque Limit              | 0 to 300%     | 200%    |
| L7-03 | Forward Regenerative Torque Limit | 0 to 300%     | 200%    |
| L7-04 | Reverse Regenerative Torque Limit | 0 to 300%     | 200%    |

### L7-16: Torque Limit Process at Start

Assigns a time filter to allow the torque limit to build at start.

| No.   | Parameter Name                | Setting Range | Default |
|-------|-------------------------------|---------------|---------|
| L7-16 | Torque Limit Process at Start | 0 to 1        | 1       |

#### Setting 0: Disabled

Toque limit is created at start without a delay time. Disable L7-16 to maximize response time when the application requires sudden acceleration or deceleration at start.

#### Setting 1: Enabled

A time filter is added to allow the torque limit to build at start.

## L8: Drive Protection

### L8-02: Overheat Alarm Level

Sets the overheat alarm (oH) detection level.

The drive will output an alarm when the heatsink temperature exceeds the alarm level set in parameter L8-02. When an output terminal is set for the oH pre-alarm (H2- $\Box \Box = 20$ ), the switch will close when the heatsink temperature rises above L8-02.

| No.              | Parameter Name                             | Setting Range | Default             |
|------------------|--------------------------------------------|---------------|---------------------|
| L8-02            | Overheat Alarm Level                       | 50 to 150 °C  | Determined by o2-04 |
| ■ L8-03: O       | verheat Pre-Alarm Operation Selection      |               |                     |
| Sets the operati | on when an overheat pre-alarm is detected. |               |                     |
|                  |                                            |               |                     |

### L8-03: Overheat Pre-Alarm Operation Selection

| No.   | Parameter Name                         | Setting Range | Default |
|-------|----------------------------------------|---------------|---------|
| L8-03 | Overheat Pre-Alarm Operation Selection | 0 to 3        | 3       |

#### Setting 0: Ramp to stop

If an overheat alarm occurs, the drive decelerates to stop using the deceleration ramp currently selected. If a digital output is programmed for "fault" (H2- $\Box \Box = E$ ), this output will be triggered.

#### Setting 1: Coast to stop

If heatsink overheat (oH) occurs, the drive switches off the output and the motor coasts to stop. If a digital output is programmed for "fault" (H2- $\Box \Box = E$ ), this output will be triggered.

### Setting 2: Fast Stop

If an overheat alarm occurs, the drive decelerates to stop using the Fast Stop ramp (C1-09). If a digital output is programmed for "fault" (H2- $\Box \Box = E$ ), this output will be triggered.

#### Setting 3: Alarm only

If an overheat alarm occurs, an alarm is output and the drive continues operation.

### ■ L8-05: Input Phase Loss Protection Selection

Enables or disables the input phase loss detection.

| No.   | Parameter Name                        | Setting Range | Default |
|-------|---------------------------------------|---------------|---------|
| L8-05 | Input Phase Loss Protection Selection | 0 to 3        | 1       |

#### Setting 0: Disabled

- Setting 1: Enabled
- Setting 2: Enabled during operation

#### Setting 3: Enabled during constant speed

A phase loss on the power supply side is detected by measuring the voltage ripple in the DC bus and the drive input voltage.

Input phase loss (PF) detection is typically triggered by single phase losses, voltage drop or phase imbalance.

Input phase loss detection is disabled when Rescue Operation is activated by one of the input terminals.

### ■ L8-06: Input Phase Loss Detection Level

Determines the level for input phase loss detection when a ripple is observed in the DC bus. Phase loss is detected when the value set to L8-06 is greater than the difference between the peak value and the lowest value of the voltage ripple.

100% detection level = voltage (200 V or 400 V)  $\times \sqrt{2}$ 

| No.   | Parameter Name                   | Setting Range | Default             |
|-------|----------------------------------|---------------|---------------------|
| L8-06 | Input Phase Loss Detection Level | 0.0 to 50.0%  | Determined by o2-04 |

## ■ L8-62: Operation Selection at Input Phase Loss

Sets stopping method when a input phase loss fault (PF) occurs.

| No.   | Parameter Name                          | Setting Range | Default |
|-------|-----------------------------------------|---------------|---------|
| L8-62 | Operation Selection at Input Phase Loss | 0 to 3        | 1       |

Setting 0: Ramp to stop. Decelerates to stop using the deceleration ramp in C1-02.

Setting 1: Coast to stop

Setting 2: Fast stop. Decelerates to stop using the deceleration ramp in C1-09.

Setting 3: Alarm only. Drive continues operation.

## ■ L8-07: Output Phase Loss Protection

Enables and disables the output phase loss detection triggered when the output current falls below 5% of the drive rated current.

- Note: 1. Output phase loss detection can mistakenly be triggered if the motor rated current is very small compared to the drive rating. Disable this parameter in such cases.
  - 2. Output phase loss detection is not possible when the drive is running a PM motor with light load.

| No.   | Parameter Name               | Setting Range | Default |
|-------|------------------------------|---------------|---------|
| L8-07 | Output Phase Loss Protection | 0 to 3        | 0       |

#### Setting 0: Disabled

#### Setting 1: Fault when one phase is lost

An output phase loss fault (LF) is triggered when one output phase is lost. The output shuts off and the motor coasts to stop.

#### Setting 2: Fault when two phases are lost

An output phase loss fault (LF) is triggered when two output phases are lost. The output shuts off and the motor coasts to stop.

#### Setting 3: Fault at phase loss at start or when two phases lost mid-operation

An output phase loss fault (LF) is triggered when one phase is lost at motor start or when two phases are lost while running at speed. The output shuts off, the motor coasts to a stop.

Note: When setting L8-07 to 3, incorrectly setting parameters S1-02 and S1-04 may cause poor performance or nuisance faults or alarms. Set S1-02 and S-04 as follows:
S1-02 (DC Injection Current at Start) = a value greater than 15%
S1-04 (DC Injection/Position Lock time at Start) = a value greater than 100 ms.

## ■ L8-09: Output Ground Fault Detection Selection

Enables or disables the output ground fault detection.

| No.   | Parameter Name                          | Setting Range | Default |
|-------|-----------------------------------------|---------------|---------|
| L8-09 | Output Ground Fault Detection Selection | 0 or 1        | 1       |

#### Setting 0: Disabled

Ground faults are not detected.

#### Setting 1: Enabled

A ground fault (GF) is triggered when high leakage current or a ground short circuit occurs in one or two output phases.

### ■ L8-10: Heatsink Cooling Fan Operation Selection

Selects the heatsink cooling fan operation.

| No.   | Parameter Name                           | Setting Range | Default |
|-------|------------------------------------------|---------------|---------|
| L8-10 | Heatsink Cooling Fan Operation Selection | 0 to 2        | 0       |

#### Setting 0: Run with timer

The fan is switched on when a Up/Down command is active. It is switched off with the delay set in parameter L8-11 after the Up/Down command has been released. Using this setting extends the fan lifetime.

#### Setting 1: Run always

The fan runs whenever power is supplied to the drive.

#### Setting 2: Temperature controlled

Cooling fan operated depending on the temperature of the drives heatsink.

## ■ L8-11: Heatsink Cooling Fan Off Delay Time

Sets the cooling fan switch off-delay time if parameter L8-10 is set to 0.

| No.   | Parameter Name                      | Setting Range | Default |
|-------|-------------------------------------|---------------|---------|
| L8-11 | Heatsink Cooling Fan Off Delay Time | 0 to 300 s    | 60 s    |

## ■ L8-12: Ambient Temperature Setting

If the temperature where the drive is mounted is above the specified values, the drive rated current must be reduced for optimal performance life. By setting the ambient temperature to parameter L8-12 and adjusting the installation method setting in L8-35, the drive rating automatically adapts to safe values.

| No.   | Parameter Name              | Setting Range | Default |
|-------|-----------------------------|---------------|---------|
| L8-12 | Ambient Temperature Setting | -10 to 50 °C  | 40 °C   |

## ■ L8-15: oL2 (Drive Overload) Characteristics Selection at Low Speeds

Selects whether the drive overload capability (oL fault detection level) is reduced at low speeds in order to prevent premature output transistor failures.

Note: Contact Yaskawa for consultation first before disabling this setting.

| No.   | Parameter Name                             | Setting Range | Default |
|-------|--------------------------------------------|---------------|---------|
| L8-15 | oL2 Characteristics Selection at Low Speed | 0 or 1        | 1       |

#### Setting 0: Protection disabled at low speed

The overload protection level is not reduced. Frequently operating the drive with high output current at low speed can lead to premature drive faults.

#### Setting 1: protection enabled at low speed

The overload protection level (oL2 fault detection level) is automatically reduced at speeds below 6 Hz.

## ■ L8-27: Overcurrent Detection Gain

Adjusts the overcurrent detection level when running in CLV/PM to prevent motor damage. A setting of 100% is equal to the motor rated current. When the drive rated current is considerably higher than the motor rated current, use this parameter to decrease the overcurrent level in order to prevent motor demagnetization by too high current.

Overcurrent detection will use whichever value is the lowest: the overcurrent level for the drive, or the motor rated current multiplied by L8-27.

| No.   | Parameter Name             | Setting Range | Default |
|-------|----------------------------|---------------|---------|
| L8-27 | Overcurrent Detection Gain | 0.0 to 300.0% | 300.0%  |

### ■ L8-29: Current Unbalance Detection (LF2)

Enables or disables output current imbalance detection when running in CLV/PM. Current unbalance can heat up a PM motor and lead to demagnetization of the magnets. The current imbalance detection function prevents such motor damage by monitoring output current and triggering the LF2 fault when current unbalance occurs.

| No.   | Parameter Name                    | Setting Range | Default |
|-------|-----------------------------------|---------------|---------|
| L8-29 | Current Unbalance Detection (LF2) | 0 or 1        | 1       |

#### Setting 0: Disabled

No current unbalance protection is provided to the motor.

#### Setting 1: Enabled

The LF2 fault is triggered if an output current imbalance is detected. Drive output shuts off and the motor coasts to stop.

### ■ L8-35: Installation Selection

Selects the type of installation for the drive and changes the drive overload (oL2) limits accordingly.

Note: This parameter is not reset when the drive is initialized.

| No.   | Parameter Name         | Setting Range | Default             |
|-------|------------------------|---------------|---------------------|
| L8-35 | Installation Selection | 0 or 2        | Determined by o2-04 |

#### Setting 0: IP00 enclosure

For an IP00 enclosure drive installed with at a minimum of 30 mm space to the next drive or a cabinet wall.

#### Setting 2: IP00 enclosure with top protective cover

For an IP00 enclosure drive with top protective cover. The digital operator shows "IP20/Nema Type 1".

## ■ L8-38: Automatic Torque Boost Function

When the output current reaches a certain level the drive automatically reduces the carrier frequency to the level set in L8-39. Because lowering the carrier frequency increases the overload tolerance, the drive is capable of creating considerably more torque. When the output current falls, the carrier frequency switches back to the value set in C6-03.

- Note: 1. Automatically lowering the carrier frequency increases motor noise.
  - 2. Confirm drive capacity so that the maximum output current is less than the current limit.

| No.   | Parameter Name                  | Setting Range | Default |
|-------|---------------------------------|---------------|---------|
| L8-38 | Automatic Torque Boost Function | 0 or 3        | 0       |

#### Setting 0: Disabled

The carrier frequency is not automatically reduced.

#### Setting 3: Enabled

The torque capability is improved by reducing the carrier frequency when the output current exceeds a certain value.

### ■ L8-39: Reduced Carrier Frequency

Determines value the carrier frequency is reduced to by the torque boost function.

| No.   | Parameter Name            | Setting Range   | Default |
|-------|---------------------------|-----------------|---------|
| L8-39 | Reduced Carrier Frequency | 1.0 to 15.0 kHz | 3.0 kHz |

### ■ L8-55: Internal Braking Transistor Protection

Enables or disables protection for the internal braking transistor.

| No.   | Parameter Name Setting Ran             |        | Default |
|-------|----------------------------------------|--------|---------|
| L8-55 | Internal Braking Transistor Protection | 0 or 1 | 1       |

#### Setting 0: Disabled

Disable braking transistor protection when not using the internal braking transistor, including the following instances:

- When using a regen converter such as DC5.
- When using a regen unit such as RC5.
- When using external braking transistor options like CDBR units.
- When using the drive in common DC bus applications and the internal braking chopper is not installed.

Enabling L8-55 under such conditions can incorrectly trigger a braking transistor fault (rF).

#### Setting 1: Enabled

The following models come with a built-in braking transistor:

- 2A0018 to 2A0144
- 4A0009 to 4A0075

Enable L8-55 when connecting a braking resistor or a braking resistor unit to the drive built-in braking transistor.

Parameter Details

### **Overload Tolerance for Internal Braking Transistor**

Below, *Figure 5.42* show the overload tolerance level for the drive's built-in braking transistor.

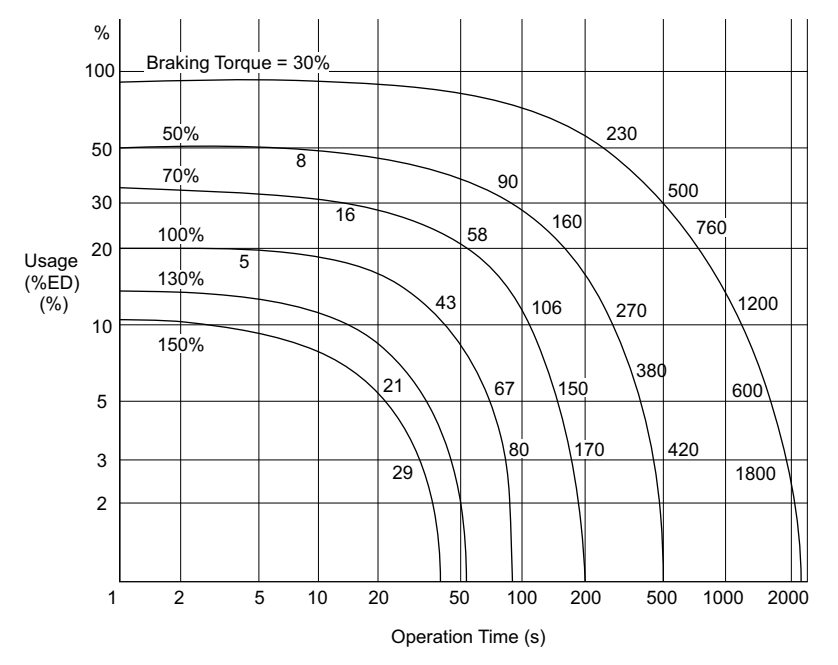

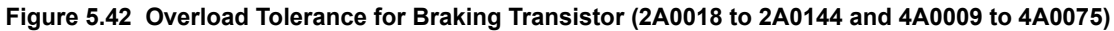

## ■ L8-77: Oscillation Suppression

If speed oscillations with the same frequency as the output frequency occur with an unloaded motor, parameter L8-77 can be adjusted to suppress these oscillations. While watching the motor speed, increase or decrease L8-77 until the oscillation disappears.

This parameter rarely requires adjustment.

| No.   | Parameter Name          | Setting Range | Default |
|-------|-------------------------|---------------|---------|
| L8-77 | Oscillation Suppression | -100 to 100   | 0       |

### ■ L8-88: Safe Disable Operation Mode

Determines the operation performed by the drive when the Safe Disable input is activated.

| No.   | Parameter Name              | Setting Range | Default |
|-------|-----------------------------|---------------|---------|
| L8-88 | Safe Disable Operation Mode | 0 or 1        | 1       |

#### Setting 0: Mode 0

#### Setting 1: Mode 1

When the Safe Disabled Input is triggered, the operator displays and alarm, and the corresponding output terminal will react as follows:

| L8-88      | Safe Disable Operation<br>Selection | Alarm Display during Safety Disable | Alarm Output (H2-□□ = 10) | Drive Ready<br>(H2-□□ = 6) |
|------------|-------------------------------------|-------------------------------------|---------------------------|----------------------------|
| 0 (mode 0) | Hbb                                 | ALM flashes                         | ON                        | OFF                        |
| 1 (mode1)  | Hbb                                 | ALM flashes                         | OFF                       | ON                         |

## ■ L8-89: Current Monitoring Selection

Enables and disables the Current Monitoring function. When this parameter is set to 1 (Enabled), the current monitoring level (L8-99) is added to the conditions required to turn off the Motor Contactor Feedback command at a stop.

| No.   | Parameter Name               | Setting Range | Default |
|-------|------------------------------|---------------|---------|
| L8-89 | Current Monitoring Selection | 0, 1          | 0       |

#### Setting 0: Disabled Setting 1: Enabled

## ■ L8-99: Current Monitoring Level

Sets the current monitoring level as a percentage of the drive's rated current. When the output current is equal to or below the set level, the Motor Contactor Feedback command turns off. This parameter is also used to activate the Motor Current Monitor (H2- $\square\square$  = 5C).

| No.   | Parameter Name           | Setting Range | Default |
|-------|--------------------------|---------------|---------|
| L8-99 | Current Monitoring Level | 0.0 to 50.0 % | 10.0 %  |

# 5.9 n: Special Adjustments

These parameters handle a variety of specialized adjustments and functions, including AFR Control, resistance between motor lines, PM motor control functions, and current detection adjustments.

## n1: Hunting Prevention

## ■ n1-08: Leakage Current Vibration Control Selection

Selects the method of Leakage-Current Vibration Control. Parameter does not typically require adjustment.

| No.   | Parameter Name                              | Setting Range | Default |
|-------|---------------------------------------------|---------------|---------|
| n1-08 | Leakage Current Vibration Control Selection | 0, 1          | 0       |

#### Setting 0: Method 1 Setting 1: Method 2

## n2: Speed Feedback Detection Control (AFR) Tuning

These parameters are used to achieve speed stability when a load is suddenly applied or removed.

Note: Properly set all motor parameters or perform Auto-Tuning before making changes to the AFR parameters.

## ■ n2-01: Speed Feedback Detection Control (AFR) Gain

Sets the internal speed feedback detection control gain in the AFR.

| No.   | Parameter Name                              | Setting Range | Default |
|-------|---------------------------------------------|---------------|---------|
| n2-01 | Speed Feedback Detection Control (AFR) Gain | 0.00 to 10.00 | 1.00    |

Although this parameter rarely needs to be changed, it may require adjustment in the following situations:

- If hunting occurs, increase the setting value in steps of 0.05 while checking the response.
- If response is low, decrease the setting value in steps of 0.05 while checking the response.

## ■ n2-02, n2-03: Speed Feedback Detection Control (AFR) Time Constant 1, 2

Parameter n2-02 sets the time constant normally used by AFR.

Parameter n2-03 sets the time constant during regenerative operation.

| No.   | Parameter Name                                         | Setting Range | Default |
|-------|--------------------------------------------------------|---------------|---------|
| n2-02 | Speed Feedback Detection Control (AFR) Time Constant 1 | 0 to 2000 ms  | 50 ms   |
| n2-03 | Speed Feedback Detection Control (AFR) Time Constant 2 | 0 to 2000 ms  | 750 ms  |

Note: Setting parameter n2-02 higher than n2-03 will trigger an oPE08 error.

Although these parameters rarely need to be changed, they may require adjustment in the following situations:

- If hunting occurs, increase n2-02. If response is low, decrease it.
- Increase n2-03 if overvoltage occurs with high inertia loads at the end of acceleration or with sudden load changes.
- If setting n2-02 to a higher value, also increase C4-02 (Torque Compensation Delay Time Constant 1) proportionally.

## n5: Inertia Compensation

Enabling Inertia Compensation improves the responsiveness of the drive to speed reference changes in applications where a high speed control proportional gain setting (C5-01, C5-03, C5-13) would lead to problems with overshoot, undershoot, or oscillation. *Figure 5.43* gives an example of overshoot reduction by Inertia Compensation. Parameters related to this function and the function principle are illustrated in *Figure 5.44*. Inertia Compensation can only be used in Closed Loop Vector Control for induction or PM motors (A1-02 = 3 or 7).

Note: Prior to using Feed Forward, always perform Auto-Tuning or set the correct motor data manually. Also perform ASR Auto-Tuning to set the speed loop gain (C5-01, C5-03, C5-13), or adjust it manually. Fine-tune the other speed control loop parameters (C5-DD) if required.

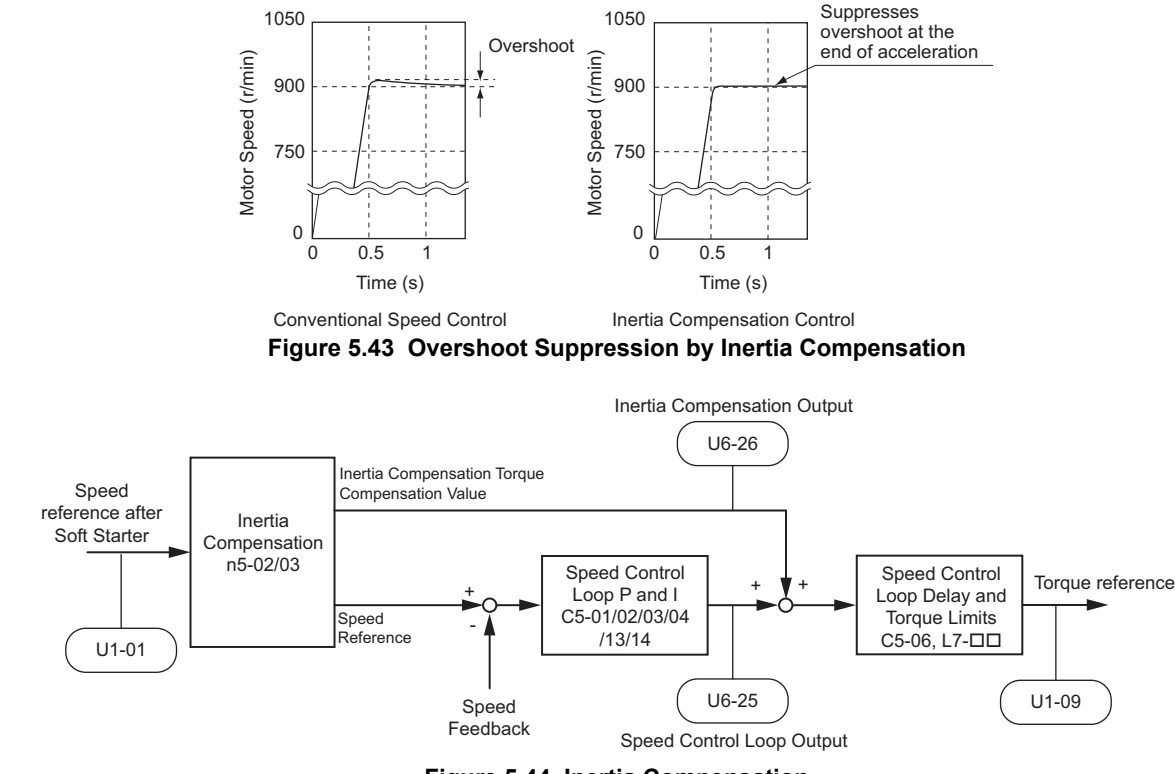

Figure 5.44 Inertia Compensation

Note: Prior to using Inertia Compensation, always perform Auto-Tuning or set the correct motor data manually. and adjust the Speed Control Loop.

## ■ n5-01: Inertia Compensation Selection

Enables or disables the Inertia Compensation function.

| No.   | Parameter Name                 | Setting Range | Default |
|-------|--------------------------------|---------------|---------|
| n5-01 | Inertia Compensation Selection | 0 or 1        | 0       |

#### Setting 0: Disabled Setting 1: Enabled

## ■ n5-02: Motor Acceleration Time

Sets the time required to accelerate the motor from a full stop up to the rated speed at the rated torque.

| No.   | Parameter Name          | Setting Range     | Default             |
|-------|-------------------------|-------------------|---------------------|
| n5-02 | Motor Acceleration Time | 0.001 to 10.000 s | Determined by o2-04 |

#### Calculation

The motor acceleration time can be calculated by,

|                                       | Where:                                                                         |
|---------------------------------------|--------------------------------------------------------------------------------|
| $\pi \cdot J_{Motor} \cdot n_{rated}$ | • J <sub>Motor</sub> is the motor inertia in kgm <sup>2</sup> .                |
| 30 • T <sub>rated</sub>               | <ul> <li>n<sub>rated</sub> is the rated speed of the motor in r/min</li> </ul> |
|                                       | • T <sub>rated</sub> is the rated torque of the motor in N·m.                  |

### **Measuring Acceleration Time**

Take the following steps when measuring the motor acceleration time.

- **1.** Decouple motor and load.
- 2. Perform Auto-Tuning or manually enter the correct motor data.
- **3.** Properly set up the speed loop (ASR).
- 4. Set the acceleration time to zero.
- 5. Set the forward torque limit in parameter L7-01 to 100%.
- 6. Set the speed reference equal to the motor rated speed.
- 7. While monitoring the motor speed in U1-05, start the motor in the forward direction and measure the time it takes to reach the rated speed.
- 8. Reverse the parameter settings above and set the measured time to parameter n5-02.

## ■ n5-03: Inertia Compensation Gain

Parameter n5-03 sets the inertia ratio of the load connected to the motor.

| No.   | Parameter Name            | Setting Range  | Default |
|-------|---------------------------|----------------|---------|
| n5-03 | Inertia Compensation Gain | 0.00 or 100.00 | 1.00    |

Calculate the value for n5-03 as explained below.

| $\Sigma J = J_{TS} \cdot i^{2} + \Sigma m \cdot \left(\frac{30 \cdot v_{r \text{ Elev}}}{\pi \cdot n_{r \text{ Mot}}}\right)^{2}$ $n5-03 = \Sigma J / J_{Mot}$ $\begin{pmatrix} \cdot & J_{Mot} - Motor inertia in kgm^{2} \\ \cdot & n_{r \text{ Mot}} - Rated motor speed in r/min \\ \cdot & T_{r \text{ Mot}} - Rated motor torque in Nm \\ \cdot & J_{TS} - Traction sheave inertia in kgm^{2} \\ \cdot & i - Gear ratio (n_{Lond}/n_{Mot}) \\ \cdot & v_{r \text{ Elev}} - Rated elevator speed in m/s \\ \cdot & \Sigma m - Mass of all moved parts (car, counterweight, ropes, load <1>) in kg$ |  |
|----------------------------------------------------------------------------------------------------|--|
|----------------------------------------------------------------------------------------------------|--|

<1> Insert 0 kg for the load to calculate the lowest setting, insert the elevator rated load to calculate the maximum setting for n5-03. Use the lower of calculated values for initial trials and increase n5-03 gradually until the desired performance is achieved.

## ■ Speed Feedback Compensation: Speed Observer

Enabling the Speed Feedback Compensation can reduce oscillation and increase responsiveness to the speed reference by compensating for phase delay.

- **Note:** 1. Set n5-07 to 1 to use the Speed Feedback Compensation.
  - 2. Set C5-17 (motor inertia) and C5-18 (load inertia ratio) to the correct values before using the Speed Feedback Compensation.
  - 3. If the product of  $C5-17 \times C5-18$  is relatively large, the estimated speed will be very slow.
  - 4. Reduce the products of  $C5-17 \times C5-18$  if oscillation is a problem.
  - 5. C5-18 to at least 1.1 when using the Speed Feedback Compensation. A setting of 1.0 or less disables the Speed Feedback Compensation.

#### Adjusting the Speed Feedback Compensation

Follow the procedure below to set up the Speed Feedback Compensation

- 1. Set the drive for Closed Loop Vector for PM motors.
- 2. Enter the correct data from the motor nameplate and the motor test report to the E5-DD parameters.
- **3.** Set all ASR-related parameters (C5-DD) to their most appropriate values.
- 4. Set the Speed Feedback Compensation to operate in test mode (n5-07).
- 5. Connect the ropes to the motor.
- **6.** Start operating the elevator while looking at the Speed Feedback Compensation output monitor (U6-56) and the motor speed feedback (U1-05).
- **7.** Adjust the Speed Feedback Compensation gain (n5-08) and C5-18 so that the monitor values in U6-56 and U1-05 are relatively low.

Figure 5.45 shows a block diagram for the Speed Feedback Compensation.

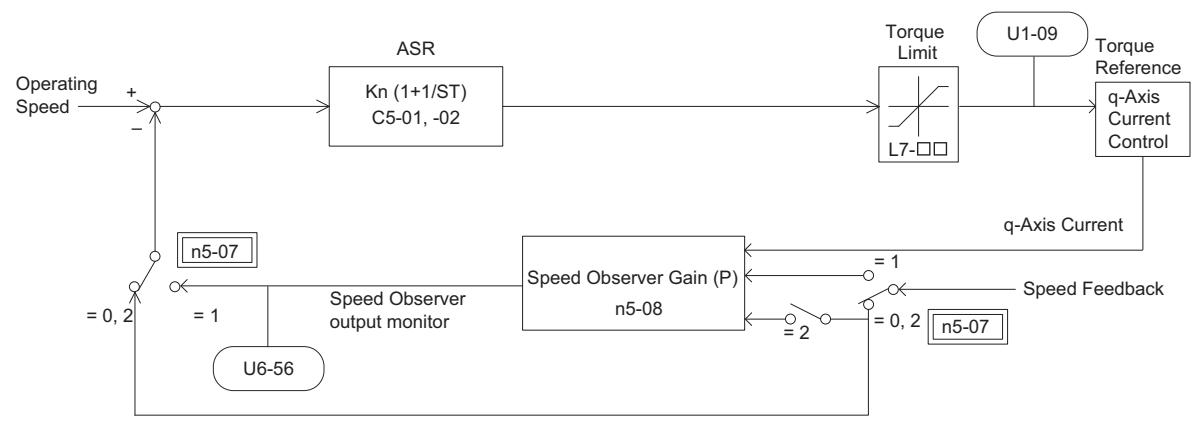

Figure 5.45 Speed Feedback Compensation Operation

## ■ n5-07: Speed Feedback Compensation Selection

Enables or disables the Speed Feedback Compensation.

Enabling the Speed Feedback Compensation can help stop motor oscillation that results from setting the ASR proportional gain (C5-01) to a high value for faster speed response.

| No.   | Parameter Name                        | Setting Range | Default |
|-------|---------------------------------------|---------------|---------|
| n5-07 | Speed Feedback Compensation Selection | 0 to 2        | 0       |

### Setting 0: Disabled

Setting 1: Enabled

Setting 2: Speed Feedback Compensation test mode

## ■ n5-08: Speed Feedback Compensation Gain (P)

Sets the proportional gain for the Speed Feedback Compensation.

Although this parameter rarely requires adjustment, increasing the gain can help improve responsiveness relative to the load. Lower setting if oscillation occurs.

| No.   | Parameter Name                       | Setting Range  | Default |
|-------|--------------------------------------|----------------|---------|
| n5-08 | Speed Feedback Compensation Gain (P) | 0.00 to 300.00 | 3.00    |

## • n6: Online Tuning

Online Tuning compensates insufficient torque and diminished speed control accuracy due to fluctuating motor temperature.

## ■ n6-01: Online Tuning Selection

Selects the type of motor data Online Tuning uses for Open Loop Vector Control.

| No.   | Parameter Name          | Setting Range | Default |
|-------|-------------------------|---------------|---------|
| n6-01 | Online Tuning Selection | 0 to 2        | 2       |

## Setting 0: Disabled

## Setting 1: Line-to-line resistance tuning

This setting enables line-to-line resistance online tuning. This procedure is effective for speed values up to 6 Hz and improves the overload capacity in the low speed range by adjusting the value set for the motor resistance.

#### Setting 2: Voltage correction

The drive adjusts the output voltage during run to improve overload tolerance and minimize the effects of high temperatures on speed accuracy.

Note: This setting can only be selected if the Energy Saving function is disabled (b8-01 = 0).

### ■ n6-05: Online Tuning Gain

Sets the compensation gain for the voltage correction in the Online Tuning function (n6-01 = 2). Although this parameter rarely needs to be changed, increase the set value in steps of 0.1 if an overload fault occurs during voltage correction.

| No.   | Parameter Name     | Setting Range | Default |
|-------|--------------------|---------------|---------|
| n6-05 | Online Tuning Gain | 0.1 to 50.0   | 1.0     |

## n8: PM Motor Control Tuning

Parameters in the n8 group are used to adjust the Initial Rotor Pole Position Search function and other PM motor control related functions like the current control loop in CLV/PM or voltage saturation prevention (voltage limit).

### Initial Rotor Pole Position Search Settings

When a PM motor with a non-absolute encoder such as an incremental encoder with a PG-X3 option is used, the drive needs to search for the rotor pole position before it can operate the motor. This search is performed always:

- when the Up/Down command is issued for the first time after the power has been switched on.
- after one of the following errors occurred: dv1, dv2, dv3, dv4, dv6, dv7, PGo, PGoH.
- when an Up/Down command issued after the setting of parameter n8-35 had been changed.

With default settings the drive will generate a dv8 error if initial rotor pole position search fails (n8-86 = 1). The brake control output ( $H2-\Box\Box = 50$ ) will not open in this case.

When not using the drive's brake sequence, include the Motor Pole Search Status signal (digital output programmed for H2- $\Box \Box = 61$ ) so that the brake can open only if motor pole position search has been finished successfully. *Refer to Setting 61: Motor pole search status on page 207* for details.

## n8-01: Initial Polarity Estimation Current

Sets the current used for the initial rotor position estimation as a percentage of the motor rated current.

| No.   | Parameter Name                      | Setting Range | Default |
|-------|-------------------------------------|---------------|---------|
| n8-01 | Initial Polarity Estimation Current | 0 to 100%     | 50%     |

### n8-02: Pole Attraction Current

Sets the pull-in current used to detect rotor position. This setting rarely needs to be changed.

| No.   | Parameter Name          | Setting Range | Default |
|-------|-------------------------|---------------|---------|
| n8-02 | Pole Attraction Current | 0 to 150%     | 80%     |

### n8-35: Initial Rotor Position Detection Selection

Selects how the rotor position is detected at start.

| No.   | Parameter Name                             | Setting Range | Default |
|-------|--------------------------------------------|---------------|---------|
| n8-35 | Initial Rotor Position Detection Selection | 1 or 2        | 1       |

#### Setting 1: High Frequency Injection

High frequency is injected in order to detect the rotor position. Some noise may be generated from the motor at start.

### Setting 2: Pulse injection

A pulse signal is injected into the motor in order to detect the rotor position.

### ■ n8-36: High Frequency Injection Level

Sets the frequency level used for High Frequency Injection.

| No.   | Parameter Name           | Setting Range | Default |
|-------|--------------------------|---------------|---------|
| n8-36 | High Frequency Injection | 25 to 1000 Hz | 500 Hz  |

### n8-37: High Frequency Injection Amplitude

Sets the amplitude for High Frequency Injection as a percentage of the voltage (200 V or 400 V).

| No.   | Parameter Name                     | Setting Range | Default |
|-------|------------------------------------|---------------|---------|
| n8-37 | High Frequency Injection Amplitude | 0.0 to 99.9%  | 20.0%   |

### ■ n8-81: High Frequency Injection during Rescue Operation

Sets the frequency used for High Frequency Injection during Rescue Operation.

| No.   | Parameter Name                                   | Setting Range | Default |
|-------|--------------------------------------------------|---------------|---------|
| n8-81 | High Frequency Injection during Rescue Operation | 25 to 1000 Hz | 90 Hz   |

## ■ n8-82: High Frequency Injection Amplitude during Rescue Operation

Sets the amplitude for High Frequency Injection during Rescue Operation as a percentage of the voltage (200 V or 400 V).

| No.   | Parameter Name                                             | Setting Range | Default |
|-------|------------------------------------------------------------|---------------|---------|
| n8-82 | High Frequency Injection Amplitude during Rescue Operation | 0.1 to 99.9%  | 15.0%   |

### n8-84: Polarity Detection Current

Sets the current level (E5-03) as a percentage for detecting polarity during Initial Polarity Estimation.

| No.   | Parameter Name             | Setting Range | Default |
|-------|----------------------------|---------------|---------|
| n8-84 | Polarity Detection Current | 0 to 150%     | 100%    |

### ■ n8-86: Magnet Pole Search Error Detection Selection

Enables fault detection for Initial Polarity Estimation (dv8).

| No.   | Parameter Name                               | Setting Range | Default |
|-------|----------------------------------------------|---------------|---------|
| n8-86 | Magnet Pole Search Error Detection Selection | 0 or 1        | 0       |

#### Setting 0: Disabled

After searching for the rotor pole position one time, the drive starts using the detected rotor position. If the detected position is wrong, an error occurs when the drive attempts to run the motor. The initial pole search takes approximately 1.5 s.

#### Setting 1: Enabled

The rotor pole position search is executed multiple times. The drive starts using the detected rotor position only if there is no difference between the search results. Otherwise a dv8 error will be output. The initial pole search takes approximately 1.5 to 5.0 s.

## Other Settings

Parameters n8-29 to n8-33 can be used to adjust the current control loop. Adjustment is not normally required.

Parameter n8-62 sets a voltage limit in order to prevent voltage saturation.

## ■ n8-29: q-Axis Current Control Gain during Normal Operation

Sets the q-Axis proportional gain for the automatic current regulator.

| No.   | Parameter Name                                      | Setting Range   | Default    |
|-------|-----------------------------------------------------|-----------------|------------|
| n8-29 | q-Axis Current Control Gain during Normal Operation | 0 to 2000 rad/s | 1000 rad/s |

## ■ n8-30: q-Axis Current Control Integral Time during Normal Operation

Sets the q-Axis integral time for the automatic current regulator.

| No.   | Parameter Name                                               | Setting Range   | Default |
|-------|--------------------------------------------------------------|-----------------|---------|
| n8-30 | q-Axis Current Control Integral Time during Normal Operation | 0.0 to 100.0 ms | 10.0 ms |

### ■ n8-32: d-Axis Current Control Gain during Normal Operation

Sets the d-Axis proportional gain for the automatic current regulator.

| No.   | Parameter Name                                      | Setting Range   | Default    |
|-------|-----------------------------------------------------|-----------------|------------|
| n8-32 | d-Axis Current Control Gain during Normal Operation | 0 to 2000 rad/s | 1000 rad/s |

### ■ n8-33: d-Axis Current Control Integral Time during Normal Operation

Sets the d-Axis integral time for the automatic current regulator.

| No.   | Parameter Name                                               | Setting Range   | Default |
|-------|--------------------------------------------------------------|-----------------|---------|
| n8-33 | d-Axis Current Control Integral Time during Normal Operation | 0.0 to 100.0 ms | 10.0 ms |

## n8-62: Output Voltage Limit

Sets the output voltage limit to prevent voltage saturation of the motor. Avoid setting this value higher than the input voltage on the motor nameplate to maintain optimum motor performance.

|                                                              | Default |
|--------------------------------------------------------------|---------|
| n8-62          Output Voltage Limit         0.0 to 230.0 Vac | 200 Vac |

<1> Values shown here are for 200 V class drives. Double values when using a 400 V class drive.

## n9: Current Detection Adjustments

## ■ n9-60: A/D Conversion Start Delay

Sets a delay time used for A/D conversion of the current. This value rarely needs to be changed. However, it can help to resolve speed ripple problems at constant speed when using a PM motor. Prior to adjusting this value, make sure all other parameters (motor data, speed loop settings) are adjusted correctly.

| No.   | Parameter Name             | Setting Range  | Default             |
|-------|----------------------------|----------------|---------------------|
| n9-60 | A/D Conversion Start Delay | 0.0 to 40.0 µs | Determined by o2-04 |

# 5.10 o: Operator Related Settings

These parameters control the various functions, features, and display of the digital operator.

## o1: Digital Operator Display Selection

These parameters determine the data display on the digital operator.

## ■ o1-01: Drive Mode Unit Monitor Selection

When using an LED operator, pressing the up arrow key will display the following data: speed reference  $\rightarrow$  rotational direction  $\rightarrow$  output speed  $\rightarrow$  output current  $\rightarrow$  o1-01 selection.

Parameter o1-01 selects the content of the last monitor in this sequence. This is done by entering the  $1\square\square$  part of U1- $\square\square$ . There is no effect like this on an LCD operator.

| No.   | Parameter Name                    | Setting Range                                                          | Default     |
|-------|-----------------------------------|------------------------------------------------------------------------|-------------|
| 01-01 | Drive Mode Unit Monitor Selection | 105 to 699<br>U1-04 (Control Mode) to<br>U6-99 (Option Monitor 20) <1> | 106 (U1-06) |

<1> U2- $\square$  and U3- $\square$  parameters cannot be selected.

## ■ o1-02: User Monitor Selection after Power Up

Selects which monitor parameter is displayed upon power up. Certain monitors are not available in some control modes. *Refer to U: Monitor Parameters on page 265* for a list of monitors.

| No.   | Parameter Name                        | Setting Range | Default |
|-------|---------------------------------------|---------------|---------|
| o1-02 | User Monitor Selection after Power Up | 1 to 5        | 1       |

Setting 1: Speed reference (U1-01)

Setting 2: Motor direction

Setting 3: Output speed (U1-02)

Setting 4: Output current (U1-03)

#### Setting 5: User-selected monitor (set by o1-01)

If o1-02 is set to 5, o1-01 can be used to change the content of this monitor.

## ■ o1-03: Digital Operator Display Unit Selection

Sets the units used to display speed related settings and monitors as well as accel/decel rate settings and jerk settings. *Refer to Digital Operator Display Unit Selection on page 105*.

| No.   | Parameter Name                          | Setting Range | Default |
|-------|-----------------------------------------|---------------|---------|
| 01-03 | Digital Operator Display Unit Selection | 0 to 6        | 1       |

#### Setting 0: 0.01 Hz units

#### Setting 1: 0.01% units (100% = max. output frequency)

Setting 2: r/min units (calculated by the max output frequency and the no. of motor poles)

### Setting 3: User-set units (use o1-10, o1-11)

Set o1-03 to 3 for user-set units, then set parameters o1-10 and o1-11.

Set the value use for the maximum frequency reference to o1-10. The placement of the decimal point in this number should be set to o1-11.

For example, to have the maximum output speed displayed as "100.00", set the o1-10 = 1000 and o1-11 = 2 (i.e., 1000 with 2 decimal points).

#### Setting 4: Elevator units 1 (speed in m/s, accel/decel rate and jerk in s) Setting 5: Elevator units 2 (speed in m/s, accel/decel rate in m/s<sup>2</sup>, jerk in m/s<sup>3</sup>)

### Setting 6: Elevator units 3 (speed in ft/min, accel/decel rate in ft/s<sup>2</sup>, jerk in ft/s<sup>3</sup>)

## ■ o1-04: V/f Pattern Setting Units

Determines the units used for the frequency reference when setting parameters that create the V/f pattern: E1-04, E1-06, E1-09, E1-11, and E2-04. For motor 2, this includes parameters E3-04, E3-06, E3-07, E3-09, and E4-04.

Enabled only in vector control modes (CLV and CLV/PM).

| No.   | Parameter Name            | Setting Range | Default             |
|-------|---------------------------|---------------|---------------------|
| 01-04 | V/f Pattern Setting Units | 0 or 1        | Determined by A1-02 |

#### Setting 0: Hz

#### Setting 1: r/min

**Note:** For motor 2, o1-04 can only be set to 0 for Hertz.

## ■ o1-05: LCD Contrast Control

Adjusts the brightness and contrast for the LCD screen of the digital operator. Lower the setting to make the LCD brighter or raise the setting to make the LCD darker.

| No.   | Parameter Name       | Setting Range | Default |
|-------|----------------------|---------------|---------|
| o1-05 | LCD Contrast Control | 0 to 5        | 3       |

## ■ o1-06: User Monitor Selection Mode

The digital operator display monitors shown directly below the active monitor are the next two sequential monitors. If o1-06 (User Monitor Selection Mode) is set to "1: 3 Monitor Selectable", those two monitors are locked as specified by parameters o1-07 and o1-08 and will not change as the top parameter is scrolled with the Up/Down Arrow keys.

| No.   | Parameter Name              | Setting Range | Default |
|-------|-----------------------------|---------------|---------|
| 01-06 | User Monitor Selection Mode | 0 or 1        | 0       |

#### Setting 0: 3 Monitor Sequential (Displays the next 2 sequential monitors) Setting 1: 3 Monitor Selectable (o1-07, and o1-08 selected monitor is displayed)

## ■ o1-07: Second Line Monitor Selection

Selects the monitor displayed on the second line. The monitor parameter number is entered into the spaces provided:  $U\Box$ - $\Box\Box$ .

For example, set "104" to display monitor parameter U1-04.

| No.   | Parameter Name                | Setting Range                                                   | Default |
|-------|-------------------------------|-----------------------------------------------------------------|---------|
| 01-07 | Second Line Monitor Selection | 101 to 699<br>(Speed Reference) to U6-99<br>(Option Monitor 20) | 102     |

## ■ o1-08: Third Line Monitor Selection

Selects the monitor displayed on the second line. The monitor parameter number is entered into the spaces provided:  $U\Box - \Box\Box$ . For example, set "104" to display monitor parameter U1-04.

| No.   | Parameter Name               | Setting Range                                                   | Default |
|-------|------------------------------|-----------------------------------------------------------------|---------|
| 01-08 | Third Line Monitor Selection | 101 to 699<br>(Speed Reference) to U6-99<br>(Option Monitor 20) | 103     |

## o1-10: User-Set Display Units Maximum Value

Determines the display value that is equal to the maximum output frequency.

| No.   | Parameter Name                       | Setting Range | Default             |
|-------|--------------------------------------|---------------|---------------------|
| 01-10 | User-Set Display Units Maximum Value | 1 to 60000    | Determined by o1-03 |

Note: This parameter is displayed only when the drive is set to allow for user-set units (01-03 = 3).

### ■ o1-11: User-Set Display Units Decimal Display

Determines how many decimal points should be used to set and display the speed reference.

| No.   | Parameter Name                         | Setting Range | Default             |
|-------|----------------------------------------|---------------|---------------------|
| o1-11 | User-Set Display Units Decimal Display | 0 to 3        | Determined by o1-03 |

#### Setting 0: No decimal point

- Setting 1: One decimal point
- Setting 2: Two decimal points
- Setting 3: Three decimal points

### ■ o1-12: Length Units

Sets the units used for distance control and for the sheave diameter.

Note: This parameter determines whether the following parameters are set in millimeters or inches: 01-20, S5-11, S5-12, U4-42, U4-33, and U4-44.

| No.   | Parameter Name | Setting Range | Default |
|-------|----------------|---------------|---------|
| 01-12 | Length Units   | 0 or 1        | 0       |

#### Setting 0: Millimeter units

Setting 1: Inch units

### ■ o1-20: Traction Sheave Diameter

**WARNING!** Make sure that the traction sheave diameter (o1-20), the deceleration distance (S5-11) and the stop distance (S5-12) are all set to the correct units. If these settings are incorrect, the elevator will not stop at the designated location, overrun will occur, and may cause serious injury or death. Before using stop distance control, make sure that parameter o1-20, S5-11, and S5-12 are set to correctly.

Sets the traction sheave diameter.

| No.   | Parameter Name           | Setting Range      | Default    |
|-------|--------------------------|--------------------|------------|
| o1-20 | Traction Sheave Diameter | 100 to 2000 mm <1> | 400 mm <1> |

<1> The default setting will change if the length units are set in inches (o1-12 = 1). The setting range will become 3.70 to 78.00 inches, and the default will be 15.70 inches.

## ■ o1-21: Roping Ratio

Sets the roping ratio.

| No.   | Parameter Name | Setting Range | Default |
|-------|----------------|---------------|---------|
| o1-21 | Roping Ratio   | 1 to 4        | 2       |

Setting 1: 1: 1 Setting 2: 1: 2 Setting 3: 1: 3 Setting 4: 1: 4

### o1-22: Mechanical Gear Ratio

Sets the gear ratio of the mechanical gear.

| No.   | Parameter Name        | Setting Range  | Default             |
|-------|-----------------------|----------------|---------------------|
| o1-22 | Mechanical Gear Ratio | 0.10 to 100.00 | Determined by A1-02 |

## ■ o1-23: HBB Non Display Select

Sets the gear ratio of the mechanical gear.

| No.   | Parameter Name         | Setting Range | Default |
|-------|------------------------|---------------|---------|
| 01-23 | HBB Non Display Select | 0, 1          | 0       |

#### Setting 0: Show HBB

#### Setting 1: Hide HBB

HBB is not displayed on the digital operator while the safety signal is being input.

## • o2: Digital Operator Keypad Functions

These parameters determine the functions assigned to the operator keys.

## ■ o2-01: LO/RE (LOCAL/REMOTE) Key Function Selection

Parameter o2-01 determines whether the LO/RE key on the digital operator will be enabled or not for switching between LOCAL and REMOTE.

| No.   | Parameter Name               | Setting Range | Default |
|-------|------------------------------|---------------|---------|
| 02-01 | LO/RE Key Function Selection | 0 or 1        | 0       |

#### Setting 0: Disabled

The LO/RE key is disabled.

#### Setting 1: Enabled

The LO/RE switches between LOCAL and REMOTE operation. Switching is possible during stop only. When LOCAL is selected, the LED indicator on the LO/RE key will light up.

## ■ o2-02: STOP Key Function Selection

Determines if the STOP key on the digital operator can still be used to stop drive operation when the drive is being controlled from a remote source (i.e., not from digital operator).

| No.   | Parameter Name              | Setting Range | Default |
|-------|-----------------------------|---------------|---------|
| 02-02 | STOP Key Function Selection | 0 or 1        | 0       |

#### Setting 0: Disabled Setting 1: Enabled

The STOP key will terminate drive operation even if the Up/Down command source is not assigned to the digital operator. Cycle the Up/Down command to restart the drive if the drive has been stopped by pressing the STOP key.

## ■ o2-03: User Parameter Default Value

After completely setting up drive parameters, save the values as user-set defaults with parameter o2-03. After saving the values, parameter A1-03 (Initialize Parameters) will offer the choice of "1110: User Initialize". Selecting 1110 resets all parameters to the user-set default values. *Refer to A1-03: Initialize Parameters on page 151* for details on drive initialization.

| No.   | Parameter Name               | Setting Range | Default |
|-------|------------------------------|---------------|---------|
| 02-03 | User Parameter Default Value | 0 to 2        | 0       |

#### Setting 0: No change (awaiting command) Setting 1: Set User Initialize values

The current parameter settings are saved as user-set default for a later User Initialization. Setting o2-03 to 1 and pressing the ENTER key saves the values and returns the display to 0.

#### Setting 2: Clear User Initialize Values

All user-set defaults for "User Initialize" are cleared. Setting o2-03 to 2 and pressing the ENTER key erases the values and returns the display to 0.

## ■ o2-04: Drive Model Selection

This parameter must be set when replacing the control board or the terminal board for any reason. For information on the drive model selection, refer to *Defaults by Drive Model Selection (o2-04) on page 413*.

NOTICE: Drive performance will suffer and protective functions will not operate properly if the correct drive capacity is not set to o2-04.

| No.   | Parameter Name        | Setting Range | Default                         |
|-------|-----------------------|---------------|---------------------------------|
| o2-04 | Drive Model Selection | _             | Determined by drive<br>capacity |

## ■ o2-05: Speed Reference Setting Method Selection

Determines if the ENTER key must be pressed after changing the speed reference using the digital operator while in the Drive Mode.

| No.   | Parameter Name                           | Setting Range | Default |
|-------|------------------------------------------|---------------|---------|
| 02-05 | Speed Reference Setting Method Selection | 0 or 1        | 0       |

#### Setting 0: ENTER key required

Every time the speed reference is changed using the digital operator, the ENTER key must be pressed for the drive to accept the change.

### Setting 1: ENTER key not required

The output speed changes immediately when the reference is changed by the up or down arrow keys on the digital operator. The ENTER key does not need to be pressed. The speed reference is saved for 5 s after it is changed. The operator display flashes when settings can be made for the frequency reference.

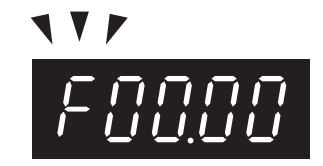

Figure 5.46 Ready for Setting Speed Reference

## ■ o2-06: Operation Selection when Digital Operator is Disconnected

Determines whether the drive will stop when the digital operator is removed in LOCAL mode or when b1-02 is set to 0. When the operator is reconnected, the display will indicate that it was disconnected.

| No.   | Parameter Name                           | Setting Range | Default |
|-------|------------------------------------------|---------------|---------|
| 02-06 | Digital Operator Disconnection Operation | 0 or 1        | 0       |

#### Setting 0: Continue operation

The operation is continued.

#### Setting 1: Trigger a fault

The operation is stopped and an "oPr" fault is triggered. The motor coasts to stop.

## • o3: Copy Function

These parameters control the Copy function of the digital operator. The Copy function stores parameter settings into the memory of the digital operator to facilitate the transfer of those settings to other drives that are the same model, capacity, and same control mode setting. *Refer to Copy Function Related Displays on page 301* for a description of errors and displays.

## ■ o3-01 Copy Function Selection

Instructs the drive to Read, Write, or Verify parameter settings.

| No.   | Parameter Name          | Setting Range | Default |
|-------|-------------------------|---------------|---------|
| 03-01 | Copy Function Selection | 0 to 3        | 0       |

# Setting 0: Copy Select (no function) Setting 1: INV $\rightarrow$ OP READ

Copies all parameters from the drive to the digital operator.

Note: The copy protection for the digital operator is enabled by default. Set o3-02 to 1 to unlock copy protection.

#### Setting 2: $OP \rightarrow INV WRITE$

Compares the parameters in the drive with the parameter settings saved on the digital operator for matches.

#### Setting 3: $OP \leftrightarrow INV VERIFY$

Parameters in the drive are compared with the parameter settings saved on the digital operator to see if they match.

### o3-02 Copy Allowed Selection

Allows and restricts the use of the Copy function.

| No.   | Parameter Name         | Setting Range | Default |
|-------|------------------------|---------------|---------|
| 03-02 | Copy Allowed Selection | 0 or 1        | 0       |

Setting 0: Disabled Setting 1: Enabled

## • o4: Maintenance Monitor Settings

## ■ o4-01: Cumulative Operation Time Setting

Sets the cumulative operation time of the drive. The user can also manually set this parameter to begin keeping track of operation time from some desired value. Total operation time can be viewed in monitor U4-01.

Note: The value in o4-01 is set in 10 h units. For example, a setting of 30 will set the cumulative operation time counter to 300 h. 300 h will also be displayed in monitor U4-01.

| No.   | Parameter Name                    | Setting Range | Default |
|-------|-----------------------------------|---------------|---------|
| 04-01 | Cumulative Operation Time Setting | 0 to 9999     | 0       |

### ■ o4-02: Cumulative Operation Time Selection

Selects the conditions for how the drive keeps track of its total operation time. This time log can be viewed in U4-01.

| No.   | Parameter Name                      | Setting Range | Default |
|-------|-------------------------------------|---------------|---------|
| 04-02 | Cumulative Operation Time Selection | 0 or 1        | 0       |

#### Setting 0: Power on time

The drive logs the time it is connected to a power supply, regardless if the motor is running or not.

#### Setting 1: Run time

The drive logs the time that the output is active. This includes whenever the Up/Down command is active (even if the motor is not rotating) and when there is voltage output.

### ■ o4-03: Cooling Fan Operation Time Setting

Sets the value for how long the cooling fan has been operating. This value can be viewed in monitor U4-03. Parameter o4-03 also sets the base value used for the cooling fan maintenance, which is displayed in U4-04. Reset this parameter to 0 after replacing the cooling fan.

- Note: 1. The value in o4-03 increases after every 10 hours of use. A setting of 30 will set the cooling fan operation time counter to 300 h. "300" will be displayed in monitor U4-03.
  - 2. The cooling fan may require maintenance at an earlier date in harsher environments.

| No.   | Parameter Name                     | Setting Range | Default |
|-------|------------------------------------|---------------|---------|
| 04-03 | Cooling Fan Operation Time Setting | 0 to 9999     | 0       |

## ■ o4-05: Capacitor Maintenance Setting

Sets value of the maintenance monitor for the DC bus capacitors displayed in U4-05 as a percentage of the total expected performance life. Reset this value to 0 after replacing the DC bus capacitors.

Note: The actual maintenance time will depend on the environment where the drive is used.

| No.   | Parameter Name                | Setting Range | Default |
|-------|-------------------------------|---------------|---------|
| 04-05 | Capacitor Maintenance Setting | 0 to 150%     | 0%      |

### o4-07: DC Bus Pre-charge Relay Maintenance Setting

Sets the value of the softcharge bypass relay maintenance time displayed in U4-06 as a percentage of the total expected performance life. Reset this value to 0 after replacing the bypass relay.

Note: The actual maintenance time will depend on the environment where the drive is used.

| No.   | Parameter Name                              | Setting Range | Default |
|-------|---------------------------------------------|---------------|---------|
| 04-07 | DC Bus Pre-charge Relay Maintenance Setting | 0 to 150%     | 0%      |

## ■ o4-09: IGBT Maintenance Setting

Sets the value of the IGBT maintenance time displayed in U4-07 as a percentage of the total expected performance life. Reset this value to 0 after replacing the IGBTs.

Note: The actual maintenance time will depend on the environment where the drive is used.

| No.   | Parameter Name           | Setting Range | Default |
|-------|--------------------------|---------------|---------|
| 04-09 | IGBT Maintenance Setting | 0 to 150%     | 0%      |

## o4-11: U2, U3 Initialization

Resets the fault trace and fault history monitors (U2- $\Box\Box$  and U3- $\Box\Box$ ). Initializing the drive does not reset these monitors.

| No.   | Parameter Name        | Setting Range | Default |
|-------|-----------------------|---------------|---------|
| o4-11 | U2, U3 Initialization | 0 or 1        | 0       |

## Setting 0: No action

The drive keeps the record already saved concerning fault trace and fault history.

## Setting 1: Reset fault data

Resets the data for the U2- $\square$  and U3- $\square$  monitors. Once o4-11 is set to 1 and the ENTER key is pressed, fault data is erased and the display returns to 0.

## ■ o4-12: kWh Monitor Initialization

Resets the kWh monitors U4-10 and U4-11. Initializing the drive or cycling the power does not reset these monitors.

| No.   | Parameter Name             | Setting Range | Default |
|-------|----------------------------|---------------|---------|
| 04-12 | kWh Monitor Initialization | 0 or 1        | 0       |

## Setting 0: No Action

The kWh data are kept.

## Setting 1: Reset kWh Data

Resets the kWh counter. The monitors U4-10 and U4-11 will display "0" after they are initialized. Once o4-12 is set to 1 and the ENTER key is pressed, kWh data is erased and the display returns to 0.

## ■ o4-13: Number of Travels Counter Reset

The number of travels counter displayed in U4-24/25 is not reset when the power is cycled or the drive is initialized. Use o4-13 to reset U4-24/25.

| No.   | Parameter Name                  | Setting Range | Default |
|-------|---------------------------------|---------------|---------|
| 04-13 | Number of Travels Counter Reset | 0 or 1        | 0       |

## Setting 0: No Action

Keeps the number of travels counter.

## Setting 1: Resets the Number of Travels

Resets the number of travels counter. The monitor U4-24/25 will show 0. Once o4-13 is set to 1 and the ENTER key is pressed, the counter value is erased and the display returns to 0.

## ■ o4-15: Maintenance Alarm Snooze Period

After a maintenance alarm output has been triggered, o4-15 determines the level that will trigger the next alarm for the same component. The same alarm will be triggered by the detection level that triggered the original alarm plus the level set in o4-15.

| No.   | Parameter Name            | Setting Range | Default         |
|-------|---------------------------|---------------|-----------------|
| 04-15 | Maintenance Alarm Setting | 0 to 20%      | 2% < <i>1</i> > |

<1> Parameter setting value is not reset to the default value during drive initialization (A1-03).

### ■ o4-16: Maintenance Monitoring Selection

Selects the Maintenance Monitor by using bits 0 to 3.

| No.   | Parameter Name                   | Setting Range | Default               |
|-------|----------------------------------|---------------|-----------------------|
| 04-16 | Maintenance Monitoring Selection | 0000 to 1111  | 1000 <i>&lt;1&gt;</i> |

<1> Parameter setting value is not reset to the default value during drive initialization (A1-03).

All bits = 0: Maintenance Monitors are disabled

bit 0: LT1 (cooling fan)

bit 1: LT2 (DC bus capacitors)

bit 2: LT3 (soft-charge bypass relay)

bit 3: LT4 (IGBTs have passed 90% of the their life expectancy)

# 5.11 S: Elevator Parameters

This section describes various functions and faults needed to operate an elevator application: braking sequence, slip compensation, optimal adjustments at start and stop, Rescue Operation, and elevator-related faults.

## • S1: Brake Sequence

The drive supports braking sequences using an analog input terminal to control torque compensation at start (H3- $\Box \Box = 14$ ), and braking sequences that do not require an analog input to set the torque compensation level. *Refer to Brake Sequence on page 125* for details.

## ■ S1-01: Zero Speed Level at Stop

Determines the speed to begin applying DC Injection (or Position Lock) when the drive is ramping to stop (b1-03 = 0). Set as a percentage of the maximum output frequency (E1-04).

| No.   | Parameter Name           | Setting Range   | Default             |
|-------|--------------------------|-----------------|---------------------|
| S1-01 | Zero Speed Level at Stop | 0.000 to 9.999% | Determined by A1-02 |

The function set by S1-01 changes depending on the control mode:

• V/f Control or OLV Control (A1-02 = 0, 2)

For these control modes, parameter S1-01 sets the starting speed for DC Injection Braking at stop. Once the output speed falls below the setting of S1-01, the amount of DC Injection Braking current set in S1-03 is injected into the motor for the time set in parameter S1-05.

• CLV Control or CLV/PM Control (A1-02 = 3, 7)

For these control modes, parameter S1-01 sets the starting speed for Position Lock at stop. Once the motor speed falls below the setting of S1-01, Position Lock is enabled for the time set in parameter S1-05.

## ■ S1-02: DC Injection Current at Start

Determines the amount of current to use for DC Injection at start. Set as a percentage of the drive rated current.

| No.   | Parameter Name                | Setting Range | Default |
|-------|-------------------------------|---------------|---------|
| S1-02 | DC Injection Current at Start | 0 to 100%     | 50%     |

## ■ S1-03: DC Injection Current at Stop

Determines the amount of current to use for DC Injection at stop. Set as a percentage of the drive rated current.

| No.   | Parameter Name               | Setting Range | Default |
|-------|------------------------------|---------------|---------|
| S1-03 | DC Injection Current at Stop | 0 to 100%     | 50%     |

## ■ S1-04: DC Injection / Position Lock Time at Start

Determines how long the drive should perform DC Injection at start. In CLV and CLV/PM, S1-04 determines how long Position Lock should be performed. During this time, the drive allows motor flux to develop, which is essential for applying torque quickly once the brake is released. A setting of 0.00 disables S1-04.

| No.   | Parameter Name                             | Setting Range   | Default |
|-------|--------------------------------------------|-----------------|---------|
| S1-04 | DC Injection / Position Lock Time at Start | 0.00 to 10.00 s | 0.40 s  |
# ■ S1-05: DC Injection / Position Lock Time at Stop

Determines how long the drive should perform DC Injection at stop. In CLV and CLV/PM, S1-05 determines how long Position Lock should be performed. A setting of 0.00 disables S1-05.

| No.   | Parameter Name                            | Setting Range   | Default |
|-------|-------------------------------------------|-----------------|---------|
| S1-05 | DC Injection / Position Lock Time at Stop | 0.00 to 10.00 s | 0.60 s  |

#### ■ S1-06: Brake Release Delay Time

Determines the time that must pass after an Up/Down command is entered before the output terminal set for "Brake control" (H2- $\Box\Box$  = 50) is triggered.

Adjusting this delay time can help when there is not enough time to develop the appropriate amount of motor flux. Be sure to also increase the time S1-04 when setting S1-06 to relatively long delay time.

| No.   | Parameter Name           | Setting Range   | Default |
|-------|--------------------------|-----------------|---------|
| S1-06 | Brake Release Delay Time | 0.00 to 10.00 s | 0.20 s  |

#### ■ S1-07: Brake Close Delay Time

Determines the time that must pass after zero speed is reached before the output terminal set for "Brake control" (H2- $\Box\Box$  = 50) is released.

| No.   | Parameter Name         | Setting Range   | Default |
|-------|------------------------|-----------------|---------|
| S1-07 | Brake Close Delay Time | 0.00 to [S1-05] | 0.10 s  |

#### ■ S1-10: Run Command Delay Time

Sets the time the drive waits after receiving an Up/Down command before starting operation. The time set should give the motor contactor enough time to close.

| No.   | Parameter Name         | Setting Range  | Default |
|-------|------------------------|----------------|---------|
| S1-10 | Run Command Delay Time | 0.00 to 1.00 s | 0.10 s  |

# ■ S1-11: Output Contactor Open Delay Time

Determines the time that must pass for an output terminal set for "Output contactor control" (H2- $\Box\Box$  = 51) to be released after the drive has stopped and drive output has been shut off.

| No.   | Parameter Name                   | Setting Range  | Default |
|-------|----------------------------------|----------------|---------|
| S1-11 | Output Contactor Open Delay Time | 0.00 to 1.00 s | 0.10 s  |

# ■ S1-12: Motor Contactor Control During Auto-Tuning Selection

Determines the state of the output contactor control command (H2- $\Box\Box$  = 51) during Auto-Tuning. The contactor closes as soon as the Enter key is pressed in the Auto-Tuning start menu.

| No.   | Parameter Name                             | Setting Range | Default |
|-------|--------------------------------------------|---------------|---------|
| S1-12 | Motor Contactor Control during Auto-Tuning | 0 to 2        | 0       |

**WARNING!** Sudden Movement Hazard. Use parameter S1-12 to enable/disable automatic switching of the Motor Contactor Control output signal during Auto-Tuning. When using setting S1-12 = 1, ensure that the multi-function output terminals are properly wired and in the correct state before setting parameter S1-12. Failure to comply could result in damage to the drive, serious injury or death.

#### Setting 0: Disabled Setting 1: Enabled Setting 2: Enabled during Auto-Tuning and HBB

# ■ S1-26: Emergency Stop Start Level

Sets the Emergency Stop Start Level as a percentage of the Maximum Output Frequency. This setting is available when the control mode is set to Closed Loop Vector Control (A1-02 = 3) or Closed Loop Vector Control for PM Motors (A1-02 = 7) and the stopping method is set to Elevator Emergency Stop (b1-03 = 4).

The drive coasts to a stop after the Up/Down command is cleared and when the value of U1-05 (Speed Feedback) is equal to or greater than the value of S1-26 (Emergency Stop Start Level).

The drive ramps to a stop after the Up/Down command is cleared and when the value of U1-05 (Speed Feedback) is lower than the value of S1-26 (Emergency Stop Start Level).

| No.   | Parameter Name             | Setting Range  | Default |
|-------|----------------------------|----------------|---------|
| S1-26 | Emergency Stop Start Level | 0.0 to 100.0 % | 10.0 %  |

# • S2: Slip Compensation for Elevators

The slip compensation function automatically adjusts the speed reference for leveling operation depending on the load measured at constant speed. S2 parameters tune the slip compensation function to improve the landing accuracy. Slip Compensation requires that the drive be set for V/f Control or Open Loop Vector Control.

# ■ S2-01: Motor Rated Speed

Sets the rated speed of the motor.

| No.   | Parameter Name    | Setting Range   | Default  |
|-------|-------------------|-----------------|----------|
| S2-01 | Motor Rated Speed | 300 to 1800 rpm | 1380 rpm |

# ■ S2-02/S2-03: Slip Compensation Gain in Motoring Mode / Regenerative Mode

Slip compensation for leveling speed can be set separately for motoring and regenerative states to help improve the accuracy of leveling.

| No.   | Parameter Name                              | Setting Range | Default |
|-------|---------------------------------------------|---------------|---------|
| S2-02 | Slip Compensation Gain in Motoring Mode     | 0.0 to 5.0    | 0.7     |
| S2-03 | Slip Compensation Gain in Regenerative Mode | 0.0 to 5.0    | 1.0     |

#### ■ S2-05: Slip Compensation Torque Detection Delay Time

Sets a delay time before detecting torque for slip compensation.

| No.   | Parameter Name                                | Setting Range | Default |
|-------|-----------------------------------------------|---------------|---------|
| S2-05 | Slip Compensation Torque Detection Delay Time | 0 to 10000 ms | 1000 ms |

# ■ S2-06: Slip Compensation Torque Detection Filter Time Constant

Sets the filter time constant applied to the torque signal used for the slip compensation value calculation.

| No.   | Parameter Name                                          | Setting Range | Default |
|-------|---------------------------------------------------------|---------------|---------|
| S2-06 | Slip Compensation Torque Detection Filter Time Constant | 0 to 2000 ms  | 500 ms  |

# S3: Start/Stop Optimization

# ■ S3-01 / S3-02: Position Lock Gain at Start 1 / 2

Sets gain levels 1 and 2 for the Position Lock at start function. Position Lock at start adjusts the internal torque reference value depending on the position deviation to hold the car in place when the brake is released. S3-01 sets the gain used to adjust the speed reference During Position Lock. S3-02 sets gain to adjust the internal torque reference directly (Anti-Rollback function).

Increase S3-01 and S3-02 if there is a problem with rollback when the brake is released. Decrease S3-01 and S3-02 if motor oscillation occurs during Position Lock.

| No.   | Parameter Name                                     | Setting Range  | Default |
|-------|----------------------------------------------------|----------------|---------|
| S3-01 | Position Lock Gain at Start 1                      | 0 to 100       | 5       |
| S3-02 | Position Lock Gain at Start 2 (Anti-Rollback Gain) | 0.00 to 100.00 | 0.00    |

Note: 1. Check the C5-DD parameters to make sure the speed control loop settings are correct before making any adjustments to the Position Lock gain.

2. Sometimes a fault may occur with detecting the direction of motor rotation (dv4) when using Closed Loop Vector for PM motors. To correct this, either increase the settings of S3-01 and S3-02, or increase the number of pulses needed to trigger dv4 (F1-19).

# ■ S3-03: Position Lock Gain at Stop

Sets the gain used by the Position Lock control loop at stop to hold the car in place while the brake is applied.

Setting S3-03 to a high value will increase the ability of the drive to hold the car in place. Setting S3-03 too high can cause motor oscillation and car vibration.

| No.   | Parameter Name             | Setting Range | Default |
|-------|----------------------------|---------------|---------|
| S3-03 | Position Lock Gain at Stop | 0 to 100      | 5       |

Note: 1. Check the C5-DD parameters to make sure the speed control loop settings are correct before making any adjustments to the Position Lock gain.

2. Faults may occur when detecting the direction of motor rotation (dv4) when using CLV/PM. To correct this, either increase the settings of S3-01 and S3-02, or increase the number of pulses required to trigger dv4 (F1-19).

# S3-04: Position Lock Bandwidth

Determines the bandwidth around the locked position to enable a digital output set for H2- $\Box \Box = 33$  (within position lock bandwidth). The output will be triggered when the car moves from the Position Lock start point to plus or minus the number of pulses set to S3-04.

| No.   | Parameter Name          | Setting Range | Default |
|-------|-------------------------|---------------|---------|
| S3-04 | Position Lock Bandwidth | 0 to 16383    | 10      |

#### ■ S3-10: Starting Torque Compensation Increase Time

Sets a time constant for the torque reference to reach 300%. Enabled by setting an analog input terminal for torque compensation (H3- $\Box \Box = 14$ ).

| No.   | Parameter Name                             | Setting Range | Default |
|-------|--------------------------------------------|---------------|---------|
| S3-10 | Starting Torque Compensation Increase Time | 0 to 5000 ms  | 500 ms  |

### ■ S3-12: Starting Torque Compensation Bias in Down Direction

Adds a bias to torque compensation in Down direction.

Refer to Adjusting the Torque Compensation at Start on page 127 for details.

| No.   | Parameter Name                                      | Setting Range  | Default |
|-------|-----------------------------------------------------|----------------|---------|
| S3-12 | Starting Torque Compensation Bias in Down Direction | -40.0 to 40.0% | 0.00%   |

#### ■ S3-14: Torque Compensation Fade Out Speed

Sets the speed level for torque compensation to fade out during the time determined by S3-15. Set as a percentage of the maximum output frequency (E1-04). A setting of 0.0% disables this function.

| No.   | Parameter Name                     | Setting Range | Default |
|-------|------------------------------------|---------------|---------|
| S3-14 | Torque Compensation Fade Out Speed | 0.0 to 100.0% | 0.0%    |

#### ■ S3-15: Torque Compensation Fade Out Time

Sets the time for torque compensation to fade out when motor speed reaches the level set in S3-14.

| No.   | Parameter Name                    | Setting Range | Default |
|-------|-----------------------------------|---------------|---------|
| S3-15 | Torque Compensation Fade Out Time | 0 to 5000 ms  | 1000 ms |

#### ■ S3-16: Torque Limit Reduction Time

After Position Lock at stop, S3-16 determines the length of time to reduce the torque limit rate =  $\frac{\text{Torque 300\%}}{\text{S3-16}}$ 

| No.   | Parameter Name              | Setting Range | Default |
|-------|-----------------------------|---------------|---------|
| S3-16 | Torque Limit Reduction Time | 0 to 10000 ms | 100 ms  |

#### ■ S3-20: Dwell 2 Speed Reference

Sets the speed reference for the Dwell 2 function.

Note: Setting this parameter to 0.00 disables the Dwell 2 function.

| No.   | Parameter Name          | Setting Range  | Default |
|-------|-------------------------|----------------|---------|
| S3-20 | Dwell 2 Speed Reference | 0.00 to 100.00 | 0.00%   |

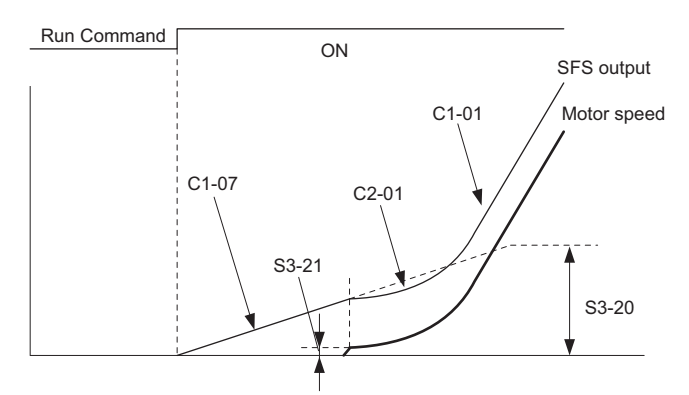

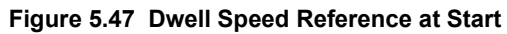

### ■ S3-21: Dwell 2 End Speed

The Dwell 2 function will end when the drive reaches this speed. A setting of 0.00 will disable the acceleration rate switch that occurs at the end of Dwell 2.

| No.   | Parameter Name    | Setting Range   | Default |
|-------|-------------------|-----------------|---------|
| S3-21 | Dwell 2 End Speed | 0.00 to 100.00% | 0.00%   |

#### ■ S3-25: Reserved

| No.    | Parameter Name | Setting Range | Default |
|--------|----------------|---------------|---------|
| \$3-25 | Reserved       |               | -       |

#### ■ S3-26: Reserved

| No.   | Parameter Name | Setting Range | Default |
|-------|----------------|---------------|---------|
| S3-26 | Reserved       |               | -       |

#### ■ S3-27: Torque Compensation Value with Load Condition 1

Adjusts the analog signal from a load sensor for torque compensation. *Refer to Adjusting the Torque Compensation at Start on page 127* for details.

| No.   | Parameter Name                                  | Setting Range    | Default |
|-------|-------------------------------------------------|------------------|---------|
| S3-27 | Torque Compensation Value with Load Condition 1 | -100.0 to 100.0% | -50.0%  |

#### ■ S3-28: Torque Compensation Value with Load Condition 2

Adjusts the analog signal from a load sensor for torque compensation. *Refer to Adjusting the Torque Compensation at Start on page 127* for details.

| No.   | Parameter Name                                  | Setting Range    | Default |
|-------|-------------------------------------------------|------------------|---------|
| S3-28 | Torque Compensation Value with Load Condition 2 | -100.0 to 100.0% | 50.0%   |

#### ■ S3-29: Analog Input from Load Sensor with Load Condition 1

Adjusts the analog signal from a load sensor for torque compensation. *Refer to Adjusting the Torque Compensation at Start on page 127* for details.

| No.   | Parameter Name                                      | Setting Range    | Default |
|-------|-----------------------------------------------------|------------------|---------|
| S3-29 | Analog Input from Load Sensor with Load Condition 1 | -100.0 to 100.0% | 0.0%    |

#### S3-30: Analog Input from Load Sensor with Load Condition 2

Adjusts the analog signal from a load sensor for torque compensation. *Refer to Adjusting the Torque Compensation at Start on page 127* for details.

| No.   | Parameter Name                                      | Setting Range    | Default |
|-------|-----------------------------------------------------|------------------|---------|
| S3-30 | Analog Input from Load Sensor with Load Condition 2 | -100.0 to 100.0% | 100.0%  |

#### S3-34: Anti-Rollback Torque Bias 1

Sets an intermediary value for the torque bias used for Anti-Rollback when Position Lock at start is performed. This setting rarely needs to be changed.

| No.    | Parameter Name              | Setting Range | Default |
|--------|-----------------------------|---------------|---------|
| \$3-34 | Anti-Rollback Torque Bias 1 | 0.0 to 100.0% | 0.0%    |

### ■ S3-35: Anti-Rollback Torque Bias 2

Sets a maximum value for the torque bias used for Anti-Rollback when Position Lock at start is performed. This setting rarely needs to be changed.

| No.   | Parameter Name              | Setting Range | Default |
|-------|-----------------------------|---------------|---------|
| S3-35 | Anti-Rollback Torque Bias 2 | 0.0 to 100.0% | 0.0%    |

#### ■ S3-37: Position Deviation Level to Apply Anti-Rollback Torque Bias 1

Sets the position deviation level to activate at Anti-Rollback Torque Bias 1 (S3-34). This setting rarely needs to be changed.

| No.   | Parameter Name                                                | Setting Range | Default |
|-------|---------------------------------------------------------------|---------------|---------|
| S3-37 | Position Deviation Level to Apply Anti-Rollback Torque Bias 1 | 0 to 32767    | 0       |

### ■ S3-38: Position Deviation Level to Apply Anti-Rollback Torque Bias 2

Determines the position deviation level when the drive should switch from the Anti-Rollback torque bias set in S3-34 to the torque bias set in S3-35. This setting rarely needs to be changed.

| No.    | Parameter Name                                                | Setting Range | Default |
|--------|---------------------------------------------------------------|---------------|---------|
| \$3-38 | Position Deviation Level to Apply Anti-Rollback Torque Bias 2 | 0 to 32767    | 0       |

#### ■ S3-39: Anti-Rollback Integral Gain

Determines the drive responsiveness for Anti-Rollback during Position Lock.

Increasing the value set to S3-39 may help if there is still too much deviation from the Position Lock start position after Position Lock gain 1 and gain 2 have already been adjusted. Lower S3-39 if oscillation occurs. This parameter rarely needs to be changed.

| No.   | Parameter Name              | Setting Range   | Default |
|-------|-----------------------------|-----------------|---------|
| S3-39 | Anti-Rollback Integral Gain | -30.00 to 30.00 | 0.00    |

#### ■ S3-40: Anti-Rollback Movement Detection

Sets the amount of speed feedback signal pulses to detect a movement of the rotor.

| No.   | Parameter Name                   | Setting Range   | Default |
|-------|----------------------------------|-----------------|---------|
| S3-40 | Anti-Rollback Movement Detection | 0 to 100 pulses | 1 pulse |

#### ■ S3-41: Position Lock Gain at Start 2 Reduction

Sets a reduction factor for the Position Lock Gain at Start 2 (Anti Rollback Gain) set in parameter S3-02.

If the motor rotation (i.e., car movement) is below the movement detection level set to S3-40, the drive will reduce the Anti-Rollback gain according to the gain reduction level set in S3-41.

| No.   | Parameter Name                          | Setting Range | Default |
|-------|-----------------------------------------|---------------|---------|
| S3-41 | Position Lock Gain at Start 2 Reduction | 0.00 to 1.00  | 0.50    |

# • S4: Rescue Operation

Rescue Operation switches to a backup battery or some other UPS during a power outage. *Refer to Rescue Operation on page 135* for details.

# ■ S4-01: Light Load Direction Search Selection

Enables and disables the Light Load Direction Search.

| No.   | Parameter Name                        | Setting Range | Default |
|-------|---------------------------------------|---------------|---------|
| S4-01 | Light Load Direction Search Selection | 0 to 2        | 0       |

# Setting 0: Disabled

#### Setting 1: Enabled Setting 2: Enabled for motor 1 only

### ■ S4-02: Light Load Direction Search Method

Determines the method used to perform Light Load Direction Search.

| No.   | Parameter Name                     | Setting Range | Default |
|-------|------------------------------------|---------------|---------|
| S4-02 | Light Load Direction Search Method | 0 or 1        | 1       |

#### Setting 0: Output current

Setting 1: Detect direction of regeneration

#### ■ S4-03: Light Load Direction Search Time

Sets the time to perform Light Load Direction Search.

| No.   | Parameter Name                   | Setting Range | Default |
|-------|----------------------------------|---------------|---------|
| S4-03 | Light Load Direction Search Time | 0.0 to 5.0 s  | 1.0 s   |

# ■ S4-04: Light Load Direction Search Speed Reference

Sets the speed reference to use during Light Load Direction Search.

| No.   | Parameter Name                              | Setting Range  | Default            |
|-------|---------------------------------------------|----------------|--------------------|
| S4-04 | Light Load Direction Search Speed Reference | 0.00 to 20.00% | Determined by A-02 |

# ■ S4-05: Rescue Operation Torque Limit

Sets the torque limit used during Rescue Operation.

| No.   | Parameter Name                | Setting Range | Default |
|-------|-------------------------------|---------------|---------|
| S4-05 | Rescue Operation Torque Limit | 0 to 300%     | 100%    |

#### ■ S4-06: Rescue Operation Power Supply Selection

Specifies the type of backup power supply the drive should switch to when the power goes out.

| No.   | Parameter Name                          | Setting Range | Default |
|-------|-----------------------------------------|---------------|---------|
| S4-06 | Rescue Operation Power Supply Selection | 0 to 2        | 0       |

Setting 0: Battery Setting 1: UPS (single-phase) Setting 2: UPS (three-phase)

#### ■ S4-07: UPS Power

Sets the capacity of the UPS.

| No.   | Parameter Name | Setting Range    | Default |
|-------|----------------|------------------|---------|
| S4-07 | UPS Power      | 0.0 to 100.0 kVA | 0.0 kVA |

#### ■ S4-08: UPS Operation Speed Limit Selection

Determines how a speed limit should be applied to the Rescue Operation speed (d1-25) when operating from a UPS. The drive calculates the appropriate speed limit based on the UPS capacity set in S4-07. This speed limit helps prevent voltage saturation and motor stall during Rescue Operation.

| No.   | Parameter Name                      | Setting Range | Default |
|-------|-------------------------------------|---------------|---------|
| S4-08 | UPS Operation Speed Limit Selection | 0 to 2        | 2       |

#### Setting 0: Disabled

Setting 1: Enabled until Light Load Direction Search is complete

Setting 2: Enabled until stop

#### ■ S4-12: DC Bus Voltage during Rescue Operation

Sets the DC bus voltage during Rescue Operation.

| No.   | Parameter Name                         | Setting Range | Default |
|-------|----------------------------------------|---------------|---------|
| S4-12 | DC Bus Voltage during Rescue Operation | 0 to 800 V    | 0 V     |

#### ■ S4-13: Rescue Operation Power Supply Deterioration Detection Level

Determines at which level of backup power supply deterioration a PF5 fault is triggered. The following conditions will trigger PF5:

- During Rescue Operation, DC bus voltage < [S4-12 × (S4-13 10%)]
- 100 ms after Rescue Operation has been triggered, the DC bus voltage does not rise above S4-12 × S4-13 before the motor starts

| No.   | Parameter Name                                              | Setting Range | Default |
|-------|-------------------------------------------------------------|---------------|---------|
| S4-13 | Rescue Operation Power Supply Deterioration Detection Level | 10 to 100%    | 80%     |

#### ■ S4-15: Speed Reference Selection at Rescue Operation

Selects the speed reference used for Rescue Operation.

| No.   | Parameter Name                                 | Setting Range | Default |
|-------|------------------------------------------------|---------------|---------|
| S4-15 | Speed Reference Selection for Rescue Operation | 0, 1          | 0       |

#### Setting 0: The setting of parameter d1-25 is used as speed reference for Rescue Operation Setting 1: The speed selected by digital inputs is used as speed reference

# • S5: Short Floor Operation

#### ■ Short Floor Function

Short Floor automatically adjusts the speed in order to reduce the leveling time if leveling speed was activated before the selected speed was reached. Short Floor is enabled setting S5-01 = 1. The drive calculates the distance to decelerate from rated speed to the leveling speed, then controls the stop so that the stopping time is shortened. In *Figure 5.48* below, area S indicates the distance for a stop from nominal speed.

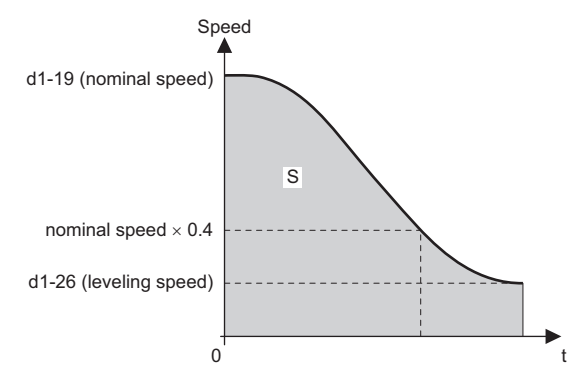

Figure 5.48 Speed During Normal Operation

#### **Advance Short Floor**

Advanced Short Floor minimizes the operation time to arrive at a designated floor. It uses the leveling speed once the leveling speed command is entered via one of the multi-function inputs (H1- $\Box\Box$  = 53). Advance Short Floor calculates optimal speed based on the Short Floor Minimum Constant Speed Time (S5-03) and the currently selected deceleration rate.

Table 5.14 explains the Short Floor and Advance Short Floor functions.

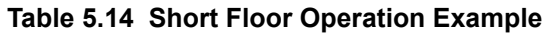

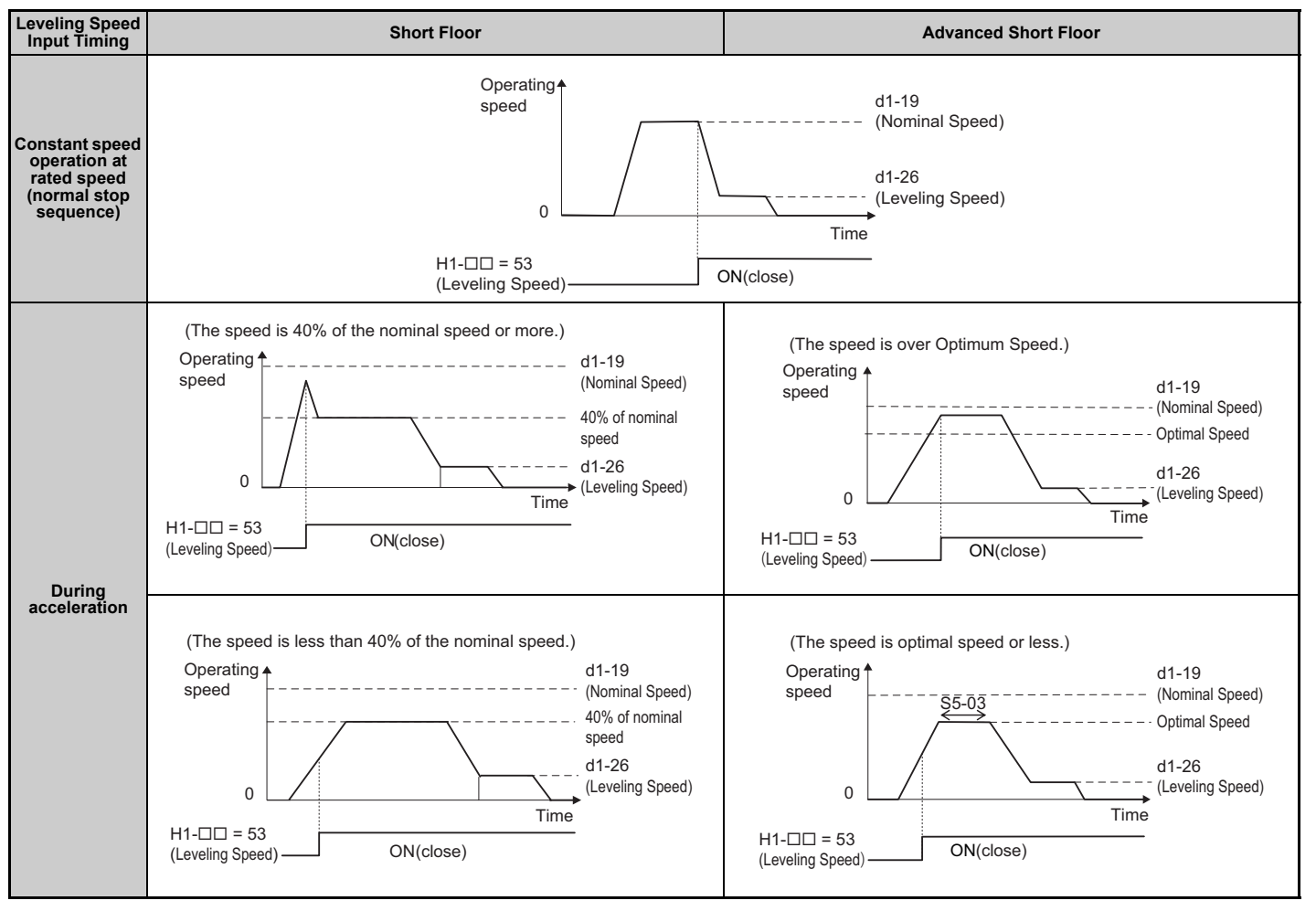

Parameter Details

5

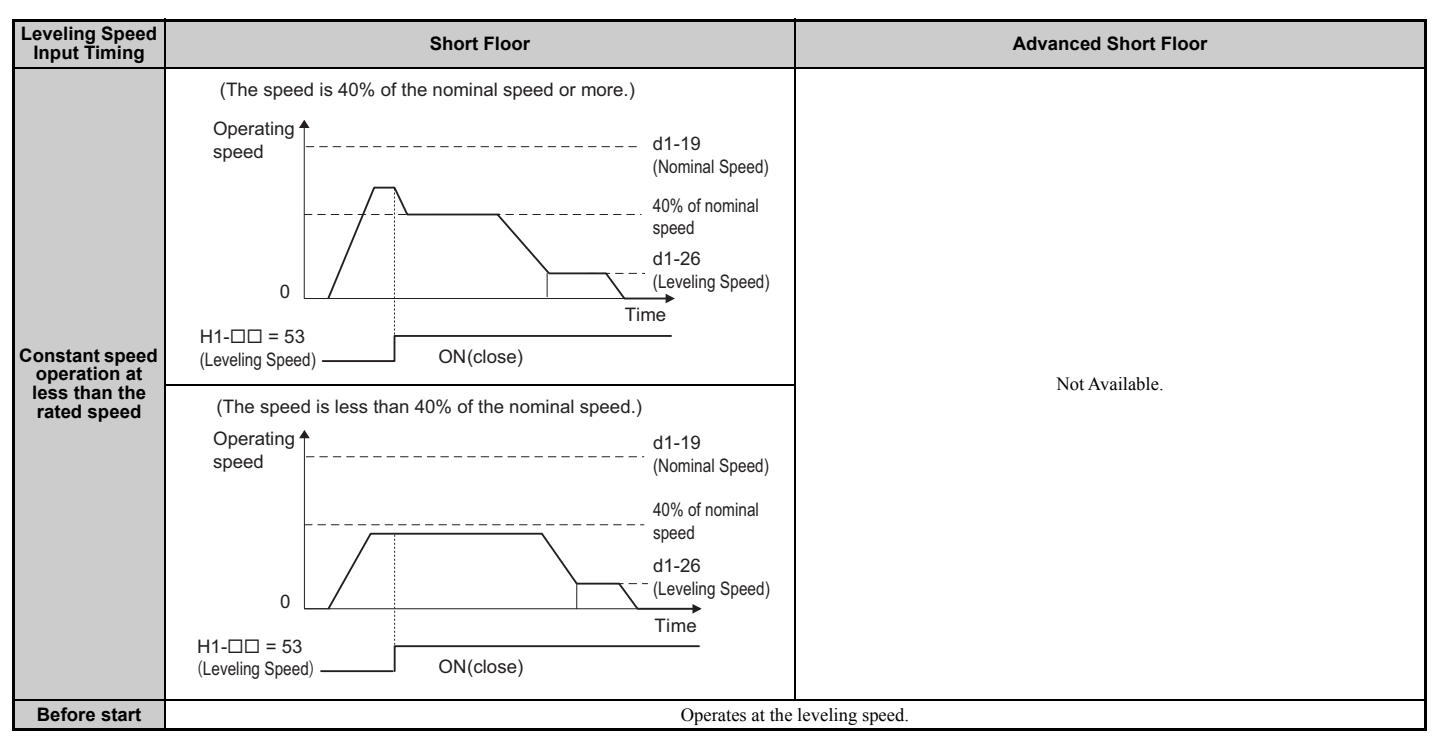

# ■ S5-01: Short Floor Operation Selection

Enables and disables the Short Floor function.

- Note: 1. The Short Floor and Advanced Short Floor functions cannot be used during Rescue Operation.
  - 2. Do not use Short Floor or Advanced Short Floor when the analog input terminals are configured to supply the speed reference.
  - 3. The drive will accelerate or decelerate to the specified speed reference at the specified Accel/Decel rate if the speed priority is set for multi-step speed reference (d1-18 = 0 or 3) and the leveling speed reference is selected during Short Floor or Advanced Short Floor.

| No.   | Parameter Name                  | Setting Range | Default |
|-------|---------------------------------|---------------|---------|
| S5-01 | Short Floor Operation Selection | 0 to 2        | 0       |

#### Setting 0: Disabled

Setting 1: Enabled (Short Floor Operation)

Setting 2: Enabled (Advanced Short Floor Operation)

# ■ S5-02: Nominal Speed for Short Floor Calculation

Determines the rated speed used to calculate the distance for the Short Floor function when speed priority is set for Multistep Speed Reference (d1-18 = 0 or 3).

| No.   | Parameter Name                            | Setting Range | Default |
|-------|-------------------------------------------|---------------|---------|
| S5-02 | Nominal Speed for Short Floor Calculation | 0.0 to 100.0% | 0.0%    |

# ■ S5-03: Short Floor Minimum Constant Speed Time

Sets the minimum time of the constant speed operation when the Advanced Short Floor function is enabled (S5-01 = 2).

| No.   | Parameter Name                          | Setting Range | Default |
|-------|-----------------------------------------|---------------|---------|
| S5-03 | Short Floor Minimum Constant Speed Time | 0 to 2.0 s    | 0.0 s   |

### ■ S5-04: Distance Calculation Acceleration Time Gain

Sets the gain used to adjust the jerk at acceleration for an optimum speed calculation when Short Floor Operation Selection (S5-01) is set to 2.

- Increase the gain level set to S5-04 and S5-05 if the leveling time is too short or if the optimum speed calculated by the drive is too fast.
- Decrease the gain level set to S5-04 and S5-05 if the leveling time is too long or if the optimum speed calculated by the drive is too slow.

| No.   | Parameter Name                              | Setting Range  | Default |
|-------|---------------------------------------------|----------------|---------|
| S5-04 | Distance Calculation Acceleration Time Gain | 50.0 to 200.0% | 150.0%  |

Note: Setting S5-04 too low may trigger an overrun due to faster optimum speeds and shortened leveling times. Avoid setting this gain less than 100%.

#### ■ S5-05: Distance Calculation Deceleration Time Gain

Sets the gain used to adjust the jerk at deceleration and optimum speed calculation when Short Floor Operation Selection (S5-01) is set to 2.

- Increase the gain level set to S5-04 and S5-05 if the leveling time is too short or if the optimum speed calculated by the drive is too fast.
- Decrease the gain level set to S5-04 and S5-05 if the leveling time is too long or if the optimum speed calculated by the drive is too slow.

| No.   | Parameter Name                              | Setting Range  | Default |
|-------|---------------------------------------------|----------------|---------|
| S5-05 | Distance Calculation Deceleration Time Gain | 50.0 to 200.0% | 150.0%  |

Note: Setting S5-05 too low may trigger an overrun due to faster optimum speeds and shortened leveling times. Avoid setting this gain less than 100%.

#### Leveling Distance Control

Leveling Distance Control uses the accel/decel rate, jerk settings, and stopping distance to automatically calculate a speed sequence and arrive at the designated floor with increased accuracy. Two types of Leveling Distance Control are available that allow the user to select the Stopping Method (S5-10).

**WARNING!** Inadvertent Movement Hazard. The elevator will not stop at the designated location and an overrun will occur which may cause injury to personnel if parameters o1-20, S5-11, and S5-12 are set incorrectly. Before using Leveling Distance Control, make sure that parameters for Traction Sheave Diameter (o1-20), Deceleration Distance (S5-11) and the Stop Distance (S5-12) are set to the correct units.

**Note:** Leveling Distance Control should be used only for elevators with a constant stopping distance. Do not use Leveling Distance Control in elevators where the stopping distance changes frequently.

The following functions are disabled when Leveling Distance Control is selected:

- Switching between deceleration times
- Droop Control (b7 parameters)
- Shoot Floor, Advanced Short Floor (S5-01 = 1, 2)

Leveling Distance Control is disabled when any one of the following functions are selected:

- Analog frequency reference
- Rescue Operation
- Inspection Operation
- During Motor 2 selection

Parameter Details

#### **Direct Landing**

Direct Landing (S5-10 = 1) is activated at the start of deceleration, and brings the elevator car to the designated floor without the use of the leveling speed.

Direct Landing disables Leveling Distance Control, and uses a speed reference calculated by multiplying E1-04 times S5-13. If a Stop distance correction command (H1- $\Box\Box$  = 5C) is triggered during Direct Landing, then the drive will switch to the stop distance set in S5-12 for the remaining distance. Direct Landing will end once data from the encoder indicates that the stopping distance is 0.

Figure 5.49 illustrates a Direct Landing Operation example.

Table 5.15 Conditions for Direct Landing

| Speed Priority                                      | Direct Landing Start Conditions                                                                                              |
|-----------------------------------------------------|----------------------------------------------------------------------------------------------------|
| Multi-step speed sequence<br>(d1-18 = 0, 3)         | Speed reference $\geq$ E1-04 × S5-13 and the Up/Down command is not active or the speed reference is 0.                      |
| High speed reference has priority $(d1-18 = 1)$     | The Up/Down command is not active, the speed reference is 0, or the leveling speed reference has been selected by one of the |
| Leveling speed reference has priority $(d1-18 = 2)$ | multi-function input terminals (H1-DD).                                                                                      |

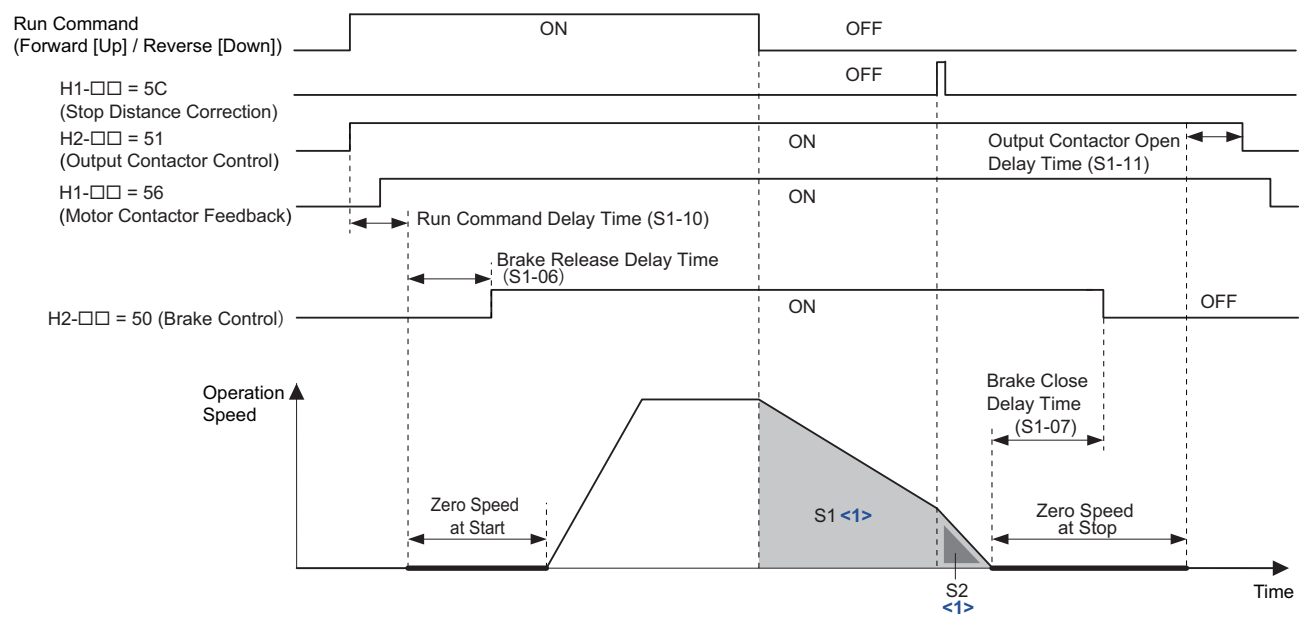

<1> Area S1 is the deceleration distance (S5-11) from the start of deceleration to stop. Area S2 is the stopping distance (S5-12) from the point at which the stopping distance compensation signal is entered to when the car arrives at the designated floor.

Figure 5.49 Direct Landing Operation Example

#### Leveling Distance Control

Leveling Distance Control (S5-10 = 2) uses the leveling speed reference for the remaining distance to arrive at the designated floor. Leveling Distance Control is activated when the conditions listed in *Table 5.16* are met.

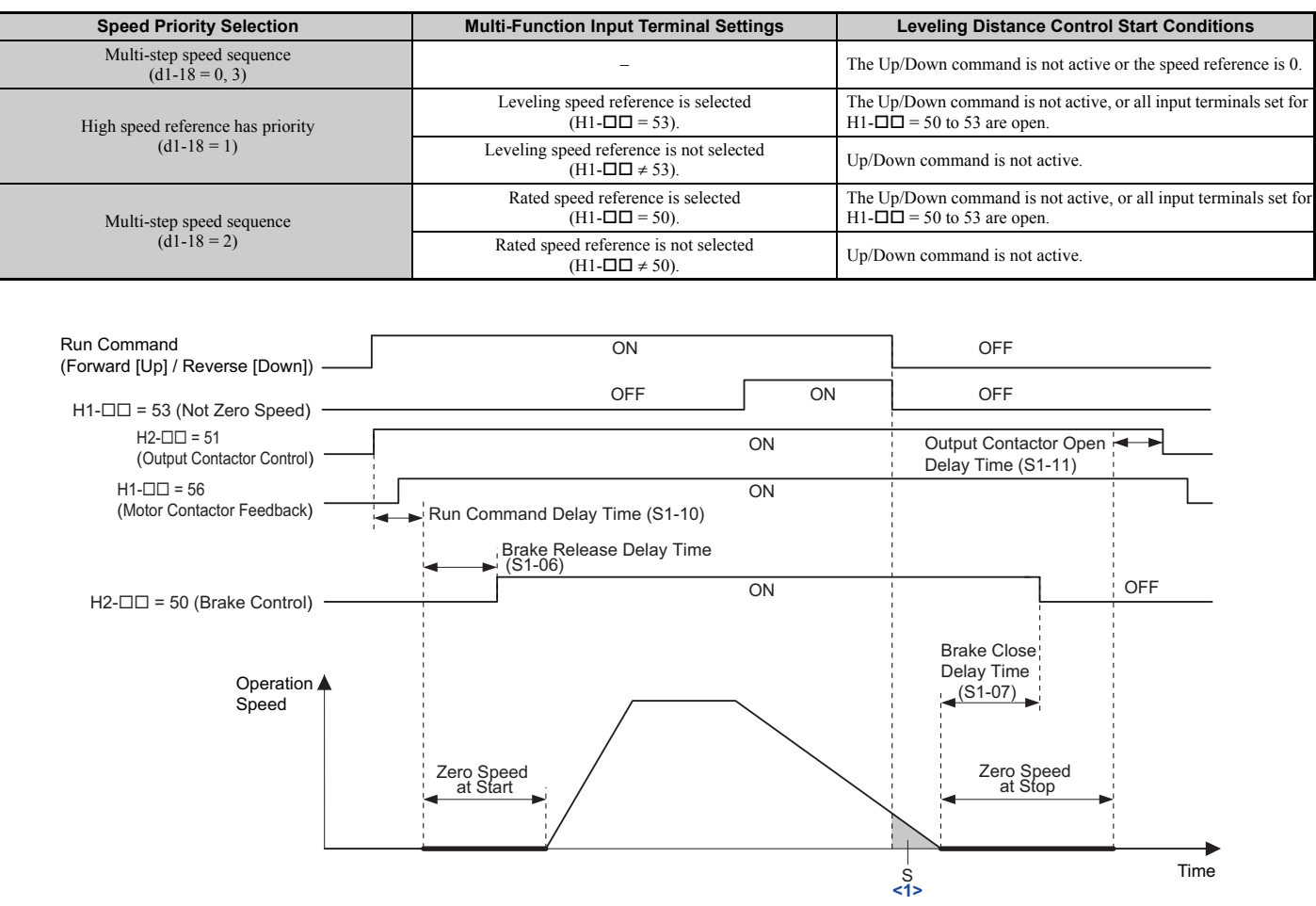

#### Table 5.16 Leveling Distance Control Operation

<1> Area S is the stopping distance (S5-12) from the point at which leveling operation is complete to when the car arrives at the designated floor.

#### Figure 5.50 Operation Sequence Example for Leveling Distance Control

# S5-10: Stopping Method Selection

Selects the stopping method.

| No.   | Parameter Name            | Setting Range | Default |
|-------|---------------------------|---------------|---------|
| S5-10 | Stopping Method Selection | 0 to 2        | 0       |

#### Setting 0: Disable Setting 1: Direct Landing Setting 2: Leveling Distance Control

#### ■ S5-11: Deceleration Distance

Sets the deceleration distance when Stop Distance Control is enabled. *Refer to Direct Landing on page 264* for details.

| No.   | Parameter Name        | Setting Range     | Default |
|-------|-----------------------|-------------------|---------|
| S5-11 | Deceleration Distance | 0 to 32767 mm <1> | 0 mm    |

<1> The setting range becomes 0.00 to 650.00 inches when the length units are set for inches (o1-12 = 1).

# ■ S5-12: Stop Distance

Sets the stopping distance when Stop Distance Control is enabled. Refer to **Direct Landing** *on page 264* and **Leveling Distance Control** *on page 265* for details.

| No.   | Parameter Name | Setting Range                  | Default |
|-------|----------------|--------------------------------|---------|
| S5-12 | Stop Distance  | 0 to 10000 mm <i>&lt;1&gt;</i> | 0 mm    |

<1> The setting range becomes 0.00 to 393.00 inches when the length units are set for inches (o1-12 = 1).

### ■ S5-13: Direct Landing Minimum Speed Level

Sets the speed level for the start of Direct Landing. Direct Landing is disabled if the starting speed for Direct Landing is less than the maximum output speed multiplied by this parameter ( $E1-04 \times S5-13$ ).

| No.   | Parameter Name                     | Setting Range | Default |
|-------|------------------------------------|---------------|---------|
| S5-13 | Direct Landing Minimum Speed Level | 0 to 100%     | 20%     |

# • S6: Faults for Elevator Applications

# ■ S6-01: Motor Contactor Response Error (SE1) Detection/Reset Selection

Determines when the drive should detect a motor contactor response error (SE1). SE1 is triggered if there is no response from the motor contactor within the time set in S6-10 after the contactor control output has been set.

| No.   | Parameter Name                                                 | Setting Range | Default |
|-------|----------------------------------------------------------------|---------------|---------|
| S6-01 | Motor Contactor Response Error (SE1) Detection/Reset Selection | 0 to 2        | 0       |

Setting 0: Detect during stop, SE1 must be manually reset Setting 1: Detect during stop, SE1 can be automatically reset Setting 2: No SE1 detection

# ■ S6-02: Starting Current Error (SE2) Detection Delay Time

Sets a delay time for starting current error (SE2). SE2 is detected when the drive output current is below 25% after the Up/Down command has been entered and the brake release time and the time set to S6-02 have both passed. The brake control command will not be issued (brake stays applied).

| No.   | Parameter Name                                    | Setting Range           | Default |
|-------|---------------------------------------------------|-------------------------|---------|
| S6-02 | Starting Current Error (SE2) Detection Delay Time | 0.00 to [S1-04 - S1-06] | 200 ms  |

#### ■ S6-03: SE2 Detect Current Level

Sets the level of current applied to the motor when the Brake Control command is activated, as a percentage of the Motor No-load Current (E2-03). A Starting Current Error (SE2) occurs when the drive's output current is less than the value in S6-03 after both the Brake Release Delay Time (S1-06) and the SE2 Detection Delay Time (S6-02) have passed after a RUN command.

| No.   | Parameter Name           | Setting Range | Default |
|-------|--------------------------|---------------|---------|
| S6-03 | SE2 Detect Current Level | 0 to 100 %    | 25 %    |

#### ■ S6-04: Output Current Error (SE3) Detection Delay Time

Sets a delay time for detecting an output current fault (SE3). SE3 is detected when the drive output current drops below 25% after the brake has released.

| No.   | Parameter Name                                  | Setting Range | Default |
|-------|-------------------------------------------------|---------------|---------|
| S6-04 | Output Current Error (SE3) Detection Delay Time | 0 to 5000 ms  | 200 ms  |

#### ■ S6-05: Brake Response Error (SE4) Detection Time

Sets a delay time for detecting a brake response error (SE4). SE4 is detected when an output terminal set for "Brake release" (H2- $\Box\Box$  = 50) and an input terminal set for "Brake feedback" (H1- $\Box\Box$  = 79) do not match for the time set to S6-05.

| No.   | Parameter Name                            | Setting Range | Default |
|-------|-------------------------------------------|---------------|---------|
| S6-05 | Brake Response Error (SE4) Detection Time | 0 to 10000 ms | 500 ms  |

#### ■ S6-10: Overacceleration Detection Level

If the elevator car accelerates at an abnormal rate, the drive triggers an overacceleration fault (dv6) and the motor coasts to stop. Parameter S6-10 determines the acceleration rate that triggers the dv6 fault. A setting of  $0.0 \text{ m/s}^2$  disables overacceleration detection.

| No.   | Parameter Name                   | Setting Range                | Default                  |
|-------|----------------------------------|------------------------------|--------------------------|
| S6-10 | Overacceleration Detection Level | 0.0 to 20.0 m/s <sup>2</sup> | 1.5 m/s <sup>2</sup> <1> |

<1> Default setting is determined by parameter o1-03. If o1-03 is set to 0 through 5, the default is 1.5 m/s<sup>2</sup>. If o1-03 is set to 6, the default is 5.0 ft/s<sup>2</sup> (setting range: 0.0 to 50.0 ft/s<sup>2</sup>).

#### ■ S6-11: Overacceleration Detection Time

Sets the time that the acceleration must exceed the overacceleration detection level before as fault is triggered.

| No.   | Parameter Name                  | Setting Range | Default |  |
|-------|---------------------------------|---------------|---------|--|
| S6-11 | Overacceleration Detection Time | 0 to 5000 ms  | 50 ms   |  |

#### S6-12: Overacceleration Detection Selection

Determines the conditions for detecting an overacceleration situation.

| No.   | Parameter Name                       | Setting Range | Default |
|-------|--------------------------------------|---------------|---------|
| S6-12 | Overacceleration Detection Selection | 0 or 1        | 0       |

#### Setting 0: Always enabled Setting 1: During run only

#### ■ S6-15: Speed Reference Loss Detection

Enabled or disables detection for missing speed reference (FrL).

| No.   | Parameter Name                 | Setting Range | Default |
|-------|--------------------------------|---------------|---------|
| S6-15 | Speed Reference Loss Detection | 0 or 1        | 1       |

#### Setting 0: Disabled

Setting 1: Enabled

#### ■ S6-16: Restart after Baseblock Selection

Allows the drive to restart the motor after returning to normal operation from Baseblock state (H1- $\Box \Box = 8/9$ ) or from Safe Torque-Off state (Safe Disable inputs H1 and H2 enabled) while the Up/Down command is still active.

| No.   | Parameter Name                    | Setting Range | Default |
|-------|-----------------------------------|---------------|---------|
| S6-16 | Restart after Baseblock Selection | 0 or 1        | 0       |

#### Setting 0: No restart after Baseblock or Safe Torque-Off

Do not restart the motor when leaving the Baseblock or Safe Torque-Off state even if an Up/Down command is still active.

#### Setting 1: Restart after Baseblock or Safe Torque-Off

Restart when the Up/Down command is still active while the Baseblock or Safe Torque-Off state is left. To use this function with the Safe Disable function, parameter L8-88 must be set to 1.

# ♦ T: Motor Tuning

Auto-Tuning automatically sets and tunes parameters required for optimal motor performance. *Refer to Auto-Tuning on page 109* for details on Auto-Tuning parameters.

# 5.12 U: Monitor Parameters

Monitor parameters let the user view various aspects of drive performance using the digital operator display. Some monitors can be output from terminals FM and AM by assigning the specific monitor parameter number ( $U\Box$ - $\Box\Box$ ) to H4-01 and H4-04. *Refer to H4-01, H4-04: Terminal FM, AM Monitor Selection on page 210* for details on assigning functions to an analog output.

# • U1: Operation Status Monitors

Status monitors display drive status data such as output speed and output current. *Refer to U1: Operation Status Monitors on page 404* for a complete list of U1- $\Box\Box$  monitors and descriptions.

# ♦ U2: Fault Trace

Use these monitor parameters to view the status of various drive aspects when a fault occurs.

This information is helpful for finding out why a fault occurred. Refer to *Refer to U2: Fault Trace on page 406* for a complete list of U2- $\Box\Box$  monitors and descriptions.

U2-DD monitors are not reset when the drive is initialized. *Refer to 04-11: U2, U3 Initialization on page 246* for instructions on how to reset these monitor values.

Note: Fault trace (i.e., the fault history) is not kept when CPF00, CPF01, CPF06, CPF24, oFA00, oFb00, oFC00, Uv1, Uv2, and Uv3 occur.

# • U3: Fault History

These parameters display faults that have occurred during operation as well as the drive operation time when those faults occurred. Refer to *U3: Fault History on page 407* for a complete list of U3-DD monitors and descriptions.

U3-DD monitors are not reset when the drive is initialized. *Refer to 04-11: U2, U3 Initialization on page 246* for instructions on how to reset these monitor values.

Note: Fault trace (i.e., the fault history) is not kept when CPF00, CPF01, CPF06, CPF24, oFA00, oFb00, oFC00, Uv1, Uv2, and Uv3 occur.

# U4: Maintenance Monitors

Maintenance monitors show:

- Runtime data of the drive and cooling fans and number of Up/Down commands issued
- Maintenance data and replacement information for various drive components
- kWh data
- Highest peak current that has occurred and output speed at the time the peak current occurred
- Motor overload status information
- Detailed information about the present Up/Down command and speed reference source selection

*Refer to U4: Maintenance Monitors on page 407* for a complete list of U4- monitors and descriptions.

# • U6: Control Monitors

Control monitors show:

- Reference data for the output voltage and vector control
- Data on PM motor rotor synchronization, forward phase compensation, and flux positioning
- Pulse data from the motor encoder
- Pulse data for Position Lock control
- Speed Loop and Inertia Compensation control monitors

Refer to *Figure 5.10* on page *169* for details and an illustration showing where monitors are located in the speed control loop block.

# Troubleshooting

This chapter provides descriptions of the drive faults, alarms, errors, related displays, and guidance for troubleshooting.

| 6.1 SECTION SAFETY                   | 272 |
|--------------------------------------|-----|
| 6.2 DRIVE ALARMS, FAULTS, AND ERRORS | 274 |
| 6.3 FAULT DETECTION                  | 280 |
| 6.4 ALARM DETECTION                  | 293 |
| 6.5 OPERATOR PROGRAMMING ERRORS      | 299 |
| 6.6 AUTO-TUNING FAULT DETECTION      | 301 |
| 6.7 COPY FUNCTION RELATED DISPLAYS   | 305 |
| 6.8 DIAGNOSING AND RESETTING FAULTS  | 308 |

# 6.1 Section Safety

# 

# **Electrical Shock Hazard**

#### Do not connect or disconnect wiring or service the drive while the power is on.

Failure to comply will result in death or serious injury.

Before servicing, disconnect all power to the equipment. The internal capacitor remains charged even after the power supply is turned off. After shutting off the power, wait for at least the amount of time specified on the drive before touching any components.

# 

# Sudden Movement Hazard

Ensure there are no short circuits between the main circuit terminals (R/L1, S/L2, and T/L3) or between the ground and main circuit terminals before restarting the drive.

Failure to comply may result in serious injury or death and will cause damage to equipment.

# **Electrical Shock Hazard**

#### Do not operate equipment with covers removed.

Failure to comply could result in death or serious injury.

The diagrams in this section may illustrate drives without covers or safety shields to display details. Be sure to reinstall covers or shields before operating the drives and run the drives according to the instructions described in this manual.

#### Always ground the motor-side grounding terminal.

Improper equipment grounding could result in death or serious injury by contacting the motor case.

#### Do not allow unqualified personnel to use equipment.

Failure to comply could result in death or serious injury.

Maintenance, inspection and replacement of parts must be performed only by authorized personnel familiar with installation, adjustment and maintenance of AC drives.

#### Do not perform work on the drive while wearing loose clothing, jewelry, or without eye protection.

Failure to comply could result in death or serious injury.

Remove all metal objects such as watches and rings, secure loose clothing and wear eye protection before beginning work on the drive.

#### Do not remove covers or touch circuit boards while the power is on.

Failure to comply could result in death or serious injury.

# **Fire Hazard**

#### Tighten all terminal screws to the specified tightening torque.

Loose electrical connections could result in death or serious injury by fire due to overheating of electrical connections. Improperly tightened terminal screws can also cause erroneous equipment operation.

# 

Do not connect the AC power line to the output motor terminals of the drive. Failure to comply could result in death or serious injury by fire as a result of drive damage from line voltage application to output terminals.

Failure to comply could result in death or serious injury by fire as a result of drive damage from line voltage application to output terminals.

- Do not connect AC line power to output terminals U, V, and W.
- Make sure that the power supply lines are connected to main circuit input terminals R/L1, S/L2, T/L3 (or R/L1 and S/L2 for single-phase power).

# NOTICE

Observe proper electrostatic discharge procedures (ESD) when handling the drive and circuit boards.

Failure to comply may result in ESD damage to the drive circuitry.

#### Never connect or disconnect the motor from the drive while the drive is outputting voltage.

Improper equipment sequencing could result in damage to the drive.

#### Do not use unshielded cable for control wiring.

Failure to comply may cause electrical interference resulting in poor system performance. Use shielded twisted-pair wires and ground the shield to the ground terminal of the drive.

#### Do not allow unqualified personnel to use the product.

Failure to comply could result in damage to the drive or braking circuit.

Carefully review instruction manual TOBP C720600 00 when connecting a braking option to the drive.

#### Do not modify the drive circuitry.

Failure to comply could result in damage to the drive and will void warranty.

Yaskawa is not responsible for modification of the product made by the user.

Check all the wiring after installing the drive and connecting other devices to ensure that all connections are correct.

Failure to comply could result in damage to the drive.

# Equipment Hazard

#### Do not check or test control circuit signals while the drive is running.

Improper use of test equipment could result in damage to the drive circuitry by short circuit.

#### Do not perform a withstand voltage test on any part of the unit.

Failure to comply could result in damage to the sensitive devices within the drive.

# 6.2 Drive Alarms, Faults, and Errors

# • Types of Alarms, Faults, and Errors

Check the digital operator for information about possible faults if the drive or motor fails to operate. *Refer to Using the LED Monitor/Digital Operator on page 93*.

If problems occur that are not covered in this manual, contact the nearest Yaskawa representative with the following information:

- Drive model
- Software version
- Date of purchase
- Description of the problem

*Table 6.1* contains descriptions of the various types of alarms, faults, and errors that may occur while operating the drive.

Contact Yaskawa in the event of drive failure.

#### Table 6.1 Types of Alarms, Faults, and Errors

| Туре                    | Drive Response                                                                                                    |
|-------------------------|----------------------------------------------------------------------------------------------------|
| Faults                  | <ul> <li>When the drive detects a fault:</li> <li>The digital operator displays text indicating the specific fault and the ALM indicator LED remains lit until the fault is reset.</li> <li>The fault interrupts drive output and the motor coasts to a stop.</li> <li>Some faults allow the user to select the stopping method when the fault occurs.</li> <li>Fault output terminals MA-MC will close, and MB-MC will open.</li> <li>The drive will remain inoperable until the fault is cleared. <i>Refer to Fault Reset Methods on page 309</i>.</li> </ul>                                                                                                    |
| Minor Faults and Alarms | <ul> <li>When the drive detects an alarm or a minor fault:</li> <li>The digital operator displays text indicating the specific alarm or minor fault, and the ALM indicator LED flashes.</li> <li>The drive continues running the motor, although some alarms allow the user to select a stopping method when the alarm occurs.</li> <li>A multi-function contact output set to be tripped when a minor fault (H2- □□ = 10) closes. If the output is set to be tripped.</li> <li>The digital operator displays text indicating a specific alarm and ALM indicator LED flashes.</li> <li>To reset the a minor fault or alarm, remove whatever is causing the problem.</li> </ul> |
| Operation Errors        | <ul> <li>An operation error occurs when parameter settings conflict or do not match hardware settings (such as with an option card). When the drive detects an operation error:</li> <li>The digital operator displays text indicating the specific error.</li> <li>Multi-function contact outputs do not operate.</li> <li>The drive will not operate the motor until the error has been reset. Correct the settings that caused the operation error to clear the error.</li> </ul>                                                                                                    |
| Tuning Errors           | <ul> <li>Tuning errors occur while performing Auto-Tuning. When the drive detects a tuning error:</li> <li>The digital operator displays text indicating the specific error.</li> <li>Multi-function contact outputs do not operate.</li> <li>Motor coasts to stop.</li> <li>Remove the cause of the error and repeat the Auto-Tuning process.</li> </ul>                                                                                                    |
| Copy Function Errors    | <ul> <li>Copy Function Errors occur when using the digital operator or the USB Copy Unit to copy, read, or verify parameter settings.</li> <li>The digital operator displays text indicating the specific error.</li> <li>Multi-function contact outputs do not operate.</li> <li>Pressing any key on the digital operator will clear the fault. Investigate the cause of the problem (such as model incompatibility) and try again.</li> </ul>                                                                                                    |

# Alarm and Error Displays

#### ■ Faults

*Table 6.2* gives an overview of possible fault codes. Conditions such as overvoltages can trip faults and alarms. It is important to distinguish between faults and alarms to determine the proper corrective actions.

When the drive detects a fault, the ALM indicator LED lights, the fault code appears on the digital operator, and the fault contact MA-MB-MC triggers. An alarm is present if the ALM LED blinks and the fault code on the digital operator flashes. Refer to *Minor Faults and Alarms on page 276* for a list of alarm codes.

| Digital Operator Display |                                   | Name                                            | Page   | Digital Oper    | rator Display                                  | Name                                                                                                    | Page       |
|--------------------------|-----------------------------------|-------------------------------------------------|--------|-----------------|------------------------------------------------|----------------------------------------------------------------------------------------------------|------------|
| LED Operator             | LCD Operator                      | Name                                            | rage   | LED Operator    | LCD Operator                                   | Name                                                                                                    | rage       |
| bol                      | boL                               | Braking Transistor Overload                     | 280    | du8             | dv8                                            | PM Rotor Position Estimation Error                                                                        | <b>283</b> |
| 6US                      | bUS                               | Option Communication Error                      | 280    | EF D            | EF0                                            | Option Card External Fault                                                                                | 283        |
| E E                      | CE                                | MEMOBUS/Modbus Communication<br>Error           | 280    | EF3 to          | EF3 to EF8                                     | External Fault (input terminal S3 to S8)                                                                  | 283        |
| EF                       | CF                                | Control Fault                                   | 280    | EF8             |                                                |                                                                                                    |            |
| [PF00,<br>[PF01<⊅        | CPF00, CPF01                      | Control Circuit Error                           | 280    | Err             | Err                                            | EEPROM Write Error                                                                                        | 284        |
| CPF02                    | CPF02                             | A/D Conversion Error                            | 280    | FrL             | FrL                                            | Speed Reference Missing                                                                                   | 284        |
| [PF03                    | CPF03                             | Control Board Connection Error                  | 281    | GF              | GF                                             | Ground Fault                                                                                              | 284        |
| CPF05                    | CPF06                             | EEPROM Data Error                               | 281    | LF              | LF                                             | Output Phase Loss                                                                                         | 284        |
| ГРЕПП.                   | CPF07,                            |                                                 | 201    | LF2             | LF2                                            | Output Current Imbalance                                                                                  | 284        |
| CPF08                    | CPF08                             | Terminal Board Connection Error                 | 281    | σΕ              | oC                                             | Overcurrent                                                                                               | 285        |
| [PF     to               |                                   |                                                 |        | ₀F800           | oFA00                                          | Option Card Connection Error at Option<br>Connector CN5-A, Option Card Fault at<br>Option Connector CN5-A | 285        |
| [PF 15 to                | CPF11 to CPF14,<br>CPF16 to CPF21 | F16 to CPF21 Control Circuit Error 281          | ofa0 i | oFA01           | Option Card Fault at Option Connector<br>CN5-A | 285                                                                                                    |            |
| <i>ГРЕР   &lt;</i> I>    |                                   |                                                 |        | cooc            |                                                |                                                                                                    |            |
| <br>                     | CPF22                             | Hybrid IC Failure                               | 281    | ornus,<br>of806 | oFA05, oFA06                                   |                                                                                                    | 285        |
| [PF23                    | CPF23                             | Control Board Connection Error                  | 281    | oFA 10,         | <b>E410</b> E411                               |                                                                                                    |            |
| [РЕЗЧ                    | CPF24                             | Drive Unit Signal Fault                         | 281    | oF8             | OFA10, OFA11                                   | Option Card Error Occurred at Option Port                                                                 | 285        |
| [PF25                    | CPF25                             | Terminal Board not Connected                    | 281    | oFR 12 to       | oFA12 to oFA17                                 | CN5-A                                                                                                    | 205        |
| [ <i>PF25</i> to         | CPF26 to CPF34                    | Control Circuit Error                           | 282    | oFR 19          | 01412 10 01417                                 |                                                                                                    | 205        |
| [PF34                    | 01120 10 01134                    | Control Circuit Error                           | 202    | oF830 to        |                                                |                                                                                                    |            |
| [PF35                    | CPF35                             | A/D Conversion Error                            | 282    | oF843           | oFA30 to oFA43                                 |                                                                                                    | 285        |
| dEυ                      | dEv                               | Speed Deviation (for Control Mode with Encoder) | 282    | oF600           | oFb00                                          | Option Card Connection Error (CN5-B)                                                                      | 286        |
| du l                     | dv1                               | Encoder Z Pulse Fault                           | 282    | oF60 /          | oFb01                                          | Option Card Fault (CN5-B)                                                                                 | 286        |
| du2                      | dv2                               | Z Pulse Noise Fault Detection                   | 282    | oF602           | oFb02                                          | Option Card Fault (CN5-B)                                                                                 | 286        |
| duЗ                      | dv3                               | Inversion Detection                             | 282    | oF603,          |                                                |                                                                                                    | 201        |
| du¥                      | dv4                               | Inversion Prevention Detection                  | 282    | ofb             | ofdu3, ofd11                                   | Option Card Error (CN5-B)                                                                                 | 280        |
| duɓ                      | dv6                               | Overacceleration Detection                      | 283    | oFb 12 to       |                                                |                                                                                                    | 207        |
| du 7                     | dv7                               | Rotor Polarity Detection Timeover               | 283    | oF6 17          | of b12 to of b17                               | Option Card Connection Error (CN5-B)                                                                      | 286        |

| Table 6.2 | Fault Displays | (1) |
|-----------|----------------|-----|
|-----------|----------------|-----|

| Digital Oper | ator Display   | Namo                                        | Page                                     | Digital Operator Display  |      | rator Display Name                                   |      |
|--------------|----------------|---------------------------------------------|------------------------------------------|---------------------------|------|------------------------------------------------------|------|
| LED Operator | LCD Operator   | Name                                        | rage                                     | LED Operator LCD Operator |      | Name                                                 | rage |
| oFC00        | oFC00          | Option Card Connection Error (CN5-C)        | 286                                      | o 5                       | oS   | Overspeed                                            | 289  |
| oFE0 I       | oFC01          | Option Card Fault (CN5-C)                   | 286                                      | 0 <i>0</i>                | ov   | DC Bus Overvoltage                                   | 289  |
| oFC02        | oFC02          | Option Card Fault (CN5-C)                   | 286                                      | PF                        | PF   | Input Phase Loss                                     | 289  |
| oF[03,       | aEC03 aEC11    | Ontion Card Error (CN5 C)                   | 286                                      | PFS                       | PF5  | Rescue Operation Power Supply<br>Deterioration Error | 290  |
| oFC03, oFC11 | 01005, 01011   | option card Error (CNS-C)                   | 200                                      | PGo                       | PGo  | Encoder Disconnected (for Control Mode with Encoder) | 290  |
| oFC 12 to    | oFC12 to oFC17 | Option Card Connection Error (CN5-C)        | 286                                      | РБоН                      | РБоН | Encoder Disconnected (when using encoder)            | 290  |
| oFC 17       | 01012 10 01017 | option card connection Error (erro-e)       | Connection Error (CN5-C) $286$ $rF$ $rF$ |                           | rF   | Braking Resistor Fault                               | 290  |
| oFESD        | oFC50          | Encoder Option AD Conversion Error          | 287                                      | rr                        | rr   | Dynamic Braking Transistor Fault                     | 290  |
| oFES /       | oFC51          | Encoder Option Analog Circuit Error         | 287                                      | 50                        | SC   | IGBT Short Circuit                                   | 290  |
| oFE52        | oFC52          | Encoder Communication Timeout               | 287                                      | 5E I                      | SE1  | Motor Contactor Response Error                       | 290  |
| oF[53        | oFC53          | Encoder Communication Data Error            | 287                                      | 582                       | SE2  | Starting Current Error                               | 290  |
| oF[54        | oFC54          | Encoder Error                               | 287                                      | 583                       | SE3  | Output Current Error                                 | 290  |
| οH           | oH             | Heatsink Overheat                           | 287                                      | 564                       | SE4  | Brake Response Error                                 | 291  |
| o# 1         | oH1            | Heatsink Overheat                           | 287                                      | SuE                       | SvE  | Position Lock Error                                  | 291  |
| oH3          | oH3            | Motor Overheat Alarm (PTC thermistor input) | 287                                      | UL 3                      | UL3  | Undertorque Detection 1                              | 291  |
| oHY          | oH4            | Motor Overheat Fault (PTC thermistor input) | 287                                      | UL Y                      | UL4  | Undertorque Detection 2                              | 291  |
| ol I         | oL1            | Motor Overload                              | 288                                      | Uu T                      | Uv1  | DC Bus Undervoltage                                  | 291  |
| oL2          | oL2            | Drive Overload                              | 288                                      | <i>Uu2</i>                | Uv2  | Control Power Supply Voltage Fault                   | 291  |
| oL3          | oL3            | Overtorque Detection 1                      | 288                                      | <i>Uu3</i>                | Uv3  | Soft Charge Circuit Fault                            | 291  |
| ol 4         | oL4            | Overtorque Detection 2                      | 289                                      | uoF                       | voF  | Output Voltage Detection Error                       | 292  |
| oPr          | oPr            | Operator Connection Fault                   | 289                                      |                           |      |                                                      |      |

 Table 6.3 Fault Displays (2)

<1> Displayed as [PF00, [PF00], [PF00] when occurring at drive power up. When one of the faults occurs after successfully starting the drive, the display will show [PF0], [PF0].

# Minor Faults and Alarms

Refer to *Table 6.4* for an overview of possible alarm codes. Conditions such as overvoltages can trip faults and alarms.

It is important to distinguish between faults and alarms to determine the proper corrective actions. When the drive detects an alarm, the ALM indicator LED blinks and the alarm code display flashes. Most alarms trigger a digital output programmed for alarm output (H2- $\Box\Box$  = 10). A fault (not an alarm) is present if the ALM LED lights without blinking. Refer to *Faults on page 275* for information on fault codes.

| Digital Oper | ator Display | Name                                                     | Minor Fault Output<br>(H2-□□ = 10)        | Page |
|--------------|--------------|----------------------------------------------------------|-------------------------------------------|------|
|              | AEr          | Node ID Setting Error (CANonen)                          | YES                                       | 293  |
|              | bb           | Drive Baseblock                                          | No output                                 | 293  |
| 00           | bol          | Braking Transistor Overload                              | VES                                       | 203  |
| 00L          | buc          |                                                          | VES                                       | 295  |
| 605          | 005          |                                                          | IES                                       | 293  |
|              | CALL         | Serial Communication Stand By                            | YES                                       | 293  |
| 18           | CE           | MEMOBUS/Modbus Communication Error                       | YES                                       | 294  |
| Er 51        | CrST         | Cannot Reset                                             | YES                                       | 294  |
| dEu          | dEv          | Speed Deviation (for Control Mode with Encoder)          | YES                                       | 294  |
| EF           | EF           | Up/Down Command Error                                    | YES                                       | 294  |
| EFO          | EF0          | Option Card External Fault                               | YES                                       | 294  |
| EF3 to EF8   | EF3 to EF8   | External Fault (input terminal S3 to S8)                 | YES                                       | 294  |
| НЬЬ          | Hbb          | Safe Disable Circuit Fault Signal (H1-HC, H2-HC) Release | L8-88 = 0: YES<br>L8-88 = 1: No (default) | 295  |
| НЬЬЕ         | HbbF         | Safe Disable Circuit Fault Signal (H1-HC, H2-HC) Release | L8-88 = 0: YES<br>L8-88 = 1: No (default) | 295  |
| Н[Я          | HCA          | High Current Alarm                                       | YES                                       | 295  |
| L[-          | LT-1         | Cooling Fan Maintenance Time                             | No output                                 | 295  |
| 11-2         | LT-2         | Capacitor Maintenance Time                               | No output < <i>1</i> >                    | 295  |
| 11-3         | LT-3         | Soft Charge Bypass Relay Maintenance Time                | No output <1>                             | 295  |
| 17-4         | LT-4         | IGBT Maintenance Time (90%)                              | No output                                 | 295  |
| οX           | oH           | Heatsink Overheat                                        | YES                                       | 296  |
| oL3          | oL3          | Overtorque Detection 1                                   | YES                                       | 296  |
| σĽΥ          | oL4          | Overtorque Detection 2                                   | YES                                       | 296  |
| o 5          | oS           | Overspeed (for Control Mode with Encoder)                | YES                                       | 296  |
| 00           | ov           | DC Bus Overvoltage                                       | YES                                       | 296  |
| PRSS         | PASS         | MEMOBUS/Modbus Comm. Test Mode Complete                  | No output                                 | 297  |
| PG.o         | PGo          | Encoder Disconnected (for Control Mode with Encoder)     | YES                                       | 297  |
| РБоН         | РGoH         | Encoder Disconnected (when using an encoder)             | YES                                       | 297  |
| 58           | SE           | MEMOBUS/Modbus Self Test Failed                          | YES                                       | 297  |
| ΓεΡΕ         | TrPC         | IGBT Maintenance Time (90%)                              | YES                                       | 297  |
| UL 3         | UL3          | Undertorque Detection 1                                  | YES                                       | 297  |
| UL 4         | UL4          | Undertorque Detection 2                                  | YES                                       | 297  |
| Üυ           | Uv           | Undervoltage                                             | YES                                       | 297  |
| uoF          | voF          | Output Voltage Detection Error                           | YES                                       | 298  |

|  | Table 6.4 | Minor F | ault | and | Alarm | Display | ys |
|--|-----------|---------|------|-----|-------|---------|----|
|--|-----------|---------|------|-----|-------|---------|----|

<1> Output when H2- $\Box\Box$  = 2F.

9 Troubleshooting

# Operation Errors

#### Table 6.5 Operation Error Displays

| Digital Operator Display |              | Nomo                                           | Baga |
|--------------------------|--------------|------------------------------------------------|------|
| LED Operator             | LCD Operator | Name                                           | Faye |
| oPE0 I                   | oPE01        | Drive Capacity Setting Error                   | 299  |
| oPE02                    | oPE02        | Parameter Setting Range Error                  | 299  |
| oPE03                    | oPE03        | Multi-function Digital Input Setting<br>Error  | 299  |
| оРЕОЧ                    | oPE04        | Terminal Board Mismatch Error                  | 299  |
| o <i>PEOS</i>            | oPE05        | Reference Source Selection Error               | 299  |
| oPE06                    | oPE06        | Control Mode Selection Error                   | 299  |
| oPE01                    | oPE07        | Multi-function Analog Input Selection<br>Error | 299  |

| Digital Oper | ator Display | Nomo                                                              | Paga |
|--------------|--------------|-------------------------------------------------------------------|------|
| LED Operator | LCD Operator | Name                                                              | Faye |
| oPE08        | oPE08        | Parameter Selection Error                                         | 300  |
| oPE 10       | oPE10        | V/f Pattern Setting Error                                         | 300  |
| oPE 16       | oPE16        | Energy Saving Constants Error                                     | 300  |
| oPE 18       | oPE18        | Parameter Setting Error, Online Tuning<br>Parameter Setting Error | 300  |
| oPE20        | oPE20        | PG-F3 Setting Error                                               | 300  |
| oPE2 I       | oPE21        | Elevator Parameter Setting Fault                                  | 300  |
| _            | _            | _                                                                 | _    |

# ■ Auto-Tuning Errors

### Table 6.6 Auto-Tuning Error Displays

| Digital Oper | ator Display | Nomo                                                   | Baga | Digital Oper | ator Display | Nome                                                   | Paga |
|--------------|--------------|--------------------------------------------------------|------|--------------|--------------|--------------------------------------------------------|------|
| LED Operator | LCD Operator | Name                                                   | Faye | LED Operator | LCD Operator | Name                                                   | Faye |
| End I        | End1         | Excessive V/f Setting                                  | 301  | Er-05        | Er-05        | No-Load Current Error                                  | 302  |
| End2         | End2         | Motor Iron Core Saturation Coefficient<br>Error        | 301  | Er-08        | Er-08        | Rated Slip Error                                       | 302  |
| End3         | End3         | Rated Current Setting Alarm                            | 301  | Er-09        | Er-09        | Acceleration Error                                     | 303  |
| End4         | End4         | Adjusted Slip Calculation Error                        | 301  | Er - 10      | Er-10        | Motor Direction Error                                  | 303  |
| EndS         | End5         | Resistance Tuning Error                                | 301  | Er - 11      | Er-11        | Motor Speed Error                                      | 303  |
| Endő         | End6         | Leakage Inductance Alarm                               | 301  | Er - 12      | Er-12        | Current Detection Error                                | 303  |
| Endn         | End7         | No-Load Current Alarm                                  | 301  | Er - 13      | Er-13        | Leakage Inductance Error                               | 303  |
| End8         | End8         | Rescue Operation Speed Warning                         | 302  | Er - 18      | Er-18        | Induction Voltage Error                                | 303  |
| End9         | End9         | Rescue Operation Rotor Pole Position<br>Search Warning | 302  | Er - 19      | Er-19        | PM Inductance Error                                    | 303  |
| End 10       | End10        | Rescue Operation Rotor Polarity<br>Detection Warning   | 302  | Er-20        | Er-20        | Stator Resistance Error                                | 303  |
| Er - 0 1     | Er-01        | Motor Data Error                                       | 302  | Er-21        | Er-21        | Z Pulse Correction Error                               | 304  |
| Er-02        | Er-02        | Alarm                                                  | 302  | Er-22        | Er-22        | Initial Rotor Pole Search Error                        | 304  |
| Er-03        | Er-03        | STOP Button Input                                      | 302  | Er-23        | Er-23        | Non-rotating Encoder Offset Tuning<br>Warning          | 304  |
| Er-04        | Er-04        | Line-to-Line Resistance Error                          | 302  | Er-24        | Er-24        | Auto-Tuning Error for PG-E3 Encoder<br>Characteristics | 304  |

# Errors and Displays When Using the Copy Function

Table 6.7 Copy Errors

| Digital Operator Display |              | Nama                                    | Baga |
|--------------------------|--------------|-----------------------------------------|------|
| LED Operator             | LCD Operator | Naille                                  | гауе |
| СоРУ                     | СоРу         | Writing parameter settings (flashing)   | 305  |
| CPEr                     | CPEr         | Control mode mismatch                   | 305  |
| СРУЕ                     | СРуЕ         | Error writing data                      | 305  |
| [SEr                     | CSEr         | Copy unit error                         | 305  |
| dFPS                     | dFPS         | Drive model mismatch                    | 305  |
| 828                      | ECE          | Copy Error                              | 305  |
| 865                      | ECS          | Checksum Error                          | 305  |
| 696                      | EdE          | Write Impossible                        | 305  |
| E ,F                     | EiF          | Write Data Error                        | 306  |
| End                      | End          | Task completed                          | 306  |
| <i>EPE</i>               | EPE          | ID Mismatch                             | 306  |
| ErE                      | ErE          | Data Error                              | 306  |
| ευε                      | EvE          | Verify Error                            | 306  |
| ıFEr                     | iFEr         | Communication error                     | 306  |
| ndAſ                     | ndAT         | Model, voltage class, capacity mismatch | 306  |
| rdEr                     | rdEr         | Error reading data                      | 306  |
| rEAd                     | rEAd         | Reading parameter settings (flashing)   | 306  |
| uREr                     | vAEr         | Voltage class, capacity mismatch        | 306  |
| JE 70                    | vFyE         | Parameter setting mismatch              | 306  |
| ur Fy                    | vrFy         | Comparing parameter settings (flashing) | 307  |

# ◆ Fault Displays, Causes, and Possible Solutions

Faults are detected for drive protection, and cause the drive to stop while triggering the fault output terminal MA-MB-MC. Remove the cause of the fault and manually clear the fault before attempting to run the drive again.

#### Table 6.8 Detailed Fault Displays, Causes, and Possible Solutions

| Digital Operator Display                             |                            | Fault Name                                                                                                    |
|------------------------------------------------------|----------------------------|----------------------------------------------------------------------------------------------------|
|                                                      | hal                        | Braking Transistor Overload                                                                                                    |
| 006                                                  | UOL                        | The braking transistor has reached its overload level.                                                                                                    |
| Cause                                                |                            | Possible Solution                                                                                                    |
| The wrong braking resistor is                        | installed.                 | Make sure the rating of the braking resistor fits drive and application. Use an external braking transistor if necessary.                                                                                                    |
| Digital Opera                                        | tor Display                | Fault Name                                                                                                    |
| _                                                    |                            | Option Communication Error                                                                                                    |
| 685                                                  | bUS                        | The connection was lost after establishing initial communication.                                                                                                    |
| 0                                                    |                            | Only detected when the Up/Down command speed reference is assigned to an option card.                                                                                                    |
| Caus                                                 | se                         | Possible Solution                                                                                                    |
| No signal was received from                          | the PLC.                   | Check for faulty wiring.     Correct the wiring.                                                                                                    |
| circuit.                                             | g or an existing short     | Check for disconnected cables and short circuits and repair as needed.                                                                                                    |
| A communications data error                          | occurred due to noise.     | <ul> <li>Check the various options available to minimize the effects of noise.</li> <li>Counteract noise in the control circuit, main circuit, and ground wiring.</li> <li>Ensure that other equipment such as switches or relays do not cause noise. Use surge absorbers if necessary.</li> <li>Use only recommended cables or other shielded line. Ground the shield on the controller side or on the drive input power side.</li> <li>Separate all communication wiring from drive power lines. Install an EMC noise filter to the drive power supply input.</li> </ul> |
| The option card is damaged.                          |                            | Replace the option card if there are no problems with the wiring and the error continues to occur.                                                                                                    |
| The option card is not proper                        | ly connected to the drive. | <ul><li>The connector pins on the option card do not line up properly with the connector pins on the drive.</li><li>Reinstall the option card.</li></ul>                                                                                                    |
| Digital Opera                                        | tor Display                | Fault Name                                                                                                    |
| r c                                                  | CE                         | MEMOBUS/Modbus Communication Error                                                                                                    |
| LC                                                   | CL                         | Communication data was not received for the amount of time set in parameter, H5-09 Communication Fault Detection Time.                                                                                                    |
| Caus                                                 | se                         | Possible Solution                                                                                                    |
| Faulty communications wirin circuit.                 | g or an existing short     | <ul> <li>Check for faulty wiring.</li> <li>Correct the wiring.</li> <li>Check for disconnected cables and short circuits and repair as needed.</li> </ul>                                                                                                    |
| Communication data error oc                          | curred due to noise.       | <ul> <li>Check the various options available to minimize the effects of noise.</li> <li>Counteract noise in the control circuit, main circuit, and ground wiring.</li> <li>Use only recommended cables or other shielded line. Ground the shield on the controller side or on the drive input power side.</li> <li>Ensure that other equipment such as switches or relays do not cause noise. Use surge absorbers if required.</li> <li>Separate all communication wiring from drive power lines. Install an EMC noise filter to the drive power supply input.</li> </ul>  |
| Digital Opera                                        | tor Display                | Fault Name                                                                                                    |
| C C                                                  | CE                         | Control Fault                                                                                                    |
| ĹĔ                                                   | Cr                         | The torque limit was reached continuously for three seconds or longer while ramping to stop in OLV Control.                                                                                                    |
| Caus                                                 | se                         | Possible Solution                                                                                                    |
| Motor parameters are improp                          | erly set.                  | Check the motor parameter settings and repeat Auto-Tuning.                                                                                                    |
| Torque limit is too low.                             |                            | Set the torque limit to the most appropriate setting (L7-01 through L7-04).                                                                                                    |
| Load inertia is too big.                             |                            | <ul> <li>Adjust the deceleration ramp (C1-02, -04, -06, -08).</li> <li>Set the speed reference to the minimum value and interrupt the Up/Down command when the drive finishes decelerating.</li> </ul>                                                                                                    |
| Digital Opera                                        | tor Display                | Fault Name                                                                                                    |
| [PF[]] or [PF[]  <br><1>                             | CPF00 or CPF01             | Control Circuit Error                                                                                                    |
| Caus                                                 | se                         | Possible Solution                                                                                                    |
| There is a self diagnostic error in control circuit. |                            | <ul> <li>Cycle power to the drive.</li> <li>Set the frequency to the minimum value and interrupt the Run command when the drive finishes decelerating.</li> </ul>                                                                                                    |
| Connector on the operator is damaged.                |                            | Replace the operator.                                                                                                    |
| Digital Operator Display                             |                            | Fault Name                                                                                                    |
| госпа                                                | CPF02                      | A/D Conversion Error                                                                                                    |
| 17705                                                | 0.102                      | An A/D conversion error or control circuit error occurred.                                                                                                    |
| Caus                                                 | se                         | Possible Solution                                                                                                    |
| Control circuit is damaged.                          |                            | <ul> <li>Cycle power to the drive.</li> <li>If the problem continues, replace the control board or the entire drive. Contact Yaskawa or a Yaskawa representative for instructions on replacing the control board.</li> </ul>                                                                                                    |

| Digital Opera                                              | tor Display                            | Fault Name                                                                                                    |
|------------------------------------------------------------|----------------------------------------|----------------------------------------------------------------------------------------------------|
| сосор                                                      | CPE03                                  | Control Board Connection Error                                                                                                    |
| LEEUD                                                      | 01105                                  | Connection error between the control board and the drive                                                                                                    |
| Cau                                                        | se                                     | Possible Solution                                                                                                    |
| There is a connection error.                               |                                        | <ul> <li>Turn off the power and check the connection between the control board and the drive</li> <li>If the problem continues, replace the control board or the entire drive. Contact Yaskawa or a Yaskawa representative for instructions on replacing the control board.</li> </ul>                                                                                                    |
| Drive fails to operate properly due to noise interference. |                                        | <ul> <li>Check the various options available to minimize the effects of noise.</li> <li>Counteract noise in the control circuit, main circuit, and ground wiring.</li> <li>Use only recommended cables or other shielded line. Ground the shield on the controller side or on the drive input power side.</li> <li>Ensure that other equipment such as switches or relays do not cause noise and use surge absorbers if required.</li> <li>Separate all communication wiring from drive power lines. Install an EMC noise filter to the drive power supply input.</li> </ul> |
| Digital Opera                                              | ntor Display                           | Fault Name                                                                                                    |
|                                                            | CDEOC                                  | EEPROM Memory Data Error                                                                                                    |
| L                                                          | CPF06                                  | An error in the data saved to EEPROM                                                                                                    |
| Cau                                                        | se                                     | Possible Solution                                                                                                    |
| There is an error in EEPROM                                | A control circuit.                     | <ul> <li>Turn off the power and check the connection between the control board and the drive.</li> <li>If the problem continues, replace the control board or the entire drive. Contact Yaskawa or a Yaskawa representative for instructions on replacing the control board.</li> </ul>                                                                                                    |
| The power supply was switch were being saved to the drive  | hed off while parameters<br>e.         | Reinitialize the drive (A1-03).                                                                                                    |
| Power to the control board w parameter settings during Re  | vas lost while writing scue Operation. | Reinitialize the drive (A1-03).                                                                                                    |
| Digital Opera                                              | tor Display                            | Fault Name                                                                                                    |
| CPFON                                                      | CPF07                                  | Tarminal Doard Connection Error                                                                                                    |
| CPF08                                                      | CPF08                                  |                                                                                                    |
| Cau                                                        | se                                     | Possible Solution                                                                                                    |
| There is a faulty connection and control board.            | between the terminal board             | <ul> <li>Turn off the power and check the connection between the control board and the drive.</li> <li>If the problem continues, replace the control board or the entire drive. Contact Yaskawa or a Yaskawa representative for instructions on replacing the control board.</li> </ul>                                                                                                    |
| Digital Opera                                              | tor Display                            | Fault Name                                                                                                    |
| [PF     to [PF  4,<br>[PF  6 to [PF2  <br><1>              | CPF11 to CPF14,<br>CPF16 to CPF21      | Control Circuit Error                                                                                                    |
| Cau                                                        | se                                     | Possible Solution                                                                                                    |
| Hardware is damaged.                                       |                                        | <ul> <li>Cycle power to the drive.</li> <li>If the problem continues, replace the control board or the entire drive. Contact Yaskawa or a Yaskawa representative for instructions on replacing the control board.</li> </ul>                                                                                                    |
| Digital Opera                                              | tor Display                            | Fault Name                                                                                                    |
|                                                            | CPF22                                  | Hybrid IC Failure                                                                                                    |
| Cau                                                        | se                                     | Possible Solution                                                                                                    |
| Hybrid IC failure on the pow                               | /er board                              | <ul> <li>Cycle power to the drive. <i>Refer to Diagnosing and Resetting Faults on page 308</i>.</li> <li>If the problem continues, replace the control board or the entire drive. Contact Yaskawa or a Yaskawa representative for instructions on replacing the control board.</li> </ul>                                                                                                    |
| Digital Opera                                              | ntor Display                           | Fault Name                                                                                                    |
| 69633                                                      | CDE22                                  | Control Board Connection Error                                                                                                    |
| L <i>PF23</i>                                              | CPF23                                  | Connection error between the control board and the drive                                                                                                    |
| Cau                                                        | se                                     | Possible Solution                                                                                                    |
| Hardware is damaged.                                       |                                        | <ul> <li>Turn the power off and check the connection between the control board and the drive.</li> <li>If the problem continues, replace the control board or the entire drive. Contact Yaskawa or a Yaskawa representative for instructions on replacing the control board.</li> </ul>                                                                                                    |
| Digital Operator Display                                   |                                        | Fault Name                                                                                                    |
|                                                            | CDE24                                  | Drive Unit Signal Fault                                                                                                    |
| 17764                                                      | UFF24                                  | The drive capacity cannot be detected correctly (drive capacity is checked when the drive is powered up).                                                                                                    |
| Cau                                                        | se                                     | Possible Solution                                                                                                    |
| Hardware is damaged.                                       |                                        | If the problem continues, replace the control board or the entire drive. Contact Yaskawa or a Yaskawa representative for instructions on replacing the control board.                                                                                                    |
| Digital Opera                                              | tor Display                            | Fault Name                                                                                                    |
| госос                                                      | CPF25                                  | Terminal Board not Connected                                                                                                    |
|                                                            |                                        | n                                                                                                    |
| Cau<br>Terminal heard is used a                            | se<br>stad aamaatlu                    | r ossupe Solution                                                                                                    |
| remininal board is not connec                              | ACU CONCENT.                           | Reconnect the terminal board to the connector on the unive, then evere the power to the drive.                                                                                                    |

| Digital Operat                                                                                                    | tor Display                                                                                                    | Fault Name                                                                                                    |
|----------------------------------------------------------------------------------------------------|----------------------------------------------------------------------------------------------------|----------------------------------------------------------------------------------------------------|
| 5 ··· · I · ··                                                                                                    | er og                                                                                                    | Control Circuit Error                                                                                                    |
| [PF26 to [PF34                                                                                                    | CPF26 to CPF34                                                                                                    | CPU error                                                                                                    |
| Caus                                                                                                    | se                                                                                                    | Possible Solution                                                                                                    |
|                                                                                                    |                                                                                                    | If the problem continues replace the control board or the entire drive. Contact Yaskawa or a Yaskawa representative for                                                                                                    |
| Hardware is damaged.                                                                                                    |                                                                                                    | instructions on replacing the control board.                                                                                                    |
| Digital Operat                                                                                                    | tor Display                                                                                                    | Fault Name                                                                                                    |
| COCOC                                                                                                    | CDE25                                                                                                    | A/D Conversion Error                                                                                                    |
| 17735                                                                                                    | CPF35                                                                                                    | An A/D conversion error or control circuit error occurred.                                                                                                    |
| Caus                                                                                                    | se                                                                                                    | Possible Solution                                                                                                    |
| A/D conversion is damaged                                                                                                    |                                                                                                    | Cycle power to the drive.                                                                                                    |
| Control circuit is damaged.                                                                                                    |                                                                                                    | <ul> <li>If the problem continues, replace the control board or the entire drive. For instructions on replacing the control board, contact<br/>Vaskawa or your nearest sales representative.</li> </ul>                                                                                                    |
| Digital Operat                                                                                                    | tor Display                                                                                                    | Fault Name                                                                                                    |
| Digital Opera                                                                                                    | tor Display                                                                                                    | Speed Deviation (for Control Mode with Encoder)                                                                                                    |
| JC                                                                                                    | dEv                                                                                                    | The deviation between the speed reference and speed feedback is greater than the setting in F1-10 for longer than the time set to                                                                                                    |
| υιυ                                                                                                    |                                                                                                    | F1-11.                                                                                                    |
| Caus                                                                                                    | se                                                                                                    | Possible Solution                                                                                                    |
| Load is too heavy.                                                                                                    |                                                                                                    | Reduce the load.                                                                                                    |
| Accel/decel ramp is too short                                                                                                    |                                                                                                    | Increase the acceleration and deceleration times (C1-01 through C1-08).                                                                                                    |
| The load is locked up.                                                                                                    |                                                                                                    | Check the machine.                                                                                                    |
| Parameters are not set approp                                                                                                    | oriately.                                                                                                    | Check the settings of parameters F1-10 and F1-11.                                                                                                    |
| The motor brake is not applie                                                                                                    | :d.                                                                                                    | Ensure the motor brake operates properly with a brake control command from the drive.                                                                                                    |
| During Rescue Operation, eit                                                                                                    | her the DC bus voltage                                                                                                    | Check the DC bus voltage setting for Rescue Operation (S4-12).                                                                                                    |
| dropped below $S4-12 \times (S4-1)$                                                                                                    | 3 - 10%), or 100 ms after                                                                                                    | • Lower the speed reference set for Rescue Operation (d1-25).                                                                                                    |
| triggering Rescue Operation,<br>reach $S4-12 \times S4-13$ before the                                                                                                    | the DC bus voltage did not<br>he motor started                                                                                                    | <ul> <li>Check the backup power supply. It may need to be replaced with another UPS if it has become worn and can no longer provide<br/>enough power</li> </ul>                                                                                                    |
| Digital Operat                                                                                                    | tor Display                                                                                                    | Fault Name                                                                                                    |
| g o F                                                                                                    | ··· = ··· <b>F</b> ···· J                                                                                                    | Encoder Z Pulse Fault                                                                                                    |
| du l                                                                                                    | dv1                                                                                                    | The motor turned one full rotation without the Z Pulse being detected.                                                                                                    |
| Caus                                                                                                    | se                                                                                                    | Possible Solution                                                                                                    |
| Encoder is not connected, not                                                                                                    | t wired properly, or is                                                                                                    | <ul> <li>Make sure the encoder is properly connected and all shielded lines are properly grounded.</li> </ul>                                                                                                    |
| damaged.                                                                                                    | 1 1 57                                                                                                    | • If the problem continues after cycling power, then replace either the PG option card or the encoder itself.                                                                                                    |
| Digital Oneres                                                                                                    | tor Display                                                                                                    | Fault Name                                                                                                    |
| Digital Opera                                                                                                    | ···· = ···p····j                                                                                                    |                                                                                                    |
|                                                                                                    | dv2                                                                                                    | Z Pulse Noise Fault Detection                                                                                                    |
|                                                                                                    | dv2                                                                                                    | Z Pulse Noise Fault Detection<br>The Z pulse is out of phase by more than 5 degrees for the number of times specified in parameter F1-17.                                                                                                    |
| ປມດີ<br>Caus                                                                                                    | dv2                                                                                                    | Z Pulse Noise Fault Detection<br>The Z pulse is out of phase by more than 5 degrees for the number of times specified in parameter F1-17.<br>Possible Solution                                                                                                    |
| Cause Noise interference along the e                                                                                                    | dv2<br>se<br>encoder cable.                                                                                                    | Z Pulse Noise Fault Detection The Z pulse is out of phase by more than 5 degrees for the number of times specified in parameter F1-17. Possible Solution Separate the encoder cable lines from the source of the noise.                                                                                                    |
| Cause<br>Noise interference along the of<br>Encoder cable is not wired pro-                                                                                                    | dv2<br>se<br>encoder cable.<br>operly.                                                                                                    | Z Pulse Noise Fault Detection The Z pulse is out of phase by more than 5 degrees for the number of times specified in parameter F1-17. Possible Solution Separate the encoder cable lines from the source of the noise. Rewire the encoder and make sure all shielded lines are properly grounded.                                                                                                    |
| Caus<br>Noise interference along the of<br>Encoder cable is not wired pr<br>PG option card or the encoder                                                                                                    | dv2<br>se<br>encoder cable.<br>operly.<br>r is damaged.                                                                                                    | Z Pulse Noise Fault Detection The Z pulse is out of phase by more than 5 degrees for the number of times specified in parameter F1-17. Possible Solution Separate the encoder cable lines from the source of the noise. Rewire the encoder and make sure all shielded lines are properly grounded. If the problem continues after cycling power, replace the PG option card or the encoder.                                                                                                    |
| Caus<br>Noise interference along the c<br>Encoder cable is not wired pr<br>PG option card or the encode<br>Digital Opera                                                                                                    | dv2<br>se<br>encoder cable.<br>operly.<br>r is damaged.<br>tor Display                                                                                                    | Z Pulse Noise Fault Detection The Z pulse is out of phase by more than 5 degrees for the number of times specified in parameter F1-17. Possible Solution Separate the encoder cable lines from the source of the noise. Rewire the encoder and make sure all shielded lines are properly grounded. If the problem continues after cycling power, replace the PG option card or the encoder. Fault Name                                                                                                    |
| Caus<br>Noise interference along the e<br>Encoder cable is not wired pr<br>PG option card or the encoder<br>Digital Opera                                                                                                    | dv2<br>se<br>encoder cable.<br>operly.<br>r is damaged.<br>tor Display                                                                                                    | Z Pulse Noise Fault Detection The Z pulse is out of phase by more than 5 degrees for the number of times specified in parameter F1-17. Possible Solution Separate the encoder cable lines from the source of the noise. Rewire the encoder and make sure all shielded lines are properly grounded. If the problem continues after cycling power, replace the PG option card or the encoder. Fault Name Inversion Detection                                                                                                    |
| Digital Operation                                                                                                    | dv2<br>se<br>encoder cable.<br>operly.<br>r is damaged.<br>tor Display<br>dv3                                                                                                    | Z Pulse Noise Fault Detection The Z pulse is out of phase by more than 5 degrees for the number of times specified in parameter F1-17. Possible Solution Separate the encoder cable lines from the source of the noise. Rewire the encoder and make sure all shielded lines are properly grounded. If the problem continues after cycling power, replace the PG option card or the encoder. Fault Name Inversion Detection The torque reference and acceleration are in opposite directions and the speed reference and actual motor speed differ by over 2000 for the number of times atter to the terms.                                                                                                    |
| Digital Operation                                                                                                    | dv2<br>se<br>encoder cable.<br>operly.<br>r is damaged.<br>tor Display<br>dv3                                                                                                    | Z Pulse Noise Fault Detection The Z pulse is out of phase by more than 5 degrees for the number of times specified in parameter F1-17. Possible Solution Separate the encoder cable lines from the source of the noise. Rewire the encoder and make sure all shielded lines are properly grounded. If the problem continues after cycling power, replace the PG option card or the encoder. Fault Name Inversion Detection The torque reference and acceleration are in opposite directions and the speed reference and actual motor speed differ by over 30% for the number of times set to F1-18.                                                                                                    |
| لت المراجعة المراجعة          | dv2<br>se<br>encoder cable.<br>operly.<br>r is damaged.<br>tor Display<br>dv3<br>se                                                                                                    | Z Pulse Noise Fault Detection The Z pulse is out of phase by more than 5 degrees for the number of times specified in parameter F1-17. Possible Solution Separate the encoder cable lines from the source of the noise. Rewire the encoder and make sure all shielded lines are properly grounded. If the problem continues after cycling power, replace the PG option card or the encoder. Fault Name Inversion Detection The torque reference and acceleration are in opposite directions and the speed reference and actual motor speed differ by over 30% for the number of times set to F1-18. Set the aneader effect to F5-11 as execution and the motor (aneader of the motor (aneader of the motor |
| لت المراجعة المراجعة          | dv2<br>se<br>encoder cable.<br>operly.<br>r is damaged.<br>tor Display<br>dv3<br>se<br>properly to E5-11.                                                                                                    | Z Pulse Noise Fault Detection The Z pulse is out of phase by more than 5 degrees for the number of times specified in parameter F1-17. Possible Solution Separate the encoder cable lines from the source of the noise. Rewire the encoder and make sure all shielded lines are properly grounded. If the problem continues after cycling power, replace the PG option card or the encoder. Fault Name Inversion Detection The torque reference and acceleration are in opposite directions and the speed reference and actual motor speed differ by over 30% for the number of times set to F1-18. Possible Solution Set the encoder offset to E5-11 as specified on the motor nameplate. Replacing the encoder or changing the motor/encoder rotation direction requires readjustment of the encoder offset.                                                                                                    |
| لت المراجعة المراجعة المراجع<br>المراجعة المراجعة المراجعة المراجعة المراجعة المراجعة المراجعة المراجعة المراجعة المراجعة المراجعة المراجعة المرا<br>مراجعة المراجعة المراجعة المراجعة المراجعة المراجعة المراجعة المراجعة المراجعة المراجعة المراجعة المراجعة المراح<br>المراجع | dv2<br>se<br>encoder cable.<br>operly.<br>r is damaged.<br>tor Display<br>dv3<br>se<br>properly to E5-11.<br>side has caused the motor                                                                                                    | Z Pulse Noise Fault Detection The Z pulse is out of phase by more than 5 degrees for the number of times specified in parameter F1-17. Possible Solution Separate the encoder cable lines from the source of the noise. Rewire the encoder and make sure all shielded lines are properly grounded. If the problem continues after cycling power, replace the PG option card or the encoder. Fault Name Inversion Detection The torque reference and acceleration are in opposite directions and the speed reference and actual motor speed differ by over 30% for the number of times set to F1-18. Possible Solution Set the encoder offset to E5-11 as specified on the motor nameplate. Replacing the encoder or changing the motor/encoder rotation direction requires readjustment of the encoder offset. Make sure the motor is rotating in the right direction.                                                                                                    |
| Image: constraint operation         Image: constraint operation         Image: constraint operation         Noise interference along the constraint operation         Image: constraint operation         Image: co                                                                                                    | dv2<br>se<br>encoder cable.<br>operly.<br>r is damaged.<br>tor Display<br>dv3<br>se<br>properly to E5-11.<br>side has caused the motor                                                                                                    | Z Pulse Noise Fault Detection         The Z pulse is out of phase by more than 5 degrees for the number of times specified in parameter F1-17.         Possible Solution         Separate the encoder cable lines from the source of the noise.         Rewire the encoder and make sure all shielded lines are properly grounded.         If the problem continues after cycling power, replace the PG option card or the encoder.         Fault Name         Inversion Detection         The torque reference and acceleration are in opposite directions and the speed reference and actual motor speed differ by over 30% for the number of times set to F1-18.         Possible Solution         Set the encoder offset to E5-11 as specified on the motor nameplate. Replacing the encoder or changing the motor/encoder rotation direction requires readjustment of the encoder offset.         • Make sure the motor is rotating in the right direction.         • Look for any problems on the load side that might cause the motor to rotate in the opposite direction.                                                                                                    |
| $\Box \ u \ c$ $\Box \ u \ c$ Noise interference along the c         Encoder cable is not wired pr         PG option card or the encoder         Digital Operation $\Box \ u \ c$ Cause         The encoder offset is not set pr         An external force on the load to move.         Noise interference along the c                                                                                                    | dv2<br>se<br>encoder cable.<br>operly.<br>r is damaged.<br>tor Display<br>dv3<br>se<br>properly to E5-11.<br>side has caused the motor<br>encoder cable is disturbing                                                                                                    | Z Pulse Noise Fault Detection         The Z pulse is out of phase by more than 5 degrees for the number of times specified in parameter F1-17.         Possible Solution         Separate the encoder cable lines from the source of the noise.         Rewire the encoder and make sure all shielded lines are properly grounded.         If the problem continues after cycling power, replace the PG option card or the encoder.         Fault Name         Inversion Detection         The torque reference and acceleration are in opposite directions and the speed reference and actual motor speed differ by over 30% for the number of times set to F1-18.         Possible Solution         Set the encoder offset to E5-11 as specified on the motor nameplate. Replacing the encoder or changing the motor/encoder rotation direction requires readjustment of the encoder offset.         * Make sure the motor is rotating in the right direction.         Look for any problems on the load side that might cause the motor to rotate in the opposite direction.                                                                                                    |
| Image: Constraint operation         Image: Constraint operation         Image: Constraint operation         Noise interference along the constraint operation         Image: Constraint operation         Image: Co                                                                                                    | dv2<br>se<br>encoder cable.<br>operly.<br>r is damaged.<br>tor Display<br>dv3<br>se<br>properly to E5-11.<br>side has caused the motor<br>encoder cable is disturbing                                                                                                    | Z Pulse Noise Fault Detection         The Z pulse is out of phase by more than 5 degrees for the number of times specified in parameter F1-17.         Possible Solution         Separate the encoder cable lines from the source of the noise.         Rewire the encoder and make sure all shielded lines are properly grounded.         If the problem continues after cycling power, replace the PG option card or the encoder.         Fault Name         Inversion Detection         The torque reference and acceleration are in opposite directions and the speed reference and actual motor speed differ by over 30% for the number of times set to F1-18.         Possible Solution         Set the encoder offset to E5-11 as specified on the motor nameplate. Replacing the encoder or changing the motor/encoder rotation direction requires readjustment of the encoder offset.         * Make sure the motor is rotating in the right direction.         Look for any problems on the load side that might cause the motor to rotate in the opposite direction.         Properly rewire the PG encoder and connect all lines including shielded line.                                                                                                    |
| Image: Constraint operation         Image: Constraint operation         Image: Constraint operation         Noise interference along the constraint operation         Image: Constraint operation         Image: Co                                                                                                    | dv2<br>se<br>encoder cable.<br>operly.<br>r is damaged.<br>tor Display<br>dv3<br>se<br>properly to E5-11.<br>side has caused the motor<br>encoder cable is disturbing<br>wired properly, or the PG<br>elf is damaged                                                                                                    | Z Pulse Noise Fault Detection         The Z pulse is out of phase by more than 5 degrees for the number of times specified in parameter F1-17.         Possible Solution         Separate the encoder cable lines from the source of the noise.         Rewire the encoder and make sure all shielded lines are properly grounded.         If the problem continues after cycling power, replace the PG option card or the encoder.         Fault Name         Inversion Detection         The torque reference and acceleration are in opposite directions and the speed reference and actual motor speed differ by over 30% for the number of times set to F1-18.         Possible Solution         Set the encoder offset to E5-11 as specified on the motor nameplate. Replacing the encoder or changing the motor/encoder rotation direction requires readjustment of the encoder offset.         • Make sure the motor is rotating in the right direction.       • Look for any problems on the load side that might cause the motor to rotate in the opposite direction.         Properly rewire the PG encoder and connect all lines including shielded line.       Properly rewire the PG encoder and connect all lines including shielded line.                                                                                                    |
| Image: Constraint operation         Image: Constraint operation         Noise interference along the operation         Encoder cable is not wired properties         PG option card or the encoded         Digital Operation         Image: Constraint operation         Image: Constraint operation         Image: Constraint                                                                                                    | dv2<br>se<br>encoder cable.<br>operly.<br>r is damaged.<br>tor Display<br>dv3<br>se<br>properly to E5-11.<br>side has caused the motor<br>encoder cable is disturbing<br>wired properly, or the PG<br>elf is damaged.<br>neoder set to E1-05 is the                                                                                                    | Z Pulse Noise Fault Detection         The Z pulse is out of phase by more than 5 degrees for the number of times specified in parameter F1-17.         Possible Solution         Separate the encoder cable lines from the source of the noise.         Rewire the encoder and make sure all shielded lines are properly grounded.         If the problem continues after cycling power, replace the PG option card or the encoder.         Fault Name         Inversion Detection         The torque reference and acceleration are in opposite directions and the speed reference and actual motor speed differ by over 30% for the number of times set to F1-18.         Possible Solution         Set the encoder offset to E5-11 as specified on the motor nameplate. Replacing the encoder or changing the motor/encoder rotation direction requires readjustment of the encoder offset.         • Make sure the motor is rotating in the right direction.       • Look for any problems on the load side that might cause the motor to rotate in the opposite direction.         Properly rewire the PG encoder and connect all lines including shielded line.                                                                                                    |
| Image: Constraint operation         Image: Constraint operation         Image: Constraint operation         Noise interference along the operation         Image: Constraint operation         Image: Constraint op                                                                                                    | dv2<br>se<br>encoder cable.<br>operly.<br>r is damaged.<br>tor Display<br>dv3<br>se<br>properly to E5-11.<br>side has caused the motor<br>encoder cable is disturbing<br>wired properly, or the PG<br>elf is damaged.<br>neoder set to F1-05 is the<br>notor lines.                                                                                                    | Z Pulse Noise Fault Detection         The Z pulse is out of phase by more than 5 degrees for the number of times specified in parameter F1-17.         Possible Solution         Separate the encoder cable lines from the source of the noise.         Rewire the encoder cable lines from the source of the noise.         Rewire the encoder and make sure all shielded lines are properly grounded.         If the problem continues after cycling power, replace the PG option card or the encoder.         Fault Name         Inversion Detection         The torque reference and acceleration are in opposite directions and the speed reference and actual motor speed differ by over 30% for the number of times set to F1-18.         Possible Solution         Set the encoder offset to E5-11 as specified on the motor nameplate. Replacing the encoder or changing the motor/encoder rotation direction requires readjustment of the encoder offset.         • Make sure the motor is rotating in the right direction.         • Look for any problems on the load side that might cause the motor to rotate in the opposite direction.         Properly rewire the PG encoder and connect all lines including shielded line.         Properly connect the motor lines for each phase (U/T1, V/T2, W/T3).                                                                                                    |
| Image: constraint operation         Image: constraint operation         Image: constraint operation         Noise interference along the operation         Image: constraint operation         Image: constraint op                                                                                                    | dv2<br>se<br>encoder cable.<br>operly.<br>r is damaged.<br>tor Display<br>dv3<br>se<br>properly to E5-11.<br>side has caused the motor<br>encoder cable is disturbing<br>wired properly, or the PG<br>elf is damaged.<br>nooder set to F1-05 is the<br>notor lines.<br>tor Display                                                                                                    | Z Pulse Noise Fault Detection         The Z pulse is out of phase by more than 5 degrees for the number of times specified in parameter F1-17.         Possible Solution         Separate the encoder cable lines from the source of the noise.         Rewire the encoder cable lines from the source of the noise.         Rewire the encoder and make sure all shielded lines are properly grounded.         If the problem continues after cycling power, replace the PG option card or the encoder.         Fault Name         Inversion Detection         The torque reference and acceleration are in opposite directions and the speed reference and actual motor speed differ by over 30% for the number of times set to F1-18.         Possible Solution         Set the encoder offset to E5-11 as specified on the motor nameplate. Replacing the encoder or changing the motor/encoder rotation direction requires readjustment of the encoder offset.         * Make sure the motor is rotating in the right direction.         • Look for any problems on the load side that might cause the motor to rotate in the opposite direction.         Properly rewire the PG encoder and connect all lines including shielded line.         Properly connect the motor lines for each phase (U/T1, V/T2, W/T3).         Fault Name                                                                                                    |
| Image: constraint operation         Image: constraint operation         Noise interference along the operation         Image: constraint operation         Image: constraint op                                                                                                    | dv2<br>se<br>encoder cable.<br>operly.<br>r is damaged.<br>tor Display<br>dv3<br>se<br>properly to E5-11.<br>side has caused the motor<br>encoder cable is disturbing<br>wired properly, or the PG<br>elf is damaged.<br>ncoder set to F1-05 is the<br>notor lines.<br>tor Display                                                                                                    | Z Pulse Noise Fault Detection         The Z pulse is out of phase by more than 5 degrees for the number of times specified in parameter F1-17.         Possible Solution         Separate the encoder cable lines from the source of the noise.         Rewire the encoder and make sure all shielded lines are properly grounded.         If the problem continues after cycling power, replace the PG option card or the encoder. <b>Fault Name</b> Inversion Detection         The torque reference and acceleration are in opposite directions and the speed reference and actual motor speed differ by over 30% for the number of times set to F1-18. <b>Possible Solution</b> Set the encoder offset to E5-11 as specified on the motor nameplate. Replacing the encoder or changing the motor/encoder rotation direction requires readjustment of the encoder offset.         • Make sure the motor is rotating in the right direction.         • Look for any problems on the load side that might cause the motor to rotate in the opposite direction.         Properly rewire the PG encoder and connect all lines including shielded line.         Properly connect the motor lines for each phase (U/T1, V/T2, W/T3).         Fault Name         Inversion Prevention Detection                                                                                                    |
| Image: constraint operation         Image: constraint operation         Image: constraint operation         Noise interference along the operation         Image: constraint operation         Image: constraint op                                                                                                    | dv2<br>se<br>encoder cable.<br>operly.<br>r is damaged.<br>tor Display<br>dv3<br>se<br>properly to E5-11.<br>side has caused the motor<br>encoder cable is disturbing<br>wired properly, or the PG<br>elf is damaged.<br>neoder set to F1-05 is the<br>tor Display                                                                                                    | Z Pulse Noise Fault Detection         The Z pulse is out of phase by more than 5 degrees for the number of times specified in parameter F1-17.         Possible Solution         Separate the encoder cable lines from the source of the noise.         Rewire the encoder and make sure all shielded lines are properly grounded.         If the problem continues after cycling power, replace the PG option card or the encoder.         Fault Name         Inversion Detection         The torque reference and acceleration are in opposite directions and the speed reference and actual motor speed differ by over 30% for the number of times set to F1-18. <b>Possible Solution</b> Set the encoder offset to E5-11 as specified on the motor nameplate. Replacing the encoder or changing the motor/encoder rotation direction requires readjustment of the encoder offset.         • Make sure the motor is rotating in the right direction.         • Look for any problems on the load side that might cause the motor to rotate in the opposite direction.         • Properly rewire the PG encoder and connect all lines including shielded line.         Properly connect the motor lines for each phase (U/T1, V/T2, W/T3).         Fault Name         Inversion Prevention Detection         Pulses indicate that the motor is rotating in the opposite direction of the speed reference. Set the number of pulses to trigger                                                                                                    |
| لل المراجعة المراجعة          | dv2         se         encoder cable.         operly.         r is damaged.         tor Display         dv3         se         properly to E5-11.         side has caused the motor         encoder cable is disturbing         wired properly, or the PG         elf is damaged.         neoder set to F1-05 is the         tor Display         dv4                                                 | Z Pulse Noise Fault Detection     The Z pulse is out of phase by more than 5 degrees for the number of times specified in parameter F1-17.     Possible Solution     Separate the encoder cable lines from the source of the noise.     Rewire the encoder and make sure all shielded lines are properly grounded.     If the problem continues after cycling power, replace the PG option card or the encoder.     Fault Name     Inversion Detection     The torque reference and acceleration are in opposite directions and the speed reference and actual motor speed differ by over     30% for the number of times set to F1-18.     Possible Solution     Set the encoder offset to E5-11 as specified on the motor nameplate. Replacing the encoder or changing the motor/encoder     rotation direction requires readjustment of the encoder offset.     Make sure the motor is rotating in the right direction.     Look for any problems on the load side that might cause the motor to rotate in the opposite direction.     Properly rewire the PG encoder and connect all lines including shielded line.     Properly connect the motor lines for each phase (U/T1, V/T2, W/T3).     Fault Name     Inversion Prevention Detection     Pulses indicate that the motor is rotating in the opposite direction of the speed reference. Set the number of pulses to trigger     inversion Prevention Detection                                                                                                    |
| $d u c^2$ Caus         Noise interference along the colspan="2">Caus         Digital Opera $d u d$ Caus         Digital Opera $d u d$ Caus         The encoder offset is not set p         An external force on the load to move.         Noise interference along the colspan="2">the encoder signals.         Encoder is disconnected, not option card or the encoder its.         Rotational direction for the encoder its.         Rotational direction for the encoder its.         Rotational direction for the encoder of the m         Digital Opera $d u 4$                                                                                                    | dv2       se       encoder cable.       operly.       r is damaged.       tor Display       dv3       se       properly to E5-11.       side has caused the motor       encoder cable is disturbing       wired properly, or the PG       elf is damaged.       nooder set to F1-05 is the       nooder lines.       tor Display       dv4                                                           | Z Pulse Noise Fault Detection         The Z pulse is out of phase by more than 5 degrees for the number of times specified in parameter F1-17.         Possible Solution         Separate the encoder cable lines from the source of the noise.         Rewire the encoder and make sure all shielded lines are properly grounded.         If the problem continues after cycling power, replace the PG option card or the encoder.         Fault Name         Inversion Detection         The Croque reference and acceleration are in opposite directions and the speed reference and actual motor speed differ by over 30% for the number of times set to F1-18.         Possible Solution         Set the encoder offset to E5-11 as specified on the motor nameplate. Replacing the encoder or changing the motor/encoder rotation direction requires readjustment of the encoder offset.         • Make sure the motor is rotating in the right direction.         • Look for any problems on the load side that might cause the motor to rotate in the opposite direction.         Properly connect the motor lines for each phase (U/T1, V/T2, W/T3).         Pault Name         Inversion Prevention Detection       Pulses indicate that the motor is rotating in the opposite direction of the speed reference. Set the number of pulses to trigger inverse detection to F1-19.         Note: Set F1-19 to to disable inverse detection in applications where the m                                                                                                    |
| Image: constraint of the constraint of the constraint                                        | dv2<br>se<br>encoder cable.<br>operly.<br>r is damaged.<br>tor Display<br>dv3<br>se<br>properly to E5-11.<br>side has caused the motor<br>encoder cable is disturbing<br>wired properly, or the PG<br>elf is damaged.<br>ncoder set to F1-05 is the<br>tor Display<br>dv4<br>se                                                                                                    | Z Pulse Noise Fault Detection     The Z pulse is out of phase by more than 5 degrees for the number of times specified in parameter F1-17.     Possible Solution Separate the encoder cable lines from the source of the noise. Rewire the encoder and make sure all shielded lines are properly grounded. If the problem continues after cycling power, replace the PG option card or the encoder.     Fault Name Inversion Detection     The torque reference and acceleration are in opposite directions and the speed reference and actual motor speed differ by over     30% for the number of times set to F1-18.     Possible Solution Set the encoder offset to E5-11 as specified on the motor nameplate. Replacing the encoder or changing the motor/encoder     rotation direction requires readjustment of the encoder offset.     Oke for any problems on the load side that might cause the motor to rotate in the opposite direction. Properly rewire the PG encoder and connect all lines including shielded line. Properly connect the motor lines for each phase (U/T1, V/T2, W/T3).     Fault Name Inversion Prevention Detection Pulses indicate that the motor is rotating in the opposite direction of the speed reference. Set the number of pulses to trigger inverse detection to F1-19. Note: Set F1-19 to 0 to disable inverse detection in applications where the motor may rotate in the opposite direction of the speed     reference.                                                                                                    |
| Image: constraint operation         Image: constraint operation         Image: constraint operation         Noise interference along the constraint operation         Image: constraint operation         Image: co                                                                                                    | dv2<br>se<br>encoder cable.<br>operly.<br>r is damaged.<br>tor Display<br>dv3<br>se<br>properly to E5-11.<br>side has caused the motor<br>encoder cable is disturbing<br>wired properly, or the PG<br>elf is damaged.<br>neoder set to F1-05 is the<br>notor lines.<br>tor Display<br>dv4<br>se                                                                                                    | Z Pulse Noise Fault Detection         The Z pulse is out of phase by more than 5 degrees for the number of times specified in parameter F1-17.         Possible Solution         Separate the encoder cable lines from the source of the noise.         Rewire the encoder and make sure all shielded lines are properly grounded.         If the problem continues after cycling power, replace the PG option card or the encoder. <b>Fault Name</b> Inversion Detection         The torque reference and acceleration are in opposite directions and the speed reference and actual motor speed differ by over 30% for the number of times set to F1-18. <b>Possible Solution</b> Set the encoder offset to E5-11 as specified on the motor nameplate. Replacing the encoder or changing the motor/encoder rotation direction requires readjustment of the encoder offset.         • Make sure the motor is rotating in the right direction.         • Look for any problems on the load side that might cause the motor to rotate in the opposite direction.         Properly rewire the PG encoder and connect all lines including shielded line.         Properly connect the motor lines for each phase (U/T1, V/T2, W/T3). <b>Fault Name</b> Inversion Prevention Detection         Pulses indicate that the motor is rotating in the opposite direction of the speed reference. Set the number of pulses to trigger inverse detection to F1-19. <t< td=""></t<>                                                                                                    |
| $d u c^2$ Cause         Noise interference along the colspan="2">Cause         Noise interference along the encoder         Digital Operat $d u d$ Cause         The encoder offset is not set p         An external force on the load to move.         Noise interference along the colspan="2">the encoder signals.         Encoder is disconnected, not option card or the encoder its.         Rotational direction for the er opposite of the order of the m         Digital Operat $d u d$ Cause         The encoder offset is not set p         Digital Operat         Cause         The encoder offset is not set p                                                                                                    | dv2         se         operly.         r is damaged.         tor Display         dv3         se         properly to E5-11.         side has caused the motor         encoder cable is disturbing         wired properly, or the PG         elf is damaged.         nooder set to F1-05 is the otor lines.         tor Display         dv4         se         properly to E5-11.                      | Z Pulse Noise Fault Detection The Z pulse is out of phase by more than 5 degrees for the number of times specified in parameter F1-17. Possible Solution Separate the encoder cable lines from the source of the noise. Rewire the encoder and make sure all shielded lines are properly grounded. If the problem continues after cycling power, replace the PG option card or the encoder. Fault Name Inversion Detection The torque reference and acceleration are in opposite directions and the speed reference and actual motor speed differ by over 30% for the number of times set to F1-18. Possible Solution Set the encoder offset to E5-11 as specified on the motor to rotate in the opposite direction. Fooperly rewire the PG encoder and connect all lines including shielded line. Properly rewire the PG encoder and connect all lines including shielded line. Properly connect the motor lines for each phase (U/T1, V/T2, W/T3). Fault Name Inversion Prevention Detection Pulses indicate that the motor is rotating in the opposite direction of the speed reference. Set the number of pulses to trigger inverse detection to F1-19. Note: Set F1-19 to 0 to disable inverse detection in applications where the motor may rotate in the opposite direction of the speed reference. Possible Solution Set the encoder offset to E5-11 as specified on the otor maneplate. Fault Name Inversion Prevention guites to regulate the properly connect the motor is rotating in the opposite direction of the speed reference. Set the number of pulses to trigger inverse detection to F1-19. Note: Set F1-19 to 0 to disable inverse detection in applications where the motor may rotate in the opposite direction of the speed reference. Possible Solution Set the encoder offset to E5-11 as specified on the motor maneplate. Fault Name Fault Name Fault Name Fault Name Fault Name Fault Name Fault Name Fault Name Fault Name Fault Name Fault Name Fault Name Fault Name Fault Name Fault Name Fault Name Fault Name Fault Name Fault Name Fault Name Fault Name Fault Name Fault Name Fault Nam  |
| Image: constraint of the second second s                                         | dv2         dv2         se         operly.         r is damaged.         tor Display         dv3         se         properly to E5-11.         side has caused the motor         encoder cable is disturbing         wired properly, or the PG         elf is damaged.         ncoder set to F1-05 is the         notor lines.         tor Display         dv4         se         properly to E5-11. | Z Pulse Noise Fault Detection The Z pulse is out of phase by more than 5 degrees for the number of times specified in parameter F1-17. Possible Solution Separate the encoder cable lines from the source of the noise. Rewire the encoder and make sure all shielded lines are properly grounded. If the problem continues after cycling power, replace the PG option card or the encoder. Fault Name Inversion Detection The torque reference and acceleration are in opposite directions and the speed reference and actual motor speed differ by over 30% for the number of times set to F1-18. Possible Solution Set the encoder offSet to E5-11 as specified on the motor nameplate. Replacing the encoder or changing the motor/encoder rotation direction requires readjustment of the encoder offSet. Properly rewire the PG encoder and connect all lines including shielded line. Properly rewire the PG encoder and connect all lines including shielded line. Note: Set F1-19 to 0 to disable inverse detection in applications where the motor may rotate in the opposite direction of the speed reference. Possible Solution Subtex f1-19 to 0 to disable inverse detection in applications where the motor may rotate in the opposite direction of the speed reference. Possible Solution Set the encoder offSet to E5-11 as specified on the organize direction of the speed reference. Set the number of pulses to trigger inverse detection to F1-19. Note: Set F1-19 to 0 to disable inverse detection in applications where the motor may rotate in the opposite direction of the speed reference. Possible Solution Set the encoder offSet to E5-11 as specified on the motor nameplate. Motor set F1-19 to 0 to disable inverse detection in applications where the motor may rotate in the opposite direction of the speed reference. Note: Set F1-19 to 0 to disable inverse detection requires readjustment of the encoder offset. Motor set F1-19. Note: Set F1-19 to 0 to disable inverse detection requires readjustment of the encoder offset. Motor set the motor is orotating in the ropposit  |

| Encoder is disconnected, not wired properly, or the PG<br>option card or the encoder itself is damaged |                                                     | <ul> <li>Rewire the encoder and make sure all lines including shielded line are properly connected.</li> <li>If the problem continues after cycling power replace the PG option card or the encoder</li> </ul> |
|----------------------------------------------------------------------------------------------------|-----------------------------------------------------|----------------------------------------------------------------------------------------------------|
| Digital Operator Display                                                                               |                                                     | Fault Name                                                                                                    |
| g                                                                                                    |                                                     | Overacceleration Detection                                                                                                    |
| dub                                                                                                    | dv6                                                 | The acceleration of the elevator car exceeds the overacceleration detection level (S6-10)                                                                                                    |
| Cau                                                                                                    | ise                                                 | Possible Solution                                                                                                    |
| TI I (C ((E5.11))                                                                                      | · ,                                                 | Set E5-11 to the encoder offset value written on the motor nameplate. The encoder offset needs to be adjusted whenever the                                                                                     |
| The encoder offset (ES-11) is                                                                          | s incorrect.                                        | encoder is replaced or when reversing the direction of the motor.                                                                                                    |
| Noise along the encoder cabl                                                                           | le.                                                 |                                                                                                    |
| Cables for the motor encoder<br>the PG option card (or the en                                          | r are not wired properly, or                        | Check the encoder wiring for any loose connections. Make sure that the shielded line is properly grounded.                                                                                                    |
| Incorrect motor data has been                                                                          | n set to the F5 parameters                          | Check the values set to the F5 parameters to make sure they match the information on the motor namenlate                                                                                                    |
| Mechanical data for the eleva                                                                          | ator have not been set up                           |                                                                                                    |
| correctly.                                                                                             | ator have not oven set up                           | Check parameters o1-20, o1-21, and o1-22 and set them to the correct values for the elevator.                                                                                                    |
| The acceleration is too fast.                                                                          |                                                     | Check and adjust the acceleration rate and the jerk at acceleration start set in parameter C2-01.                                                                                                    |
| Digital Opera                                                                                          | ator Display                                        | Fault Name                                                                                                    |
| 27                                                                                                    | dv7                                                 | Rotor Polarity Detection Timeover                                                                                                    |
|                                                                                                    |                                                     | Unable to detect the magnetic poles within the designated time.                                                                                                    |
| Cau                                                                                                    | ise                                                 | Possible Solution                                                                                                    |
| Battery voltage is too low.                                                                            |                                                     | Charge the battery.                                                                                                    |
| The output cable is disconned                                                                          | cted.                                               | <ul> <li>Check for wiring errors and ensure the output cable is connected properly.</li> <li>Correct the wiring</li> </ul>                                                                                     |
| 71 /                                                                                                   | 1                                                   | Check the resistance between motor lines.                                                                                                    |
| The motor winding is damag                                                                             | ged.                                                | Replace the motor if the winding is damaged.                                                                                                    |
| The output terminal is loose.                                                                          |                                                     | Apply the tightening torque specified in this manual to fasten the terminals.                                                                                                    |
| Digital Opera                                                                                          | ator Display                                        | Fault Name                                                                                                    |
|                                                                                                    |                                                     | PM Rotor Position Estimation Error                                                                                                    |
| duð                                                                                                    | dv8                                                 | An invalid value resulted from Initial Pole Search.                                                                                                    |
| Can                                                                                                    |                                                     | Note: Reset the fault and try initial Pole Search again.                                                                                                    |
| Motor characteristics have ch                                                                          | hanged                                              |                                                                                                    |
| Parameters that control Initial Pole Search are set                                                    |                                                     |                                                                                                    |
| incorrectly (set up may be incomplete).                                                                |                                                     | Repeat the setup process.<br>Perform Stationary Auto-Tuning or Initial Pole Search Auto-Tuning                                                                                                    |
| Parameters for the motor enc                                                                           | coder are set to the wrong                          |                                                                                                    |
| values (set up may be incomp                                                                           | plete).                                             |                                                                                                    |
| power loss.                                                                                            | inial Pole Search of during                         | The brake must remain applied during Initial Pole Search and whenever the power supply is interrupted.                                                                                                    |
| Initial Pole Search cannot be                                                                          | performed on the motor                              | Use a PG ontion card that is compatible with both the drive and an absolute encoder                                                                                                    |
| being used.                                                                                            |                                                     |                                                                                                    |
| Digital Opera                                                                                          | itor Display                                        | Fault Name                                                                                                    |
| EF0                                                                                                    | EF0                                                 | An external fault condition is present                                                                                                    |
| Can                                                                                                    | ISP                                                 | Possible Solution                                                                                                    |
| An external fault was receive                                                                          | ed from the PLC with other                          |                                                                                                    |
| than $F6-03 = 3$ "alarm only"                                                                          | (the drive continued to run                         | <ul> <li>Remove the external fault input from the PLC</li> </ul>                                                                                                    |
| after external fault).                                                                                 |                                                     |                                                                                                    |
| Problem with the PLC progra                                                                            | am.                                                 | Check the PLC program and correct problems.                                                                                                    |
| Digital Opera                                                                                          | itor Display                                        | Fault Name                                                                                                    |
| EF 3                                                                                                   | EF3                                                 | External Fault (input terminal S3)                                                                                                    |
|                                                                                                    |                                                     | External fault at multi-function input terminal S5.                                                                                                    |
| ЕГЧ                                                                                                    | EF4                                                 | External Fault (input terminal S4)                                                                                                    |
|                                                                                                    |                                                     | External Fault di multi-function input terminal 54.                                                                                                    |
| <i>EF</i> 5                                                                                            | EF5                                                 | External Fault (input terminal SS)                                                                                                    |
|                                                                                                    |                                                     | External fault at multi-function input terminal 55.                                                                                                    |
| EF6                                                                                                    | EF6                                                 | External Fault (input terminal S6)                                                                                                    |
| <u>├</u> ────                                                                                          | External Fault at multi-function input terminal 50. |                                                                                                    |
| EF7                                                                                                    | EF7                                                 | External fault at multi-function input terminal \$7                                                                                                    |
|                                                                                                    |                                                     | External Fault (input terminal \$8)                                                                                                    |
| EF8                                                                                                    | EF8                                                 | External fault at multi-function input terminal S8                                                                                                    |
| Can                                                                                                    | l<br>ISE                                            | Possible Solution                                                                                                    |
| An external device has trippe                                                                          | ed an alarm function                                | Remove the cause of the external fault and reset the fault                                                                                                    |
|                                                                                                    |                                                     | • Ensure the signal lines have been connected properly to the terminals assigned for external fault detection (H1- $\Box \Box = 20$ to 2B)                                                                     |
| Wiring is incorrect.                                                                                   |                                                     | Reconnect the signal line.                                                                                                    |

| Incorrect multi-function contact input setting                  |                                       | <ul> <li>Check for unused terminals set for H1-□□ = 20 to 2B (External Fault).</li> <li>Change the terminal settings.</li> </ul>                                                                                                    |
|-----------------------------------------------------------------|---------------------------------------|----------------------------------------------------------------------------------------------------|
| Digital Opera                                                   | ntor Display                          | Fault Name                                                                                                    |
| -                                                               | Г                                     | EEPROM Write Error                                                                                                    |
| trr                                                             | ЕП                                    | Data cannot be written to the EEPROM.                                                                                                    |
| Cau                                                             | ise                                   | Possible Solution                                                                                                    |
| Noise has corrupted data wh                                     | ile writing to the EEPROM.            | <ul> <li>Press .</li> <li>Correct the parameter setting.</li> <li>Cycle power to the drive. <i>Refer to Diagnosing and Resetting Faults on page 308</i>.</li> <li>If the problem continues, replace the control board or the entire drive. Contact Yaskawa or a Yaskawa representative for instructions on replacing the control board.</li> </ul> |
| Hardware problem.                                               |                                       | If the problem continues, replace the control board or the entire drive. Contact Yaskawa or a Yaskawa representative for instructions on replacing the control board.                                                                                                    |
| Digital Opera                                                   | tor Display                           | Fault Name                                                                                                    |
| Frl                                                             | FrL                                   | Speed Reference Missing<br>Parameter d1-18 is set to 1, leveling speed detection is not assigned to a digital input (H1-□□≠ 53) and no speed was selected<br>while an Up or Down command was entered.                                                                                                    |
| Cau                                                             | ise                                   | Possible Solution                                                                                                    |
| Parameter d1-18 is set to 1, 1<br>no speed was selected at star | $11-\Box\Box$ is not set to 53 and t. | <ul> <li>Make sure the selected speed selection method matches the elevator controller sequence. Check parameter d1-18 and H1-□□ settings.</li> <li>Make sure the elevator controller is connected properly.</li> <li>Make sure the elevator controller selects the speed properly.</li> </ul>                                                     |
| Digital Opera                                                   | ntor Display                          | Fault Name                                                                                                    |
| r c                                                             | GE                                    | Ground Fault                                                                                                    |
| UF                                                              | 01                                    | A current short to ground exceeded 50% of rated current on the output side of the drive.                                                                                                    |
| Cau                                                             | se                                    | Possible Solution                                                                                                    |
| Motor insulation is damaged                                     |                                       | <ul> <li>Check the insulation resistance of the motor.</li> <li>Replace the motor.</li> </ul>                                                                                                    |
| A damaged motor cable is cr                                     | eating a short circuit                | Check the motor cable.     Remove the short circuit and turn the power back on.                                                                                                    |
|                                                                 | earing a short encart.                | <ul> <li>Check the resistance between the cable and the ground terminal .</li> <li>Replace the cable.</li> </ul>                                                                                                    |
| The leakage current at the dr                                   | ive output is too high.               | <ul> <li>Reduce the carrier frequency.</li> <li>Reduce the amount of stray capacitance.</li> </ul>                                                                                                    |
| The drive started to run durin<br>while coasting to a stop.     | ng a current offset fault or          | The value set exceeds the allowable setting range while the drive automatically adjusts the current offset (this happens only when attempting to restart a PM motor that is coasting to stop).                                                                                                    |
| Hardware problem.                                               |                                       | If the problem continues, replace the control board or the entire drive. Contact Yaskawa or a Yaskawa representative for instructions on replacing the control board.                                                                                                    |
| Digital Opera                                                   | ator Display                          | Fault Name                                                                                                    |
|                                                                 | IE                                    | Output Phase Loss                                                                                                    |
| LF                                                              | Lr                                    | <ul> <li>Phase loss on the output side of the drive.</li> <li>Setting L8-07 to 1 or 2 enables Phase Loss Detection.</li> </ul>                                                                                                    |
| Cau                                                             | se                                    | Possible Solution                                                                                                    |
| The output cable is disconne                                    | cted.                                 | Check for wiring errors and properly connect the output cable.     Correct the wiring.                                                                                                    |
| The motor winding is damag                                      | ged.                                  | Check the resistance between motor lines.     Replace the motor if the winding is damaged.                                                                                                    |
| The output terminal is loose.                                   | - h - i                               | Apply the tightening torque specified in this manual to fasten the terminals.                                                                                                    |
| of the drive rated current.                                     | or being used is less than 5%         | Check the drive and motor capacities.                                                                                                    |
| An output transistor is dama                                    | ged.                                  | If the problem continues, replace the control board of the entire drive. Contact Yaskawa of a Yaskawa representative for instructions on replacing the control board.                                                                                                    |
| A single-phase motor is being used.                             |                                       | The drive cannot operate a single phase motor.                                                                                                    |
| Digital Opera                                                   | itor Display                          | Fault Name                                                                                                    |
| LF2                                                             | LF2                                   | Output Current Imbalance (detected when L8-29 = 1)                                                                                                    |
|                                                                 |                                       | One or more of the phases in the output current is lost.                                                                                                    |
| Phase loss has occurred on the                                  | ne output side of the drive.          | Check for faulty wiring or poor connections on the output side of the drive.     Correct the wiring.                                                                                                    |
| Terminal wires on the output                                    | side of the drive are loose           | Apply the tightening torque specified in this manual to fasten the terminals                                                                                                    |
| The output circuit is damage                                    | d.                                    | If the problem continues, replace the control board or the entire drive. Contact Yaskawa or a Yaskawa representative for instructions on replacing the control board.                                                                                                    |
| Motor impedance or motor p                                      | hases are uneven.                     | <ul> <li>Measure the line-to-line resistance for each motor phase. Ensure all values are the same.</li> <li>Replace the motor.</li> </ul>                                                                                                    |

| Digital Opera                                                  | tor Display                                    | Fault Name                                                                                                    |
|----------------------------------------------------------------|------------------------------------------------|----------------------------------------------------------------------------------------------------|
| م۲.                                                            | oC                                             | Overcurrent                                                                                                    |
|                                                                |                                                | Drive sensors have detected an output current greater than the specified overcurrent level.                                                                                                    |
| Cau<br>The motor has been demogra                              | se                                             | Possible Solution                                                                                                    |
| motor insulation is damaged.                                   | I due to overheating of the                    | Replace the motor.                                                                                                    |
| One of the motor cables has                                    | shorted out or there is a                      | <ul><li>Check the motor cables.</li><li>Remove the short circuit and reapply power to the drive.</li></ul>                                                                                                    |
| grounding problem.                                             |                                                | <ul> <li>Check the resistance between the motor cables and the ground terminal ().</li> <li>Replace damaged cables.</li> </ul>                                                                                                    |
| The drive is damaged.                                          |                                                | <ul> <li>Check the drive output side short circuit for broken output transistor.<br/>B1 and U/V/W <ul> <li>(negative) and U/V/W</li> <li>Contact your Yaskawa representative or nearest Yaskawa sales office.</li> </ul> </li> </ul>                                                                                                    |
| The load is too heavy.                                         |                                                | <ul> <li>Measure the current flowing into the motor.</li> <li>Replace the drive with a larger capacity drive if the current value exceeds the rated current.</li> <li>Determine if there is sudden fluctuation in the current level.</li> <li>Reduce the load to avoid sudden changes in the current level or switch to a larger drive.</li> </ul>                                                                                                    |
| Accel/decel ramp is too fast.                                  |                                                | Calculate the amount of torque required for the desired acceleration and/or deceleration ramp relative to the inertia moment of the load.<br>If the drive is not capable of producing that much torque in time, try the following setting changes:<br>• Reduce the acceleration and/or deceleration ramp (i.e., increase the accel/decel time).<br>• Use a larger capacity drive.                                                                                                    |
| The drive is attempting to op<br>a motor larger than the maxin | erate a specialized motor or num size allowed. | <ul> <li>Check the motor capacity.</li> <li>Ensure that the rated capacity of the drive is greater than or equal to the capacity rating found on the motor nameplate.</li> </ul>                                                                                                    |
| Magnetic contactor (MC) on has turned on or off.               | the output side of the drive                   | Set up the operation sequence so that the MC is not tripped while the drive is outputting current.                                                                                                    |
| V/f setting is not operating as                                | s expected.                                    | <ul> <li>Check the ratios between the voltage and frequency.</li> <li>Set parameters E1-04 through E1-10 appropriately (E3-04 through E3-10 for motor 2).</li> <li>Lower the voltage if it is too high relative to the frequency.</li> </ul>                                                                                                    |
| Excessive torque compensati                                    | on.                                            | <ul> <li>Check the amount of torque compensation.</li> <li>Reduce the torque compensation gain (C4-01) until there is no speed loss and less current.</li> </ul>                                                                                                    |
| Drive fails to operate properly                                | y due to noise interference.                   | <ul> <li>Review the possible solutions provided for handling noise interference.</li> <li>Review the section on handling noise interference and check the control circuit lines, main circuit lines, and ground wiring.</li> </ul>                                                                                                    |
| The overcurrent level has exe<br>27. (PM control modes)        | ceeded the value set to L8-                    | Correct the value set to overcurrent detection gain (L8-27).                                                                                                    |
| The motor control method ar                                    | id motor do not match.                         | <ul> <li>Check which motor control method the drive is set to (A1-02).</li> <li>For IM motors, set A1-02 = "0", "2", or "3".</li> <li>For PM motors, set A1-02 = "7".</li> </ul>                                                                                                    |
| The rated output current of the                                | ne drive is too small                          | Use a larger drive.                                                                                                    |
| Digital Opera                                                  | tor Display                                    | Fault Name                                                                                                    |
| ₀FROO                                                          | oFA00                                          | Option Card Connection Error at Option Connector CN5-A, Option Card Fault at Option Connector CN5-A<br>Option compatibility error                                                                                                    |
| Cau                                                            | se                                             | Possible Solution                                                                                                    |
| The option card installed into incompatible with the drive.    | p port CN5-A is                                | Check if the drive supports the option card to be installed. Contact Yaskawa for assistance.                                                                                                    |
| A PG option card is connected                                  | ed to option port CN5-A                        | PG option cards are supported by option ports CN5-B and CN5-C only. Place the PG option card into the correct option port.                                                                                                    |
| Digital Opera                                                  | tor Display                                    | Fault Name                                                                                                    |
| -580 I                                                         | oFA01                                          | Option Card Fault at Option Connector CN5-A                                                                                                    |
| 011101                                                         |                                                | Option not properly connected                                                                                                    |
| Cau                                                            | se                                             | Possible Solution                                                                                                    |
| The option board connection to port CN5-A is faulty.           |                                                | <ul> <li>Turn the power off and reconnect the option card.</li> <li>Check if the option card is properly plugged into the option port. Make sure the card is fixed properly.</li> <li>If the option is not a communication option card, try to use the card in another option port. If the option card works properly in a different option port, replace the drive because port CN5-A is damaged. If the error persists (oFb01 or oFC01 occur), replace the option card.</li> </ul> |
| Digital Operator Display                                       |                                                | Fault Name                                                                                                    |
| oFR05.oFR06                                                    | oFA05, oFA06                                   |                                                                                                    |
| ofa IO, ofa i i                                                | oFA10, oFA11                                   | Ontion card error occurred at option port CNS-A                                                                                                    |
| oFR 12 to oFR 17                                               | oFA12 to oFA17                                 | Option card onto occurred at option port Cro-A                                                                                                    |
| оFR30 to оFR43                                                 | oFA30 to oFA43                                 |                                                                                                    |
| Cau                                                            | se                                             | Possible Solution                                                                                                    |
| Option card or hardware is d                                   | amaged.                                        | <ul> <li>Cycle power to the drive.</li> <li>If the problem continues, replace the control board or the entire drive. Contact Yaskawa or a Yaskawa representative for instructions on replacing the control board.</li> </ul>                                                                                                    |

| Digital Operator Display                                                 |                             | Fault Name                                                                                                    |
|--------------------------------------------------------------------------|-----------------------------|----------------------------------------------------------------------------------------------------|
|                                                                          |                             | Option Card Fault at Option Port CN5-B                                                                                                    |
| orbüü                                                                    | oFb00                       | Option compatibility error                                                                                                    |
| Cau                                                                      | se                          | Possible Solution                                                                                                    |
| The option card installed into                                           | port CN5-B is               | Make sure the drive supports the option card to be installed. Contact Yaskawa for assistance                                                                                                    |
| incompatible with the drive.                                             |                             | nake sure are arre supports are option card to be instance. Contact russiawa to assistance.                                                                                                    |
| A communication option card<br>option port CN5-B.                        | has been installed in       | Communication option cards are only supported by option port CN5-A. It is not possible to install more than one comm. option.                                                                                                    |
| Digital Opera                                                            | tor Display                 | Fault Name                                                                                                    |
| _ С Ц П Г                                                                | oFb01                       | Option Card Fault at Option Port CN5-B                                                                                                    |
|                                                                          |                             | Option not properly connected                                                                                                    |
| Cau                                                                      | se                          | Possible Solution                                                                                                    |
| The option board connection                                              | to port CN5-B is faulty.    | <ul> <li>Turn off the power and reconnect the option card.</li> <li>Check if the option card is properly plugged into the option port. Make sure the card is fixed properly.</li> <li>Try to use the card in another option port (in case of a PG option use port CN5-C). If the option cards works in the other port, replace the drive because port CN5-B is damaged. If the error persists (oFA01 or oFC01 occur), replace the option board.</li> </ul>  |
| Digital Opera                                                            | tor Display                 | Fault Name                                                                                                    |
| -E502                                                                    | oFb02                       | Option Card Fault at Option Port CN5-B                                                                                                    |
| 0,000                                                                    |                             | Same type of option card already connected                                                                                                    |
| Cau                                                                      | se                          | Possible Solution                                                                                                    |
| An option card of the same ty option port CN5-A.                         | pe is already installed in  | Except for PG options, each option card type can only be installed once. Make sure only one type of option card is connected.                                                                                                    |
| An input option card is alread<br>CN5-A.                                 | ly installed in option port | Install a comm. option, a digital input option, or an analog input option. The same type of card cannot be installed twice.                                                                                                    |
| Digital Opera                                                            | tor Display                 | Fault Name                                                                                                    |
| o£b03 to o£b 1 1                                                         | oFb03 to oFb11              |                                                                                                    |
|                                                                          | oFb12 to oFb17              | Option card error occurred at Option Port CN5-B                                                                                                    |
|                                                                          | se                          | Possible Solution                                                                                                    |
|                                                                          |                             | Cycle power to the drive.                                                                                                    |
| Option card or hardware is da                                            | amaged.                     | <ul> <li>If the problem continues, replace the control board or the entire drive. Contact Yaskawa or a Yaskawa representative for<br/>instructions on replacing the control board.</li> </ul>                                                                                                    |
| Digital Operator Display                                                 |                             | Fault Name                                                                                                    |
| ъЕГЛЛ                                                                    | oFC00                       | Option Card Connection Error at Option Port CN5-C                                                                                                    |
| 0, 000                                                                   |                             | Option compatibility error                                                                                                    |
| Cau<br>The ention condinatelled inte                                     | se                          | Possible Solution                                                                                                    |
| incompatible with the drive.                                             | port CN3-C is               | Confirm that the drive supports the option card to be installed. Contact Yaskawa for assistance.                                                                                                    |
| A communication option care option port CN5-C.                           | has been installed in       | Communication option cards are only supported by option port CN5-A. It is not possible to install more than one comm. option.                                                                                                    |
| Digital Opera                                                            | tor Display                 | Fault Name                                                                                                    |
| oECD 1                                                                   | oFC01                       | Option Card Fault at Option Port CN5-C                                                                                                    |
| 0, 00,                                                                   |                             | Option not properly connected                                                                                                    |
| Cau                                                                      | se                          | Possible Solution                                                                                                    |
| The option board connection                                              | to port CN5-C is faulty.    | <ul> <li>Turn the power off and reconnect the option card.</li> <li>Check if the option card is properly plugged into the option port. Make sure the card is fixed properly.</li> <li>Try to use the card in another option port (in case of a PG option use port CN5-B). If the option card works in a different port, replace the drive because port CN5-C is damaged. If the error persists (oFA01 or oFb01 occur), replace the option board.</li> </ul> |
| Digital Opera                                                            | tor Display                 | Fault Name                                                                                                    |
| регле                                                                    | oFC02                       | Option Card Fault at Option Port CN5-C                                                                                                    |
| 0, 000                                                                   |                             | A maximum of two PG option boards can be used simultaneously. Remove the PG option board installed into option port CN5-A.                                                                                                    |
| Cau                                                                      | se                          | Possible Solution                                                                                                    |
| An option card of the same ty<br>option port CN5-A or CN5-B              | pe is already installed in  | Except for PG options, each option card type can only be installed once. Make sure only one type of option card is connected.                                                                                                    |
| An input option card is already installed in option port CN5-A or CN5-B. |                             | Make sure that a comm. option, a digital input option, or an analog input option is installed. The same type of card cannot be installed twice.                                                                                                    |
| Three PG option boards are installed.                                    |                             | A maximum of two PG option boards can be used simultaneously. Remove the PG option board installed into option port CN5-A.                                                                                                    |
| Digital Opera                                                            | tor Display                 | Fault Name                                                                                                    |
| oFE03 <sub>to</sub> oFE + +                                              | oFC03 to oFC11              |                                                                                                    |
| oF[ 12 to oF[ 17                                                         | oFC12 to oFC17              | Option card error occurred at option port CN5-C                                                                                                    |
| Cau                                                                      | se                          | Possible Solution                                                                                                    |
| Option card or hardware is da                                            | amaged.                     | <ul> <li>Cycle power to the drive.</li> <li>If the problem continues, replace the control board or the entire drive. Contact Yaskawa or a Yaskawa representative for instructions on replacing the control board.</li> </ul>                                                                                                    |

| Digital Operat                  | or Display                   | Fault Name                                                                                                    |
|---------------------------------|------------------------------|----------------------------------------------------------------------------------------------------|
| ccco.                           | 5050                         | Encoder Option AD Conversion Error                                                                                             |
| ofisü                           | oFC50                        | Error with the A/D conversion level (VCC level), or A/D conversion timed out.                                                  |
| Cause                           | e                            | Possible Solution                                                                                                    |
| The DC ention and is domage     | <b>c</b>                     | Doublood the DC outline could                                                                                                  |
| The FO option card is damage    | a.                           |                                                                                                    |
| Digital Operate                 | or Display                   | Fault Name                                                                                                    |
| - F C S I                       | oFC51                        | Encoder Option Analog Circuit Error                                                                                            |
| 0, 6 7 7                        | 01 001                       | Incorrect signal level (+2.5 V signal)                                                                                         |
| Caus                            | e                            | Possible Solution                                                                                                    |
| The PG option card is damage    | ed.                          | Replace the PG option card.                                                                                                    |
| Digital Operat                  | or Disnlay                   | Fault Name                                                                                                    |
| - ignor of the                  |                              | Facedar Communication Timeout                                                                                                  |
| oFE52                           | oFC52                        |                                                                                                    |
|                                 |                              | Signal encoder timed out waiting to receive data                                                                               |
| Cause                           | e                            | Possible Solution                                                                                                    |
| Encoder cable wiring is wrong   | g.                           | Correct the wiring.                                                                                                    |
| Encoder cable is disconnected   | l.                           | Reconnect the cable.                                                                                                    |
| Digital Operat                  | or Display                   | Fault Name                                                                                                    |
|                                 |                              | Encoder Communication Data Error                                                                                               |
| oFES3                           | oFC53                        | Serial encoder CRC checksum error                                                                                              |
| Caus                            | 0                            | Dessible Solution                                                                                                    |
|                                 | e                            |                                                                                                    |
| Encoder cable wiring is wrong   |                              |                                                                                                    |
| Encoder cable is disconnected   |                              | Reconnect the cable.                                                                                                    |
| Digital Operat                  | or Display                   | Fault Name                                                                                                    |
|                                 |                              | Encoder Error                                                                                                    |
| oFES4                           | oFC54                        | Alarm reading EnDat absolute position data from encoder                                                                        |
|                                 |                              | (OR flag from EnDat error for overvoltage, undervoltage, etc.)                                                                 |
| Caus                            | e                            | Possible Solution                                                                                                    |
| Power supply to encoder is wi   | ired incorrectly.            | Correct the wiring.                                                                                                    |
| The power supply circuit of th  | e PG option card is          |                                                                                                    |
| damaged.                        | 1                            | Replace the PG option card.                                                                                                    |
| Digital Operat                  | or Display                   | Fault Name                                                                                                    |
|                                 |                              | Heatsink Overheat                                                                                                    |
|                                 | oH                           | The temperature of the heatsink exceeded the overheat pre-alarm level set to 1.8-02. Default value for 1.8-02 is determined by |
| 8                               |                              | drive capacity (o2-04).                                                                                                    |
| Caus                            | e                            | Possible Solution                                                                                                    |
|                                 |                              | Check the temperature surrounding the drive. Verify temperature is within drive specifications                                 |
| Surrounding temperature is to   | o high                       | Improve the air circulation within the enclosure panel.                                                                        |
| Surrounding temperature is to   | o nign.                      | Install a fan or air conditioner to cool the surrounding area.                                                                 |
|                                 |                              | Remove anything near the drive that might be producing excessive heat.                                                         |
| Tood is too horses              |                              | Measure the output current.                                                                                                    |
| Load is too neavy.              |                              | <ul> <li>Decrease the load.</li> <li>Lower the carrier frequency (C6-03)</li> </ul>                                            |
|                                 |                              | <ul> <li>Deploy the carrier including for to Cooling Fan Component Names on page 320</li> </ul>                                |
| Internal cooling fan is stopped | 1.                           | After relacing the drive, reset the cooling fain maintenance parameter $(\alpha 4-03 = 0)$ .                                   |
| Digital Operat                  | or Disnlay                   | Fault Name                                                                                                    |
| Digital Operation               | or Disping                   | Haatsink Quarbaat                                                                                                    |
| oH I                            | oH1                          | The summarity of the heat-init supercised the drive supercent level. The supercent rest of the heat-init ( $a^2 04$ )          |
|                                 |                              | The temperature of the nearship exceeded the unive overhear level. The overhear level is determined by drive capacity (02-04). |
| Caus                            | e                            | Possible Solution                                                                                                    |
|                                 |                              | • Check the temperature surrounding the drive.                                                                                 |
| Surrounding temperature is to   | o high.                      | Install a fan or air conditioner to cool the surrounding area                                                                  |
|                                 |                              | Remove anything near the drive that might be producing excessive heat.                                                         |
|                                 |                              | Measure the output current.                                                                                                    |
| Load is too heavy.              |                              | Lower the carrier frequency (C6-03).                                                                                           |
|                                 |                              | Reduce the load.                                                                                                    |
| Digital Operat                  | or Display                   | Fault Name                                                                                                    |
|                                 |                              | Motor Overheat Alarm (PTC thermistor input)                                                                                    |
| оНЭ                             | oH3                          | The motor overheat signal to analog input terminal A1 or A2 exceeded the alarm detection level.                                |
|                                 |                              | <ul> <li>Detection requires multi-function analog input H3-02 or H3-10 be set to "E".</li> </ul>                               |
| Caus                            | e                            | Possible Solution                                                                                                    |
| Motor thermostat wiring is fau  | ult (PTC thermistor input).  | Repair the PTC thermistor input wiring.                                                                                        |
| There is a fault on the machine | e side (e.g., the machine is | Check the status of the machine.                                                                                               |
| locked up).                     |                              | Remove the cause of the fault.                                                                                                 |

| Motor has overheated                                                                               |              | <ul> <li>Check the status of the machine.</li> <li>Decrease the load.</li> </ul>                                                                                                    |
|----------------------------------------------------------------------------------------------------|--------------|----------------------------------------------------------------------------------------------------|
|                                                                                                    |              | <ul> <li>Increase the acceleration and deceleration times (C1-01 through C1-08).</li> <li>Adjust the preset V/f pattern (E1-04 through E1-10). This will mainly involve reducing E1-08 and E1-10.</li> </ul> |
|                                                                                                    |              | Be careful not to lower E1-08 and E1-10 too much, as this reduces load tolerance at low speeds.                                                                                                    |
|                                                                                                    |              | <ul> <li>Check the motor rated current.</li> <li>Enter the motor rated current as indicated on the motor nameplate (E2-01).</li> </ul>                                                                       |
|                                                                                                    |              | <ul> <li>Ensure the motor cooling system is operating normally.</li> <li>Renair or replace the motor cooling system</li> </ul>                                                                               |
| Digital Operator Display                                                                           |              | Fault Name                                                                                                    |
| 0 <i>K</i> 4                                                                                       |              | Motor Overheat Fault (PTC thermistor input)                                                                                                    |
|                                                                                                    | oH4          | <ul> <li>The motor overheat signal to analog input terminal A1 or A2 exceeded the fault detection level.</li> <li>Detection requires multi-function analog input H3-02 or H3-10 be set to "F"</li> </ul>     |
| Cause                                                                                              |              | Possible Solution                                                                                                    |
| Motor thermostat wiring is fault (PTC thermistor input).                                           |              | Repair the PTC thermistor input wiring.                                                                                                    |
| There is a fault on the machine side (e.g., the machine is locked up).                             |              | <ul><li>Check the status of the machine.</li><li>Remove the cause of the fault.</li></ul>                                                                                                    |
| Motor has overheated                                                                               |              | Check the status of the machine.                                                                                                    |
|                                                                                                    |              | <ul> <li>Decrease the load.</li> <li>Increase the acceleration and deceleration times (C1-01 through C1-08).</li> </ul>                                                                                      |
|                                                                                                    |              | • Adjust the preset V/f pattern (E1-04 through E1-10). This will mainly involve reducing E1-08 and E1-10.                                                                                                    |
|                                                                                                    |              | Be careful not to lower E1-08 and E1-10 too much, as this reduces load tolerance at low speeds.      Check the motor roted current                                                                           |
|                                                                                                    |              | • Enter the motor rated current as indicated on the motor nameplate (E2-01).                                                                                                    |
|                                                                                                    |              | <ul> <li>Ensure the motor cooling system is operating normally.</li> <li>Repair or replace the motor cooling system.</li> </ul>                                                                              |
| Digital Operator Display                                                                           |              | Fault Name                                                                                                    |
|                                                                                                    | oL1          | Motor Overload                                                                                                    |
|                                                                                                    |              | The electronic motor overload protection tripped.  Possible Solution                                                                                                    |
| Load is too heavy.                                                                                 |              | Reduce the load.                                                                                                    |
| Cycle times are too short during acceleration and                                                  |              | Increase the acceleration and deceleration times (C1-01 through C1-08)                                                                                                    |
| deceleration.<br>A general purpose motor is driven below the rated speed<br>with too high load.    |              | Padwa the load                                                                                                    |
|                                                                                                    |              | Increase the speed.                                                                                                    |
|                                                                                                    |              | <ul> <li>If the motor is supposed to operate at low speeds, either increase the motor capacity or use a motor specifically designed to operate in the desired speed range.</li> </ul>                        |
| The output voltage is too high.                                                                    |              | <ul> <li>Adjust the user-set V/f pattern (E1-04 through E1-10) by reducing E1-08 and E1-10.</li> <li>Do not set E1-08 and E1-10 too low. This reduces load tolerance at low speeds.</li> </ul>               |
| The wrong motor rated current is set to E2-01.                                                     |              | <ul><li>Check the motor-rated current.</li><li>Enter the value written on the motor nameplate to parameter E2-01.</li></ul>                                                                                  |
| The Base Frequency is set incorrectly.                                                             |              | <ul> <li>Check the rated frequency indicated on the motor nameplate.</li> <li>Enter the rated frequency to E1-06 (Base Frequency).</li> </ul>                                                                |
| Multiple motors are running off the same drive.                                                    |              | Disable the motor protection function $(L1-01 = 0)$ and install a thermal relay to each motor.                                                                                                    |
| The electrical thermal protection characteristics and motor overload characteristics do not match. |              | <ul> <li>Check the motor characteristics.</li> <li>Correct the type of motor protection that has been selected (L1-01).</li> <li>Install an external thermal relay.</li> </ul>                               |
| The electrical thermal relay is operating at the wrong                                             |              | Check the current rating listed on the motor nameplate.                                                                                                    |
| level.                                                                                             |              | Check the value set for the motor rated current (E2-01).                                                                                                    |
| Digital Operator Display                                                                           |              | Check the power supply for phase loss. Fault Name                                                                                                    |
|                                                                                                    | to Display   | Drive Overload                                                                                                    |
| oid                                                                                                | 0L2          | The thermal sensor of the drive triggered overload protection.                                                                                                    |
| Cause                                                                                              |              | Possible Solution                                                                                                    |
| Load is too heavy.<br>Accel/decel ramp is too short                                                |              | Reduce the load.                                                                                                    |
| The output voltage is too high                                                                     |              | <ul> <li>Adjust the preset V/f pattern (E1-04 through E1-10) by reducing E1-08 and E1-10.</li> </ul>                                                                                                    |
| ne output voltage is too nign.                                                                     |              | Do not lower E1-08 and E1-10 excessively. This reduces load tolerance at low speeds.                                                                                                    |
| Drive capacity is too small.                                                                       |              | Replace the drive with a larger model.                                                                                                    |
| Overload occurred when operating at low speeds.                                                    |              | <ul> <li>Replace the drive with a model that is one frame size larger.</li> <li>Lower the carrier frequency (C6-03).</li> </ul>                                                                              |
| Excessive torque compensation.                                                                     |              | Reduce the torque compensation gain (C4-01) until there is no speed loss but less current.                                                                                                    |
| Output current fluctuation due to input phase loss                                                 |              | Check the power supply for phase loss.                                                                                                    |
| Digital Opera                                                                                      | itor Display | Paur Name Overtorque Detection 1                                                                                                    |
| ol 3                                                                                               | oL3          | The current has exceeded the value set for torque detection (L6-02) for longer than the allowable time (L6-03).                                                                                              |
| Cause                                                                                              |              | Possible Solution                                                                                                    |
| Parameter settings are not appropriate for the load.                                               |              | Check the settings of parameters L6-02 and L6-03.                                                                                                    |
| Fault on the machine side (e.g. machine is locked up)          |                              | Check the status of the load. Remove the cause of the fault                                                                                                    |
|----------------------------------------------------------------|------------------------------|----------------------------------------------------------------------------------------------------|
| Digital Operator Display                                       |                              | East Name                                                                                                    |
| Digital Operator Display                                       |                              | Paul Paul                                                                                                    |
| ol 4                                                           | oL4                          | Overloique Detection 2                                                                                                    |
|                                                                |                              | The current has exceeded the value set for Overforque Detection 2 (L6-05) for longer than the allowable time (L6-06).                                                                                                    |
| Cau                                                            | se                           | Possible Solution                                                                                                    |
| Parameter settings are not ap                                  | propriate for the load.      | Check the settings of parameters L6-05 and L6-06.                                                                                                    |
| Digital Opera                                                  | tor Display                  | Fault Name                                                                                                    |
|                                                                |                              | External Digital Operator Connection Fault                                                                                                    |
| 0                                                              | oPr                          | The external operator has been disconnected from the drive.                                                                                                    |
| ofr                                                            | 011                          | • Output is interrupted when the operator is disconnected (o2-06 = 1)                                                                                                    |
|                                                                |                              | • The Up/Down command is assigned to the operator $(b1-02 = 0 \text{ and } LOCAL \text{ has been selected}).$                                                                                                    |
| Cau                                                            | se                           | Possible Solution                                                                                                    |
|                                                                |                              | Check the connection between the operator and the drive.                                                                                                    |
| External operator is not prope                                 | erly connected to the drive. | • Replace the cable if damaged.                                                                                                    |
|                                                                |                              | • Turn off the drive input power and disconnect the operator. Then reconnect the operator and turn the drive input power back on.                                                                                                    |
| Digital Opera                                                  | tor Display                  | Fault Name                                                                                                    |
| -5                                                             | oS                           | Overspeed                                                                                                    |
| 00                                                             |                              | The motor speed feedback exceeded the F1-08 setting.                                                                                                    |
| Cau                                                            | se                           | Possible Solution                                                                                                    |
| Overshoot is occurring.                                        |                              | Reduce the settings for C5-01 (Speed Control Proportional Gain 1) and increase C5-02 (Speed Control Integral Time 1).     If using a closed loop vector mode, enable Inertia Compensation                                                                                                    |
| Inannronriate parameter setti                                  | nac                          | Check the setting for the overspeed detection level and the overspeed detection time (F1.08 and F1.00)                                                                                                    |
|                                                                | tan Dian lan                 | Check the setting for the overspeed detection level and the overspeed detection time (P1-06 and P1-09).                                                                                                    |
| Digital Opera                                                  | tor Display                  |                                                                                                    |
|                                                                |                              | DC Bus Overvoitage                                                                                                    |
| 00                                                             | ov                           | Voltage in the DC bus has exceeded the overvoltage detection level.                                                                                                    |
|                                                                |                              | For 400 V class: approximately 820 V                                                                                                    |
| Cau                                                            | se                           | Possible Solution                                                                                                    |
|                                                                | ( 1 ( <sup>1</sup>           | • Increase the deceleration ramp (C1-02, C1-04, C1-06, C1-08).                                                                                                    |
| Deceleration ramp is too show<br>is flowing from the motor int | o the drive                  | <ul> <li>Make sure the braking resistor rating/external braking transistor rating fits the application.</li> </ul>                                                                                                    |
| is nowing from the motor int                                   | o the arrve.                 | <ul> <li>If an external braking transistor is used, make sure it is connected properly and working as expected.</li> </ul>                                                                                                    |
| Fast acceleration ramp causes                                  | the motor to overshoot the   | Check if sudden drive acceleration triggers an overvoltage alarm.                                                                                                    |
| speed reference.                                               |                              | <ul> <li>Increase the acceleration ramp (C1-01, C1-05, C1-05, C1-07).</li> <li>Increase the ierk setting in C2-02 (decrease if o1-03 &gt; 3)</li> </ul>                                                                                                    |
|                                                                |                              | Install a DC link choke                                                                                                    |
| Surge voltage entering from t                                  | he drive input power.        | <b>Note:</b> Voltage surge can result from a thyristor convertor and phase advancing capacitor using the same input power supply.                                                                                                    |
| Ground fault in the output cir                                 | cuit causes the DC bus       | Check the motor wiring for ground faults.                                                                                                    |
| capacitor to overcharge.                                       |                              | Correct grounding shorts and turn the power back on.                                                                                                    |
| Drive input power voltage is                                   | too high.                    | • Check the voltage.                                                                                                    |
|                                                                | 5                            | Lower drive input power voltage within the limits listed in the specifications.                                                                                                    |
| The braking transistor is wire                                 | ed incorrectly.              | Check braking transistor wiring for errors.     Properly rewire the braking resistor device                                                                                                    |
| Encoder cable is disconnected                                  | d                            | Paconnect the coble                                                                                                    |
| Encoder cable using a summer                                   | u.                           | Contract the unifine                                                                                                    |
| Encoder cable withing is whom                                  |                              | Connect the winning.                                                                                                    |
| invoise interference along the                                 | encoder wiring.              | Separate the wining from the source of the noise (often the output lines from the drive).                                                                                                    |
| Drive fails to operate properly                                | y due to noise interference. | <ul> <li>Review the section on handling noise interference and check the control circuit lines main circuit lines and ground wiring</li> </ul>                                                                                                    |
|                                                                |                              | Adjust the parameters that control bunting                                                                                                    |
| Motor hunting occurs.                                          |                              | <ul> <li>Adjust the AFR time constant (n2-02 and n2-03).</li> </ul>                                                                                                    |
| Digital Opera                                                  | tor Display                  | Fault Name                                                                                                    |
|                                                                |                              | Input Phase Loss                                                                                                    |
| PF                                                             | PF                           | Drive input power has an open phase or has a large imbalance of voltage between phases. Detected when $L8-05 = 1$ (enabled).                                                                                                    |
| Cau                                                            | se                           | Possible Solution                                                                                                    |
|                                                                |                              | Check for wiring errors in the main circuit drive input power                                                                                                    |
| There is phase loss in the driv                                | ve input power.              | • Correct the wiring.                                                                                                    |
| There is loose wiring in the d                                 | rive input nover terminals   | Ensure the terminals are tightened properly.                                                                                                    |
| i here is loose wiring in the drive input power terminals.     |                              | • Apply the tightening torque as specified in this manual. <i>Refer to Wire Gauges and Tightening Torque on page 68</i>                                                                                                    |
| There is excessive fluctuation                                 | n in the drive input power   | Check the voltage from the drive input power.                                                                                                    |
| voltage.                                                       | 1                            | Keview the possible solutions for stabilizing the drive input power.                                                                                                    |
| There is poor balance betwee                                   | n voltage phases.            | Stabilize drive input power or disable phase loss detection.                                                                                                    |
|                                                                |                              | <ul> <li>Check the maintenance time for the capacitors (U4-05).</li> <li>Penlage the capacitor if U4-05 is greater than 00%. For instructions on rankains the capacitor contact Variance Variance</li></ul> |
|                                                                |                              | representative.                                                                                                    |
| The main circuit capacitors a                                  | re worn.                     | Check for problems with the drive input power. If drive input power appears normal but the alarm continues to occur replace                                                                                                    |
|                                                                |                              | either the control board or the entire drive. For instructions on replacing the control board, contact Yaskawa or a Yaskawa                                                                                                    |
|                                                                |                              | representative.                                                                                                    |

| Digital Operator Display                                                                                                    |                                                                          | Fault Name                                                                                                    |  |
|----------------------------------------------------------------------------------------------------|--------------------------------------------------------------------------|----------------------------------------------------------------------------------------------------|--|
| ρες                                                                                                    | PF5                                                                      | Rescue Operation Power Supply Deterioration Error                                                                                                    |  |
| Causa                                                                                                    |                                                                          | Passible Solution                                                                                                    |  |
| During Rescue Operation eith                                                                                                    | er the DC bus voltage                                                    | Charle the DC hus voltage setting for Rescue Operation (\$4.12)                                                                                                    |  |
| dropped below $S4-12 \times (S4-13 - 10\%)$ , or 100 ms after                                                                                                    |                                                                          | <ul> <li>Lower the speed reference set for Rescue Operation (d1-25).</li> </ul>                                                                                                    |  |
| triggering Rescue Operation, t                                                                                                    | the DC bus voltage did not                                               | Check the backup power supply. It may need to be replaced with another UPS if it has become worn and can no longer provide                                                                                                    |  |
| reach S4-12 $\times$ S4-13 before th                                                                                                    | e motor started.                                                         | enough power.                                                                                                    |  |
| Digital Operat                                                                                                    | or Display                                                               | Fault Name                                                                                                    |  |
| <i>P</i> 5.o                                                                                                    | PGo                                                                      | Encoder Disconnected (for Control Mode with Encoder)                                                                                                    |  |
|                                                                                                    |                                                                          | No encoder pulses are received for longer than the time set to F1-14.                                                                                                    |  |
| Caus                                                                                                    | e                                                                        | Possible Solution                                                                                                    |  |
| Encoder cable is disconnected                                                                                                    | l.                                                                       | Reconnect the cable.                                                                                                    |  |
| Encoder cable wiring is wrong                                                                                                    | g.                                                                       | Correct the wiring.                                                                                                    |  |
| Encoder has no power.                                                                                                    |                                                                          | Check the power line to the encoder.                                                                                                    |  |
| Motor brake is not released.                                                                                                    |                                                                          | Ensure the motor brake releases properly.                                                                                                    |  |
| During Rescue Operation, eith                                                                                                    | her the DC bus voltage                                                   | • Check the DC bus voltage setting for Rescue Operation (S4-12).                                                                                                    |  |
| dropped below $S4-12 \times (S4-1)$                                                                                                    | 3 - 10%), or 100 ms after<br>the DC bus voltage did not                  | <ul> <li>Lower the speed reference set for Rescue Operation (d1-25).</li> <li>Check the backup power supply. It may need to be replaced with another UPS if it has become worn and can no longer provide.</li> </ul>                                                                                                    |  |
| reach S4-12 $\times$ S4-13 before th                                                                                                    | e motor started.                                                         | enough power.                                                                                                    |  |
| Digital Operat                                                                                                    | or Display                                                               | Fault Name                                                                                                    |  |
|                                                                                                    |                                                                          | Encoder Disconnected (detected when using an encoder)                                                                                                    |  |
| YuoX                                                                                                    | РСон                                                                     | Encoder cable is not connected properly.                                                                                                    |  |
| Caus                                                                                                    | e                                                                        | Possible Solution                                                                                                    |  |
| Encoder cable is disconnected                                                                                                    | l.                                                                       | Reconnect the cable.                                                                                                    |  |
| Digital Operat                                                                                                    | or Display                                                               | Fault Name                                                                                                    |  |
| 8 ··· · I · ···                                                                                                    | T T                                                                      | Braking Resistor Fault                                                                                                    |  |
| r F                                                                                                    | rF                                                                       | The resistance of the braking resistor being used is too low                                                                                                    |  |
| Caus                                                                                                    | e                                                                        | Presidence of the oracling resident come aced is too for.                                                                                                    |  |
| The proper braking resistor or                                                                                                    | tion has not been                                                        |                                                                                                    |  |
| installed.                                                                                                    | Such has not been                                                        | Select the braking resistor option so that fits to the drives braking transistor specification.                                                                                                    |  |
| A regenerative converter, rege                                                                                                    | enerative unit or braking                                                |                                                                                                    |  |
| to - terminal.                                                                                                    | or +3 terminal is connected                                              | Disable the braking transistor protection selection (set L8-55 to 1).                                                                                                    |  |
| Digital Operator Display                                                                                                    |                                                                          |                                                                                                    |  |
| Digital Operat                                                                                                    | or Display                                                               | Fault Name                                                                                                    |  |
| Digital Operat                                                                                                    | rr Display                                                               | Fault Name Dynamic Braking Transistor Fault                                                                                                    |  |
| Digital Operat                                                                                                    | rr                                                                       | Fault Name           Dynamic Braking Transistor Fault           The built-in dynamic braking transistor failed.                                                                                                    |  |
| Digital Operat                                                                                                    | rr<br>e                                                                  | Fault Name         Dynamic Braking Transistor Fault         The built-in dynamic braking transistor failed.         Possible Solution                                                                                                    |  |
| Digital Operat                                                                                                    | rr<br>e<br>aged.                                                         | Fault Name         Dynamic Braking Transistor Fault         The built-in dynamic braking transistor failed.         Possible Solution         • Cycle power to the drive and check if the fault reoccurs. <i>Refer to Diagnosing and Resetting Faults on page 308</i> .                                                                                                    |  |
| Digital Operat                                                                                                    | rr<br>e<br>e<br>d.                                                       | Fault Name  Dynamic Braking Transistor Fault The built-in dynamic braking transistor failed.      Possible Solution      Cycle power to the drive and check if the fault reoccurs. <i>Refer to Diagnosing and Resetting Faults on page 308</i> .      Replace either the control board or the entire drive. For instructions on replacing the control board, contact Yaskawa or a Vaskawa representative.                                                                                                    |  |
| Digital Operat                                                                                                    | rr<br>e<br>e<br>e<br>d.<br>d.<br>or Display                              | Fault Name         Dynamic Braking Transistor Fault         The built-in dynamic braking transistor failed.         Possible Solution         • Cycle power to the drive and check if the fault reoccurs. <i>Refer to Diagnosing and Resetting Faults on page 308</i> .         • Replace either the control board or the entire drive. For instructions on replacing the control board, contact Yaskawa or a Yaskawa representative.                                                                                                    |  |
| Digital Operat                                                                                                    | rr<br>e<br>eged.<br>d.<br>or Display                                     | Fault Name         Dynamic Braking Transistor Fault         The built-in dynamic braking transistor failed.         Possible Solution         • Cycle power to the drive and check if the fault reoccurs. <i>Refer to Diagnosing and Resetting Faults on page 308</i> .         • Replace either the control board or the entire drive. For instructions on replacing the control board, contact Yaskawa or a Yaskawa representative.         Fault Name         IGBT Short Circuit                                                                                                    |  |
| Digital Operat                                                                                                    | rr e aged. d. sor Display SC                                             | Fault Name         Dynamic Braking Transistor Fault         The built-in dynamic braking transistor failed.         Possible Solution         • Cycle power to the drive and check if the fault reoccurs. <i>Refer to Diagnosing and Resetting Faults on page 308</i> .         • Replace either the control board or the entire drive. For instructions on replacing the control board, contact Yaskawa or a Yaskawa representative.         Fault Name         IGBT Short Circuit         Short Circuit or Ground Fault is detected.                                                                                                    |  |
| Digital Operat                                                                                                    | rr e e e e e e e e e e e e e e e e e e                                   | Fault Name         Dynamic Braking Transistor Fault         The built-in dynamic braking transistor failed.         Possible Solution         • Cycle power to the drive and check if the fault reoccurs. <i>Refer to Diagnosing and Resetting Faults on page 308</i> .         • Replace either the control board or the entire drive. For instructions on replacing the control board, contact Yaskawa or a Yaskawa representative.         Fault Name         IGBT Short Circuit         Short Circuit or Ground Fault is detected                                                                                                    |  |
| Digital Operat                                                                                                    | rr e aged. d. sor Display SC e                                           | Fault Name         Dynamic Braking Transistor Fault         The built-in dynamic braking transistor failed.         Possible Solution         • Cycle power to the drive and check if the fault reoccurs. <i>Refer to Diagnosing and Resetting Faults on page 308</i> .         • Cycle power to the drive and check if the fault reoccurs. <i>Refer to Diagnosing and Resetting Faults on page 308</i> .         • Replace either the control board or the entire drive. For instructions on replacing the control board, contact Yaskawa or a Yaskawa representative.         Fault Name         IGBT Short Circuit         Short Circuit or Ground Fault is detected         Possible Solution         • Check the writing to the motor                                                                                                    |  |
| Digital Operat                                                                                                    | rr e e e e f sor Display SC e e                                          | Fault Name         Dynamic Braking Transistor Fault         The built-in dynamic braking transistor failed.         Possible Solution         • Cycle power to the drive and check if the fault reoccurs. <i>Refer to Diagnosing and Resetting Faults on page 308</i> .         • Replace either the control board or the entire drive. For instructions on replacing the control board, contact Yaskawa or a Yaskawa representative.         Fault Name         IGBT Short Circuit         Short Circuit or Ground Fault is detected         Possible Solution         • Check the wiring to the motor.         • Turn the power supply off and then on again to check operation.                                                                                                    |  |
| Digital Operat         Caus         The braking transistor is damaged         The control circuit is damaged         Digital Operat         52         Caus         IGBT fault.         IGBT short circuit detection c                                                                                                    | rr e e e e for Display fr f e f f f f f f f f f f f f f f f f            | Fault Name         Dynamic Braking Transistor Fault         The built-in dynamic braking transistor failed.         Possible Solution         • Cycle power to the drive and check if the fault reoccurs. <i>Refer to Diagnosing and Resetting Faults on page 308</i> .         • Replace either the control board or the entire drive. For instructions on replacing the control board, contact Yaskawa or a Yaskawa representative.         Fault Name         IGBT Short Circuit         Short Circuit or Ground Fault is detected         Possible Solution         • Check the wiring to the motor.         • Turn the power supply off and then on again to check operation.<br>If the problem continues, contact your Yaskawa representative or nearest Yaskawa sales office.                                                                                                    |  |
| Digital Operat                                                                                                    | rr e aged. d. cor Display SC e ircuit fault.                             | Fault Name         Dynamic Braking Transistor Fault         The built-in dynamic braking transistor failed.         Possible Solution         • Cycle power to the drive and check if the fault reoccurs. <i>Refer to Diagnosing and Resetting Faults on page 308</i> .         • Replace either the control board or the entire drive. For instructions on replacing the control board, contact Yaskawa or a Yaskawa representative.         Fault Name         IGBT Short Circuit         Short Circuit or Ground Fault is detected         Possible Solution         • Check the wiring to the motor.         • Turn the power supply off and then on again to check operation.<br>If the problem continues, contact your Yaskawa representative or nearest Yaskawa sales office.         • Check the drive output side short circuit for broken output transistor.                                                                                                    |  |
| Digital Operat         Caus         The braking transistor is damaged         The control circuit is damaged         Digital Operat         5[         Caus         IGBT fault.         IGBT short circuit detection c         The drive is damaged.                                                                                                    | rr e aged. d. cor Display SC e ircuit fault.                             | Fault Name         Dynamic Braking Transistor Fault         The built-in dynamic braking transistor failed.         Possible Solution         • Cycle power to the drive and check if the fault reoccurs. <i>Refer to Diagnosing and Resetting Faults on page 308</i> .         • Replace either the control board or the entire drive. For instructions on replacing the control board, contact Yaskawa or a Yaskawa representative.         Fault Name         IGBT Short Circuit         Short Circuit or Ground Fault is detected         Possible Solution         • Check the wiring to the motor.         • Turn the power supply off and then on again to check operation.         If the problem continues, contact your Yaskawa representative or nearest Yaskawa sales office.         • Check the drive output side short circuit for broken output transistor.         B1 and U/V/W         • (Deck the drive output side short circuit for broken output transistor.                                                                                                    |  |
| Digital Operat         Caus         The braking transistor is damaged         The control circuit is damaged         Digital Operat         5[         Caus         IGBT fault.         IGBT short circuit detection of         The drive is damaged.                                                                                                    | rr e aged. d. cor Display SC e ircuit fault.                             | Fault Name         Dynamic Braking Transistor Fault         The built-in dynamic braking transistor failed.         Possible Solution         • Cycle power to the drive and check if the fault reoccurs. <i>Refer to Diagnosing and Resetting Faults on page 308</i> .         • Replace either the control board or the entire drive. For instructions on replacing the control board, contact Yaskawa or a Yaskawa representative.         Fault Name         IGBT Short Circuit         Short Circuit or Ground Fault is detected         Possible Solution         • Check the wiring to the motor.         • Turn the power supply off and then on again to check operation.<br>If the problem continues, contact your Yaskawa representative or nearest Yaskawa sales office.         • Check the drive output side short circuit for broken output transistor.<br>B1 and U/V/W       • Check the drive output side short circuit for broken output transistor.<br>B1 and U/V/W         • Contact your Yaskawa representative or nearest Yaskawa sales office.       • Contact your Yaskawa representative of the contact your Yaskawa representative or nearest Yaskawa sales office.                                                                                                    |  |
| Digital Operat         Caus         The braking transistor is damaged         The control circuit is damaged         Digital Operat         5[         Caus         IGBT fault.         IGBT short circuit detection c         The drive is damaged.                                                                                                    | rr e aged. d. cor Display SC e ircuit fault.                             | Fault Name         Dynamic Braking Transistor Fault         The built-in dynamic braking transistor failed.         Possible Solution         • Cycle power to the drive and check if the fault reoccurs. <i>Refer to Diagnosing and Resetting Faults on page 308</i> .         • Replace either the control board or the entire drive. For instructions on replacing the control board, contact Yaskawa or a Yaskawa representative.         Fault Name         IGBT Short Circuit         Short Circuit or Ground Fault is detected         Possible Solution         • Check the wiring to the motor.       •         • Turn the power supply off and then on again to check operation.<br>If the problem continues, contact your Yaskawa representative or nearest Yaskawa sales office.         • Check the drive output side short circuit for broken output transistor.<br>B1 and U/V/W       •         • (negative) and U/V/W       •         • (contact your Yaskawa representative or nearest Yaskawa sales office.       •         Fault Name                                                                                                    |  |
| Digital Operat         Caus         The braking transistor is damaged         The control circuit is damaged         Digital Operat         5[         Caus         IGBT fault.         IGBT short circuit detection c         The drive is damaged.                                                                                                    | rr e aged. d. cor Display SC e ircuit fault.                             | Fault Name         Dynamic Braking Transistor Fault         The built-in dynamic braking transistor failed.         Possible Solution         • Cycle power to the drive and check if the fault reoccurs. <i>Refer to Diagnosing and Resetting Faults on page 308</i> .         • Replace either the control board or the entire drive. For instructions on replacing the control board, contact Yaskawa or a Yaskawa representative.         Fault Name         IGBT Short Circuit         Short Circuit or Ground Fault is detected         Possible Solution         • Check the wiring to the motor.         • Turn the power supply off and then on again to check operation.<br>If the problem continues, contact your Yaskawa representative or nearest Yaskawa sales office.         • Check the drive output side short circuit for broken output transistor.<br>B1 and U/V/W         • (negative) and U/V/W         • Contact your Yaskawa representative or nearest Yaskawa sales office.         Fault Name                                                                                                    |  |
| Digital Operat         Caus         The braking transistor is damaged         The control circuit is damaged         Digital Operat         Gaus         IGBT fault.         IGBT short circuit detection c         The drive is damaged.         Digital Operat         Digital Operat         SE /                                                                                                    | rr e aged. d. d. for Display SC e ircuit fault. for Display SE1          | Fault Name         Dynamic Braking Transistor Fault         The built-in dynamic braking transistor failed.         Possible Solution         • Cycle power to the drive and check if the fault reoccurs. <i>Refer to Diagnosing and Resetting Faults on page 308.</i> • Replace either the control board or the entire drive. For instructions on replacing the control board, contact Yaskawa or a Yaskawa representative.         Fault Name         IGBT Short Circuit         Short Circuit or Ground Fault is detected         Possible Solution         • Check the wiring to the motor.         • Turn the power supply off and then on again to check operation.<br>If the problem continues, contact your Yaskawa representative or nearest Yaskawa sales office.         • Check the drive output side short circuit for broken output transistor.<br>B1 and U/V/W         • (contact your Yaskawa representative or nearest Yaskawa sales office.         Fault Name         Motor Contactor Response Error         Motor contactor does not respond within the time set to \$1-10 (Run Command Delay Time).                                                                                                    |  |
| Digital Operat         Caus         The braking transistor is damaged         The control circuit is damaged         Digital Operat         Gaus         IGBT fault.         IGBT short circuit detection c         The drive is damaged.         Digital Operat         SE /         Caus         Caus         Gaus                                                                                                    | rr e aged. d. d. for Display SC e ircuit fault. for Display SE1 e        | Fault Name         Dynamic Braking Transistor Fault         The built-in dynamic braking transistor failed.         Possible Solution         • Cycle power to the drive and check if the fault reoccurs. Refer to Diagnosing and Resetting Faults on page 308.         • Replace either the control board or the entire drive. For instructions on replacing the control board, contact Yaskawa or a Yaskawa representative.         Fault Name         IGBT Short Circuit         Short Circuit or Ground Fault is detected         Possible Solution         • Check the wiring to the motor.         • Turn the power supply off and then on again to check operation.<br>If the problem continues, contact your Yaskawa representative or nearest Yaskawa sales office.         • Check the drive output side short circuit for broken output transistor.<br>B1 and U/V/W       • (negative) and U/V/W         • Contact your Yaskawa representative or nearest Yaskawa sales office.       Fault Name         Motor Contactor Response Error         Motor Contactor Response Error       Motor contactor does not respond within the time set to \$1-10 (Run Command Delay Time).         Possible Solution                                                                                                    |  |
| Digital Operat         Caus         The braking transistor is damaged         Digital Operat         SE         Caus         IGBT fault.         IGBT short circuit detection of         The drive is damaged.         Digital Operat         SE /         Caus         There is a problem with the m                                                                                                    | rr e aged. d. fr or Display SC e fr fr fr fr fr fr fr fr fr fr fr fr fr  | Fault Name         Dynamic Braking Transistor Fault         The built-in dynamic braking transistor failed.         Possible Solution         • Cycle power to the drive and check if the fault reoccurs. Refer to Diagnosing and Resetting Faults on page 308.         • Replace either the control board or the entire drive. For instructions on replacing the control board, contact Yaskawa or a Yaskawa representative.         Fault Name         IGBT Short Circuit         Short Circuit or Ground Fault is detected         Possible Solution         • Check the wiring to the motor.         • Turn the power supply off and then on again to check operation.<br>If the problem continues, contact your Yaskawa representative or nearest Yaskawa sales office.         • Check the drive output side short circuit for broken output transistor.<br>B1 and U/V/W       • (negative) and U/V/W         • Contact your Yaskawa representative or nearest Yaskawa sales office.       Fault Name         Motor Contactor Response Error       Motor contactor Response Error         Motor contactor does not respond within the time set to S1-10 (Run Command Delay Time).       Possible Solution                                                                                                    |  |
| Digital Operat         Caus         The braking transistor is damaged         Digital Operat         SE         Caus         IGBT fault.         IGBT short circuit detection of         The drive is damaged.         Digital Operat         SE /         Caus         There is a problem with the m         Switch.                                                                                                    | rr e aged. d. for Display SC e f f f f f f f f f f f f f f f f f f       | Fault Name         Dynamic Braking Transistor Fault         The built-in dynamic braking transistor failed.         Possible Solution         • Cycle power to the drive and check if the fault reoccurs. Refer to Diagnosing and Resetting Faults on page 308.         • Replace either the control board or the entire drive. For instructions on replacing the control board, contact Yaskawa or a Yaskawa representative.         Fault Name         IGBT Short Circuit         Short Circuit or Ground Fault is detected         Possible Solution         • Check the wiring to the motor.         • Turn the power supply off and then on again to check operation.<br>If the problem continues, contact your Yaskawa representative or nearest Yaskawa sales office.         • Check the drive output side short circuit for broken output transistor.<br>B1 and U/V/W       - (negative) and U/V/W         • (negative) and U/V/W         • Contact your Yaskawa representative or nearest Yaskawa sales office. <b>Fault Name</b> Motor Contactor Response Error       Motor Contactor Response Error         Motor contactor does not respond within the time set to S1-10 (Run Command Delay Time).       Possible Solution         Check the motor contactor, auxiliary switches and the wiring of the contactor feedback signal.                                                                                                    |  |
| Digital Operat         Caus         The braking transistor is damaged         Digital Operat         5£         Caus         IGBT fault.         IGBT short circuit detection of         The drive is damaged.         Digital Operat         5£         Caus         The drive is damaged.         Digital Operat         5£         Caus         There is a problem with the m         switch.         Digital Operat         Digital Operat         Digital Operat                                                                                                    | rr e aged                                                                | Fault Name         Dynamic Braking Transistor Fault         The built-in dynamic braking transistor failed.         Possible Solution         • Cycle power to the drive and check if the fault reoccurs. Refer to Diagnosing and Resetting Faults on page 308.         • Replace either the control board or the entire drive. For instructions on replacing the control board, contact Yaskawa or a Yaskawa representative.         Fault Name         IGBT Short Circuit         Short Circuit or Ground Fault is detected         Possible Solution         • Check the wiring to the motor.         • Turm the power supply off and then on again to check operation.<br>If the problem continues, contact your Yaskawa representative or nearest Yaskawa sales office.         • Check the drive output side short circuit for broken output transistor.<br>B1 and U/V/W       • (negative) and U/V/W         • Contact your Yaskawa representative or nearest Yaskawa sales office.         Motor Contactor Response Error         Motor Contactor Response Error       Possible Solution         Possible Solution         Check the motor contactor, auxiliary switches and the wiring of the contactor feedback signal.         Possible Solution                                                                                                    |  |
| Digital Operat         Caus         The braking transistor is damaged         Digital Operat         5£         Caus         IGBT fault.         IGBT short circuit detection of         The drive is damaged.         Digital Operat         5£         Caus         The drive is damaged.         Digital Operat         5£         Caus         There is a problem with the m         switch.         Digital Operat         Digital Operat                                                                                                    | rr e aged. d. fr or Display SC e fr fr fr fr fr fr fr fr fr fr fr fr fr  | Fault Name         Dynamic Braking Transistor Fault         The built-in dynamic braking transistor failed.         Possible Solution         • Cycle power to the drive and check if the fault reoccurs. <i>Refer to Diagnosing and Resetting Faults on page 308</i> .         • Replace either the control board or the entire drive. For instructions on replacing the control board, contact Yaskawa or a Yaskawa representative. <b>Fault Name</b> IGBT Short Circuit         Short Circuit or Ground Fault is detected <b>Possible Solution</b> • Check the wiring to the motor.         • Turn the power supply off and then on again to check operation.<br>If the problem continues, contact your Yaskawa representative or nearest Yaskawa sales office.         • Check the drive output side short circuit for broken output transistor.<br>B1 and U/V/W         • (negative) and U/V/W         • Contact your Yaskawa representative or nearest Yaskawa sales office. <b>Fault Name</b> Motor Contactor Response Error         Motor contactor does not respond within the time set to S1-10 (Run Command Delay Time). <b>Possible Solution</b> Check the motor contactor, auxiliary switches and the wiring of the contactor feedback signal. <b>Possible Solut</b>                                                                                                    |  |
| Digital Operat         Caus         The braking transistor is damaged         Digital Operat         5E         Caus         IGBT fault.         IGBT short circuit detection of         The drive is damaged.         Digital Operat         SE /         Caus         There is a problem with the m         switch.         Digital Operat         SE /         Caus         There is a problem with the m         switch.         Digital Operat         SE 2                                                                                                    | rr e aged. aged. d. sor Display SC e c c c c c c c c c c c c c c c c c c | Fault Name         Dynamic Braking Transistor Fault         The built-in dynamic braking transistor failed.         Possible Solution         • Cycle power to the drive and check if the fault reoccurs. <i>Refer to Diagnosing and Resetting Faults on page 308.</i> • Replace either the control board or the entire drive. For instructions on replacing the control board, contact Yaskawa or a Yaskawa representative. <b>Fault Name</b> IGBT Short Circuit         Short Circuit or Ground Fault is detected <b>Possible Solution</b> • Check the wiring to the motor.         • Turn the power supply off and then on again to check operation.<br>If the problem continues, contact your Yaskawa representative or nearest Yaskawa sales office.         • Check the drive output side short circuit for broken output transistor.<br>B1 and U/V/W         • Contact your Yaskawa representative or nearest Yaskawa sales office.         • Contact your Yaskawa representative or nearest Yaskawa sales office.         • Contact your Yaskawa representative or nearest Yaskawa sales office.         • Contact your Yaskawa representative or nearest Yaskawa sales office.         • Contact your Yaskawa representative or nearest Yaskawa sales office.         • Contact response Error         <td colspan="2</td>                                                                                                    |  |
| Digital Operat         Caus         The braking transistor is damaged         Digital Operat         5£         Caus         IGBT fault.         IGBT short circuit detection of         The drive is damaged.         Digital Operat         5£ /         Caus         There is a problem with the m         switch.         Digital Operat         5£ 2         Caus         There is a problem with the m         switch.         Digital Operat         5£ 2         Caus                                                                                                    | rr e aged aged                                                           | Fault Name         Dynamic Braking Transistor Fault         The built-in dynamic braking transistor failed.         Opssible Solution         • Cycle power to the drive and check if the fault reoccurs. Refer to Diagnosing and Resetting Faults on page 308.         • Replace either the control board or the entire drive. For instructions on replacing the control board, contact Yaskawa or a Yaskawa representative.         Fault Name         IGBT Short Circuit         Short Circuit or Ground Fault is detected         Opssible Solution         • Check the wiring to the motor.         • Turn the power supply off and then on again to check operation.<br>If the problem continues, contact your Yaskawa representative or nearest Yaskawa sales office.         • Check the drive output side short circuit for broken output transistor.<br>B1 and U/V/W         • Check the drive output side short circuit for broken output transistor.<br>B1 and U/V/W         • Contact your Yaskawa representative or nearest Yaskawa sales office. <b>Fault Name</b> Motor Contactor Response Error         Motor contactor does not respond within the time set to S1-10 (Run Command Delay Time). <b>Possible Solution</b> Check the motor contactor, auxiliary switches and the wiring of the contactor feedback signal.                                                                                                    |  |
| Digital Operat         Caus         The braking transistor is damaged         Digital Operat         5£         Caus         IGBT fault.         IGBT short circuit detection c         The drive is damaged.         Digital Operat         5£ /         Caus         There is a problem with the m         switch.         Digital Operat         5£ 2         Caus         There is a problem with the m         switch.         Digital Operat         5£ 2         Caus         The motor contactor is open.                                                                                                    | rr e aged                                                                | Fault Name         Dynamic Braking Transistor Fault         The built-in dynamic braking transistor failed.         Opsible Solution         • Cycle power to the drive and check if the fault reoccurs. Refer to Diagnosing and Resetting Faults on page 308.         • Replace either the control board or the entire drive. For instructions on replacing the control board, contact Yaskawa or a Yaskawa representative.         Fault Name         IGBT Short Circuit         Short Circuit or Ground Fault is detected         Opsible Solution         • Check the wiring to the motor.         • Turn the power supply off and then on again to check operation.<br>If the problem continues, contact your Yaskawa representative or nearest Yaskawa sales office.         • Check the drive output side short circuit for broken output transistor.<br>B1 and U/VW <ul> <li>(negative) and U/VW</li> <li>(negative) and U/VW</li> <li>(negative) and U/VW</li> <li>(negative) and U/VW</li> <li>(Deteck the motor contactor Response Error</li> <li>Motor contactor Response Error</li> <li>Motor contactor, auxiliary switches and the wiring of the contactor feedback signal.</li> <li>Fault Name</li> <li>Starting Current Error</li> <li>Check the motor contactor, auxiliary switches and the wiring of the contactor feedback signal.</li> <li>Fault Name</li> <li>Starting Current Error</li> <li>The output current was lower than 25% of the motor no-load current at start.</li> <li>Possible Solut</li></ul> |  |
| Digital Operat         Caus         The braking transistor is damaged         Digital Operat $5 \pounds$ Caus         IGBT fault.       IGBT short circuit detection c         The drive is damaged.       Digital Operat $5 \pounds$ Caus         The drive is damaged.       Digital Operat $5 \pounds$ Caus         There is a problem with the m switch.       Digital Operat $5 \pounds$ Caus         There is a problem with the m switch.       Digital Operat $5 \pounds$ Caus         The motor contactor is open.       Digital Operat         Digital Operat       Digital Operat                                                                                                    | rr e aged. d. fr or Display SC e fr fr fr fr fr fr fr fr fr fr fr fr fr  | Fault Name         Dynamic Braking Transistor Fault         The built-in dynamic braking transistor failed.         Possible Solution         Cycle power to the drive and check if the fault reoccurs. Refer to Diagnosing and Resetting Faults on page 308.         Replace either the control board or the entire drive. For instructions on replacing the control board, contact Yaskawa or a Yaskawa representative.         Fault Name         IGBT Short Circuit         Short Circuit or Ground Fault is detected         Possible Solution         • Check the wiring to the motor.         • Turn the power supply off and then on again to check operation.<br>If the problem continues, contact your Yaskawa representative or nearest Yaskawa sales office.         • Check the drive output side short circuit for broken output transistor.<br>B I and U/VW         • (negative) and U/VW         • (negative) and U/VW         • Contact or Response Error         Motor Contactor Response Error         Motor contactor, auxiliary switches and the wiring of the contactor feedback signal.         Fault Name         Starting Current Error         The output current was lower than 25% of the motor no-load current at start.         Possible Solution         Check the contact                                                                                                    |  |
| Digital Operat $\[Gamma]$ $\[Gamma]$ The braking transistor is damaThe control circuit is damaged $\[Gamma]$ $\[Gamma]$ $\[Gamma]$ $\[Gamma]$ IGBT fault.IGBT short circuit detection cThe drive is damaged. $\[Gamma]$ $\[Gamma]$ $\[Gamma$                                                                                                    | rr e aged                                                                | Fault Name         Dynamic Braking Transistor Fault         The built-in dynamic braking transistor failed.         Possible Solution         • Cycle power to the drive and check if the fault reoccurs. Refer to Diagnosing and Resetting Faults on page 308.         • Replace either the control board or the entire drive. For instructions on replacing the control board, contact Yaskawa or a Yaskawa representative.         Fault Name         IGBT Short Circuit         Short Circuit or Ground Fault is detected         Possible Solution         • Check the wiring to the motor.         • Turn the power supply off and then on again to check operation.       If the problem continues, contact your Yaskawa representative or nearest Yaskawa sales office.         • Check the drive output side short circuit for broken output transistor.       B1 and U/V/W         • (contact your Yaskawa representative or nearest Yaskawa sales office.       Fault Name         Motor Contactor Response Error       Fault Name         Motor contactor, auxiliary switches and the wiring of the contactor feedback signal.       Fault Name         Starting Current Error         The output current was lower than 25% of the motor no-load current at start.       Possible Solution         Cutewat Current Error         The output Curren                                                                                                    |  |
| Digital Operat $\[Gamma]$ $\[Gamma]$ The braking transistor is damagedThe control circuit is damagedDigital Operat $\[Gamma]$ $\[Gamma]$ IGBT fault.IGBT short circuit detection cThe drive is damaged.Digital Operat $\[Gamma]$ $\[Gamma]$ $\[Gamma]$ Digital Operat $\[Gamma]$ $\[Gamma]$ </td <td>rr e aged. d. fr or Display SC e fr fr fr fr fr fr fr fr fr fr fr fr fr</td> <td>Fault Name           Dynamic Braking Transistor Fault           The built-in dynamic braking transistor failed.           • Cycle power to the drive and check if the fault reoccurs. Refer to Diagnosing and Resetting Faults on page 308.           • Replace either the control board or the entire drive. For instructions on replacing the control board, contact Yaskawa or a Yaskawa representative.           • Fault Name           IGBT Short Circuit           Short Circuit or Ground Fault is detected           • Check the wiring to the motor.           • Turn the power supply off and then on again to check operation.<br/>If the problem continues, contact your Yaskawa representative or nearest Yaskawa sales office.           • Check the drive output side short circuit for broken output transistor.<br/>B1 and U/V/W           • Check the drive output side short circuit for broken output transistor.<br/>B1 and U/V/W           • Contact your Yaskawa representative or nearest Yaskawa sales office.           • Check the motor contactor Response Error           Motor Contactor Response Error           Motor contactor, auxiliary switches and the wiring of the contactor feedback signal.           • Fault Name           Starting Current Error           The output current was lower than 25% of the motor no-load current at start.           • Possible Solution           Check the contactor for any problems.           • Fault Name           Output Current Erro</td> | rr e aged. d. fr or Display SC e fr fr fr fr fr fr fr fr fr fr fr fr fr  | Fault Name           Dynamic Braking Transistor Fault           The built-in dynamic braking transistor failed.           • Cycle power to the drive and check if the fault reoccurs. Refer to Diagnosing and Resetting Faults on page 308.           • Replace either the control board or the entire drive. For instructions on replacing the control board, contact Yaskawa or a Yaskawa representative.           • Fault Name           IGBT Short Circuit           Short Circuit or Ground Fault is detected           • Check the wiring to the motor.           • Turn the power supply off and then on again to check operation.<br>If the problem continues, contact your Yaskawa representative or nearest Yaskawa sales office.           • Check the drive output side short circuit for broken output transistor.<br>B1 and U/V/W           • Check the drive output side short circuit for broken output transistor.<br>B1 and U/V/W           • Contact your Yaskawa representative or nearest Yaskawa sales office.           • Check the motor contactor Response Error           Motor Contactor Response Error           Motor contactor, auxiliary switches and the wiring of the contactor feedback signal.           • Fault Name           Starting Current Error           The output current was lower than 25% of the motor no-load current at start.           • Possible Solution           Check the contactor for any problems.           • Fault Name           Output Current Erro              |  |

| The motor contactor opened.                                          |                              | Check the contactor for any problems.                                                                                                    |  |
|----------------------------------------------------------------------|------------------------------|----------------------------------------------------------------------------------------------------|--|
| Digital Operator Display                                             |                              | Fault Name                                                                                                    |  |
|                                                                      |                              | Brake Feedback Error                                                                                                    |  |
| 5 <i>E</i> 4                                                         | SE4                          | The input terminal set for "Brake feedback" (H1- $\Box\Box$ = 79) or "Brake feedback 2" (H2- $\Box\Box$ = 5B) did not respond within the SE4 error time set to S6-05 after an output terminal set for "Brake release" (H2- $\Box\Box$ = 50) closed.                                                                                                    |  |
| Cau                                                                  | se                           | Possible Solution                                                                                                    |  |
| The feedback contact on the wiring is incorrect.                     | brake is broken or the       | Check the brake feedback contact and the wiring.                                                                                                    |  |
| The brake control circuit doe                                        | s not work properly.         | Ensure the motor brake operates properly with a brake control command from the drive.                                                                                                    |  |
| Digital Opera                                                        | tor Display                  | Fault Name                                                                                                    |  |
| 55                                                                   | SvE                          | Position Lock Error                                                                                                    |  |
| JUL                                                                  | SVE                          | Position deviation during Position Lock.                                                                                                    |  |
| Cau                                                                  | se                           | Possible Solution                                                                                                    |  |
| Torque limit is set too low.                                         |                              | Set the torque limit to an appropriate value using parameters L7-01 to L7-04.                                                                                                    |  |
| Excessive load torque.                                               |                              | Reduce the amount of load torque.                                                                                                    |  |
| Noise interference along enco                                        | oder wiring.                 | Check the encoder signal for noise interference.                                                                                                    |  |
| Digital Opera                                                        | itor Display                 | Fault Name                                                                                                    |  |
| 111 - 7                                                              | UL3                          | Undertorque Detection 1                                                                                                    |  |
|                                                                      |                              | The current has fallen below the minimum value set for torque detection (L6-02) for longer than the allowable time (L6-03).                                                                                                    |  |
| Cau<br>Deremeter                                                     | se                           | Possible Solution                                                                                                    |  |
| Parameter settings are not ap                                        | propriate for the load.      | Check the settings of parameters L6-02 and L6-03.                                                                                                    |  |
| There is a fault on the machin                                       | ne side.                     | Check the load for any problems.                                                                                                    |  |
| Digital Opera                                                        | itor Display                 | Fault Name                                                                                                    |  |
| UL 4                                                                 | UL4                          | Underforque Detection 2<br>The suggest has follow the minimum value set for targue detection $(1 \in 05)$ for langer than the allowable time $(1 \in 06)$                                                                                                    |  |
| Can                                                                  | 50                           | The current has fahen below the minimum value set for forque detection (Lo-03) for longer than the anowable time (Lo-06).                                                                                                    |  |
| Deremeter settings are not an                                        | neonvists for the load       | Check the pattings of more meters 16.05 and 16.06                                                                                                    |  |
| There is a fault on the machine                                      | propriate for the load.      | Check the lead for any mediums                                                                                                    |  |
| Digital Opera                                                        | tor Display                  | Fault Name                                                                                                    |  |
| Digital Opera                                                        |                              | DC Bue Undervoltage                                                                                                    |  |
| Uu 1                                                                 | Uv1                          | One of the following conditions occurred while the drive was running:<br>• Voltage in the DC bus fell below the undervoltage detection level (L2-05)<br>• For 200 V class: approximately 190 V<br>• For 400 V class: approximately 380 V (350 V when E1-01 is less than 400)                                                                                                    |  |
| Can                                                                  | \$P                          | Possible Solution                                                                                                    |  |
| Input power phase loss.                                              |                              | The main circuit drive input power is wired incorrectly.     Correct the wiring                                                                                                    |  |
| One of the drive input power                                         | wiring terminals is loose.   | <ul> <li>Ensure there are no loose terminals.</li> <li>Apply the tightening torque specified in this manual to fasten the terminals. <i>Refer to Wire Gauges and Tightening Torque on page 68</i>.</li> </ul>                                                                                                    |  |
| There is a problem with the v power.                                 | voltage from the drive input | <ul> <li>Check the voltage.</li> <li>Correct the voltage to be within the range listed in drive input power specifications.</li> <li>If there is no problem with the power supply to the main circuit, check for problems with the main circuit magnetic contactor.</li> </ul>                                                                                                    |  |
| The power has been interrupt                                         | ted.                         | Correct the drive input power.                                                                                                    |  |
| The main circuit capacitors a                                        | re worn.                     | <ul> <li>Check the maintenance time for the capacitors (U4-05).</li> <li>Replace either the control board or the entire drive if U4-05 exceeds 90%. For instructions on replacing the control board, contact Yaskawa or a Yaskawa representative.</li> </ul>                                                                                                    |  |
| The relay or contactor on the soft-charge bypass circuit is damaged. |                              | <ul> <li>Cycle power to the drive and see if the fault reoccurs.</li> <li>If the problem continues, replace either the control board or the entire drive. For instructions on replacing the control board, contact Yaskawa or a Yaskawa representative.</li> <li>Check monitor U4-06 for the performance life of the soft-charge bypass.</li> <li>Replace either the control board or the entire drive if U4-06 exceeds 90%. For instructions on replacing the control board, contact Yaskawa or a Yaskawa representative.</li> </ul> |  |
| Digital Opera                                                        | tor Display                  | Fault Name                                                                                                    |  |
|                                                                      | 11-2                         | Control Power Supply Voltage Fault                                                                                                    |  |
| ΰυζ                                                                  | UV2                          | Voltage is too low for the control drive input power.                                                                                                    |  |
| Cau                                                                  | se                           | Possible Solution                                                                                                    |  |
| Control power supply wiring is damaged.                              |                              | <ul> <li>Cycle power to the drive. Check if the fault reoccurs.</li> <li>If the problem continues, replace the control board, the entire drive, or the control power supply. For instructions on replacing the control board, contact Yaskawa or a Yaskawa representative.</li> </ul>                                                                                                    |  |
| Internal circuitry is damaged.                                       |                              | <ul> <li>Cycle power to the drive. Check if the fault reoccurs.</li> <li>If the problem continues, replace either the control board or the entire drive. For instructions on replacing the control board, contact Yaskawa or a Yaskawa representative.</li> </ul>                                                                                                    |  |
| Digital Opera                                                        | tor Display                  | Fault Name                                                                                                    |  |
| - <sub>ال</sub>                                                      | LIv2                         | Soft-Charge Bypass Circuit Fault                                                                                                    |  |
| ÜUJ                                                                  | 073                          | The soft-charge bypass circuit failed.                                                                                                    |  |
| Cause                                                                |                              | Possible Solution                                                                                                    |  |

## 6.3 Fault Detection

| The relay or contactor on the soft-charge bypass circuit is damaged. |             | <ul> <li>Cycle power to the drive and see if the fault reoccurs.</li> <li>If the problem continues, replace either the control board or the entire drive. For instructions on replacing the control board, contact Yaskawa or a Yaskawa representative.</li> <li>Check monitor U4-06 for the performance life of the soft-charge bypass.</li> <li>Replace either the control board or the entire drive if U4-06 exceeds 90%. For instructions on replacing the control board, contact Yaskawa or a Yaskawa representative.</li> </ul> |
|----------------------------------------------------------------------|-------------|----------------------------------------------------------------------------------------------------|
| Digital Opera                                                        | tor Display | Fault Name                                                                                                    |
| r                                                                    | voF         | Output Voltage Detection Error                                                                                                    |
| υσΓ                                                                  |             | Problem detected with the voltage on the output side of the drive.                                                                                                    |
| Cause                                                                |             | Possible Solution                                                                                                    |
| Hardware is damaged.                                                 |             | Replace either the control board or the entire drive. For instructions on replacing the control board, contact Yaskawa or a Yaskawa representative.                                                                                                    |

<1> Displayed as [PFDD or [PFDD when occurring at drive power up. When one of the faults occurs after successfully starting the drive, the display will show [PFD] or [PFD].

## ◆ Alarm Codes, Causes, and Possible Solutions

Alarms are drive protection functions that do not necessarily cause the drive to stop. Once the cause of an alarm is removed, the drive will return to the same status as before the alarm occurred.

When an alarm has been triggered, the ALM light on the digital operator display blinks and the alarm code display flashes. If a multi-function output is set for an alarm (H2- $\Box\Box$  = 10), that output terminal will be triggered for certain alarms. *Refer to Minor Faults and Alarms on page 276* for information on alarm that trigger an alarm output.

Note: If a multi-function output is set to close when an alarm occurs (H2- $\Box\Box$  = 10), it will also close when maintenance periods are reached, triggering alarms LT-1 through LT-4 (triggered only if H2- $\Box\Box$  = 2F).

| Digital Operator Display                                      |                                              | Minor Fault Name                                                                                                    |
|---------------------------------------------------------------|----------------------------------------------|----------------------------------------------------------------------------------------------------|
| REr                                                           | AEr                                          | Communication Option Node ID Setting Error (CANopen)                                                                                                    |
|                                                               |                                              | Option card node address is outside the acceptable setting range.                                                                                                    |
| Cause                                                         |                                              | Possible Solutions                                                                                                    |
| Station number is set outside range.                          | e the possible setting                       | Set parameter F6-35 to the proper value if a CANopen option card is used.                                                                                                    |
| Digital Operat                                                | or Display                                   | Minor Fault Name                                                                                                    |
|                                                               | bb                                           | Baseblock                                                                                                    |
| 00                                                            | 00                                           | Drive output interrupted as indicated by an external baseblock signal.                                                                                                    |
| Caus                                                          | e                                            | Possible Solutions                                                                                                    |
| External baseblock signal warmulti-function input termina     | as entered via one of the<br>lls (S3 to S8). | Check external sequence and baseblock signal input timing.                                                                                                    |
| Digital Operat                                                | or Display                                   | Minor Fault Name                                                                                                    |
| L _ /                                                         | hoL                                          | Braking Transistor Overload                                                                                                    |
| 001                                                           | UGE                                          | The braking transistor in the drive has been overloaded.                                                                                                    |
| Caus                                                          | e                                            | Possible Solutions                                                                                                    |
| The proper braking resistor                                   | has not been installed.                      | Select the optimal braking resistor.                                                                                                    |
| Digital Operat                                                | or Display                                   | Minor Fault Name                                                                                                    |
|                                                               |                                              | Option Communication Error                                                                                                    |
| 685                                                           | bUS                                          | <ul> <li>After initial communication was established, the connection was lost.</li> <li>Assign a Up/Down command or speed reference to the option card.</li> </ul>                                                                                                    |
| Caus                                                          | e                                            | Possible Solutions                                                                                                    |
| Connection is broken or mas communicating.                    | ster controller stopped                      | <ul> <li>Check for faulty wiring.</li> <li>Correct the wiring.</li> <li>Check for disconnected cables and short circuits. Repair as needed.</li> </ul>                                                                                                    |
| Option card is damaged.                                       |                                              | If there are no problems with the wiring and the fault continues to occur, replace the option card.                                                                                                    |
| The option card is not prope<br>drive.                        | rly connected to the                         | <ul> <li>The connector pins on the option card are not properly lined up with the connector pins on the drive.</li> <li>Reinstall the option card.</li> </ul>                                                                                                    |
| A data error occurred due to noise.                           |                                              | <ul> <li>Check options available to minimize the effects of noise.</li> <li>Take steps to counteract noise in the control circuit wiring, main circuit lines and ground wiring.</li> <li>Try to reduce noise on the controller side.</li> <li>Use surge absorbers on magnetic contactors or other equipment causing the disturbance.</li> <li>Use recommended cables or some other type of shielded line. Ground the shield to the controller side or on the input power side.</li> <li>All wiring for comm. devices should be separated from drive input power lines. Install an EMC noise filter to the drive input power.</li> </ul> |
| Digital Operat                                                | or Display                                   | Minor Fault Name                                                                                                    |
|                                                               | CALL                                         | Serial Communication Stand By                                                                                                    |
| 1811                                                          | CALL                                         | Communication has not yet been established.                                                                                                    |
| Caus                                                          | e                                            | Possible Solutions                                                                                                    |
| Communications wiring is fa<br>circuit, or something is not c | aulty, there is a short connected properly.  | <ul> <li>Check for wiring errors.</li> <li>Correct the wiring.</li> <li>Check for disconnected cables and short circuits. Repair as needed.</li> </ul>                                                                                                    |
| Programming error on the m                                    | naster side.                                 | Check communications at start-up and correct programming errors.                                                                                                    |
| Communications circuitry is damaged.                          |                                              | <ul> <li>Perform a self-diagnostics check.</li> <li>If the problem continues, replace either the control board or the entire drive. For instructions on replacing the control board, contact Yaskawa or your nearest sales representative.</li> </ul>                                                                                                    |
| Termination resistor setting is incorrect.                    |                                              | A termination resistor must be installed at both ends of a communication line. Slave drives must have the internal termination resistor switch set correctly. Place DIP switch S2 to the ON position.                                                                                                    |

#### Table 6.9 Alarm Codes, Causes, and Possible Solutions

| Image: Characteristic state         Characteristic state state state in the control state state sta                                                                                                    | Digital Operator Display                                     |                                                                                                    | Minor Fault Name                                                                                                    |  |
|----------------------------------------------------------------------------------------------------|--------------------------------------------------------------|----------------------------------------------------------------------------------------------------|----------------------------------------------------------------------------------------------------|--|
| Cf         Cm         Construction of the second construction of parts           Cases         Final data serves to encode of an information the offect of avias           A data constructed data to noise.         Check represent construct in the main and the order construm, man account hous, and pound vurng.           A data constructed data to noise.         Check represent construct in the main and the order construm represent the data is the transmitter of the component that is the construct.           Construction of the data constructed data data data is the construct in the order is the provemable distributed line. Construct is the data is the provemable is the data is the construction.           Construction of the data constructed data data data is the construction.         Construction of the data constructed is the data data data data data data data dat                                                                                                    | B the France of the                                          |                                                                                                    | MEMOBUS/Modbus Communication Error                                                                                                    |  |
| Cause         Prostible Solutions           A dia strot occurred due to noise.              • Check regimes solubile in minutes the effects of souse.               • Check regimes solubile in minutes the effects of souse.            A dia strot occurred due to noise.              • Check regimes solubile in minutes the effects of souse.               • Check regimes solubile in the control encound into any derivative may the detail mater.                 • Contex regimes solubile in the control encound into any derivative may the detail mater.             • Check the ETs parameter setting in the control encound into any derivative may one solubile into the control encound into any derivative may one encound into any derivative may one en                                                                                                    | E E                                                          | CE                                                                                                    | Control data was not received correctly for two seconds                                                                                                    |  |
| A dua error occurred due to noise. <ul> <li>Check options vanishible to mainture the effects of onise, main cricical flues, and ground wring.</li> <li>The steps to content noise in the entrol circuit vitrog, main cricical flues, and ground wring.</li> <li>Check options on the entrol circuit vitrog, main cricical flues, and ground wring.</li> <li>Check options on the entrol circuit vitrog, main cricical flues, and ground wring.</li> <li>Check options on the entrol circuit vitrog, main cricical flues, and ground wring.</li> <li>Check options on the entrol circuit vitrog, main cricical flues, and ground wring.</li> <li>Check options on the entrol circuit vitrog, main cricical flues, and ground wring.</li> <li>Check options on the entrol circuit vitrog, main cricical flues, and ground wring.</li> <li>Check options on the entrol circuit vitrog wring with a field option of the entrol flue to the entrol of the entrol of the</li></ul>                                                                                                    | Caus                                                         | ie in the second second second second second second second second second second second second second second se | Possible Solutions                                                                                                    |  |
| A late area accurated late to rotate. <ul> <li></li></ul>                                                                                                    |                                                              |                                                                                                    | Check options available to minimize the effects of noise                                                                                                    |  |
| A data error occurred due to toils:     Periode ensise on the attribute side:     Period ensise on the attribute side: <ul> <li>Bedue ensise on the attribute side:</li> <li>Separate all vising for example control ensise on the attribute side:</li> <li>Separate all vising for example.</li> </ul> Communication poinced is accumpable.         Check the PLC.           In Economic poince of a second side.         Separate and the second side.           In Economic poince of a second side.         Second Second Seco                                                                                                    |                                                              |                                                                                                    | <ul> <li>Take steps to counteract noise in the control circuit wiring, main circuit lines, and ground wiring.</li> </ul>                                                                                                    |  |
| $ \begin{array}{c c c c c c } + 1 & c \ sequences of the high time control for any field on the control for any field on the control for any field on the control for the field time control for any field on the control for the field of the field of th$                                                                                                    | A data error occurred due to                                 | noise.                                                                                                    | • Reduce noise on the controller side.                                                                                                    |  |
| Separate all average is quere, access than drive impa power time, that an LNC, more filter to the drive impa power useply.Contanuitation probes its incompatible.• Check the P 21 cmThe Communication Fail Detection Time its brance strating as well at the proteon is string in the controllex.• Seare strating are compatible.The Communication Call Detection Time its brance strating in the P 1C.• Check the P 1C.is not short fail the time equation of the strate strating in the P 1C.• Check the P 1C.is not short fail the time equation of the strate strating in the P 1C.• Check the P 1C.is not short fail the extent of the strate strateging in the P 1C.• Check the P 1C.is not short fail the extent of the commonitor of the strate strateging in the strate strateging in the p 1C.• Check the P 1C.is not short fail the extent of the ison of the strate and bracks in the signal.• Check the P 1C.ison of the communitor of the strate and the check many and the check many and the signal.• Check the P 1C.ison of the communitor of the strate and the check many and the check many and the signal.• Check the strateging in Fluid Many and the check many and the signal.Communitation colle as ender which the point of the check many and the check many and the                                                                                                    |                                                              |                                                                                                    | <ul> <li>Use surge absorbers for the magnetic contactors or other components that may be causing the disturbance.</li> <li>Use only recommended shielded line. Ground the shield on the controller side or on the drive input power side</li> </ul> |  |
| Communication protocol is incompatible.         Clock the H3 parameter settings as well as the potocol soting in the controller.           The Communication Fault Detection Time (15-99)         Clock the PT C           is charter than the ensegured 'on potoc's is a hardware settings in the PL'.         Clock the PT C           is charter than the ensegured 'on potoc's is a hardware settings on the control raids.         Clock the PL C           is charter than the ensegured 'on potoc's is a hardware settings on the control raids.         Clock the PL C           Autorstrations cable is disconnected or damaged.         Clock the PL C           Digital Operator Digitaly         Clock the communications cable.         Minor Fault Name           Care C         Clock the communications cable.         Possible Solutions         Name           Digital Operator Digitaly         Discust and the potocons.         The control of the protocons command.         Name           Digital Operator Digitaly         Discust and the control of the protocons.         Name Fault Name         Clock the reaction of the control of the protocons.           Digital Operator Digitaly         Discust and the control of the protocons.         Name Fault Name           Care C         Care P         Possible Solutions         Possible Solutions           I and the other wile a sot applicat.         Execust he color that coperator protocons.         Execust he color that coperator protocons. </td <td></td> <td></td> <td><ul> <li>Separate all wiring for comm. devices from drive input power lines. Install an EMC noise filter to the drive input power supply.</li> </ul></td>                                                                                                    |                                                              |                                                                                                    | <ul> <li>Separate all wiring for comm. devices from drive input power lines. Install an EMC noise filter to the drive input power supply.</li> </ul>                                                                                                |  |
| Contradiction product in two during on the setting are compatible.  File Communication spectra file and the setting of the setting of the se                                                                                                    | Communication protocol is                                    | incompatible                                                                                                   | Check the H5 parameter settings as well as the protocol setting in the controller.                                                                                                    |  |
| The Communication Fault Detection Time (15-09)<br>is enhanced with the interactivity of the software strings in the PLC.<br>is enhanced with the interactivity of the software strings in the PLC.<br>is enhanced with the interactivity of the software strings of the software strings in the PLC.<br>Communication cable is disconnected or during.<br>For ST Communication cable is disconnected or during.<br>For ST Communication cable is disconnected or during.<br>For ST Communication cable is disconnected or during the tup.<br>For ST Communication cable is disconnected or during the tup.<br>For ST Communication cable is disconnected or during the tup.<br>For ST Communication cable is disconnected with the tup.<br>For ST Communication cable is disconnected with the tup.<br>For an tup.<br>For ST Communication cable is disconnected with the tup.<br>For an tup.<br>For ST Communication cable is disconnected with the tup.<br>For an tup.<br>For an t | Communication protocor is                                    | incompatible.                                                                                                  | Ensure settings are compatible.                                                                                                    |  |
| l set storer tala the time is equipre to early in the PLC.<br>• Comparatile REG of the construction of the PLC.<br>• Constructions calle is discontected of managed<br>• Constructions calle is discontected of managed<br>• Constructions calle is discontected of managed<br>• Constructions calle is discontected of managed<br>• Replace the construction calle is used to calle the star signal.<br>• Replace the construction calle is discontected of managed<br>• Constructions calle is discontected of managed<br>• Replace the construction calle is used to calle the star signal.<br>• Replace the construction calle is used to calle the star signal.<br>• Replace the construction calle is used to calle the star signal.<br>• Replace the construction calle is used to call the star signal.<br>• Replace the construction calle is used to call the star signal.<br>• Replace the construction calle is used to call the star signal.<br>• Replace the construction calle is used to call the star signal.<br>• Replace the construction calle is used to call the star signal.<br>• Replace the construction calle is used to call the star signal.<br>• Tim of the UpPlow construction.<br>• Tim of the UpPlow construction.<br>• Tim of the UpPlow construction.<br>• Tim of the culture the star signal.<br>• Tim of the UpPlow construction.<br>• Tim of the culture the star signal.<br>• Tim of the culture the star signal.<br>• Conset<br>• Conset<br>• Conset<br>• Conset<br>• Conset<br>• Conset<br>• Conset<br>• Conset<br>• Conset<br>• Conset<br>• Conset<br>• Conset<br>• Conset<br>• Conset<br>• Conset<br>• Conset<br>• Conset<br>• Conset<br>• C                                                                                                   | The Communication Fault I                                    | Detection Time (H5-09)                                                                                         | • Check the PLC.                                                                                                    |  |
| Incompatible PI Cushware strains of there is a hardware problem.           Conce the PI C           Reference to cause of the error on the control of the side.           Conce the PI C           Note that the control of the error on the control of the side.           Digital Operator Display         Note the control of the error on the control of the external control of the external control of the extern                                                                                                    | is set shorter than the time r                               | equired for a                                                                                                  | <ul> <li>Change the software settings in the PLC.</li> <li>Set a longer Communication Fault Detection Time (H5-09)</li> </ul>                                                                                                    |  |
| IndexIterace the case of the error on the controller side.Communications cable is disconnected or damage!• Replace the commonit can was surple cable has signal. $\Gamma_{C} \leq f'_{C}$ CrSTCasat ResetCommunications cable.Ninor Fault Name $\Gamma_{C} \leq f'_{C}$ CrSTCasat ResetCommunications cable.Possible SolutionsA full rest communications cable.Ninor Fault NameDigital Operator DigitsSpeed Deviation (when using a PC option card) $Digital Operator DigitsSpeed Deviation (when using a PC option card)\Delta E \omegadiftySpeed Deviation (when using a PC option card)Accidence in map is too short.Increase the acceleration times (C1-6) through C1-68).The tools have?Reades the bade.Accidence in map is too short.Discide Casat Speed Privation Reverse and Speed reference and speed reference in the series of the dive.Digital Operator DigitsCheck the series of parameters P1-10 and P1-11.The tools this object at pCheck the series of parameters P1-10 and P1-11.The tools this object at pUpDown Command ErrorDigital Operator DigitsCheck the forward nut and sevene run cloed aninanneously for ore 0.5 s.ConsetCheck the forward nut and sevene run cloed aninanneously for ore 0.5 s.Digital Operator DigitsOptios Card Example Casat Check the PLC with An external Fault P1 Check the PLC with An external Fault P1 Check the PLC with An external Fault P1 Check the PLC with An external Fault P1 Check the PLC with An external Fault P1 Check the PLC with An external Fault P1 Check the PLC with An external Fault P1 Check the PLC with An extern$                                                                                                    | Incompatible PLC software                                    | settings or there is a                                                                                         | Check the PLC.                                                                                                    |  |
| Communications cable is disconnected or damaged       : One che cube has a signal. $\Gamma_{c} \leq \Gamma$ CNT       Cannot cube is disconnected or damaged. $\Gamma_{c} \leq \Gamma$ CNT       Cannot Reset       Possible Solutions         A full treet command was entered while the Up       : Drane that 10 pD/own command cannot be entered from the external terminals or option cand during faul treet.         Pow command was sill present.       : Drane that 10 pD/own command cannot be entered from the external terminals or option cand during faul treet.         Digital Operator Display       Maner Fault Name         Digital Operator Display       Reduce the load.         Load is too heavy       Reduce the load.         Accelideed runn is too short       Increase the acceleration times (C1-01 through C1-08).         The divisition for the pD/own command during DP option.       The divisition for the machine.         Parameter strings are inappropriate.       Check the machine.       The divisition form the divisition.         Digital Operator Display       UpDown Command string of parameters F1-10 and F1-11.       The divisition fault Term the tree form the divisition.         Sequence error       Check the machine.       Possible Solutions         Optical Operator Display       UpDown Command term       Possible Solutions         Optical Operator Display       Option Card External Fault Aconor naney for String Fault Aconor naney                                                                                                    | hardware problem.                                            |                                                                                                    | • Remove the cause of the error on the controller side.                                                                                                    |  |
| Construction of unique is a product of the product of the product o                                                                                                    | Communications cable is di                                   | sconnected or damaged                                                                                          | Check the connector to make sure the cable has a signal.                                                                                                    |  |
| Digital Operator DisplayCannot Resci $\mathcal{L}_{r} \leq f$ CrisTCannot ResciCannot Resci cannot be caterial extrainal searchers while the Up?Ensure that a Up?Down command cannot be extered from the external terminals or option cand during fault reset.<br>The division between the speed reference and speed feedback is greater than the setting in F1-10 for longer than the time in F1-11.Digital Operator DisplayReduce the load.<br>The division between the speed reference and speed feedback is greater than the setting in F1-10 for longer than the time in F1-11.CannotPossible SolutionsLoad is too hout.Increase the asceleration and deceleration times (C1-0) through C1-08).<br>The division of the machine.Load is too hout.Increase the asceleration and deceleration times (C1-0) through C1-08).<br>The most thesis is not applied.Load is too hout.Increase the asceleration and deceleration times (C1-0) through C1-08).<br>The most thesis is not applied.Digital Operator DisplayOperator C10<br>Up?Down Command FordDigital Operator DisplayOption Cannot Enror<br>Dot forward and reverse command sequences at correct the problem.<br>Net: When mine that I? decetch, notor many is to sign.Option Cannot Enror<br>Digital Operator DisplayOption Cannot Enror<br>Dot external Farint<br>An external Farint Cannot Enror<br>Display Context Cannot Enror<br>Display Context Cannot Enror<br>Display Context Cannot Enror<br>Cannot Enror<br>Display Context Cannot Enror<br>Cannot Enror<br>Cannot Enror<br>Display Context Cannot Enror<br>Display Context Cannot Enror<br>Display Context Cannot Enror<br>Cannot Enror<br>Cannot Enror<br>Cannot Enror<br>Display Context Cannot Enror<br>Display Context Cannot Enror<br>Display Context Cannot Enror <b< td=""><td></td><td>sconnected of damaged.</td><td>Replace the communications cable.</td></b<>                                                                                                    |                                                              | sconnected of damaged.                                                                                         | Replace the communications cable.                                                                                                    |  |
| $\zeta_{\Gamma} \leq f$ CSTCanod ResdConstruction of the construction of the sector of the sector of the                                                                                                    | Digital Operat                                               | tor Display                                                                                                    | Minor Fault Name                                                                                                    |  |
| Possible SolutionsA full reset command was entired while the Up<br>bown command was sufficence:The optimized operator DisplayPossible SolutionsDigital Operator DisplayPossible SolutionsDigital Operator DisplayPossible SolutionsCausePossible SolutionsCausePossible SolutionsLoad is too heavyReduce the load.CausePossible SolutionsCausePossible SolutionsCausePossible SolutionsCausePossible SolutionsCausePossible SolutionsCausePossible SolutionsColse the motion brake operate project with a brake control command from the drive.Digital Operator DisplayMinor Fault NameDigital Operator DisplayDisplay Colspan="2">Minor Fault NameDigital Operator DisplayDisplay Colspan="2">Display Colspan="2">Display Colspan="2">Colse the forward and reverse command explane and corest prostonsSolutionsColse the forward and reverse command explane and corest prostonsDigital Operator DisplayMinor Fault NameDigital Operator DisplayDisplay Colspan="2"Display ColspanColse the forward and reverse                                                                                                    | $\Gamma = 5\Gamma$                                           | CrST                                                                                                    | Cannot Reset                                                                                                    |  |
| ClassePassible SolutionsDistrict SolutionsA failur test command was still pretent. <ul><li>Ensure that a UpDown command ennote be entered from the sectimal terminals or option card during fault reset.</li><li>The down command ensure be entered from the sectimal terminals or option card during fault reset.</li><li>The down command ensure be entered from the sectimal terminals or option card during fault reset.</li><li>The down command ensure be entered from the sectimal terminals or option card during fault reset.</li><li>Speed Deviation tetween the speed reference and peed feedback is greater than the setting in F1-10 faor longer than the tune in F1-11.</li><li>Cause</li><li>Cause is not applied.</li><li>Reduce the load.</li><li>A coefficient of the setting of parameters F1-10 and F1-11.</li><li>The most bracks are in appropriate.</li><li>Check the setting of parameters F1-10 and F1-11.</li><li>The most bracks are in appropriate.</li><li>Check the setting of parameters F1-10 and F1-11.</li><li>The most bracks are in appropriate.</li><li>Check the setting of parameters F1-10 and F1-11.</li><li>The most bracks are in appropriate.</li><li>Check the setting of parameters F1-10 and F1-11.</li><li>The most bracks are interpropriate.</li><li>Check the forward not never as property with a brack control command from the drive.</li><li>Both forward run and revene run closed simultaneously for over 0.5 s.</li><li>Cause</li><li>Cause</li><li>Cause</li><li>Cause</li><li>Cause</li><li>Cause</li><li>Cause</li><li>Cause</li><li>Cause the action in the E1-10 and F1-11.</li><li>A external fault was received from the PLC.</li><li>Check the forward and reverse command sequence and correct the problem.</li><li>Natione Fault Name</li><li>Check the PLC oprogram.</li><li>Check the PLC oprogram.</li><li>Check the PLC oprogram.</li><li>Check the PLC oprogram.</li><li>Check the PLC oprogram.</li><li>Check the PLC oprogram.</li><li>Che</li></ul>                                                                                                    | Caus                                                         |                                                                                                    | Dessible Colutions                                                                                                    |  |
| Name Sectional set of the control of the problem is a problem command valued by entered non-tide control enterminals to option cand using BMI test.Displat Operator DisplaySpeed Deviation (When using a PG option cand)<br>The deviation hereven the speed forfence and speed feedback is greater than the setting in F1-10 for longer than the time in F1-11.CauseSpeed Deviation (When using a PG option cand)<br>The deviation hereven the speed forfence and speed feedback is greater than the setting in F1-10 for longer than the time in F1-11.Load is too harayReduce the load.Accelided ramp is too short.Increase the acceleration and deceleration times (C1-01 through C1-08).The load is locked up.Check the machine.Parameter settings are inappropriate.Ensure the moor brake operates properly with a brake control command from the drive.Digital Operator DisplayUpDown Command Error<br>Boh forward run and reverse run closed simulaneously for over 0.5 s.CauseCheck the forward and are speed of the stephene.<br>Note: When minor fault FB detectd, moor maps to stop.Digital Operator DisplayOption Card External Fault<br>An external fault was received from the PLC with<br>external fault was received from the PLC with<br>external fault was received from the PLC with<br>external fault area fault and the currential S0.Digital Operator DisplayExternal fault input from the PLC.<br>Winor Fault NameDigital Operator DisplayCheck the forward nan and core problem.<br>Note: When minor fault input from the PLC.<br>Winor Fault SolutionsDigital Operator DisplayExternal fault input from the PLC.<br>Winor Fault SolutionsDigital Operator DisplayCheck the PLC program.<br>External faul                                                                                                    | A fault reset command was                                    | entered while the Un/                                                                                          |                                                                                                    |  |
| Digital Operator DisplaySpeed Deviation (when using a PC option cad)<br>The deviation hetween the speed reference and speed feedback is greater than the setting in F1-10 for longer than the time in F1-11.CausePossible SolutionsAccelidect map is too short.Increase the acceleration and deceleration times (C1-01 through C1-08).The deviation between the speed reference and speed feedback is greater than the setting in F1-10 for longer than the time in F1-11.The too heavyReduce the load.Accelidect map is too short.Increase the acceleration and deceleration times (C1-01 through C1-08).The too brack is not applied.Easure the motor brack operates property with a brack control command from the drive.Digital Operator DisplayUp/Down Command Error<br>Both forward run and reverse command sequence and correct the problem.<br>Note: When mion fault F2 detected, motor maps to stop.Sequence errorCheck the forward and reverse command sequence and correct the problem.<br>Note: When mion fault F2 detected, motor maps to stop.Digital Operator DisplayOption Curd External Fault<br>An external fault warsereived from the PLC program.<br>Note: When mion fault F2 detected and fault.<br>• Remove the external fault.<br>• Remove the external fault at multi-function input terminal S3.Ef F3EF3EF3Ef F4External fault (input terminal S5)<br>External fault (input terminal S5)<br>External fault (input terminal S6)<br>External fault (input terminal S6)<br>External fault (input terminal S6)<br>External fault (input terminal S6)<br>External fault (input terminal S8)<br>External fault at multi-function input terminal S8.<br>External fault (input terminal S8)<br>External fault at multi-function input terminal S8.<br>Ex                                                                                                    | Down command was still pr                                    | resent.                                                                                                    | <ul> <li>Turn off the Up/Down command.</li> </ul>                                                                                                    |  |
| Speed Deviation (when using a PG option card)<br>The deviation between the speed reference and speed feedback is greater than the setting in F1-10 for longer than the time in F1-11.CausePossible SolutionsLoad is too heavyReduce the load.Acceldeed ramp is too short.Increase the acceleration and deceleration times (C1-01 through C1-08).The load is locked up.Check the machine:Parameter settings are inappropriate.Check the machine:The motor back is not applied.Ensure the motor back operates property with a brake contol command from the drive.Digital Operator DisplayUp/Down Command ErrorEfFEFUp/Down Command ErrorSequence errorNote: When minor fault EF detected, motor ranks to stop:Digital Operator DisplayCheck the forward and net reverse run closed simultaneously for over 0.5 s.CausePoption Card External Fault<br>An external fault was received from the PLC with<br>error too contract numming<br>when an external fault was received from the PLC with<br>error too contract numming<br>EFGCausePoption Card External Fault<br>An external fault input from the PLC.There is a problem with the PLC program.Check the external fault input from the PLC.Digital Operator DisplayExternal fault and/informal S3)EFGEFSEFSExternal fault and undiction input terminal S4.External fault and undiction input terminal S6.External fault at multi-function input terminal S6.EFFGEFFEFFExternal fault at multi-function input terminal S6.External fault at multi-function input ter                                                                                                    | Digital Operat                                               | tor Display                                                                                                    | Minor Fault Name                                                                                                    |  |
| dE uThe deviation between the speed reference and speed feedback is greater than the setting in F1-10 for longer than the time in F1-11.CasePossible SolutionsLoad is too heavyReduce the load.Accel/decel ramp is too short.Increase the acceleration and deceleration times (C1-01 through C1-08).The load is locked up.Check the machine.Parameter steings are inappropriate.Check the machines of parameters F1-10 and F1-11.The motor brake is not applied.Ensure the motor brake operates properly with a brake control command from the drive.Digital Operator DisplayUp:Down Command ErrorBoth forward run and reverse run closed simultaneously for over 0.5 s.CasesCheck the forward and reverse command sequence and correct the problem.<br>Noise: When mind Fault F detected, notor ramps to sop.Digital Operator DisplayOption Card External Fault<br>A external fault condition is present.A external fault was received from the PLC with<br>F643 = 1 (cases)• Remove the cause of the external fault<br>• Remove the cause of the external fault<br>• Remove the cause of the external fault<br>• Remove the cause of the external fault<br>• Remove the cause of the external fault<br>• Remove the cause of the external fault<br>• Remove the cause of the external fault<br>• Remove the cause of the external fault<br>• Remove the cause of the external fault<br>• Remove the external fault function input terminal S3.Ef F3EF3External fault function input terminal S4.<br>External fault quart terminal S5.Ef F4External fault quart terminal S5.Ef F3EF4External fault quart terminal S6.<br>External fault at multi-function                                                                                                    |                                                              |                                                                                                    | Speed Deviation (when using a PG option card)                                                                                                    |  |
| CausePossible SolutionsLoad is too heavyReduce the load.Accelidecel map is too short.Increase the acceleration and deceleration times (C1-01 through C1-08).The load is locked up.Check the machine.Parameter settings are inappropriate.Check the machine.The moor brack is not applied.Ensure the motor brack operates property with a brack control command from the drive.Digital Operator DisplayUp/Down Command ErrorEffEFUp/Down Command ErrorBoth forward run and reverse run closed simultaneously for over 0.5 s.CauseCheck the forward and reverse command sequence and correct the problem.<br>Note: When minor fault EF detected, motor ramps to stop.Digital Operator DisplayOption Card External Fault<br>An external fault condition is present.Ref 0EF0EF0An external fault condition is present.<br>Net: When minor fault EF detected, motor ramps to stop.Digital Operator DisplayOption Card External fault<br>An external fault.Verter al fault was received from the PLC with<br>Program.• Remove the cause of the external fault.<br>• Remove the external fault.Ref 3EF3External fault (up terminal S3)Eff 4EF4External fault (up terminal S4)Eff 5EF5External fault (up at terminal S5)Eff 6EF6External fault (up at terminal S5)Eff 7EF7External fault (up at terminal S6)Eff 8EF4External fault (up at terminal S6)Eff 9External fault (up at terminal S6)Eff 9External fault and undif-fun                                                                                                    | δευ                                                          | dEv                                                                                                    | The deviation between the speed reference and speed feedback is greater than the setting in F1-10 for longer than the time in F1-11.                                                                                                    |  |
| Load is too heavyReduce the load.Accel/decel ramp is too short.Increase the acceleration and deceleration times (C1-01 through C1-08).The load is locked up.Check the settings of parameters F1-10 and F1-11.The motor brake is not applied.Ensure the motor brake operates properly with a brake control command from the drive.Winor Fault NameUpDown Command ErrorBoth forward run and reverse run closed simulaneously for over 0.5 s.CauseCauseOption Contrand ErrorDigital Operator DisplayUpDown Command ErrorDigital Operator DisplayDigital Operator DisplayOption Card External FaultAn external fault condition is present.CausePossible SolutionsNote: When minor fault EF detected, motor running% Check the PI.C. with F6.3 $\rightarrow$ Sterval fault input from the PLC.There is a problem with the PI.C program.Option Card External fault.% EF 3EF3External fault continue terminal S3)External fault input from the PLC.For the approximation input terminal S5.External fault (input terminal S5)EF4External fault (input terminal S5)External fault input form input terminal S6.External fault input form input terminal S6. </td <td>Caus</td> <td>se</td> <td>Possible Solutions</td>                                                                                                    | Caus                                                         | se                                                                                                    | Possible Solutions                                                                                                    |  |
| Acceldecel ramp is too short.       Increase the acceleration and deceleration times (C1-01 through C1-08).         The tool is locked up       Check the machine         Parameter settings are inappropriate.       Check the machine of parameter settings of parameters F1-10 and F1-11.         The motor brake is not applied       Ensure the motor brake operates properly with a brake control command from the drive.         Digital Operator Display       Minor Fault Name $\xi F$ EF       Up/Down Command Error         Both forward run and reverse run closed simultaneously for over 0.5 s.       Ensure the forward and reverse command sequence and correct the problem.         Sequence error       Check the forward and reverse command sequence and correct the problem.         Note: When minor fault EF detected, moor ramps to stop.       Minor Fault Name $\xi F d$ EF0       Option Card External Fault       An external fault to continue running when a external fault to continue running when a external fault to continue running when an external fault operator Display       • Remove the external fault from the PLC.         There is a problem with the PLC program.       Check the PLC program.       • Check the PLC program.         Ef F 3       EF3       External fault (input terminal S3).       External fault multi-function input terminal S3.         Ef F 4       Ef F 5       EF6       External fault input fromic pront terminal S6.       External fault input fo                                                                                                    | Load is too heavy                                            | -                                                                                                    | Reduce the load.                                                                                                    |  |
| Check the machine.         Check the machine.         Parameter settings are inappropriate.         Check the settings of parameters F1-10 and F1-11.         The motor bracks is not applied.         Basing the motor brack operates properly with a brack control command from the drive.         Digital Operator Display       Minor Fault Name         Option Command Error         Both forward run and reverse run closed simultaneously for over 0.5 s.         Cause       Possible Solutions         Sequence error       Check the forward run and reverse run closed simultaneously for over 0.5 s.         Digital Operator Display       Option Card External Fault         Advect sequence error       Ninor Fault Er detected, motor ramp to stop.         Digital Operator Display       Option Card External Fault         Automating funct drive to contine running         Ninor Fault Same         Option Card External Fault         Automating funct drive to contine running         Ninor Fault Name         Digital Operator Display         Advect the external fault         Minor Fault                                                                                                    | Accel/decel ramp is too sho                                  | rt.                                                                                                    | Increase the acceleration and deceleration times (C1-01 through C1-08).                                                                                                    |  |
| Parameter settings are inappropriate.       Check the settings of parameters F1-10 and F1-11.         The motor brake is not applied.       Ensure the motor brake operates properly with a brake control command from the drive.         Digital Operator Display       Up/Down Command Error<br>Both forward run and reverse run closed simultaneously for over 0.5 s.         Cause       Possible Solutions         Sequence error       Check the forward and reverse command sequence and correct the problem.<br>Note: When minor fault EF detected, motor ramps to stop.         Digital Operator Display       Option Card External Fault       Possible Solutions         Cause       Possible Solutions         Cause       Possible Solutions         Cause       Possible Solutions         Cause       Possible Solutions         Cause       Possible Solutions         Cause       Possible Solutions         An external fault variable end the PLC with<br>F6-03 = 3 (causing the drive to continue running<br>when a external fault countor       New ether external fault         Digital Operator Display       External fault input from the PLC.         Digital Operator Display       Kenove the external fault       Minor Fault Name         Digital Operator Display       Kenove the external fault       External fault       External fault         Ef F 3       EF3       External fault input forminal S3)       External                                                                                                    | The load is locked up.                                       |                                                                                                    | Check the machine.                                                                                                    |  |
| The motor brake is not applied.       Ensure the motor brake operates properly with a brake control command from the drive.         Digital Operator Display       Up/Down Command Error         Ef       EF       Up/Down Command Error         Sequence error       Both forward run and reverse run closed simultaneously for over 0.5 s.       Possible Solutions         Sequence error       Octock the forward and reverse command sequence and correct the problem.<br>Note: When minor fault EF detected, motor ramps to stop.       Minor Fault Name         Digital Operator Display       Option Card External Fault       Minor Fault Name         Cause       Option Card External Fault       An external fault condition is present.         A nexternal fault exars received from the PLC with<br>F6-03 = 3 (causing the drive to continue running<br>when an external fault correct).       • Remove the cause of the external fault.         There is a problem with the PLC program.       Check the PLC program and correct problems.         Digital Operator Display       Minor Fault Name         EFF 3       EF6       External fault (input terminal S3)         EFF 4       External fault (input terminal S4)       External fault (input terminal S4)         EFF 5       EFF 6       External fault (input terminal S6)       External fault (input terminal S6)         External fault at multi-function input terminal S6.       External fault multi-function input terminal S7.       Exte                                                                                                    | Parameter settings are inapp                                 | propriate.                                                                                                    | Check the settings of parameters F1-10 and F1-11.                                                                                                    |  |
| Digital Operator DisplayImage: Definition of the Definition of the detection of the detection of th                                                                                                    | The motor brake is not appl                                  | ied.                                                                                                    | Ensure the motor brake operates properly with a brake control command from the drive.                                                                                                    |  |
| $\xi F$ EFUp/Down Command Error<br>Both forward run and reverse run closed simultaneously for over 0.5 s.CausePossible SolutionsSequence errorCheck the forward and reverse command sequence and correct the problem.<br>Note: When minor fault EF detected, motor ramps to stop.Digital Operator DisplayOption Card External Fault<br>An external fault condition is present.CauseOption Card External Fault<br>An external fault condition is present.CausePossible SolutionsAn external fault was received from the PLC with<br>reform a fault condition is present.• Remove the external fault.<br>• Remove the external fault.<br>• Remove the external fault.<br>• Remove the external fault.<br>• Remove the external fault.<br>• Remove the external fault.<br>• Remove the external fault.<br>• Remove the external fault.<br>• Remove the external fault.<br>• Remove the external fault.<br>• Remove the external fault.<br>• Remove the external fault.<br>• Remove the external fault found terminal S3. $\xi F \mathcal{G}$ EF3EF4External fault found terminal S3. $\xi F \mathcal{G}$ EF4External fault (input terminal S4)<br>External fault at multi-function input terminal S5. $\xi F \mathcal{G}$ EF6External fault (input terminal S5) $\xi F \mathcal{G}$ EF6External fault function input terminal S5. $\xi F \mathcal{G}$ EF7External fault (input terminal S7)<br>External fault at multi-function input terminal S7. $\xi F \mathcal{G}$ EF7External fault (input terminal S8)<br>External fault at multi-function input terminal S8.<br>External fault function input terminal S8. $\xi F \mathcal{G}$ EF8External fault (input terminal S8)<br>External fault at multi-function i                                                                                                    | Digital Operat                                               | tor Display                                                                                                    | Minor Fault Name                                                                                                    |  |
| $\xi f$ EFBoth forward run and reverse run closed simultaneously for over 0.5 s.CausePossible SolutionsSequence errorCheck the forward and reverse command sequence and correct the problem.<br>Note: When minor fault EF detected, motor ramps to stop.Digital Operator DisplayOption Carl External Fault<br>An external fault was received from the PLC with<br>Fe603 = 3 (causing the drive to continue running<br>when an external fault occurs).A certernal fault was received from the PLC with<br>PF633 = 3 (causing the drive to continue running<br>when an external fault occurs).• Remove the cause of the external fault.<br>• Remove the cause of the external fault.<br>• Remove the external fault ioput from the PLC.<br>• Check the PLC program.Digital Operator Display• Remove the cause of the external fault.<br>• Remove the external fault.<br>• Remove the external fault.<br>• Remov                                                                                                    | 8                                                            |                                                                                                    | Up/Down Command Error                                                                                                    |  |
| CusePossible SolutionsSequence errorCheck the forward and reverse command sequence and correct the problem.<br>Note: When minor fault EF detected, motor ramps to solutionDigital Operator DisplayOption Card External Fault<br>An external fault condition is present.CusePossible SolutionsAn external fault varies received from the PLC with<br>F6-03 = 3 (causing the drive to continue running<br>when an external fault condition is present.Possible SolutionsThere is a problem with the PLC program.• Remove the cause of the external fault.<br>• Remove the external fault input from the PLC.<br>• Remove the external fault (input terminal S3)EF3EF3EF4External fault (input terminal S3)External fault (input terminal S4)External fault (input terminal S4)External fault (input terminal S5)EF5EF6EF6External fault (input terminal S5)External fault input terminal S6)External fault input terminal S6)External fault input terminal S6)External fault input terminal S6)External fault input terminal S7.EF6EF8External fault input terminal S8)External fault input terminal S8)External fault input terminal S8)External fault input terminal S8)External fault input terminal S8)External fault input terminal S8)External fault input terminal S8)External fault input terminal S8)External fault input terminal S8)External fault input terminal S8)External fault input terminal S8)External fault i                                                                                                    | EF                                                           | EF                                                                                                    | Both forward run and reverse run closed simultaneously for over 0.5 s.                                                                                                    |  |
| Sequence errorCheck the forward and reverse command sequence and correct the problem.<br>Note: When minor fault EF detected, motor ramps to stop.Digital Operator DisplayOption Card External Fault<br>An external fault condition is present.CausePossible SolutionsAn external fault occurs).Pensible SolutionsThere is a problem with the PLC program.Check the PLC program.<br>External fault occurs).Digital Operator DisplayCheck the PLC program.<br>External fault occurs).Digital Operator DisplayCheck the PLC program.<br>External fault input from the PLC.Digital Operator DisplayExternal fault input from the PLC.Digital Operator DisplayExternal fault input from the PLC.EF3EF3External fault input terminal S3)<br>External fault input terminal S4.Ef F 4EF4External fault input terminal S4.Ef F 5EF5External fault (input terminal S5)<br>External fault input terminal S5.Ef F 6EF6EF7Ef F 7EF7Ef F 8External fault input terminal S6.Ef F 9EF8External fault at multi-function input terminal S6.Ef F 8External fault input terminal S7.Ef F 8External fault input terminal S8.External fault at multi-function input terminal S8.External fault at multi-function input terminal S8.External fault at multi-function input terminal S8.External fault input terminal S8.External fault input terminal S8.External fault input terminal S8.External fault input terminal S8.External                                                                                                    | Caus                                                         | ie                                                                                                    | Possible Solutions                                                                                                    |  |
| Note: When minor fault EF detected, motor ramps to stop.Minor Fault Name $\mathcal{E}\mathcal{F}\mathcal{G}$ EF0Option Card External Fault<br>An external fault condition is present. $\mathcal{C}$ ansePossible SolutionsAn external fault was received from the PLC with<br>$\mathbb{C}^{-0.3} = 3$ (cassing the drive to continue running<br>when an external fault occurs).• Remove the cause of the external fault reminal fault input from the PLC.There is a problem with the PLC program.Check the PLC program and correct problems.Minor Fault Name $\mathcal{D}$ gital Operator DisplayExternal fault (input terminal S3)External fault input terminal S3. $\mathcal{E}\mathcal{F}\mathcal{F}\mathcal{G}$ EF3External fault (input terminal S4)External fault input terminal S4. $\mathcal{E}\mathcal{F}\mathcal{F}\mathcal{G}$ EF4External fault input terminal S5. $\mathcal{E}\mathcal{F}\mathcal{F}\mathcal{G}$ EF6External fault and uti-function input terminal S6. $\mathcal{E}\mathcal{F}\mathcal{F}\mathcal{G}$ EF7External fault and tiri function input terminal S6. $\mathcal{E}\mathcal{F}\mathcal{F}\mathcal{G}$ EF8External fault tortic input terminal S7. $\mathcal{E}\mathcal{F}\mathcal{F}\mathcal{G}$ EF8External fault input terminal S8. $\mathcal{E}\mathcal{F}\mathcal{F}\mathcal{G}$ EF8External fault input terminal S7. $\mathcal{E}\mathcal{F}\mathcal{F}\mathcal{G}$ EF8External fault input terminal S8. $\mathcal{C}$ areaPossible SolutionsAn external fault external fault input terminal S8. $\mathcal{C}$ areaPossible SolutionsAn external fault external fault input terminal S8. $\mathcal{C}$ areaPossible SolutionsAn external fault external fault input terminal S8. $\mathcal{C}$ areaPossi                                                                                                    | G                                                            |                                                                                                    | Check the forward and reverse command sequence and correct the problem.                                                                                                    |  |
| Digital Operator DisplayOption Card External Fault $EF0$ EF0Option Card External FaultCausePossible SolutionsAn external fault condition is present.An external fault was received from the PLC with<br>F6-03 = 3 (causing the drive to continue running<br>when an external fault cours).• Remove the cause of the external fault.<br>• Remove the external fault court program.There is a problem with the PLC program.Check the PLC program and correct problems.Digital Operator DisplayCheck the PLC program and correct problems.External fault cours).External fault (input terminal S3)External fault (input terminal S4)External fault input terminal S4.External fault (input terminal S5)External fault (input terminal S5)EF4EF4External fault (input terminal S6)Eff f5EF6External fault (input terminal S6)External fault (input terminal S6)External fault (input terminal S7)External fault (input terminal S7)External fault (input terminal S7)Eff gEF8External fault (input terminal S8)External fault (input terminal S8)External fault (input terminal S7)Eff gEF8External fault (input terminal S8)External fault (input terminal S8)External fault (input terminal S8)External fault (input terminal S8)External fault (input terminal S7)Eff gEF8External fault (input terminal S8)An external device has tripped an alarm function.Remove the cause of the external fault and reset the multi-function input value.An external device has tripp                                                                                                    | Sequence error                                               |                                                                                                    | Note: When minor fault EF detected, motor ramps to stop.                                                                                                    |  |
| EFGOption Card External FaultAn external fault condition is present.CausePossible SolutionsAn external fault councers).• Remove the external fault.There is a problem with the PLC program.• Check the PLC program and correct problems.Digital Operator Display• Check the PLC program and correct problems.EFF 3EF3External fault council (input terminal S3)EFF 4EFF 4External fault (input terminal S4)EF 5EF5External fault (input terminal S5)External fault at multi-function input terminal S5.External fault at multi-function input terminal S5.EF 6EF6External fault at multi-function input terminal S6.EF7 1EF7EF7EF7 3EF7EF7 4EF7EF7 4EF7EF7 5EF6External fault (input terminal S5)External fault at multi-function input terminal S5.External fault at multi-function input terminal S6.EF7 1EF7EF7 2EF7EF7 3EF7EF7 4EF7EF7 4EF7EF7 5EF7External fault (input terminal S7)External fault at multi-function input terminal S7.External fault at multi-function input terminal S8.CausePossible SolutionsAn external device has tripped an alarm function.An external device has tripped an alarm function.Wiring is incorrect.• Ensure the signal lines have been connected properly to the terminal sasigned for external fault detection (H1-D = 2C                                                                                                    | Digital Operat                                               | tor Display                                                                                                    | Minor Fault Name                                                                                                    |  |
| CFULKSAn external fault condition is present.CausePossible SolutionsAn external fault was recived from the PLC with<br>6-03 = 3 (causing the drive to continue running<br>when an external fault occurs).• Remove the cause of the external fault.<br>• Remove the external fault input from the PLC.<br>• Remove the external fault input from the PLC.<br>• Remove the external fault input from the PLC.There is a problem with the PLC program.Check the PLC program and correct problems.Digital Operator DisplayExternal fault (input terminal S3) $EF3$ EF3 $EF3$ External fault (input terminal S4) $EF4$ External fault ar unlti-function input terminal S4. $EF5$ EF5External fault terminal S5) $External fault ar unlti-function input terminal S4.EF6EF6External fault ar unlti-function input terminal S5.External fault ar unlti-function input terminal S6.EF7EF7External fault ar unlti-function input terminal S6.EF7EF7External fault ar unlti-function input terminal S7.EF8External fault ar unlti-function input terminal S7.EF8External fault art unlti-function input terminal S8.CausePossible SolutionsAn external device has tripped an alarm function.Remove the cause of the external fault and reset the multi-function input value.Wiring is incorrect.• Ensure the signal lines have been connected properly to the terminals assigned for external fault detection (H1-□□ = 2C to 2F).$                                                                                                    | r r n                                                        | FFO                                                                                                    | Option Card External Fault                                                                                                    |  |
| CausePossible SolutionsAn external fault was received from the PLC with<br>F6-03 = 3 (causing the drive to continue running<br>when an external fault occurs).• Remove the cause of the external fault.<br>• Remove the external fault input from the PLC.There is a problem with the PLC program.Check the PLC program and correct problems.Digital Operator DisplayCheck the PLC program and correct problems. $EF3$ External fault (input terminal S3) $EF4$ External fault at multi-function input terminal S4. $EF4$ External fault (input terminal S4) $EF5$ External fault at multi-function input terminal S5. $EF5$ External fault (input terminal S6) $EF7$ External fault (input terminal S6) $EF7$ External fault (input terminal S6) $EF7$ External fault (input terminal S6) $EF7$ External fault (input terminal S7) $EF7$ External fault at multi-function input terminal S6. $EF7$ EF7External fault (input terminal S7)External fault at multi-function input terminal S7. $EF8$ External fault (input terminal S8) $EF8$ External fault (input terminal S8) $Er7$ External fault (input terminal S8) $Er7$ External fault input terminal S8.CausePossible SolutionsAn external device has tripped an alarm function.Remove the cause of the external fault at mets-function input value.Wiring is incorrect.• Ensure the signal lines have been connected properly to the terminal sassigned for external fault detection (H1-DD = 2C to 2F).                                                                                                    | cru                                                          | LITO                                                                                                    | An external fault condition is present.                                                                                                    |  |
| An external fault was received from the PLC with<br>$F6-03 = 3$ (causing the drive to continue running)• Remove the cause of the external fault.<br>• Remove the external fault input from the PLC.There is a problem with the PLC program.Check the PLC program and correct problems. <b>Minor Fault NameE</b> F3 <b>E</b> F4 <b>External fault (input terminal S3)External fault (input terminal S4)External fault (input terminal S4)E</b> Xernal fault (input terminal S5) <b>E</b> Xernal fault (input terminal S6) <b>E</b> Xernal fault (input terminal S6) <b>E</b> Xernal fault (input terminal S6) <b>E</b> Xernal fault (input terminal S7) <b>E</b> Xernal fault (input terminal S6) <b>E</b> Xernal fault (input terminal S6) <b>E</b> Xernal fault (input terminal S7) <b>E</b> Xernal fault (input terminal S6) <b>E</b> Xernal fault (input terminal S7) <b>E</b> Xernal fault (input terminal S7) <b>E</b> Xernal fault (input terminal S7) <b>E</b> Xernal fault (input terminal S8) <b>E</b> Xernal fault (input terminal S8) <b>E</b> Xernal fault (input terminal S8) <b>E</b> Xernal fault (input terminal S8) <b>E</b> Xernal fault (input terminal S6) <b>E</b> Xernal fault (input terminal S8) <b>E</b> Xernal fault (input terminal S8) <b>E</b> Xernal fault (input terminal S8) <b>E</b> Xernal fault (input terminal S8) <b>E</b>                                                                                                    | Caus                                                         | se                                                                                                    | Possible Solutions                                                                                                    |  |
| IP-0-3 = 3 (causing the drive to continue running when an external fault occurs). <ul> <li>Remove the external fault from the PLC.</li> <li>There is a problem with the PLC program.</li> <li>Check the PLC program and correct problems.</li> <li><b>Digital Operator Display</b></li> <li><b>Check the PLC program and correct problems.</b></li> <li><b>EF3</b></li> <li><b>External fault (input terminal S3)</b></li> <li><b>External fault at multi-function input terminal S3.</b></li> <li><b>External fault at multi-function input terminal S4.</b></li> <li><b>External fault at multi-function input terminal S4.</b></li> <li><b>External fault at multi-function input terminal S5.</b></li> <li><b>External fault at multi-function input terminal S5.</b></li> <li><b>External fault at multi-function input terminal S6.</b></li> <li><b>External fault at multi-function input terminal S7.</b></li> <li><b>External fault (input terminal S7.</b></li> <li><b>External fault at multi-function input terminal S7.</b></li> <li><b>External fault at multi-function input terminal S7.</b></li> <li><b>External fault at multi-function input terminal S7.</b></li> <li><b>External fault at multi-function input terminal S8.</b></li> <li><b>Cause</b></li> <li><b>Cause</b></li> <li><b>Possible Solutions</b></li> <li><b>An external device has tripped an alarm function.</b></li> <li><b>Remove the cause of the external fault at multi-function input terminal set.</b></li> <li><b>Ensure the signal lines have been connected property to the terminal sasigned for external fault detection (H1-DD = 2C to 2F).</b></li> <li><b>Seconnect the signal lines.</b></li> <li><b>Cause the signal lines.</b></li> <li><b>Ensure the signal lines.</b></li> <li><b>Ensure the signal lines.</b></li> <li><b>Ensure the signal lines.</b></li> <li><b>Ensure the signal lines.</b></li> </ul>                                                                                                    | An external fault was receiv                                 | ved from the PLC with                                                                                          | Remove the cause of the external fault.                                                                                                    |  |
| Interest is a problem with the PLC program.       Check the PLC program and correct problems.         Digital Operator Display       Minor Fault Name $\mathcal{E}F3$ EF3       External fault (input terminal S3) $\mathcal{E}F4$ EF4       External fault input terminal S4. $\mathcal{E}F5$ EF5       External fault (input terminal S5) $\mathcal{E}F5$ EF5       External fault (input terminal S5) $\mathcal{E}F5$ EF6       External fault (input terminal S6) $\mathcal{E}F5$ EF6       External fault (input terminal S6) $\mathcal{E}F7$ EF7       External fault input terminal S7) $\mathcal{E}F6$ EF8       External fault input terminal S7. $\mathcal{E}F6$ EF8       External fault input terminal S8. $\mathcal{C}ause$ Possible Solutions       External fault input terminal S8. $\mathcal{C}ause$ Possible Solutions       Possible Solutions         An external device has tripped an alarm function.       Remove the cause of the external fault and reset the multi-function input value.       • Ensure the signal line.         Wiring is incorrect.       • Ensure the signal line.       • Ensure the signal line.       • Ensure the signal line.                                                                                                    | F6-03 = 3 (causing the drive<br>when an external fault occur | rs)                                                                                                    | • Remove the external fault input from the PLC.                                                                                                    |  |
| Digital Operator DisplayMinor Fault Name $\xi F \exists$ EF3External fault (input terminal S3)<br>External fault at multi-function input terminal S3. $\xi F \downarrow$ EF4External fault at multi-function input terminal S4. $\xi F \varsigma$ EF5External fault (input terminal S5)<br>External fault at multi-function input terminal S5. $\xi F \varsigma$ EF6External fault (input terminal S6)<br>External fault at multi-function input terminal S6. $\xi F \varsigma$ EF7External fault (input terminal S7)<br>                                                                                                    | There is a problem with the                                  | PLC program.                                                                                                   | Check the PLC program and correct problems.                                                                                                    |  |
| $\mathcal{E}F3$ $\mathcal{E}F3$ $\mathcal{E}tranal fault (input terminal S3)$<br>External fault at multi-function input terminal S3. $\mathcal{E}F4$ $\mathcal{E}F4$ $\mathcal{E}ternal fault (input terminal S4)$<br>External fault at multi-function input terminal S4. $\mathcal{E}F5$ $\mathcal{E}F5$ $\mathcal{E}F5$ $\mathcal{E}ternal fault (input terminal S5)$<br>External fault at multi-function input terminal S5. $\mathcal{E}F5$ $\mathcal{E}F6$ $\mathcal{E}ternal fault (input terminal S6)$<br>External fault at multi-function input terminal S6. $\mathcal{E}F7$ $\mathcal{E}F7$ $\mathcal{E}F7$ $\mathcal{E}F8$ $\mathcal{E}ternal fault (input terminal S7)$<br>External fault at multi-function input terminal S7. $\mathcal{E}F8$ $\mathcal{E}F8$ $\mathcal{E}ternal fault (input terminal S8)$<br>External fault at multi-function input terminal S8. $\mathcal{C}ause$ $\mathcal{Possible Solutions}$ An external device has tripped an alarm function.Remove the cause of the external fault and reset the multi-function input value.Wiring is incorrect. $\mathcal{F}$ fault income the signal lines have been connected properly to the terminals assigned for external fault detection (H1-DD = 2C to 2F).                                                                                                    | Digital Operat                                               | tor Display                                                                                                    | Minor Fault Name                                                                                                    |  |
| EF3EF3Extend fault at multi-function input terminal S3. $EF4$ External fault at multi-function input terminal S4. $EF4$ External fault at multi-function input terminal S4. $EF5$ EF5External fault (input terminal S5) $EF5$ EF6External fault (input terminal S6) $EF7$ EF6External fault (input terminal S6) $EF7$ EF7External fault (input terminal S7) $EF7$ EF7External fault (input terminal S7) $EF8$ External fault (input terminal S8) $EF8$ External fault (input terminal S8) $EF8$ External fault at multi-function input terminal S8. $Cause$ Possible SolutionsAn external device has tripped an alarm function.Remove the cause of the external fault and reset the multi-function input value.Wiring is incorrect.• Ensure the signal lines have been connected properly to the terminals assigned for external fault detection (H1-□□ = 2C to 2F).                                                                                                    |                                                              |                                                                                                    | External fault (input terminal S3)                                                                                                    |  |
| $\mathcal{E}F\mathcal{H}$ EF4External fault (input terminal S4)<br>External fault at multi-function input terminal S4. $\mathcal{E}F\mathcal{G}$ EF5External fault (input terminal S5)<br>External fault at multi-function input terminal S5. $\mathcal{E}F\mathcal{G}$ EF6External fault (input terminal S6)<br>External fault at multi-function input terminal S6. $\mathcal{E}F\mathcal{G}$ EF7External fault (input terminal S7)<br>External fault at multi-function input terminal S7. $\mathcal{E}F\mathcal{G}$ EF8External fault (input terminal S8)<br>External fault at multi-function input terminal S7. $\mathcal{E}F\mathcal{G}$ EF8External fault (input terminal S8)<br>External fault at multi-function input terminal S8. $\mathcal{C}ause$ Possible SolutionsAn external device has tripped an alarm function.Remove the cause of the external fault and reset the multi-function input value.Wiring is incorrect.• Ensure the signal lines have been connected properly to the terminals assigned for external fault detection (H1-□□ = 2C to 2F).                                                                                                    | EF 3                                                         | EF3                                                                                                    | External fault at multi-function input terminal S3.                                                                                                    |  |
| EF4External fault (input terminal S1) $EF4$ External fault at multi-function input terminal S4. $EF5$ EF5External fault (input terminal S5) $EF5$ EF6External fault at multi-function input terminal S5. $EF6$ EF6External fault (input terminal S6) $EF7$ EF7EF7 $EF7$ EF7External fault (input terminal S7) $EF8$ EF8External fault (input terminal S7) $EF8$ EF8External fault (input terminal S8) $Er8$ External fault (input terminal S8) $External fault at multi-function input terminal S8.CausePossible SolutionsAn external device has tripped an alarm function.Remove the cause of the external fault and reset the multi-function input value.Wiring is incorrect.• Ensure the signal lines have been connected properly to the terminals assigned for external fault detection (H1-DD = 2C to 2F).$                                                                                                    |                                                              |                                                                                                    | External fault (input terminal S4)                                                                                                    |  |
| EF5EF5External fault at multi-function input terminal S5. $EF5$ EF5External fault (input terminal S5) $EF6$ EF6External fault (input terminal S6) $EF7$ EF7External fault (input terminal S7) $EF7$ EF7External fault (input terminal S7) $EF8$ EF8External fault (input terminal S8) $Er8$ External fault (input terminal S8) $Er9$ EF8External fault (input terminal S8) $Er9$ EF8External fault (input terminal S8) $Er9$ EF8External fault (input terminal S8) $Er9$ Er8External fault at multi-function input terminal S8. $Cause$ Possible SolutionsAn external device has tripped an alarm function.Remove the cause of the external fault at reset the multi-function input value.Wiring is incorrect.• Ensure the signal lines have been connected properly to the terminals assigned for external fault detection (H1-DD = 2C to 2F).• Reconnect the signal lines have been connected properly to the terminal satisfies assigned for external fault detection (H1-DD = 2C to 2F).                                                                                                    | EFH                                                          | EF4                                                                                                    | External fault at multi-function input terminal S4                                                                                                    |  |
| EF5EF5External fault (input terminal S5) $EF5$ $EF6$ $External fault at multi-function input terminal S6)EF6External fault (input terminal S6)EF7EF7EF7External fault (input terminal S7)External fault at multi-function input terminal S7)EF8External fault (input terminal S8)External fault at multi-function input terminal S8)EF8External fault (input terminal S8)External device has tripped an alarm function.Remove the cause of the external fault and reset the multi-function input value.Wiring is incorrect.• Ensure the signal lines have been connected properly to the terminals assigned for external fault detection (H1-DD = 2C to 2F).• Reconnect the signal line.• Reconnect the signal line.$                                                                                                    |                                                              |                                                                                                    | External fault (input terminal \$5)                                                                                                    |  |
| EFGEFGExternal fault at multi-function input terminal S0. $EFG$ $EF6$ External fault (input terminal S6) $EF7$ $EF7$ External fault (input terminal S7) $EF7$ $External fault at multi-function input terminal S7.EFBEF8External fault (input terminal S8)External fault at multi-function input terminal S8.EFBEF8External fault at multi-function input terminal S8.External device has tripped an alarm function.Remove the cause of the external fault and reset the multi-function input value.Wiring is incorrect.• Ensure the signal lines have been connected properly to the terminals assigned for external fault detection (H1-DD = 2C to 2F).• Reconnect the signal line.• Reconnect the signal line.$                                                                                                    | EFS                                                          | EF5                                                                                                    | External fault at multi-function input terminal S5                                                                                                    |  |
| EF6       EF6       External fault (input terminal S6) $EF6$ External fault at multi-function input terminal S6. $EF7$ EF7 $EF7$ External fault (input terminal S7)         External fault at multi-function input terminal S7. $EF8$ External fault (input terminal S8)         External fault at multi-function input terminal S8.         Cause       Possible Solutions         An external device has tripped an alarm function.       Remove the cause of the external fault and reset the multi-function input value.         Wiring is incorrect.       • Ensure the signal lines have been connected properly to the terminals assigned for external fault detection (H1-□□ = 2C to 2F).                                                                                                    |                                                              |                                                                                                    | External fault di multi-function input terminal 55.                                                                                                    |  |
| External fault at multi-function input terminal S0. $EF7$ External fault (input terminal S7)         External fault at multi-function input terminal S7.         EF8       External fault (input terminal S8)         External device has tripped an alarm function.       Remove the cause of the external fault and reset the multi-function input value.         Wiring is incorrect.       Remove the signal lines have been connected properly to the terminals assigned for external fault detection (H1-□□ = 2C to 2F).                                                                                                    | EF 6                                                         | EF6                                                                                                    | External fault at multi-function input terminal S6                                                                                                    |  |
| $ \begin{array}{c c c c c c c c c c c c c c c c c c c $                                                                                                    |                                                              |                                                                                                    | External fault (in multi-function input (criminal 50).                                                                                                    |  |
| External fault at multi-function input terminal S7.       EFB     External fault at multi-function input terminal S8.       External device has tripped an alarm function.     External fault at multi-function input terminal S8.       Miring is incorrect.     Remove the cause of the external fault and reset the multi-function input value.       Wiring is incorrect.     Ensure the signal lines have been connected properly to the terminals assigned for external fault detection (H1-□□ = 2C to 2F).                                                                                                    | 667                                                          | EF7                                                                                                    | External fault (input terminal S/)                                                                                                    |  |
| EFB       External fault (input terminal S8)         External fault at multi-function input terminal S8.         Cause       Possible Solutions         An external device has tripped an alarm function.       Remove the cause of the external fault and reset the multi-function input value.         Wiring is incorrect.       Ensure the signal lines have been connected properly to the terminals assigned for external fault detection (H1-□□ = 2C to 2F).         Reconnect the signal line.       Reconnect the signal line.                                                                                                    |                                                              |                                                                                                    |                                                                                                    |  |
| Cause       Possible Solutions         An external device has tripped an alarm function.       Remove the cause of the external fault and reset the multi-function input value.         Wiring is incorrect.       • Ensure the signal lines have been connected properly to the terminals assigned for external fault detection (H1-□□ = 2C to 2F).                                                                                                    | 668                                                          | EF8                                                                                                    | External fault (input ferminal S8)                                                                                                    |  |
| Cause         Possible Solutions           An external device has tripped an alarm function.         Remove the cause of the external fault and reset the multi-function input value.           Wiring is incorrect.         • Ensure the signal lines have been connected properly to the terminals assigned for external fault detection (H1-□□ = 2C to 2F).           • Reconnect the signal line.         • Reconnect the signal line.                                                                                                    |                                                              |                                                                                                    | External fault at multi-function input terminal S8.                                                                                                    |  |
| An external device has tripped an alarm function.       Remove the cause of the external fault and reset the multi-function input value.         Wiring is incorrect.       • Ensure the signal lines have been connected properly to the terminals assigned for external fault detection (H1-□□ = 2C to 2F).         • Reconnect the signal line.       • Reconnect the signal line.                                                                                                    | Cause                                                        |                                                                                                    | Possible Solutions                                                                                                    |  |
| Wiring is incorrect.<br>• Ensure the signal lines have been connected properly to the terminals assigned for external fault detection (H1- $\Box \Box = 2C$ to 2F).<br>• Reconnect the signal line.                                                                                                    | An external device has tripp                                 | bed an alarm function.                                                                                         | Remove the cause of the external fault and reset the multi-function input value.                                                                                                    |  |
|                                                                                                    | Wiring is incorrect.                                         |                                                                                                    | <ul> <li>Ensure the signal lines have been connected property to the terminals assigned for external fault detection (H1-LLL = 2C to 2F).</li> <li>Reconnect the signal line.</li> </ul>                                                            |  |

|                                                                                     |                                                        | • Check if the unused terminals have been set for $H_1 \square \square = 2C$ to 2F (External Fault)                                                                                                    |  |
|-------------------------------------------------------------------------------------|--------------------------------------------------------|----------------------------------------------------------------------------------------------------|--|
| Multi-function contact inputs are set incorrectly.                                  |                                                        | Charge the terminal settings.                                                                                                    |  |
| Digital Operator Display                                                            |                                                        | Minor Fault Name                                                                                                    |  |
|                                                                                     |                                                        | Safe Disable Circuit Fault Signal (H1-HC, H2-HC) Release                                                                                                    |  |
| Hbb Hbb                                                                             |                                                        | Both Safe Disable Input channels are open.                                                                                                    |  |
| Cause                                                                               |                                                        | Possible Solutions                                                                                                    |  |
|                                                                                     | -                                                      | Check signal status at the input terminals H1 and H2                                                                                                    |  |
| Both Safe Disable Inputs H                                                          | 1 and H2 are open.                                     | Check the Sink/Source Selection for the digital inputs.                                                                                                    |  |
|                                                                                     |                                                        | If the Safe Disable function is not utilized, check if the terminals H1-HC, and H2-HC are linked.                                                                                                    |  |
| Internally, both Safe Disable                                                       | e channels are broken                                  | Replace either the control board or the entire drive. For instructions on replacing the control board, contact Yaskawa or your nearest                                                                                                    |  |
|                                                                                     |                                                        | sales representative.                                                                                                    |  |
| Digital Operat                                                                      | or Display                                             | Minor Fault Name                                                                                                    |  |
| 8555                                                                                | HbbF                                                   | Safe Disable Circuit Fault Signal (H1-HC, H2-HC) Release                                                                                                    |  |
|                                                                                     |                                                        | One Safe Disable channel is open while the other one is closed.                                                                                                    |  |
| Caus                                                                                | e                                                      | Possible Solutions                                                                                                    |  |
| The signals to the Safe Disa the wiring is incorrect.                               | ble inputs are wrong or                                | Check signal status at the input terminals H1 and H2. If the Safe Disable function is not utilized, the terminals H1-HC, and H2-HC must be linked.                                                                                                    |  |
| One of the Safe Disable cha                                                         | nnels is faulty.                                       | Replace either the control board or the entire drive. For instructions on replacing the control board, contact Yaskawa or your nearest sales representative.                                                                                                    |  |
| Digital Operat                                                                      | or Display                                             | Minor Fault Name                                                                                                    |  |
|                                                                                     |                                                        | High Current Alarm                                                                                                    |  |
| HEA                                                                                 | HCA                                                    | Drive current exceeded overcurrent warning level (150% of the rated current).                                                                                                    |  |
| Caus                                                                                | e                                                      | Possible Solutions                                                                                                    |  |
| Load is too heavy                                                                   | •                                                      | Fither reduce the load for applications with repetitive operation (repetitive stops and starts, etc.) or replace the drive                                                                                                    |  |
| Loud is too neuvy.                                                                  |                                                        | Enter reduce the amount of torque required for the design and/or deceleration rann relative to the instru-                                                                                                    |  |
|                                                                                     |                                                        | load.                                                                                                    |  |
| Accel/decel ramp is too sho                                                         | rt.                                                    | <ul> <li>If the torque level is not right for the load, take the following steps:</li> <li>Increase the acceleration and deceleration times (C1-01 through C1-08).</li> <li>Increase the capacity of the drive.</li> </ul>                                                                                                    |  |
| A special-purpose motor is b<br>attempting to run a motor gr<br>allowable capacity. | being used, or the drive is<br>reater than the maximum | <ul> <li>Check the motor capacity.</li> <li>Use a motor appropriate for the drive. Ensure the motor is within the allowable capacity range.</li> </ul>                                                                                                    |  |
| The current level increased<br>power loss or while attempt<br>reset.                | due to a momentary ing to perform a fault              | The alarm will appear only briefly. There is no need to take action to prevent the alarm from occurring in such instances.                                                                                                    |  |
| Digital Operat                                                                      | or Display                                             | Minor Fault Name                                                                                                    |  |
|                                                                                     |                                                        | Cooling Fan Maintenance Time                                                                                                    |  |
| L[-                                                                                 | LT-1                                                   | The cooling fan has reached its expected maintenance period and may need to be replaced.                                                                                                    |  |
|                                                                                     |                                                        | <b>Note:</b> An alarm output (H2- $\Box\Box$ = 10) will only be triggered if H2- $\Box\Box$ = 2F.                                                                                                    |  |
| Caus                                                                                | e                                                      | Possible Solutions                                                                                                    |  |
| The cooling fan has reached<br>performance life.                                    | 90% of its expected                                    | Replace the cooling fan and reset the Maintenance Monitor by setting o4-03 to 0.                                                                                                    |  |
| Digital Operat                                                                      | or Display                                             | Minor Fault Name                                                                                                    |  |
|                                                                                     |                                                        | Capacitor Maintenance Time                                                                                                    |  |
| 15-2                                                                                | LT-2                                                   | The main circuit and control circuit capacitors are nearing the end of their expected performance life.<br><b>Note:</b> An alarm output (H2- $\Box\Box$ = 10) will only be triggered if H2- $\Box\Box$ = 2F.                                                                                                    |  |
| Caus                                                                                | e                                                      | Possible Solutions                                                                                                    |  |
| The main circuit and control reached 90% of their expect                            | l circuit capacitors have ed performance life.         | Replace either the control board or the entire drive. For instructions on replacing the control board, contact Yaskawa or your nearest sales representative.                                                                                                    |  |
| Digital Operat                                                                      | or Display                                             | Minor Fault Name                                                                                                    |  |
|                                                                                     |                                                        | Soft Charge Bypass Relay Maintenance Time                                                                                                    |  |
| 11-3                                                                                | LT-3                                                   | The DC bus soft charge relay is nearing the end of its expected performance life.<br>Note: An alarm output $(H_2, \Box \Box = 10)$ will only be triggered if $H_2, \Box \Box = 2E$                                                                                                    |  |
| Сэнс                                                                                | e                                                      | Possible Solutions                                                                                                    |  |
| The DC bus soft charge rela                                                         | y has reached 90% of                                   | Replace either the control board or the entire drive. For instructions on replacing the control board, contact Yaskawa or your nearest                                                                                                    |  |
| expected performance life.                                                          | D1 1                                                   | sales representative.                                                                                                    |  |
| Digital Operat                                                                      | or Display                                             | Minor Fault Name                                                                                                    |  |
| LT - 4                                                                              | LT-4                                                   | IGBT Maintenance Time (90%)         IGBTs have reached 90% of their expected performance life.         Note: An alarm output (H2- $\Box\Box$ = 10) will only be triggered if H2- $\Box\Box$ = 2F.                                                                                                    |  |
| Сэнс                                                                                | e                                                      | Possible Solutions                                                                                                    |  |
| Caus                                                                                | -                                                      | Check the load carrier frequency and output speed                                                                                                    |  |
| IGBTs have reached 90% of their expected performance life.                          |                                                        | NOTICE:<br>Optimize Performance Life. To maximize drive performance life, make sure the drive output current does not exceed 150% of the<br>drive rated current. Expected performance life estimates the number of drive starts at three million times if output current does not<br>exceed 150%. This assumes the frequency is at its default setting (8 kHz for models 2A0018 to 2A0144, 4A0009 to 4A0075, 5 kHz<br>for models 2A0181 to 2A0354, 4A0094 to 4A0225, and 2 kHz for models 2A0432 and 4A0225) and a peak current of less than 150%<br>of the drive rated current. |  |

| Divital Operator Division                                                               |                       |                                                                                                    |  |
|-----------------------------------------------------------------------------------------|-----------------------|----------------------------------------------------------------------------------------------------|--|
| Digital Operator Display                                                                |                       | Minor Fault Name                                                                                                    |  |
| ₀Н он                                                                                   |                       | The temperature of the heatsink exceeded the overheat pre-alarm level set to L8-02 (90-100 °C). Default value for L8-02 is determined by drive concerts (o2.04)                                                                                                    |  |
| Causa                                                                                   |                       | Bassible Solutions                                                                                                    |  |
| Cause                                                                                   |                       |                                                                                                    |  |
| Surrounding temperature is too high                                                     |                       | Check the surrounding temperature.     Improve the air circulation within the enclosure panel.     Install a fan or air conditioner to cool surrounding area.     Remove anything near drive that may cause extra heat                                                                                                    |  |
| Internal cooling fan has stop                                                           | oped.                 | <ul> <li>Replace the cooling fan. <i>Refer to Cooling fan Component Names on page 320</i>.</li> <li>A far replacing the drive reset the cooling fan maintenance parameter to (n4-03 = "0").</li> </ul>                                                                                                    |  |
|                                                                                         |                       | <ul> <li>Provide proper installation space around the drive as indicated in the manual <i>Refer to Installation Orientation and Spacing on</i></li> </ul>                                                                                                    |  |
| Airflow around the drive is                                                             | restricted.           | <ul> <li><i>page 41.</i></li> <li>Allow for the specified space and ensure that there is sufficient circulation around the control panel.</li> </ul>                                                                                                    |  |
|                                                                                         |                       | <ul> <li>Check for dust or foreign materials clogging cooling fan.</li> <li>Clear debris caught in the fan that restricts air circulation.</li> </ul>                                                                                                    |  |
| Digital Operat                                                                          | or Display            | Fault Name                                                                                                    |  |
|                                                                                         |                       | Motor Overheat Alarm (PTC thermistor input)                                                                                                    |  |
| oH3                                                                                     | oH3                   | <ul> <li>The motor overheat signal to analog input terminal A1 or A2 exceeded the alarm detection level.</li> <li>Detection requires multi-function analog input H3-02 or H3-10 be set to "E".</li> </ul>                                                                                                    |  |
| Caus                                                                                    | e                     | Possible Solution                                                                                                    |  |
| Motor thermostat wiring is f input).                                                    | Fault (PTC thermistor | Repair the PTC thermistor input wiring.                                                                                                    |  |
| There is a fault on the mach machine is locked up).                                     | ine side (e.g., the   | <ul><li>Check the status of the machine.</li><li>Remove the cause of the fault.</li></ul>                                                                                                    |  |
|                                                                                         |                       | <ul> <li>Check the status of the machine.</li> <li>Decrease the load.</li> <li>Increase the acceleration and deceleration times (C1-01 through C1-08).</li> </ul>                                                                                                    |  |
| Motor has overheated                                                                    |                       | <ul> <li>Adjust the preset V/f pattern (E1-04 through E1-10). This will mainly involve reducing E1-08 and E1-10.</li> <li>Be careful not to lower E1-08 and E1-10 too much, as this reduces load tolerance at low speeds.</li> </ul>                                                                                          |  |
|                                                                                         |                       | <ul> <li>Check the motor rated current.</li> <li>Enter the motor rated current as indicated on the motor nameplate (E2-01).</li> <li>Ensure the motor cooling system is operating normally.</li> <li>Repair or replace the motor cooling system.</li> </ul>                                                                   |  |
| Digital Operat                                                                          | or Display            | Minor Fault Name                                                                                                    |  |
|                                                                                         |                       | Overtorque Detection 1                                                                                                    |  |
| oL3 oL3                                                                                 |                       | Drive output current (or torque in OLV, CLV, CLV/PM) was greater than L6-02 for longer than the time set in L6-03.                                                                                                    |  |
| Caus                                                                                    | e                     | Possible Solutions                                                                                                    |  |
| Inappropriate parameter sett                                                            | ings.                 | Check parameters L6-02 and L6-03.                                                                                                    |  |
| There is a fault on the mach machine is locked up).                                     | ine side (e.g., the   | Check the status of the machine.     Remove the cause of the fault.                                                                                                    |  |
| Digital Operat                                                                          | or Display            | Minor Fault Name                                                                                                    |  |
|                                                                                         | Ĩ                     | Overtorque Detection 2                                                                                                    |  |
| ol 4                                                                                    | oL4                   | Drive output current (or torque in OLV, CLV, CLV/PM) was greater than L6-05 for longer than the time set in L6-06.                                                                                                    |  |
| Caus                                                                                    | e                     | Possible Solutions                                                                                                    |  |
| Parameter settings are not an                                                           | opropriate            | Check parameters L6-05 and L6-06                                                                                                    |  |
| There is a fault on the mach                                                            | ine side (e.g., the   | Check the status of the machine being used.                                                                                                    |  |
| machine is locked up).                                                                  |                       | Remove the cause of the fault.                                                                                                    |  |
| Digital Operat                                                                          | or Display            | Minor Fault Name                                                                                                    |  |
| o 5                                                                                     | oS                    | Overspeed (for Control Mode with Encoder) The motor speed feedback exceeded the F1-08 setting                                                                                                    |  |
| Caus                                                                                    | e                     | Possible Solutions                                                                                                    |  |
| Inannronriate parameter sett                                                            | ings                  | Check the setting for the overspeed detection level and the overspeed detection time (F1-08 and F1-09)                                                                                                    |  |
| Digital Operat                                                                          | or Display            | Check the setting for the overspeed detection level and in overspeed detection time (1 1-00 and 1 1-07).                                                                                                    |  |
| Digital Operat                                                                          | or Display            | DC Bus Overvoltage                                                                                                    |  |
|                                                                                         |                       | The DC has overloaded the trip point                                                                                                    |  |
| 00                                                                                      | ov                    | For 200 V class: approximately 410 V<br>For 400 V class: approximately 820 V                                                                                                    |  |
| Cause                                                                                   |                       | Possible Solutions                                                                                                    |  |
| Surge voltage present in the                                                            | drive input power.    | <ul> <li>Install a DC link choke or an AC reactor.</li> <li>Voltage surge can result from a thyristor convertor and a phase advancing capacitor operating on the same drive input power system.</li> </ul>                                                                                                    |  |
| The motor is short-circuited.<br>Ground current has over-charged the main circuit       |                       | <ul> <li>Check the motor power cable, relay terminals and motor terminal box for short circuits.</li> <li>Correct grounding shorts and turn the power back on.</li> </ul>                                                                                                    |  |
| capacitors via the drive input power.<br>Noise interference causes the drive to operate |                       | <ul> <li>Review possible solutions for handling noise interference.</li> <li>Review section on handling noise interference and check control circuit lines, main circuit lines and ground wiring.</li> <li>If the magnetic contactor is identified as a source of noise, install a surge protector to the MC coil.</li> </ul> |  |
| incorrectly.                                                                            |                       | Set number of fault reset (L5-01) to a value other than 0.                                                                                                    |  |

| Encoder cable is disconnected.                                                                                                    |                                                                                                    | Reconnect the cable.                                                                                                    |  |  |
|----------------------------------------------------------------------------------------------------|----------------------------------------------------------------------------------------------------|----------------------------------------------------------------------------------------------------|--|--|
| Encoder cable wiring is wrong.                                                                                                    |                                                                                                    | Correct the wiring.                                                                                                    |  |  |
| Noise interference along encoder wiring.                                                                                                    |                                                                                                    | Senarate encoder wiring from the source of the noise (often output wiring from the drive)                                                                                                    |  |  |
| Digital Operator Display                                                                                                    |                                                                                                    | Minor Fault Name                                                                                                    |  |  |
| Digital Operator Display                                                                                                    |                                                                                                    |                                                                                                    |  |  |
| PASS PASS                                                                                                    |                                                                                                    | MEMOBUS/Modbus Communication Test Mode Complete                                                                                                    |  |  |
| Caus                                                                                                    | e                                                                                                    | Possible Solutions                                                                                                    |  |  |
| MEMOBUS/Modbus test ha                                                                                                    | as finished normally.                                                                                                    | This verifies that the test was successful.                                                                                                    |  |  |
| Digital Operat                                                                                                    | tor Display                                                                                                    | Minor Fault Name                                                                                                    |  |  |
| 8                                                                                                    |                                                                                                    | Encoder Disconnected (for Control Mode with Encoder)                                                                                                    |  |  |
| ρίο                                                                                                    | PGo                                                                                                    | Detected when no encoder signal is received for a time longer than setting in F1-14                                                                                                    |  |  |
| Caus                                                                                                    | A                                                                                                    | Deceded when no encodel signar is received for a time longer than output in 1 1 1.                                                                                                    |  |  |
| Encoder cable is disconnect                                                                                                    | ed                                                                                                    | Paconnect the coble                                                                                                    |  |  |
| Encoder cable wiring is wro                                                                                                    | ang                                                                                                    | Correct the wiring                                                                                                    |  |  |
| Encoder doos not have enou                                                                                                    | nig.<br>Joh power                                                                                                    | Context the wiring.                                                                                                    |  |  |
| Matar broka is not released                                                                                                    | igii powei.                                                                                                    | Ensure the broke releases properly connected to the encoder.                                                                                                    |  |  |
| Motor brake is not released.                                                                                                    | D' 1                                                                                                    | Ensure the brake releases property                                                                                                    |  |  |
| Digital Operat                                                                                                    | tor Display                                                                                                    | Ninor Fault Name                                                                                                    |  |  |
| Рбан                                                                                                    | PGoH                                                                                                    | Encoder Disconnected (detected when using an encoder)                                                                                                    |  |  |
|                                                                                                    |                                                                                                    | Encoder cable has become disconnected.                                                                                                    |  |  |
| Caus                                                                                                    | se                                                                                                    | Possible Solutions                                                                                                    |  |  |
| Encoder cable is disconnect                                                                                                    | ed.                                                                                                    | Reconnect the cable.                                                                                                    |  |  |
| Digital Operat                                                                                                    | tor Display                                                                                                    | Minor Fault Name                                                                                                    |  |  |
| ςc                                                                                                    | SE                                                                                                    | MEMOBUS/Modbus Self Test Failed                                                                                                    |  |  |
| JL                                                                                                    |                                                                                                    |                                                                                                    |  |  |
| Caus                                                                                                    | se                                                                                                    | Possible Solutions                                                                                                    |  |  |
| A digital input set to 67H (N                                                                                                    | AEMOBUS/Modbus                                                                                                    | Stop the drive and run the test again.                                                                                                    |  |  |
| test) was closed while the di                                                                                                    | rive was running.                                                                                                    |                                                                                                    |  |  |
| Digital Operat                                                                                                    | tor Display                                                                                                    | Minor Fault Name                                                                                                    |  |  |
| c oc                                                                                                    | T-DC                                                                                                    | IGBT Maintenance Time (90%)                                                                                                    |  |  |
| i r P <u>i</u>                                                                                                    | IIFC                                                                                                    | IGB Is have reached 90% of their expected performance life.<br>Note: This alarm will not trigger a multi-injunction quitout terminal that is set for alarm output (H2- $\square$ = 10)                                                                                                    |  |  |
|                                                                                                    |                                                                                                    |                                                                                                    |  |  |
| Caus                                                                                                    | e                                                                                                    | Possible Solutions                                                                                                    |  |  |
| Caus                                                                                                    | e<br>f their expected                                                                                                    | Possible Solutions                                                                                                    |  |  |
| Caus<br>IGBTs have reached 90% of<br>performance life.                                                                                                    | e<br>f their expected                                                                                                    | Possible Solutions Replace the drive.                                                                                                    |  |  |
| Caus<br>IGBTs have reached 90% of<br>performance life.<br>Digital Operat                                                                                                    | tor Display                                                                                                    | Possible Solutions Replace the drive. Minor Fault Name                                                                                                    |  |  |
| Caus<br>IGBTs have reached 90% of<br>performance life.<br>Digital Operat                                                                                                    | f their expected                                                                                                    | Possible Solutions Replace the drive. Minor Fault Name Undertorque Detection 1                                                                                                    |  |  |
| Caus<br>IGBTs have reached 90% of<br>performance life.<br>Digital Operat                                                                                                    | ter Expected stor Display UL3                                                                                                    | Possible Solutions Replace the drive. Minor Fault Name Undertorque Detection 1 Drive output current (or torque in OLV, CLV, CLV/PM) less than L6-02 for longer than L6-03 time.                                                                                                    |  |  |
| Caus IGBTs have reached 90% of performance life. Digital Operat UL 3 Caus                                                                                                    | ter Display UL3                                                                                                    | Possible Solutions Replace the drive. Minor Fault Name Undertorque Detection 1 Drive output current (or torque in OLV, CLV, CLV/PM) less than L6-02 for longer than L6-03 time. Possible Solutions                                                                                                    |  |  |
| Caus IGBTs have reached 90% of performance life. Digital Operat UL 3 Caus Inappropriate parameter sett                                                                                                    | te Expected Expected  | Possible Solutions         Replace the drive.         Minor Fault Name         Undertorque Detection 1         Drive output current (or torque in OLV, CLV, CLV/PM) less than L6-02 for longer than L6-03 time.         Possible Solutions         Check parameters L6-02 and L6-03.                                                                                                    |  |  |
| Caus IGBTs have reached 90% of performance life. Digital Operat UL 3 Caus Inappropriate parameter sett Load has dropped or decrea                                                                                                    | e f their expected tor Display UL3 se tings. sed significantly                                                                                                    | Possible Solutions         Replace the drive.         Minor Fault Name         Undertorque Detection 1         Drive output current (or torque in OLV, CLV, CLV/PM) less than L6-02 for longer than L6-03 time.         Possible Solutions         Check parameters L6-02 and L6-03.         Check for broken parts in the transmission system                                                                                                    |  |  |
| Caus IGBTs have reached 90% of performance life. Digital Operat UL 3 Caus Inappropriate parameter sett Load has dropped or decrea Digital Operat                                                                                                    | e f their expected tor Display UL3 se tings. sed significantly. tor Display                                                                                                    | Possible Solutions         Replace the drive.         Minor Fault Name         Undertorque Detection 1         Drive output current (or torque in OLV, CLV, CLV/PM) less than L6-02 for longer than L6-03 time.         Possible Solutions         Check parameters L6-02 and L6-03.         Check for broken parts in the transmission system.                                                                                                    |  |  |
| Caus IGBTs have reached 90% of performance life. Digital Operat UL 3 Caus Inappropriate parameter sett Load has dropped or decrea Digital Operat                                                                                                    | e f their expected tor Display UL3 se tings. sed significantly. tor Display                                                                                                    | Possible Solutions         Replace the drive.         Minor Fault Name         Undertorque Detection 1         Drive output current (or torque in OLV, CLV, CLV/PM) less than L6-02 for longer than L6-03 time.         Possible Solutions         Check parameters L6-02 and L6-03.         Check for broken parts in the transmission system.         Minor Fault Name         Undertorque Detection 2                                                                                                    |  |  |
| Caus<br>IGBTs have reached 90% of<br>performance life.<br>Digital Operat<br>UL 3<br>Caus<br>Inappropriate parameter sett<br>Load has dropped or decrea<br>Digital Operat<br>UL 4                                                                                                    | e f their expected UL3 Ge tings. sed significantly. tor Display UL4                                                                                                    | Possible Solutions         Replace the drive.         Minor Fault Name         Undertorque Detection 1         Drive output current (or torque in OLV, CLV, CLV/PM) less than L6-02 for longer than L6-03 time.         Possible Solutions         Check parameters L6-02 and L6-03.         Check for broken parts in the transmission system.         Minor Fault Name         Undertorque Detection 2         Drive output current (or torgue in OLV, CLV, CLV/PM) less than L6 05 for longer than L6 06 time.                                                                                                    |  |  |
| Caus<br>IGBTs have reached 90% of<br>performance life.<br>Digital Operat<br>UL 3<br>Caus<br>Inappropriate parameter sett<br>Load has dropped or decrea<br>Digital Operat<br>UL 4                                                                                                    | e f their expected UL3 Ge tings. sed significantly. tor Display UL4 UL4                                                                                                    | Possible Solutions         Replace the drive.         Minor Fault Name         Undertorque Detection 1         Drive output current (or torque in OLV, CLV, CLV/PM) less than L6-02 for longer than L6-03 time.         Possible Solutions         Check parameters L6-02 and L6-03.         Check for broken parts in the transmission system.         Minor Fault Name         Undertorque Detection 2         Drive output current (or torque in OLV, CLV, CLV/PM) less than L6-05 for longer than L6-06 time.         Drive output current (or torque in OLV, CLV, CLV/PM) less than L6-05 for longer than L6-06 time.                                                                                                    |  |  |
| Caus IGBTs have reached 90% of performance life. Digital Operat UL 3 Caus Inappropriate parameter sett Load has dropped or decrea Digital Operat UL 4 Caus                                                                                                    | e tor Display UL3 tor Display UL3 se tings. sed significantly. tor Display UL4 se                                                                                                    | Possible Solutions         Replace the drive.         Minor Fault Name         Undertorque Detection 1         Drive output current (or torque in OLV, CLV, CLV/PM) less than L6-02 for longer than L6-03 time.         Possible Solutions         Check parameters L6-02 and L6-03.         Check for broken parts in the transmission system.         Minor Fault Name         Undertorque Detection 2         Drive output current (or torque in OLV, CLV, CLV/PM) less than L6-05 for longer than L6-06 time.         Possible Solutions         Check provide the torque in OLV, CLV, CLV/PM) less than L6-05 for longer than L6-06 time.         Possible Solutions                                                                                                    |  |  |
| Caus         IGBTs have reached 90% of performance life.         Digital Operat         UL 3         Caus         Inappropriate parameter sett         Load has dropped or decreat         Digital Operat         UL 3         Caus         Inappropriate parameter sett         Load has dropped or decreat         Digital Operat         UL 4         Caus         Inappropriate parameter sett         Digital Operate         UL 4         Caus                                                                                                    | e tor Display UL3 tor Display UL3 se tings. sed significantly. tor Display UL4 se tings. bit of a charter of a charter of  | Possible Solutions         Replace the drive.         Minor Fault Name         Undertorque Detection 1         Drive output current (or torque in OLV, CLV, CLV/PM) less than L6-02 for longer than L6-03 time.         Possible Solutions         Check parameters L6-02 and L6-03.         Check for broken parts in the transmission system.         Minor Fault Name         Undertorque Detection 2         Drive output current (or torque in OLV, CLV, CLV/PM) less than L6-05 for longer than L6-06 time.         Possible Solutions         Check parameters L6-05 and L6-06.         Possible Solutions         Check parameters L6-05 and L6-06.         Output current (or torque in OLV, CLV, CLV/PM) less than L6-05 for longer than L6-06 time.         Possible Solutions         Check parameters L6-05 and L6-06.         Output current (or torque in OLV, CLV, CLV/PM) less than L6-05 for longer than L6-06 time.         Output current (or torque in OLV, CLV, CLV/PM) less than L6-05 for longer than L6-06 time.                                                                                                    |  |  |
| Caus         IGBTs have reached 90% of performance life.         Digital Operat         [][] ]         Caus         Inappropriate parameter sett         Load has dropped or decreat         [][] 4         Caus         Inappropriate parameter sett         [][] 4         Caus         Inappropriate parameter sett         []] 4         Caus         Inappropriate parameter sett         The load has dropped or decreated         Digital Operate         []] 5         Caus         []] 6         Caus         []] 7         Caus         []] 8         Caus         []] 9         Caus         []] 10         Caus         []] 10         Caus         []] 10         Caus         []] 10         Caus         []] 10         Caus         []] 10         Caus         []] 10         []] 10         []] 10         []] 10         []] 10         []] 10 | e f their expected f their expected UL3 uL3 se tings. sed significantly. tor Display UL4 se tings. creased significantly.                                                                                                    | Possible Solutions         Replace the drive.         Minor Fault Name         Undertorque Detection 1         Drive output current (or torque in OLV, CLV, CLV/PM) less than L6-02 for longer than L6-03 time.         Possible Solutions         Check parameters L6-02 and L6-03.         Check for broken parts in the transmission system.         Minor Fault Name         Undertorque Detection 2         Drive output current (or torque in OLV, CLV, CLV/PM) less than L6-05 for longer than L6-06 time.         Possible Solutions         Check parameters L6-05 and L6-06.         Check for broken parts in the transmission system.                                                                                                    |  |  |
| Caus         IGBTs have reached 90% of performance life.         Digital Operat         [][] ]         Caus         Inappropriate parameter sett         Load has dropped or decreat         Digital Operat         [][] 4         Caus         Inappropriate parameter sett         [][] 4         Caus         Inappropriate parameter sett         The load has dropped or decreat         Digital Operate         The load has dropped or decreat         Digital Operate                                                                                                    | e tor Display UL3 tor Display UL3 tor Display UL4 tings. creased significantly. tor Display UL4 tings. tor Display UL4 tings. tor Display UL4 tor Display UL4 tor Display tor Display tor  | Possible Solutions         Replace the drive.         Minor Fault Name         Undertorque Detection 1         Drive output current (or torque in OLV, CLV, CLV/PM) less than L6-02 for longer than L6-03 time.         Possible Solutions         Check parameters L6-02 and L6-03.         Check for broken parts in the transmission system.         Minor Fault Name         Undertorque Detection 2         Drive output current (or torque in OLV, CLV, CLV/PM) less than L6-05 for longer than L6-06 time.         Possible Solutions         Check parameters L6-05 and L6-06.         Check for broken parts in the transmission system.         Possible Solutions         Check for broken parts in the transmission system.         Possible Solutions         Check for broken parts in the transmission system.         Possible Solutions         Check for broken parts in the transmission system.         Minor Fault Name         Total in in                                                                                                    |  |  |
| Caus         IGBTs have reached 90% of performance life.         Digital Operat         [][] ]         Caus         Inappropriate parameter sett         Load has dropped or decrea         Digital Operat         [][] 4         Caus         Inappropriate parameter sett         [] 4         Caus         Inappropriate parameter sett         The load has dropped or decreat         Digital Operat         The load has dropped or decreat         Digital Operat                                                                                                    | e tor Display UL3 tor Display UL3 tor Display UL4 tings. creased significantly. tor Display UL4 tings. tor Display UL4 tings. tor Display UL4 tor Display UL4 tor Display tor Display tor Disp | Possible Solutions         Replace the drive.         Minor Fault Name         Undertorque Detection 1         Drive output current (or torque in OLV, CLV, CLV/PM) less than L6-02 for longer than L6-03 time.         Possible Solutions         Check parameters L6-02 and L6-03.         Check for broken parts in the transmission system.         Minor Fault Name         Undertorque Detection 2         Drive output current (or torque in OLV, CLV, CLV/PM) less than L6-05 for longer than L6-06 time.         Possible Solutions         Check parameters L6-05 and L6-06.         Check for broken parts in the transmission system.         Detection 2         Drive output current (or torque in OLV, CLV, CLV/PM) less than L6-05 for longer than L6-06 time.         Possible Solutions         Check parameters L6-05 and L6-06.         Check for broken parts in the transmission system.         Undervoltage                                                                                                    |  |  |
| Caus         IGBTs have reached 90% of performance life.         Digital Operat         [][] ]         Caus         Inappropriate parameter sett         Load has dropped or decrea         Digital Operat         [][] 4         Caus         Inappropriate parameter sett         [][] 4         Caus         Inappropriate parameter sett         The load has dropped or decreat         Digital Operat         []] 4         Caus         Inappropriate parameter sett         The load has dropped or decreat         Digital Operat         []] 4                                                                                                    | e tor Display UL3 tor Display UL3 se tings. sed significantly. tor Display UL4 se tings. creased significantly. tor Display UL4 se tings. creased significantly. tor Display UL4 se tings. creased significantly. tor Display UL4 se tings. creased significantly. tor Display UL4 se tings. creased significantly. tor Display UL4 se tings. creased significantly. tor Display UL4 se tings. creased significantly. tor Display UL4 se tings. creased significantly. tor Display UL4 se tings. creased significantly. tor Display UL4 se tings. creased significantly. tor Display UL4 se tings. creased significantly. tor Display UL4 se tings. tor Display UL4 se tings. tor Display tor Display tor Di | Possible Solutions         Replace the drive.         Minor Fault Name         Undertorque Detection 1         Drive output current (or torque in OLV, CLV, CLV/PM) less than L6-02 for longer than L6-03 time.         Possible Solutions         Check parameters L6-02 and L6-03.         Check for broken parts in the transmission system.         Minor Fault Name         Undertorque Detection 2         Drive output current (or torque in OLV, CLV, CLV/PM) less than L6-05 for longer than L6-06 time.         Possible Solutions         Check parameters L6-05 and L6-06.         Check parameters L6-05 and L6-06.         Check for broken parts in the transmission system.         Minor Fault Name         Undervoltage         One of the following conditions was true when the drive was stopped and a Up/Down command was entered:         One of the following conditions was true when the drive was stopped and a Up/Down command was entered:         A Detection demand below the lowel constitient in 12.06                                                                                                    |  |  |
| Caus IGBTs have reached 90% of performance life. Digital Operat UL 3 Caus Inappropriate parameter sett Load has dropped or decrea ULUL 4 Caus Inappropriate parameter sett The load has dropped or dec ULUL 4 ULU                                                                                                    | e tor Display UL3 tor Display UL3 see tings. sed significantly. tor Display UL4 se tings. creased significantly. tor Display UL4 se tings. creased significantly. tor Display UV                                                                                                    | Possible Solutions         Replace the drive.         Minor Fault Name         Undertorque Detection 1         Drive output current (or torque in OLV, CLV, CLV/PM) less than L6-02 for longer than L6-03 time.         Possible Solutions         Check parameters L6-02 and L6-03.         Check for broken parts in the transmission system.         Minor Fault Name         Undertorque Detection 2         Drive output current (or torque in OLV, CLV, CLV/PM) less than L6-05 for longer than L6-06 time.         Possible Solutions         Check parameters L6-05 and L6-06.         Check for broken parts in the transmission system.         Minor Fault Name         Undervoltage         One of the following conditions was true when the drive was stopped and a Up/Down command was entered:         OL bus voltage dropped below the level specified in L2-05.         One of the following conditions was true when the drive was stopped and a Up/Down command was entered:         • DC bus voltage dropped below the level specified in L2-05.       • Contactor to suppression purposes in the drive was opened                                                                                                    |  |  |
| Caus IGBTs have reached 90% of performance life. Digital Operat UL 3 Caus Inappropriate parameter sett Load has dropped or decrea ULU 4 Caus Inappropriate parameter sett The load has dropped or dec Digital Operat UL UU                                                                                                    | e  f their expected  tor Display  UL3  se  tings.  sed significantly.  tor Display  UL4  se  tings.  creased significantly.  tor Display  UL4  se  tings.  creased significantly.  tor Display  UV                                                                                                    | Possible Solutions         Replace the drive.         Minor Fault Name         Undertorque Detection 1         Drive output current (or torque in OLV, CLV, CLV/PM) less than L6-02 for longer than L6-03 time.         Possible Solutions         Check parameters L6-02 and L6-03.         Check for broken parts in the transmission system.         Minor Fault Name         Undertorque Detection 2         Drive output current (or torque in OLV, CLV, CLV/PM) less than L6-05 for longer than L6-06 time.         Possible Solutions         Check parameters L6-05 and L6-06.         Check for broken parts in the transmission system.         Minor Fault Name         Undervoltage         One of the following conditions was true when the drive was stopped and a Up/Down command was entered:         • DC bus voltage dropped below the level specified in L2-05.         • Contactor to suppress inrush current in the drive was opened.         • Low voltage in the control drive input power. This alarm outputs only if L2-01 is not 0 and DC bus voltage is under L2-05.                                                                                                    |  |  |
| Caus IGBTs have reached 90% of performance life. Digital Operat UL 3 Caus Inappropriate parameter sett Load has dropped or decrea ULU 4 Caus Inappropriate parameter sett The load has dropped or dec ULU 4 Caus Caus                                                                                                    | e  f their expected  f their expected  UL3  se  tings.  sed significantly.  tor Display  UL4  se  tings.  creased significantly.  tor Display  UL4  se  tings.  creased significantly.  tor Display  UL4  se  tings.  creased significantly.  tor Display  Se  Se                                                                                                    | Possible Solutions         Replace the drive.         Minor Fault Name         Undertorque Detection 1         Drive output current (or torque in OLV, CLV, CLV/PM) less than L6-02 for longer than L6-03 time.         Possible Solutions         Check parameters L6-02 and L6-03.         Check for broken parts in the transmission system.         Minor Fault Name         Undertorque Detection 2         Drive output current (or torque in OLV, CLV, CLV/PM) less than L6-05 for longer than L6-06 time.         Drive output current (or torque in OLV, CLV, CLV/PM) less than L6-05 for longer than L6-06 time.         Drive output current (or torque in OLV, CLV, CLV/PM) less than L6-05 for longer than L6-06 time.         Drive output current (or torque in OLV, CLV, CLV/PM) less than L6-05 for longer than L6-06 time.         Drive output current in the transmission system.         Drive output current in the transmission system.         Minor Fault Name         Undervoltage         One of the following conditions was true when the drive was stopped and a Up/Down command was entered:         • DC bus voltage dropped below the level specified in L2-05.       • Contactor to suppress inrush current in the drive was stoppened.       • Low voltage in the control drive input po                                                                                                    |  |  |
| Caus         IGBTs have reached 90% of performance life.         Digital Operat         UL 3         Caus         Inappropriate parameter sett         Load has dropped or decrea         Digital Operat         UL 4         Caus         Inappropriate parameter sett         Inappropriate parameter sett         The load has dropped or decreat         UL 4         Caus         Inappropriate parameter sett         The load has dropped or decreat         Uu         Caus         Phase loss in the drive input                                                                                                    | ee tor Display UL3 se tings. sed significantly. tor Display UL4 se tings. creased significantly. tor Display UL4 se tings. creased significantly. tor Display UV se tor Display UV se tor Display UV                                                                                                    | Possible Solutions         Replace the drive.         Minor Fault Name         Undertorque Detection 1         Drive output current (or torque in OLV, CLV, CLV/PM) less than L6-02 for longer than L6-03 time.         Possible Solutions         Check parameters L6-02 and L6-03.         Check for broken parts in the transmission system.         Minor Fault Name         Undertorque Detection 2         Drive output current (or torque in OLV, CLV, CLV/PM) less than L6-05 for longer than L6-06 time.         Drive output current (or torque in OLV, CLV, CLV/PM) less than L6-05 for longer than L6-06 time.         Drive output current (or torque in OLV, CLV, CLV/PM) less than L6-05 for longer than L6-06 time.         Drive output current (or torque in OLV, CLV, CLV/PM) less than L6-05 for longer than L6-06 time.         Drive output current (or torque in OLV, CLV, CLV/PM) less than L6-05 for longer than L6-06 time.         Drive output current in the transmission system.         Minor Fault Name         Undervoltage       One of the following conditions was true when the drive was stopped and a Up/Down command was entered:       • DC bus voltage dropped below the level specified in L2-05.       • Contactor to suppress inrush current in the drive was opened.       • Low voltage in the control drive input power. This alarm o                                                                                                    |  |  |
| Caus         IGBTs have reached 90% of performance life.         Digital Operat         UL 3         Caus         Inappropriate parameter sett         Load has dropped or decreat         Digital Operat         UL 4         Caus         Inappropriate parameter sett         Inappropriate parameter sett         The load has dropped or decreat         Digital Operat         Uu         Caus         Phase loss in the drive input         Loose wiring in the drive in                                                                                                    | e tor Display UL3 tor Display UL3 tor Display UL4 tings. tor Display UL4 tings. tor Display UL4 tings. tor Display UU4 tings. tor Display UV tor Display Uv tor Display Uv tor Display Uv tor Display Uv tor Display Uv tor Display Uv tor Display Uv tor Display Uv tor Display Uv tor Display                                                                                                    | Possible Solutions         Replace the drive.         Minor Fault Name         Undertorque Detection 1         Drive output current (or torque in OLV, CLV, CLV/PM) less than L6-02 for longer than L6-03 time.         Drive output current (or torque in OLV, CLV, CLV/PM) less than L6-02 for longer than L6-03 time.         Check parameters L6-02 and L6-03.         Check for broken parts in the transmission system.         Minor Fault Name         Undertorque Detection 2         Drive output current (or torque in OLV, CLV, CLV/PM) less than L6-05 for longer than L6-06 time.         Possible Solutions         Check parameters L6-05 and L6-06.         Check for broken parts in the transmission system.         Minor Fault Name         Undervoltage         One of the following conditions was true when the drive was stopped and a Up/Down command was entered:         One of the following conditions was true when the drive was stopped and a Up/Down command was entered:         One of the following conditions was true when the drive was stopped and a Up/Down command was entered:         One of the following conditions was true when the drive was stopped and a Up/Down command was entered:         One of the control drive input power. Thi                                                                                                    |  |  |
| Caus         IGBTs have reached 90% of performance life.         Digital Operat         UL 3         Caus         Inappropriate parameter sett         Load has dropped or decrea         Digital Operat         UL 4         Caus         Inappropriate parameter sett         UL 4         Caus         Inappropriate parameter sett         The load has dropped or decreat         UU 4         Caus         Phase load has dropped or decreat         UU         Caus         Phase loss in the drive input         Loose wiring in the drive in         There is a problem with the voltage.                                                                                                    | e tor Display UL3 tor Display UL3 tor Display UL4 tor Display UL4 tor Display UL4 tings. creased significantly. tor Display Uv tor Display Uv tor Display Uv tor Display Uv tor Display Uv tor Display Uv tor Display Uv tor Display Uv tor Display Uv tor Display Uv tor Display Uv tor Display                                                                                                    | Possible Solutions           Replace the drive.           Undertorque Detection 1           Drive output current (or torque in OLV, CLV, CLV/PM) less than L6-02 for longer than L6-03 time.           Possible Solutions           Check parameters L6-02 and L6-03.           Check for broken parts in the transmission system.           Minor Fault Name           Undertorque Detection 2           Drive output current (or torque in OLV, CLV, CLV/PM) less than L6-05 for longer than L6-06 time.           Possible Solutions           Check parameters L6-05 and L6-06.           Check for broken parts in the transmission system.           Minor Fault Name           Undervoltage           One of the following conditions was true when the drive was stopped and a Up/Down command was entered:           • DC bus voltage dropped below the level specified in L2-05.           • Contactor to suppress inrush current in the drive was opened.           • Low voltage in the control drive input power. This alarm outputs only if L2-01 is not 0 and DC bus voltage is under L2-05.           Possible Solutions           Check for wiring errors in the main circuit drive input power. Correct the wiring.           • Ensure the terminals have been properly tightened.           • Apply the tightening torque to the terminals as specified. <i>Refer to Wire Gauges and Tightening Torque on page 68</i> .           • Check the voltage. </td                   |  |  |
| Caus         IGBTs have reached 90% of performance life.         Digital Operat         UL 3         Caus         Inappropriate parameter sett         Load has dropped or decrea         Digital Operat         UL 4         Caus         Inappropriate parameter sett         The load has dropped or decreat         Digital Operat         UU         Caus         Phase loss in the drive input         Loose wiring in the drive input         Loose wiring in the drive input         Loose wiring in the drive input         Drive internal circuitry is we                                                                                                    | ie  f their expected  f their expected  tor Display  UL3  ie  tings.  sed significantly.  tor Display  UL4  ie  tings.  creased significantly.  tor Display  Uv  ie  t power.  put power terminals.  drive input power  orn.                                                                                                    | Possible Solutions           Replace the drive.           Minor Fault Name           Undertorque Detection 1           Drive output current (or torque in OLV, CLV, CLV/PM) less than L6-02 for longer than L6-03 time.           Possible Solutions           Check parameters L6-02 and L6-03.           Check for broken parts in the transmission system.           Minor Fault Name           Undertorque Detection 2           Drive output current (or torque in OLV, CLV, CLV/PM) less than L6-05 for longer than L6-06 time.           Possible Solutions           Check parameters L6-05 and L6-06.           Check for broken parts in the transmission system.           Minor Fault Name           Undervoltage           One of the following conditions was true when the drive was stopped and a Up/Down command was entered:           Dr D bus voltage dropped below the level specified in L2-05.         Contactor to suppress inrush current in the drive was opened.           Low voltage in the control drive input power. This alarm outputs only if L2-01 is not 0 and DC bus voltage is under L2-05.           Possible Solutions           Check for wring errors in the main circuit drive input power. Correct the wiring.           Ensure the terminals have been properly tightened.                                                                                                    |  |  |
| Caus         IGBTs have reached 90% of performance life.         Digital Operat         UL 3         Caus         Inappropriate parameter sett         Load has dropped or decrea         Digital Operat         UL 4         Caus         Inappropriate parameter sett         Load has dropped or decrea         Digital Operat         UL 4         Caus         Inappropriate parameter sett         The load has dropped or decrea         Digital Operat         Uu         Caus         Phase loas in the drive input         Loose wiring in the drive input         Loose wiring in the drive input         Loose wiring in the drive input         Drive internal circuitry is weight the voltage.         Drive internal circuitry is weight to be the power trans         Voltage drops when the power trans                                          | ie  f their expected  f their expected  tor Display  UL3  see  tings.  tor Display  UL4  se  tings.  creased significantly.  tor Display  Uv  se  t power.  put power terminals.  drive input power  orn.  former is too small and ver is switched on.                                                                                                    | Possible Solutions           Replace the drive.           Undertorque Detection 1           Drive output current (or torque in OLV, CLV, CLV/PM) less than L6-02 for longer than L6-03 time.           Possible Solutions           Check parameters L6-02 and L6-03.           Check for broken parts in the transmission system.           Minor Fault Name           Undertorque Detection 2           Drive output current (or torque in OLV, CLV, CLV/PM) less than L6-05 for longer than L6-06 time.           Possible Solutions           Check parameters L6-05 and L6-06.           Check for broken parts in the transmission system.           Minor Fault Name           Undervoltage           One of the following conditions was true when the drive was stopped and a Up/Down command was entered:           D C bus voltage dropped below the level specified in L2-05.           Contactor to suppress inrush current in the drive was stopped and a Up/Down command was entered:           D bus voltage in the control drive input power. This alarm outputs only if L2-01 is not 0 and DC bus voltage is under L2-05.           Contactor to suppress inrush current in the drive was opened.           Low voltage in the control drive input power. Correct the wiring.           Ensure the terminals have been properly tightened.           Apply the tightening torque to the terminals as specified. <i>Refer to Wire Gauges and Tightening Torque on page 68</i> . |  |  |

| The CHARGE light is broken or disconnected. |     | Replace either the control board or the entire drive. For instructions on replacing the control board, contact Yaskawa or your nearest sales representative. |
|---------------------------------------------|-----|----------------------------------------------------------------------------------------------------|
| Digital Operator Display                    |     | Minor Fault Name                                                                                                    |
| C.                                          | voF | Output Voltage Detection Error                                                                                                    |
| υστ                                         |     | There is a problem with the output voltage.                                                                                                    |
| Cause                                       |     | Possible Solutions                                                                                                    |
| Hardware is damaged.                        |     | Replace either the control board or the entire drive. For instructions on replacing the control board, contact Yaskawa or your nearest sales representative. |

# 6.5 Operator Programming Errors

## • oPE Codes, Causes, and Possible Solutions

An Operator Programming Error (oPE) occurs when a contradictory parameter is set or an individual parameter is set to an inappropriate value.

The drive will not operate until the parameter or parameters causing the problem are set correctly. An oPE, however, does not trigger an alarm or fault output. If an oPE occurs, investigate the cause and refer to *Table 6.10* for the appropriate action. When an oPE appears on the operator display, press the ENTER button to view U1-18 and see which parameter is causing the oPE.

| Digital Oper                                                                                        | ator Display                                                       | Error Name                                                                                                    |  |
|----------------------------------------------------------------------------------------------------|--------------------------------------------------------------------|----------------------------------------------------------------------------------------------------|--|
| -DE01                                                                                               |                                                                    | Drive Capacity Setting Fault                                                                                                    |  |
| οΡΕΟ Ι                                                                                              | OFEOI                                                              | Drive capacity and the value set to o2-04 do not match.                                                                                                    |  |
| Ca                                                                                                  | use                                                                | Possible Solutions                                                                                                    |  |
| The drive model selection (o2-04) and the actu                                                      | al capacity of the drive are not the same.                         | Correct the value set to o2-04.                                                                                                    |  |
| Digital Oper                                                                                        | ator Display                                                       | Error Name                                                                                                    |  |
| 0503                                                                                                | PE02                                                               | Parameter Range Setting Error                                                                                                    |  |
| orcuc                                                                                               | OFE02                                                              | Use U1-18 to find parameters set outside the range.                                                                                                    |  |
| Ca                                                                                                  | use                                                                | Possible Solutions                                                                                                    |  |
| Parameters were set outside the possible setting                                                    | g range.                                                           | Set parameters to the proper values.                                                                                                    |  |
| Note: When multiple errors occur at the same                                                        | time, other errors are given precedence over oP                    | E02.                                                                                                    |  |
| Digital Oper                                                                                        | ator Display                                                       | Error Name                                                                                                    |  |
| 0003                                                                                                | oPE03                                                              | Multi-function Digital Input Selection Error                                                                                                    |  |
| 08203                                                                                               | 07205                                                              | A contradictory setting is assigned to multi-function contact inputs H1-03 to H1-08.                                                                                                    |  |
| Ca                                                                                                  | use                                                                | Possible Solutions                                                                                                    |  |
| • The same function is assigned to two multi-                                                       | function inputs.                                                   |                                                                                                    |  |
| • Excludes "Brake feedback" and "Brake feed                                                         | back 2."                                                           | Ensure all multi-function inputs are assigned to different functions.                                                                                                    |  |
| The Brake Feedback (H1- $\Box$ = 79) or Brake I to three or more multi-function inputs.             | Feedback 2 (H1- $\Box \Box = 5B$ ) function is assigned            | Re-enter the multi-function settings to ensure this does not occur.                                                                                                    |  |
| Motor contactor feedback and Motor contacto<br>simultaneously                                       | r feedback 2 (56 vs. 5A) are selected                              | Check for contradictory settings assigned to the multi-function input terminals at the same<br>time. Correct setting errors                                                                 |  |
| Digital Oper                                                                                        | ator Display                                                       | Error Name                                                                                                    |  |
| о <i>РЕ</i> ОЧ                                                                                      | oPE04                                                              | Terminal Board Mismatch Error                                                                                                    |  |
| Ca                                                                                                  | use                                                                | Possible Solutions                                                                                                    |  |
| The drive, control board, or terminal board has<br>between the control board and the terminal bo    | s been replaced and the parameter settings<br>ard no longer match. | To load the parameter settings to the drive that are stored in the terminal board, set A1-03 to 5550. Initialize parameters after drive replacement by setting A1-03 to 1110 or 2220.       |  |
| Digital Oper                                                                                        | ator Display                                                       | Error Name                                                                                                    |  |
| oPEOS                                                                                               | oPE05                                                              | Reference Source Selection Error                                                                                                    |  |
| Ca                                                                                                  | use                                                                | Possible Solutions                                                                                                    |  |
| Speed reference is assigned to an option card (<br>connected to the drive.                          | b1-01 = 3) but an input option card is not                         | Reconnect the input option card to the drive.                                                                                                    |  |
| The Up/Down command is assigned to an opti-<br>not connected to the drive.                          | on card $(b1-02 = 3)$ but an input option card is                  |                                                                                                    |  |
| Although the digital card input is set for BCD length is set for 8 bit or 12 bit $(F3-03 = 0, 1)$ . | special for a 5 digit input (F3-01 = 6), the data                  | Set the input data for 16 bit (F3-03 = 2).                                                                                                    |  |
| Digital Oper                                                                                        | ator Display                                                       | Error Name                                                                                                    |  |
| - <i>PENS</i>                                                                                       | oPE06                                                              | Control Mode Selection Error                                                                                                    |  |
| 0,000                                                                                               | 01200                                                              | Correct the setting for the control method.                                                                                                    |  |
| Ca                                                                                                  | use                                                                | Possible Solutions                                                                                                    |  |
| A control mode has been selected that requires card is installed (A1-02 = 3 or 7).                  | a PG option card to be installed, but no option                    | <ul><li>Connect a PG option card.</li><li>Correct the value set to A1-02.</li></ul>                                                                                                    |  |
| Digital Oper                                                                                        | ator Display                                                       | Error Name                                                                                                    |  |
|                                                                                                    | oDE07                                                              | Multi-function Analog Input Selection Error                                                                                                    |  |
| ortuii                                                                                              | OF EU/                                                             | A contradictory setting is assigned to multi-function analog inputs H3-02 and H3-10.                                                                                                    |  |
| Ca                                                                                                  | use                                                                | Possible Solutions                                                                                                    |  |
| At least two analog input terminals are set to t<br>H3-10 have the same setting).                   | he same function (i.e., parameters H3-02 and                       | Change the settings to H3-02 and H3-10 so that functions no longer conflict.<br><b>Note:</b> Both 0 (speed reference bias) and F (not used) can be set to H3-02 and H3-10 at the same time. |  |

Table 6.10 oPE Codes, Causes, and Possible Solutions

## 6.5 Operator Programming Errors

| Digital Oner                                                                                                    | ator Display                                                                            | Error Name                                                                                                    |
|----------------------------------------------------------------------------------------------------|-----------------------------------------------------------------------------------------|----------------------------------------------------------------------------------------------------|
|                                                                                                    |                                                                                         | Parameter Selection Error                                                                                                    |
| oPE08                                                                                                    | oPE08                                                                                   | A function has been set that cannot be used in the motor control method selected                                                                                                    |
| Ca                                                                                                    | use                                                                                     | Possible Solutions                                                                                                    |
| Attempted to use a function that is not valid for                                                                                                    | or the selected control mode.                                                           | Check the motor control method and the functions available.                                                                                                    |
| In Open Loop Vector Control, n2-02 is greater                                                                                                    | than n2-03                                                                              | Correct parameter settings so that n2-02 is less than n2-03.                                                                                                    |
| b1-14 (Phase Order Selection) is set to 1 (Swite                                                                                                    | ch phase order) when in using a PG option card.                                         | Correct the parameter settings.                                                                                                    |
| Note: Use U1-18 to find parameters that are se                                                                                                    | et outside the specified setting range. Other erro                                      | rs are given precedence over oPE08 when multiple errors occur simultaneously.                                                                                                    |
| Digital Oper                                                                                                    | ator Display                                                                            | Error Name                                                                                                    |
|                                                                                                    |                                                                                         | V/f Pattern Setting Error                                                                                                    |
| oPE 10                                                                                                    | oPE10                                                                                   | The following setting errors have occurred where:<br>E1-04 is greater than or equal to E1-06, E1-06 is greater than or equal to E1-07, E1-07 is<br>greater than or equal to E1-09, or E1-09 is greater than or equal to E1-11.                                    |
| Ca                                                                                                    | use                                                                                     | Possible Solutions                                                                                                    |
| -                                                                                                    | -                                                                                       | Correct the settings for E1-04, E1-06, E1-07, E1-09, and E1-11 (for motor 2, correct E3-04, E3-06, E3-07, E3-09, and E3-11).                                                                                                    |
| Digital Oper                                                                                                    | ator Display                                                                            | Error Name                                                                                                    |
| oPE 16                                                                                                    | oPE16                                                                                   | Energy Savings Constants Error                                                                                                    |
| Ca                                                                                                    | use                                                                                     | Possible Solutions                                                                                                    |
| Energy saving coefficients are out of the allow                                                                                                    | vable range.                                                                            | Check and correct the motor data in E5 parameters.                                                                                                    |
| Digital Oper                                                                                                    | ator Display                                                                            | Error Name                                                                                                    |
|                                                                                                    |                                                                                         | Parameter Setting Error, Online Tuning Parameter Setting Error                                                                                                    |
| oPE 18                                                                                                    | oPE18                                                                                   | <ul> <li>The input from load cell with load condition 1 (S3-29) is set to the same value as load condition 2 (S3-30).</li> <li>DWELL 2 related parameters are not set correctly.</li> <li>Parameters that control Online Tuning are not set correctly.</li> </ul> |
| Ca                                                                                                    | use                                                                                     | Possible Solutions                                                                                                    |
| S3-29 and S3-30 are set to the same value, me<br>condition 1 (S3-29) is set to the same value as                                                                                                    | aning that the input from load cell with load load condition 2 (S3-30).                 | Correct the values set to S3-29 and S3-30.                                                                                                    |
| The Dwell 2 speed reference in S3-20 is greate<br>Speed in S3-21.                                                                                                    | r than 0.00 but is still less than the Dwell 2 End                                      | Correct the values set to S3-20 and S3-21.                                                                                                    |
| Open Loop Vector Control is selected (A1-02 =<br>one of the following contradictory settings exi<br>• E2-02 is set to 30% or less of its factory det<br>• E2-06 is set to 50% or less of its factory det<br>• E2-03 = 0 | = 2), Online Tuning is enabled (n6-01 = 2), and<br>sts:<br>fault.<br>fault.             | Correct the values set to E2-02, E2-03, or/and E2-06.                                                                                                    |
| Digital Oper                                                                                                    | ator Display                                                                            | Error Name                                                                                                    |
| _0520                                                                                                    | oPF20                                                                                   | PG-F3 Setting Error                                                                                                    |
| 0-660                                                                                                    | 01 120                                                                                  | The encoder signal frequency is too high.                                                                                                    |
| Ca                                                                                                    | use                                                                                     | Possible Solutions                                                                                                    |
| With the entered encoder resolution (F1-01), n<br>pole number (E5-04,) the calculation encoder s<br>option) or 20 kHz (with PG-E3 option).                                                                              | naximum output frequency (E1-04), and motor signal frequency exceeds 50 kHz (with PG-F3 | <ul> <li>Set F1-01 to the correct encoder resolution.</li> <li>Reduce the maximum output frequency of the drive in parameter E1-04 so the encoder signal frequency at maximum speed is lower than 50 kHz.</li> </ul>                                              |
| Digital Oper                                                                                                    | ator Display                                                                            | Error Name                                                                                                    |
| _062 /                                                                                                    | oPE21                                                                                   | Elevator Parameter Setting Fault                                                                                                    |
|                                                                                                    | 0.221                                                                                   | Elevator parameters are not set correctly.                                                                                                    |
| Ca                                                                                                    | use                                                                                     | Possible Solutions                                                                                                    |
| The DC Injection / Position Lock Time at Stop<br>Close Delay Time (S1-07).                                                                                                    | o (S1-05) is set to a value lower than the Brake                                        | Correct parameter settings so that S1-05 > S1-07.                                                                                                    |
| <ul> <li>The deceleration distance (S5-11) is set to va<br/>distance (U4-43).</li> <li>The stop distance (S5-12) is set to a value lo</li> </ul>                                                                        | alue lower than the minimum deceleration wer than the minimum stop distance (U4-44).    | <ul> <li>Correct parameter settings so that S5-11 &gt; U4-43.</li> <li>Correct parameter settings so that S5-12 &gt; U4-44.</li> </ul>                                                                                                    |
| Both S5-10 and S5-01 are enabled at the same                                                                                                    | time.                                                                                   | Correct the setting in parameters S5-01 and S5-10.                                                                                                    |

## 6.6 Auto-Tuning Fault Detection

When the Auto-Tuning faults shown below are detected, the fault is displayed on the digital operator and the motor coasts to a stop. Auto-Tuning faults do not trigger a multi-function terminal set for fault or alarm output.

An End $\Box$  error indicates that although Auto-Tuning has successfully completed, there is some discrepancy in the calculations.

If an End $\Box$  error occurs, check for the cause of the error using the table below, and perform Auto-Tuning again after fixing the problem. Start the application if no problem can be diagnosed despite the existence of the End $\Box$  error.

## Auto-Tuning Codes, Causes, and Possible Solutions

| Digital Operator Display                                                                                                    | Error Name                                                                                                    |
|----------------------------------------------------------------------------------------------------|----------------------------------------------------------------------------------------------------|
| End / Endl                                                                                                    | Excessive V/f Setting (detected only during Rotational Auto-Tuning, and displayed after Auto-Tuning is complete)                                                                                                    |
| Cause                                                                                                    | Possible Solutions                                                                                                    |
| The torque reference exceeded 20% during<br>Auto-Tuning.<br>The results from Auto-Tuning the no-load current                                             | <ul> <li>Before Auto-Tuning the drive, verify the information written on the motor nameplate and enter that data to T1-03 through T1-05.</li> <li>Enter proper information to parameters T1-03 to T1-05 and repeat Auto-Tuning.</li> </ul> |
| Digital Operator Display                                                                                                    | Error Name                                                                                                    |
|                                                                                                    | Motor Iron Core Saturation Coefficient (detected only during Rotational Auto Tuning and displayed after Auto Tuning is complete)                                                                                                    |
|                                                                                                    | Beechle Caledone                                                                                                    |
| Cause                                                                                                    | Possible Solutions                                                                                                    |
| Motor data entered during Auto-Tuning was incorrect.                                                                                                    | <ul> <li>Make sure the data entered to the T1 parameters match the information written on the motor nameplate.</li> <li>Restart Auto-Tuning and enter the correct information.</li> </ul>                                                  |
| Results from Auto-Tuning are outside the parameter<br>setting range, assigning the iron-core saturation<br>coefficient (E2-07, E2-08) a temporary value. | r Check and correct faulty motor wiring.                                                                                                    |
| Digital Operator Display                                                                                                    | Error Name                                                                                                    |
| End3 End3                                                                                                    | Rated Current Setting Alarm (displayed after Auto-Tuning is complete)                                                                                                    |
| Cause                                                                                                    | Possible Solutions                                                                                                    |
| The correct current rating printed on the nameplate was not entered into T1-04.                                                                          | <ul><li>Check the setting of parameter T1-04.</li><li>Check the motor data and repeat Auto-Tuning.</li></ul>                                                                                                    |
| Digital Operator Display                                                                                                    | Error Name                                                                                                    |
| End4 End4                                                                                                    | Adjusted Slip Calculation Error                                                                                                    |
| Cause                                                                                                    | Possible Solutions                                                                                                    |
| The slip that was calculated is outside the allowabl range.                                                                                              | <ul> <li>Make sure the data entered for Auto-Tuning is correct.</li> <li>Execute Rotational Auto-Tuning instead. If not possible, try Stationary Auto-Tuning 2.</li> </ul>                                                                 |
| Digital Operator Display                                                                                                    | Error Name                                                                                                    |
| End 5 End 5                                                                                                    | Resistance Tuning Error                                                                                                    |
| Cause                                                                                                    | Possible Solutions                                                                                                    |
| The resistance value that was calculated is outside the allowable range.                                                                                 | <ul><li>Double-check the data that was entered for the Auto-Tuning process.</li><li>Check the motor and motor cable connection for faults.</li></ul>                                                                                       |
| Digital Operator Display                                                                                                    | Error Name                                                                                                    |
| Endő Endő                                                                                                    | Leakage Inductance Alarm                                                                                                    |
| Cause                                                                                                    | Possible Solutions                                                                                                    |
| A1-02 setting error                                                                                                    | <ul><li>Check the setting of parameter A1-02.</li><li>Check the control mode and repeat Auto-Tuning.</li></ul>                                                                                                    |
| The leakage inductance value that was calculated is outside the allowable range.                                                                         | Double-check the data that was entered for the Auto-Tuning process.                                                                                                    |
| Digital Operator Display                                                                                                    | Error Name                                                                                                    |
| End7 End7                                                                                                    | No-Load Current Alarm                                                                                                    |
| Cause                                                                                                    | Possible Solutions                                                                                                    |
| The entered no-load current value was outside the allowable range.                                                                                       | Check and correct faulty motor wiring.                                                                                                    |
| Auto-Tuning results were less than 5% of the motor rated current.                                                                                        | T Double-check the data that was entered for the Auto-Tuning process.                                                                                                    |

## 6.6 Auto-Tuning Fault Detection

| Digital Operator Display                                                             |                          | Error Name                                                                                                    |  |
|--------------------------------------------------------------------------------------|--------------------------|----------------------------------------------------------------------------------------------------|--|
| End 8 End                                                                            | 18                       | Rescue Operation Speed Warning                                                                                                    |  |
| Cause                                                                                |                          | Possible Solutions                                                                                                    |  |
| High frequency injection calculations fo power supply were below 10 Hz.              | r the battery            | For Rescue Operation, either switch to a larger battery (at least 280 Vdc for a 200 V class drive, 560 Vdc for the 400 V class) or switch to an absolute encoder and the PG-F3 option card.                                                        |  |
| Digital Operator Display                                                             |                          | Error Name                                                                                                    |  |
| End9 End                                                                             | 19                       | Rescue Operation Rotor Pole Position Search Warning                                                                                                    |  |
| Cause                                                                                |                          | Possible Solutions                                                                                                    |  |
| While operating from the backup battery diversion exceeded 40 degrees.               | , pole                   | For Rescue Operation, either switch to a larger battery (at least 280 Vdc for a 200 V class drive, 560 Vdc for the 400 V class) or switch to an absolute encoder and the PG-F3 option card.                                                        |  |
| Digital Operator Display                                                             |                          | Error Name                                                                                                    |  |
| End ID End                                                                           | 10                       | Rescue Operation Rotor Polarity Detection Warning                                                                                                    |  |
| Cause                                                                                |                          | Possible Solutions                                                                                                    |  |
| while operating from the backup battery value between poles was less than 5%.        | , the Id                 | For Rescue Operation, either switch to a larger battery (at least 280 Vdc for a 200 V class drive, 560 Vdc for the 400 V class) or switch to an absolute encoder and the PG-F3 option card.                                                        |  |
| Digital Operator Display                                                             |                          | Error Name                                                                                                    |  |
| Er-Al Er-                                                                            | 01                       | Motor Data Error                                                                                                    |  |
| Cause                                                                                |                          | Possible Solutions                                                                                                    |  |
| Motor data or data entered during Auto-                                              | Tuning was               | <ul> <li>Check that the motor data entered to T1 parameters matches motor nameplate input before Auto-Tuning.</li> <li>Start Auto-Tuning over again and enter the correct information.</li> </ul>                                                  |  |
| Motor output power and motor-rated cur (T1-02 and T1-04) do not match.               | rent settings            | <ul> <li>Check the drive and motor capacities.</li> <li>Correct the settings of parameters T1-02 and T1-04.</li> </ul>                                                                                                    |  |
| Motor rated current and detected no-load<br>not consistent with another.             | l current are            | <ul> <li>Check the motor rated current and no-load current.</li> <li>Correct the settings of parameters T1-04 and E2-03.</li> </ul>                                                                                                    |  |
| Base frequency and motor rated speed (7 T1-07) do not match.                         | [1-05 and                | <ul> <li>Set T1-05 and T1-07 to the correct value.</li> <li>Check if the correct pole number was entered to T1-06.</li> </ul>                                                                                                    |  |
| Digital Operator Display                                                             |                          | Error Name                                                                                                    |  |
| Er-02 Er-                                                                            | )2                       | Alarm                                                                                                    |  |
| Cause                                                                                |                          | Possible Solutions                                                                                                    |  |
| An alarm was triggered during Auto-Tur                                               | ning.                    | Exit the Auto-Tuning menu, check the alarm code, remove the alarm cause, and repeat Auto-Tuning.                                                                                                    |  |
|                                                                                      |                          | STOD Dutton Janut                                                                                                    |  |
|                                                                                      | 33                       |                                                                                                    |  |
| Cause                                                                                |                          | Possible Solutions                                                                                                    |  |
| Digital Operator Display                                                             |                          | Error Name                                                                                                    |  |
| <u>Е</u> []Ч Ег-                                                                     | )4                       | Line-to-Line Resistance Error                                                                                                    |  |
| Cause                                                                                |                          | Possible Solutions                                                                                                    |  |
| Motor data entered during Auto-Tuning incorrect.                                     | was                      | <ul> <li>Make sure the data entered to the T1 parameters match the information written on the motor nameplate.</li> <li>Restart Auto-Tuning and enter the correct information.</li> </ul>                                                          |  |
| Results from Auto-Tuning are outside th setting range or the tuning process took     | e parameter<br>too long. | Check and correct faulty motor wiring.                                                                                                    |  |
| Motor cable or cable connection faulty.                                              | _                        | P                                                                                                    |  |
| Digital Operator Display                                                             |                          | Error Name                                                                                                    |  |
| Er-05 Er-                                                                            | )5                       | No-Load Current Error                                                                                                    |  |
| Cause                                                                                |                          | Possible Solutions                                                                                                    |  |
| incorrect.                                                                           | was                      | Make such the data effected to the 11 parameters match the monimation written on the motor nameprate.     Restart Auto-Tuning and enter the correct information.     Check and correct fully, motor writing                                        |  |
| Results from Auto-Tuning are outside th setting range or the tuning process took     | e parameter<br>too long. | <ul> <li>Check and conject failing motor writing.</li> <li>Perform Rotational Auto-Tuning. Remember that the rope must be fully removed from the motor and the brake must be released to perform Rotational Auto-Tuning.</li> </ul>                |  |
| The load during Rotational Auto-Tuning was too high.                                 |                          | <ul> <li>Disconnect the motor from machine and restart Auto-Tuning. If motor and load cannot be uncoupled make sure the load is lower than 30%.</li> <li>If a mechanical brake is installed make sure it is fully lifted during tuning.</li> </ul> |  |
| Digital Operator Display                                                             |                          | Error Name                                                                                                    |  |
| $F_{}OQ$ $F_{r-08}$                                                                  |                          | Rated Slip Error                                                                                                    |  |
| Cause                                                                                |                          | Possible Solutions                                                                                                    |  |
| Motor data entered during Auto-Tuning incorrect.                                     | was                      | <ul> <li>Make sure the data entered to the T1 parameters match the information written on the motor nameplate.</li> <li>Restart Auto-Tuning and enter the correct information.</li> </ul>                                                          |  |
| Drive-calculated values outside paramet<br>range or the tuning process took too long | er setting<br>g.         | <ul> <li>Check and correct faulty motor wiring.</li> <li>Perform Rotational Auto-Tuning. Remember that the rope must be fully removed from the motor and the brake must be released to perform Rotational Auto-Tuning.</li> </ul>                  |  |

| The load during rotational Auto-Tuning was too high.       |                                                      | Disconnect the motor from machine and restart Auto-Tuning. If motor and load cannot be uncoupled make sure the load is lower than 30%.                                                                                                    |  |
|------------------------------------------------------------|------------------------------------------------------|----------------------------------------------------------------------------------------------------|--|
| Digital One                                                | roton Display                                        | If a mechanical brake is installed, make sure it is fully lifted during tuning.                                                                                                    |  |
| Digital Oper                                               |                                                      |                                                                                                    |  |
| Er-89                                                      | Er-09                                                | Acceleration Error                                                                                                    |  |
| Ca                                                         | use                                                  | Possible Solutions                                                                                                    |  |
| The motor did not acceler<br>acceleration ramp.            | ate for the specified                                | Lengthen the acceleration ramp (C1-01).                                                                                                    |  |
| Torque limit when motori<br>L7-02).                        | ng is too low (L7-01 and                             | <ul> <li>Check the settings of parameters L7-01 and L7-02.</li> <li>Increase the setting of L7-01 and L7-02.</li> </ul>                                                                                                    |  |
| The load during Rotational Auto-Tuning was too high.       |                                                      | <ul> <li>Disconnect the motor from machine and restart Auto-Tuning. If motor and load cannot be uncoupled make sure the load is lower<br/>than 30%.</li> <li>If a machanical brake is installed, make sure it is fully lifted during tuning.</li> </ul>                |  |
| Digital Oper                                               | rator Display                                        | Error Name                                                                                                    |  |
| 5 10                                                       | Er-10                                                | Motor Direction Error                                                                                                    |  |
| L, 10<br>Ca                                                | 1150                                                 | Possible Solutions                                                                                                    |  |
| The encoder signal lines a                                 | are not properly connected                           | Check and correct wiring to the PG encoder.                                                                                                    |  |
| Motor and PG direction a                                   | re opposite.                                         | Check the motor speed monitor U1-05 while turning the motor manually in forward direction. If the sign displayed is negative, change the setting of parameter E1-05                                                                                                    |  |
| The load pulled the motor<br>of the speed reference and    | r in the opposite direction<br>I the torque exceeded | Uncouple the motor from the load and repeat Auto-Tuning.                                                                                                    |  |
| Digital Oper                                               | rator Display                                        | Error Name                                                                                                    |  |
| Er-11                                                      | Er-11                                                | Motor Speed Fault                                                                                                    |  |
| Ca                                                         | use                                                  | Possible Solutions                                                                                                    |  |
| Torque reference is too hi                                 | gh.                                                  | <ul> <li>Lengthen the acceleration ramp set to C1-01 (i.e., increase the acceleration time.)</li> <li>Disconnect the machine from the motor, if possible.</li> </ul>                                                                                                   |  |
| Digital Oper                                               | rator Display                                        | Error Name                                                                                                    |  |
| Er- 12                                                     | Er-12                                                | Current Detection Error                                                                                                    |  |
| Cause                                                      |                                                      | Possible Solutions                                                                                                    |  |
| One of the motor phases is missing:<br>(U/T1, V/T2, W/T3). |                                                      | Check motor wiring and correct any problems.                                                                                                    |  |
| Current exceeded the curr                                  | rent rating of the drive.                            | <ul> <li>Check the motor wiring for a short between motor lines.</li> <li>Make sure the motor contactor is closed during tuning.</li> </ul>                                                                                                    |  |
| The current is too low.                                    |                                                      | <ul> <li>Replace either the control board or the entire drive. For instructions on replacing the control board, The current is too low. contact<br/>Yaskawa or your nearest sales representative.</li> </ul>                                                           |  |
| Attempted Auto-Tuning w<br>the drive.                      | vithout motor connected to                           | Connect the motor and perform Auto-Tuning.                                                                                                    |  |
| Current detection signal e                                 | error.                                               | Replace either the control board or the entire drive. For instructions on replacing the control board, contact Yaskawa or your nearest sales representative.                                                                                                    |  |
| Digital Oper                                               | rator Display                                        | Error Name                                                                                                    |  |
| Er - 13                                                    | Er-13                                                | Leakage Inductance Error                                                                                                    |  |
| Ca                                                         | use                                                  | Possible Solutions                                                                                                    |  |
| Drive was unable to comp<br>inductance within 300 sec      | plete tuning for leakage conds.                      | <ul> <li>Check all wiring and correct any mistakes.</li> <li>Double-check the motor rated current value that was entered to T1-04 for Auto-Tuning.</li> <li>Check the motor rated current value written on the motor nameplate and enter the correct value.</li> </ul> |  |
| Digital Oper                                               | rator Display                                        | Error Name                                                                                                    |  |
| Er - 18                                                    | Er-18                                                | Induction Voltage Error                                                                                                    |  |
| Ca                                                         | use                                                  | Possible Solutions                                                                                                    |  |
| The induced voltage cons                                   | tant attempted to set a                              | Double-check the data entered to the T2-                                                                                                    |  |
| Digital Operator Display                                   |                                                      | Error Name                                                                                                    |  |
| E 10                                                       | Er-19                                                | Inductance Error                                                                                                    |  |
|                                                            |                                                      | Possible Solutions                                                                                                    |  |
| The induced voltage cons                                   | tant attempted to set a                              | Double-check the data entered to the T2-                                                                                                    |  |
| Digital Oner                                               | rator Display                                        | Error Name                                                                                                    |  |
| E = 20                                                     | Er-20                                                | Stator Resistance Error                                                                                                    |  |
|                                                            |                                                      | Possible Solutions                                                                                                    |  |
| Stator resistance tuning at                                | ttempted to set a value to                           |                                                                                                    |  |
| E5-06 that is outside the a                                | allowable setting range.                             | Double-check the data entered to the T2-LLL parameters, and perform Auto-Tuning again.                                                                                                    |  |

## 6.6 Auto-Tuning Fault Detection

| Digital Operator Display                                                                                                    |                                                       | Error Name                                                                                                    |  |
|----------------------------------------------------------------------------------------------------|-------------------------------------------------------|----------------------------------------------------------------------------------------------------|--|
| Er-21                                                                                                    | Er-21                                                 | Z Pulse Correction Error                                                                                                    |  |
| Ca                                                                                                    | use                                                   | Possible Solutions                                                                                                    |  |
| Motor was coasting when performed.                                                                                                    | Auto-Tuning was                                       | Make sure the motor has stopped completely. Repeat Auto-Tuning.                                                                                            |  |
| Either the motor or the enproperly wired.                                                                                                    | coder on the motor is not                             | Check the wiring for the motor and the encoder. Repeat Auto-Tuning.                                                                                        |  |
| The direction for the encountry of pulses set for the the encountry of pulses set for the encountry of pulses set for the enco | der is set incorrectly, or the he encoder is wrong.   | Check the direction setting by F1-05 and b1-14 and number of pulses (F1-01) set for the encoder. Repeat Auto-Tuning.                                       |  |
| Encoder is damaged.                                                                                                    |                                                       | Check the signal output from the encoder attached to the motor. Replace the encoder if damaged.                                                            |  |
| Excess position error dete<br>control option card with t                                                                                                    | cted for the PG-E3 speed-<br>he ERN1387 encoder.      | If other possible solutions are not successful, perform Auto-Tuning of PG-E3 encoder characteristics.                                                      |  |
| Digital Oper                                                                                                    | ator Display                                          | Error Name                                                                                                    |  |
| Er-22                                                                                                    | Er-22                                                 | Initial Rotor Pole Search Error                                                                                                    |  |
| Ca                                                                                                    | use                                                   | Possible Solutions                                                                                                    |  |
| Parameters set by Initial R<br>were outside the acceptab                                                                                                    | Rotor Pole Search Tuning le range.                    |                                                                                                    |  |
| During normal operation, 20 degrees.                                                                                                    | pole diversion exceeded                               | Switch to an absolute encoder and to the PG-F3 option card.                                                                                                |  |
| Digital Oper                                                                                                    | ator Display                                          | Error Name                                                                                                    |  |
| Er-23                                                                                                    | Er-23                                                 | Non-rotating Encoder Offset Tuning Warning                                                                                                    |  |
| Ca                                                                                                    | use                                                   | Possible Solutions                                                                                                    |  |
| Pole diversion exceeded 1                                                                                                    | 5 degrees three times.                                | Remove the ropes and conduct Rotational Auto-Tuning for Encoder Offset (T2-01 = 3).                                                                        |  |
| Parameters set by Encode outside the acceptable ran                                                                                                    | r Offset Tuning were                                  |                                                                                                    |  |
| Digital Oper                                                                                                    | ator Display                                          | Error Name                                                                                                    |  |
| Er-24                                                                                                    | Er-24                                                 | Auto-Tuning Error for PG-E3 Encoder Characteristics                                                                                                    |  |
| Ca                                                                                                    | use                                                   | Possible Solutions                                                                                                    |  |
| The signal lines between t<br>encoder are disconnected                                                                                                    | the PG-E3 option card and at the R+ and R- terminals. |                                                                                                    |  |
| Excessive electrical interference at the PG-E3 option card                                                                                                    |                                                       | Acter to the installation manual for the FO-ES option card for information on correct connection of signal lines.                                          |  |
| The software for the PG-E support the Auto-Tuning of characteristics.                                                                                                    | 33 option card does not<br>of PG-E3 encoder           | Check the software version (PRG) for the PG-E3 option card. The software version PRG: 1102 and later support Auto-Tuning of PG-E3 encoder characteristics. |  |

## 6.7 Copy Function Related Displays

## Tasks, Errors, and Troubleshooting

The table below lists the messages and errors that may appear when using the Copy function.

When executing the tasks offered by the Copy function, the operator will indicate the task being performed. When an error occurs, a code appears on the operator to indicate the error. Note that errors related to the Copy function do not trigger a multi-function output terminal that has been set up to close when a fault or alarm occurs. To clear an error, simply press any key on the operator and the error display will disappear.

*Table 6.12* lists the corrective action that can be taken when an error occurs.

Note: 1. Whenever using the copy function, the drive should be fully stopped.

- 2. The drive will not accept an Up/Down command while the Copy function is being executed.
- 3. Parameters can only be saved to a drive when the voltage class, capacity, control mode, and software version match.

#### Table 6.12 Copy Function Task and Error Displays

| Digital Operator Display                                                                                                    |                                                               | Task                                                                                                    |  |
|----------------------------------------------------------------------------------------------------|---------------------------------------------------------------|----------------------------------------------------------------------------------------------------|--|
| СоРУ                                                                                                    | СоРу                                                          | Writing Parameter Settings (flashing)                                                                                                    |  |
| Ca                                                                                                    | use                                                           | Possible Solutions                                                                                                    |  |
| Parameters are being written                                                                                                    | to the drive.                                                 | Not an error.                                                                                                    |  |
| Digital Operator Display                                                                                                    |                                                               | Task                                                                                                    |  |
| EPEr                                                                                                    | CPEr                                                          | Control Mode Mismatch                                                                                                    |  |
| Ca                                                                                                    | use                                                           | Possible Solutions                                                                                                    |  |
| Control mode of the parameter<br>and the control mode already                                                                                                    | ers to be loaded onto the drive set to the drive don't match. | Check the control mode for the parameters that are to be loaded onto the drive and the control mode set to the drive those parameters will be written to. Set the same control mode using parameter A1-02 and try again.                  |  |
| Digital Oper                                                                                                    | ator Display                                                  | Task                                                                                                    |  |
| СРУЕ                                                                                                    | СРуЕ                                                          | Error Writing Data                                                                                                    |  |
| Ca                                                                                                    | use                                                           | Possible Solutions                                                                                                    |  |
| Failed writing parameters.                                                                                                    |                                                               | Try writing parameters again.                                                                                                    |  |
| Digital Oper                                                                                                    | ator Display                                                  | Task                                                                                                    |  |
| ESEr                                                                                                    | CSEr                                                          | Copy Unit Error                                                                                                    |  |
| Ca                                                                                                    | use                                                           | Possible Solutions                                                                                                    |  |
| Hardware fault                                                                                                    |                                                               | Replace the operator or the USB Copy Unit.                                                                                                    |  |
| Digital Oper                                                                                                    | ator Display                                                  | Task                                                                                                    |  |
| dFPS                                                                                                    | dFPS                                                          | Drive Model Mismatch                                                                                                    |  |
| Ca                                                                                                    | use                                                           | Possible Solutions                                                                                                    |  |
| <ul> <li>The drives used in the copy and write process are not the same model.</li> <li>The drive from which the parameters were copied is a different model.</li> <li>The drive the writter to be different model.</li> </ul> |                                                               | Check the model number of the drive from which the parameters were copied and the model of the drive to which you are attempting to write the parameters. Make sure the two drives are the same model and have the same software version. |  |
| Digital Oper                                                                                                    | ator Display                                                  | Task                                                                                                    |  |
| <i>EEE</i>                                                                                                    | ECE                                                           | Copy Error                                                                                                    |  |
| Ca                                                                                                    | use                                                           | Possible Solutions                                                                                                    |  |
| Attempted to read data from tundervoltage.                                                                                                    | the encoder during                                            | Make sure there is no undervoltage fault or alarm, then try reading the data again.                                                                                                    |  |
| Digital Oper                                                                                                    | ator Display                                                  | Task                                                                                                    |  |
| 665                                                                                                    | ECS                                                           | Checksum Error                                                                                                    |  |
| Ca                                                                                                    | use                                                           | Possible Solutions                                                                                                    |  |
| Checksum error occurred whe from the encoder.                                                                                                    | en attempting to read data                                    | Try copying the data again.                                                                                                    |  |
| Digital Operator Display                                                                                                    |                                                               | Task                                                                                                    |  |
| <i>EdE</i>                                                                                                    | EdE                                                           | Write Impossible                                                                                                    |  |
| Ca                                                                                                    | use                                                           | Possible Solutions                                                                                                    |  |
| Drive settings do not permit writing to the encoder $(F1-51 = 0)$ , or there was a CPF24 while attempting to write to the encoder.                                                                                             |                                                               | Set the drive to allow encoder to be written to $(F1-51 = 1)$ and try writing the data again.                                                                                                    |  |

| Digital Operator Display                                                                                                    |                                                             | Task                                                                                                    |
|----------------------------------------------------------------------------------------------------|-------------------------------------------------------------|----------------------------------------------------------------------------------------------------|
| E IF                                                                                                    | EiF                                                         | Write Data Error                                                                                                    |
| Ca                                                                                                    | use                                                         | Possible Solutions                                                                                                    |
| Communication error occurre the encoder.                                                                                                    | d while attempting to write to                              | Make sure communications are normal and try writing to the encoder again.                                                                                                    |
| Digital Oper                                                                                                    | ator Display                                                | Task                                                                                                    |
| End                                                                                                    | End                                                         | Task Complete                                                                                                    |
| Car                                                                                                    | use                                                         | Possible Solutions                                                                                                    |
| Finished reading, writing, or                                                                                                    | verifying parameters.                                       | Not an error.                                                                                                    |
|                                                                                                    | ator Display                                                | lask                                                                                                    |
| 5 <i>21</i>                                                                                                    | EPE                                                         | ID Mismatch                                                                                                    |
| Car<br>Attempted to acquire machine                                                                                                    | use                                                         | Possible Solutions                                                                                                    |
| does not have any machine da                                                                                                    | ata written to it yet.                                      | Try again after writing machine data to the encoder.                                                                                                    |
| Digital Oper                                                                                                    | ator Display                                                | Task                                                                                                    |
| ErE                                                                                                    | ErE                                                         | Data Error                                                                                                    |
| Cau                                                                                                    | use                                                         | Possible Solutions                                                                                                    |
| Attempted to write data to the                                                                                                    | e encoder during undervoltage.                              | Make sure there is no undervoltage fault or alarm and try again.                                                                                                    |
| Digital Oper                                                                                                    | ator Display                                                | Task                                                                                                    |
| ευε                                                                                                    | EvE                                                         | Verify Error                                                                                                    |
| Ca                                                                                                    | use                                                         | Possible Solutions                                                                                                    |
| Drive parameters and the data match.                                                                                                    | a saved to the encoder do not                               | Use the Verify Menu to check parameter settings and try again.                                                                                                    |
| Digital Oper                                                                                                    | ator Display                                                | Task                                                                                                    |
| iFEr                                                                                                    | iFEr                                                        | Communication Error                                                                                                    |
| Cai                                                                                                    | use                                                         | Possible Solutions                                                                                                    |
| A communication error occur<br>operator or the USB copy uni                                                                                                    | red between the drive and the t.                            | Check the cable connection.                                                                                                    |
| A non-compatible cable is bein<br>Copy Unit and the drive.                                                                                                    | ing used to connect the USB                                 | Use the cable originally packaged with the USB Copy Unit.                                                                                                    |
| Digital Oper                                                                                                    | ator Display                                                | Task                                                                                                    |
| nd8f                                                                                                    | ndAT                                                        | Model, Voltage Class, Capacity Mismatch                                                                                                    |
| Cau                                                                                                    | use                                                         | Possible Solutions                                                                                                    |
| The drive from which the parameters were copied and the<br>drive to which you are attempting to write have different<br>electrical specifications, capacities, are set to different<br>control modes or are different models. |                                                             | Make sure model numbers and specifications are the same for both drives.                                                                                                    |
| The device being used to write the parameters is blank and does not have any parameters sayed on it                                                                                                    |                                                             | Making sure all connections are correct, and copy the parameter settings onto the USB Copy Unit or the operator.                                                                              |
| Digital Oper                                                                                                    | ator Display                                                | Task                                                                                                    |
| rdEr                                                                                                    | rdEr                                                        | Error Reading Data                                                                                                    |
| Cau                                                                                                    | use                                                         | Possible Solutions                                                                                                    |
| Failed while attempting to readrive.                                                                                                    | ad parameter settings from the                              | Press and hold the READ key on the USB Copy Unit for at least one second to have the unit read parameters from the drive.                                                                     |
| Digital Oper                                                                                                    | ator Display                                                | Task                                                                                                    |
| r ERd                                                                                                    | rEAd                                                        | Reading Parameter Settings (flashing)                                                                                                    |
| Ca                                                                                                    | use                                                         | Possible Solutions                                                                                                    |
| Displayed while the parameter settings are being read onto the USB Copy Unit.                                                                                                    |                                                             | Not an error.                                                                                                    |
| Digital Operator Display                                                                                                    |                                                             | Task                                                                                                    |
| uREr                                                                                                    | vAEr                                                        | Voltage Class, Capacity Mismatch                                                                                                    |
| Cause                                                                                                    |                                                             | Possible Solutions                                                                                                    |
| The drive the parameters were copied from and the drive<br>you performing the Verify mode on have different electrical<br>specifications or are a different capacity.                                                         |                                                             | Make sure electrical specifications and capacities are the same for both drives.                                                                                                    |
| Digital Operator Display                                                                                                    |                                                             | Task                                                                                                    |
| vFyE vFyE                                                                                                    |                                                             | Parameter settings in the drive and those saved to the copy function are not the same                                                                                                    |
| Cat                                                                                                    | use                                                         | Possible Solutions                                                                                                    |
| Indicates that parameter settin<br>loaded onto the Copy Unit or                                                                                                    | ngs that have been Read and Digital Operator are different. | To synchronize parameters, either write the parameters saved on the USB Copy Unit or LCD digital operator onto the drive, or Read the parameter settings on the drive onto the USB Copy Unit. |

| Digital Operator Display                                                                                                    |      | Task                                    |
|----------------------------------------------------------------------------------------------------|------|-----------------------------------------|
| urfy                                                                                                    | vrFy | Comparing Parameter Settings (flashing) |
| Ca                                                                                                    | use  | Possible Solutions                      |
| The Verify mode has confirmed that parameters settings on<br>the drive and parameters read to the copy device are<br>identical. |      | Not an error.                           |

## 6.8 Diagnosing and Resetting Faults

When a fault occurs and the drive stops, follow the instructions below to remove whatever conditions triggered the fault, then restart the drive.

## Fault Occurs Simultaneously with Power Loss

**WARNING!** Electrical Shock Hazard. Ensure there are no short circuits between the main circuit terminals (R/L1, S/L2, and T/L3) or between the ground and main circuit terminals before restarting the drive. Failure to comply may result in serious injury or death and will cause damage to equipment.

- **1.** Turn on the drive input power.
- 2. Use monitor parameters U2-DD to display data on the operating status of the drive just before the fault occurred.
- **3.** Remove the cause of the fault and reset.
- Note: 1. To find out what faults were triggered, check the fault history in U2-02. Information on drive status when the fault occurred such as the output speed, current, and voltage can be found in U2-03 through U2-20. *Refer to Viewing Fault Trace Data After Fault on page 308* for information on how to view fault data.
  - 2. When the fault continues to be displayed after cycling power, remove the cause of the fault and reset.

## If the Drive Still has Power After a Fault Occurs

- 1. Look at the digital operator for information on the fault that occurred.
- 2. Refer to Fault Displays, Causes, and Possible Solutions on page 280
- 3. Reset the fault. Refer to Fault Reset Methods on page 309.

## • Viewing Fault Trace Data After Fault

|    | Step                                                                                                    |   | Display/Result                                                                                                    |
|----|----------------------------------------------------------------------------------------------------|---|----------------------------------------------------------------------------------------------------|
| 1. | Turn on the drive input power. The first screen displays.                                                                                                    | + | - MODE - DRV Rdy<br>Speed Ref (OPR)<br>U1-01 = 0.00%<br>U1-02 = 0.00% RSEQ<br>U1-03 = 0.00A LREF<br>FWD                                                                                                    |
| 2. | Press or until the monitor screen is displayed.                                                                                                    | 1 | - MODE - DRV Rdy<br>Monitor Menu<br>U1-01= 0.00%<br>U1-02= 0.00%<br>IU1-02= 0.00%<br>IU1-03= 0.00A<br>LREF<br>FWD                                                                                                    |
| 3. | Press to display the parameter setting screen.                                                                                                    | 1 | -MONITR- DRV Rdy<br>Monitor<br>U1-01= 0.00%<br>U1-02= 0.00% <u>RSEQ</u><br>U1-03= 0.00A <u>LREF</u>                                                                                                    |
| 4. | Press And RESET to scroll to monitor U2-02. The fault code shown in U2-02 is the fault that occurred last.                                                                                             | 1 | - MONITR - DRV Rdy<br>Last Fault<br>U2-02= oC<br>U2-03= 0.00% [RSE0]<br>U2-04= 0.00% [LREF]                                                                                                    |
| 7. | Press to view drive status information when fault occurred.<br>Parameters U2-03 through U2-20 help determine the cause of a fault.<br>Parameters to be monitored differ depending on the control mode. | + | - MONITR - DRV Rdy<br>Frequency Ref<br>U2-05= 0.00%<br>U2-04= 0.00% <u>RSEQ</u><br>U2-05= 0.00A <u>LREF</u><br>FWD<br>- MONITR - DRV Rdy<br>Heatsink Temp<br>U2-20= XX °C<br>U2-01= <u>RSEQ</u><br>U2-01= <u>RSEQ</u><br>U2-02= <u>LREF</u> |

## • Fault Reset Methods

When a fault occurs, the cause of the fault must be removed and the drive must be restarted. The table below lists the different ways to restart the drive.

| After the Fault Occurs                                                       | Procedure                                                                                                    |                                                                               |
|------------------------------------------------------------------------------|----------------------------------------------------------------------------------------------------|-------------------------------------------------------------------------------|
| Fix the cause of the fault, restart the drive, and reset the fault           | Press RESET on the digital operator when error code is displayed.                                                       |                                                                               |
| Resetting via Fault Reset Digital Input S4                                   | Close then open the fault signal digital input via terminal S4.<br>S4 is set for "Fault Reset" as default (H1-04 = 14). | Fault Reset Switch<br>S4 Fault Reset Digital Input<br>SC Digital Input Common |
| If the above methods do not reset the fault, turn o operator display is out. | ff the drive main power supply. Reapply power after the digital                                                         |                                                                               |

**Note:** If the Up/Down command is present, the drive will disregard any attempts to reset the fault. Remove the Up/Down command before attempting to clear a fault situation.

This Page Intentionally Blank

# **Periodic Inspection & Maintenance**

This chapter describes the periodic inspection and maintenance of the drive to ensure that it receives the proper care to maintain overall performance.

| 7.1 SECTION SAFETY                          | . 312 |
|---------------------------------------------|-------|
| 7.2 INSPECTION                              | . 315 |
| 7.3 PERIODIC MAINTENANCE                    | . 317 |
| 7.4 DRIVE COOLING FANS AND CIRCULATION FANS | . 319 |
| 7.5 DRIVE REPLACEMENT                       | . 332 |

# 7.1 Section Safety

## 

## **Electrical Shock Hazard**

#### Do not connect or disconnect wiring while the power is on.

Failure to comply will result in death or serious injury. Before servicing, disconnect all power to the equipment. The internal capacitor remains charged even after the power supply is turned off. The charge indicator LED will extinguish when the DC bus voltage is below 50 Vdc. To prevent electric shock, wait for at least the time specified on the warning label once all indicators are OFF, and then measure the DC bus voltage level to confirm it has reached a safe level.

## 

## **Ensuring Safety during Auto-Tuning**

When using a PM motor for the first time, or when replacing the drive or PM motor, always make sure that motor parameter have been set properly and the speed detection function accurately prior to operation. Using a PM motor requires that the encoder offset be set correctly in addition to entering motor data to corresponding parameters. If the motor, encoder, or drive is ever replaced, be sure to perform Encoder Offset Auto-Tuning.

Insufficient torque can cause the elevator car to move in the direction of the load, or cause the motor to behave

erratically (reverse operation, stand still, sudden accelerations, etc.).

For more information, refer to the instruction manual included with the motor.

## **Electrical Shock Hazard**

Do not connect or disconnect wiring to the drive or motor while the power is on. Failure to comply will result in death or serious injury.

Before servicing, disconnect all power to the equipment. The internal capacitor remains charged even after the power supply is turned off. The charge indicator LED will extinguish when the DC bus voltage is below 50 Vdc. To prevent electric shock, wait at least five minutes after all indicators are OFF and measure the DC bus voltage level to confirm safe level.

#### Do not operate equipment with covers removed.

Failure to comply could result in death or serious injury.

The diagrams in this section may show drives without covers or safety shields to show details. Be sure to reinstall covers or shields before operating the drives and run the drives according to the instructions described in this manual.

**Do not attempt to modify or alter the drive in any way not explained in this manual.** Yaskawa is not responsible damage caused by modification of the product made by the user. Failure to comply could result in death or serious injury from operation of damaged equipment.

The diagrams in this section may show drives without covers or safety shields to show details. Be sure to reinstall covers or shields before operating the drives and run the drives according to the instructions described in this manual.

# Improper equipment grounding could result in death or serious injury by contacting ungrounded electrical equipment.

Always ground the ground terminal. (200 V Class: Ground to 100  $\Omega$  or less, 400 V Class: Ground to 10  $\Omega$  or less) motor case.

## 

# Verify motor wiring bare wire ends do not contact the drive chassis or enclosure when wiring drive terminals U/T1, V/T2, W/T3.

Failure to comply may result in serious injury or death due to electrical shock.

#### Do not perform work on the drive while wearing loose clothing, jewelry or without eye protection.

Failure to comply could result in death or serious injury.

Remove all metal objects such as watches and rings, secure loose clothing, and wear eye protection before beginning work on the drive.

#### Do not allow unqualified personnel to use the equipment.

Failure to comply could result in death or serious injury.

Maintenance, inspection, and replacement of parts must be performed only by authorized personnel familiar with installation, adjustment and maintenance of AC drives.

#### Before servicing, disconnect all power to the equipment and lock out the power source.

Failure to comply may result in injury from electrical shock. Wait at least five minutes after all indicators are OFF and measure the DC bus voltage level and main circuit terminals to confirm the circuit is safe before wiring.

## **Fire Hazard**

#### Tighten all terminal screws to the specified tightening torque.

Loose electrical connections could result in death or serious injury by fire due to overheating of electrical connections.

#### Do not use an improper voltage source.

Failure to comply could result in death or serious injury by fire.

Verify that the rated voltage of the drive matches the voltage of the incoming power supply before applying power.

#### Do not use improper combustible materials in drive installation, repair or maintenance.

Failure to comply could result in death or serious injury by fire. Attach the drive or braking resistors to metal or other noncombustible material.

## 

## **Burn Hazard**

Do not touch a hot drive heatsink. Failure to comply could result in minor or moderate injury.

Shut off the power to the drive when replacing the cooling fan. To prevent burns, wait at least 15 minutes and make sure heatsink has cooled down.

## NOTICE

## **Equipment Hazard**

# Never connect or disconnect the motor from the drive while the drive is outputting voltage. Improper sequencing of output motor circuits could result in damage to the drive.

Do not connect electromagnetic switches or magnetic contactors to the output motor circuits without proper sequencing. Do not open the main circuit between the drive and the motor while the PM motor is rotating.

## NOTICE

#### Observe proper electrostatic discharge procedures (ESD) when handling the drive and circuit boards.

Failure to comply may result in ESD damage to the drive circuitry.

#### Do not connect or disconnect the motor from the drive while the drive is outputting voltage.

Improper equipment sequencing could result in damage to the drive.

# Follow cooling fan replacement instructions. The cooling fan cannot operate properly when it is installed incorrectly and could seriously damage the drive.

Follow the instructions in this manual to replace the cooling fan, making sure that the label is on top before inserting the cooling fan into the drive. To ensure maximum useful product life, replace both cooling fans when performing maintenance.

#### Do not connect the AC power line to the output motor terminals of the drive.

Failure to comply could result in death or serious injury by fire as a result of drive damage from line voltage application to output terminals. could result in death or serious injury by fire as a result of drive damage from line voltage application to output terminals.

#### Do not use unshielded cable for control wiring.

Failure to comply may cause electrical interference resulting in poor system performance. Use shielded, twisted-pair wires and ground the shield to the ground terminal of the drive.

#### Do not modify the drive circuitry.

Failure to comply could result in damage to the drive and will void warranty.

Yaskawa is not responsible for any modification of the product made by the user. This product must not be modified.

# Check all the wiring to ensure that all connections are correct after installing the drive and connecting any other devices.

Failure to comply could result in damage to the drive.

# Make sure wiring to motor terminals U, V, and W connect the corresponding U/T1, V/T2, and W/T3 output terminals on the drive.

Wiring to the wrong terminals will reverse the phase order, causing the motor to operate in reverse. This could cause the elevator car to fall when attempting to go up.

#### Never use a magnet contactor on the input side of the drive.

Refrain from switching an input contactor more often than once every 30 minutes. Normally the drive I/O should be used to stop and start the motor.

#### Do not operate damaged equipment.

Failure to comply could result in further damage to the equipment.

Do not connect or operate any equipment with visible damage or missing parts.

## 7.2 Inspection

Power electronics have limited life and may exhibit changes in characteristics or performance deterioration after years of use under normal conditions. To help avoid such problems, it is important to perform preventive maintenance and periodic inspection on the drive.

Drives contain a variety of power electronics such as power transistors, semiconductors, capacitors, resistors, fans, and relays. The electronics in the drive serve a critical role in maintaining proper motor control.

Follow the inspection lists provided in this chapter as a part of a regular maintenance program.

Note: The drive will require more frequent inspection if it is placed in harsh environments, such as:

- High ambient temperatures
- Frequent starting and stopping
- Fluctuations in the AC supply or load
- · Excessive vibrations or shock loading
- Dust, metal dust, salt, sulfuric acid, chlorine atmospheres
- Poor storage conditions.

Perform the first equipment inspection one to two years after installation.

## Recommended Daily Inspection

*Table 7.1* outlines the recommended daily inspection for Yaskawa drives. Check the following items on a daily basis to avoid premature deterioration in performance or product failure. Copy this checklist and mark the "Checked" column after each inspection.

| Inspection Category  | Inspection Points                                                                                                    | Corrective Action                                                                                                    | Checked |
|----------------------|----------------------------------------------------------------------------------------------------|----------------------------------------------------------------------------------------------------|---------|
| Motor                | Inspect for abnormal oscillation or noise coming from the motor.                                                        | <ul><li>Check the load coupling.</li><li>Measure motor vibration.</li><li>Tighten all loose components.</li></ul>                                            |         |
| Cooling              | Inspect for abnormal heat generated from the drive or motor and visible discoloration.                                  | <ul><li>Check for excessive load.</li><li>Excessive load.</li><li>Loose connections.</li><li>Dirty heatsink or motor.</li><li>Ambient temperature.</li></ul> |         |
|                      | Inspect drive cooling fan and circulation fan operation.                                                                | Check for the following:<br>• Clogged or dirty fan.<br>• Correct fan operation parameter setting.                                                            |         |
| Environment          | Verify the drive environment complies with the specifications listed<br>in <i>Installation Environment on page 44</i> . | Eliminate the source of contaminants or correct poor environment.                                                                                            |         |
| Load                 | The drive output current should not be higher than the motor or drive rating for an extended period of time.            | Check for the following:<br>• Excessive load.<br>• Correct motor parameter settings.                                                                         |         |
| Power Supply Voltage | Check main power supply and control voltages.                                                                           | <ul> <li>Correct the voltage or power supply to within nameplate specifications.</li> <li>Verify all main circuit phases.</li> </ul>                         |         |

## Recommended Periodic Inspection

*Table 7.2* outlines the recommended periodic inspections for Yaskawa drive installations. Although periodic inspections should generally be performed once a year, the drive may require more frequent inspection in harsh environments or with rigorous use. Operating and environmental conditions, along with experience in each application, will determine the actual inspection frequency for each installation. Periodic inspection will help to avoid premature deterioration in performance or product failure. Copy this checklist and mark the "Checked" column after each inspection.

## Periodic Inspection

**WARNING!** Electrical Shock Hazard. Do not inspect, connect, or disconnect any wiring while the power is on. Failure to comply can result in serious personal injury. Before servicing the drive, disconnect all power to the equipment. The internal capacitor remains charged even after the power supply is turned off. After shutting off the power, wait for at least the amount of time specified on the drive before touching any components.

| Inspection Area                                               | Inspection Points                                                                                                    | Corrective Action                                                                                                    | Checked |  |  |  |
|---------------------------------------------------------------|----------------------------------------------------------------------------------------------------|----------------------------------------------------------------------------------------------------|---------|--|--|--|
| Main Circuit Periodic Inspection                              |                                                                                                    |                                                                                                    |         |  |  |  |
|                                                               | <ul> <li>Inspect equipment for discoloration from overheating or<br/>deterioration.</li> <li>Inspect for damaged or deformed parts.</li> </ul>                                  | <ul> <li>Replace damaged components as required.</li> <li>The drive has few serviceable parts and may require complete drive replacement.</li> </ul>                                                                                                    |         |  |  |  |
| General                                                       | Inspect for dirt, foreign particles, or dust collection on components.                                                                                                    | <ul> <li>Inspect enclosure door seal if used.</li> <li>Remove foreign particles and dust by sucking them out with a vacuum cleaner to avoid touching parts.</li> <li>Replace components if cleaning is not possible.</li> </ul>                                                                                                    |         |  |  |  |
| Conductors and Wiring                                         | <ul> <li>Inspect wiring and connections for discoloration, damage, or heat stress.</li> <li>Inspect wire insulation and shielding for wear.</li> </ul>                          | Repair or replace damaged wiring.                                                                                                    |         |  |  |  |
| Terminals                                                     | Inspect terminals for stripped, damaged, or loose connections.                                                                                                    | Tighten loose screws and replace damaged screws or terminals.                                                                                                    |         |  |  |  |
| Relays and Contactors                                         | <ul> <li>Inspect contactors and relays for excessive noise during operation.</li> <li>Inspect coils for signs of overheating such as melted or cracked insulation.</li> </ul>   | <ul> <li>Check coil voltage for overvoltage or undervoltage conditions.</li> <li>Replace damaged removable relays contactors or circuit board.</li> </ul>                                                                                                    |         |  |  |  |
| Braking Resistors                                             | Inspect for discoloration of heat stress on or around resistors.                                                                                                    | <ul><li>Minor discoloration may be acceptable.</li><li>Check for loose connections if discoloration exists.</li></ul>                                                                                                    |         |  |  |  |
| Electrolytic Capacitor                                        | <ul> <li>Inspect for leaking, discoloration, or cracks.</li> <li>Check if the cap has come off, for any swelling, or if the sides have burst open.</li> </ul>                   | The drive has few serviceable parts and may require complete drive replacement.                                                                                                    |         |  |  |  |
| Diode, IGBT (Power<br>Transistor)                             | Inspect for dust or other foreign material collected on the surface.                                                                                                    | Remove foreign particles and dust by sucking them out with a vacuum cleaner to avoid touching parts.                                                                                                    |         |  |  |  |
|                                                               | Motor Periodic Ins                                                                                                    | pection                                                                                                    |         |  |  |  |
| Operation Check                                               | Check for increased vibration or abnormal noise.                                                                                                    | Stop the motor and contact qualified maintenance personnel as required.                                                                                                    |         |  |  |  |
|                                                               | Control Circuit Periodi                                                                                                    | c Inspection                                                                                                    |         |  |  |  |
| General                                                       | <ul> <li>Inspect terminals for stripped, damaged, or loose connections.</li> <li>Make sure all terminals have been properly tightened.</li> </ul>                               | <ul> <li>Tighten loose screws and replace damaged screws or terminals.</li> <li>If terminals are integral to a circuit board, then board or drive replacement may be required.</li> </ul>                                                                                                    |         |  |  |  |
| Circuit Boards                                                | Check for any odor, discoloration, and rust. Make sure connections<br>are properly fastened and that no dust or oil mist has accumulated on<br>the surface of the board.        | <ul> <li>Fix any loose connections.</li> <li>If an antistatic cloth or vacuum plunger cannot be used, replace the board.</li> <li>Do not use any solvents to clean the board.</li> <li>Remove foreign particles and dust by sucking them out with a vacuum cleaner to avoid touching parts.</li> <li>The drive has few serviceable parts and may require complete drive replacement.</li> </ul> |         |  |  |  |
| Cooling System Periodic Inspection                            |                                                                                                    |                                                                                                    |         |  |  |  |
| Cooling Fan,<br>Circulation Fan,<br>Control Board Cooling Fan | <ul><li>Check for abnormal oscillation or unusual noise.</li><li>Check for damaged or missing fan blades.</li></ul>                                                             | <ul> <li>Replace as required.</li> <li><i>Refer to Drive Cooling Fans and Circulation Fans on page 319</i> for information on cleaning or replacing the fan.</li> </ul>                                                                                                    |         |  |  |  |
| Heatsink                                                      | Inspect for dust or other foreign material collected on the surface.                                                                                                    | Remove foreign particles and dust by sucking them out with a vacuum cleaner to avoid touching parts.                                                                                                    |         |  |  |  |
| Air Duct                                                      | Inspect air intake and exhaust openings. They must be free from obstruction and properly installed.                                                                             | <ul><li>Visually inspect the area.</li><li>Clear obstructions and clean air duct as required.</li></ul>                                                                                                    |         |  |  |  |
| Display Periodic Inspection                                   |                                                                                                    |                                                                                                    |         |  |  |  |
| Digital Operator                                              | <ul> <li>Make sure data appears on the operator properly.</li> <li>Inspect for dust or other foreign material that may have collected<br/>on surrounding components.</li> </ul> | <ul> <li>Contact a Yaskawa representative if there is any trouble with<br/>the display or keypad.</li> <li>Clean the digital operator.</li> </ul>                                                                                                    |         |  |  |  |

#### Table 7.2 Periodic Inspection Checklist

## 7.3 Periodic Maintenance

The drive has Maintenance Monitors that keep track of component wear. This feature provides advance maintenance warning and eliminates the need to shut down the entire system for unexpected problems. The drive allows the user to check predicted maintenance periods for the components listed below.

- Cooling Fan, Circulation Fan, Control Board Cooling Fan
- Electrolytic Capacitors
- Inrush Prevention Circuit
- IGBTs

For replacement parts, contact the distributor where the drive was purchased or contact Yaskawa directly.

## Replacement Parts

*Table 7.3* contains the estimated performance life of components that require replacement during the life of the drive. Only use Yaskawa replacement parts for the appropriate drive model and revision.

#### Table 7.3 Estimated Performance Life

| Component                    | Estimated Performance Life |  |  |
|------------------------------|----------------------------|--|--|
| Cooling Fan, Circulation Fan | 10 years                   |  |  |
| Electrolytic Capacitors      | 10 years <1>               |  |  |

<1> The drive has few serviceable parts and may require complete drive replacement.

**NOTICE:** Estimated performance life based on specific usage conditions. These conditions are provided for the purpose of replacing parts to maintain performance. Some parts may require more frequent replacement due to poor environments or rigorous use. Usage conditions for estimated performance life: Ambient temperature: Yearly average of 40 °C (IP00 enclosure)

Load factor: 80% maximum

Operation time: 24 hours a day

### Performance Life Monitors Maintenance Monitors

The drive calculates the maintenance period for components that may require replacement during the life of the drive. A percentage of the maintenance period is displayed on the digital operator by viewing the appropriate monitor parameter.

When the maintenance period reaches 100%, there is increased risk that the drive may malfunction. Yaskawa recommends checking the maintenance period regularly to ensure maximum performance life.

Refer to Recommended Periodic Inspection on page 316 for more details.

Table 7.4 Performance Life Monitors Used for Component Replacement

| Parameter | Component                     | Contents                                                                                                    |
|-----------|-------------------------------|----------------------------------------------------------------------------------------------------|
| U4-03     | Cooling Fan, Circulation Fan, | Displays the accumulated operation time of the fan, from 0 to 99999 hours. This value is automatically reset to 0 once it reaches 99999. |
| U4-04     | Control Board Cooling Fail    | Displays the accumulated fan operation time as a percentage of the specified maintenance period.                                         |
| U4-05     | DC Bus Capacitors             | Displays the accumulated time the capacitors are used as a percentage of the specified maintenance period.                               |
| U4-06     | Inrush (pre-charge) Relay     | Displays the number of times the drive is powered up as a percentage of the performance life of the inrush circuit.                      |
| U4-07     | IGBT                          | Displays the percentage of the maintenance period reached by the IGBTs.                                                                  |

## Alarm Outputs for Maintenance Monitors

An output can be set up to inform the user when a specific components has neared its expected performance life.

When one of multi-function digital output terminals has been assigned the maintenance monitor function (H2- $\Box \Box = 2F$ ), the terminal will close when the cooling fan, DC bus capacitors, or DC bus pre-charge relay reach 90% of the expected performance life, or when the IGBTs have reached 50% of their expected performance life. Additionally the digital operator will display an alarm like shown in *Table 7.5* to indicate the specific components that may need maintenance.

| Alarm Display    |              | Function                                                              | Corrective Action                                        |  |
|------------------|--------------|-----------------------------------------------------------------------|----------------------------------------------------------|--|
| LED Operator     | LCD Operator | Function                                                              | Conective Action                                         |  |
| <u> </u> [ -     | LT-1         | The cooling fans have reached 90% of their designated lifetime.       | Replace the cooling fan.                                 |  |
| [[] <i></i>      | LT-2         | The DC bus capacitors have reached 90% of their designated lifetime.  | Replace the drive.                                       |  |
| [[-]< <b>!</b> > | LT-3         | The DC bus charge circuit has reached 90% of its designated lifetime. | Replace the drive.                                       |  |
| <u> </u>         | LT-4         | The IGBTs have reached 50% of their designated lifetime.              | Check the load, carrier frequency, and output frequency. |  |
| [rp[<>>          | TrPC         | The IGBTs have reached 90% of their designated lifetime.              | Replace the drive.                                       |  |

#### Table 7.5 Maintenance Alarms

<1> This alarm message will be output only if the Maintenance Monitor function is assigned to one of the digital outputs (H2- $\Box\Box$  = 2F). The alarm will also trigger a digital output that is programmed for alarm indication (H2- $\Box\Box$  = 10).

<2> This alarm message will always be output, even if the Maintenance Monitor function is not assigned to any of the digital outputs (H2- $\Box\Box$  = 2F). The alarm will also trigger a digital output that is programmed for alarm indication (H2- $\Box\Box$  = 10).

### Related Drive Parameters

Use parameters 04-03, 04-05, 04-07, and 04-09 to reset a Maintenance Monitor to zero after replacing a specific component. *Refer to Parameter List on page 367* for details on parameter settings.

**NOTICE:** If these parameters are not reset after the corresponding parts have been replaced, the Maintenance Monitor function will continue to count down the performance life from the value that was reached with the old part. If the Maintenance Monitor is not reset, the drive will not have the correct value of the performance life for the new component.

# 7.4 Drive Cooling Fans and Circulation Fans

Follow the instructions in this manual to replace the cooling fan, making sure that the label is on top before inserting the cooling fan into the drive.

**NOTICE:** Follow cooling fan replacement instructions. The cooling fan cannot operate properly when installed incorrectly and could seriously damage the drive. To ensure maximum useful product life, replace all cooling fans when performing maintenance.

Contact your Yaskawa representative or the nearest Yaskawa sales office to order replacement cooling fans as required.

For drives with multiple cooling fans, replace all the fans when performing maintenance to ensure maximum product performance life.

## Number of Cooling Fans

| Three-Phase 200 V Class |              |                  | Three-Phase 400 V Class |        |              |       |
|-------------------------|--------------|------------------|-------------------------|--------|--------------|-------|
| Model                   | Cooling Fans | Circulation Fans | Page                    | Model  | Cooling Fans | Page  |
| 2A0018                  | 1            | -                | 321                     | 4A0009 | 1            | 321   |
| 2A0022                  | 1            | -                |                         | 4A0012 | 1            |       |
| 2A0031                  | 2            | -                |                         | 4A0019 | 2            |       |
| 2A0041                  | 2            | -                |                         | 4A0023 | 2            |       |
| 2A0059                  | 2            | -                |                         | 4A0030 | 2            |       |
| 2A0075                  | 2            | -                |                         | 4A0039 | 2            |       |
| 2A0094                  | 2            | -                |                         | 4A0049 | 2            |       |
| 2A0106                  | 2            | -                | 212                     | 4A0056 | 2            | 272   |
| 2A0144                  | 2            | -                | 323                     | 4A0075 | 2            | - 323 |
| 2A0181                  | 2            | -                |                         | 4A0094 | 2            | 325   |
| 2A0225                  | 2            | -                | 328                     | 4A0114 | 2            |       |
| 2A0269                  | 2            | -                |                         | 4A0140 | 2            |       |
| 2A0354                  | 2            | -                |                         | 4A0188 | 2            | 328   |
| 2A0432                  | 3            | 1                |                         | 4A0225 | 2            |       |

### Cooling Fan Component Names

**WARNING!** Electrical Shock Hazard. Do not connect or disconnect wiring while the power is on. Failure to comply can result in serious personal injury. Before servicing the drive, disconnect all power to the equipment. The internal capacitor remains charged even after the power supply is turned off. After shutting off the power, wait for at least the amount of time specified on the drive before touching any components.

CAUTION! Burn Hazard. Do not touch a hot drive heatsink. Failure to comply could result in minor or moderate injury. Shut off the power to the drive when replacing the cooling fan. To prevent burns, wait at least 15 minutes and ensure the heatsink has cooled down.

NOTICE: Follow cooling fan and circulation fan replacement instructions. Improper fan replacement may cause damage to equipment. When installing the replacement fan into the drive, make sure the fan is facing upwards. Replace all fans when performing maintenance to help ensure maximum useful product life.

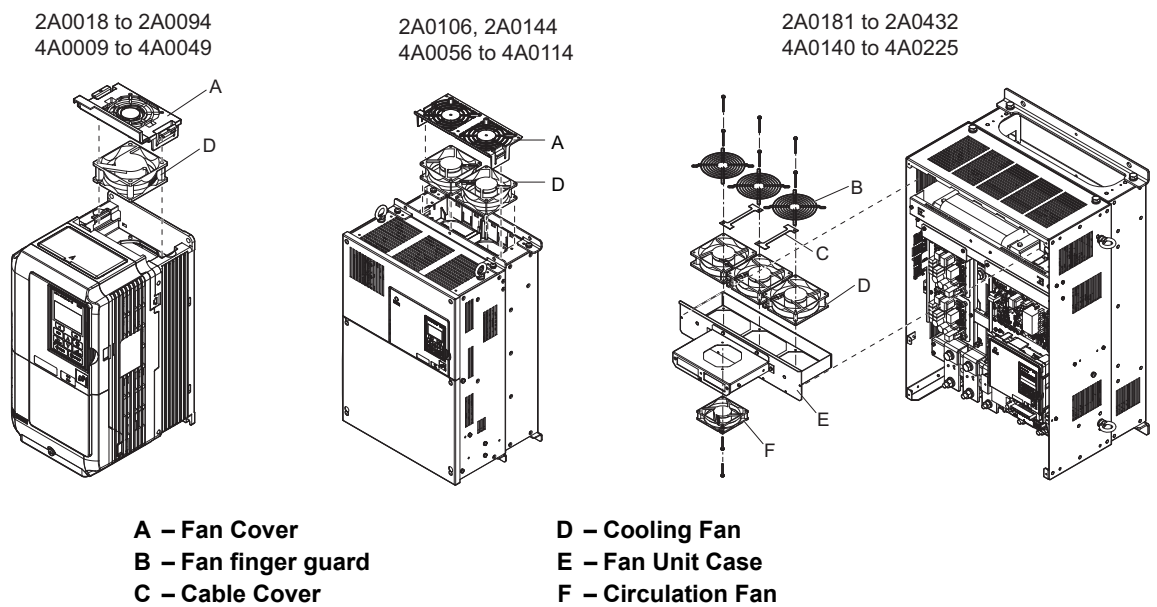

C – Cable Cover

Figure 7.1 Cooling Fan Replacement

## Cooling Fan Replacement: 2A0018 to 2A0094 and 4A0009 to 4A0049

**WARNING!** Electrical Shock Hazard. Do not connect or disconnect wiring while the power is on. Failure to comply can result in serious personal injury. Before servicing the drive, disconnect all power to the equipment. The internal capacitor remains charged even after the power supply is turned off. After shutting off the power, wait for at least the amount of time specified on the drive before touching any components.

**CAUTION!** Burn Hazard. Do not touch a hot drive heatsink. Failure to comply could result in minor or moderate injury. Shut off the power to the drive when replacing the cooling fan. To prevent burns, wait at least 15 minutes and ensure the heatsink has cooled down.

**NOTICE:** Equipment Hazard. Follow cooling fan replacement instructions. The cooling fan cannot operate properly when it is installed incorrectly and could seriously damage the drive. Follow the instructions in this manual to replace the cooling fan, making sure that the label is on top before inserting the cooling fan into the drive. To ensure maximum useful product life, replace both cooling fans when performing maintenance.

#### Removing the Cooling Fan

1. Depress the right and left sides of the fan cover hooks and pull upward. Remove the fan cover from the top of the drive. The following figure illustrates a drive with a single cooling fan.

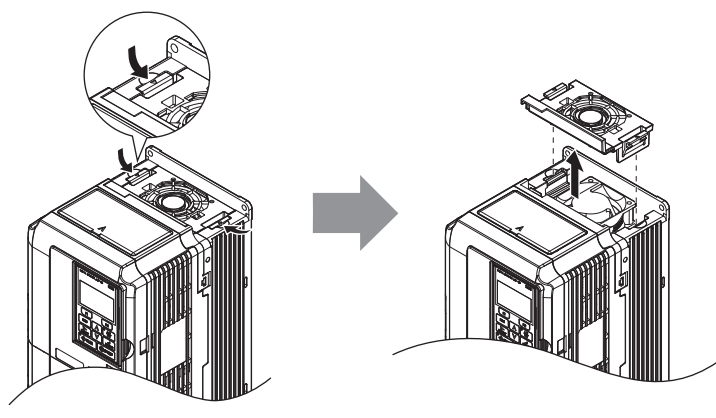

Figure 7.2 Removing the Fan Cover: 2A0018 to 2A0094, 4A0009 to 4A0049

2. Remove the cooling fan cartridge. Disconnect the pluggable connector and remove the fan.

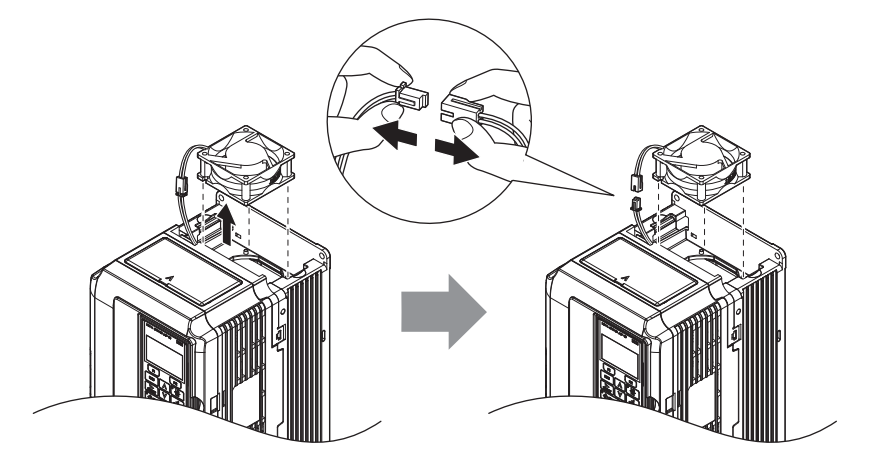

Figure 7.3 Removing the Cooling Fan: 2A0018 to 2A0094, 4A0009 to 4A0049

## ■ Installing the Cooling Fan

**NOTICE:** Prevent Equipment Damage. Follow cooling fan replacement instructions. Improper cooling fan replacement could result in damage to equipment. When installing the replacement cooling fan into the drive, make sure the fan is facing upwards. To ensure maximum useful product life, replace all cooling fans when performing maintenance.

Reverse the procedure described above to reinstall the cooling fan.

1. Install the replacement fan into the drive, ensuring the alignment pins line up as shown in the figure below.

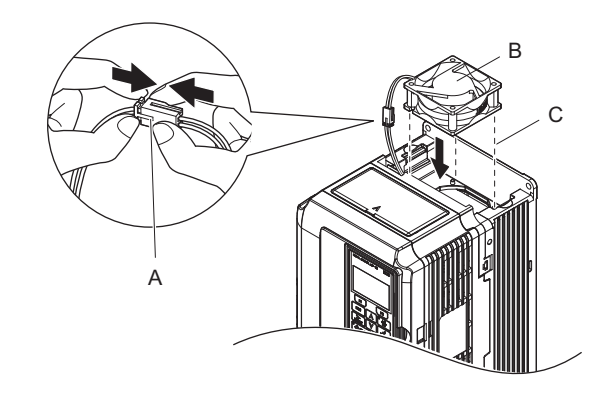

- A Push the connectors together completely
- C Make sure the pins align properly.

B – Label facing up

- Figure 7.4 Installing the Cooling Fan: 2A0018 to 2A0094, 4A0009 to 4A0049
- 2. Properly connect the fan power lines, then place the cable back into the recess of the drive.

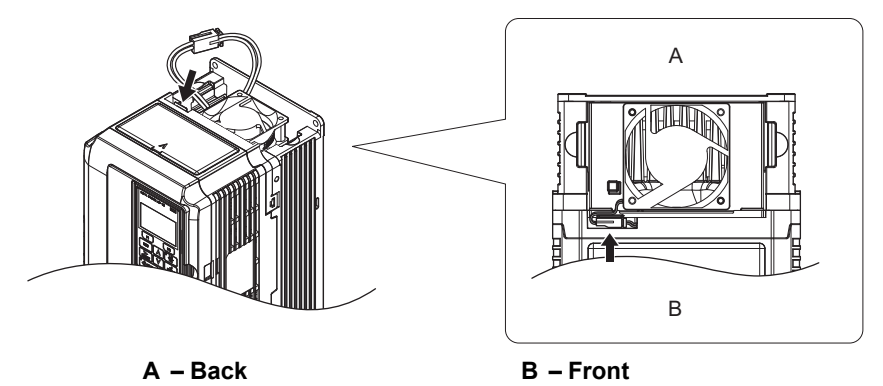

Figure 7.5 Cooling Fan Power Supply Connectors: 2A0018 to 2A0094, 4A0009 to 4A0049

3. While pressing in on the hooks on the left and right sides of the fan finger guard, guide the fan finger guard until it clicks back into place.

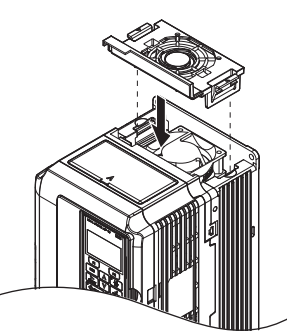

Figure 7.6 Reattach the Fan Cover: 2A0018 to 2A0094, 4A0009 to 4A0049

**4.** Turn the power supply back on and reset the cooling fan operation time for the Maintenance Monitor by setting o4-03 to 0.

## ◆ Cooling Fan Replacement: 2A0106, 2A0144, 4A0056, and 4A0075

**WARNING!** Electrical Shock Hazard. Do not connect or disconnect wiring while the power is on. Failure to comply can result in serious personal injury. Before servicing the drive, disconnect all power to the equipment. The internal capacitor remains charged even after the power supply is turned off. After shutting off the power, wait for at least the amount of time specified on the drive before touching any components.

**CAUTION!** Burn Hazard. Do not touch a hot drive heatsink. Failure to comply could result in minor or moderate injury. Shut off the power to the drive when replacing the cooling fan. To prevent burns, wait at least 15 minutes and ensure the heatsink has cooled down.

**NOTICE:** Equipment Hazard. Follow cooling fan replacement instructions. The cooling fan cannot operate properly when it is installed incorrectly and could seriously damage the drive. Follow the instructions in this manual to replace the cooling fan, making sure that the label is on top before inserting the cooling fan into the drive. To ensure maximum useful product life, replace both cooling fans when performing maintenance.

#### Removing the Cooling Fan

1. While pressing in on the hooks located on the left and right sides of the fan finger guard, free the fan finger guard leading by lifting the back end first.

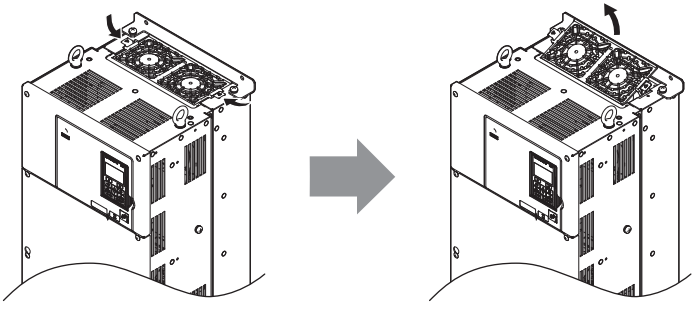

Figure 7.7 Removing the Cooling Fan Cover: 2A0106, 2A0144, 4A0056, and 4A0075

2. Lift out the back end of the fan finger guard first. Unplug the replay connector and free the fan finger guard from the drive.

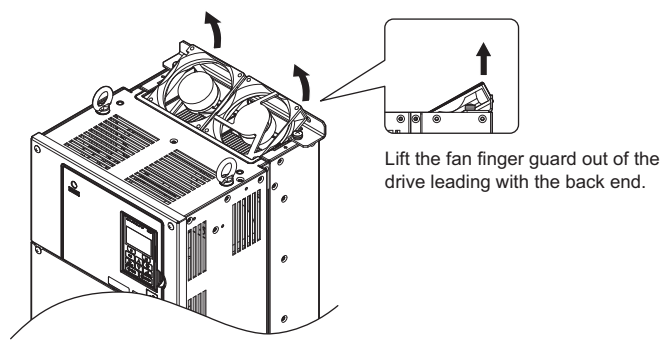

Figure 7.8 Removing the Cooling Fan: 2A0106, 2A0144, 4A0056, and 4A0075

## Installing the Cooling Fan

- **1.** Properly connect the fan power lines.
- 2. Place the power supply connectors and cable back into the recess of the drive.

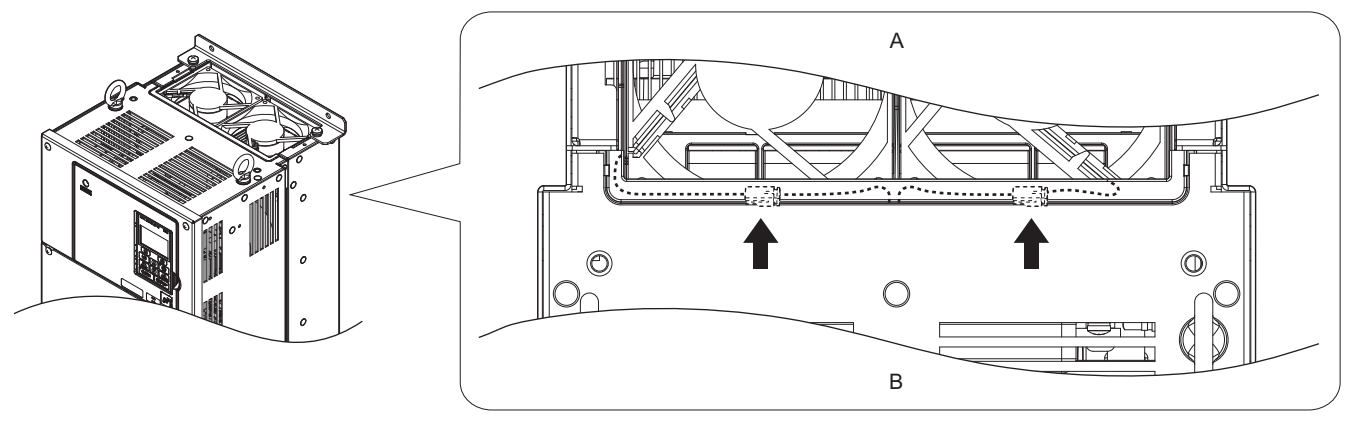

A – Back

B – Front

- Figure 7.9 Cooling Fan Power Supply Connectors: 2A0106, 2A0144, 4A0056, and 4A0075
- 3. Install the replacement fan into the drive.

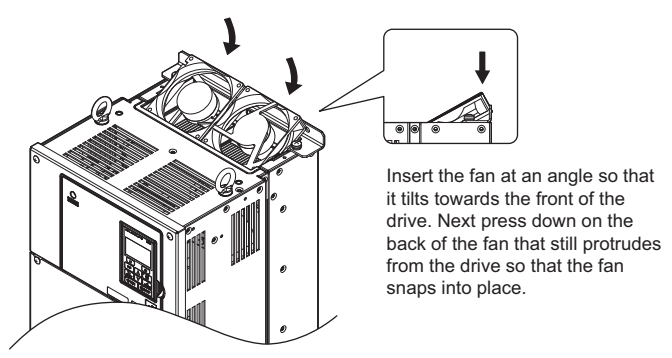

Figure 7.10 Installing the Cooling Fan: 2A0106, 2A0144, 4A0056, and 4A0075

**4.** Tilt up the back end of the fan finger guard and slide the fan finger guard into the opening near the front of the drive, then guide the fan finger guard into place.

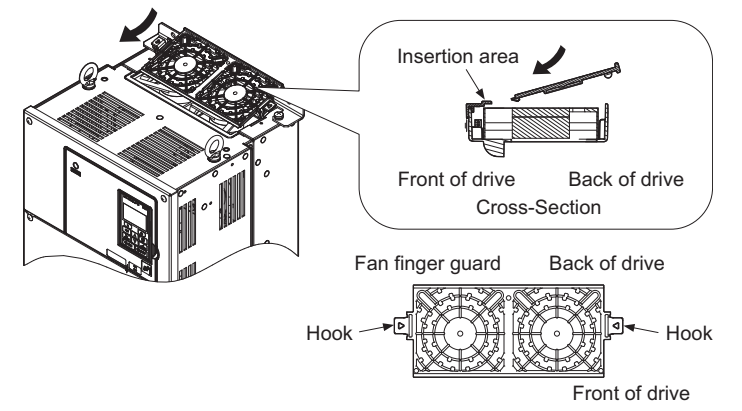

Figure 7.11 Reattach the Fan Cover: 2A0106, 2A0144, 4A0056, and 4A0075
5. While pressing in on the hooks located on the left and right sides of the fan cover, free the fan cover by lifting the back end first.

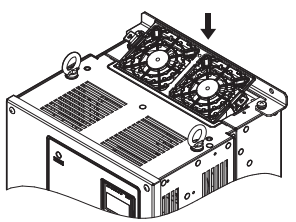

#### Figure 7.12 Reattach the Fan Cover: 2A0106, 2A0144, 4A0056, and 4A0075

**6.** Turn the power supply back on and reset the cooling fan operation time for the Maintenance Monitor by setting o4-03 to 0.

## Cooling Fan Replacement: 4A0094, 4A0114

**WARNING!** Electrical Shock Hazard. Do not connect or disconnect wiring while the power is on. Failure to comply can result in serious personal injury. Before servicing the drive, disconnect all power to the equipment. The internal capacitor remains charged even after the power supply is turned off. After shutting off the power, wait for at least the amount of time specified on the drive before touching any components.

**CAUTION!** Burn Hazard. Do not touch a hot drive heatsink. Failure to comply could result in minor or moderate injury. Shut off the power to the drive when replacing the cooling fan. To prevent burns, wait at least 15 minutes and ensure the heatsink has cooled down.

**NOTICE:** Equipment Hazard. Follow cooling fan replacement instructions. The cooling fan cannot operate properly when it is installed incorrectly and could seriously damage the drive. Follow the instructions in this manual to replace the cooling fan, making sure that the label is on top before inserting the cooling fan into the drive. To ensure maximum useful product life, replace both cooling fans when performing maintenance.

## Removing the Cooling Fan

1. While pressing in on the hooks located on the left and right sides of the fan finger guard, free the fan finger guard by lifting the back end first.

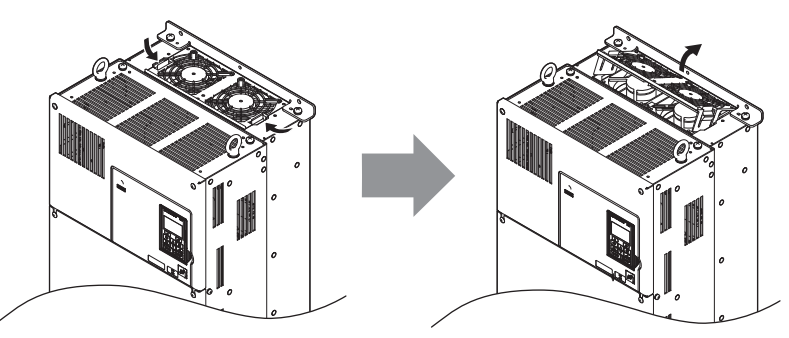

Figure 7.13 Removing the Cooling Fan Cover: 4A0094, 4A0114

2. Lift up directly on the cooling fan as shown in *Figure 7.14*. Unplug the relay connector and release the fan from the drive.

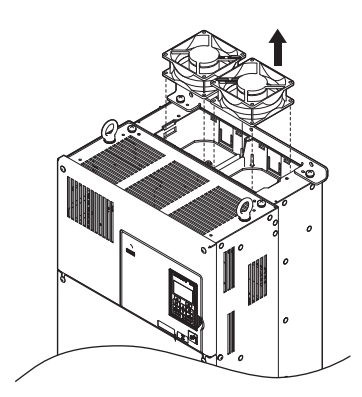

Figure 7.14 Removing the Cooling Fan: 4A0094, 4A0114

## ■ Installing the Cooling Fan

Reverse the procedure described above to reinstall the cooling fan.

1. Install the replacement fan into the drive. Align the pins as shown in *Figure 7.15*.

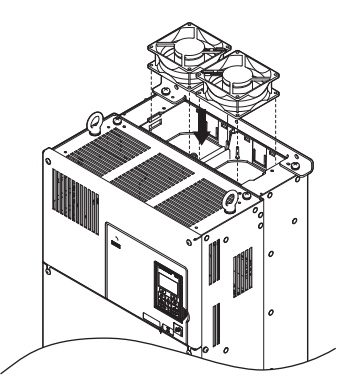

Figure 7.15 Installing the Cooling Fan: 4A0094, 4A0114

2. Properly connect the fan power lines then replace the power supply connectors and cables into the recess of the drive.

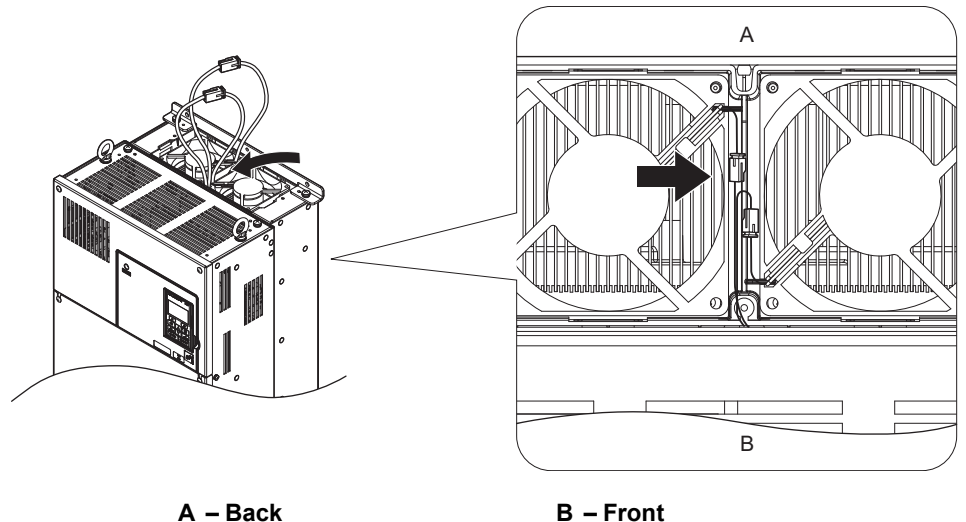

Figure 7.16 Cooling Fan Power Supply Connectors: 4A0094, 4A0114

**3.** Angle the fan cover as shown in *Figure 7.15* and insert the connector tabs into the corresponding holes on the drive.

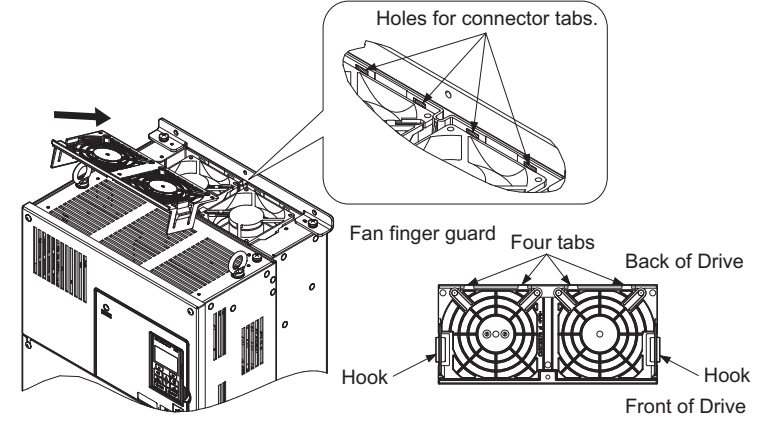

Figure 7.17 Reattach the Fan Cover: 4A0094, 4A0114

4. While pressing in on the hooks of the left and right sides of the fan cover, guide the fan finger guard until it clicks back into place.

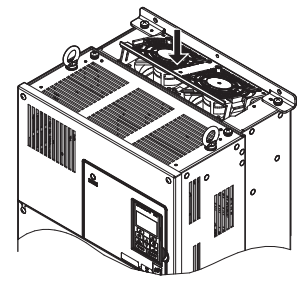

Figure 7.18 Reattach the Fan Cover: 4A0094, 4A0114

**5.** Turn the power supply back on and reset the cooling fan operation time for the Maintenance Monitor by setting o4-03 to 0.

## ◆ Cooling Fan Replacement: 2A0181 to 2A0432, 4A0140 to 4A0225

**WARNING!** Electrical Shock Hazard. Do not connect or disconnect wiring while the power is on. Failure to comply can result in serious personal injury. Before servicing the drive, disconnect all power to the equipment. The internal capacitor remains charged even after the power supply is turned off. After shutting off the power, wait for at least the amount of time specified on the drive before touching any components.

**CAUTION!** Burn Hazard. Do not touch a hot drive heatsink. Failure to comply could result in minor or moderate injury. Shut off the power to the drive when replacing the cooling fan. To prevent burns, wait at least 15 minutes and ensure the heatsink has cooled down.

**NOTICE:** Equipment Hazard. Follow cooling fan replacement instructions. The cooling fan cannot operate properly when it is installed incorrectly and could seriously damage the drive. Follow the instructions in this manual to replace the cooling fan, making sure that the label is on top before inserting the cooling fan into the drive. To ensure maximum useful product life, replace both cooling fans when performing maintenance.

#### Removing and Disassembling the Cooling Fan Unit

- 1. Remove the terminal cover and front cover.
- 2. Remove the fan connector (CN6). Remove the fan connectors (CN6, CN7) in model 2A0432.

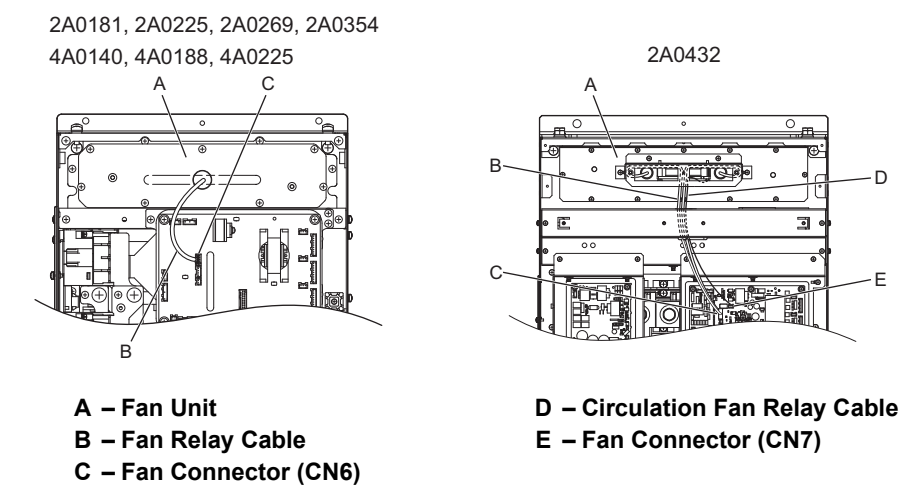

Figure 7.19 Cooling Fan Replacement: Fan Unit and Connectors

3. Remove the screws holding the fan unit in place and slide the fan unit out of the drive.

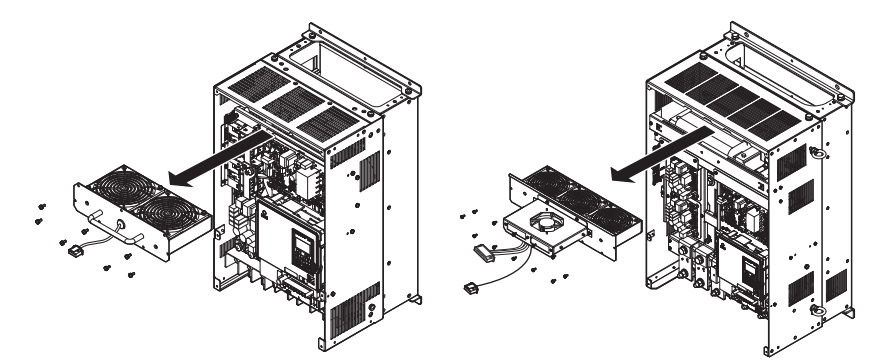

Figure 7.20 Removing the Fan Unit: 2A0181 to 2A0432, and 4A0140 to 4A0225

- **4.** Remove the fan guard and replace the cooling fans.
- Note: Do not pinch the fan cable between parts when reassembling the fan unit.

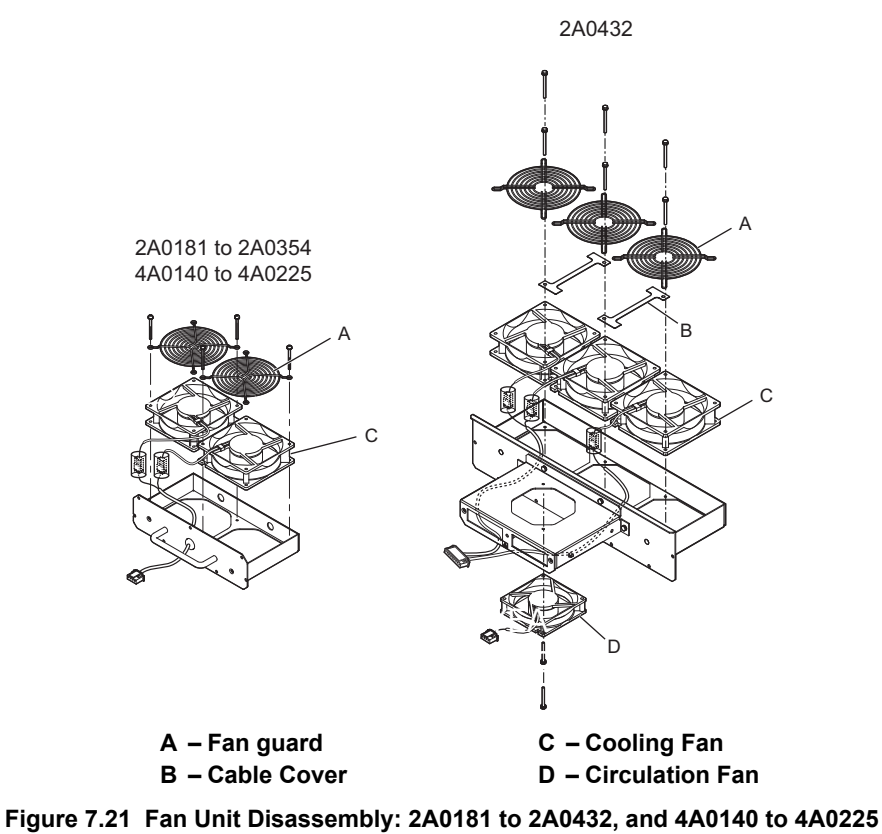

## Cooling Fan Wiring: 2A0181, 2A0225, 4A0140, and 4A0188

1. Position the protective tube so that the fan connector sits in the center of the protective tube.

Protective tube

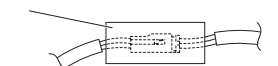

2. Place the fan connector covered by the tube as shown in *Figure 7.22*.

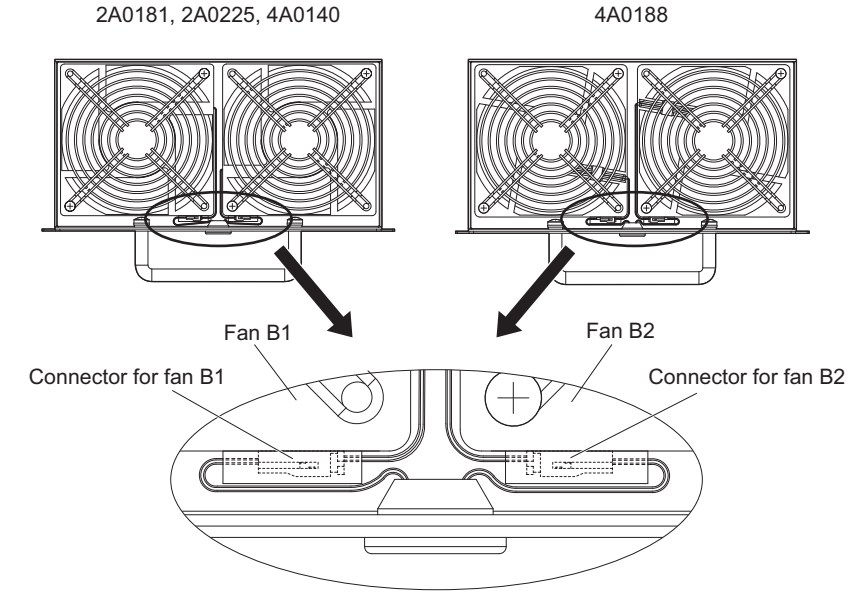

Figure 7.22 Cooling Fan Wiring for Models 2A0181, 2A0225, 4A0140 and 4A0188

#### 7.4 Drive Cooling Fans and Circulation Fans

- 3. Make sure that the protective tube does not stick out beyond the fan guard.
- 4. Double-check the relay connector to ensure that it is properly connected.

## ■ Cooling Fan Wiring: 2A0269, 2A0354, and 4A0225

1. Position the protective tube so that the fan connector sits in the center of the protective tube.

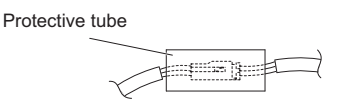

2. Insert the connector for fan B2 and guide the lead wire for fan B2 so the cable hook holds it in place. Insert the connector for fan B1.

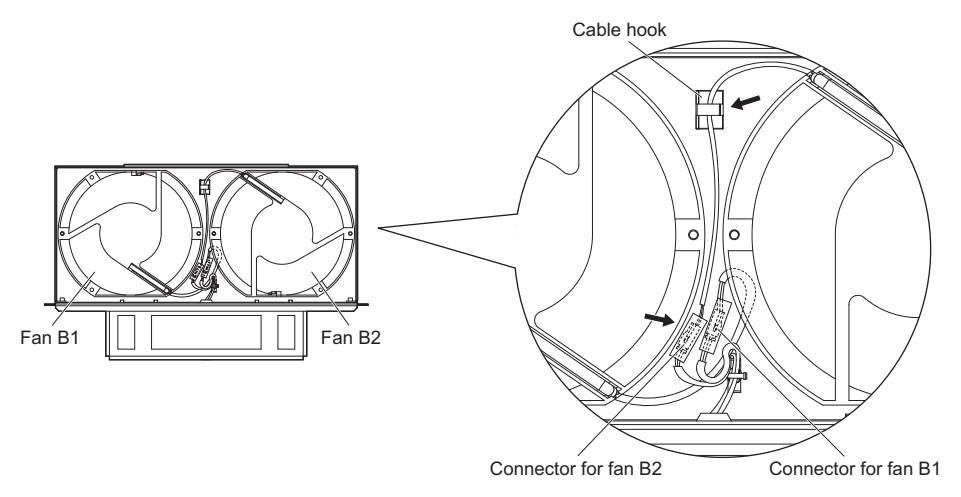

Figure 7.23 Cooling Fan Wiring: 2A0269, 2A0354, and 4A0225

3. Make sure that the protective tube does not stick out beyond the fan guard.

## ■ Cooling Fan Wiring: 2A0432

1. Position the protective tube so that the fan connector sits in the center of the protective tube.

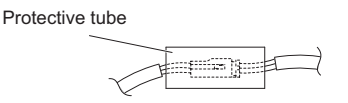

- 2. In the space between fans 1 and 2, place the fan connector for fan B2 in front of the fan connector for fan B1.
- **3.** Place the connector for fan B3 between fans B2 and B3.

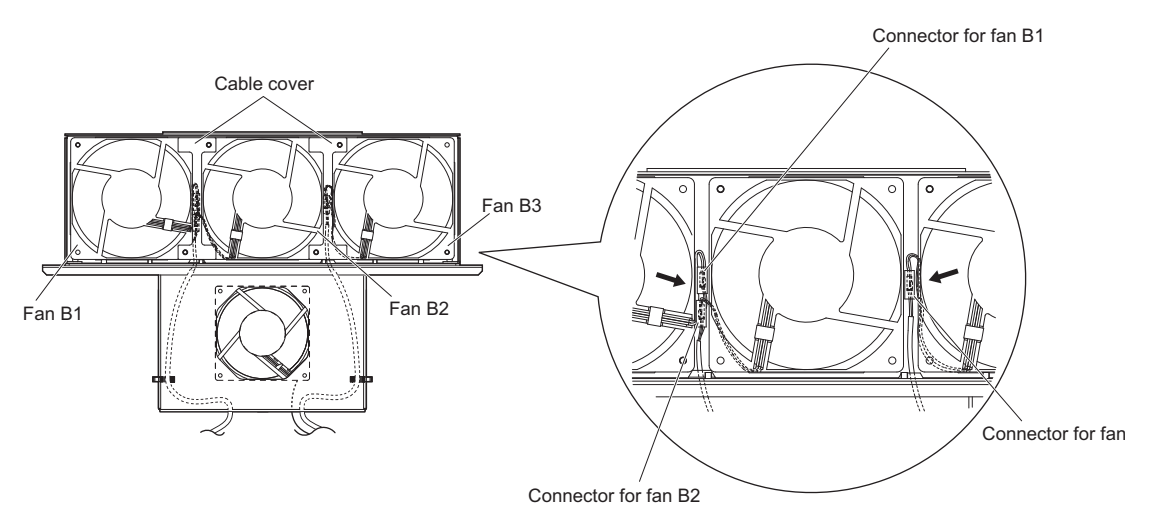

#### Figure 7.24 Cooling Fan Wiring: 2A0432

- 4. Double-check the relay connector to ensure that it is properly connected.
- 5. Reattach the cable cover to its original position and tighten the screws so that the fan guard holds the cable cover in place.

Note: Do not pinch the fan cable between parts when reassembling the fan unit.

## ■ Installing the Cooling Fan Unit

**1.** Reverse the procedure described above to reinstall the cooling fan unit.

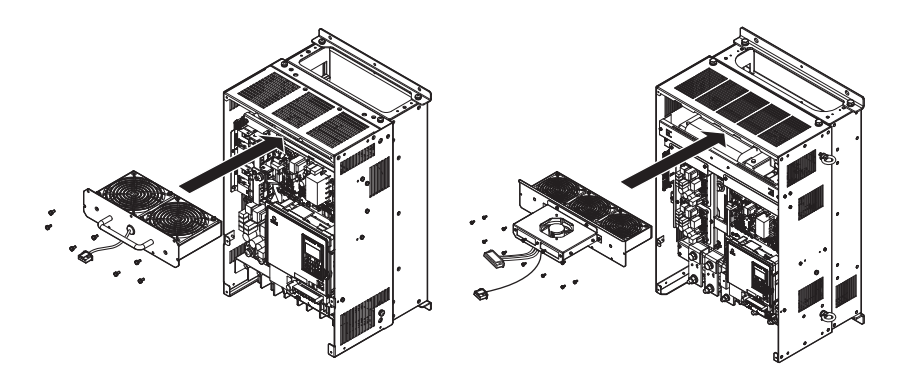

#### Figure 7.25 Installing the Cooling Fan Unit: 2A0181 to 2A0432 and 4A0140 to 4A0225

- 2. Reattach the covers and digital operator.
- **3.** Turn the power supply back on and reset the cooling fan operation time for the Maintenance Monitor by setting o4-03 to 0.

# 7.5 Drive Replacement

## Serviceable Parts

The drive contains some serviceable parts. The following parts can be replaced over the life span of the drive:

- Terminal board I/O PCBs
- Cooling fan(s)
- Front cover

Replace the drive if the main power circuitry is damaged. Contact your local Yaskawa representative before replacing parts if the drive is still under warranty. Yaskawa reserves the right to replace or repair the drive according to Yaskawa warranty policy.

## Terminal Board

**CAUTION!** Crush Hazard. Carrying the drive by the front cover may cause the main body of the drive to fall, resulting in minor or moderate injury. Always hold the case when carrying the drive.

**NOTICE:** Correctly set parameter o2-04 when replacing the control terminal board. Failure to comply may result in drive damage due to lack of protective functions and poor drive performance.

The drive has a modular I/O terminal block that facilitates quick drive replacement. The terminal board contains on-board memory that stores all drive parameter settings and allows the parameters to be saved and transferred to the replacement drive. To transfer the terminal board, disconnect the terminal board from the damaged drive then reconnect it to the replacement drive. Once transferred, there is no need to manually reprogram the replacement drive.

**Note:** If the damaged drive and the new replacement drive are have different capacities, the data stored in the control terminal board cannot be transferred to the new drive and an oPE01 error will appear on the display. The control terminal board can still be used, but parameter setting from the old drive cannot be transferred. The replacement drive must be initialized and manually programmed.

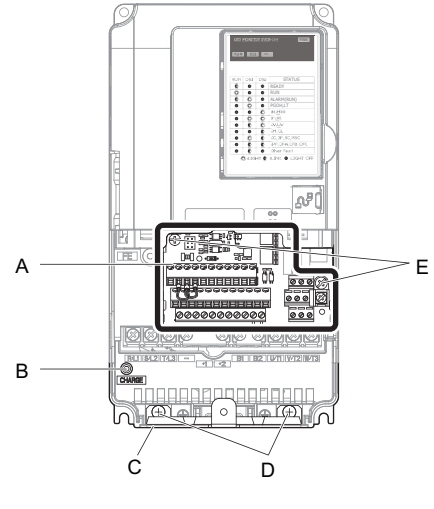

- A Removable terminal board
- B Charge LED
- C Bottom cover

- D Bottom cover screws
- E Control terminal board locking screws
- Figure 7.26 Terminal Board

## • Replacing the Drive

**WARNING!** Electrical Shock Hazard. Do not connect or disconnect wiring while the power is on. Failure to comply can result in serious personal injury. Before servicing the drive, disconnect all power to the equipment. The internal capacitor remains charged even after the power supply is turned off. After shutting off the power, wait for at least the amount of time specified on the drive before touching any components.

**WARNING!** Electrical Shock Hazard. Do not allow unqualified personnel to perform work on the drive. Failure to comply could result in serious injury. Installation, maintenance, inspection and servicing must be performed only by authorized personnel familiar with installation, adjustment and maintenance of AC drives.

**NOTICE:** Damage to Equipment. Observe proper electrostatic discharge procedures (ESD) when handling the drive and circuit boards. Failure to comply may result in ESD damage to the drive circuitry.

The following procedure explains how to replace a drive. This section provides instructions for drive replacement only. To install option cards or other types of options, refer to the specific manuals for those options.

**NOTICE:** When transferring a braking transistor, braking resistor, or other type of option from a damaged drive to a new replacement drive, make sure they are working properly before reconnecting them to the new drive. Replace broken options to prevent immediate break down of the replacement drive.

- 1. Remove the terminal cover. *Refer to Terminal Cover on page 63* for details.
- Note: The shape of the terminal covers and the numbers of the screws differ depending on the drive models. *Refer to Component Names on page 36* for details.

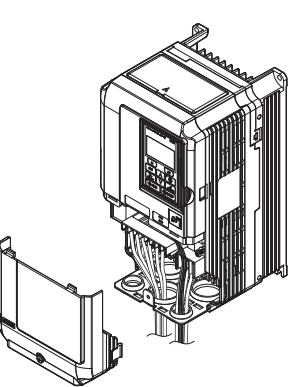

Figure 7.27 Drive Replacement: Removing the Terminal Cover

2. Loosen the screws holding the terminal board in place. Remove the screw securing the bottom cover and remove the bottom cover from the drive.

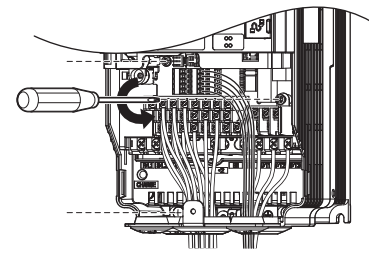

Figure 7.28 Drive Replacement: Removing the Control Terminal Board

3. Slide the terminal board as illustrated by the arrows to remove it from the drive along with the bottom cover.

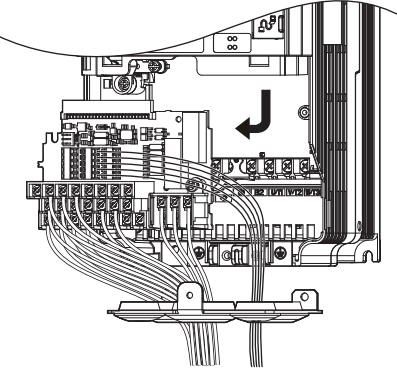

Figure 7.29 Drive Replacement: Remove the Control Terminal Board

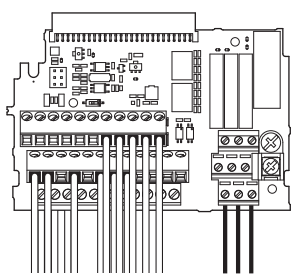

#### Figure 7.30 Drive Replacement: Removable Control Terminal Board Disconnected from the Drive

- 4. Disconnect all option cards and options. Make sure they are intact before reusing them.
- 5. Replace the drive and wire the main circuit.

#### Installing the Drive

1. After wiring the main circuit, connect the terminal block to the drive as shown in *Figure 7.31*. Use the installation screw to fasten the terminal block into place.

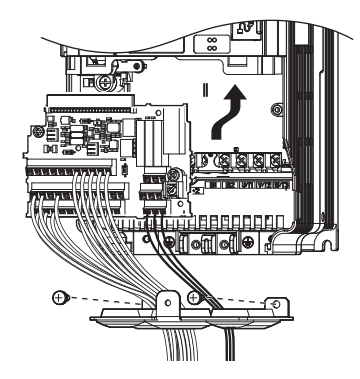

#### Figure 7.31 Drive Replacement: Installing the Control Terminal Board

- 2. Reconnect all options to the new drive in the same way they were installed in the old drive. Connect option boards to the same option ports in the new drive that were used in the old drive.
- **3.** Put the terminal cover back into its original place.
- **4.** After powering on the drive, all parameter settings are transferred from the terminal board to the drive memory. If an oPE04 error occurs, load the parameter settings saved on the terminal board to the new drive by setting parameter A1-03 to 5550. Reset the Maintenance Monitor function timers by setting parameters o4-01 through o4-12 to 0, and parameter o4-13 to 1.

# **Peripheral Devices & Options**

This chapter explains the installation of peripheral devices and options available for the drive.

| 8.1 SECTION SAFETY                       | 336 |
|------------------------------------------|-----|
| 8.2 DRIVE OPTIONS AND PERIPHERAL DEVICES | 339 |
| 8.3 CONNECTING PERIPHERAL DEVICES        | 341 |
| 8.4 OPTION CARD INSTALLATION             | 342 |
| 8.5 INSTALLING PERIPHERAL DEVICES        | 351 |

# 8.1 Section Safety

# 

## **Electrical Shock Hazard**

#### Do not connect or disconnect wiring while the power is on.

Failure to comply will result in death or serious injury.

The internal capacitor remains charged even after the power supply is turned off. After shutting off the power, wait for at least the amount of time specified on the drive before touching any components.

# **WARNING**

## **Electrical Shock Hazard**

#### Do not operate equipment with covers removed.

Failure to comply could result in death or serious injury.

The diagrams in this section may show drives without covers or safety shields to show details. Be sure to reinstall covers or shields before operating the drives and run the drives according to the instructions described in this manual.

# Do not change wiring, remove covers, connectors or options cards, or attempt to service the drive with power applied to the drive.

Failure to comply could result in death or serious injury. Disconnect all power to the drive and check for unsafe voltages before servicing.

#### Do not allow unqualified personnel to use the equipment.

Failure to comply could result in death or serious injury.

Maintenance, inspection, and replacement of parts must be performed only by authorized personnel familiar with installation, adjustment and maintenance of AC drives.

#### Do not perform work on the drive while wearing loose clothing, jewelry or without eye protection.

Failure to comply could result in death or serious injury.

Remove all metal objects such as watches and rings, secure loose clothing and wear eye protection before beginning work on the drive.

#### Improper equipment grounding could result in death or serious injury by contacting the motor case.

Always properly ground the motor-side grounding terminal.

## Fire Hazard

# Always use braking resistors that are equipped with a thermal overload relay contact, and utilize this contact to switch off the drive in case of braking resistor overheat.

When connecting the braking resistors to the drive internal braking transistor, make sure the braking transistor will not be overloaded with the required duty cycle and the selected resistance value. Failure to comply could result in death or serious injury by fire from overheating resistors.

#### Tighten all terminal screws to the specified tightening torque.

Loose electrical connections could result in death or serious injury by fire due to overheating of electrical connections.

## 

Applications using a braking option should wire a thermal relay so that the output contactor opens when the thermal relay trips.

Inadequate braking circuit protection could result in death or serious injury by fire from overheating resistors.

Confirm an actual motor overload condition is not present prior to increasing the thermal oL trip detection setting.

Check local electrical codes before making adjustments to motor thermal overload settings.

## Sudden Movement Hazard

Install a properly controlled contactor on the input-side of the drive for applications where power should be removed from the drive during a fault condition.

Improper equipment sequencing could result in death or serious injury.

## NOTICE

#### **Equipment Hazard**

Never connect or disconnect the motor from the drive while the drive is outputting voltage.

Improper equipment sequencing could result in damage to the drive.

Observe proper electrostatic discharge procedures (ESD) when handling the drive and circuit boards.

Failure to comply may result in ESD damage to the drive circuitry.

Do not connect or disconnect the motor from the drive while the drive is outputting voltage.

Improper equipment sequencing could result in damage to the drive.

Insulate shields with heat shrink tubing or tape to prevent contact with other signal lines and equipment.

Improper wiring practices could result in drive or equipment malfunction due to short circuit.

Use a class 2 power supply (UL standard) when connecting to the control terminals.

Improper application of peripheral devices could result in drive performance degradation due to improper power supply.

#### Only connect recommended devices to the drives braking transistor terminals.

Failure to comply could result in damage to the drive or braking circuit.

Carefully review instruction manual TOBP C720600 00 when connecting a braking option to the drive.

#### Never use a magnet contactor on the input side of the drive frequently to start and stop the motor.

Failure to comply could result in damage to the drive.

Properly integrate auxiliary contacts into the control logic circuit to avoid unnecessary fault displays caused by contactors or output switches placed between drive and motor.

Improper installation of input and output contactors could result in damage to the drive.

#### Improper application of devices on drive output circuits can damage the drive

Do not connect unapproved LC or RC interference suppression filters, capacitors, ground fault circuits, or overvoltage protection devices to the drive.

## NOTICE

Improper application of peripheral devices could result in malfunction of drive due to electrical interference.

Follow manufacturer recommendations when installing electrical devices near the drive and take precautions to shield the drive from electrical interference.

Properly integrate auxiliary contacts into the control logic circuit to avoid unnecessary fault displays caused by contactors or output switches placed between drive and motor.

Improper installation of input and output contactors could result in damage to the drive.

# 8.2 Drive Options and Peripheral Devices

The following table of peripheral devices lists the names of the various accessories and options available for Yaskawa drives. Contact Yaskawa or your Yaskawa agent to order these peripheral devices.

- Peripheral Device Selection: Refer to the Yaskawa catalog for selection and part numbers.
- Peripheral Device Installation: Refer to the corresponding option manual for installation instructions.

#### Table 8.1 Available Peripheral Devices

|   | Option                                                | Model Number                                                                          | Description                                                                                                    |  |  |
|---|-------------------------------------------------------|---------------------------------------------------------------------------------------|----------------------------------------------------------------------------------------------------|--|--|
|   |                                                       | Power Options                                                                         |                                                                                                    |  |  |
|   | DC Link Choke                                         | UZDA Series                                                                           | Improves the power factor by suppressing harmonic distortion from the power supply.                                                                                                    |  |  |
|   | AC Reactor                                            | UZBA Series                                                                           | Protects the drive when operating from a large power supply<br>and improves the power factor by suppressing harmonic<br>distortion. Highly recommended for power supplies that exceed<br>600 kVA.                                                                                                    |  |  |
|   | Braking Resistor Unit                                 | LKEB Series                                                                           | For use with systems requiring dynamic braking with up to 10% ED.                                                                                                    |  |  |
|   | Braking Unit                                          | CDBR Series                                                                           | External braking transistor                                                                                                    |  |  |
|   | Molded Case Circuit Breaker                           | NF Series                                                                             | Circuit breaker for short circuit or over load protection<br>Note: Yaskawa recommends installing an MCCB to the power<br>supply side to protect drive wiring and prevent other damage in<br>the event of component failure. Install an MCCB if permitted<br>by the power system.                                                                                                    |  |  |
|   | Electric Leakage Circuit Breaker<br>(ELCB)            | NV, EG, or SG Series                                                                  | Provides protection against potentially harmful leakage current.<br>Note: Yaskawa recommends installing an ELCB to the power<br>supply side to protect drive wiring and prevent other damage in<br>the event of component failure. An MCCB can also be used if<br>permitted by the power system.                                                                                                    |  |  |
|   | Magnetic Contactor (Input)                            | SC Series                                                                             | Ensures that power to drive is completely shut off when<br>necessary, preventing potential damage to the braking resistor<br>and other internal circuitry.<br>Install an MCCB when using a braking resistor to prevent the<br>braking resistor from overheating.<br>To protect internal components from sudden high levels of<br>input current, the MC should be wired so that it opens when a<br>fault output terminal is triggered. |  |  |
|   | Surge Protector                                       | 200 V class: DCR2-□A<br>400 V class: RFN3AL-504KD                                     | Suppresses surge voltage caused by magnetic contactor switching.                                                                                                    |  |  |
|   | Zero Phase Reactor                                    | F6045GB, F11080GB                                                                     | Reduces electromagnetic noise.                                                                                                    |  |  |
|   | Fuse                                                  | 200 V class: CR2LS or CR2L Series, FWX Series<br>400 V class: CR6L Series, FWH Series | Protects the drive in case of short circuit.                                                                                                    |  |  |
|   | Input Noise Filter                                    | LNFB, LNFD, FN Series                                                                 | Reduces electromagnetic noise flowing back from the drive into power supply.                                                                                                    |  |  |
|   | Output Noise Filter                                   | LF-310 Series                                                                         | Reduces electromagnetic noise generated by the drive output.                                                                                                    |  |  |
|   | Isolator                                              |                                                                                       | Isolates the drive analog I/Os for improved noise tolerance.                                                                                                    |  |  |
|   | Reference Setting / Monitor Options                   |                                                                                       |                                                                                                    |  |  |
|   | Frequency Meter / Ammeter                             | DCF-6A                                                                                | External meter for displaying the output speed of current using<br>an analog signal from the drive                                                                                                    |  |  |
| — | (20 k $\Omega$ )                                      | RH000850                                                                              | scaling                                                                                                    |  |  |
| _ | Output Voltage Meter                                  | SDF-12NH                                                                              | External meter for displaying the output voltage using an analog signal from the drive                                                                                                    |  |  |
| — | Frequency Setting Potentiometer $(2 \text{ k}\Omega)$ | RH000739                                                                              | External potentiometer for setting the speed reference by an analog input                                                                                                    |  |  |
|   | Control Dial for Frequency Setting<br>Potentiometer   | CM-38                                                                                 | Control dial for frequency setting potentiometer                                                                                                    |  |  |
| _ | Meter Plate                                           | NPJT41561-1                                                                           | Plate with scale for frequency setting potentiometer                                                                                                    |  |  |

## 8.2 Drive Options and Peripheral Devices

|          | Option                       | Model Number                                   | Description                                                                                                    |
|----------|------------------------------|------------------------------------------------|----------------------------------------------------------------------------------------------------|
|          |                              | Interface Options                              |                                                                                                    |
|          | Remote Operator Cable        | WV001/WV003                                    | Extension cable (1 m or 3 m) to connect the digital operator for<br>remote operation<br>RJ-45, 8 pin straight through, UTP CAT5e cable                                                                                                    |
|          | USB Copy Unit                | JVOP-181                                       | Allows the user to copy and verify parameter settings between<br>drives. Can also be used as an adapter to connect the drive to<br>the USB port on a PC.                                                                                                    |
|          |                              | Attachment                                     |                                                                                                    |
|          | Installation Support Set A   | EZZ020642A                                     | For installing the digital operator keypad on the outside of an enclosure panel that houses the drive. Uses screws to secure the operator.                                                                                                    |
|          | Installation Support Set B   | EZZ020642B                                     | For installing the digital operator keypad on the outside of an enclosure panel that houses the drive.<br>Uses nuts to secure the operator for installations where screws are not practical.                                                                                                    |
|          |                              | Others                                         |                                                                                                    |
|          | 24 V Power Supply            | 200 V class: PS-A10LB<br>400 V class: PS-A10HB | Provides power to the control circuit and option boards in the<br>event of power loss. Allows the user to monitor drive settings<br>and fault information when the main circuit has no power.                                                                                                    |
| <u> </u> | DriveWizard Plus             |                                                | PC tool for drive setup and parameter management                                                                                                    |
|          |                              | Communication Options                          |                                                                                                    |
|          | Complementary Signal Encoder | PG-B3                                          | For speed feedback input by connecting a motor encoder<br>Input: 3 track (can be used with one or two tracks), for HTL<br>encoder connection, 50 kHz max<br>Output: 3 track, open collector<br>Encoder power supply: 12 V, max current 200 mA                                                         |
|          | Line Driver Encoder          | PG-X3                                          | For speed feedback input by connecting a motor encoder<br>Input: 3 track (can be used with one or two tracks), line driver,<br>300 kHz max<br>Output: 3 track, line driver<br>Encoder power supply: 5 V or 12 V, max current 200 mA                                                                   |
|          | EnDat Encoder                | PG-F3                                          | Encoder type: EnDat 2.1/01, EnDat 2.2/01, EnDat 2.2/22<br>(HEIDENHAIN)<br>Maximum input frequency: 20 kHz<br>Pulse monitor: Matches RS-422 level<br>Output voltage: 5 V±5%, 8 V±10%<br>Maximum output current: 200 mA<br>Wiring length: 20 m max. for the encoder, 30 m max. for the<br>pulse monitor |
|          | ERN1387 Encoder              | PG-E3                                          | Encoder type: ERN1387 (HEIDENHAIN)<br>Maximum input frequency: 20 kHz<br>Pulse monitor: Matches RS-422 level<br>Output voltage: 5 V±5%<br>Maximum output current: 200 mA<br>Wiring length: 20 m max. for the encoder, 10 m max. for the<br>pulse monitor                                              |
|          | Analog Monitor               | AO-A3                                          | Provides extra analog output terminals for monitoring drive<br>status.<br>Output channels: 2<br>Output voltage: -10 to 10 V, 11 bit (signed)                                                                                                    |
|          | Digital Input                | DI-A3                                          | Used to set the speed reference by digital inputs<br>Input channels: 18 (including SET signal and SIGN signal)<br>Input signal type: BCD 16 bit (4 digit), 12 bit (3 digit), 8 bit (2<br>digit)<br>Input signal: 24 Vdc, 8 mA                                                                         |
|          | Digital Output               | DO-A3                                          | Provides extra insulated digital outputs for monitoring drive<br>status.<br>Photocoupler relays: 6 (48 V, up to 50 mA)<br>Contact relays: 2 (250 Vac/up to 1 A, 30 Vdc/up to 1 A)                                                                                                    |
|          | CANopen                      | SI-S3                                          | Connects to a CANopen network                                                                                                    |

# 8.3 Connecting Peripheral Devices

*Figure 8.1* illustrates how to configure the drive and motor to operate with various peripheral devices.

Refer to the specific manual for the devices shown below for more detailed installation instructions.

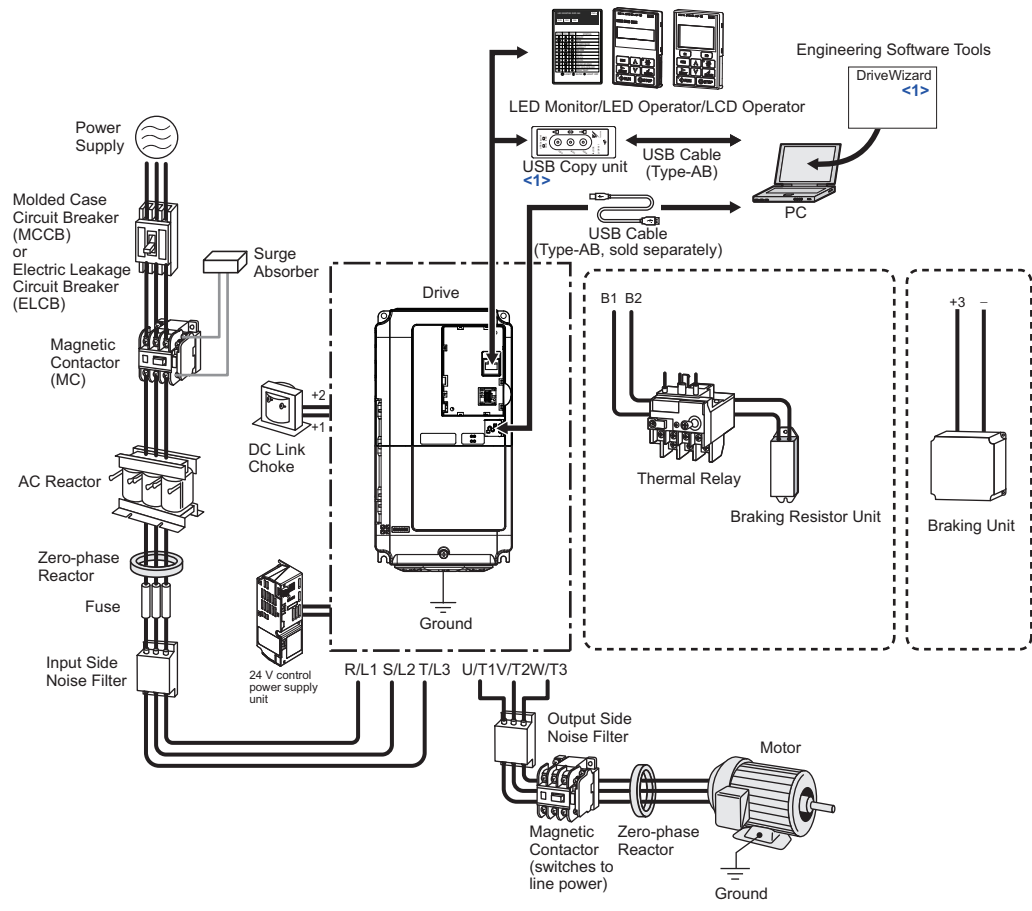

Figure 8.1 Connecting Peripheral Devices

- <1> To obtain the driver and software of USB Copy Unit, CopyUnitManager and DriveWizardPlus, access the Yaskawa website at http://www.yaskawa.com
- Note: If the drive is set to trigger a fault output when the fault reset function is activated (L5-02 = 1), then a sequence to interrupt power on a fault will shut off power to the drive when the drive attempts to restart. The default setting for L5-02 is 0 (fault output active during restart attempt).

# 8.4 Option Card Installation

This section provides instructions on installing the option cards listed in *Table 8.2*.

## Prior to Installing the Option

Prior to installing the option, wire the drive, make the necessary connections to the drive terminals, and verify that the drive functions normally. Refer to the *Table 8.2* for information on wiring and connecting the drive.

*Table 8.2* below lists the number of option cards that can be connected to the drive and the drive connectors for connecting those option cards.

Table 8.2 Option Card Installation

| Option Card      | Connector   | Number of Cards Possible |
|------------------|-------------|--------------------------|
| PG-B3, PG-X3     | CN5-C       | 2 <1>                    |
| DO-A3, AO-A3     | CN5-A, B, C | 1                        |
| PG-F3, PG-E3     | CN5-C       | 1                        |
| SI-S3, DI-A3 <2> | CN5-A       | 1                        |

<1> If two PG option cards are connected, use both CN5-B and CN5-C. If only one PG option card is connected to the drive, use the CN5-C connector.

<2> When DI-A3 is to be used as monitors, the card can be connected to any of CN5-A, B or C. The input status of DI-A3 can then be viewed using U1-17.

*Figure 8.2* shows an exploded view of the drive with the option and related components for reference.

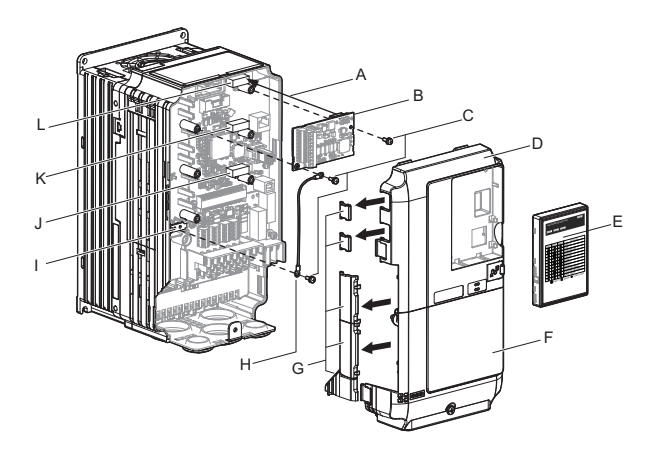

- A Insertion point for CN5
- B Option card
- C Included screws
- D Front cover
- E Digital operator
- F Terminal cover

- G Removable tabs for wire routing
- H Ground wire
- I Drive grounding terminal (FE)
- J Connector CN5-A
- K Connector CN5-B
- L Connector CN5-C

Figure 8.2 Installing an Option Card

## Installing the Option

Refer to the instructions below to install the option.

**DANGER!** Electrical Shock Hazard. Disconnect all power to the drive and wait at least the amount of time specified on the drive front cover safety label. After all indicators are off, measure the DC bus voltage to confirm safe level, and check for unsafe voltages before servicing to prevent electric shock. The internal capacitor remains charged even after the power supply is turned off.

**WARNING!** Electrical Shock Hazard. Do not allow unqualified personnel to perform work on the drive. Failure to comply could result in death or serious injury. Maintenance, inspection, and replacement of parts must be performed only by authorized personnel familiar with installation, adjustment and maintenance of AC drives and Option Cards.

**NOTICE:** Damage to Equipment. Observe proper electrostatic discharge procedures (ESD) when handling the option, drive, and circuit boards. Failure to comply may result in ESD damage to circuitry.

**NOTICE:** Damage to Equipment. Tighten all terminal screws to the specified tightening torque. Failure to comply may cause the application to operate incorrectly or damage the drive.

1. Shut off power to the drive, wait the appropriate amount of time for voltage to dissipate, then remove the digital operator (E) and front covers (D, F). *Refer to LED Monitor Operator and Front Cover on page 65*.

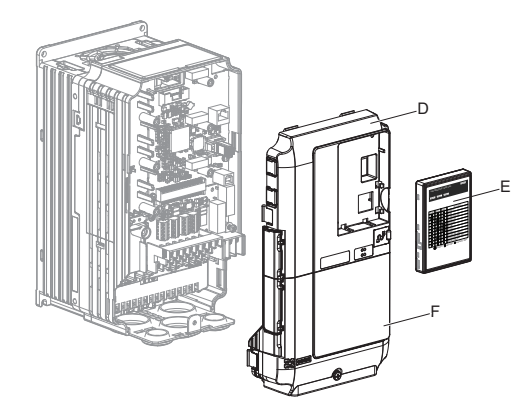

Figure 8.3 Remove the Front Covers and Digital Operator

2. Insert the option card (B) into the CN5-A (J), CN5-B (K) or CN5-C (L) connectors located on the drive and fasten it into place using one of the included screws (C).

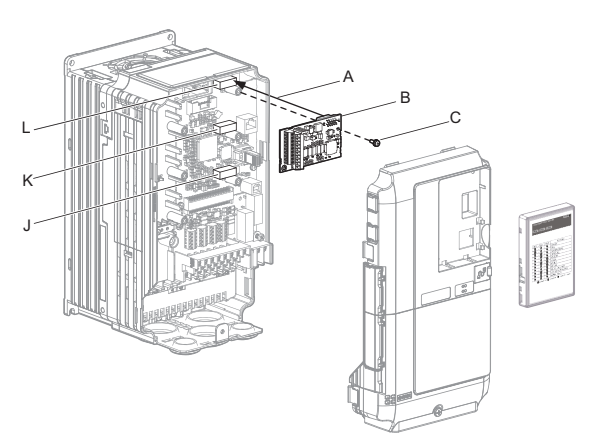

Figure 8.4 Insert the Option Card

**3.** Connect one end of the ground wire (H) to the ground terminal (I) using one of the remaining screws (C). Connect the other end of the ground wire (H) to the remaining ground terminal and installation hole on the option (B) using the last remaining provided screw (C).

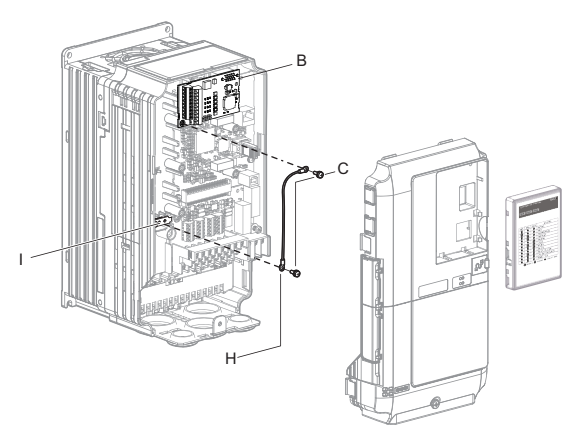

Figure 8.5 Connect the Ground Wire

- **Note:** 1. The option package includes two ground wires. Use the longer wire when plugging the option into connector CN5-C on the drive side. Use the shorter wire when plugging the option into connector CN5-B. Refer to the option card instruction manual for more information.
  - 2. There are two screw holes on the drive for use as ground terminals (I). When connecting three options, two ground wires will need to share the same drive ground terminal.
- 4. Prepare and connect the wire ends as shown in *Figure 8.6* and *Figure 8.7*. *Refer to Wire Gauges, Tightening Torque, and Crimp Terminals on page 349* to confirm that the proper tightening torque is applied to each terminal. Take particular precaution to ensure that each wire is properly connected and wire insulation is not accidentally pinched into electrical terminals.

**WARNING!** Fire Hazard. Tighten all terminal screws according to the specified tightening torque. Loose electrical connections could result in death or serious injury by fire due to overheating electrical connections. Tightening screws beyond the specified tightening torque may result in erroneous operation, damage to the terminal block, or cause a fire.

**NOTICE:** Heat shrink tubing or electrical tape may be required to ensure that cable shielding does not contact other wiring. Insufficient insulation may cause a short circuit and damage the option or drive.

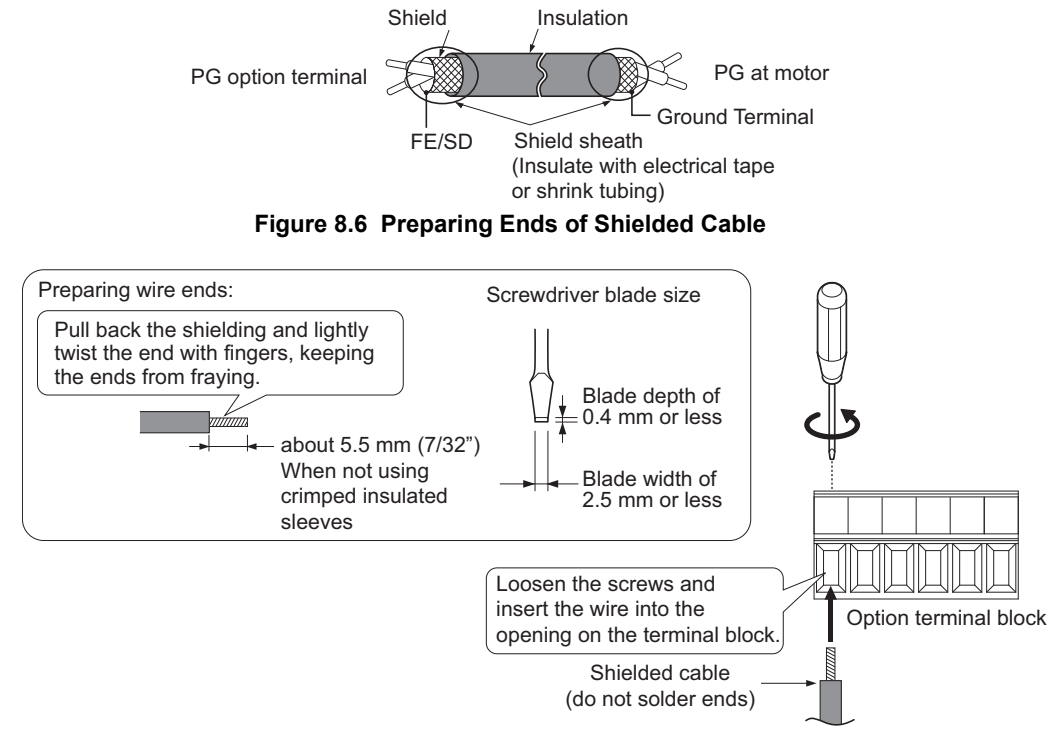

Figure 8.7 Preparing and Connecting Cable Wiring

For the PG-B3 and PG-X3 Option, wire the motor PG encoder to the terminal block. Refer to *Figure 8.8* and *Figure 8.9* for wiring instructions.
 *Refer to Terminal Functions of PG-B3 and PG-X3 Option on page 350* for a detailed description of the option terminal functions.

#### **Connection Diagram of PG-B3**

Refer to *Table 8.9* for a detailed description of the option board terminal functions.

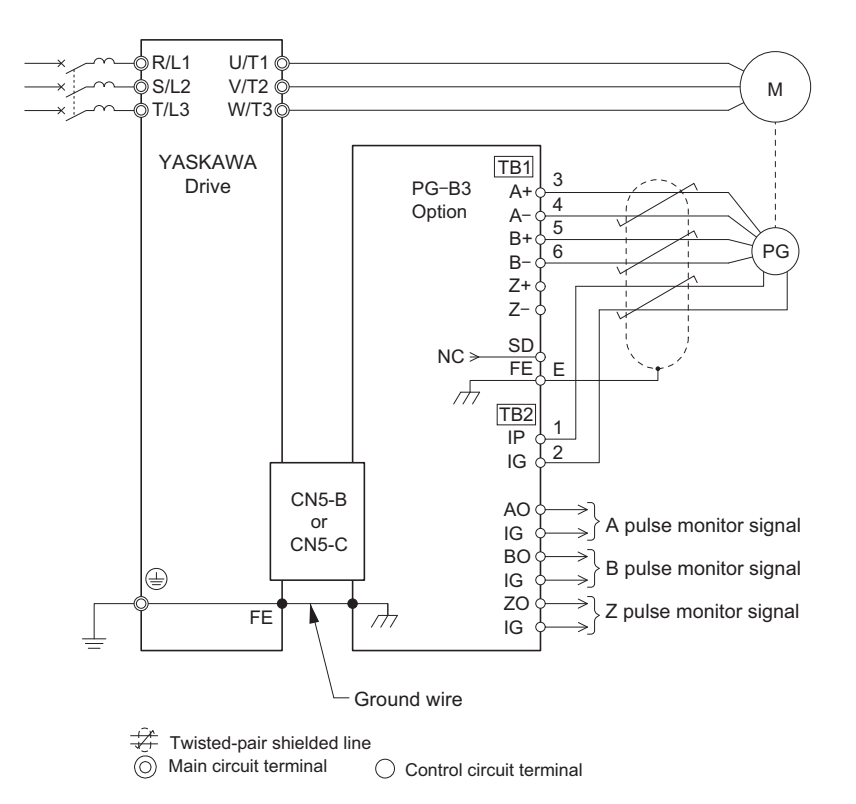

<1> The PG-B3 Option reads a maximum input frequency from the PG encoder of 50 kHz. Be sure to select an PG encoder with a maximum output pulse frequency of 50 kHz when operating at maximum speed.

Figure 8.8 PG-B3 Option and Encoder Connection Diagram

#### **Connection Diagram of PG-X3**

Refer to *Table 8.10* for a detailed description of the option board terminal functions.

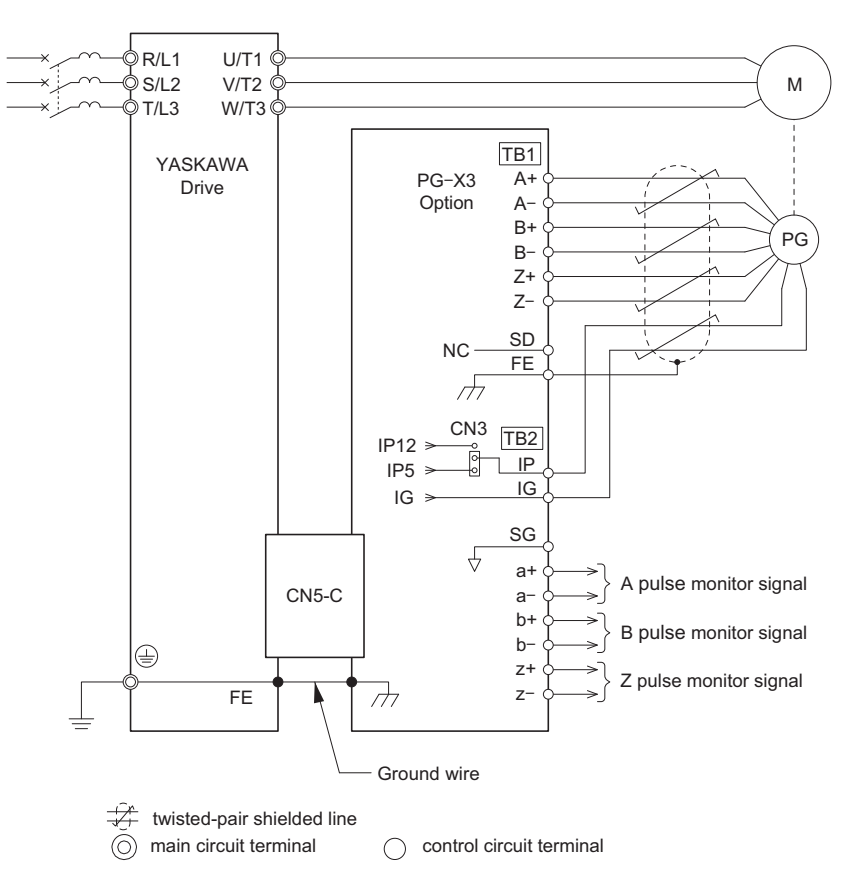

<1> The PG-X3 Option reads a maximum input frequency from the PG of 300 kHz. Be sure to select a PG with a maximum output pulse frequency of 300 kHz when operating at maximum speed.

Figure 8.9 PG-X3 Option and PG Encoder Connection Diagram

#### PG Encoder Cables for PG-B3 Option

Yaskawa recommends using a LMA- $\Box\Box$ B-S185Y (complementary output) for cables running between the PG-B3 Option and the PG as show in *Figure 8.10*.

For instructions on wiring the terminal block, refer to Table 8.9.

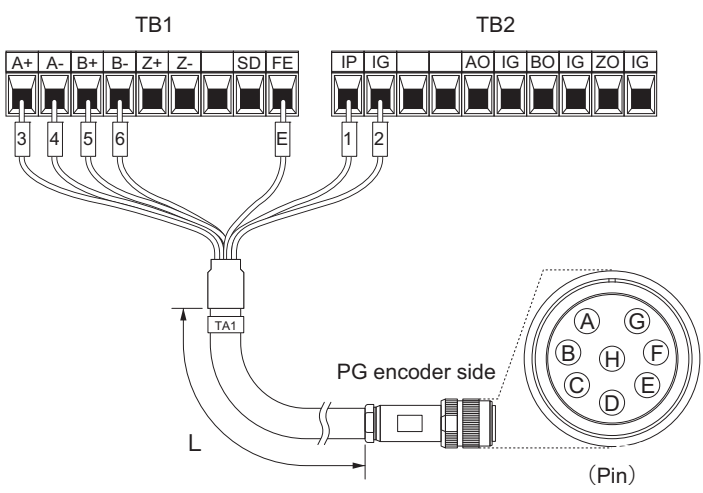

Figure 8.10 Wiring PG Encoder Cable

#### Table 8.3 Connecting the PG Encoder Cable Specification

| Ontion Terminal | PG Encoder Cable |              |     |  |  |
|-----------------|------------------|--------------|-----|--|--|
| Option Terminal | Wire             | Color        | Pin |  |  |
| IP              | 1                | Blue         | С   |  |  |
| IG              | 2                | White        | Н   |  |  |
| A+              | 3                | Yellow       | В   |  |  |
| A-              | 4                | White        | G   |  |  |
| B+              | 5                | Green        | А   |  |  |
| В-              | 6                | White        | F   |  |  |
| FE              | E                | N/A (shield) | D   |  |  |

#### Table 8.4 PG Encoder Cable Types

| Length        | Туре  | Length          | Туре  |
|---------------|-------|-----------------|-------|
| 10 m (32 ft.) | W5010 | 50 m (164 ft.)  | W5050 |
| 30 m (98 ft.) | W5030 | 100 m (328 ft.) | W5100 |

6. For the PG-X3 Option, set the voltage for the PG encoder power supply using jumper CN3 located on the option. Position the jumper as shown in *Table 8.5* to select the voltage level.

**NOTICE:** The positioning of jumper CN3 selects the PG encoder power supply voltage (5.5 V or 12 V). Select the voltage level for the PG encoder connected to the option and motor. If the wrong voltage is selected, the PG encoder may not operate properly or may become damaged as a result.

#### Table 8.5 Setting the PG Encoder Power Supply Voltage (IP) with Jumper CN3

| Voltage Level | $5.5 V \pm 5\%$ (default) | $12.0 V \pm 5\%$ |
|---------------|---------------------------|------------------|
| Jumper CN3    | 5.5V 12V                  |                  |

**7.** Route the option wiring.

Depending on the drive model, some drives may require routing the wiring through the side of the front cover to the outside. For drive models 2A0018 through 2A0041 and 4A0009 through 4A0023, cut out the perforated openings on the left side of the drive front cover as shown in *Figure 8.11*-A and leave no sharp edges to damage wiring.

Route the wiring inside the enclosure as shown in *Figure 8.11*-B for drive models 2A0059 through 2A0432 and 4A0030 through 4A0225 that do not require routing through the front cover.

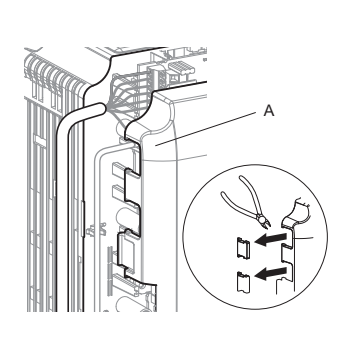

A – Route wires through the openings provided on the left side of the front cover. </>
(2A0018 to 2A0041 and 4A0009 to 4A0023)

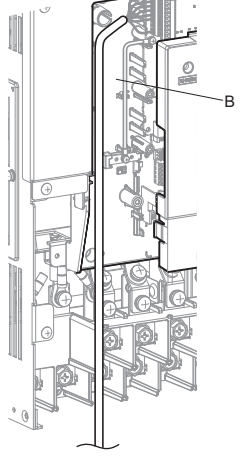

- B Use the open space provided inside the drive to route option wiring. (2A0059 to 2A0432 and 4A0030 to 4A0225)
- <1> The drive will not meet NEMA1, UL Type 1 requirements if wiring is exposed outside the enclosure.

#### Figure 8.11 Wire Routing Examples

8. Replace and secure the front covers of the drive (D, F) and replace the digital operator (E).

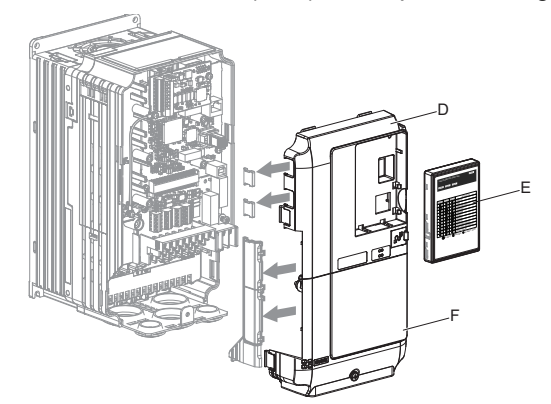

Figure 8.12 Replace the Front Covers and Digital Operator

Note: Take proper precautions when wiring the option so that the front covers will easily fit back onto the drive. Make sure cables are not pinched between the front covers and the drive when replacing the covers.

9. For the PG-B3 and PG-X3 Option, set drive parameters A1-02: Control Method Selection on page 155 and F1: PG Speed Control Card on page 380 for proper motor rotation. With a two-pulse or three-pulse PG encoder, the leading pulse determines the motor rotation direction. A PG encoder signal with leading A pulse is considered to be rotating forward (counter-clockwise when viewing rotation)

> The A pulse leads, followed by the B pulse displaced at 90 degrees A pulse\_\_\_\_\_\_ B pulse\_\_\_\_\_\_\_ Time →

Figure 8.13 Displacement of A and B Pulses

**10.** After connecting the PG encoder outputs to the option, apply power to the drive and manually rotate the motor and check the rotation direction by viewing monitor U1-05 on the digital operator. Reverse motor rotation is indicated by a negative value for U1-05; forward motor rotation is indicated by a

positive value. If monitor U1-05 indicates that the forward direction is opposite of what is intended, set F1-05 to 1, or reverse the

two A pulse wires with the two B pulse wires on option terminal TB1 as shown in Figure 8.14.

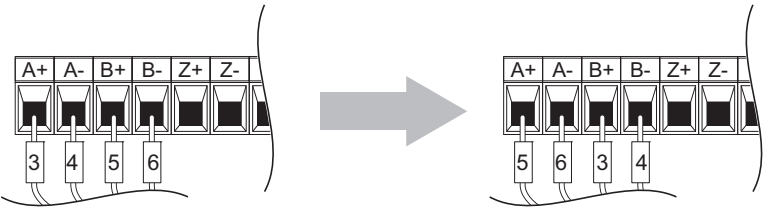

Figure 8.14 A Channel and B Channel Wire Switching

**11.** If switching the wires is inconvenient, set drive parameter F1-05 to 1 to switch the direction of how the option reads pulses from the PG encoder output.

Please note that when the drive is initialized using A1-03 =1110, 2220, 3330, the value for F1-05 will reset to factory default and the parameter will need to be adjusted again to switch the direction.

## • Wire Gauges, Tightening Torque, and Crimp Terminals

## ■ Wire Gauges and Tightening Torques of PG-B3 and PG-X3 Option

Wire gauge and torque specifications are listed in *Table 8.6* and *Table 8.7*.

from motor load side).

#### Table 8.6 Wire Gauges and Tightening Torques of PG-B3 Option

|                                          | Seren Tightening Torque           | Bare Cable                                   |                                                 | Crimp Terminals                  |                                      |                                  |                             |
|------------------------------------------|-----------------------------------|----------------------------------------------|-------------------------------------------------|----------------------------------|--------------------------------------|----------------------------------|-----------------------------|
| Terminal Signal                          | Size N·m<br>(in·lb)               |                                              | Applicable Gauges<br>mm <sup>2</sup>            | Recomm. Gauge<br>mm <sup>2</sup> | Applicable Gauges<br>mm <sup>2</sup> | Recomm. Gauge<br>mm <sup>2</sup> | Wire Type                   |
| A+, A–, B+,<br>B–, Z+, Z–,<br>FE, IP, IG | M2 0.22 to 0.25<br>(1.95 to 2.21) | 0.22 to 0.25                                 | Stranded wire:<br>0.25 to 1.0<br>(24 to 17 AWG) | 0.75                             | 0.25 to 0.5                          | 0.5                              | Shielded twisted pair, etc. |
| AO, IG, BO,<br>IG, ZO, IG                |                                   | Solid wire:<br>0.25 to 1.5<br>(24 to 16 AWG) | (18 AWG)                                        | (24 to 20 AWG)                   | (20 AWG)                             | Shielded cable,<br>etc.          |                             |

## Table 8.7 Wire Gauges and Tightening Torques of PG-X3 Option

|                                              | Seren Tightening Torque | Bare Cable     |                                                 | Crimp Terminals                  |                                      |                                  |                             |
|----------------------------------------------|-------------------------|----------------|-------------------------------------------------|----------------------------------|--------------------------------------|----------------------------------|-----------------------------|
| Terminal Signal                              | Size                    | N·m<br>(in·lb) | Applicable Gauges<br>mm <sup>2</sup>            | Recomm. Gauge<br>mm <sup>2</sup> | Applicable Gauges<br>mm <sup>2</sup> | Recomm. Gauge<br>mm <sup>2</sup> | Wire Type                   |
| A+, A–, B+,<br>B–, Z+, Z–,<br>SD, FE, IP, IG | M2                      | 0.22 to 0.25   | Stranded wire:<br>0.25 to 1.0<br>(24 to 17 AWG) | 0.75                             | 0.25 to 0.5                          | 0.5                              | Shielded twisted pair, etc. |
| a+, a–, b+,<br>b–, z+, z–, SG                | 1,12                    | (1.95 to 2.21) | Solid wire:<br>0.25 to 1.5<br>(24 to 16 AWG)    | (18 AWG)                         | (24 to 20 AWG)                       | (20 AWG)                         | Shielded cable,<br>etc.     |

## Crimp Terminals

Yaskawa recommends using CRIMPFOX 6 by Phoenix Contact or equivalent crimp terminals with the specifications listed in *Table 8.8* for wiring to ensure proper connections.

Note: Properly trim wire ends so loose wire ends do not extend from the crimp terminals.

Table 8.8 Crimp Terminal Sizes

|    | Wire Gauge<br>mm <sup>2</sup> | Phoenix Contact Model | L<br>mm (in) | d1<br>mm (in) | d2<br>mm (in) |
|----|-------------------------------|-----------------------|--------------|---------------|---------------|
|    | 0.25 (24 AWG)                 | AI 0.25 - 6YE         | 10.5 (13/32) | 0.8 (1/32)    | 2 (5/64)      |
|    | 0.34 (22 AWG)                 | AI 0.34 - 6TQ         | 10.5 (13/32) | 0.8 (1/32)    | 2 (5/64)      |
| d1 | 0.5 (20 AWG)                  | AI 0.5 - 6WH          | 14 (9/16)    | 1.1 (3/64)    | 2.5 (3/32)    |

## • Terminal Functions of PG-B3 and PG-X3 Option

#### Table 8.9 PG-B3 Option Terminal Functions

| Terminal Block | Terminal | Function               | Description                                                                            |
|----------------|----------|------------------------|----------------------------------------------------------------------------------------|
|                | A+       | A+ pulse signal input  |                                                                                        |
|                | A-       | A- pulse signal input  | • Pulse signal inputs from the PG.                                                     |
|                | B+       | B+ pulse signal input  | Signal inputs from complementary and open-collector outputs     Signal local           |
| TD1            | В-       | B- pulse signal input  | H level: 8 to 12 V                                                                     |
| 101 -          | Z+       | Z+ pulse signal input  | L level: 2.0 V or less                                                                 |
|                | Z-       | Z- pulse signal input  |                                                                                        |
|                | SD       | NC pin (open)          | For use when cables shields should not be grounded                                     |
|                | FE       | Ground                 | Used for grounding shielded lines                                                      |
|                | IP       | PG power supply        | <ul> <li>Output voltage: 12.0 V ± 5%</li> </ul>                                        |
|                | IG       | PG power supply common | • Max output current: 200 mA <1>                                                       |
| TD2            | AO       | A pulse monitor signal | • Outputs the monitor signal for the A. B. and Z pulses from the PG speed control card |
| 182            | BO       | B pulse monitor signal | • For open collector outputs from the option                                           |
|                | ZO       | Z pulse monitor signal | Max voltage: 24 V                                                                      |
|                | IG       | Monitor signal common  | • Max current: 30 mA                                                                   |

<1> A separate UL-listed class 2 power supply is necessary when the PG requires more than 200 mA to operate.

#### Table 8.10 PG-X3 Option Terminal Functions

| Terminal Block | Terminal | Function                       | Description                                                                                                    |
|----------------|----------|--------------------------------|----------------------------------------------------------------------------------------------------|
|                | A+       | A+ pulse signal input          |                                                                                                    |
|                | A-       | A- pulse signal input          |                                                                                                    |
|                | B+       | B+ pulse signal input          | Inputs for the A channel, B channel, and Z pulses from the PG encoder                                                                        |
| TD1            | B-       | B- pulse signal input          | Signal level matches RS-422                                                                                                    |
| IDI            | Z+       | Z+ pulse signal input          |                                                                                                    |
|                | Z-       | Z- pulse signal input          |                                                                                                    |
|                | SD       | NC pin (open)                  | Open connection connectors for use when cable shields should not be grounded                                                                 |
|                | FE       | Ground                         | Used as the shield ground termination point.                                                                                                 |
|                | IP       | PG encoder power supply        | • Output voltage: $12.0 \text{ V} \pm 5\% \text{ or } 5.5 \text{ V} \pm 5\%$                                                                 |
|                | IG       | PG encoder power supply common | <ul> <li>Max. output current: 200 mA &lt;1&gt;</li> </ul>                                                                                    |
|                | SG       | Monitor signal common          |                                                                                                    |
|                | a+       | A+ pulse monitor signal        |                                                                                                    |
| TB2            | a–       | A- pulse monitor signal        |                                                                                                    |
|                | b+       | B+ pulse monitor signal        | <ul> <li>Output signal for monitoring A channel, B channel, and Z pulses from the PG encoder</li> <li>Signal level matches RS-422</li> </ul> |
|                | b-       | B- pulse monitor signal        | Signar level matches RS 122                                                                                                    |
|                | z+       | Z+ pulse monitor signal        |                                                                                                    |
|                | Z        | Z- pulse monitor signal        | 1                                                                                                    |

<1> A separate UL-listed class 2 power supply is necessary when the PG requires more than 200 mA to operate.

# 8.5 Installing Peripheral Devices

This section describes the proper steps and precautions to take when installing or connecting various peripheral devices to the drive.

**NOTICE:** Use a class 2 power supply (UL standard) when connecting to the control terminals. Improper application of peripheral devices could result in drive performance degradation due to improper power supply. Refer to NEC Article 725 Class 1, Class 2, and Class 3 Remote-Control, Signaling, and Power Limited Circuits for requirements concerning class 2 power supplies.

## • Dynamic Braking Options

A braking resistor or an external braking transistor combined with a braking resistor must be installed in order to dissipate the energy fed back to the drive during regenerative operation.

**NOTICE:** Do not allow unqualified personnel to use the product. Failure to comply could result in damage to the drive or braking circuit. Carefully review the braking resistor instruction manual when connecting a braking resistor option to the drive.

**Note:** The braking circuit must be sized properly in order to dissipate the power required to decelerate the load in the desired time. Ensure that the braking circuit can dissipate the energy for the set deceleration time prior to running the drive.

**WARNING!** Fire Hazard. The braking resistor connection terminals are B1 and B2. Do not connect a braking resistor directly to any other terminals. Improper wiring connections could result in death or serious injury by fire. Failure to comply may result in damage to the braking circuit or drive.

**NOTICE:** Connect braking circuits to the drive as shown in the I/O wiring examples. Improperly wiring braking circuits could result in damage to the drive or equipment.

## ■ Installing Braking Resistors

**WARNING!** Fire hazard. Always use braking resistors that are equipped with a thermal overload relay contact, and utilize this contact to switch off the drive in case of braking resistor overheat. When connecting the braking resistors to the drive internal braking transistor, make sure the braking transistor will not be overloaded with the required duty cycle and the selected resistance value. Failure to comply could result in death or serious injury by fire from overheating resistors.

Always use braking resistors equipped with a thermal overload relay contact, and utilize this contact to switch off the drive in case of braking resistor overheat. When connecting the braking resistors to the drive internal braking transistor, make sure the braking transistor will not be overloaded with the required duty cycle and the selected resistance value.

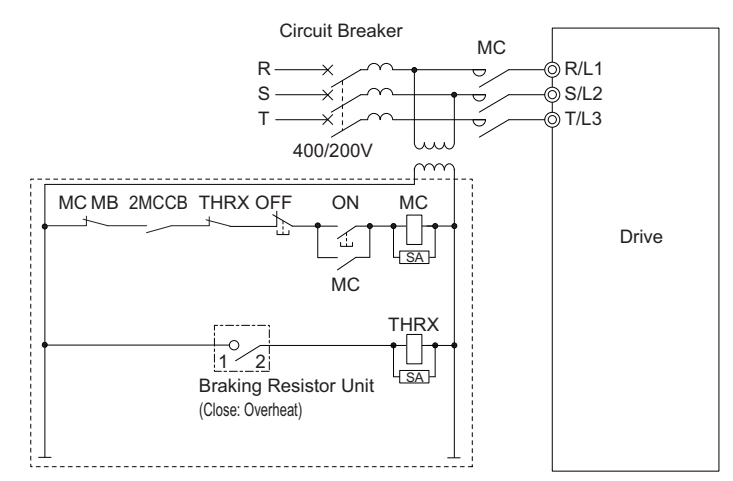

Figure 8.15 Power Supply Interrupt for Overheat Protection (Example)

## ■ Installing a Braking Unit: CDBR Type

When using a CDBR braking unit or any other external braking transistor or a regenerative converter, disable the internal braking transistor protection function by setting parameter L8-55 to 0.

To install a CDBR type braking unit, connect either the B1 terminal of the drive (2A0018 through 2A0144 and 4A0009 through 4A0075) or +3 terminal of the drive (2A0181 to 2A0432 and 4A0094 to 4A0225) to the positive terminal on the braking unit. Then, wire the negative terminals on the drive and braking unit together. Terminal +2 is not used.

Connect the braking resistor to CDBR terminals +0 and -0.

Wire the thermal overload relay contact of the CDBR and the braking resistor in series, and connect this signal to a drive digital input. Use this input to trigger a fault in the drive in case a CDBR or braking resistor overload occurs.

Disable dynamic braking transistor protection by setting L8-55 = 0.

**Note:** To install a CDBR type braking unit to the drive with built-in dynamic braking transistor (2A0018 through 2A0144 and 4A0009 through 4A0075), connect the B1 terminal on the drive to the positive terminal on the braking unit. Then wire the negative terminals on the drive and braking unit together. Terminal B2 is not used.

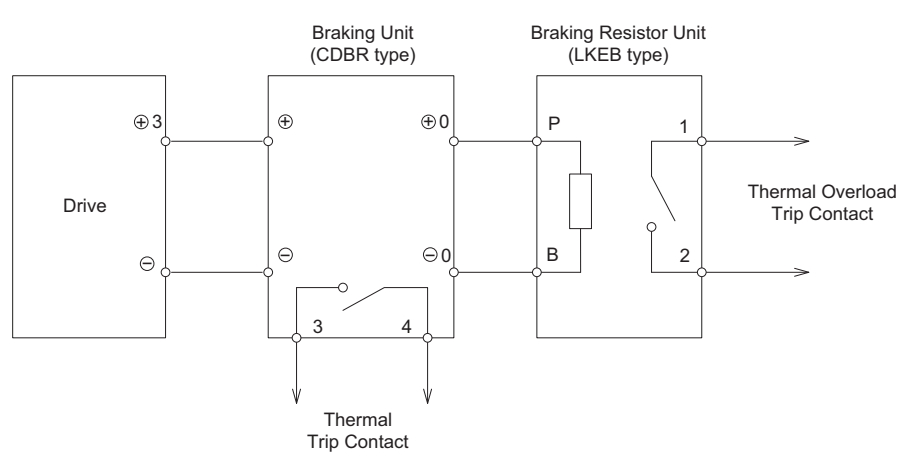

Figure 8.16 Connecting a Braking Unit (CDBR type) and Braking Resistor Unit (2A0181 to 2A0432 and 4A0094 to 4A0225)

## ■ Using Braking Units in Parallel

When multiple braking units are used, they must be installed with a master-slave configuration with a single braking unit acting as the master. *Figure 8.17* illustrates how to wire braking units in parallel.

Wire the thermal overload contacts of all CDBRs and all braking resistors in series, then connect this signal to a drive digital input. This input can be used to trigger a fault in the drive in case of overload in any of the CDBRs or braking resistors.

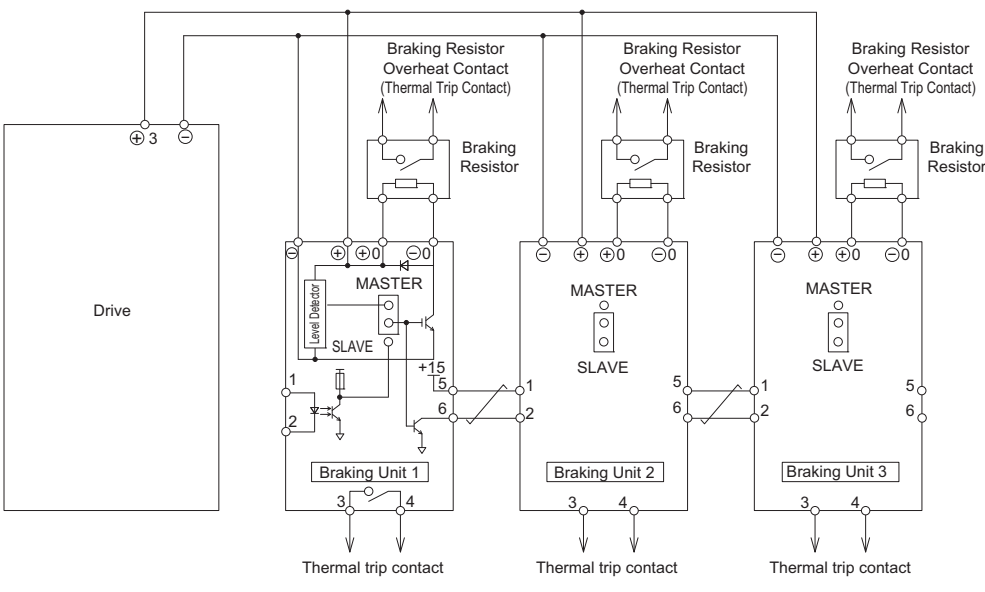

Figure 8.17 Connecting Braking Units in Parallel

## Installing a Molded Case Circuit Breaker (MCCB)

Install a MCCB for line protection between the power supply and the main circuit power supply input terminals R/L1, S/L2, and T/L3. This protects the main circuit and devices wired to the main circuit while also providing overload protection.

Consider the following when selecting and installing a MCCB:

- The capacity of the MCCB should be 1.5 to 2 times the rated output current of the drive. Use a MCCB with an operation characteristics so that the MCCB does not trip faster than the drive overload protection works (shuts off the drive after 1 min. operation at 150% of the drive rated current).
- If several drives are connected to one MCCB, use a sequence that shuts the power OFF when an error occurs in one drive by using magnetic contactor (MC) as shown in the following figure.

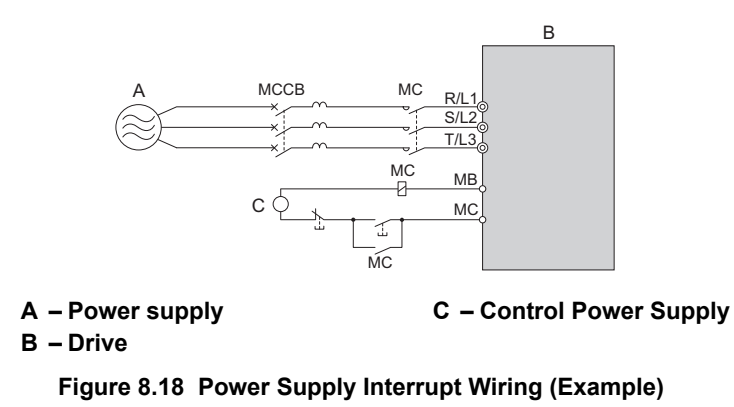

## Installing a Ground Fault Circuit Interrupter (GFCI)

**Note:** Use appropriate equipment for Ground Fault Circuit Interrupter (GFCI). This drive can cause a residual current with a DC component in the protective earthing conductor. Where a residual current operated protective or monitoring device is used for protection in case of direct or indirect contact, always use a GFCI of type B according to IEC 60755.

Residual currents occurring in drive installations can contain AC, DC, and high frequency components that may prevent a normal GFCI from operating as desired. If a GFCI is required in the installation, always use an all-current-sensitive device (Type B according to IEC 60755) to ensure proper ground fault interruption.

Leakage currents generated by the drive during normal operation may trip a GFCI even if a ground fault is not present.

Factors that influence the leakage current are:

- Size of the AC drive
- AC drive carrier frequency
- Motor cable type and length
- EMI/RFI filter

If the GFCI trips spuriously consider changing these items or use a GFCI with a higher trip level.

**Note:** Choose a GFCI designed specifically for an AC drive. The operation time should be at least 0.1 s with sensitivity amperage of at least 200 mA per drive. The output waveform of the drive may cause an increase in leakage current. This may in turn cause the leakage breaker to malfunction. Increase the sensitivity amperage or lower the carrier frequency to correct the problem.

## • Installing a Magnetic Contactor at the Power Supply Side

Install a magnetic contactor (MC) to the drive input for the purposes explained below.

## Disconnecting from the Power Supply

Shut off the drive with an MC when a fault occurs in any external equipment such as braking resistors.

**NOTICE:** Do not connect electromagnetic switches or MCs to the output motor circuits without proper sequencing. Improper sequencing of output motor circuits could result in damage to the drive.

**NOTICE:** Install an MC on the input side of the drive when the drive should not automatically restart after power loss. To get the full performance life out of the electrolytic capacitors and circuit relays, refrain from switching the drive power supply off and on more than once every 30 minutes. Frequent use can damage the drive. Use the drive to stop and start the motor.

**NOTICE:** Use a magnetic contactor (MC) to ensure that power to the drive can be completely shut off when necessary. The MC should be wired so that it opens when a fault output terminal is triggered.

- Note: 1. Install an MC to the drive input side to prevent the drive from restarting automatically when power is restored after momentary power loss.
  - 2. Set up a delay that prevents the MC from opening prematurely to continue operating the drive through a momentary power loss.

## ■ Protecting the Braking Resistor or Braking Resistor Unit

Use an MC on the input side of the drive to protect a braking resistor or braking resistor unit from overheat or fire.

**WARNING!** Fire Hazard. Applications using a braking option should wire a thermal relay so that the output contactor opens when the thermal relay trips. Inadequate braking circuit protection could result in death or serious injury by fire from overheating resistors.

**WARNING!** Fire Hazard. Confirm an actual motor overload condition is not present prior to increasing the thermal oL trip detection setting. Check local electrical codes before making adjustments to motor thermal overload settings. Failure to comply can result in death or serious injury by fire.

## Connecting an AC Reactor or a DC Link Choke

## Placement

When connecting to a power supply transformer with greater than 600 kVA capacity, or when switching a phase advance capacitor, large peak current can flow through the input power supply circuit and damage converter components in the drive.

As a preventive measure, install an AC reactor or a DC link choke to the input side of the drive. Installing an AC reactor or a DC link choke will also help improve the power factor.

Install an AC reactor or a DC link choke if a DC drive or another type of thyristor converter is running from the same power system, regardless of the power supply conditions shown in *Figure 8.19*.

Note: A DC link choke is built in to the drive models 2A0106 to 2A0432 and 4A0056 to 4A0225.

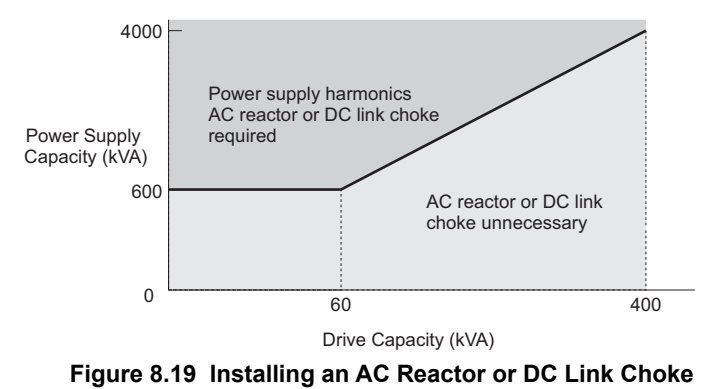

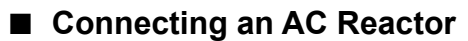

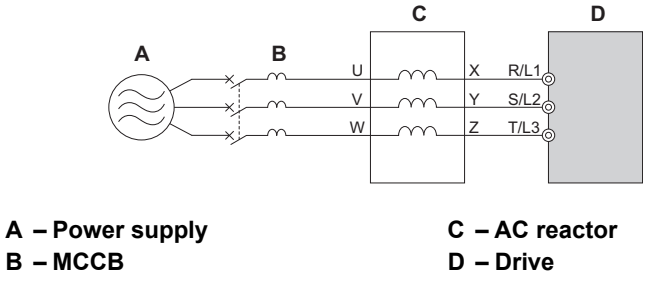

Figure 8.20 Connecting an AC Reactor

## Connecting a DC Link Choke

A DC link choke can be installed to drive models 2A0018 to 2A0094 and 4A0009 to 4A0049. When installing a DC link choke, remove the jumper between terminals +1 and +2 (terminals are jumpered for shipment). The jumper must be installed if not using a DC link choke. Refer to *Figure 8.21* for an example of DC link choke wiring.

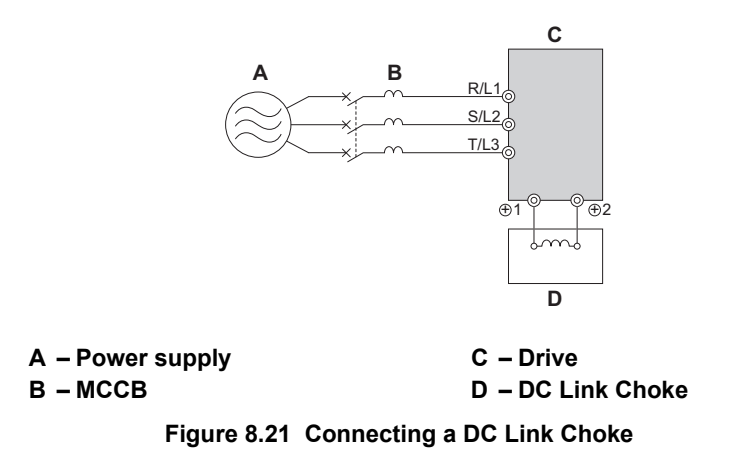

## Connecting a Surge Absorber

A surge absorber suppresses surge voltage generated from switching an inductive load near the drive. Inductive loads include magnetic contactors, relays, valves, solenoids, and brakes. Always use a surge absorber or diode when operating with an inductive load.

**WARNING!** Fire Hazard. Due to surge absorber short circuit on drive output terminals U/T1, V/T2, and W/T3, do not connect surge absorbers to the drive output power terminals. Failure to comply may result in serious injury or death by fire or flying debris.

## Connecting a Noise Filter

#### ■ Input-Side Noise Filter

Drive outputs generate noise as a result of high-speed switching. This noise flows from inside the drive back to the power supply, possibly affecting other equipment. Installing a noise filter to the input side of the drive can reduce the amount of noise flowing back into the power supply. This also prevents noise from entering the drive from the power supply.

- Use a noise filter specifically designed for AC drives.
- Install the noise filter as close as possible to the drive.

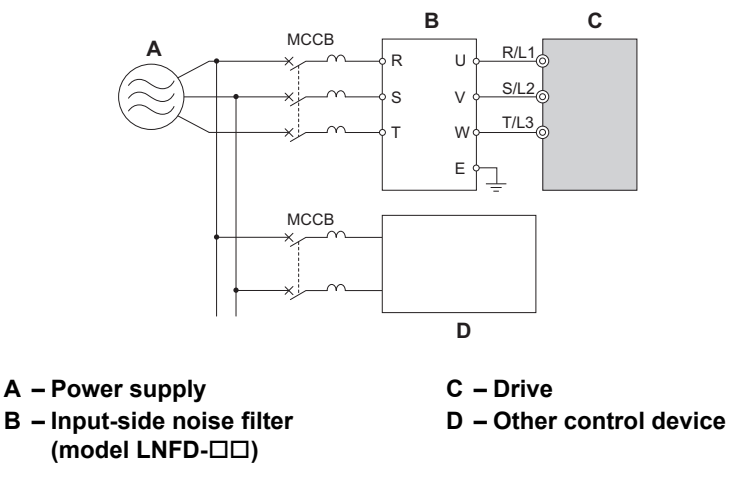

Figure 8.22 Input-Side Noise Filter (Three-Phase 200/400 V)

## ■ Output-Side Noise Filter

A noise filter on the output side of the drive reduces inductive noise and radiated noise. *Figure 8.23* illustrates an example of output-side noise filter wiring.

**NOTICE:** Do not connect phase-advancing capacitors or LC/RC noise filters to the output circuits. Improper application of noise filters could result in damage to the drive.

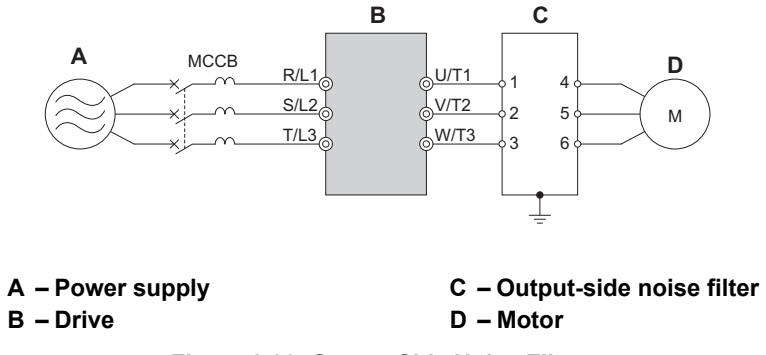

Figure 8.23 Output-Side Noise Filter

- **Radiated Noise:** Electromagnetic waves radiated from the drive and cables create noise throughout the radio bandwidth that can affect surrounding devices.
- **Induced Noise:** Noise generated by electromagnetic induction can affect the signal line and may cause the controller to malfunction.

#### **Preventing Induced Noise**

Use a noise filter on the output side or use shielded cables. Lay the cables at least 30 cm away from the signal line to prevent induced noise.

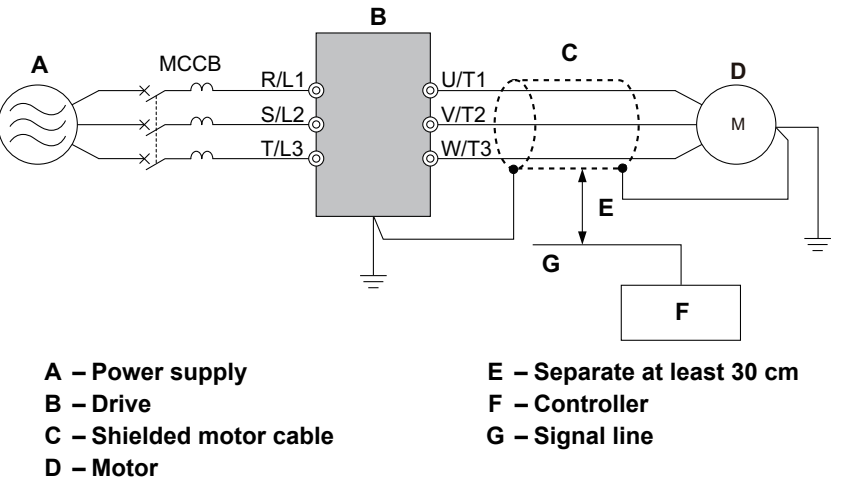

Figure 8.24 Preventing Induced Noise

#### **Reducing Radiated and Radio Frequency Noise**

The drive, input lines, and output lines generate radio frequency noise. Use noise filters on input and output sides and install the drive in a metal enclosure panel to reduce radio frequency noise.

Note: The cable running between the drive and motor should be as short as possible.

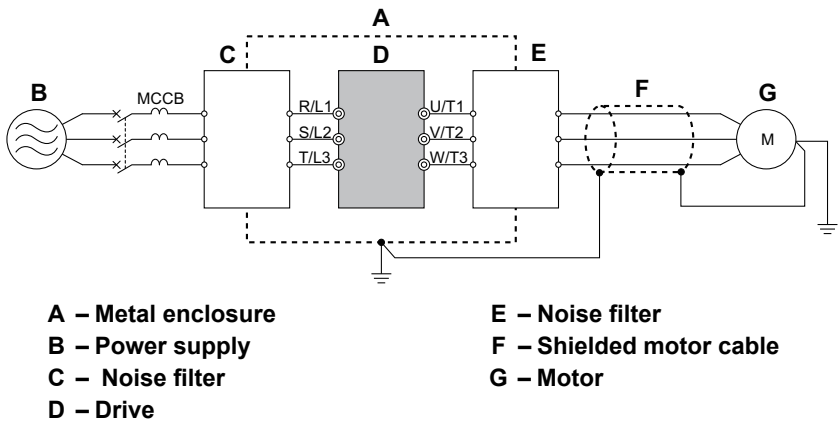

Figure 8.25 Reducing Radio Frequency Noise

## Fuse/Fuse Holder

Yaskawa recommends installing a fuse to the input side of the drive to prevent damage to the drive if a short circuit occurs.

Select the appropriate fuse from the table below.

|                        | L1000E                     |                        |                            |                                       |                                           |                                                             |  |
|------------------------|----------------------------|------------------------|----------------------------|---------------------------------------|-------------------------------------------|-------------------------------------------------------------|--|
| Drive Model<br>CIMR-LE | Nominal Output<br>Power HP | AC Drive Input<br>Amps | MCCB Rating<br>Amps<br><1> | Time Delay Fuse<br>Rating Amps<br><2> | Non-time Delay<br>Fuse Rating Amps<br><3> | Bussmann<br>Semi-conductor Fuse Rating<br>(Fuse Ampere) <4> |  |
| 240 V Models           |                            |                        |                            |                                       |                                           |                                                             |  |
| 2A0018                 | 5                          | 15.6                   | 25                         | 25                                    | 40                                        | FWH-90B (90)                                                |  |
| 2A0022                 | 7.5                        | 18.9                   | 35                         | 30                                    | 50                                        | FWH-90B (90)                                                |  |
| 2A0031                 | 10                         | 28                     | 50                         | 40                                    | 75                                        | FWH-100B (100)                                              |  |
| 2A0041                 | 15                         | 37                     | 60                         | 60                                    | 100                                       | FWH-200B (200)                                              |  |
| 2A0059                 | 20                         | 52                     | 100                        | 90                                    | 150                                       | FWH-200B (200)                                              |  |
| 2A0075                 | 25                         | 68                     | 125                        | 110                                   | 200                                       | FWH-200B (200)                                              |  |
| 2A0094                 | 30                         | 80                     | 150                        | 125                                   | 225                                       | FWH-300A (300)                                              |  |
| 2A0106                 | 40                         | 82                     | 150                        | 125                                   | 225                                       | FWH-300A (300)                                              |  |
| 2A0144                 | 50                         | 111                    | 200                        | 175                                   | 250                                       | FWH-350A (350)                                              |  |
| 2A0181                 | 60                         | 136                    | 250                        | 225                                   | 350                                       | FWH-400A (400)                                              |  |
| 2A0225                 | 75                         | 164                    | 300                        | 250                                   | 450                                       | FWH-400A (400)                                              |  |
| 2A0269                 | 100                        | 200                    | 400                        | 350                                   | 600                                       | FWH-600A (600)                                              |  |
| 2A0354                 | 125                        | 271                    | 500                        | 450                                   | 800                                       | FWH-700A (700)                                              |  |
| 2A0432                 | 150                        | 324                    | 600                        | 500                                   | 900 <5>                                   | FWH-800A (800)                                              |  |
| 480 V Models           |                            |                        |                            |                                       |                                           |                                                             |  |
| 4A0009                 | 5                          | 8.2                    | 15                         | 12                                    | 20                                        | FWH-90B (90)                                                |  |
| 4A0012                 | 7.5                        | 10.4                   | 20                         | 17.5                                  | 30                                        | FWH-90B (90)                                                |  |
| 4A0019                 | 10                         | 15                     | 30                         | 25                                    | 40                                        | FWH-80B (80)                                                |  |
| 4A0023                 | 15                         | 20                     | 40                         | 35                                    | 60                                        | FWH-100B (100)                                              |  |
| 4A0030                 | 20                         | 29                     | 50                         | 50                                    | 80                                        | FWH-125B (125)                                              |  |
| 4A0039                 | 25                         | 39                     | 75                         | 60                                    | 110                                       | FWH-200B (200)                                              |  |
| 4A0049                 | 30                         | 44                     | 75                         | 75                                    | 125                                       | FWH-250A (250)                                              |  |
| 4A0056                 | 40                         | 43                     | 75                         | 75                                    | 125                                       | FWH-250A (250)                                              |  |
| 4A0075                 | 50                         | 58                     | 100                        | 100                                   | 150                                       | FWH-250A (250)                                              |  |
| 4A0094                 | 60                         | 71                     | 125                        | 110                                   | 200                                       | FWH-250A (250)                                              |  |
| 4A0114                 | 75                         | 86                     | 150                        | 150                                   | 250                                       | FWH-250A (250)                                              |  |
| 4A0140                 | 100                        | 105                    | 175                        | 175                                   | 300                                       | FWH-350A (350)                                              |  |
| 4A0188                 | 125                        | 142                    | 225                        | 225                                   | 400                                       | FWH-400A (400)                                              |  |
| 4A0225                 | 150                        | 170                    | 250                        | 250                                   | 500                                       | FWH-500A (500)                                              |  |

| Table | 8.11 | Input | Fuses |
|-------|------|-------|-------|
|       | •••• |       |       |

<1> Maximum MCCB Rating is 15 A, or 200% of drive input current rating, whichever is larger. MCCB voltage rating must be 600 VAC or greater. <2> Maximum Time Delay fuse is 175% of drive input current rating. This covers any Class CC, J or T class fuse. <3> Maximum Non-time Delay fuse is 300% of drive input current rating. This covers any CC, J or T class fuse.

<4> When using semiconductor fuses, Bussmann FWH is required for UL compliance.

<5> Class L fuse is also approved for this rating.

## Attachment for External Heatsink Mounting

An external attachment can be used to project the heatsink outside of an enclosure to ensure that there is sufficient air circulation around the heatsink. Contact a Yaskawa sales representative or Yaskawa directly for more information on this attachment.

## Installing a Motor Thermal Overload (oL) Relay on the Drive Output

Motor thermal overload relays protect the motor by disconnecting power lines to the motor due to a motor overload condition.

Install a motor thermal overload relay between the drive and motor:

#### 8.5 Installing Peripheral Devices

- When operating multiple motors on a single AC drive.
- When using a power line bypass to operate the motor directly from the power line.

It is not necessary to install a motor thermal overload relay when operating a single motor from a single AC drive. The AC drive has UL recognized electronic motor overload protection built into the drive software.

Note: 1. Disable the motor protection function (L1-01 = 0) when using an external motor thermal overload relay.
 2. The relay should shut off main power on the input side of the main circuit when triggered.

## General Precautions when Using Thermal Overload Relays

The following application precautions should be considered when using motor thermal overload relays on the output of AC drives in order to prevent nuisance trips or overheat of the motor at low speeds:

- 1. Low speed motor operation
- 2. Use of multiple motors on a single AC drive
- 3. Motor cable length
- 4. Nuisance tripping resulting from high AC drive carrier frequency

#### Low Speed Operation and Motor Thermal oL Relays

Generally, thermal relays are applied on general-purpose motors. When general-purpose motors are driven by AC drives, the motor current is approximately 5% to 10% greater than if driven by a commercial power supply. In addition, the cooling capacity of a motor with a shaft-driven fan decreases when operating at low speeds. Even if the load current is within the motor rated value, motor overheating may occur. A thermal relay cannot effectively protect the motor due to the reduction of cooling at low speeds. For this reason, apply the UL recognized electronic thermal overload protection function built into the drive whenever possible.

UL recognized electronic thermal overload function of the drive: Speed-dependent heat characteristics are simulated using data from standard motors and force-ventilated motors. The motor is protected from overload using this function.

#### Using a Single Drive to Operate Multiple Motors

Set parameter L1-01 to 0 to disable the drive's electronic thermal overload protection.

Note: The UL recognized electronic thermal overload function cannot be applied when operating multiple motors with a single drive.

#### Long Motor Cables

When a high carrier frequency and long motor cables are used, nuisance tripping of the thermal relay may occur due to increased leakage current. To avoid this, reduce the carrier frequency or increase the tripping level of the thermal overload relay.

#### Nuisance Tripping Due to a High AC Drive Carrier Frequency

Current waveforms generated by high carrier frequency PWM drives tend to increase the temperature in overload relays. It may be necessary to increase the trip level setting when encountering nuisance triggering of the relay.

**WARNING!** Fire Hazard. Confirm an actual motor overload condition is not present prior to increasing the thermal oL trip setting. Check local electrical codes before making adjustments to motor thermal overload settings.
# **Appendix: A**

# **Specifications**

| A.1 THREE-PHASE 200 V CLASS DRIVES | . 362 |
|------------------------------------|-------|
| A.2 THREE-PHASE 400 V CLASS DRIVES | . 363 |
| A.3 DRIVE SPECIFICATIONS           | . 364 |
| A.4 DRIVE WATT LOSS DATA           | . 365 |
| A.5 DRIVE DERATING DATA            | . 366 |

#### **A.1 Three-Phase 200 V Class Drives**

|                       | Item                                            | Specification |                                                        |             |              |              |              |              |              |              |              |                    |                    |               |                |
|-----------------------|-------------------------------------------------|---------------|--------------------------------------------------------|-------------|--------------|--------------|--------------|--------------|--------------|--------------|--------------|--------------------|--------------------|---------------|----------------|
|                       | CIMR-LE2A                                       | 0018          | 0022                                                   | 0031        | 0041         | 0059         | 0075         | 0094         | 0106         | 0144         | 0181         | 0225               | 0269               | 0354          | 0432           |
| Maxim                 | um Applicable Motor Capacity kW (HP) <1>        | 3.7<br>(5)    | 5.5<br>(7.5)                                           | 7.5<br>(10) | 11.0<br>(15) | 15.0<br>(20) | 18.5<br>(25) | 22.0<br>(30) | 30.0<br>(40) | 37.0<br>(50) | 45.0<br>(60) | 55.0<br>(75)       | 75.0<br>(100)      | 90.0<br>(125) | 110.0<br>(150) |
| Input Current (A) <2> |                                                 | 15.6          | 18.9                                                   | 28          | 37           | 52           | 68           | 80           | 82           | 111          | 136          | 164                | 200                | 271           | 324            |
| Input                 | Rated Voltage<br>Rated Frequency                |               | Three-phase 200 to 240 Vac 50/60 Hz/270 to 340 Vdc <3> |             |              |              |              |              |              |              |              |                    |                    |               |                |
|                       | Allowable Voltage Fluctuation                   |               | -15 to 10%                                             |             |              |              |              |              |              |              |              |                    |                    |               |                |
|                       | Allowable Frequency Fluctuation                 |               | ±5%                                                    |             |              |              |              |              |              |              |              |                    |                    |               |                |
|                       | Input Power (kVA)                               | 7.8           | 9.5                                                    | 14          | 18           | 27           | 36           | 44           | 37           | 51           | 62           | 75                 | 91                 | 124           | 148            |
|                       | Rated Output Capacity (kVA) <4>                 | 5.3<br><5>    | 6.7<br><5>                                             | 9.5<br><5>  | 12.6<br><5>  | 17.9<br><5>  | 23<br><5>    | 29<br><5>    | 32<br><5>    | 44<br><5>    | 55<br><6>    | 69<br>< <b>6</b> > | 82<br>< <b>6</b> > | 108<br><6>    | 132<br><7>     |
|                       | Rated Output Current<br>(3 minutes, 50% ED) (A) | 17.5<br><5>   | 21.9<br><5>                                            | 31.3<br><5> | 41.3<br><5>  | 58.8<br><5>  | 75.0<br><5>  | 93.8<br><5>  | 106.3<br><5> | 143.8<br><5> | 181.3<br><6> | 225.0<br><6>       | 268.8<br><6>       | 353.8<br><6>  | 432.5<br><7>   |
| Output                | <b>Overload Tolerance</b>                       |               |                                                        |             |              | 1            | 133% of 1    | ated out     | out curren   | nt for 30    | s            |                    |                    |               |                |
|                       | Carrier Frequency                               |               |                                                        | User        | adjustabl    | e between    | n 1 and 1    | 5 kHz        |              |              | User a       | adjustabl          | e between          | n 1 and 1     | 0 kHz          |
|                       | Maximum Output Voltage (V)                      |               |                                                        |             | Т            | hree-pha     | se 200 to    | 240 V (p     | proportion   | nal to inp   | ut voltag    | e)                 |                    |               |                |
|                       | Maximum Output Speed (Hz)                       |               |                                                        |             |              |              |              | 120 Hz (     | user-set)    |              |              |                    |                    |               |                |

Table A.1 Power Ratings (Three-Phase 200 V Class)

<1> The motor capacity (HP) refers to a NEC rated 4-pole motor. The rated output current of the drive output amps should be equal to or greater than the motor current. Select the appropriate capacity drive if operating the motor continuously above motor nameplate current. <2> Assumes operation at the rated output current. Input current rating varies depending on the power supply transformer, input reactor, wiring

connections, and power supply impedance.

<3> DC is not available for UL standards.
<4> Rated motor capacity is calculated with a rated output voltage of 220 V.

<5> Carrier frequency can be set up to 8 kHz while keeping this current rating. Higher carrier frequency settings require derating.
<6> Carrier frequency can be set up to 5 kHz while keeping this current rating. Higher carrier frequency settings require derating.

<7> Carrier frequency can be set up to 2 kHz while keeping this current rating. Higher carrier frequency settings require derating.

#### A.2 **Three-Phase 400 V Class Drives**

|                                              | ltem                                               |            |                                                        |             |              |              |              | Specif       | ication      |                      |              |                      |               |                       |                     |
|----------------------------------------------|----------------------------------------------------|------------|--------------------------------------------------------|-------------|--------------|--------------|--------------|--------------|--------------|----------------------|--------------|----------------------|---------------|-----------------------|---------------------|
|                                              | CIMR-LE4A                                          | 0009       | 0012                                                   | 0019        | 0023         | 0030         | 0039         | 0049         | 0056         | 0075                 | 0094         | 0114                 | 0140          | 0188                  | 0225                |
| Maximum Applicable Motor<br>Capacity kW (HP) |                                                    | 3.7<br>(5) | 5.5<br>(7.5)                                           | 7.5<br>(10) | 11.0<br>(15) | 15.0<br>(20) | 18.5<br>(25) | 22.0<br>(30) | 30.0<br>(40) | 37.0<br>(50)         | 45.0<br>(60) | 55.0<br>(75)         | 75.0<br>(100) | 90.0<br>(125)         | 110.0<br>(150)      |
|                                              | Input Current (A) <2>                              | 8.2        | 10.4                                                   | 15          | 20           | 29           | 39           | 44           | 43           | 58                   | 71           | 86                   | 105           | 142                   | 170                 |
|                                              | Rated Voltage<br>Rated Frequency                   |            | Three-phase 380 to 480 Vac 50/60 Hz 510 to 680 Vdc <3> |             |              |              |              |              |              |                      |              |                      |               |                       |                     |
| Input                                        | Allowable Voltage<br>Fluctuation                   |            | -15 to 10%                                             |             |              |              |              |              |              |                      |              |                      |               |                       |                     |
|                                              | Allowable Frequency<br>Fluctuation                 |            | ±5%                                                    |             |              |              |              |              |              |                      |              |                      |               |                       |                     |
|                                              | Input Power (kVA)                                  | 8.1        | 10.0                                                   | 14.6        | 19.2         | 28.4         | 37.5         | 46.6         | 39.3         | 53.0                 | 64.9         | 78.6                 | 96.0          | 129.9                 | 155                 |
|                                              | Rated Output Capacity<br>(kVA) <4>                 | 5.5<br><5> | 7<br><5>                                               | 11.3<br><5> | 13.7<br><5>  | 18.3<br><5>  | 24<br><5>    | 30<br><5>    | 34<br><5>    | 48<br><5>            | 57<br><6>    | 69<br><b>&lt;6</b> > | 85<br><6>     | 114<br><6>            | 137<br>< <b>7</b> > |
|                                              | Rated Output Current<br>(3 minutes, 50% ED)<br>(A) | 9.0<br><5> | 11.5<br><5>                                            | 18.5<br><5> | 22.5<br><5>  | 30.0<br><5>  | 38.8<br><5>  | 48.8<br><5>  | 56.3<br><5>  | 75.0<br>< <b>5</b> > | 93.8<br><6>  | 113.8<br><6>         | 140.0<br><6>  | 187.5<br><6>          | 225.0<br><7>        |
| Output                                       | <b>Overload Tolerance</b>                          |            |                                                        |             |              |              | 133% o       | f rated out  | out current  | for 30 s             |              |                      |               |                       |                     |
| Output                                       | Carrier Frequency                                  |            |                                                        |             | Us           | er adjustab  | le between   | 1 and 15 k   | Hz           |                      |              |                      | User adju     | stable betw<br>10 kHz | veen 1 and          |
|                                              | Maximum Output<br>Voltage (V)                      |            |                                                        |             |              | Three-       | phase 380    | to 480 V (p  | roportiona   | l to input v         | oltage)      |                      |               |                       |                     |
|                                              | Maximum Output<br>Speed (Hz)                       |            |                                                        |             |              |              | 1            | 20 Hz (use   | r-adjustabl  | e)                   |              |                      |               |                       |                     |

Table A.2 Power Ratings (Three-Phase 400 V Class)

<1> The motor capacity (HP) refers to a NEC rated 4-pole motor. The rated output current of the drive output amps should be equal to or greater than the motor current. Select the appropriate capacity drive if operating the motor continuously above motor nameplate current.

<2> Assumes operation at the rated output current. Input current rating varies depending on the power supply transformer, input reactor, wiring conditions, and power supply impedance.

<3> DC is not available for UL standards.

<4> Rated motor capacity is calculated with a rated output voltage of 440 V.

<5> Carrier frequency can be set up to 8 kHz while keeping this current rating. Higher carrier frequency settings require derating.

<6> Carrier frequency can be set up to 5 kHz while keeping this current rating. Higher carrier frequency settings require derating.
<7> Carrier frequency can be set up to 2 kHz while keeping this current rating. Higher carrier frequency settings require derating.

#### **Drive Specifications A.3**

Note: 1. Perform rotational Auto-Tuning to obtain the performance specifications given below.

2. For optimum performance life of the drive, install the drive in an environment that meets the required specifications.

|                         | Item                                            | Specification                                                                                                    |
|-------------------------|-------------------------------------------------|----------------------------------------------------------------------------------------------------|
|                         | Control Method                                  | The following control methods can be set using drive parameters:<br>• V/f Control (V/f)<br>• Open Loop Vector Control (OLV)<br>• Closed Loop Vector Control (CLV)<br>• Closed Loop Vector Control for PM (CLV/PM)                                                                                                    |
|                         | Frequency Control Range                         | 0.01 to 120 Hz                                                                                                    |
|                         | Frequency Accuracy<br>(Temperature Fluctuation) | Digital input: within $\pm 0.01\%$ of the max output speed (-10 to +40 °C)<br>Analog input: within $\pm 0.1\%$ of the max output speed (25 °C $\pm 10$ °C)                                                                                                    |
|                         | Frequency Setting Resolution                    | Digital inputs: 10.01 Hz<br>Analog inputs: 10.028 of the maximum output speed setting (11 bit plus sign)                                                                                                    |
|                         | Output Speed Resolution                         | 0.001 Hz                                                                                                    |
| Control Characteristics | Frequency Setting Signal                        | Main speed frequency reference: DC -10 to +10 V (20 k $\Omega$ ), DC 0 to +10 V (20 k $\Omega$ ), 4 to 20 mA (250 $\Omega$ ), 0 to 20 mA (250 $\Omega$ )                                                                                                    |
|                         | Starting Torque <1>                             | V/f: 150% at 3 Hz<br>OLV: 200% at 0.3 Hz<br>CLV, CLV/PM: 200% at 0 r/min                                                                                                    |
|                         | Speed Control Range                             | V/f: 1:40<br>OLV: 1:200<br>CLV, CLV/PM: 1:1500                                                                                                    |
|                         | Speed Control Accuracy <1>                      | OLV: ±0.2% (25 °C ±10 °C)<br>CLV: ±0.02% (25 °C ±10 °C)                                                                                                    |
|                         | Speed Response <1>                              | OLV: 10 Hz (25 °C ±10 °C)<br>CLV: 50 Hz (25 °C ±10 °C)                                                                                                    |
|                         | Torque Limit                                    | Parameters setting allow separate limits in four quadrants (available in OLV, CLV, CLV/PM)                                                                                                    |
|                         | Accel/Decel Ramp                                | $0.0$ to $6000.0\ s$ (4 selectable combinations of independent acceleration and deceleration settings, unit changeable to $m/s^2$ or $ft/s^2)$                                                                                                    |
|                         | Braking Transistor                              | Models CIMR-LE2A0018 to 2A0144, 4A0009 to 4A0075 have a built-in braking transistor.                                                                                                    |
|                         | V/f Characteristics                             | Freely programmable                                                                                                    |
| Control Characteristics | Main Control Functions                          | Inertia Compensation, Position Lock at Start and Stop/Anti-Rollback Function, Overtorque/Undertorque Detection,<br>Torque Limit, Speed Reference, Accel/decel Switch, 5 Zone Jerk Settings, Auto-Tuning (Stationary and Rotational<br>Motor/Encoder Offset Tuning), Dwell, Cooling Fan on/off Switch, Slip Compensation, Torque Compensation, DC<br>Injection Braking at Start and Stop, MEMOBUS/Modbus Comm. (RS-422/485 max, 115.2 kbps), Fault Reset,<br>Removable Terminal Block with Parameter Backup Function, Online Tuning, High Frequency Injection, Short Floor,<br>Rescue Operation (Light Load Direction Search Function), Inspection Run, Brake Sequence, Speed related parameters<br>with elevator units display, etc. |
|                         | Motor Protection                                | Electronic thermal overload relay                                                                                                    |
|                         | Momentary Overcurrent Protection                | Drive stops when output current exceeds 200% of rated output current                                                                                                    |
|                         | Overload Protection                             | Drive stops after 30 s at 133% of rated output current <2>                                                                                                    |
|                         | Overvoltage Protection                          | 200 V class: Stops when DC bus voltage exceeds approx. 410 V<br>400 V class: Stops when DC bus voltage exceeds approx. 820 V                                                                                                    |
| Protection Functions    | Undervoltage Protection                         | 200 V class: Stops when DC bus voltage falls below approx. 190 V<br>400 V class: Stops when DC bus voltage falls below approx. 380 V                                                                                                    |
|                         | Heatsink Overheat Protection                    | Thermistor                                                                                                    |
|                         | Stall Prevention                                | Stall Prevention is available during acceleration, and during run.                                                                                                    |
|                         | Ground Protection                               | Electronic circuit protection <3>                                                                                                    |
|                         | DC Bus Charge LED                               | Remains lit until DC bus voltage falls below 50 V                                                                                                    |
|                         | Area of Use                                     | Indoors                                                                                                    |
|                         | Ambient Temperature                             | IP00 enclosure with top protective cover: -10 to +40 °C<br>IP00 enclosure: -10 to +50 °C                                                                                                    |
| Environment             | Humidity                                        | 95 RH% or less (no condensation)                                                                                                    |
| Environment             | Storage Temperature                             | -20 to 60 °C (short-term temperature during transportation)                                                                                                    |
|                         | Altitude                                        | Up to 1000 meters without derating, up to 3000 m with output current and voltage derating                                                                                                    |
|                         | Vibration/Shock                                 | 10 to 20 Hz: 9.8 m/s <sup>2</sup><br>20 to 55 Hz: 5.9 m/s <sup>2</sup> (2A0018 to 2A0225 and 4A0009 to 4A0188) or 2.0 m/s <sup>2</sup> (2A0269 to 2A0432 and 4A0225)                                                                                                    |
| Standards               |                                                 | UL Underwriters Laboratories Inc: UL508C Power Conversion Equipment                                                                                                    |
| Protection Design       |                                                 | IP00 enclosure with top protective cover, IP00                                                                                                    |

<1> The accuracy of these values depends on motor characteristics, ambient conditions, and drive settings. Specifications may vary with different motors and with changing motor temperature. Contact Yaskawa for consultation.
 <2> Overload protection may be triggered when operating with 133% of the rated output current if the output speed is less than 6 Hz.
 <3> Ground protection cannot be provided when the impedance of the ground fault path is too low, or when the drive is powered up while a ground fourth is present at the sutput to the supervise of the ground fault path.

fault is present at the output.

# A.4 Drive Watt Loss Data

| Drive Medel | Carrier Frequency 8 kHz |                   |                        |                |  |  |  |  |  |  |  |
|-------------|-------------------------|-------------------|------------------------|----------------|--|--|--|--|--|--|--|
| Drive Model | Rated Amps (A)          | Heatsink Loss (W) | Interior Unit Loss (W) | Total Loss (W) |  |  |  |  |  |  |  |
| 2A0018      | 17.5 < <b>1</b> >       | 77.0              | 60.0                   | 137.0          |  |  |  |  |  |  |  |
| 2A0022      | 21.9 <1>                | 100.7             | 67.4                   | 168.1          |  |  |  |  |  |  |  |
| 2A0031      | 31.3 <1>                | 194.4             | 92.3                   | 286.6          |  |  |  |  |  |  |  |
| 2A0041      | 41.3 <b>&lt;1&gt;</b>   | 213.8             | 104.8                  | 318.7          |  |  |  |  |  |  |  |
| 2A0059      | 58.8 < <b>1</b> >       | 280.2             | 129.9                  | 410.2          |  |  |  |  |  |  |  |
| 2A0075      | 75.0 <b>&lt;1&gt;</b>   | 394.9             | 162.8                  | 557.7          |  |  |  |  |  |  |  |
| 2A0094      | 93.8 <1>                | 459.8             | 220.9                  | 680.7          |  |  |  |  |  |  |  |
| 2A0106      | 106.3 <1>               | 510.3             | 210.9                  | 721.2          |  |  |  |  |  |  |  |
| 2A0144      | 143.8 < <i>I</i> >      | 662.4             | 250.0                  | 912.4          |  |  |  |  |  |  |  |
| 2A0181      | 181.3 <2>               | 815.9             | 306.3                  | 1122.2         |  |  |  |  |  |  |  |
| 2A0225      | 225.0 <2>               | 976.0             | 378.1                  | 1354.1         |  |  |  |  |  |  |  |
| 2A0269      | 268.8 <2>               | 1514.0            | 466.1                  | 1980.2         |  |  |  |  |  |  |  |
| 2A0354      | 353.8 <2>               | 1936.2            | 587.8                  | 2523.9         |  |  |  |  |  |  |  |
| 2A0432      | 432.5 <2>               | 2563.9            | 782.9                  | 3346.8         |  |  |  |  |  |  |  |

#### Table A.3 Watt Loss 200 V Class Three-Phase Models

<1> These values assume the carrier frequency is set to 8 kHz or less.

<2> These values assume the carrier frequency is set to 5 kHz or less.

#### Table A.4 Watt Loss 400 V Class Three-Phase Models

| Drive Medel | Carrier Frequency 8 kHz |                   |                        |                |  |  |  |  |  |  |  |
|-------------|-------------------------|-------------------|------------------------|----------------|--|--|--|--|--|--|--|
| Drive Model | Rated Amps (A)          | Heatsink Loss (W) | Interior Unit Loss (W) | Total Loss (W) |  |  |  |  |  |  |  |
| 4A0009      | 9.0 < <i>I</i> >        | 53.0              | 55.0                   | 108.0          |  |  |  |  |  |  |  |
| 4A0012      | 11.5 <1>                | 68.5              | 61.0                   | 129.5          |  |  |  |  |  |  |  |
| 4A0019      | 18.5 < <i>1</i> >       | 135.4             | 85.7                   | 221.1          |  |  |  |  |  |  |  |
| 4A0023      | 22.5 <1>                | 149.9             | 97.0                   | 246.9          |  |  |  |  |  |  |  |
| 4A0030      | 30.0 <1>                | 208.0             | 115.1                  | 323.2          |  |  |  |  |  |  |  |
| 4A0039      | 38.8 <1>                | 262.6             | 140.8                  | 403.4          |  |  |  |  |  |  |  |
| 4A0049      | 48.8 <i>&lt;1</i> >     | 329.8             | 179.4                  | 509.2          |  |  |  |  |  |  |  |
| 4A0056      | 56.3 < <b>1</b> >       | 348.5             | 169.6                  | 518.1          |  |  |  |  |  |  |  |
| 4A0075      | 75.0 <1>                | 484.1             | 217.2                  | 701.3          |  |  |  |  |  |  |  |
| 4A0094      | 93.8 < <b>1</b> >       | 563.4             | 254.0                  | 817.4          |  |  |  |  |  |  |  |
| 4A0114      | 113.8 <1>               | 722.6             | 299.0                  | 1021.7         |  |  |  |  |  |  |  |
| 4A0140      | 140.0 <2>               | 908.2             | 416.4                  | 1324.6         |  |  |  |  |  |  |  |
| 4A0188      | 187.5 <2>               | 1340.3            | 580.1                  | 1920.3         |  |  |  |  |  |  |  |
| 4A0225      | 225.0 <2>               | 1771.4            | 541.0                  | 2312.5         |  |  |  |  |  |  |  |

 $<\!\!1\!\!>$  These values assume the carrier frequency is set to 8 kHz or less.  $<\!\!2\!\!>$  These values assume the carrier frequency is set to 5 kHz or less.

# A.5 Drive Derating Data

The drive can be operated at above the rated temperature, altitude, and default carrier frequency by derating the drive capacity.

#### Carrier Frequency Derating

Refer to Selecting an L1000E AC Drive for Elevator Applications on page 31.

#### Temperature Derating

To ensure the maximum performance life, the drive output current must be derated as shown in *Figure A.1* when the drive is installed in areas with high ambient temperature or if drives are mounted side-by-side in a cabinet. In order to ensure reliable drive overload protection, set parameters L8-12 and L8-35 according to the installation conditions.

#### Parameter Settings

| No.   | Name                             | Description                                                                                                    | Range     | Default                |
|-------|----------------------------------|----------------------------------------------------------------------------------------------------|-----------|------------------------|
| L8-12 | Ambient Temperature<br>Setting   | Adjust the drive overload (oL2) protection level when the drive is installed in an environment that exceeds its ambient temperature rating. | -10 to 50 | 40 °C                  |
| L8-35 | Installation Method<br>Selection | 0: IP00 Enclosure<br>2: IP00 Enclosure with Top Protective Cover                                                                            | 0 or 2    | Determined by<br>o2-04 |

#### **IP00 Enclosure**

Drive operation between -10 °C and 50 °C allows 100% continuous current without derating.

#### **IP00 Enclosure with Top Protective Cover**

Drive operation between -10 °C and 40 °C allows 100% continuous current without derating. Operation between 40 °C and 50 °C requires output current derating.

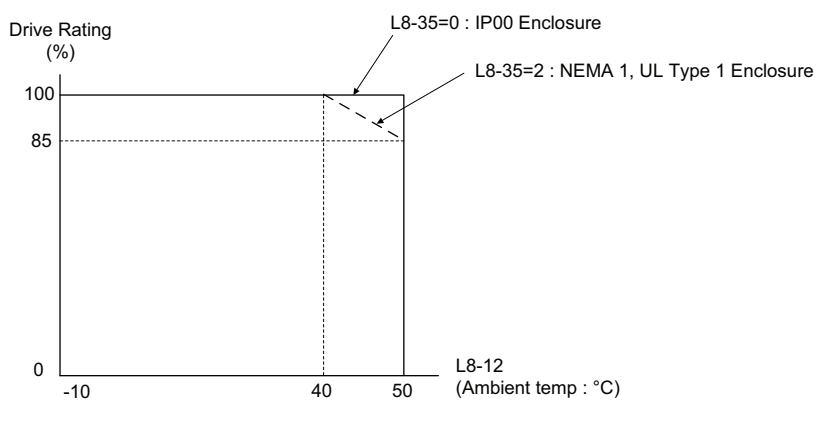

Figure A.1 Ambient Temperature and Installation Method Derating

#### Altitude Derating

The drive standard ratings are valid for an installation altitude up to 1000 m. If the altitude exceeds 1000 m both the drive rated voltage and the rated output current must be derated for 1% per 100 m. The maximum altitude is 3000 m.

# **Appendix: B**

# **Parameter List**

This appendix contains a full listing of all parameters and settings available in the drive.

| B.1 UNDERSTANDING THE PARAMETER TABLE                               | . 368 |
|---------------------------------------------------------------------|-------|
| B.2 PARAMETER GROUPS                                                | . 369 |
| B.3 PARAMETER TABLE                                                 | . 370 |
| B.4 CONTROL MODE DEPENDENT PARAMETER DEFAULT VALUES                 | 414   |
| B.5 DEFAULTS BY DRIVE MODEL SELECTION (O2-04)                       | .415  |
| B.6 DEFAULTS AND SETTING RANGES BY DISPLAY UNIT SELECTION (01-03) . | 420   |

# **B.1 Understanding the Parameter Table**

# Control Modes, Symbols, and Terms

The table below lists terms and symbols used in this section to indicate which parameters are available in which control modes.

Note: *Refer to Control Mode Selection on page 28* for detailed instructions on each control mode.

#### Table B.1 Symbols and Icons Used in the Parameter Table

| All Modes | Description                                                                                                    |
|-----------|----------------------------------------------------------------------------------------------------|
| V/f       | Parameter is available in all control modes.                                                                                           |
| OLV       | Parameter is available when operating the drive with V/f Control.                                                                      |
| CLV       | Parameter is available when operating the drive with Open Loop Vector.                                                                 |
| CLV/PM    | Parameter is available when operating the drive with Closed Loop Vector.                                                               |
| ∲ RUN     | Parameter is available when operating the drive with Closed Loop Vector for PM motors.                                                 |
|           | Parameter can be changed during run.                                                                                                   |
| Motor 2   | Refers to a second motor when the drive is operating two motors. Switch between these motors using the multi-function input terminals. |

Note: If a parameter is not available in a certain control mode, the symbol for that control mode is grayed out.

# **B.2** Parameter Groups

| Parameter Group | Name                                | Page       | Parameter Group | Name                                          | Page        |
|-----------------|-------------------------------------|------------|-----------------|-----------------------------------------------|-------------|
| A1              | Initialization                      | 370        | L1              | Motor Protection                              | <u>391</u>  |
| A2              | User Parameters                     | 370        | L2              | Undervoltage Detection                        | <u>391</u>  |
| b1              | Operation Mode Selection            | 371        | L3              | Stall Prevention                              | <u>391</u>  |
| b2              | Magnetic Flux Compensation          | 371        | L4              | Speed Detection                               | <u>392</u>  |
| b4              | Delay Timers                        | 371        | L5              | Fault Reset                                   | <u>392</u>  |
| b6              | Dwell Function                      | 372        | L6              | Torque Detection                              | <u>392</u>  |
| b7              | Droop Control                       | 372        | L7              | Torque Limit                                  | <u>393</u>  |
| b8              | Energy Saving                       | 372        | L8              | Drive Protection                              | <u>393</u>  |
| C1              | Acceleration and Deceleration Ramps | 372        | nl              | Hunting Prevention                            | 395         |
| C2              | Jerk Settings                       | 373        | n2              | Speed Feedback Detection Control (AFR) Tuning | 395         |
| C3              | Slip Compensation                   | 373        | n5              | Inertia Compensation                          | 395         |
| C4              | Torque Compensation                 | 374        | n6              | Online Tuning                                 |             |
| C5              | Speed Control Loop Settings         | 374        | n8              | PM Motor Control Tuning                       | <u>396</u>  |
| C6              | Carrier Frequency                   | 375 n9     |                 | Current Detection Adjustments                 | <b>39</b> 7 |
| d1              | Speed Reference                     | 376        | 01              | Digital Operator Display Selection            | <b>39</b> 7 |
| d6              | Field Forcing                       | 377        | o2              | Digital Operator Keypad Functions             | <u>398</u>  |
| E1              | V/f Pattern                         | 377        | 03              | Copy Function                                 | <u>398</u>  |
| E2              | Motor Parameters                    | 378        | 04              | Maintenance Monitor Settings                  | 399         |
| E3              | V/f Pattern for Motor 2             | 379        | S1              | Brake Sequence                                | 399         |
| E4              | Motor 2 Parameters                  | 379        | S2              | Slip Compensation for Elevators               | 400         |
| E5              | PM Motor Settings                   | 380        | S3              | Start/Stop Optimization                       | 401         |
| F1              | Encoder/PG Feedback Settings        | 380        | S4              | Rescue Operation                              | 402         |
| F3              | Digital Input Card (DI-A3)          | 382        | 85              | Short Floor Operation                         | 403         |
| F4              | Analog Monitor Card (AO-A3)         | 382        | S6              | Error Detection                               | 403         |
| F5              | Digital Output Card (DO-A3)         | <u>383</u> | T1              | Induction Motor Auto-Tuning                   | 404         |
| F6              | Communication Option Card           | <u>383</u> | T2              | PM Motor Auto-Tuning                          | 405         |
| H1              | Multi-Function Digital Inputs       | 384        | U1              | Operation Status Monitors                     | 406         |
| H2              | Multi-Function Digital Outputs      | 386        | U2              | Fault Trace                                   | 408         |
| H3              | Multi-Function Analog Inputs        | 388        | U3              | Fault History                                 | 409         |
| H4              | Multi-Function Analog Outputs       | 389        | U4              | Maintenance Monitors                          | 409         |
| Н5              | MEMOBUS/Modbus Serial Communication | 390        | U6              | Control Monitors                              | 411         |

#### **Parameter Table B.3**

## A: Initialization Parameters

The A parameter group creates the operating environment for the drive. This includes the parameter Access Level, Motor Control Method, Password, User Parameters and more.

# A1: Initialization Parameters

| No.(Addr.)                       | Name                     | Description                                                                                                    | Setting                             | Page |
|----------------------------------|--------------------------|----------------------------------------------------------------------------------------------------|-------------------------------------|------|
| A1-00<br>(100H)<br>(100H)<br><1> | Language Selection       | All Modes         0: English         1: Japanese         2: German         3: French         4: Italian         5: Spanish         6: Portuguese         7: Chinese         8: Czech         9: Russian         10: Turkish         11: Polish         12: Greek | Default: 0<br>Min: 0<br>Max: 12 <2> | 154  |
| A1-01<br>(101H)                  | Access Level Selection   | All Modes         0: View and set A1-01 and A1-04. U□-□□ parameters can also be viewed.         1: User Parameters (access to a set of parameters selected by the user, A2-01 to A2-32)         2: Advanced Access (access to view and set all parameters)       | Default: 2<br>Min: 0<br>Max: 2      | 154  |
| A1-02<br>(102H)<br><1>           | Control Method Selection | All Modes         0: V/f Control         2: Open Loop Vector Control         3: Closed Loop Vector Control for PM Motors                                                                                                    | Default: 2<br>Min: 0<br>Max: 7      | 155  |
| A1-03<br>(103H)                  | Initialize Parameters    | All Modes<br>0: No initialization<br>1110: User Initialize (parameter values must be stored using parameter o2-03)<br>2220: 2-wire initialization<br>5550: oPE04 error reset                                                                                     | Default: 0<br>Min: 0<br>Max: 5550   | 155  |
| A1-04<br>(104H)                  | Password                 | All Modes                                                                                                    | Default: 0000                       | 156  |
| A1-05<br>(105H)                  | Password Setting         | When the value set into A1-04 does not match the value set into A1-05, parameters A1-01 through A1-03, and A2-01 through A2-33 cannot be changed.                                                                                                    | Max: 9999                           | 156  |

<1> Parameter setting value is not reset to the default value when the drive is initialized. <2> Settings 8 to 12 can only be selected from an LCD operator with software version 0102 or later. The version number of the LCD operator PRG software is shown on the back of the LCD operator.

# A2: User Parameters

| No.(Addr.)                         | Name                                  | Description                                                                                                    | Setting                                  | Page |
|------------------------------------|---------------------------------------|----------------------------------------------------------------------------------------------------|------------------------------------------|------|
| A2-01 to<br>A2-32<br>(106 to 125H) | User Parameters 1 to 32               | All Modes<br>Parameters that were recently edited are listed here. The user can also select parameters to<br>appear here for quick access.                                                                                                    | Default: <5><br>Min: A1-00<br>Max: o4-16 | 159  |
| A2-33<br>(126H)                    | User Parameter Automatic<br>Selection | All Modes<br>0: Parameters A2-01 through A2-32 are reserved for the user to create a list of User Parameters.<br>1: Save history of recently viewed parameters. Recently edited parameters will be saved to A2-<br>17 through A2-32 for quick access. | Default: 1<br>Min: 0<br>Max: 1           | 159  |

<5> Default setting is determined by the control mode (A1-02).

# • b: Application

Application parameters configure the source of the Up/Down command, timer functions, the Dwell function, the Droop Control function, Energy Savings, and a variety of other application-related settings.

# ■ b1: Operation Mode Selection

| No.(Addr.)      | Name                                                   | Description                                                                                                    | Setting                            | Page |
|-----------------|--------------------------------------------------------|----------------------------------------------------------------------------------------------------|------------------------------------|------|
| b1-01<br>(180H) | Speed Reference Selection                              | All Modes<br>0: Digital operator<br>1: Analog input terminals<br>2: MEMOBUS/Modbus communications<br>3: Option card                                                                                         | Default: 0<br>Min: 0<br>Max: 3     | 160  |
| b1-02<br>(181H) | Up/Down Command Selection                              | All Modes<br>0: Digital operator<br>1: Digital input terminals<br>2: MEMOBUS/Modbus communications<br>3: Option card                                                                                        | Default: 1<br>Min: 0<br>Max: 3     | 161  |
| b1-03<br>(182H) | Stopping Method Selection                              | All Modes<br>0: Ramp to stop<br>1: Coast to stop<br>4: Elevator Emergency Stop                                                                                                    | Default: 0<br>Min: 0<br>Max: 4 <1> | 161  |
| b1-06<br>(185H) | Digital Input Reading                                  | All Modes 0: Input status is read once and processed immediately (for quick response). 1: Input is read twice and processed only if the status is the same in both readings (robust against noisy signals). | Default: 1<br>Min: 0<br>Max: 1     | 162  |
| b1-08<br>(187H) | Up/Down Command Selection<br>while in Programming Mode | All Modes<br>0: Up/Down command not accepted while in the Programming Mode.<br>1: Up/Down command accepted while in the Programming Mode.<br>2: Prohibit entering Programming Mode during run.              | Default: 0<br>Min: 0<br>Max: 2     | 162  |
| b1-14<br>(1C3H) | Phase Order Selection                                  | All Modes<br>0: U-V-W<br>1: U-W-V                                                                                                    | Default: 0<br>Min: 0<br>Max: 1     | 162  |

<1> Maximum setting value is 1 in V/f Control and OLV Control.

# ■ b2: Magnetic Flux Compensation

| No.(Addr.)      | Name                                | Description                                                                                            | Setting                              | Page |
|-----------------|-------------------------------------|----------------------------------------------------------------------------------------------------|--------------------------------------|------|
| b2-08<br>(190H) | Magnetic Flux Compensation<br>Value | All Modes<br>Sets the magnetic flux compensation as a percentage of the no-load current value (E2-03). | Default: 0%<br>Min: 0%<br>Max: 1000% | 163  |

#### ■ b4: Delay Timers

| No.(Addr.)      | Name                          | Description                                                                                                    | Setting                                       | Page |
|-----------------|-------------------------------|----------------------------------------------------------------------------------------------------|-----------------------------------------------|------|
| b4-01<br>(1A3H) | Timer Function On-Delay Time  | All Modes                                                                                                    | Default: 0.0 s<br>Min: 0.0 s<br>Max: 3000.0 s | 162  |
| b4-02<br>(1A4H) | Timer Function Off-Delay Time | Used to set the on-delay and off-delay times for a digital timer output (H2- $\Box$ =12). The output is triggered by a digital input programmed to H1- $\Box$ =18. | Default: 0.0 s<br>Min: 0.0 s<br>Max: 3000.0 s | 103  |

#### ■ b6: Dwell Function

| No.(Addr.)      | Name                 | Description                                                                                                    | Setting                                     | Page |
|-----------------|----------------------|----------------------------------------------------------------------------------------------------|---------------------------------------------|------|
| b6-01<br>(1B6H) | Dwell Speed at Start |                                                                                                    | Default: 0.0%<br>Min: 0.0%<br>Max: 100.0%   | 164  |
| b6-02<br>(1B7H) | Dwell Time at Start  | All Modes                                                                                                    | Default: 0.0 s<br>Min: 0.0 s<br>Max: 10.0 s | 104  |
| b6-03<br>(1B8H) | Dwell Speed at Stop  | Parameters b6-01 and b6-02 set the speed to hold and the time to maintain that speed at start.<br>Parameters b6-03 and b6-04 set the speed to hold and the time to maintain that speed at stop. | Default: 0.0%<br>Min: 0.0%<br>Max: 100.0%   | 164  |
| b6-04<br>(1B9H) | Dwell Time at Stop   |                                                                                                    | Default: 0.0 s<br>Min: 0.0 s<br>Max: 10.0 s | 104  |

#### ■ b7: Droop Control

| No.(Addr.)              | Name                     | Description                                                                                                    | Setting                                       | Page |
|-------------------------|--------------------------|----------------------------------------------------------------------------------------------------|-----------------------------------------------|------|
| b7-01<br>(1САН)<br>∲RUN | Droop Control Gain       | V/f         OLV         CLV/PM           Sets the speed reduction gain applied at a torque reference of 100%. Set as a percentage of motor base speed.         Set as a percentage of 100%. Set as a percentage of 100%.                                                                                                    | Default: 0.0%<br>Min: 0.0%<br>Max: 100.0%     | 165  |
| b7-02<br>(1СВН)<br>∲RUN | Droop Control Delay Time | V/f         OLV         CLV         CLV/PM           Used to adjust the responsiveness of Droop Control.         CLV/PM         CLV/PM | Default: 0.05 s<br>Min: 0.03 s<br>Max: 2.00 s | 165  |

#### ■ b8: Energy Saving

| No.(Addr.)      | Name                                   | Description                                                                                                    | Setting                                 | Page |
|-----------------|----------------------------------------|----------------------------------------------------------------------------------------------------|-----------------------------------------|------|
| b8-01<br>(1CCH) | Energy Saving Control Selection        | V/f OLV CLV CLV/PM<br>0: Disabled<br>1: Enabled                                                                                         | Default: 0<br>Min: 0<br>Max: 1          | 165  |
| b8-16<br>(1F8H) | Energy Saving Control Constant<br>(Ki) | V/f         OLV         CLV/PM           Enter the Energy Saving value (Ki) as specified on the motor name plate. (for IPM motors only) | Default: 0.10<br>Min: 0.00<br>Max: 2.00 | 165  |
| b8-17<br>(1F9H) | Energy Saving Control Constant<br>(Kt) | V/f         OLV         CLV/PM           Enter the Energy Saving value (Kt) as specified on the motor name plate. (for IPM motors only) | Default: 1.00<br>Min: 0.00<br>Max: 2.00 | 165  |

# ♦ C: Tuning

C parameters are used to adjust the acceleration and deceleration ramps, jerk settings, slip compensation, torque compensation, and carrier frequency selections.

#### ■ C1: Acceleration and Deceleration Ramps

| No. (Addr.)             | Name                                          | Description                                                       | Setting                                                         | Page |
|-------------------------|-----------------------------------------------|-------------------------------------------------------------------|-----------------------------------------------------------------|------|
| C1-01<br>(200H)         | Acceleration Ramp 1                           | All Modes<br>Sets the ramp to accelerate from 0 to maximum speed. |                                                                 |      |
| C1-02<br>(201H)         | Deceleration Ramp 1                           | All Modes<br>Sets the ramp to decelerate from maximum speed to 0. |                                                                 |      |
| C1-03<br>(202H)         | Acceleration Ramp 2                           | All Modes<br>Sets the ramp to accelerate from 0 to maximum speed. | Default: 1.50 s <6> <8><br>Min: 0.00 s<br>Max: 600.00 s <6> <8> | 166  |
| C1-04<br>(203H)<br>∳RUN | Deceleration Ramp 2                           | All Modes<br>Sets the ramp to decelerate from maximum speed to 0. |                                                                 |      |
| C1-05<br>(204H)         | Acceleration Ramp 3 (Motor 2<br>Accel Time 1) | All Modes<br>Sets the ramp to accelerate from 0 to maximum speed. |                                                                 |      |

| No. (Addr.)     | Name                                          | Description                                                                                                    | Setting                                                       | Page |
|-----------------|-----------------------------------------------|----------------------------------------------------------------------------------------------------|---------------------------------------------------------------|------|
| C1-06<br>(205H) | Deceleration Ramp 3 (Motor 2<br>Decel Time 1) | All Modes<br>Sets the ramp to decelerate from maximum speed to 0.                                                                                                    |                                                               |      |
| C1-07<br>(206H) | Acceleration Ramp 4 (Motor 2<br>Accel Time 2) | All Modes<br>Sets the ramp to accelerate from 0 to maximum speed.                                                                                                    | Default: 1.50 s <6> <8><br>Min: 0.00 s                        | 166  |
| C1-08<br>(207H) | Deceleration Ramp 4 (Motor 2<br>Decel Time 2) | All Modes<br>Sets the ramp to decelerate from maximum speed to 0.                                                                                                    | Max: 600.00 s <6> <8>                                         |      |
| C1-09<br>(208H) | Fast Stop Ramp                                | All Modes Sets the ramp for the Fast Stop function.                                                                                                    |                                                               | 167  |
| C1-10<br>(209H) | Accel/Decel Setting Resolution                | All Modes<br>0: 0.01 s unit<br>1: 0.1 s unit                                                                                                    | Default: 0<br>Min: 0<br>Max: 1                                | 168  |
| C1-11<br>(20AH) | Accel/Decel Switching Speed                   | All Modes Sets the speed to switch between accel/decel ramp settings.                                                                                                    | Default: 0.0%<br>Min: 0.0%<br>Max: 100.0%                     | 167  |
| C1-12<br>(246H) | Motor 2 Acceleration Time                     | V/f         OLV         CLV         CLV/PM           Sets the acceleration time for motor 2.         Note: Parameter C1-12 determines the acceleration time for motor 2 as long as d1-27 is not set to 0.00 Hz.         Sets the acceleration time for motor 2 as long as d1-27 is not set to 0.00 Hz.                                                                                                    | Default: 1.0 s<br>Min: 0.0 s<br>Max: 600.0 s                  | 168  |
| C1-13           | Motor 2 Acceleration Time                     | V/f         OLV         CLV         CLV/PM           Sets the deceleration time for motor 2.         CLV/PM         CLV/PM | Default: 1.0 s<br>Min: 0.0 s<br>Max: 600.0 s                  |      |
| C1-15<br>(260H) | Inspection Deceleration Ramp                  | All Modes<br>Sets the deceleration ramp used for inspection run.                                                                                                    | Default: 0.00 s <6> <8><br>Min: 0.00 s<br>Max: 2.00 s <6> <8> | 168  |

<6> Setting ranges and defaults vary by the setting units determined by parameter o1-03. *Refer to Defaults and Setting Ranges by Display Unit Selection (o1-03) on page 420.*<8> When C1-10 = 0, the range of C1-15 is 0.00 to 2.00. When C1-10 = 1, the range of C1-15 is 0.0 to 20.0. When C1-10 = 1 (units of 0.1 seconds), the setting range becomes 0.0 to 6000.0 seconds.

#### ■ C2: Jerk Settings

| No.(Addr.)      | Name                      | Description                                                                                         | Setting                                                | Page |
|-----------------|---------------------------|----------------------------------------------------------------------------------------------------|--------------------------------------------------------|------|
| C2-01<br>(20BH) | Jerk at Accel Start       | All Modes                                                                                           | Default: 0.50 s <6><br>Min: 0.00 s<br>Max: 10.00 s <6> |      |
| C2-02<br>(20CH) | Jerk at Accel End         | Five different jerk values can be set. They are automatically applied as shown in the figure below. | Default: 0.50 s <6><br>Min: 0.00 s<br>Max: 10.00 s <6> |      |
| C2-03<br>(20DH) | Jerk at Decel Start       | Output speed<br>C2-02<br>C2-04<br>C2-04<br>C2-04<br>C2-04<br>C2-04<br>C2-04                         | Default: 0.50 s <6><br>Min: 0.00 s<br>Max: 10.00 s <6> | 168  |
| C2-04<br>(20EH) | Jerk at Decel End         | C2-05<br>Time                                                                                       | Default: 0.50 s <6><br>Min: 0.00 s<br>Max: 10.00 s <6> |      |
| C2-05<br>(25FH) | Jerk below Leveling Speed | All Modes<br>Sets the jerk used when the speed reference is lower than the leveling speed setting   | Default: 0.50 s <6><br>Min: 0.00 s<br>Max: 10.00 s <6> |      |

<6> Setting ranges and defaults vary by the setting units determined by parameter o1-03. *Refer to Defaults and Setting Ranges by Display Unit Selection (o1-03) on page 420* 

## ■ C3: Slip Compensation

| No.(Addr.)      | Name                                    | Description                                                                                                    | Setting                                        | Page |
|-----------------|-----------------------------------------|----------------------------------------------------------------------------------------------------|------------------------------------------------|------|
| C3-01<br>(20FH) | Slip Compensation Gain                  | V/f         OLV         CLV         CLV/PM           Sets the gain for the motor slip compensation function.         CLV/PM         CLV/PM         CLV/PM | Default: 1.0<br>Min: 0.0<br>Max: 2.5           | 169  |
| C3-02<br>(210H) | Slip Compensation Primary Delay<br>Time | V/f         OLV         CLV         CLV/PM           Adjusts the slip compensation function delay time.         CLV/PM         CLV/PM         CLV/PM      | Default: 2000 ms<br>Min: 0 ms<br>Max: 10000 ms | 169  |

| No.(Addr.)      | Name                                               | Description                                                                                                    | Setting                                    | Page |
|-----------------|----------------------------------------------------|----------------------------------------------------------------------------------------------------|--------------------------------------------|------|
| C3-03<br>(211H) | Slip Compensation Limit                            | V/f         OLV         CLV/PM           Sets an upper limit for the slip compensation function as a percentage of motor rated slip for motor 1 (E2-02).         CLV/PM                                                                                                    | Default: 200%<br>Min: 0%<br>Max: 250%      | 169  |
| C3-04<br>(212H) | Slip Compensation Selection<br>during Regeneration | V/f     OLV     CLV       0: Disabled.       1: Enabled above 6 Hz.       2: Enabled whenever slip compensation is possible.                                                                                                    | Default: 0<br>Min: 0<br>Max: 2             | 170  |
| C3-05<br>(213H) | Output Voltage Limit Operation<br>Selection        | V/f         OLV         CLV         CLV/PM           0: Disabled.         1: Enabled. Automatically decreases motor flux when output voltage saturation is reached.                                                                                                    | Default: <1><br>Min: 0<br>Max: 1           | 170  |
| C3-21<br>(000H) | Motor 2 Slip Compensation Gain                     | V/f         OLV         CLV         CLV/PM           Improves speed accuracy for motor 2.         0         0         0         0         0         0         0         0         0         0         0         0         0         0         0         0         0         0         0         0         0         0         0         0         0         0         0         0         0         0         0         0         0         0         0         0         0         0         0         0         0         0         0         0         0         0         0         0         0         0         0         0         0         0         0         0         0         0         0         0         0         0         0         0         0         0         0         0         0         0         0         0         0         0         0         0         0         0         0         0         0         0         0         0         0         0         0         0         0         0         0         0         0         0         0         0         0         0         0 | Default: <2><br>Min: 0.0<br>Max: 2.5       | 170  |
| C3-22<br>(000H) | Motor 2 Slip Compensation<br>Primary Delay Time    | V/f         OLV         CLV         CLV/PM           Adjusts the slip compensation function delay time for motor 2.         2.         2.         2.                                                                                                    | Default: <1><br>Min: 0 ms<br>Max: 10000 ms | 170  |
| C3-23<br>(000H) | Motor 2 Slip Compensation Limit                    | V/f         OLV         CLV         CLV/PM           Sets the upper limit for the slip compensation function as a percentage of the motor rated slip (E4-02).         (E4-02).         (E4-02).                                                                                                    | Default: 200%<br>Min: 0%<br>Max: 250%      | 171  |

<1> Default setting is determined by the control mode (A1-02). <2> Default setting is determined by the motor 2 maximum output frequency (E3-01).

# ■ C4: Torque Compensation

| No.(Addr.)      | Name                                      | Description                                                                                                    | Setting                                    | Page |
|-----------------|-------------------------------------------|----------------------------------------------------------------------------------------------------|--------------------------------------------|------|
| C4-01<br>(215H) | Torque Compensation Gain                  | V/f         OLV         CLV         CLV/PM           Sets the gain for the automatic torque (voltage) boost function and helps to produce better starting torque.         Sets the gain for the automatic torque (voltage) boost function and helps to produce better starting torque.                         | Default: 1.00<br>Min: 0.00<br>Max: 2.50    | 171  |
| C4-02<br>(216H) | Torque Compensation Primary<br>Delay Time | V/f         OLV         CLV         CLV/PM           Sets the torque compensation filter time. <td>Default: &lt;5&gt;<br/>Min: 0 ms<br/>Max: 60000 ms</td> <td>172</td>                                                                                                    | Default: <5><br>Min: 0 ms<br>Max: 60000 ms | 172  |
| C4-03<br>(217H) | Torque Compensation at Forward<br>Start   | V/f         OLV         CLV         CLV/PM           Sets torque compensation at forward start as a percentage of motor torque.                                                                                                    | Default: 0.0%<br>Min: 0.0%<br>Max: 200.0%  | 172  |
| C4-04<br>(218H) | Torque Compensation at Reverse<br>Start   | V/f         OLV         CLV         CLV/PM           Sets torque compensation at reverse start as a percentage of motor torque.                                                                                                    | Default: 0.0%<br>Min: -200.0%<br>Max: 0.0% | 172  |
| C4-05<br>(219H) | Torque Compensation Time<br>Constant      | V/f OLV CLV CLV/PM<br>Sets the time constant for torque compensation at forward start and reverse start (C4-03 and C4-04).                                                                                                    | Default: 10 ms<br>Min: 0 ms<br>Max: 200 ms | 172  |
| C4-07<br>(000H) | Motor 2 Torque Compensation<br>Gain       | V/f         OLV         CLV         CLV/PM           Sets the gain for the automatic torque (voltage) boost function and helps to produce better starting torque for motor 2.         Sets the gain for the automatic torque (voltage) boost function and helps to produce better starting torque for motor 2. | Default: 1.00<br>Min: 0.00<br>Max: 2.50    | 172  |

<5> Default setting is determined by the control mode (A1-02).

# ■ C5: Speed Control Loop Settings

| No.(Addr.)      | Name                                      | Description                                                                                                    | Setting                                           | Page |
|-----------------|-------------------------------------------|----------------------------------------------------------------------------------------------------|---------------------------------------------------|------|
| C5-01<br>(21BH) | Speed Control Loop Proportional<br>Gain 1 | V/f         OLV         CLV         CLV/PM           Sets the proportional gain 1 of the speed control loop.         CLV/PM         CLV/PM         CLV/PM         CLV/PM         CLV/PM         CLV/PM         CLV/PM         CLV/PM         CLV         CLV/PM         CLV         CLV/PM         CLV         CLV/PM         CLV         CLV/PM         CLV         CLV/PM         CLV         CLV/PM         CLV         CLV | Default: <1><br>Min: 0.00<br>Max: 300.00          |      |
| С5-02<br>(21СН) | Speed Control Loop Integral Time<br>1     | V/f         OLV         CLV         CLV/PM           Sets the integral time 1 of the speed control loop.         CLV/PM         CLV/PM         CLV/PM                                                                                                    | Default: <1><br>Min: 0.000 s<br>Max: 10.000 s     | 174  |
| C5-03<br>(21DH) | Speed Control Loop Proportional<br>Gain 2 | V/f     OLV     CLV       Sets the proportional gain 2 of the speed control loop.                                                                                                    | Default: <1><br>Min: 0.00<br>Max: 300.00          | 174  |
| C5-04<br>(21EH) | Speed Control Loop Integral Time 2        | V/f         OLV         CLV         CLV/PM           Sets the integral time 2 of the speed control loop.         CLV/PM         CLV/PM         CLV/PM                                                                                                    | Default: 0.500 s<br>Min: 0.000 s<br>Max: 10.000 s |      |

| No.(Addr.)      | Name                                                              | Description                                                                                                    | Setting                                                                      | Page |
|-----------------|-------------------------------------------------------------------|----------------------------------------------------------------------------------------------------|------------------------------------------------------------------------------|------|
| C5-06<br>(220H) | Speed Control Loop Primary<br>Delay Time Constant                 | V/f         OLV         CLV         CLV/PM           Sets the filter time constant for the time from the speed loop to the torque command output.                                                                                                    | Default: 0.004 s<br>Min: 0.000 s<br>Max: 0.500 s                             | 174  |
| C5-07<br>(221H) | Speed Control Settings Switching<br>Speed                         | V/f         OLV         CLV         CLV/PM           Sets the speed for switching between proportional gain 1, 2, 3 and integral time 1, 2, 3.                                                                                                    | Default: <1><br>Min: 0.0%<br>Max: 100.0%                                     | 174  |
| C5-08<br>(222H) | Speed Control Loop Integral Limit                                 | V/f         OLV         CLV         CLV/PM           Sets the speed control loop integral upper limit as a percentage of rated torque.                                                                                                    | Default: 400%<br>Min: 0%<br>Max: 400%                                        | 175  |
| C5-13<br>(272H) | Speed Control Loop Proportional<br>Gain 3                         | V/f         OLV         CLV         CLV/PM           Sets the proportional gain 3 of the speed control loop.         CLV/PM         CLV/PM         CLV/PM         CLV/PM         CLV/PM         CLV/PM         CLV/PM         CLV/PM         CLV         CLV/PM         CLV         CLV/PM         CLV         CLV/PM         CLV         CLV </td <td>Default: &lt;1&gt;<br/>Min: 0.00<br/>Max: 300.00</td> <td>174</td> | Default: <1><br>Min: 0.00<br>Max: 300.00                                     | 174  |
| C5-14<br>(273H) | Speed Control Loop Integral Time 3                                | V/f         OLV         CLV         CLV/PM           Sets the integral time 3 of the speed control loop.         CLV/PM         CLV/PM         CLV/PM                                                                                                    | Default: <1><br>Min: 0.000 s<br>Max: 10.000 s                                | 1/4  |
| C5-16<br>(271H) | Speed Control Loop Delay Time<br>during Position Lock             | V/f         OLV         CLV         CLV/PM           Sets a delay to the torque command output from speed control loop during Position Lock.                                                                                                    | Default: 0.000 s<br>Min: 0.000 s<br>Max: 0.500 s                             | 175  |
| C5-17<br>(276H) | Motor Inertia                                                     | V/f         OLV         CLV         CLV/PM           Sets the motor inertia.         CLV         CLV/PM         CLV/PM         CLV/PM         CLV/PM         CLV         CLV/PM         CLV         CLV/PM         CLV         CLV/PM         CLV         CLV/PM         CLV         CLV/PM         CLV         CLV/PM         CLV         CLV/PM         CLV         CLV/PM         CLV         CLV/PM         CLV         CLV/PM         CLV         CLV/PM         CLV         CLV/PM         CLV         CLV         C                                                                                    | Default: <2><br>Min: 0.0001 kgm <sup>2</sup><br>Max: 600.00 kgm <sup>2</sup> | 175  |
| C5-18<br>(277H) | Load Inertia Ratio                                                | V/f         OLV         CLV         CLV/PM           Sets the ratio between the motor and load inertia.         Inertia.         Inertial         Inertial                                                                                                    | Default: 1.0<br>Min: 0.0<br>Max: 6000.0                                      | 175  |
| C5-19<br>(274H) | Speed Control Loop Proportional<br>Gain Time during Position Lock | V/f         OLV         CLV         CLV/PM           Sets the Speed Control Loop Proportional gain used during Position Lock                                                                                                    | Default: <1><br>Min: 0.00<br>Max: 300.00                                     | 175  |
| C5-20<br>(275H) | Speed Control Loop Integral Time<br>during Position Lock          | V/f         OLV         CLV         CLV/PM           Sets the Speed Control Loop Integral time used during Position Lock.                                                                                                    | Default: 0.100 s<br>Min: 0.000 s<br>Max: 10.000 s                            | 175  |
| C5-50<br>(B14H) | Set Vibrational Frequency                                         | V/f         OLV         CLV         CLV/PM           Sets the mechanical vibration filter frequency.         NOTICE: Test equipment may be required to determine the mechanical resonance frequency.           Setting C5-50 to an improper frequency will result in ineffective filtering of the effects of mechanical resonance.                                                                                                    | Default: 0 Hz <3><br>Min: 0 Hz<br>Max: 1000 Hz s                             | 175  |

<1> Default setting is determined by the control mode (A1-02). <2> Default setting value varies by the drive model (o2-04). <3> Set this parameter to 0 to disable the notch filter. Frequencies from 1 to 19 Hz cannot be set.

# ■ C6: Carrier Frequency

| No.(Addr.)      | Name                                                  | Description                                                                                                    | Setting                                       | Page |
|-----------------|-------------------------------------------------------|----------------------------------------------------------------------------------------------------|-----------------------------------------------|------|
| C6-03<br>(225H) | Carrier Frequency                                     | All Modes<br>Sets the carrier frequency.                                                                                                    | Default: <4><br>Min: 1.0 kHz<br>Max: 15.0 kHz | 176  |
| C6-06<br>(228H) | PWM Method                                            | All Modes<br>Selects PWM modulation method.<br>0: 2-phase/3-phase conversion<br>1: 2-phase modulation<br>2: 3-phase modulation                                 | Default: 0<br>Min: 0<br>Max: 2                | 176  |
| C6-09<br>(22BH) | Carrier Frequency during<br>Rotational Auto-Tuning    | V/fOLVCLVCLV/PM0: Carrier Frequency = 5 kHz<br>1: Setting value for C6-0366                                                                                    | Default: 0<br>Min: 0<br>Max: 1                | 176  |
| C6-21<br>(245H) | Inspection Operation Carrier<br>Frequency             | All Modes<br>Sets the carrier frequency during Inspection Run.<br>0: Setting value for C6-03<br>1: Carrier Frequency = 2 kHz                                   | Default: 1<br>Min: 0<br>Max: 1                | 176  |
| C6-23<br>(25EH) | Carrier Frequency during Initial<br>Motor Pole Search | V/f     OLV     CLV       Sets the carrier frequency when estimating the initial polarity.       0: Carrier Frequency = 2 kHz       1: Setting value for C6-03 | Default: 0<br>Min: 0<br>Max: 1                | 176  |

| No.(Addr.)      | Name                                         | Description                                                                                      | Setting                        | Page |
|-----------------|----------------------------------------------|--------------------------------------------------------------------------------------------------|--------------------------------|------|
| C6-31<br>(77AH) | Carrier Frequency during Rescue<br>Operation | All Modes<br>Sets the carrier frequency during Rescue Operation.<br>0: C6-03 setting<br>1: 2 kHz | Default: 0<br>Min: 0<br>Max: 1 | 177  |

<4> Default setting value varies by the drive model (02-04).

# • d: Speed References

Speed Reference parameters are used to set the various speed reference values during operation.

## ■ d1: Speed Reference

| No.(Addr.)              | Name                           | Description                                                                                                    | Setting                                                | Page |
|-------------------------|--------------------------------|----------------------------------------------------------------------------------------------------|--------------------------------------------------------|------|
| d1-01<br>(280H)         | Speed Reference 1              |                                                                                                    |                                                        |      |
| d1-02<br>(281H)         | Speed Reference 2              |                                                                                                    |                                                        |      |
| d1-03<br>(282H)         | Speed Reference 3              |                                                                                                    |                                                        |      |
| d1-04<br>(283H)         | Speed Reference 4              | All Modes                                                                                                    | Default: 0.00% <6>                                     | 178  |
| d1-05<br>(284H)         | Speed Reference 5              | Sets the Speed reference for the drive when d1-18 is set to 0 or 3. Setting units are determined by parameter o1-03.                                                                                                    | Max: 100.00% <6>                                       | 178  |
| d1-06<br>(285Н)<br>∲RUN | Speed Reference 6              |                                                                                                    |                                                        |      |
| d1-07<br>(286Н)<br>∲RUN | Speed Reference 7              |                                                                                                    |                                                        |      |
| d1-08<br>(287Н)<br>∲RUN | Speed Reference 8              |                                                                                                    |                                                        |      |
| d1-18<br>(2C0H)         | Speed Reference Selection Mode | All Modes         Sets the mode of speed reference selection by digital inputs.         0: Use multi-speed references (d1-01 to d1-08)         1: High speed reference has priority (d1-19 to d1-23, d1-26)         2: Leveling speed reference has priority (d1-19 to d1-23, d1-26)         3: Use multi-speed references d1-02 to d1-08, no speed selection stops the drive. Drive will stop when all input terminals programmed for speed references (H1-□□ = 3, 4, 5) are open. | Default: 0<br>Min: 0<br>Max: 3                         | 178  |
| d1-19<br>(2C1H)         | Nominal Speed                  | All Modes<br>Sets the nominal speed reference when d1-18 = 1 or 2.                                                                                                    | Default: 100.00% <6><br>Min: 0.00%<br>Max: 100.00% <6> | 179  |
| d1-20<br>(2С2Н)<br>∲RUN | Intermediate Speed 1           | All Modes<br>Sets intermediate speed reference 1 when d1-18 = 1 or 2.                                                                                                    | Default: 0.00% <6><br>Min: 0.00%<br>Max: 100.00% <6>   |      |
| d1-21<br>(2C3H)         | Intermediate Speed 2           | All Modes<br>Sets intermediate speed reference 2 when d1-18 = 1 or 2.                                                                                                    | Default: 0.00% <6><br>Min: 0.00%<br>Max: 100.00% <6>   | 179  |
| d1-22<br>(2С4Н)<br>∲RUN | Intermediate Speed 3           | All Modes<br>Sets intermediate speed reference 3 when d1-18 = 1 or 3.                                                                                                    | Default: 0.00% <6><br>Min: 0.00%<br>Max: 100.00% <6>   |      |

| No.(Addr.)              | Name                             | Description                                                                                                    | Setting                                               | Page |
|-------------------------|----------------------------------|----------------------------------------------------------------------------------------------------|-------------------------------------------------------|------|
| d1-23<br>(2C5H)         | Releveling Speed                 | All Modes<br>Sets speed reference for releveling when d1-18 = 1 or 2.                                                                                                    | Default: 0.00% <6><br>Min: 0.00%<br>Max: 100.00% <6>  | 179  |
| d1-24<br>(2C6H)         | Inspection Operation Speed       | All Modes<br>Sets speed reference when inspection operation is enabled.                                                                                                    | Default: 50.00% <6><br>Min: 0.00%<br>Max: 100.00% <6> | 179  |
| d1-25<br>(2C7H)<br>∲RUN | Rescue Operation Speed           | All Modes<br>Sets the speed reference during inspection operation.                                                                                                    | Default: 10.00% <6><br>Min: 0.00%<br>Max: 100.00% <6> | 179  |
| d1-26<br>(2C8H)         | Leveling Speed                   | All Modes<br>Sets leveling speed reference when d1-18 = 1 or 2.                                                                                                    | Default: 8.00% <6><br>Min: 0.00%<br>Max: 100.00% <6>  | 179  |
| d1-27<br>(2C9H)         | Motor 2 Speed Reference          | V/f         OLV         CLV         CLV/PM           Sets the speed reference for motor 2.         Note: 1. If set to 0.00, the drive will control motor 1 instead.         2.           2. When using motor 2, be sure that the accel/decel times are set in parameters C1-12 and C1-13.         13. | Default: 0.00 Hz<br>Min: 0.00 Hz<br>Max: 200.00 Hz    | 180  |
| d1-28<br>(2CAH)         | Leveling Speed Detection Level   | All Modes<br>Used when d1-18 = 0 or 3. If the speed reference selected is lower than d1-28, then the drive<br>uses the leveling speed as the speed reference.                                                                                                    | Default: 0.0%<br>Min: 0.0%<br>Max: 100.0%             | 180  |
| d1-29<br>(2CBH)         | Inspection Speed Detection Level | All Modes<br>Used when d1-18 = 0 or 3. If the speed reference selected is higher than d1-28 but lower or<br>equal to d1-29, then the drive uses inspection speed as the speed reference.                                                                                                    | Default: 0.0%<br>Min: 0.0%<br>Max: 100.0%             | 180  |

<6> Setting ranges and defaults vary by the setting units determined by parameter o1-03. *Refer to Defaults and Setting Ranges by Display Unit Selection (o1-03) on page 420.* 

# ■ d6: Field Forcing

| No.(Addr.)      | Name                    | Description                                                                                                    | Setting                                 | Page |
|-----------------|-------------------------|----------------------------------------------------------------------------------------------------|-----------------------------------------|------|
| d6-03<br>(2A2H) | Field Forcing Selection | V/f OLV CLV CLV/PM<br>0: Disabled<br>1: Enabled                                                                                                    | Default: 0<br>Min: 0<br>Max: 1          | 181  |
| d6-06<br>(2A5H) | Field Forcing Limit     | V/f         OLV         CLV         CLV/PM           Sets the upper limit of the excitation current command during magnetic field forcing. A setting of 100% is equal to motor no-load current. Disabled only during DC Injection Braking. | Default: 400%<br>Min: 100%<br>Max: 400% | 181  |

# • E: Motor Parameters

#### ■ E1: V/f Pattern

| No.(Addr.)      | Name                  | Description                                                                                                    | Setting                                            | Page |
|-----------------|-----------------------|----------------------------------------------------------------------------------------------------|----------------------------------------------------|------|
| E1-01<br>(300H) | Input Voltage Setting | All Modes<br>This parameter must be set to the power supply voltage.<br>WARNING! Electrical Shock Hazard. Drive input voltage (not motor voltage) must be set in<br>E1-01 for the protective features of the drive to function properly. Failure to do so may result in<br>equipment damage and/or death or personal injury. | Default: 230 V <9><br>Min: 155 V<br>Max: 255 V <9> | 182  |
| E1-03<br>(302H) | V/f Pattern Selection | V/f         OLV         CLV         CLV/PM           F: Custom V/f, E1-04 through E1-13 settings define the V/f pattern                                                                                                    | Default: F<br>Min: –<br>Max: F                     | 182  |

| No.(Addr.)              | Name                                | Description                                                                                                    | Setting                                                | Page |
|-------------------------|-------------------------------------|----------------------------------------------------------------------------------------------------|--------------------------------------------------------|------|
| E1-04<br>(303H)         | Maximum Output Frequency            |                                                                                                    | Default: <5><br>Min: <23><br>Max: 200.0 Hz             |      |
| E1-05<br>(304H)         | Maximum Voltage                     | All Modes<br>To set linear V/f characteristics, set the same values for E1-07 and E1-09. In this case, the                                                                                                    | Default: 230.0 V <9><br>Min: 0.0 V<br>Max: 255.0 V <9> |      |
| E1-06<br>(305H)         | Base Frequency                      | setting for E1-08 will be disregarded. Ensure that the five frequencies are set according to these rules:<br>E1-09 $\leq$ E1-07 $\leq$ E1-06 $\leq$ E1-11 $\leq$ E1-04<br>Note that if E1-11 = 0, then both E1-11 and E1-12 are disabled, and the above conditions do not | Default: <5><br>Min: 0.0 Hz<br>Max: 200.0 Hz           |      |
| E1-07<br>(306H)         | Middle Output Frequency             | apply.<br>Output Voltage (V)                                                                                                    | Default: 3.0 Hz<br>Min: 0.0 Hz<br>Max: 200.0 Hz        |      |
| E1-08<br>(307H)         | Middle Output Frequency Voltage     | E1-05<br>E1-12<br>E1-13                                                                                                    | Default: <2> <9><br>Min: 0.0 V<br>Max: 255.0 V <9>     | 192  |
| E1-09<br>(308H)         | Minimum Output Frequency            | E1-08                                                                                                    | Default: <5><br>Min: 0.0 Hz<br>Max: 200.0 Hz           | 162  |
| E1-10<br>(309H)         | Minimum Output Frequency<br>Voltage | E1-10                                                                                                    | Default: <2> <9><br>Min: 0.0 V<br>Max: 255.0 V <9>     |      |
| E1-11<br>(30AH)<br><11> | Middle Output Frequency 2           | E1-09 E1-07 E1-06 E1-11 E1-04<br>Frequency (Hz)<br>Note: Some parameters may not be available depending on the control mode.<br>• E1-07 E1-08 and E-10 are available only in the V/f control and Open Loop Vector control                                                 | Default: 0.0 Hz<br>Min: 0.0 Hz<br>Max: 120.0 Hz        |      |
| E1-12<br>(30BH)<br><11> | Middle Output Frequency Voltage 2   | <ul> <li>modes.</li> <li>E1-11, E1-12 and E-13 are available only in the V/f control and Closed Loop Vector control modes.</li> </ul>                                                                                                    | Default: 0.0 V <9><br>Min: 0.0 V<br>Max: 255.0 V <9>   |      |
| E1-13<br>(30CH)<br><13> | Base Voltage                        |                                                                                                    | Default: 0.0 V <9><br>Min: 0.0 V<br>Max: 255.0 V <9>   |      |

<2> Default setting is dependent on the control mode (A1-02) and the drive model (o2-04).
<5> Default setting is determined by the control mode (A1-02).
<9> Values shown here are for 200 V class drives. The default is 400 V when using a 400 V class drive.
<11> Parameter is ignored when E1-11 and E1-12 are set to 0.0.
<13> When E1-13 (Base Voltage) is set to 0.0, output voltage is controlled with E1-05 (Maximum Voltage) = E1-13. When Auto-Tuning is performed, E1-05 and E1-13 are automatically set to the same value.
<23> Setting range depends on the type of motor being used. CLV allows a setting range of 10.0 to 120.0 Hz, while CLV/PM allows a setting range

of 4.0 to 120.0 Hz.

#### ■ E2: Motor Parameters

| No.(Addr.)      | Name                                        | Description                                                                                                    | Setting                                                                                        | Page |
|-----------------|---------------------------------------------|----------------------------------------------------------------------------------------------------|------------------------------------------------------------------------------------------------|------|
| E2-01<br>(30EH) | Motor Rated Current                         | V/f         OLV         CLV         CLV/PM           Sets the motor nameplate full load current in Amps. Automatically set during Auto-Tuning.                                                                                                    | Default: <4><br>Min: 10% of drive rated<br>current<br>Max: 200% of drive<br>rated current <10> | 183  |
| E2-02<br>(30FH) | Motor Rated Slip                            | V/f         OLV         CLV         CLV/PM           Sets the motor rated slip. Automatically set during Auto-Tuning.                                                                                                    | Default: <4><br>Min: 0.00 Hz<br>Max: 20.00 Hz                                                  | 183  |
| E2-03<br>(310H) | Motor No-Load Current                       | V/f         OLV         CLV         CLV/PM           Sets the no-load current for the motor. Automatically set during Auto-Tuning.                                                                                                    | Default: <4><br>Min: 0 A<br>Max: E2-01 <10>                                                    | 183  |
| E2-04<br>(311H) | Number of Motor Poles                       | V/f         OLV         CLV         CLV/PM           Sets the number of motor poles. Automatically set during Auto-Tuning.                                                                                                    | Default: 4<br>Min: 2<br>Max: 48                                                                | 184  |
| E2-05<br>(312H) | Motor Line-to-Line Resistance               | V/f         OLV         CLV         CLV/PM           Sets the phase-to-phase motor resistance. Automatically set during Auto-Tuning.                                                                                                    | Default: <4><br>Min: 0.000 Ω<br>Max: 65.000 Ω                                                  | 184  |
| E2-06<br>(313H) | Motor Leakage Inductance                    | V/f         OLV         CLV         CLV/PM           Sets the voltage drop due to motor leakage inductance as a percentage of motor rated voltage.         Automatically set during Auto-Tuning.                                                                                                    | Default: <4><br>Min: 0.0%<br>Max: 40.0%                                                        | 184  |
| E2-07<br>(314H) | Motor Iron-Core Saturation<br>Coefficient 1 | V/f OLV CLV CLV/PM<br>Sets the motor iron saturation coefficient at 50% of magnetic flux. Automatically set during<br>Auto-Tuning.                                                                                                    | Default: 0.50<br>Min: 0.00<br>Max: 0.50                                                        | 184  |
| E2-08<br>(315H) | Motor Iron-Core Saturation<br>Coefficient 2 | V/f         OLV         CLV         CLV/PM           Sets the motor iron saturation coefficient at 75% of magnetic flux. Automatically set during Auto-Tuning.         Automatically set during at the set of the set of the se | Default: 0.75<br>Min: E2-07<br>Max: 0.75                                                       | 184  |

| No.(Addr.)      | Name                                       | Description                                                                                                    | Setting                                        | Page |
|-----------------|--------------------------------------------|----------------------------------------------------------------------------------------------------|------------------------------------------------|------|
| E2-09<br>(316H) | Motor Mechanical Loss                      | V/f         OLV         CLV         CLV/PM           Sets the motor mechanical loss as a percentage of motor rated power (kW).                                                                                                    | Default: 0.0%<br>Min: 0.0%<br>Max: 10.0%       | 184  |
| E2-10<br>(317H) | Motor Iron Loss for Torque<br>Compensation | V/f OLV CLV CLV/PM<br>Sets the motor iron loss.                                                                                                    | Default: <4><br>Min: 0 W<br>Max: 65535 W       | 185  |
| E2-11<br>(318H) | Motor Rated Power                          | V/f         OLV         CLV         CLV/PM           Sets the motor rated power in kilowatts (1 HP = 0.746 kW). Automatically set during Auto-Tuning.         Automatically set during and the set during and the set | Default: <4><br>Min: 0.00 kW<br>Max: 650.00 kW | 185  |

<4> Default setting value varies by the drive model (o2-04).

<10> The display resolution depends on the rated output power of the drive. Models 2A0018 to 2A0041 and 4A0009 to 4A0023 display values in 0.01 A units, while models 2A0059 to 2A0432 and 4A0030 to 4A0225 display values in 0.1 A units.

#### E3: V/f Pattern for Motor 2

These parameters are hidden when a PM motor control mode has been selected for motor 1 (A1-02 = 7).

| No.(Addr.)      | Name                                        | Description                                                                                                    | Setting                                            | Page |
|-----------------|---------------------------------------------|----------------------------------------------------------------------------------------------------|----------------------------------------------------|------|
| E3-04<br>(31AH) | Motor 2 Maximum Output<br>Frequency         | V/f OLV CLV CLV/PM                                                                                                    | Default: 60.0 Hz<br>Min: 10.0 Hz<br>Max: 200.0 Hz  |      |
| E3-05<br>(31BH) | Motor 2 Maximum Voltage                     | These parameters are only applicable when E1-03 is set to F.<br>To set linear V/f characteristics, set the same values for E3-07 and E3-09. In this case, the<br>setting for E3-08 will be disregarded. Ensure that the three frequencies are set according to | Default: 230.0 V<br>Min: 0.0 V<br>Max: 255.0 V <9> |      |
| E3-06<br>(31CH) | Motor 2 Base Frequency                      | these rules or an oPE10 fault will occur:<br>E3-09 $\leq$ E3-07 $<$ E3-06 $\leq$ E3-04                                                                                                    | Default: 60.0 Hz<br>Min: 0.0 Hz<br>Max: 200.0 Hz   |      |
| E3-07<br>(31DH) | Motor 2 Mid Output Frequency                | Output Voltage (V)<br>E3-05                                                                                                    | Default: 3.0 Hz<br>Min: 0.0 Hz<br>Max: 200.0 Hz    | 186  |
| E3-08<br>(31EH) | Motor 2 Mid Output Frequency<br>Voltage     | E3-08                                                                                                    | Default: <4><br>Min: 0.0 V<br>Max: 255.0 V <9>     |      |
| E3-09<br>(31FH) | Motor 2 Minimum Output<br>Frequency         | E3-10 - E3-07 E3-04                                                                                                    | Default: 1.5 Hz<br>Min: 0.0 Hz<br>Max: 200.0 Hz    |      |
| E3-10<br>(320H) | Motor 2 Minimum Output<br>Frequency Voltage | ⊢requency (Hz)                                                                                                    | Default: <4><br>Min: 0.0 V<br>Max: 255.0 V <9>     |      |

<4> Default setting value is dependent on the drive model (o2-04). <9> Values shown here are for 200 V class drives. Double the value when using a 400 V class drive.

#### E4: Motor 2 Parameters

These parameters are hidden when a PM motor control mode has been selected for motor 1 (A1-02 = 7).

| No.(Addr.)      | Name                            | Description                                                                                                    | Setting                                                                                        | Page |
|-----------------|---------------------------------|----------------------------------------------------------------------------------------------------|------------------------------------------------------------------------------------------------|------|
| E4-01<br>(321H) | Motor 2 Rated Current           | V/f         OLV         CLV         CLV/PM           Sets the full load current for motor 2. Automatically set during Auto-Tuning.                                                                                                    | Default: <4><br>Min: 10% of drive rated<br>current<br>Max: 200% of drive<br>rated current <10> | 187  |
| E4-02<br>(322H) | Motor 2 Rated Slip              | V/f         OLV         CLV         CLV/PM           Sets the rated slip for motor 2. Automatically set during Auto-Tuning.                                                                                                    | Default: <4><br>Min: 0.00 Hz<br>Min: 20.00 Hz                                                  | 187  |
| E4-03<br>(323H) | Motor 2 Rated No-Load Current   | V/f         OLV         CLV         CLV/PM           Sets the no-load current for motor 2. Automatically set during Auto-Tuning.         CLV/PM         CLV/PM         CLV/PM         CLV         CLV/PM         CLV         CLV/PM         CLV         CLV/PM         CLV         CLV/PM         CLV         CLV/PM         CLV         CLV/PM         CLV         CLV/PM         CLV         CLV/PM         CLV         CLV/PM         CLV         CLV/PM         CLV         CLV/PM         CLV         CLV/PM         CLV         CLV | Default: <4><br>Min: 0 A<br>Min: [E4-01] <10>                                                  | 187  |
| E4-04<br>(324H) | Motor 2 Motor Poles             | V/f         OLV         CLV         CLV/PM           Sets the number of poles of motor 2. Automatically set during Auto-Tuning.         CLV/PM         CLV/PM         CLV/PM         CLV         CLV/PM         CLV         CLV/PM         CLV         CLV/PM         CLV         CLV/PM         CLV         CLV/PM         CLV         CLV/PM         CLV         CLV/PM         CLV         CLV/PM         CLV         CLV/PM         CLV         CLV/PM         CLV         CLV/PM         CLV         CLV/PM         CLV         CLV  | Default: 4<br>Min: 2<br>Max: 48                                                                | 187  |
| E4-05<br>(325H) | Motor 2 Line-to-Line Resistance | V/f         OLV         CLV         CLV/PM           Sets the phase-to-phase resistance for motor 2. Automatically set during Auto-Tuning.                                                                                                    | Default: <4><br>Min: 0.000 Ω<br>Max: 65.000 Ω                                                  | 188  |
| E4-06<br>(326H) | Motor 2 Leakage Inductance      | V/f         OLV         CLV         CLV/PM           Sets the voltage drop for motor 2 due to motor leakage inductance as a percentage of rated voltage. Automatically set during Auto-Tuning.         Sets the voltage drop for motor 2 due to motor leakage inductance as a percentage of rated voltage.                                                                                                    | Default: <4><br>Min: 0.0%<br>Max: 40.0%                                                        | 188  |

<4> Default setting value is dependent on the drive model (o2-04).

<10> The display resolution depends on the rated output power of the drive. Models 2A0018 to 2A0041 and 4A0009 to 4A0023 display values in 0.01 A units, while models 2A0059 to 2A0432 and 4A0030 to 4A0225 display values in 0.1 A units.

#### ■ E5: PM Motor Settings

| No.(Addr.)             | Name                                      | Description                                                                                                    | Setting                                                                                       | Page |
|------------------------|-------------------------------------------|----------------------------------------------------------------------------------------------------|-----------------------------------------------------------------------------------------------|------|
| E5-02<br>(32AH)<br><1> | Motor Rated Power                         | V/f     OLV     CLV     CLV/PM       Sets the rated capacity of the motor.     Image: Close of the motor of the motor.     Image: Close of the motor of the motor of the motor.                                                                                                    | Default: <2><br>Min: 0.10 kW<br>Max: 650.00 kW                                                | 188  |
| E5-03<br>(32BH)<br><1> | Motor Rated Current                       | V/f     OLV     CLV     CLV/PM       Sets the motor rated current.     CLV/PM     CLV/PM     CLV/PM                                                                                                    | Default: <2><br>Min: 10% of drive rated<br>current<br>Max: 200% of drive<br>rated current <3> | 188  |
| E5-04<br>(32CH)<br><1> | Number of Motor Poles                     | V/f     OLV     CLV     CLV/PM       Sets the number of motor poles.     Image: Close of the set of the set of t | Default: 12<br>Min: 2<br>Max: 120 <4>                                                         | 188  |
| E5-05<br>(32DH)<br><1> | Motor Stator Resistance<br>(Single Phase) | V/f     OLV     CLV       Sets the stator resistance (1 phase value).                                                                                                    | Default: <2><br>Min: 0.000 Ω<br>Max: 65.000 Ω                                                 | 188  |
| E5-06<br>(32EH)<br><1> | Motor d-Axis Inductance                   | V/f     OLV     CLV       Sets the d-axis inductance.                                                                                                    | Default: <2><br>Min: 0.00 mH<br>Max: 600.00 mH                                                | 189  |
| E5-07<br>(32FH)<br><1> | Motor q-Axis Inductance                   | V/f     OLV     CLV       Sets the q-axis inductance.                                                                                                    | Default: <2><br>Min: 0.00 mH<br>Max: 600.00 mH                                                | 189  |
| E5-09<br>(331H)<br><1> | Motor Induction Voltage Constant<br>1     | V/f         OLV         CLV/PM           Sets the induced phase peak voltage in units of 0.1 mV (rad/s) [electrical angle].         When setting this parameter, E5-24 should be set to 0.0.                                                                                                    | Default: <2><br>Min: 0.0 mV/(rad/s)<br>Max:<br>6500.0 mV/(rad/s)                              | 189  |
| E5-11<br>(333H)        | Encoder Offset                            | V/f         OLV         CLV/PM           Sets the offset between the rotor magnetic axis and the encoder zero position. Set during Encoder Offset Tuning.         Set during the encoder zero position. Set during the encoder zero position. Set during the encoder zero position. Set during the encoder zero position. Set during the encoder zero position.                                                                                                    | Default: 0.0 deg<br>Min: -180 deg<br>Max: 180 deg                                             | 189  |
| E5-24<br>(353H)        | Motor Induction Voltage Constant<br>2     | V/f         OLV         CLV/PM           Sets the induced phase-to-phase rms voltage in units of 0.1 mV/(r/min) [mechanical angle].         When setting this parameter, E5-09 should be set to 0.0.                                                                                                    | Default:<br>0.0 mV/(r/min)<br>Min:<br>0.0 mV/(r/min)<br>Max:<br>6500.0 mV/(r/min)             | 189  |

<1> Parameter setting value is not reset to the default value when the drive is initialized.

<2> Default setting value is determined by the drive model (02-04).

<3> The display resolution depends on the rated output power of the drive. Models 2A0018 to 2A0041 and 4A0009 to 4A0023 display values in 0.01 A units, while models 2A0059 to 2A0432 and 4A0030 to 4A0225 display values in 0.1 A units.

<4> Maximum setting is 48 when PG-E3 option is connected.

# • F: Option Settings

F parameters are used to program the drive for Encoder and PG feedback from the motor and to function with option cards.

# ■ F1: PG Speed Control Card

| No.(Addr.)      | Name                                            | Description                                                                                                    | Setting                                          | Page |
|-----------------|-------------------------------------------------|----------------------------------------------------------------------------------------------------|--------------------------------------------------|------|
| F1-01<br>(380H) | Encoder 1 Resolution                            | V/f         OLV         CLV         CLV/PM           Sets the encoder resolution (number of pulses per revolution)         Image: CLV Provide the set of the set of the | Default: <1><br>Min: 1 ppr<br>Max: 60000 ppr <2> | 190  |
| F1-02<br>(381H) | Operation Selection at PG Open<br>Circuit (PGo) | V/f OLV CLV CLV/PM<br>0: Ramp to stop. Decelerate to stop using the deceleration ramp in C1-02.<br>1: Coast to stop.<br>2: Fast Stop. Decelerate to stop using the deceleration ramp in C1-09.<br>3: Alarm only.                                                                                                    | Default: 1<br>Min: 0<br>Max: 3                   | 190  |

| No.(Addr.)      | Name                                               | Description                                                                                                    | Setting                                     | Page |
|-----------------|----------------------------------------------------|----------------------------------------------------------------------------------------------------|---------------------------------------------|------|
| F1-03<br>(382H) | Operation Selection at Overspeed<br>(oS)           | V/f OLV CLV CLV/PM<br>0: Ramp to stop. Decelerate to stop using the deceleration ramp in C1-02.<br>1: Coast to stop.<br>2: Fast Stop. Decelerate to stop using the deceleration ramp in C1-09.<br>3: Alarm only.                                                                                                    | Default: 1<br>Min: 0<br>Max: 3              | 190  |
| F1-04<br>(383H) | Operation Selection at Deviation                   | V/f         OLV         CLV         CLV/PM           0: Ramp to stop. Decelerate to stop using the deceleration ramp in C1-02.         1: Coast to stop.           2: Fast Stop. Decelerate to stop using the deceleration ramp in C1-09.         3: Alarm only.                                                                                                    | Default: 3<br>Min: 0<br>Max: 3              | 190  |
| F1-05<br>(384H) | Encoder 1 Rotation Direction Selection             | V/f     OLV     CLV     CLV/PM       0: A phase leads B in up direction     1: B phase leads A in up direction                                                                                                    | Default: <1><br>Min: 0<br>Max: 1            | 191  |
| F1-06<br>(385H) | PG 1 Pulse Monitor Output<br>Division Ratio        | V/fOLVCLVCLV/PMSets the division ratio for the pulse monitor used of the PG option card installed to connector<br>CN5-C. By setting "xyz", the division ratio becomes = $[(1 + x) / yz]$ . If only using the A pulse<br>for one track input, then the input ratio will be 1:1, regardless of what F1-06 is set to.                                                                                                    | Default: 1<br>Min: 1<br>Max: 132            | 191  |
| F1-08<br>(387H) | Overspeed Detection Level                          | V/f         OLV         CLV         CLV/PM           Sets the overspeed detection level as a percentage of the maximum output frequency.                                                                                                    | Default: 115%<br>Min: 0%<br>Max: 120%       | 190  |
| F1-09<br>(388H) | Overspeed Detection Delay Time                     | V/f         OLV         CLV         CLV/PM           Sets the time in seconds for an overspeed situation to trigger a fault (oS).                                                                                                    | Default: 0.0 s<br>Min: 0.0 s<br>Max: 2.0 s  | 190  |
| F1-10<br>(389H) | Excessive Speed Deviation<br>Detection Level       | V/f         OLV         CLV         CLV/PM           Sets the speed deviation detection level as a percentage of the maximum output frequency.                                                                                                    | Default: 10%<br>Min: 0%<br>Max: 50%         | 190  |
| F1-11<br>(38AH) | Excessive Speed Deviation<br>Detection Delay Time  | V/f         OLV         CLV         CLV/PM           Sets the time in seconds for a speed deviation situation to trigger a fault (dEv).                                                                                                    | Default: 0.5 s<br>Min: 0.0 s<br>Max: 10.0 s | 190  |
| F1-14<br>(38DH) | PG Open-Circuit Detection Time                     | V/f         OLV         CLV         CLV/PM           Sets the time required to trigger a PG Open fault (PGo).         CLV/PM         CLV/PM         CLV         CLV/PM         CLV         CLV/PM         CLV         CLV/PM         CLV         CLV/PM         CLV         CLV         CLV         CLV/PM         CLV         CLV | Default: 2.0 s<br>Min: 0.0 s<br>Max: 10.0 s | 190  |
| F1-18<br>(3ADH) | dv3 Detection Selection                            | V/f         OLV         CLV         CLV/PM           0: Disabled         n: Sets the number of dv3 situations that may be detected before triggering an actual dv3 fault.                                                                                                    | Default: 10<br>Min: 0<br>Max: 10            | 191  |
| F1-19<br>(3AEH) | dv4 Detection Selection                            | V/f         OLV         CLV         CLV/PM           0: Disabled         n: Number of pulses that the A and B pulse are reversed that triggers dv4 detection.                                                                                                    | Default: 128<br>Min: 0<br>Max: 5000         | 191  |
| F1-20<br>(3B4H) | PG Option Card Disconnect<br>Detection 1           | V/f OLV CLV CLV/PM<br>0: Disabled<br>1: Enabled                                                                                                    | Default: 1<br>Min: 0<br>Max: 1              | 192  |
| F1-29<br>(3BFH) | dEv Detection Condition Selection                  | V/f         OLV         CLV         CLV/PM           Selects when DEV is active.         0: After speed reference, soft starter output and motor speed have matched once.         1: After speed reference and soft starter output have matched once.           2: Always during Run         2: Always during Run         2: Always during Run                                                                                                    | Default: 2<br>Min: 0<br>Max: 2              | 192  |
| F1-50<br>(3D2H) | Encoder Selection                                  | V/f OLV CLV CLV/PM<br>Selects the encoder connected the PG-F3 option.<br>0: EnDat 2.1/01, 2.2/01 Serial Communication + Sin/Cos<br>1: EnDat 2.2/22 Serial Communication<br>2: Hiperface                                                                                                    | Default: 0<br>Min: 0<br>Max: 2              | 192  |
| F1-51<br>(3D3H) | PGoH Detection Level                               | V/f         OLV         CLV         CLV/PM           Sets the level for detecting PG Hardware Fault (PGoH). Available when F1-20 = 1                                                                                                    | Default: 80%<br>Min: 1%<br>Max: 100%        | 192  |
| F1-52<br>(3D4H) | Communication Speed of Serial<br>Encoder Selection | V/f OLV CLV CLV/PM<br>Selects the communication speed between the PG-F3 option and serial encoder.<br>0: 1M bps/9600 bps<br>1: 500k bps/19200 bps<br>2: 1M bps/38400 bps<br>3: 1M bps/38400 bps                                                                                                    | Default: 0<br>Min: 0<br>Max: 3              | 193  |
| F1-63<br>(2DFH) | PG-E3 R Track Selection                            | V/f OLV CLV CLV/PM<br>0: Disabled<br>1: Enabled                                                                                                    | Default: 0<br>Min: 0<br>Max: 1              | 193  |

| No.(Addr.)                             | Name                         | Description                                                                                                    | Setting                           | Page |
|----------------------------------------|------------------------------|----------------------------------------------------------------------------------------------------|-----------------------------------|------|
| F1-66 to<br>F1-81<br>(B9AH to<br>BA9H) | PG-E3 Encoder Adjust 1 to 16 | V/f         OLV         CLV/PM           Sets encoder offsets 1 to 16 for the PG-E3 option card. These parameters are automatically set by the execution of Auto-Tuning of PG-E3 encoder characteristics. | Default: 0<br>Min: 0<br>Max: FFFF | 193  |

<1> Default setting is determined by the control mode (A1-02). <2> Setting range is 1 to 15000 ppr when the drive is set for CLV/PM.

# ■ F3: Digital Input Card (DI-A3)

| No.(Addr.)      | Name                                       | Description                                                                                                    | Setting                        | Page |
|-----------------|--------------------------------------------|----------------------------------------------------------------------------------------------------|--------------------------------|------|
| F3-01<br>(390H) | DI-A3 Option Card Input Selection          | All Modes0: BCD, 1% units1: BCD, 0.1% units2: BCD, 0.01% units3: BCD, 1 Hz units4: BCD, 0.1 Hz units5: BCD, 0.01 Hz units6: BCD customized setting (5 digit), 0.02 Hz units7: Binary inputThe unit and the setting range are determined by F3-03.F3-03 = 0: 255/100% (-255 to +255)F3-03 = 1: 4096/1100% (-4095 to +4095)F3-03 = 2: 30000/100% (-33000 to +33000)When the digital operator units are set to be displayed in Hertz or user-set units (01-03 = 2 or 3), the units for F3-01 are determined by parameter 01-03. | Default: 0<br>Min: 0<br>Max: 7 | 193  |
| F3-03<br>(3B9H) | DI-A3 Option Card Data Length<br>Selection | All Modes 0: 8 bit 1: 12 bit 2: 16 bit                                                                                                    | Default: 2<br>Min: 0<br>Max: 2 | 194  |

# ■ F4: Analog Monitor Card (AO-A3)

| No.(Addr.)              | Name                                  | Description                                                                                                    | Setting                                        | Page |
|-------------------------|---------------------------------------|----------------------------------------------------------------------------------------------------|------------------------------------------------|------|
| F4-01<br>(391H)         | Terminal V1 Function Selection        | All Modes<br>Sets the monitor signal for output from terminal V1. Set this parameter to the last three digits of<br>the desired UD-DD monitor. Some U parameters are available only in certain control modes. | Default: 102<br>Min: 000<br>Max: 999           | 194  |
| F4-02<br>(392H)         | Terminal V1 Gain                      | All Modes<br>Sets the gain for voltage output via terminal V1.                                                                                                    | Default: 100.0%<br>Min: -999.9%<br>Max: 999.9% | 194  |
| F4-03<br>(393H)         | Terminal V2 Function Selection        | All Modes<br>Sets the monitor signal for output from terminal V2. Set this parameter to the last three digits of<br>the desired UD-DD monitor. Some U parameters are available only in certain control modes. | Default: 103<br>Min: 000<br>Max: 999           | 190  |
| F4-04<br>(394H)         | Terminal V2 Gain                      | All Modes<br>Sets the gain for voltage output via terminal V2.                                                                                                    | Default: 50.0%<br>Min: -999.9%<br>Max: 999.9%  |      |
| F4-05<br>(395H)         | Terminal V1 Bias                      | All Modes<br>Sets the amount of bias added to the voltage output via terminal V1.                                                                                                    | Default: 0.0%<br>Min: -999.9%<br>Max: 999.9%   | 194  |
| F4-06<br>(396H)<br>∳RUN | Terminal V2 Bias                      | All Modes<br>Sets the amount of bias added to the voltage output via terminal V2.                                                                                                    | Default: 0.0%<br>Min: -999.9%<br>Max: 999.9%   |      |
| F4-07<br>(397H)         | Terminal V1 Signal Level<br>Selection | All Modes                                                                                                    | Default: 1<br>Min: 0<br>Max: 1                 | 105  |
| F4-08<br>(398H)         | Terminal V2 Signal Level<br>Selection | 0: 0 to 10 V<br>1: -10 to 10 V                                                                                                    | Default: 1<br>Min: 0<br>Max: 1                 | 175  |

# ■ F5: Digital Output Card (DO-A3)

| No.(Addr.)      | Name                            | Description                                                                                                    | Setting                           | Page |
|-----------------|---------------------------------|----------------------------------------------------------------------------------------------------|-----------------------------------|------|
| F5-01<br>(399H) | Terminal P1-PC Output Selection |                                                                                                    | Default: 0<br>Min: 0<br>Max: 161  |      |
| F5-02<br>(39AH) | Terminal P2-PC Output Selection |                                                                                                    | Default: 1<br>Min: 0<br>Max: 161  |      |
| F5-03<br>(39BH) | Terminal P3-PC Output Selection |                                                                                                    | Default: 2<br>Min: 0<br>Max: 161  |      |
| F5-04<br>(39CH) | Terminal P4-PC Output Selection | All Modes                                                                                                    | Default: 4<br>Min: 0<br>Max: 161  | 105  |
| F5-05<br>(39DH) | Terminal P5-PC Output Selection | Sets the function for contact output terminals M1-M2, M3-M4, and photocoupler output terminals P1 through P6.                                                                 | Default: 6<br>Min: 0<br>Max: 161  | 195  |
| F5-06<br>(39EH) | Terminal P6-PC Output Selection |                                                                                                    | Default: 37<br>Min: 0<br>Max: 161 |      |
| F5-07<br>(39FH) | Terminal M1-M2 Output Selection |                                                                                                    | Default: F<br>Min: 0<br>Max: 161  |      |
| F5-08<br>(3A0H) | Terminal M3-M4 Output Selection |                                                                                                    | Default: F<br>Min: 0<br>Max: 161  |      |
| F5-09<br>(3A1H) | DO-A3 Output Mode Selection     | All Modes 0: Output terminals are each assigned separate output functions. 1: Binary code output 2: Use output terminal functions selected by parameters F5-01 through F5-08. | Default: 0<br>Min: 0<br>Max: 2    | 195  |

# ■ F6: Communication Option Card

For more details on a specific option card, refer to the instruction manual for the option card.

| No.(Addr.)             | Name                                                               | Description                                                                                                    | Setting                                    | Page |
|------------------------|--------------------------------------------------------------------|----------------------------------------------------------------------------------------------------|--------------------------------------------|------|
| F6-01<br>(3A2H)        | Operation Selection after<br>Communications Error                  | All Modes<br>0: Ramp to stop. Decelerate to stop using the deceleration ramp in C1-02.<br>1: Coast to stop.<br>2: Fast Stop. Decelerate to stop using the deceleration ramp in C1-09.<br>3: Alarm only.         | Default: 1<br>Min: 0<br>Max: 3             | 195  |
| F6-02<br>(3A3H)        | External Fault from<br>Communication Option Detection<br>Selection | All Modes 0: Always detected 1: Detection during run only                                                                                                    | Default: 0<br>Min: 0<br>Max: 1             | 196  |
| F6-03<br>(3A4H)        | External Fault from<br>Communication Option Operation<br>Selection | All Modes 0: Ramp to stop. Decelerate to stop using the deceleration ramp in C1-02. 1: Coast to stop. 2: Fast Stop. Decelerate to stop using the deceleration ramp in C1-09. 3: Alarm only.                     | Default: 1<br>Min: 0<br>Max: 3             | 196  |
| F6-04<br>(3A5H)        | bUS Error Detection Time                                           | All Modes<br>Sets the delay time for error detection if a bus error occurs.                                                                                                    | Default: 2.0 s<br>Min: 0.0 s<br>Max: 5.0 s | 196  |
| F6-06<br>(3A7H)        | Torque Limit Selection from<br>Communications Option               | V/f         OLV         CLV         CLV/PM           0: Disabled. Torque limit from option card disabled.         1: Enabled. Torque limit from option card enabled.                                            | Default: 0<br>Min: 0<br>Max: 1             | 196  |
| F6-08<br>(36AH)<br><1> | Reset Communication Parameter                                      | All Modes 0: Communication-related parameters (F6-□□) are not reset when the drive is initialized using A1-03. 1: Reset all communication-related parameters (F6-□□) when the drive is initialized using A1-03. | Default: 0<br>Min: 0<br>Max: 1             | 196  |
| F6-35<br>(3D0H)        | CANopen Node ID                                                    | All Modes<br>Sets the node address.                                                                                                    | Default: 0<br>Min: 0<br>Max: 126           | _    |

B Parameter List

| No.(Addr.)      | Name                        | Description                                                                                                    | Setting                        | Page |
|-----------------|-----------------------------|----------------------------------------------------------------------------------------------------|--------------------------------|------|
| F6-36<br>(3D1H) | CANopen Communication Speed | All Modes           0: Auto-detection           1: 10 kbps           2: 20 kbps           3: 50 kbps           4: 125 kbps           5: 250 kbps           6: 500 kbps           7: 800 kbps           8: 1 Mbps | Default: 6<br>Min: 0<br>Max: 8 | l    |

<1> Parameter setting value is not reset to the default value when the drive is initialized.

#### • H: Multi-Function Terminals

H parameters assign functions to the multi-function input and output terminals.

## ■ H1: Multi-Function Digital Inputs

| No.(Addr.)      | Name                           | Description                                                                                                    | Setting                            | Page |
|-----------------|--------------------------------|----------------------------------------------------------------------------------------------------|------------------------------------|------|
| H1-03<br>(400H) | Terminal S3 Function Selection |                                                                                                    | Default: <19><br>Min: 3<br>Max: 79 |      |
| H1-04<br>(401H) | Terminal S4 Function Selection |                                                                                                    | Default: <19><br>Min: 3<br>Max: 79 |      |
| H1-05<br>(402H) | Terminal S5 Function Selection | All Modes                                                                                                    | Default: <19><br>Min: 3<br>Max: 79 | 107  |
| H1-06<br>(403H) | Terminal S6 Function Selection | Refer to page 384 to page 386 for a description of setting values.<br>Note: Unused terminals should be set to F. | Default: <19><br>Min: 3<br>Max: 79 | 197  |
| H1-07<br>(404H) | Terminal S7 Function Selection |                                                                                                    | Default: <19><br>Min: 3<br>Max: 79 |      |
| H1-08<br>(405H) | Terminal S8 Function Selection |                                                                                                    | Default: F<br>Min: 3<br>Max: 79    |      |

<19> With the speed reference priority d1-18 is set to 0 or 3, the default settings for parameters H1-03 to H1-07 governing input terminals S3 to S7 are: 24, 14, 3, 4, and 5 respectively. When d1-18 is set to 1 or 2, the default settings for H1-03 to H1-07 become 50, 54, 51, 53, and F respectively.

| H1 Multi-Function Digital Input Settings |                              |                                                                                                    |      |  |
|------------------------------------------|------------------------------|----------------------------------------------------------------------------------------------------|------|--|
| H1-⊡⊡<br>Setting                         | Function                     | Description                                                                                                    | Page |  |
| 3                                        | Multi-Step Speed Reference 1 |                                                                                                    |      |  |
| 4                                        | Multi-Step Speed Reference 2 | When input terminals are set to Multi-Step Speed References 1 through 3, switching combinations of those                                                                                                    | 197  |  |
| 5                                        | Multi-Step Speed Reference 3 | terminals will create a multi-step speed sequence using the speed references set in d1-01 through d1-08.                                                                                                    |      |  |
| 6                                        | Jog reference selection      | <b>All Modes</b><br>Closed: Jog frequency reference (d1-17) selected.<br>The Jog frequency can be used when the speed reference selection is not assigned to input terminals (b1-01 $\neq$ 1) and the speed reference priority is set to use the multi-step speed reference (d1-18 = 0 or 3).                                                                    | 197  |  |
| 7                                        | Accel/decel Ramp Selection 1 | <b>All Modes</b><br>Used to switch between accel/decel ramp 1 (set in C1-01, C1-02) and accel/decel ramp 2 (set in C1-03, C1-04).<br>When combined with another input terminal set for "Accel/Decel ramp 2" (H1- $\Box \Box = 1A$ ), the drive can also<br>switch between accel/decel ramp 3 (set in C1-05, C1-06) and accel/decel ramp 4 (set in C1-07, C1-08). | 198  |  |
| 8                                        | Baseblock Command (N.O.)     | All Modes<br>Closed: No drive output                                                                                                    | 108  |  |
| 9                                        | Baseblock Command (N.C.)     | All Modes Open: No drive output                                                                                                    | 198  |  |
| F                                        | Not Used (Through Mode)      | All Modes<br>Select this setting when the terminal is not used or when using the terminal in the pass-through mode. The terminal<br>does not trigger a drive function but can be used as digital input for the controller the drive is connected to.                                                                                                    | 198  |  |

| H1 Multi-Function Digital Input Settings |                              |                                                                                                    |      |
|------------------------------------------|------------------------------|----------------------------------------------------------------------------------------------------|------|
| H1-⊡⊡<br>Setting                         | Function                     | Description                                                                                                    | Page |
| 14                                       | Fault Reset                  | All Modes<br>Closed: Resets faults if the cause is cleared and the Up/Down command is removed.                                                                                                    | 198  |
| 15                                       | Fast Stop (N.O.)             | All Modes Closed: Decelerates to stop at the Fast Stop ramp set to C1-09.                                                                                                    | 198  |
| 16                                       | Motor 2 Selection            | All Modes           Open: Motor 1(E1-□□, E3-□□)           Closed: Motor 2 (E2-□□, E4-□□)                                                                                                    | 199  |
| 17                                       | Fast Stop (N.C.)             | All Modes Open: Decelerates to stop at the Fast Stop ramp set to C1-09.                                                                                                    | 198  |
| 18                                       | Timer Function Input         | All Modes<br>Triggers the timer set up by parameters b4-01 and b4-02. Must be set in conjunction with the timer function output $(H2-\Box\Box = 12)$ .                                                                                                    | 199  |
| 1A                                       | Accel/decel Ramp Selection 2 | <b>All Modes</b><br>Used in conjunction with an input terminal set for "Accel/decel ramp selection 1" (H1- $\Box \Box$ = 7), and allows the drive to switch between accel/decel ramp 3 and 4.                                                                                                    | 199  |
| 20 to 2F                                 | External Fault               | All Modes         20: N.O., Always detected, ramp to stop         21: N.C., Always detected, ramp to stop         22: N.O., During run, ramp to stop         23: N.C., During run, ramp to stop         23: N.C., During run, ramp to stop         25: N.C., Always detected, coast to stop         25: N.C., Always detected, coast to stop         26: N.O., During run, coast to stop         27: N.C., During run, coast to stop         28: N.O., Always detected, Fast Stop         29: N.C., Always detected, Fast Stop         24: N.O., During run, Fast Stop         25: N.C., Always detected, alarm only (continue running)         20: N.O., Always detected, alarm only (continue running)         21: N.C., During run, alarm only (continue running)         22: N.O., During run, alarm only (continue running) | 200  |
| 50                                       | Nominal Speed                | All Modes<br>Closed: Activates the nominal speed (d1-19).                                                                                                    | 200  |
| 51                                       | Intermediate Speed           | All Modes Closed: Activates the Intermediate Speed (d1-20).                                                                                                    | 200  |
| 52                                       | Releveling Speed             | All Modes Closed: Activates the Releveling Speed (d1-23).                                                                                                    | 200  |
| 53                                       | Leveling Speed               | All Modes Closed: Activates the Leveling Speed (d1-26).                                                                                                    | 201  |
| 54                                       | Inspection Operation         | All Modes Closed: Activates Inspection operation using the speed set in d1-24.                                                                                                    | 201  |
| 55                                       | Rescue Operation             | All Modes Closed: Activates rescue operation.                                                                                                    | 201  |
| 56                                       | Motor Contactor Feedback     | All Modes Used for motor contactor supervision and fault detection.                                                                                                    | 201  |
| 57                                       | High Speed Limit (Up)        | All Modes<br>Closed: Uses the leveling speed as the maximum speed when going up.                                                                                                    | 201  |
| 58                                       | High Speed Limit (Down)      | All Modes Closed: Uses the leveling speed as the maximum speed when going down.                                                                                                    | 201  |
| 5A                                       | Motor Contactor Feedback 2   | All Modes Open: Motor contactor closed (N.C.) <1> Closed: Motor contactor open                                                                                                    | 201  |
| 5B                                       | Brake Feedback 2             | All Modes Open: Brake open (N.C.) <2> Closed: Brake closed                                                                                                    | 201  |

|                  | H1 Multi-Function Digital Input Settings |                                                                                                    |      |  |
|------------------|------------------------------------------|----------------------------------------------------------------------------------------------------|------|--|
| H1-□□<br>Setting | Function                                 | Description                                                                                                  | Page |  |
| 5C               | Floor Sensor                             | V/f     OLV     CLV       Closed: Initiate Direct Landing (S5-10 = 1)                                        | 201  |  |
| 67               | Communications Test Mode                 | All Modes Tests the MEMOBUS/Modbus RS-485/422 interface. Displays "PASS" if the test completes successfully. | 201  |  |
| 79               | Brake Feedback                           | All Modes Used for brake supervision and detection of incorrect operation.                                   | 201  |  |

<1> Motor Contactor Feedback (H1- $\Box\Box$  = 56) = Normally open (N.O.). <2> Brake Feedback (H1- $\Box\Box$  = 79) = Normally open (N.O).

## ■ H2: Multi-Function Digital Outputs

| No.(Addr.)      | Name                                                | Description                                                                                                    | Setting                           | Page |
|-----------------|-----------------------------------------------------|----------------------------------------------------------------------------------------------------|-----------------------------------|------|
| H2-01<br>(40BH) | Terminals M1-M2 Function<br>Selection (relay)       | All Modes Refer to H2 Multi-Function Digital Output Settings on page 386 for a description of setting N N N N N N N N N N N N N N N N N N N | Default: 50<br>Min: 0<br>Max: 161 |      |
| H2-02<br>(40CH) | Terminals M3-M4 Function<br>Selection (relay)       |                                                                                                    | Default: 51<br>Min: 0<br>Max: 161 |      |
| H2-03<br>(40DH) | Terminals M5-M6 Function<br>Selection (relay)       |                                                                                                    | Default: 6<br>Min: 0<br>Max: 161  | 201  |
| H2-04<br>(40EH) | Terminal P1-C1 Function<br>Selection (photocoupler) |                                                                                                    | Default: 37<br>Min: 0<br>Max: 161 |      |
| H2-05<br>(40FH) | Terminal P2-C2 Function<br>Selection (photocoupler) | 1<br>7<br>7                                                                                                    | Default: F<br>Min: 0<br>Max: 161  |      |

| H2 Multi-Function Digital Output Settings |                         |                                                                                                    |      |
|-------------------------------------------|-------------------------|----------------------------------------------------------------------------------------------------|------|
| H2-□□<br>Setting                          | Function                | Description                                                                                                    | Page |
| 0                                         | During Run              | All Modes<br>Closed: An Up/Down command is active or voltage is output.                                                                                                    | 202  |
| 1                                         | Zero Speed              | All Modes<br>Open: Output speed is greater than the value of E1-09 (Minimum Output Frequency) or S1-01 (Zero Speed Level at<br>Stop).<br>Closed: Output frequency is less than or equal to the value of E1-09 (Minimum Output Frequency) or S1-01 (Zero<br>Speed Level at Stop). | 202  |
| 2                                         | Speed Agree 1           | All Modes<br>Closed: Output speed equals the speed reference (plus or minus the hysteresis set to L4-02).                                                                                                    | 203  |
| 3                                         | User-set Speed Agree 1  | All Modes<br>Closed: Output speed and speed reference equal L4-01 (plus or minus the hysteresis set to L4-02).                                                                                                    | 204  |
| 4                                         | Speed Detection 1       | All Modes<br>Closed: Output speed is less than or equal to the value in L4-01 with hysteresis determined by L4-02.                                                                                                    | 204  |
| 5                                         | Speed Detection 2       | All Modes<br>Closed: Output speed is greater than or equal to the value in L4-01 with hysteresis determined by L4-02.                                                                                                    | 204  |
| 6                                         | Drive Ready (READY)     | All Modes<br>Closed: Power up is complete and the drive is ready to accept an Up/Down command.                                                                                                    | 205  |
| 7                                         | DC Bus Undervoltage     | All Modes<br>Closed: DC bus voltage is below the Uv trip level set in L2-05.                                                                                                    | 205  |
| 8                                         | During Baseblock (N.O.) | All Modes<br>Closed: Drive has entered the baseblock state (no output voltage).                                                                                                    | 205  |
| 9                                         | Speed Reference Source  | All Modes<br>Open: The speed reference is supplied by an external reference (set in b1-01).<br>Closed: Digital operator supplies the speed reference.                                                                                                    | 205  |

| H2 Multi-Function Digital Output Settings |                                |                                                                                                    |      |
|-------------------------------------------|--------------------------------|----------------------------------------------------------------------------------------------------|------|
| H2-□□<br>Setting                          | Function                       | Description                                                                                                    | Page |
| А                                         | Up/Down Command Source         | All Modes<br>Open: The Up/Down command is supplied by an external reference (set in b1-02).<br>Closed: Digital operator supplies the Up/Down command.                                                                                                    | 205  |
| В                                         | Torque Detection 1             | All Modes<br>Closed: An overtorque or undertorque situation has been detected.                                                                                                    | 206  |
| Е                                         | Fault                          | All Modes Closed: Fault occurred. (excluding CPF00 and CPF01)                                                                                                    | 206  |
| F                                         | Not used (Through Mode)        | All Modes Set this value when the terminal is not used or when using the terminal in the pass-through mode.                                                                                                    | 206  |
| 10                                        | Minor Fault                    | All Modes<br>Closed: An alarm has been triggered, or the IGBTs have reached 90% of their expected life span.                                                                                                    | 206  |
| 11                                        | Fault Reset Command Active     | All Modes Closed: The drive has received a reset command from the multi-function input terminals or from serial network, or the digital operator's RESET key has been pressed.                                                                                                    | 206  |
| 12                                        | Timer Output                   | All Modes Closed: Timer output.                                                                                                    | 206  |
| 13                                        | Speed Agree 2                  | All Modes Closed: When drive output frequency equals the speed reference ±L4-04.                                                                                                    | 206  |
| 14                                        | User-set Speed Agree 2         | All Modes<br>Closed: When the drive output speed is equal to the value in L4-03 ±L4-04.                                                                                                    | 207  |
| 15                                        | Speed Detection 3              | All Modes<br>Closed: When the drive output speed is less than or equal to the value in L4-03 ±L4-04.                                                                                                    | 207  |
| 16                                        | Speed Detection 4              | All Modes<br>Closed: When the output speed is greater than or equal to the value in L4-03 ±L4-04.                                                                                                    | 208  |
| 18                                        | Torque Detection 2             | All Modes Closed: Overtorque or undertorque has been detected.                                                                                                    | 206  |
| 1A                                        | During Down Direction          | All Modes Closed: Drive is running in the down direction.                                                                                                    | 208  |
| 1B                                        | During Baseblock 2 (N.C.)      | All Modes Open: Drive has entered the baseblock state (no output voltage).                                                                                                    | 208  |
| 1C                                        | Motor 2 Selection              | V/f OLV CLV CLV/PM<br>Open: Motor 1 is selected<br>Closed: Motor 2 is selected                                                                                                    | 209  |
| 1D                                        | During Regeneration            | V/f OLV CLV CLV/PM<br>Closed: Motor is operated in regenerative mode.                                                                                                    | 209  |
| 1E                                        | Reset Enabled                  | All Modes Closed: An automatic reset is performed                                                                                                    | 209  |
| 1F                                        | Motor Overload Alarm (oL1)     | All Modes<br>Closed: oL1 is at 90% of its trip point or greater. An oH3 situation also triggers this alarm.                                                                                                    | 209  |
| 20                                        | Drive Overheat Pre-alarm (oH)  | All Modes<br>Closed: Heatsink temperature exceeds the parameter L8-02 value.                                                                                                    | 209  |
| 2F                                        | Maintenance Period             | All Modes<br>Closed: Cooling fan, electrolytic capacitors, IGBTs, or the soft charge bypass relay may require maintenance                                                                                                    | 209  |
| 30                                        | During Torque Limit            | V/f OLV CLV CLV/PM<br>Closed: When the torque limit has been reached                                                                                                    | 209  |
| 33                                        | Within Position Lock Bandwidth | V/f         OLV         CLV         CLV/PM           Closed: Position deviation is within the Position Lock Bandwidth.         Closed: Position deviation is within the Position Lock Bandwidth.         Closed: Position deviation is within the Position Lock Bandwidth.         Closed: Position deviation is within the Position Lock Bandwidth.         Closed: Position deviation is within the Position Lock Bandwidth.         Closed: Position deviation is within the Position Lock Bandwidth.         Closed: Position deviation is within the Position Lock Bandwidth.         Closed: Position deviation deviation is within the Position Lock Bandwidth.         Closed: Position deviation deviat | 209  |

| H2 Multi-Function Digital Output Settings |                                          |                                                                                                    |      |
|-------------------------------------------|------------------------------------------|----------------------------------------------------------------------------------------------------|------|
| H2-□□<br>Setting                          | Function                                 | Description                                                                                                    | Page |
| 37                                        | During Frequency Output                  | All Modes Open: No frequency output from drive when stopped with baseblock, stopped with DC injection braking during initial excitation, or stopped with short circuit braking. Closed: Drive is outputting a frequency. | 209  |
| 47                                        | Input Phase Loss                         | All Modes Closed: Input phase loss has occurred Open: Normal operation (no phase loss detected)                                                                                                    | 210  |
| 4E                                        | Braking Transistor Fault (rr)            | All Modes<br>Closed: The built-in dynamic braking transistor failed.<br>Note: This function is not available in models 2A0181 to 2A0432 and 4A0094 to 4A0225.                                                            | 210  |
| 50                                        | Brake Control                            | All Modes<br>Close: Release brake<br>Open: Apply brake                                                                                                    | 210  |
| 51                                        | Output Contactor Control                 | All Modes Closed: Close output contactor                                                                                                    | 210  |
| 52                                        | Door Zone Reached                        | All Modes Closed: Indicates that the door zone has been reached.                                                                                                    | 210  |
| 54                                        | Light Load Direction                     | All Modes Closed: Light load direction is up Open: Light load direction is down                                                                                                    | 210  |
| 55                                        | Light Load Direction Detection<br>Status | All Modes Closed: Ready for Light Load Direction Search Open: Light Load Detection in progress                                                                                                    | 210  |
| 58                                        | Safe Disable Status                      | All Modes<br>Closed: Safe Disable terminals H1-HC and H2-HC are open, drive is in a baseblock state<br>Open: Safe Disable terminals H1-HC and H2-HC are closed (normal operation)                                        | 210  |
| 5C                                        | Motor Current Monitor                    | All Modes Open: Output current is greater than the value of L8-99 Closed: Output current is less than or equal to the value of L8-99                                                                                     | 210  |
| 60                                        | Internal Cooling Fan Alarm               | All Modes<br>Closed: Internal cooling fan alarm                                                                                                    | 210  |
| 61                                        | Motor Pole Search Status                 | V/f         OLV         CLV         CLV/PM           Closed: Motor pole search successful         Closed: Motor pole search successful         Closed: Motor pole search successful                                      | 211  |
| 100 to 161                                | Function 0 to 61 with Inverse Output     | All Modes Inverts the output switching of the multi-function output functions. Sets the last two digits of 1 □ to reverse the output signal of that specific function.                                                   | 211  |

# ■ H3: Multi-Function Analog Inputs

| No.(Addr.)      | Name                                  | Description                                                                                                    | Setting                                        | Page |
|-----------------|---------------------------------------|----------------------------------------------------------------------------------------------------|------------------------------------------------|------|
| H3-01<br>(410H) | Terminal A1 Signal Level Selection    | All Modes<br>0: 0 to 10 V<br>1: -10 to 10 V                                                                                              | Default: 0<br>Min: 0<br>Max: 1                 | 211  |
| H3-02<br>(434H) | Terminal A1 Function Selection        | All Modes<br>Sets the function of terminal A1.                                                                                           | Default: 0<br>Min: 0<br>Max: 1F                | 211  |
| H3-03<br>(411H) | Terminal A1 Gain Setting              | All Modes<br>Sets the level of the input value selected in H3-02 when 10 V is input at terminal A1.                                      | Default: 100.0%<br>Min: -999.9%<br>Max: 999.9% | 212  |
| H3-04<br>(412H) | Terminal A1 Bias Setting              | All Modes<br>Sets the level of the input value selected in H3-02 when 0 V is input at terminal A1.                                       | Default: 0.0%<br>Min: -999.9%<br>Max: 999.9%   | 212  |
| H3-09<br>(417H) | Terminal A2 Signal Level<br>Selection | All Modes<br>0: 0 to 10 V<br>1: -10 to 10 V<br>Note: Use DIP switch S1 to set input terminal A2 for a current or a voltage input signal. | Default: 0<br>Min: 0<br>Max: 0                 | 212  |

| No.(Addr.)      | Name                              | Description                                                                                               | Setting                                        | Page |
|-----------------|-----------------------------------|----------------------------------------------------------------------------------------------------|------------------------------------------------|------|
| H3-10<br>(418H) | Terminal A2 Function Selection    | All Modes<br>Sets the function of terminal A2.                                                            | Default: 0<br>Min: 0<br>Max: 1F                | 213  |
| H3-11<br>(419H) | Terminal A2 Gain Setting          | All Modes<br>Sets the level of the input value selected in H3-10 when 10 V is input at terminal A2.       | Default: 100.0%<br>Min: -999.9%<br>Max: 999.9% | 212  |
| H3-12<br>(41AH) | Terminal A2 Bias Setting          | All Modes<br>Sets the level of the input value selected in H3-10 when 0 V is input at terminal A2.        | Default: 0.0%<br>Min: -999.9%<br>Max: 999.9%   | 213  |
| H3-13<br>(41BH) | Analog Input Filter Time Constant | All Modes<br>Sets a primary delay filter time constant for terminals A1 and A2. Used for noise filtering. | Default: 0.03 s<br>Min: 0.00 s<br>Max: 2.00 s  | 213  |
| H3-16<br>(2F0H) | Offset for Terminal A1            | All Modes<br>Applies an offset to analog input A1. Can be used for zero adjustment of the analog input.   | Default: 0<br>Min: -500<br>Max: 500            | 213  |
| H3-17<br>(2F1H) | Offset for Terminal A2            | All Modes<br>Applies an offset to analog input A2. Can be used for zero adjustment of the analog input.   | Default: 0<br>Min: -500<br>Max: 500            | 213  |

|         | H3 Multi-Function Analog Input Settings (H3-02 and H3-10)                                                          |                                                                                                    |      |  |
|---------|----------------------------------------------------------------------------------------------------|----------------------------------------------------------------------------------------------------|------|--|
| Setting | Function                                                                                                    | Description (For when output is 100%)                                                                                    | Page |  |
| 0       | Speed Reference Bias<br>(value added to input signal when multiple<br>analog terminals supply the speed reference) | All Modes<br>E1-04 (maximum output frequency)                                                                            | 214  |  |
| 2       | Auxiliary Speed Reference 1<br>(used as a second speed reference)                                                  | All Modes<br>E1-04 (maximum output frequency)                                                                            | 214  |  |
| 3       | Auxiliary Speed Reference 2<br>(used as third speed reference)                                                     | All Modes<br>E1-04 (maximum output frequency)                                                                            | 214  |  |
| Е       | Motor Temperature (PTC thermistor input)                                                                           | All Modes<br>oH3 Alarm detection level: 1.18 V<br>oH4 Fault detection level: 2.293 V                                     | 214  |  |
| 14      | Torque Compensation (load cell input)                                                                              | V/f     OLV     CLV     CLV/PM       10 V = Motor rated torque     0 V = Motor rated torque     0 V = Motor rated torque | 214  |  |
| 1F      | Not used (Through Mode)                                                                                            | All Modes<br>Sets this value when the terminal is not used or when using the terminal in the pass-through mode.          | 214  |  |

# ■ H4: Analog Outputs

| No.(Addr.)      | Name                          | Description                                                                                                    | Setting                                        | Page |
|-----------------|-------------------------------|----------------------------------------------------------------------------------------------------|------------------------------------------------|------|
| H4-01<br>(41DH) | Terminal FM Monitor Selection | All Modes<br>Selects the data to be output through multi-function analog output terminal FM.<br>Set the desired monitor parameter to the digits available in $U\Box$ - $\Box\Box$ . For example, enter "103" for U1-03. | Default: 102<br>Min: 000<br>Max: 999           | 214  |
| H4-02<br>(41EH) | Terminal FM Gain              | All Modes<br>Sets the signal level at terminal FM that is equal to 100% of the selected monitor value.                                                                                                    | Default: 100.0%<br>Min: -999.9%<br>Max: 999.9% | 215  |
| H4-03<br>(41FH) | Terminal FM Bias              | All Modes<br>Sets the bias value added to the terminal FM output signal.                                                                                                    | Default: 0.0%<br>Min: -999.9%<br>Max: 999.9%   | 215  |
| H4-04<br>(420H) | Terminal AM Monitor Selection | All Modes<br>Selects the data to be output through multi-function analog output terminal AM.<br>Set the desired monitor parameter to the digits available in U□-□□. For example, enter "103"<br>for U1-03.              | Default: 103<br>Min: 000<br>Max: 999           | 214  |
| H4-05<br>(421H) | Terminal AM Gain              | All Modes<br>Sets the signal level at terminal AM that is equal to 100% of the selected monitor value.                                                                                                    | Default: 50.0%<br>Min: -999.9%<br>Max: 999.9%  | 215  |
| H4-06<br>(422H) | Terminal AM Bias              | All Modes<br>Sets the bias value added to the terminal AM output signal.                                                                                                    | Default: 0.0%<br>Min: -999.9%<br>Max: 999.9%   | 215  |

| No.(Addr.)      | Name                               | Description                                 | Setting                        | Page |
|-----------------|------------------------------------|---------------------------------------------|--------------------------------|------|
| H4-07<br>(423H) | Terminal FM Signal Level Selection | All Modes<br>0: 0 to 10 V<br>1: -10 to 10 V | Default: 0<br>Min: 0<br>Max: 1 |      |
| H4-08<br>(424H) | Terminal AM Signal Level Selection | All Modes<br>0: 0 to 10 V<br>1: -10 to 10 V | Default: 0<br>Min: 0<br>Max: 1 | 210  |

#### ■ H5: MEMOBUS/Modbus Serial Communication

Note: The settings for MEMOBUS/Modbus communications become effective when the drive is restarted.

| No.(Addr.)              | Name                                                 | Description                                                                                                    | Setting                                     | Page |
|-------------------------|------------------------------------------------------|----------------------------------------------------------------------------------------------------|---------------------------------------------|------|
| H5-01<br>(425H)<br><14> | Drive Node Address                                   | All Modes<br>Selects drive station node number (address) for MEMOBUS/Modbus terminals R+, R-, S+, S<br>Cycle power for the setting to take effect.                                                                                                    | Default: 1<br>Min: 0<br>Max: FF             | 426  |
| H5-02<br>(426H)         | Communication Speed Selection                        | All Modes           0: 1200 bps           1: 2400 bps           2: 4800 bps           3: 9600 bps           4: 19200 bps           5: 38400 bps           6: 57600 bps           8: 115200 bps           8: 115200 bps           Cycle power for the setting to take effect. | Default: 3<br>Min: 0<br>Max: 8              | 426  |
| H5-03<br>(427H)         | Communication Parity Selection                       | All Modes<br>0: No parity<br>1: Even parity<br>2: Odd parity<br>Cycle power for the setting to take effect.                                                                                                    | Default: 0<br>Min: 0<br>Max: 2              | 426  |
| H5-04<br>(428H)         | Stopping Method After<br>Communication Error (CE)    | All Modes         0: Ramp to stop         1: Coast to stop         2: Fast Stop         3: Alarm only                                                                                                    | Default: 3<br>Min: 0<br>Max: 3              | 426  |
| H5-05<br>(429H)         | Communication Fault Detection<br>Selection           | All Modes<br>0: Disabled<br>1: Enabled. If communication is lost for more than two seconds, a CE fault will occur.                                                                                                    | Default: 1<br>Min: 0<br>Max: 1              | 427  |
| H5-06<br>(42AH)         | Drive Transmit Wait Time                             | All Modes<br>Sets the wait time between receiving and sending data.                                                                                                    | Default: 5 ms<br>Min: 5 ms<br>Max: 65 ms    | 427  |
| H5-07<br>(42BH)         | RTS Control Selection                                | All Modes<br>0: Disabled. RTS is always on.<br>1: Enabled. RTS turns on only when sending.                                                                                                    | Default: 1<br>Min: 0<br>Max: 1              | 427  |
| H5-09<br>(435H)         | Communication Fault Detection<br>Time                | All Modes<br>Sets the time required to detect a communications error. Adjustment may be needed when<br>networking several drives.                                                                                                    | Default: 2.0 s<br>Min: 0.0 s<br>Max: 10.0 s | 427  |
| H5-10<br>(436H)         | Unit Selection for MEMOBUS/<br>Modbus Register 0025H | All Modes<br>0: 0.1 V units<br>1: 1 V units                                                                                                    | Default: 0<br>Min: 0<br>Max: 1              | 428  |
| H5-11<br>(43CH)         | Communications ENTER Function Selection              | All Modes 0: Drive requires an Enter command before accepting any changes to parameter settings. 1: Parameter changes are activated immediately without the Enter command.                                                                                                   | Default: 0<br>Min: 0<br>Max: 1              | 428  |

<14> If this parameter is set to 0, the drive will be unable to respond to MEMOBUS/Modbus commands.

# • L: Protection Functions

L parameters provide protection to the drive and motor, including control during momentary power loss, Stall Prevention, frequency detection, fault reset, overtorque detection, torque limits, and other types of hardware protection.

#### ■ L1: Motor Protection

| No. (Addr.)     | Name                                                               | Description                                                                                                    | Setting                                          | Page |
|-----------------|--------------------------------------------------------------------|----------------------------------------------------------------------------------------------------|--------------------------------------------------|------|
| L1-01<br>(480H) | Motor Overload Protection<br>Selection                             | All Modes<br>0: Disabled<br>1: General purpose motor (standard fan cooled)<br>2: Drive dedicated motor with a speed range of 1:10<br>3: Vector motor with a speed range of 1:100<br>5: PM motor with constant torque characteristics                                                                                 | Default: <1><br>Min: 0<br>Max: 5                 | 217  |
| L1-02<br>(481H) | Motor Overload Protection Time                                     | All Modes<br>Sets the motor thermal overload protection (oL1) time.                                                                                                    | Default: 1.0 min<br>Min: 0.1 min<br>Max: 5.0 min | 219  |
| L1-03<br>(481H) | Motor Overheat Alarm Operation<br>Selection (PTC thermistor input) | All Modes         Sets operation when the motor temperature analog input (H3-02 or H3-10 = E) exceeds the oH3 alarm level.         0: Ramp to stop         1: Coast to stop         2: Emergency Stop (Fast Stop) (decelerate to stop using the deceleration time in C1-09)         3: Alarm only ("oH3" will flash) | Default: 3<br>Min: 0<br>Max: 3                   | 220  |
| L1-04<br>(481H) | Motor Overheat Fault Operation<br>Selection (PTC thermistor input) | All Modes<br>Sets stopping method when the motor temperature analog input (H3-02 or H3-10 = E) exceeds<br>the oH4 fault level.<br>0: Ramp to stop<br>1: Coast to stop<br>2: Emergency Stop (Fast Stop) (decelerate to stop using the deceleration time in C1-09)                                                     | Default: 1<br>Min: 0<br>Max: 2                   | 221  |
| L1-05<br>(481H) | Motor Temperature Input Filter<br>Time (PTC thermistor input)      | All Modes<br>Adjusts the filter for the motor temperature analog input (H3-02 or H3-10 = E).                                                                                                    | Default: 0.20 s<br>Min: 0.00 s<br>Max: 10.00 s   | 221  |
| L1-13<br>(46DH) | Continuous Electrothermal<br>Operation Selection                   | All Modes<br>0: Disabled<br>1: Enabled                                                                                                    | Default: 1<br>Min: 0<br>Max: 1                   | 219  |

<1> Default setting is determined by the control mode (A1-02).

#### ■ L2: Undervoltage Detection

| No. (Addr.)     | Name                                 | Description                                           | Setting                                               | Page |
|-----------------|--------------------------------------|-------------------------------------------------------|-------------------------------------------------------|------|
| L2-05<br>(489H) | Undervoltage Detection Level<br>(Uv) | All Modes<br>Sets the DC bus undervoltage trip level. | Default: <9> <15><br>Min: 150 Vdc<br>Max: 210 Vdc <9> | 221  |

<9> Values shown here are for 200 V class drives. Double the value when using a 400 V class drive. <15> Default setting value is dependent on the setting for the input voltage (E1-01).

#### L3: Stall Prevention

| No. (Addr.)     | Name                                              | Description                                                                                                    | Setting                                     | Page |
|-----------------|---------------------------------------------------|----------------------------------------------------------------------------------------------------|---------------------------------------------|------|
| L3-01<br>(48FH) | Stall Prevention Selection during<br>Acceleration | V/f         OLV         CLV         CLV/PM           0: Disabled.         1: General purpose. Acceleration is paused as long as the current is above the L3-02 setting.         2: Intelligent. Accelerate in the shortest possible time without exceeding the L3-02 level.                                                                       | Default: 1<br>Min: 0<br>Max: 2              | 221  |
| L3-02<br>(490H) | Stall Prevention Level during Acceleration        | V/f         OLV         CLV         CLV/PM           Used when L3-01 = 1 or 2. 100% is equal to the drive rated current.                                                                                                    | Default: <16><br>Min: 0%<br>Max: 150% <16>  | 223  |
| L3-05<br>(493H) | Stall Prevention Selection during<br>Run          | V/f         OLV         CLV         CLV/PM           0: Disabled. Drive runs at a set frequency. A heavy load may cause speed loss.         1: Decel time 1. Uses the deceleration ramp set to C1-02 while Stall Prevention is performed.           2: Decel time 2. Uses the deceleration ramp set to C1-04 while Stall Prevention is performed. | Default: 1<br>Min: 0<br>Max: 2              | 223  |
| L3-06<br>(494H) | Stall Prevention Level during Run                 | V/f         OLV         CLV         CLV/PM           Enabled when L3-05 is set to 1 or 2. 100% is equal to the drive rated current.                                                                                                    | Default: <16><br>Min: 30%<br>Max: 150% <16> | 223  |

<16> The setting value is dependent on the setting for the carrier frequency reduction (L8-38).

# ■ L4: Speed Detection

| No. (Addr.)     | Name                                        | Description                                                                                                    | Setting                                      | Page |
|-----------------|---------------------------------------------|----------------------------------------------------------------------------------------------------|----------------------------------------------|------|
| L4-01<br>(499H) | Speed Agreement Detection Level             | All Modes                                                                                                    | Default: 0.0%<br>Min: 0.0%<br>Max: 100.0%    | 223  |
| L4-02<br>(49AH) | Speed Agreement Detection Width             | L4-01 sets the speed detection level for digital output functions H2- $\Box \Box = 3, 4, 5$ .<br>L4-02 sets the hysteresis or allowable margin for speed detection.     | Default: 4.0%<br>Min: 0.0%<br>Max: 40.0%     | 223  |
| L4-03<br>(49BH) | Speed Agreement Detection Level (+/-)       | All Modes                                                                                                    | Default: 0.0%<br>Min: -100.0%<br>Max: 100.0% | 224  |
| L4-04<br>(49CH) | Speed Agreement Detection Width (+/-)       | L4-03 sets the speed detection level for digital output functions H2- $\Box \Box = 13$ , 14, 15, 16. L4-04 sets the hysteresis or allowable margin for speed detection. | Default: 4.0%<br>Min: 0.0%<br>Max: 40.0%     | 224  |
| L4-05<br>(49DH) | Speed Reference Loss Detection<br>Selection | All Modes 0: Stop. Drive stops when the speed reference is lost. 1: Run. Drive runs at a reduced speed when the speed reference is lost.                                | Default: 0<br>Min: 0<br>Max: 1               | 224  |
| L4-06<br>(4C2H) | Speed Reference at Reference Loss           | All Modes<br>Sets the percentage of the speed reference that the drive should run with when the speed reference is lost.                                                | Default: 80%<br>Min: 0.0%<br>Max: 100.0%     | 224  |
| L4-07<br>(470H) | Speed Agree Detection Selection             | All Modes 0: No detection during baseblock 1: Detection always enabled                                                                                                  | Default: 0<br>Min: 0<br>Max: 1               | 224  |
| L4-13<br>(4F6H) | Door Zone Level                             | All Modes<br>Sets the door zone speed level. The "door zone" multi-function digital output is closed when the<br>speed falls below this level.                          | Default: 0.0%<br>Min: 0.0%<br>Max: 100.0%    | 225  |

# ■ L5: Automatic Fault Reset

| No. (Addr.)     | Name                                        | Description                                                                                                    | Setting                         | Page |
|-----------------|---------------------------------------------|----------------------------------------------------------------------------------------------------|---------------------------------|------|
| L5-01<br>(49EH) | Number of Auto Reset Attempts               | All Modes<br>Sets the number of times the drive may attempt to reset after the following faults occur: GF, LF, oC, ov, rr, oH1, oL1, oL2, oL3, oL4, UL3, UL4, UV1. | Default: 0<br>Min: 0<br>Max: 10 | 226  |
| L5-02<br>(49FH) | Fault Output Operation during<br>Auto Reset | All Modes 0: Fault output not active. 1: Fault output active during reset attempt.                                                                                 | Default: 0<br>Min: 0<br>Max: 1  | 226  |
| L5-06<br>(522H) | Undervoltage Fault Reset<br>Selection       | All Modes 0: Same as L5-01 condition 1: Always automatically reset UV1                                                                                             | Default: 0<br>Min: 0<br>Max: 1  | 226  |

# ■ L6: Torque Detection

| No. (Addr.)     | Name                         | Description                                                                                                    | Setting                                     | Page |
|-----------------|------------------------------|----------------------------------------------------------------------------------------------------|---------------------------------------------|------|
| L6-01<br>(4A1H) | Torque Detection Selection 1 | All Modes         0: Disabled         1: oL3 detection only active during speed agree, operation continues after detection         2: oL3 detection always active during run, operation continues after detection         3: oL3 detection always active during speed agree, output shuts down on an oL3 fault         4: oL3 detection only active during speed agree, operation continues after detection         6: UL3 detection only active during speed agree, operation continues after detection         7: UL3 detection always active during run, operation continues after detection         7: UL3 detection only active during speed agree, output shuts down on an oL3 fault         8: UL3 detection always active during run, output shuts down on an oL3 fault | Default: 0<br>Min: 0<br>Max: 8              | 227  |
| L6-02<br>(4A2H) | Torque Detection Level 1     | All Modes Sets the overtorque and undertorque detection level.                                                                                                    | Default: 150%<br>Min: 0%<br>Max: 300%       | 228  |
| L6-03<br>(4A3H) | Torque Detection Time 1      | All Modes Sets the time an overtorque or undertorque condition must exist to trigger torque detection 1.                                                                                                    | Default: 0.1 s<br>Min: 0.0 s<br>Max: 10.0 s | 228  |

| No. (Addr.)     | Name                         | Description                                                                                                    | Setting                                     | Page |
|-----------------|------------------------------|----------------------------------------------------------------------------------------------------|---------------------------------------------|------|
| L6-04<br>(4A4H) | Torque Detection Selection 2 | All Modes         0: Disabled         1: oL4 detection only active during speed agree, operation continues after detection         2: oL4 detection always active during run, operation continues after detection         3: oL4 detection only active during speed agree, output shuts down on an oL4 fault         4: oL4 detection only active during speed agree, operation continues after detection         5: UL4 detection only active during run, output shuts down on an oL4 fault         5: UL4 detection always active during run, operation continues after detection         6: UL4 detection only active during run, operation continues after detection         7: UL4 detection only active during speed agree, output shuts down on an oL4 fault         8: UL4 detection always active during run, output shuts down on an oL4 fault | Default: 0<br>Min: 0<br>Max: 8              | 227  |
| L6-05<br>(4A5H) | Torque Detection Level 2     | All Modes<br>Sets the overtorque and undertorque detection level.                                                                                                    | Default: 150%<br>Min: 0%<br>Max: 300%       | 228  |
| L6-06<br>(4A6H) | Torque Detection Time 2      | All Modes<br>Sets the time an overtorque or undertorque condition must exist to trigger torque detection 2.                                                                                                    | Default: 0.1 s<br>Min: 0.0 s<br>Max: 10.0 s | 228  |

# ■ L7: Torque Limit

| No. (Addr.)     | Name                                 | Description                                                                                                    | Setting                               | Page |
|-----------------|--------------------------------------|----------------------------------------------------------------------------------------------------|---------------------------------------|------|
| L7-01<br>(4A7H) | Forward Torque Limit                 | V/f OLV CLV CLV/PM<br>Sets the torque limit value as a percentage of the motor rated torque. Four individual quadrants<br>can be set | Default: 200%<br>Min: 0%<br>Max: 300% |      |
| L7-02<br>(4A8H) | Reverse Torque Limit                 | Output Torque<br>Positive Torque<br>L7-01<br>L7-01<br>L7-01                                                                          | Default: 200%<br>Min: 0%<br>Max: 300% | 229  |
| L7-03<br>(4A9H) | Forward Regenerative Torque<br>Limit | Regeneration Regeneration FWD                                                                                                    | Default: 200%<br>Min: 0%<br>Max: 300% | 223  |
| L7-04<br>(4AAH) | Reverse Regenerative Torque<br>Limit | L7-03<br>L7-02 ↓ Negative Torque                                                                                                    | Default: 200%<br>Min: 0%<br>Max: 300% |      |
| L7-16<br>(44DH) | Torque Limit Process at Start        | V/f OLV CLV CLV/PM<br>0: Disabled<br>1: Enabled                                                                                      | Default: 1<br>Min: 0<br>Max: 1        | 229  |

# ■ L8: Drive Protection

| No. (Addr.)     | Name                                      | Description                                                                                                    | Setting                                   | Page |
|-----------------|-------------------------------------------|----------------------------------------------------------------------------------------------------|-------------------------------------------|------|
| L8-02<br>(4AEH) | Overheat Alarm Level                      | All Modes<br>An overheat alarm will occur if the heatsink temperature exceeds the level set in L8-02.                                                                                                    | Default: <1><br>Min: 50 °C<br>Max: 150 °C | 229  |
| L8-03<br>(4AFH) | Overheat Pre-Alarm Operation<br>Selection | All Modes         0: Ramp to stop. A fault is triggered.         1: Coast to stop. A fault is triggered.         2: Fast Stop. Decelerate to stop using the deceleration ramp in C1-09. A fault is triggered.         3: Continue operation. An alarm is triggered.                                                              | Default: 3<br>Min: 0<br>Max: 3            | 229  |
| L8-05<br>(4B1H) | Input Phase Loss Protection<br>Selection  | All Modes         Selects the detection of input current phase loss, power supply voltage imbalance, or main circuit electrolytic capacitor deterioration.         0: Disabled         1: Enabled always         2: Enabled during operation         3: Enabled during constant speed                                            | Default: 1<br>Min: 0<br>Max: 3            | 230  |
| L8-06<br>(4B2H) | Input Phase Loss Detection Level          | All Modes<br>When ripple is observed in the DC bus, expansion of the input bias is calculated and becomes<br>the input phase if the difference between the max and minimum values of the ripple are greater<br>than L8-06.<br>Detection Level = 100% = Voltage class $\times \sqrt{2}$ (determines standards for setting values) | Default: <1><br>Min: 0.0%<br>Max: 50.0%   | 230  |

B Parameter List

| No. (Addr.)            | Name                                                               | Description                                                                                                    | Setting                                           | Page |
|------------------------|--------------------------------------------------------------------|----------------------------------------------------------------------------------------------------|---------------------------------------------------|------|
| L8-07<br>(4B3H)        | Output Phase Loss Protection<br>Selection                          | All Modes         0: Disabled         1: Enabled (triggered by a single phase loss)         2: Enabled (triggered when two phases are lost)         3: Enabled (triggered at phase loss at start or when two phases lost mid-operation) <3>         Output phase loss fault (LF) is triggered when the output current falls below 5% of the drive rated output current.         Output phase loss fault can mistakenly be triggered if the motor's rated current is very small compared to the drive rating. Disable this parameter in such cases. | Default: 0<br>Min: 0<br>Max: 3                    | 230  |
| L8-09<br>(4B5H)        | Output Ground Fault Detection<br>Selection                         | All Modes 0: Disabled 1: Enabled                                                                                                    | Default: 1<br>Min: 0<br>Max: 1                    | 231  |
| L8-10<br>(4B6H)        | Heatsink Cooling Fan Operation<br>Selection                        | All Modes           0: Run with timer (Fan operates only during run and for L8-11 seconds after stop.)           1: Run always (Cooling fan operates whenever the drive is powered up.)           2: Temperature controlled (Cooling fan operated depending on the temperature of the drives heatsink.)                                                                                                    | Default: 0<br>Min: 0<br>Max: 2                    | 231  |
| L8-11<br>(4B7H)        | Heatsink Cooling Fan Off Delay<br>Time                             | All Modes<br>Sets a delay time to shut off the cooling fan after the Up/Down command is removed when $L8-10 = 0$ .                                                                                                    | Default: 60 s<br>Min: 0 s<br>Max: 300 s           | 231  |
| L8-12<br>(4B8H)        | Ambient Temperature Setting                                        | All Modes<br>Enter the ambient temperature. This value adjusts the oL2 detection level.                                                                                                    | Default: 40 °C<br>Min: -10 °C<br>Max: 50 °C       | 231  |
| L8-15<br>(4BBH)        | oL2 (drive overload)<br>Characteristics Selection at Low<br>Speeds | All Modes 0: No oL2 level reduction below 6 Hz. 1: oL2 level is reduced linearly below 6 Hz. It is halved at 0 Hz.                                                                                                    | Default: 1<br>Min: 0<br>Max: 1                    | 232  |
| L8-27<br>(4DDH)        | Overcurrent Detection Gain                                         | V/f         OLV         CLV/PM           Sets the gain for overcurrent detection as a percentage of the motor rated current. Overcurrent is detected using the drive's overcurrent level or the value set to L8-27, whichever is lower.                                                                                                    | Default: 300.0%<br>Min: 0.0%<br>Max: 300.0%       | 232  |
| L8-29<br>(4DFH)        | Current Unbalance Detection<br>(LF2)                               | V/f OLV CLV CLV/PM<br>0: Disabled<br>1: Enabled                                                                                                    | Default: 1<br>Min: 0<br>Max: 1                    | 232  |
| L8-35<br>(4ECH)<br><4> | Installation Selection                                             | All Modes 0: IP00 enclosure drive 2: IP00 enclosure drive with top protective cover                                                                                                    | Default: <1><br>Min: 0<br>Max: 2                  | 232  |
| L8-38<br>(4EFH)        | Automatic Torque Boost Selection                                   | All Modes Torque Boost increases the output current limit while decreasing the carrier frequency when the output current exceeds a certain value. 0: Disabled 3: Enabled                                                                                                    | Default: 0<br>Min: 0<br>Max: 3                    | 233  |
| L8-39<br>(4F0H)        | Reduced Carrier Frequency                                          | All Modes Sets the reduced carrier frequency used by the Torque Boost function.                                                                                                    | Default: 3.0 kHz<br>Min: 1.0 kHz<br>Max: 15.0 kHz | 233  |
| L8-55<br>(45FH)        | Internal Braking Transistor<br>Protection                          | All Modes 0: Disabled. L8-55 should be disabled when using a regen converter or an optional braking unit. 1: Protection enabled.                                                                                                    | Default: 1<br>Min: 0<br>Max: 1                    | 233  |
| L8-62<br>(529H)        | Operation Selection at Input Phase<br>Loss                         | All Modes<br>Sets stopping method when a Input phase loss fault (PF) occurs. See parameter L8-05.<br>0: Ramp to Stop - Decelerate to stop using the deceleration ramp in C1-02.<br>1: Coast to Stop<br>2: Fast Stop - Decelerate to stop using the deceleration ramp in C1-09.<br>3: Alarm only - Drive continues operation.                                                                                                    | Default: 1<br>Min: 0<br>Max: 3                    | 230  |
| L8-77<br>(61EH)        | Oscillation Suppression                                            | All Modes<br>Used to suppress speed oscillations that occur with an unloaded motor and that have the same<br>frequency as the output frequency.                                                                                                    | Default: 0<br>Min: -100<br>Max: 100               | 234  |
| L8-88<br>(2F5H)        | Safe Disable Operation Mode                                        | All Modes<br>0: Mode 0<br>1: Mode 1                                                                                                    | Default: 1<br>Min: 0<br>Max: 1                    | 234  |
| L8-89<br>(B97H)        | Current Monitoring Selection                                       | All Modes<br>Enables and disables the Current Monitoring function.<br>0: Disabled<br>1: Enabled                                                                                                    | Default: 0<br>Min: 0<br>Max: 1                    | 235  |

| No. (Addr.)     | Name                     | Description                                                                                                    | Setting                                   | Page |
|-----------------|--------------------------|----------------------------------------------------------------------------------------------------|-------------------------------------------|------|
| L8-99<br>(B98H) | Current Monitoring Level | <b>All Modes</b><br>Sets the current monitoring level as a percentage of the drive's rated current. Sets the level of current used to monitor the status of the current (H2- $\Box\Box$ . = 5C) when the Current Monitoring Selection (L8-89) is enabled and set to 1. | Default: 10.0%<br>Min: 0.0%<br>Max: 50.0% | 235  |

<1> Default setting is determined by the drive model (o2-04).

<3> Setting 3 available in V/f and OLV control only.

<4> Parameter setting value is not reset to the default value when the drive is initialized.

# n: Advanced Performance Set-Up

The n parameters are used to adjust more advanced performance characteristics such as speed feedback detection, Online Tuning for motor line-to-line resistance, and PM motor control tuning.

#### ■ n1: Hunting Prevention

| No. (Addr.)      | Name                                           | Description                                                                                | Setting                        | Page |
|------------------|------------------------------------------------|--------------------------------------------------------------------------------------------|--------------------------------|------|
| n1-08<br>(1105H) | Leakage Current Vibration Control<br>Selection | All Modes<br>0: Method 1<br>1: Method 2<br>Parameter does not normally require adjustment. | Default: 0<br>Min: 0<br>Max: 1 | 236  |

#### ■ n2: Speed Feedback Detection Control (AFR) Tuning

| No. (Addr.)     | Name                                                      | Description                                                                                                    | Setting                                      | Page |
|-----------------|-----------------------------------------------------------|----------------------------------------------------------------------------------------------------|----------------------------------------------|------|
| n2-01<br>(584H) | Speed Feedback Detection Control<br>(AFR) Gain            | V/f         OLV         CLV/PM           Sets the internal speed feedback detection control gain in the automatic frequency regulator (AFR).         If hunting occurs, increase the set value. If response is low, decrease the set value.                                                                                                    | Default: 1.00<br>Min: 0.00<br>Max: 10.00     | 236  |
| n2-02<br>(585H) | Speed Feedback Detection Control<br>(AFR) Time Constant 1 | V/f         OLV         CLV         CLV/PM           Sets the time constant used for speed feedback detection control (AFR).                                                                                                    | Default: 50 ms<br>Min: 0 ms<br>Max: 2000 ms  | 226  |
| n2-03<br>(586H) | Speed Feedback Detection Control<br>(AFR) Time Constant 2 | V/f         OLV         CLV         CLV/PM           Sets the AFR time constant to be used during regen.         CLV/PM         CLV/PM         CLV/PM         CLV/PM         CLV         CLV/PM         CLV/PM         CLV         CLV/PM         CLV         CLV/PM         CLV         CLV/PM         CLV         CLV/PM         CLV         CLV/PM         CLV         CLV/PM         CLV         CLV/PM         CLV         CLV/PM         CLV         CLV | Default: 750 ms<br>Min: 0 ms<br>Max: 2000 ms | 230  |

#### ■ n5: Inertia Compensation

| No. (Addr.)     | Name                                     | Description                                                                                                    | Setting                                       | Page |
|-----------------|------------------------------------------|----------------------------------------------------------------------------------------------------|-----------------------------------------------|------|
| n5-01<br>(5B0H) | Inertia Compensation Selection           | V/f OLV CLV CLV/PM<br>0: Disabled<br>1: Enabled                                                                                                    | Default: 0<br>Min: 0<br>Max: 1                | 237  |
| n5-02<br>(5B1H) | Motor Acceleration Time                  | V/f         OLV         CLV         CLV/PM           Sets the time required to accelerate the motor at 100% torque from 0 to the nominal speed.                                                         | Default: <4><br>Min: 0.001 s<br>Max: 10.000 s | 237  |
| n5-03<br>(5B2H) | Inertia Compensation Gain                | V/f         OLV         CLV         CLV/PM           Sets the ratio between motor and load inertia. Lower this setting if overshoot occurs at the end of acceleration.         Image: CLV image: CLV/PM | Default: 1.00<br>Min: 0.00<br>Max: 100.00     | 238  |
| n5-07<br>(170H) | Speed Feedback Compensation<br>Selection | V/f OLV CLV CLV/PM<br>0: Disabled<br>1: Enabled<br>2: Test Mode                                                                                                    | Default: 1<br>Min: 0<br>Max: 2                | 239  |
| n5-08<br>(171H) | Speed Feedback Compensation<br>Gain (P)  | V/f         OLV         CLV/PM           Sets the proportional gain for the Speed Feedback Compensation.         Club         Club                                                                      | Default: 12.00<br>Min: 0.00<br>Max: 300.00    | 239  |

<4> Default setting value is dependent on the drive model (o2-04).

# ■ n6: Online Tuning

| No. (Addr.)     | Name                    | Description                                                                                                    | Setting                               | Page |
|-----------------|-------------------------|----------------------------------------------------------------------------------------------------|---------------------------------------|------|
| n6-01<br>(570H) | Online Tuning Selection | V/f OLV CLV CLV/PM<br>0: Disabled<br>1: Line-to-line resistance tuning<br>2: Voltage correction.                                                                                                    | Default: 2<br>Min: 0<br>Max: 2        | 239  |
| n6-05<br>(5C7H) | Online Tuning Gain      | V/f         OLV         CLV         CLV/PM           Decrease this setting for motors with a relatively large rotor time constant.         If overload occurs, increase this setting slowly in increments of 0.1. | Default: 1.0<br>Min: 0.1<br>Max: 50.0 | 240  |

# ■ n8: PM Motor Control Tuning

| No. (Addr.)     | Name                                                             | Description                                                                                                    | Setting                                                | Page |
|-----------------|------------------------------------------------------------------|----------------------------------------------------------------------------------------------------|--------------------------------------------------------|------|
| n8-01<br>(540H) | Initial Polarity Estimation Current                              | V/f         OLV         CLV/PM           Sets the current used for initial rotor position estimation as a percentage of the motor rated current (E5-03). If the motor nameplate lists an "Si" value, that value should be entered here.                                                                                                    | Default: 50%<br>Min: 0%<br>Max: 100%                   | 240  |
| n8-02<br>(541H) | Pole Attraction Current                                          | V/f         OLV         CLV/PM           Sets the current during initial polar attraction as a percentage of the motor rated current. Enter a high value when attempting to increase starting torque.                                                                                                    | Default: 80%<br>Min: 0%<br>Max: 150%                   | 240  |
| n8-29<br>(55CH) | q-Axis Current Control Gain<br>during Normal Operation           | V/f         OLV         CLV         CLV/PM           Sets the q axis proportional gain for the normal control range.                                                                                                    | Default: 1000 rad/s<br>Min: 0 rad/s<br>Max: 2000 rad/s | 242  |
| n8-30<br>(55DH) | q-Axis Current Control Integral<br>Time during Normal Operation  | V/f         OLV         CLV         CLV/PM           Sets the q axis integral time for the normal control range.         Image: CLV/PM         Image: CLV/PM         Image: CLV/ | Default: 10.0 ms<br>Min: 0.0 ms<br>Max: 100.0 ms       | 242  |
| n8-32<br>(55FH) | d-Axis Current Control Gain<br>during Normal Operation           | V/f         OLV         CLV         CLV/PM           Sets the d axis proportional gain for the normal control range.         Image: CLV/PM         Image: CLV/PM         Image:  | Default: 1000 rad/s<br>Min: 0 rad/s<br>Max: 2000 rad/s | 242  |
| n8-33<br>(560H) | d-Axis Current Control Integral<br>Time during Normal Operation  | V/f         OLV         CLV         CLV/PM           Sets the d axis integral time for the normal control range.         Image: CLV/PM         Image: CLV/PM         Image: CLV/ | Default: 10.0 ms<br>Min: 0.0 ms<br>Max: 100.0 ms       | 242  |
| n8-35<br>(562H) | Initial Rotor Position Detection<br>Selection                    | V/f         OLV         CLV         CLV/PM           1: High frequency injection         2: Pulse injection                                                                                                    | Default: 1<br>Min: 1<br>Max: 2                         | 240  |
| n8-36<br>(563H) | High Frequency Injection Level                                   | V/f         OLV         CLV/PM           Sets the frequency in Hz for the superimposed signal used for superimposed harmonics.                                                                                                    | Default: 500 Hz<br>Min: 25 Hz<br>Max: 1000 Hz          | 241  |
| n8-37<br>(564H) | High Frequency Injection<br>Amplitude                            | V/f         OLV         CLV/PM           Sets the amplitude for superimposed harmonics according to the voltage class of the motor.         Adjust this value when there is too much or too little current as a result of the settings assigned to motor parameters.                                                                                                    | Default: 20.0%<br>Min: 0.0%<br>Max: 99.9%              | 241  |
| n8-62<br>(57DH) | Output Voltage Limit                                             | V/f         OLV         CLV/PM           Prevents output voltage saturation. Should be set just below the voltage provided by the input power supply.                                                                                                    | Default: 200.0 V <9><br>Min: 0.0 V<br>Max: 230.0 V <9> | 242  |
| n8-81<br>(2D0H) | High Frequency Injection during<br>Rescue Operation              | V/f         OLV         CLV/PM           Sets the frequency used for Polar Detection Method 1 during Rescue Operation.                                                                                                    | Default: 90 Hz<br>Min: 25 Hz<br>Max: 1000 Hz           | 241  |
| n8-82<br>(2D1H) | High Frequency Injection<br>Amplitude during Rescue<br>Operation | V/f         OLV         CLV/PM           Sets the amplitude for High Frequency Injection during Rescue Operation as a percentage of the voltage (200 V or 400 V).         CLV/PM                                                                                                    | Default: 15.0%<br>Min: 0.1%<br>Max: 99.9%              | 241  |
| n8-84<br>(2D3H) | Polarity Detection Current                                       | V/f         OLV         CLV/PM           Sets the current level (E5-03) as a percentage for detecting polarity during Initial Polarity Estimation.         Estimation.                                                                                                    | Default: 100%<br>Min: 0%<br>Max: 150%                  | 241  |
| n8-86<br>(2D5H) | Magnet Pole Search Error<br>Detection Selection                  | V/f     OLV     CLV       0: Disabled     1: Enabled                                                                                                    | Default: 0<br>Min: 0<br>Max: 1                         | 241  |

<9> Values shown here are for 200 V class drives. Double the value when using a 400 V class drive.
## ■ n9: Current Detection Adjustments

| No. (Addr.)     | Name                       | Description                                                                                                    | Setting                                     | Page |
|-----------------|----------------------------|----------------------------------------------------------------------------------------------------|---------------------------------------------|------|
| n9-60<br>(64DH) | A/D Conversion Start Delay | V/f         OLV         CLV/PM           Sets a delay time for starting the current signal A/D conversion. This value seldom needs to be changed.         CLV/PM | Default: <4><br>Min: 0.0 μs<br>Max: 40.0 μs | 242  |

<4> Default setting is determined by the drive model (o2-04).

#### • o: Operator Related Parameters

The o parameters set up the digital operator displays.

#### ■ o1: Digital Operator Display Selection

#### Refer to Digital Operator Display Unit Selection on page 109 for details on digital operator displays.

| No. (Addr.)     | Name                                       | Description                                                                                                    | Setting                                                 | Page |
|-----------------|--------------------------------------------|----------------------------------------------------------------------------------------------------|---------------------------------------------------------|------|
| 01-01<br>(500H) | Drive Mode Unit Monitor<br>Selection       | All Modes<br>Switches the display after the power has been turned on. When using an LED operator, pressing<br>the up arrow key will display the following data: frequency reference $\rightarrow$ rotational direction $\rightarrow$<br>output frequency $\rightarrow$ output current $\rightarrow$ output voltage $\rightarrow$ U1- $\Box\Box$ .                                                                                                    | Default: 106 (Monitor<br>U1-06)<br>Min: 105<br>Max: 699 | 243  |
| 01-02<br>(501H) | User Monitor Selection after<br>Power Up   | All Modes         01-02 selects the information that is displayed when the power is turned on.         1: Speed reference (U1-01)         2: Direction         3: Output speed (U1-02)         4: Output current (U1-03)         5: User-selected monitor (set by 01-01)                                                                                                    | Default: 1<br>Min: 1<br>Max: 5                          | 243  |
| o1-03<br>(502H) | Digital Operator Display Unit<br>Selection | All Modes         Sets the units the drive should use to display the frequency reference and motor speed monitors.         0: 0.01 Hz         1: 0.01% (100% = E1-04)         2: r/min (calculated using the number of motor poles setting in E2-04, E4-04, or E5-04)         3: User-selected units (set by 01-10 and 01-11)         4: Elevator units 1 (speed in m/s, accel/decel rate and jerk in s)         5: Elevator units 2 (speed in m/s, accel/decel rate in m/s², jerk in m/s³)         6: Elevator units 3 (speed in ft/min, accel/decel rate in ft/s², jerk in ft/s³) | Default: 1<br>Min: 0<br>Max: 6 <1>                      | 243  |
| o1-04<br>(503H) | V/f Pattern Setting Units                  | V/f OLV CLV CLV/PM<br>0: Hz<br>1: r/min                                                                                                    | Default: <2><br>Min: 0<br>Max: 1                        | 244  |
| o1-05<br>(504H) | LCD Contrast Control                       | All Modes<br>Adjusts the brightness and contrast of the LCD screen on the digital operator.                                                                                                    | Default: 3<br>Min: 0<br>Max: 5                          | 244  |
| o1-06<br>(517H) | User Monitor Selection Mode                | All Modes 0: 3 Monitor Sequential (Displays the next 2 sequential monitors) 1: 3 Monitor Selectable (o1-07 and o1-08 selected monitor is displayed)                                                                                                    | Default: 0<br>Min: 0<br>Max: 1                          | 244  |
| o1-07<br>(517H) | Second Line Monitor Selection              | All Modes<br>Selects the monitor displayed on the second line.                                                                                                    | Default: 102<br>Min: 101<br>Max: 699                    | 244  |
| o1-08<br>(517H) | Third Line Monitor Selection               | All Modes<br>Selects the monitor displayed on the third line.                                                                                                    | Default: 103<br>Min: 101<br>Max: 699                    | 244  |
| o1-10<br>(520H) | User-Set Display Units Maximum<br>Value    | All Modes<br>These settings define the display values when ol-03 is set to 3                                                                                                    | Default: <5><br>Min: 1<br>Max: 60000                    | 244  |
| o1-11<br>(521H) | User-Set Display Units Decimal<br>Display  | ol-10 sets the display value that is equal to the maximum output frequency.<br>ol-11 sets the position of the decimal position.                                                                                                    | Default: <5><br>Min: 0<br>Max: 3                        | 245  |
| o1-12<br>(739H) | Length Units                               | V/f     OLV     CLV     CLV/PM       0: Millimeter unit     1: Inch unit     1                                                                                                    | Default: 0<br>Min: 0<br>Max: 1                          | 245  |
| o1-20<br>(575H) | Traction Sheave Diameter                   | V/f         OLV         CLV         CLV/PM           Sets the traction sheave diameter for display unit calculations.                                                                                                    | Default: 400 mm <6><br>Min: 100 mm<br>Max: 2000 mm <6>  | 245  |

| No. (Addr.)     | Name                   | Description                                                                                                    | Setting                                  | Page |
|-----------------|------------------------|----------------------------------------------------------------------------------------------------|------------------------------------------|------|
| o1-21<br>(576H) | Roping Ratio           | V/f         OLV         CLV         CLV/PM           Sets the roping ratio.         1: 1:1         2: 1:2         3: 1:3         4: 1:4                | Default: 2<br>Min: 1<br>Max: 4           | 245  |
| o1-22<br>(577H) | Mechanical Gear Ratio  | V/f         OLV         CLV         CLV/PM           Sets the ratio of the gear installed for display unit calculations.         CLV/PM         CLV/PM | Default: <2><br>Min: 0.10<br>Max: 100.00 | 245  |
| o1-23<br>(174H) | HBB Non Display Select | All Modes<br>Shows and hides HBB on the digital operator while the safety signal is being input.<br>0: Show HBB<br>1: Hide HBB                         | Default: 0<br>Min: 0<br>Max: 1           | 246  |

<1> The control mode determines the selections available. In V/f Control, only settings 1 through 3 are permitted.

(2) Default setting is determined by the control mode (A1-02).
(5) This parameter appears when the drive displays user-set units (01-03 = 3).

<6> Default setting and setting range changes when inches are selected for the length units (o1-12 = 1). The setting range becomes 3.70 to 78.00 inches, and the default becomes 15.70 inches.

## o2: Digital Operator Keypad Functions

| No. (Addr.)            | Name                                                         | Description                                                                                                    | Setting                                                      | Page |
|------------------------|--------------------------------------------------------------|----------------------------------------------------------------------------------------------------|--------------------------------------------------------------|------|
| o2-01<br>(505H)        | LO/RE Key Function Selection                                 | All Modes<br>0: Disabled<br>1: Enabled. LO/RE key switches between LOCAL and REMOTE operation.                                                                                                    | Default: 0<br>Min: 0<br>Max: 1                               | 246  |
| o2-02<br>(506H)        | STOP Key Function Selection                                  | All Modes<br>0: Disabled. STOP key is disabled in REMOTE operation.<br>1: Enabled. STOP key is always enabled.                                                                                                    | Default: 0<br>Min: 0<br>Max: 1                               | 246  |
| o2-03<br>(507H)        | User Parameter Default Value                                 | All Modes<br>0: No change.<br>1: Set defaults. Saves parameter settings as default values for a User Initialization.<br>2: Clear all. Clears the default settings that have been saved for a User Initialization. | Default: 0<br>Min: 0<br>Max: 2                               | 247  |
| 02-04<br>(508H)<br><1> | Drive Model Selection                                        | All Modes<br>Enter the drive model. Setting required only if installing a new control board.                                                                                                    | Default: Determined by<br>drive capacity<br>Min: –<br>Max: – | 247  |
| o2-05<br>(509H)        | Speed Reference Setting Method<br>Selection                  | All Modes 0: ENTER key must be pressed to enter a speed reference. 1: ENTER key is not required. The speed reference can be adjusted using the up and down arrow keys only.                                       | Default: 0<br>Min: 0<br>Max: 1                               | 247  |
| o2-06<br>(50AH)        | Operation Selection when Digital<br>Operator is Disconnected | All Modes<br>0: The drive continues operating if the digital operator is disconnected.<br>1: A fault is triggered (oPr) and the motor coasts to stop.                                                             | Default: 0<br>Min: 0<br>Max: 1                               | 248  |
| 02-09<br>(50DH)        | Reserved                                                     | -                                                                                                    | _                                                            | -    |

<1> Parameter setting value is not reset to the default value when the drive is initialized.

## ■ o3: Copy Function

| No. (Addr.)     | Name                    | Description                                                                                                    | Setting                        | Page |
|-----------------|-------------------------|----------------------------------------------------------------------------------------------------|--------------------------------|------|
| o3-01<br>(515H) | Copy Function Selection | All Modes<br>0: Copy select<br>1: $INV \rightarrow OP READ$ (Read parameters from the drive, saving them onto the digital operator.)<br>2: $OP \rightarrow INV$ WRITE (Copy parameters from the digital operator, writing them to the drive.)<br>3: $OP \leftrightarrow INV$ VERIFY (Verify parameter settings on the drive to check if they match the data<br>saved on the operator.)<br>To read the drive's parameter settings into the digital operator, set o3-02 to 1 (to allow reading). | Default: 0<br>Min: 0<br>Max: 3 | 248  |
| o3-02<br>(516H) | Copy Allowed Selection  | All Modes<br>Selects whether the read operation (o3-01 = 1) is enabled or disabled.<br>0: Read operation prohibited<br>1: Read operation allowed                                                                                                    | Default: 0<br>Min: 0<br>Max: 1 | 248  |

#### ■ o4: Maintenance Monitor Settings

| No. (Addr.)            | Name                                           | Description                                                                                                    | Setting                                 | Page |
|------------------------|------------------------------------------------|----------------------------------------------------------------------------------------------------|-----------------------------------------|------|
| o4-01<br>(50BH)        | Cumulative Operation Time<br>Setting           | All Modes<br>Sets the value for the cumulative operation time of the drive in units of 10 h.                                                                                                    | Default: 0<br>Min: 0<br>Max: 9999       | 249  |
| 04-02<br>(50CH)        | Cumulative Operation Time Selection            | All Modes 0: Logs power-on time 1: Logs operation time when the drive output is active (output operation time).                                                                                                    | Default: 0<br>Min: 0<br>Max: 1          | 249  |
| 04-03<br>(50EH)        | Cooling Fan Operation Time<br>Setting          | All Modes<br>Sets the value of the fan operation time monitor U4-03 in units of 10 h.                                                                                                    | Default: 0 h<br>Min: 0 h<br>Max: 9999 h | 249  |
| o4-05<br>(51DH)        | Capacitor Maintenance Setting                  | All Modes<br>Sets the value of the Maintenance Monitor for the capacitors. See U4-05 to check when the<br>capacitors may need to be replaced.                                                                                                    | Default: 0%<br>Min: 0%<br>Max: 150%     | 249  |
| o4-07<br>(523H)        | DC bus Pre-charge Relay<br>Maintenance Setting | All Modes<br>Sets the value of the Maintenance Monitor for the soft charge bypass relay. See U4-06 to check<br>when the bypass relay may need to be replaced.                                                                                                    | Default: 0%<br>Min: 0%<br>Max: 150%     | 249  |
| o4-09<br>(525H)        | IGBT Maintenance Setting                       | All Modes<br>Sets the value of the Maintenance Monitor for the IGBTs. See U4-07 to check when the IGBTs<br>may need to be replaced.                                                                                                    | Default: 0%<br>Min: 0%<br>Max: 150%     | 250  |
| o4-11<br>(510H)        | U2, U3 Initialization                          | All Modes 0: U2-□□ and U3-□□ monitor data is not reset when the drive is initialized (A1-03). 1: Resets the data for the U2-□□ and U3-□□ monitors. Once o4-11 is set to 1 and the ENTER key is pressed, fault data is erased and the display returns to 0.                                                                          | Default: 0<br>Min: 0<br>Max: 1          | 250  |
| 04-12<br>(512H)        | kWh Monitor Initialization                     | All Modes<br>0: U4-10 and U4-11 monitor data is not reset when the drive is initialized (A1-03).<br>1: Resets the kWh counter. The monitors U4-10 and U4-11 will display "0" after they are<br>initialized. Once o4-12 is set to 1 and the ENTER key is pressed, kWh data is erased and the<br>display returns to 0.                | Default: 0<br>Min: 0<br>Max: 1          | 250  |
| 04-13<br>(528H)        | Number of Travels Counter Reset                | All Modes           0: Keep the number of travels counter value. The counter is not reset when the drive is initialized (A1-03).           1: Resets the number 0 travels counter. The monitor U4-24/25 will show 0. Once o4-13 is set to 1 and the ENTER key is pressed, the counter value is erased and the display returns to 0. | Default: 0<br>Min: 0<br>Max: 1          | 250  |
| 04-15<br>(537H)<br><1> | Maintenance Alarm Snooze Period                | All Modes<br>After a maintenance alarm output has been triggered, o4-15 determines the level that will<br>trigger the next alarm for the same component. The same alarm will be triggered by the<br>detection level that triggered the original alarm plus the level set in o4-15.                                                  | Default: 2%<br>Min: 0%<br>Max: 20%      | 251  |
| 04-16<br>(176H)<br><1> | Maintenance Monitoring Selection               | All Modes         Selects the Maintenance Monitor using bits 0 to 3.         0: LT1 (cooling fan)         1: LT2 (DC bus capacitors)         2: LT3 (soft-charge bypass relay)         3: LT4 (IGBTs have passed 90% of the their life expectancy)                                                                                  | Default: 1000<br>Min: 0000<br>Max: 1111 | 251  |

<1> Parameter setting value is not reset to the default value during drive initialization (A1-03).

#### ♦ S: Elevator Parameters

This section describes various functions and faults needed to operate an elevator application: braking sequence, slip compensation for elevators, start/stop optimization, Rescue Operation, and elevator-related faults.

#### ■ S1: Brake Sequence

| No. (Addr.)     | Name                          | Description                                                                                                    | Setting                                    | Page |
|-----------------|-------------------------------|----------------------------------------------------------------------------------------------------|--------------------------------------------|------|
| S1-01<br>(680H) | Zero Speed Level at Stop      | All Modes<br>Determines the speed to begin applying DC Injection (or Position Lock) when the drive is<br>ramping to stop (b1-03 = 0). Set as a percentage of the maximum output frequency (E1-04).                              | Default: <1><br>Min: 0.000%<br>Max: 9.999% | 252  |
| S1-02<br>(681H) | DC Injection Current at Start | V/f         OLV         CLV         CLV/PM           Determines the amount of current to use for DC Injection at start. Set as a percentage of the drive rated current.         Set as a percentage of the drive rated current. | Default: 50%<br>Min: 0%<br>Max: 100%       | 252  |

st

| No. (Addr.)     | Name                                          | Description                                                                                                    | Setting                                       | Page |
|-----------------|-----------------------------------------------|----------------------------------------------------------------------------------------------------|-----------------------------------------------|------|
| S1-03<br>(682H) | DC Injection Current at Stop                  | V/f         OLV         CLV         CLV/PM           Determines the amount of current to use for DC Injection at stop. Set as a percentage of the drive rated current.         Set as a percentage of the drive rated current. | Default: 50%<br>Min: 0%<br>Max: 100%          | 252  |
| S1-04<br>(683H) | DC Injection/Position Lock Time at Start      | All Modes<br>Determines how long the drive should perform DC Injection at start. In CLV and CLV/PM, S1-<br>04 determines how long Position Lock should be performed. A setting of 0.00 disables S1-04.                         | Default: 0.40s<br>Min: 0.00 s<br>Max: 10.00 s | 252  |
| S1-05<br>(684H) | DC Injection/Position Lock Time at Stop       | All Modes<br>Determines how long the drive should perform DC Injection at stop. In CLV and CLV/PM, S1-<br>05 determines how long Position Lock should be performed. A setting of 0.00 disables S1-05.                          | Default: 0.60s<br>Min: 0.00 s<br>Max: 10.00 s | 253  |
| S1-06<br>(685H) | Brake Release Delay Time                      | All Modes<br>Determines the delay time between the start of DC injection/Position Lock and setting the brake<br>control command (H2-DD=50) in order to release the brake at the beginning of the ride.                         | Default: 0.20s<br>Min: 0.00 s<br>Max: 10.00 s | 253  |
| S1-07<br>(686H) | Brake Close Delay Time                        | All Modes<br>Determines the delay time between reaching Zero Speed (S1-01) and resetting the brake control command (H2- $\Box$ = 50) in order to apply the brake at the end of the ride.                                       | Default: 0.10s<br>Min: 0.00 s<br>Max: [S1-05] | 253  |
| S1-10<br>(687H) | Run Command Delay Time                        | All Modes<br>Sets the time that must pass after the Up/Down command is entered until the drive internal Run<br>command is set and the ride is started.                                                                         | Default: 0.10s<br>Min: 0.00 s<br>Max: 1.00 s  | 253  |
| S1-11<br>(688H) | Output Contactor Open Delay<br>Time           | All Modes<br>Determines the delay time between shutting off the output of the drive and resetting the contactor control command (H2- $\Box\Box$ = 51) in order to release the motor contactor after a ride has finished.       | Default: 0.10s<br>Min: 0.00 s<br>Max: 1.00 s  | 253  |
| S1-12<br>(6E0H) | Motor Contactor Control During<br>Auto-Tuning | All Modes<br>Determines the state of the output contactor control command (H2-□□ = 51) during Auto-<br>Tuning.<br>0: Disabled<br>1: Enabled<br>2: Enabled during Auto-Tuning and HBB                                           | Default: 0<br>Min: 0<br>Max: 2                | 253  |
| S1-26<br>(6D7H) | Emergency Stop Start Level                    | V/f OLV CLV CLV/PM<br>Sets the Emergency Stop Start Level as a percentage of the Maximum Output Frequency.                                                                                                    | Default: 10.0%<br>Min: 0.0%<br>Max: 100.0%    | 254  |

<1> Default setting is determined by the control mode (A1-02).

# ■ S2: Slip Compensation for Elevators

| No. (Addr.)     | Name                                                       | Description                                                                                                    | Setting                                            | Page |
|-----------------|------------------------------------------------------------|----------------------------------------------------------------------------------------------------|----------------------------------------------------|------|
| S2-01<br>(68FH) | Motor Rated Speed                                          | V/f         OLV         CLV         CLV/PM           Sets the motor rated speed.                                                                                                    | Default: 1380 rpm<br>Min: 300 rpm<br>Max: 1800 rpm | 254  |
| S2-02<br>(690H) | Slip Compensation Gain in<br>Motoring Mode                 | V/f OLV CLV/PM                                                                                                    | Default: 0.7<br>Min: 0.0<br>Max: 5.0               | 254  |
| S2-03<br>(691H) | Slip Compensation Gain in<br>Regenerative Mode             | Slip compensation for leveling speed can be set separately for motoring and regenerative states.<br>This can help improve the accuracy of leveling.                                                                                        | Default: 1.0<br>Min: 0.0<br>Max: 5.0               | 234  |
| S2-05<br>(693H) | Slip Compensation Torque<br>Detection Delay Time           | V/f         OLV         CLV         CLV/PM           Sets a delay time before detecting torque for slip compensation.                                                                                                    | Default: 1000 ms<br>Min: 0 ms<br>Max: 10000 ms     | 254  |
| S2-06<br>(694H) | Slip Compensation Torque<br>Detection Filter Time Constant | V/f         OLV         CLV         CLV/PM           Sets the filter time constant applied to the torque signal used for the slip compensation value calculation.         Club and a statement of the slip compensation value calculation. | Default: 500 ms<br>Min: 0 ms<br>Max: 2000 ms       | 254  |

# ■ S3: Start/Stop Optimization

| No. (Addr.)      | Name                                                   | Description                                                                                                    | Setting                                       | Page |
|------------------|--------------------------------------------------------|----------------------------------------------------------------------------------------------------|-----------------------------------------------|------|
| S3-01<br>(697H)  | Position Lock Gain at Start 1                          | V/f OLV CLV CLV/PM                                                                                                    | Default: 5<br>Min: 0<br>Max: 100              | 0.55 |
| S3-02<br>(698H)  | Position Lock Gain at Start 2<br>(Anti Rollback Gain)  | Sets gain levels 1 and 2 for the Position Lock function. Position Lock at start attempts to keep the car position when opening the brake in order to avoid roll back.                                                                                                    | Default: 0.00<br>Min: 0.00<br>Max: 100.00     | 255  |
| S3-03<br>(699H)  | Position Lock Gain at Stop                             | V/f         OLV         CLV         CLV/PM           Sets the Position Lock gain at stop. Position Lock at stop keeps the car in position until the brake has been applied entirely.         Position Lock at stop keeps the car in position until the brake has been applied entirely. | Default: 5<br>Min: 0<br>Max: 100              | 255  |
| S3-04<br>(69AH)  | Position Lock Bandwidth                                | V/f         OLV         CLV         CLV/PM           Determines the bandwidth around the stop position in which a digital output programmed for<br>"Within Position Lock Bandwidth" (H2-DD = 33) is closed.                                                                             | Default: 10<br>Min: 0<br>Max: 16383           | 255  |
| S3-10<br>(69BH)  | Starting Torque Compensation<br>Increase Time          | V/f OLV CLV CLV/PM<br>Sets a time constant for the torque reference to reach 300%. Enabled by setting an analog input terminal for torque compensation (H3-□□ = 14).                                                                                                    | Default: 500 ms<br>Min: 0 ms<br>Max: 5000 ms  | 255  |
| S3-12<br>(69DH)  | Starting Torque Compensation<br>Bias in Down Direction | V/f         OLV         CLV         CLV/PM           Adds a bias to torque compensation value from the load cell when moving in down direction.                                                                                                    | Default: 0<br>Min: -40.0%<br>Max: 40.0%       | 256  |
| S3-14<br>(69FH)  | Torque Compensation Fade Out<br>Speed                  | V/f OLV CLV CLV/PM<br>Sets the speed level for torque compensation to fade out during the time determined by S3-15.<br>Sets as a percentage of the maximum output frequency (E1-04). A setting of 0.0% essentially<br>disables this function.                                           | Default: 0.0%<br>Min: 0.0%<br>Max: 100.0%     | 256  |
| S3-15<br>(6A0H)  | Torque Compensation Fade Out<br>Time                   | V/f OLV CLV CLV/PM<br>Sets the time for torque compensation to fade out once motor speed reaches the level set in S3-<br>14.                                                                                                    | Default: 1000 ms<br>Min: 0 ms<br>Max: 5000 ms | 256  |
| S3-16<br>(6A1H)  | Torque Limit Reduction Time                            | V/fOLVCLVCLV/PMDetermines the reduction rate used bring the internal torque reference value down to zero after<br>Position Lock at Stop has finished.Rate = $\frac{\text{Torque 300\%}}{\text{S3-16}}$                                                                                  | Default: 100 ms<br>Min: 0 ms<br>Max: 10000 ms | 256  |
| S3-20<br>(6A2H)  | Dwell 2 Speed Reference                                | All Modes<br>Sets the speed reference for the Dwell 2 function.<br>Note: A setting of 0.00 essentially disables the Dwell 2 function.                                                                                                    | Default: 0.00%<br>Min: 0.00%<br>Max: 100.00%  | 256  |
| S3-21<br>(6A5H)  | Dwell 2 End Speed                                      | All Modes The Dwell 2 function will end when the drive reaches this speed. Note: A setting of 0.00 will disable the acceleration rate switch that occurs at the end of Dwell 2.                                                                                                    | Default: 0.00%<br>Min: 0.00%<br>Max: 100.00%  | 257  |
| S3-25<br>(6A3H)  | Reserved                                               | -                                                                                                    | -                                             | -    |
| S3-26<br>(6A4H)  | Reserved                                               | -                                                                                                    | -                                             | -    |
| S3-27<br>(6BDH)  | Torque Compensation Value with<br>Load Condition 1     | V/f OLV CLV CLV/PM<br>Used for starting torque compensation utilizing a load cell signal. Sets the torque compensation value for load condition 1.                                                                                                    | Default: -50%<br>Min: -100%<br>Max: 100%      | 257  |
| S3-28<br>(6BEH)  | Torque Compensation Value with<br>Load Condition 2     | V/f         OLV         CLV         CLV/PM           Used for starting torque compensation utilizing a load cell signal. Sets the torque compensation value for load condition 2.         Sets the torque compensation                                                                  | Default: 50%<br>Min: -100%<br>Max: 100%       | 257  |
| S3-29<br>(6BFH)  | Analog Input from Load Cell with<br>Load Condition 1   | V/f         OLV         CLV         CLV/PM           Used for starting torque compensation utilizing a load cell signal. Sets the analog signal level from the load cell for load condition 1.         Sets the analog signal level                                                     | Default: 0.0%<br>Min: -100%<br>Max: 100%      | 257  |
| S3-30<br>(6C0H)  | Analog Input from Load Cell with<br>Load Condition 2   | V/f         OLV         CLV         CLV/PM           Used for starting torque compensation utilizing a load cell signal. Sets the analog signal level from the load cell for load condition 2.         Sets the analog signal level                                                     | Default: 100.0%<br>Min: -100.0%<br>Max: 100%  | 257  |
| S3-34<br>(6C4H)  | Anti-Rollback Torque Bias 1                            | V/f         OLV         CLV/PM           Sets the Anti-Rollback Bias applied at small position deviations during Position Lock at start.                                                                                                    | Default: 0.0%<br>Min: 0.0%<br>Max: 100.0%     | 257  |
| \$3-35<br>(6C5H) | Anti-Rollback Torque Bias 2                            | V/f OLV CLV CLV/PM<br>Sets the Anti-Rollback Bias applied at large position deviations during Position Lock at start.                                                                                                    | Default: 0.0%<br>Min: 0.0%<br>Max: 100.0%     | 258  |

| No. (Addr.)     | Name                                                   | Description                                                                                                    | Setting                                             | Page |
|-----------------|--------------------------------------------------------|----------------------------------------------------------------------------------------------------|-----------------------------------------------------|------|
| S3-37<br>(6C7H) | Position Deviation Level to Apply<br>ARB Torque Bias 1 | V/f         OLV         CLV         CLV/PM           Sets the position deviation level to active at Anti-Rollback Torque Bias 1 (S3-34).                                             | Default: 0<br>Min: 0<br>Max: 32767                  | 258  |
| S3-38<br>(6C8H) | Position Deviation Level to Apply<br>ARB Torque Bias 2 | V/f         OLV         CLV/PM           Determines the position deviation level for when the drive should switch from the torque bias set in S3-34 to the torque bias set in S3-35. | Default: 0<br>Min: 0<br>Max: 32767                  | 258  |
| S3-39<br>(6C9H) | Anti-Rollback Integral Gain                            | V/f         OLV         CLV/PM           Determines the drive's responsiveness for Anti-Rollback during Position Lock.                                                               | Default: 0.00<br>Min: -30.00<br>Max: 30.00          | 258  |
| S3-40<br>(6CAH) | Anti-Rollback Movement<br>Detection                    | V/f         OLV         CLV/PM           Sets the amount of pulses for movement detection during Anti-Rollback.                                                                      | Default: 1 pulse<br>Min: 0 pulse<br>Max: 100 pulses | 258  |
| S3-41<br>(6CBH) | Position Lock Gain at Start 2<br>Reduction             | V/f OLV CLV CLV/PM<br>Sets a reduction factor for the Position Lock Gain at Start 2 (Anti-Rollback Gain) set in<br>parameter S3-02.                                                  | Default: 0.50<br>Min: 0.00<br>Max: 1.00             | 258  |

# ■ S4: Rescue Operation

| No. (Addr.)     | Name                                                           | Description                                                                                                    | Setting                                            | Page |
|-----------------|----------------------------------------------------------------|----------------------------------------------------------------------------------------------------|----------------------------------------------------|------|
| S4-01<br>(6A6H) | Light Load Direction Search Selection                          | All Modes<br>0: Disabled<br>1: Enabled<br>2: Enabled for Motor 1 only                                                                                                    | Default: 0<br>Min: 0<br>Max: 2                     | 259  |
| S4-02<br>(6A7H) | Light Load Direction Search<br>Method                          | V/f         OLV         CLV         CLV/PM           Determines how the drive detects the light load direction.         0: Output Current         1: Regenerative direction detection                                               | Default: 1<br>Min: 0<br>Max: 1                     | 259  |
| S4-03<br>(6A8H) | Light Load Direction Search Time                               | All Modes Sets the time to perform Light Load Direction Search.                                                                                                    | Default: 1.0 s<br>Min: 0.0 s<br>Max: 5.0 s         | 259  |
| S4-04<br>(6A9H) | Light Load Direction Search Speed<br>Reference                 | All Modes<br>Sets the speed reference to use during Light Load Direction Search.                                                                                                    | Default: <5><br>Min: 0.00%<br>Max: 20.00%          | 259  |
| S4-05<br>(6AAH) | Rescue Operation Torque Limit                                  | All Modes<br>Sets the torque limit used during Rescue Operation.                                                                                                    | Default: 100%<br>Min: 0%<br>Max: 300%              | 259  |
| S4-06<br>(6CCH) | Rescue Operation Power Supply<br>Selection                     | All Modes<br>0: Battery<br>1: UPS (single-phase)<br>2: UPS (3-phase)                                                                                                    | Default: 0<br>Min: 0<br>Max: 2                     | 259  |
| S4-07<br>(6CDH) | UPS Power                                                      | All Modes<br>Sets the capacity of the UPS.                                                                                                    | Default: 0.0 kVA<br>Min: 0.0 kVA<br>Max: 100.0 kVA | 260  |
| S4-08<br>(6CEH) | UPS Operation Speed Limit<br>Selection                         | All Modes<br>Determines how a speed limit should be applied to the Rescue Operation speed (d1-25) when<br>operating from a UPS.<br>0: Disabled<br>1: Enabled until Light Load Direction Search is complete<br>2: Enabled until stop | Default: 2<br>Min: 0<br>Max: 2                     | 260  |
| S4-12<br>(6D2H) | DC Bus Voltage during Rescue<br>Operation                      | All Modes Sets the DC bus voltage during Rescue Operation.                                                                                                    | Default: 0 V<br>Min: 0 V<br>Max: 800 V             | 260  |
| S4-13<br>(6D3H) | Rescue Operation Power Supply<br>Deterioration Detection Level | All Modes Determines at which level of backup power supply deterioration a PF5 fault is triggered.                                                                                                    | Default: 80%<br>Min: 10%<br>Max: 100%              | 260  |
| S4-15<br>(6DAH) | Speed Reference Selection for<br>Rescue Operation              | All Modes<br>Selects the speed reference used for Rescue Operation.                                                                                                    | Default: 0<br>Min: 0<br>Max: 1                     | 260  |

<5> Default setting is determined by the control mode (A1-02).

## ■ S5: Short Floor Operation

| No. (Addr.)     | Name                                           | Description                                                                                                    | Setting                                          | Page |
|-----------------|------------------------------------------------|----------------------------------------------------------------------------------------------------|--------------------------------------------------|------|
| S5-01<br>(6ABH) | Short Floor Operation Selection                | All Modes<br>0: Disabled<br>1: Enabled (Short Floor)<br>2: Enabled (Advance Short Floor)                                                                                                    | Default: 0<br>Min: 0<br>Max: 2                   | 262  |
| S5-02<br>(6ACH) | Nominal Speed for Short Floor<br>Calculation   | All Modes<br>When d1-18 (Speed Priority Selection) is set to 0 or 3, S5-02 determines the rated speed used<br>during Short Floor.                                                                                                    | Default: 0.0%<br>Min: 0.0%<br>Max: 100.0%        | 262  |
| S5-03<br>(6ADH) | Short Floor Minimum Constant<br>Speed Time     | All Modes<br>Sets the minimum operation time when the Advanced Short Floor function is enabled (S5-01 = 2).                                                                                                    | Default: 0.0 s<br>Min: 0.0 s<br>Max: 2.0 s       | 262  |
| S5-04<br>(6AEH) | Distance Calculation Acceleration<br>Time Gain | All Modes<br>Set for acceleration jerk compensation in Distance Calculation.                                                                                                    | Default: 150.0%<br>Min: 50.0%<br>Max: 200.0%     | 263  |
| S5-05<br>(6AFH) | Distance Calculation Deceleration<br>Time Gain | All Modes<br>Set for deceleration jerk compensation in Distance Calculation.                                                                                                    | Default: 150.0%<br>Min: 50.0%<br>Max: 200.0%     | 263  |
| S5-10<br>(6B0H) | Stopping Method Selection                      | V/f OLV CLV CLV/PM<br>0: Disabled<br>1: Direct Landing<br>2: Leveling Distance Control                                                                                                    | Default: 0<br>Min: 0<br>Max: 2                   | 265  |
| S5-11<br>(6B1H) | Deceleration Distance                          | V/f         OLV         CLV         CLV/PM           Sets the deceleration distance when Stop Distance Control is enabled.                                                                                                    | Default: 0 mm<br>Min: 0 mm<br>Max: 32767 mm <36> | 265  |
| S5-12<br>(6B2H) | Stop Distance                                  | V/f         OLV         CLV         CLV/PM           Sets the stopping distance when Stop Distance Control is enabled.                                                                                                    | Default: 0 mm<br>Min: 0 mm<br>Max: 10000 mm <37> | 266  |
| S5-13<br>(6D6H) | Direct Landing Minimum Speed<br>Level          | V/f OLV CLV CLV/PM<br>Sets the speed level for the start of Direct Landing.<br>Direct Landing is essentially disabled if the starting speed for Direct Landing is less than the<br>maximum output speed multiplied by this parameter (E1-04 × S5-13). | Default: 20%<br>Min: 0%<br>Max: 100%             | 266  |

<36> When the length units are set for inches (o1-12 = 1), the setting range becomes 0.00 to 650.00 inches. <37> When the length units are set for inches (o1-12 = 1), the setting range becomes 0.00 to 393.00 inches.

# ■ S6: Error Detection

| No. (Addr.)     | Name                                                              | Description                                                                                                    | Setting                                                                     | Page |
|-----------------|-------------------------------------------------------------------|----------------------------------------------------------------------------------------------------|-----------------------------------------------------------------------------|------|
| S6-01<br>(6B3H) | Motor Contactor Response Error<br>(SE1) Detection/Reset Selection | All Modes 0: Detect during stop, SE1 must be manually reset 1: Detect during stop, SE1 can be automatically reset 2: No SE1 detection                                                                                                    | Default: 0<br>Min: 0<br>Max: 2                                              | 266  |
| S6-02<br>(6B4H) | Starting Current Error (SE2)<br>Detection Delay Time              | V/f         OLV         CLV         CLV/PM           Sets a delay time for detecting SE2.         CLV/PM         CLV/PM                                                                                      | Default: 200 ms<br>Min: 0.00 ms<br>Max: [S1-04]-[S1-06]                     | 266  |
| S6-03<br>(6B5H) | SE2 Detect Current Level                                          | V/f OLV CLV CLV/PM<br>Sets the level of current applied to the motor when the Brake Control command is activated, as<br>a percentage of the Motor No-load Current (E2-03).                                                                                                    | Default: 25%<br>Min: 0%<br>Max: 100%                                        | 266  |
| S6-04<br>(6B6H) | Output Current Error (SE3)<br>Detection Delay Time                | V/f         OLV         CLV         CLV/PM           Sets a delay time for detecting SE3.         CLV/PM         CLV/PM                                                                                      | Default: 200 ms<br>Min: 0 ms<br>Max: 5000 ms                                | 266  |
| S6-05<br>(6B7H) | Brake Response Error (SE4)<br>Detection Time                      | All Modes<br>Sets a delay time for detecting SE4.                                                                                                    | Default: 500 ms<br>Min: 0 ms<br>Max: 10000 ms                               | 267  |
| S6-10<br>(6B8H) | Overacceleration Detection Level                                  | V/f OLV CLV CLV/PM<br>If the elevator car accelerates at an abnormal rate, the drive triggers an overspeed fault (dv6) and has the motor coast to stop. Parameter S6-10 determines the acceleration rate that triggers a fault.                                                                                                    | Default: <1><br>Min: 0.0 m/s <sup>2</sup><br>Max: 20.0 m/s <sup>2</sup> <1> | 267  |
| S6-11<br>(6B9H) | Overacceleration Detection Time                                   | V/f         OLV         CLV         CLV/PM           Sets a primary delay for detecting overacceleration.         CLV/PM         CLV/PM <td< td=""><td>Default: 50 ms<br/>Min: 0 ms<br/>Max: 5000 ms</td><td>267</td></td<> | Default: 50 ms<br>Min: 0 ms<br>Max: 5000 ms                                 | 267  |
| S6-12<br>(6BAH) | Overacceleration Detection<br>Selection                           | V/f     OLV     CLV       0: Always enabled     1: During run only                                                                                                    | Default: 0<br>Min: 0<br>Max: 1                                              | 267  |

| No. (Addr.)     | Name                              | Description                                                                                                | Setting                        | Page |
|-----------------|-----------------------------------|----------------------------------------------------------------------------------------------------|--------------------------------|------|
| S6-15<br>(6BBH) | Speed Reference Loss Detection    | All Modes<br>Enabled or disables detection for speed reference missing (FrL).<br>0: Disabled<br>1: Enabled | Default: 1<br>Min: 0<br>Max: 1 | 267  |
| S6-16<br>(6BCH) | Restart after Baseblock Selection | All Modes<br>0: No restart after Baseblock/Safe Torque-Off<br>1: Restart after Baseblock/Safe Torque-Off   | Default: 0<br>Min: 0<br>Max: 1 | 267  |

<1> Default setting value is determined by the digital operator display unit selection (o1-03). The default is normally 1.5 m/s2, but when o1-03 = 6, the default becomes 5.0 ft/s<sup>2</sup> (Setting Range: 0.0 to 50.0 ft/s<sup>2</sup>).

#### T: Motor Tuning •

Enter data into the following parameters to tune the motor and drive for optimal performance.

## T1: Induction Motor Auto-Tuning

| No. (Addr.)     | Name                                                      | Description                                                                                                    | Setting                                                                                        | Page |
|-----------------|-----------------------------------------------------------|----------------------------------------------------------------------------------------------------|------------------------------------------------------------------------------------------------|------|
| T1-01<br>(701H) | Auto-Tuning Mode Selection                                | V/f OLV CLV CLV/PM<br>0: Rotational Auto-Tuning<br>1: Stationary Auto-Tuning 1<br>2: Stationary Auto-Tuning for Line-to-Line Resistance<br>4: Stationary Auto-Tuning 2                                                                                                    | Default: 0 <5><br>Min: 0<br>Max: 4 <18>                                                        | 119  |
| T1-02<br>(702H) | Motor Rated Power                                         | V/f         OLV         CLV         CLV/PM           Sets the motor rated power as specified on the motor nameplate.         Note: Use the following formula to convert horsepower into kilowatts: kW = HP × 0.746.                                                                                                    | Default: <4><br>Min: 0.00 kW<br>Max: 650.00 kW                                                 | 119  |
| T1-03<br>(703H) | Motor Rated Voltage                                       | V/f         OLV         CLV         CLV/PM           Sets the motor rated voltage as specified on the motor nameplate.         Image: Cloud and Cloud and Cloud a | Default: 200.0 V <9><br>Min: 0.0 V<br>Max: 255.0 V <9>                                         | 119  |
| T1-04<br>(704H) | Motor Rated Current                                       | V/f         OLV         CLV         CLV/PM           Sets the motor rated current as specified on the motor nameplate.                                                                                                    | Default: <4><br>Min: 10% of drive rated<br>current<br>Max: 200% of drive<br>rated current <10> | 120  |
| T1-05<br>(705H) | Motor Base Frequency                                      | V/f         OLV         CLV         CLV/PM           Sets the rated frequency of the motor as specified on the motor nameplate.         Image: Cloud and Cloud and Cloud an | Default: 50.0 Hz<br>Min: 0.0 Hz<br>Max: 200.0 Hz                                               | 120  |
| T1-06<br>(706H) | Number of Motor Poles                                     | V/f         OLV         CLV         CLV/PM           Sets the number of motor poles as specified on the motor nameplate.         Image: Close of the motor nameplate of the motor nameplate of the motor namotor nameplate of the motor nameplate of the motor name | Default: 4<br>Min: 2<br>Max: 48                                                                | 120  |
| T1-07<br>(707H) | Motor Base Speed                                          | V/f         OLV         CLV         CLV/PM           Sets the rated speed of the motor as specified on the motor nameplate.         Image: CLV/PM         Image: CLV/PM                                                                                                    | Default: 1450 r/min<br>Min: 0 r/min<br>Max: 24000 r/min                                        | 120  |
| T1-08<br>(708H) | Encoder Resolution (pulses per revolution)                | V/f         OLV         CLV         CLV/PM           Set the number of pulses per revolution for the PG being used (pulse generator or encoder).                                                                                                    | Default: 1024 ppr<br>Min: 0 ppr<br>Max: 60000 ppr                                              | 120  |
| T1-09<br>(709H) | Motor No-Load Current<br>(Stationary Auto-Tuning 1 and 2) | V/f OLV CLV CLV/PM<br>Sets the no-load current for the motor.<br>After setting the motor capacity to T1-02 and the motor rated current to T1-04, this parameter<br>will automatically display the no-load current for a standard 4 pole Yaskawa motor. Enter the<br>no-load current as indicated on the motor test report.                                                                                                    | Default: –<br>Min: 0 A<br>Max: Up to T1-04 <10>                                                | 120  |
| T1-10<br>(70AH) | Motor Rated Slip<br>(Stationary Auto-Tuning 2)            | V/f OLV CLV CLV/PM<br>Sets the motor rated slip.<br>After setting the motor capacity to T1-02, this parameter will automatically display the motor<br>slip for a standard 4 pole Yaskawa motor. Enter the motor slip as indicated on the motor test<br>report.                                                                                                    | Default: –<br>Min: 0.00 Hz<br>Max: 20.00 Hz                                                    | 121  |

<4> Default setting value varies by the drive model (o2-04).

<5> Default setting is determined by the control mode (A1-02).
 <9> Values shown here are for 200 V class drives. Double the value when using a 400 V class drive.

<10> The display resolution depends on the rated output power of the drive. Models 2A0018 to 2A0041 and 4A0009 to 4A0023 display values in 0.01 A units, while models 2A0059 to 2A0432 and 4A0030 to 4A0225 display values in 0.1 A units.
<18> The variety of Auto-Tuning methods depends on the control mode setting. V/f Control allows T1-01 to be set to 2 or 3, while vector control modes (OLV and CLV) allow T1-01 to be set to 0 through 4.

#### T2: PM Motor Auto-Tuning

| No. (Addr.)     | Name                                                                       | Description                                                                                                    | Setting                                                                                       | Page |
|-----------------|----------------------------------------------------------------------------|----------------------------------------------------------------------------------------------------|-----------------------------------------------------------------------------------------------|------|
| T2-01<br>(750H) | Motor Auto-Tuning Mode<br>Selection                                        | V/f         OLV         CLV         CLV/PM           0: Motor Data input         1: Stationary Auto-Tuning         2: Stationary stator resistance Auto-Tuning           1: Stationary stator resistance Auto-Tuning         3: Initial magnet pole search parameters Auto-Tuning         4: Encoder offset stationary Auto-Tuning           10: Encoder offset rotational Auto-Tuning         11: Rotational back EMF constant Auto-Tuning         12: Auto-Tuning of PG-E3 encoder characteristics <6>                                                                                                    | Default: 0<br>Min: 0<br>Max: 12                                                               | 121  |
| T2-04<br>(730H) | Motor Rated Power                                                          | V/f         OLV         CLV         CLV/PM           Sets the motor rated power as indicated on the motor nameplate.         Image: Close of the set of the set of the s | Default: <1><br>Min: 0.00 kW<br>Max: 650.00 kW                                                | 121  |
| T2-05<br>(732H) | Motor Rated Voltage                                                        | V/f         OLV         CLV         CLV/PM           Enter the motor rated voltage as indicated on the motor nameplate.         Image: Close of the second second  | Default: 200.0 V <2><br>Min: 0.0 V<br>Max: 255.0 V <2>                                        | 121  |
| T2-06<br>(733H) | Motor Rated Current                                                        | V/f         OLV         CLV/PM           Enter the motor rated current as indicated on the motor nameplate.         Image: CLV/PM                                                                                                    | Default: <1><br>Min: 10% of drive rated<br>current<br>Max: 200% of drive<br>rated current <3> | 121  |
| T2-08<br>(734H) | Number of Motor Poles                                                      | V/f         OLV         CLV         CLV/PM           Enter the number of motor poles for the motor as indicated on the motor nameplate.         Indicated on the motor nameplate.                                                                                                    | Default: 6<br>Min: 2<br>Max: 120 <5>                                                          | 122  |
| T2-09<br>(731H) | Motor Base Speed                                                           | V/f         OLV         CLV         CLV/PM           Enter the base speed for the motor as indicated on the motor nameplate.         Image: CLV/PM         Image: CLV/PM <td< td=""><td>Default: 150 r/min<br/>Min: 0 r/min<br/>Max: 24000 r/min</td><td>122</td></td<>                                                                                                    | Default: 150 r/min<br>Min: 0 r/min<br>Max: 24000 r/min                                        | 122  |
| T2-10<br>(754H) | Single Phase Stator Resistance                                             | V/f         OLV         CLV         CLV/PM           Enter the 1-phase resistance of the stator winding.         CLV/PM         CLV/PM         CLV/PM                                                                                                    | Default: -<br>Min: 0.000 Ω<br>Max: 65.000 Ω                                                   | 122  |
| T2-11<br>(735H) | Motor d-Axis Inductance                                                    | V/f         OLV         CLV/PM           Enter the d-axis inductance for the motor as indicated on the motor nameplate.                                                                                                    | Default: –<br>Min: 0.00 mH<br>Max: 600.00 mH                                                  | 122  |
| T2-12<br>(736H) | Motor q-Axis Inductance                                                    | V/f         OLV         CLV/PM           Enter the q-axis inductance for the motor as indicated on the motor nameplate.                                                                                                    | Default: –<br>Min: 0.00 mH<br>Max: 600.00 mH                                                  | 122  |
| T2-13<br>(755H) | Induced Voltage Constant Unit Selection                                    | V/f         OLV         CLV/PM           0: mV/(r/min). E5-09 will automatically be set to 0.0, and E5-24 will be used.         1: mV/(rad/sec). E5-24 will automatically be set to 0.0, and E5-09 will be used.                                                                                                    | Default: 1<br>Min: 0<br>Max: 1                                                                | 122  |
| T2-14<br>(737H) | Motor Induced Voltage Constant                                             | V/f         OLV         CLV/PM           Enter the induced voltage coefficient for the motor as indicated on the motor nameplate.                                                                                                    | Default: -<br>Min: 0.0<br>Max: 6500.0 <4>                                                     | 122  |
| T2-16<br>(738H) | Encoder Resolution                                                         | V/f         OLV         CLV/PM           Sets the number of pulses per revolution for the PG being used (pulse generator or encoder).                                                                                                    | Default: 1024 ppr<br>Min: 1 ppr<br>Max: 15000 ppr                                             | 123  |
| T2-17<br>(757H) | Encoder Offset                                                             | V/f         OLV         CLV         CLV/PM           Sets the offset between encoder offset and the rotor magnetic axis.         CLV/PM         CLV/PM         CLV         CLV/PM         CLV         CLV/PM         CLV         CLV/PM         CLV         CLV/PM         CLV         CLV/PM         CLV         CLV/PM         CLV         CLV/PM         CLV         CLV         CLV         CLV/PM         CLV         CLV                                                                                                    | Default: 0.0 deg<br>Min: -180.0 deg<br>Max: 180.0 deg                                         | 123  |
| T2-18<br>(BB0H) | Speed Reference for Auto-Tuning<br>of PG-E3 Encoder Characteristics        | V/f         OLV         CLV         CLV/PM           Sets the speed reference for execution of Auto-Tuning of PG-E3 encoder characteristics (T2-01 = 12).         CLV         CLV/PM                                                                                                    | Default: 10 r/min<br>Min: 1 r/min<br>Max: 30 r/min                                            | 123  |
| T2-19<br>(BB1H) | Rotation Direction for Auto-<br>Tuning of PG-E3 Encoder<br>Characteristics | V/f OLV CLV CLV/PM<br>Sets the direction of motor rotation for execution of Auto-Tuning of PG-E3 encoder<br>characteristics (T2-01 = 12).<br>0: Forward (Up)<br>1: Reverse (Down)                                                                                                    | Default: 0<br>Min: 0<br>Max: 1                                                                | 123  |

<1> Default setting value varies by the drive model (o2-04).<2> Values shown here are for 200 V class drives. Double the value when using a 400 V class drive.<3> The display resolution depends on the rated output power of the drive. Models 2A0018 to 2A0041 and 4A0009 to 4A0023 display values in 0.01 A units, while models 2A0059 to 2A0432 and 4A0030 to 4A0225 display values in 0.1 A units.<1> Class drive and the dwide double the value when using a 400 V class drive.

<4> Setting units are determined by the induced voltage constant unit selection for PM motors set to T2-13.

<5> Maximum value is 48 when a PG-E3 option is connected.
 <6> Setting 12 requires a PG-E3 option with software version 1102 or later. To identify the PG-E3 software version, refer to the PG-E3 label on the option in the field designated "C/N" (S + four-digit number).

#### • U: Monitors

Monitor parameters allow the user to view drive status, fault information, and other data concerning drive operation.

## ■ U1: Operation Status Monitors

| No. (Addr.)    | Name                     | Description                                                                                                    | Analog Output<br>Level                            | Unit          | Page |
|----------------|--------------------------|----------------------------------------------------------------------------------------------------|---------------------------------------------------|---------------|------|
| U1-01<br>(40H) | Speed Reference          | All Modes<br>Monitors the speed reference.                                                                                                    | 10 V: Max frequency<br>(-10 to +10 V)             | 0.01%<br><31> | -    |
| U1-02<br>(41H) | Output Speed             | All Modes Displays the output speed.                                                                                                    | 10 V: Max frequency<br>(-10 to +10 V)             | 0.01%<br><31> | -    |
| U1-03<br>(42H) | Output Current           | All Modes Displays the output current.                                                                                                    | 10 V: Drive rated current                         | <10><40>      | -    |
| U1-04<br>(43H) | Control Method           | All Modes<br>0: V/f Control<br>2: Open Loop Vector Control<br>3: Closed Loop Vector Control<br>7: Closed Loop Vector Control for PM                                                                                                    | No signal output<br>available                     | -             | _    |
| U1-05<br>(44H) | Speed Feedback           | V/f         OLV         CLV         CLV/PM           Displays the motor speed feedback.                                                                                                    | 10 V: Max Frequency<br>(-10 to +10 V)             | 0.01%<br><31> | -    |
| U1-06<br>(45H) | Output Voltage Reference | All Modes Displays the output voltage.                                                                                                    | 10 V: 200 Vrms <9>                                | 0.1 Vac       | -    |
| U1-07<br>(46H) | DC Bus Voltage           | All Modes<br>Displays the DC bus voltage.                                                                                                    | 10 V: 400 V <9>                                   | 1 Vdc         | -    |
| U1-08<br>(47H) | Output Power             | All Modes Displays the output power (this value is calculated internally).                                                                                                    | 10 V: Drive rated<br>power (kW)<br>(-10 to +10 V) | <12>          | -    |
| U1-09<br>(48H) | Torque Reference         | V/f         OLV         CLV         CLV/PM           Monitors the internal torque reference.         CLV/PM         CLV/PM | 10 V: Motor rated<br>torque<br>(-10 to +10 V)     | 0.1%          | -    |
| U1-10<br>(49H) | Input Terminal Status    | Displays the input terminal status.<br>U1 - 10=00000000<br>U1 - 10=00000000<br>1 Digital input 1<br>(terminal S1 enabled)<br>1 Digital input 2<br>(terminal S2 enabled)<br>1 Digital input 3<br>(terminal S3 enabled)<br>1 Digital input 4<br>(terminal S4 enabled)<br>1 Digital input 5<br>(terminal S5 enabled)<br>1 Digital input 6<br>(terminal S6 enabled)<br>1 Digital input 7<br>(terminal S7 enabled)<br>1 Digital input 8<br>(terminal S8 enabled)                                                                                                    | No signal output<br>available                     | _             | _    |

| No. (Addr.)    | Name                              | Description                                                                                                    | Analog Output<br>Level                | Unit          | Page |
|----------------|-----------------------------------|----------------------------------------------------------------------------------------------------|---------------------------------------|---------------|------|
| U1-11<br>(4AH) | Output Terminal Status            | All Modes<br>Displays the output terminal status.<br>U1 - 11 = 000000000<br>U1 Multi-Function<br>Digital Output<br>(terminal M1-M2)<br>1 Multi-Function<br>Digital Output<br>(terminal M3-M4)<br>1 Multi-Function<br>Digital Output<br>(terminal M5-M6)<br>1 Multi-Function<br>Digital Output<br>(terminal P1-C1)<br>1 Multi-Function<br>Digital Output<br>(terminal P1-C1)<br>1 Multi-Function<br>Digital Output<br>(terminal P2-C2)<br>Not Used<br>1 Fault Relay<br>(terminal MA-MC closed<br>MA-MC open)                                                                                                    | No signal output<br>available         |               |      |
| U1-12<br>(4BH) | Drive Status                      | Displays the drive operation status.<br>U1 - 12=00000000<br>1 During run<br>1 During zero-speed<br>1 During fault reset<br>signal input<br>1 During speed agree<br>1 Diving speed agree<br>1 Diving speed agree<br>1 Diving alarm<br>detection<br>1 During fault detection                                                                                                    | No signal output<br>available         | _             | _    |
| U1-13<br>(4EH) | Terminal A1 Input Voltage         | All Modes Displays the voltage input to terminal A1.                                                                                                    | 10 V: 100%<br>(-10 to +10 V)          | 0.1%          | _    |
| U1-14<br>(4FH) | Terminal A2 Input Voltage         | All Modes Displays the voltage input to terminal A2.                                                                                                    | 10 V: 100%<br>(-10 to +10 V)          | 0.1%          | -    |
| U1-16<br>(53H) | Output Speed after Soft Start     | All Modes Displays output speed with ramp time and jerk settings. Units determined by o1-03.                                                                                                    | 10 V: Max frequency<br>(-10 to +10 V) | 0.01%<br><31> | -    |
| U1-17<br>(58H) | DI-A3 Option Card Input<br>Status | All Modes<br>Displays the reference value input from the DI-A3 option card.<br>Display will appear in hexadecimal as determined by the digital card input selection in F3-01.<br>3FFFF: Set (1 bit) + sign (1 bit) + 16 bit                                                                                                    | No signal output<br>available         | _             | _    |
| U1-18<br>(61H) | oPE Fault Parameter               | All Modes Displays the parameter number that caused the oPE02 or oPE08 (Operation error).                                                                                                    | No signal output<br>available         | _             | _    |
| U1-19<br>(66H) | MEMOBUS/Modbus Error<br>Code      | All Modes Displays the contents of a MEMOBUS/Modbus error. $U1 - 19 = 000000000 $ $U1 - 19 = 000000000 $ $U1 - 19 = 000000000 $ $U1 - 10 = 00000000 $ $U1 - 19 = 000000000 $ $U1 - 10 = 00000000 $ $U1 - 10 = 000000000 $ $U1 - 10 = 000000000 $ $U1 - 10 = 0000000000 $ $U1 - 10 = 0000000000 $ $U1 - 10 = 0000000000 $ $U1 - 10 = 0000000000 $ $U1 - 10 = 00000000000 $ $U1 - 10 = 000000000000000 $ $U1 - 10 = 0000000000000000000000000000000$ | No signal output<br>available         |               | _    |

B Parameter List

| No. (Addr.)    | Name                    | Description           | Analog Output<br>Level        | Unit | Page |
|----------------|-------------------------|-----------------------|-------------------------------|------|------|
| U1-25<br>(4DH) | Software Number (Flash) | All Modes<br>FLASH ID | No signal output<br>available | _    | -    |
| U1-26<br>(5BH) | Software No. (ROM)      | All Modes<br>ROM ID   | No signal output<br>available | -    | -    |

<9> Values shown here are for 200 V class drives. Double the value when using a 400 V class drive.

<10> The display resolution depends on the rated output power of the drive. Models 2A0018 to 2A0041 and 4A0009 to 4A0023 display values in 0.01 A units, while models 2A0059 to 2A0432 and 4A0030 to 4A0225 display values in 0.1 A units.

<12> The display resolution depends on the rated output power of the drive. Models 2A0018 to 2A0041 and 4A0009 to 4A0023 display values in 0.01 kW units, while models 2A0059 to 2A0432 and 4A0030 to 4A0225 display values in 0.1 kW units.
 <31> Setting units are determined by the digital operator display unit selection (o1-03). When o1-03 = 0, the value is set in Hertz. When o1-03 = 4

 or 5, the value is displayed in m/s. When 01-03 = 6, the value is displayed in ft/min.
 <40> When checking the values of U1-03, U2-05 and U4-13 with the digital operator they are displayed in units of amperes, but when they are checked using MEMOBUS communications, the monitor value in MEMOBUS communications is: displayed numeric value / 8192 × drive's rated current (A), from the condition "8192 (maximum value) = drive's rated current (A)".

#### U2: Fault Trace

| No. (Addr.)     | Name                                           | Description                                                                                                    | Analog Output<br>Level        | Unit          | Page |
|-----------------|------------------------------------------------|----------------------------------------------------------------------------------------------------|-------------------------------|---------------|------|
| U2-01<br>(80H)  | Current Fault                                  | All Modes Displays the current fault.                                                                                                    | No signal output<br>available | -             | _    |
| U2-02<br>(81H)  | Previous Fault                                 | All Modes<br>Displays the previous fault.                                                                                                    | No signal output<br>available | -             | -    |
| U2-03<br>(82H)  | Speed Reference at Previous<br>Fault           | All Modes Displays the speed reference at the previous fault.                                                                                                    | No signal output<br>available | 0.01%<br><31> | _    |
| U2-04<br>(83H)  | Output Speed at Previous Fault                 | All Modes Displays the output speed at the previous fault.                                                                                                    | No signal output<br>available | 0.01%<br><31> | _    |
| U2-05<br>(84H)  | Output Current at Previous<br>Fault            | All Modes Displays the output current at the previous fault.                                                                                                    | No signal output<br>available | <10><40>      | -    |
| U2-06<br>(85H)  | Motor Speed at Previous Fault                  | V/f         OLV         CLV         CLV/PM           Displays the motor speed at the previous fault. </td <td>No signal output<br/>available</td> <td>0.01%<br/>&lt;31&gt;</td> <td>-</td> | No signal output<br>available | 0.01%<br><31> | -    |
| U2-07<br>(86H)  | Output Voltage at Previous<br>Fault            | All Modes Displays the output voltage at the previous fault.                                                                                                    | No signal output<br>available | 0.1 Vac       | -    |
| U2-08<br>(87H)  | DC Bus Voltage at Previous<br>Fault            | All Modes<br>Displays the DC bus voltage at the previous fault.                                                                                                    | No signal output<br>available | 1 Vdc         | -    |
| U2-09<br>(88H)  | Output Power at Previous<br>Fault              | All Modes Displays the output power at the previous fault.                                                                                                    | No signal output<br>available | 0.1 kW        | -    |
| U2-10<br>(89H)  | Torque Reference at Previous<br>Fault          | V/f         OLV         CLV         CLV/PM           Displays the torque reference at the previous fault.                                                                                  | No signal output<br>available | 0.1%          | -    |
| U2-11<br>(8AH)  | Input Terminal Status at<br>Previous Fault     | All Modes<br>Displays the input terminal status at the previous fault. Displayed as in U1-10.                                                                                              | No signal output<br>available | _             | -    |
| U2-12<br>(8BH)  | Output Terminal Status at<br>Previous Fault    | All Modes<br>Displays the output status at the previous fault. Displayed as in U1-11.                                                                                                    | No signal output<br>available | -             | -    |
| U2-13<br>(8CH)  | Drive Operation Status at<br>Previous Fault    | All Modes Displays the operation status of the drive at the previous fault. Displayed as in U1-12.                                                                                         | No signal output<br>available | -             | -    |
| U2-14<br>(8DH)  | Cumulative Operation Time at<br>Previous Fault | All Modes Displays the cumulative operation time at the previous fault.                                                                                                    | No signal output<br>available | 1 h           | _    |
| U2-15<br>(7E0H) | Soft Starter Output at Previous<br>Fault       | All Modes Displays the run speed after a soft start when a previous fault occurred. Displayed as in U1-16.                                                                                 | No signal output<br>available | 0.01%<br><31> | -    |
| U2-16<br>(7E1H) | Motor q-Axis Current at<br>Previous Fault      | V/f         OLV         CLV         CLV/PM           Displays the q-axis current for the motor at the previous fault. Displayed as in U6-01.         0.00000000000000000000000000000000000 | No signal output<br>available | 0.1%          | _    |
| U2-17<br>(7E2H) | Motor d-Axis Current at<br>Previous Fault      | V/f         OLV         CLV         CLV/PM           Displays the d-axis current for the motor at the previous fault. Displayed as in U6-02.         0.00000000000000000000000000000000000 | No signal output<br>available | 0.1%          | -    |

| No. (Addr.)     | Name                                      | Description                                                                                                    | Analog Output<br>Level        | Unit    | Page |
|-----------------|-------------------------------------------|----------------------------------------------------------------------------------------------------|-------------------------------|---------|------|
| U2-20<br>(8EH)  | Heatsink Temperature at<br>Previous Fault | All Modes<br>Displays the temperature of the heatsink when the most recent fault occurred. Displayed as in U4-08. | No signal output<br>available | 1 °C    | _    |
| U2-21<br>(7E6H) | Peak Hold Current during<br>Fault         | All Modes<br>Displays the peak current that occurred just prior to the previous fault.                            | No signal output<br>available | 0.01 A  | -    |
| U2-22<br>(7E7H) | Peak Hold Frequency during<br>Fault       | All Modes Displays the output frequency when the peak current displayed in U2-21 occurred.                        | No signal output<br>available | 0.01 Hz | -    |

<10> The display resolution depends on the rated output power of the drive. Models 2A0018 to 2A0041 and 4A0009 to 4A0023 display values in 0.01 A units, while models 2A0059 to 2A0432 and 4A0030 to 4A0225 display values in 0.1 A units.
<31> Setting units are determined by the digital operator display unit selection (o1-03). When o1-03 = 0, the value is set in Hertz. When o1-03 = 4 or 5, the value is displayed in m/s. When o1-03 = 6, the value is displayed in ft/min.
<40> When checking the values of U1-03, U2-05 and U4-13 with the digital operator they are displayed in units of amperes, but when they are checked using MEMOBUS communications, the monitor value in MEMOBUS communications is: displayed numeric value / 8192 × drive's rated current (A) from the condition "\$102 (maximum value) = drive's rated current (A)" rated current (A), from the condition "8192 (maximum value) = drive's rated current (A)".

#### ■ U3: Fault History

| No. (Addr.)                                            | Name                                                         | Description                                                                                                    | Analog Output<br>Level        | Unit | Page |
|--------------------------------------------------------|--------------------------------------------------------------|----------------------------------------------------------------------------------------------------|-------------------------------|------|------|
| U3-01 to<br>U3-04<br>(90H to 93H<br>(800H to<br>803H)) | First to 4th Most Recent Fault                               | All Modes<br>Displays the first to the fourth most recent faults.                                                                                                    | No signal output<br>available | -    | -    |
| U3-05 to<br>U3-10<br>(804H to<br>809H)                 | 5th to 10th Most Recent Fault                                | All Modes<br>Displays the fifth to the tenth most recent faults.<br>After ten faults have occurred in the drive, data for the oldest fault is deleted. The most recent<br>fault appears in U3-01, with the next most recent fault appearing in U3-02. The data is moved to<br>the next monitor parameter every time a fault occurs. | No signal output<br>available | Η    | _    |
| U3-11 to<br>U3-14<br>(94H to 97H<br>(80AH to<br>80DH)) | Cumulative Operation Time at<br>1st to 4th Most Recent Fault | All Modes<br>Displays the cumulative operation time when the first to the fourth most recent faults occurred.                                                                                                    | No signal output<br>available | 1 h  | -    |
| U3-15 to<br>U3-20<br>(80EH to<br>813H)                 | Cumulative Operation Time at 5th to 10th Most Recent Fault   | All Modes Displays the cumulative operation time when the fifth to the tenth most recent faults occurred.                                                                                                    | No signal output<br>available | 1 h  | -    |

#### U4: Maintenance Monitors

| No. (Addr.)                         | Name                                    | Description                                                                                                    | Analog Output<br>Level        | Unit | Page |
|-------------------------------------|-----------------------------------------|----------------------------------------------------------------------------------------------------|-------------------------------|------|------|
| U4-01<br>(4CH, 98H,<br>99H)<br><41> | Cumulative Operation Time               | All Modes<br>Displays the cumulative operation time of the drive. The value for the cumulative operation<br>time counter can be reset in parameter o4-01. Use parameter o4-02 to determine if the operation<br>time should start as soon as the power is switched on or only while the Up/Down command is<br>present. The maximum number displayed is 99999, after which the value is reset to 0. | No signal output<br>available | 1 h  | -    |
| U4-03<br>(67H, 94H,<br>9BH)<br><42> | Cooling Fan Operation Time              | All Modes<br>Displays the cumulative operation time of the cooling fan. The default value for the fan<br>operation time is reset in parameter o4-03. This value will reset to 0 and start counting again<br>after reaching 99999.                                                                                                    | No signal output<br>available | 1 h  | -    |
| U4-04<br>(7EH)                      | Cooling Fan Maintenance                 | All Modes<br>Displays main cooling fan usage time in as a percentage of its expected performance life.<br>Parameter 04-03 can be used to reset this monitor. The fan should be replaced when this<br>monitor reaches 90%.                                                                                                    | No signal output<br>available | 1%   | _    |
| U4-05<br>(7CH)                      | Capacitor Maintenance                   | All Modes<br>Displays main circuit capacitor usage time in as a percentage of their expected performance life.<br>The capacitors should be replaced when this monitor reaches 90%. Parameter o4-05 can be used<br>to reset this monitor.                                                                                                    | No signal output<br>available | 1%   | _    |
| U4-06<br>(7D6H)                     | Soft Charge Bypass Relay<br>Maintenance | All Modes<br>Displays the soft charge bypass relay maintenance time as a percentage of its estimated<br>performance life. The soft charge relay should be replaced when this monitor reaches 90%.<br>Parameter o4-07 can be used to reset this monitor.                                                                                                    | No signal output<br>available | 1%   | -    |

| No. (Addr.)     | Name                                         | Description                                                                                                    | Analog Output<br>Level        | Unit           | Page |
|-----------------|----------------------------------------------|----------------------------------------------------------------------------------------------------|-------------------------------|----------------|------|
| U4-07<br>(7D7H) | IGBT Maintenance                             | All Modes<br>Displays IGBT usage time as a percentage of the expected performance life. The IGBTs should<br>be replaced when this monitor reaches 90%. Parameter o4-09 can be used to reset this monitor.                                                                                                    | No signal output<br>available | 1%             | -    |
| U4-08<br>(68H)  | Heatsink Temperature                         | All Modes Displays the heatsink temperature.                                                                                                    | 10 V: 100°C                   | 1 °C           | -    |
| U4-09<br>(5EH)  | LED Check                                    | All Modes Lights all segments of the LED to verify that the display is working properly.                                                                                                    | No signal output<br>available | -              | -    |
| U4-10<br>(5CH)  | kWh, Lower 4 Digits                          | All Modes<br>Monitors the drive output power. The value is shown as a 9 digit number displayed across two<br>monitor parameters, U4-10 and U4-11.                                                                                                    | No signal output<br>available | 1 kWh          | -    |
| U4-11<br>(5DH)  | kWh, Upper 5 Digits                          | Example:<br>12345678.9 kWh is displayed as:<br>U4-10: 678.9 kWh<br>U4-11: 12345 MWh                                                                                                    | No signal output<br>available | 1 MWh          | -    |
| U4-13<br>(7CFH) | Peak Hold Current                            | All Modes<br>Displays the highest current value that occurred during a ride.                                                                                                    | No signal output<br>available | 0.01 A<br><40> | -    |
| U4-14<br>(7D0H) | Peak Hold Output Frequency                   | All Modes Displays the output frequency when the current value shown in U4-13 occurred.                                                                                                    | No signal output<br>available | 0.01 Hz        | -    |
| U4-16<br>(7D8H) | Motor Overload Estimate<br>(oL1)             | All Modes<br>Shows the value of the motor overload detection accumulator. 100% is equal to the oL1<br>detection level.                                                                                                    | 10 V: 100%                    | 0.1%           | _    |
| U4-17<br>(7D9H) | Drive Overload Calculations<br>(OL2)         | All Modes<br>Displays the level of the drive overload detection (oL2). A value of 100% is equal to the oL2 detection level.                                                                                                    | 10 V = 100%                   | 0.1%           | -    |
| U4-18<br>(7DAH) | Speed Reference Selection<br>Results         | All Modes         Displays the source for the speed reference as XY-nn.         X: indicates which reference is used:         1 = Reference 1 (b1-01)         Y-nn: indicates the reference source         0-01 = Digital operator         1-01 = Analog (terminal A1)         1-02 = Analog (terminal A2)         2-02 to 8 = Digital Inputs (d1-02 to 8)         3-01 = MEMOBUS/Modbus communications         4-01 = Communication option card                                                                                                    | No signal output<br>available | _              | -    |
| U4-19<br>(7DBH) | Speed Reference from<br>MEMOBUS/Modbus Comm. | All Modes Displays the speed reference provided by MEMOBUS/Modbus (decimal).                                                                                                    | No signal output<br>available | 0.01%<br><31>  | -    |
| U4-20<br>(7DCH) | Speed Reference From Option<br>Card          | All Modes<br>Displays the speed reference input by an option card (decimal).                                                                                                    | No signal output<br>available | 0.01%<br><31>  | -    |
| U4-21<br>(7DDH) | Up/Down Command Source<br>Selection          | All Modes         Displays the source for the Up/Down command as XY-nn.         X: Indicates which Up/Down command source is used:         1 = Reference 1 (b1-02)         Y: Input power supply data         0 = Digital operator         1 = External terminals         3 = MEMOBUS/Modbus communications         4 = Communication option card         nn: Up/Down command limit status data         00: No limit status.         01: Up/Down command was left on when stopped in the PRG mode         02: Up/Down command was left on when switching from LOCAL to REMOTE operation         03: Waiting for soft charge bypass contactor after power up (Uv or Uv1 flashes after 10 s)         04: Waiting for "Up/Down Command Prohibited" time period to end         05: Fast Stop (multi-function input, operator)         07: During baseblock while coast to stop with timer         08: Speed reference is below minimal reference during baseblock         09: Waiting for Enter command | No signal output<br>available | _              | _    |
| U4-22<br>(7DEH) | MEMOBUS/Modbus<br>Communications Reference   | All Modes<br>Displays the drive control data set by MEMOBUS/Modbus communications register no. 0001H<br>as a four-digit hexadecimal number.                                                                                                    | No signal output<br>available | -              | _    |
| U4-23<br>(7DFH) | Communication Option Card<br>Reference       | All Modes<br>Displays drive control data set by an option card as a four-digit hexadecimal number.                                                                                                    | No signal output<br>available | -              | -    |

| No. (Addr.)             | Name                                         | Description                                                                                                    | Analog Output<br>Level                        | Unit                  | Page |
|-------------------------|----------------------------------------------|----------------------------------------------------------------------------------------------------|-----------------------------------------------|-----------------------|------|
| U4-24<br>(7E6H)         | Number of Travels<br>(Lower 4 digit)         | All Modes<br>Displays the lower four digits for the number of trips the drive has made.                                                                                                    | No signal output<br>available                 | 1 time                | -    |
| U4-25<br>(7E7H)         | Number of Travels<br>(Higher 4 digit)        | All Modes<br>Displays the upper four digits for the number of trips the drive has made.                                                                                                    | No signal output<br>available                 | 1 time                | -    |
| U4-26<br>(7E8H)         | Max. Current during Acceleration             | All Modes<br>Shows the maximum current that occurred during acceleration.                                                                                                    | No signal output<br>available                 | 0.1 A                 | -    |
| U4-27<br>(7E9H)         | Max. Current during<br>Deceleration          | All Modes<br>Shows the maximum current that occurred during deceleration.                                                                                                    | No signal output<br>available                 | 0.1 A                 | -    |
| U4-28<br>(7EAH)         | Max. Current during Constant<br>Speed        | All Modes<br>Shows the maximum current that occurred during ride at top speed.                                                                                                    | No signal output<br>available                 | 0.1 A                 | -    |
| U4-29<br>(7EDH)         | Max. Current during Leveling<br>Speed        | All Modes<br>Shows the maximum current that occurred during ride at leveling speed.                                                                                                    | No signal output<br>available                 | 0.1 A                 | -    |
| U4-30<br>(7EEH)         | Slip Compensation Value                      | V/f         OLV         CLV         CLV/PM           Shows the slip compensation value.                                                                                                    | No signal output<br>available                 | 0.01%                 | -    |
| U4-31<br>(7EFH)         | Car Acceleration Rate                        | V/f         OLV         CLV         CLV/PM           Shows the car acceleration rate.         Image: Close the car acceleration rate.         Image: Close the car acceleration rate. <td>No signal output<br/>available</td> <td>0.01 m/s<sup>2</sup></td> <td>-</td> | No signal output<br>available                 | 0.01 m/s <sup>2</sup> | -    |
| U4-40<br>(7FDH)         | Speed Reference Limit at<br>Rescue Operation | All Modes<br>Displays the speed limit for Rescue Operation based on how much power the backup battery or<br>UPS has. Displays 0% when Rescue Operation is not being performed.                                                                                                    | No signal output<br>available                 | 1%                    | -    |
| U4-42<br>(855H)<br><35> | Remaining Distance                           | V/f         OLV         CLV         CLV/PM           Displays the remaining distance according to the stopping method selected.         Image: CLV and the stopping method selected.         Image: CLV and the stopping method selected.                                                                                                    | 10 V:<br>S5-10 = 1: S5-11<br>S5-10 = 2: S5-12 | 1 mm                  | -    |
| U4-43<br>(856H)<br><35> | Minimum Deceleration<br>Distance             | V/f         OLV         CLV         CLV/PM           Displays the Minimum Deceleration Distance calculated by E1-04.         CLV/PM         CLV/PM         CLV/PM         CLV/PM         CLV/PM         CLV/PM         CLV/PM         CLV/PM         CLV         CLV/PM         CLV         CLV/PM         CLV         CLV/PM         CLV         CLV/PM         CLV         CLV/PM         CLV         CLV/PM         CLV         CLV/PM         CLV         CLV <td>No signal output<br/>available</td> <td>1 mm</td> <td>-</td>                                                                                                    | No signal output<br>available                 | 1 mm                  | -    |
| U4-44<br>(857H)<br><35> | Minimum Stop Distance                        | V/f         OLV         CLV         CLV/PM           Displays the Minimum Stop Distance calculated by d1-26.         0.00000000000000000000000000000000000                                                                                                    | No signal output<br>available                 | 1 mm                  | _    |

<31> Setting units are determined by the digital operator display unit selection (01-03). When 01-03 = 0, the value is set in Hertz. When 01-03 = 4 or 5, the value is displayed in m/s. When 01-03 = 6, the value is displayed in ft/min.
<35> 01-12 (Length Units) determines the units. When 01-12 is set to 0, the unit is millimeters. When 01-12 is set to 1, the unit is inch.
<40> When checking the values of U1-03, U2-05 and U4-13 with the digital operator they are displayed in units of amperes, but when they are checked using MEMOBUS communications, the monitor value in MEMOBUS communications is: displayed numeric value / 8192 × drive's rated current (A), from the condition "8192 (maximum value) = drive's rated current (A)".
<41> The MEMOBUS communications data is in 10 h units. If data in 1 h units are also required, refer to register number 0099H.
<42> The MEMOBUS communications data is in 10 h units. If data in 1 h units are also required, refer to register number 0099H.

<42> The MEMOBUS communications data is in 10 h units. If data in 1 h units are also required, refer to register number 009BH.

Note: Fault trace (i.e., the fault history) is not maintained when CPF00, CPF01, CPF06, CPF24, oFA00, oFb00, oFC00, Uv1, Uv2, or Uv3 occur.

## U6: Control Monitors

| No. (Addr.)    | Name                          | Description                                                                                                    | Analog Output<br>Level                                      | Unit    | Page |
|----------------|-------------------------------|----------------------------------------------------------------------------------------------------|-------------------------------------------------------------|---------|------|
| U6-01<br>(51H) | Motor Secondary Current (Iq)  | All Modes<br>Displays the value of the motor secondary current (Iq). Motor rated secondary current is 100%.                                                                                                    | 10 V: Motor<br>secondary rated<br>current<br>(-10 to +10 V) | 0.1%    | _    |
| U6-02<br>(52H) | Motor Excitation Current (Id) | V/f OLV CLV CLV/PM<br>Displays the value calculated for the motor excitation current (Id). Motor rated secondary<br>current is 100%.                                                                                                    | 10 V: Motor<br>secondary rated<br>current<br>(-10 to +10 V) | 0.1%    | _    |
| U6-03<br>(54H) | Speed Control Loop Input      |                                                                                                    | 10 V: Max frequency<br>(-10 to +10 V)                       |         |      |
| U6-04<br>(55H) | Speed Control Loop Output     | V/f         OLV         CLV         CLV/PM           Displays the input and output values of the speed control loop.         Image: Cloud control loop.         Image: Cloud control loop.                                                                                                    | 10 V: Motor<br>secondary rated<br>current<br>(-10 to +10 V) | 0.01%   | _    |
| U6-05<br>(59H) | Output Voltage Reference (Vq) | V/f         OLV         CLV         CLV/PM           Output voltage reference (Vq) for the q-axis.         0         0         0         0         0         0         0         0         0         0         0         0         0         0         0         0         0         0         0         0         0         0         0         0         0         0         0         0         0         0         0         0         0         0         0         0         0         0         0         0         0         0         0         0         0         0         0         0         0         0         0         0         0         0         0         0         0         0         0         0         0         0         0         0         0         0         0         0         0         0         0         0         0         0         0         0         0         0         0         0         0         0         0         0         0         0         0         0         0         0         0         0         0         0         0         0         0         0 | 10 V: 200 Vrms <9><br>(-10 to +10 V)                        | 0.1 Vac | _    |

| No. (Addr.)                                       | Name                                  | Description                                                                                                    | Analog Output<br>Level                                      | Unit    | Page |
|---------------------------------------------------|---------------------------------------|----------------------------------------------------------------------------------------------------|-------------------------------------------------------------|---------|------|
| U6-06<br>(5AH)                                    | Output Voltage Reference (Vd)         | V/f         OLV         CLV         CLV/PM           Output voltage reference (Vd) for the d-axis.         0         0         0         0         0         0         0         0         0         0         0         0         0         0         0         0         0         0         0         0         0         0         0         0         0         0         0         0         0         0         0         0         0         0         0         0         0         0         0         0         0         0         0         0         0         0         0         0         0         0         0         0         0         0         0         0         0         0         0         0         0         0         0         0         0         0         0         0         0         0         0         0         0         0         0         0         0         0         0         0         0         0         0         0         0         0         0         0         0         0         0         0         0         0         0         0         0         0                                                                                                    | 10 V: 200 Vrms <9><br>(-10 to +10 V)                        | 0.1 Vac | _    |
| U6-07<br>(5FH)                                    | q-Axis Current Controller<br>Output   | V/f         OLV         CLV         CLV/PM           Displays the output value for current control relative to motor secondary current (q-axis).                                                                                                    | 10 V: 200 Vrms <9><br>(-10 to +10 V)                        | 0.1%    | _    |
| U6-08<br>(60H)                                    | d-Axis Current Controller<br>Output   | V/f         OLV         CLV         CLV/PM           Displays the output value for current control relative to motor secondary current (d-axis).                                                                                                    | 10 V: 200 Vrms <9><br>(-10 to +10 V)                        | 0.1%    | -    |
| U6-13<br>(7CAH)                                   | Flux Position Detection<br>(sensor)   | V/f         OLV         CLV/PM           Monitors the value of the flux position detection (sensor).         CLV/PM                                                                                                    | 10 V: 180 deg<br>-10 V: -180 deg                            | 0.1 deg |      |
| U6-18<br>(7CDH)                                   | Speed Detection PG1 Counter           | All Modes<br>Monitors the number of pulses for speed detection (PG1).                                                                                                    | 10 V: 65536                                                 | 1 pulse |      |
| U6-22<br>(62H)                                    | Position Lock Deviation<br>Counter    | V/f         OLV         CLV         CLV/PM           Displays how far the rotor has moved from its last position in PG pulses (multiplied by 4).                                                                                                    | 10 V: No. of pulses<br>per revolution<br>(-10 to +10 V)     | 1 pulse | -    |
| U6-25<br>(6BH)                                    | Feedback Control Output               | V/f         OLV         CLV         CLV/PM           Output monitor for the speed control loop.         CLV/PM         CLV/PM <td>10 V: Motor<br/>secondary rated<br/>current<br/>(-10 to +10 V)</td> <td>0.01%</td> <td>-</td> | 10 V: Motor<br>secondary rated<br>current<br>(-10 to +10 V) | 0.01%   | -    |
| U6-26<br>(6CH)                                    | Inertia Compensation Output           | V/f OLV CLV CLV/PM<br>Output monitor for Inertia Compensation.                                                                                                    | 10 V: Motor<br>secondary rated<br>current<br>(-10 to +10 V) | 0.01%   | -    |
| U6-56<br>(7C3H)                                   | Speed Feedback<br>Compensation Output | V/f         OLV         CLV         CLV/PM           Displays observed speed when n5-07=1 or 2.         0         0         0         0         0         0         0         0         0         0         0         0         0         0         0         0         0         0         0         0         0         0         0         0         0         0         0         0         0         0         0         0         0         0         0         0         0         0         0         0         0         0         0         0         0         0         0         0         0         0         0         0         0         0         0         0         0         0         0         0         0         0         0         0         0         0         0         0         0         0         0         0         0         0         0         0         0         0         0         0         0         0         0         0         0         0         0         0         0         0         0         0         0         0         0         0         0         0                                                                                                    | 10 V: Max output<br>frequency                               | 0.01%   | -    |
| U6-80<br>to U6-99<br>(7B0 to 7B9,<br>7F0 to 7F9H) | Option Monitor 1 to 20                | All Modes<br>Monitors reserved to display data from option cards.                                                                                                    | No signal output<br>available                               | _       | _    |

<9> Values shown here are for 200 V class drives. Double the value when using a 400 V class drive.

# **B.4 Control Mode Dependent Parameter Default Values**

The tables below list parameters that depend on the control mode selection (A1-02 for motor 1, E3-01 for motor 2). Changing the control mode initializes these parameters to the values shown here.

#### ◆ A1-02 (Control Mode) Dependent Parameters

#### Table B.2 A1-02 (Control Mode) Dependent Parameters and Default Values

| No    | Nama                                                              | Sotting Banga   | Baselution   |          | Control Modes (A1-02) |         |            |
|-------|-------------------------------------------------------------------|-----------------|--------------|----------|-----------------------|---------|------------|
| NO.   | Name                                                              | Setting Kange   | Resolution   | V/f (0)  | OLV (2)               | CLV (3) | CLV/PM (7) |
| C3-05 | Output Voltage Limit Operation Selection                          | 0, 1            | -            | -        | 1                     | 1       | 0          |
| C4-02 | Torque Compensation Primary Delay Time                            | 0 to 60000      | 1 ms         | 200 <22> | 50                    | -       | -          |
| C5-01 | Speed Control Loop Proportional Gain 1                            | 0.00 to 300.00  | 0.01         | -        | -                     | 40.00   | 3.00       |
| C5-02 | Speed Control Loop Integral Time 1                                | 0.000 to 10.000 | 0.001 s      | -        | -                     | 0.500   | 0.300      |
| C5-03 | Speed Control Loop Proportional Gain 2                            | 0.00 to 300.00  | 0.01         | -        | -                     | 20.00   | 3.00       |
| C5-07 | Speed Control Loop Gain Switching Speed                           | 0.0 to 100.0    | 0.1%         | -        | -                     | 0.0     | 2.0        |
| C5-13 | Speed Control Loop Proportional Gain 3                            | 0.00 to 300.00  | 0.01         | -        | -                     | 40.00   | 3.00       |
| C5-14 | Speed Control Loop Integral Time 3                                | 0.000 to 10.000 | 0.001 s      | -        | -                     | 0.500   | 0.300      |
| C5-19 | Speed Control Loop Proportional Gain Time<br>during Position Lock | 0.00 to 300.00  | 0.01         | -        | _                     | 40.00   | 10.00      |
| E1-04 | Maximum Output Frequency                                          | <23>            | 0.1 Hz/1 rpm | 50.0 Hz  | 50.0 Hz               | 50.0 Hz | 150 rpm    |
| E1-06 | Base Frequency                                                    | 0.0 to 120.0    | 0.1 Hz/1 rpm | 50.0 Hz  | 50.0 Hz               | 50.0 Hz | 150 rpm    |
| E1-07 | Middle Output Frequency                                           | 0.0 to 120.0    | 0.1 Hz       | 2.5      | 3.0                   | -       | -          |
| E1-08 | Middle Output Frequency Voltage <9>                               | 0.0 to 255.0    | 0.1 V        | <3>      | 12.6 Hz               | -       | -          |
| E1-09 | Minimum Output Frequency                                          | 0.0 to 120.0    | 0.1 Hz/1 rpm | 0.5 Hz   | 0.5 Hz                | 0.0 Hz  | 0 rpm      |
| E1-10 | Minimum Output Frequency Voltage <9>                              | 0.0 to 255.0    | 0.1 V        | <3>      | 2.3 Hz                | -       | -          |
| F1-01 | Encoder 1 Resolution                                              | 1 to 60000      | 1 ppr        | -        |                       | 1024    | 2048       |
| F1-05 | Encoder 1 Rotation Direction Selection                            | 0, 1            | -            | -        | -                     | 0       | 1          |
| L1-01 | Motor Overload Protection Selection                               | 0 to 3, 5       | -            | 1        | 1                     | 1       | 5          |
| o1-04 | V/f Pattern Setting Units                                         | 0, 1            | -            | -        | -                     | 0       | 1          |
| 01-22 | Mechanical Gear Ratio                                             | 0.10 to 50.00   | 0.01         | -        | -                     | 14.00   | 1.00       |
| S1-01 | Zero Speed Level at Stop                                          | 0.0000 to 9.999 | 0.001%       | 2.400    | 1.000                 | 0.200   | 0.350      |
| S4-04 | Light Load Direction Search Speed Reference                       | 0.00 to 20.00   | 0.01%        | 5.00     | 5.00                  | 5.00    | 10.00      |

<3> For models 2A0018 to 2A0225 and 4A0009 to 4A0114, the default setting is 16.1 for E1-08, and 8.0 for E1-10. For models 2A0269 to 2A0432 and 4A0140 to 4A0225, the default setting is 13.8 for E1-08 and, 6.9 for E1-10.

<9> Values shown here are for 200 V class drives. Double the value when using a 400 V class drive.

<22> Default setting value varies by drive model (o2-04). The default setting for models 2A0144 to 2A0432 and 4A0140 to 4A0225 is 1000 ms when using V/f control.

<23> Setting range depends on the type of motor being used. An induction motor has a setting range of 10.0 to 120.0 Hz, while a PM motor has a setting range of 4.0 to 120.0 Hz.

#### Motor 2 Control Parameters

| No.   | Name                                      | Setting Range | Resolution | Control Mode: V/f                                                                                                    |
|-------|-------------------------------------------|---------------|------------|----------------------------------------------------------------------------------------------------|
| E3-04 | Motor 2 Maximum Output Frequency          | 40.0 to 400.0 | 0.1 Hz     |                                                                                                    |
| E3-05 | Motor 2 Maximum Output Voltage <18>       | 0.0 to 255.0  | 0.1 V      |                                                                                                    |
| E3-06 | Motor 2 Base Frequency                    | 0.0 to 400.0  | 0.1 Hz     |                                                                                                    |
| E3-07 | Motor 2 Mid Output Frequency              | 0.0 to 400.0  | 0.1 Hz     | The default settings of these parameters depend on drive capacity. <i>Refer to</i><br>E3: V/f Pattern for Motor 2 on page 186 |
| E3-08 | Motor 2 Mid Output Frequency Voltage <18> | 0.0 to 255.0  | 0.1 V      |                                                                                                    |
| E3-09 | Motor 2 Minimum Output Frequency          | 0.0 to 400.0  | 0.1 Hz     |                                                                                                    |
| E3-10 | Motor 2 Minimum Output Voltage <18>       | 0.0 to 255.0  | 0.1 V      |                                                                                                    |

<18> Values shown here are for 200 V class drives. Double the value when using a 400 V class drive.

# **B.5** Defaults by Drive Model Selection (o2-04)

The following tables show parameters and default settings that change with the drive model selection (o2-04). Parameter numbers shown in parenthesis are valid for motor 2.

Refer to the drive nameplate to determine the software version. *Refer to Nameplate on page 29*.

#### Table B.4 200 V Class Drives Default Settings by Drive Model Selection (Software Version PRG: 7600 and Prior)

| No.                                                                                                    | Name                                                                                                    | Unit                                                                                                    |                                                                                                    |                                                                                                    | D                                                                                                    | efault Setting                                                                                                    | gs                                                                                                    |                                                                                                    |                                                                                                    |
|----------------------------------------------------------------------------------------------------|----------------------------------------------------------------------------------------------------|----------------------------------------------------------------------------------------------------|----------------------------------------------------------------------------------------------------|----------------------------------------------------------------------------------------------------|----------------------------------------------------------------------------------------------------|----------------------------------------------------------------------------------------------------|----------------------------------------------------------------------------------------------------|----------------------------------------------------------------------------------------------------|----------------------------------------------------------------------------------------------------|
| -                                                                                                    | Model CIMR-LE                                                                                                    | -                                                                                                    | 2A0018                                                                                                    | 2A0022                                                                                                    | 2A0031                                                                                                    | 2A0041                                                                                                    | 2A0059                                                                                                    | 2A0075                                                                                                    | 2A0094                                                                                                    |
| o2-04                                                                                                    | Drive Model Selection                                                                                                    | Hex.                                                                                                    | 67                                                                                                    | 68                                                                                                    | 6A                                                                                                    | 6B                                                                                                    | 6D                                                                                                    | 6E                                                                                                    | 6F                                                                                                    |
| E2-11<br>E4-11                                                                                                    | Motor Rated Output<br>Motor 2 Rated Output                                                                                                    | kW<br>(HP)                                                                                                    | 3.7<br>(5)                                                                                                    | 5.5<br>(7.5)                                                                                                    | 7.5<br>(10)                                                                                                    | 11.0<br>(15)                                                                                                    | 15.0<br>(20)                                                                                                    | 18.5<br>(25)                                                                                                    | 22.0<br>(30)                                                                                                    |
| C5-17                                                                                                    | Motor Inertia                                                                                                    | kgm <sup>2</sup>                                                                                                    | 0.0158                                                                                                    | 0.0158                                                                                                    | 0.026                                                                                                    | 0.037                                                                                                    | 0.053                                                                                                    | 0.076                                                                                                    | 0.138                                                                                                    |
| C6-03                                                                                                    | Carrier Frequency                                                                                                    | kHz                                                                                                    | 8                                                                                                    | 8                                                                                                    | 8                                                                                                    | 8                                                                                                    | 8                                                                                                    | 8                                                                                                    | 8                                                                                                    |
| E2-01 (E4-01)                                                                                                    | Motor Rated Current                                                                                                    | А                                                                                                    | 11.4                                                                                                    | 14                                                                                                    | 19.6                                                                                                    | 26.6                                                                                                    | 39.7                                                                                                    | 53                                                                                                    | 65.8                                                                                                    |
| E2-02 (E4-02)                                                                                                    | Motor Rated Slip                                                                                                    | Hz                                                                                                    | 2.7                                                                                                    | 2.73                                                                                                    | 1.5                                                                                                    | 1.3                                                                                                    | 1.7                                                                                                    | 1.6                                                                                                    | 1.67                                                                                                    |
| E2-03 (E4-03)                                                                                                    | Motor No-Load Current                                                                                                    | А                                                                                                    | 3.7                                                                                                    | 4.5                                                                                                    | 5.1                                                                                                    | 8                                                                                                    | 11.2                                                                                                    | 15.2                                                                                                    | 15.7                                                                                                    |
| E2-05 (E4-05)                                                                                                    | Motor Line-to-Line Resistance                                                                                                    | Ω                                                                                                    | 1.034                                                                                                    | 0.771                                                                                                    | 0.399                                                                                                    | 0.288                                                                                                    | 0.23                                                                                                    | 0.138                                                                                                    | 0.101                                                                                                    |
| E2-06 (E4-06)                                                                                                    | Motor Leakage Inductance                                                                                                    | %                                                                                                    | 19                                                                                                    | 19.6                                                                                                    | 18.2                                                                                                    | 15.5                                                                                                    | 19.5                                                                                                    | 17.2                                                                                                    | 20.1                                                                                                    |
| E2-10 (E4-10)                                                                                                    | Motor Iron Loss for Torque Compensation                                                                                                    | W                                                                                                    | 91                                                                                                    | 112                                                                                                    | 172                                                                                                    | 262                                                                                                    | 245                                                                                                    | 272                                                                                                    | 505                                                                                                    |
| E3-08                                                                                                    | Motor 2 Mid Output Frequency Voltage                                                                                                    | v                                                                                                    | 16.1                                                                                                    | 16.1                                                                                                    | 16.1                                                                                                    | 16.1                                                                                                    | 16.1                                                                                                    | 16.1                                                                                                    | 16.1                                                                                                    |
| E3-10                                                                                                    | Motor 2 Minimum Output Frequency Voltage                                                                                                    | V                                                                                                    | 8.0                                                                                                    | 8.0                                                                                                    | 8.0                                                                                                    | 8.0                                                                                                    | 8.0                                                                                                    | 8.0                                                                                                    | 8.0                                                                                                    |
| E5-02                                                                                                    | Motor Rated Power                                                                                                    | kW<br>(HP)                                                                                                    | 2.2<br>(3)                                                                                                    | 3.7<br>(5)                                                                                                    | 5.5<br>(7.5)                                                                                                    | 7.5<br>(10)                                                                                                    | 11.0<br>(15)                                                                                                    | 15.0<br>(20)                                                                                                    | 18.5<br>(25)                                                                                                    |
| E5-03                                                                                                    | Motor Rated Current                                                                                                    | Α                                                                                                    | 14                                                                                                    | 14.6                                                                                                    | 20                                                                                                    | 29.3                                                                                                    | 37.9                                                                                                    | 53.2                                                                                                    | 65                                                                                                    |
| E5-05                                                                                                    | Motor Stator Resistance                                                                                                    | Ω                                                                                                    | 0.645                                                                                                    | 0.331                                                                                                    | 0.37                                                                                                    | 0.223                                                                                                    | 0.153                                                                                                    | 0.095                                                                                                    | 0.069                                                                                                    |
| E5-06                                                                                                    | Motor d-Axis Inductance                                                                                                    | mH                                                                                                    | 7.03                                                                                                    | 4.78                                                                                                    | 5.39                                                                                                    | 3.58                                                                                                    | 3.46                                                                                                    | 2.46                                                                                                    | 1.99                                                                                                    |
| E5-07                                                                                                    | Motor q-Axis Inductance                                                                                                    | mH                                                                                                    | 9.71                                                                                                    | 6.52                                                                                                    | 7.36                                                                                                    | 4.89                                                                                                    | 4.96                                                                                                    | 3.7                                                                                                    | 2.99                                                                                                    |
| E5-09                                                                                                    | Motor Induction Voltage Constant 1                                                                                                    | mV/(rad/sec)                                                                                                    | 235.3                                                                                                    | 239.3                                                                                                    | 254.3                                                                                                    | 237                                                                                                    | 270                                                                                                    | 254.3                                                                                                    | 256.7                                                                                                    |
| L8-02                                                                                                    | Overheat Alarm Level                                                                                                    | °C                                                                                                    | 110                                                                                                    | 110                                                                                                    | 120                                                                                                    | 125                                                                                                    | 120                                                                                                    | 120                                                                                                    | 125                                                                                                    |
| L8-06                                                                                                    | Input Phase Loss Detection Level                                                                                                    | %                                                                                                    | 14.0                                                                                                    | 14.0                                                                                                    | 18.0                                                                                                    | 20.0                                                                                                    | 22.0                                                                                                    | 20.0                                                                                                    | 21.0                                                                                                    |
| L8-35                                                                                                    | Installation Method Selection                                                                                                    | -                                                                                                    | 2                                                                                                    | 2                                                                                                    | 2                                                                                                    | 2                                                                                                    | 2                                                                                                    | 2                                                                                                    | 2                                                                                                    |
| n5-02                                                                                                    | Motor Acceleration Time                                                                                                    | s                                                                                                    | 0.145                                                                                                    | 0.154                                                                                                    | 0.168                                                                                                    | 0.175                                                                                                    | 0.265                                                                                                    | 0.244                                                                                                    | 0.317                                                                                                    |
| n9-60                                                                                                    | A/D Conversion Start Delay                                                                                                    | μsec                                                                                                    | 14.0                                                                                                    | 14.0                                                                                                    | 14.0                                                                                                    | 14.0                                                                                                    | 14.0                                                                                                    | 14.0                                                                                                    | 14.0                                                                                                    |
|                                                                                                    |                                                                                                    |                                                                                                    |                                                                                                    |                                                                                                    |                                                                                                    |                                                                                                    |                                                                                                    |                                                                                                    |                                                                                                    |
| No.                                                                                                    | Name                                                                                                    | Unit                                                                                                    |                                                                                                    |                                                                                                    | D                                                                                                    | efault Setting                                                                                                    | gs                                                                                                    |                                                                                                    |                                                                                                    |
| No.<br>-                                                                                                    | Name<br>Model CIMR-LE                                                                                                    | Unit<br>-                                                                                                    | 2A0106                                                                                                    | 2A0144                                                                                                    | D<br>2A0181                                                                                                    | efault Setting<br>2A0225                                                                                                    | gs<br>2A0269                                                                                                    | 2A0354                                                                                                    | 2A0432                                                                                                    |
| No.<br>-<br>02-04                                                                                                    | Name<br>Model CIMR-LE<br>Drive Model Selection                                                                                                    | Unit<br>-<br>Hex.                                                                                                    | 2A0106<br>70                                                                                                    | 2A0144<br>72                                                                                                    | D<br>2A0181<br>73                                                                                                    | efault Setting<br>2A0225<br>74                                                                                                    | gs<br>2A0269<br>75                                                                                                    | 2A0354<br>76                                                                                                    | 2A0432<br>77                                                                                                    |
| No.<br>-<br>02-04<br>E2-11<br>E4-11                                                                                                    | Name<br>Model CIMR-LE<br>Drive Model Selection<br>Motor Rated Output<br>Motor 2 Rated Output                                                                                                    | Unit<br>–<br>Hex.<br>kW<br>(HP)                                                                                                    | 2A0106<br>70<br>30.0<br>(40)                                                                                                    | 2A0144<br>72<br>37.0<br>(50)                                                                                                    | D<br>2A0181<br>73<br>45.0<br>(60)                                                                                                    | efault Setting<br>2A0225<br>74<br>55.0<br>(75)                                                                                                    | gs<br>2A0269<br>75<br>75.0<br>(100)                                                                                                    | 2A0354<br>76<br>90.0<br>(125)                                                                                                    | 2A0432<br>77<br>110.0<br>(150)                                                                                                    |
| No.<br>-<br>02-04<br>E2-11<br>E4-11<br>C5-17                                                                                                    | Name         Model CIMR-LE         Drive Model Selection         Motor Rated Output<br>Motor 2 Rated Output         Motor Inertia                                                                                                    | Unit<br>-<br>Hex.<br>kW<br>(HP)<br>kgm2                                                                                                    | 2A0106<br>70<br>30.0<br>(40)<br>0.165                                                                                                    | 2A0144<br>72<br>37.0<br>(50)<br>0.220                                                                                                    | D<br>2A0181<br>73<br>45.0<br>(60)<br>0.273                                                                                                    | efault Setting<br>2A0225<br>74<br>55.0<br>(75)<br>0.333                                                                                                    | 2A0269<br>75<br>75.0<br>(100)<br>0.49                                                                                                    | 2A0354<br>76<br>90.0<br>(125)<br>0.90                                                                                                    | 2A0432<br>77<br>110.0<br>(150)<br>1.10                                                                                                    |
| No.           -           02-04           E2-11           E4-11           C5-17           C6-03                                                                                                    | Name<br>Model CIMR-LE<br>Drive Model Selection<br>Motor Rated Output<br>Motor 1 Rated Output<br>Motor Inertia<br>Carrier Frequency                                                                                                    | Unit<br>-<br>Hex.<br>kW<br>(HP)<br>kgm2<br>kHz                                                                                                    | <b>2A0106</b><br>70<br>30.0<br>(40)<br>0.165<br>8                                                                                                    | <b>2A0144</b><br>72<br>37.0<br>(50)<br>0.220<br>8                                                                                                    | D<br>2A0181<br>73<br>45.0<br>(60)<br>0.273<br>5                                                                                                    | efault Setting<br>2A0225<br>74<br>55.0<br>(75)<br>0.333<br>5                                                                                                    | 2A0269<br>75<br>75.0<br>(100)<br>0.49<br>5                                                                                                    | 2A0354<br>76<br>90.0<br>(125)<br>0.90<br>5                                                                                                    | <b>2A0432</b><br>77<br>110.0<br>(150)<br>1.10<br>2                                                                                                    |
| No.           -           02-04           E2-11           E4-11           C5-17           C6-03           E2-01 (E4-01)                                                                                                    | Name<br>Model CIMR-LE<br>Drive Model Selection<br>Motor Rated Output<br>Motor Inertia<br>Carrier Frequency<br>Motor Rated Current                                                                                                    | Unit<br>-<br>Hex.<br>kW<br>(HP)<br>kgm2<br>kHz<br>A                                                                                                    | <b>2A0106</b><br>70<br>30.0<br>(40)<br>0.165<br>8<br>77.2                                                                                                    | <b>2A0144</b><br>72<br>37.0<br>(50)<br>0.220<br>8<br>105                                                                                                    | D<br>2A0181<br>73<br>45.0<br>(60)<br>0.273<br>5<br>131                                                                                                    | <b>efault Setting 2A0225 74 55.0 (75)</b> 0.333 5 160                                                                                                    | <b>2A0269</b><br>75<br>75.0<br>(100)<br>0.49<br>5<br>190                                                                                                    | <b>2A0354</b><br><b>76</b><br><b>90.0</b><br>(125)<br>0.90<br>5<br>260                                                                                                    | <b>2A0432</b><br>77<br>110.0<br>(150)<br>1.10<br>2<br>260                                                                                                    |
| No.           -           02-04           E2-11           C5-17           C6-03           E2-01 (E4-01)           E2-02 (E4-02)                                                                                                    | Name<br>Model CIMR-LE<br>Drive Model Selection<br>Motor Rated Output<br>Motor Inertia<br>Carrier Frequency<br>Motor Rated Current<br>Motor Rated Slip                                                                                                    | Unit<br>-<br>Hex.<br>kW<br>(HP)<br>kgm2<br>kHz<br>kHz<br>A<br>Hz                                                                                                    | 2A0106<br>70<br>30.0<br>(40)<br>0.165<br>8<br>77.2<br>1.7                                                                                                    | <b>2A0144</b><br><b>72</b><br><b>37.0</b><br>(50)<br>0.220<br>8<br>105<br>1.8                                                                                                    | D<br>2A0181<br>73<br>45.0<br>(60)<br>0.273<br>5<br>131<br>1.33                                                                                                    | efault Setting<br>2A0225<br>74<br>55.0<br>(75)<br>0.333<br>5<br>160<br>1.6                                                                                                    | <b>2A0269</b><br><b>75</b><br><b>75.0</b><br>(100)<br>0.49<br>5<br>190<br>1.43                                                                                                    | 2A0354<br>76<br>90.0<br>(125)<br>0.90<br>5<br>260<br>1.39                                                                                                    | <b>2A0432</b><br>77<br>110.0<br>(150)<br>1.10<br>2<br>260<br>1.39                                                                                                    |
| No.           -           02-04           E2-11           E4-11           C5-17           C6-03           E2-01 (E4-01)           E2-02 (E4-02)           E2-03 (E4-03)                                                                                                    | Name<br>Model CIMR-LE<br>Drive Model Selection<br>Motor Rated Output<br>Motor Inertia<br>Carrier Frequency<br>Motor Rated Current<br>Motor Rated Slip<br>Motor No-Load Current                                                                                                    | Unit  - Hex.  KW (HP) kgm2 kHz A Hz A Hz A                                                                                                    | 2A0106<br>70<br>30.0<br>(40)<br>0.165<br>8<br>77.2<br>1.7<br>18.5                                                                                                    | <b>2A0144</b><br><b>72</b><br><b>37.0</b><br>(50)<br>0.220<br>8<br>105<br>1.8<br>21.9                                                                                                    | D<br>2A0181<br>73<br>45.0<br>(60)<br>0.273<br>5<br>131<br>1.33<br>38.2                                                                                                    | efault Setting<br>2A0225<br>74<br>55.0<br>(75)<br>0.333<br>5<br>160<br>1.6<br>44                                                                                                    | <b>2A0269</b><br>75<br>75.0<br>(100)<br>0.49<br>5<br>190<br>1.43<br>45.6                                                                                                    | 2A0354<br>76<br>90.0<br>(125)<br>0.90<br>5<br>260<br>1.39<br>72                                                                                                    | <b>2A0432</b><br>77<br>110.0<br>(150)<br>1.10<br>2<br>260<br>1.39<br>72                                                                                                    |
| No.           -           02-04           E2-11           E4-11           C5-17           C6-03           E2-01 (E4-01)           E2-02 (E4-02)           E2-03 (E4-03)           E2-05 (E4-05)                                                                                                    | Name         Model CIMR-LE         Drive Model Selection         Motor Rated Output<br>Motor 2 Rated Output         Motor Inertia         Carrier Frequency         Motor Rated Current         Motor Rated Slip         Motor No-Load Current         Motor Line-to-Line Resistance                                                                                                    | Unit           -           Hex.           KW           kgm2           kHz           A           Hz           A           Hz           A           D                                                                                                    | 2A0106<br>70<br>30.0<br>(40)<br>0.165<br>8<br>77.2<br>1.7<br>18.5<br>0.079                                                                                                    | 2A0144<br>72<br>37.0<br>(50)<br>0.220<br>8<br>105<br>1.8<br>21.9<br>0.064                                                                                                    | D<br>2A0181<br>73<br>45.0<br>(60)<br>0.273<br>5<br>131<br>1.33<br>38.2<br>0.039                                                                                                    | efault Setting<br>2A0225<br>74<br>55.0<br>(75)<br>0.333<br>5<br>160<br>1.6<br>44<br>0.03                                                                                                    | <b>2A0269</b><br><b>75</b><br><b>75.0</b><br><b>(100)</b><br>0.49<br>5<br>190<br>1.43<br>45.6<br>0.022                                                                                                    | <b>2A0354</b><br><b>76</b><br><b>90.0</b><br>(125)<br>0.90<br>5<br>260<br>1.39<br>72<br>0.023                                                                                                | 2A0432<br>77<br>110.0<br>(150)<br>1.10<br>2<br>260<br>1.39<br>72<br>0.023                                                                                                    |
| No.           -           02-04           E2-11           E4-11           C5-17           C6-03           E2-01 (E4-01)           E2-02 (E4-02)           E2-03 (E4-03)           E2-05 (E4-05)           E2-06 (E4-06)                                                                                                    | Name         Model CIMR-LE         Drive Model Selection         Motor Rated Output<br>Motor 2 Rated Output         Motor Inertia         Carrier Frequency         Motor Rated Current         Motor Rated Slip         Motor No-Load Current         Motor Line-to-Line Resistance         Motor Leakage Inductance                                                                                                    | Unit<br>-<br>Hex.<br>KW (HP)<br>kgm2<br>kHz<br>A<br>Hz<br>A<br>Ω<br>%                                                                                                    | 2A0106<br>70<br>30.0<br>(40)<br>0.165<br>8<br>77.2<br>1.7<br>18.5<br>0.079<br>19.5                                                                                                    | 2A0144<br>72<br>37.0<br>(50)<br>0.220<br>8<br>105<br>1.8<br>21.9<br>0.064<br>20.8                                                                                                    | D<br>2A0181<br>73<br>45.0<br>(60)<br>0.273<br>5<br>131<br>1.33<br>38.2<br>0.039<br>18.8                                                                                                    | efault Setting<br>2A0225<br>74<br>55.0<br>(75)<br>0.333<br>5<br>160<br>1.6<br>44<br>0.03<br>20.2                                                                                                    | <b>2A0269</b><br><b>75</b><br><b>75.0</b><br><b>(100)</b><br>0.49<br>5<br>190<br>1.43<br>45.6<br>0.022<br>20.5                                                                                                    | <b>2A0354</b><br><b>76</b><br><b>90.0</b><br>(125)<br>0.90<br>5<br>260<br>1.39<br>72<br>0.023<br>20                                                                                          | <b>2A0432</b><br>77<br>110.0<br>(150)<br>1.10<br>2<br>260<br>1.39<br>72<br>0.023<br>20                                                                                                    |
| No.           -           02-04           E2-11           E4-11           C5-17           C6-03           E2-01 (E4-01)           E2-02 (E4-02)           E2-03 (E4-03)           E2-05 (E4-05)           E2-06 (E4-06)           E2-10 (E4-10)                                                                                                    | Name         Model CIMR-LE         Drive Model Selection         Motor Rated Output<br>Motor 2 Rated Output         Motor Inertia         Carrier Frequency         Motor Rated Current         Motor Rated Slip         Motor No-Load Current         Motor Line-to-Line Resistance         Motor Leakage Inductance         Motor Iron Loss for Torque Compensation                                                                                                    | Unit           -           Hex.           KW           kBm2           kHz           A           Hz           A           Q           %           W                                                                                                    | 2A0106<br>70<br>30.0<br>(40)<br>0.165<br>8<br>77.2<br>1.7<br>18.5<br>0.079<br>19.5<br>538                                                                                                    | 2A0144<br>72<br>37.0<br>(50)<br>0.220<br>8<br>105<br>1.8<br>21.9<br>0.064<br>20.8<br>699                                                                                                    | D<br>2A0181<br>73<br>45.0<br>(60)<br>0.273<br>5<br>131<br>1.33<br>38.2<br>0.039<br>18.8<br>823                                                                                               | efault Setting<br>2A0225<br>74<br>55.0<br>(75)<br>0.333<br>5<br>160<br>1.6<br>44<br>0.03<br>20.2<br>852                                                                                                    | <b>2A0269</b><br><b>75</b><br><b>75.0</b><br>(100)<br>0.49<br>5<br>190<br>1.43<br>45.6<br>0.022<br>20.5<br>960                                                                                                    | <b>2A0354</b><br><b>76</b><br><b>90.0</b><br>(125)<br>0.90<br>5<br>260<br>1.39<br>72<br>0.023<br>20<br>1200                                                                                  | 2A0432<br>77<br>110.0<br>(150)<br>1.10<br>2<br>260<br>1.39<br>72<br>0.023<br>20<br>1200                                                                                                    |
| No.           -           02-04           E2-11           E4-11           C5-17           C6-03           E2-01 (E4-01)           E2-02 (E4-02)           E2-03 (E4-03)           E2-05 (E4-05)           E2-06 (E4-06)           E2-10 (E4-10)           E3-08                                                                                                    | Name         Model CIMR-LE         Drive Model Selection         Motor Rated Output<br>Motor 2 Rated Output         Motor Inertia         Carrier Frequency         Motor Rated Current         Motor Rated Slip         Motor No-Load Current         Motor Line-to-Line Resistance         Motor Iron Loss for Torque Compensation         Motor 2 Mid Output Frequency Voltage                                                                                                    | Unit           -           Hex.           kW           (HP)           kgm2           kHz           A           Hz           Q           %           W           V                                                                                                    | 2A0106<br>70<br>30.0<br>(40)<br>0.165<br>8<br>77.2<br>1.7<br>18.5<br>0.079<br>19.5<br>538<br>16.1                                                                                              | 2A0144<br>72<br>37.0<br>(50)<br>0.220<br>8<br>105<br>1.8<br>21.9<br>0.064<br>20.8<br>699<br>16.1                                                                                                    | D<br>2A0181<br>73<br>45.0<br>(60)<br>0.273<br>5<br>131<br>1.33<br>38.2<br>0.039<br>18.8<br>823<br>16.1                                                                                       | efault Setting<br>2A0225<br>74<br>55.0<br>(75)<br>0.333<br>5<br>160<br>1.6<br>44<br>0.03<br>20.2<br>852<br>16.1                                                                                             | <b>2A0269</b><br><b>75</b><br><b>75.0</b><br>(100)<br>0.49<br>5<br>190<br>1.43<br>45.6<br>0.022<br>20.5<br>960<br>13.8                                                                                                    | <b>2A0354</b><br><b>76</b><br><b>90.0</b><br>(125)<br>0.90<br>5<br>260<br>1.39<br>72<br>0.023<br>20<br>1200<br>13.8                                                                          | 2A0432<br>77<br>110.0<br>(150)<br>1.10<br>2<br>260<br>1.39<br>72<br>0.023<br>20<br>1200<br>13.8                                                                                                    |
| No.           -           02-04           E2-11           E4-11           C5-17           C6-03           E2-01 (E4-01)           E2-02 (E4-02)           E2-03 (E4-03)           E2-06 (E4-06)           E2-10 (E4-10)           E3-08           E3-10                                                                                                    | Name         Model CIMR-LE         Drive Model Selection         Motor Rated Output<br>Motor 2 Rated Output         Motor Inertia         Carrier Frequency         Motor Rated Current         Motor Rated Slip         Motor No-Load Current         Motor Line-to-Line Resistance         Motor Iron Loss for Torque Compensation         Motor 2 Mid Output Frequency Voltage                                                                                                    | Unit           -           Hex.           kW           kP           kHz           A           Hz           A           W           %           W           V           V                                                                                                    | 2A0106<br>70<br>30.0<br>(40)<br>0.165<br>8<br>77.2<br>1.7<br>18.5<br>0.079<br>19.5<br>538<br>16.1<br>8.0                                                                                       | <b>2A0144</b><br>72<br>37.0<br>(50)<br>0.220<br>8<br>105<br>1.8<br>21.9<br>0.064<br>20.8<br>699<br>16.1<br>8.0                                                                                      | D<br>2A0181<br>73<br>45.0<br>(60)<br>0.273<br>5<br>131<br>1.33<br>38.2<br>0.039<br>18.8<br>823<br>16.1<br>8.0                                                                                | efault Setting<br>2A0225<br>74<br>55.0<br>(75)<br>0.333<br>5<br>160<br>1.6<br>44<br>0.03<br>20.2<br>852<br>16.1<br>8.0                                                                                      | <b>2A0269</b><br><b>75</b><br><b>75.0</b><br>(100)<br>0.49<br>5<br>190<br>1.43<br>45.6<br>0.022<br>20.5<br>960<br>13.8<br>6.9                                                                                                    | 2A0354<br>76<br>90.0<br>(125)<br>0.90<br>5<br>260<br>1.39<br>72<br>0.023<br>20<br>1200<br>13.8<br>6.9                                                                                        | <b>2A0432</b><br>77<br>110.0<br>(150)<br>1.10<br>2<br>260<br>1.39<br>72<br>0.023<br>20<br>1200<br>13.8<br>6.9                                                                                                    |
| No.           -           02-04           E2-11           E4-11           C5-17           C6-03           E2-01 (E4-01)           E2-02 (E4-02)           E2-03 (E4-03)           E2-05 (E4-05)           E2-06 (E4-06)           E2-10 (E4-10)           E3-08           E3-10           E5-02                                                                                                    | Name         Model CIMR-LE         Drive Model Selection         Motor Rated Output<br>Motor 2 Rated Output         Motor Inertia         Carrier Frequency         Motor Rated Current         Motor No-Load Current         Motor Line-to-Line Resistance         Motor Iron Loss for Torque Compensation         Motor 2 Mid Output Frequency Voltage         Motor 2 Minimum Output Frequency Voltage                                                                                                    | Unit           -           Hex.           kW           (HP)           kgm2           kHz           A           Hz           A           W           W           V           V           kW           (HP)                                                                                                    | 2A0106<br>70<br>30.0<br>(40)<br>0.165<br>8<br>77.2<br>1.7<br>18.5<br>0.079<br>19.5<br>538<br>16.1<br>8.0<br>22.0<br>(30)                                                                       | 2A0144<br>72<br>37.0<br>(50)<br>0.220<br>8<br>105<br>1.8<br>21.9<br>0.064<br>20.8<br>699<br>16.1<br>8.0<br>30.0<br>(40)                                                                             | D<br>2A0181<br>73<br>45.0<br>(60)<br>0.273<br>5<br>131<br>1.33<br>38.2<br>0.039<br>18.8<br>823<br>16.1<br>8.0<br>37.0<br>(50)                                                                | efault Setting<br>2A0225<br>74<br>55.0<br>(75)<br>0.333<br>5<br>160<br>1.6<br>44<br>0.03<br>20.2<br>852<br>16.1<br>8.0<br>45.0<br>(60)                                                                      | 2A0269           75           75.0           (100)           0.49           5           190           1.43           45.6           0.022           20.5           960           13.8           6.9           55.0           (75)                                                                                                    | <b>2A0354</b><br><b>76</b><br><b>90.0</b><br>(125)<br>0.90<br>5<br>260<br>1.39<br>72<br>0.023<br>20<br>1200<br>13.8<br>6.9<br>75.0<br>(100)                                                  | 2A0432<br>77<br>110.0<br>(150)<br>1.10<br>2<br>260<br>1.39<br>72<br>0.023<br>20<br>1200<br>13.8<br>6.9<br>90.0<br>(125)                                                                                            |
| No.           -           02-04           E2-11           E4-11           C5-17           C6-03           E2-01 (E4-01)           E2-02 (E4-02)           E2-03 (E4-03)           E2-06 (E4-05)           E2-10 (E4-10)           E3-08           E3-10           E5-02           E5-03                                                                                                    | Name         Model CIMR-LE         Drive Model Selection         Motor Rated Output<br>Motor 2 Rated Output         Motor Inertia         Carrier Frequency         Motor Rated Current         Motor No-Load Current         Motor Line-to-Line Resistance         Motor Iron Loss for Torque Compensation         Motor 2 Mid Output Frequency Voltage         Motor 2 Minimum Output Frequency Voltage         Motor Rated Power         Motor Rated Current                                                                                                    | Unit           -           Hex.           kW           kP)           kgm2           kHz           A           Hz           A           W           V           V           kW           (HP)           A                                                                                                    | 2A0106<br>70<br>30.0<br>(40)<br>0.165<br>8<br>77.2<br>1.7<br>18.5<br>0.079<br>19.5<br>538<br>16.1<br>8.0<br>22.0<br>(30)<br>76.4                                                               | 2A0144<br>72<br>37.0<br>(50)<br>0.220<br>8<br>105<br>1.8<br>21.9<br>0.064<br>20.8<br>699<br>16.1<br>8.0<br>30.0<br>(40)<br>103.5                                                                    | D<br>2A0181<br>73<br>45.0<br>(60)<br>0.273<br>5<br>131<br>1.33<br>38.2<br>0.039<br>18.8<br>823<br>16.1<br>8.0<br>37.0<br>(50)<br>133.1                                                       | efault Setting<br>2A0225<br>74<br>55.0<br>(75)<br>0.333<br>5<br>160<br>1.6<br>44<br>0.03<br>20.2<br>852<br>16.1<br>8.0<br>45.0<br>(60)<br>149.4                                                             | 2A0269           75.0           75.0           75.0           75.0           100           0.49           5           190           1.43           45.6           0.022           20.5           960           13.8           6.9           55.0           (75)           181.6                                                                                       | <b>2A0354</b><br><b>76</b><br><b>90.0</b><br>(125)<br>0.90<br>5<br>260<br>1.39<br>72<br>0.023<br>20<br>1200<br>13.8<br>6.9<br>75.0<br>(100)<br>181.6                                         | 2A0432<br>77<br>110.0<br>(150)<br>1.10<br>2<br>260<br>1.39<br>72<br>0.023<br>20<br>1200<br>13.8<br>6.9<br>90.0<br>(125)<br>181.6                                                                                   |
| No.           -           02-04           E2-11           E4-11           C5-17           C6-03           E2-01 (E4-01)           E2-02 (E4-02)           E2-03 (E4-03)           E2-05 (E4-05)           E2-06 (E4-06)           E2-10 (E4-10)           E3-08           E3-10           E5-02           E5-03           E5-05                                                                                                 | Name         Model CIMR-LE         Drive Model Selection         Motor Rated Output<br>Motor 2 Rated Output         Motor Inertia         Carrier Frequency         Motor Rated Current         Motor Rated Slip         Motor No-Load Current         Motor Line-to-Line Resistance         Motor Iron Loss for Torque Compensation         Motor 2 Mid Output Frequency Voltage         Motor 2 Minimum Output Frequency Voltage         Motor Rated Power         Motor Rated Current         Motor Rated Current                                                                                                    | Unit           -           Hex.           kW           (HP)           kgm2           kHz           A           Hz           Q           %           W           V           V           kW           (HP)           A           Q           W           V           KW           (HP)           A           Q                                                                                                    | 2A0106<br>70<br>30.0<br>(40)<br>0.165<br>8<br>77.2<br>1.7<br>18.5<br>0.079<br>19.5<br>538<br>16.1<br>8.0<br>22.0<br>(30)<br>76.4<br>0.054                                                      | 2A0144<br>72<br>37.0<br>(50)<br>0.220<br>8<br>105<br>1.8<br>21.9<br>0.064<br>20.8<br>699<br>16.1<br>8.0<br>30.0<br>(40)<br>103.5<br>0.041                                                           | D<br>2A0181<br>73<br>45.0<br>(60)<br>0.273<br>5<br>131<br>1.33<br>38.2<br>0.039<br>18.8<br>823<br>16.1<br>8.0<br>37.0<br>(50)<br>133.1<br>0.027                                              | efault Setting<br>2A0225<br>74<br>55.0<br>(75)<br>0.333<br>5<br>160<br>1.6<br>44<br>0.03<br>20.2<br>852<br>16.1<br>8.0<br>45.0<br>(60)<br>149.4<br>0.022                                                    | 2A0269           75           75.0           (100)           0.49           5           190           1.43           45.6           0.022           20.5           960           13.8           6.9           55.0           (75)           181.6           0.016                                                                                                    | <b>2A0354</b><br><b>76</b><br><b>90.0</b><br>(125)<br>0.90<br>5<br>260<br>1.39<br>72<br>0.023<br>20<br>1200<br>13.8<br>6.9<br>75.0<br>(100)<br>181.6<br>0.016                                | 2A0432<br>77<br>110.0<br>(150)<br>1.10<br>2<br>260<br>1.39<br>72<br>0.023<br>20<br>1200<br>13.8<br>6.9<br>90.0<br>(125)<br>181.6<br>0.016                                                                          |
| No.           -           02-04           E2-11           E4-11           C5-17           C6-03           E2-01 (E4-01)           E2-02 (E4-02)           E2-05 (E4-05)           E2-06 (E4-06)           E2-10 (E4-10)           E3-08           E3-10           E5-02           E5-03           E5-05           E5-06                                                                                                    | Name         Model CIMR-LE         Drive Model Selection         Motor Rated Output<br>Motor 2 Rated Output         Motor Inertia         Carrier Frequency         Motor Rated Current         Motor Rated Slip         Motor No-Load Current         Motor Line-to-Line Resistance         Motor Iron Loss for Torque Compensation         Motor 2 Mid Output Frequency Voltage         Motor Rated Power         Motor Rated Current         Motor Rated Current         Motor Rated Power         Motor Rated Current         Motor Rated Current         Motor Rated Power         Motor Rated Current         Motor Rated Current         Motor Rated Current         Motor Rated Current         Motor Stator Resistance         Motor J-Axis Inductance                                                                                                    | Unit           -           Hex.           kW           (HP)           kgm2           kHz           A           Hz           Q           %           W           V           V           kW           (HP)           A           Q           W           V           KW           (HP)           A           Q           mH                                                                                                    | 2A0106<br>70<br>30.0<br>(40)<br>0.165<br>8<br>77.2<br>1.7<br>18.5<br>0.079<br>19.5<br>538<br>16.1<br>8.0<br>22.0<br>(30)<br>76.4<br>0.054<br>1.7                                               | 2A0144<br>72<br>37.0<br>(50)<br>0.220<br>8<br>105<br>1.8<br>21.9<br>0.064<br>20.8<br>699<br>16.1<br>8.0<br>30.0<br>(40)<br>103.5<br>0.041<br>1.29                                                   | D<br>2A0181<br>73<br>45.0<br>(60)<br>0.273<br>5<br>131<br>1.33<br>38.2<br>0.039<br>18.8<br>823<br>16.1<br>8.0<br>37.0<br>(50)<br>133.1<br>0.027<br>0.91                                      | efault Setting<br>2A0225<br>74<br>55.0<br>(75)<br>0.333<br>5<br>160<br>1.6<br>44<br>0.03<br>20.2<br>852<br>16.1<br>8.0<br>45.0<br>(60)<br>149.4<br>0.022<br>0.9                                             | 2A0269           75.0           75.0           0.49           5           190           1.43           45.6           0.022           20.5           960           13.8           6.9           55.0           (75)           181.6           0.016           0.72                                                                                                    | 2A0354<br>76<br>90.0<br>(125)<br>0.90<br>5<br>260<br>1.39<br>72<br>0.023<br>20<br>1200<br>13.8<br>6.9<br>75.0<br>(100)<br>181.6<br>0.016<br>0.72                                             | 2A0432<br>77<br>110.0<br>(150)<br>1.10<br>2<br>260<br>1.39<br>72<br>0.023<br>20<br>1200<br>13.8<br>6.9<br>90.0<br>(125)<br>181.6<br>0.016<br>0.72                                                                  |
| No.           -           02-04           E2-11           E4-11           C5-17           C6-03           E2-01 (E4-01)           E2-02 (E4-02)           E2-03 (E4-03)           E2-05 (E4-05)           E2-06 (E4-06)           E2-10 (E4-10)           E3-08           E3-10           E5-02           E5-03           E5-05           E5-06           E5-07                                                                 | Name         Model CIMR-LE         Drive Model Selection         Motor Rated Output<br>Motor 2 Rated Output         Motor Inertia         Carrier Frequency         Motor Rated Current         Motor Rated Slip         Motor No-Load Current         Motor Line-to-Line Resistance         Motor Iron Loss for Torque Compensation         Motor 2 Mid Output Frequency Voltage         Motor Rated Power         Motor Rated Current         Motor Rated Current         Motor Rated Power         Motor Stator Resistance         Motor Stator Resistance         Motor Jointage         Motor Rated Current         Motor Rated Power         Motor Stator Resistance         Motor Stator Resistance         Motor Jointage         Motor Jointage                                                                                                    | Unit           -           Hex.           kW           kHz           A           Hz           A           Q           %           V           V           V           KW           (HP)           A           Q           W           V           MH           MH           MH           MH           MH           MH                                                                                                    | 2A0106<br>70<br>30.0<br>(40)<br>0.165<br>8<br>77.2<br>1.7<br>18.5<br>0.079<br>19.5<br>538<br>16.1<br>8.0<br>22.0<br>(30)<br>76.4<br>0.054<br>1.7<br>2.55                                       | <b>2A0144</b><br>72<br>37.0<br>(50)<br>0.220<br>8<br>105<br>1.8<br>21.9<br>0.064<br>20.8<br>699<br>16.1<br>8.0<br>30.0<br>(40)<br>103.5<br>0.041<br>1.29<br>2                                       | D<br>2A0181<br>73<br>45.0<br>(60)<br>0.273<br>5<br>131<br>1.33<br>38.2<br>0.039<br>18.8<br>823<br>16.1<br>8.0<br>37.0<br>(50)<br>133.1<br>0.027<br>0.91<br>1.41                              | efault Setting<br>2A0225<br>74<br>55.0<br>(75)<br>0.333<br>5<br>160<br>1.6<br>44<br>0.03<br>20.2<br>852<br>16.1<br>8.0<br>45.0<br>(60)<br>149.4<br>0.022<br>0.9<br>1.39                                     | 38           2A0269           75           75.0           (100)           0.49           5           190           1.43           45.6           0.022           20.5           960           13.8           6.9           55.0           (75)           181.6           0.016           0.72           1.11                                                          | 2A0354<br>76<br>90.0<br>(125)<br>0.90<br>5<br>260<br>1.39<br>72<br>0.023<br>20<br>1200<br>13.8<br>6.9<br>75.0<br>(100)<br>181.6<br>0.016<br>0.72<br>1.11                                     | <b>2A0432</b><br><b>77</b><br><b>110.0</b><br>( <b>150</b> )<br>1.10<br>2<br>260<br>1.39<br>72<br>0.023<br>20<br>1200<br>13.8<br>6.9<br>90.0<br>(125)<br>181.6<br>0.016<br>0.72<br>1.11                            |
| No.           -           02-04           E2-11           E4-11           C5-17           C6-03           E2-01 (E4-01)           E2-02 (E4-02)           E2-03 (E4-03)           E2-05 (E4-05)           E2-06 (E4-06)           E2-10 (E4-10)           E3-08           E3-10           E5-02           E5-03           E5-05           E5-06           E5-07           E5-09                                                 | Name         Model CIMR-LE         Drive Model Selection         Motor Rated Output<br>Motor Rated Output         Motor Inertia         Carrier Frequency         Motor Rated Current         Motor Rated Slip         Motor No-Load Current         Motor Line-to-Line Resistance         Motor I ron Loss for Torque Compensation         Motor 2 Minimum Output Frequency Voltage         Motor Rated Power         Motor Rated Current         Motor Rated Current         Motor Catator Resistance         Motor 2 Minimum Output Frequency Voltage         Motor Rated Power         Motor Stator Resistance         Motor Stator Resistance         Motor Gated Current         Motor Stator Resistance         Motor Stator Resistance         Motor Gated Current         Motor Stator Resistance         Motor Gated Current         Motor Gated Current         Motor Stator Resistance         Motor q-Axis Inductance         Motor Induction Voltage Constant 1 | Unit           -           Hex.           kgm2           kHz           A           Hz           W           V           V           V           kW           (HP)           M           M           M           M           M           M           M           M           M           M           M           M           M           M           MH           mH           mV(rad/sec)                                                                                                    | 2A0106<br>70<br>30.0<br>(40)<br>0.165<br>8<br>77.2<br>1.7<br>18.5<br>0.079<br>19.5<br>538<br>16.1<br>8.0<br>22.0<br>(30)<br>76.4<br>0.054<br>1.7<br>2.55<br>261.1                              | <b>2A0144</b><br>72<br>37.0<br>(50)<br>0.220<br>8<br>105<br>1.8<br>21.9<br>0.064<br>20.8<br>699<br>16.1<br>8.0<br>30.0<br>(40)<br>103.5<br>0.041<br>1.29<br>2<br>2<br>260.4                         | D<br>2A0181<br>73<br>45.0<br>(60)<br>0.273<br>5<br>131<br>1.33<br>38.2<br>0.039<br>18.8<br>823<br>16.1<br>8.0<br>37.0<br>(50)<br>133.1<br>0.027<br>0.91<br>1.41<br>245.1                     | efault Setting<br>2A0225<br>74<br>55.0<br>(75)<br>0.333<br>5<br>160<br>1.6<br>44<br>0.03<br>20.2<br>852<br>16.1<br>8.0<br>45.0<br>(60)<br>149.4<br>0.022<br>0.9<br>1.39<br>276                              | 35           2A0269           75           75.0           (100)           0.49           5           190           1.43           45.6           0.022           20.5           960           13.8           6.9           55.0           (75)           181.6           0.016           0.72           1.11           0.317                                          | 2A0354<br>76<br>90.0<br>(125)<br>0.90<br>5<br>260<br>1.39<br>72<br>0.023<br>20<br>1200<br>13.8<br>6.9<br>75.0<br>(100)<br>181.6<br>0.016<br>0.72<br>1.11<br>0.533                            | <b>2A0432</b><br>77<br>110.0<br>(150)<br>1.10<br>2<br>260<br>1.39<br>72<br>0.023<br>20<br>1200<br>13.8<br>6.9<br>90.0<br>(125)<br>181.6<br>0.016<br>0.72<br>1.11<br>0.592                                          |
| No.           -           02-04           E2-11           E4-11           C5-17           C6-03           E2-01 (E4-01)           E2-02 (E4-02)           E2-03 (E4-03)           E2-05 (E4-05)           E2-06 (E4-06)           E2-10 (E4-10)           E3-08           E3-10           E5-02           E5-03           E5-05           E5-06           E5-07           E5-09           L8-02                                 | Name         Model CIMR-LE         Drive Model Selection         Motor Rated Output<br>Motor Rated Output         Motor Inertia         Carrier Frequency         Motor Rated Current         Motor Rated Slip         Motor No-Load Current         Motor Line-to-Line Resistance         Motor I for Loss for Torque Compensation         Motor 2 Mid Output Frequency Voltage         Motor Rated Power         Motor Rated Current         Motor Rated Current         Motor Rated Current         Motor Rated Power         Motor Stator Resistance         Motor Stator Resistance         Motor Gated Current         Motor Rated Current         Motor Rated Current         Motor Rated Current         Motor Stator Resistance         Motor Gated Current         Motor Gated Current         Motor Stator Resistance         Motor d-Axis Inductance         Motor Induction Voltage Constant 1         Overheat Alarm Level                                      | Unit           -           Hex.           kW           kgm2           kHz           A           Hz           Q           W           V           V           kW           (HP)           A           M           Q           W           V           N           A           Q           MH           MH           mH           mV/(rad/sec)           °C                                                                                                    | 2A0106<br>70<br>30.0<br>(40)<br>0.165<br>8<br>77.2<br>1.7<br>18.5<br>0.079<br>19.5<br>538<br>16.1<br>8.0<br>22.0<br>(30)<br>76.4<br>0.054<br>1.7<br>2.55<br>261.1<br>130                       | <b>2A0144</b><br>72<br>37.0<br>(50)<br>0.220<br>8<br>105<br>1.8<br>21.9<br>0.064<br>20.8<br>699<br>16.1<br>8.0<br>30.0<br>(40)<br>103.5<br>0.041<br>1.29<br>2<br>2<br>260.4<br>130                  | D<br>2A0181<br>73<br>45.0<br>(60)<br>0.273<br>5<br>131<br>1.33<br>38.2<br>0.039<br>18.8<br>823<br>16.1<br>8.0<br>37.0<br>(50)<br>133.1<br>0.027<br>0.91<br>1.41<br>245.1<br>130              | efault Setting<br>2A0225<br>74<br>55.0<br>(75)<br>0.333<br>5<br>160<br>1.6<br>44<br>0.03<br>20.2<br>852<br>16.1<br>8.0<br>45.0<br>(60)<br>149.4<br>0.022<br>0.9<br>1.39<br>276<br>125                       | 35           2A0269           75           75.0           (100)           0.49           5           190           1.43           45.6           0.022           20.5           960           13.8           6.9           55.0           (75)           181.6           0.016           0.72           1.11           0.317           115                            | 2A0354<br>76<br>90.0<br>(125)<br>0.90<br>5<br>260<br>1.39<br>72<br>0.023<br>20<br>1200<br>13.8<br>6.9<br>75.0<br>(100)<br>181.6<br>0.016<br>0.72<br>1.11<br>0.533<br>120                     | <b>2A0432</b><br>77<br>110.0<br>(150)<br>1.10<br>2<br>260<br>1.39<br>72<br>0.023<br>20<br>1200<br>13.8<br>6.9<br>90.0<br>(125)<br>181.6<br>0.016<br>0.72<br>1.11<br>0.592<br>120                                   |
| No.           -           02-04           E2-11           E4-11           C5-17           C6-03           E2-01 (E4-01)           E2-02 (E4-02)           E2-03 (E4-03)           E2-05 (E4-05)           E2-06 (E4-06)           E2-10 (E4-10)           E3-08           E3-10           E5-02           E5-03           E5-05           E5-06           E5-07           E5-09           L8-02           L8-06                 | Name         Model CIMR-LE         Drive Model Selection         Motor Rated Output<br>Motor Rated Output         Motor Inertia         Carrier Frequency         Motor Rated Current         Motor Rated Slip         Motor No-Load Current         Motor Line-to-Line Resistance         Motor I for Loss for Torque Compensation         Motor 2 Mid Output Frequency Voltage         Motor Rated Power         Motor Rated Current         Motor Rated Current         Motor Rated Current         Motor Rated Power         Motor Stator Resistance         Motor Atted Current         Motor Stator Resistance         Motor Rated Current         Motor Rated Current         Motor Rated Current         Motor Stator Resistance         Motor d-Axis Inductance         Motor nd-Axis Inductance         Motor Induction Voltage Constant 1         Overheat Alarm Level         Input Phase Loss Detection Level                                                    | Unit           -           Hex.           kW           kgm2           kHz           A           Hz           Q           W           V           V           V           A           Q           MH           MU           V           V           V           N           Q           W           V           V           V           V           N           Q           W           V           V           V           R           A           Q           N           N           A           Q           MH           mH           mV/(rad/sec)           °C           % | 2A0106<br>70<br>30.0<br>(40)<br>0.165<br>8<br>77.2<br>1.7<br>18.5<br>0.079<br>19.5<br>538<br>16.1<br>8.0<br>22.0<br>(30)<br>76.4<br>0.054<br>1.7<br>2.55<br>261.1<br>130<br>21.0               | <b>2A0144</b><br>72<br>37.0<br>(50)<br>0.220<br>8<br>105<br>1.8<br>21.9<br>0.064<br>20.8<br>699<br>16.1<br>8.0<br>30.0<br>(40)<br>103.5<br>0.041<br>1.29<br>2<br>2<br>260.4<br>130<br>17.0          | D 2A0181 73 45.0 (60) 0.273 5 131 1.33 38.2 0.039 18.8 823 16.1 8.0 37.0 (50) 133.1 0.027 0.91 1.41 245.1 130 27.0                                                                           | efault Setting<br>2A0225<br>74<br>55.0<br>(75)<br>0.333<br>5<br>160<br>1.6<br>44<br>0.03<br>20.2<br>852<br>16.1<br>8.0<br>45.0<br>(60)<br>149.4<br>0.022<br>0.9<br>1.39<br>276<br>125<br>28.0               | 35           2A0269           75           75.0           (100)           0.49           5           190           1.43           45.6           0.022           20.5           960           13.8           6.9           55.0           (75)           181.6           0.016           0.72           1.11           0.317           115           17               | 2A0354<br>76<br>90.0<br>(125)<br>0.90<br>5<br>260<br>1.39<br>72<br>0.023<br>20<br>1200<br>13.8<br>6.9<br>75.0<br>(100)<br>181.6<br>0.016<br>0.72<br>1.11<br>0.533<br>120<br>16               | <b>2A0432</b><br><b>77</b><br><b>110.0</b><br>( <b>150</b> )<br>1.10<br>2<br>260<br>1.39<br>72<br>0.023<br>20<br>1200<br>13.8<br>6.9<br>90.0<br>(125)<br>181.6<br>0.016<br>0.72<br>1.11<br>0.592<br>120<br>24      |
| No.           -           02-04           E2-11           E4-11           C5-17           C6-03           E2-01 (E4-01)           E2-02 (E4-02)           E2-03 (E4-03)           E2-05 (E4-05)           E2-06 (E4-06)           E2-10 (E4-10)           E3-08           E3-10           E5-02           E5-03           E5-05           E5-06           E5-07           E5-09           L8-02           L8-06           L8-35 | Name         Model CIMR-LE         Drive Model Selection         Motor Rated Output<br>Motor Rated Output         Motor Inertia         Carrier Frequency         Motor Rated Current         Motor Rated Slip         Motor No-Load Current         Motor Line-to-Line Resistance         Motor I for Loss for Torque Compensation         Motor 2 Mind Output Frequency Voltage         Motor Rated Power         Motor Rated Current         Motor Rated Current         Motor Rated Current         Motor Rated Power         Motor Rated Current         Motor Rated Current         Motor Rated Current         Motor Rated Current         Motor Rated Current         Motor Rated Current         Motor Rated Current         Motor Rated Current         Motor Rated Current         Motor Gatian Resistance         Motor Induction Voltage Constant 1         Overheat Alarm Level         Input Phase Loss Detection Level         Installation Method Selection  | Unit           -           Hex.           kW           kgm2           kHz           A           Hz           A           W           V           V           V           KW           (HP)           A           Ω           W           V           V           N           A           Ω           MH           MH           mV/(rad/sec)           °C           %           -                                                                                                    | 2A0106<br>70<br>30.0<br>(40)<br>0.165<br>8<br>77.2<br>1.7<br>18.5<br>0.079<br>19.5<br>538<br>16.1<br>8.0<br>22.0<br>(30)<br>76.4<br>0.054<br>1.7<br>2.55<br>261.1<br>130<br>21.0<br>2          | <b>2A0144</b><br>72<br>37.0<br>(50)<br>0.220<br>8<br>105<br>1.8<br>21.9<br>0.064<br>20.8<br>699<br>16.1<br>8.0<br>30.0<br>(40)<br>103.5<br>0.041<br>1.29<br>2<br>260.4<br>130<br>17.0<br>2          | D<br>2A0181<br>73<br>45.0<br>(60)<br>0.273<br>5<br>131<br>1.33<br>38.2<br>0.039<br>18.8<br>823<br>16.1<br>8.0<br>37.0<br>(50)<br>133.1<br>0.027<br>0.91<br>1.41<br>245.1<br>130<br>27.0<br>2 | efault Setting<br>2A0225<br>74<br>55.0<br>(75)<br>0.333<br>5<br>160<br>1.6<br>44<br>0.03<br>20.2<br>852<br>16.1<br>8.0<br>45.0<br>(60)<br>149.4<br>0.022<br>0.9<br>1.39<br>276<br>125<br>28.0<br>2          | 35           2A0269           75           75.0           (100)           0.49           5           190           1.43           45.6           0.022           20.5           960           13.8           6.9           55.0           (75)           181.6           0.016           0.72           1.11           0.317           115           17           0   | 2A0354<br>76<br>90.0<br>(125)<br>0.90<br>5<br>260<br>1.39<br>72<br>0.023<br>20<br>1200<br>13.8<br>6.9<br>75.0<br>(100)<br>181.6<br>0.016<br>0.72<br>1.11<br>0.533<br>120<br>16<br>0          | <b>2A0432</b><br><b>77</b><br><b>110.0</b><br>( <b>150</b> )<br>1.10<br>2<br>260<br>1.39<br>72<br>0.023<br>20<br>1200<br>13.8<br>6.9<br>90.0<br>(125)<br>181.6<br>0.016<br>0.72<br>1.11<br>0.592<br>120<br>24<br>0 |
| No.           -           02-04           E2-11           E4-11           C5-17           C6-03           E2-01 (E4-01)           E2-02 (E4-02)           E2-03 (E4-03)           E2-05 (E4-05)           E2-06 (E4-06)           E2-10 (E4-10)           E3-08           E3-10           E5-02           E5-03           E5-05           E5-06           E5-07           E5-09           L8-06           L8-35           n5-02 | Name         Model CIMR-LE         Drive Model Selection         Motor Rated Output<br>Motor Rated Output         Motor Inertia         Carrier Frequency         Motor Rated Current         Motor No-Load Current         Motor Line-to-Line Resistance         Motor I nor Loss for Torque Compensation         Motor 2 Mid Output Frequency Voltage         Motor Rated Current         Motor 2 Minimum Output Frequency Voltage         Motor Rated Current         Motor Rated Current         Motor Rated Current         Motor Rated Current         Motor Rated Current         Motor Rated Current         Motor Rated Current         Motor Rated Current         Motor Rated Current         Motor Stator Resistance         Motor Induction Voltage Constant 1         Motor Induction Voltage Constant 1         Overheat Alarm Level         Input Phase Loss Detection Level         Installation Method Selection         Motor Acceleration Time            | Unit                                                                                                    | 2A0106<br>70<br>30.0<br>(40)<br>0.165<br>8<br>77.2<br>1.7<br>18.5<br>0.079<br>19.5<br>538<br>16.1<br>8.0<br>22.0<br>(30)<br>76.4<br>0.054<br>1.7<br>2.55<br>261.1<br>130<br>21.0<br>2<br>0.355 | <b>2A0144</b><br>72<br>37.0<br>(50)<br>0.220<br>8<br>105<br>1.8<br>21.9<br>0.064<br>20.8<br>699<br>16.1<br>8.0<br>30.0<br>(40)<br>103.5<br>0.041<br>1.29<br>2<br>260.4<br>130<br>17.0<br>2<br>0.323 | D 2A0181 73 45.0 (60) 0.273 5 131 1.33 38.2 0.039 18.8 823 16.1 8.0 37.0 (50) 133.1 0.027 0.91 1.41 245.1 130 27.0 2 0.32                                                                    | efault Setting<br>2A0225<br>74<br>55.0<br>(75)<br>0.333<br>5<br>160<br>1.6<br>44<br>0.03<br>20.2<br>852<br>16.1<br>8.0<br>45.0<br>(60)<br>149.4<br>0.022<br>0.9<br>1.39<br>276<br>125<br>28.0<br>2<br>0.387 | 35           2A0269           75           75.0           (100)           0.49           5           190           1.43           45.6           0.022           20.5           960           13.8           6.9           55.0           (75)           181.6           0.016           0.72           1.11           0.317           17           0           0.317 | 2A0354<br>76<br>90.0<br>(125)<br>0.90<br>5<br>260<br>1.39<br>72<br>0.023<br>20<br>1200<br>13.8<br>6.9<br>75.0<br>(100)<br>181.6<br>0.016<br>0.72<br>1.11<br>0.533<br>120<br>16<br>0<br>0.533 | <b>2A0432</b><br>77<br>110.0<br>(150)<br>1.10<br>2<br>260<br>1.39<br>72<br>0.023<br>20<br>1200<br>13.8<br>6.9<br>90.0<br>(125)<br>181.6<br>0.016<br>0.72<br>1.11<br>0.592<br>120<br>24<br>0<br>0<br>0.592          |

#### Table B.5 400 V Class Drives Default Settings by Drive Capacity (Software Version PRG: 7600 and Prior)

| No.                                                                                                    | Name                                                                                                    | Unit                                                                                                    |                                                                                                    |                                                                                                    | D                                                                                                    | efault Setting                                                                                                    | IS                                                                                                    |                                                                                                    |                                                                                                    |
|----------------------------------------------------------------------------------------------------|----------------------------------------------------------------------------------------------------|----------------------------------------------------------------------------------------------------|----------------------------------------------------------------------------------------------------|----------------------------------------------------------------------------------------------------|----------------------------------------------------------------------------------------------------|----------------------------------------------------------------------------------------------------|----------------------------------------------------------------------------------------------------|----------------------------------------------------------------------------------------------------|----------------------------------------------------------------------------------------------------|
| _                                                                                                    | Model CIMR-LE                                                                                                    | _                                                                                                    | 4A0009                                                                                                    | 4A0012                                                                                                    | 4A0019                                                                                                    | 4A0023                                                                                                    | 4A0030                                                                                                    | 4A0039                                                                                                    | 4A0049                                                                                                    |
| o2-04                                                                                                    | Drive Model Selection                                                                                                    | Hex.                                                                                                    | 96                                                                                                    | 97                                                                                                    | 99                                                                                                    | 9A                                                                                                    | 9C                                                                                                    | 9D                                                                                                    | 9E                                                                                                    |
| E2-11                                                                                                    | Motor Rated Output                                                                                                    | kW                                                                                                    | 3.7                                                                                                    | 5.5                                                                                                    | 7.5                                                                                                    | 11.0                                                                                                    | 15.0                                                                                                    | 18.5                                                                                                    | 22.0                                                                                                    |
| E4-11                                                                                                    | Motor 2 Rated Output                                                                                                    | (HP)                                                                                                    | (5)                                                                                                    | (7.5)                                                                                                    | (10)                                                                                                    | (15)                                                                                                    | (20)                                                                                                    | (25)                                                                                                    | (30)                                                                                                    |
| C5-17                                                                                                    | Motor Inertia                                                                                                    | kgm <sup>2</sup>                                                                                                    | 0.0158                                                                                                    | 0.0158                                                                                                    | 0.026                                                                                                    | 0.037                                                                                                    | 0.053                                                                                                    | 0.076                                                                                                    | 0.138                                                                                                    |
| C6-03                                                                                                    | Carrier Frequency                                                                                                    | kHz                                                                                                    | 8                                                                                                    | 8                                                                                                    | 8                                                                                                    | 8                                                                                                    | 8                                                                                                    | 8                                                                                                    | 8                                                                                                    |
| E2-01 (E4-01)                                                                                                    | Motor Rated Current                                                                                                    | A                                                                                                    | 5.7                                                                                                    | 7                                                                                                    | 9.8                                                                                                    | 13.3                                                                                                    | 19.9                                                                                                    | 26.5                                                                                                    | 32.9                                                                                                    |
| E2-02 (E4-02)                                                                                                    | Motor Rated Slip                                                                                                    | Hz                                                                                                    | 2.7                                                                                                    | 2.7                                                                                                    | 1.5                                                                                                    | 1.3                                                                                                    | 1.7                                                                                                    | 1.6                                                                                                    | 1.67                                                                                                    |
| E2-03 (E4-03)                                                                                                    | Motor No-Load Current                                                                                                    | A                                                                                                    | 1.9                                                                                                    | 2.3                                                                                                    | 2.6                                                                                                    | 4                                                                                                    | 5.6                                                                                                    | 7.6                                                                                                    | 7.8                                                                                                    |
| E2-05 (E4-05)                                                                                                    | Motor Line-to-Line Resistance                                                                                                    | Ω                                                                                                    | 4.36                                                                                                    | 3.333                                                                                                    | 1.595                                                                                                    | 1.152                                                                                                    | 0.922                                                                                                    | 0.55                                                                                                    | 0.403                                                                                                    |
| E2-06 (E4-06)                                                                                                    | Motor Leakage Inductance                                                                                                    | %                                                                                                    | 19                                                                                                    | 19.3                                                                                                    | 18.2                                                                                                    | 15.5                                                                                                    | 19.6                                                                                                    | 17.2                                                                                                    | 20.1                                                                                                    |
| E2-10 (E4-10)                                                                                                    | Motor Iron Loss for Torque Compensation                                                                                                    | W                                                                                                    | 105                                                                                                    | 130                                                                                                    | 193                                                                                                    | 263                                                                                                    | 385                                                                                                    | 440                                                                                                    | 508                                                                                                    |
| E3-08                                                                                                    | Motor 2 Mid Output Frequency Voltage                                                                                                    | V                                                                                                    | 32.2                                                                                                    | 32.2                                                                                                    | 32.2                                                                                                    | 32.2                                                                                                    | 32.2                                                                                                    | 32.2                                                                                                    | 32.2                                                                                                    |
| E3-10                                                                                                    | Motor 2 Minimum Output Frequency Voltage                                                                                                    | V                                                                                                    | 16.0                                                                                                    | 16.0                                                                                                    | 16.0                                                                                                    | 16.0                                                                                                    | 16.0                                                                                                    | 16.0                                                                                                    | 16.0                                                                                                    |
| E5-02                                                                                                    | Motor Rated Power                                                                                                    | kW<br>(HP)                                                                                                    | $\frac{3}{(2)}$                                                                                                    | 3.7                                                                                                    | 5.5                                                                                                    | 7.5                                                                                                    | 11.0                                                                                                    | 15.0                                                                                                    | 18.5                                                                                                    |
| E5.03                                                                                                    | Motor Pated Current                                                                                                    | (11)                                                                                                    | (2)                                                                                                    | (3)                                                                                                    | 10                                                                                                    | 14.6                                                                                                    | 10                                                                                                    | 26.6                                                                                                    | 32.5                                                                                                    |
| E5-05                                                                                                    | Motor Stator Resistance                                                                                                    | A<br>0                                                                                                    | 2 658                                                                                                    | 1 326                                                                                                    | 1 479                                                                                                    | 0.892                                                                                                    | 0.613                                                                                                    | 0.378                                                                                                    | 0.276                                                                                                    |
| E5-05                                                                                                    | Motor d Avis Inductores                                                                                                    | 52<br>mU                                                                                                    | 2.058                                                                                                    | 10.11                                                                                                    | 21.59                                                                                                    | 14.22                                                                                                    | 12.84                                                                                                    | 0.578                                                                                                    | 7.05                                                                                                    |
| E5-00                                                                                                    | Motor a Axis Inductance                                                                                                    | mH                                                                                                    | 38.85                                                                                                    | 26.08                                                                                                    | 21.58                                                                                                    | 19.56                                                                                                    | 10.83                                                                                                    | 14 79                                                                                                    | 11.93                                                                                                    |
| E5 09                                                                                                    | Motor Induction Voltage Constant 1                                                                                                    | mV/(rad/sec)                                                                                                    | 470.6                                                                                                    | 478.6                                                                                                    | 508.4                                                                                                    | 19.50                                                                                                    | 540                                                                                                    | 508.4                                                                                                    | 513.7                                                                                                    |
| 18.02                                                                                                    | Overheat Alarm Level                                                                                                    | °C                                                                                                    | 110                                                                                                    | 110                                                                                                    | 110                                                                                                    | 115                                                                                                    | 120                                                                                                    | 120                                                                                                    | 115                                                                                                    |
| L8-02                                                                                                    | Input Phase Loss Detection Level                                                                                                    | °/2                                                                                                    | 14.0                                                                                                    | 14.0                                                                                                    | 26.0                                                                                                    | 26.0                                                                                                    | 21.0                                                                                                    | 22.0                                                                                                    | 26.0                                                                                                    |
| L8-00                                                                                                    | Installation Method Selection                                                                                                    | 70                                                                                                    | 2                                                                                                    | 2                                                                                                    | 20.0                                                                                                    | 20.0                                                                                                    | 21.0                                                                                                    | 22.0                                                                                                    | 20.0                                                                                                    |
| n5 02                                                                                                    | Motor Acceleration Time                                                                                                    | _                                                                                                    | 0.145                                                                                                    | 0.154                                                                                                    | 0.168                                                                                                    | 0.175                                                                                                    | 0.265                                                                                                    | 0.244                                                                                                    | 0.217                                                                                                    |
| n9.60                                                                                                    | A/D Conversion Start Delay                                                                                                    | 5                                                                                                    | 14.0                                                                                                    | 14.0                                                                                                    | 14.0                                                                                                    | 14.0                                                                                                    | 14.0                                                                                                    | 14.0                                                                                                    | 114.0                                                                                                    |
| 119-00                                                                                                    | A/D Conversion Start Delay                                                                                                    | μεεε                                                                                                    | 14.0                                                                                                    | 14.0                                                                                                    | 14.0                                                                                                    | 14.0                                                                                                    | 14.0                                                                                                    | 14.0                                                                                                    | 114.0                                                                                                    |
|                                                                                                    |                                                                                                    |                                                                                                    |                                                                                                    |                                                                                                    |                                                                                                    |                                                                                                    |                                                                                                    |                                                                                                    |                                                                                                    |
| No.                                                                                                    | Name                                                                                                    | Unit                                                                                                    |                                                                                                    | I                                                                                                    | D                                                                                                    | efault Setting                                                                                                    | IS                                                                                                    |                                                                                                    |                                                                                                    |
| No.<br>–                                                                                                    | Name<br>Model CIMR-LE                                                                                                    | Unit<br>–                                                                                                    | 4A0056                                                                                                    | 4A0075                                                                                                    | D<br>4A0094                                                                                                    | efault Setting<br>4A0114                                                                                                    | is<br>4A0140                                                                                                    | 4A0188                                                                                                    | 4A0225                                                                                                    |
| No.<br>_<br>02-04                                                                                                    | Name<br>Model CIMR-LE<br>Drive Model Selection                                                                                                    | Unit<br>–<br>Hex.                                                                                                    | 4A0056<br>9F                                                                                                    | 4A0075<br>A1                                                                                                    | D<br>4A0094<br>A2                                                                                                    | efault Setting<br>4A0114<br>A3                                                                                                    | 4A0140<br>A4                                                                                                    | 4A0188<br>A5                                                                                                    | 4A0225<br>A6                                                                                                    |
| No.<br>-<br>02-04<br>E2-11<br>E4-11                                                                                                    | Name<br>Model CIMR-LE<br>Drive Model Selection<br>Motor Rated Output<br>Motor 2 Rated Output                                                                                                    | Unit<br>-<br>Hex.<br>kW<br>(HP)                                                                                                    | 4A0056<br>9F<br>30.0<br>(40)                                                                                                    | 4A0075<br>A1<br>37.0<br>(50)                                                                                                    | D<br>4A0094<br>A2<br>45.0<br>(60)                                                                                                    | efault Setting<br>4A0114<br>A3<br>55.0<br>(75)                                                                                                    | 4A0140<br>A4<br>75.0<br>(100)                                                                                                    | 4A0188<br>A5<br>90.0<br>(125)                                                                                                    | 4A0225<br>A6<br>110.0<br>(150)                                                                                                    |
| No.<br>–<br>02-04<br>E2-11<br>E4-11<br>C5-17                                                                                                    | Name           Model CIMR-LE           Drive Model Selection           Motor Rated Output           Motor 2 Rated Output           Motor Inertia                                                                                                    | Unit<br>–<br>Hex.<br>kW<br>(HP)<br>kgm2                                                                                                    | 4A0056<br>9F<br>30.0<br>(40)<br>0.165                                                                                                    | 4A0075<br>A1<br>37.0<br>(50)<br>0.220                                                                                                    | D<br>4A0094<br>A2<br>45.0<br>(60)<br>0.273                                                                                                    | efault Setting<br>4A0114<br>A3<br>55.0<br>(75)<br>0.333                                                                                                    | 4A0140<br>A4<br>75.0<br>(100)<br>0.49                                                                                                    | 4A0188<br>A5<br>90.0<br>(125)<br>0.90                                                                                                    | 4A0225<br>A6<br>110.0<br>(150)<br>1.10                                                                                                    |
| No.<br>-<br>02-04<br>E2-11<br>E4-11<br>C5-17<br>C6-03                                                                                                    | Name           Model CIMR-LE           Drive Model Selection           Motor Rated Output           Motor 2 Rated Output           Motor Inertia           Carrier Frequency                                                                                                    | Unit<br>–<br>Hex.<br>kW<br>(HP)<br>kgm2<br>kHz                                                                                                    | 4A0056<br>9F<br>30.0<br>(40)<br>0.165<br>8                                                                                                    | 4A0075<br>A1<br>37.0<br>(50)<br>0.220<br>8                                                                                                    | D<br>4A0094<br>A2<br>45.0<br>(60)<br>0.273<br>5                                                                                                    | efault Setting<br>4A0114<br>A3<br>55.0<br>(75)<br>0.333<br>5                                                                                                    | 4A0140<br>A4<br>75.0<br>(100)<br>0.49<br>5                                                                                                    | 4A0188<br>A5<br>90.0<br>(125)<br>0.90<br>5                                                                                                    | 4A0225<br>A6<br>110.0<br>(150)<br>1.10<br>2                                                                                                    |
| No.<br>-<br>02-04<br>E2-11<br>E4-11<br>C5-17<br>C6-03<br>E2-01 (E4-01)                                                                                                    | Name           Model CIMR-LE           Drive Model Selection           Motor Rated Output<br>Motor 2 Rated Output           Motor Inertia           Carrier Frequency           Motor Rated Current                                                                                                    | Unit<br>-<br>Hex.<br>kW<br>(HP)<br>kgm2<br>kHz<br>A                                                                                                    | 4A0056<br>9F<br>30.0<br>(40)<br>0.165<br>8<br>38.6                                                                                                    | 4A0075<br>A1<br>37.0<br>(50)<br>0.220<br>8<br>52.3                                                                                                    | D<br>4A0094<br>A2<br>45.0<br>(60)<br>0.273<br>5<br>65.6                                                                                                    | efault Setting<br>4A0114<br>A3<br>55.0<br>(75)<br>0.333<br>5<br>79.7                                                                                                    | <b>4A0140</b><br><b>A4</b><br><b>75.0</b><br>(100)<br>0.49<br>5<br>95                                                                                                    | 4A0188<br>A5<br>90.0<br>(125)<br>0.90<br>5<br>130                                                                                                    | 4A0225<br>A6<br>110.0<br>(150)<br>1.10<br>2<br>156                                                                                                    |
| No.<br>-<br>02-04<br>E2-11<br>E4-11<br>C5-17<br>C6-03<br>E2-01 (E4-01)<br>E2-02 (E4-02)                                                                                                    | Name           Model CIMR-LE           Drive Model Selection           Motor Rated Output<br>Motor 2 Rated Output           Motor Inertia           Carrier Frequency           Motor Rated Current           Motor Rated Slip                                                                                                    | Unit<br>-<br>Hex.<br>kW<br>(HP)<br>kgm2<br>kHz<br>A<br>Hz                                                                                                    | 4A0056<br>9F<br>30.0<br>(40)<br>0.165<br>8<br>38.6<br>1.7                                                                                                    | 4A0075<br>A1<br>37.0<br>(50)<br>0.220<br>8<br>52.3<br>1.8                                                                                                    | D<br>4A0094<br>A2<br>45.0<br>(60)<br>0.273<br>5<br>65.6<br>1.33                                                                                                    | efault Setting<br>4A0114<br>A3<br>55.0<br>(75)<br>0.333<br>5<br>79.7<br>1.6                                                                                                    | <b>4A0140</b><br><b>A4</b><br><b>75.0</b><br>(100)<br>0.49<br>5<br>95<br>1.46                                                                                                    | 4A0188<br>A5<br>90.0<br>(125)<br>0.90<br>5<br>130<br>1.39                                                                                                    | 4A0225<br>A6<br>110.0<br>(150)<br>1.10<br>2<br>156<br>1.4                                                                                                    |
| No.<br>-<br>02-04<br>E2-11<br>E4-11<br>C5-17<br>C6-03<br>E2-01 (E4-01)<br>E2-02 (E4-02)<br>E2-03 (E4-03)                                                                                                    | Name           Model CIMR-LE           Drive Model Selection           Motor Rated Output<br>Motor 2 Rated Output           Motor Inertia           Carrier Frequency           Motor Rated Current           Motor Rated Slip           Motor No-Load Current                                                                                                    | Unit<br>-<br>Hex.<br>kW<br>(HP)<br>kgm2<br>kHz<br>A<br>Hz<br>A                                                                                                    | 4A0056<br>9F<br>30.0<br>(40)<br>0.165<br>8<br>38.6<br>1.7<br>9.2                                                                                                    | 4A0075<br>A1<br>37.0<br>(50)<br>0.220<br>8<br>52.3<br>1.8<br>10.9                                                                                                    | D<br>4A0094<br>A2<br>45.0<br>(60)<br>0.273<br>5<br>65.6<br>1.33<br>19.1                                                                                                    | efault Setting<br>4A0114<br>A3<br>55.0<br>(75)<br>0.333<br>5<br>79.7<br>1.6<br>22                                                                                                    | <b>4A0140</b><br><b>A4</b><br><b>75.0</b><br>(100)<br>0.49<br>5<br>95<br>1.46<br>24                                                                                                    | 4A0188<br>A5<br>90.0<br>(125)<br>0.90<br>5<br>130<br>1.39<br>36                                                                                                    | <b>4A0225</b><br><b>A6</b><br><b>110.0</b><br><b>(150)</b><br>1.10<br>2<br>156<br>1.4<br>40                                                                                                    |
| No.<br>-<br>02-04<br>E2-11<br>E4-11<br>C5-17<br>C6-03<br>E2-01 (E4-01)<br>E2-02 (E4-02)<br>E2-03 (E4-03)<br>E2-05 (E4-05)                                                                                                    | Name           Model CIMR-LE           Drive Model Selection           Motor Rated Output<br>Motor 2 Rated Output           Motor Inertia           Carrier Frequency           Motor Rated Current           Motor Rated Slip           Motor No-Load Current           Motor Line-to-Line Resistance                                                                                                    | Unit<br>- Hex.<br>kW (HP)<br>kgm2<br>kHz<br>A<br>Hz<br>A<br>Ω                                                                                                    | 4A0056<br>9F<br>30.0<br>(40)<br>0.165<br>8<br>38.6<br>1.7<br>9.2<br>0.316                                                                                                    | 4A0075<br>A1<br>37.0<br>(50)<br>0.220<br>8<br>52.3<br>1.8<br>10.9<br>0.269                                                                                                    | D<br>4A0094<br>A2<br>45.0<br>(60)<br>0.273<br>5<br>65.6<br>1.33<br>19.1<br>0.155                                                                                                    | efault Setting<br>4A0114<br>A3<br>55.0<br>(75)<br>0.333<br>5<br>79.7<br>1.6<br>22<br>0.122                                                                                                    | <b>4A0140</b><br><b>A4</b><br><b>75.0</b><br>(100)<br>0.49<br>5<br>95<br>1.46<br>24<br>0.088                                                                                                    | 4A0188<br>A5<br>90.0<br>(125)<br>0.90<br>5<br>130<br>1.39<br>36<br>0.092                                                                                                    | <b>4A0225</b><br><b>A6</b><br><b>110.0</b><br><b>(150)</b><br>1.10<br>2<br>156<br>1.4<br>40<br>0.056                                                                                                    |
| No.<br>-<br>02-04<br>E2-11<br>E4-11<br>C5-17<br>C6-03<br>E2-01 (E4-01)<br>E2-02 (E4-02)<br>E2-03 (E4-03)<br>E2-05 (E4-05)<br>E2-06 (E4-06)                                                                                                    | Name           Model CIMR-LE           Drive Model Selection           Motor Rated Output<br>Motor 2 Rated Output           Motor Inertia           Carrier Frequency           Motor Rated Current           Motor Rated Slip           Motor No-Load Current           Motor Line-to-Line Resistance           Motor Leakage Inductance                                                                                                    | Unit<br>-<br>Hex.<br>kW<br>(HP)<br>kgm2<br>kHz<br>A<br>Hz<br>A<br>Hz<br>A<br>Ω<br>%                                                                                                    | 4A0056<br>9F<br>30.0<br>(40)<br>0.165<br>8<br>38.6<br>1.7<br>9.2<br>0.316<br>23.5                                                                                                    | 4A0075<br>A1<br>37.0<br>(50)<br>0.220<br>8<br>52.3<br>1.8<br>10.9<br>0.269<br>20.7                                                                                                    | D<br>4A0094<br>A2<br>45.0<br>(60)<br>0.273<br>5<br>65.6<br>1.33<br>19.1<br>0.155<br>18.8                                                                                                    | efault Setting<br>4A0114<br>A3<br>55.0<br>(75)<br>0.333<br>5<br>79.7<br>1.6<br>22<br>0.122<br>19.9                                                                                                    | <b>\$ 4A0140 A4 75.0 (100)</b> 0.49 5 95 1.46 24 0.088 20                                                                                                    | 4A0188<br>A5<br>90.0<br>(125)<br>0.90<br>5<br>130<br>1.39<br>36<br>0.092<br>20                                                                                                    | 4A0225<br>A6<br>110.0<br>(150)<br>1.10<br>2<br>156<br>1.4<br>40<br>0.056<br>20                                                                                                    |
| No.<br>-<br>02-04<br>E2-11<br>E4-11<br>C5-17<br>C6-03<br>E2-01 (E4-01)<br>E2-02 (E4-02)<br>E2-03 (E4-03)<br>E2-05 (E4-05)<br>E2-06 (E4-06)<br>E2-10 (E4-10)                                                                                                    | Name           Model CIMR-LE           Drive Model Selection           Motor Rated Output<br>Motor 2 Rated Output           Motor Inertia           Carrier Frequency           Motor Rated Current           Motor Rated Slip           Motor No-Load Current           Motor Line-to-Line Resistance           Motor Leakage Inductance           Motor Iron Loss for Torque Compensation                                                                                                    | Unit<br>-<br>Hex.<br>kW<br>(HP)<br>kgm2<br>kHz<br>A<br>Hz<br>A<br>Hz<br>A<br>Ω<br>%<br>W                                                                                                    | 4A0056<br>9F<br>30.0<br>(40)<br>0.165<br>8<br>38.6<br>1.7<br>9.2<br>0.316<br>23.5<br>586                                                                                                    | <b>4A0075</b><br>A1<br><b>37.0</b><br>( <b>50</b> )<br>0.220<br>8<br>52.3<br>1.8<br>10.9<br>0.269<br>20.7<br>750                                                                                                    | D<br>4A0094<br>A2<br>45.0<br>(60)<br>0.273<br>5<br>65.6<br>1.33<br>19.1<br>0.155<br>18.8<br>925                                                                                                    | efault Setting<br>4A0114<br>A3<br>55.0<br>(75)<br>0.333<br>5<br>79.7<br>1.6<br>22<br>0.122<br>19.9<br>1125                                                                                                    | <b>\$ 4A0140 A4 75.0 (100)</b> 0.49 5 95 1.46 24 0.088 20 1260                                                                                                    | 4A0188           A5           90.0           (125)           0.90           5           130           1.39           36           0.092           20           1600                                                                                                    | 4A0225<br>A6<br>110.0<br>(150)<br>1.10<br>2<br>156<br>1.4<br>40<br>0.056<br>20<br>1760                                                                                                    |
| No.<br>-<br>02-04<br>E2-11<br>E4-11<br>C5-17<br>C6-03<br>E2-01 (E4-01)<br>E2-02 (E4-02)<br>E2-03 (E4-03)<br>E2-05 (E4-05)<br>E2-06 (E4-06)<br>E2-10 (E4-10)<br>E3-08                                                                                                    | Name           Model CIMR-LE           Drive Model Selection           Motor Rated Output<br>Motor 2 Rated Output           Motor Inertia           Carrier Frequency           Motor Rated Current           Motor Rated Slip           Motor No-Load Current           Motor Line-to-Line Resistance           Motor Leakage Inductance           Motor Iron Loss for Torque Compensation           Motor 2 Mid Output Frequency Voltage                                                                                                    | Unit<br>- Hex.<br>kW (HP)<br>kgm2<br>kHz<br>A<br>Hz<br>A<br>Hz<br>W<br>V                                                                                                    | 4A0056<br>9F<br>30.0<br>(40)<br>0.165<br>8<br>38.6<br>1.7<br>9.2<br>0.316<br>23.5<br>586<br>32.2                                                                                                    | 4A0075<br>A1<br>37.0<br>(50)<br>0.220<br>8<br>52.3<br>1.8<br>10.9<br>0.269<br>20.7<br>750<br>32.2                                                                                                    | D<br>4A0094<br>A2<br>45.0<br>(60)<br>0.273<br>5<br>65.6<br>1.33<br>19.1<br>0.155<br>18.8<br>925<br>32.2                                                                                                    | efault Setting<br>4A0114<br>A3<br>55.0<br>(75)<br>0.333<br>5<br>79.7<br>1.6<br>22<br>0.122<br>19.9<br>1125<br>32.2                                                                                                    | <b>S</b><br><b>4A0140</b><br><b>A4</b><br><b>75.0</b><br>(100)<br>0.49<br>5<br>95<br>1.46<br>24<br>0.088<br>20<br>1260<br>27.6                                                                                                    | 4A0188           A5           90.0           (125)           0.90           5           130           1.39           36           0.092           20           1600           27.6                                                                                                    | <b>4A0225</b><br><b>A6</b><br><b>110.0</b><br>( <b>150</b> )<br>1.10<br>2<br>156<br>1.4<br>40<br>0.056<br>20<br>1760<br>27.6                                                                                                    |
| No.<br>-<br>02-04<br>E2-11<br>E4-11<br>C5-17<br>C6-03<br>E2-01 (E4-01)<br>E2-02 (E4-02)<br>E2-03 (E4-03)<br>E2-05 (E4-05)<br>E2-06 (E4-06)<br>E2-10 (E4-10)<br>E3-08<br>E3-10                                                                                                    | Name           Model CIMR-LE           Drive Model Selection           Motor Rated Output<br>Motor 2 Rated Output           Motor Inertia           Carrier Frequency           Motor Rated Current           Motor Rated Slip           Motor No-Load Current           Motor Line-to-Line Resistance           Motor Leakage Inductance           Motor 2 Mid Output Frequency Voltage           Motor 2 Minimum Output Frequency Voltage                                                                                                    | Unit<br>- Hex.<br>kW (HP)<br>kgm2<br>kHz<br>A<br>Hz<br>A<br>Hz<br>W<br>V<br>V<br>V                                                                                                    | 4A0056<br>9F<br>30.0<br>(40)<br>0.165<br>8<br>38.6<br>1.7<br>9.2<br>0.316<br>23.5<br>586<br>32.2<br>16.0                                                                                                    | 4A0075           A1           37.0           (50)           0.220           8           52.3           1.8           10.9           0.269           20.7           750           32.2           16.0                                                                                                    | D<br>4A0094<br>A2<br>45.0<br>(60)<br>0.273<br>5<br>65.6<br>1.33<br>19.1<br>0.155<br>18.8<br>925<br>32.2<br>16.0                                                                                               | efault Setting<br>4A0114<br>A3<br>55.0<br>(75)<br>0.333<br>5<br>79.7<br>1.6<br>22<br>0.122<br>19.9<br>1125<br>32.2<br>16.0                                                                                              | <b>S</b><br><b>4A0140</b><br><b>A4</b><br><b>75.0</b><br>(100)<br>0.49<br>5<br>95<br>1.46<br>24<br>0.088<br>20<br>1260<br>27.6<br>13.8                                                                                                    | 4A0188           A5           90.0           (125)           0.90           5           130           1.39           36           0.092           20           1600           27.6           13.8                                                                                                    | 4A0225           A6           110.0           (150)           1.10           2           156           1.4           40           0.056           20           1760           27.6           13.8                                                                                                    |
| No.<br>-<br>02-04<br>E2-11<br>E4-11<br>C5-17<br>C6-03<br>E2-01 (E4-01)<br>E2-02 (E4-02)<br>E2-03 (E4-03)<br>E2-05 (E4-05)<br>E2-06 (E4-06)<br>E2-10 (E4-10)<br>E3-08<br>E3-10<br>E5-02                                                                                                    | Name           Model CIMR-LE           Drive Model Selection           Motor Rated Output<br>Motor 2 Rated Output           Motor Inertia           Carrier Frequency           Motor Rated Current           Motor Rated Slip           Motor Line-to-Line Resistance           Motor Icakage Inductance           Motor Iron Loss for Torque Compensation           Motor 2 Mid Output Frequency Voltage           Motor 2 Minimum Output Frequency Voltage           Motor Rated Power                                                                                                    | Unit<br>-<br>Hex.<br>kW<br>(HP)<br>kgm2<br>kHz<br>A<br>Hz<br>A<br>Hz<br>A<br>W<br>V<br>V<br>V<br>kW<br>(HP)                                                                                                    | 4A0056           9F           30.0           (40)           0.165           8           38.6           1.7           9.2           0.316           23.5           586           32.2           16.0           22.0           (30)                                                                                                    | 4A0075           A1           37.0           (50)           0.220           8           52.3           1.8           10.9           0.269           20.7           750           32.2           16.0           30.0           (40)                                                                                                    | D<br>4A0094<br>A2<br>45.0<br>(60)<br>0.273<br>5<br>65.6<br>1.33<br>19.1<br>0.155<br>18.8<br>925<br>32.2<br>16.0<br>37.0<br>(50)                                                                               | efault Setting<br>4A0114<br>A3<br>55.0<br>(75)<br>0.333<br>5<br>79.7<br>1.6<br>22<br>0.122<br>19.9<br>1125<br>32.2<br>16.0<br>45.0<br>(60)                                                                              | s           4A0140           A4           75.0<br>(100)           0.49           5           95           1.46           24           0.088           20           1260           27.6           13.8           55.0           (75)                                                                                                    | 4A0188           A5           90.0           (125)           0.90           5           130           1.39           36           0.092           20           1600           27.6           13.8           75.0           (100)                                                                                                    | 4A0225           A6           110.0           (150)           1.10           2           156           1.4           40           0.056           20           1760           27.6           13.8           90.0           (125)                                                                                                    |
| No.<br>-<br>02-04<br>E2-11<br>E4-11<br>C5-17<br>C6-03<br>E2-01 (E4-01)<br>E2-02 (E4-02)<br>E2-03 (E4-03)<br>E2-05 (E4-05)<br>E2-06 (E4-06)<br>E2-10 (E4-10)<br>E3-08<br>E3-10<br>E5-02<br>E5-02<br>E5-03                                                                                                    | Name           Model CIMR-LE           Drive Model Selection           Motor Rated Output<br>Motor 2 Rated Output           Motor Inertia           Carrier Frequency           Motor Rated Current           Motor Rated Slip           Motor Load Current           Motor Leakage Inductance           Motor I Loss for Torque Compensation           Motor 2 Mid Output Frequency Voltage           Motor 2 Minimum Output Frequency Voltage           Motor Rated Power                                                                                                    | Unit<br>-<br>Hex.<br>kW<br>(HP)<br>kgm2<br>kHz<br>A<br>Hz<br>A<br>Hz<br>A<br>W<br>V<br>V<br>V<br>kW<br>(HP)<br>A                                                                                                    | 4A0056           9F           30.0           (40)           0.165           8           38.6           1.7           9.2           0.316           23.5           586           32.2           16.0           22.0           (30)           28.2                                                                                                    | 4A0075           A1           37.0           (50)           0.220           8           52.3           1.8           10.9           0.269           20.7           750           32.2           16.0           30.0           (40)                                                                                                    | D<br>4A0094<br>A2<br>45.0<br>(60)<br>0.273<br>5<br>65.6<br>1.33<br>19.1<br>0.155<br>18.8<br>925<br>32.2<br>16.0<br>37.0<br>(50)<br>(50)                                                                       | efault Setting<br>4A0114<br>A3<br>55.0<br>(75)<br>0.333<br>5<br>79.7<br>1.6<br>22<br>0.122<br>19.9<br>1125<br>32.2<br>16.0<br>45.0<br>(60)<br>74.7                                                                      | s           4A0140           A4           75.0<br>(100)           0.49           5           95           1.46           24           0.088           20           1260           27.6           13.8           55.0           (75)           00.8                                                                                                    | 4A0188           A5           90.0           (125)           0.90           5           130           1.39           36           0.092           20           1600           27.6           13.8           75.0           (100)                                                                                                    | 4A0225           A6           110.0           (150)           1.10           2           156           1.4           40           0.056           20           1760           27.6           13.8           90.0           (125)                                                                                                    |
| No.<br>-<br>02-04<br>E2-11<br>E4-11<br>C5-17<br>C6-03<br>E2-01 (E4-01)<br>E2-02 (E4-02)<br>E2-03 (E4-03)<br>E2-05 (E4-05)<br>E2-06 (E4-06)<br>E2-10 (E4-10)<br>E3-08<br>E3-10<br>E5-02<br>E5-03<br>E5-05                                                                                                    | Name           Model CIMR-LE           Drive Model Selection           Motor Rated Output<br>Motor 2 Rated Output           Motor Inertia           Carrier Frequency           Motor Rated Current           Motor Rated Slip           Motor Line-to-Line Resistance           Motor Iron Loss for Torque Compensation           Motor 2 Mid Output Frequency Voltage           Motor 2 Minimum Output Frequency Voltage           Motor Rated Current           Motor Rated Power           Motor Rated Current                                                                                                    | Unit<br>-<br>Hex.<br>kW<br>(HP)<br>kgm2<br>kHz<br>A<br>Hz<br>A<br>Hz<br>A<br>W<br>V<br>V<br>V<br>kW<br>(HP)<br>A<br>O                                                                                                    | 4A0056<br>9F<br>30.0<br>(40)<br>0.165<br>8<br>38.6<br>1.7<br>9.2<br>0.316<br>23.5<br>586<br>32.2<br>16.0<br>22.0<br>(30)<br>38.2<br>0.217                                                                                                    | 4A0075           A1           37.0           (50)           0.220           8           52.3           1.8           10.9           0.269           20.7           750           32.2           16.0           30.0           (40)           51.8                                                                                                    | D<br>4A0094<br>A2<br>45.0<br>(60)<br>0.273<br>5<br>65.6<br>1.33<br>19.1<br>0.155<br>18.8<br>925<br>32.2<br>16.0<br>37.0<br>(50)<br>66.6<br>0.107                                                              | efault Setting<br>4A0114<br>A3<br>55.0<br>(75)<br>0.333<br>5<br>79.7<br>1.6<br>22<br>0.122<br>19.9<br>1125<br>32.2<br>16.0<br>45.0<br>(60)<br>74.7<br>0.987                                                             | s           4A0140           A4           75.0<br>(100)           0.49           5           95           1.46           24           0.088           20           1260           27.6           13.8           55.0           (75)           90.8           0.064                                                                                                    | 4A0188           A5           90.0           (125)           0.90           5           130           1.39           36           0.092           20           1600           27.6           13.8           75.0           (100)           130                                                                                                    | 4A0225         A6           110.0         (150)           1.10         2           156         1.4           40         0.056           20         1760           27.6         13.8           90.0         (125)           130         0.022                                                                                                    |
| No.<br>-<br>02-04<br>E2-11<br>E4-11<br>C5-17<br>C6-03<br>E2-01 (E4-01)<br>E2-02 (E4-02)<br>E2-03 (E4-03)<br>E2-05 (E4-05)<br>E2-06 (E4-06)<br>E2-10 (E4-10)<br>E3-08<br>E3-10<br>E3-08<br>E3-10<br>E5-02<br>E5-03<br>E5-05<br>E5-05<br>E5-05                                                                                                    | Name           Model CIMR-LE           Drive Model Selection           Motor Rated Output<br>Motor 2 Rated Output           Motor Inertia           Carrier Frequency           Motor Rated Current           Motor Rated Slip           Motor Leakage Inductance           Motor 2 Mid Output Frequency Voltage           Motor 2 Minimum Output Frequency Voltage           Motor Rated Power           Motor Rated Current                                                                                                    | Unit      -      Hex.     kW     (HP)     kgm2     kHz     A     Hz     A     Hz     A     V     V     V     kW     (HP)     A     Ω     mU                                                                                                    | 4A0056           9F           30.0           (40)           0.165           8           38.6           1.7           9.2           0.316           23.5           586           32.2           16.0           22.0           (30)           38.2           0.217                                                                                                    | 4A0075           A1           37.0           (50)           0.220           8           52.3           1.8           10.9           0.269           20.7           750           32.2           16.0           30.0           (40)           51.8           0.165                                                                                                    | D<br>4A0094<br>A2<br>45.0<br>(60)<br>0.273<br>5<br>65.6<br>1.33<br>19.1<br>0.155<br>18.8<br>925<br>32.2<br>16.0<br>37.0<br>(50)<br>66.6<br>0.107<br>2.62                                                      | efault Setting<br>4A0114<br>A3<br>55.0<br>(75)<br>0.333<br>5<br>79.7<br>1.6<br>22<br>0.122<br>19.9<br>1125<br>32.2<br>16.0<br>45.0<br>(60)<br>74.7<br>0.087<br>2,50                                                     | s           4A0140           A4           75.0<br>(100)           0.49           5           95           1.46           24           0.088           20           1260           27.6           13.8           55.0           (75)           90.8           0.064           2.87                                                                                                    | 4A0188           A5           90.0           (125)           0.90           5           130           1.39           36           0.092           20           1600           27.6           13.8           75.0           (100)           130           0.022                                                                                                    | 4A0225           A6           110.0           (150)           1.10           2           156           1.4           40           0.056           20           1760           27.6           13.8           90.0           (125)           130           0.022                                                                                                    |
| No.<br>-<br>02-04<br>E2-11<br>E4-11<br>C5-17<br>C6-03<br>E2-01 (E4-01)<br>E2-02 (E4-02)<br>E2-03 (E4-03)<br>E2-05 (E4-05)<br>E2-06 (E4-06)<br>E2-10 (E4-10)<br>E3-08<br>E3-10<br>E3-08<br>E3-10<br>E5-02<br>E5-03<br>E5-05<br>E5-06<br>E5-07                                                                                                    | Name           Model CIMR-LE           Drive Model Selection           Motor Rated Output<br>Motor Rated Output           Motor Inertia           Carrier Frequency           Motor Rated Current           Motor Rated Slip           Motor No-Load Current           Motor Line-to-Line Resistance           Motor Iron Loss for Torque Compensation           Motor 2 Mid Output Frequency Voltage           Motor Rated Power           Motor Rated Current           Motor Rated Current           Motor Stator Resistance           Motor Rated Current           Motor Rated Power           Motor Stator Resistance           Motor Stator Resistance           Motor Stator Resistance           Motor d-Axis Inductance                                                                                                    | Unit      -      Hex.     kW     (HP)     kgm2     kHz     A     Hz     A     Hz     A     V     V     V     V     V     kW     (HP)     A     Ω     mH     mU                                                                                                    | 4A0056           9F           30.0           (40)           0.165           8           38.6           1.7           9.2           0.316           23.5           586           32.2           16.0           22.0           (30)           38.2           0.217           6.8           10.22                                                                                         | 4A0075           A1           37.0           (50)           0.220           8           52.3           1.8           10.9           0.269           20.7           750           32.2           16.0           30.0           (40)           51.8           0.165           5.15                                                                                                    | D<br>4A0094<br>A2<br>45.0<br>(60)<br>0.273<br>5<br>65.6<br>1.33<br>19.1<br>0.155<br>18.8<br>925<br>32.2<br>16.0<br>37.0<br>(50)<br>66.6<br>0.107<br>3.62<br>5 5 62                                            | efault Setting<br>4A0114<br>A3<br>55.0<br>(75)<br>0.333<br>5<br>79.7<br>1.6<br>22<br>0.122<br>19.9<br>1125<br>32.2<br>16.0<br>45.0<br>(60)<br>74.7<br>0.087<br>3.59<br>5.55                                             | s           4A0140           A4           75.0<br>(100)           0.49           5           95           1.46           24           0.088           20           1260           27.6           13.8           55.0           (75)           90.8           0.064           2.87           4.44                                                                                         | 4A0188           A5           90.0           (125)           0.90           5           130           1.39           36           0.092           20           1600           27.6           13.8           75.0           (100)           130           0.022           1.80           2.80                                                                           | 4A0225           A6           110.0           (150)           1.10           2           156           1.4           40           0.056           20           1760           27.6           13.8           90.0           (125)           130           0.022           1.80           2.80                                                                          |
| No.<br>-<br>02-04<br>E2-11<br>E4-11<br>C5-17<br>C6-03<br>E2-01 (E4-01)<br>E2-02 (E4-02)<br>E2-03 (E4-03)<br>E2-05 (E4-05)<br>E2-06 (E4-06)<br>E2-10 (E4-10)<br>E3-08<br>E3-10<br>E3-08<br>E3-10<br>E5-02<br>E5-03<br>E5-05<br>E5-06<br>E5-07<br>E5-07<br>E5-00                                                                                                    | Name           Model CIMR-LE           Drive Model Selection           Motor Rated Output<br>Motor Rated Output           Motor Inertia           Carrier Frequency           Motor Rated Current           Motor Rated Slip           Motor No-Load Current           Motor Line-to-Line Resistance           Motor Iron Loss for Torque Compensation           Motor 2 Mid Output Frequency Voltage           Motor Rated Power           Motor Rated Current           Motor Rated Power           Motor Rated Current           Motor Rated Current           Motor Rated Power           Motor Rated Current           Motor Rated Current           Motor Stator Resistance           Motor Stator Resistance           Motor d-Axis Inductance           Motor q-Axis Inductance                                                     | Unit<br>-<br>Hex.<br>kW<br>(HP)<br>kgm2<br>kHz<br>A<br>Hz<br>A<br>Hz<br>A<br>W<br>V<br>V<br>kW<br>(HP)<br>A<br>Ω<br>mH<br>mH<br>mH                                                                                                    | 4A0056           9F           30.0           (40)           0.165           8           38.6           1.7           9.2           0.316           23.5           586           32.2           16.0           22.0           (30)           38.2           0.217           6.8           10.22                                                                                         | 4A0075           A1           37.0           (50)           0.220           8           52.3           1.8           10.9           0.269           20.7           750           32.2           16.0           30.0           (40)           51.8           0.165           5.15           8           52.0                                                                          | D<br>4A0094<br>A2<br>45.0<br>(60)<br>0.273<br>5<br>65.6<br>1.33<br>19.1<br>0.155<br>18.8<br>925<br>32.2<br>16.0<br>37.0<br>(50)<br>66.6<br>0.107<br>3.62<br>5.63<br>400.2                                     | efault Setting<br>4A0114<br>A3<br>55.0<br>(75)<br>0.333<br>5<br>79.7<br>1.6<br>22<br>0.122<br>19.9<br>1125<br>32.2<br>16.0<br>45.0<br>(60)<br>74.7<br>0.087<br>3.59<br>5.55<br>5.55                                     | s           4A0140           A4           75.0<br>(100)           0.49           5           95           1.46           24           0.088           20           1260           27.6           13.8           55.0           (75)           90.8           0.064           2.87           4.44                                                                                         | 4A0188           A5           90.0           (125)           0.90           5           130           1.39           36           0.092           20           1600           27.6           13.8           75.0           (100)           130           0.022           1.80           2.80                                                                           | 4A0225           A6           110.0           (150)           1.10           2           156           1.4           40           0.056           20           1760           27.6           13.8           90.0           (125)           130           0.022           1.80           2.80                                                                          |
| No.<br>-<br>02-04<br>E2-11<br>E4-11<br>C5-17<br>C6-03<br>E2-01 (E4-01)<br>E2-02 (E4-02)<br>E2-03 (E4-03)<br>E2-05 (E4-05)<br>E2-06 (E4-06)<br>E2-10 (E4-10)<br>E3-08<br>E3-10<br>E3-08<br>E3-10<br>E5-02<br>E5-03<br>E5-05<br>E5-06<br>E5-07<br>E5-09<br>E5-09<br>E5 | Name           Model CIMR-LE           Drive Model Selection           Motor Rated Output<br>Motor Rated Output           Motor Inertia           Carrier Frequency           Motor Rated Current           Motor Rated Slip           Motor Line-to-Line Resistance           Motor I Compensation           Motor 2 Mid Output Frequency Voltage           Motor 2 Minimum Output Frequency Voltage           Motor Rated Power           Motor Stator Resistance           Motor Rated Current           Motor 2 Minimum Output Frequency Voltage           Motor Rated Power           Motor Stator Resistance           Motor d-Axis Inductance           Motor d-Axis Inductance           Motor q-Axis Inductance           Motor Induction Voltage Constant 1           Ourscheat Ansen Lowel                                       | Unit<br>-<br>Hex.<br>kW<br>(HP)<br>kgm2<br>kHz<br>A<br>Hz<br>A<br>Hz<br>A<br>W<br>V<br>V<br>V<br>kW<br>(HP)<br>A<br>Ω<br>mH<br>mH<br>mH<br>mH                                                                                                    | 4A0056           9F           30.0           (40)           0.165           8           38.6           1.7           9.2           0.316           23.5           586           32.2           16.0           22.0           (30)           38.2           0.217           6.8           10.22           522.3                                                                         | 4A0075           A1           37.0           (50)           0.220           8           52.3           1.8           10.9           0.269           20.7           750           32.2           16.0           30.0           (40)           51.8           0.165           5.15           8           520.8                                                                         | D<br>4A0094<br>A2<br>45.0<br>(60)<br>0.273<br>5<br>65.6<br>1.33<br>19.1<br>0.155<br>18.8<br>925<br>32.2<br>16.0<br>37.0<br>(50)<br>66.6<br>0.107<br>3.62<br>5.63<br>490.2<br>110                              | efault Setting<br>4A0114<br>A3<br>55.0<br>(75)<br>0.333<br>5<br>79.7<br>1.6<br>22<br>0.122<br>19.9<br>1125<br>32.2<br>16.0<br>45.0<br>(60)<br>74.7<br>0.087<br>3.59<br>5.55<br>552<br>120                               | s           4A0140           A4           75.0<br>(100)           0.49           5           95           1.46           24           0.088           20           1260           27.6           13.8           55.0           (75)           90.8           0.064           2.87           4.44           554.4                                                                         | 4A0188           A5           90.0           (125)           0.90           5           130           1.39           36           0.092           20           1600           27.6           13.8           75.0           (100)           130           0.022           1.80           2.80           1280.0                                                          | 4A0225           A6           110.0           (150)           1.10           2           156           1.4           40           0.056           20           1760           27.6           13.8           90.0           (125)           130           0.022           1.80           2.80           1280.0                                                         |
| No.<br>-<br>02-04<br>E2-11<br>E4-11<br>C5-17<br>C6-03<br>E2-01 (E4-01)<br>E2-02 (E4-02)<br>E2-03 (E4-03)<br>E2-05 (E4-05)<br>E2-06 (E4-06)<br>E2-10 (E4-10)<br>E3-08<br>E3-10<br>E5-02<br>E5-03<br>E5-05<br>E5-05<br>E5-06<br>E5-07<br>E5-09<br>L8-02<br>L8-02<br>L8-02<br>L8-02                                                                                                    | Name           Model CIMR-LE           Drive Model Selection           Motor Rated Output<br>Motor Rated Output           Motor Inertia           Carrier Frequency           Motor Rated Current           Motor Rated Slip           Motor Line-to-Line Resistance           Motor I Compensation           Motor 2 Mid Output Frequency Voltage           Motor 2 Mid Output Frequency Voltage           Motor Rated Power           Motor Rated Current           Motor Rated Current           Motor Stator Resistance           Motor Rated Current           Motor Rated Power           Motor Rated Current           Motor Rated Current           Motor Stator Resistance           Motor Gaving Constant I           Motor Induction Voltage Constant 1           Overheat Alarm Level           Immed Rase Lege Detection Legel | Unit           -           Hex.           kW           (HP)           kgm2           kHz           A           Hz           A           W           V           V           V           V           R           Ω           mH           mH           mH           mV/(rad/sec)           °C           %/                                  | 4A0056           9F           30.0           (40)           0.165           8           38.6           1.7           9.2           0.316           23.5           586           32.2           16.0           22.0           (30)           38.2           0.217           6.8           10.22           522.3           120           18.0                                            | 4A0075           A1           37.0           (50)           0.220           8           52.3           1.8           10.9           0.269           20.7           750           32.2           16.0           30.0           (40)           51.8           0.165           5.15           8           520.8           120                                                           | D<br>4A0094<br>A2<br>45.0<br>(60)<br>0.273<br>5<br>65.6<br>1.33<br>19.1<br>0.155<br>18.8<br>925<br>32.2<br>16.0<br>37.0<br>(50)<br>66.6<br>0.107<br>3.62<br>5.63<br>490.2<br>110<br>18.0                      | efault Setting<br>4A0114<br>A3<br>55.0<br>(75)<br>0.333<br>5<br>79.7<br>1.6<br>22<br>0.122<br>19.9<br>1125<br>32.2<br>16.0<br>45.0<br>(60)<br>74.7<br>0.087<br>3.59<br>5.55<br>552<br>120<br>20.0                       | s           4A0140           A4           75.0<br>(100)           0.49           5           95           1.46           24           0.088           20           1260           27.6           13.8           55.0           (75)           90.8           0.064           2.87           4.44           554.4           130           20.0                                            | 4A0188           A5           90.0           (125)           0.90           5           130           1.39           36           0.092           20           1600           27.6           13.8           75.0           (100)           130           0.022           1.80           2.80           1280.0           130                                            | 4A0225           A6           110.0           (150)           1.10           2           156           1.4           40           0.056           20           1760           27.6           13.8           90.0           (125)           130           0.022           1.80           2.80           1280.0           1.7                                           |
| No.<br>-<br>02-04<br>E2-11<br>E4-11<br>C5-17<br>C6-03<br>E2-01 (E4-01)<br>E2-02 (E4-02)<br>E2-03 (E4-03)<br>E2-05 (E4-05)<br>E2-06 (E4-06)<br>E2-10 (E4-10)<br>E3-08<br>E3-10<br>E3-08<br>E3-10<br>E5-02<br>E5-03<br>E5-05<br>E5-06<br>E5-07<br>E5-09<br>L8-06<br>L8-06<br>L8-06<br>L8-06<br>L8-05                                                                                                    | Name           Model CIMR-LE           Drive Model Selection           Motor Rated Output<br>Motor Rated Output           Motor Inertia           Carrier Frequency           Motor Rated Current           Motor Rated Slip           Motor No-Load Current           Motor Line-to-Line Resistance           Motor Iron Loss for Torque Compensation           Motor 2 Mid Output Frequency Voltage           Motor Rated Power           Motor Rated Current           Motor Rated Power           Motor Stator Resistance           Motor d-Axis Inductance           Motor q-Axis Inductance           Motor Induction Voltage Constant 1           Overheat Alarm Level           Input Phase Loss Detection Level                                                                                                    | Unit           -           Hex.           kW           kBm2           kHz           A           Hz           A           W           V           V           V           A           Q           %           W           V           N           MH           MH           mH           mH           mV/(rad/sec)           °C           % | 4A0056           9F           30.0           (40)           0.165           8           38.6           1.7           9.2           0.316           23.5           586           32.2           16.0           22.0           (30)           38.2           0.217           6.8           10.22           522.3           120           18.0           2                                | 4A0075           A1           37.0           (50)           0.220           8           52.3           1.8           10.9           0.269           20.7           750           32.2           16.0           30.0           (40)           51.8           0.165           5.15           8           520.8           120           17.0           2                                | D<br>4A0094<br>A2<br>45.0<br>(60)<br>0.273<br>5<br>65.6<br>1.33<br>19.1<br>0.155<br>18.8<br>925<br>32.2<br>16.0<br>37.0<br>(50)<br>66.6<br>0.107<br>3.62<br>5.63<br>490.2<br>110<br>18.0<br>2                 | efault Setting<br>4A0114<br>A3<br>55.0<br>(75)<br>0.333<br>5<br>79.7<br>1.6<br>22<br>0.122<br>19.9<br>1125<br>32.2<br>16.0<br>45.0<br>(60)<br>74.7<br>0.087<br>3.59<br>5.55<br>552<br>120<br>20.0<br>2                  | s           4A0140           A4           75.0<br>(100)           0.49           5           95           1.46           24           0.088           20           1260           27.6           13.8           55.0           (75)           90.8           0.064           2.87           4.44           554.4           130           20.0                                            | 4A0188           A5           90.0           (125)           0.90           5           130           1.39           36           0.092           20           1600           27.6           13.8           75.0           (100)           130           0.022           1.80           2.80           1280.0           130           29.0                             | 4A0225           A6           110.0           (150)           1.10           2           156           1.4           40           0.056           20           1760           27.6           13.8           90.0           (125)           130           0.022           1.80           2.80           1280.0           17           0                                |
| No.<br>-<br>02-04<br>E2-11<br>E4-11<br>C5-17<br>C6-03<br>E2-01 (E4-01)<br>E2-02 (E4-02)<br>E2-03 (E4-03)<br>E2-05 (E4-05)<br>E2-06 (E4-06)<br>E2-10 (E4-10)<br>E3-08<br>E3-10<br>E3-08<br>E3-10<br>E5-02<br>E5-03<br>E5-05<br>E5-06<br>E5-07<br>E5-09<br>L8-06<br>L8-02<br>L8-06<br>L8-35<br>p5 02                                                                                                    | Name           Model CIMR-LE           Drive Model Selection           Motor Rated Output<br>Motor Rated Output           Motor Inertia           Carrier Frequency           Motor Rated Current           Motor Rated Slip           Motor No-Load Current           Motor Line-to-Line Resistance           Motor Ion Loss for Torque Compensation           Motor 2 Mid Output Frequency Voltage           Motor Rated Power           Motor Rated Current           Motor Rated Power           Motor Stator Resistance           Motor Jain Inductance           Motor Jain Inductance           Motor Induction Voltage Constant 1           Overheat Alarm Level           Input Phase Loss Detection Level           Installation Method Selection                                                                                 | Unit<br>-<br>Hex.<br>kW<br>(HP)<br>kgm2<br>kHz<br>A<br>Hz<br>A<br>Hz<br>A<br>W<br>V<br>V<br>V<br>kW<br>(HP)<br>A<br>Ω<br>mH<br>mH<br>mH<br>mH<br>mV/(rad/sec)<br>°C<br>%                                                                                                    | 4A0056           9F           30.0           (40)           0.165           8           38.6           1.7           9.2           0.316           23.5           586           32.2           16.0           22.0           (30)           38.2           0.217           6.8           10.22           522.3           120           18.0           2           0.355                | 4A0075           A1           37.0           (50)           0.220           8           52.3           1.8           10.9           0.269           20.7           750           32.2           16.0           30.0           (40)           51.8           0.165           5.15           8           520.8           120           17.0           2           0.323                | D<br>4A0094<br>A2<br>45.0<br>(60)<br>0.273<br>5<br>65.6<br>1.33<br>19.1<br>0.155<br>18.8<br>925<br>32.2<br>16.0<br>37.0<br>(50)<br>66.6<br>0.107<br>3.62<br>5.63<br>490.2<br>110<br>18.0<br>2<br>0.32         | efault Setting<br>4A0114<br>A3<br>55.0<br>(75)<br>0.333<br>5<br>79.7<br>1.6<br>22<br>0.122<br>19.9<br>1125<br>32.2<br>16.0<br>45.0<br>(60)<br>74.7<br>0.087<br>3.59<br>5.55<br>552<br>120<br>20.0<br>2<br>0.387         | s           4A0140           A4           75.0<br>(100)           0.49           5           95           1.46           24           0.088           20           1260           27.6           13.8           55.0           (75)           90.8           0.064           2.87           4.44           554.4           130           20.0           2           0.317                | 4A0188           A5           90.0           (125)           0.90           5           130           1.39           36           0.092           20           1600           27.6           13.8           75.0           (100)           130           0.022           1.80           2.80           1280.0           130           29.0           2           0.533 | 4A0225           A6           110.0           (150)           1.10           2           156           1.4           40           0.056           20           1760           27.6           13.8           90.0           (125)           130           0.022           1.80           2.80           1280.0           17           0           0.592                |
| No.<br>-<br>02-04<br>E2-11<br>E4-11<br>C5-17<br>C6-03<br>E2-01 (E4-01)<br>E2-02 (E4-02)<br>E2-03 (E4-03)<br>E2-05 (E4-05)<br>E2-06 (E4-06)<br>E2-10 (E4-10)<br>E3-08<br>E3-10<br>E3-08<br>E3-10<br>E5-02<br>E5-03<br>E5-05<br>E5-06<br>E5-07<br>E5-09<br>L8-05<br>L8-06<br>L8-05<br>L8-05<br>L8-06<br>L8-35<br>n5-02<br>n9 60                                                                                                    | Name           Model CIMR-LE           Drive Model Selection           Motor Rated Output<br>Motor Rated Output           Motor Inertia           Carrier Frequency           Motor Rated Current           Motor Rated Slip           Motor No-Load Current           Motor Line-to-Line Resistance           Motor Iron Loss for Torque Compensation           Motor 2 Mid Output Frequency Voltage           Motor Rated Power           Motor Rated Current           Motor Rated Power           Motor Stator Resistance           Motor d-Axis Inductance           Motor Induction Voltage Constant 1           Overheat Alarm Level           Input Phase Loss Detection Level           Installation Method Selection           Motor Acceleration Time                                                                            | Unit<br>-<br>Hex.<br>kW<br>(HP)<br>kgm2<br>kHz<br>A<br>Hz<br>A<br>Hz<br>A<br>W<br>V<br>V<br>V<br>V<br>kW<br>(HP)<br>A<br>Ω<br>W<br>V<br>V<br>V<br>kW<br>(HP)<br>A<br>Ω<br>S<br>Hz<br>S<br>Hz                                                                                                    | 4A0056           9F           30.0           (40)           0.165           8           38.6           1.7           9.2           0.316           23.5           586           32.2           16.0           22.0           (30)           38.2           0.217           6.8           10.22           522.3           120           18.0           2           0.355           14.0 | 4A0075           A1           37.0           (50)           0.220           8           52.3           1.8           10.9           0.269           20.7           750           32.2           16.0           30.0           (40)           51.8           0.165           5.15           8           520.8           120           17.0           2           0.323           14.0 | D<br>4A0094<br>A2<br>45.0<br>(60)<br>0.273<br>5<br>65.6<br>1.33<br>19.1<br>0.155<br>18.8<br>925<br>32.2<br>16.0<br>37.0<br>(50)<br>66.6<br>0.107<br>3.62<br>5.63<br>490.2<br>110<br>18.0<br>2<br>0.32<br>14.0 | efault Setting<br>4A0114<br>A3<br>55.0<br>(75)<br>0.333<br>5<br>79.7<br>1.6<br>22<br>0.122<br>19.9<br>1125<br>32.2<br>16.0<br>45.0<br>(60)<br>74.7<br>0.087<br>3.59<br>5.55<br>552<br>120<br>20.0<br>2<br>0.387<br>14.0 | s           4A0140           A4           75.0<br>(100)           0.49           5           95           1.46           24           0.088           20           1260           27.6           13.8           55.0           (75)           90.8           0.064           2.87           4.44           554.4           130           20.0           2           0.317           14.0 | 4A0188           A5           90.0           (125)           0.90           5           130           1.39           36           0.092           20           1600           27.6           13.8           75.0           (100)           130           0.022           1.80           2.80           1280.0           130           29.0           2           0.533 | 4A0225           A6           110.0           (150)           1.10           2           156           1.4           40           0.056           20           1760           27.6           13.8           90.0           (125)           130           0.022           1.80           2.80           1280.0           17           0           0.592           14.0 |

| No.                                                                                                    | Name                                                                                                    | Unit                                                                                                    |                                                                                                    |                                                                                                    | D                                                                                                    | efault Setting                                                                                                    | js                                                                                                    |                                                                                                    |                                                                                                    |
|----------------------------------------------------------------------------------------------------|----------------------------------------------------------------------------------------------------|----------------------------------------------------------------------------------------------------|----------------------------------------------------------------------------------------------------|----------------------------------------------------------------------------------------------------|----------------------------------------------------------------------------------------------------|----------------------------------------------------------------------------------------------------|----------------------------------------------------------------------------------------------------|----------------------------------------------------------------------------------------------------|----------------------------------------------------------------------------------------------------|
| -                                                                                                    | Model CIMR-LE                                                                                                    | -                                                                                                    | 2A0018                                                                                                    | 2A0022                                                                                                    | 2A0031                                                                                                    | 2A0041                                                                                                    | 2A0059                                                                                                    | 2A0075                                                                                                    | 2A0094                                                                                                    |
| o2-04                                                                                                    | Drive Model Selection                                                                                                    | Hex.                                                                                                    | 67                                                                                                    | 68                                                                                                    | 6A                                                                                                    | 6B                                                                                                    | 6D                                                                                                    | 6E                                                                                                    | 6F                                                                                                    |
| E2-11<br>E4-11                                                                                                    | Motor Rated Output<br>Motor 2 Rated Output                                                                                                    | kW<br>(HP)                                                                                                    | 3.7<br>(5)                                                                                                    | 5.5<br>(7.5)                                                                                                    | 7.5<br>(10)                                                                                                    | 11.0<br>(15)                                                                                                    | 15.0<br>(20)                                                                                                    | 18.5<br>(25)                                                                                                    | 22.0<br>(30)                                                                                                    |
| C5-17                                                                                                    | Motor Inertia                                                                                                    | kgm <sup>2</sup>                                                                                                    | 0.0158                                                                                                    | 0.0158                                                                                                    | 0.026                                                                                                    | 0.037                                                                                                    | 0.053                                                                                                    | 0.076                                                                                                    | 0.138                                                                                                    |
| C6-03                                                                                                    | Carrier Frequency                                                                                                    | kHz                                                                                                    | 8                                                                                                    | 8                                                                                                    | 8                                                                                                    | 8                                                                                                    | 8                                                                                                    | 8                                                                                                    | 8                                                                                                    |
| E2-01 (E4-01)                                                                                                    | Motor Rated Current                                                                                                    | Α                                                                                                    | 14                                                                                                    | 19.6                                                                                                    | 26.6                                                                                                    | 39.7                                                                                                    | 53                                                                                                    | 65.8                                                                                                    | 77.2                                                                                                    |
| E2-02 (E4-02)                                                                                                    | Motor Rated Slip                                                                                                    | Hz                                                                                                    | 2.73                                                                                                    | 1.5                                                                                                    | 1.3                                                                                                    | 1.7                                                                                                    | 1.6                                                                                                    | 1.67                                                                                                    | 1.7                                                                                                    |
| E2-03 (E4-03)                                                                                                    | Motor No-Load Current                                                                                                    | А                                                                                                    | 4.5                                                                                                    | 5.1                                                                                                    | 8                                                                                                    | 11.2                                                                                                    | 15.2                                                                                                    | 15.7                                                                                                    | 18.5                                                                                                    |
| E2-05 (E4-05)                                                                                                    | Motor Line-to-Line Resistance                                                                                                    | Ω                                                                                                    | 0.771                                                                                                    | 0.399                                                                                                    | 0.288                                                                                                    | 0.230                                                                                                    | 0.138                                                                                                    | 0.101                                                                                                    | 0.079                                                                                                    |
| E2-06 (E4-06)                                                                                                    | Motor Leakage Inductance                                                                                                    | %                                                                                                    | 19.6                                                                                                    | 18.2                                                                                                    | 15.5                                                                                                    | 19.5                                                                                                    | 17.2                                                                                                    | 20.1                                                                                                    | 19.5                                                                                                    |
| E2-10 (E4-10)                                                                                                    | Motor Iron Loss for Torque Compensation                                                                                                    | W                                                                                                    | 112                                                                                                    | 172                                                                                                    | 262                                                                                                    | 245                                                                                                    | 272                                                                                                    | 505                                                                                                    | 538                                                                                                    |
| E3-08                                                                                                    | Motor 2 Mid Output Frequency Voltage                                                                                                    | V                                                                                                    | 16.1                                                                                                    | 16.1                                                                                                    | 16.1                                                                                                    | 16.1                                                                                                    | 16.1                                                                                                    | 16.1                                                                                                    | 16.1                                                                                                    |
| E3-10                                                                                                    | Motor 2 Minimum Output Frequency Voltage                                                                                                    | V                                                                                                    | 8.0                                                                                                    | 8.0                                                                                                    | 8.0                                                                                                    | 8.0                                                                                                    | 8.0                                                                                                    | 8.0                                                                                                    | 8.0                                                                                                    |
| E5-02                                                                                                    | Motor Rated Power                                                                                                    | kW<br>(HP)                                                                                                    | 3.7<br>(5)                                                                                                    | 5.5<br>(7.5)                                                                                                    | 7.5<br>(10)                                                                                                    | 11.0<br>(15)                                                                                                    | 15.0<br>(20)                                                                                                    | 18.5<br>(25)                                                                                                    | 22.0<br>(30)                                                                                                    |
| E5-03                                                                                                    | Motor Rated Current                                                                                                    | А                                                                                                    | 14.6                                                                                                    | 20                                                                                                    | 29.3                                                                                                    | 37.9                                                                                                    | 53.2                                                                                                    | 65                                                                                                    | 76.4                                                                                                    |
| E5-05                                                                                                    | Motor Stator Resistance                                                                                                    | Ω                                                                                                    | 0.331                                                                                                    | 0.37                                                                                                    | 0.223                                                                                                    | 0.153                                                                                                    | 0.095                                                                                                    | 0.069                                                                                                    | 0.054                                                                                                    |
| E5-06                                                                                                    | Motor d-Axis Inductance                                                                                                    | mH                                                                                                    | 4.78                                                                                                    | 5.39                                                                                                    | 3.58                                                                                                    | 3.46                                                                                                    | 2.46                                                                                                    | 1.99                                                                                                    | 1.70                                                                                                    |
| E5-07                                                                                                    | Motor q-Axis Inductance                                                                                                    | mH                                                                                                    | 6.52                                                                                                    | 7.36                                                                                                    | 4.89                                                                                                    | 4.96                                                                                                    | 3.7                                                                                                    | 2.99                                                                                                    | 2.55                                                                                                    |
| E5-09                                                                                                    | Motor Induction Voltage Constant 1                                                                                                    | mV/(rad/sec)                                                                                                    | 239.3                                                                                                    | 254.3                                                                                                    | 237                                                                                                    | 270                                                                                                    | 254.3                                                                                                    | 256.7                                                                                                    | 261.1                                                                                                    |
| L8-02                                                                                                    | Overheat Alarm Level                                                                                                    | °C                                                                                                    | 110                                                                                                    | 110                                                                                                    | 120                                                                                                    | 125                                                                                                    | 120                                                                                                    | 120                                                                                                    | 125                                                                                                    |
| L8-06                                                                                                    | Input Phase Loss Detection Level                                                                                                    | %                                                                                                    | 14.0                                                                                                    | 14.0                                                                                                    | 18.0                                                                                                    | 20.0                                                                                                    | 22.0                                                                                                    | 20.0                                                                                                    | 21.0                                                                                                    |
| L8-35                                                                                                    | Installation Method Selection                                                                                                    | -                                                                                                    | 2                                                                                                    | 2                                                                                                    | 2                                                                                                    | 2                                                                                                    | 2                                                                                                    | 2                                                                                                    | 2                                                                                                    |
| n5-02                                                                                                    | Motor Acceleration Time                                                                                                    | s                                                                                                    | 0.145                                                                                                    | 0.154                                                                                                    | 0.168                                                                                                    | 0.175                                                                                                    | 0.265                                                                                                    | 0.244                                                                                                    | 0.317                                                                                                    |
| n9-60                                                                                                    | A/D Conversion Start Delay                                                                                                    | μsec                                                                                                    | 14.0                                                                                                    | 14.0                                                                                                    | 14.0                                                                                                    | 14.0                                                                                                    | 14.0                                                                                                    | 14.0                                                                                                    | 14.0                                                                                                    |
|                                                                                                    |                                                                                                    |                                                                                                    |                                                                                                    |                                                                                                    |                                                                                                    |                                                                                                    |                                                                                                    |                                                                                                    |                                                                                                    |
| No.                                                                                                    | Name                                                                                                    | Unit                                                                                                    |                                                                                                    |                                                                                                    | D                                                                                                    | efault Setting                                                                                                    | IS                                                                                                    |                                                                                                    |                                                                                                    |
| No.                                                                                                    | Name<br>Model CIMR-LE                                                                                                    | Unit<br>–                                                                                                    | 2A0106                                                                                                    | 2A0144                                                                                                    | D<br>2A0181                                                                                                    | efault Setting<br>2A0225                                                                                                    | js<br>2A0269                                                                                                    | 2A0354                                                                                                    | 2A0432                                                                                                    |
| No.<br>-<br>02-04                                                                                                    | Name<br>Model CIMR-LE<br>Drive Model Selection                                                                                                    | Unit<br>–<br>Hex.                                                                                                    | 2A0106<br>70                                                                                                    | 2A0144<br>72                                                                                                    | D<br>2A0181<br>73                                                                                                    | efault Setting<br>2A0225<br>74                                                                                                    | js<br>2A0269<br>75                                                                                                    | 2A0354<br>76                                                                                                    | 2A0432<br>77                                                                                                    |
| No.<br>-<br>02-04<br>E2-11                                                                                                    | Name<br>Model CIMR-LE<br>Drive Model Selection<br>Motor Rated Output                                                                                                    | Unit<br>-<br>Hex.<br>kW                                                                                                    | 2A0106<br>70<br>30.0                                                                                                    | 2A0144<br>72<br>37.0                                                                                                    | D<br>2A0181<br>73<br>45.0                                                                                                    | efault Setting<br>2A0225<br>74<br>55.0                                                                                                    | js<br>2A0269<br>75<br>75.0                                                                                                    | 2A0354<br>76<br>90.0                                                                                                    | 2A0432<br>77<br>110.0                                                                                                    |
| No.<br>-<br>02-04<br>E2-11<br>E4-11                                                                                                    | Name<br>Model CIMR-LE<br>Drive Model Selection<br>Motor Rated Output<br>Motor 2 Rated Output                                                                                                    | Unit<br>–<br>Hex.<br>kW<br>(HP)                                                                                                    | 2A0106<br>70<br>30.0<br>(40)                                                                                                    | 2A0144<br>72<br>37.0<br>(50)                                                                                                    | D<br>2A0181<br>73<br>45.0<br>(60)                                                                                                    | efault Setting<br>2A0225<br>74<br>55.0<br>(75)                                                                                                    | JS<br>2A0269<br>75<br>75.0<br>(100)                                                                                                    | 2A0354<br>76<br>90.0<br>(125)                                                                                                    | 2A0432<br>77<br>110.0<br>(150)                                                                                                    |
| No.<br>-<br>02-04<br>E2-11<br>E4-11<br>C5-17                                                                                                    | Name           Model CIMR-LE           Drive Model Selection           Motor Rated Output           Motor 2 Rated Output           Motor Inertia                                                                                                    | Unit<br>–<br>Hex.<br>kW<br>(HP)<br>kgm2                                                                                                    | 2A0106<br>70<br>30.0<br>(40)<br>0.165                                                                                                    | 2A0144<br>72<br>37.0<br>(50)<br>0.220                                                                                                    | D<br>2A0181<br>73<br>45.0<br>(60)<br>0.273                                                                                                  | efault Setting<br>2A0225<br>74<br>55.0<br>(75)<br>0.333                                                                                                    | <b>2A0269</b><br>75<br>75.0<br>(100)<br>0.49                                                                                                    | <b>2A0354</b><br><b>76</b><br><b>90.0</b><br>(125)<br>0.90                                                                                                    | <b>2A0432</b><br>77<br><b>110.0</b><br>(150)<br>1.10                                                                                                    |
| No.<br>-<br>02-04<br>E2-11<br>E4-11<br>C5-17<br>C6-03                                                                                                    | Name           Model CIMR-LE           Drive Model Selection           Motor Rated Output<br>Motor 2 Rated Output           Motor Inertia           Carrier Frequency                                                                                                    | Unit - Hex. kW (HP) kgm2 kHz                                                                                                    | <b>2A0106</b><br>70<br><b>30.0</b><br>(40)<br>0.165<br>8                                                                                                    | <b>2A0144</b><br>72<br><b>37.0</b><br>(50)<br>0.220<br>8                                                                                                    | D<br>2A0181<br>73<br>45.0<br>(60)<br>0.273<br>5                                                                                             | efault Setting<br>2A0225<br>74<br>55.0<br>(75)<br>0.333<br>5                                                                                                    | 2A0269<br>75<br>75.0<br>(100)<br>0.49<br>5                                                                                                    | <b>2A0354</b><br>76<br>90.0<br>(125)<br>0.90<br>5                                                                                                    | <b>2A0432</b><br>77<br><b>110.0</b><br>(150)<br>1.10<br>2                                                                                                    |
| No.<br>-<br>02-04<br>E2-11<br>E4-11<br>C5-17<br>C6-03<br>E2-01 (E4-01)                                                                                                    | Name           Model CIMR-LE           Drive Model Selection           Motor Rated Output<br>Motor 2 Rated Output           Motor Inertia           Carrier Frequency           Motor Rated Current                                                                                                    | Unit  Unit  KW (HP)  kgm2  kHz  A                                                                                                    | 2A0106<br>70<br>30.0<br>(40)<br>0.165<br>8<br>105                                                                                                    | 2A0144<br>72<br>37.0<br>(50)<br>0.220<br>8<br>131                                                                                                    | D<br>2A0181<br>73<br>45.0<br>(60)<br>0.273<br>5<br>160                                                                                      | efault Setting<br>2A0225<br>74<br>55.0<br>(75)<br>0.333<br>5<br>190                                                                                                    | <b>2A0269</b><br>75<br>75.0<br>(100)<br>0.49<br>5<br>260                                                                                                    | <b>2A0354</b><br><b>76</b><br><b>90.0</b><br>(125)<br>0.90<br>5<br>260                                                                                                    | <b>2A0432</b><br>77<br><b>110.0</b><br>(150)<br>1.10<br>2<br>260                                                                                                    |
| No.           -           02-04           E2-11           E4-11           C5-17           C6-03           E2-01 (E4-01)           E2-02 (E4-02)                                                                                                    | Name           Model CIMR-LE           Drive Model Selection           Motor Rated Output<br>Motor 2 Rated Output           Motor Inertia           Carrier Frequency           Motor Rated Current           Motor Rated Slip                                                                                                    | Unit           -           Hex.           kW           (HP)           kgm2           kHz           A           Hz                                                                                                    | 2A0106<br>70<br>30.0<br>(40)<br>0.165<br>8<br>105<br>1.8                                                                                                    | 2A0144<br>72<br>37.0<br>(50)<br>0.220<br>8<br>131<br>1.33                                                                                                    | D<br>2A0181<br>73<br>45.0<br>(60)<br>0.273<br>5<br>160<br>1.6                                                                               | efault Setting<br>2A0225<br>74<br>55.0<br>(75)<br>0.333<br>5<br>190<br>1.43                                                                                                    | <b>2A0269</b><br><b>75</b><br><b>75.0</b><br><b>(100)</b><br>0.49<br>5<br>260<br>1.39                                                                                                    | <b>2A0354</b><br><b>76</b><br><b>90.0</b><br>(125)<br>0.90<br>5<br>260<br>1.39                                                                                                    | <b>2A0432</b><br>77<br><b>110.0</b><br>(150)<br>1.10<br>2<br>260<br>1.39                                                                                                    |
| No.           -           02-04           E2-11           C5-17           C6-03           E2-01 (E4-01)           E2-02 (E4-02)           E2-03 (E4-03)                                                                                                    | Name           Model CIMR-LE           Drive Model Selection           Motor Rated Output<br>Motor 2 Rated Output           Motor Inertia           Carrier Frequency           Motor Rated Current           Motor Rated Slip           Motor No-Load Current                                                                                                    | Unit  Unit  Hex.  KW (HP)  kgm2 kHz A  Hz A                                                                                                    | 2A0106<br>70<br>30.0<br>(40)<br>0.165<br>8<br>105<br>1.8<br>21.9                                                                                                    | <b>2A0144</b><br><b>72</b><br><b>37.0</b><br>(50)<br>0.220<br>8<br>131<br>1.33<br>38.2                                                                                                    | D<br>2A0181<br>73<br>45.0<br>(60)<br>0.273<br>5<br>160<br>1.6<br>44                                                                         | efault Setting<br>2A0225<br>74<br>55.0<br>(75)<br>0.333<br>5<br>190<br>1.43<br>45.6                                                                                                    | <b>2A0269</b><br>75<br>75.0<br>(100)<br>0.49<br>5<br>260<br>1.39<br>72                                                                                                    | <b>2A0354</b><br><b>76</b><br><b>90.0</b><br>(125)<br>0.90<br>5<br>260<br>1.39<br>72                                                                                                    | <b>2A0432</b><br>77<br><b>110.0</b><br>(150)<br>1.10<br>2<br>260<br>1.39<br>72                                                                                                    |
| No.           -           02-04           E2-11           E4-11           C5-17           C6-03           E2-01 (E4-01)           E2-02 (E4-02)           E2-03 (E4-03)           E2-05 (E4-05)                                                                                                    | Name           Model CIMR-LE           Drive Model Selection           Motor Rated Output           Motor Inertia           Carrier Frequency           Motor Rated Current           Motor Rated Slip           Motor No-Load Current           Motor Line-to-Line Resistance                                                                                                    | Unit           -           Hex.           kW           (HP)           kgm2           kHz           A           Hz           A           D           Q                                                                                                    | 2A0106<br>70<br>30.0<br>(40)<br>0.165<br>8<br>105<br>1.8<br>21.9<br>0.064                                                                                                    | 2A0144<br>72<br>37.0<br>(50)<br>0.220<br>8<br>131<br>1.33<br>38.2<br>0.039                                                                                                    | D<br>2A0181<br>73<br>45.0<br>(60)<br>0.273<br>5<br>160<br>1.6<br>1.6<br>44<br>0.03                                                          | efault Setting<br>2A0225<br>74<br>55.0<br>(75)<br>0.333<br>5<br>190<br>1.43<br>45.6<br>0.022                                                                                                    | <b>2A0269</b><br><b>75</b><br><b>75.0</b><br><b>(100)</b><br>0.49<br>5<br>260<br>1.39<br>72<br>0.023                                                                                                    | <b>2A0354</b><br><b>76</b><br><b>90.0</b><br>( <b>125</b> )<br>0.90<br>5<br>260<br>1.39<br>72<br>0.023                                                                                                    | <b>2A0432</b><br>77<br><b>110.0</b><br>(150)<br>1.10<br>2<br>260<br>1.39<br>72<br>0.023                                                                                                    |
| No.           -           02-04           E2-11           E4-11           C5-17           C6-03           E2-01 (E4-01)           E2-02 (E4-02)           E2-03 (E4-03)           E2-05 (E4-05)           E2-06 (E4-06)                                                                                                    | Name           Model CIMR-LE           Drive Model Selection           Motor Rated Output           Motor 7 Rated Output           Motor Inertia           Carrier Frequency           Motor Rated Current           Motor Rated Slip           Motor No-Load Current           Motor Line-to-Line Resistance           Motor Leakage Inductance                                                                                                    | Unit           -           Hex.           kW           (HP)           kgm2           kHz           A           Hz           A           Q           %                                                                                                    | 2A0106<br>70<br>30.0<br>(40)<br>0.165<br>8<br>105<br>1.8<br>21.9<br>0.064<br>20.8                                                                                                    | 2A0144<br>72<br>37.0<br>(50)<br>0.220<br>8<br>131<br>1.33<br>38.2<br>0.039<br>18.8                                                                                                    | D<br>2A0181<br>73<br>45.0<br>(60)<br>0.273<br>5<br>160<br>1.6<br>1.6<br>44<br>0.03<br>20.2                                                  | efault Setting<br>2A0225<br>74<br>55.0<br>(75)<br>0.333<br>5<br>190<br>1.43<br>45.6<br>0.022<br>20.5                                                                                                    | <b>2A0269</b><br><b>75</b><br><b>75.0</b><br><b>(100)</b><br>0.49<br>5<br>260<br>1.39<br>72<br>0.023<br>20                                                                                                    | <b>2A0354</b><br><b>76</b><br><b>90.0</b><br><b>(125)</b><br>0.90<br>5<br>260<br>1.39<br>72<br>0.023<br>20                                                                                                    | <b>2A0432</b><br>77<br><b>110.0</b><br>(150)<br>1.10<br>2<br>260<br>1.39<br>72<br>0.023<br>20                                                                                                    |
| No.           -           02-04           E2-11           E4-11           C5-17           C6-03           E2-01 (E4-01)           E2-02 (E4-02)           E2-03 (E4-03)           E2-05 (E4-05)           E2-06 (E4-06)           E2-10 (E4-10)                                                                                                    | Name           Model CIMR-LE           Drive Model Selection           Motor Rated Output           Motor 2 Rated Output           Motor Inertia           Carrier Frequency           Motor Rated Current           Motor Rated Slip           Motor No-Load Current           Motor Line-to-Line Resistance           Motor Leakage Inductance           Motor Iron Loss for Torque Compensation                                                                                                    | Unit           -           Hex.           KW           (HP)           kgm2           kHz           A           Hz           A           9%           W                                                                                                    | 2A0106<br>70<br>30.0<br>(40)<br>0.165<br>8<br>105<br>1.8<br>21.9<br>0.064<br>20.8<br>699                                                                                                    | 2A0144<br>72<br>37.0<br>(50)<br>0.220<br>8<br>131<br>1.33<br>38.2<br>0.039<br>18.8<br>823                                                                                                    | D<br>2A0181<br>73<br>45.0<br>(60)<br>0.273<br>5<br>160<br>1.6<br>44<br>0.03<br>20.2<br>852                                                  | efault Setting<br>2A0225<br>74<br>55.0<br>(75)<br>0.333<br>5<br>190<br>1.43<br>45.6<br>0.022<br>20.5<br>960                                                                                                    | <b>2A0269</b><br><b>75</b><br><b>75.0</b><br><b>(100)</b><br>0.49<br>5<br>260<br>1.39<br>72<br>0.023<br>20<br>1200                                                                                                    | <b>2A0354</b><br><b>76</b><br><b>90.0</b><br>( <b>125</b> )<br>0.90<br>5<br>260<br>1.39<br>72<br>0.023<br>20<br>1200                                                                                                    | <b>2A0432</b><br>77<br><b>110.0</b><br>(150)<br>1.10<br>2<br>260<br>1.39<br>72<br>0.023<br>20<br>1200                                                                                                    |
| No.           -           02-04           E2-11           E4-11           C5-17           C6-03           E2-01 (E4-01)           E2-02 (E4-02)           E2-03 (E4-03)           E2-05 (E4-05)           E2-06 (E4-06)           E2-10 (E4-10)           E3-08                                                                                                    | Name           Model CIMR-LE           Drive Model Selection           Motor Rated Output           Motor 2 Rated Output           Motor Inertia           Carrier Frequency           Motor Rated Current           Motor Rated Slip           Motor No-Load Current           Motor Line-to-Line Resistance           Motor Icon Loss for Torque Compensation           Motor 2 Mid Output Frequency Voltage                                                                                                    | Unit           -           Hex.           KW           (HP)           kgm2           kHz           A           Hz           A           W           W           V                                                                                                    | 2A0106<br>70<br>30.0<br>(40)<br>0.165<br>8<br>105<br>1.8<br>21.9<br>0.064<br>20.8<br>699<br>16.1                                                                                             | 2A0144<br>72<br>37.0<br>(50)<br>0.220<br>8<br>131<br>1.33<br>38.2<br>0.039<br>18.8<br>823<br>16.1                                                                                                    | D<br>2A0181<br>73<br>45.0<br>(60)<br>0.273<br>5<br>160<br>1.6<br>44<br>0.03<br>20.2<br>852<br>16.1                                          | efault Setting<br>2A0225<br>74<br>55.0<br>(75)<br>0.333<br>5<br>190<br>1.43<br>45.6<br>0.022<br>20.5<br>960<br>16.1                                                                                                | <b>2A0269</b><br><b>75</b><br><b>75.0</b><br><b>(100)</b><br>0.49<br>5<br>260<br>1.39<br>72<br>0.023<br>20<br>1200<br>13.8                                                                                                    | <b>2A0354</b><br><b>76</b><br><b>90.0</b><br>( <b>125</b> )<br>0.90<br>5<br>260<br>1.39<br>72<br>0.023<br>20<br>1200<br>13.8                                                                                                    | <b>2A0432</b><br>77<br><b>110.0</b><br>( <b>150</b> )<br>1.10<br>2<br>260<br>1.39<br>72<br>0.023<br>20<br>1200<br>13.8                                                                                                    |
| No.           -           02-04           E2-11           E4-11           C5-17           C6-03           E2-01 (E4-01)           E2-03 (E4-02)           E2-03 (E4-03)           E2-05 (E4-05)           E2-06 (E4-06)           E2-10 (E4-10)           E3-08           E3-10                                                                                                    | Name           Model CIMR-LE           Drive Model Selection           Motor Rated Output<br>Motor 2 Rated Output           Motor Inertia           Carrier Frequency           Motor Rated Current           Motor Rated Slip           Motor No-Load Current           Motor Line-to-Line Resistance           Motor Leakage Inductance           Motor Iron Loss for Torque Compensation           Motor 2 Mid Output Frequency Voltage           Motor 2 Minimum Output Frequency Voltage                                                                                                    | Unit           -           Hex.           KW           kBm2           kHz           A           Hz           A           W           W           V           V           Intri                                                                                                    | 2A0106<br>70<br>30.0<br>(40)<br>0.165<br>8<br>105<br>1.8<br>21.9<br>0.064<br>20.8<br>699<br>16.1<br>8.0                                                                                      | 2A0144<br>72<br>37.0<br>(50)<br>0.220<br>8<br>131<br>1.33<br>38.2<br>0.039<br>18.8<br>823<br>16.1<br>8.0                                                                                                    | D<br>2A0181<br>73<br>45.0<br>(60)<br>0.273<br>5<br>160<br>1.6<br>44<br>0.03<br>20.2<br>852<br>16.1<br>8.0                                   | efault Setting<br>2A0225<br>74<br>55.0<br>(75)<br>0.333<br>5<br>190<br>1.43<br>45.6<br>0.022<br>20.5<br>960<br>16.1<br>8.0                                                                                         | <b>2A0269</b><br><b>75</b><br><b>75.0</b><br><b>(100)</b><br>0.49<br>5<br>260<br>1.39<br>72<br>0.023<br>20<br>1200<br>13.8<br>6.9                                                                                                    | 2A0354<br>76<br>90.0<br>(125)<br>0.90<br>5<br>260<br>1.39<br>72<br>0.023<br>20<br>1200<br>13.8<br>6.9                                                                                                    | 2A0432<br>77<br>110.0<br>(150)<br>1.10<br>2<br>260<br>1.39<br>72<br>0.023<br>20<br>1200<br>13.8<br>6.9                                                                                                    |
| No.<br>-<br>02-04<br>E2-11<br>E4-11<br>C5-17<br>C6-03<br>E2-01 (E4-01)<br>E2-02 (E4-02)<br>E2-03 (E4-03)<br>E2-05 (E4-05)<br>E2-06 (E4-06)<br>E2-10 (E4-10)<br>E3-08<br>E3-10<br>E3-10<br>E5-02                                                                                                    | Name           Model CIMR-LE           Drive Model Selection           Motor Rated Output<br>Motor Rated Output           Motor Inertia           Carrier Frequency           Motor Rated Current           Motor Rated Slip           Motor No-Load Current           Motor Line-to-Line Resistance           Motor Inon Loss for Torque Compensation           Motor 2 Mid Output Frequency Voltage           Motor 2 Minimum Output Frequency Voltage           Motor Rated Power                                                                                                    | Unit           -           Hex.           kW           (HP)           kgm2           kHz           A           Hz           A           W           W           V           V           kW           (HP)                                                                                                    | 2A0106<br>70<br>30.0<br>(40)<br>0.165<br>8<br>105<br>1.8<br>21.9<br>0.064<br>20.8<br>699<br>16.1<br>8.0<br>30.0<br>(40)                                                                      | 2A0144<br>72<br>37.0<br>(50)<br>0.220<br>8<br>131<br>1.33<br>38.2<br>0.039<br>18.8<br>823<br>16.1<br>8.0<br>37.0<br>(50)                                                                                                    | D<br>2A0181<br>73<br>45.0<br>(60)<br>0.273<br>5<br>160<br>1.6<br>44<br>0.03<br>20.2<br>852<br>16.1<br>8.0<br>45.0<br>(60)                   | efault Setting<br>2A0225<br>74<br>55.0<br>(75)<br>0.333<br>5<br>190<br>1.43<br>45.6<br>0.022<br>20.5<br>960<br>16.1<br>8.0<br>55.0<br>(75)                                                                         | zA0269           75           75.0           (100)           0.49           5           260           1.39           72           0.023           20           1200           13.8           6.9           75.0           (100)                                                                                                    | 2A0354<br>76<br>90.0<br>(125)<br>0.90<br>5<br>260<br>1.39<br>72<br>0.023<br>20<br>1200<br>13.8<br>6.9<br>75.0<br>(100)                                                                                                    | 2A0432<br>77<br>110.0<br>(150)<br>1.10<br>2<br>260<br>1.39<br>72<br>0.023<br>20<br>1200<br>13.8<br>6.9<br>75.0<br>(100)                                                                                                    |
| No.<br>-<br>02-04<br>E2-11<br>E4-11<br>C5-17<br>C6-03<br>E2-01 (E4-01)<br>E2-02 (E4-02)<br>E2-03 (E4-03)<br>E2-05 (E4-05)<br>E2-06 (E4-06)<br>E2-10 (E4-10)<br>E3-08<br>E3-10<br>E3-02<br>E5-02<br>E5-03                                                                                                    | Name           Model CIMR-LE           Drive Model Selection           Motor Rated Output<br>Motor Rated Output           Motor Inertia           Carrier Frequency           Motor Rated Current           Motor Rated Slip           Motor No-Load Current           Motor Line-to-Line Resistance           Motor Iron Loss for Torque Compensation           Motor 2 Mid Output Frequency Voltage           Motor 2 Minimum Output Frequency Voltage           Motor Rated Power           Motor Rated Current                                                                                                    | Unit           -           Hex.           kW           (HP)           kgm2           kHz           A           Hz           A           W           W           V           V           V           V           KW           (HP)           A                                                                                                    | 2A0106<br>70<br>30.0<br>(40)<br>0.165<br>8<br>105<br>1.8<br>21.9<br>0.064<br>20.8<br>699<br>16.1<br>8.0<br>30.0<br>(40)<br>103.5                                                             | 2A0144<br>72<br>37.0<br>(50)<br>0.220<br>8<br>131<br>1.33<br>38.2<br>0.039<br>18.8<br>823<br>16.1<br>8.0<br>37.0<br>(50)<br>133.1                                                                                                    | D<br>2A0181<br>73<br>45.0<br>(60)<br>0.273<br>5<br>160<br>1.6<br>44<br>0.03<br>20.2<br>852<br>16.1<br>8.0<br>45.0<br>(60)<br>149.4          | efault Setting<br>2A0225<br>74<br>55.0<br>(75)<br>0.333<br>5<br>190<br>1.43<br>45.6<br>0.022<br>20.5<br>960<br>16.1<br>8.0<br>55.0<br>(75)<br>181.6                                                                | 2A0269           75           75.0           (100)           0.49           5           260           1.39           72           0.023           20           1200           13.8           6.9           75.0           (100)           181.6                                                                                                    | 2A0354<br>76<br>90.0<br>(125)<br>0.90<br>5<br>260<br>1.39<br>72<br>0.023<br>20<br>1200<br>13.8<br>6.9<br>75.0<br>(100)<br>181.6                                                                                                    | 2A0432<br>77<br>110.0<br>(150)<br>1.10<br>2<br>260<br>1.39<br>72<br>0.023<br>20<br>1200<br>13.8<br>6.9<br>75.0<br>(100)<br>181.6                                                                                                    |
| No.<br>-<br>02-04<br>E2-11<br>E4-11<br>C5-17<br>C6-03<br>E2-01 (E4-01)<br>E2-02 (E4-02)<br>E2-03 (E4-03)<br>E2-05 (E4-05)<br>E2-06 (E4-06)<br>E2-10 (E4-10)<br>E3-08<br>E3-10<br>E3-10<br>E5-02<br>E5-03<br>E5-05                                                                                                    | Name           Model CIMR-LE           Drive Model Selection           Motor Rated Output<br>Motor Rated Output           Motor Inertia           Carrier Frequency           Motor Rated Current           Motor Rated Slip           Motor No-Load Current           Motor Line-to-Line Resistance           Motor Iron Loss for Torque Compensation           Motor 2 Mid Output Frequency Voltage           Motor 2 Minimum Output Frequency Voltage           Motor Rated Power           Motor Rated Current                                                                                                    | Unit           -           Hex.           kW           (HP)           kgm2           kHz           A           Hz           A           W           V           V           V           KW           (HP)                                                                                                    | 2A0106<br>70<br>30.0<br>(40)<br>0.165<br>8<br>105<br>1.8<br>21.9<br>0.064<br>20.8<br>699<br>16.1<br>8.0<br>30.0<br>(40)<br>103.5<br>0.041                                                    | 2A0144<br>72<br>37.0<br>(50)<br>0.220<br>8<br>131<br>1.33<br>38.2<br>0.039<br>18.8<br>823<br>16.1<br>8.0<br>37.0<br>(50)<br>133.1<br>0.027                                                                                                    | D<br>2A0181<br>73<br>45.0<br>(60)<br>0.273<br>5<br>160<br>1.6<br>44<br>0.03<br>20.2<br>852<br>16.1<br>8.0<br>45.0<br>(60)<br>149.4<br>0.022 | efault Setting<br>2A0225<br>74<br>55.0<br>(75)<br>0.333<br>5<br>190<br>1.43<br>45.6<br>0.022<br>20.5<br>960<br>16.1<br>8.0<br>55.0<br>(75)<br>181.6<br>0.016                                                       | 2A0269           75           75.0           (100)           0.49           5           260           1.39           72           0.023           20           1200           13.8           6.9           75.0           (100)           181.6           0.016                                                                                                    | 2A0354<br>76<br>90.0<br>(125)<br>0.90<br>5<br>260<br>1.39<br>72<br>0.023<br>20<br>1200<br>13.8<br>6.9<br>75.0<br>(100)<br>181.6<br>0.016                                                                                                    | 2A0432<br>77<br>110.0<br>(150)<br>1.10<br>2<br>600<br>1.39<br>72<br>0.023<br>20<br>1200<br>13.8<br>6.9<br>75.0<br>(100)<br>181.6<br>0.016                                                                                                    |
| No.<br>-<br>02-04<br>E2-11<br>E4-11<br>C5-17<br>C6-03<br>E2-01 (E4-01)<br>E2-02 (E4-02)<br>E2-03 (E4-03)<br>E2-05 (E4-05)<br>E2-06 (E4-06)<br>E2-10 (E4-10)<br>E3-08<br>E3-10<br>E3-02<br>E5-02<br>E5-03<br>E5-05<br>E5-06                                                                                                    | Name           Model CIMR-LE           Drive Model Selection           Motor Rated Output<br>Motor Rated Output           Motor Inertia           Carrier Frequency           Motor Rated Current           Motor Rated Slip           Motor No-Load Current           Motor Line-to-Line Resistance           Motor Iron Loss for Torque Compensation           Motor 2 Mid Output Frequency Voltage           Motor 2 Mid Output Frequency Voltage           Motor Rated Power           Motor Rated Current           Motor Rated Current                                                                                                    | Unit           -           Hex.           kW           (HP)           kgm2           kHz           A           Hz           A           Q           %           W           V           V           kW           (HP)           A           Ω           %           U           W           V           A           Q           MH           Q           mH                                                                                                    | 2A0106<br>70<br>30.0<br>(40)<br>0.165<br>8<br>105<br>1.8<br>21.9<br>0.064<br>20.8<br>699<br>16.1<br>8.0<br>30.0<br>(40)<br>103.5<br>0.041<br>1.29                                            | 2A0144<br>72<br>37.0<br>(50)<br>0.220<br>8<br>131<br>1.33<br>38.2<br>0.039<br>18.8<br>823<br>16.1<br>8.0<br>37.0<br>(50)<br>133.1<br>0.027<br>0.91                                                                                                    | D 2A0181 73 45.0 (60) 0.273 5 160 1.6 44 0.03 20.2 852 16.1 8.0 45.0 (60) 149.4 0.022 0.90                                                  | efault Setting<br>2A0225<br>74<br>55.0<br>(75)<br>0.333<br>5<br>190<br>1.43<br>45.6<br>0.022<br>20.5<br>960<br>16.1<br>8.0<br>55.0<br>(75)<br>181.6<br>0.016<br>0.72                                               | zA0269           75           75.0           (100)           0.49           5           260           1.39           72           0.023           20           1200           13.8           6.9           75.0           (100)           181.6           0.016           0.72                                                                                                    | 2A0354<br>76<br>90.0<br>(125)<br>0.90<br>5<br>260<br>1.39<br>72<br>0.023<br>20<br>1200<br>13.8<br>6.9<br>75.0<br>(100)<br>181.6<br>0.016<br>0.72                                                                                                    | <b>2A0432</b><br><b>77</b><br><b>110.0</b><br><b>(150)</b><br>1.10<br>2<br>260<br>1.39<br>72<br>0.023<br>20<br>1200<br>13.8<br>6.9<br>75.0<br>(100)<br>181.6<br>0.016<br>0.72                                                                                                    |
| No.<br>-<br>02-04<br>E2-11<br>E4-11<br>C5-17<br>C6-03<br>E2-01 (E4-01)<br>E2-02 (E4-02)<br>E2-03 (E4-03)<br>E2-05 (E4-05)<br>E2-06 (E4-06)<br>E2-10 (E4-10)<br>E3-08<br>E3-10<br>E3-08<br>E3-10<br>E5-02<br>E5-03<br>E5-05<br>E5-06<br>E5-06<br>E5-07                                                                                                    | Name           Model CIMR-LE           Drive Model Selection           Motor Rated Output<br>Motor Rated Output           Motor Inertia           Carrier Frequency           Motor Rated Current           Motor Rated Slip           Motor No-Load Current           Motor Line-to-Line Resistance           Motor Iron Loss for Torque Compensation           Motor 2 Mid Output Frequency Voltage           Motor Rated Power           Motor Rated Current           Motor 2 Mid Output Frequency Voltage           Motor Rated Power           Motor Rated Current           Motor Rated Current           Motor Rated Current           Motor Rated Current           Motor Rated Current           Motor Stator Resistance           Motor d-Axis Inductance           Motor d-Axis Inductance                                                                                                    | Unit           -           Hex.           kW           (HP)           kgm2           kHz           A           Hz           Q           %           W           V           V           V           KW           (HP)           A           Ω           %           W           V           V           A           Ω           MH           MH           mH                                                                                                    | 2A0106<br>70<br>30.0<br>(40)<br>0.165<br>8<br>105<br>1.8<br>21.9<br>0.064<br>20.8<br>699<br>16.1<br>8.0<br>30.0<br>(40)<br>103.5<br>0.041<br>1.29<br>2                                       | 2A0144<br>72<br>37.0<br>(50)<br>0.220<br>8<br>131<br>1.33<br>38.2<br>0.039<br>18.8<br>823<br>16.1<br>8.0<br>37.0<br>(50)<br>133.1<br>0.027<br>0.91<br>1.41                                                                                                    | D 2A0181 73 45.0 (60) 0.273 5 160 1.6 44 0.03 20.2 852 16.1 8.0 45.0 (60) 149.4 0.022 0.90 1.39                                             | efault Setting<br>2A0225<br>74<br>55.0<br>(75)<br>0.333<br>5<br>190<br>1.43<br>45.6<br>0.022<br>20.5<br>960<br>16.1<br>8.0<br>55.0<br>(75)<br>181.6<br>0.016<br>0.72<br>1.11                                       | S           2A0269           75           75.0           (100)           0.49           5           260           1.39           72           0.023           20           1200           13.8           6.9           75.0           (100)           181.6           0.016           0.72           1.11                                                                          | 2A0354<br>76<br>90.0<br>(125)<br>0.90<br>5<br>260<br>1.39<br>72<br>0.023<br>20<br>1200<br>13.8<br>6.9<br>75.0<br>(100)<br>181.6<br>0.016<br>0.72<br>1.11                                                                                                    | 2A0432<br>77<br>110.0<br>(150)<br>1.10<br>2<br>260<br>1.39<br>72<br>0.023<br>20<br>1200<br>13.8<br>6.9<br>75.0<br>(100)<br>181.6<br>0.016<br>0.72<br>1.11                                                                                                    |
| No.<br>-<br>02-04<br>E2-11<br>E4-11<br>C5-17<br>C6-03<br>E2-01 (E4-01)<br>E2-02 (E4-02)<br>E2-03 (E4-03)<br>E2-05 (E4-05)<br>E2-06 (E4-06)<br>E2-10 (E4-10)<br>E3-08<br>E3-10<br>E5-02<br>E5-03<br>E5-05<br>E5-06<br>E5-07<br>E5-09                                                                                                    | Name           Model CIMR-LE           Drive Model Selection           Motor Rated Output<br>Motor Rated Output           Motor Inertia           Carrier Frequency           Motor Rated Current           Motor Rated Slip           Motor No-Load Current           Motor Line-to-Line Resistance           Motor I ron Loss for Torque Compensation           Motor 2 Mid Output Frequency Voltage           Motor Rated Power           Motor Rated Current           Motor Stator Resistance           Motor Rated Current           Motor Stator Resistance           Motor Rated Current           Motor Rated Current           Motor Rated Current           Motor Rated Current           Motor Stator Resistance           Motor d-Axis Inductance           Motor q-Axis Inductance           Motor Induction Voltage Constant 1                                                                                                    | Unit           -           Hex.           KW           kHz           A           Hz           A           Q           %           W           V           V           KW           (HP)           Multiple           A           Q           %           W           V           KW           (HP)           A           Q           MH           mH           mH           mH                                                                                                    | 2A0106<br>70<br>30.0<br>(40)<br>0.165<br>8<br>105<br>1.8<br>21.9<br>0.064<br>20.8<br>699<br>16.1<br>8.0<br>30.0<br>(40)<br>103.5<br>0.041<br>1.29<br>2<br>2<br>260.4                         | 2A0144<br>72<br>37.0<br>(50)<br>0.220<br>8<br>131<br>1.33<br>38.2<br>0.039<br>18.8<br>823<br>16.1<br>8.0<br>37.0<br>(50)<br>133.1<br>0.027<br>0.91<br>1.41<br>245.1                                                                                                    | D 2A0181 73 45.0 (60) 0.273 5 160 1.6 44 0.03 20.2 852 16.1 8.0 45.0 (60) 149.4 0.022 0.90 1.39 276                                         | efault Setting<br>2A0225<br>74<br>55.0<br>(75)<br>0.333<br>5<br>190<br>1.43<br>45.6<br>0.022<br>20.5<br>960<br>16.1<br>8.0<br>55.0<br>(75)<br>181.6<br>0.016<br>0.72<br>1.11<br>277.1                              | JS           2A0269           75           75.0           (100)           0.49           5           260           1.39           72           0.023           20           1200           13.8           6.9           75.0           (100)           181.6           0.016           0.72           1.11           277.1                                                         | 2A0354<br>76<br>90.0<br>(125)<br>0.90<br>5<br>260<br>1.39<br>72<br>0.023<br>20<br>1200<br>13.8<br>6.9<br>75.0<br>(100)<br>181.6<br>0.016<br>0.72<br>1.11<br>277.1                                                                                                    | <b>2A0432</b><br><b>77</b><br><b>110.0</b><br><b>(150)</b><br>1.10<br>2<br>260<br>1.39<br>72<br>0.023<br>20<br>1200<br>13.8<br>6.9<br>75.0<br>(100)<br>181.6<br>0.016<br>0.72<br>1.11<br>277.1                                                                                                    |
| No.<br>-<br>02-04<br>E2-11<br>E4-11<br>C5-17<br>C6-03<br>E2-01 (E4-01)<br>E2-02 (E4-02)<br>E2-03 (E4-03)<br>E2-05 (E4-05)<br>E2-06 (E4-06)<br>E2-10 (E4-10)<br>E3-08<br>E3-10<br>E5-02<br>E5-03<br>E5-05<br>E5-05<br>E5-06<br>E5-07<br>E5-09<br>L8-02                                                                                                    | Name           Model CIMR-LE           Drive Model Selection           Motor Rated Output<br>Motor Rated Output           Motor Inertia           Carrier Frequency           Motor Rated Current           Motor Rated Slip           Motor No-Load Current           Motor Line-to-Line Resistance           Motor I cakage Inductance           Motor 2 Mid Output Frequency Voltage           Motor 2 Mid Output Frequency Voltage           Motor Rated Power           Motor Rated Current           Motor Rated Current           Motor Rated Power           Motor Rated Current           Motor Rated Current           Motor Rated Current           Motor Rated Current           Motor Stator Resistance           Motor d-Axis Inductance           Motor q-Axis Inductance           Motor Induction Voltage Constant 1           Overheat Alarm Level                                                                                                    | Unit           -           Hex.           KW           kHz           A           Hz           A           W           W           V           V           KW           (HP)           M           M           M           M           W           V           KW           (HP)           A           M           M           MH           mH           mH/(rad/sec)           °C                                                                                                    | 2A0106<br>70<br>30.0<br>(40)<br>0.165<br>8<br>105<br>1.8<br>21.9<br>0.064<br>20.8<br>699<br>16.1<br>8.0<br>30.0<br>(40)<br>103.5<br>0.041<br>1.29<br>2<br>260.4<br>130                       | 2A0144<br>72<br>37.0<br>(50)<br>0.220<br>8<br>131<br>1.33<br>38.2<br>0.039<br>18.8<br>823<br>16.1<br>8.0<br>37.0<br>(50)<br>133.1<br>0.027<br>0.91<br>1.41<br>245.1<br>130                                                                                                    | D 2A0181 73 45.0 (60) 0.273 5 160 1.6 44 0.03 20.2 852 16.1 8.0 45.0 (60) 149.4 0.022 0.90 1.39 276 130                                     | efault Setting<br>2A0225<br>74<br>55.0<br>(75)<br>0.333<br>5<br>190<br>1.43<br>45.6<br>0.022<br>20.5<br>960<br>16.1<br>8.0<br>55.0<br>(75)<br>181.6<br>0.016<br>0.72<br>1.11<br>277.1<br>125                       | JS           2A0269           75           75.0           (100)           0.49           5           260           1.39           72           0.023           20           1200           13.8           6.9           75.0           (100)           181.6           0.016           0.72           1.11           277.1           115                                           | 2A0354<br>76<br>90.0<br>(125)<br>0.90<br>5<br>260<br>1.39<br>72<br>0.023<br>20<br>1200<br>13.8<br>6.9<br>75.0<br>(100)<br>181.6<br>0.016<br>0.72<br>1.11<br>277.1<br>120                                                                                                    | 2A0432<br>77<br>110.0<br>(150)<br>1.10<br>2<br>260<br>1.39<br>72<br>0.023<br>20<br>1200<br>13.8<br>6.9<br>75.0<br>(100)<br>181.6<br>0.016<br>0.72<br>1.11<br>277.1<br>120                                                                                                    |
| No.<br>-<br>02-04<br>E2-11<br>E4-11<br>C5-17<br>C6-03<br>E2-01 (E4-01)<br>E2-02 (E4-02)<br>E2-03 (E4-03)<br>E2-05 (E4-05)<br>E2-06 (E4-06)<br>E2-10 (E4-10)<br>E3-08<br>E3-10<br>E5-02<br>E5-02<br>E5-03<br>E5-05<br>E5-06<br>E5-07<br>E5-09<br>L8-02<br>L8-02<br>L8-06                                                                                                    | Name           Model CIMR-LE           Drive Model Selection           Motor Rated Output<br>Motor Rated Output           Motor Inertia           Carrier Frequency           Motor Rated Current           Motor Rated Slip           Motor No-Load Current           Motor Line-to-Line Resistance           Motor I ron Loss for Torque Compensation           Motor 2 Mid Output Frequency Voltage           Motor Rated Power           Motor Rated Current           Motor Rated Power           Motor Rated Current           Motor Rated Current           Motor Rated Current           Motor Rated Current           Motor Rated Current           Motor Rated Current           Motor Stator Resistance           Motor d-Axis Inductance           Motor q-Axis Inductance           Motor Induction Voltage Constant 1           Overheat Alarm Level           Input Phase Loss Detection Level                                                                 | Unit           -           Hex.           KW           kHz           A           Hz           A           Q           %           V           V           KW           (HP)           M           Q           M           N           V           KW           (HP)           A           Q           W           V           W           V           MH           MH           MH           mH           mH           mV/(rad/sec)           °C           %                                                                           | 2A0106<br>70<br>30.0<br>(40)<br>0.165<br>8<br>105<br>1.8<br>21.9<br>0.064<br>20.8<br>699<br>16.1<br>8.0<br>30.0<br>(40)<br>103.5<br>0.041<br>1.29<br>2<br>260.4<br>130<br>21.0               | 2A0144           72           37.0           (50)           0.220           8           131           1.33           38.2           0.039           18.8           823           16.1           8.0           37.0           (50)           133.1           0.027           0.91           1.41           245.1           130           17.0                             | D 2A0181 73 45.0 (60) 0.273 5 160 1.6 44 0.03 20.2 852 16.1 8.0 45.0 (60) 149.4 0.022 0.90 1.39 276 130 27.0                                | efault Setting<br>2A0225<br>74<br>55.0<br>(75)<br>0.333<br>5<br>190<br>1.43<br>45.6<br>0.022<br>20.5<br>960<br>16.1<br>8.0<br>55.0<br>(75)<br>181.6<br>0.016<br>0.72<br>1.11<br>277.1<br>125<br>28.0               | JS           2A0269           75           75.0           (100)           0.49           5           260           1.39           72           0.023           20           12000           13.8           6.9           75.0           (100)           181.6           0.016           0.72           1.11           277.1           115           17                             | 2A0354<br>76<br>90.0<br>(125)<br>0.90<br>5<br>260<br>1.39<br>72<br>0.023<br>20<br>1200<br>13.8<br>6.9<br>75.0<br>(100)<br>181.6<br>0.016<br>0.72<br>1.11<br>277.1<br>120<br>16                                                                                                    | <b>2A0432</b><br><b>77</b><br><b>110.0</b><br>( <b>150</b> )<br>1.10<br>2<br>260<br>1.39<br>72<br>0.023<br>20<br>1200<br>13.8<br>6.9<br>75.0<br>(100)<br>181.6<br>0.016<br>0.72<br>1.11<br>277.1<br>120<br>24                                                                                                    |
| No.           -           02-04           E2-11           E4-11           C5-17           C6-03           E2-01 (E4-01)           E2-02 (E4-02)           E2-03 (E4-03)           E2-05 (E4-05)           E2-06 (E4-06)           E2-10 (E4-10)           E3-08           E3-10           E5-02           E5-03           E5-05           E5-06           E5-07           E5-09           L8-02           L8-06           L8-35 | Name           Model CIMR-LE           Drive Model Selection           Motor Rated Output<br>Motor 2 Rated Output           Motor Inertia           Carrier Frequency           Motor Rated Current           Motor Rated Slip           Motor No-Load Current           Motor Line-to-Line Resistance           Motor I ron Loss for Torque Compensation           Motor 2 Mid Output Frequency Voltage           Motor Rated Power           Motor Rated Current           Motor Rated Current           Motor Rated Current           Motor Rated Power           Motor Rated Current           Motor Rated Current           Motor Rated Current           Motor Stator Resistance           Motor d-Axis Inductance           Motor d-Axis Inductance           Motor Induction Voltage Constant 1           Overheat Alarm Level           Input Phase Loss Detection Level           Installation Method Selection                                                     | Unit           -           Hex.           KW           kHz           A           HZ           A           Q           W           V           V           KW           (HP)           M           Q           W           V           KW           (HP)           A           Q           W           V           V           KW           (HP)           A           Q           V           V           V           V           H           MH           MH           mH           mV/(rad/sec)           °C           %           - | 2A0106<br>70<br>30.0<br>(40)<br>0.165<br>8<br>105<br>1.8<br>21.9<br>0.064<br>20.8<br>699<br>16.1<br>8.0<br>30.0<br>(40)<br>103.5<br>0.041<br>1.29<br>2<br>260.4<br>130<br>21.0<br>2          | 2A0144           72           37.0           (50)           0.220           8           131           1.33           38.2           0.039           18.8           823           16.1           8.0           37.0           (50)           133.1           0.027           0.91           1.41           245.1           130           17.0           2                 | D 2A0181 73 45.0 (60) 0.273 5 160 1.6 44 0.03 20.2 852 16.1 8.0 45.0 (60) 149.4 0.022 0.90 1.39 276 130 27.0 2                              | efault Setting<br>2A0225<br>74<br>55.0<br>(75)<br>0.333<br>5<br>190<br>1.43<br>45.6<br>0.022<br>20.5<br>960<br>16.1<br>8.0<br>55.0<br>(75)<br>181.6<br>0.016<br>0.72<br>1.11<br>277.1<br>125<br>28.0<br>2          | JS           2A0269           75           75.0           (100)           0.49           5           260           1.39           72           0.023           20           12000           13.8           6.9           75.0           (100)           181.6           0.016           0.72           1.11           277.1           115           17           0                 | 2A0354<br>76<br>90.0<br>(125)<br>0.90<br>5<br>260<br>1.39<br>72<br>0.023<br>20<br>1200<br>13.8<br>6.9<br>75.0<br>(100)<br>181.6<br>0.016<br>0.72<br>1.11<br>277.1<br>120<br>16<br>0                                                                                                    | <b>2A0432</b><br><b>77</b><br><b>110.0</b><br>( <b>150</b> )<br>1.10<br>2<br>260<br>1.39<br>72<br>0.023<br>20<br>1200<br>13.8<br>6.9<br>75.0<br>(100)<br>181.6<br>0.016<br>0.72<br>1.11<br>277.1<br>120<br>24<br>0                                                                                                    |
| No.           -           02-04           E2-11           E4-11           C5-17           C6-03           E2-01 (E4-01)           E2-02 (E4-02)           E2-03 (E4-03)           E2-05 (E4-05)           E2-06 (E4-06)           E2-10 (E4-10)           E3-08           E3-10           E5-02           E5-03           E5-05           E5-06           E5-07           E5-09           L8-06           L8-35           n5-02 | Name           Model CIMR-LE           Drive Model Selection           Motor Rated Output<br>Motor 2 Rated Output           Motor Inertia           Carrier Frequency           Motor Rated Current           Motor No-Load Current           Motor Line-to-Line Resistance           Motor 2 Mid Output Frequency Voltage           Motor 2 Mid Output Frequency Voltage           Motor Rated Power           Motor Rated Current           Motor 2 Minimum Output Frequency Voltage           Motor Rated Current           Motor Rated Current           Motor Rated Current           Motor Rated Current           Motor Rated Current           Motor Rated Current           Motor Rated Current           Motor Stator Resistance           Motor d-Axis Inductance           Motor Induction Voltage Constant 1           Overheat Alarm Level           Input Phase Loss Detection Level           Installation Method Selection           Motor Acceleration Time | Unit           -           Hex.           KW           kHz           A           HZ           A           Q           %           V           V           KW           (HP)           M           Q           W           V           V           MH           MH           MH           mH           mV/(rad/sec)           °C           %           -           s                                                                                                    | 2A0106<br>70<br>30.0<br>(40)<br>0.165<br>8<br>105<br>1.8<br>21.9<br>0.064<br>20.8<br>699<br>16.1<br>8.0<br>30.0<br>(40)<br>103.5<br>0.041<br>1.29<br>2<br>260.4<br>130<br>21.0<br>2<br>0.355 | 2A0144           72           37.0           (50)           0.220           8           131           1.33           38.2           0.039           18.8           823           16.1           8.0           37.0           (50)           133.1           0.027           0.91           1.41           245.1           130           17.0           2           0.323 | D 2A0181 73 45.0 (60) 0.273 5 160 1.6 44 0.03 20.2 852 16.1 8.0 45.0 (60) 149.4 0.022 0.90 1.39 276 130 27.0 2 0.32                         | efault Setting<br>2A0225<br>74<br>55.0<br>(75)<br>0.333<br>5<br>190<br>1.43<br>45.6<br>0.022<br>20.5<br>960<br>16.1<br>8.0<br>55.0<br>(75)<br>181.6<br>0.016<br>0.72<br>1.11<br>277.1<br>125<br>28.0<br>2<br>0.387 | JS           2A0269           75           75.0           (100)           0.49           5           260           1.39           72           0.023           20           12000           13.8           6.9           75.0           (100)           181.6           0.016           0.72           1.11           277.1           115           17           0           0.317 | 2A0354           76           90.0           (125)           0.90           5           260           1.39           72           0.023           20           1200           13.8           6.9           75.0           (100)           181.6           0.016           0.72           1.11           277.1           120           16           0           0.533 | 2A0432           77           110.0<br>(150)           1.10           2           260           1.39           72           0.023           20           1200           13.8           6.9           75.0           (100)           181.6           0.016           0.72           1.11           277.1           120           24           0           0.592 |

#### Table B.6 200 V Class Drives Default Settings by Drive Model Selection (Software Version PRG: 7601)

#### Table B.7 400 V Class Drives Default Settings by Drive Capacity (Software Version PRG: 7601)

| No.            | Name                                       | Unit             |              |              | D           | efault Setting | us           |              |              |
|----------------|--------------------------------------------|------------------|--------------|--------------|-------------|----------------|--------------|--------------|--------------|
| -              | Model CIMR-LE                              | _                | 4A0009       | 4A0012       | 4A0019      | 4A0023         | 4A0030       | 4A0039       | 4A0049       |
| o2-04          | Drive Model Selection                      | Hex.             | 96           | 97           | 99          | 9A             | 9C           | 9D           | 9E           |
| E2-11<br>E4-11 | Motor Rated Output<br>Motor 2 Rated Output | Kw<br>(HP)       | 3.7<br>(5)   | 5.5<br>(7.5) | 7.5<br>(10) | 11.0<br>(15)   | 15.0<br>(20) | 18.5<br>(25) | 22.0<br>(30) |
| C5-17          | Motor Inertia                              | kgm <sup>2</sup> | 0.0158       | 0.0158       | 0.026       | 0.037          | 0.053        | 0.076        | 0.138        |
| C6-03          | Carrier Frequency                          | kHz              | 8            | 8            | 8           | 8              | 8            | 8            | 8            |
| E2-01 (E4-01)  | Motor Rated Current                        | А                | 7            | 9.8          | 13.3        | 19.9           | 26.5         | 32.9         | 38.6         |
| E2-02 (E4-02)  | Motor Rated Slip                           | Hz               | 2.7          | 1.5          | 1.3         | 1.7            | 1.6          | 1.67         | 1.7          |
| E2-03 (E4-03)  | Motor No-Load Current                      | А                | 2.3          | 2.6          | 4.0         | 5.6            | 7.6          | 7.8          | 9.2          |
| E2-05 (E4-05)  | Motor Line-to-Line Resistance              | Ω                | 3.333        | 1.595        | 1.152       | 0.922          | 0.550        | 0.403        | 0.316        |
| E2-06 (E4-06)  | Motor Leakage Inductance                   | %                | 19.3         | 18.2         | 15.5        | 19.6           | 17.2         | 20.1         | 23.5         |
| E2-10 (E4-10)  | Motor Iron Loss for Torque Compensation    | W                | 130          | 193          | 263         | 385            | 440          | 508          | 586          |
| E3-08          | Motor 2 Mid Output Frequency Voltage       | V                | 32.2         | 32.2         | 32.2        | 32.2           | 32.2         | 32.2         | 32.2         |
| E3-10          | Motor 2 Minimum Output Frequency Voltage   | V                | 16.0         | 16.0         | 16.0        | 16.0           | 16.0         | 16.0         | 16.0         |
| E5-02          | Motor Rated Power                          | kW<br>(HP)       | 3.7          | 5.5          | 7.5         | 11.0           | 15.0         | 18.5         | 22.0         |
| E5 02          | Motor Potod Current                        | (111)            | (3)          | 10           | (10)        | 10             | 26.6         | 22.5         | 28.2         |
| E5-05          | Motor Stator Pasistance                    | A<br>0           | 1 326        | 1 479        | 0.802       | 0.613          | 0.378        | 0.276        | 0.217        |
| E5-05          | Motor d-Axis Inductance                    | mH               | 1.520        | 21.58        | 14 33       | 13.84          | 9.85         | 7.95         | 6.80         |
| E5-07          | Motor a-Axis Inductance                    | mH               | 26.08        | 29.44        | 19.56       | 19.83          | 14 79        | 11.94        | 10.22        |
| E5-09          | Motor Induction Voltage Constant 1         | mV/(rad/sec)     | 478.6        | 508.4        | 473.9       | 540            | 508.4        | 513.7        | 522.3        |
| LS-07          | Overheat Alarm Level                       | °C               | 110          | 110          | 110         | 115            | 120          | 120          | 115          |
| L8-02          | Input Phase Loss Detection Level           | %                | 14.0         | 14.0         | 26.0        | 26.0           | 21.0         | 22.0         | 26.0         |
| L8-35          | Installation Method Selection              | -                | 2            | 2            | 20.0        | 20.0           | 21.0         | 22.0         | 20.0         |
| n5-02          | Motor Acceleration Time                    | s                | 0.145        | 0.154        | 0.168       | 0.175          | 0.265        | 0 244        | 0.317        |
| n9-60          | A/D Conversion Start Delay                 | usec             | 14.0         | 14.0         | 14.0        | 14.0           | 14.0         | 14.0         | 114.0        |
|                | ···                                        |                  |              |              |             |                |              |              |              |
| No.            |                                            | Unit             | 440050       | 440075       | D           | efault Setting | js           | 440400       | 440005       |
| -              | Model CIMR-LE                              | -                | 4A0056       | 4A0075       | 4A0094      | 4A0114         | 4A0140       | 4A0188       | 4A0225       |
| 02-04<br>E2 11 | Motor Pated Output                         | Hex.             | 9F<br>20.0   | A1<br>27.0   | A2<br>45.0  | A3<br>55.0     | A4<br>75.0   | A5<br>00.0   | A0<br>110.0  |
| E2-11<br>E4-11 | Motor 2 Rated Output                       | (HP)             | (40)         | (50)         | (60)        | (75)           | (100)        | (125)        | (150)        |
| C5-17          | Motor Inertia                              | kgm2             | 0.165        | 0.220        | 0.273       | 0.333          | 0.49         | 0.90         | 1.10         |
| C6-03          | Carrier Frequency                          | kHz              | 8            | 8            | 5           | 5              | 5            | 5            | 2            |
| E2-01 (E4-01)  | Motor Rated Current                        | А                | 52.3         | 65.6         | 79.7        | 95             | 130          | 156          | 190          |
| E2-02 (E4-02)  | Motor Rated Slip                           | Hz               | 1.8          | 1.33         | 1.6         | 1.46           | 1.39         | 1.40         | 1.40         |
| E2-03 (E4-03)  | Motor No-Load Current                      | Α                | 10.9         | 19.1         | 22          | 24             | 36           | 40           | 49           |
| E2-05 (E4-05)  | Motor Line-to-Line Resistance              | Ω                | 0.269        | 0.155        | 0.122       | 0.088          | 0.092        | 0.056        | 0.046        |
| E2-06 (E4-06)  | Motor Leakage Inductance                   | %                | 20.7         | 18.8         | 19.9        | 20             | 20           | 20           | 20           |
| E2-10 (E4-10)  | Motor Iron Loss for Torque Compensation    | W                | 750          | 925          | 1125        | 1260           | 1600         | 1760         | 2150         |
| E3-08          | Motor 2 Mid Output Frequency Voltage       | V                | 32.2         | 32.2         | 32.2        | 32.2           | 27.6         | 27.6         | 27.6         |
| E3-10          | Motor 2 Minimum Output Frequency Voltage   | V                | 16.0         | 16.0         | 16.0        | 16.0           | 13.8         | 13.8         | 13.8         |
| E5-02          | Motor Rated Power                          | kW<br>(HP)       | 30.0<br>(40) | 37.0         | 45.0        | 55.0<br>(75)   | 75.0         | 75.0         | 75.0         |
| E5-03          | Motor Rated Current                        | A                | 51.8         | 66.6         | 74 7        | 90.8           | 130          | 130          | 130          |
| E5-05          | Motor Stator Resistance                    | 0                | 0.165        | 0.107        | 0.087       | 0.064          | 0.022        | 0.022        | 0.022        |
| E5-06          | Motor d-Axis Inductance                    | mH               | 5.15         | 3.62         | 3.59        | 2.87           | 1.80         | 1.80         | 1.80         |
| E5-07          | Motor q-Axis Inductance                    | mH               | 8            | 5.63         | 5.55        | 4.44           | 2.80         | 2.80         | 2.80         |

mV/(rad/sec)

°C

%

-

s

µsec

520.8

120

18.0

2

0.355

14.0

490.2

120

17.0

2

0.323

14.0

552

110

18.0

2

0.32

14.0

554.4

120

20.0

2

0.387

14.0

1280.0

130

20.0

2

0.317

14.0

1280.0

130

29.0

2

0.533

14.0

1280.0

120

17

0

0.592

14.0

E5-09

L8-02

L8-06

L8-35

n5-02

n9-60

Motor Induction Voltage Constant 1

Input Phase Loss Detection Level

Installation Method Selection

A/D Conversion Start Delay

Motor Acceleration Time

Overheat Alarm Level

This Page Intentionally Blank

#### Defaults and Setting Ranges by Display Unit Selection (o1-03) **B.6**

Table B.8 shows parameters, default settings, and setting ranges that change according to parameter o1-03, Display Unit Selection.

|       |                                  |                | o1                 | -03 (Digital Op   | erator Displa   | y Unit Selecti             | on)                        |                            |         |
|-------|----------------------------------|----------------|--------------------|-------------------|-----------------|----------------------------|----------------------------|----------------------------|---------|
| No.   | Name                             | 0<br>(0.01 Hz) | 1<br>(0.01%)       | 2<br>(r/min)      | 3<br>(User-set) | 4<br>(Elevator<br>units 1) | 5<br>(Elevator<br>units 2) | 6<br>(Elevator<br>units 3) | Default |
| C1-01 | Acceleration Ramp 1              |                |                    |                   |                 |                            |                            |                            |         |
| C1-02 | Deceleration Ramp 1              |                |                    |                   |                 |                            |                            |                            |         |
| C1-03 | Acceleration Ramp 2              |                |                    |                   |                 |                            |                            |                            |         |
| C1-04 | Deceleration Ramp 2              |                |                    |                   |                 |                            |                            |                            |         |
| C1-05 | Acceleration Ramp 3              |                |                    | 0.00 to 600.00 a  |                 |                            | 0.00 to <1>                | 0.00 to <b>&lt;1&gt;</b>   | 1.50 s  |
| C1-06 | Deceleration Ramp 3              |                |                    | 0.00 10 000.00 \$ |                 |                            | m/s <sup>2</sup>           | ft/s <sup>2</sup>          |         |
| C1-07 | Acceleration Ramp 4              |                |                    |                   |                 |                            |                            |                            |         |
| C1-08 | Deceleration Ramp 4              |                |                    |                   |                 |                            |                            |                            |         |
| C1-09 | Fast Stop Time                   |                |                    |                   |                 |                            |                            |                            |         |
| C1-15 | Inspection Run Deceleration Ramp |                |                    |                   |                 |                            |                            |                            | 0.00 s  |
| C2-01 | Jerk at Accel Start              |                |                    |                   |                 |                            |                            |                            |         |
| C2-02 | Jerk at Accel End                |                |                    |                   |                 |                            |                            |                            |         |
| C2-03 | Jerk at Decel Start              |                |                    | 0.00 to 10.00 s   |                 |                            | 0.00  to  <1>              | 0.00  to  <1>              | 0.50 s  |
| C2-04 | Jerk at Decel End                |                |                    |                   |                 |                            | 111/5                      | 10.5                       |         |
| C2-05 | Jerk below leveling speed        |                |                    |                   |                 |                            |                            |                            |         |
| C1-11 | Accel/Decel Switching Speed      |                |                    |                   |                 |                            |                            |                            | 0.0%    |
| d1-01 | Speed Reference 1                |                |                    |                   |                 |                            |                            |                            |         |
| d1-02 | Speed Reference 2                |                |                    |                   |                 |                            |                            |                            |         |
| d1-03 | Speed Reference 3                |                |                    |                   |                 |                            |                            |                            |         |
| d1-04 | Speed Reference 4                |                |                    |                   |                 |                            |                            |                            | 0.009/  |
| d1-05 | Speed Reference 5                |                |                    |                   |                 |                            |                            |                            | 0.00%   |
| d1-06 | Speed Reference 6                |                |                    |                   |                 |                            |                            |                            |         |
| d1-07 | Speed Reference 7                |                |                    |                   |                 |                            |                            |                            |         |
| d1-08 | Speed Reference 8                | 0.00 to        | 0.00 to<br>100.00% | 0.00 to <2>       | User define     | 0.00 to                    | <1> m/s                    | 0.00 to <1><br>ft/min      |         |
| d1-19 | Nominal Speed                    |                | 100.0070           | 1,1111            |                 |                            |                            | 10 11111                   | 100.0%  |
| d1-20 | Intermediate Speed 1             |                |                    |                   |                 |                            |                            |                            |         |
| d1-21 | Intermediate Speed 2             |                |                    |                   |                 |                            |                            |                            | 0.00%   |
| d1-22 | Intermediate Speed 3             |                |                    |                   |                 |                            |                            |                            | 0.00%   |
| d1-23 | Releveling Speed                 |                |                    |                   |                 |                            |                            |                            |         |
| d1-24 | Inspection Operation Speed       |                |                    |                   |                 |                            |                            |                            | 50.00%  |
| d1-25 | Rescue Operation Speed           |                |                    |                   |                 |                            |                            |                            | 10.00%  |
| d1-26 | Leveling Speed                   |                |                    |                   |                 |                            |                            |                            | 8.00%   |

#### Table B.8 Defaults and Setting Ranges by Display Unit Selection (o1-03)

<1> Automatically calculated according to the values set to o1-20, o1-21, o1-22, and E2- $\Box\Box$  / E5- $\Box\Box$  parameters. <2> Automatically calculated according to the values set to the E2- $\Box\Box$  / E5- $\Box\Box$  parameters.

# **Appendix: C**

# **MEMOBUS/Modbus Communications**

| C.1 MEMOBUS/MODBUS CONFIGURATION       | 422 |
|----------------------------------------|-----|
| C.2 COMMUNICATION SPECIFICATIONS       | 423 |
| C.3 CONNECTING TO A NETWORK            | 424 |
| C.4 MEMOBUS/MODBUS SETUP PARAMETERS    | 426 |
| C.5 DRIVE OPERATIONS BY MEMOBUS/MODBUS | 429 |
| C.6 COMMUNICATIONS TIMING              | 430 |
| C.7 MESSAGE FORMAT                     | 431 |
| C.8 MESSAGE EXAMPLES                   | 433 |
| C.9 MEMOBUS/MODBUS DATA TABLE          | 435 |
| C.10 ENTER COMMAND                     | 446 |
| C.11 COMMUNICATION ERRORS              | 447 |
| C.12 SELF-DIAGNOSTICS                  | 448 |

# C.1 MEMOBUS/Modbus Configuration

Drives can be controlled from a PLC or other master device via serial communications using the MEMOBUS/Modbus protocol.

MEMOBUS/Modbus communications can be configured using one master (PLC) and up to 255 slaves. The drive has slave functionality only, meaning that serial communication is normally initiated from the master and responded to by the slaves.

The master communicates to the specified slave drive. The address or node for each slave must be set beforehand so that the master can communicate with the slave at that address. A slave that receives a command from the master will perform the specified function and then send a response back to the master.

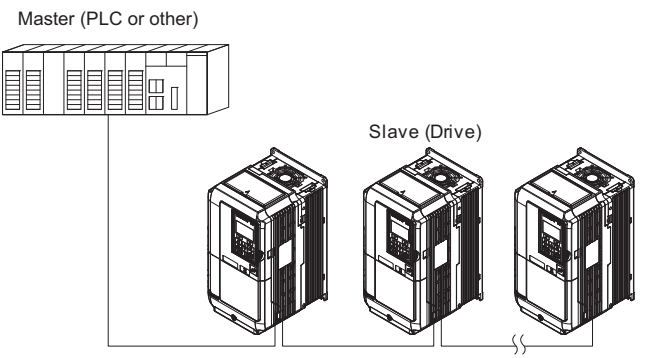

Figure C.1 Connecting Multiple Drives to a PLC

# C.2 Communication Specifications

MEMOBUS/Modbus specifications appear in the following table:

| Item                     |                                          | Specifications                                         |  |
|--------------------------|------------------------------------------|--------------------------------------------------------|--|
| Interface                | RS-422, RS-485                           |                                                        |  |
| Communications Cycle     | Asynchronous (Start-stop synchronization | Asynchronous (Start-stop synchronization)              |  |
|                          | Communication Speeds Available           | 1.2; 2.4; 4.8; 9.6; 19.2; 38.4; 57.6; 76.8; 115.2 kbps |  |
| Communication Decomptors | Data length                              | 8 bit (fixed)                                          |  |
| Communication Parameters | Parity                                   | Select even, odd, or none                              |  |
|                          | Stop bit                                 | 1 bit (fixed)                                          |  |
| Protocol                 | MEMOBUS/Modbus (using RTU mode only)     |                                                        |  |
| Max Number of Slaves     | 255 drives (RS-485)                      |                                                        |  |

# C.3 Connecting to a Network

This section explains how to connect the drive to a MEMOBUS/Modbus network and the network termination required for a connection.

#### Network Cable Connection

Follow the instructions below to connect the drive to a MEMOBUS/Modbus network.

1. With the power shut off, connect the communications cable to the drive and the master. Use terminals R+/S+ and R-/S- for MEMOBUS/Modbus.

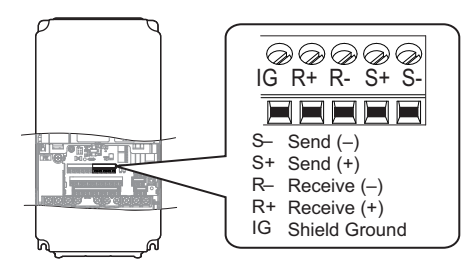

Figure C.2 Serial Communications Cable Connection Terminals

- **Note:** Separate the communications cables from the main circuit cables and other wiring and power cables. Use shielded cables for the communications cables, and properly shielded clamps to prevent problems with noise. When using RS-485 communications, connect S+ to R+, and S- to R- as shown in the diagram below.
- 2. Check or set the termination resistor selection at all slaves. Use the description in *Network Termination on* page 425 for slaves that are L1000E drives.
- 3. Switch the power on.
- 4. Set the parameters needed for serial communications (H5-01 through H5-11) using the digital operator.
- 5. Shut the power off and wait until the display on the digital operator goes out completely.
- 6. Turn the power back on.
- 7. The drive is now ready to begin communicating with the master.

## Wiring Diagram for Multiple Connection

*Figure C.3* and *Figure C.4* explain the wiring diagrams for multiple connections using MEMOBUS/Modbus communication.

#### ■ RS-485 Interface

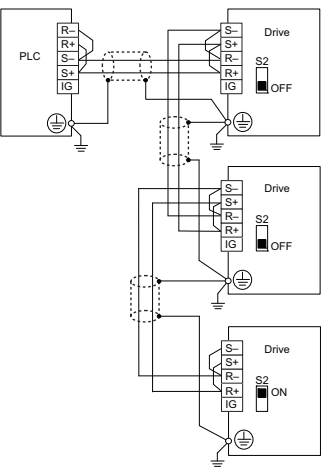

Figure C.3 RS-485 Interface

- Note: 1. Turn on the DIP switch on the drive that is located at the end of the network. All other slave devices must have this DIP switch set to the OFF position.
  - 2. Set H5-07 to 1 when using the RS-485 interface.

#### RS-422 Interface

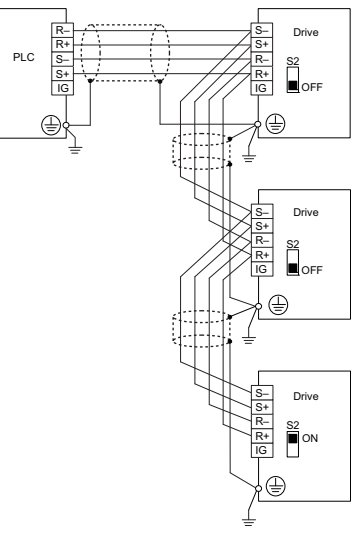

Figure C.4 RS-422 Interface

- Note: 1. Turn on the DIP switch on the drive that is located at the end of the network. All other slave devices must have this DIP switch set to the OFF position.
  - Set H5-07 to 0 when using the RS-485 interface.
     Set H5-07 to 1 when using the RS-422 interface in multi-drop circuit. Set H5-07 to 0 when using the RS-422 interface in point-to-point circuit.

## Network Termination

The two ends of the MEMOBUS/Modbus network line have to be terminated. The drive has a built in termination resistor that can be enabled or disabled using DIP switch S2. If a drive is located at the end of a network line, enable the termination resistor by setting DIP switch S2 to the ON position. Disable the termination resistor on all slaves that are not located at the network line end.

*Figure C.5* illustrates the setting of DIP switch S2.

To set the DIP switch on the terminal board, use an appropriate sized tool with a tip of approximately 8 mm (5/16 in.) in width.

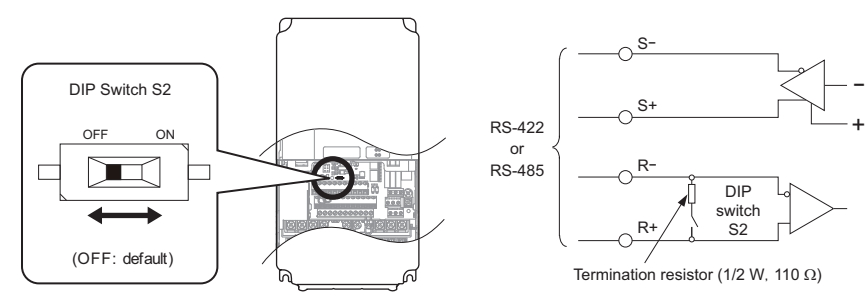

Figure C.5 Serial Communications Terminal and DIP Switch S2

# C.4 MEMOBUS/Modbus Setup Parameters

#### MEMOBUS/Modbus Serial Communication

This section describes parameters necessary to set up MEMOBUS/Modbus communications.

#### ■ H5-01: Drive Slave Address

Sets the drive slave address used for MEMOBUS/Modbus communications.

Note: Cycle the power after changing this parameter to enable the new setting.

| No.   | Parameter Name      | Setting Range | Default |
|-------|---------------------|---------------|---------|
| H5-01 | Drive Slave Address | 0 to FFH <1>  | 1FH     |

<1> If the address is set to 0, no response will be provided during communications.

Each slave drive must be assigned a unique slave address for serial communications to work. Setting H5-01 to any value besides 0 assigns the drive its address in the network. Slave addresses do not need to be assigned in sequential order, but no two drives may share the same address.

#### ■ H5-02: Communication Speed Selection

Sets the MEMOBUS/Modbus communications speed.

Note: Cycle the power after changing this parameter to enable the new setting.

| No.   | Parameter Name                | Setting Range | Default |
|-------|-------------------------------|---------------|---------|
| H5-02 | Communication Speed Selection | 0 to 5        | 3       |

| H5-02 | Communication Speed | H5-02 | Communication Speed |
|-------|---------------------|-------|---------------------|
| 0     | 1200 bps            | 5     | 38400 bps           |
| 1     | 2400 bps            | 6     | 57600 bps           |
| 2     | 4800 bps            | 7     | 76800 bps           |
| 3     | 9600 bps            | 8     | 115200 bps          |
| 4     | 19200 bps           | -     | =                   |

#### H5-03: Communication Parity Selection

Sets the parity used for MEMOBUS/Modbus communications.

Note: Cycle the power after changing this parameter to enable the new setting.

| No.   | Parameter Name                 | Setting Range | Default |
|-------|--------------------------------|---------------|---------|
| H5-03 | Communication Parity Selection | 0 to 2        | 0       |

# Setting 0: No parity

Setting 1: Even parity

Setting 2: Odd parity

#### ■ H5-04: Stopping Method after Communication Error

Selects the stopping method after a communications error (CE) has occurred.

| No.   | Parameter Name                            | Setting Range | Default |
|-------|-------------------------------------------|---------------|---------|
| H5-04 | Stopping Method after Communication Error | 0 to 3        | 3       |

Setting 0: Ramp to stop (uses the deceleration ramp currently enabled)

Setting 1: Coast to stop

Setting 2: Fast Stop

Setting 3: Alarm only (continue operation)

#### ■ H5-05: Communication Fault Detection Selection

Enables or disabled the communication error (CE) detection for MEMOBUS/Modbus communications.

| No.   | Parameter Name                          | Setting Range | Default |
|-------|-----------------------------------------|---------------|---------|
| H5-05 | Communication Fault Detection Selection | 0 or 1        | 1       |

#### Setting 0: Disabled

No communication error detection. The drive continues operation.

#### Setting 1: Enabled

If the drive does not receive data from the master for longer than the time set to H5-09, then a CE fault will be triggered and the drive will operate as determined by parameter H5-04.

#### ■ H5-06: Drive Transmit Wait Time

Sets the time the drive waits after receiving data from a master before responding.

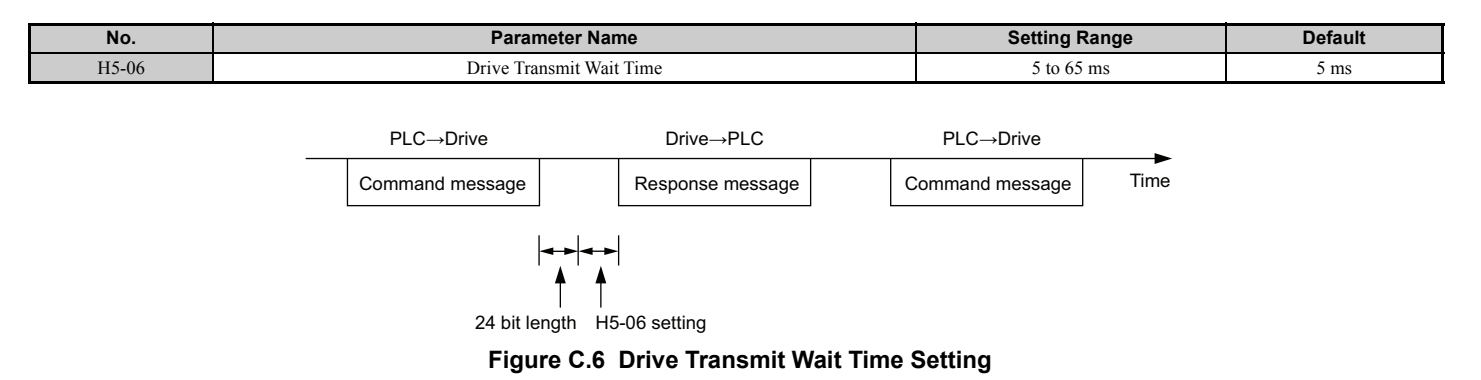

#### ■ H5-07: RTS Control Selection

Enables or disables RTS control.

| No.   | Parameter Name        | Setting Range | Default |
|-------|-----------------------|---------------|---------|
| H5-07 | RTS Control Selection | 0 or 1        | 1       |

#### Setting 0: Disabled. RTS is always on.

Use this setting when using RS-485 signals for communications or when using RS-422 signals for point-to-point communications.

#### Setting 1: Enabled. RTS switches while sending.

Use this setting when using RS-422 signals for multi-drop communications.

#### ■ H5-09: Communication Fault Detection Time

Sets the time the communications must be lost before the drive triggers a CE fault.

| No.   | Parameter Name                     | Setting Range | Default |
|-------|------------------------------------|---------------|---------|
| H5-09 | Communication Fault Detection Time | 0.0 to 10.0 s | 2.0 s   |

#### ■ H5-10: Unit Selection for MEMOBUS/Modbus Register 0025H

Sets the unit for the output voltage monitor value in MEMOBUS/Modbus register 0025H.

| No.   | Parameter Name                                   | Setting Range | Default |
|-------|--------------------------------------------------|---------------|---------|
| H5-10 | Unit Selection for MEMOBUS/Modbus Register 0025H | 0 or 1        | 0       |

## Setting 0: 0.1 V units

Setting 1: 1 V units

#### ■ H5-11: Communications Enter Function Selection

Selects whether an Enter command is necessary is needed to change parameter values via MEMOBUS/Modbus communications. *Refer to Enter Command on page 446*.

| No.   | Parameter Name                          | Setting Range | Default |
|-------|-----------------------------------------|---------------|---------|
| H5-11 | Communications Enter Function Selection | 0 or 1        | 0       |

#### Setting 0: Enter command necessary

Parameter changes become effective after an Enter command. An Enter command must only be sent after the last parameter change, not for each single parameter.

#### Setting 1: Enter command not necessary

Parameter value changes become effective immediately without the need to send an Enter command.

# C.5 Drive Operations by MEMOBUS/Modbus

The drive operations that can be performed by MEMOBUS/Modbus communication depend on drive parameter settings. This section explains the functions that can be used and related parameter settings.

## Observing the Drive Operation

A PLC can perform the following actions with MEMOBUS/Modbus communications at any time regardless of parameter settings (except H5-DD).

- Observe drive status and drive control terminal status from a PLC.
- Read and write parameters.
- Set and reset faults.
- Set multi-function inputs.
  - Note: Input settings from the input terminals S and from MEMOBUS/Modbus communications are both linked by a logical OR operation.

# • Controlling the Drive

Select an external reference and adjust the parameters in *Table C.1* accordingly to start and stop the drive or set the frequency reference using MEMOBUS/Modbus communications.

#### Table C.1 Setting Parameters for Drive Control from MEMOBUS/Modbus

| Reference Source   | Parameter | Name                      | Required Setting |
|--------------------|-----------|---------------------------|------------------|
| External Reference | b1-01     | Speed Reference Selection | 2                |
|                    | b1-02     | Up/Down command Selection | 2                |

*Refer to b1-01: Speed Reference Selection on page 160* and *Refer to b1-02: Up/Down Command Selection on page 161* for details on operation mode parameter selections.

# C.6 Communications Timing

To prevent overrun in the slave drive, the master should wait a certain time between sending messages to the same drive. In the same way, the slave drive must wait before sending response messages to prevent an overrun in the master. This section explains the message timing.

#### Command Messages from Master to Drive

The master must wait for a specified time between receiving a response and re-sending the same type of command to the same slave drive to prevent overrun and data loss. The minimum wait time depends on the command as shown in the table below.

| Table C.2 | Minimum V | Vait Time | for Sending | Messages |
|-----------|-----------|-----------|-------------|----------|
|-----------|-----------|-----------|-------------|----------|

| Command Type | Example                                                                                                    | Minimum Wait Time                                                          |
|--------------|----------------------------------------------------------------------------------------------------|----------------------------------------------------------------------------|
| 1            | <ul> <li>Control command (Run, Stop)</li> <li>Set inputs/outputs</li> <li>Read monitors and parameter values</li> </ul> | 5 ms                                                                       |
| 2            | • Write parameters                                                                                                    | H5-11 = 0: 50 ms<br>H5-11 = 1: 200ms<br>                                   |
| 3            | Save changes using an Enter command                                                                                     | 200 ms to 2 s, depending on the number of parameters that were changed <1> |

<1> If the drive receives command type 1 data during the minimum wait time, it will perform the command and then respond. However, if it receives a command type 2 or 3 during that time, either a communication error will result or the command will be ignored.

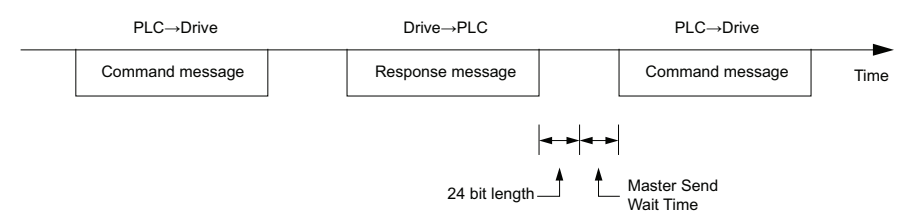

Figure C.7 Minimum Wait Time for Sending Messages

A timer should be set in the master to check how long it takes for the slave drive(s) to respond to the master. If no response is received within a certain amount of time, the master should try resending the message.

## Response Messages from Drive to Master

If the drive receives a command from the master, it will process the data received and wait for the time set in H5-06 until it responds. Increase H5-06 if the drive response causes overrun in the master.

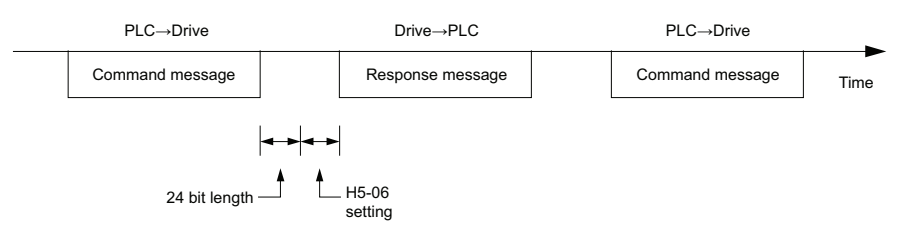

Figure C.8 Minimum Response Wait Time

# C.7 Message Format

#### Message Content

In MEMOBUS/Modbus communications, the master sends commands to the slave, and the slave responds. The message format is configured for both sending and receiving as shown below, and the length of data packets depends on the command (function) content.

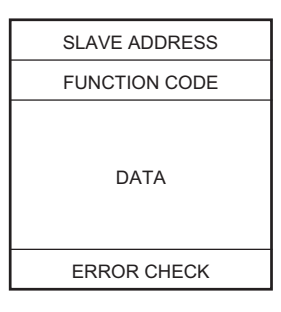

#### Slave Address

The slave address in the message defines the note the message is sent to. Use addresses between 0 and FF (hex). If a message with slave address 0 is sent (broadcast), the command from the master will be received by all slaves. The slaves do not provide a response to a broadcast type message.

## Function Code

The three types of function codes are shown in the table below.

|                  | Function Name                              | Data Length (bytes) |         |                  |         |  |
|------------------|--------------------------------------------|---------------------|---------|------------------|---------|--|
| Function<br>Code |                                            | Command Message     |         | Response Message |         |  |
|                  |                                            | Minimum             | Maximum | Minimum          | Maximum |  |
| 03H              | Read MEMOBUS/Modbus registers              | 8                   | 8       | 7                | 37      |  |
| 08H              | Loopback test                              | 8                   | 8       | 8                | 8       |  |
| 10H              | Write to multiple MEMOBUS/Modbus registers | 11                  | 41      | 8                | 8       |  |

#### Data

Configure consecutive data by combining the MEMOBUS/Modbus register address (test code in case of a loopback test) and the data the register contains. The data length changes depending on the command details.

A drive MEMOBUS/Modbus register always has a data length of two bytes. Therefore data written into drive registers must also always have a length of two bytes. Register data read out from the drive will always consist of two bytes.

### • Error Check

The drive uses a CRC-16 (cyclic redundancy check, checksum method) for checking data validity. Use the procedure described below when calculating the CRC-16 checksum for command data or when verifying response data.

#### Command Data

When the drive receives data, it calculates the CRC-16 checksum from the data and compares it to the CRC-16 value received within the message. Both must match before a command is processed.

An initial value of FFFFH (i.e., all 16 bits equal 1) must be used for CRC-16 calculations in the MEMOBUS/Modbus protocol.

Calculate the CRC-16 checksum using the following steps:

- **1.** The starting value is FFFFH.
- 2. Perform an XOR operation of this value and the slave address.
- 3. Right shift the result.
- **4.** When the overflow bit of the shift operation becomes 1, perform an XOR operation of the result from step 3 above and the fix value A001H.
- 5. Repeat steps 3 and 4 until eight shift operations have been performed.
- 6. After eight shift operations, perform an XOR operation with the result and the next data in the message (function code, register address, data). Continue with steps 3 to 5 until the last data has been processed.
- 7. The result of the last shift or XOR operation is the checksum.

The example in *Table C.3* shows the CRC-16 calculation of the slave address 02H and the function code 03H, yielding the result 40D1H.

Note: This example does not show the calculation for a complete MEMOBUS/Modbus command. Normally data would follow in the calculation.

| Description                                       | Calculation         | Overflow | Description       | Calculation                   | Overflow |
|---------------------------------------------------|---------------------|----------|-------------------|-------------------------------|----------|
| Initial Value (FFFFH)                             | 1111 1111 1111 1111 |          | Function Code 03H | 0000 0000 0000 0011           |          |
| Address 02H                                       | 0000 0000 0000 0010 |          | XOR w result      | 1000 0001 0011 1101           |          |
| XOR w initial value                               | 1111 1111 1111 1101 |          | Shift 1           | 0100 0000 1001 1110           | 1        |
| Shift 1                                           | 0111 1111 1111 1110 | 1        | XOR w A001H       | 1010 0000 0000 0001           |          |
| XOR w A001H                                       | 1010 0000 0000 0001 |          | XOR result        | 1110 0000 1001 1111           |          |
| XOR result                                        | 1101 1111 1111 1111 |          | Shift 2           | 0111 0000 0100 1111           | 1        |
| Shift 2                                           | 0110 1111 1111 1111 | 1        | XOR w A001H       | 1010 0000 0000 0001           |          |
| XOR w A001H                                       | 1010 0000 0000 0001 |          | XOR result        | 1101 0000 0100 1110           |          |
| XOR result                                        | 1100 1111 1111 1110 |          | Shift 3           | 0110 1000 0010 0111           | 0        |
| Shift 3                                           | 0110 0111 1111 1111 | 0        | Shift 4           | 0011 0100 0001 0011           | 1        |
| Shift 4                                           | 0011 0011 1111 1111 | 1        | XOR w A001H       | 1010 0000 0000 0001           |          |
| XOR w A001H                                       | 1010 0000 0000 0001 |          | XOR result        | 1001 0100 0001 0010           |          |
| XOR result                                        | 1001 0011 1111 1110 |          | Shift 5           | 0100 1010 0000 1001           | 0        |
| Shift 5                                           | 0100 1001 1111 1111 | 0        | Shift 6           | 0010 0101 0000 0100           | 1        |
| Shift 6                                           | 0010 0100 1111 1111 | 1        | XOR w A001H       | 1010 0000 0000 0001           |          |
| XOR w A001H                                       | 1010 0000 0000 0001 |          | XOR result        | 1000 0101 0000 0101           |          |
| XOR result                                        | 1000 0100 1111 1110 |          | Shift 7           | 0100 0010 1000 0010           | 1        |
| Shift 7                                           | 0100 0010 0111 1111 | 0        | XOR w A001H       | 1010 0000 0000 0001           |          |
| Shift 8                                           | 0010 0001 0011 1111 | 1        | XOR result        | 1110 0010 1000 0011           |          |
| XOR w A001H                                       | 1010 0000 0000 0001 |          | Shift 8           | 0111 0001 0100 0001           | 1        |
| XOR result                                        | 1000 0001 0011 1110 |          | XOR w A001H       | 1010 0000 0000 0001           |          |
|                                                   |                     |          | XOR result        | 1101 0001 0100 0000           |          |
| Perform operations with next data (function code) |                     |          | CRC-16            | 1101 0001 0100 0000           |          |
|                                                   |                     |          |                   | D 1 4 0                       |          |
|                                                   |                     |          |                   | (upper) (lower)               |          |
|                                                   |                     |          | Conti             | nue from here with next data. |          |

#### Table C.3 CRC-16 Checksum Calculation Example

#### Response Data

Perform a CRC-16 calculation on the response message data as described above as a validation check. The result should match the CRC-16 checksum received within the response message.
# C.8 Message Examples

Below are some examples of command and response messages.

#### Reading Drive MEMOBUS/Modbus Register Contents

Using the function code 03H (Read), a maximum of 16 MEMOBUS/Modbus registers can be read out at a time.

The following table shows message examples when reading status signals, error details, data link status, and speed references from the slave 2 drive.

| Command Message |       | Response Message (normal) |                      | Res   | Response Message (fault) |               |       |     |
|-----------------|-------|---------------------------|----------------------|-------|--------------------------|---------------|-------|-----|
| Slave Address   |       | 02H                       | Slave Address 02     |       | 02H                      | Slave Address |       | 02H |
| Function Code   |       | 03H                       | Function Code        |       | 03H                      | Function Code |       | 83H |
| Starting No.    | Upper | 00H                       | Data Quantity        |       | 08H                      | Error Code    |       | 03H |
| Starting No.    | Lower | 20H                       | 1                    | Upper | 00H                      | CDC 16        | Upper | F1H |
| Dete Orentite   | Upper | 00H                       | ist storage register | Lower | 65H                      | CKC-16        | Lower | 31H |
| Data Quantity   | Lower | 04H                       | Next storage         | Upper | 00H                      |               |       |     |
| CDC 1/          | Upper | 45H                       | register             | Lower | 00H                      |               |       |     |
| Lower F0H       |       | F0H                       | Next storage         | Upper | 00H                      |               |       |     |
|                 |       |                           | register             | Lower | 00H                      |               |       |     |
|                 |       |                           | Next storage         | Upper | 01H                      |               |       |     |
|                 |       |                           | register             | Lower | F4H                      |               |       |     |
|                 |       | CDC 1(                    | Upper                | AFH   |                          |               |       |     |
|                 |       |                           | CKC-10               | Lower | 82H                      |               |       |     |

#### Loopback Test

Function code 08H performs a loopback test. This test returns a response message with exactly the same content as the command message and can be used to check communications between the master and slave. User-defined test code and data values can be set.

The following table shows a message example when performing a loopback test with the slave 1 drive.

| Command Message |       | Response Message (normal) |               | Response Message (fault) |     |               |       |     |
|-----------------|-------|---------------------------|---------------|--------------------------|-----|---------------|-------|-----|
| Slave Address   |       | 01H                       | Slave Address |                          | 01H | Slave Address |       | 01H |
| Function Code   |       | 08H                       | Function Code |                          | 08H | Function Code |       | 88H |
| Test Cada       | Upper | 00H                       | Test Code     | Upper                    | 00H | Error Code    |       | 01H |
| Test Code       | Lower | 00H                       |               | Lower                    | 00H | CDC 1(        | Upper | 86H |
| Data            | Upper | A5H                       | Data          | Upper                    | A5H | CKC-10        | Lower | 50H |
| Data            | Lower | 37H                       | Data          | Lower                    | 37H |               |       |     |
| CDC 16          | Upper | DAH                       | CDC 1(        | Upper                    | DAH |               |       |     |
| CRC-16          | Lower | 8DH                       | CKC-10        | Lower                    | 8DH |               |       |     |

#### Writing to Multiple Registers

Function code 10H allows the user to write multiple drive MEMOBUS/Modbus registers with one message. This process works similar to reading registers, in that the address of the first register to be written and the data quantity are set in the command message. The data to be written must be consecutive so that the register addresses are in order, starting from the specified address in the command message. The data order must be high byte then lower byte.

The following table shows an example of a message where a forward (Up) operation has been set with a speed reference of 100.00% for the slave 1 drive.

If parameter values are changed using the Write command, an Enter command may be necessary to activate or save the data depending on the setting of H5-11. *Refer to H5-11: Communications Enter Function Selection on page 428* and *Refer to Enter Command on page 446* for detailed descriptions.

| Command Message |         | Response Message (normal) |               | Response Message (fault) |     | ult)          |       |     |
|-----------------|---------|---------------------------|---------------|--------------------------|-----|---------------|-------|-----|
| Slave Address   |         | 01H                       | Slave Address |                          | 01H | Slave Address |       | 01H |
| Function Code   |         | 10H                       | Function Code |                          | 10H | Function Code |       | 90H |
| Starting No.    | Upper   | 00H                       | Starting No.  | Upper                    | 00H | Error Code    |       | 02H |
| Starting No.    | Lower   | 01H                       | Starting No.  | Lower                    | 01H | CPC 16        | Upper | CDH |
| Data Quantity   | Upper   | 00H                       | Data Quantity | Upper                    | 00H | CKC-10        | Lower | C1H |
| Data Quantity   | Lower 0 | 02H                       | Data Quantity | Lower                    | 02H |               |       |     |
| Number of Bytes |         | 04H                       | CPC 16        | Upper                    | 10H |               |       |     |
| Starting Data   | Upper   | 00H                       | CKC-10        | Lower                    | 08H |               |       |     |
| Starting Data   | Lower   | 01H                       |               |                          |     | -             |       |     |
| Novt Data       | Upper   | 27H                       |               |                          |     |               |       |     |
| INEXT Data      | Lower   | 10H                       |               |                          |     |               |       |     |
| CPC 16          | Upper   | 79H                       |               |                          |     |               |       |     |
| CKC-10          | Lower   | 9FH                       |               |                          |     |               |       |     |

Note: Double the number of the data quantity for the number of bytes in the command message.

#### Torque Compensation Through MEMOBUS/Modbus Communications

Perform the steps below to utilize Torque Compensation Through MEMOBUS/Modbus Communications.

#### ■ Torque Compensation Set-up via MEMOBUS/Modbus

- **1.** Set H3-01, H3-02: to 14 Torque Compensation.
- **2.** Set MEMOBUS/Modbus Register 0F, bit 3 = Enable Torque Compensation.
- **3.** MEMOBUS/Modbus Register 0005H = Torque Compensation, signed a. Setting value Pre-Run, w/Run, or Post-Run per application needs.

#### ■ Troubleshooting Torque Compensation Set-up via MEMOBUS/Modbus

- 1. If an error message occurs when sending the Torque Compensation value. a. Set H5-07 (RTS): 1 0.
- Modbus Register 0F, bit 3 = Enable Torque Limit and Torque Comp (H3-02 = 1F).
   a. Runaway condition
- **3.** Modbus Register 0005H should be signed (-3000 to +3000)
  - a. Register has internal limit from 0 to positive values.
  - i. Negative values are set to "0".

# C.9 MEMOBUS/Modbus Data Table

Table below lists all MEMOBUS/Modbus data. There are three types of data: command data, monitor data, and broadcast data.

#### Command Data

It is possible to both read and write command data.

Note: Bits that are not used should be set to 0. Refrain from writing to reserved registers.

| Register No.   | Contents                                    |                                                                                                    |  |  |  |
|----------------|---------------------------------------------|----------------------------------------------------------------------------------------------------|--|--|--|
| 0000H          | Reserved                                    |                                                                                                    |  |  |  |
|                | Operation Commands and                      | l Multi-function Inputs                                                                                                  |  |  |  |
|                | bit 0                                       | Up command                                                                                                    |  |  |  |
|                | bit 1                                       | Down command                                                                                                    |  |  |  |
|                | bit 2                                       | External Fault (EF0)                                                                                                    |  |  |  |
|                | bit 3                                       | Fault Reset                                                                                                    |  |  |  |
|                |                                             | ComRef                                                                                                    |  |  |  |
|                | bit 4                                       | Note: When the bit at ComCtrl is turned on, commands from MEMOBUS communications take control of the operation. However, |  |  |  |
| 0001H          | 1:05                                        | when a communications option card is connected, that option card is given priority.                                      |  |  |  |
| 000111         | bit 5                                       |                                                                                                    |  |  |  |
|                | bit 6                                       | Multi-Function Input 3                                                                                                   |  |  |  |
|                | bit 7                                       | Multi-Function Input 4                                                                                                   |  |  |  |
|                | bit 8                                       | Multi-Function Input 5                                                                                                   |  |  |  |
|                | bit 9                                       | Multi-Function Input 6                                                                                                   |  |  |  |
|                | bit A                                       | Multi-Function Input 7                                                                                                   |  |  |  |
|                | bit B                                       | Multi-Function Input 8                                                                                                   |  |  |  |
|                | bit C to F                                  | Reserved                                                                                                    |  |  |  |
| 0002H          | Speed Reference                             | Units are determined by parameter o1-03.                                                                                 |  |  |  |
| 0003H          | Reserved                                    |                                                                                                    |  |  |  |
| 0004H          | Torque Limit, 0.1% units,                   | signed                                                                                                    |  |  |  |
| 0005H          | Torque Compensation, 0.1                    | 1% units, signed                                                                                                    |  |  |  |
| 0006H          | Reserved                                    |                                                                                                    |  |  |  |
| 0007H          | Analog Output Terminal H                    | FM Setting (10 V/4000 H)                                                                                                 |  |  |  |
| 0008H          | Analog Output Terminal A                    | AM Setting (10 V/4000 H)                                                                                                 |  |  |  |
|                | Settings for Multi-Function Digital Outputs |                                                                                                    |  |  |  |
|                | bit 0                                       | Multi-Function Relay Output 1 (terminal M1-M2)                                                                           |  |  |  |
|                | bit 1                                       | Multi-Function Relay Output 2 (terminal M3-M4)                                                                           |  |  |  |
|                | bit 2                                       | Multi-Function Relay Output 3 (terminal M5-M6)                                                                           |  |  |  |
| 0000H          | bit 3                                       | Multi-Function Photocoupler Output 1 (terminal P1-C1)                                                                    |  |  |  |
| 000011         | bit 4                                       | Multi-Function Photocoupler Output 2 (terminal P2-C2)                                                                    |  |  |  |
|                | bit 5                                       | Reserved                                                                                                    |  |  |  |
|                | bit 6                                       | Enables the function in bit 7                                                                                            |  |  |  |
|                | bit 7                                       | Fault Contact Output (terminal MA/MB-MC)                                                                                 |  |  |  |
|                | bit 8 to F                                  | Reserved                                                                                                    |  |  |  |
| 000AH to 000EH | Reserved                                    |                                                                                                    |  |  |  |
|                | Control Selection Setting                   |                                                                                                    |  |  |  |
|                | bit 0, 1                                    | Reserved                                                                                                    |  |  |  |
|                | bit 2                                       | Torque limit input (enables the setting from MEMOBUS/Modbus)                                                             |  |  |  |
|                | bit 3                                       | Torque compensation input (enables the setting from MEMOBUS/Modbus)                                                      |  |  |  |
| 000FH          | bit 4 to B                                  | Reserved                                                                                                    |  |  |  |
|                | bit C                                       | Enable Terminal S5 Input for Broadcast Data                                                                              |  |  |  |
|                | bit D                                       | Enable Terminal S6 Input for Broadcast Data                                                                              |  |  |  |
|                | bit E                                       | Enable Terminal S7 Input for Broadcast Data                                                                              |  |  |  |
|                | bit F                                       | Enable Terminal S8 Input for Broadcast Data                                                                              |  |  |  |
| 0010H to 001AH | Reserved                                    |                                                                                                    |  |  |  |
| 001BH          | Analog Monitor Option A                     | O-A3 Analog Output 1 (10 V/4000 H)                                                                                       |  |  |  |
| 001CH          | Analog Monitor Option A                     | O-A3 Analog Output 2 (10 V/4000 H)                                                                                       |  |  |  |
| 001DH          | Digital Output Option DC                    | D-A3 Output (Binary)                                                                                                    |  |  |  |
| 001EH to 001FH | Reserved                                    |                                                                                                    |  |  |  |

<1> To enable torque compensation function by serial communications, set H3-10 to 14.

#### ♦ Monitor Data

Monitor data can be read only.

| Register No. | Contents                                                                        |                                                                                                    |  |  |  |
|--------------|---------------------------------------------------------------------------------|----------------------------------------------------------------------------------------------------|--|--|--|
|              | Drive Status 1                                                                  |                                                                                                    |  |  |  |
|              | bit 0                                                                           | During Run                                                                                                    |  |  |  |
|              | bit 1                                                                           | During Reverse                                                                                                 |  |  |  |
|              | bit 2                                                                           | Drive Ready                                                                                                    |  |  |  |
|              | bit 3                                                                           | Fault                                                                                                    |  |  |  |
|              | bit 4                                                                           | Data Setting Error                                                                                             |  |  |  |
| 002014       | bit 5                                                                           | Multi-Function Relay Output (terminal M1-M2)                                                                   |  |  |  |
| 002011       | bit 6                                                                           | Multi-Function Relay Output (terminal M3-M4)                                                                   |  |  |  |
|              | bit 7                                                                           | Multi-Function Relay Output (terminal M5-M6)                                                                   |  |  |  |
|              | bit 8                                                                           | Multi-Function Photocoupler Output 1 (terminal P1-C1)                                                          |  |  |  |
|              | bit 9                                                                           | Multi-Function Photocoupler Output 2 (terminal P2-C2)                                                          |  |  |  |
|              | bit A to bit D                                                                  | Reserved                                                                                                    |  |  |  |
|              | bit E                                                                           | When ComRef has been enabled                                                                                   |  |  |  |
|              | bit F                                                                           | When ComCtrl has been enabled                                                                                  |  |  |  |
|              | Fault Contents 1                                                                |                                                                                                    |  |  |  |
|              | bit 0                                                                           | Overcurrent (oC), Ground fault (GF)                                                                            |  |  |  |
|              | bit 1                                                                           | Overvoltage (ov)                                                                                               |  |  |  |
|              | bit 2                                                                           | Drive Overload (oL2)                                                                                           |  |  |  |
|              | bit 3                                                                           | Overheat 1 (oH1)                                                                                               |  |  |  |
|              | bit 4                                                                           | Dynamic Braking Transistor Fault (rr)                                                                          |  |  |  |
|              | bit 5, 6                                                                        | Reserved                                                                                                    |  |  |  |
| 0021H        | bit 7                                                                           | EF0, EF3 to EF8: External Fault                                                                                |  |  |  |
| 002111       | bit 8                                                                           | CPF□□: Hardware Fault (includes oFx)                                                                           |  |  |  |
|              | bit 9                                                                           | Motor Overload (oL1), Overtorque Detection 1/2 (oL3/oL4), Undertorque Detection 1/2 (UL3/UL4)                  |  |  |  |
|              | bit A                                                                           | Encoder Disconnected (PGo), Option Card Hardware Fault (PGoH), Overspeed (oS), Excessive Speed Deviation (dEv) |  |  |  |
|              | bit B                                                                           | Main Circuit Undervoltage (Uv)                                                                                 |  |  |  |
|              | bit C                                                                           | Undervoltage (Uv1), Control Power Supply Undervoltage (Uv2), Soft Charge Circuit Fault (Uv3)                   |  |  |  |
|              | bit D                                                                           | Output Phase Loss (LF), Input Phase Loss (PF)                                                                  |  |  |  |
|              | bit E                                                                           | MEMOBUS/Modbus Communication Error (CE), Option Communication Error (bUS)                                      |  |  |  |
|              | bit F                                                                           | Operator Connection Fault (oPr)                                                                                |  |  |  |
|              | Data Link Status                                                                |                                                                                                    |  |  |  |
|              | bit 0                                                                           | Writing data or switching motors                                                                               |  |  |  |
|              | bit 1, 2                                                                        | Reserved                                                                                                    |  |  |  |
| 0022H        | bit 3                                                                           | Upper or lower limit error                                                                                     |  |  |  |
|              | bit 4                                                                           | Data conformity error                                                                                          |  |  |  |
|              | bit 5                                                                           | Writing to EEPROM                                                                                              |  |  |  |
| 0000011      | bit 6 to bit F                                                                  | Reserved                                                                                                    |  |  |  |
| 0023H        | Speed Reference, <1>                                                            |                                                                                                    |  |  |  |
| 0024H        | Output Speed,                                                                   |                                                                                                    |  |  |  |
| 0025H        | Output Voltage Reterence, 0.1 V units (units are determined by parameter H5-10) |                                                                                                    |  |  |  |
| 0026H        | Output Current, 0.1 A units Output Power                                        |                                                                                                    |  |  |  |
| 002/H        | Output Power                                                                    |                                                                                                    |  |  |  |
| 0028H        | First Contents 2                                                                |                                                                                                    |  |  |  |
|              | Fault Contents 2                                                                | Deserved                                                                                                    |  |  |  |
|              | bit 1                                                                           | Cround Eault (CE)                                                                                              |  |  |  |
| 0029H        | bit 2                                                                           |                                                                                                    |  |  |  |
|              | bit 2                                                                           | Input Phase Loss (FF)                                                                                          |  |  |  |
|              | Dit 5<br>hit 4 to hit E                                                         | Decorrect                                                                                                    |  |  |  |
|              | UIL 4 TO DIT F                                                                  | Reserved                                                                                                    |  |  |  |

| Register No.   |                                                      | Contents                                              |  |
|----------------|------------------------------------------------------|-------------------------------------------------------|--|
|                | Alarm Contents1                                      |                                                       |  |
|                | bit 0, 1                                             | Reserved                                              |  |
|                | bit 2                                                | Up/Down command Input Error (EF)                      |  |
|                | bit 3                                                | Drive Baseblock (bb)                                  |  |
|                | bit 4                                                | Overtorque Detection 1/2 (oL3/4)                      |  |
|                | bit 5                                                | Heatsink Overheat (oH)                                |  |
| 002 4 11       | bit 6                                                | Overvoltage (ov)                                      |  |
| 002AH          | bit 7                                                | Undervoltage (Uv)                                     |  |
|                | bit 8                                                | Cooling Fan Error (FAn)                               |  |
|                | bit 9                                                | MEMOBUS/Modbus Communication Error (CE)               |  |
|                | bit A                                                | Option Communication Error (bUS)                      |  |
|                | bit B                                                | Undertorque Detection 1/2 (UL3/UL4)                   |  |
|                | bit C to E                                           | Reserved                                              |  |
|                | bit F                                                | Serial Communication Transmission Error (CALL)        |  |
|                | Input Terminal Status                                |                                                       |  |
|                | bit 0                                                | Terminal S1 Closed                                    |  |
|                | bit 1                                                | Terminal S2 Closed                                    |  |
|                | bit 2                                                | Terminal S3 Closed                                    |  |
| 002BH          | bit 3                                                | Terminal S4 Closed                                    |  |
| 002D11         | bit 4                                                | Terminal S5 Closed                                    |  |
|                | bit 5                                                | Terminal S6 Closed                                    |  |
|                | bit 6                                                | Terminal S7 Closed                                    |  |
|                | bit 7                                                | Terminal S8 Closed                                    |  |
|                | bit 8 to bit F                                       | Reserved                                              |  |
|                | Drive Status 2                                       |                                                       |  |
|                | bit 0                                                | During Run                                            |  |
|                | bit 1                                                | Zero Speed                                            |  |
|                | bit 2                                                | Speed Agree                                           |  |
|                | bit 3                                                | User Speed Agree                                      |  |
|                | bit 4                                                | Speed Detection 1                                     |  |
|                | bit 5                                                | Speed Detection 2                                     |  |
|                | bit 6                                                | Drive Ready                                           |  |
| 002CH          | bit 7                                                | During Undervoltage                                   |  |
|                | bit 8                                                | During Baseblock                                      |  |
|                | bit 9                                                | Speed Reference from Operator Keypad                  |  |
|                | bit A                                                | Up/Down command from Operator Keypad                  |  |
|                | bit B                                                | Over/Undertorque 1, 2                                 |  |
|                | bit C                                                | Speed Reference Loss                                  |  |
|                | bit D                                                | During Fault Reset                                    |  |
|                | bit E                                                | Fault                                                 |  |
|                | bit F                                                | Communication Timeout                                 |  |
|                | Output Terminal Status                               |                                                       |  |
|                | bit 0                                                | Multi-Function Relay Output (terminal M1-M2)          |  |
|                | bit 1                                                | Multi-Function Relay Output (terminal M3-M4)          |  |
|                | bit 2                                                | Multi-Function Relay Output (terminal M5-M6)          |  |
| 002DH          | bit 3                                                | Multi-Function Photocoupler Output 1 (terminal P1-C1) |  |
|                | bit 4                                                | Multi-Function Photocoupler Output 2 (terminal P2-C2) |  |
|                | bit 3 to 6                                           | Reserved                                              |  |
|                | bit 7                                                | Fault Contact Output (terminal MA/MB-MC)              |  |
|                | bit 8 to F                                           | Reserved                                              |  |
| 002EH to 0030H | Reserved                                             |                                                       |  |
| 0031H          | DC Bus Voltage, 1 Vdc units                          |                                                       |  |
| 0032H          | Torque Reference (U1-09), 1% units                   |                                                       |  |
| 0033H          | Reserved                                             |                                                       |  |
| 0034H          | Product Code 1 [ASCII], Product Type (LE for L1000E) |                                                       |  |
| 0035H          | Product Code 2 [ASCII], Region C                     | Code                                                  |  |
| 0036H to 003CH | Reserved                                             |                                                       |  |

| Register No.   | Contents                                                                         |                                                                                                    |  |  |
|----------------|----------------------------------------------------------------------------------|----------------------------------------------------------------------------------------------------|--|--|
|                | Communications Error Contents <3                                                 | >                                                                                                    |  |  |
|                | bit 0                                                                            | CRC Error                                                                                                    |  |  |
|                | bit 1                                                                            | Data Length Error                                                                                                    |  |  |
|                | bit 2                                                                            | Reserved                                                                                                    |  |  |
| 003DH          | bit 3                                                                            | Parity Error                                                                                                    |  |  |
|                | bit 4                                                                            | Overrun Error                                                                                                    |  |  |
|                | bit 5                                                                            | Framing Error                                                                                                    |  |  |
|                | bit 6                                                                            | Timeout                                                                                                    |  |  |
|                | bit 7 to bit F                                                                   | Reserved                                                                                                    |  |  |
| 003EH          |                                                                                  | r/min <4>                                                                                                    |  |  |
| 003FH          | Output Speed                                                                     | 0.01% units                                                                                                    |  |  |
| 0040H to 004AH | Used for various monitors U1-                                                    | Refer to U: Monitors on page 406 for parameter details.                                                                                                    |  |  |
|                | Drive status (U1-12)                                                             |                                                                                                    |  |  |
|                | bit 0                                                                            | During Run                                                                                                    |  |  |
|                | bit 1                                                                            | During Zero Speed                                                                                                    |  |  |
|                | bit 2                                                                            | During Reverse Run                                                                                                    |  |  |
|                | bit 3                                                                            | During Fault Reset Signal Input                                                                                                    |  |  |
|                | bit 4                                                                            | During Speed Agree                                                                                                    |  |  |
|                | bit 5                                                                            | Drive Ready                                                                                                    |  |  |
| 004BH          | bit 6                                                                            | Alarm                                                                                                    |  |  |
|                | bit 7                                                                            | Fault                                                                                                    |  |  |
|                | bit 8                                                                            | During Operation Error (oPE D)                                                                                                    |  |  |
|                | bit 9                                                                            | During Momentary Power Loss                                                                                                    |  |  |
|                | bit A                                                                            | Motor 2 Selected                                                                                                    |  |  |
|                | bit B to D                                                                       | Reserved                                                                                                    |  |  |
|                | bit E                                                                            | ComRef status, NetRef status                                                                                                    |  |  |
|                | bit F                                                                            | ComCtrl status, NetCtrl status                                                                                                    |  |  |
| 004CH to 007EH | Used for various monitors U1- $\Box\Box$ ,                                       | U4-D, and U6-D. Refer to U: Monitors on page 406 for parameter details.                                                                                                    |  |  |
| 007FH          | Alarm Code, <i>Refer to Alarm Register Contents on page 445</i> for alarm codes. |                                                                                                    |  |  |
| 0080H to 0097H | Used for monitors U2-DD, U3-DD value descriptions.                               | . Refer to U: Monitors on page 406 for parameter details and Refer to Fault Trace Contents on page 443 for register                                                                                                    |  |  |
| 0098H, 0099H   | U4-01 (Cumulative Operation Time<br>Example: When U4-01 (Cumulative              | e Operation Time) is 12345 hours, then 0098H = 1234 and 0099H = 5.                                                                                                    |  |  |
| 009AH, 009BH   | U4-03 (Cooling Fan Operation Tim<br>Example: When U4-03 (Cooling Fa              | e) n Operation Time) is 12345 hours, then $009AH = 1234$ and $009BH = 5$ .                                                                                                    |  |  |
| 009CH to 00AAH | Reserved                                                                         |                                                                                                    |  |  |
| 00ABH          | Drive Rated Current <2>                                                          |                                                                                                    |  |  |
| 00ACH          | Speed Feedback (111-05)                                                          | r/min units <4>                                                                                                    |  |  |
| 00ADH          | Special recubicity (C1 00)                                                       | 0.01% units                                                                                                    |  |  |
| 00AEH, 00AFH   | Reserved                                                                         |                                                                                                    |  |  |
| 00B0H          | Option Code Connected to CN5-A                                                   | Register contains ASCII code of the option card.<br>DI-A3 = 0x01<br>DO-A3 = 0x02<br>AO-A3 = 0x04<br>PG-B3 = 0x11<br>PG-S3 = 0x21<br>PG-E3 = 0x21<br>PG-E3 = 0x22<br>Communication Option: Register contains ASCII code of 1st and 3rd digit of the option card type number.<br>Example: Register value is 5353H for "SS" if a SI-S3 option card is installed. |  |  |
| 00B1H          | Reserved                                                                         |                                                                                                    |  |  |
| 00B2H          | Option Code Connected to CN5-B                                                   |                                                                                                    |  |  |
| 00B3H          | Option Code Connected to CN5-C                                                   |                                                                                                    |  |  |
| 00B4H          | Reserved                                                                         |                                                                                                    |  |  |
| 00B5H          | Output Speed After Soft Start                                                    | r/min units <4>                                                                                                    |  |  |
| 00B6H          | (U1-16)                                                                          | 0.01% units                                                                                                    |  |  |
| 00B7H          |                                                                                  | r/min units <4>                                                                                                    |  |  |
| 00B8H          | Speed Reference                                                                  | 0.01% units                                                                                                    |  |  |
| 00B9H to 00BEH | Reserved                                                                         |                                                                                                    |  |  |
| 00BFH          | Lists the last to digits of operation error code oPE                             |                                                                                                    |  |  |

| Image: Provide and Provide and Provide And Provide And                   | Register No. |                  | Contents                                                           |
|----------------------------------------------------------------------------------------------------|--------------|------------------|--------------------------------------------------------------------|
| Ini 1         Undervolgen (Vol)           No.2         Const Deex Supply Undervolgen (Vol)           No.3         Soft Charge (Const Tak) (Vol)           No.4         Soft Charge (Const Tak) (Vol)           No.4         Soft Charge (Const Tak) (Vol)           No.4         Const Tak) (Vol)           No.5         Const Tak) (Vol)           No.6         Overvettin (Col)           No.6         Overvettin (Col)           No.6         Overvettin (Col)           No.6         Overvettin (Col)           No.6         Overvettin (Col)           No.6         Overvettin (Col)           No.6         Overvettin (Col)           No.6         Overvettin (Col)           No.6         Overvettin (Col)           No.7         Overvettin (Col)           No.7         Overvettin (Col)           No.7         Overvettin (Col)           No.7         Overvettin (Col)           No.7         Overvettin (Col)           No.7         Overvettin (Col)           No.7         Overvettin (Col)           No.7         Overvettin (Col)           No.7         Overvettin (Col)           No.7         Overvettin (Col)           No.7                                                                                                    |              | Fault contents 3 |                                                                    |
| No.2         Control Fours Steph Lindexolage (1/s)           No.2         Sourt Clear (1/s)           No.2         Sourt Clear (1/s)           No.2         Sourt                                                                                                    |              | bit 1            | Undervoltage (Uv1)                                                 |
| Note:         Note:           Note:         Note:           Note: <td></td> <td>bit 2</td> <td>Control Power Supply Undervoltage (Uv2)</td>                                                                                                    |              | bit 2            | Control Power Supply Undervoltage (Uv2)                            |
| Image: Image:                   |              | bit 3            | Soft Charge Circuit Fault (Uv3)                                    |
| Not         Second (G)           Not         Second (G)                                                                                                    |              | bit 4            | Short Circuit (SC)                                                 |
| bic 6 Overalize (oC)         Veron diage (oC)         Veron diage (oC)         Veron diage (oC)         Veron diage (oC)         Veron diage (oC)         Veron diage (OC)         Veron diage (OC)         Veron diage (OC)         Veron diage (OC)         Veron diage (OC)         Veron diage (OC)         Veron diage (OC)         Veron diage (OC)         Veron diage (OC)         Veron diage (OC)         Veron diage (OC)         Veron diage (OC)         Veron diage (OC)         Veron diage (OC)         Veron diage (VC)         Veron diage (VC)         Veron diage |              | bit 5            | Ground Fault (GF)                                                  |
| bit 7         bit 7         bit 7      |              | bit 6            | Overcurrent (oC)                                                   |
| bits         Exclusion Overhand (off)           bits         More Overhand (off)           bits         More Overhand (off)           bits         Overhand (off)           bits         Overhand (off)           bits         Overhand (off)           bits         Overhand (off)           bits         Overhand (off)           bits         Overhand (off)           bits         Overhand (off)           bits         Overhand (off)           bits         Overhand (off)           bits         Overhand (off)           bits         Overhand (off)           bits         Second Fault and part terminal SA (GF3)           bits         Overhand (off)           bits         Overhand (off)           bits         Overhand (off)           bits         Overhand (off)           bits         Overhand (off)           bits         Overhand (off)           bits         Overhand (off)           bits         Overhand (off)           bits         Overhand (off)           bits         Overhand (off)           bits         Overhand (off)           bits         Overhand (off)           bits <td>00C0H</td> <td>bit 7</td> <td>Overvoltage (ov)</td>                                                                                                    | 00C0H        | bit 7            | Overvoltage (ov)                                                   |
| bin 9         Hanaia Overbaid (61)           bin B         Driv Overbaid (61)           bin B         Driv Overbaid (62)           bin B         Overbaid (62)           bin B         Overbaid (62)           bin B         Overbaid (61)           bin B         Overbaid (62)           bin B         Deverbaid (61)           bin B         Deverbaid (61)           bin B         Deverbaid (61)           bin B         Deverbaid (61)           bin B         Deverbaid (61)           bin B         External Fault arguit terminal St (17)           bin B         External Fault arguit terminal St (17)           bin B         External Fault arguit terminal St (17)           bin B         External Fault arguit terminal St (17)           bin B         External Fault arguit terminal St (17)           bin B         External Fault arguit terminal St (17)           bin B         External Fault arguit terminal St (17)           bin B         External Fault arguit terminal St (17)           bin B         External Fault arguit terminal St (17)           bin B         External Fault arguit terminal St (17)           bin B         External Fault arguit terminal St (17)           bin B         External Fault arguit te                                                                                                    |              | bit 8            | Heatsink Overheat (oH)                                             |
| Bit A         Mode Overload (al.1)           bit B         Overload (al.2)           bit C         Overload (al.2)           bit C         Overload (al.2)           bit C         Overload (al.2)           bit C         Overload (al.2)           bit C         Overload (al.2)           bit C         Dynamic Bakerian (al.1)           bit C         Dynamic Bakerian (al.1)           bit C         Dynamic Bakerian (al.1)           bit C         Dynamic Bakerian (al.1)           bit C         External Fault attippat terminal SQ(FD)           bit C         External Fault attippat terminal SQ(FD)           bit C         External Fault attippat terminal SQ(FD)           bit C         External Fault attippat terminal SQ(FD)           bit C         External Fault attippat terminal SQ(FD)           bit C         External Fault attippat terminal SQ(FD)           bit C         External Fault attippat terminal SQ(FD)           bit C         External Fault attippat terminal SQ(FD)           bit C         External Fault attippat terminal SQ(FD)           bit C         External Fault attippat terminal SQ(FD)           bit C         External Fault attippat terminal SQ(FD)           bit C         External Fault attippat terminal SQ(FD)                                                                                                    |              | bit 9            | Heatsink Overheat (oH1)                                            |
| Number         Direct Overhaud (A2)           Nu C         Overhaud (A2)           Nu D         Overhaud (A2)           Nu D         Overhaud (A2)           Nu D         Overhaud (A2)           Nu D         Overhaud (A2)           Nu D         Exature           Full contents         Exature           Nu D         Exature           Nu D         Exature                                                                                                    |              | bit A            | Motor Overload (oL1)                                               |
| Bit D         Overlagic Detection 1 (6.1.)           bit D         Overlagic Detection 2 (6.4.)           bit F         Reserved           Bit D         Exerved Final (m)           bit F         Reserved           bit D         Exerved Final (m)           bit D         Exerved Final (m)           bit D         Exerved Final (m) (m)           bit D         External Final (m) (m) (m)           bit D         External Final (m) (m) (m)           bit D         External Final (m) (m) (m)           bit D         External Final (m) (m) (m) (m)           bit D         External Final (m) (m) (m) (m)           bit D         External Final (m) (m) (m) (m)           bit D         External Final (m) (m) (m) (m)           bit D         Descript (m)           bit D         Descript (m)           bit D         Descript (m)           bit D         Digit Descript (m)           bit D         Digit Descript (m)           bit D         Digit Descript (m)           bit D         Digit Descript (m)           bit D         Digit Descript (m)           bit D         Digit Descript (m)           bit D         Digit Descript (m)           bit D                                                                                                    |              | bit B            | Drive Overload (oL2)                                               |
| Bit D         Optimiz Decision Fuel           bit E         pransic Restrict Fuel           Fail         Reserved           bit 0         External Fuel at input terminal S4 (EF3)           bit 1         External Fuel at input terminal S4 (EF3)           bit 1         External Fuel at input terminal S4 (EF4)           bit 2         External Fuel at input terminal S4 (EF3)           bit 3         External Fuel at input terminal S4 (EF3)           bit 4         External Fuel at input terminal S4 (EF3)           bit 5         External Fuel at input terminal S4 (EF3)           bit 6         Reserved           bit 6         Reserved           bit 7         Overspeed (o)           bit 8         Excerved Fuel Association (EP0)           bit 6         Reserved           bit 7         Reserved           bit 0         Digital Operater Connection Fault (eP0)           bit 1         Reserved           bit 0         MEXODE/SNAMOK Communication Error (CE)           bit 1         Option Communication Error (CE)           bit 1         Option Communication Error (CE)           bit 1         Option Communication Error (CE)           bit 1         Option External Fault External Fault Reserved           bit 1                                                                                                    |              | bit C            | Overtorque Detection 1 (0L3)                                       |
| Init         Display           Brit         Reserved           Brit         Reserved           Brit         Extend Fault at input terminal S1 (EFs)           Brit         Extend Fault at input terminal S1 (EFs)           Brit         Extend Fault at input terminal S1 (EFs)           Brit         Extend Fault at input terminal S1 (EFs)           Brit         Extend Fault at input terminal S1 (EFs)           Brit         Extend Fault input terminal S1 (EFs)           Brit         Extend Fault input terminal S1 (EFs)           Brit         Extend Fault input terminal S1 (EFs)           Brit         Extend Fault input terminal S1 (EFs)           Brit         Extend Fault input terminal S1 (EFs)           Brit         Extend Fault input terminal S1 (EFs)           Brit         Extend Fault input terminal S1 (EFs)           Brit         Extend Fault input terminal S1 (EFs)           Brit         Brit         Extend Fault input terminal S1 (EFs)           Brit         Brit         Extend Fault input terminal S1 (EFs)           Brit         Brit         Dist B1         Extend S1           Brit         Brit         Dist B1         Dist B1           Brit         Digt B1         Dist B1         Dist B1                                                                                                    |              | bit E            | Overloique Detection 2 (0L4) Duramia Braking Transistor Fault (rr) |
| Pail contants 4           Fail contants 4           bit 0         External Fault at input terminal S3 (EF3)           bit 1         External Fault at input terminal S3 (EF3)           bit 3         External Fault at input terminal S3 (EF3)           bit 4         External Fault at input terminal S3 (EF3)           bit 5         External Fault at input terminal S3 (EF3)           bit 6         Reserved           bit 6         Reserved (D0)           bit 6         Reserved (D0)           bit 8         Description (D1)           bit 8         Description (D1)           bit 8         Disput Phase Loos (LF)           bit 10         Disput Phase Loos (LF)           bit 11         Option Communication Fault (P0)           bit 8         Output Phase Loos (LF)           bit 9         Reserved           bit 9         Reserved           bit 9         Description Fault (P0)           bit 8         Output Phase Loos (LF)           bit 10         Disput Option Communication Error (CE)           bit 11         Option Communication Error (CE)           bit 11         Option Communication Error (CE)           bit 3         Reserved           bit 4         Couton Fault (CF)                                                                                                    |              | bit E            | Dynamic Blaking Hansistor Fault (II)                               |
| bit 0         Extend Fault at input terminal S1 (EF1)           bit 1         Extend Fault at input terminal S1 (EF2)           bit 2         Extend Fault at input terminal S1 (EF3)           bit 3         Extend Fault at input terminal S1 (EF3)           bit 4         Extend Fault at input terminal S1 (EF3)           bit 5         Extend Fault at input terminal S1 (EF3)           bit 6         Reserved           bit 7         Orespeed (o)           bit 8         Extend Fault at input terminal S1 (EF3)           bit 8         Despeed (o)           bit 9         Excessive Speed Deviation (EV)           bit 8         Despeed (o)           bit 8         Despeed (o)           bit 8         Despeed (o)           bit 8         Despeed (o)           bit 8         Despeed (o)           bit 9         Excessive Speed Deviation (EV)           bit 8         Despeed (o)           bit 8         Despeed (o)           bit 9         Despeed (o)           bit 9         Despeed (o)           bit 10         Opticat Connection Fault (oP)           bit 8         Despeed (o)           bit 10         Opticat Connection Fault (oP)           bit 11         Opticat Connection Fault                                                                                                    |              | Fault contents 4 | NOSCI VCI                                                          |
| bit         External Fault at input erranal SV (EFs)           bit2         External Fault at input erranal SV (EFs)           bit3         External Fault at input erranal SV (EFs)           bit4         External Fault at input erranal SV (EFs)           bit5         External Fault at input erranal SV (EFs)           bit6         Reserved           bit6         Reserved           bit6         Reserved           bit7         Overspeed (so)           bit8         Excernal Fault at input erranal SV (EFs)           bit8         Excernal Fault at input erranal SV (EFs)           bit9         Excernal Fault at input erranal SV (EFs)           bit9         Excernal Fault at input erranal SV (EFs)           bit9         Excernal Fault at input erranal SV (EFs)           bit9         Excernal Fault at input erranal SV (EFs)           bit9         Excernal Fault at input erranal SV (EFs)           bit8         Compatibility (CFs)           bit9         Excernal Fault Compatibility (CFs)           bit16         Reserved           bit2         Reserved           bit2         Reserved           bit3         Paulteorate Fault (CF)           bit3         Reserved           bit4         Control Fault (CF)<                                                                                                    |              | hit 0            | External Fault at input terminal \$3 (FF3)                         |
| bit 2         External Fault at input terminal SS (EFS)           bit 3         External Fault at input terminal SS (EFS)           bit 4         External Fault at input terminal SS (EFS)           bit 5         External Fault at input terminal SS (EFS)           bit 6         Reserved           bit 7         Overspeed (os)           bit 8         Excensive Pave Deviation (ofFr)           bit 9         Excensive Pave Deviation (ofFr)           bit 9         Excensive Pave Deviation (ofFr)           bit 7         Overspeed (os)           bit 8         Overspeed (os)           bit 9         Excensive System Deviation (ofFr)           bit 9         Excensive System Deviation (ofFr)           bit 7         Reserved           bit 6         EFFROM Write Error (TErr)           bit 7         Reserved           bit 1         Option Error (CE)           bit 1         Option Index Error (ND)           bit 2         Reserved           bit 3         Option Exerces (ND)           bit 4         Option Exerces (ND)           bit 4         Option Exerces (ND)           bit 4         Option Exerces (ND)           bit 4         Option Exerces (ND)           bit 4         Opt                                                                                                    |              | bit 1            | External Fault at input terminal S5 (EF4)                          |
| bit 3         External Fault at input terminal 56 (EF9)           bit 4         External Fault at input terminal 57 (EF7)           bit 5         External Fault at input terminal S7 (EF7)           bit 6         Reserved           bit 6         Reserved           bit 7         Overspeed (os)           bit 8         Excessive Speed Deviation (E/o)           bit 8         Devespeed (os)           bit 7         Devespeed (os)           bit 8         Dup Phose Loss (P7)           bit 8         Output Phose Loss (P7)           bit 8         Dup Phose Loss (P7)           bit 8         Dup Phose Loss (P7)           bit 8         Dup Phose Loss (P7)           bit 7         Reserved           bit 7         Reserved           bit 8         Dup Phose Loss (P7)           bit 9         Disperior Connection Fault (P7)           bit 9         Disperior Loss (EF7)           bit 1         Option External Fault (EF0)           bit 2         Reserved           bit 3         Doption Loss External Fault (EF0)           bit 4         Control Fault (C7)           bit 5         Doption External Fault (EF0)           bit 6         Reserved           bit 7                                                                                                    |              | bit 2            | External Fault at input terminal S5 (EF5)                          |
| bit 4         External Fault a input terminal \$7 (E7)           bit 5         External Fault a input terminal \$7 (E7)           bit 6         Reserved           bit 7         Overspeed (es)           bit 8         Excessive Speed Deviation (EV)           bit 9         Encoder Disconnected (PGo)           bit 9         Encoder Disconnected (PGo)           bit 9         Disconted (PGo)           bit 9         Disconted (PGo)           bit 9         Disconted (PGo)           bit 9         Disconted (PGo)           bit 9         Disconted (PGo)           bit 9         Disconted (PGo)           bit 9         Disconted (PGO)           bit 9         Disconted (PGO)           bit 9         Disconted (PGO)           bit 1         Disconted (PGO)           bit 1         Disconted (PGO)           bit 2         Reserved           bit 1         Disconted Fault (PGO)           bit 1         Disconted Fault (PGO)           bit 3         Reserved           bit 4         Control Fault (PGO)           bit 4         Control Fault (PGO)           bit 4         Control Fault (PGO)           bit 5         Position Lock Error (PGN) <td></td> <td>bit 3</td> <td>External Fault at input terminal S6 (EF6)</td>                                                                                                    |              | bit 3            | External Fault at input terminal S6 (EF6)                          |
| 00CH         bit 5         External Fault at input terminal S8 (EF8)           00CH         bit 6         Reserved           bit 8         Excessive Speed Deviation (dEv)           bit 8         Excessive Speed Deviation (dEv)           bit 4         Dough Phase Loss (LP)           bit 6         Outgrap Phase Loss (LP)           bit 7         Descended (DP)           bit 7         Reserved           bit 7         Reserved           bit 8         Excessive Speed Deviation (dEv)           bit 7         Reserved           bit 8         Depart One (DP)           bit 9         Reserved           bit 9         Option Communication Error (DE)           bit 1         Option Communication Error (DE)           bit 4         Control Fault (CP)           bit 4         Control Fault (CP)           bit 6         Option External Fault (EF0)           bit 7         Reserved           bit 8         Indertorage Detection 1 (UL3)           bit 9         Reserved           bit 6         Option External Fault (EF0)           bit 7         Reserved           bit 8         Indertorage Detection 2 (UL4)           bit 6         Reserved                                                                                                    |              | bit 4            | External Fault at input terminal S7 (EF7)                          |
| bif 6         Reserved           bit 7         Overspeed (os)           bit 8         Excessive Speed Deviation (dEv)           bit 9         Encoder Disconnected (PGo)           bit 4         Input Phase Loss (P)           bit B         Output Phase Loss (L)           bit B         Output Phase Loss (L)           bit B         Output Phase Loss (L)           bit B         Digital Operator Connection Fault (oPr)           bit B         BE           bit B         BE           bit B         Reserved           bit B         Reserved           bit B         Option Communication Error (CE)           bit 1         Option Communication Error (CE)           bit 2         Reserved           bit 3         Option External Fault (CF)           bit 4         Contor Fault (CF)           bit 5         Position Lock Error (NE)           bit 6         Option External Fault (EPO)           bit 7         Reserved           bit 8         Undertorque Detection 1(U13)           bit 4         Externed           bit 4         Externed           bit 4         Reserved           bit 4         Reserved           bit 5                                                                                                    |              | bit 5            | External Fault at input terminal S8 (EF8)                          |
| 00CHI         bit 7         Overspeed (os)           bit 8         Excessive Speed Deviation (dEV)           bit 9         Excessive Speed Deviation (dEV)           bit 0         Excessive Speed Deviation (dEV)           bit 0         Output Phase Loss (F)           bit C         Reserved           bit C         Degial Operator Connection Fault (OP)           bit D         Digial Operator Connection Fault (OP)           bit E         EPRCOM Write Error (Err)           bit 0         MEMOBUS/Modus Communication Error (CF)           bit 0         MEMOBUS/Modus Communication Error (DUS)           bit 1         Option Communication Error (DUS)           bit 3         Reserved           bit 4         Control Fault (CF)           bit 4         Control Fault (CF)           bit 6         Option External Fault (Erro)           bit 6         Option External Fault (Erro)           bit 7         Reserved           bit 8         Undertorque Detection 1 (U13)           bit 9         Undertorque Detection 1 (U13)           bit 4         Reserved           bit 1         Z Palse Pault Detection (V2)           bit 3         Reserved           bit 0         Reserved <td< td=""><td></td><td>bit 6</td><td>Reserved</td></td<>                                                                                                    |              | bit 6            | Reserved                                                           |
| bit 8         Excessive Speed Deviation (dEv)           bit 9         Encoder Disconnected (PGo)           bit A         Input Phase Loss (P)           bit B         Output Phase Loss (P)           bit C         Reserved           bit D         Digital Operator Connection Fault (oP)           bit C         Reserved           bit F         Reserved           bit 0         MEMOBU/SModus Communication Error (CE)           bit 1         Option Communication Error (CE)           bit 2         MEMOBU/SModus Communication Error (CE)           bit 3         Reserved           bit 4         Control Fault (EP)           bit 4         Control Fault (EP)           bit 4         Control Fault (EP)           bit 4         Control Fault (EP)           bit 5         Position Lack Error (SvE)           bit 6         Option External Fault (EP)           bit 7         Reserved           bit 9         Undertorque Detection 1 (UL3)           bit 9         Undertorque Detection (AV)           bit 4         Z Puble Fault Detection (AV)           bit 4         Z Puble Fault Detection (AV)           bit 4         Z Puble Fault Detection (AV)           bit 6         Puble Fault Det                                                                                                    | 00C1H        | bit 7            | Overspeed (os)                                                     |
| bi 9         Encoder Disconnected (PGo)           bit A         Input Phase Loss (PF)           bit B         Output Phase Loss (LF)           bit C         Reserved           bit C         Reserved           bit F         Reserved           bit F         Reserved           bit F         Reserved           bit 0         Optiol Option Communication Forr (CF)           bit 0         MEMOBUS/Modus Communication Forr (CF)           bit 0         MEMOBUS/Modus Communication Forr (CF)           bit 1         Option Communication Forr (CF)           bit 2         Reserved           bit 2         Reserved           bit 3         Reserved           bit 4         Control Fault (CF)           bit 6         Option External Fault (EF0)           bit 7         Reserved           bit 6         Underrogue Detection 1 (U13)           bit 9         Underrogue Detection 1 (U13)           bit 9         Underrogue Detection 1 (U14)           bit 10         Reserved           bit 10         ZPuise Fault Detection (4v1)           bit 30         Inversion Prevention Detection (4v2)           bit 30         Inversion Prevention Detection (4v2)           b                                                                                                    |              | bit 8            | Excessive Speed Deviation (dEv)                                    |
| bit A         Input Phase Loss (PF)           bit B         Output Phase Loss (P)           bit C         Reserved           bit D         Digital Operator Connection Fault (oP)           bit E         EEPROM Write Error (Err)           bit F         Reserved           bit 0         Option Communication Error (VLS)           bit 1         Option Communication Error (VLS)           bit 2         Reserved           bit 4         Control Fault (CT)           bit 3         Reserved           bit 6         Option Communication Error (VLS)           bit 1         Control Fault (CT)           bit 4         Control Fault (CT)           bit 4         Control Fault (Error (NLS)           bit 6         Option External Fault (Error)           bit 6         Option External Fault (Error)           bit 7         Reserved           bit 8         Undertorque Detection 1 (UL3)           bit 9         Undertorque Detection 1 (UL3)           bit 8         Undertorque Detection 1 (VL3)           bit 9         Undertorque Detection 1 (VL3)           bit 9         Undertorque Detection 1 (VL3)           bit 9         Exerved           bit 0         Reserved <t< td=""><td></td><td>bit 9</td><td>Encoder Disconnected (PGo)</td></t<>                                                                                                    |              | bit 9            | Encoder Disconnected (PGo)                                         |
| bit B         Output Phase Los (F)           bit C         Reserved           bit D         Digital Operator Connection Fault (OP)           bit F         Reserved           bit F         Reserved           bit B         Reserved           bit 0         MEMOBUS/Mobus Communication Error (CE)           bit 1         Option Communication Error (US)           bit 2         Reserved           bit 3         Option Communication Error (US)           bit 4         Option Communication Error (US)           bit 4         Option External Fault (EF)           bit 5         Position Lock Error (SE)           bit 6         Option External Fault (EF)           bit 6         Option External Fault (EF)           bit 6         Option External Fault (EF)           bit 6         Served           bit 7         Reserved           bit 6         Deterror que Detection 1 (UL3)           bit 8         Served           bit A to E         Reserved           bit 1         Z Pulse Fault (Includes oFX)           bit 4         Detection (dv1)           bit 3         Z Pulse Servel Lock (dv2)           bit 4         Detection (STo)           bit 6         <                                                                                                    |              | bit A            | Input Phase Loss (PF)                                              |
| bit C         Reserved           bit B         EIPROM Write Error (Err)           bit R         Reserved           text contents 5         Bit R           bit 0         Reserved           bit 1         Option Communication Error (US)           bit 2         Served           bit 3         Reserved           bit 4         Control Fault (CF)           bit 4         Control Fault (CF)           bit 5         Option External Tatul (EPO)           bit 6         Option External Tatul (EPO)           bit 6         Option External Tatul (EPO)           bit 7         Reserved           bit 9         Undertorque Detection 1 (UL3)           bit 9         Undertorque Detection 2 (UL4)           bit 10 E         Reserved           bit 0         Reserved           bit 1         Zables Fault Detection (dv1)           bit 2         Zables Fault Detection (dv2)           bit 4         Inversion Prevention Detection (dv2)           bit 4         Inversion Prevention Detection (dv2)           bit 4         Inversion Prevention Detection (dv2)           bit 4         Inversion Prevention Detection (dv2)           bit 4         Inversion Prevention Detection (dv2) <td></td> <td>bit B</td> <td>Output Phase Loss (LF)</td>                                                                                                    |              | bit B            | Output Phase Loss (LF)                                             |
| bit D         Digital Operator Connection Fault (oPr)           bit E         EEPROM Write Error (Err)           bit F         Reserved           Fault contents 5         bit 0           bit 0         MEMOBUS/Modules Communication Error (CE)           bit 1         Option Communication Error (CE)           bit 2, 3         Reserved           bit 4         Contol Fault (CF)           bit 6         Option External Fault (EPO)           bit 6         Option External Fault (EPO)           bit 7         Reserved           bit 7         Reserved           bit 8         Undertorque Detection 1 (UL3)           bit 9         Undertorque Detection 2 (UL4)           bit 4 to E         Reserved           bit 0         Reserved           bit 1         Z Pulse Fault Detection (V1)           bit 0         Reserved           bit 0         Reserved           bit 1         Z Pulse Fault Detection (V2)           bit 3         Inversion Detection (V4)           bit 4         Inversion Detection (V4)           bit 6         Pulse Noise Fault Detection (V4)           bit 6         Pulse Noise Fault Detection (V4)           bit 6         Reserved                                                                                                    |              | bit C            | Reserved                                                           |
| bit E         EEPROM Write Error (Err)           bir F         Reserved           bit 0         MEMOBUS/Modus Communication Error (CE)           bit 1         Option Communication Error (NE)           bit 2, 3         Reserved           bit 2, 3         Reserved           bit 6         Option External Fault (EF0)           bit 6         Option External Fault (EF0)           bit 8         Undertorque Detection 1 (U.3)           bit 9         Undertorque Detection 1 (U.3)           bit 7         Reserved           bit 7         Hardware Fault (neludes oFx)           Fault contents 6         Bit 10           bit 10         Reserved           bit 3         Inversion Detection (dv1)           bit 4         Inversion Detection (dv2)           bit 3         Inversion Detection (dv2)           bit 4         Inversion Detection (dv3)           bit 4         Inversion Detection (dv4)           bit 5         Current Imbalance (LF2)           bit 6         Pallout Detection (dv4)           bit 5         Current Imbalance (LF2)           bit 6         Pallout Detection (dv4)           bit 5         Current Offset Fault (CoF)           bit 6 to B         Reserved                                                                                                    |              | bit D            | Digital Operator Connection Fault (oPr)                            |
| bit F         Resrved           Full contents 5         bit 0         MEMOBUS/Modus Communication Error (CE)           bit 1         Option Communication Error (DUS)         bit 1           bit 2, 3         Reserved           bit 4         Control Fault (CF)           bit 5         Position Lock Error (SUS)           bit 6         Option External Fault (EP)           bit 7         Reserved           bit 7         Reserved           bit 8         Undertorque Detection 1 (UL3)           bit 9         Undertorque Detection 2 (UL4)           bit 10 E         Reserved           bit 10         Reserved           bit 10         Reserved           bit 10         Reserved           bit 10         Reserved           bit 10         Reserved           bit 1         Z Pulse Fault Evection (dv1)           bit 2         Z Pulse Nois Fault Detection (dv2)           bit 1         Inversion Detection (dv2)           bit 2         Pulso Nois Fault Detection (dv3)           bit 4         Inversion Detection (dv4)           bit 5         Current Imbalance (LF2)           bit 6         Pullout Detection (ST0)           bit 7         Option Card Hardware Fault                                                                                                    |              | bit E            | EEPROM Write Error (Err)                                           |
| Fail contents 5           bi0         MEMOBUS/Modbus Communication Error (CE)           bi1         Option Communication Error (bUS)           bi12, 3         Reserved           bi4         Control Fault (CF)           bi5         Position Lock Error (SvE)           bi6         Option External Fault (EF0)           bi7         Reserved           bi7         Reserved           bi1         Z           bi1         Z           bi1         Z           bi1         Z           bi1         Z           bi1         Z           bi1         Z           bi1         Z           bi2                                                                                                    |              | bit F            | Reserved                                                           |
| bit         MEMOBUS Modus Communication Error (DS)           bit         Option Communication Error (bUS)           bit2,3         Reserved           bit4         Control Fault (CF)           bit5         Position Lock Error (SCE)           bit6         Option External Fault (EF0)           bit7         Reserved           bit8         Undertorque Detection 1 (UL3)           bit9         Undertorque Detection 2 (UL4)           bit0         Reserved           bit0         Reserved           bit0         Reserved           bit1         Reserved           bit1         Reserved           bit1         Reserved           bit1         ZPulse Fault Detection 2 (UL4)           bit2         ZPulse Fault Detection 4(v2)           bit1         ZPulse Fault Detection (dv2)           bit3         Inversion Detection (dv2)           bit3         Inversion Detection (dv2)           bit4         Inversion Prevention Detection (dv2)           bit5         Current Imbalance (LF2)           bit6         Pullout Detection (ST0)           bit5         Reserved           bit0 to 4         Reserved           bit0 to 4         Reserved </td <td></td> <td>Fault contents 5</td> <td></td>                                                                                                    |              | Fault contents 5 |                                                                    |
| bit 1         Option Communication Error (BCS)           bit 2, 3         Reserved           bit 4         Control Fault (CF)           bit 5         Position Lock Error (SvE)           bit 6         Option External Fault (EF0)           bit 7         Reserved           bit 8         Undertorque Detection 1 (UL3)           bit 9         Undertorque Detection 2 (UL4)           bit 10 E         Reserved           bit 10 E         Reserved           bit 10         Reserved           bit 2         Z Pulse Pault Orietorion (dv1)           bit 2         Z Pulse Noise Fault Detection (dv1)           bit 2         Z Pulse Noise Fault Detection (dv2)           bit 3         Inversion Detection (dv3)           bit 4         Inversion Detection (dv4)           bit 5         Current Imbalance (LF2)           bit 6         Pallout Detection (STo)           bit 6         Reserved           bit 6         Reserved           bit 6         Reserved           bit 6         Reserved           bit 6         Pallout Detection (STo)           bit 7         Option Card Hardware Fault (PGGH)           bit 6         Reserved           bit 6 <t< td=""><td></td><td>bit 0</td><td>MEMOBUS/Modbus Communication Error (CE)</td></t<>                                                                                                    |              | bit 0            | MEMOBUS/Modbus Communication Error (CE)                            |
| 00C2H         bit 2, 3         Reserved           bit 5         Position Lock Error (SvE)           bit 6         Option External Fault (EF0)           bit 7         Reserved           bit 8         Undertorque Detection 1 (UL3)           bit 9         Undertorque Detection 2 (UL4)           bit 10         Reserved           bit 10         Reserved           bit 11         Z Pulse Fault (includes oFx)           Fault contents 6         bit 10           bit 11         Z Pulse Fault Detection (dv1)           bit 2         Z Pulse Fault Detection (dv2)           bit 3         Inversion Detection (dv2)           bit 4         Inversion Detection (dv2)           bit 6         Pullout Detection (dv3)           bit 6         Pullout Detection (dv3)           bit 6         Pullout Detection (dv3)           bit 6         Pullout Detection (dv3)           bit 7         Option Card Hardware Fault (PGoH)           bit 8 to F         Reserved           bit 6         Reserved           bit 6 to B         Reserved           bit 6 to B         Reserved           bit 6 to B         Reserved           bit 6 to B         Reserved                                                                                                    |              | bit 1            | Deserved                                                           |
| 00C2H         bit 5         Position Lock Error (SvE)           bit 6         Option External Fault (EF0)           bit 7         Reserved           bit 8         Undertorque Detection 1 (UL3)           bit 9         Undertorque Detection 2 (UL4)           bit A to E         Reserved           bit 6         Hardware Fault (includes oFx)           Fault contents 6         bit 1           bit 1         Z Pulse Fault Detection (dv1)           bit 2         Z Pulse Fault Detection (dv2)           bit 3         Inversion Detection (dv2)           bit 4         Inversion Detection (dv2)           bit 6         Pullout Detection (dv2)           bit 6         Pullout Detection (dv2)           bit 6         Pullout Detection (dv2)           bit 6         Pullout Detection (dv2)           bit 6         Pullout Detection (dv3)           bit 7         Option Card Hardware Fault (PG0H)           bit 5         Current Imbalance (LF2)           bit 6         Pullout Detection (ST6)           bit 7         Option Card Hardware Fault (PG0H)           bit 7         Current Offset Fault (CoF)           bit 0 to 4         Reserved           bit 6         Reserved           bi                                                                                                    |              | bit 4            | Control Foult (CE)                                                 |
| 00C2H         bit 5         Option External Fault (EF0)           bit 7         Reserved           bit 8         Undertorque Detection 1 (UL3)           bit 9         Undertorque Detection 2 (UL4)           bit A to E         Reserved           bit 6         Windware Fault (includes oFx)           Fault contents 6         Bit 0           bit 1         Z Pulse Fault Detection (dv1)           bit 2         Z Pulse Fault Detection (dv2)           bit 4         Inversion Detection (dv2)           bit 4         Inversion Detection (dv3)           bit 5         Current Imbalance (LF2)           bit 6         Pullour Detection (STo)           bit 7         Option Card Hardware Fault (CoF)           bit 5         Current Offset Fault (CoF)           bit 6         Reserved           bit 6         Reserved           bit 6         Reserved           bit 6         Current Offset Fault (CoF)           bit 6         Reserved           bit 6         Reserved           bit 6         Reserved           bit 6         Reserved           bit 0 to 4         Reserved           bit 0 to 6         Reserved           bit 0 to 6         R                                                                                                    |              | bit 5            | Dosition Lock Error (SvE)                                          |
| 000000000000000000000000000000000000                                                                                                    | 00C2H        | bit 6            | Option External Fault (EFD)                                        |
| 00C4H         Fail         Indertorque Detection 1 (UL3)           bit 8         Undertorque Detection 2 (UL4)           bit A to E         Reserved           bit F         Hardware Fault (includes oFx)           Fault contents 6         bit 0           bit 0         Reserved           bit 1         Z Pulse Fault Detection (dv1)           bit 2         Z Pulse Fault Detection (dv2)           bit 3         Inversion Detection (dv3)           bit 4         Inversion Detection (dv4)           bit 5         Current Imbalance (LF2)           bit 6         Pullout Detection (STo)           bit 7         Option Card Hardware Fault (PGeH)           bit 5         Current Offster Fault (CoF)           bit 6 to B         Reserved           bit 5         Current Offster Fault (CoF)           bit 6 to B         Reserved           bit 6 to B         Reserved           bit C         Output Voltage Detection Fault (voF)           bit 6 to B         Reserved           bit C         Output Voltage Detection Fault (boL)           bit F         Reserved           bit C         Output Voltage Detection Fault (boL)           bit F         Braking Transistor Overload Fault (boL) </td <td></td> <td>bit 7</td> <td>Reserved</td>                                                                                                    |              | bit 7            | Reserved                                                           |
| bit 9         Undertorque Detection 2 (UL4)           bit A to E         Reserved           bit F         Hardware Fault (includes oFx)           Fault contents 6         Fault contents 6           bit 0         Reserved           bit 0         Reserved           bit 1         Z Pulse Fault Detection (dv1)           bit 2         Z Pulse Fault Detection (dv2)           bit 3         Inversion Detection (dv3)           bit 4         Inversion Prevention Detection (dv4)           bit 5         Current Imbalance (LF2)           bit 6         Pullout Detection (ST0)           bit 7         Option Card Hardware Fault (PGoH)           bit 8 to F         Reserved           bit 10 to 4         Reserved           bit 0 to 4         Reserved           bit 0 to 4         Reserved           bit 6 to B         Reserved           bit 6 to B         Reserved           bit 6 to B         Reserved           bit 6 to B         Reserved           bit 6 to B         Reserved           bit 6 to B         Reserved           bit 6 to B         Reserved           bit 6 to B         Reserved           bit 6 to B         Reserved                                                                                                    |              | bit 8            | Undertorque Detection 1 (UL3)                                      |
| bit A to E         Reserved           bit F         Hardware Fault (includes oFx)           Fault contents 6            bit 0         Reserved           bit 1         Z Pulse Fault Detection (dv1)           bit 2         Z Pulse Noise Fault Detection (dv2)           bit 3         Inversion Detection (dv3)           bit 4         Inversion Prevention Detection (dv4)           bit 5         Current Imbalance (LF2)           bit 6         Pullout Detection (STo)           bit 7         Option Card Hardware Fault (PGoH)           bit 8 to F         Reserved           bit 0 to 4         Reserved           bit 5         Current Offset Fault (CoF)           bit 6 to B         Reserved           bit 5         Current Offset Fault (CoF)           bit 6 to B         Reserved           bit 6 to B         Reserved           bit C         Output Voltage Detection Fault (voF)           bit D         Reserved           bit D         Reserved           bit D         Reserved           bit D         Reserved           bit C         Output Voltage Detection Fault (voF)           bit D         Reserved           bit F         Reserv                                                                                                    |              | bit 9            | Undertorque Detection 2 (UL4)                                      |
| bit F         Hardware Fault (includes oFx)           Fault contents 6         Fault contents 6           bit 0         Reserved           bit 1         Z Pulse Fault Detection (dv1)           bit 2         Z Pulse Noise Fault Detection (dv2)           bit 3         Inversion Detection (dv3)           bit 4         Inversion Detection (dv4)           bit 5         Current Imbalance (LF2)           bit 6         Pullout Detection (ST0)           bit 7         Option Card Hardware Fault (GoH)           bit 8 to F         Reserved           bit 0 to 4         Reserved           bit 5         Current Offset Fault (CoF)           bit 6 to B         Reserved           bit C         Output Voltage Detection Fault (voF)           bit D         Reserved           bit D         Reserved           bit D         Reserved           bit D         Reserved           bit D         Reserved           bit D         Reserved           bit D         Reserved           bit D         Reserved           bit D         Reserved           bit D         Reserved           bit E         Braking Transistor Overload Fault (boL)                                                                                                    |              | bit A to E       | Reserved                                                           |
| Fault contents 6           bit 0         Reserved           bit 1         Z Pulse Fault Detection (dv1)           bit 2         Z Pulse Fault Detection (dv2)           bit 3         Inversion Detection (dv3)           bit 4         Inversion Detection (dv4)           bit 5         Current Imbalance (LF2)           bit 6         Pullout Detection (ST0)           bit 7         Option Card Hardware Fault (PGoH)           bit 8 to F         Reserved           Fault contents 7           bit 0 to 4         Reserved           bit 5         Current Offset Fault (CoF)           bit 6 to B         Reserved           bit 7         Output Voltage Detection Fault (voF)           bit 0 to 4         Reserved           bit 5         Current Offset Fault (voF)           bit 0         Reserved           bit 0         Reserved           bit 0         Reserved           bit 0         Beserved           bit 0         Beserved           bit 0         Beserved           bit 0         Beserved           bit 0         Beserved           bit 0         Beserved           bit 0         Beserved           bi                                                                                                    |              | bit F            | Hardware Fault (includes oFx)                                      |
| bit 0Reservedbit 1Z Pulse Fault Detection (dv1)bit 2Z Pulse Noise Fault Detection (dv2)bit 3Inversion Detection (dv3)bit 4Inversion Detection (dv4)bit 5Current Imbalance (LF2)bit 6Pullout Detection (ST0)bit 7Option Card Hardware Fault (PGoH)bit 8 to FReservedFault contents 7bit 0 to 4Reservedbit 5Current Offset Fault (CoF)bit 6 to BReservedbit 6 to BReservedbit 7Output Voltage Detection Fault (voF)bit 6 to BReservedbit 7Output Voltage Detection Fault (voF)bit 6 to BReservedbit 7Dottage Detection Fault (voF)bit 6 to BReservedbit 7Dutput Voltage Detection Fault (voF)bit 6 to BReservedbit 7Braking Transistor Overload Fault (boL)bit FReserved                                                                                                    |              | Fault contents 6 |                                                                    |
| bit 1Z Pulse Fault Detection (dv1)bit 2Z Pulse Noise Fault Detection (dv2)bit 3Inversion Detection (dv3)bit 4Inversion Detection (dv4)bit 5Current Imbalance (LF2)bit 6Pullout Detection (ST0)bit 7Option Card Hardware Fault (PGoH)bit 8 to FReservedbit 0 to 4Reservedbit 6 to BReservedbit 6 to BReservedbit COutput Voltage Detection Fault (voF)bit DReservedbit DReservedbit EBraking Transistor Overload Fault (boL)bit FReserved                                                                                                    |              | bit 0            | Reserved                                                           |
| bit 2         Z Pulse Noise Fault Detection (dv2)           bit 3         Inversion Detection (dv3)           bit 4         Inversion Prevention Detection (dv4)           bit 5         Current Imbalance (LF2)           bit 6         Pullout Detection (ST0)           bit 7         Option Card Hardware Fault (PGoH)           bit 8 to F         Reserved           bit 0 to 4         Reserved           bit 5         Current Offset Fault (CoF)           bit 6 to B         Reserved           bit 6 to B         Reserved           bit 7         Output Voltage Detection Fault (voF)           bit 6 to B         Reserved           bit 6 to B         Reserved           bit D         Reserved           bit D         Reserved           bit D         Reserved           bit D         Reserved           bit D         Reserved           bit E         Braking Transistor Overload Fault (boL)           bit F         Reserved                                                                                                    |              | bit 1            | Z Pulse Fault Detection (dv1)                                      |
| bit 3         Inversion Detection (dv3)           bit 4         Inversion Prevention Detection (dv4)           bit 5         Current Imbalance (LF2)           bit 6         Pullout Detection (STo)           bit 7         Option Card Hardware Fault (PGoH)           bit 8 to F         Reserved           Fault contents 7           bit 0 to 4         Reserved           bit 6 to B         Reserved           bit 6 to B         Reserved           bit C         Output Voltage Detection Fault (voF)           bit D         Reserved           bit E         Braking Transistor Overload Fault (boL)           bit F         Reserved                                                                                                    |              | bit 2            | Z Pulse Noise Fault Detection (dv2)                                |
| bit 4 Inversion Prevention Detection (dv4)<br>bit 5 Current Imbalance (LF2)<br>bit 6 Pullout Detection (STo)<br>bit 7 Option Card Hardware Fault (PGoH)<br>bit 8 to F Reserved<br>Fault contents 7<br>bit 0 to 4 Reserved<br>bit 5 Current Offset Fault (CoF)<br>bit 6 to B Reserved<br>bit 6 to B Reserved<br>bit C Output Voltage Detection Fault (voF)<br>bit D Reserved<br>bit E Braking Transistor Overload Fault (boL)<br>bit F Reserved                                                                                                    | 00C3H        | bit 3            | Inversion Detection (dv3)                                          |
| bit 5 Current Imbalance (LF2)<br>bit 6 Pullout Detection (STo)<br>bit 7 Option Card Hardware Fault (PGoH)<br>bit 8 to F Reserved<br>Fault contents 7<br>bit 0 to 4 Reserved<br>bit 5 Current Offset Fault (CoF)<br>bit 6 to B Reserved<br>bit 6 to B Reserved<br>bit C Output Voltage Detection Fault (voF)<br>bit D Reserved<br>bit D Reserved<br>bit E Braking Transistor Overload Fault (boL)<br>bit F Reserved                                                                                                    | 0000011      | bit 4            | Inversion Prevention Detection (dv4)                               |
| bit 6 Pullout Detection (STo)<br>bit 7 Option Card Hardware Fault (PGoH)<br>bit 8 to F Reserved<br>Fault contents 7<br>bit 0 to 4 Reserved<br>bit 5 Current Offset Fault (CoF)<br>bit 6 to B Reserved<br>bit C Output Voltage Detection Fault (voF)<br>bit D Reserved<br>bit E Braking Transistor Overload Fault (boL)<br>bit F Reserved                                                                                                    |              | bit 5            | Current Imbalance (LF2)                                            |
| bit 7 Option Card Hardware Fault (PGoH)<br>bit 8 to F Reserved<br>Fault contents 7<br>bit 0 to 4 Reserved<br>bit 5 Current Offset Fault (CoF)<br>bit 6 to B Reserved<br>bit C Output Voltage Detection Fault (voF)<br>bit D Reserved<br>bit E Braking Transistor Overload Fault (boL)<br>bit F Reserved                                                                                                    |              | bit 6            | Pullout Detection (STo)                                            |
| Dif 8 to F         Reserved           Fault contents 7         bit 0 to 4         Reserved           bit 5         Current Offset Fault (CoF)         bit 6 to B         Reserved           bit C         Output Voltage Detection Fault (voF)         bit D         Reserved           bit D         Reserved         Reserved         bit D         Reserved           bit E         Braking Transistor Overload Fault (boL)         bit F         Reserved                                                                                                    |              | bit /            | Option Card Hardware Fault (PGoH)                                  |
| Pault contents /         bit 0 to 4       Reserved         bit 5       Current Offset Fault (CoF)         bit 6 to B       Reserved         bit C       Output Voltage Detection Fault (voF)         bit D       Reserved         bit E       Braking Transistor Overload Fault (boL)         bit F       Reserved                                                                                                    |              | DIL 8 to F       | Keservea                                                           |
| bit 0 to 4     Reserved       bit 5     Current Offset Fault (CoF)       bit 6 to B     Reserved       bit C     Output Voltage Detection Fault (voF)       bit D     Reserved       bit E     Braking Transistor Overload Fault (boL)       bit F     Reserved                                                                                                    |              | Fault contents / | Davaruad                                                           |
| bit 6 to B     Reserved       bit C     Output Voltage Detection Fault (voF)       bit D     Reserved       bit E     Braking Transistor Overload Fault (boL)       bit F     Reserved                                                                                                    |              | bit 5            | NGSCI VCU<br>Current Officat Fault (CoF)                           |
| OOC4H         bit C         Output Voltage Detection Fault (voF)           bit D         Reserved           bit E         Braking Transistor Overload Fault (boL)           bit F         Reserved                                                                                                    |              | bit 6 to B       | Reserved                                                           |
| bit D Reserved<br>bit E Braking Transistor Overload Fault (boL)<br>bit F Reserved                                                                                                    | 00C4H        | bit C            | Output Voltage Detection Fault (voF)                               |
| bit E Braking Transistor Overload Fault (boL)<br>bit F Reserved                                                                                                    |              | bit D            | Reserved                                                           |
| bit F Reserved                                                                                                    |              | bit E            | Braking Transistor Overload Fault (boL)                            |
|                                                                                                    |              | bit F            | Reserved                                                           |

| Register No.   |                  | Contents                                         |
|----------------|------------------|--------------------------------------------------|
|                | bit 0 to 3       | Reserved                                         |
| 00C5H          | bit 4            | Overacceleration (dv6)                           |
|                | bit 5 to F       | Reserved                                         |
| 00C6H_00C7H    | Reserved         |                                                  |
| ,              | Alarm contents 2 |                                                  |
|                | bit 0            | Undervoltage (Uv)                                |
|                | bit 1            | Overvoltage (ov)                                 |
|                | bit 2            | Heatsink Overheat (oH)                           |
|                | bit 3            | Reserved                                         |
|                | bit 4            | Overtorque 1 (oL3)                               |
|                | bit 5            | Overtorque 2 (oL4)                               |
|                | bit 6            | Up/Down commands Input Error (EF)                |
| 00C8H          | bit 7            | Drive Baseblock (bb)                             |
|                | bit 8            | External Fault 3, input terminal S3 (EF3)        |
|                | bit 9            | External Fault 4, input terminal S4 (EF4)        |
|                | bit A            | External Fault 5, input terminal S5 (EF5)        |
|                | bit B            | External Fault 6, input terminal S6 (EF6)        |
|                | bit C            | External Fault 7, input terminal S7 (EF7)        |
|                | bit D            | External Fault 8, input terminal S8 (EF8)        |
|                | bit E            | Reserved                                         |
|                | bit F            | Overspeed (oS)                                   |
|                | Alarm contents 3 |                                                  |
|                | bit 0            | Excessive Speed Deviation (dEv)                  |
|                | bit 1            | Encoder Disconnected (PGo)                       |
|                | bit 2            | Digital Operator Connection Fault (oPr)          |
|                | bit 3            | MEMOBUS/Modbus Communication Error (CE)          |
|                | bit 4            | Option Communication Error (bUS)                 |
|                | bit 5            | Serial Communication Transmission Error (CALL)   |
|                | bit 6            | Motor Overload (oL1)                             |
| 00С9Н          | bit 7            | Drive Overload (oL2)                             |
|                | bit 8            | Reserved                                         |
|                | bit 9            | Option Card External fault (EF0)                 |
|                | bit A            | Motor 2 Switch command input during run (rUn)    |
|                | bit B            | Reserved                                         |
|                |                  | Serial Communication Transmission Error (CALL)   |
|                | bit D            | Undertorque Detection 1 (UL3)                    |
|                | bit E            | MEMODIIS/Modbus Test Mode Emit (SE)              |
|                | Alarm contents 4 | MEMOBOS/Modous Test Mode Fault (SE)              |
|                | hit 0 to 9       | Reserved                                         |
| 00CAH          | bit 4            | Encoder Disconnected (PGo)                       |
|                | bit B to F       | Reserved                                         |
|                | Alarm Contents 5 | Noorrou                                          |
|                | bit 0 to 2       | Reserved                                         |
|                | bit 3            | High Current Alarm (HCA)                         |
|                | bit 4            | Cooling Fan Maintenance Time (LT-1)              |
|                | bit 5            | Soft Charge Bypass Relay Maintenance Time (LT-2) |
| 00CBH          | bit 6            | Reserved                                         |
|                | bit 7            | SI-S EEPROM Error (EEP)                          |
|                | bit 8 to 9       | Reserved                                         |
|                | bit A            | Safe Disable Input (HbbF)                        |
|                | bit B            | Safe Disable Input (Hbb)                         |
|                | bit C to F       | Reserved                                         |
|                | Alarm Contents 6 |                                                  |
|                | bit 0            | Output Voltage Detection Fault (VoF)             |
|                | bit 1            | Reserved                                         |
| 00CCH          | bit 2            | Capacitor Maintenance Time (LT-3)                |
|                | bit 3            | IGBT Maintenance Time (50%) (LT-4)               |
|                | bit 4            | Braking Transistor Overload Fault (boL)          |
|                | bit 5 to F       | Reserved                                         |
| 00CDH to 00CFH | Reserved         |                                                  |

| Register No.   |                        | Contents                                           |
|----------------|------------------------|----------------------------------------------------|
|                | CPF Contents 1         |                                                    |
|                | bit 0, 1               | Reserved                                           |
|                | bit 2                  | A/D Conversion Error (CPF02)                       |
|                | bit 3                  | PWM Data Fault (CPF03)                             |
|                | bit 4, 5               | Reserved                                           |
|                | bit 6                  | EEPROM Memory Data Error (CPF06)                   |
| 000.011        | bit 7                  | Terminal Board Connection Error (CPF07)            |
| 00D0H          | bit 8                  | EEPROM Serial Communications Fault (CPF08)         |
|                | bit 9, A               | Reserved                                           |
|                | bit B                  | RAM Fault (CPF11)                                  |
|                | bit C                  | FLASH Memory Fault (CPF12)                         |
|                | bit D                  | Watchdog Circuit Exception (CPF13)                 |
|                | bit E                  | Control Circuit Fault (CPF14)                      |
|                | bit F                  | Reserved                                           |
|                | CPF Contents 2         |                                                    |
|                | bit 0                  | Clock Fault (CPF16)                                |
|                | bit 1                  | Timing Fault (CPF17)                               |
|                | bit 2                  | Control Circuit Fault (CPF18)                      |
|                | bit 3                  | Control Circuit Fault (CPF19)                      |
|                | bit 4                  | Hardware fault at power up (CPF20)                 |
|                | bit 5                  | Hardware fault at communication start up (CPF21)   |
|                | bit 6                  | A/D Conversion Fault (CPF22)                       |
| 00D1H          | bit 7                  | PWM Feedback Fault (CPF23)                         |
|                | bit 8                  | Drive Unit Signal Fault (CPF24)                    |
|                | bit 9                  | Terminal board is not properly connected. (CPF25)  |
|                | bit A                  | ASIC BB Circuit Error (CPF26)                      |
|                | bit B                  | ASIC PWM Setting Register Error (CPF27)            |
|                | bit C                  | ASIC PWM Pattern Error (CPF28)                     |
|                | bit D                  | ASIC On-delay Error (CPF29)                        |
|                | bit E                  | ASIC BBON Error (CPF30)                            |
|                | bit F                  | ASIC Code Error (CPF31)                            |
|                | bit 0                  | ASIC Start-up Error (CPF32)                        |
|                | bit 1                  | Watch-dog Error (CPF33)                            |
| 00D2H          | bit 2                  | ASIC Power/Clock Error (CPF34)                     |
|                | bit 3                  | External A/D Converter Error (CPF35)               |
|                | bit 4 to F             | Reserved                                           |
| 00D3H to 00D7H | oFA0x Contents (CN5-A) |                                                    |
|                | oFA0x Contents (CN5-A) |                                                    |
|                | bit 0                  | Option Compatibility Error (oFA00)                 |
|                | bit 1                  | Option not properly connected (oFA01)              |
| 0000011        | bit 2                  | Same type of option card already connected (oFA02) |
| 00D8H          | bit 3, 4               | Reserved                                           |
|                | bit 5                  | A/D Conversion Error (oFA05)                       |
|                | bit 6                  | Option Response Error (oFA06)                      |
|                | bit 7 to F             | Reserved                                           |
|                | oFA1x Contents (CN5-A) |                                                    |
|                | bit 0                  | Option RAM Fault (oFA10)                           |
|                | bit 1                  | Option Operation Mode Fault (SLMOD) (oFA11)        |
|                | bit 2                  | Drive Receive CRC Error (oFA12)                    |
| 000000         | bit 3                  | Drive Receive Frame Error (oFA13)                  |
| 00D9H          | bit 4                  | Drive Receive Abort Error (oFA14)                  |
|                | bit 5                  | Option Receive CRC Error (oFA15)                   |
|                | bit 6                  | Option Receive Frame Error (oFA16)                 |
|                | bit 7                  | Option Receive Abort Error (oFA17)                 |
|                | bit 8 to F             | Reserved                                           |
| 00DAH to 00DBH | Reserved               |                                                    |

| Register No.   |                        | Contents                                                                                                    |
|----------------|------------------------|----------------------------------------------------------------------------------------------------|
|                | oFA3x Contents (CN5-A) |                                                                                                    |
|                | bit 0                  | Comm ID Error (oFA30)                                                                                                    |
|                | bit 1                  | Model Code Error (oFA31)                                                                                                    |
|                | bit 2                  | Sumcheck Error (oFA32)                                                                                                    |
|                | bit 3                  | Comm. ontion timeout waiting for response (oEA33)                                                                                                    |
|                | bit 4                  | MEMORUS Timeout (AFA34)                                                                                                    |
|                | bit 5                  | Drive timeout waiting for response (cEA25)                                                                                                    |
|                | bit 6                  | CL Check Error (cEA26)                                                                                                    |
| 00DBH          | bit 6                  | Drive timeout visiting for regroups (oFA27)                                                                                                    |
|                | Dit /                  | Control Commond Selection Error (CFA32)                                                                                                    |
|                | bit 8                  | Drive time extension of the forest and the forest of the forest of the f |
|                |                        | Drive timeout waiting for response (0FA39)                                                                                                    |
|                | bit A                  | Control Response Selection 1 Error (oFA40)                                                                                                    |
|                |                        | Drive timeout waiting for response (oFA41)                                                                                                    |
|                | bit C                  | Control Response Selection 2 Error (oFA42)                                                                                                    |
|                | bit D                  | Control Response Selection Error (oFA43)                                                                                                    |
|                | bit E, F               | Reserved                                                                                                    |
|                | oFb0x Contents (CN5-B) |                                                                                                    |
|                | bit 0                  | Option compatibility error (oFb00)                                                                                                    |
|                | bit 1                  | Option not properly connected (oFb01)                                                                                                    |
| 00DCH          | bit 2                  | Same type of option card already connected (oFb02)                                                                                                    |
|                | bit 3, 4               | Reserved                                                                                                    |
|                | bit 5                  | A/D Conversion Fault (oFb05)                                                                                                    |
|                | bit 6                  | Option Response Error (oFb06)                                                                                                    |
|                | bit 7 to F             | Reserved                                                                                                    |
|                | oFb1x Contents (CN5-B) |                                                                                                    |
|                | bit 0                  | Option RAM Fault (oFb10)                                                                                                    |
|                | bit 1                  | Option Operation Mode Fault (SLMOD) (oFb11)                                                                                                    |
|                | bit 2                  | Drive Receive CRC Error (oFb12)                                                                                                    |
| 0000011        | bit 3                  | Drive Receive Frame Error (oFb13)                                                                                                    |
| 00DDH          | bit 4                  | Drive Receive Abort Error (oFb14)                                                                                                    |
|                | bit 5                  | Option Receive CRC Error (oFb15)                                                                                                    |
|                | bit 6                  | Option Receive Frame Error (oFb16)                                                                                                    |
|                | bit 7                  | Option Receive Abort Error (oFb17)                                                                                                    |
|                | bit 8 to F             | Reserved                                                                                                    |
| 00DEH to 00DFH | Reserved               |                                                                                                    |
|                | oFb3x Contents (CN5-B) |                                                                                                    |
|                | bit 0                  | Comm. ID Error (oFb30)                                                                                                    |
|                | bit 1                  | Model Code Error (oFb31)                                                                                                    |
|                | bit 2                  | Sumcheck Error (oFb32)                                                                                                    |
|                | bit 3                  | Comm. option timeout waiting for response (oFb33)                                                                                                    |
|                | bit 4                  | MEMOBUS Timeout (oFb34)                                                                                                    |
|                | bit 5                  | Drive timeout waiting for response (oFb35)                                                                                                    |
|                | bit 6                  | CI Check Error (oFb36)                                                                                                    |
| 00E0H          | bit 7                  | Drive timeout waiting for response (oFb37)                                                                                                    |
|                | bit 8                  | Control Command Selection Error (oFb38)                                                                                                    |
|                | bit 9                  | Drive timeout waiting for response (oFb39)                                                                                                    |
|                | bit A                  | Control Response Selection 1 Error (oFb40)                                                                                                    |
|                | bit B                  | Drive timeout waiting for response (aFb41)                                                                                                    |
|                | bit C                  | Control Response Selection 2 Error (oFb42)                                                                                                    |
|                | bit D                  | Control Response Selection Error (oFb43)                                                                                                    |
|                | bit F F                | Received                                                                                                    |
|                | oFC0x Contents (CN5 C) |                                                                                                    |
|                | hit 0                  | Oution compatibility areas (cEC00)                                                                                                    |
|                | bit 1                  | Option compationity effort (or Coo)                                                                                                    |
|                | bit 1                  | Como nor property connected (CFC01)                                                                                                    |
| 00E1H          |                        | Same type of option card already connected (oFCU2)                                                                                                    |
|                | DII 3, 4               |                                                                                                    |
|                | DIL S                  | A/D Conversion Fault (oFCUS)                                                                                                    |
|                | bit 6                  | Option Response Error (oFC06)                                                                                                    |
|                | bit 7 to F             | Reserved                                                                                                    |

| Register No.   |                        | Contents                                    |
|----------------|------------------------|---------------------------------------------|
|                | oFC1x Contents (CN5-C) |                                             |
|                | bit 0                  | Option RAM Fault (oFC10)                    |
|                | bit 1                  | Option Operation Mode Fault (SLMOD) (oFC11) |
|                | bit 2                  | Drive Receive CRC Error (oFC12)             |
| 005211         | bit 3                  | Drive Receive Frame Error (oFC13)           |
| 00E2H          | bit 4                  | Drive Receive Abort Error (oFC14)           |
|                | bit 5                  | Option Receive CRC Error (oFC15)            |
|                | bit 6                  | Option Receive Frame Error (oFC16)          |
|                | bit 7                  | Option Receive Abort Error (oFC17)          |
|                | bit 8 to F             | Reserved                                    |
| 00E3H          | Reserved               |                                             |
|                | oFC5x Contents (CN5-C) |                                             |
|                | bit 0                  | oFC50 (Encoder Option AD Conversion Error)  |
|                | bit 1                  | oFC51 (Encoder Option Analog Circuit Error) |
| 00E4H          | bit 2                  | oFC52 (Encoder Communication Timeout)       |
|                | bit 3                  | oFC53 (Encoder Communication Data Error)    |
|                | bit 4                  | oFC54 (Encoder Error)                       |
|                | bit 5 to F             | Reserved                                    |
| 00E5H to 00FFH | Reserved               |                                             |

<1> Parameter o1-03, Digital Operator Display Selection, determines the units.

<2> The display resolution depends on the rated output power of the drive. Models 2A0018 to 2A0041 and 4A0009 to 4A0023 display values in 0.01 A units, while models 2A0059 to 2A0432 and 4A0030 to 4A0225 display values in 0.1 A units.

<3> Communication error contents are saved until the fault is reset.

<4> Set the number of motor poles to parameter E2-04, E4-04, or E5-05 depending on the motor being used.

#### Broadcast Messages

Data can be written from the master to all slave devices at the same time.

The slave address in a broadcast command message must be set to 00H. All slaves will receive the message, but will not respond.

| Register No. |                       | Contents                           |
|--------------|-----------------------|------------------------------------|
|              | Digital Input Command |                                    |
|              | bit 0                 | Up/Down Command (0: Run 1: Stop)   |
|              | bit 1                 | Direction Command (0: Down, 1: Up) |
|              | bit 2, 3              | Reserved                           |
|              | bit 4                 | External Fault                     |
| 0001H        | bit 5                 | Fault Reset                        |
|              | bit 6 to B            | Reserved                           |
|              | bit C                 | Multi-Function Digital Input S5    |
|              | bit D                 | Multi-Function Digital Input S6    |
|              | bit E                 | Multi-Function Digital Input S7    |
|              | bit F                 | Multi-Function Digital Input S8    |
| 0002H        | Speed Reference       | 100%                               |

#### • Fault Trace Contents

The table below shows the fault codes that can be read out by MEMOBUS/Modbus commands from the U2- $\Box\Box$  monitor parameters.

| Fault Code | Fault Name                              | Fault Code | Fault Name                     |
|------------|-----------------------------------------|------------|--------------------------------|
| 0002H      | Undervoltage (Uv1)                      | 009DH      | ASIC PWM Pattern Error (CPF28) |
| 0003H      | Control Power Supply Undervoltage (Uv2) | 009EH      | ASIC On-Delay Error (CPF29)    |
| 0004H      | Soft Charge Circuit Fault (Uv3)         | 009FH      | ASIC BBON Error (CPF30)        |
| 0005H      | Short Circuit (SC)                      | 00A0H      | ASIC Code Error (CPF31)        |
| 0006H      | Ground Fault (GF)                       | 00A1H      | ASIC Start-p Error (CPF32)     |
| 0007H      | Overcurrent (oC)                        | 00A2H      | Watch-dog Error (CPF33)        |
| 0008H      | Overvoltage (ov)                        | 00A3H      | ASIC Power/Clock Error (CPF34) |

#### Table C.4 Fault Trace / History Register Contents

#### C.9 MEMOBUS/Modbus Data Table

| Fault Cada | Fould Name                                       | Fault Cada | Fault Name                                         |
|------------|--------------------------------------------------|------------|----------------------------------------------------|
|            |                                                  |            |                                                    |
| 0009H      | Heatsink Overheat (OH)                           | 00A4H      | External A/D Converter Error (CPF35)               |
| 000AH      | Heatsink Overheat (oH1)                          | 0101H      | Option compatibility effor (0FA00)                 |
| 000BH      |                                                  | 0102H      |                                                    |
| 000CH      | Drive Overload (oL2)                             | 0105H      | A (D. Caracensier, Error (cEA05)                   |
| 000DH      | Overtorque Detection 1 (oL3)                     | 0106H      | A/D Conversion Effor (oFA05)                       |
| 000EH      | Overtorque Detection 2 (oL4)                     | 010/H      | Option Response Error (oFA06)                      |
| 000FH      | Dynamic Braking Transistor (rr)                  | 009CH      | ASIC PWM Setting Register Error (CPF27)            |
| 0011H      | External Fault at input terminal S3 (EF3)        | 01111H     | Option RAM Fault (oFA10)                           |
| 0012H      | External Fault at input terminal S4 (EF4)        | 0112H      | Option Operation Mode Fault (SLMOD) (oFA11)        |
| 0013H      | External Fault at input terminal S5 (EF5)        | 0113H      | Drive Receive CRC Error (oFA12)                    |
| 0014H      | External Fault at input terminal S6 (EF6)        | 0114H      | Drive Receive Frame Error (oFA13)                  |
| 0015H      | External Fault at input terminal S7 (EF7)        | 0115H      | Drive Receive Abort Error (oFA14)                  |
| 0016H      | External Fault at input terminal S8 (EF8)        | 0116H      | Option Receive CRC Error (oFA15)                   |
| 0018H      | Overspeed (oS)                                   | 011/H      | Option Receive Frame Error (0FA16)                 |
| 0019H      | Excessive Speed Deviation (dEv)                  | 0118H      | Option Receive Abort Error (oFA1/)                 |
| 001AH      | Encoder Disconnect (PGo)                         | 0131H      | Comm. ID Error (oFA30)                             |
| 001BH      | Input Phase Loss (PF)                            | 0132H      | Model Code Error (oFA31)                           |
| 001CH      | Output Phase Loss (LF)                           | 0133H      | Sumcheck Error (oFA32)                             |
| 001EH      | Digital Operator Connection (oPr)                | 0134H      | Comm. option timeout waiting for response (oFA33)  |
| 001FH      | EEPROM Write Error (Err)                         | 0135H      | MEMOBUS Timeout (oFA34)                            |
| 0021H      | MEMOBUS/Modbus Communication Error (CE)          | 0136H      | Drive timeout waiting for response (oFA35)         |
| 0022H      | Option Communication Error (bUS)                 | 0137H      | CI Check Error (oFA36)                             |
| 0025H      | Control fault (CF)                               | 0138H      | Drive timeout waiting for response (oFA37)         |
| 0026H      | Position Lock Error (SvE)                        | 0139H      | Control Command Selection Error (oFA38)            |
| 0027H      | Option External Fault (EF0)                      | 013AH      | Drive timeout waiting for response (oFA39)         |
| 0029H      | Undertorque Detection 1 (UL3)                    | 013BH      | Control Response Selection 1 Error (oFA40)         |
| 002AH      | Undertorque Detection 2 (UL4)                    | 013CH      | Drive timeout waiting for response (oFA41)         |
| 0030H      | Hardware Fault (including oFx)                   | 013DH      | Control Response Selection 2 Error (oFA42)         |
| 0032H      | Z Pulse Fall Detection (dv1)                     | 013EH      | Control Response Selection Error (oFA43)           |
| 0033H      | Z Pulse Noise Fault Detection (dv2)              | 0201H      | Option Connection Error (oFb01)                    |
| 0034H      | Inversion Detection (dv3)                        | 0202H      | Same type of option card already connected (oFb02) |
| 0035H      | Inversion Prevention Detection (dv4)             | 0205H      | A/D Conversion Error (oFb05)                       |
| 0036H      | Output Current Imbalance (LF2)                   | 0206H      | Option Response Error (oFb06)                      |
| 0037H      | Pullout Detection (Sto)                          | 0210H      | Option RAM Fault (oFb10)                           |
| 0038H      | PG Option Card Hardware Fault                    | 0211H      | Option Operation Mode Fault (SLMOD) (oFb11)        |
| 0046H      | Current Offset Fault (CoF)                       | 0212H      | Drive Receive CRC Error (oFb12)                    |
| 004DH      | Output Voltage Detection Fault (voF)             | 0213H      | Drive Receive Frame Error (oFb13)                  |
| 0054H      | Overacceleration (dv6)                           | 0214H      | Drive Receive Abort Error (oFb14)                  |
| 0055H      | Motor Contactor Response Error (SE1)             | 0215H      | Option Receive CRC Error (oFb15)                   |
| 0056H      | Starting Current Error (SE2)                     | 0216H      | Option Receive Frame Error (oFb16)                 |
| 0057H      | Output Current Error (SE3)                       | 0217H      | Option Receive Abort Error (oFb17)                 |
| 0058H      | Brake Feedback Error (SE4)                       | 0231H      | Comm. ID Error (oFb30)                             |
| 0059H      | Reference Missing (FrL)                          | 0232H      | Model Code Error (oFb31)                           |
| 005BH      | Initial magnet Pole Search Overtime (dv/)        | 0233H      | Sumcheck Error (oFb32)                             |
| 005DH      | Initial magnet Pole Search Error (dv8)           | 0234H      | Comm. option timeout waiting for response (oFb33)  |
| 0083H      | A/D Conversion Error (CPF02)                     | 0235H      | MEMOBUS Timeout (oFb34)                            |
| 0084H      | PWM Data Fault (CPF03)                           | 0236H      | Drive timeout waiting for response (oFb35)         |
| 0087H      | EEPROM Memory Data Error (CPF06)                 | 0237H      | CI Check Error (oFb36)                             |
| 0088H      | Terminal Board Connection Error (CPF07)          | 0238H      | Drive timeout waiting for response (oFb37)         |
| 0089H      | EEPROM Serial Communication Fault (CPF08)        | 0239H      | Control Command Selection Error (oFb38)            |
| 008CH      | KAM Fault (CPF11)                                | 023AH      | Drive timeout waiting for response (oFb39)         |
| 008DH      | Flash Memory Circuit Exception (CPF12)           | 023BH      | Control Response Selection 1 Error (oFb40)         |
| 008EH      | Watchdog Circuit Exception (CPF13)               | 023CH      | Drive timeout waiting for response (oFb41)         |
| 008FH      | Control Circuit Fault (CPF14)                    | 023DH      | Control Response Selection 2 Error (oFb42)         |
| 0091H      | Clock Fault (CPF16)                              | 023EH      | Control Response Selection Error (oFb43)           |
| 0092H      | Timing Fault (CPF17)                             | 0300H      | Option Compatibility Error (oFC00)                 |
| 0093H      | Control Circuit Fault (CPF18)                    | 0301H      | Option not properly connected (oFC01)              |
| 0094H      | Control Circuit Fault (CPF19)                    | 0302H      | Same type of option card already connected (oFC02) |
| 0095H      | Hardware fault at power up (CPF20)               | 0305H      | A/D Conversion Error (oFC05)                       |
| 0096H      | Hardware fault at communication start up (CPF21) | 0306H      | Option Response Error (oFC06)                      |
| 0097H      | A/D Conversion Fault (CPF22)                     | 0351H      | Encoder Option A/D Conversion Error (OFC50)        |

| Fault Code | Fault Name                                        | Fault Code | Fault Name                                  |
|------------|---------------------------------------------------|------------|---------------------------------------------|
| 0098H      | PWM Feedback Fault (CPF23)                        | 0352H      | Encoder Option Analog Circuit Error (OFC51) |
| 0099H      | Drive Unit Signal Fault (CPF24)                   | 0353H      | Encoder Communications Timeout (OFC52)      |
| 009AH      | Terminal board is not properly connected. (CPF25) | 0354H      | Encoder Communications Data Error (OFC53)   |
| 009BH      | ASIC BB Circuit Error (CPF26)                     | 0355H      | Encoder Error (OFC54)                       |

## ♦ Alarm Register Contents

The table below shows the alarm codes that can be read out from MEMOBUS/Modbus register 007FH.

#### Table C.5 Alarm Register 007FH Contents

| Alarm Code | Fault Name                                     | Alarm Code | Fault Name                                       |
|------------|------------------------------------------------|------------|--------------------------------------------------|
| 0001H      | Undervoltage (Uv)                              | 0017H      | Motor Overload (oL1)                             |
| 0002H      | Overvoltage (ov)                               | 0018H      | Drive Overload (oL2)                             |
| 0003H      | Heatsink Overheat (oH)                         | 001AH      | Option Card External Fault (EF0)                 |
| 0005H      | Overtorque 1 (oL3)                             | 001DH      | Serial Communication Transmission Error (CALL)   |
| 0006H      | Overtorque 2 (oL4)                             | 001EH      | Undertorque Detection 1 (UL3)                    |
| 0007H      | Up/Down commands input error (EF)              | 001FH      | Undertorque Detection 2 (UL4)                    |
| 0008H      | Drive Baseblock (bb)                           | 0020H      | MEMOBUS/Modbus Test Mode Fault (SE)              |
| 0009H      | External Fault at input terminal S3 (EF3)      | 002BH      | Encoder Disconnected (PGo)                       |
| 000AH      | External Fault at input terminal S4 (EF4)      | 0034H      | High Current Alarm (HCA)                         |
| 000BH      | External Fault at input terminal S5 (EF5)      | 0035H      | Cooling Fan Maintenance Time (LT-1)              |
| 000CH      | External Fault at input terminal S6 (EF6)      | 0036H      | Capacitor Maintenance Time (LT-2)                |
| 000DH      | External Fault at input terminal S7 (EF7)      | 0038H      | SI-S EEPROM Error (EEP)                          |
| 000EH      | External Fault at input terminal S8 (EF8)      | 003BH      | Safe Disable Input (HbbF)                        |
| 0010H      | Overspeed (oS)                                 | 003CH      | Safe Disable Input (Hbb)                         |
| 0011H      | Excessive Speed Deviation (dEv)                | 0041H      | Output Voltage Detection Fault (voF)             |
| 0012H      | Encoder Disconnected (PGo)                     | 0043H      | Soft Charge Bypass Relay Maintenance Time (LT-3) |
| 0014H      | MEMOBUS/Modbus Communication Error (CE)        | 0044H      | IGBT Maintenance Time (50%) (LT-4)               |
| 0015H      | Option Communication Error (bUS)               | 0045H      | Braking Transistor Overload (boL)                |
| 0016H      | Serial Communication Transmission Error (CALL) | -          | _                                                |

# **C.10 Enter Command**

When writing parameters to the drive from the PLC using MEMOBUS/Modbus communication, parameter H5-11 determines whether an Enter command must be issued to enable these parameters. This section describes the types and functions of the Enter commands.

#### Enter Command Types

The drive supports two types of Enter commands as shown in the table below. An Enter command is enabled by writing 0 to register numbers 0900H or 0910H. These registers can only be written to; attempting to read from these registers will cause an error.

#### Table C.6 Enter Command Types

| Register No. | Description                                                                                                    |
|--------------|----------------------------------------------------------------------------------------------------|
| 0900Н        | Simultaneously writes data into the EEPROM (non-volatile memory) of the drive and enables the data in RAM. Parameter changes remain after cycling power. |
| 0910H        | Writes data in the RAM only. Parameter changes are lost when the drive is shut off.                                                                      |

**Note:** Limit the number of times writing to the EEPROM because the EEPROM can only be written to 100,000 times. The Enter command registers are write-only and if these registers are read, the register address will be invalid (Error code: 02H). An Enter command is not required when reference or broadcast data are sent to the drive.

#### • Parameter H5-11 and the Enter Command

When changing parameters via MEMOBUS/Modbus, H5-11 determines whether an Enter command is necessary to activate parameter changes in the drive.

| H5-11 Settings                                  | H5-11 = 0                                                                                                    | H5-11 = 1                                                                          |
|-------------------------------------------------|----------------------------------------------------------------------------------------------------|------------------------------------------------------------------------------------|
| How parameter settings are enabled              | When the Enter command is received from the master.                                                              | As soon as the value is changed.                                                   |
| Upper/lower limit check                         | Upper/lower limit check is performed, taking the settings of related<br>parameters into account.                 | Checks only the upper/lower limits of the parameters that were changed.            |
| Default value of related parameters             | Not affected. The settings of related parameters remain unchanged.<br>They must be changed manually if needed.   | Default settings of related parameters are changed automatically.                  |
| Error handling when setting multiple parameters | Data is accepted even if one setting is invalid. The invalid setting will be discarded. No error message occurs. | Error occurs if only one setting is invalid. All data that was sent are discarded. |

# **C.11** Communication Errors

#### MEMOBUS/Modbus Error Codes

A list of MEMOBUS/Modbus errors appears below.

When an error occurs, remove whatever caused the error and restart communications.

| Error Code | Error Name                                                                                                    |  |  |  |
|------------|----------------------------------------------------------------------------------------------------|--|--|--|
| Enor Code  | Cause                                                                                                    |  |  |  |
| 0114       | Function Code Error                                                                                                    |  |  |  |
| 0111       | • Attempted to set a function code from a PLC other than 03H, 08H, and 10H.                                                                                                    |  |  |  |
|            | Register Number Error                                                                                                    |  |  |  |
| 02H        | <ul><li>A register number specified in the command message does not exist.</li><li>Attempted to send a broadcast message using other register numbers than 0001H or 0002H.</li></ul>                                                                                                    |  |  |  |
|            | Bit Count Error                                                                                                    |  |  |  |
| 03H        | <ul> <li>Read data or write data is greater than 16 bits. Invalid command message quantity.</li> <li>In a write message, the "Number of Data Items" contained within the message does not equal twice the amount of data words (i.e., the total of Data 1+ Data 2, etc.).</li> </ul>                       |  |  |  |
|            | Data Setting Error                                                                                                    |  |  |  |
| 21H        | <ul> <li>Control data or parameter write data is outside the allowable setting range.</li> <li>Attempted to write a contradictory parameter setting.</li> </ul>                                                                                                    |  |  |  |
|            | Write Mode Error                                                                                                    |  |  |  |
| 22H        | <ul> <li>During run, the user attempted to write a parameter that cannot be written to during run.</li> <li>During an EEPROM memory data error (CPF06), the master attempted to write to a parameter other than A1-00 to A1-05, E1-03, or o2-04.</li> <li>Attempted to write to read-only data.</li> </ul> |  |  |  |
| 2211       | DC Bus Undervoltage Write Error                                                                                                    |  |  |  |
| 250        | • During an undervoltage situation, the master attempted to write to parameters that cannot be written to during undervoltage.                                                                                                    |  |  |  |
| 2411       | Write Error During Parameter Process                                                                                                    |  |  |  |
| 24H        | Master attempted writing to the drive while the drive was processing parameter data.                                                                                                    |  |  |  |

### Slave Not Responding

In the following situations, the slave drive will ignore the command message sent from the master, and not send a response message:

- When a communications error (overrun, framing, parity, or CRC-16) is detected in the command message.
- When the slave address in the command message and the slave address in the drive do not match (remember to set the slave address for the drive using H5-01).
- When the gap between two blocks (8-bit) of a message exceeds 24 bits.
- When the command message data length is invalid.
   Note: If the slave address specified in the command message is 00H, all slaves execute the write function, but do not return response messages to the master.

# C.12 Self-Diagnostics

The drive has a built-in self-diagnosing function of the serial communication interface circuits. To perform the selfdiagnosis function, use the following procedure.

**DANGER!** Electrical Shock Hazard. Do not connect or disconnect wiring while the power is on. Failure to comply will result in death or serious injury. Before servicing, disconnect all power to the equipment. The internal capacitor remains charged even after the power supply is turned off. The charge indicator LED will extinguish when the DC bus voltage is below 50 Vdc. To prevent electric shock, wait at least one minute after all indicators are OFF and measure the DC bus voltage level to confirm safe level.

- **1.** Turn on the power to the drive.
- **2.** Note the present terminal S6 function selection setting (H1-06) and set it for the communications test mode (H1-06 = 67).
- **3.** Turn off the power to the drive.
- **4.** With the power off, wire the drive as shown in the following diagram, connecting terminals R+ and S+, R- and S-, and S6 and SC.

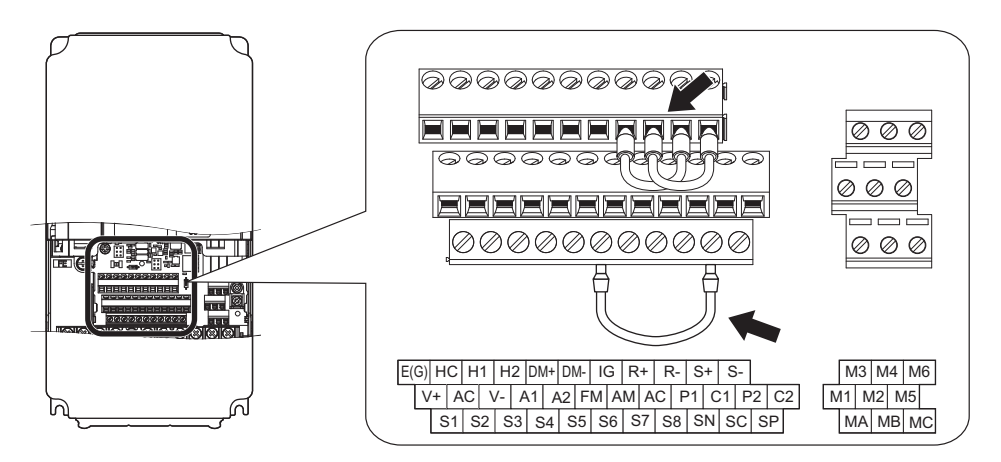

Figure C.9 Terminal Connections for Communication Self-Diagnostics

- 5. Set jumper S3 to source mode (internal power supply).
- 6. Turn the power to the drive back on.
- 7. Turn off the power supply.
- **8.** Remove the wire jumpers from terminal R+, R-, S+, S-, and S6-SC. Set back jumper S3 to its original position. Set terminal S6 to its original function.
- 9. Return to normal operation.

# **Appendix: D**

# **Standards Compliance**

This appendix explains the guidelines and criteria for maintaining UL standards.

| D.1 SECTION SAFETY                                  | 450 |
|-----------------------------------------------------|-----|
| D.2 UL STANDARDS                                    | 452 |
| D.3 SAFE DISABLE INPUT FUNCTION                     | 462 |
| D.4 EN81-1 CONFORM CIRCUIT WITH ONE MOTOR CONTACTOR | 465 |

# D.1 Section Safety

# 

#### **Electrical Shock Hazard**

#### Do not connect or disconnect wiring or service the drive while the power is on.

Failure to comply will result in death or serious injury.

Before servicing, disconnect all power to the equipment. The internal capacitor remains charged even after the power supply is turned off. After shutting off the power, wait for at least the amount of time specified on the drive before touching any components.

## **WARNING**

#### **Electrical Shock Hazard**

#### Do not operate equipment with covers removed.

Failure to comply could result in death or serious injury.

The diagrams in this section may show drives without covers or safety shields to show details. Be sure to reinstall covers or shields before operating the drives and run the drives according to the instructions described in this manual.

#### Always ground the motor-side grounding terminal.

Improper equipment grounding could result in death or serious injury by contacting the motor case.

#### Do not allow unqualified personnel to use the equipment.

Failure to comply could result in death or serious injury.

Maintenance, inspection, and replacement of parts must be performed only by authorized personnel familiar with installation, adjustment and maintenance of AC drives.

#### Do not perform work on the drive while wearing loose clothing, jewelry or without eye protection.

Failure to comply could result in death or serious injury.

Remove all metal objects such as watches and rings, secure loose clothing, and wear eye protection before beginning work on the drive.

#### Do not remove covers or touch circuit boards while the power is on.

Failure to comply could result in death or serious injury.

## **WARNING**

#### **Fire Hazard**

#### Tighten all terminal screws to the specified tightening torque.

Loose electrical connections could result in death or serious injury by fire due to overheating of electrical connections.

#### Do not use an improper voltage source.

Failure to comply could result in death or serious injury by fire.

Verify that the rated voltage of the drive matches the voltage of the incoming power supply before applying power.

#### Do not use improper combustible materials in drive installation, repair or maintenance.

Failure to comply could result in death or serious injury by fire. Attach the drive or braking resistors to metal or other noncombustible material.

#### NOTICE

#### **Equipment Hazard**

#### Observe proper electrostatic discharge procedures (ESD) when handling the drive and circuit boards.

Failure to comply may result in ESD damage to the drive circuitry.

#### Never connect or disconnect the motor from the drive while the drive is outputting voltage.

Improper equipment sequencing could result in damage to the drive.

#### Do not use unshielded wire for control wiring.

Failure to comply may cause electrical interference resulting in poor system performance. Use shielded twisted-pair wires and ground the shield to the ground terminal of the drive.

#### Do not allow unqualified personnel to use the product.

Failure to comply could result in damage to the drive or braking circuit.

Carefully review instruction manual TOBP C720600 00 when connecting a braking option to the drive.

#### Do not modify the drive circuitry.

Failure to comply could result in damage to the drive and will void warranty.

Yaskawa is not responsible for modification of the product made by the user. This product must not be modified.

# Check all the wiring to ensure that all connections are correct after installing the drive and connecting other devices.

Failure to comply could result in damage to the drive.

# D.2 UL Standards

#### • UL Standards Compliance

The UL/cUL mark applies to products in the United States and Canada. It indicates that UL has performed product testing and evaluation, and determined that their stringent standards for product safety have been met. For a product to receive UL certification, all components inside that product must also receive UL certification.

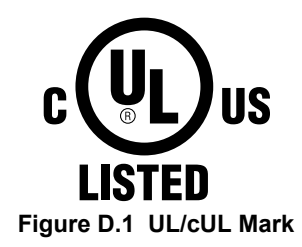

This drive is tested in accordance with UL standard UL508C and complies with UL requirements. To ensure continued compliance when using this drive in combination with other equipment, meet the following conditions:

#### Installation Area

Do not install the drive to an area greater than pollution severity degree 2 (UL standard).

#### ■ Ambient Temperature

IP00 enclosure with top protective cover: -10 to +40 °C

IP00 enclosure: -10 to +50 °C

#### Main Circuit Terminal Wiring

Yaskawa recommends using closed-loop crimp terminals on all drive models. UL/cUL approval requires the use of UL Listed closed-loop crimp terminals when wiring the drive main circuit terminals on models 2A0106 to 2A0432 and 4A0056 to 4A0225. Use only the tools recommended by the terminal manufacturer for crimping.

The wire gauges listed in *Table D.1* and *Table D.2* are Yaskawa recommendations. Refer to local codes for proper wire gauge selections.

 Note:
 The mark ⊕ indicates the terminals for protective ground connection. (as defined in IEC60417-5019)

 Grounding impedance;
 200 V: 100 Ω or less

 400 V: 10 Ω or less
 400 V: 10 Ω or less

#### Table D.1 Wire Gauge and Torque Specifications (Three-Phase 200 V Class)

| Drive Model | Terminal         | Recommended<br>Wire Size<br>mm² (AWG, kcmil) | Wire Range<br>mm² (AWG, kcmil) | Screw<br>Size | Tightening Torque<br>N•m (Ib.in.) |
|-------------|------------------|----------------------------------------------|--------------------------------|---------------|-----------------------------------|
| 2A0018      | R/L1, S/L2, T/L3 | 6.0<br>(10)                                  | 2.5 to 6.0<br>(14 to 10)       |               | 1.2 to 1.5<br>(10.6 to 13.3)      |
|             | U/T1, V/T2, W/T3 | 6.0<br>(10)                                  | 2.5 to 6.0<br>(14 to 10)       |               |                                   |
|             | -, +1, +2        | _                                            | 2.5 to 6.0<br>(14 to 10)       | M4            |                                   |
|             | B1, B2           | _                                            | 2.5 to 6.0<br>(14 to 10)       |               |                                   |
|             | ۲                | 6.0<br>(10)                                  | 2.5 to 6.0<br>(14 to 10)       |               |                                   |

| Drive Model                | Terminal          | Recommended<br>Wire Size<br>mm² (AWG, kcmil) | Wire Range<br>mm² (AWG, kcmil)                                                                                                    | Screw<br>Size              | Tightening Torque<br>N•m (Ib.in.) |
|----------------------------|-------------------|----------------------------------------------|----------------------------------------------------------------------------------------------------|----------------------------|-----------------------------------|
|                            | R/L1, S/L2, T/L3  | 6.0<br>(10)                                  | 2.5 to 6.0<br>(14 to 10)                                                                                                    |                            | 1.2 to 1.5<br>(10.6 to 13.3)      |
|                            | U/T1, V/T2, W/T3  | 6.0                                          | 2.5 to 6.0                                                                                                    |                            |                                   |
| 240022                     | - +1 +2           | (10)                                         | 4.0 to 6.0                                                                                                    | M4                         |                                   |
| 240022                     | -, +1, +2         |                                              | (12 to 10)<br>2.5 to 6.0                                                                                                    | 1414                       |                                   |
|                            | B1, B2            | -                                            | (14 to 10)                                                                                                    | -                          |                                   |
|                            | ÷                 | 6.0<br>(10)                                  | 4.0 to 6.0<br>(12 to 10)                                                                                                    |                            |                                   |
|                            | R/L1, S/L2, T/L3  | 10<br>(8)                                    | 2.5 to 16<br>(12 to 6)                                                                                                    |                            |                                   |
|                            | U/T1, V/T2, W/T3  | 10                                           | 2.5 to 16                                                                                                    |                            |                                   |
| 240031                     | _ +1 +2           | (8)                                          | 6.0 to 16                                                                                                    | M4                         | 1.2 to 1.5<br>(10.6 to 13.3)      |
| 2/10051                    | , '1, '2          |                                              | (10 to 6)<br>4 0 to 6 0                                                                                                    | -                          |                                   |
|                            | B1, B2            | -                                            | (12 to 10)                                                                                                    |                            |                                   |
|                            |                   | 10<br>(8)                                    | Wire Range<br>mm <sup>2</sup> (AWG, kcmit)         Screw<br>Size         Tighte<br>Net           2.5 to 6.0<br>(14 to 10)         1           2.5 to 6.0<br>(14 to 10)         1           4.0 to 6.6.0<br>(14 to 10)         M4           1         1           2.5 to 6.0<br>(14 to 10)         M4           1         1           2.5 to 6.0<br>(14 to 10)         M4           1         1           2.5 to 16<br>(12 to 6)         M4           1         6.0 to 16<br>(12 to 6)           2.5 to 16<br>(12 to 6)         M4           1         6.0 to 16<br>(12 to 10)           6.0 to 10<br>(10 to 8)         M5           2.5 to 16<br>(12 to 6)         M4           1         16<br>(10 to 8)           2.5 to 16<br>(12 to 6)         M4           1         16<br>(10 to 8)           1.6 (6)         M4           1.1         16<br>(10 to 25)           (6 to 4)         M6           1.6 to 25<br>(6 to 4)         M6           0.7         16 to 25<br>(6 to 4)           0.7         16 to 25<br>(10 to 2)           1.6 to 25<br>(10 to 2)         M8           0.7         10 to 16<br>(10 to 2)           1.6 to 25<br>(10 to 2)         M8           0.10 to 16<br>(10 to | 2 to 2.5<br>(17.7 to 22.1) |                                   |
|                            | R/L1, S/L2, T/L3  | 16<br>(6)                                    | 2.5 to 16<br>(12 to 6)                                                                                                    |                            |                                   |
|                            | U/T1. V/T2. W/T3  | 16                                           | 2.5 to 16                                                                                                    | •                          |                                   |
| 24.0041                    |                   | (6)                                          | (12 to 6)<br>16                                                                                                    | M4                         | 1.2 to 1.5<br>(10.6 to 13.3)      |
| 2A0041                     | -, +1, +2         | -                                            | (6)                                                                                                    | -                          |                                   |
|                            | B1, B2            | -                                            | 4.0 to 6.0<br>(12 to 10)                                                                                                    |                            |                                   |
|                            | ÷                 | 10<br>(8)                                    | 6.0 to 10<br>(10 to 8)                                                                                                    | M5                         | 2 to 2.5<br>(17.7 to 22.1)        |
|                            | R/L1, S/L2, T/L3  | 25                                           | 16 to 25<br>(6 to 4)                                                                                                    | M6                         | 4 to 6<br>(35.4 to 53.1)          |
|                            | U/T1 V/T2 W/T3    | 25                                           | 16 to 25                                                                                                    |                            |                                   |
|                            | 0/11, 1/12, 11/15 | (4)                                          | (6 to 4)                                                                                                    | 1410                       |                                   |
| 2A0059                     | -,+1,+2           | -                                            | (6 to 4)                                                                                                    |                            |                                   |
|                            | B1, B2            | -                                            | 6.0 to 10<br>(10 to 6)                                                                                                    | M5                         | 2 to 2.5<br>(17.7 to 22.1)        |
| 2A0041<br>2A0059<br>2A0075 |                   | 16<br>(6)                                    | 10 to 16<br>(8 to 6)                                                                                                    | M6                         | 4 to 6<br>(35.4 to 53.1)          |
|                            | R/L1, S/L2, T/L3  | 35                                           | 6.0 to 35                                                                                                    |                            | 9 to11<br>(79.7 to 97.4)          |
|                            |                   | 35                                           | 6.0 to 35                                                                                                    | M                          |                                   |
|                            | 0/11, 1/12, 1/15  | (3)                                          | (10 to 2)                                                                                                    | IVIO                       |                                   |
| 2A0075                     | -,+1,+2           | -                                            | (4 to 3)                                                                                                    |                            |                                   |
|                            | B1, B2            | -                                            | 10 to 16<br>(8 to 6)                                                                                                    | M5                         | 2 to 2.5<br>(17.7 to 22.1)        |
|                            | ÷                 | 16<br>(6)                                    | 16 to 25<br>(6 to 4)                                                                                                    | M6                         | 4 to 6<br>(35.4 to 53.1)          |
|                            | R/L1, S/L2, T/L3  | 35                                           | 6.0 to 35                                                                                                    |                            |                                   |
|                            |                   | $(2)$ $16 \times 2P$                         | 6.0 to 35                                                                                                    | -                          | 0 to 11                           |
|                            | U/11, V/12, W/13  | $(6 \times 2P)$                              | (10 to 2)                                                                                                    | M8                         | (79.7 to 97.4)                    |
| 2A0094                     | -, +1, +2         | -                                            | 25 to 35                                                                                                    |                            |                                   |
|                            | B1 B2             | _                                            | 16                                                                                                    | M5                         | 2 to 2.5                          |
|                            |                   | 16                                           | (6)<br>16 to 25                                                                                                    |                            | (17.7 to 22.1)<br>4 to 6          |
|                            | ÷                 | (6)                                          | (6 to 4)                                                                                                    | M6                         | (35.4 to 53.1)                    |

#### D.2 UL Standards

| Drive Model | Terminal         | Recommended<br>Wire Size<br>mm² (AWG, kcmil) | Wire Range<br>mm² (AWG, kcmil) | Screw<br>Size | Tightening Torque<br>N•m (lb.in.) |
|-------------|------------------|----------------------------------------------|--------------------------------|---------------|-----------------------------------|
|             | R/L1, S/L2, T/L3 | 70<br>(1/0)                                  | 6.0 to 50<br>(10 to 1/0)       |               | 9 to 11<br>(79.7 to 97.4)         |
|             | U/T1, V/T2, W/T3 | 70 (1/0)                                     | 6.0 to 50<br>(10 to 1/0)       | -             |                                   |
| 2A0106      | -, +1            |                                              | 35 to 50                       | M8            |                                   |
|             | B1 B2            | _                                            | 16 to 50                       | -             |                                   |
|             |                  | 16                                           | (6 to 1/0)<br>16 to 25         | -             |                                   |
|             |                  | (6)                                          | (6 to 4)<br>6.0 to 95          |               |                                   |
|             | R/L1, S/L2, 1/L3 | (2/0)                                        | (10 to 3/0)                    | -             |                                   |
|             | U/T1, V/T2, W/T3 | (3/0)                                        | (10 to 3/0)                    | M10           | 18 to 23                          |
| 2A0144      | -,+1             | -                                            | 50 to 70<br>(1/0 to 3/0)       | -             | (139 to 204)                      |
|             | B1, B2           | -                                            | 25 to 70<br>(4 to 2/0)         |               |                                   |
|             | ٢                | 25<br>(4)                                    | 25<br>(4)                      | M8            | 9 to 11<br>(79.7 to 97.4)         |
|             | R/L1, S/L2, T/L3 | 95<br>(4/0)                                  | 70 to 95<br>(1/0 to $4/0$ )    |               |                                   |
|             | U/T1, V/T2, W/T3 | 95                                           | 70  to  95<br>(1/0 to 4/0)     | -             | 18 to 23<br>(159 to 204)          |
| 2A0181      | -,+1             | - (4/0)                                      | 50 to 95                       | M10           |                                   |
|             | +3               |                                              | (1 to 4/0)<br>70 to 95         |               |                                   |
|             |                  | 25                                           | (1/0 to 4/0)<br>25 to 35       |               |                                   |
|             |                  | $(4)$ $70 \times 2P$                         | (4 to 2)                       |               |                                   |
|             | R/L1, S/L2, T/L3 | $(1/0 \times 2P)$                            | (1/0 to 4/0)                   | _             | 18 to 23<br>(159 to 204)          |
|             | U/T1, V/T2, W/T3 | $(1/0 \times 2P)$                            | /0 to 95<br>(1/0 to 4/0)       | -             |                                   |
| 2A0225      | -, +1            | -                                            | 50 to 95<br>(1 to 4/0)         | M10           |                                   |
|             | +3               | -                                            | 70 to 95<br>(1/0 to 4/0)       |               |                                   |
|             | ÷                | 25                                           | 25 to 50<br>(4 to 1/0)         |               |                                   |
|             | R/L1, S/L2, T/L3 | $95 \times 2P$ $(2/0 \times 2P)$             | 95 to 150<br>(3/0 to 300)      |               |                                   |
|             | U/T1, V/T2, W/T3 | 95 × 2P                                      | 95 to 150                      | M12           | 32 to 40                          |
| 240269      | _ +1             | (3/0 × 2P)                                   | 95 to 150                      | -             | (283 to 354)                      |
| 2:10207     | ,                |                                              | (3/0 to 300)<br>35 to 150      | N(10          | 18 to 23                          |
|             |                  | 35                                           | (2 to 300)<br>35 to 150        | MIO           | (159 to 204)<br>32 to 40          |
|             |                  | (3)                                          | (2 to 300)                     | M12           | (283 to 354)                      |
|             | R/L1, S/L2, T/L3 | $(4/0 \times 2P)$                            | (3/0 to 300)                   | -             |                                   |
|             | U/T1, V/T2, W/T3 | $120 \times 2P$ $(4/0 \times 2P)$            | 95 to 150<br>(3/0 to 300)      | M12           | 32 to 40<br>(283 to 354)          |
| 2A0354      | -, +1            | -                                            | 95 to 150<br>(3/0 to 300)      |               |                                   |
|             | +3               | -                                            | 95 to 150<br>(3/0 to 300)      | M10           | 18 to 23<br>(159 to 204)          |
|             | ÷                | 35<br>(2)                                    | 35 to 150<br>(2 to 300)        | M12           | 32 to 40<br>(283 to 354)          |

| Drive Model | Terminal         | Recommended<br>Wire Size<br>mm² (AWG, kcmil) | Wire Range<br>mm² (AWG, kcmil) | Screw<br>Size | Tightening Torque<br>N∙m (lb.in.) |
|-------------|------------------|----------------------------------------------|--------------------------------|---------------|-----------------------------------|
|             | R/L1, S/L2, T/L3 | $150 \times 2P$ $(250 \times 2P)$            | 95 to 300<br>(4/0 to 600)      |               | 32 to 40<br>(283 to 354)          |
|             | U/T1, V/T2, W/T3 | $185 \times 2P$ $(300 \times 2P)$            | 95 to 300<br>(4/0 to 600)      | M12           |                                   |
| 2A0432      | -,+1             | _                                            | 120 to 300<br>(250 to 600)     |               |                                   |
|             | +3               | _                                            | 70 to 300<br>(3/0 to 600)      | M10           | 18 to 23<br>(159 to 204)          |
|             | Ð                | 50<br>(1)                                    | 120 to 240<br>(1 to 350)       | M12           | 32 to 40<br>(283 to 354)          |

**Note:** Use crimp insulated terminals or insulated tubing for wiring these connections. Wires should have a continuous maximum allowable temperature of 75 °C 600 V UL approved vinyl sheathed insulation. Ambient temperature should not exceed 40 °C.

#### Table D.2 Wire Gauge and Torque Specifications (Three-Phase 400 V Class)

| Drive Model | Terminal         | Recomm. Gauge<br>AWG, kcmil | Wire Range<br>AWG, kcmil | Screw<br>Size | Tightening Torque<br>N•m (Ib.in.) |  |
|-------------|------------------|-----------------------------|--------------------------|---------------|-----------------------------------|--|
|             | R/L1, S/L2, T/L3 | 2.5<br>(14)                 | 2.5 to 6.0<br>(14 to 10) |               |                                   |  |
|             | U/T1, V/T2, W/T3 | 2.5<br>(14)                 | 2.5 to 6.0<br>(14 to 10) |               |                                   |  |
| 4A0009      | -,+1,+2          | _                           | 2.5 to 6.0<br>(14 to 10) | M4            | 1.2 to 1.5<br>(10.6 to 13.3)      |  |
|             | B1, B2           | -                           | 2.5 to 6.0<br>(14 to 10) |               |                                   |  |
|             | Ð                | 6.0<br>(10)                 | 2.5 to 6.0<br>(14 to 10) | -             |                                   |  |
|             | R/L1, S/L2, T/L3 | 4.0 (12)                    | 2.5 to 6.0<br>(14 to 10) |               |                                   |  |
|             | U/T1, V/T2, W/T3 | 2.5 (14)                    | 2.5 to 6.0<br>(14 to 10) | -             |                                   |  |
| 4A0012      | -, +1, +2        | _                           | 2.5 to 6.0<br>(14 to 10) | M4            | 1.2 to 1.5<br>(10.6 to 13.3)      |  |
|             | B1, B2           | -                           | 2.5 to 6.0<br>(14 to 10) | -             | ()                                |  |
|             | Ð                | 6.0<br>(10)                 | 2.5 to 6.0<br>(14 to 10) | -             |                                   |  |
|             | R/L1, S/L2, T/L3 | 6.0<br>(10)                 | 2.5 to 16<br>(12 to 6)   |               | 1.2 to 1.5<br>(10.6 to 13.3)      |  |
|             | U/T1, V/T2, W/T3 | 6.0<br>(10)                 | 2.5 to 16<br>(12 to 6)   | M4            |                                   |  |
| 4A0019      | -,+1,+2          | -                           | 4.0 to 16<br>(12 to 6)   |               |                                   |  |
|             | B1, B2           | -                           | 4.0 to 6.0<br>(12 to 10) |               |                                   |  |
|             | ٢                | 6.0<br>(10)                 | 2.5 to 6.0<br>(14 to 10) | M5            | 2 to 2.5<br>(17.7 to 22.1)        |  |
|             | R/L1, S/L2, T/L3 | 6.0<br>(10)                 | 2.5 to 16<br>(12 to 6)   |               | 1.2 to 1.5                        |  |
|             | U/T1, V/T2, W/T3 | 6.0<br>(10)                 | 2.5 to 16<br>(12 to 6)   |               |                                   |  |
| 4A0023      | -, +1, +2        | _                           | 4.0 to 16<br>(12 to 6)   | M4            | (10.6 to 13.3)                    |  |
|             | B1, B2           | _                           | 4.0 to 6.0<br>(12 to 10) |               |                                   |  |
|             | Ð                | 6.0<br>(10)                 | 4.0 to 6.0<br>(12 to 10) | M5            | 2 to 2.5<br>(17.7 to 22.1)        |  |
|             | R/L1, S/L2, T/L3 | 10<br>(8)                   | 6.0 to 16<br>(10 to 6)   |               |                                   |  |
|             | U/T1, V/T2, W/T3 | 10<br>(8)                   | 6.0 to 16<br>(10 to 6)   | M5            | 3.6 to 4.0<br>(31.8 to 35.4)      |  |
| 4A0030      | -, +1, +2        | _                           | 6.0 to 16<br>(10 to 6)   |               |                                   |  |
|             | B1, B2           | _                           | 6.0 to 10<br>(10 to 8)   | M5            | 2.7 to 3.0<br>(23.9 to 26.6)      |  |
|             | Ð                | 10<br>(8)                   | 6.0 to 10<br>(10 to 8)   | M6            | 4 to 6<br>(35.4 to 53.1)          |  |

#### D.2 UL Standards

| Drive Model | Terminal         | Recomm. Gauge<br>AWG, kcmil | Wire Range<br>AWG, kcmil | Screw<br>Size | Tightening Torque<br>N•m (Ib.in.) |
|-------------|------------------|-----------------------------|--------------------------|---------------|-----------------------------------|
|             | R/L1, S/L2, T/L3 | 16<br>(6)                   | 6.0 to 16<br>(10 to 6)   |               |                                   |
|             | U/T1, V/T2, W/T3 | 10<br>(8)                   | 6.0 to 16<br>(10 to 6)   | M5            | 3.6 to 4.0<br>(31.8 to 35.4)      |
| 4A0039      | -, +1, +2        | -                           | 16<br>(6)                |               |                                   |
|             | B1, B2           | _                           | 6.0 to 10<br>(10 to 8)   | M5            | 2.7 to 3.0<br>(23.9 to 26.6)      |
|             |                  | 16<br>(6)                   | 6.0 to 16<br>(10 to 6)   | M6            | 4 to 6<br>(35.4 to 53.1)          |
|             | R/L1, S/L2, T/L3 | 16<br>(6)                   | 16 to 25<br>(6 to 4)     |               |                                   |
|             | U/T1, V/T2, W/T3 | 16<br>(6)                   | 16 to 25<br>(6 to 4)     | M6            | 4 to 6<br>(35.4 to 53.1)          |
| 4A0049      | -, +1, +2        | _                           | 16 to 25<br>(6 to 4)     |               |                                   |
|             | B1, B2           | _                           | 6.0 to 10<br>(10 to 8)   | M5            | 2 to 2.5<br>(17.7 to 22.1)        |
|             | Ð                | 16 (6)                      | 10 to 16<br>(8 to 6)     | M6            | 4 to 6<br>(35.4 to 53.1)          |
|             | R/L1, S/L2, T/L3 | 25<br>(4)                   | 6.0 to 50<br>(10 to 1/0) |               |                                   |
|             | U/T1, V/T2, W/T3 | 25<br>(4)                   | 6.0 to 50<br>(10 to 1/0) |               | 9 to 11<br>(79.7 to 97.4)         |
| 4A0056      | -,+1             | -                           | 16 to 35<br>(6 to 1)     | M8            |                                   |
|             | B1, B2           | _                           | 10 to 16<br>(8 to 4)     | _             |                                   |
|             | ÷                | 16<br>(6)                   | 10 to 16<br>(8 to 6)     | _             |                                   |
|             | R/L1, S/L2, T/L3 | 35 (3)                      | 6.0 to 70<br>(10 to 3/0) |               | 9 to 11<br>(79.7 to 97.4)         |
|             | U/T1, V/T2, W/T3 | 35 (3)                      | 6.0 to 70<br>(10 to 3/0) | _             |                                   |
| 4A0075      | -,+1             | _                           | 25 to 35<br>(4 to 1)     | M8            |                                   |
|             | B1, B2           | _                           | 16 to 25<br>(6 to 3)     |               |                                   |
|             | ÷                | 16                          | 16<br>to 25              |               |                                   |
|             |                  | 35                          | (6)<br>16 to 120         |               |                                   |
|             | R/L1, S/L2, T/L3 | (2)                         | (6 to 250)               | _             |                                   |
|             | U/T1, V/T2, W/T3 | 50<br>(1)                   | 16 to 120<br>(6 to 250)  |               |                                   |
| 4A0094      | -, +1            | -                           | 25 to 50<br>(3 to 1/0)   | M8            | 9 to 11<br>(79.7 to 97.4)         |
|             | +3               | -                           | 16 to 50<br>(6 to 1/0)   |               |                                   |
|             | ÷                | 25<br>(4)                   | 16 to 25<br>(6 to 4)     |               |                                   |
|             | R/L1, S/L2, T/L3 | 70<br>(1/0)                 | 16 to 120<br>(6 to 250)  |               |                                   |
|             | U/T1, V/T2, W/T3 | 70<br>(1/0)                 | 16 to 120<br>(6 to 250)  |               |                                   |
| 4A0114      | -,+1             | _                           | 25 to 50<br>(3 to 1/0)   | M8            | 9 to 11<br>(79.7 to 97.4)         |
|             | +3               | -                           | 25 to 50<br>(4 to 1/0)   |               |                                   |
|             | ۲                | 25<br>(4)                   | 16 to 25<br>(6 to 4)     | 1             |                                   |

| Drive Model | Terminal         | Recomm. Gauge<br>AWG, kcmil      | Wire Range<br>AWG, kcmil | Screw<br>Size | Tightening Torque<br>N•m (Ib.in.) |  |
|-------------|------------------|----------------------------------|--------------------------|---------------|-----------------------------------|--|
|             | R/L1, S/L2, T/L3 | 95<br>(3/0)                      | 50 to 95<br>(1/0 to 4/0) |               |                                   |  |
|             | U/T1, V/T2, W/T3 | 70<br>(2/0)                      | 50 to 95<br>(1/0 to 4/0) |               |                                   |  |
| 4A0140      | -,+1             | -                                | 50 to 95<br>(1/0 to 4/0) | M10           | 18 to 23<br>(159 to 204)          |  |
|             | +3               | -                                | 25 to 95<br>(3 to 4/0)   |               |                                   |  |
|             |                  | 25<br>(4)                        | 25<br>(4)                |               |                                   |  |
|             | R/L1, S/L2, T/L3 | 95<br>(4/0)                      | 50 to 95<br>(1/0 to 4/0) |               | 18 to 23<br>(159 to 204)          |  |
|             | U/T1, V/T2, W/T3 | 95<br>(4/0)                      | 50 to 95<br>(1/0 to 4/0) |               |                                   |  |
| 4A0188      | -,+1             | -                                | 35 to 95<br>(1 to 4/0)   | M10           |                                   |  |
|             | +3               | -                                | 50 to 95<br>(1/0 to 4/0) |               |                                   |  |
|             | ÷                | 25<br>(4)                        | 25 to 35<br>(4 to 2)     |               |                                   |  |
|             | R/L1, S/L2, T/L3 | $50 \times 2P$ (1 × 2P)          | 35 to 150<br>(2 to 300)  |               |                                   |  |
| 4A0225      | U/T1, V/T2, W/T3 | $70 \times 2P$ $(1/0 \times 2P)$ | 35 to 150<br>(2 to 300)  |               |                                   |  |
|             | -,+1             | -                                | 50 to 150<br>(1 to 250)  | M10           | 18 to 23<br>(159 to 204)          |  |
|             | +3               | _                                | 25 to 70<br>(3 to 3/0)   |               |                                   |  |
|             | <b>+</b>         | 25<br>(4)                        | 25 to 150<br>(4 to 300)  |               |                                   |  |

**Note:** Use crimp insulated terminals or insulated tubing for wiring these connections. Wires should have a continuous maximum allowable temperature of 75 °C 600 V UL approved vinyl sheathed insulation. Ambient temperature should not exceed 40 °C.

#### **Closed-Loop Crimp Terminal Recommendations**

Yaskawa recommends using closed-loop crimp terminals on all drive models. UL approval requires the use of UL Listed crimp terminals when wiring the drive main circuit terminals on models 2A0106 to 2A0432 and 4A0056 to 4A0225. Use only crimping tools as specified by the crimp terminal manufacturer. Yaskawa recommends crimp terminals made by JST and Tokyo DIP (or equivalent) for the insulation cap.

*Table D.3* matches the wire gauges and terminal screw sizes with Yaskawa - recommended crimp terminals, tools, and insulation caps. Refer to the appropriate Wire Gauge and Torque Specifications table for the wire gauge and screw size for your drive model. Place orders with a Yaskawa representatives the Yaskawa sales department.

| Wire Course                 | Terminal Serous | Crimp Terminal | Тооі            |                | Insulation Cap | Cada at     |
|-----------------------------|-----------------|----------------|-----------------|----------------|----------------|-------------|
| wire Gauge                  | Terminal Screws | Model Number   | Machine No.     | Die Jaw        | Model No.      | Code        |
| 14 AWG                      | M4              | R2-4           | YA-4            | AD-900         | TP-003         | 100-054-028 |
| 12 / 10 AWC                 | M4              | R5.5-4         | YA-4            | AD-900         | TP-005         | 100-054-029 |
| 12/10AWG                    | M5              | R5.5-5         | YA-4            | AD-900         | TP-005         | 100-054-030 |
| 9 AWC                       | M4              | 8-4            | YA-4            | AD-901         | TP-008         | 100-054-031 |
| 8 AWU                       | M5              | R8-5           | YA-4            | AD-901         | TP-008         | 100-054-032 |
|                             | M4              | 14-NK4         | YA-4            | AD-902         | TP-014         | 100-054-033 |
| 6 AWC                       | M5              | R14-5          | YA-4            | AD-902         | TP-014         | 100-054-034 |
| 0 AWG                       | M6              | R14-6          | YA-5            | AD-952         | TP-014         | 100-051-261 |
|                             | M8              | R14-8          | YA-5            | AD-952         | TP-014         | 100-054-035 |
| A AWC                       | M6              | R22-6          | YA-5            | AD-953         | TP-022         | 100-051-262 |
| 4 AWG                       | M8              | R22-8          | YA-5            | AD-953         | TP-022         | 100-051-263 |
| 2/2/1 AWG                   | M8              | R38-8          | YA-5            | AD-954         | TP-038         | 100-051-264 |
| 5/2/1 AWO                   | M10             | R38-10         | YA-5            | AD-954         | TP-038         | 100-061-114 |
| 1/0 AWG                     | M8              | R60-8          | YA-5            | AD-955         | TP-060         | 100-051-265 |
| $1/0 \text{ AWG} \times 2P$ | M10             | R60-10         | YF-1, YET-300-1 | TD-321, TD-311 | TP-060         | 100-051-266 |
| 2/0 AWG<br>2/0 AWG × 2P     | M10             | 70-10          | YF-1, YET-300-1 | TD-323, TD-312 | TP-080         | 100-054-036 |

Table D.3 Closed-Loop Crimp Terminal Size

D

| Wine Course                                         | Terminal Carava | Crimp Terminal | Tool                               |                                  | Insulation Cap |             |
|-----------------------------------------------------|-----------------|----------------|------------------------------------|----------------------------------|----------------|-------------|
| wire Gauge                                          | Terminal Screws | Model Number   | Machine No.                        | Die Jaw                          | Model No.      | Code <1>    |
| $1 \text{ AWG} \times 2P$ $2 \text{ AWG} \times 2P$ | M10             | 38-L10         | YF-1, YET-150-1                    | TD-224, TD-212                   | TP-038         | 100-051-556 |
| 3/0 AWG                                             | M10             | 80-10          | YF-1, YET-300-1                    | TD-323, TD-312                   | TP-080         | 100-051-267 |
| 2/0 411/0 20                                        | M10             | 80-L10         | YF-1, YET-150-1                    | TD-227, TD-214                   | TP-080         | 100-051-557 |
| $3/0$ AWG $\times 2P$                               | M12             | 80-L12         | YF-1, YET-300-1                    | TD-323, TD-312                   | TP-080         | 100-051-558 |
| 4/0 AWG                                             | M10             | R100-10        | YF-1, YET-300-1<br>YF-1, YET-150-1 | TD-324, TD-312<br>TD-228, TD-214 | TP-100         | 100-051-269 |
| 4/0 ANI/C 2D                                        | M10             | 100-L10        | YF-1, YET-150-1                    | TD-228, TD-214                   | TP-100         | 100-051-559 |
| $4/0$ AWG $\times 2P$                               | M12             | 100-L12        | YF-1, YET-300-1                    | TD-324, TD-312                   | TP-100         | 100-051-560 |
| 250 (2001 1                                         | M10             | R150-10        | YF-1. YET-150-1                    | TD-229, TD-215                   | TP-150         | 100-051-272 |
| 250 / 500 Kemii                                     | M12             | R150-12        | YF-1, YET-300-1                    | TD-325, TD-313                   | TP-150         | 100-051-273 |
| 250 kcmil × 2P                                      | M10             | 150-L10        | YF-1, YET-150-1                    | TD-229, TD-215                   | TP-150         | 100-051-561 |
| $300 \text{ kcmil} \times 2P$                       | M12             | 150-L12        | YF-1, YET-300-1                    | TD-325, TD-313                   | TP-150         | 100-051-562 |
| 350 kemil                                           | M10             | 180-10         | YF-1, YET-300-1                    | TD-326, TD-313                   | TP-200         | 100-066-687 |
| 400 kcmil                                           | M10             | 200-10         | YF-1, YET-300-1                    | TD-327, TD-314                   | TP-200         | 100-051-563 |
| 350 kcmil × 2P                                      | M12             | 180-L12        | YF-1, YET-300-1                    | TD-326, TD-313                   | TP-200         | 100-066-688 |
| 400 kcmil × 2P                                      | M12             | 200-L12        | YF-1, YET-300-1                    | TD-327, TD-314                   | TP-200         | 100-051-564 |
| 500 kcmil                                           | M10             | 325-10         | YF-1, YET-300-1                    | TD-328, TD-315                   | TP-325         | 100-051-565 |
| 600 / 650 kcmil<br>500 kcmil × 2P<br>600 kcmil × 2P | M12             | 325-12         | YF-1, YET-300-1                    | TD-328, TD-315                   | TP-325         | 100-051-277 |

<1> Codes refer to a set of three crimp terminals and three insulation caps. Prepare input and output wiring using two sets for each connection. Example 1: Models with 300 kcmil for both input and output require one set for input terminals and one set for output terminals, so the user should order two sets of [100-051-272].

should order two sets of [100-051-272]. Example 2: Models with 4/0 AWG  $\times$  2P for both input and output require two sets for input terminals and two sets for output terminals, so the user should order four sets of [100-051-560].

#### Branch Circuit Protection Devices

| Table D.4 F | Recommended | Input Fuse | Selection |
|-------------|-------------|------------|-----------|
|-------------|-------------|------------|-----------|

|                        |                            | L1000E                 |                            |                                       |                                           |                                                             |  |  |  |
|------------------------|----------------------------|------------------------|----------------------------|---------------------------------------|-------------------------------------------|-------------------------------------------------------------|--|--|--|
| Drive Model<br>CIMR-LE | Nominal Output<br>Power HP | AC Drive Input<br>Amps | MCCB Rating<br>Amps<br><1> | Time Delay Fuse<br>Rating Amps<br><2> | Non-time Delay<br>Fuse Rating Amps<br><3> | Bussmann<br>Semi-conductor Fuse Rating<br>(Fuse Ampere) <4> |  |  |  |
|                        | 240 V Models               |                        |                            |                                       |                                           |                                                             |  |  |  |
| 2A0018                 | 5                          | 15.6                   | 25                         | 25                                    | 40                                        | FWH-90B (90)                                                |  |  |  |
| 2A0022                 | 7.5                        | 18.9                   | 35                         | 30                                    | 50                                        | FWH-90B (90)                                                |  |  |  |
| 2A0031                 | 10                         | 28                     | 50                         | 40                                    | 75                                        | FWH-100B (100)                                              |  |  |  |
| 2A0041                 | 15                         | 37                     | 60                         | 60                                    | 100                                       | FWH-200B (200)                                              |  |  |  |
| 2A0059                 | 20                         | 52                     | 100                        | 90                                    | 150                                       | FWH-200B (200)                                              |  |  |  |
| 2A0075                 | 25                         | 68                     | 125                        | 110                                   | 200                                       | FWH-200B (200)                                              |  |  |  |
| 2A0094                 | 30                         | 80                     | 150                        | 125                                   | 225                                       | FWH-300A (300)                                              |  |  |  |
| 2A0106                 | 40                         | 82                     | 150                        | 125                                   | 225                                       | FWH-300A (300)                                              |  |  |  |
| 2A0144                 | 50                         | 111                    | 200                        | 175                                   | 250                                       | FWH-350A (350)                                              |  |  |  |
| 2A0181                 | 60                         | 136                    | 250                        | 225                                   | 350                                       | FWH-400A (400)                                              |  |  |  |
| 2A0225                 | 75                         | 164                    | 300                        | 250                                   | 450                                       | FWH-400A (400)                                              |  |  |  |
| 2A0269                 | 100                        | 200                    | 400                        | 350                                   | 600                                       | FWH-600A (600)                                              |  |  |  |
| 2A0354                 | 125                        | 271                    | 500                        | 450                                   | 800                                       | FWH-700A (700)                                              |  |  |  |
| 2A0432                 | 150                        | 324                    | 600                        | 500                                   | 900 <5>                                   | FWH-800A (800)                                              |  |  |  |
|                        |                            |                        | 480 V Model                | ls                                    |                                           |                                                             |  |  |  |
| 4A0009                 | 5                          | 8.2                    | 15                         | 12                                    | 20                                        | FWH-90B (90)                                                |  |  |  |
| 4A0012                 | 7.5                        | 10.4                   | 20                         | 17.5                                  | 30                                        | FWH-90B (90)                                                |  |  |  |
| 4A0019                 | 10                         | 15                     | 30                         | 25                                    | 40                                        | FWH-80B (80)                                                |  |  |  |
| 4A0023                 | 15                         | 20                     | 40                         | 35                                    | 60                                        | FWH-100B (100)                                              |  |  |  |
| 4A0030                 | 20                         | 29                     | 50                         | 50                                    | 80                                        | FWH-125B (125)                                              |  |  |  |
| 4A0039                 | 25                         | 39                     | 75                         | 60                                    | 110                                       | FWH-200B (200)                                              |  |  |  |
| 4A0049                 | 30                         | 44                     | 75                         | 75                                    | 125                                       | FWH-250A (250)                                              |  |  |  |
| 4A0056                 | 40                         | 43                     | 75                         | 75                                    | 125                                       | FWH-250A (250)                                              |  |  |  |
| 4A0075                 | 50                         | 58                     | 100                        | 100                                   | 150                                       | FWH-250A (250)                                              |  |  |  |

**Note:** Use crimp insulated terminals or insulated shrink tubing for wiring connections. Wires should have a continuous maximum allowable temperature of 75 °C 600 Vac UL-approved vinyl-sheathed insulation.

|                        | L1000E                     |                        |                            |                                       |                                           |                                                             |  |
|------------------------|----------------------------|------------------------|----------------------------|---------------------------------------|-------------------------------------------|-------------------------------------------------------------|--|
| Drive Model<br>CIMR-LE | Nominal Output<br>Power HP | AC Drive Input<br>Amps | MCCB Rating<br>Amps<br><1> | Time Delay Fuse<br>Rating Amps<br><2> | Non-time Delay<br>Fuse Rating Amps<br><3> | Bussmann<br>Semi-conductor Fuse Rating<br>(Fuse Ampere) <4> |  |
| 4A0094                 | 60                         | 71                     | 125                        | 110                                   | 200                                       | FWH-250A (250)                                              |  |
| 4A0114                 | 75                         | 86                     | 150                        | 150                                   | 250                                       | FWH-250A (250)                                              |  |
| 4A0140                 | 100                        | 105                    | 175                        | 175                                   | 300                                       | FWH-350A (350)                                              |  |
| 4A0188                 | 125                        | 142                    | 225                        | 225                                   | 400                                       | FWH-400A (400)                                              |  |
| 4A0225                 | 150                        | 170                    | 250                        | 250                                   | 500                                       | FWH-500A (500)                                              |  |

<1> Maximum MCCB Rating is 15 A, or 200% of drive input current rating, whichever is larger. MCCB voltage rating must be 600 Vac or greater. <2> Maximum Time Delay fuse is 175% of drive input current rating. This covers any Class CC, J or T class fuse.
<3> Maximum Non-time Delay fuse is 300% of drive input current rating. This covers any CC, J or T class fuse.

<4> When using semiconductor fuses, Bussmann FWH is required for UL compliance.

<5> Class L fuse is also approved for this rating.

#### Grounding

The drive is designed to be used in T-N (grounded neutral point) networks. If installing the drive in other types of grounded systems, contact your Yaskawa representative for instructions.

#### Guarding Against Harmful Materials

When installing IP00 enclosure drives, use an enclosure that prevents foreign material from entering the drive from above or below.

#### Low Voltage Wiring for Control Circuit Terminals

Wire low voltage wires with NEC Class 1 circuit conductors. Refer to national state or local codes for wiring. If external power supply used, it shall be UL Listed Class 2 power source only or equivalent. Refer to NEC Article 725 Class 1, Class 2, and Class 3 Remote-Control, Signaling, and Power Limited Circuits for requirements concerning class 1 circuit conductors and class 2 power supplies.

| Table D.5 | <b>Control Circuit</b> | Terminal | Power | Supply |
|-----------|------------------------|----------|-------|--------|
|-----------|------------------------|----------|-------|--------|

| Input / Output          | Terminal Signal               | Power Supply Specifications                                      |
|-------------------------|-------------------------------|------------------------------------------------------------------|
| Open Collector Outputs  | P1, C1, P2, C2, DM+, DM-      | Requires class 2 power supply                                    |
| Digital inputs          | S1-S8, SN, SC, SP, HC, H1, H2 | Use the internal LVLC power supply of the drive. Use class 2 for |
| Analog inputs / outputs | +V, -V, A1, A2, AC, AM, FM    | external power supply.                                           |

#### Drive Short Circuit Rating

This drive is suitable for use on a circuit capable of delivering not more than 100,000 RMS symmetrical amperes, 480 Vac maximum (Up to 240 V in 200 V class drives, up to 480 V for 400 V class drives), when protected by fuses or circuit breakers as specified in *Table D.4*.

#### Drive Motor Overload Protection

Set parameter E2-01/E5-03 (motor rated current) to the appropriate value to enable motor overload protection. The internal motor overload protection is UL listed and in accordance with the NEC and CEC.

#### ■ E2-01/E5-03: Motor Rated Current (IM Motor/PM Motor)

Setting Range: Model Dependent

Default Setting: Model Dependent

Parameter E2-01/E5-03 (motor rated current) protects the motor if parameter L1-01 is not set to 0 (default is 1, enabling protection for standard induction motors).

If Auto-Tuning has been performed successfully, the motor data entered to T1-04/T2-04 is automatically written into parameter E2-01/E5-03. If Auto-Tuning has not been performed, manually enter the correct motor rated current to parameter E2-01/E5-03.

#### ■ L1-01: Motor Overload Protection Selection

The drive has an electronic overload protection function (oL1) based on time, output current, and output speed, which protects the motor from overheating. The electronic thermal overload function is UL-recognized, so it does not require an external thermal relay for single motor operation.

This parameter selects the motor overload curve used according to the type of motor applied.

| Setting |                                             | Description                                                                                                    |
|---------|---------------------------------------------|----------------------------------------------------------------------------------------------------|
| 0       | Disabled                                    | Disabled the internal motor overload protection of the drive.                                                                                                    |
| 1       | Standard fan-cooled motor (default)         | Selects protection characteristics for a standard self cooled motor with limited cooling capabilities when running below the rated speed. The motor overload detection level (oL1) is automatically reduced when running below the motor rated speed.       |
| 2       | Drive duty motor with a speed range of 1:10 | Selects protection characteristics for a motor with self-cooling capability within a speed range of 10:1. The motor overload detection level (oL1) is automatically reduced when running below 1/10 of the motor rated speed.                               |
| 3       | Vector motor with a speed range of 1:100    | Selects protection characteristics for a motor capable of cooling itself at any speed — including zero speed (externally cooled motor). The motor overload detection level (oL1) is constant over the entire speed range.                                   |
| 5       | Permanent Magnet motor with constant torque | Selects protection characteristics for a constant torque PM motor. The motor overload detection level (oL1) is constant over the whole speed range.                                                                                                    |
| 6       | Standard fan cooled motor (50 Hz)           | Selects protection characteristics for a standard self cooled motor with limited cooling capabilities when running below<br>the rated speed. The motor overload detection level (oL1) is automatically reduces when running below the motor rated<br>speed. |

#### Table D.6 Overload Protection Settings

When connecting the drive to more than one motor for simultaneous operation, disable the electronic overload protection (L1-01 = 0) and wire each motor with its own motor thermal overload relay.

Enable the motor overload protection (L1-01 = 1 to 3, 5) when connecting the drive to a single motor, unless another motor overload preventing device is installed. The drive electronic thermal overload function causes an oL1 fault, which shuts off the output of the drive and prevents additional overheating of the motor. The motor temperature is continually calculated while the drive is powered up.

#### ■ L1-02: Motor Overload Protection Time

Setting Range: 0.1 to 5.0 min

Factory Default: 1.0 min

Parameter L1-02 determines how long the motor is allowed to operate before the oL1 fault occurs when the drive is running at 60 Hz and at 150% of the full load amp rating (E2-01/E5-03) of the motor. Adjusting the value of L1-02 can shift the set of oL1 curves up the y axis of the diagram below, but will not change the shape of the curves.

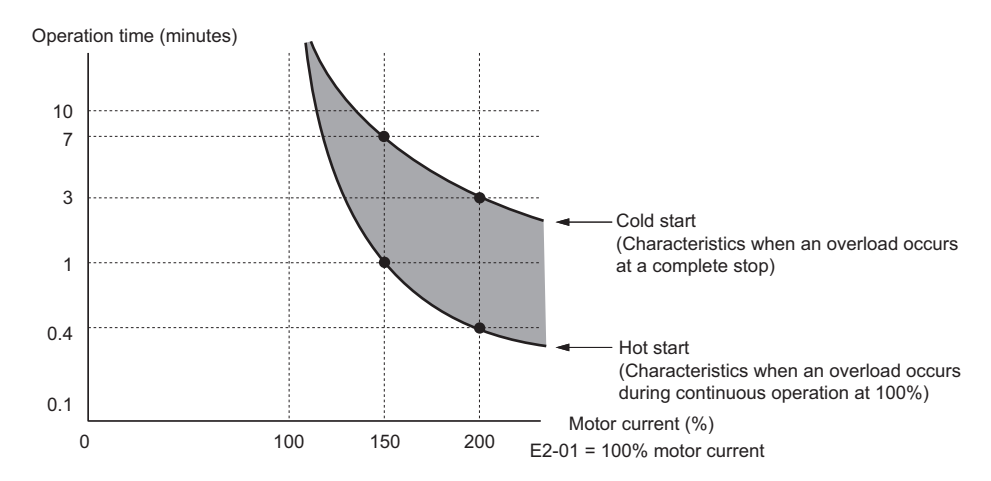

Figure D.2 Protection Operation Time for General Purpose Motors at the Rated Output Frequency

# **D.3 Safe Disable Input Function**

This section explains the Safe Disable function and how to use it in an elevator installation. Contact Yaskawa if more information is required.

#### Specifications

The Safe Disable inputs provide a stop function in compliance with "Safe Torque Off" as defined in the IEC61800-5-2. Safe Disable inputs have been designed to meet the requirements of the ISO13849-1, Cat. 3 PLd and IEC61508, SIL2.

A Safe Disable Status Monitor for error detection in the safety circuit is also provided.

| Inputs / Outputs    |                                   | Two Safe Disable inputs and one EDM output according to ISO13849-1 Cat.3 PLd, IEC61508 SIL2.                                   |  |
|---------------------|-----------------------------------|----------------------------------------------------------------------------------------------------|--|
| Operation Time      |                                   | Time from input open to drive output stop is less than 1 ms.                                                                   |  |
|                     | Demand Rate Low                   | PFD = 5.15E <sup>-5</sup>                                                                                                    |  |
| Failure Probability | Demand Rate High or<br>Continuous | $PFH = 1.2E^{-9}$                                                                                                    |  |
| Performance Level   |                                   | The Safe Disable inputs satisfy all requirements of Performance Level (PL) d according to ISO13849-1 (DC from EDM considered). |  |

#### Precautions

**DANGER!** Sudden Movement Hazard. Improper use of the Safe Disable function will result in serious injury or death. Make sure the entire system or machinery uses the Safe Disable function in compliance with safety requirements. When implementing the Safe Disable function into the safety system of a machine, a thorough risk assessment for the whole system must be carried out to ensure it complies with relevant safety norms (e.g., EN954/ISO13849, IEC61508, EN/IEC62061).

**DANGER!** Sudden Movement Hazard. When using a PM motor, even if the drive output is shut off by the Safe Disable function, a break down of two output transistors can cause current to flow through the motor winding, resulting in a rotor movement for a maximum angle of 180 degrees (electrically). Ensure this condition will not affect the safety of the application when using the Safe Disable function. Failure to comply will result in death or serious injury.

**DANGER!** Electrical Shock Hazard. The Safe Disable function can switch off the drive output, but does not cut the drive power supply and cannot electrically isolate the drive output from the input. Always shut off the drive power supply when performing maintenance or installations on the drive input side as well as the drive output side. Failure to comply will result in death or serious injury.

**WARNING!** Sudden Movement Hazard. When using the Safe Disable inputs, make sure to remove the wire links between terminals H1, H2, and HC that were installed prior to shipment. Failing to do so will keep the Safe Disable circuit from operating properly and can cause injury or even death.

**WARNING!** All safety features (including Safe Disable) should be inspected daily and periodically. If the system is not operating normally, there is a risk of serious personal injury.

**WARNING!** Only a qualified technician with a thorough understanding of the drive, the instruction manual, and safety standards should be permitted to wire, inspect, and maintain the Safe Disable input. Failure to comply may result in serious injury or death.

**NOTICE:** From the moment terminal inputs H1 and H2 have opened, it takes up to 1 ms for drive output to shut off completely. The sequence set up to trigger terminals H1 and H2 should make sure that both terminals remain open for at least 1 ms in order to properly interrupt drive output. This may result in the Safe Disable Input not activating.

**NOTICE:** The Safe Disable Monitor (output terminals DM+ and DM–) should not be used for any other purpose than to monitor the Safe Disable status or to discover a malfunction in the Safe Disable inputs. The monitor output is not considered a safe output.

#### • Using the Safe Disable Function

#### ■ Safe Disable Circuit

The Safe Disable circuit consists of two independent input channels that can block the output transistors (terminals H1 and H2). The input can either use the drive internal power supply or an external power supply. Use jumper S3 on the terminal board to select between Sink or Source mode with either internal or external power supply.

A photocoupler output is available to monitor the status of the Safe Disable terminals. *Refer to Output Terminals on page 78* for signal specifications when using this output.

Additionally a Safe Disable monitor function can be assigned to one of the digital outputs (H2- $\Box \Box = 58$ ).

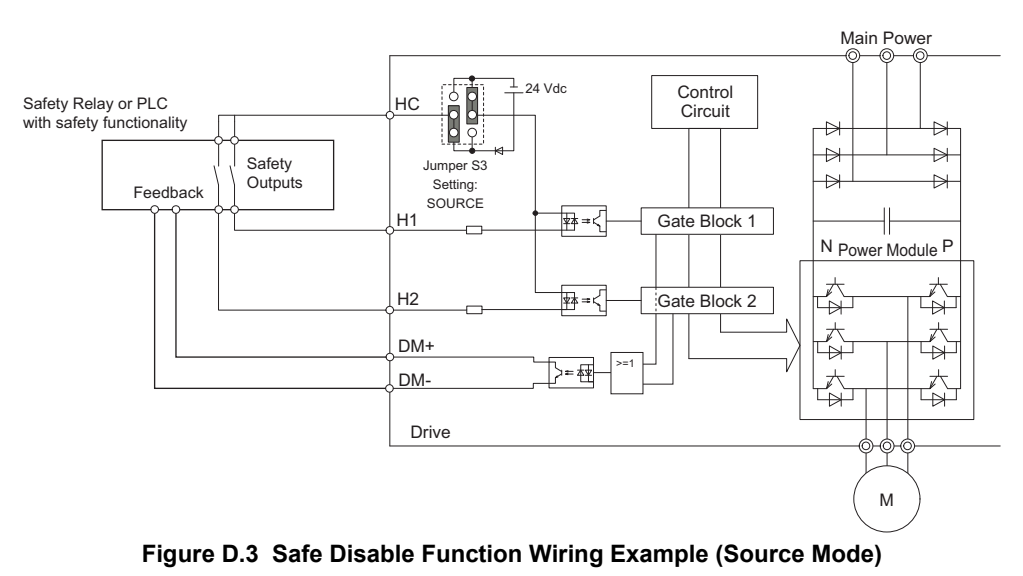

### ■ Disabling and Enabling the Drive Output ("Safe Torque Off")

Figure D.4 illustrates a Safe Disable input operation example.

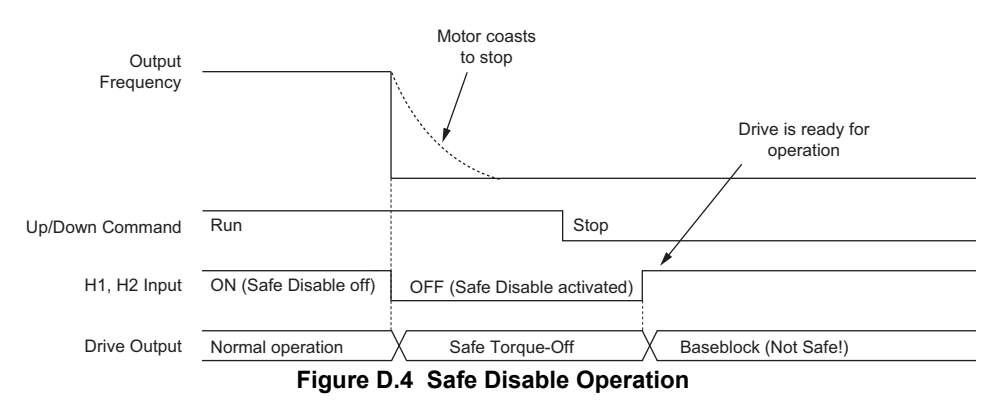

#### Entering the "Safe Torque Off" State

Whenever either one Safe Disable input or both inputs open, the motor torque is shut off by switching off the drive output. If the motor was running before the Safe Disable inputs opened, it will coast to stop, regardless of the stopping method set in parameter b1-03.

Notice that the "Safe Torque Off" state can only be achieved using the Safe Disable function. Removing the Up/Down command stops the drive and shuts the output off (baseblock), but does not create a "Safe Torque Off" status.

Note: To avoid an uncontrolled stop during normal operation, make sure that the Safe Disable inputs are opened first when the motor has completely stopped.

#### **Returning to Normal Operation after Safe Disable**

The Safe Torque-Off state can be left by simply closing both Safe-Disable inputs.

If the Up/Down command is issued before the Safe-Disable inputs are closed, then the drive operation depends on the setting of parameter L8-88.

- If L8-88 is set to 0, the Up/Down command needs to be cycled in order to start the motor.
- If L8-88 is set to 1 (default), the drive will start the motor immediately when the Safe Torque-Off mode is left, i.e., the Safe Disable inputs are enabled.

Additionally when L8-88 is set to 1, then parameter S6-16 (Restart after Baseblock Selection) can be used to determine how the drive behaves when the Safe-Disable inputs are opened and closed while the Up/Down command is kept active. When S6-16 is set to 0, the drive will not restart (default) and the Up/Down command needs to be cycled. When S6-16 is set to 1, then the drive will restart as soon as the Safe-Disable inputs are closed.

#### ■ Safe Disable Monitor Output Function and Digital Operator Display

The table below explains the drive output and Safe Disable monitor state depending on the Safe Disable inputs.

| Safe Disable Input Status |                | Safe Disable Status | Safe Disable Status    | Drive Output Status                |                          |
|---------------------------|----------------|---------------------|------------------------|------------------------------------|--------------------------|
| Input 1, H1-HC            | Input 2, H2-HC | DM+ - DM-           | Monitor,<br>H2-□□ = 58 | Drive Output Status                | Digital Operator Display |
| Off                       | Off            | Off                 | On                     | Safely disabled, "Safe Torque Off" | Hbb (flashes)            |
| On                        | Off            | On                  | On                     | Safely disabled, "Safe Torque Off" | HbbF (flashes)           |
| Off                       | On             | On                  | On                     | Safely disabled, "Safe Torque Off" | HbbF (flashes)           |
| On                        | On             | On                  | Off                    | Baseblock, ready for operation     | Normal display           |

#### Safe Disable Status Monitor

With the Safe Disable monitor output (terminals DM+ and DM–), the drive provides a safety status feedback signal. This signal should be read by the device that controls the Safe Disable inputs (PLC or a safety relay) in order to prohibit leaving the "Safe Torque Off" status in case the safety circuit malfunctions. Refer to the instruction manual of the safety device for details on this function.

#### **Digital Operator Display**

In contrast to terminals DM+/DM-, the safe disable monitor function that can be programmed for a digital output (H2- $\Box \Box = 58$ ) is a software function and can be used for EN81-1 conform one contactor solutions but not as an EDM signal according to EN61800-5-1.

When both Safe Disable inputs are open, "Hbb" will flash in the digital operator display.

Should only one of the Safe Disable channels be on while the other is off, "HbbF" will flash in the display to indicate that there is a problem in the safety circuit or in the drive. This display should not appear under normal conditions if the Safe Disable circuit is utilized properly. *Refer to Alarm Codes, Causes, and Possible Solutions on page 293* to resolve possible errors.

# D.4 EN81-1 Conform Circuit with one Motor Contactor

The safe disable circuit can be utilized to install the drive in an elevator system using only one motor contactor instead of two. In such a system the following guidelines have to be followed for compliance to EN81-1:1998:

- The circuit must be designed so that the inputs H1 and H2 are opened and the drive output shuts off when the safety chain is interrupted.
- A drive digital output must be programmed as Safe Disable feedback (H2- $\Box\Box$  = 58). This feedback signal must be implemented in the contactor supervision circuit of the controller that prevents a restart in case of a fault in the Safe Disable circuit or the motor contactor.
- All contactors and wiring must be selected and installed in compliance with the EN81-1:1998.
- The safe disable inputs H1 and H2 must be used to enable/disable the drive. The input logic must be set to Source Mode. *Refer to Sinking/Sourcing Mode Selection for Safe Disable Inputs on page 84* for details on setting jumper S3.

The figure below shows a wiring example.

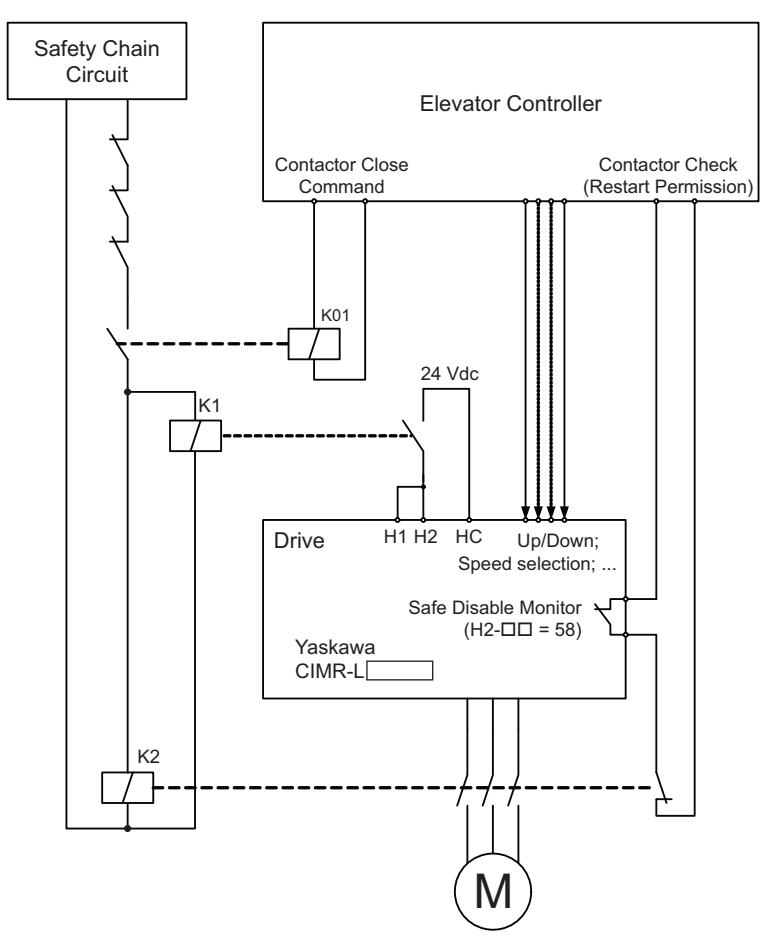

- **Note:** 1. The drive output will immediately shut off when either of the inputs H1 or H2 is opened. In this case the brake should apply immediately in order to prevent uncontrolled movement of the elevator.
  - 2. The drive output can only be activated when neither an Up nor a Down command is active, i.e., terminals H1 and H2 must be closed prior to setting the Up/Down command.

This Page Intentionally Blank

# **Appendix: E**

# **Quick Reference Sheet**

The following tables have been provided for the convenience of the user. Fill in the cells that have been left blank as is appropriate for your drive, and keep this information as a quick reference guide for drive and motor data as well as parameter settings

| E.1 DRIVE AND MOTOR SPECIFICATIONS              | 468 |
|-------------------------------------------------|-----|
| E.2 MULTI-FUNCTION I/O TERMINAL SETTINGS RECORD | 470 |
| E.3 USER SETTING TABLE                          | 471 |

# **E.1 Drive and Motor Specifications**

#### Drive

Keep a separate record listing drive and motor specifications.

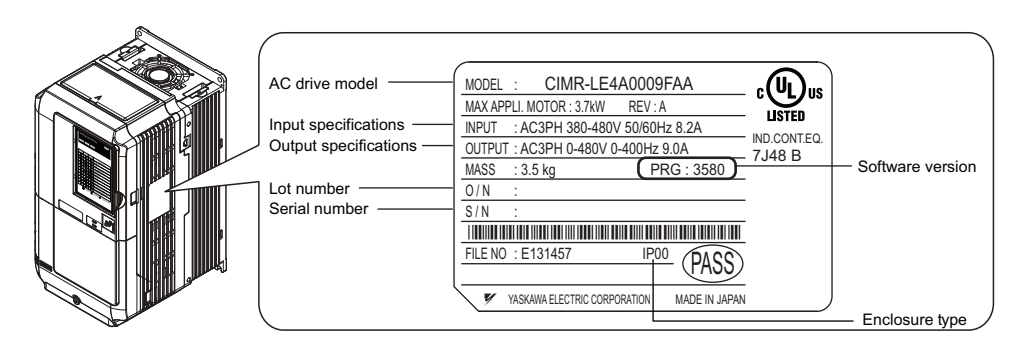

| Items         | Description |
|---------------|-------------|
| Model         | CIMR-LE     |
| Serial Number |             |
| Date of Usage |             |

#### Motor

#### Induction Motor

| Items                       | Description | Items                         | Description |
|-----------------------------|-------------|-------------------------------|-------------|
| Manufacturer                |             | Motor Rated Current (T1-04)   | А           |
| Model                       |             | Motor Base Frequency (T1-05)  | Hz          |
| Motor Rated Power (T1-02)   | kW          | Number of Motor Poles (T1-06) |             |
| Motor Rated Voltage (T1-03) | V           | Motor Base Speed              | r/min       |

Note: These values must be entered as part of the Auto-Tuning process.

#### Permanent Magnet Motor

| Items                          | Description | Items                            | Description |
|--------------------------------|-------------|----------------------------------|-------------|
| Manufacturer                   |             | Induction Voltage Constant       | mVs/rad     |
| Model                          |             | Induction Voltage Constant       | mV/(r/min)  |
| PM Motor Rated Power (T2-04)   | kW          | PM Motor Rated Current (T2-06)   | А           |
| PM Motor Rated Voltage (T2-05) | V           | Number of PM Motor Poles (T2-08) |             |
| d-Axis Inductance              | mH          | PM Motor Base Speed (T2-09)      | r/min       |
| q-Axis Inductance              | mH          | Encoder Offset                   |             |

Note: These values must be entered as part of the Auto-Tuning process.
## Motor Speed Encoder (if used)

| Items        | Value | Items      | Value |
|--------------|-------|------------|-------|
| Manufacturer |       | Resolution |       |
| Interface    |       |            |       |

## E.2 Multi-Function I/O Terminal Settings Record

These tables have been provided for the customer to keep a record of the functions assigned to each multi-function terminal.

### Multi-Function Digital Inputs (SC Common)

| Terminal | Used/Reserved | Setting Value and Function Name | Мето |
|----------|---------------|---------------------------------|------|
| S3       |               | H1-03=                          |      |
| S4       |               | H1-04=                          |      |
| S5       |               | H1-05=                          |      |
| S6       |               | H1-06=                          |      |
| S7       |               | H1-07=                          |      |
| S8       |               | H1-08=                          |      |

### Analog Inputs (AC Common)

| Terminal | Used/Reserved | Setting Value and Function Name | Memo |
|----------|---------------|---------------------------------|------|
| A1       |               | H3-02=                          |      |
| A2       |               | H3-10=                          |      |

### Multi-Function Relay Outputs

| Terminal | Used/Reserved | Setting Value and Function Name | Memo |
|----------|---------------|---------------------------------|------|
| M1-M2    |               | H2-01=                          |      |
| M3-M4    |               | H2-02=                          |      |
| M5-M6    |               | H2-03=                          |      |

### Multi-Function Photocoupler Outputs (P1-C1, P2-C2)

| Terminal | Used/Reserved | Setting Value and Function Name | Memo |
|----------|---------------|---------------------------------|------|
| P1-C1    |               | H2-04=                          |      |
| P2-C2    |               | H2-05=                          |      |

### Monitor Outputs (AC Common)

| Terminal | Used/Reserved | Setting Value and Function Name | Memo |
|----------|---------------|---------------------------------|------|
| FM       |               | H4-01=                          |      |
| AM       |               | H4-04=                          |      |

### **User Setting Table E.3**

Use the Verify Menu to see which parameters have been changed from their original default settings.

- The diamond  $\blacklozenge$  next to the parameter number indicates that the parameter setting can be changed during run.
- Parameter names in boldface type are included in the Setup Group of parameters.

| No.               | Name                                                | User<br>Setting |
|-------------------|-----------------------------------------------------|-----------------|
| A1-00 🔶           | Language Selection                                  |                 |
| A1-01 🔶           | Access Level Selection                              |                 |
| A1-02             | Control Method Selection                            |                 |
| A1-03             | Initialize Parameters                               |                 |
| A1-04             | Password                                            |                 |
| A1-05             | Password Setting                                    |                 |
| A2-01 to<br>A2-32 | User Parameters, 1 to 32                            |                 |
| A2-33             | User Parameter Automatic Selection                  |                 |
| b1-01             | Speed Reference Selection                           |                 |
| b1-02             | Up/Down Command Selection                           |                 |
| b1-03             | Stopping Method Selection                           |                 |
| b1-06             | Digital Input Reading                               |                 |
| b1-08             | Up/Down Command Selection while in Programming Mode |                 |
| b1-14             | Phase Order Selection                               |                 |
| b2-08             | Magnetic Flux Compensation Value                    |                 |
| b4-01             | Timer Function On-Delay Time                        |                 |
| b4-02             | Timer Function Off-Delay Time                       |                 |
| b6-01             | Dwell Speed at Start                                |                 |
| b6-02             | Dwell Time at Start                                 |                 |
| b6-03             | Dwell Speed at Stop                                 |                 |
| b6-04             | Dwell Time at Stop                                  |                 |
| b7-01 🔶           | Droop Control Gain                                  |                 |
| b7-02 🔶           | Droop Control Delay Time.                           |                 |
| b8-01             | Energy Saving Control Selection                     |                 |
| b8-16             | Energy Saving Control Constant (Ki)                 |                 |
| b8-17             | Energy Saving Control Constant (Kt)                 |                 |
| C1-01 ♦           | Acceleration Ramp 1                                 |                 |
| C1-02 ◆           | Deceleration Ramp 1                                 |                 |
| C1-03 ◆           | Acceleration Ramp 2                                 |                 |
| C1-04 ◆           | Deceleration Ramp 2                                 |                 |
| C1-05 ◆           | Acceleration Ramp 3 (Motor 2 Accel Time 1)          |                 |
| C1-06 ◆           | Deceleration Ramp 3 (Motor 2 Decel Time 1)          |                 |
| C1-07 ◆           | Acceleration Ramp 4 (Motor 2 Accel Time 2)          |                 |
| C1-08 ◆           | Deceleration Ramp 4 (Motor 2 Decel Time 2)          |                 |
| C1-09             | Fast Stop Ramp                                      |                 |
| C1-10             | Accel/Decel Setting Resolution                      |                 |
| CI-II             | Accel/Decel Switching Speed                         |                 |
| CI-12             | Motor 2 Acceleration Time                           | -               |
| CI-13             | Motor 2 Deceleration Time                           |                 |
| CI-15             | Inspection Deceleration Ramp                        | -               |
| C2-01             | Jerk at Accel Start                                 |                 |
| C2-02             | Jerk at Accel End                                   |                 |
| C2-03             | Jerk at Decel Start                                 | -               |
| C2-04             | Jerk at Decer End                                   |                 |
| C2-05             | Slin Commonspection Coin                            |                 |
| €3-01 ◆           | Sup Compensation Gain                               |                 |
| C3-02             | Ship Compensation Finnary Delay Time                |                 |
| C3-03             | Sup Compensation Education Action Decomposition     |                 |
| C3-04             | Sup Compensation Selection during Regeneration      |                 |
| C3-05             | Output Voltage Limit Operation Selection            |                 |

| No.     | Name                                                              | User<br>Setting |
|---------|-------------------------------------------------------------------|-----------------|
| C3-21 🔶 | Motor 2 Slip Compensation Gain                                    |                 |
| C3-22 🔶 | Motor 2 Slip Compensation Primary Delay Time                      |                 |
| C3-23   | Motor 2 Slip Compensation Limit                                   |                 |
| C3-24   | Motor 2 Slip Compensation Selection during Regeneration           |                 |
| C4-01 🔶 | Torque Compensation Gain                                          |                 |
| C4-02 🔶 | Torque Compensation Primary Delay Time                            |                 |
| C4-03   | Torque Compensation at Forward Start                              |                 |
| C4-04   | Torque Compensation at Reverse Start                              |                 |
| C4-05   | Torque Compensation Time Constant                                 |                 |
| C4-07 🔶 | Motor 2 Torque Compensation Gain                                  |                 |
| C5-01 🔶 | Speed Control Loop Proportional Gain 1                            |                 |
| C5-02 🔶 | Speed Control Loop Integral Time 1                                |                 |
| C5-03 🔶 | Speed Control Loop Proportional Gain 2                            |                 |
| C5-04 🔶 | Speed Control Loop Integral Time 2                                |                 |
| C5-06   | Speed Control Loop Primary Delay Time Constant                    |                 |
| C5-07   | Speed Control Loop Settings Switching Speed                       |                 |
| C5-08   | Speed Control Loop Integral Limit                                 |                 |
| C5-13 🔶 | Speed Control Loop Proportional Gain 3                            |                 |
| C5-14 🔶 | Speed Control Loop Integral Time 3                                |                 |
| C5-16   | Speed Control Loop Delay Time during Position Lock                |                 |
| C5-17   | Motor Inertia                                                     |                 |
| C5-18   | Load Inertia Ratio                                                |                 |
| C5-19 ♦ | Speed Control Loop Proportional Gain Time during<br>Position Lock |                 |
| C5-20 🔶 | Speed Control Loop Integral Time during Position Lock             |                 |
| C5-21 🔶 | Motor 2 ASR Proportional Gain 1                                   |                 |
| C5-22 🔶 | Motor 2 ASR Integral Time 1                                       |                 |
| C5-23 🔶 | Motor 2 ASR Proportional Gain 2                                   |                 |
| C5-24 🔶 | Motor 2 ASR Integral Time 2                                       |                 |
| C5-25   | Motor 2 ASR Limit                                                 |                 |
| C5-26   | Motor 2 ASR Primary Delay Time Constant                           |                 |
| C5-27   | Motor 2 ASR Gain Switching Frequency                              |                 |
| C5-28   | Motor 2 ASR Integral Limit                                        |                 |
| C5-32   | Integral Operation during Accel/Decel for Motor 2                 |                 |
| C5-37   | Motor 2 Inertia                                                   |                 |
| C5-38   | Motor 2 Load Inertia Ratio                                        |                 |
| C5-50   | Set Vibrational Frequency                                         |                 |
| C6-03   | Carrier Frequency                                                 |                 |
| C6-06   | PWM Method                                                        |                 |
| C6-09   | Carrier Frequency during Rotational Auto-Tuning                   |                 |
| C6-21   | Inspection Operation Carrier Frequency                            |                 |
| C6-23   | Carrier Frequency during Initial Motor Pole Search                |                 |
| C6-31   | Carrier Frequency during Rescue Operation                         |                 |
| d1-01 🔶 | Speed Reference 1                                                 |                 |
| d1-02 🔶 | Speed Reference 2                                                 |                 |
| d1-03 🔶 | Speed Reference 3                                                 |                 |
| d1-04 🔶 | Speed Reference 4                                                 |                 |
| d1-05 🔶 | Speed Reference 5                                                 |                 |
| d1-06 🔶 | Speed Reference 6                                                 |                 |
| d1-07 🔶 | Speed Reference 7                                                 |                 |
| d1-08 🔶 | Speed Reference 8                                                 |                 |

### E.3 User Setting Table

| No.            | Name                                     | User<br>Setting |
|----------------|------------------------------------------|-----------------|
| d1-18          | Speed Reference Selection Mode           |                 |
| d1-19 🔶        | Nominal Speed                            |                 |
| d1-20 🔶        | Intermediate Speed 1                     |                 |
| d1-21 🔶        | Intermediate Speed 2                     |                 |
| d1-22 🔶        | Intermediate Speed 3                     |                 |
| d1-23 🔶        | Releveling Speed                         |                 |
| d1-24 🔶        | Inspection Operation Speed               |                 |
| d1-25 🔶        | Rescue Operation Speed                   |                 |
| d1-26 🔶        | Leveling Speed                           |                 |
| d1-27          | Motor 2 Speed Reference                  |                 |
| d1-28          | Leveling Speed Detection Level           |                 |
| d1-29          | Inspection Speed Detection Level         |                 |
| d6-03          | Field Forcing Selection                  |                 |
| d6-06          | Field Forcing Limit                      |                 |
| E1-01          | Input Voltage Setting                    |                 |
| E1-03          | V/f Pattern Selection                    |                 |
| E1-04          | Maximum output speed                     |                 |
| E1-05          | Maximum Voltage                          |                 |
| E1-06          | Base Frequency                           |                 |
| E1-07          | Middle Output Frequency                  |                 |
| E1-08          | Middle Output Frequency Voltage          |                 |
| E1-09          | Minimum Output Frequency                 |                 |
| E1-10<br>E1_11 | Minimum Output Frequency Voltage         |                 |
| E1-11          | Middle Output Frequency Voltage 2        |                 |
| E1-12          | Base Voltage                             |                 |
| E2-01          | Motor Rated Current                      |                 |
| E2-02          | Motor Rated Slip                         |                 |
| E2-03          | Motor No-Load Current                    |                 |
| E2-04          | Number of Motor Poles                    |                 |
| E2-05          | Motor Line-to-Line Resistance            |                 |
| E2-06          | Motor Leakage Inductance                 |                 |
| E2-07          | Motor Iron-Core Saturation Coefficient 1 |                 |
| E2-08          | Motor Iron-Core Saturation Coefficient 2 |                 |
| E2-09          | Motor Mechanical Loss                    |                 |
| E2-10          | Motor Iron Loss for Torque Compensation  |                 |
| E2-11          | Motor Rated Power                        |                 |
| E3-01          | Motor 2 Control Mode Selection           |                 |
| E3-04          | Motor 2 Maximum Output Frequency         |                 |
| E3-05          | Motor 2 Maximum Voltage                  |                 |
| E3-06          | Motor 2 Base Frequency                   |                 |
| E3-07          | Motor 2 Mid Output Frequency             |                 |
| E3-06          | Motor 2 Minimum Output Frequency Voltage |                 |
| E3-09          | Motor 2 Minimum Output Frequency Voltage |                 |
| E4-01          | Motor 2 Rated Current                    |                 |
| E4-02          | Motor 2 Rated Slip                       |                 |
| E4-03          | Motor 2 Rated No-Load Current            |                 |
| E4-04          | Motor 2 Motor Poles                      |                 |
| E4-05          | Motor 2 Line-to-Line Resistance          |                 |
| E4-06          | Motor 2 Leakage Inductance               |                 |
| E5-02          | Motor Rated Power                        |                 |
| E5-03          | Motor Rated Current                      |                 |
| E5-04          | Motor Poles                              |                 |
| E5-05          | Motor Stator Resistance (Single Phase)   |                 |
| E5-06          | Motor d-Axis Inductance                  |                 |
| E5-07          | Motor q-Axis Inductance                  |                 |
| E5-09          | Motor Induction Voltage Constant 1       |                 |
| E5-11          | Encoder Offset                           |                 |
| E5-24          | Motor Induction Voltage Constant 2       |                 |

| No.     | Name                                                 | User<br>Setting |
|---------|------------------------------------------------------|-----------------|
| F1-01   | Encoder 1 Resolution                                 |                 |
| F1-02   | Operation Selection at PG Open Circuit (PGo)         |                 |
| F1-03   | Operation Selection at Overspeed (oS)                |                 |
| F1-04   | Operation Selection at Deviation                     |                 |
| F1-05   | Encoder 1 Rotation Direction Selection               |                 |
| F1-06   | PG 1 Pulse Monitor Output Division Ratio             |                 |
| F1-08   | Overspeed Detection Level                            |                 |
| F1-09   | Overspeed Detection Delay Time                       |                 |
| F1-10   | Excessive Speed Deviation Detection Level            |                 |
| F1-11   | Excessive Speed Deviation Detection Delay Time       |                 |
| F1-14   | PG Open-Circuit Detection Time                       |                 |
| F1-18   | dv3 Detection Selection                              |                 |
| F1-19   | dv4 Detection Selection                              |                 |
| F1-20   | PG Option Card Disconnect Detection 1                |                 |
| F1-29   | dEv Detection Condition Selection                    |                 |
| F1-50   | Encoder Selection                                    |                 |
| F1-51   | PGoH Detection Level                                 |                 |
| F1-52   | Communication Speed of Serial Encoder Selection      |                 |
| F1-63   | PG-E3 R Track Selection                              |                 |
| F3-01   | DI-A3 Option Card Input Selection                    |                 |
| F3-03   | DI-A3 Option Data Length Selection                   |                 |
| F4-01   | Terminal V1 Function Selection                       |                 |
| F4-02 🔶 | Terminal V1 Gain                                     |                 |
| F4-03   | Terminal V2 Function Selection                       |                 |
| F4-04 🔶 | Terminal V2 Gain                                     |                 |
| F4-05 🔶 | Terminal V1 Bias                                     |                 |
| F4-06 🔶 | Terminal V2 Bias                                     |                 |
| F4-07   | Terminal V1 Signal Level Selection                   |                 |
| F4-08   | Terminal V2 Signal Level Selection                   |                 |
| F5-01   | Terminal P1-PC Output Selection                      |                 |
| F5-02   | Terminal P2-PC Output Selection                      |                 |
| F5-03   | Terminal P3-PC Output Selection                      |                 |
| F5-04   | Terminal P4-PC Output Selection                      |                 |
| F5-05   | Terminal P5-PC Output Selection                      |                 |
| F5-06   | Terminal P6-PC Output Selection                      |                 |
| F5-07   | Terminal M1-M2 Output Selection                      |                 |
| F5-08   | Terminal M3-M4 Output Selection                      |                 |
| F5-09   | DO-A3 Output Mode Selection                          |                 |
| F6-01   | Operation Selection after Communications Error       |                 |
| F6-02   | External Fault from Comm. Option Detection Selection |                 |
| F6-03   | External Fault from Communication Option Operation   |                 |
| DC 04   | Selection                                            |                 |
| F6-04   | bUS Error Detection Time                             |                 |
| F6-06   | Torque Limit Selection from Comm. Option             |                 |
| F6-08   | Reset Communication Parameter                        |                 |
| F6-35   | CANopen Node ID Selection                            |                 |
| F6-36   | CANopen Communication Speed                          |                 |
| H1-03   | Terminal S3 Function Selection                       |                 |
| H1-04   | Terminal S4 Function Selection                       |                 |
| H1-05   | Terminal S5 Function Selection                       | -               |
| H1-06   | Terminal S6 Function Selection                       |                 |
| HI-07   | Terminal S/ Function Selection                       |                 |
| H1-08   | Terminal S8 Function Selection                       |                 |
| H2-01   | Terminals M1-M2 Function Selection                   |                 |
| H2-02   | Terminals M5-M4 Function Selection                   |                 |
| H2-03   | Terminal MD-Mb Function Selection                    | -               |
| H2-04   | Terminal PI-CI Function Selection (photocoupler)     |                 |
| H2-05   | Terminal P2-C2 Function Selection (photocoupler)     |                 |
| H3-01   | Terminal A1 Signal Level Selection                   |                 |
| H3-02   | Ierminal A1 Function Selection                       |                 |

User Setting

| No.            | Name                                                | User    | 1 | No.    | Name                                                   |
|----------------|-----------------------------------------------------|---------|---|--------|--------------------------------------------------------|
| H3-03 <b>♦</b> | Terminal A1 Gain Setting                            | Setting |   | L7-16  | Torque Limit Process at Start                          |
| H3-04 <b>♦</b> | Terminal A1 Bias Setting                            |         | 1 | L8-02  | Overheat Alarm Level                                   |
| H3-09          | Terminal A2 Signal Level Selection                  |         | 1 | L8-03  | Overheat Pre-Alarm Operation Selection                 |
| H3-10          | Terminal A2 Function Selection                      |         | - | L8-05  | Input Phase Loss Protection Selection                  |
| H3-11 <b>♦</b> | Terminal A2 Gain Setting                            |         | - | L8-06  | Input Phase Loss Detection Level                       |
| H3-12 <b>♦</b> | Terminal A2 Bias Setting                            |         | 1 | L8-07  | Output Phase Loss Protection Selection                 |
| H3-13          | Analog Input Filter Time Constant                   |         | 1 | L8-09  | Output Ground Fault Detection Selection                |
| H3-16          | Offset for Terminal A1                              |         | 1 | L8-10  | Heatsink Cooling Fan Operation Selection               |
| H3-17          | Offset for Terminal A2                              |         | 1 | L8-11  | Heatsink Cooling Fan Off Delay Time                    |
| H4-01          | Terminal FM Monitor Selection                       |         |   | L8-12  | Ambient Temperature Setting                            |
| H4-02 <b>♦</b> | Terminal FM Gain                                    |         |   | L8-15  | oL2 Characteristics Selection at Low Speeds            |
| H4-03 <b>♦</b> | Terminal FM Bias                                    |         | 1 | L8-27  | Overcurrent Detection Gain                             |
| H4-04          | Terminal AM Monitor Selection                       |         | 1 | L8-29  | Current Unbalance Detection (LF2)                      |
| H4-05 <b>♦</b> | Terminal AM Gain                                    |         | 1 | L8-35  | Installation Selection                                 |
| H4-06 ◆        | Terminal AM Bias                                    |         |   | L8-38  | Automatic Torque Boost Selection                       |
| H4-07          | Terminal FM Signal Level Selection                  |         | 1 | L8-39  | Reduced Carrier Frequency                              |
| H4-08          | Terminal AM Signal Level Selection                  |         |   | L8-55  | Internal Braking Transistor Protection                 |
| H5-01          | Drive Node Address                                  |         |   | L8-62  | Operation Selection at Input Phase Loss                |
| H5-02          | Communication Speed Selection                       |         | - | L8-77  | Oscillation Suppression                                |
| H5-03          | Communication Parity Selection                      |         | - | L8-88  | Safe Disable Operation Mode                            |
| H5-04          | Stopping Method After Communication Error (CE)      |         |   | L8-89  | Current Monitoring Selection                           |
| H5-05          | Communication Fault Detection Selection             |         |   | L8-99  | Current Monitoring Level                               |
| H5-06          | Drive Transmit Wait Time                            |         | 1 | n1-08  | Leakage Current Vibration Control Selection            |
| H5-07          | RTS Control Selection                               |         | - | n2-01  | Speed Feedback Detection Control (AFR) Gain            |
| H5-09          | Communication Fault Detection Time                  |         | 1 | n2-02  | Speed Feedback Detection Control (AFR) Time Constant 1 |
| H5-10          | Unit Selection for MEMOBUS/Modbus Register 0025H    |         | 1 | n2-03  | Speed Feedback Detection Control (AFR) Time Constant 2 |
| H5-11          | Communications ENTER Function Selection             |         | - | n5-01  | Inertia Compensation Selection                         |
| L1-01          | Matar Overland Protection Selection                 |         | - | n5-01  | Motor Acceleration Time                                |
| L1-02          | Motor Overload Protection Time                      |         | 1 | n5-03  | Inertia Compensation Gain                              |
| L1-02          | Motor Overheat Alarm Operation Selection (PTC       |         | - | n5-07  | Speed Feedback Compensation Selection                  |
| L1-03          | Thermistor Input)                                   |         |   | n5-08  | Speed Feedback Compensation Gain (P)                   |
| I 1 04         | Motor Overheat Fault Operation Selection (PTC       |         | 1 | n6-01  | Online Tuning Selection                                |
| L1=04          | Thermistor Input)                                   |         |   | n6-05  | Online Tuning Gain                                     |
| L1-05          | Motor Temperature Input Filter Time (PTC Thermistor |         |   | n8-01  | Initial Polarity Estimation Current                    |
| T 1 12         | Input)                                              |         | - | n8-02  | Pole Attraction Current                                |
| L1-13          | Continuous Electrothermal Operation Selection       |         | - | n8-29  | a-Axis Current Control Gain during Normal Operation    |
| L2-03          | Stell Descention Selection during Acceleration      |         | - |        | a-Axis Current Control Integral Time during Normal     |
| L3-01          | Stall Prevention Selection during Acceleration      |         | - | n8-30  | Operation                                              |
| L3-02          | Stall Prevention Level during Acceleration          |         | - | n8-32  | d-Axis Current Control Gain during Normal Operation    |
| L3-03          | Stall Prevention Level during Run                   |         | - | n8 33  | d-Axis Current Control Integral Time during Normal     |
| L3-00          | Stall Prevention Level during Kun                   |         | - | 110-55 | Operation                                              |
| L4-01          | Speed Agreement Detection Level                     |         | - | n8-35  | Initial Rotor Position Detection Selection             |
| L4-02          | Speed Agreement Detection Width                     |         | - | n8-36  | High Frequency Injection Level                         |
| L4-03          | Speed Agreement Detection Level (+/-)               |         | - | n8-37  | High Frequency Injection Amplitude                     |
| L4-04          | Speed Agreement Detection width (+/-)               |         | - | n8-62  | Output Voltage Limit                                   |
| L4-05          | Speed Reference Loss Detection Selection            |         | - | n8-81  | High Frequency Injection during Rescue Operation       |
| L4-06          | Speed Reference at Reference Loss                   |         | 4 | n8-82  | High Frequency Injection Amplitude during Rescue       |
| L4-07          | Speed Agree Detection Selection                     |         | - | 0.04   |                                                        |
| L4-13          | Door Zone Level                                     | 1       | - | n8-84  | Polarity Detection Current                             |
| L5-02          | Fault Output Operation during Auto Reset            |         | 4 | n8-86  | Magnet Pole Search Error Detection Selection           |
| L5-06          | Undervoltage Fault Reset Selection                  |         | 4 | n9-60  | A/D Conversion Start Delay                             |
| L6-01          | Torque Detection Selection 1                        |         | 4 | 01-01  | Drive Mode Unit Monitor Selection                      |
| L6-02          | Torque Detection Level 1                            |         | 4 | 01-02  | User Monitor Selection After Power Up                  |
| L6-03          | Torque Detection Time 1                             |         | 4 | 01-03  | Digital Operator Display Unit Selection                |
| L6-04          | Torque Detection Selection 2                        |         | 4 | 01-04  | V/t Pattern Setting Units                              |
| L6-05          | Torque Detection Level 2                            |         | 4 | 01-05  | LCD Contrast Control                                   |
| L6-06          | Torque Detection Time 2                             |         | 4 | 01-06  | User Monitor Selection Mode                            |
| L7-01          | Forward Torque Limit                                |         | 4 | 01-07  | Second Line Monitor Selection                          |
| L7-02          | Reverse Torque Limit                                |         | 1 | o1-08  | Third Line Monitor Selection                           |
| L7-03          | Forward Regenerative Torque Limit                   |         | 1 | o1-10  | User-Set Display Units Maximum Value                   |
| L7-04          | Reverse Regenerative Torque Limit                   |         |   | o1-11  | User-Set Display Units Decimal Display                 |

### E.3 User Setting Table

| No.              | Name                                                         | User<br>Setting |
|------------------|--------------------------------------------------------------|-----------------|
| o1-12            | Length Units                                                 |                 |
| o1-20            | Traction Sheave Diameter                                     |                 |
| o1-21            | Roping Ratio                                                 |                 |
| o1-22            | Mechanical Gear Ratio                                        |                 |
| o1-23            | HBB Non Display Select                                       |                 |
| o2-01            | LO/RE Key Function Selection                                 |                 |
| o2-02            | STOP Key Function Selection                                  |                 |
| o2-03            | User Parameter Default Value                                 |                 |
| 02-04            | Drive Model Selection                                        |                 |
| 02-05            | Speed Reference Setting Method Selection                     |                 |
| 02-06            | Operation Selection when Digital Operator is<br>Disconnected |                 |
| 03-01            | Copy Function Selection                                      |                 |
| o3-02            | Copy Allowed Selection                                       |                 |
| 04-01            | Cumulative Operation Time Setting                            |                 |
| 04-02            | Cumulative Operation Time Selection                          |                 |
| 04-03            | Cooling Fan Operation Time Setting                           |                 |
| 04-05            | Capacitor Maintenance Setting                                |                 |
| o4-07            | DC Bus Pre-charge Relay Maintenance Setting                  |                 |
| 04-09            | IGBT Maintenance Setting                                     |                 |
| 04-11            | U2, U3 Initialization                                        |                 |
| 04-12            | kWh Monitor Initialization                                   |                 |
| 04-13            | Number of Travels Counter Reset                              |                 |
| 04-15            | Maintenance Alarm Snooze Period                              |                 |
| 04-16            | Maintenance Monitoring Selection                             |                 |
| S1-01            | Zero Speed Level at Stop                                     |                 |
| S1-02<br>S1-02   | DC Injection Current at Start                                |                 |
| S1-03            | DC Injection / Desition Lock Time at Start                   |                 |
| S1-04<br>S1-05   | DC Injection / Position Lock Time at Start                   |                 |
| S1-06            | Brake Release Delay Time                                     |                 |
| S1-07            | Brake Close Delay Time                                       |                 |
| S1-10            | Run Command Delay Time                                       |                 |
| S1-11            | Output Contactor Open Delay Time                             |                 |
| S1-12            | Motor Contactor Control During Auto-Tuning Selection         |                 |
| S1-26            | Emergency Stop Start Level                                   |                 |
| S2-01            | Motor Rated Speed                                            |                 |
| S2-02 🔶          | Slip Compensation Gain in Motoring Mode                      |                 |
| S2-03 🔶          | Slip Compensation Gain in Regenerative Mode                  |                 |
| S2-05            | Slip Compensation Torque Detection Delay Time                |                 |
| S2-06            | Slip Compensation Torque Detection Filter Time Constant      |                 |
| S3-01 ◆          | Position Lock Gain at Start 1                                |                 |
| S3-02 ◆          | Position Lock Gain at Start 2 (Anti-Rollback Gain)           |                 |
| S3-03 ▼          | Position Lock Gain at Stop                                   |                 |
| \$3-04<br>\$3.10 | Starting Torque Companyation Increase Time                   |                 |
| \$3-12           | Starting Torque Compensation Bias in Down Direction          |                 |
| S3-14            | Torque Compensation Fade Out Speed                           |                 |
| \$3-15           | Torque Compensation Fade Out Speed                           |                 |
| S3-16            | Torque Limit Reduction Time                                  |                 |
| S3-20            | Dwell 2 Speed Reference                                      |                 |
| S3-21            | Dwell 2 End Speed                                            |                 |
| S3-25            | Reserved                                                     |                 |
| S3-26            | Reserved                                                     |                 |
| S3-27            | Torque Compensation Value with Load Condition 1              |                 |
| S3-28            | Torque Compensation Value with Load Condition 2              |                 |
| S3-29            | Analog Input from Load Cell with Load Condition 1            |                 |
| S3-30            | Analog Input from Load Cell with Load Condition 2            |                 |
| \$3-34           | Anti-Rollback Torque Bias 1                                  |                 |
| S3-35            | Anti-Rollback Torque Bias 2                                  |                 |

| No.    | Name                                                             | User<br>Setting |
|--------|------------------------------------------------------------------|-----------------|
| S3-37  | Position Deviation Level to Apply Anti-Rollback Torque<br>Bias 1 |                 |
| S3-38  | Position Deviation Level to Apply Anti-Rollback Torque Bias 2    |                 |
| S3-39  | Anti-Rollback Integral Gain                                      |                 |
| S3-40  | Anti-Rollback Movement Detection                                 |                 |
| S3-41  | Position Lock Gain at Start Reduction                            |                 |
| S4-01  | Light Load Direction Search Selection                            |                 |
| S4-02  | Light Load Direction Search Method                               |                 |
| S4-03  | Light Load Direction Search Time                                 |                 |
| S4-04  | Light Load Direction Search Speed Reference                      |                 |
| S4-05  | Rescue Operation Torque Limit                                    |                 |
| S4-06  | Rescue Operation Power Supply Selection                          |                 |
| S4-07  | UPS Power                                                        |                 |
| S4-08  | UPS Operation Speed Limit Selection                              |                 |
| S4-12  | DC Bus Voltage during Rescue Operation                           |                 |
| S4-13  | Rescue Operation Power Supply Deterioration Detection Level      |                 |
| S4-15  | Speed Reference Selection at Rescue Operation                    |                 |
| S5-01  | Short Floor Operation Selection                                  |                 |
| S5-02  | Nominal Speed for Short Floor Calculation                        |                 |
| S5-03  | Short Floor Minimum Constant Speed Time                          |                 |
| S5-04  | Distance Calculation Acceleration Time Gain                      |                 |
| S5-05  | Distance Calculation Deceleration Time Gain                      |                 |
| S5-10  | Stopping Method Selection                                        |                 |
| S5-11  | Deceleration Distance                                            |                 |
| S5-12  | Stop Distance                                                    |                 |
| \$5-13 | Direct Landing Minimum Speed Level                               |                 |
| S6-01  | Selection                                                        |                 |
| S6-02  | Starting Current Error (SE2) Detection Delay Time                |                 |
| S6-03  | SE2 Detect Current Level                                         |                 |
| S6-04  | Dutput Current Error (SE3) Detection Delay Time                  |                 |
| S6 10  | Overseederation Detection Level                                  |                 |
| S6-11  | Overacceleration Detection Time                                  |                 |
| S6-12  | Overacceleration Detection Selection                             |                 |
| S6-15  | Speed Reference Loss Detection                                   |                 |
| S6-16  | Restart after Baseblock Selection                                |                 |
| T1-00  | Motor 1/Motor 2 Selection                                        |                 |
| T1-01  | Auto-Tuning Mode Selection                                       |                 |
| T1-02  | Motor Rated Power                                                |                 |
| T1-03  | Motor Rated Voltage                                              |                 |
| T1-04  | Motor Rated Current                                              |                 |
| T1-05  | Motor Base Frequency                                             |                 |
| T1-06  | Number of Motor Poles                                            |                 |
| T1-07  | Motor Base Speed                                                 |                 |
| T1-08  | Encoder Resolution (pulses per revolution)                       |                 |
| T1-09  | Motor No-Load Current (Stationary Auto-Tuning 1 and 2)           |                 |
| T2 01  | Motor Rated Slip (Stationary Auto-Tuning 2)                      |                 |
| T2-01  | Auto-Tuning Mode Selection Motor Pated Power                     |                 |
| T2-04  | Motor Rated Voltage                                              |                 |
| T2-06  | Motor Rated Current                                              |                 |
| T2-08  | Number of Motor Poles                                            |                 |
| T2-09  | Motor Base Speed                                                 |                 |
| T2-10  | Single Phase Stator Resistance                                   |                 |
| T2-11  | Motor d-Axis Inductance                                          |                 |
| T2-12  | Motor q-Axis Inductance                                          |                 |
| T2-13  | Induced Voltage Constant Unit Selection                          |                 |
| T2-14  | Motor Induced Voltage Constant                                   |                 |

| No.   | Name                                                                  | User<br>Setting |
|-------|-----------------------------------------------------------------------|-----------------|
| T2-16 | Encoder Resolution                                                    |                 |
| T2-17 | Encoder Offset                                                        |                 |
| T2-18 | Speed Reference for Auto-Tuning of PG-E3 Encoder<br>Characteristics   |                 |
| T2-19 | Rotation Directionfor Auto-Tuning of PG-E3 Encoder<br>Characteristics |                 |

# Index

### **Symbols**

|                                                       |      | (0   |
|-------------------------------------------------------|------|------|
|                                                       |      | . 68 |
| +1                                                    |      | . 68 |
| +2                                                    |      | . 68 |
| +3                                                    |      | . 68 |
| +V                                                    |      | . 78 |
| Numorios                                              |      |      |
|                                                       |      | 2.40 |
| 24 V Power Supply.                                    |      | 340  |
| Α                                                     |      |      |
| A/D Conversion Error (CPE02)                          |      | 280  |
| $\Lambda/D$ Conversion Error (CPE35)                  |      | 200  |
| A/D Conversion Start Dalars                           |      | 202  |
| A/D Conversion Start Delay                            |      | 242  |
|                                                       |      | . /8 |
| A1-02 (Control Mode) Dependent Parameters             |      | 414  |
| A2                                                    |      | . 78 |
| A2 Signal Selection                                   |      | . 82 |
| AC                                                    |      | . 78 |
| AC Reactor.                                           |      | 339  |
| Accel/Decel Ramp                                      |      | 364  |
| Accel/Decel Setting Resolution                        |      | 168  |
| Acceleration Error (Er-09)                            |      | 303  |
| Acceleration Ramps                                    |      | 166  |
| Access Level Selection                                | 151  | 154  |
| Adjusted Slip Calculation Error (End4)                | 151, | 201  |
| Adjusted Shp Calculation Error (Erro4)                |      | 125  |
| Adjusting Position Lock at Start                      |      | 135  |
| Adjusting the Torque Compensation at Start            |      | 131  |
| Adjustments for Riding Comfort                        |      | 134  |
| Eliminating Problem with Hunting                      |      | 134  |
| Eliminating Problem with Rollback                     |      | 134  |
| Eliminating Problem with Vibration                    |      | 134  |
| AEr                                                   |      | 293  |
| ALARM (ALM) LED Displays                              |      | . 96 |
| Alarm (Er-02).                                        |      | 302  |
| Alarm and Error Displays                              |      | 275  |
| Alarm Detection                                       |      | 293  |
| Alarm Outputs for Maintenance Monitors                |      | 318  |
| Alarm Degister 007EH Contents                         |      | 115  |
| Alarma Degister Contents                              |      | 445  |
| Alarm Register Contents                               |      | 445  |
| Allowable Frequency Fluctuation                       | 362, | 363  |
| Allowable Voltage Fluctuation                         | 362, | 363  |
| ALM LED Light                                         |      | . 94 |
| Altitude                                              |      | . 44 |
| AM                                                    |      | . 78 |
| AM/FM Signal Selection                                |      | . 82 |
| Ambient Temperature                                   |      | . 44 |
| Ambient Temperature and Installation Method Derating. |      | 366  |
| Ambient Temperature Setting                           | 231. | 366  |
| Analog Input                                          | - ,  |      |
| Analog Input Filter Time Constant                     |      | 213  |
| Analog Input From Load Cell with Load Condition 1     |      | 257  |
| Analog Input from Load Cell with Load Condition 2     |      | 257  |
| Analog Monitor                                        |      | 210  |
| Analog Monitor Cord Sotting                           |      | 34U  |
| Analog Monitor Card Settings                          |      | 194  |
| A set D s 111 s s1 Later s s1 C s is                  |      | 250  |

| Anti-Rollback Movement Detection Level              | 258    |
|-----------------------------------------------------|--------|
| Anti-Rollback Torque Bias 1                         | 257    |
| Anti-Rollback Torque Bias 2                         | 258    |
| AO-A3                                               | 340    |
| AU-A3 Option Card Settings                          | 194    |
| Automatic Torque Boost Function                     |        |
| Auto-Tuning 113 11                                  | 5 118  |
| Auto-Tuning Error Displays                          | . 278  |
| Auto-Tuning Errors                                  | 278    |
| Auto-Tuning Fault Codes                             | 117    |
| Auto-Tuning Fault Detection                         | 301    |
| Auto-Tuning for Induction Motors11                  | 0, 113 |
| Auto-Tuning for Permanent Magnet Motors             | 1, 114 |
| Auto-Tuning Input Data                              | 3, 114 |
| Auto-Iuning Interruption and Fault Codes            |        |
|                                                     | 119    |
| B                                                   |        |
| B1                                                  | 68     |
| B2                                                  | 68     |
| Backing Up Parameter Values                         | 151    |
| Baseblock (bb).                                     | 293    |
| Baseblock Command.                                  | 198    |
| Basic Auto-Tuning Preparations                      |        |
| Basic Procedure Required to Install the Drive       | 100    |
| bb                                                  | 155    |
| Before Auto-Tuning the Drive                        |        |
| bol 28                                              | 20 203 |
| Bottom cover                                        | 36     |
| Brake Close Delay Time                              | 253    |
| Brake Control                                       | 210    |
| Brake Feedback                                      |        |
| Brake Release Delay Time                            | 253    |
| Brake Response Error (SE4)                          | 291    |
| Brake Response Error (SE4) Detection Delay Time     | 267    |
| Brake Sequence                                      | 9, 252 |
| Brake Sequence Using Torque Compensation            | 130    |
| Brake Sequence Using Torque Compensation at Start   | 130    |
| Brake Sequence without Torque Compensation          | 129    |
| Brake Sequence without Torque Compensation at Start | 129    |
| Braking Options                                     | 351    |
| Braking Resistor                                    | 351    |
| Braking Resistor Fault                              | 290    |
| Braking Resistor Unit                               |        |
| Braking Transistor Overload (bol.)                  |        |
| Braking Unit                                        | 0, 295 |
| Broadcast Messages                                  |        |
| B-Type Insulation                                   | 184    |
| bUS 28                                              | 0. 293 |
| bUS Error Detection Time.                           | 196    |
| C                                                   |        |
|                                                     | 70     |
| C1                                                  | /0     |
| Cable Length Between Drive and Motor                | 76     |
| CALL                                                | 293    |
| Cannot Change Parameter Settings                    | 147    |
| Cannot Reset (CrST)                                 |        |
| CANopen Parameters                                  | 196    |
| Capacitor Maintenance                               | 409    |
| -                                                   |        |

| Capacitor Maintenance Setting                      | 249  |
|----------------------------------------------------|------|
| Capacitor Maintenance Time (LT-2)                  | 295  |
| Car Acceleration Rate.                             | 411  |
| Carrier Frequency                                  | 363  |
| Carrier Frequency Derating                         | 366  |
| Carrier Frequency during Initial Motor Pole Search | 176  |
| Carrier Frequency during Rescue Operation          | 177  |
| Carrier Frequency during Rotational Auto-Tuning    | 176  |
| СЕ 280, 294,                                       | 427  |
| CF                                                 | 280  |
| Changing Parameter Settings or Values              | 101  |
| Checksum Error (ECS).                              | 305  |
| Circulation fan                                    | . 39 |
| Closed Loop Vector control                         | . 28 |
| Closed Loop Vector control for PM motors           | . 28 |
| CN5-A                                              | . 40 |
| CN5-B                                              | . 40 |
| CN5-C                                              | . 40 |
| Coast to Stop                                      | 161  |
| Cold Start                                         | 219  |
| Command Data.                                      | 435  |
| Command Messages from Master to Drive              | 430  |
| Communication Error (IFEr)                         | 306  |
| Communication Errors                               | 44 / |
| Communication Fault Detection Selection            | 427  |
| Communication Fault Detection Time                 | 427  |
| Communication Option Card                          | 195  |
| (A Er)                                             | 202  |
| (AEf)                                              | 293  |
| Communication Options                              | 340  |
| Communication Parity Selection                     | 420  |
| Communication Speed of Selaction                   | 193  |
| Communication Speed Selection                      | 420  |
| Communications Einer Function Selection            | 420  |
| Comparing Parameter Settings (flashing) (vrFv)     | 307  |
| Complementary PG                                   | 3/0  |
| Component Names                                    | 36   |
| Connecting a DC Link Choke                         | 356  |
| Connecting a Noise Filter                          | 356  |
| Connecting a Suppression Diode                     | 78   |
| Connecting a Surge Absorber                        | 356  |
| Connecting an AC Reactor                           | 355  |
| Connecting Braking Units in Parallel               | 353  |
| Connecting Peripheral Devices                      | 341  |
| Connecting the Drive and Battery                   | 141  |
| Connecting to a Network                            | 424  |
| Connecting to a PC (USB)                           | . 85 |
| Continuous Electrothermal Operation Selection      | 219  |
| Control Board Connection Error (CPF03)             | 281  |
| Control Board Connection Error (CPF23)             | 281  |
| Control Circuit Error (CPF00, CPF01)               | 280  |
| Control Circuit Error (CPF20, CPF21)               | 281  |
| Control Circuit Error (CPF26 to CPF34)             | 282  |
| Control Circuit Input Terminals                    | . 77 |
| Control Circuit Output Terminals                   | . 78 |
| Control Circuit Terminal Arrangement               | . 79 |
| Control Circuit Terminal Block Functions           | . 77 |
| Control Circuit Wiring                             | . 77 |
| Control Dial for Frequency Setting Potentiometer   | 339  |
| Control Fault (CF)                                 | 280  |
| Control Method Selection                           | 155  |

| Control Mode Dependent Parameter Default Values     |         | 414        |
|-----------------------------------------------------|---------|------------|
| Control Mode Mismatch (CPEr)                        |         | 305        |
| Control Mode Selection.                             | . 28,   | 107        |
| Control Mode Selection Error (oPE06)                |         | 299        |
| Control Modes and their Features                    |         | . 28       |
| Control Monitors                                    | 270,    | 411        |
| Control Power Supply Voltage Fault (Uv2)            |         | 291        |
| Control Terminal Board                              |         | 332        |
| Cooling Fan                                         | 57, 38  | , 39       |
| Cooling fan                                         |         | . 36       |
| Cooling Fan Maintenance                             |         | 409        |
| Cooling Fan Maintenance Time (LT-1)                 |         | 295        |
| Cooling Fan Operation Time                          |         | 409        |
| Cooling Fan Operation Time Setting.                 |         | 249        |
| Cooling Fan Replacement                             |         | 320        |
| СоРу                                                |         | 305        |
| Copy Allowed Selection                              |         | 248        |
| Copy Error (ECE)                                    |         | 305        |
| Copy Errors                                         |         | 279        |
| Copy Function                                       |         | 152        |
| Copy Function Errors                                |         | 274        |
| Copy Unit Error (CSEr)                              |         | 305        |
| CopyUnitManager                                     |         | 152        |
| CPEr                                                |         | 305        |
| CPF00. CPF01                                        |         | 280        |
| CPF02                                               |         | 280        |
| CPF03                                               |         | 281        |
| CPF06                                               |         | 281        |
| CPF07                                               |         | 281        |
| CPF08                                               |         | 281        |
| CDF20 CDF21                                         | • • • • | 201        |
| CDF22                                               | • • • • | 201        |
| CDF22                                               | • • • • | 201        |
| CDE24                                               | • • • • | 201        |
| CDF25                                               | • • • • | 201        |
| CDE26 to CDE25                                      | • • • • | 201        |
| CDvE                                                | • • • • | 202        |
| CPC 16                                              | • • • • | 122        |
| CRC-10 Checkgum Calculation Example                 | • • • • | 432        |
| Creet                                               |         | 43Z        |
| CISI                                                | • • • • | 294        |
| CSEI                                                | • • • • | 303        |
| Cumulative Fan Operation Time as a Percentage       |         | 217        |
| Cumulative Operation Time                           | • • • • | 317<br>400 |
| Cumulative Operation Time                           |         | 217        |
| Cumulative Operation Time of the Fan.               | • • • • | 31/        |
| Cumulative Operation Time Setting                   |         | 249        |
| Cumulative Time the Capacitors are Used as          |         |            |
| a Percentage of the Specified Maintenance Period    | • • • • | 317        |
| Current Detection Adjustments                       | • • • • | 242        |
| Current Detection Error (Er-12)                     | • • • • | 303        |
| Current Unbalance Detection (LF2)                   |         | 232        |
| Cyclic Redundancy Check                             |         | 432        |
| D                                                   |         |            |
| Daily Inspection                                    |         | 315        |
| Daily Inspection Checklist                          |         | 315        |
| Data Error (ErE)                                    |         | 306        |
| d-Axis Current Control Gain during Normal Operation |         | 242        |
| d-Axis Current Control Integral Time during Normal  |         |            |
| Operation                                           |         | 242        |
| - F                                                 |         |            |

| DC Bus Undervoltage (Uv1)                                                                                                    | . 205, 291                |
|----------------------------------------------------------------------------------------------------|---------------------------|
| DC Bus Voltage during Rescue Operation                                                                                                    | 260                       |
| DC Injection Current at Start                                                                                                    |                           |
| DC Injection Current at Ston                                                                                                    | 252                       |
| DC Injection Gain in Matering Operation                                                                                                    | 257                       |
| DC Injection Gain in Notoring Operation                                                                                                    |                           |
| DC Injection Gain in Regenerative Operation                                                                                                    |                           |
| DC Injection Time at Start                                                                                                    | 252                       |
| DC Injection Time at Stop                                                                                                    | 253                       |
| DC Link Choke                                                                                                    | 339                       |
| Deceleration Ramps                                                                                                    | 166                       |
| Defaults and Setting Ranges by Display Unit Selection                                                                                                    |                           |
| (ol-03)                                                                                                    | 420                       |
| $D_{a}$ for the her Drive Model Selection (c2.04)                                                                                                    |                           |
| Defaults by Drive Model Selection (02-04)                                                                                                    | 413                       |
| dEv                                                                                                    | . 282, 294                |
| dEv Detection Condition Selection                                                                                                    | 192                       |
| dFPS                                                                                                    | 305                       |
| DI-A3                                                                                                    | 340                       |
| DI-A3 Option Card Data Length Selection                                                                                                    |                           |
| DI-A3 Option Card Input Selection                                                                                                    | 193                       |
| DI-AS Option Card Input Selection                                                                                                    | 102                       |
| DI-AS Option Card Settings.                                                                                                    | 195                       |
| Diagnosing and Resetting Faults                                                                                                    | 308                       |
| Digital Input                                                                                                    | 77, 340                   |
| Digital Input Card Settings.                                                                                                    | 193                       |
| Digital Input Power Supply                                                                                                    | 77                        |
| Digital Input Reading                                                                                                    |                           |
| Digital Input Sink / Source / External Power Supply                                                                                                    |                           |
| Selection                                                                                                    | 07                        |
|                                                                                                    |                           |
|                                                                                                    | 36, 39, 93                |
| Digital operator                                                                                                    | 37, 38                    |
| 6 1                                                                                                    |                           |
| Digital Operator Dimensions                                                                                                    | 46                        |
| Digital Operator Dimensions<br>Digital Operator Display                                                                                                    | 46                        |
| Digital Operator Dimensions<br>Digital Operator Display<br>Digital Operator Installation Methods and Required Too                                                                                                    | 46<br>464<br>ols 47       |
| Digital Operator Dimensions<br>Digital Operator Display<br>Digital Operator Installation Methods and Required Too<br>Digital Operator Menu and Screen Structure                                                                                                    | 46<br>464<br>ols 47<br>98 |
| Digital Operator Dimensions<br>Digital Operator Display<br>Digital Operator Installation Methods and Required Too<br>Digital Operator Menu and Screen Structure<br>Digital Operator Remote Installation                                                                                                    |                           |
| Digital Operator Dimensions<br>Digital Operator Display<br>Digital Operator Installation Methods and Required Too<br>Digital Operator Menu and Screen Structure<br>Digital Operator Remote Installation<br>Digital Operator Remote Installation                                                                                                    |                           |
| Digital Operator Dimensions<br>Digital Operator Display<br>Digital Operator Installation Methods and Required Too<br>Digital Operator Menu and Screen Structure<br>Digital Operator Remote Installation<br>Digital Operator Remote Usage                                                                                                    |                           |
| Digital Operator Dimensions<br>Digital Operator Display<br>Digital Operator Installation Methods and Required Too<br>Digital Operator Menu and Screen Structure<br>Digital Operator Remote Installation<br>Digital Operator Remote Usage<br>Digital Output.                                                                                                    |                           |
| Digital Operator Dimensions<br>Digital Operator Display<br>Digital Operator Installation Methods and Required Too<br>Digital Operator Menu and Screen Structure<br>Digital Operator Remote Installation<br>Digital Operator Remote Usage<br>Digital Output<br>Digital Output<br>Digital Output Card Settings                                                                                                    |                           |
| Digital Operator Dimensions<br>Digital Operator Display<br>Digital Operator Installation Methods and Required Too<br>Digital Operator Menu and Screen Structure<br>Digital Operator Remote Installation<br>Digital Operator Remote Usage<br>Digital Output<br>Digital Output Card Settings<br>Dimensions for IP20/NEMA Type 1 Enclosure                                                                                                    |                           |
| Digital Operator Dimensions<br>Digital Operator Display<br>Digital Operator Installation Methods and Required Too<br>Digital Operator Menu and Screen Structure<br>Digital Operator Remote Installation<br>Digital Operator Remote Usage<br>Digital Output<br>Digital Output Card Settings<br>Dimensions for IP20/NEMA Type 1 Enclosure<br>200 V Class                                                                                                    |                           |
| Digital Operator Dimensions                                                                                                    |                           |
| Digital Operator Dimensions         Digital Operator Display         Digital Operator Installation Methods and Required Too         Digital Operator Menu and Screen Structure         Digital Operator Remote Installation         Digital Operator Remote Usage         Digital Output         Digital Output         Digital Output         Digital Output         Digital Output         Digital Output Card Settings         Dimensions for IP20/NEMA Type 1 Enclosure         200 V Class         DIP Switch S2         40, 8         Disabling and Enabling the Drive Output                                                                                                    |                           |
| Digital Operator Dimensions         Digital Operator Display         Digital Operator Installation Methods and Required Too         Digital Operator Menu and Screen Structure         Digital Operator Remote Installation         Digital Operator Remote Usage         Digital Output         Digital Output Card Settings         Dimensions for IP20/NEMA Type 1 Enclosure         200 V Class         DIP Switch S2       40, 8         Disabling and Enabling the Drive Output                                                                                                    |                           |
| Digital Operator Dimensions         Digital Operator Display         Digital Operator Installation Methods and Required Too         Digital Operator Installation Methods and Required Too         Digital Operator Menu and Screen Structure         Digital Operator Remote Installation         Digital Operator Remote Usage         Digital Output         Digital Output Card Settings         Dimensions for IP20/NEMA Type 1 Enclosure         200 V Class         DIP Switch S2       40, 8         Disabling and Enabling the Drive Output         DM-                                                                                                    |                           |
| Digital Operator Dimensions         Digital Operator Display         Digital Operator Installation Methods and Required Too         Digital Operator Installation Methods and Required Too         Digital Operator Menu and Screen Structure         Digital Operator Remote Installation         Digital Operator Remote Usage         Digital Output         Digital Output Card Settings         Dimensions for IP20/NEMA Type 1 Enclosure         200 V Class         DIP Switch S2       40, 8         Disabling and Enabling the Drive Output         DM+                                                                                                    |                           |
| Digital Operator Dimensions         Digital Operator Display         Digital Operator Installation Methods and Required Too         Digital Operator Menu and Screen Structure         Digital Operator Remote Installation         Digital Operator Remote Usage         Digital Output         Digital Output Card Settings         Dimensions for IP20/NEMA Type 1 Enclosure         200 V Class         DIP Switch S2       40, 8         Disabling and Enabling the Drive Output         DM+         DO-A3                                                                                                    |                           |
| Digital Operator Dimensions         Digital Operator Display         Digital Operator Installation Methods and Required Too         Digital Operator Menu and Screen Structure         Digital Operator Remote Installation         Digital Operator Remote Usage         Digital Output         Digital Output Card Settings         Dimensions for IP20/NEMA Type 1 Enclosure         200 V Class         Disabling and Enabling the Drive Output         DM+         DO-A3         DO-A3 Option Card Settings                                                                                                    |                           |
| Digital Operator Dimensions         Digital Operator Display         Digital Operator Installation Methods and Required Too         Digital Operator Menu and Screen Structure         Digital Operator Remote Installation         Digital Operator Remote Usage         Digital Output         Digital Output         Digital Output Card Settings         Dimensions for IP20/NEMA Type 1 Enclosure         200 V Class         DIP Switch S2       40, 8         Disabling and Enabling the Drive Output         DM+         DO-A3         DO-A3 Option Card Settings                                                                                                    |                           |
| Digital Operator Dimensions         Digital Operator Display         Digital Operator Installation Methods and Required Too         Digital Operator Menu and Screen Structure         Digital Operator Remote Installation         Digital Operator Remote Usage         Digital Output         Digital Output         Digital Output Card Settings         Dimensions for IP20/NEMA Type 1 Enclosure         200 V Class         DIP Switch S2       40, 8         Disabling and Enabling the Drive Output         DM+         DO-A3         Door Zone Level         Door Zone Reached                                                                                                    |                           |
| Digital Operator Dimensions         Digital Operator Display         Digital Operator Installation Methods and Required Too         Digital Operator Menu and Screen Structure         Digital Operator Remote Installation         Digital Operator Remote Usage         Digital Output         Digital Output         Digital Output Card Settings         Dimensions for IP20/NEMA Type 1 Enclosure         200 V Class         DIP Switch S2       40, 8         Disabling and Enabling the Drive Output         DM+         DO-A3         Door Zone Level         Door Zone Reached         Drive Capacity Setting Fault (oPF01)                                                                                                    |                           |
| Digital Operator Dimensions         Digital Operator Display         Digital Operator Installation Methods and Required Too         Digital Operator Menu and Screen Structure         Digital Operator Remote Installation         Digital Operator Remote Installation         Digital Operator Remote Usage         Digital Operator Remote Usage         Digital Output         Digital Output Card Settings         Dimensions for IP20/NEMA Type 1 Enclosure         200 V Class         DIP Switch S2       40, 8         Disabling and Enabling the Drive Output         DM+         DO-A3         Door Zone Level         Door Zone Reached         Drive Capacity Setting Fault (oPE01)                                                                                                    |                           |
| Digital Operator Dimensions         Digital Operator Display         Digital Operator Installation Methods and Required Too         Digital Operator Menu and Screen Structure         Digital Operator Remote Installation         Digital Operator Remote Installation         Digital Operator Remote Usage         Digital Operator Remote Usage         Digital Output         Digital Output Card Settings         Dimensions for IP20/NEMA Type 1 Enclosure         200 V Class         DIP Switch S2       40, 8         Disabling and Enabling the Drive Output         DM+         DO-A3         Door Zone Level         Door Zone Reached         Drive Cooling Fans and Circulation Fans                                                                                                    |                           |
| Digital Operator Dimensions         Digital Operator Display         Digital Operator Installation Methods and Required Too         Digital Operator Installation Methods and Required Too         Digital Operator Menu and Screen Structure         Digital Operator Remote Installation         Digital Operator Remote Installation         Digital Operator Remote Usage         Digital Output         Digital Output         Digital Output Card Settings         Dimensions for IP20/NEMA Type 1 Enclosure         200 V Class         DIP Switch S2       40, 8         Disabling and Enabling the Drive Output         DM-         DM+         DO-A3         Door Zone Level         Door Zone Reached         Drive Capacity Setting Fault (oPE01)         Drive Cooling Fans and Circulation Fans         Drive Cover                                                                                                    |                           |
| Digital Operator Dimensions         Digital Operator Display         Digital Operator Installation Methods and Required Too         Digital Operator Menu and Screen Structure         Digital Operator Remote Installation         Digital Operator Remote Installation         Digital Operator Remote Usage         Digital Operator Remote Usage         Digital Output         Digital Output         Digital Output Card Settings         Dimensions for IP20/NEMA Type 1 Enclosure         200 V Class         DIP Switch S2       40, 8         Disabling and Enabling the Drive Output         DM-         DM+         DO-A3         Door Zone Level         Door Zone Reached         Drive Capacity Setting Fault (oPE01)         Drive Cooling Fans and Circulation Fans         Drive Derating Data                                                                                                    |                           |
| Digital Operator Dimensions         Digital Operator Display         Digital Operator Installation Methods and Required Too         Digital Operator Menu and Screen Structure         Digital Operator Remote Installation         Digital Operator Remote Installation         Digital Operator Remote Usage         Digital Operator Remote Usage         Digital Output         Digital Output Card Settings         Dimensions for IP20/NEMA Type 1 Enclosure         200 V Class         DIP Switch S2       40, 8         Disabling and Enabling the Drive Output         DM-         DM+         Door Zone Level         Door Zone Reached         Drive Copacity Setting Fault (oPE01)         Drive Cover         Drive Derating Data         Drive Does Not Allow Selection of Rotational                                                                                                    |                           |
| Digital Operator Dimensions         Digital Operator Display         Digital Operator Installation Methods and Required Too         Digital Operator Menu and Screen Structure         Digital Operator Remote Installation         Digital Operator Remote Installation         Digital Operator Remote Usage         Digital Operator Remote Usage         Digital Output         Digital Output         Digital Output Card Settings         Dimensions for IP20/NEMA Type 1 Enclosure         200 V Class         DIP Switch S2       40, 8         Disabling and Enabling the Drive Output         DM-         DM+         Door Zone Level         Door Zone Reached         Drive Capacity Setting Fault (oPE01)         Drive Cover         Drive Derating Data         Drive Does Not Allow Selection of Rotational                                                                                                    |                           |
| Digital Operator Dimensions         Digital Operator Display         Digital Operator Installation Methods and Required Tool         Digital Operator Menu and Screen Structure         Digital Operator Remote Installation         Digital Operator Remote Installation         Digital Operator Remote Usage         Digital Operator Remote Usage         Digital Output         Digital Output Card Settings         Dimensions for IP20/NEMA Type 1 Enclosure         200 V Class         DIP Switch S2       40, 8         Disabling and Enabling the Drive Output         DM-         DM+         DO-A3         Door Zone Level         Door Zone Reached         Drive Cooling Fans and Circulation Fans         Drive Does Not Allow Selection of Rotational         Auto-Tuning         Drive Mode                                                                                                    |                           |
| Digital Operator Dimensions         Digital Operator Display         Digital Operator Installation Methods and Required Tool         Digital Operator Menu and Screen Structure         Digital Operator Remote Installation         Digital Operator Remote Installation         Digital Operator Remote Usage         Digital Operator Remote Usage         Digital Operator Remote Usage         Digital Output         Digital Output         Digital Output Card Settings         Dimensions for IP20/NEMA Type 1 Enclosure         200 V Class         DIP Switch S2       40, 8         Disabling and Enabling the Drive Output         DM-         DM+         DO-A3         Door Zone Level         Door Zone Reached         Drive Cooling Fans and Circulation Fans         Drive Cover         Drive Does Not Allow Selection of Rotational         Auto-Tuning         Drive Mode         Drive Mode                         |                           |
| Digital Operator Dimensions         Digital Operator Display         Digital Operator Installation Methods and Required Tool         Digital Operator Menu and Screen Structure         Digital Operator Remote Installation         Digital Operator Remote Installation         Digital Operator Remote Usage         Digital Operator Remote Usage         Digital Operator Remote Usage         Digital Output         Digital Output Card Settings         Dimensions for IP20/NEMA Type 1 Enclosure         200 V Class         DIP Switch S2       40, 8         Disabling and Enabling the Drive Output         DM-         DM+         DO-A3         Door Zone Level         Door Zone Reached         Drive Cooling Fans and Circulation Fans         Drive Cover         Drive Does Not Allow Selection of Rotational         Auto-Tuning         Drive Mode         Drive Model Mismatch (dFPS)         Drive Model Selection |                           |
| Digital Operator Dimensions         Digital Operator Display         Digital Operator Installation Methods and Required Tool         Digital Operator Menu and Screen Structure         Digital Operator Remote Installation         Digital Operator Remote Installation         Digital Operator Remote Usage         Digital Operator Remote Usage         Digital Output         Digital Output Card Settings         Dimensions for IP20/NEMA Type 1 Enclosure         200 V Class         DIP Switch S2       40, 8         Disabling and Enabling the Drive Output         DM+         DO-A3         Door Zone Level         Door Zone Reached         Drive Cooling Fans and Circulation Fans         Drive Does Not Allow Selection of Rotational         Auto-Tuning         Drive Model Mismatch (dFPS)         Drive Model Selection                                                                                          |                           |
| Digital Operator Dimensions                                                                                                    |                           |
| Digital Operator Dimensions         Digital Operator Display         Digital Operator Installation Methods and Required Tool         Digital Operator Menu and Screen Structure         Digital Operator Remote Installation         Digital Operator Remote Usage         Digital Output         Digital Output Card Settings         Dimensions for IP20/NEMA Type 1 Enclosure         200 V Class         DIP Switch S2       40, 8         Disabling and Enabling the Drive Output         DM+         DO-A3         Dor Zone Level         Door Zone Reached         Drive Cooling Fans and Circulation Fans         Drive Does Not Allow Selection of Rotational         Auto-Tuning         Drive Mode         Drive Model Selection         Drive Model Selection         Drive Overload Protection         Drive Overload (oL2)                                                                                                  |                           |
| Digital Operator Dimensions .<br>Digital Operator Display .<br>Digital Operator Installation Methods and Required Too<br>Digital Operator Menu and Screen Structure .<br>Digital Operator Remote Installation .<br>Digital Operator Remote Usage .<br>Digital Output .<br>Digital Output Card Settings .<br>Dimensions for IP20/NEMA Type 1 Enclosure<br>200 V Class .<br>DIP Switch S2 .<br>MA .<br>DM<br>DM<br>DM+.<br>DO-A3 .<br>DO-A3 Option Card Settings .<br>Door Zone Level .<br>Door Zone Reached .<br>Drive Capacity Setting Fault (oPE01) .<br>Drive Cooling Fans and Circulation Fans .<br>Drive Does Not Allow Selection of Rotational<br>Auto-Tuning .<br>Drive Mode .<br>Drive Model Mismatch (dFPS) .<br>Drive Overload (oL2) .<br>Drive Protection .<br>Drive Protection .                                                                                                    |                           |
| Digital Operator DimensionsDigital Operator DisplayDigital Operator Installation Methods and Required TooDigital Operator Menu and Screen StructureDigital Operator Remote InstallationDigital Operator Remote UsageDigital OutputDigital Output Card SettingsDimensions for IP20/NEMA Type 1 Enclosure200 V ClassDIP Switch S240, 8Disabling and Enabling the Drive OutputDM+DO-A3Dor Zone LevelDoor Zone ReachedDrive Cooling Fans and Circulation FansDrive Does Not Allow Selection of RotationalAuto-TuningDrive Model Mismatch (dFPS)Drive Model SelectionDrive Overload (oL2)Drive ProtectionDrive ReadyDrive Ready                                                                                                    |                           |
| Digital Operator DimensionsDigital Operator DisplayDigital Operator Installation Methods and Required ToolDigital Operator Menu and Screen StructureDigital Operator Remote InstallationDigital Operator Remote UsageDigital OutputDigital OutputDigital Output Card SettingsDimensions for IP20/NEMA Type 1 Enclosure200 V ClassDIP Switch S240, 8Disabling and Enabling the Drive OutputDM+DO-A3Dor Zone LevelDoor Zone ReachedDrive Coping Fans and Circulation FansDrive CoverDrive Derating DataDrive ModeDrive Model Mismatch (dFPS)Drive Model SelectionDrive Overload (oL2)Drive ProtectionDrive ReadyDrive ReadyDrive ReadyDrive Replacement                                                                                                    |                           |

| Drive Slave Address                                      | 426                               |
|----------------------------------------------------------|-----------------------------------|
| Drive Specifications                                     | 364                               |
| Drive Standard Connection Diagram                        | 59                                |
| Drive Transmit Wait Time                                 | 427                               |
| Drive Unit Signal Fault (CPF24).                         | 281                               |
| Drive Watt Loss Data                                     | 365                               |
| DriveWizard Plus                                         | . 152, 340                        |
| Droop Control                                            | 164                               |
| During Baseblock (N.C.).                                 | 208                               |
| During Baseblock (N O )                                  | 205                               |
| During Down Direction (Multi-Function Digital Outputs    | 208                               |
| During Frequency Output (Multi-Function Digital Output   | $\frac{1}{100}$ $\frac{200}{200}$ |
| During Prequency Output (Multi-Function Digital Outputs) | ns) 20)<br>200                    |
| During Run                                               | 203                               |
| During Kull                                              | 200                               |
| During Torque Limit (Multi-Function Digital Outputs).    |                                   |
| dv1                                                      |                                   |
| dv2                                                      |                                   |
| dv3                                                      |                                   |
| dv3 Detection Selection.                                 | 191                               |
| dv4                                                      | 282                               |
| dv4 Detection Selection.                                 | 191                               |
| dv6                                                      | 283                               |
| dv7                                                      | 283                               |
| dv8                                                      | 283                               |
| Dwell Function                                           | 164                               |
| Dwell Speed, Dwell Time at Start                         | 164                               |
| Dynamic Braking Transistor Fault (rr)                    | 290                               |
| E C                                                      |                                   |
|                                                          |                                   |
| E(G)                                                     |                                   |
| E3-01 (Motor 2 Control Mode) Dependent Parameters.       | 414                               |
| ECE                                                      | 305                               |
| ECS                                                      | 305                               |
| EdE                                                      | 305                               |
| EEPROM Memory Data Error                                 | 281                               |
| EEPROM Write Error (Err)                                 | 284                               |
| EF                                                       | 294                               |
| EF0                                                      | . 283, 294                        |
| EF3                                                      | . 283, 294                        |
| EF4                                                      | . 283, 294                        |
| EF5                                                      | . 283, 294                        |
| EF6                                                      | . 283, 294                        |
| EF7                                                      | . 283, 294                        |
| EF8                                                      | . 283, 294                        |
| EiF                                                      | 306                               |
| Electric Leakage Circuit Breaker (ELCB)                  |                                   |
| Electrical Installation                                  | 53                                |
| Elevator Parameters                                      | 252                               |
| Elevator units                                           | 243                               |
| FN81-1 Conform Circuit with one Motor Contactor          | 465                               |
| Encoder 1 Resolution                                     | 190                               |
| Encoder 1 Resolution Direction Selection                 | 101                               |
| Encoder Communication Data Error (aEC53)                 | 171<br>287                        |
| Encoder Communication Timeout (SEC53)                    | ∠01<br>207                        |
| Encoder Communication Timeout ( $OFC32$ )                | 200 207                           |
| Encoder Disconnected (PG0)                               | . 290, 297                        |
| Encoder Disconnected (PG0H)                              | . 290, 297                        |
| Encoder Error (oFC54)                                    |                                   |
| Encoder Feedback Settings                                | 190                               |
| Encoder Offset Auto-Tuning                               | . 112, 115                        |
| Encoder Offset for PM motors                             | 189                               |
| Encoder Option AD Conversion Error (oFC50)               | 287                               |
|                                                          | 207                               |
| Encoder Option Analog Circuit Error (oFC51)              |                                   |

| Encoder Resolution Setup                         | 10      | )8         |
|--------------------------------------------------|---------|------------|
| Encoder Rotation Direction Setup                 | 10      | )8         |
| Encoder Selection.                               | 19      | 92         |
| Encoder Setup                                    | 10      | )8         |
| Encoder Z Pulse Fault (dv1).                     | 28      | 32         |
| Encoder Z-Pulse Offset                           | 12      | 23         |
| End                                              | 30      | )6         |
| End1                                             | 30      | )1         |
| End10                                            | 30      | )2         |
| End2                                             | 30      | )1         |
| End3                                             | 30      | )1         |
| End4                                             | 30      | )1         |
| End5                                             | 30      | )1         |
| End6                                             | 30      | )1         |
| End7                                             | 30      | )1         |
| End8                                             | 30      | )2         |
| End9                                             | 30      | )2         |
| Energy Saving Control Selection                  | 16      | 55         |
| Energy Savings Constants Error (oPE16)           | 30      | )0         |
| Enter Command                                    | 44      | 46         |
| Enter Command Necessary                          | 42      | 28         |
| Enter Command not Necessary                      | 42      | 28         |
| Enter Command Settings when Upgrading the Drive  | 44      | 46         |
| Enter Command Types                              | 44      | 46         |
| Enter Data from the Motor Nameplate              | 11      | 18         |
| Entering the "Safe Torque Off" State             | 46      | 53         |
| ЕРЕ                                              | 30      | )6         |
| Er-01                                            | 30      | )2         |
| Er-02                                            | 30      | )2         |
| Er-03                                            | 30      | )2         |
| Er-04                                            | 30      | )2         |
| Er-05                                            | 30      | )2         |
| Er-08                                            | 30      | )2         |
| Er-09                                            | 30      | )3         |
| Er-10                                            | 30      | )3         |
| Er-11                                            | 30      | )3         |
| Er-12                                            | 30      | )3         |
| Er-13                                            | 30      | )3         |
| Er-18                                            | 30      | )3         |
| Er-19                                            | 30      | )3         |
| Er-20                                            | 30      | )3         |
| Er-21                                            | 30      | )4         |
| Er-22                                            | 30      | )4         |
| Er-23                                            | 30      | )4         |
| ErE                                              | 30      | )6         |
| Err                                              | 28      | 34         |
| Error Reading Data (rdEr)                        | 30      | )6         |
| Error Writing Data (CPyE)                        | 30      | )5         |
| Errors and Displays When Using the Copy Function | 27      | 79         |
| E-Type Insulation                                | 18      | 34         |
| EvE                                              | 30      | )6         |
| Excessive Speed Deviation Detection Delay Time   | 19      | <b>9</b> 1 |
| Excessive Speed Deviation Detection Level        | 19      | <b>9</b> 1 |
| Excessive V/f Setting (End1)                     | 30      | )1         |
| Exterior and Mounting Dimensions                 | 4       | 19         |
| External 24 Vdc Power Supply                     | 8       | 33         |
| External Digital Operator Connection Fault (oPr) | 28      | 39         |
| External fault                                   | 20      | )0         |
| External Fault (input terminal S3) (EF3)         | 283, 29 | 94         |
| External Fault (input terminal S4) (EF4)         | 283, 29 | 94         |
| External Fault (input terminal S5) (EF5)         | 283, 29 | 94         |
| External Fault (input terminal S6) (EF6)         | 283, 29 | 94         |

| External Fault (input terminal S7) (EF7)                   |
|------------------------------------------------------------|
| F                                                          |
| Fan Connector Cable (CN6) 328                              |
| Fan Cover 320                                              |
| Fan finger guard         36 37 38 39 329                   |
| Fan Relay Cable 328                                        |
| Fan Unit 328                                               |
| Fan unit 38                                                |
| Fan Unit Case 39                                           |
| Fast Stop (N O N C) 198                                    |
| Fast Stop Ramn 167                                         |
| Fast Stop Sequence 199                                     |
| Fault (Multi-Function Digital Outputs) 206                 |
| Fault Displays 275                                         |
| Fault History 269 409                                      |
| Fault Output Operation during Auto Restart 226             |
| Fault Relay 78                                             |
| Fault Reset 198                                            |
| Fault Reset Command Active (Multi-Function Digital         |
| Outputs) 206                                               |
| Fault Reset Methods                                        |
| fault restart. 225                                         |
| Fault Trace 269 408                                        |
| Fault Trace / History Register Contents 443                |
| Fault Trace Contents 443                                   |
| Faults 274 275                                             |
| Ferrule Dimensions 80                                      |
| Ferrule Terminal Types and Sizes 80                        |
| Ferrule-Type Wire Terminals 80                             |
| Field Forcing 181                                          |
| Flux Position Detection (sensor)                           |
| FM                                                         |
| Formula to Calculate the Amount of Voltage Drop            |
| Forward Regenerative Torque Limit                          |
| Forward Torque Limit                                       |
| Frequency Accuracy (Temperature Fluctuation)               |
| Frequency Control Range                                    |
| Frequency Meter / Ammeter                                  |
| Frequency Meter Potentiometer                              |
| Frequency Reference Selection 1                            |
| Frequency Setting Potentiometer                            |
| Frequency Setting Resolution                               |
| Frequency Setting Signal                                   |
| FrL                                                        |
| Front Cover                                                |
| Front cover                                                |
| Front Cover Screw                                          |
| Front cover screw                                          |
| F-Type Insulation                                          |
| Function Code                                              |
| Function Key (F1, F2)                                      |
| Function Key 1 (F1)                                        |
| Function Key 2 (F2)                                        |
| Functions for Terminals S3 to S8                           |
| Fuse                                                       |
| Fuse Holder                                                |
| G                                                          |
| General Precautions when Using Thermal Overload Relays 360 |
| Seneral Freedoms when Using Flierman Overload Relays 300   |

| General Safety Information                                                                                                    | . 16<br>284                                                                                                  |
|----------------------------------------------------------------------------------------------------|----------------------------------------------------------------------------------------------------|
| Ground Fault (GF)                                                                                                    | 284                                                                                                    |
| Ground Terminal                                                                                                    | . 40                                                                                                    |
| Ground Wiring                                                                                                    | . 75                                                                                                    |
| H                                                                                                    | 77                                                                                                    |
| III                                                                                                    | . //                                                                                                    |
| H1/H2 Sink/Source Selection.                                                                                                    | . 82                                                                                                    |
|                                                                                                    | . //                                                                                                    |
|                                                                                                    | 295                                                                                                    |
|                                                                                                    | 295                                                                                                    |
| НС                                                                                                    | . //                                                                                                    |
|                                                                                                    | 295                                                                                                    |
| Heatsink                                                                                                    | 5, 39                                                                                                    |
| Heatsink Cooling Fan Operation Selection                                                                                                    | 231                                                                                                    |
| Heatsink Overheat (oH) 287,                                                                                                    | 296                                                                                                    |
| Heatsink Overheat (oH1) 287, 288,                                                                                                    | 296                                                                                                    |
| Heatsink Temperature.                                                                                                    | 410                                                                                                    |
| High Current Alarm (HCA)                                                                                                    | 295                                                                                                    |
| High Frequency Injection                                                                                                    | 240                                                                                                    |
| High Frequency Injection Amplitude                                                                                                    | 241                                                                                                    |
| High Frequency Injection Amplitude during Rescue                                                                                                    |                                                                                                    |
| Operation                                                                                                    | 241                                                                                                    |
| High Frequency Injection during Rescue Operation                                                                                                    | 241                                                                                                    |
| High Frequency Injection Level.                                                                                                    | 241                                                                                                    |
| High Speed Limit Down                                                                                                    | 201                                                                                                    |
| High Speed Limit Up                                                                                                    | 201                                                                                                    |
| High Speed Reference Has Priority                                                                                                    | 178                                                                                                    |
| Hot Start                                                                                                    | 219                                                                                                    |
| Humidity                                                                                                    | . 44                                                                                                    |
| Hybrid IC Failure (CPF22)                                                                                                    | 281                                                                                                    |
| τ                                                                                                    |                                                                                                    |
| I<br>ID Mismatch (EDE)                                                                                                    | 306                                                                                                    |
|                                                                                                    | 206                                                                                                    |
| IFEI                                                                                                    | 300<br>70                                                                                                    |
| ICDT Maintananaa                                                                                                    | . /9                                                                                                    |
| IODT Maintenance                                                                                                    | 410                                                                                                    |
| IGBT Maintenance Setting                                                                                                    | 200                                                                                                    |
| IGBT Maintenance Time $(90\%)$ (L1-4)                                                                                                    | 293                                                                                                    |
| IGBT Maintenance Time (90%) (TrPC)                                                                                                    | 297                                                                                                    |
| IGBT Short Circuit (SC)                                                                                                    | 290                                                                                                    |
| Induced Noise.                                                                                                    | 357                                                                                                    |
| Induced Voltage Constant Unit Selection.                                                                                                    | 122                                                                                                    |
| Inductance Error (Er-19)                                                                                                    | 303                                                                                                    |
| Induction Voltage Error (Er-18)                                                                                                    | 303                                                                                                    |
| Inertia Compensation 134,                                                                                                    | 236                                                                                                    |
| Inertia Compensation Control                                                                                                    | 227                                                                                                    |
|                                                                                                    | 237                                                                                                    |
| Inertia Compensation Gain.                                                                                                    | 237                                                                                                    |
| Inertia Compensation Gain                                                                                                    | 237<br>238<br>105                                                                                            |
| Inertia Compensation Gain<br>Initial Operation<br>Initial Polarity Estimation Current                                                                                                    | 237<br>238<br>105<br>240                                                                                     |
| Inertia Compensation Gain<br>Initial Operation<br>Initial Polarity Estimation Current<br>Initial Rotor Pole Search Error (Er-22)                                                                                                    | 237<br>238<br>105<br>240<br>304                                                                              |
| Inertia Compensation Gain<br>Initial Operation<br>Initial Polarity Estimation Current<br>Initial Rotor Pole Search Error (Er-22)<br>Initial Rotor Position Detection Selection                                                                                                    | 237<br>238<br>105<br>240<br>304<br>240                                                                       |
| Inertia Compensation Gain<br>Initial Operation<br>Initial Polarity Estimation Current<br>Initial Rotor Pole Search Error (Er-22)<br>Initial Rotor Position Detection Selection<br>Initialization                                                                                                    | 237<br>238<br>105<br>240<br>304<br>240<br>154                                                                |
| Inertia Compensation Gain.         Initial Operation         Initial Polarity Estimation Current.         Initial Rotor Pole Search Error (Er-22)         Initial Rotor Position Detection Selection         Initialization         Initialize Parameters                                                                                                    | 237<br>238<br>105<br>240<br>304<br>240<br>154<br>247                                                         |
| Inertia Compensation Gain.         Initial Operation         Initial Polarity Estimation Current.         Initial Rotor Pole Search Error (Er-22)         Initial Rotor Position Detection Selection         Initialization         Initialize Parameters         151, 155,         Input Current         362,                                                                                                    | 237<br>238<br>105<br>240<br>304<br>240<br>154<br>247<br>363                                                  |
| Inertia Compensation Gain.         Initial Operation         Initial Polarity Estimation Current.         Initial Rotor Pole Search Error (Er-22)         Initial Rotor Position Detection Selection         Initialization         Initialize Parameters         Input Current         362,         Input Fuses                                                                                                    | 237<br>238<br>105<br>240<br>304<br>240<br>154<br>247<br>363<br>458                                           |
| Inertia Compensation Gain.         Initial Operation         Initial Polarity Estimation Current.         Initial Rotor Pole Search Error (Er-22)         Initial Rotor Position Detection Selection         Initialization         Initialize Parameters         Input Current         362,         Input Fuses         359,         Input Noise Filter                                                                                                    | 237<br>238<br>105<br>240<br>304<br>240<br>154<br>247<br>363<br>458<br>339                                    |
| Inertia Compensation Gain.         Initial Operation .         Initial Polarity Estimation Current.         Initial Rotor Pole Search Error (Er-22)         Initial Rotor Position Detection Selection         Initialization .         Initialize Parameters.         Input Current .         362,         Input Fuses .         359,         Input Phase Loss (Multi-Function Digital Outputs).                                                                                                    | 237<br>238<br>105<br>240<br>304<br>240<br>154<br>247<br>363<br>458<br>339<br>210                             |
| Inertia Compensation Gain.         Initial Operation .         Initial Polarity Estimation Current.         Initial Rotor Pole Search Error (Er-22)         Initial Rotor Position Detection Selection         Initialization .         Initialize Parameters         Input Current         151, 155,         Input Fuses         159,         Input Fuses         151, 155,         Input Fuses         151, 155,         Input Fuses         151, 155,         Input Fuses         151, 155,         Input Fuses         151, 155,         Input Fuses         151, 155,         Input Fuses         151, 155,         Input Fuses         151, 155,         Input Phase Loss (Multi-Function Digital Outputs).         Input Phase Loss (PF) | 237<br>238<br>105<br>240<br>304<br>240<br>154<br>247<br>363<br>458<br>339<br>210<br>289                      |
| Inertia Compensation Gain.         Initial Operation .         Initial Polarity Estimation Current.         Initial Rotor Pole Search Error (Er-22)         Initial Rotor Position Detection Selection         Initialization         Initialize Parameters         Input Current         362,         Input Fuses         359,         Input Noise Filter         Input Phase Loss (Multi-Function Digital Outputs).         Input Phase Loss Protection Selection                                                                                                    | 237<br>238<br>105<br>240<br>304<br>240<br>154<br>247<br>363<br>458<br>339<br>210<br>289<br>230               |
| Inertia Compensation Gain.         Initial Operation .         Initial Polarity Estimation Current.         Initial Rotor Pole Search Error (Er-22)         Initial Rotor Position Detection Selection         Initialization         Initialize Parameters         Input Current         362,         Input Fuses         Input Phase Loss (Multi-Function Digital Outputs).         Input Phase Loss Protection Selection         Input Phase Loss Protection Selection                                                                                                    | 237<br>238<br>105<br>240<br>304<br>240<br>154<br>247<br>363<br>458<br>339<br>210<br>289<br>230<br>363        |
| Inertia Compensation Gain.         Initial Operation .         Initial Polarity Estimation Current.         Initial Rotor Pole Search Error (Er-22)         Initial Rotor Position Detection Selection         Initialization         Initialize Parameters         Input Current         362,         Input Fuses         359,         Input Phase Loss (Multi-Function Digital Outputs).         Input Phase Loss Protection Selection         Input Phase Loss Protection Selection         Input Phase Loss Protection Selection         Input Power       362,         Input Voltage Setting                                                                                                    | 237<br>238<br>105<br>240<br>304<br>240<br>154<br>247<br>363<br>458<br>339<br>210<br>289<br>230<br>363<br>182 |

| Input-Side Noise Filter                                                                                                    | 5                                                                                                    |
|----------------------------------------------------------------------------------------------------|----------------------------------------------------------------------------------------------------|
| Inspection                                                                                                    | )                                                                                                    |
| Inspection Operation                                                                                                    | 5                                                                                                    |
| Inspection Operation Carrier Frequency                                                                                                    | )<br>)                                                                                                    |
| Inspection Operation Sequence                                                                                                    | ,<br>)                                                                                                    |
| Inspection Speed Detection Level 180                                                                                                    | ,<br>)                                                                                                    |
| Installation Environment 44                                                                                                    | 1                                                                                                    |
| Installation Method Selection 366                                                                                                    | ń                                                                                                    |
| Installation Orientation                                                                                                    | ţ                                                                                                    |
| Installation Orientation and Spacing                                                                                                    | ł                                                                                                    |
| Installation Selection                                                                                                    | 2                                                                                                    |
| Installation Spacing                                                                                                    | 5                                                                                                    |
| Installing a Braking Unit: CDBR Type                                                                                                    | 2                                                                                                    |
| Installing a Magnetic Contactor at the Power Supply Side354                                                                                                    | ļ                                                                                                    |
| Installing a Molded Case Circuit Breaker (MCCB)                                                                                                    | 3                                                                                                    |
| Installing a Motor Thermal Overload (oL) Relay                                                                                                    | )                                                                                                    |
| Installing Peripheral Devices                                                                                                    | L                                                                                                    |
| Installing the Cooling Fan                                                                                                    | L                                                                                                    |
| Intermediate Speed                                                                                                    | )                                                                                                    |
| Internal Braking Transistor Protection                                                                                                    | 5                                                                                                    |
| Inversion Detection (dv3)                                                                                                    | <u>'</u>                                                                                                    |
| Inversion Prevention Detection (dv4)                                                                                                    | Ś                                                                                                    |
| IP00 enclosure with top protective cover                                                                                                    | <u>,</u>                                                                                                    |
| In 20 Enclosure                                                                                                    | 5                                                                                                    |
| <b>T</b>                                                                                                    | ſ                                                                                                    |
| J                                                                                                    |                                                                                                    |
| Jerk at Accel End                                                                                                    | 5                                                                                                    |
| Jerk at Accel Start                                                                                                    | 5                                                                                                    |
| Jerk at Decel End                                                                                                    | 5                                                                                                    |
|                                                                                                    | ,                                                                                                    |
| Jark balow Laveling Speed 169                                                                                                    | >                                                                                                    |
| Jerk below Leveling Speed                                                                                                    | 3                                                                                                    |
| Jerk below Leveling Speed         168           Jerk Settings         168           Jumper S3         40.82                                                                                                    | 3                                                                                                    |
| Jerk below Leveling Speed         168           Jerk Settings         168           Jumper S3         40, 82, 84           Jumper S5         82                                                                                                    | 3                                                                                                    |
| Jerk below Leveling Speed       168         Jerk Settings       168         Jumper S3       40, 82, 84         Jumper S5       82                                                                                                    | 3342                                                                                                    |
| Jerk below Leveling Speed       168         Jerk Settings       168         Jumper S3       40, 82, 84         Jumper S5       82         K       82         K       84                                                                                                    | 3342                                                                                                    |
| Jerk below Leveling Speed       168         Jerk Settings       168         Jumper S3       40, 82, 84         Jumper S5       82         K       Keys and Displays on the Digital Operator       94         Wh       410                                                                                                    | 3342                                                                                                    |
| Jerk below Leveling Speed       168         Jerk Settings       168         Jumper S3       40, 82, 84         Jumper S5       82         K       K         Keys and Displays on the Digital Operator       94         kWh       410         kWh       250                                                                                                    | 3342 4)                                                                                                    |
| Jerk below Leveling Speed       168         Jerk Settings       168         Jumper S3       40, 82, 84         Jumper S5       82         K       K         Keys and Displays on the Digital Operator       94         kWh       410         kWh Data       250         kWh Monitor Initialization       250                                                                                                    | 33424))                                                                                                    |
| Jerk below Leveling Speed       168         Jerk Settings       168         Jumper S3       40, 82, 84         Jumper S5       82         K       K         Keys and Displays on the Digital Operator       94         kWh       410         kWh Data       250         kWh Monitor Initialization       250                                                                                                    | 33424))                                                                                                    |
| Jerk below Leveling Speed       168         Jerk Settings       168         Jumper S3       40, 82, 84         Jumper S5       82         K       82         Kwh       40         KWh       40         kWh       250         kWh Monitor Initialization       250         L       6                                                                                                    | 3342 4)))                                                                                                    |
| Jerk below Leveling Speed       168         Jerk Settings       168         Jumper S3       40, 82, 84         Jumper S5       82         K       82         Kub       84         Kwh       40         kWh       410         kWh       250         kWh Monitor Initialization       250         L       154         Language Selection       154                                                                                                    | 3342 4)))                                                                                                    |
| Jerk below Leveling Speed       168         Jerk Settings       168         Jumper S3       40, 82, 84         Jumper S5       82         K       82         K       40         Kwh       410         kWh       410         kWh       250         kWh Monitor Initialization       250         L       154         LCD Display       95                                                                                                    | 3342 4))) 4;                                                                                                    |
| Jerk below Leveling Speed       168         Jerk Settings       168         Jumper S3       40, 82, 84         Jumper S5       82         K       82         K       40         KWh       410         kWh       410         kWh Data       250         kWh Monitor Initialization       250         L       154         LCD Display       95         LCD Operator       94         Display Unit Salection       243                                                                                                    | 3342 4))) 45 4                                                                                                    |
| Jerk below Leveling Speed       168         Jerk Settings       168         Jumper S3       40, 82, 84         Jumper S5       82         K       82         K       40         KWh       410         kWh       410         kWh       250         kWh Monitor Initialization       250         L       154         LCD Display       95         LCD Operator       95         Display Unit Selection       243         Monitor Selection       243                                                                                                    | 3342 4))) 45 54                                                                                                    |
| Jerk below Leveling Speed       168         Jerk Settings       168         Jumper S3       40, 82, 84         Jumper S5       82         K       K         Keys and Displays on the Digital Operator       94         kWh       410         kWh       410         kWh Data       250         kWh Monitor Initialization       250         L       154         LCD Display       95         LCD Operator       94         Display Unit Selection       243         Monitor Selection       243         Monitor Selection       243         Leakage Inductance Alarm (End6)       301                                                                                                    | 3342 4))) 45 55                                                                                                    |
| Jerk below Leveling Speed       168         Jerk Settings       168         Jumper S3       40, 82, 84         Jumper S5       82         K       82         K       40         Kwh       410         kWh       410         kWh onitor Initialization       250         L       250         L       154         LCD Display       95         LCD Operator       94         Display Unit Selection       243         Monitor Selection       243         Monitor Selection       243         Leakage Inductance Alarm (End6)       301         Leakage Inductance Fror (Er-13)       303                                                                                                    | 3     3       4     1       1     1       1     1                                                                                                    |
| Jerk below Leveling Speed       168         Jerk Settings       168         Jumper S3       40, 82, 84         Jumper S5       82         K       82         K       40         Kwh       410         kWh       410         kWh       410         kWh Oata       250         kWh Monitor Initialization       250         L       154         LCD Display       95         LCD Operator       243         Monitor Selection       243         Monitor Selection       243         Leakage Inductance Alarm (End6)       301         Leakage Inductance Error (Er-13)       303         LED Check       410                                                                                                    | 3     3       4     2       4     1       1     1       5     3       1     1       1     1       1     1       1     1                                                                                                    |
| Jerk below Leveling Speed       168         Jerk Settings       168         Jumper S3       40, 82, 84         Jumper S5       82         K       82         K       40         KWh       410         kWh       410         kWh       410         kWh Data       250         kWh Monitor Initialization       250         L       154         LCD Display       95         LCD Operator       94         Display Unit Selection       243         Monitor Selection       243         Leakage Inductance Alarm (End6)       301         Leakage Inductance Error (Er-13)       303         LED Check       410                                                                                                    | 3     3       4     2       4     3       5     3       1     3       1     3                                                                                                    |
| Jerk below Leveling Speed       168         Jerk Settings       168         Jumper S3       40, 82, 84         Jumper S5       82         K       K         Keys and Displays on the Digital Operator       94         kWh       410         kWh Data       250         kWh Monitor Initialization       250         L       Language Selection         LCD Display       95         LCD Operator       243         Monitor Selection       243         Monitor Selection       243         Leakage Inductance Alarm (End6)       303         LED Check       410         LED Operator       303         Display Unit Selection       243         Monitor Selection       243         Jumper Selection       243         Monitor Selection       243         Leakage Inductance Alarm (End6)       303         LED Check       410         LED Operator       303         Display Unit Selection       243                                                                                                    | 3     3       4     2       1     3       3     3       1     3       1     3       1     3       1     3                                                                                                    |
| Jerk below Leveling Speed       168         Jerk Settings       168         Jumper S3       40, 82, 84         Jumper S5       82         K       K         Keys and Displays on the Digital Operator       94         kWh       410         kWh Data       250         kWh Monitor Initialization       250         L       L         Language Selection       154         LCD Display       95         LCD Operator       94         Display Unit Selection       243         Monitor Selection       243         Leakage Inductance Alarm (End6)       301         Leakage Inductance Error (Er-13)       303         LED Operator       10         Display Unit Selection       243         Monitor Selection       243         Monitor Selection       243         Monitor Selection       243         Monitor Selection       243         Monitor Selection       243         Monitor Selection       243         Monitor Selection       243         Monitor Selection       243                                                                                     |                                                                                                    |
| Jerk below Leveling Speed       168         Jerk Settings       168         Jumper S3       40, 82, 84         Jumper S5       82         K       K         Keys and Displays on the Digital Operator       94         kWh       410         kWh Data       250         L       250         L       250         L       154         LCD Display       95         LCD Operator       94         Display Unit Selection       243         Monitor Selection       243         Leakage Inductance Alarm (End6)       301         Leakage Inductance Error (Er-13)       303         LED Operator       243         Monitor Selection       243         Leuchage Inductance Error (Er-13)       303         LeD Operator       243         Leuchage Inductance Error (Er-13)       303         Leuchage Inductance Error (Er-13)       303         Leuchage Inductance Error (Er-13)       303         Leuchage Inductance Iron       243         Monitor Selection       243         Monitor Selection       243         Monitor Selection       243         Monitor Selection | 3342     1))     1531       3310     1531                                                                                                    |
| Jerk below Leveling Speed       168         Jerk Settings       168         Jumper S3       40, 82, 84         Jumper S5       82         K       82         K       40         Kwh       410         kWh       410         kWh       410         kWh       410         kWh Monitor Initialization       250         L       250         L       250         L       154         LCD Display       95         LCD Operator       94         Display Unit Selection       243         Monitor Selection       243         Leakage Inductance Alarm (End6)       303         LED Operator       303         LED Check       410         LED Operator       243         Monitor Selection       243         Monitor Selection       243         Lez Operator       243         Lez Operator       243         Lez Operator       243         Lez Operator       243         Lez Operator       243         Leveling Speed       179         Leveling Speed       179 </td <td>33     4       1     1       5     3       1     1</td>                                          | 33     4       1     1       5     3       1     1                                                                                                    |
| Jerk below Leveling Speed       168         Jerk Settings       168         Jumper S3       40, 82, 84         Jumper S5       82         K       82         K       40         Kwh       410         kWh       410         kWh       410         kWh       410         kWh Data       250         kWh Monitor Initialization       250         L       154         LCD Display       95         LCD Operator       94         Display Unit Selection       243         Monitor Selection       243         Leakage Inductance Alarm (End6)       301         Leakage Inductance Error (Er-13)       303         LED Operator       243         Display Unit Selection       243         Monitor Selection       243         Monitor Selection       243         Leveling Speed       179         Leveling Speed       179         Leveling Speed Reference Has Priority       178                                                                                                    | 3     3       4     1       1     1       5     3       1     1       1     3       1     3       1     3       1     3       1     3       1     3       1     3       1     3       1     3       1     3       1     3       1     3       1     3       1     3       1     3       1     3       1     3       1     3       1     3       1     3       1     3       1     3       1     3       1     3       1     3       1     3       1     3       1     3       1     3       1     3       1     3       1     3       1     3       1     3       1     3       1     3       1     3       1     3       1     3       1     3       1 |
| Jerk below Leveling Speed       168         Jerk Settings       168         Jumper S3       40, 82, 84         Jumper S5       82         K       82         K       40         Kwh       410         kWh       410         kWh       410         kWh       410         kWh Data       250         L       250         L       250         L       250         LO Display       95         LCD Display       95         LCD Operator       243         Display Unit Selection       243         Monitor Selection       243         Leakage Inductance Alarm (End6)       301         Leakage Inductance Error (Er-13)       303         LED Operator       243         Display Unit Selection       243         Monitor Selection       243         Monitor Selection       243         Leveling Speed       179         Leveling Speed       179         Leveling Speed Reference Has Priority       178         LF       284                                                                                                    |                                                                                                    |
| Jerk below Leveling Speed       168         Jerk Settings       168         Jumper S3       40, 82, 84         Jumper S5       82         K       82         K       40         Kwh       410         kWh       410         kWh       410         kWh       410         kWh       410         kWh Data       250         kWh       250         L       154         LCD Display       95         LCD Operator       94         Display Unit Selection       243         Monitor Selection       243         Monitor Selection       243         Monitor Selection       243         Leakage Inductance Alarm (End6)       301         Leakage Inductance Error (Er-13)       303         LED Operator       243         Display Unit Selection       243         Monitor Selection       243         Monitor Selection       243         Monitor Selection       243         Leveling Speed       179         Leveling Speed       179         Leveling Speed Detection Level       180         Leveli                                                                       |                                                                                                    |
| Jerk below Leveling Speed       168         Jerk Settings       168         Jumper S3       40, 82, 84         Jumper S5       82         K       82         K       400         KWh       410         kWh       410         kWh       410         kWh       410         kWh       410         kWh Data       250         kWh Monitor Initialization       250         kWh Monitor Initialization       250         L       Language Selection       154         LCD Display       95       154         LCD Operator       243       Monitor Selection       243         Monitor Selection       243       303       168         Leakage Inductance Alarm (End6)       301       303       169         LeD Operator       10       10       169       179         Display Unit Selection       243       179       179         Leveling Speed       179       179       179         Leveling Speed Detection Level       180       179       179         Leveling Speed Reference Has Priority       178       178         LF2       284 <td></td>                          |                                                                                                    |
| Jerk below Leveling Speed       168         Jerk Settings       168         Jumper S3       40, 82, 84         Jumper S5       82         K       82         K       40         Kwh       410         kWh       410         kWh       410         kWh       410         kWh       410         kWh Data       250         kWh Monitor Initialization       250         kWh Monitor Initialization       250         L       Language Selection       154         LCD Display       95       95         LCD Operator       Display Unit Selection       243         Monitor Selection       243       303         Leakage Inductance Alarm (End6)       301       303         LeD Operator       303       160       410         LED Operator       243       Monitor Selection       243         Monitor Selection       243       179       179         Leveling Speed       179       179       179         Leveling Speed Detection Level       180       180         Leveling Speed Reference Has Priority       178       179         Lev                               |                                                                                                    |
| Jerk below Leveling Speed       168         Jumper S3       40, 82, 84         Jumper S5       82         K       82         Kuh       410         kWh       410         kWh       410         kWh       410         kWh       410         kWh       410         kWh Data       250         kWh Monitor Initialization       250         kU       154         LCD Display Selection       154         LCD Display       95         LCD Operator       95         Display Unit Selection       243         Monitor Selection       243         Leakage Inductance Alarm (End6)       301         Leakage Inductance Error (Er-13)       303         LED Operator       303         Display Unit Selection       243         Monitor Selection       243         Monitor Selection       243         Monitor Selection       243         Leveling Speed       179         Leveling Speed       179         Leveling Speed Reference Has Priority       178         LF       284         LF2       284                                                                         |                                                                                                    |

| Line-to-Line Resistance Error (Er-04)                  | <br>. 97, | 302<br>104  |
|--------------------------------------------------------|-----------|-------------|
| LO/RE (LOCAL/REMOTE) Key Function Selection            |           | 246         |
| LO/RE LED                                              |           | . 97        |
| LO/RE Light.                                           |           | . 94        |
|                                                        |           | 1/5         |
| Locations of lumpers and Switches on the Terminal Boar | d         | 82          |
| Loopback Test                                          | <b>u</b>  | 433         |
| Low Voltage Wiring                                     |           | 459         |
| Low Voltage Wiring for Control Circuit Terminals       |           | 459         |
| LT-1                                                   | 295,      | 318         |
| LT-2                                                   | 295,      | 318         |
| LT-3                                                   | 295,      | 318         |
| LT-4                                                   | 295,      | 318         |
| Μ                                                      |           |             |
| M1                                                     |           | . 78        |
| M2                                                     |           | . 78        |
| M3                                                     |           | . 78        |
| M4                                                     |           | . 78        |
| MD                                                     |           | . /8<br>70  |
| ΜΔ                                                     |           | . 70<br>78  |
| Magnet Pole Search Error Detection Selection           |           | . 78<br>241 |
| Magnetic Contactor (Input)                             |           | 339         |
| Magnetic Flux Compensation                             |           | 163         |
| Magnetic Flux Compensation Value                       |           | 163         |
| Main Circuit Connection Diagram                        | 61        | , 76        |
| Main Circuit Terminal                                  |           | . 40        |
| Main Circuit Terminal and Motor Wiring                 |           | . 74        |
| Main Circuit Terminal Block Configuration              |           | . 62        |
| Main Circuit Terminal Functions                        |           | . 68<br>76  |
| Main Circuit Wiring                                    |           | . 70<br>68  |
| Maintenance                                            | 317       | . 08<br>318 |
| Maintenance Alarms.                                    |           | 318         |
| Maintenance Monitor Settings                           |           | 249         |
| Maintenance Monitors                                   | 269,      | 409         |
| Maintenance Period (Multi-Function Digital Outputs)    |           | 209         |
| Maintenance Period Reached by the IGBTs                |           | 317         |
| Max. Current during Leveling Speed                     |           | 411         |
| Maximum Applicable Motor Capacity                      | 362,      | 363         |
| Maximum Output Speed                                   | 362,      | 363         |
|                                                        | 362,      | 202<br>78   |
| MC                                                     |           | . 78<br>78  |
| Measuring Acceleration Time                            |           | 238         |
| Mechanical Gear Ratio.                                 | 245,      | 246         |
| Mechanical Installation                                |           | . 41        |
| MEMOBUS/Modbus Comm. Test Mode Complete (PAS           | S)        | 297         |
| MEMOBUS/Modbus Communication.                          |           | . 79        |
| MEMOBUS/Modbus Communication Error (CE)                | 280,      | 294         |
| MEMOBUS/Modbus Communications                          |           | 421         |
| MEMOBUS/Modbus Error Codes                             |           | 433         |
| MEMOBUS/Modbus Self Test Failed (SE)                   |           | -++/<br>297 |
| MEMOBUS/Modbus Setup Parameters                        | ••••      | 426         |
| MEMOBUS/Modbus Specifications                          |           | 423         |
| MEMOBUS/Modbus Switch                                  |           | . 86        |
| MEMOBUS/Modbus Termination                             |           | . 86        |
| Menu Structure for Digital Operator                    |           | . 98        |

| Message Format /31                                                                                                    |
|----------------------------------------------------------------------------------------------------|
| Metar Blata 220                                                                                                    |
|                                                                                                    |
| Minimum Wait Time for Sending Messages                                                                                                    |
| Minor Fault (Multi-Function Digital Outputs)                                                                                                    |
| Minor Fault and Alarm Displays                                                                                                    |
| Minor Faults and Alarms                                                                                                    |
| Model Number and Nameplate Check                                                                                                    |
| Model, Voltage Class, Capacity Mismatch (ndAT)                                                                                                    |
| Modes                                                                                                    |
| Molded Case Circuit Breaker 339                                                                                                    |
| Monitor Data 436                                                                                                    |
| Monitor Duta                                                                                                    |
| Monitor Daramatara                                                                                                    |
| Motor 2 Dece Erectionary 196                                                                                                    |
| Motor 2 Laskage Inductories                                                                                                    |
| Motor 2 Leakage Inductance.                                                                                                    |
| Motor 2 Line-to-Line Resistance                                                                                                    |
| Motor 2 Max Output Frequency                                                                                                    |
| Motor 2 Max Voltage                                                                                                    |
| Motor 2 Mid Output Frequency                                                                                                    |
| Motor 2 Mid Output Frequency Voltage                                                                                                    |
| Motor 2 Minimum Output Frequency                                                                                                    |
| Motor 2 Minimum Output Frequency Voltage                                                                                                    |
| Motor 2 Motor Poles                                                                                                    |
| Motor 2 Parameters                                                                                                    |
| Motor 2 Rated Current                                                                                                    |
| Motor 2 Rated No-Load Current 187                                                                                                    |
| Motor 2 Rated Slip 187                                                                                                    |
| Motor 2 Slip Compensation Gain 170                                                                                                    |
| Motor 2 Slip Compensation Guin                                                                                                    |
| Motor 2 Slip Compensation Primary Delay Time                                                                                                    |
| Motor 2 Sho Compensation 1 mility Delay Time                                                                                                    |
| Motor 2 Torque Componentien Coin                                                                                                    |
| Motor 2 Torque Compensation Gain                                                                                                    |
| Motor Acceleration Time                                                                                                    |
| Motor Base Frequency                                                                                                    |
| Motor Base Speed                                                                                                    |
| Motor Contactor Control During Auto-Tuning Selection . 253, 254                                                                                                    |
| Motor Contactor Feedback                                                                                                    |
| Motor Contactor Response Error (SE1)                                                                                                    |
| Motor Contactor Response Error (SE1) Detection/Reset                                                                                                    |
| Selection                                                                                                    |
| Motor Data Error (Er-01)                                                                                                    |
| Motor d-Axis Inductance for PM motors                                                                                                    |
| Motor Direction Error (Er-10)                                                                                                    |
| Motor Does Not Rotate                                                                                                    |
| Motor Induction Voltage Constant 1 for PM motors 189                                                                                                    |
| Motor Induction Voltage Constant 7 for PM motors 189                                                                                                    |
| Motor Inertia                                                                                                    |
| Motor Iron Loss for Torque Companyation 195                                                                                                    |
| Motor Iron Core Saturation Coefficient (End2)                                                                                                    |
| Motor Iron-Core Saturation Coefficient 1                                                                                                    |
| Motor fron-Core Saturation Coefficient 1                                                                                                    |
| Motor Iron-Core Saturation Coefficient 2                                                                                                    |
| Motor is Too Hot                                                                                                    |
|                                                                                                    |
| Motor Leakage Inductance                                                                                                    |
| Motor Leakage Inductance    184      Motor Line-to-Line Resistance    184                                                                                                    |
| Motor Leakage Inductance184Motor Line-to-Line Resistance184Motor Mechanical Loss184                                                                                                    |
| Motor Leakage Inductance184Motor Line-to-Line Resistance184Motor Mechanical Loss184Motor No-Load Current120, 183                                                                                                    |
| Motor Leakage Inductance184Motor Line-to-Line Resistance184Motor Mechanical Loss184Motor No-Load Current120, 183Motor Overload (oL1)288                                                                                                    |
| Motor Leakage Inductance184Motor Line-to-Line Resistance184Motor Mechanical Loss184Motor No-Load Current120, 183Motor Overload (oL1)288Motor Overload Protection Selection217, 460                                                                                                    |
| Motor Leakage Inductance184Motor Line-to-Line Resistance184Motor Mechanical Loss184Motor No-Load Current120, 183Motor Overload (oL1)288Motor Overload Protection Selection217, 460Motor Overload Protection Time219, 461                                                                                              |
| Motor Leakage Inductance184Motor Line-to-Line Resistance184Motor Mechanical Loss184Motor No-Load Current120, 183Motor Overload (oL1)288Motor Overload Protection Selection217, 460Motor Overload Protection Time219, 461Motor Parameters183                                                                           |
| Motor Leakage Inductance184Motor Line-to-Line Resistance184Motor Mechanical Loss184Motor No-Load Current120, 183Motor Overload (oL1)288Motor Overload Protection Selection217, 460Motor Overload Protection Time219, 461Motor Parameters183Motor Pole Search Status (Multi-Function Digital Outputs)211               |
| Motor Leakage Inductance184Motor Line-to-Line Resistance184Motor Mechanical Loss184Motor No-Load Current120, 183Motor Overload (oL1)288Motor Overload Protection Selection217, 460Motor Overload Protection Time219, 461Motor Parameters183Motor Pole Search Status (Multi-Function Digital Outputs)211Motor Poles188 |

| Motor Poles for Induction Motors                         |
|----------------------------------------------------------|
| Motor Protection                                         |
| Motor q-Axis Inductance for PM motors                    |
| Motor Rated Current                                      |
| Motor Rated Current for PM motors                        |
| Motor Rated Power                                        |
| Motor Rated Power for PM motors                          |
| Motor Rated Slip 121, 183                                |
| Motor Rated Voltage 119                                  |
| Motor Rotation Direction Setup 108                       |
| Motor Selection                                          |
| Motor Speed Fault (Er-11)                                |
| Motor Stator Resistance for PM motors (Single Phase) 188 |
| Motor Wiring                                             |
| Mounting Hole                                            |
| Mounting hole                                            |
| Multi-function Analog Input Selection Error (oPE07) 299  |
| Multi-Function Analog Inputs 211                         |
| Multi-Function Analog Outputs                            |
| Multi-function Digital Input Selection Error (oPE03) 299 |
| Multi-Function Digital Input Terminal Settings           |
| Multi-Function Digital Inputs 197                        |
| Multi-Function Digital Output Terminal Settings 202      |
| Multi-Function Digital Outputs 201                       |
| Multi-Function Photocoupler Output                       |
| Multi-Function Relay Output                              |
| Multi-Function Terminal Setup 127                        |
| Multiple Connection                                      |
| Multiple Drive Wiring                                    |
| Multi-Speed Inputs 125                                   |
| Multi-Speed References                                   |
|                                                          |

### Ν

| 1                                                   |      |
|-----------------------------------------------------|------|
| Nameplate                                           | . 29 |
| Navigating the Drive and Programming Modes          | . 99 |
| ndAT                                                | 306  |
| Network Termination                                 | 425  |
| Noise From the Drive or Output Lines When the Drive |      |
| is Powered On                                       | 148  |
| No-Load Current Alarm (End7)                        | 301  |
| No-Load Current Error (Er-05)                       | 302  |
| Nominal Speed                                       | 179  |
| Non-rotating Encoder Offset Tuning Warning (Er-23)  | 304  |
| Notes on Motor Operation                            | . 22 |
| Number of Auto Reset Attempts                       | 226  |
| Number of Motor Poles                               | 120  |
| Number of PM Motor Poles                            | 122  |
| Number of Travels Counter Reset                     | 250  |
|                                                     |      |

### 0

| -              |    |
|----------------|----|
| DC             | 85 |
| bFA00          | 85 |
| pFA01          | 85 |
| 0FA05, 0FA06   | 85 |
| 0FA10, 0FA11   | 85 |
| DFA12 to oFA17 | 85 |
| 0FA30 to 0FA43 | 85 |
| bFb00          | 86 |
| pFb01 2        | 86 |
| pFb02          | 86 |
| DFb03 to oFb11 | 86 |
| oFb12 to oFb17 | 86 |
| bFC00          | 86 |
|                |    |

| oFC01                                                                                                    | 286                                           |
|----------------------------------------------------------------------------------------------------|-----------------------------------------------|
| oFC02                                                                                                    | 286                                           |
| oFC03 to oFC11                                                                                                    | 286                                           |
| oFC12 to oFC17                                                                                                    | 286                                           |
| oFC50                                                                                                    | 287                                           |
| oFC51                                                                                                    | 287                                           |
| oFC52                                                                                                    | 287                                           |
| oFC53                                                                                                    | 287                                           |
| oFC54                                                                                                    | 287                                           |
| оН                                                                                                    | 296                                           |
| oH1                                                                                                    | 296                                           |
| oL1.                                                                                                    | 288                                           |
| oL2                                                                                                    | 288                                           |
| oL2 Characteristics Selection at Low Speeds                                                                                                    | 232                                           |
| oL3 288                                                                                                    | 296                                           |
| oI 4 289                                                                                                    | 296                                           |
| Online Tuning                                                                                                    | 230                                           |
| Online Tuning Coin                                                                                                    | 237                                           |
|                                                                                                    | 240                                           |
| 0PE01                                                                                                    | 299                                           |
| OPE02                                                                                                    | 299                                           |
| oPE03                                                                                                    | 299                                           |
| oPE04                                                                                                    | 299                                           |
| oPE04 Reset                                                                                                    | 155                                           |
| oPE05                                                                                                    | 299                                           |
| oPE06                                                                                                    | 299                                           |
| oPE07                                                                                                    | 299                                           |
| oPE08                                                                                                    | 300                                           |
| oPE10                                                                                                    | 300                                           |
| oPE16                                                                                                    | 300                                           |
| oPE18                                                                                                    | 300                                           |
| oPE20                                                                                                    | 300                                           |
| Open Loop Vector Control                                                                                                    | .28                                           |
| Operation Error Displays                                                                                                    | 278                                           |
| Operation Errors 274                                                                                                    | 278                                           |
| Operation Selection after Communications Error                                                                                                    | 195                                           |
| Operation Selection at Deviation                                                                                                    | 191                                           |
| Operation Selection at Overspeed (oS)                                                                                                    | 190                                           |
| Operation Selection at PG Open Circuit (PGo)                                                                                                    | 190                                           |
| Operation Selection when Digital Operator is Disconnected                                                                                                    | 2/8                                           |
| Operation Stetus Monitors 260                                                                                                    | 240<br>406                                    |
| Operation Status Mollitors                                                                                                    | 2400                                          |
|                                                                                                    | 245                                           |
| Operator Programming Errors                                                                                                    | 299                                           |
| oPr                                                                                                    | 289                                           |
| Option                                                                                                    | 339                                           |
| Option Card Connection Error at Option Connector CN5-A                                                                                                    |                                               |
| (oFA00)                                                                                                    | 285                                           |
| Option Card Connection Error at Option Port CN5-C                                                                                                    |                                               |
| (oFC00)                                                                                                    | 286                                           |
| Option Card Connector                                                                                                    | . 40                                          |
| Option Card Error Occurred at Option Port CN5-A                                                                                                    |                                               |
| (oFA05, oFA06, oFA10, oFA11, oFA12 to oFA17,                                                                                                    |                                               |
| oFA30 to oFA43)                                                                                                    | 285                                           |
| Option Card Error Occurred at Option Port CN5-B                                                                                                    |                                               |
| (oFb03 to oFb11, oFb12 to oFb17)                                                                                                    | 286                                           |
| Option Card Error Occurred at Option Port CN5-C                                                                                                    |                                               |
| (oFC03 to oFC11, oFC12 to oFC17)                                                                                                    |                                               |
| · · · · · · · · · · · · · · · · · · ·                                                                                                    | 286                                           |
| Option Card External Fault (EF0) 283                                                                                                    | 286<br>294                                    |
| Option Card External Fault (EF0)                                                                                                    | 286<br>294<br>285                             |
| Option Card External Fault (EF0)                                                                                                    | 286<br>294<br>285<br>286                      |
| Option Card External Fault (EF0)                                                                                                    | 286<br>294<br>285<br>286<br>286               |
| Option Card External Fault (EF0)       283,         Option Card Fault at Option Connector CN5-A (oFA01)       0         Option Card Fault at Option Port CN5-B (oFb00)       0         Option Card Fault at Option Port CN5-B (oFb01)       0         Option Card Fault at Option Port CN5-B (oFb01)       0         Option Card Fault at Option Port CN5-B (oFb01)       0 | 286<br>294<br>285<br>286<br>286<br>286        |
| Option Card External Fault (EF0)                                                                                                    | 286<br>294<br>285<br>286<br>286<br>286<br>286 |

| Option Card Fault at Option Port CN5-C (oFC02)           | 286  |
|----------------------------------------------------------|------|
| Option Card Installation                                 | 342  |
| Option Communication Error (bUS) 280,                    | 293  |
| Option Settings                                          | 190  |
| Optional 24 V DC power supply connector cover 36, 37, 38 | , 39 |
| Options                                                  | 335  |
| oS 289,                                                  | 296  |
| Output Contactor Control.                                | 210  |
| Output Contactor Open Delay Time.                        | 253  |
| Output Current Error (SE3)                               | 290  |
| Output Current Error (SE3) Detection Delay Time          | 266  |
| Output Current Imbalance (LF2)                           | 284  |
| Output Ground Fault Detection Selection                  | 231  |
| Output Noise Filter                                      | 339  |
| Output Phase Loss (LF)                                   | 284  |
| Output Phase Loss Protection                             | 230  |
| Output Speed Resolution                                  | 364  |
| Output Terminal FM Gain                                  | 215  |
| Output Voltage Detection Error (voF) 292,                | 298  |
|                                                          | 242  |
| Output Voltage Limit Operation Selection                 | 170  |
| Output Voltage Meter                                     | 339  |
| Output-Side Noise Filter                                 | 357  |
| ov 289,                                                  | 296  |
| Overacceleration Detection (dv6)                         | 283  |
| Overacceleration Detection Level                         | 267  |
| Overacceleration Detection Selection                     | 267  |
| Overacceleration Detection Time.                         | 267  |
| Overcurrent (oC)                                         | 285  |
| Overcurrent Protection                                   | 364  |
| Overheat Alarm Level                                     | 229  |
| Overheat Pre-Alarm Operation Selection                   | 229  |
| Overload Protection                                      | 460  |
| Overload Tolerance                                       | 363  |
| Overload Tolerance for Internal Braking Transistor       | 234  |
| Overspeed (oS)                                           | 296  |
| Overspeed Detection Delay Time                           | 190  |
| Overspeed Detection Level                                | 190  |
| Overtorque Detection 1 (oL3) 288,                        | 296  |
| Overtorque Detection 2 (oL4) 289,                        | 296  |
| Overvoltage Protection                                   | 364  |
| P                                                        |      |
| P1                                                       | . 78 |
| P2                                                       | . 78 |
| Parameter Access Level                                   | 151  |
| Parameter List                                           | 367  |
| Parameter Range Setting Error (oPE02)                    | 299  |
| Parameter Selection Error (oPE08)                        | 300  |
| Parameter Setting Error, Online Tuning Parameter         |      |
| Setting Error (oPE18).                                   | 300  |
| Parameter Settings                                       | 101  |
| Parameter Settings in the Drive and Those Saved to       |      |
| the Copy Function are not the Same (vFyE)                | 306  |
| PASS                                                     | 297  |
| Password.                                                | 151  |
| Password Setting                                         | 156  |
| Password Settings.                                       | 151  |
| Performance Life Monitors Maintenance Monitors           | 317  |
| Performance Life of the Inrush Circuit                   | 317  |
| Periodic Inspection                                      | 316  |
| Periodic Inspection Checklist                            | 316  |

| Periodic Maintenance<br>Peripheral Devices.                                                                                                    |                                                                                                    |
|----------------------------------------------------------------------------------------------------|----------------------------------------------------------------------------------------------------|
| PF                                                                                                    | 289                                                                                                    |
| PF5                                                                                                    | 290                                                                                                    |
| PG Feedback Settings                                                                                                    | 190                                                                                                    |
| PG Number of Pulses Per Revolution                                                                                                    | 120                                                                                                    |
| PG Number of Pulses Per Revolution for PM Motor                                                                                                    |                                                                                                    |
| Tuning                                                                                                    | 123                                                                                                    |
| PG Open-Circuit Detection Time                                                                                                    | 190                                                                                                    |
| PG Option Card Disconnect Detection 1                                                                                                    | 192                                                                                                    |
| PG1 Pulse Monitor Output Division Ratio                                                                                                    | 191                                                                                                    |
| PG-B3                                                                                                    | 340                                                                                                    |
| PG-E3                                                                                                    | 340                                                                                                    |
| PG-F3                                                                                                    | 340                                                                                                    |
| PGo                                                                                                    | . 290, 297                                                                                                    |
| PGoH                                                                                                    | . 290, 297                                                                                                    |
| PGoH Detection Level                                                                                                    | . 192, 193                                                                                                    |
| PG-X3                                                                                                    | 340                                                                                                    |
| Phase Order Selection                                                                                                    |                                                                                                    |
| PM Motor Auto-Tuning Mode Selection                                                                                                    | 121                                                                                                    |
| PM Motor Base Speed.                                                                                                    |                                                                                                    |
| PM Motor Control Tuning.                                                                                                    |                                                                                                    |
| PM Motor d-Axis Inductance                                                                                                    |                                                                                                    |
| PM Motor Induced Voltage Constant                                                                                                    |                                                                                                    |
| PM Motor q-Axis Inductance                                                                                                    |                                                                                                    |
| PM Motor Rated Current.                                                                                                    | 121                                                                                                    |
| PM Motor Rated Power.                                                                                                    |                                                                                                    |
| PM Motor Rated Voltage                                                                                                    |                                                                                                    |
| PM Motor Settings                                                                                                    | 188                                                                                                    |
| PM Motor Stator Resistance                                                                                                    |                                                                                                    |
| PM Rotor Position Estimation Error (dv8)                                                                                                    | 283                                                                                                    |
|                                                                                                    |                                                                                                    |
| Polarity Detection Current.                                                                                                    |                                                                                                    |
| Polarity Detection Current                                                                                                    | 241<br>37, 38, 39                                                                                                    |
| Polarity Detection Current.<br>Port CN19 cover                                                                                                    | 241<br>37, 38, 39<br>258                                                                                                    |
| Polarity Detection Current                                                                                                    | 241<br>37, 38, 39<br>258<br>258                                                                                                    |
| Polarity Detection Current.       36,         Port CN19 cover       36,         Position Deviation Level to Apply Torque Bias 1.       36,         Position Deviation Level to Apply Torque Bias 2.       36,         Position Deviation Level to Apply Torque Bias 2.       36,         Position Lock Completion Width       36,                                                                                                    |                                                                                                    |
| Polarity Detection Current.         Port CN19 cover       36,         Position Deviation Level to Apply Torque Bias 1.       90         Position Deviation Level to Apply Torque Bias 2.       90         Position Lock Completion Width       90         Position Lock Deviation Counter       90                                                                                                    |                                                                                                    |
| Polarity Detection Current.       36,         Port CN19 cover       36,         Position Deviation Level to Apply Torque Bias 1.       90         Position Deviation Level to Apply Torque Bias 2.       90         Position Lock Completion Width       90         Position Lock Deviation Counter       90         Position Lock Error (SvE)       90                                                                                                    |                                                                                                    |
| Polarity Detection Current.       36,         Port CN19 cover       36,         Position Deviation Level to Apply Torque Bias 1.       90         Position Deviation Level to Apply Torque Bias 2.       90         Position Lock Completion Width       90         Position Lock Deviation Counter       90         Position Lock Error (SvE)       90         Position Lock Gain at Start       90                                                                                                    |                                                                                                    |
| Polarity Detection Current.       36,         Port CN19 cover       36,         Position Deviation Level to Apply Torque Bias 1.       90         Position Deviation Level to Apply Torque Bias 2.       90         Position Lock Completion Width       90         Position Lock Deviation Counter       90         Position Lock Error (SvE)       90         Position Lock Gain at Start       90         Position Lock Gain at Stop       90                                                                                                    |                                                                                                    |
| Polarity Detection Current.         Port CN19 cover       36,         Position Deviation Level to Apply Torque Bias 1.       90         Position Deviation Level to Apply Torque Bias 2.       90         Position Lock Completion Width       90         Position Lock Deviation Counter       90         Position Lock Error (SvE)       90         Position Lock Gain at Start       90         Position Lock Gain at Stop       90         Position Lock Time at Start       90                                                                                                    |                                                                                                    |
| Polarity Detection Current.         Port CN19 cover       36,         Position Deviation Level to Apply Torque Bias 1.       90         Position Deviation Level to Apply Torque Bias 2.       90         Position Lock Completion Width       90         Position Lock Deviation Counter       90         Position Lock Error (SvE)       90         Position Lock Gain at Start       90         Position Lock Gain at Stop       90         Position Lock Time at Stop       90                                                                                                    |                                                                                                    |
| Polarity Detection Current.         Port CN19 cover       36,         Position Deviation Level to Apply Torque Bias 1       90         Position Deviation Level to Apply Torque Bias 2       90         Position Lock Completion Width       90         Position Lock Deviation Counter       90         Position Lock Gain at Start       90         Position Lock Gain at Stop       90         Position Lock Time at Stop       90         Power On       90                                                                                                    |                                                                                                    |
| Polarity Detection Current.       36,         Port CN19 cover       36,         Position Deviation Level to Apply Torque Bias 1.       36,         Position Deviation Level to Apply Torque Bias 1.       36,         Position Deviation Level to Apply Torque Bias 2.       36,         Position Lock Completion Width       36,         Position Lock Deviation Counter       36,         Position Lock Error (SvE)       36,         Position Lock Gain at Start       36,         Position Lock Gain at Stop       36,         Position Lock Time at Stop       36,         Power On       36,         Power Ratings (Three-Phase 200 V Class)       36,                                                                                                    | 241<br>37, 38, 39<br>258<br>258<br>255<br>255<br>255<br>255<br>255<br>255<br>252<br>253<br>107<br>362<br>362                                                                                                    |
| Polarity Detection Current.Port CN19 coverSolition Deviation Level to Apply Torque Bias 1.Position Deviation Level to Apply Torque Bias 2.Position Lock Completion WidthPosition Lock Deviation CounterPosition Lock Error (SvE)Position Lock Gain at StartPosition Lock Gain at StartPosition Lock Time at StopPower OnPower Ratings (Three-Phase 200 V Class)Power Ratings (Three-Phase 400 V Class)                                                                                                    |                                                                                                    |
| Polarity Detection Current.       36,         Port CN19 cover       36,         Position Deviation Level to Apply Torque Bias 1.       9         Position Deviation Level to Apply Torque Bias 2.       9         Position Lock Completion Width       9         Position Lock Deviation Counter       9         Position Lock Error (SvE)       9         Position Lock Gain at Start       9         Position Lock Gain at Stop       9         Position Lock Time at Stop       9         Power On       9         Power Ratings (Three-Phase 200 V Class)       9         Power Ratings (Three-Phase 400 V Class)       9         Preface       9                                                                                                    |                                                                                                    |
| Polarity Detection Current.       36,         Port CN19 cover       36,         Position Deviation Level to Apply Torque Bias 1.       9         Position Deviation Level to Apply Torque Bias 2.       9         Position Lock Completion Width       9         Position Lock Deviation Counter       9         Position Lock Error (SvE)       9         Position Lock Gain at Start       9         Position Lock Gain at Stop       9         Position Lock Time at Stop       9         Power On       9         Power Ratings (Three-Phase 200 V Class)       9         Preface       9         Preparing the Ends of Shielded Cables       9                                                                                                    | 241<br>37, 38, 39<br>258<br>258<br>258<br>255<br>255<br>255<br>255<br>255<br>255<br>255<br>252<br>253<br>107<br>362<br>363<br>14<br>81<br>81                                                                                                    |
| Polarity Detection Current.Port CN19 cover36,Position Deviation Level to Apply Torque Bias 1.Position Deviation Level to Apply Torque Bias 2.Position Lock Completion WidthPosition Lock Deviation CounterPosition Lock Error (SvE)Position Lock Gain at StartPosition Lock Gain at StopPosition Lock Time at StopPower OnPower Ratings (Three-Phase 200 V Class)PrefacePreparing the Ends of Shielded CablesPreventing Induced Noise                                                                                                    |                                                                                                    |
| Polarity Detection Current.       36,         Port CN19 cover       36,         Position Deviation Level to Apply Torque Bias 1.       90         Position Deviation Level to Apply Torque Bias 2.       90         Position Lock Completion Width       90         Position Lock Deviation Counter       90         Position Lock Error (SvE)       90         Position Lock Gain at Start       90         Position Lock Gain at Stop       90         Position Lock Time at Stop       90         Power On       90         Power Ratings (Three-Phase 200 V Class)       90         Preface       90         Preparing the Ends of Shielded Cables       90         Programming Mode       90         Programming Mode       90                                                                                                    | 241<br>37, 38, 39<br>258<br>258<br>255<br>255<br>255<br>255<br>255<br>255<br>255<br>255<br>255<br>253<br>107<br>362<br>363<br>14<br>357<br>99,100                                                                                                    |
| Polarity Detection Current.Port CN19 cover36,Position Deviation Level to Apply Torque Bias 1.Position Deviation Level to Apply Torque Bias 2.Position Lock Completion WidthPosition Lock Deviation CounterPosition Lock Error (SvE)Position Lock Gain at StartPosition Lock Gain at StartPosition Lock Time at Start.Position Lock Time at StopPower OnPower Ratings (Three-Phase 200 V Class)PrefacePreparing the Ends of Shielded CablesProtection FunctionsProtection FunctionsPWM Mathed                                                                                                    | 241<br>37, 38, 39<br>258<br>258<br>255<br>255<br>255<br>255<br>255<br>255<br>255<br>255<br>255<br>255<br>255<br>253<br>107<br>362<br>363<br>14<br>357<br>99, 100<br>217                                                                                                    |
| Polarity Detection Current.       36,         Port CN19 cover       36,         Position Deviation Level to Apply Torque Bias 1       90         Position Deviation Level to Apply Torque Bias 2       90         Position Lock Completion Width       90         Position Lock Deviation Counter       90         Position Lock Error (SvE)       90         Position Lock Gain at Start       90         Position Lock Gain at Stop       90         Position Lock Time at Stop       90         Power On       90         Power Ratings (Three-Phase 200 V Class)       90         Preface       90         Preparing the Ends of Shielded Cables       90         Programming Mode       90         Protection Functions       90         Powded Method       90                                                                                                    | 241<br>37, 38, 39<br>258<br>258<br>255<br>412<br>255<br>255<br>255<br>255<br>255<br>255<br>255<br>255<br>255<br>253<br>107<br>362<br>363<br>14<br>357<br>99, 100<br>217<br>176                                                                                                    |
| Polarity Detection Current.       36,         Port CN19 cover       36,         Position Deviation Level to Apply Torque Bias 1       90         Position Deviation Level to Apply Torque Bias 2       90         Position Lock Completion Width       90         Position Lock Deviation Counter       90         Position Lock Gain at Start       90         Position Lock Gain at Start       90         Position Lock Gain at Start       90         Position Lock Time at Start       90         Position Lock Time at Stop       90         Power On       90         Power Ratings (Three-Phase 200 V Class)       90         Preface       90         Preventing Induced Noise       90         Programming Mode       90         Protection Functions       90         Power Mathed       90                                                                                                    |                                                                                                    |
| Polarity Detection Current.       36,         Port CN19 cover       36,         Position Deviation Level to Apply Torque Bias 1       90         Position Deviation Level to Apply Torque Bias 2       90         Position Lock Completion Width       90         Position Lock Deviation Counter       90         Position Lock Gain at Start       90         Position Lock Gain at Start       90         Position Lock Gain at Start       90         Position Lock Time at Start       90         Position Lock Time at Stop       90         Power On       90         Power Ratings (Three-Phase 200 V Class)       90         Preface       90         Preparing the Ends of Shielded Cables       90         Preventing Induced Noise       90         Protection Functions       90         PWM Method       90         Q       9         Axis Current Control Integral Time during Normal Operation                                                                                               |                                                                                                    |
| Polarity Detection Current.       36,         Port CN19 cover       36,         Position Deviation Level to Apply Torque Bias 1       90         Position Deviation Level to Apply Torque Bias 2       90         Position Lock Completion Width       90         Position Lock Deviation Counter       90         Position Lock Deviation Counter       90         Position Lock Gain at Start       90         Position Lock Gain at Start       90         Position Lock Time at Start       90         Position Lock Time at Stop       90         Power On       90         Power Ratings (Three-Phase 200 V Class)       90         Preface       90         Preparing the Ends of Shielded Cables       90         Preventing Induced Noise       90         Protection Functions       90         PWM Method       90         Q       9         Axis Current Control Integral Time during Normal Operation       9                                                                                   | 241<br>37, 38, 39<br>258<br>258<br>255<br>255<br>255<br>255<br>255<br>255<br>255<br>255<br>255<br>255<br>255<br>253<br>107<br>362<br>363<br>14<br>357<br>99, 100<br>217<br>176                                                                                                    |
| Polarity Detection Current.       36,         Port CN19 cover       36,         Position Deviation Level to Apply Torque Bias 1       90         Position Deviation Level to Apply Torque Bias 2       90         Position Lock Completion Width       90         Position Lock Deviation Counter       90         Position Lock Gain at Start       90         Position Lock Gain at Start       90         Position Lock Gain at Start       90         Position Lock Time at Start       90         Position Lock Time at Stop       90         Power On       90         Power Ratings (Three-Phase 200 V Class)       90         Preface       90         Preparing the Ends of Shielded Cables       90         Preventing Induced Noise       90         Programming Mode       90         PWM Method       90         Q       9         Axis Current Control Integral Time during Normal Operation                                                                                                   |                                                                                                    |
| Polarity Detection Current.       36,         Port CN19 cover       36,         Position Deviation Level to Apply Torque Bias 1       90         Position Deviation Level to Apply Torque Bias 2       90         Position Lock Completion Width       90         Position Lock Deviation Counter       90         Position Lock Deviation Counter       90         Position Lock Gain at Start       90         Position Lock Gain at Start       90         Position Lock Time at Start       90         Position Lock Time at Stop       90         Power On       90         Power Ratings (Three-Phase 200 V Class)       90         Preface       90         Preface       90         Preventing Induced Noise       90         Programming Mode       90         PWM Method       90         Q       9         q-Axis Current Control Integral Time during Normal Operation         Prevention       90                                                                                               | 241<br>37, 38, 39<br>258<br>258<br>255<br>412<br>291<br>255<br>255<br>                                                                                                    |
| Polarity Detection Current.       36,         Port CN19 cover       36,         Position Deviation Level to Apply Torque Bias 1       90         Position Deviation Level to Apply Torque Bias 2       90         Position Lock Completion Width       90         Position Lock Deviation Counter       90         Position Lock Deviation Counter       90         Position Lock Gain at Start       90         Position Lock Gain at Stop       90         Position Lock Time at Start       90         Position Lock Time at Stop       90         Power On       90         Power Ratings (Three-Phase 200 V Class)       90         Preface       90         Preface       90         Preventing Induced Noise       90         Programming Mode       90         PWM Method       90         Q       9         q-Axis Current Control Integral Time during Normal Operation         Operation       8                                                                                                  | 241<br>37, 38, 39<br>258<br>258<br>255<br>412<br>291<br>255<br>255<br>257<br>276<br>363<br>14<br>217<br> |
| Polarity Detection Current.       36,         Port CN19 cover       36,         Position Deviation Level to Apply Torque Bias 1       90         Position Deviation Level to Apply Torque Bias 2       90         Position Lock Completion Width       90         Position Lock Deviation Counter       90         Position Lock Deviation Counter       90         Position Lock Gain at Start       90         Position Lock Gain at Stop       90         Position Lock Time at Start       90         Position Lock Time at Stop       90         Power On       90         Power Ratings (Three-Phase 200 V Class)       90         Preface       90         Preparing the Ends of Shielded Cables       90         Preventing Induced Noise       90         Programming Mode       90         PWM Method       90         Q       9         Axis Current Control Integral Time during Normal Operation       9         R       8         R-       9         R+       9         Power At INDEX       9 | 241<br>37, 38, 39<br>258<br>258<br>258<br>255<br>255<br>255<br>255<br>255<br>255<br>255<br>363<br>14<br>363<br>14<br>357<br>99, 100<br>217<br>176<br>242<br>176                                                                                                    |

Ramp to Stop161Rated Current Setting Alarm (End3)301

| Rated Frequency                                            | 363  |
|------------------------------------------------------------|------|
| Rated Output Capacity 362,                                 | 363  |
| Rated Output Current                                       | 363  |
| Rated Slip Error (Er-08)                                   | 302  |
| Rated Voltage                                              | 363  |
| rdEr                                                       | 306  |
| rEAd                                                       | 306  |
| Reading Drive MEMOBUS/Modbus Register Contents             | 433  |
| Reading Parameter Settings (flashing) (rEAd).              | 306  |
| Reattaching the Digital Operator                           | . 65 |
| Reattaching the Front Cover                                | . 67 |
| Reattaching the Terminal Cover                             | . 64 |
| Reattaching the Terminal Cover on a NEMA Type 1            |      |
| Enclosure Drive                                            | . 64 |
| Reattaching the Terminal Cover on an IP00 Enclosure Drive. | . 64 |
| Reattaching the Top Protective Cover                       | . 45 |
| Reduced Carrier Frequency                                  | 233  |
| Reducing Radiated and Radio Frequency Noise                | 358  |
| Reference Source Selection Error (oPE05)                   | 299  |
| Releveling Speed                                           | 179  |
| REMOTE                                                     | 104  |
| Remote Operator Cable                                      | 3/0  |
| Removing the Digital Operator                              | 65   |
| Removing the Ean Cover                                     | 221  |
| Removing the Frant Cover                                   | 521  |
| Removing the Front Cover                                   | . 05 |
| Removing the Terminal Cover on a NEMA Type 1               | . 05 |
| Enclosure Drive                                            | 62   |
| Personal the Terrinel Cover or DD00 Englance Drive         | . 03 |
| Removing the Terminal Cover on an IPO0 Enclosure Drive     | . 03 |
| Removing the Top Protective Cover                          | . 45 |
| Replacement Parts                                          | 31/  |
| Replacing the Drive                                        | 333  |
| Rescue Operation                                           | 258  |
| Rescue Operation Power Supply Deterioration                |      |
| Detection Level                                            | 260  |
| Rescue Operation Power Supply Deterioration Error (PF5)    | 290  |
| Rescue Operation Power Supply Selection                    | 259  |
| Rescue Operation Rotor Polarity Detection Warning          |      |
| (End10)                                                    | 302  |
| Rescue Operation Rotor Pole Position Search Warning        |      |
| (End9)                                                     | 302  |
| Rescue Operation Speed.                                    | 179  |
| Rescue Operation Speed Warning (End8)                      | 302  |
| Rescue Operation Torque Limit 145,                         | 259  |
| Reset Communication Parameters                             | 196  |
| Resistance Tuning Error (End5)                             | 301  |
| Response Messages from Drive to Master                     | 430  |
| Restart after Baseblock Selection.                         | 267  |
| Restart Enabled (Multi-Function Digital Outputs)           | 209  |
| Returning to Normal Operation after Safe Disable           | 464  |
| Reverse Regenerative Torque Limit.                         | 229  |
| Reverse Torque Limit.                                      | 229  |
| rF                                                         | 290  |
| rollback                                                   | 134  |
| Roping Ratio                                               | 245  |
| Rotational Auto-Tuning                                     | 113  |
| rr                                                         | 290  |
| RS-422 Interface                                           | 425  |
| RS-422/485 Termination Resistor                            | .23  |
| RS-485 Interface                                           | 474  |
| RTS Control Selection                                      | 427  |
| Rubber bushing                                             | . 36 |
|                                                            |      |

| Run Command Delay Time253                                |
|----------------------------------------------------------|
| RUN LED                                                  |
| RUN LED and Drive Operation                              |
| RUN LED Status and Meaning                               |
| RUN Light                                                |
| S                                                        |
| S                                                        |
| S/L2                                                     |
| S+                                                       |
| S1                                                       |
| <u>\$2</u>                                               |
| \$3                                                      |
| S4                                                       |
| \$5                                                      |
| S6                                                       |
| \$7                                                      |
| S8                                                       |
| Safe Disable Circuit                                     |
| Safe Disable Circuit Fault Signal Input (HbbF)           |
| Safe Disable Function Wiring Example                     |
| Safe Disable Input                                       |
| Safe Disable Input Function                              |
| Safe Disable Input Sink / Source / External Power Supply |
| Selection                                                |
| Safe Disable Monitor Output Function and Digital         |
| Operator Display                                         |
| Safe Disable Signal Input (Hbb)                          |
| Safe Disable Status (Multi-Function Digital Outputs)     |
| Safe Disable Status Monitor                              |
| Safe Torque Off                                          |
| Safety Hazard Definitions                                |
| Safety Information                                       |
| Safety Monitor Output                                    |
| Safety Standard                                          |
| SC                                                       |
| SE                                                       |
| SE1                                                      |
| SE1 Detection/Reset Selection                            |
| SE2                                                      |
| SE2 Detection Delay Time                                 |
| SE3                                                      |
| SE3 Detection Delay Time                                 |
| SE4                                                      |
| SE4 Detection Delay Time                                 |
| Self-Diagnosing Function of the Serial Communication     |
| Interface Circuits                                       |
| Self-Diagnostics                                         |
| Separate Speed Inputs                                    |
| Serial Communication Stand By (CALL)                     |
| Serial Communication Terminals                           |
| Serial Communications Cable Connection Terminals         |
| (TB5)                                                    |
| Serial Communications Terminal                           |
| Serial Communications Terminal and DIP Switch S2425      |
| Setting Motor Parameters Manually                        |
| Setting Sink/Source                                      |
| Setup Group                                              |
| Setup Group Parameters                                   |
| Setup Mode                                               |
|                                                          |
| Setup Procedure for Elevator Applications                |

| Shielded Twisted-Pair Cables.                           |             | . 81           |
|---------------------------------------------------------|-------------|----------------|
| Short Floor Function                                    |             | 260            |
| Simplified Setun Using the Setun Group                  |             | 103            |
| Sinking Mode                                            | •••         | 84             |
| Sinking Mode (NPN)                                      | • • •       | 83             |
| Sinking/Sourcing Mode Selection                         | •••         | . 05<br>84     |
| SI-S3                                                   |             | 340            |
| Slave Address                                           | • • •       | 431            |
| Slin Compensation for Flevators                         |             | 254            |
| Slip Compensation Gain                                  |             | 169            |
| Slip Compensation Gain in Motoring Mode                 |             | 254            |
| Slip Compensation Gain in Regenerative Mode             |             | 254            |
| Slip Compensation Limit                                 | • • •       | 160            |
| Slip Compensation Primary Delay Time                    | • • •       | 160            |
| Slip Compensation Selection during Regeneration         | • • •       | 170            |
| Slip Compensation Torque Detection Delay Time           | • • •       | 254            |
| Slip Compensation Torque Detection Time                 | • • •       | 254            |
| Slip Compensation Value                                 | • • •       | A11            |
| SNP Compensation value                                  |             | 7 83           |
| Soft Charge Bunges Delay Maintenance                    | . //        | /, 03<br>///00 |
| Soft Charge Bypass Relay Maintenance Time (LT 3)        | • • •       | 205            |
| Soft Charge Bypass Circuit Fault (Uv3)                  | • • •       | 293            |
| Software version                                        | •••         | 291            |
| Sourcing Mode                                           | • • •       | . 29<br>81     |
| Sourcing Mode (DND)                                     | • • •       | . 04<br>02     |
| Sourcing Mode (FNF)                                     | · · ·<br>77 | . 03<br>7 92   |
| Specifications                                          | . //        | 261            |
| Speed A courses                                         | • • •       | 201            |
| Speed Acculacy                                          | • • •       | . 20<br>202    |
| Speed Agree 1 Time Chart                                | • • •       | 203            |
| Speed Agree 7 Time Chart                                | • • •       | 203            |
| Speed Agreement Detection Level                         | • • •       | 200            |
| Speed Agreement Detection Level                         |             | 223            |
| Speed Control Lean                                      | • • •       | 172            |
| Speed Control Loop                                      | • • •       | 175            |
| Speed Control Loop Delay Time during Position Lock      |             | 175            |
| Speed Control Loop Integral Time during Position Lock.  | • • •       | 173            |
| Speed Control Loop Proportional Gain Time during Desiti |             | 1/4            |
| Look                                                    | 011         | 175            |
| Speed Control Dongo                                     | · · ·<br>20 | 261            |
| Speed Control Range                                     | 20,         | 204            |
| Speed Detection 1                                       | • • •       | 223            |
| Speed Detection 1 Time Chart                            | • • •       | 204            |
| Speed Detection 1 Time Chart                            | • • •       | 204            |
| Speed Detection 2                                       | • • •       | 204            |
| Speed Detection 2 (Multi Eurotion Digital Outputs)      | • • •       | 203            |
| Speed Detection 5 (Multi-Function Digital Outputs)      | • • •       | 207            |
| Speed Detection 4 (Multi-Function Digital Outputs)      | • • •       | 412            |
| Speed Detection PG1 Counter                             | <br>101     | 412            |
| Speed Deviation (dEV)                                   | 202,        | 294            |
| Speed Feedback Detection Control (AFR) Gain             | • • •       | 230            |
| Speed Feedback Detection Control (AFR) Time Constant    | • • •       | 230            |
| Speed Loop Adjustments                                  |             | 134            |
| Speed Deference at Deference Loss                       | 77,         | 1/0            |
| Speed Reference at Reference Loss                       |             | 224            |
| Speed Reference Blas.                                   |             | 214            |
| Speed Reference Loss Detection                          |             | 20/            |
| Speed Reference Loss Detection Selection                | · · ·       | 224            |
| Speed Reference Missing (FfL)                           | 207,<br>107 | 284            |
| Specu Reference Selection at Daraw Organization         | 124,        | 100            |
| Specu Reference Selection at Rescue Operation           |             | 200            |
| Speed Reference Selection Mode.                         |             | 1/8            |
| specu Reference Setting Method Selection                |             | 24 /           |

| Terminal FM Signal Level Selection.                      | 216    |
|----------------------------------------------------------|--------|
| Terminal Functions                                       | 197    |
| Terminal M1-M2 Function Selection                        | 201    |
| Terminal M3-M4 Function Selection                        | 201    |
| Terminal M5-M6 Function Selection                        | 201    |
|                                                          |        |
|                                                          |        |
| ASKAWA SIEP YAIL1E 01A YASKAWA AC Drive L1000E Technical | Manual |
|                                                          |        |

#### Stationary Auto-Tuning 2 ..... 113 Switching Between LOCAL and REMOTE ..... 104

### Т

| YASKAWA | SIFP YAII 1F 01 | A YASKAWA AC F | Drive I 1000F Technical Man | ıal |
|---------|-----------------|----------------|-----------------------------|-----|

Terminal Connections for Communication

| Terminal P1-C1 Function Selection                   | 201<br>201 |
|-----------------------------------------------------|------------|
| Test Run                                            | 8, 119     |
| Through mode                                        | 06, 214    |
| Tightening Torque                                   | 68, 79     |
| Timer Function On-Delay Time                        | 163        |
| Timer Output                                        | 206        |
| Top Protective Cover                                | 45         |
| Top protective cover                                | 37.38      |
| Top Protective Cover to Prevent Miswiring           | 40         |
| Torque Compensation (Multi-Function Analog Inputs)  | 214        |
| Torque Compensation at Forward Start                | 172        |
| Torque Compensation at Reverse Start                | 172        |
| Torque Compensation Fade Out Speed                  | 256        |
| Torque Compensation Fade Out Time                   | 256        |
| Torque Compensation Gain                            | 171        |
| Torque Compensation Time Constant                   | 172        |
| Torque Compensation Value with Load Condition 1     | 257        |
| Torque Compensation Value with Load Condition 2     | 257        |
| Torque Detection                                    | 237        |
| Torque Detection 1                                  | 206        |
| Torque Detection 1                                  | 200        |
| Torque Detection 2                                  | 200        |
| Torque Detection Selection 1                        | 227        |
| Torque Detection Selection 2                        | 221        |
| Torque Limit                                        | 28, 364    |
| Torque Limit Process at Start.                      | 229        |
| Torque Limit Reduction Time                         | 256        |
| Torque Limit Selection from                         |            |
| Communications Option                               | 196        |
| Torque Specifications                               | 79         |
| Torque Specifications, Three Phase 200 V Class      | 69, 452    |
| Torque Specifications, Three Phase 400 V Class      | 1, 455     |
| Traction Sheave Diameter                            | 245        |
| Travel Start                                        | 124        |
| Travel Stop                                         | 125        |
| TrPC                                                | 97, 318    |
| Tuning Errors                                       | 274        |
| Types of Alarms, Faults, and Errors                 | 274        |
| Types of Auto-Tuning for Induction Motors           | 113        |
| Types of Auto-Tuning for Permanent Magnet Motors 11 | 4, 115     |
| I                                                   |            |
| U/T1                                                | 69         |
| U/11                                                | 250        |
| UL and CSA Standarda                                | 250        |
|                                                     | 452        |
|                                                     | 452        |
| UL5                                                 | 1, 297     |
| UL4                                                 | 1,297      |
| Underforque Detection 1 (UL3)                       | 1,297      |
| Undertorque Detection 2 (UL4) 29                    | 1,297      |
| Undervoltage (Uv)                                   | 297        |
| Undervoltage Detection                              | 221        |
| Undervoltage Detection Level (Uv)                   | 20, 221    |
| Undervoltage Protection.                            | 364        |
| Unit Selection                                      |            |
| Accel/Decel Ramps                                   | 420        |
| Elevator Unit                                       | 420        |
| Jerk                                                | 420        |
| Speed Reference                                     | 420        |
| Unit Selection for MEMOBUS/Modbus Register 0025H    | 428        |
| Up/Down Command Error (EF)                          | 294        |
| Up/Down Command Selection.                          | 161        |

| Up/Down Command Selection while in                      |
|---------------------------------------------------------|
| Programming Mode                                        |
| Up/Down Command Source Selection                        |
| UPS Operation Speed Limit Selection                     |
| UPS Power                                               |
| USB Copy Unit                                           |
| USB Port                                                |
| USB port (type-B)                                       |
| User Monitor Selection after Power Up                   |
| User Parameter Automatic Selection                      |
| User Parameter Default Value                            |
| User Parameters                                         |
| User Parameters 1 to 32                                 |
| User Set Speed Agree 1 Time Chart                       |
| User-Set Display Units Decimal Display                  |
| User-Set Display Units Maximum Value                    |
| User Set Speed Agree 2 (Multi-Function Digital Outputs) |
| Using a PM Motor 22                                     |
| Using Braking Units in Parallel                         |
| Using the Safe Disable Function 463                     |
| Uv                                                      |
| Uv1                                                     |
| Uv2                                                     |
| Uv3                                                     |
| V                                                       |
| -V 78                                                   |
| V/f Characteristics 364                                 |
| V/f Control 28                                          |
| V/f Pattern 182                                         |
| V/f Pattern for Motor 2. 186                            |
| V/f Pattern Selection                                   |
| V/f Pattern Setting Error (oPE10)                       |
| V/T2                                                    |
| vAEr                                                    |
| Verify Error (EvE)                                      |
| Verify Menu                                             |
| Verifying Parameter Changes                             |
| vFyE                                                    |
| Vibration                                               |
| Viewing Fault Trace Data After Fault                    |
| VoF                                                     |
| voltage Class, Capacity Mismatch (VAEr)                 |
| VIFy                                                    |
| W                                                       |
| W/T3                                                    |
| Watt Loss 200 V Class Three Phase Models                |
| Watt Loss 400 V Class Three Phase Models                |
| Wire Gauge, Three Phase 200 V Class                     |
| Wire Gauge, Inree Phase 400 v Class                     |
| Wire Gauges                                             |
| Wiring Checklist 97                                     |
| Wiring the Control Circuit Terminal 80                  |
| Within Position Lock Bandwidth (Multi-Function Digital  |
| Outputs)                                                |
| Write Data Error (EiF)                                  |
| Write Impossible (EdE)                                  |
| Writing Parameter Settings (CoPy)                       |
| Writing to Multiple Registers                           |
|                                                         |

### Z

| Z Pulse Correction Error (Er-21)       | 04 |
|----------------------------------------|----|
| Z Pulse Noise Fault Detection (dv2) 28 | 82 |
| Zero Phase Reactor                     | 39 |
| Zero Speed                             | 02 |
| Zero Speed Level at Stop 23            | 52 |
| Zero-Speed Time Chart 20               | 02 |

### **Revision History**

The revision dates and the numbers of the revised manuals appear on the bottom of the back cover.

MANUAL NO. SIEP YAIL1E 01A

Published in USA October 2013 13-10 (1)

Revision number Date of original publication

| Date of Publication | Revision Number | Section | Revised Content                                                                                           |
|---------------------|-----------------|---------|----------------------------------------------------------------------------------------------------|
| January 2016        | 3               | All     | Updated documentation to support drive software version PRG: 7601                                         |
|                     |                 | 1       | Added: Selecting an L1000E AC Drive for Elevator Applications                                             |
| February 2014       | 2               | Various | Added metric units to dimensions and various technical corrections throughout.                            |
| November 2013       | 1               | All     | Updated Standards Compliance Chapter with correct standards. Revised model numbers and figures throughout |
| September 2013      | -               | All     | First Edition. Note: Standards Compliance Chapter content is PRELIMINARY.                                 |

# YASKAWA AC Drive-L1000E AC Drive for Elevator Applications Technical Manual

YASKAWA AMERICA, INC. 2121 Norman Drive South, Waukegan, IL 60085, U.S.A. Phone: (800) YASKAWA (927-5292) or 1-847-887-7000 Fax: 1-847-887-7310 http://www.yaskawa.com

DRIVE CENTER (INVERTER PLANT) 2-13-1, Nishimiyaichi, Yukuhashi, Fukuoka, 824-8511, Japan Phone: 81-930-25-3844 Fax: 81-930-25-4369 http://www.yaskawa.co.jp

YASKAWA ELECTRIC CORPORATION New Pier Takeshiba South Tower, 1-16-1, Kaigan, Minatoku, Tokyo, 105-6891, Japan Phone: 81-3-5402-4502 Fax: 81-3-5402-4580 http://www.yaskawa.co.jp

YASKAWA ELÉTRICO DO BRASIL LTDA. Avenda Fagundes Filho, 620 Bairro Saude, São Paulo, SP04304-000, Brazil Phone: 55-11-3585-1100 Fax: 55-11-5581-8795

YASKAWA EUROPE GmbH Hauptstrasse 185, 65760 Eschborn, Germany Phone: 49-6196-569-300 Fax: 49-6196-569-398 http://www.yaskawa.eu.com

http://www.yaskawa.com.br

YASKAWA ELECTRIC UK LTD. 1 Hunt Hill Orchardton Woods, Cumbernauld, G68 9LF, United Kingdom Phone: 44-1236-735000 Fax: 44-1236-458182 http://www.yaskawa.co.uk

YASKAWA ELECTRIC KOREA CORPORATION 9F, Kyobo Securities Bldg., 26-4, Yeouido-dong, Yeongdeungpo-gu, Seoul, 150-737, Korea Phone: 82-2-784-7844 Fax: 82-2-784-8495 http://www.yaskawa.co.kr

YASKAWA ELECTRIC (SINGAPORE) PTE. LTD. 151 Lorong Chuan, #04-01, New Tech Park, 556741, Singapore Phone: 65-6282-3003 Fax: 65-6289-3003 http://www.yaskawa.com.sg

YASKAWA ELECTRIC (CHINA) CO., LTD. 12F, Carlton Bld., No.21 HuangHe Road, HuangPu District, Shanghai 200003, China Phone: 86-21-5385-2200 Fax: 86-21-5385-3299 http://www.yaskawa.com.cn

YASKAWA ELECTRIC (CHINA) CO., LTD. BEIJING OFFICE Room 1011, Tower W3 Oriental Plaza, No. 1 East Chang An Ave., Dong Cheng District, Beijing, 100738, China Phone: 86-10-8518-4086 Fax: 86-10-8518-4082

YASKAWA ELECTRIC TAIWAN CORPORATION 9F, 16, Nanking E. Rd., Sec. 3, Taipei, 104, Taiwan Phone: 886-2-2502-5003 Fax: 886-2-2505-1280

YASKAWA ELECTRIC INDIA PRIVATE LIMITED #17/A Electronics City, Hosur Road Bangalore 560 100 (Karnataka), India Phone: 91-80-4244-1900 Fax: 91-80-4244-1901 http://www.yaskawaindia.in

# YASKAWA

YASKAWA AMERICA, INC.

In the event that the end user of this product is to be the military and said product is to be employed in any weapons systems or the manufacture thereof, the export will fall under the relevant regulations as stipulated in the Foreign Exchange and Foreign Trade Regulations. Therefore, be sure to follow all procedures and submit all relevant documentation according to any and all rules, regulations and laws that may apply. Specifications are subject to change without notice for ongoing product modifications and improvements.

© 2009-2016 YASKAWA AMERICA, INC. All rights reserved.

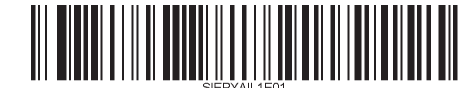

MANUAL NO. SIEP YAIL1E 01B Published in USA January 2016 13-9 <3>